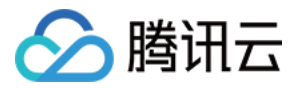

# 即时通信 IM 聊天互动(含 UI) 产品文档

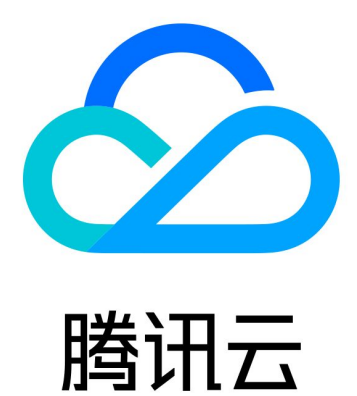

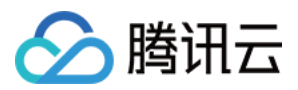

【版权声明】

©2013-2025 腾讯云版权所有

本文档著作权归腾讯云单独所有,未经腾讯云事先书面许可,任何主体不得以任何形式复制、修改、抄袭、传播全部或部分本文档内容。

【商标声明】

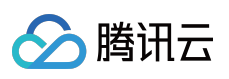

及其他腾讯云服务相关的商标均为腾讯集团下的相关公司主体所有。另外,本文档涉及的第三方主体的商标,依法 由权利人所有。

【服务声明】

本文档意在向客户介绍腾讯云全部或部分产品、服务的当时的整体概况,部分产品、服务的内容可能有所调整。您 所购买的腾讯云产品、服务的种类、服务标准等应由您与腾讯云之间的商业合同约定,除非双方另有约定,否则, 腾讯云对本文档内容不做任何明示或默示的承诺或保证。

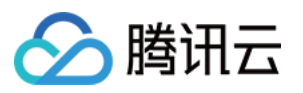

# 文档目录

聊天互动(含UI) TUIKit 界面库 Android & iOS Web H5 **React Native** Flutter 快速开始 Android iOS Flutter 集成 TUIKit Android iOS Web & H5 (react) Web & H5 (Vue) Unity **React Native** Flutter uniapp 仅集成聊天 Android iOS Web (Vue) React uni-app Flutter 构建基础界面 聊天界面 Android iOS 会话列表 Android iOS

联系人界面

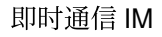

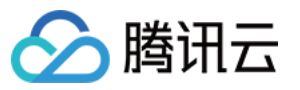

Android iOS 添加联系人 Android iOS 创建群组 Android iOS 音视频通话功能 Android iOS 修改界面主题 Android iOS Flutter 设置界面风格 Android 全局 聊天界面 会话列表 群组设置 联系人 iOS 全局 聊天界面 会话列表 群组设置 联系人 Web(Vue) H5(Vue) React Flutter 实现本地搜索 Android iOS Web & H5 & Uniapp (Vue) 接入离线推送 Android

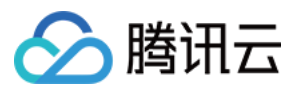

厂商配置

快速接入 客户端 API iOS 厂商配置 快速接入 客户端 API uni-app 厂商配置 快速接入 客户端 API Flutter 厂商配置 快速接入 客户端 API **React Native** 厂商配置 快速接入 客户端 API 用户在线状态 Android iOS Web & H5 & Uniapp (Vue) Flutter 对方正在输入 Android iOS Web & H5 & Uniapp (Vue) 消息已读回执 Android iOS Web & H5 & Uniapp (Vue) 消息表情回应 Android iOS Web & H5 & Uniapp (Vue) Flutter 消息引用

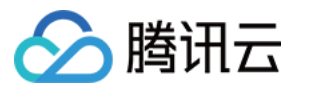

Android & iOS Web & H5 & Uniapp (Vue) **React Native** Flutter 文本消息翻译 Flutter 国际化界面语言 Android iOS Web & H5 (Vue) React Flutter **React Native** 添加自定义消息 Android iOS Web & H5 & Uniapp (Vue) 添加自定义表情 Android iOS Web & H5 & Uniapp Flutter 自定义 UI 组件 Conversation List (React) ConversationList ConversationListContext **ConversationPreview** ConversationSearch **ConversationActions** 

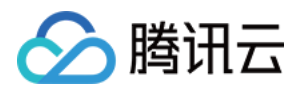

# 聊天互动(含 UI) TUIKit 界面库 Android & iOS

最近更新时间:2025-06-23 16:14:02

### TUIKit 介绍

TUIKit 是基于腾讯云 Chat SDK 的一款 UI 组件库,它提供了一些通用的 UI 组件,包含会话、聊天、搜索、关系链、 群组、音视频通话等功能。

基于 UI 组件您可以像搭积木一样快速搭建起自己的业务逻辑。

TUIKit 中的组件在实现 UI 功能的同时,会调用 Chat SDK 相应的接口实现 Chat 相关逻辑和数据的处理,因而开发 者在使用 TUIKit 时只需关注自身业务或个性化扩展即可。

TUIKit 从 6.9.3557 版本开始新增了全新的简约版 UI 组件,之前版本 UI 组件依旧保留,我们称之为经典版 UI 组件,您可以根据需求自由选择经典版或简约版 UI 组件。

TUIKit 从 7.5.4852 版本开始新增了 RTL 语言(文字方向从右到左的语言,比如阿拉伯语、希伯来语等)支持,当应 用内语言为 RTL 语言时,TUIKit 会自动切换到 RTL 样式;同时内置语言新增了阿拉伯语。

### TUIKit 主要功能介绍

TUIKit 主要分为 TUISearch、TUIConversation、TUIChat、TUICallKit、TUIContact、TUIGroup 和 TUIOfflinePush 几个 UI 子组件,每个 UI 组件负责展示不同的内容。

界面效果如下图所示:

简约版

RTL语言

经典版

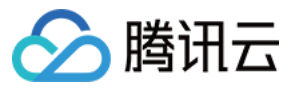

### TUIChat 重点功能介绍

TUIChat 主要负责消息界面的展示。您还可以利用它直接发送不同类型的消息、对消息长按点赞/回复/引用、查询消息已读回执详情等。

界面效果如下图所示:

简约版

RTL语言

### 经典版

消息界面 | 发送多种类型消息

消息点赞 | 回复

消息已读回执 | 已读回执详情

消息界面 | 发送多种类型消息

消息点赞 | 回复

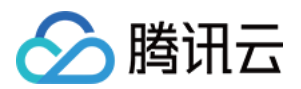

#### 消息已读回执 | 已读回执详情

| 消息界面 | 发送多种类型消息 |
|------|----------|
|      |          |
|      |          |

| 消息点赞/回复/引用 | 消息回复详情 |
|------------|--------|
|            |        |
|            |        |
|            |        |

| 消息已读回执 | 已读回执详情 |
|--------|--------|
|        |        |
|        |        |

### TUIContact 重点功能介绍

TUIContact 主要负责联系人的展示、权限设置等。 界面效果如下图所示: 简约版

RTL语言

经典版

关系链列表 | 联系人资料及管理

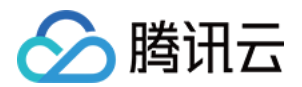

参与的群聊列表 | 黑名单列表

关系链列表 | 联系人资料及管理

参与的群聊列表 | 黑名单列表

| 关系链列表 | 联系人资料及管理 |
|-------|----------|
|       |          |
|       |          |
|       |          |

| 参与的群聊列表 | 黑名单列表 |
|---------|-------|
|         |       |
|         |       |
|         |       |

#### 说明:

为尊重表情设计版权, Chat Demo/TUIKit 工程中不包含大表情元素切图,正式上线商用前请您替换为自己设计或拥有版权的其他表情包。下图所示默认的**小黄脸表情包版权归腾讯云所有**,可有偿授权使用,如需获得授权可提交工

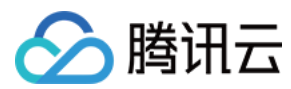

单 联系我们。

#### TUIConversation 重点功能介绍

TUIConversation 主要负责会话列表的展示和编辑。 界面效果如下图所示: 简约版 RTL语言 经典版

### TUIGroup 重点功能介绍

TUIGroup 主要负责群资料、群成员、群组权限的管理。 界面效果如下图所示: 简约版 RTL语言

经典版

群资料及管理 | 群成员管理

加群方式管理 | 权限管理

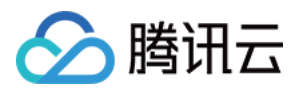

#### 群资料及管理 | 群成员管理

加群方式管理 | 权限管理

| 群资料及管理 | 群成员管理 |
|--------|-------|
|        |       |
|        |       |

| 权限管理 |
|------|
|      |
|      |
|      |

### TUISearch 重点功能介绍

TUISearch 主要负责本地搜索,支持搜索联系人、群聊、聊天记录。 界面效果如下图所示: 简约版 RTL语言 经典版

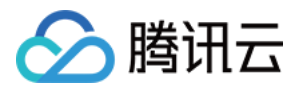

### TUICallKit 重点功能介绍

TUICallKit 主要负责语音、视频通话。 单聊通话示意图:

| 视频通话 | 语音通话 |
|------|------|
|      |      |
|      |      |

#### 群聊通话示意图:

| 视频通话 | 语音通话 |
|------|------|
|      |      |
|      |      |
|      |      |

如果您集成了 TUIChat、TUIContact 及 TUICallKit,您可以在 TUIChat 消息页、TUIContact 个人资料页启动语音、视频通话。

界面效果如下图所示:

简约版

RTL语言

经典版

消息页启动 | 资料页启动

消息页启动 | 资料页启动

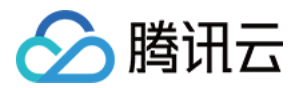

| 消息页启动 | 资料页启动 |
|-------|-------|
|       |       |
|       |       |
|       |       |

### TUIOfflinePush 重点功能介绍

TUIOfflinePush 主要负责离线推送消息展示。 离线推送效果如下图所示:

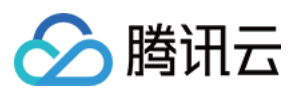

# Web

最近更新时间:2025-01-13 12:01:25

Chat 提供多平台聊天 API、 UI 组件、服务端 API 和 webhook, 使您能够在十分钟内构建一个功能齐全的聊天应用 程序。

您可以直接体验下面的 Chat UIKit Demo。同时,您可以通过 体验沙箱 快速体验在线代码实现。

### 应用场景

直播互动

零售电商

社交娱乐

对话式 AI

点播服务

游戏开黑

在线教育

医疗服务

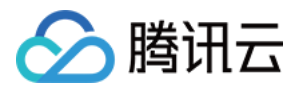

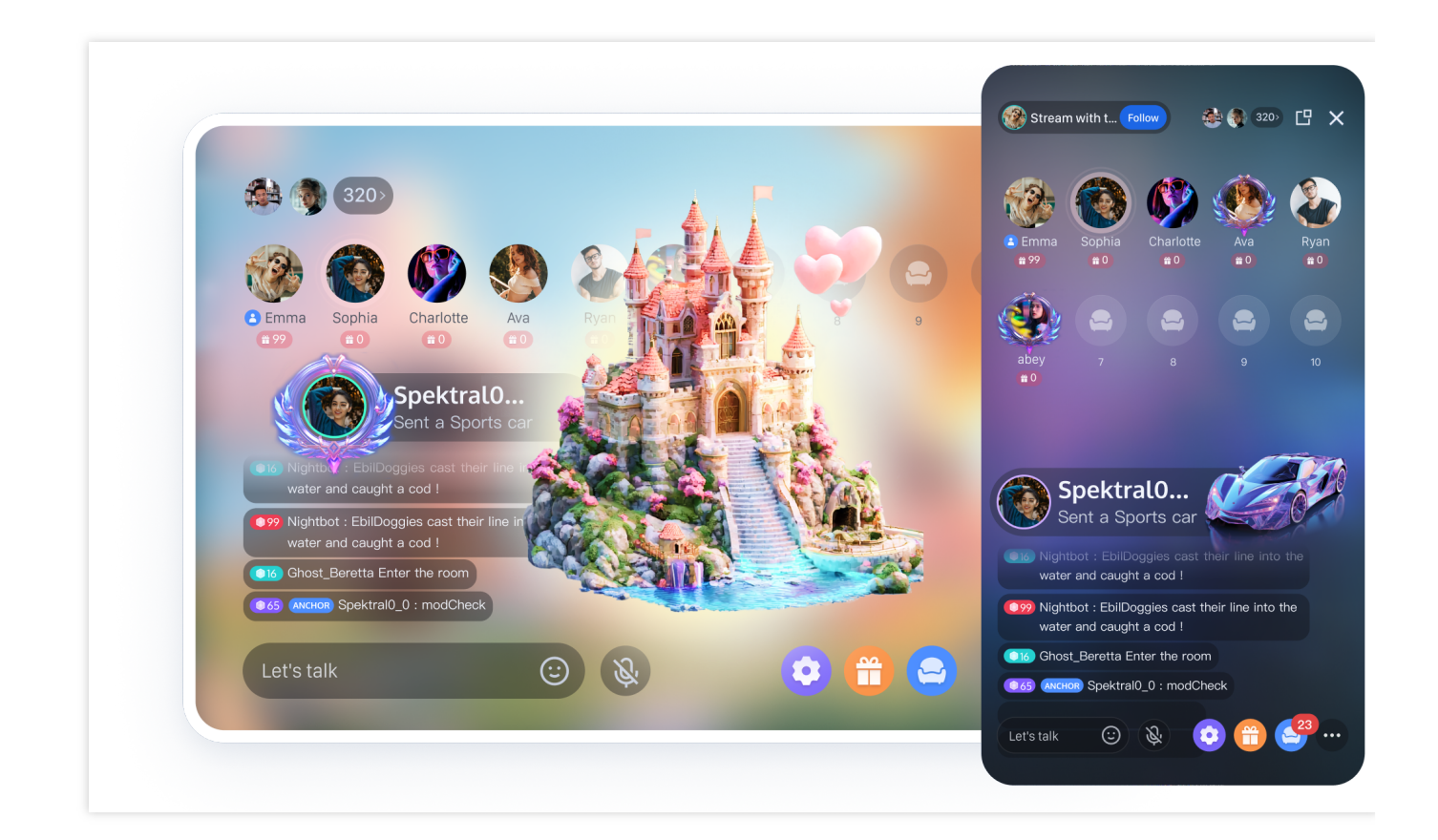

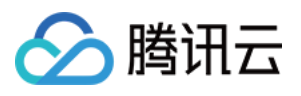

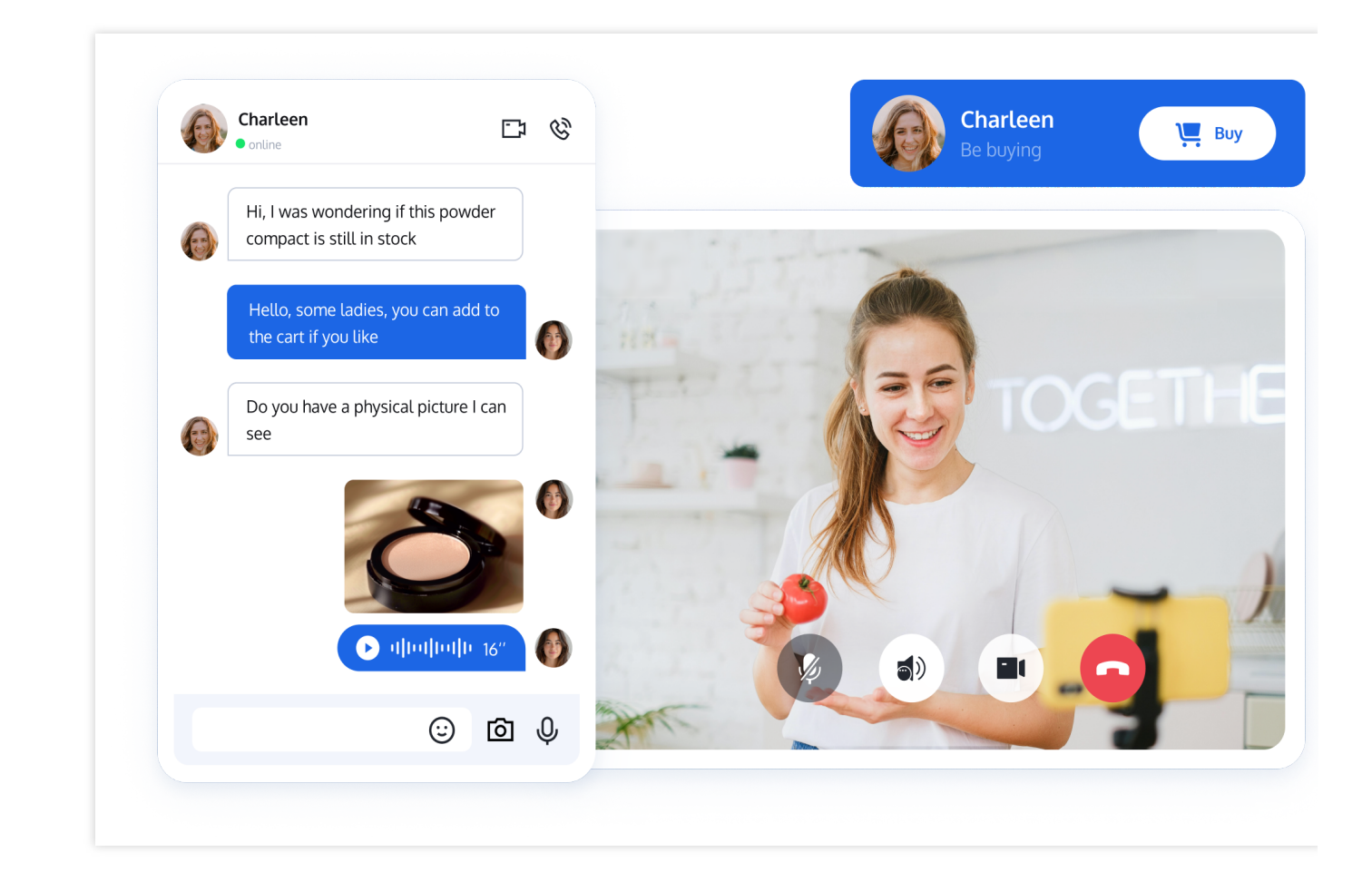

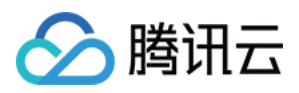

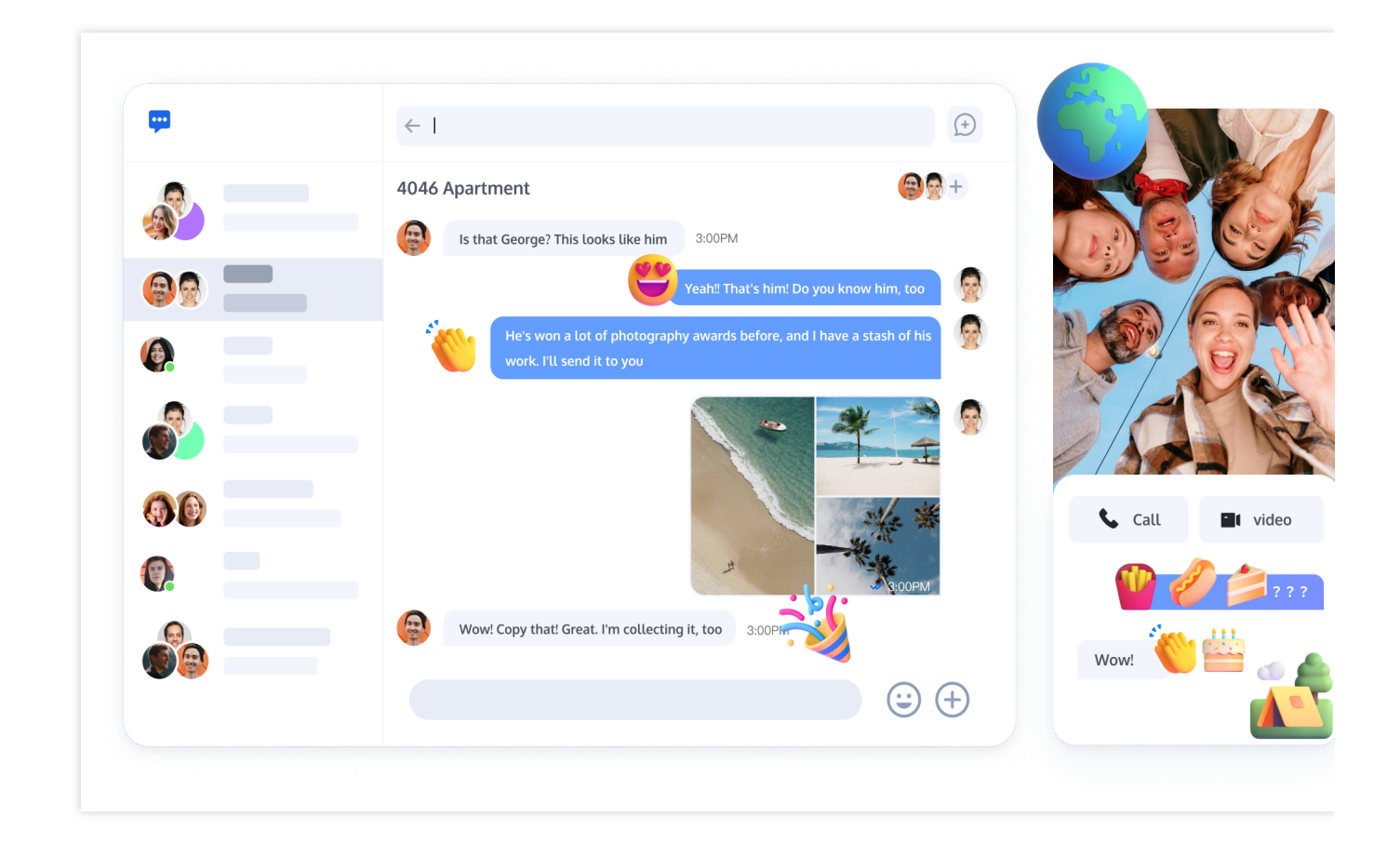

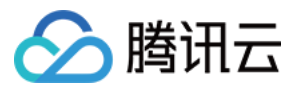

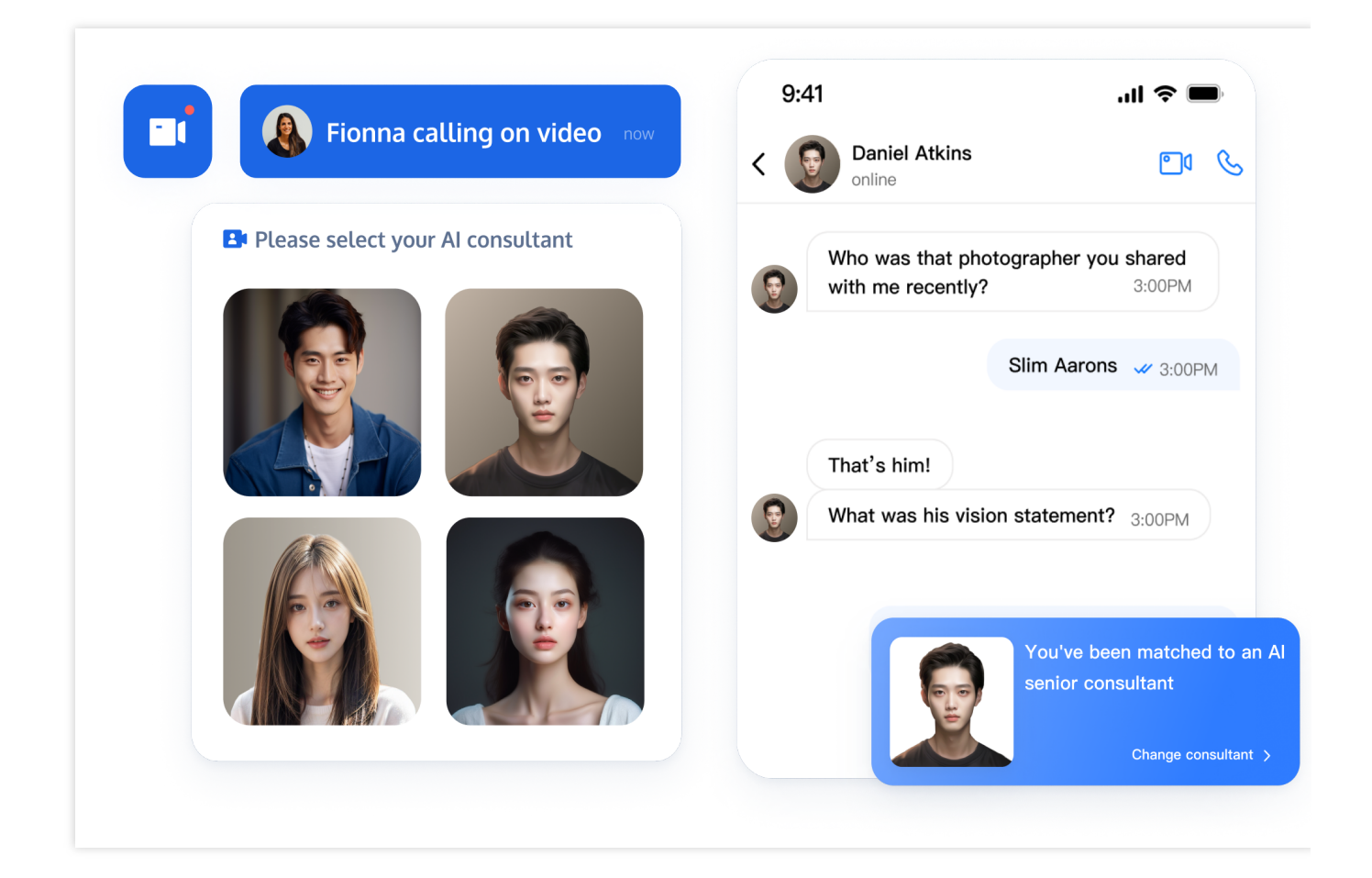

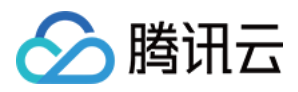

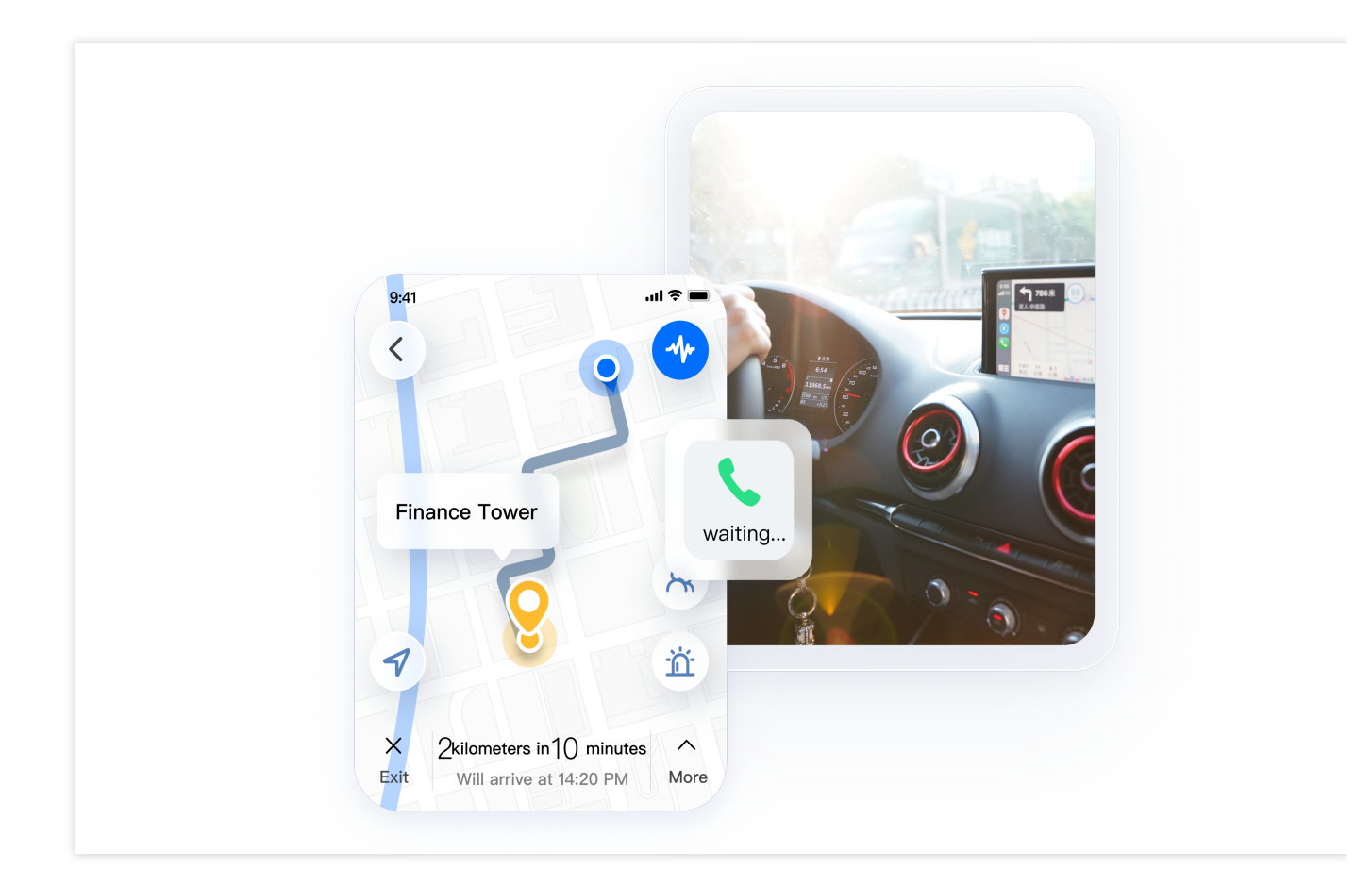

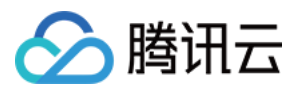

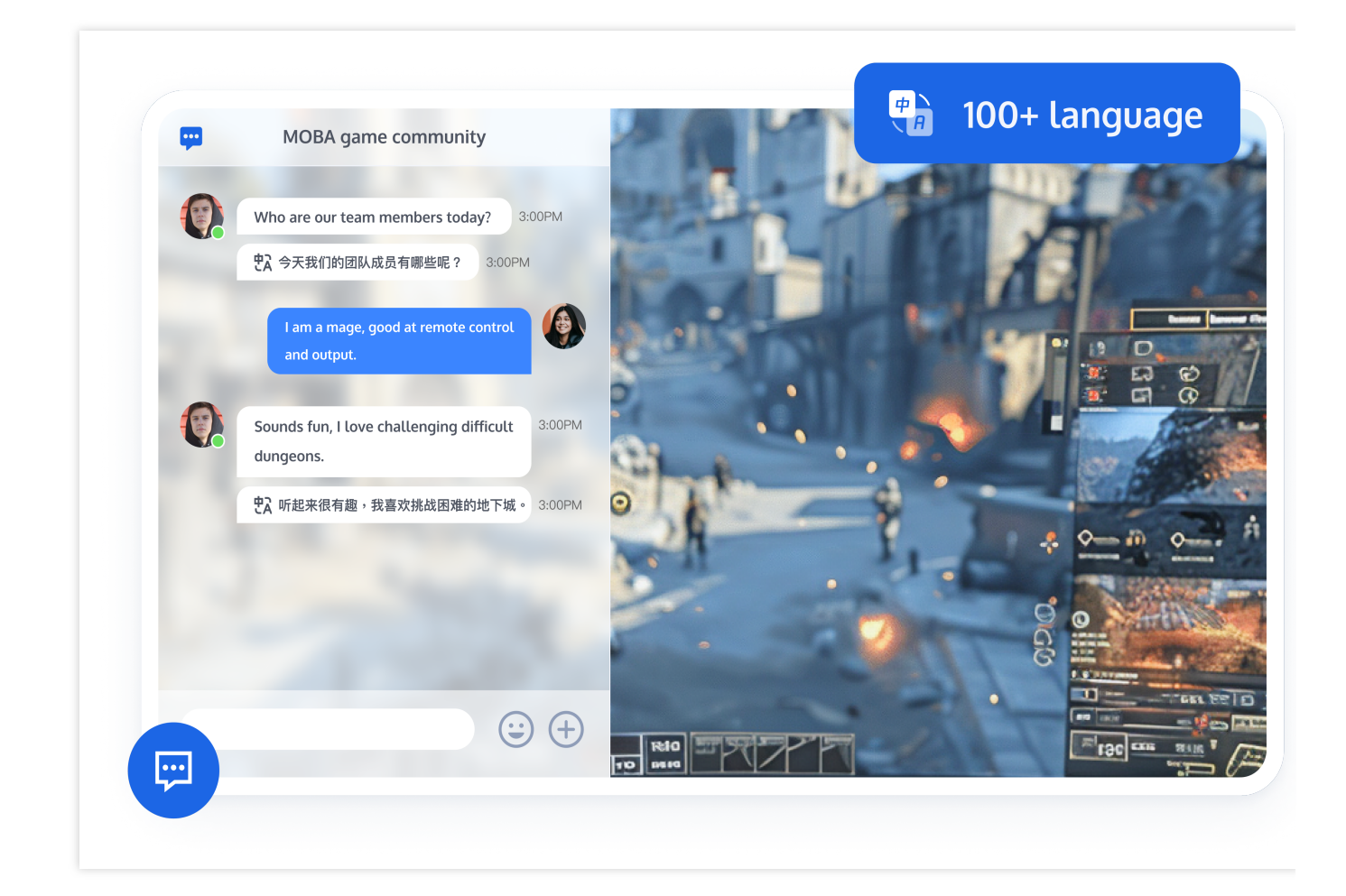

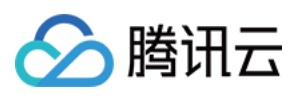

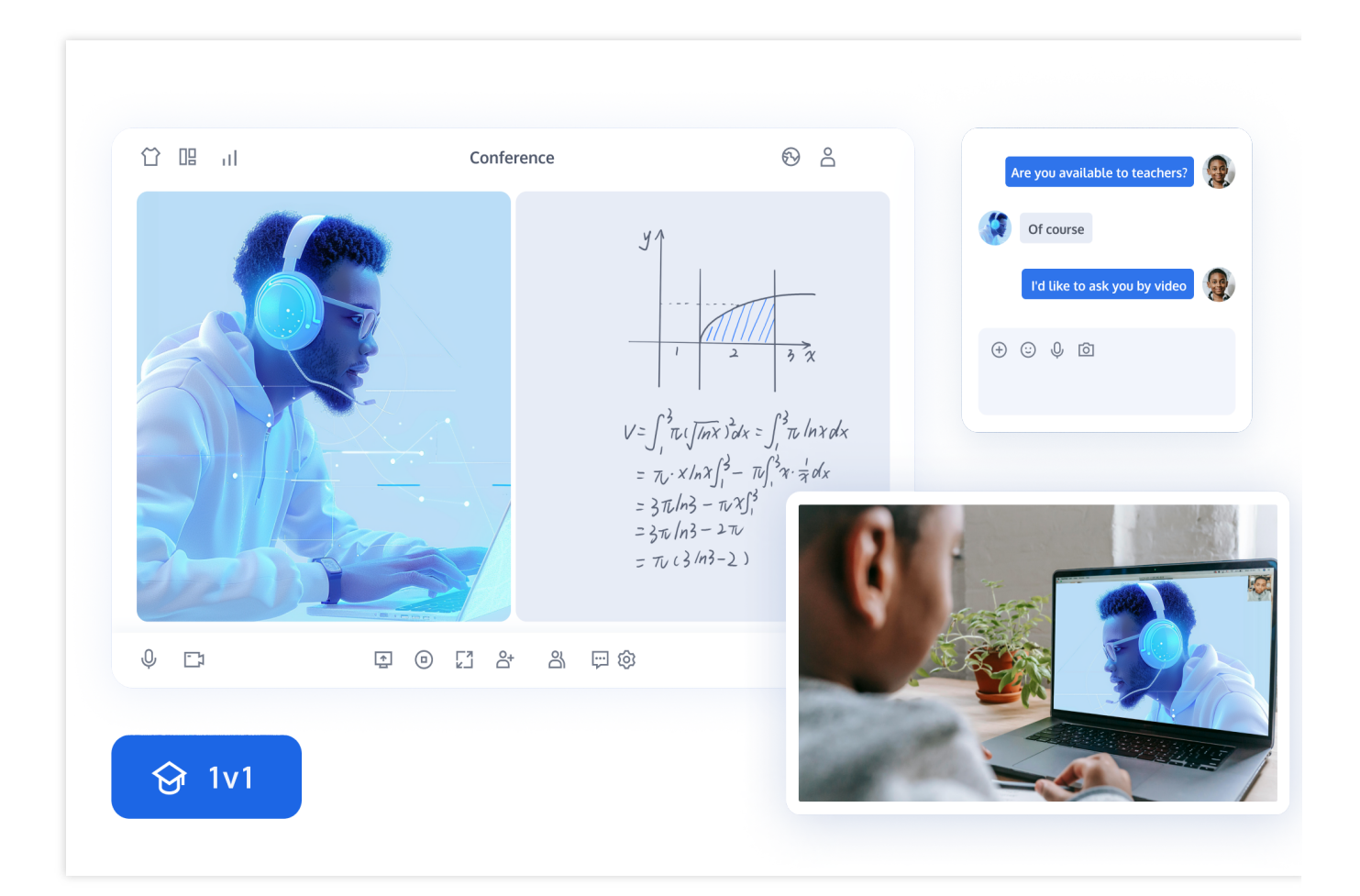

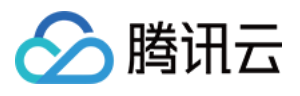

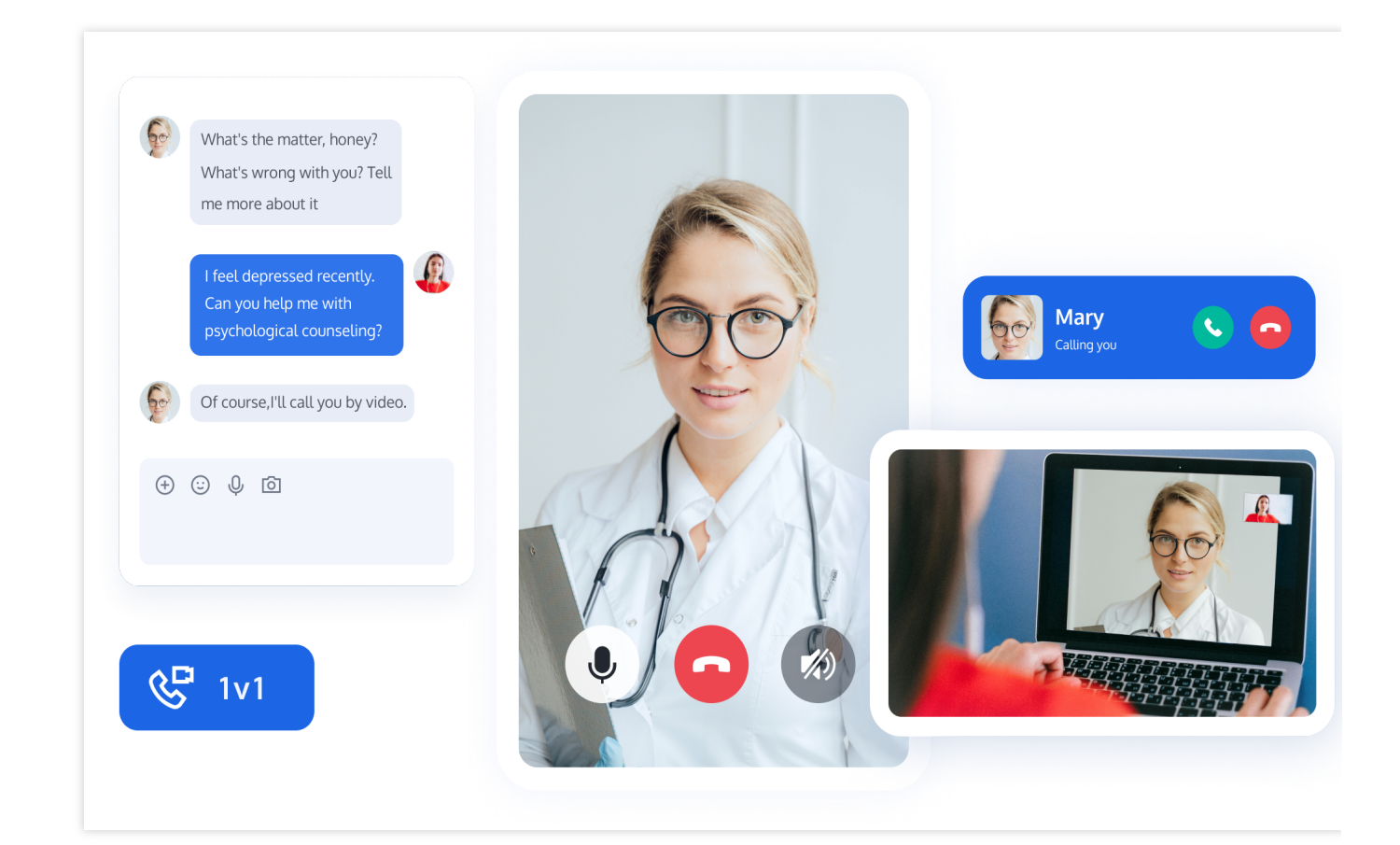

### UIKit

#### Chat

ConversationList

ChatSetting

Contact

#### Profile

Chat 组件主要负责消息界面的展示。您可以利用它直接发送不同类型的消息,支持文字/表情/图片/视频/文件/自定义等消息类型,同时支持消息转发/撤回/引用、查询、已读回执等功能。

#### 说明:

为尊重表情设计版权,IM Demo/TUIKit 工程中不包含大表情元素切图,正式上线商用前请您替换为自己设计或拥有版权的其他表情包。下图所示默认的**小黄脸表情包版权归腾讯云所有**,可有偿授权使用,如需获得授权可提交工单联系我们。

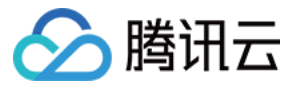

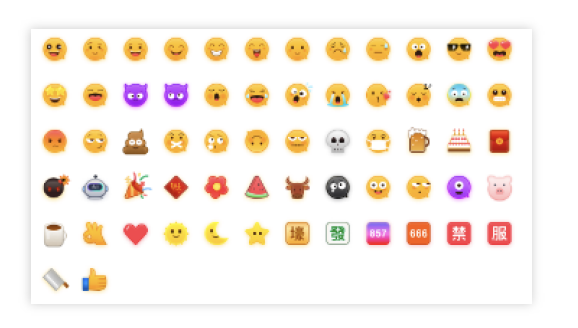

|                                                                                                    | Message Interface                                                                                                    |                                                                                                    |                                                                                                    |
|----------------------------------------------------------------------------------------------------|----------------------------------------------------------------------------------------------------|----------------------------------------------------------------------------------------------------|----------------------------------------------------------------------------------------------------|
| teemolli                                                                                                    | Obtained Atkins     Image: Control of the second second seco | teemalii ····                                                                                                    | Daniel Atkins      Tore      Who was that photographer you shared with me recently? 300PM                                                                                                    |
| Q. Search         €           Onel Atkins            The weather will be<br>Philippe: Hmm, are<br>Philippe: Hmm, are | Slim Aarons @ 300PM That's him! What was his vision statement? 300PM 'Attractive people doing attractive places'                                                                                                    | Q Search ()<br>Comparison of the weather will be<br>Photographers<br>Of Photographers<br>Of Photographers<br>Of Different many are | Slim Aarons<br>Star<br>That's himl Reply<br>What was his vision statement? 300PM Copy<br>Copy                                                                                                    |
| Fin, Ursula, Matthew 0<br>You The store only has w2118 PM                                                            | <ul> <li>Photo</li> <li>Video</li> <li>Document</li> <li>Location</li> </ul>                                                                                                    | Fin, Ursula, Matthew<br>Tou: The store only has 21:14 PM                                                                           | Actual use people control actual use and actual actual actua |
|                                                                                                    | Contact     + Send a message                                                                                                    |                                                                                                    | Daniel Atkins<br>That's him!<br>• + Send a message                                                                                                    |

ConversationList 组件主要负责会话列表的展示和编辑,包含会话置顶、会话删除等功能。

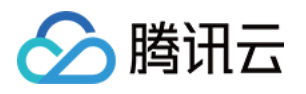

| ConversationList | ii ····<br>Calls Contacts<br>€ Atkins<br>eather will be ···<br>Pin<br>Contact Info<br>Ur<br>Clear Chat<br>Delete | Daniel Atkins     Totav     Vho was that photographer you shared with me recently? 3:00PM     Slim Aarons @ 3:00PM     That's him!     What was his vision statement? 3:00PM     "Attractive people doing attractive things in attractive places"     Conversation menu |
|------------------|----------------------------------------------------------------------------------------------------|----------------------------------------------------------------------------------------------------|
| Conversa         | tion list                                                                                                    | • + Send a message                                                                                                    |

ChatSetting 组件主要负责 Chat 相关设置。

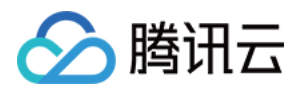

|                                                                                                    |                                 | -                                                                                                    |                                                                                 |                   |         |           |                                                                                                    |                                 |
|----------------------------------------------------------------------------------------------------|---------------------------------|----------------------------------------------------------------------------------------------------|---------------------------------------------------------------------------------|-------------------|---------|-----------|----------------------------------------------------------------------------------------------------|---------------------------------|
| teenolii      Cas     Cas | tes<br>→<br>→<br>PM<br>PM<br>PM | Who was that photog<br>you shared with me of<br>That's him!<br>What was his vision s<br>"Attractive people do<br>things in attractive p | rapher sloopm<br>m Aarons sloopm<br>tatement? sloopm<br>ing attractive<br>aces" | Group information | ternoll | Why other | Totop<br>vas the tphotographer<br>shared with me recently? 3:00PM<br>Slim Aarons 3:00PM<br>t's him!<br>tt was his vision statement? 3:00PM<br>tractive people doing attractive<br>gg in attractive piaces* | Clearing Chat History<br>Delate |
|                                                                                                    | •                               | + Send a message                                                                                                    | 0                                                                               |                   |         | • + (     | Send a message                                                                                                    |                                 |

Contact 组件主要负责关系链展示以及创建会话等操作。

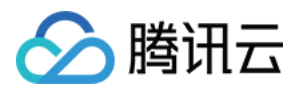

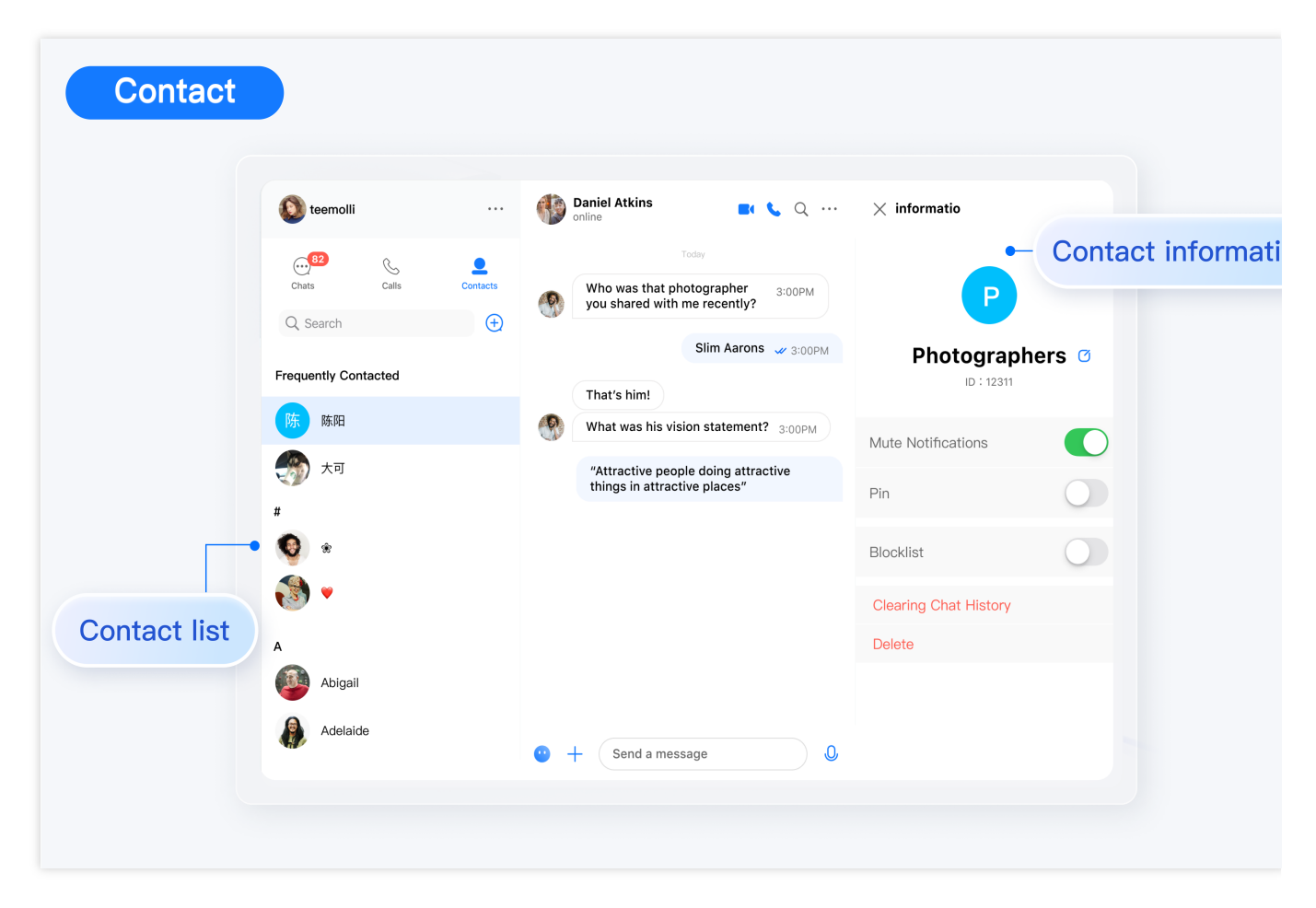

Profile 组件主要负责用户资料的管理。

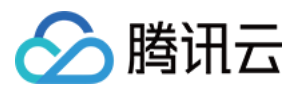

| < Personal information                           | Daniel Atkins Commenter Commenter Co |
|--------------------------------------------------|----------------------------------------------------------------------------------------------------|
| information                                      | Today  Who was that photographer you shared with me recently? 3:00PM Slim Aarons are accounted                                                                                                    |
| Dominik Ø<br>ID : 12311<br>Signature<br>Sunshine | That's him! What was his vision statement? 3:00PM "Attractive people doing attractive things in attractive places"                                                                                                    |
| Gender<br>Birthday<br>2021-10-29 ~               |                                                                                                    |
|                                                  | $\odot$                                                                                                    |

| 平台                   | React    | React Native | Vue  | Android | iOS and macO |
|----------------------|----------|--------------|------|---------|--------------|
| 是否支<br>持             |          |              |      |         |              |
| 体验<br>Demo           | 点击<br>体验 |              | 点击体验 |         |              |
| 跑通<br>Github<br>Demo | React    | React Native | Vue  | Android | iOS and macO |
| 快速集<br>成 UI          | React    | React Native | Vue  | Android | iOS and macO |

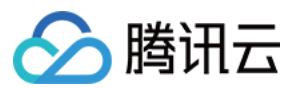

### SDK

| 平台        | Web        | Android | iOS and macOS | Flutter | React<br>Native | Windows | Unity | Unreal<br>Engine |
|-----------|------------|---------|---------------|---------|-----------------|---------|-------|------------------|
| 是否<br>支持  |            |         |               |         |                 |         |       |                  |
| 集成<br>SDK | JavaScript | Android | iOS<br>macOS  | Flutter | React<br>Native | Windows | Unity | Unreal<br>Engine |

### 产品能力

| 消息                                                                                                    | 数据统计                                                                 | 群管理                                        | 用户资料与关系链                                              |
|----------------------------------------------------------------------------------------------------|----------------------------------------------------------------------|--------------------------------------------|-------------------------------------------------------|
| 单聊<br>群聊<br>推送<br>表情回应<br>合并消息<br>撤回河息<br>河倉回复<br>文件分享<br>消息週旬<br>文件分享<br>消息同步消息<br>已读时数<br>令端同步消息<br>已读计数<br>免打扰<br>消息翻译<br>对方正在输入 | 数据看版<br>用户活跃度<br>消息总量<br>发消息用户数<br>最高在线人数<br>用户注册数<br>当前在线人数<br>数据导出 | 群资料配置<br>成员禁言<br>@群成员<br>管理员<br>未读计数<br>踢人 | 添加好友<br>用户搜索<br>黑名单<br>用户资料设置<br>好友申请<br>好友备注<br>好友分组 |

### 交流与反馈

加入 Telegram 技术交流群组 或 WhatsApp 交流群,享有专业工程师的支持,解决您的难题。

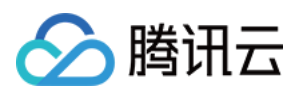

### H5

最近更新时间:2025-03-03 11:25:44

# TUIKit 介绍

TUIKit 是基于腾讯云 Chat SDK 的一款 UI 组件库,它提供了一些通用的 UI 组件,包含会话、聊天、关系链、群组、音视频通话等功能。

基于 UI 组件您可以像搭积木一样快速搭建起自己的业务逻辑。

TUIKit 中的组件在实现 UI 功能的同时,会调用 Chat SDK 相应的接口实现 Chat 相关逻辑和数据的处理,因而开发 者在使用 TUIKit 时只需关注自身业务或个性化扩展即可。

### TUIKit 主要功能介绍

TUIKit 主要分为 TUIChat、TUIConversation、TUIGroup、TUIContact、TUIProfile几个 UI 子组件,每个 UI 组件负 责展示不同的内容。

| 9:41                                                   |                       | 9:4 | 41                                            | .ıl 奈 ■                     | 9:41         | <b>ا</b> لہ:      | 9:41                 |                      | .al 🕈 |
|--------------------------------------------------------|-----------------------|-----|-----------------------------------------------|-----------------------------|--------------|-------------------|----------------------|----------------------|-------|
| Chat                                                   | Edit 🕜                | < ( | Daniel Atkins<br>online                       | <b>e (</b>                  | Contacts     | + 😔               | Contacts             |                      |       |
| Q, Search                                              |                       | TUI | Chat                                          |                             | Q Search     |                   |                      | E                    |       |
| Daniel Atkins                                          | 1<br>2:14 PM          |     |                                               |                             | New Contacts | • >               |                      |                      |       |
| Photographers                                          | 80                    | 0   | Who was that photographe<br>with me recently? | er you shared               | Group Chats  | >                 | Per                  |                      | ~     |
| CPhilippe: Hmm, are you sure?                          | 10:16 PM              |     | warme recently.                               | 3:00PM                      | Blocked List | >                 | Reg                  | ID : 12311           | -     |
| You: The store only has (gasp!) 2% m                   | <b>1</b><br>✓ 2:14 PM |     | Slim Aa                                       | arons 🛹 3:00PM              | #            |                   | E.                   |                      | C     |
| Nelms, Clayton, Wagner, Morgan                         | , ✓ Friday            |     | That's him!                                   |                             | ۰ 🔮          | ٩                 | Audio                | Video                | Sea   |
| Regina Jones<br>The class has open enrollment until th | √ 12/28/20            | 9   | What was his vision staten                    | nent? 3:00PM                | <b>*</b>     | #<br>B<br>C<br>D  | Mute Notification    | ıs                   |       |
| Baker Hayfield<br>@waldo Is Cleveland nice in October? | √ 08/09/20            |     | "Attractive people of things in attractive    | doing attractive<br>places" | A<br>Abigail | E<br>F<br>G       | Pin                  |                      |       |
| Kaitlyn Henson<br>You: Can you mail my rent check?     | ✓ 22/08/20            |     |                                               | * *                         | Adelaide     | J<br>K<br>L<br>M  | Group Notice         |                      |       |
| •                                                      |                       |     | Mar A                                         |                             | Aggie        | • • •             | All the requirements | are in the requireme | ent   |
| : •                                                    |                       |     |                                               |                             | Alex         | R<br>S<br>T       | Manage               |                      |       |
|                                                        |                       |     |                                               | A:00PM                      | Aileen       | v<br>w<br>x       | Group type           | Ch                   | attir |
| Chats Calls Contacts                                   | Settings              | +   | Send a message                                | 00                          | Chats Calls  | Contacts Settings | Group Joining Me     | thod Automa          | atic  |
|                                                        | Gottinga              |     |                                               | -                           | Crista       |                   | My Alisa in group    |                      |       |

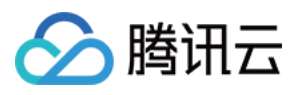

### TUIChat 重点功能介绍

TUIChat 主要负责消息界面的展示。您可以利用它直接发送不同类型的消息,支持文字/表情/图片/视频/文件/自定义等消息类型,同时您还可以利用它对消息长按进行转发/撤回/引用、查询消息已读回执详情等。

| UIChat         | 9:41                                               | <b>ک در</b>                   | 9:41I 🗢                                                                                                    |                |
|----------------|----------------------------------------------------|-------------------------------|----------------------------------------------------------------------------------------------------|----------------|
|                |                                                    |                               | Who was that photographer you share<br>with me recently? 3:00P                                                                                                    | d<br>M         |
| Who wa with me | s that photographer you shared<br>recently? 3:00Ph | be<br>Mc be                   | Slim Aarons 🐭 3.0                                                                                                    | OPM .          |
| •              | Slim Aarons 🖋 3:0                                  | ОРМ                           | That's him!<br>What was his vision statement? 3:00P                                                                                                    | M              |
| Message        | What was his vision state                          | ement? 3:00PM                 | "Attractive people doing attract<br>things in attractive property of the second                                                                                                    | ne message typ |
|                | "Attractive people<br>things in attractive         | doing attractive<br>e places" | Camera  Camera  Camer |                |
|                |                                                    | T.I.                          | Document                                                                                                    |                |
|                |                                                    |                               | Contact                                                                                                    |                |
| +              | Send a message                                     |                               | Cancel                                                                                                    |                |

#### 说明:

为尊重表情设计版权, Chat Demo/TUIKit 工程中不包含大表情元素切图,正式上线商用前请您替换为自己设计或拥 有版权的其他表情包。下图所示默认的**小黄脸表情包版权归腾讯云所有**,可有偿授权使用,如需获得授权可提交工 单联系我们。

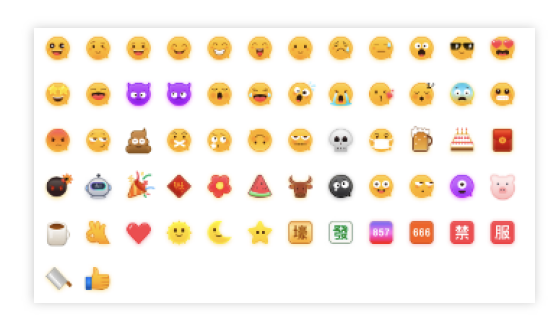

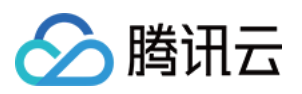

### TUIConversation 重点功能介绍

TUIConversation 主要负责会话列表的展示和编辑,包括会话置顶、会话消息免打扰、会话删除等功能。

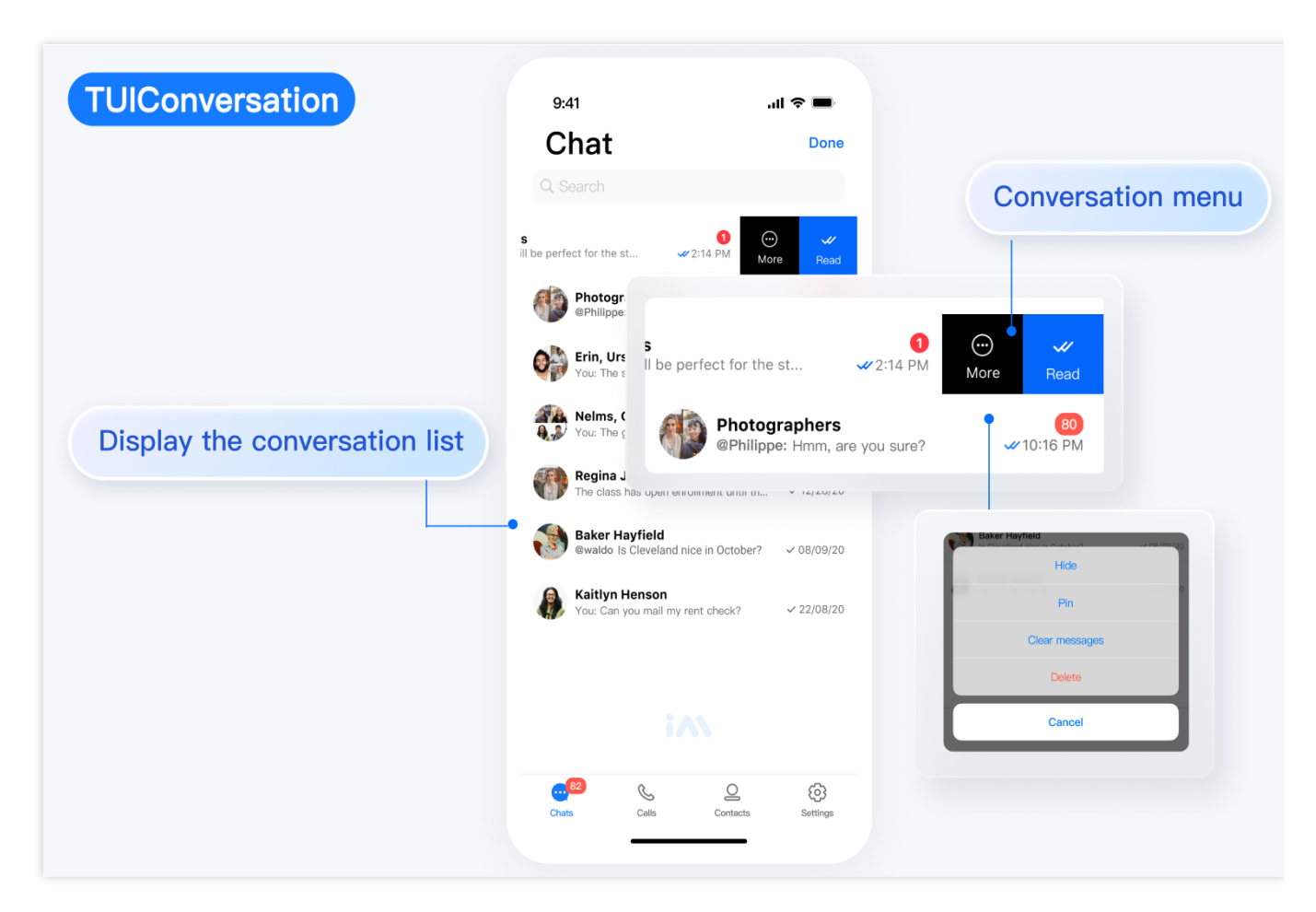

### TUIGroup 重点功能介绍

TUIGroup 主要负责群资料、群成员、群组权限的管理。

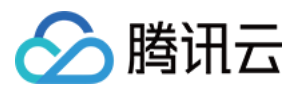

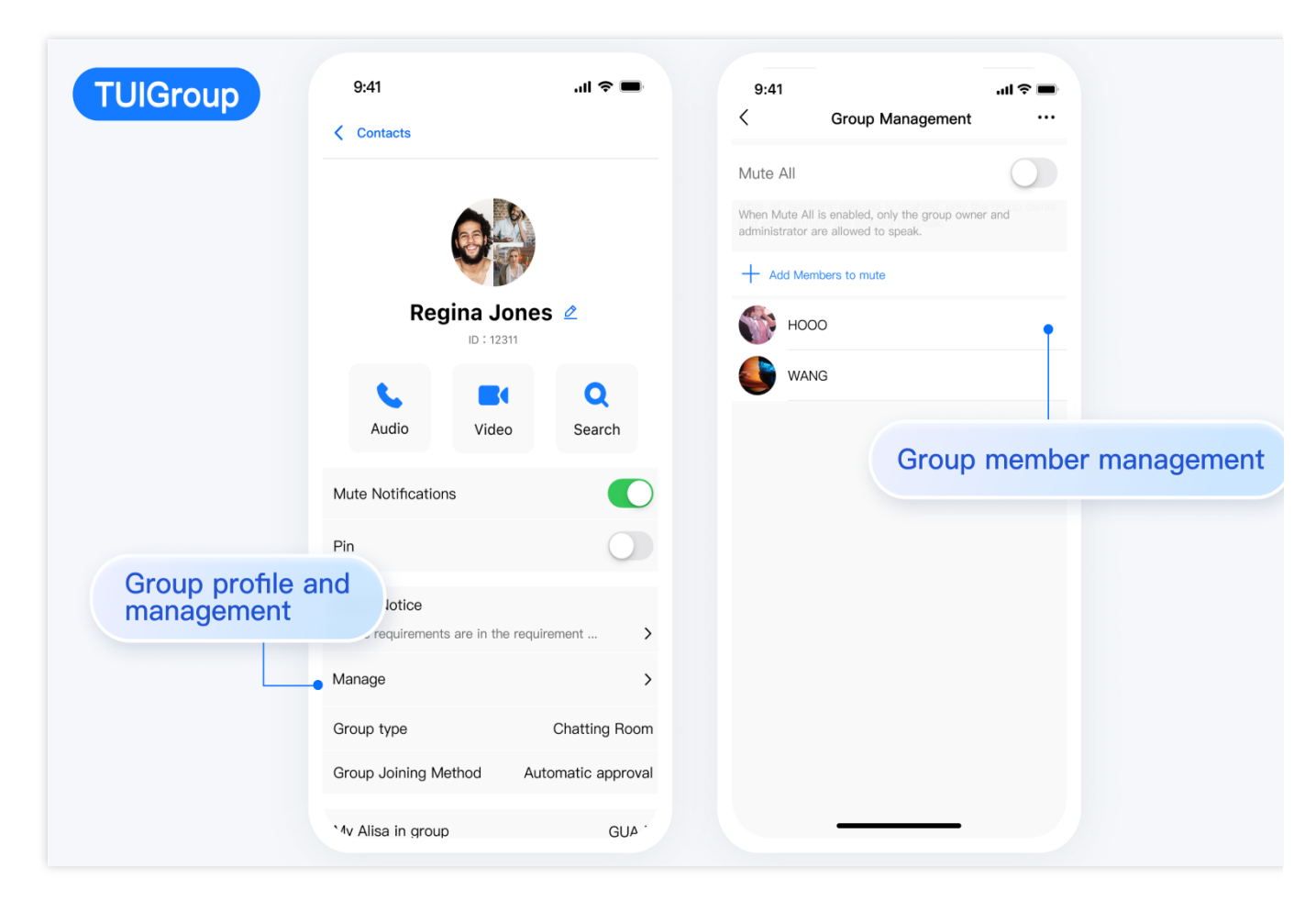

# TUIContact 重点功能介绍

TUIContact 主要负责联系人的展示、权限设置等。

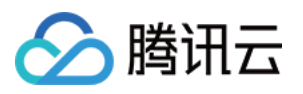

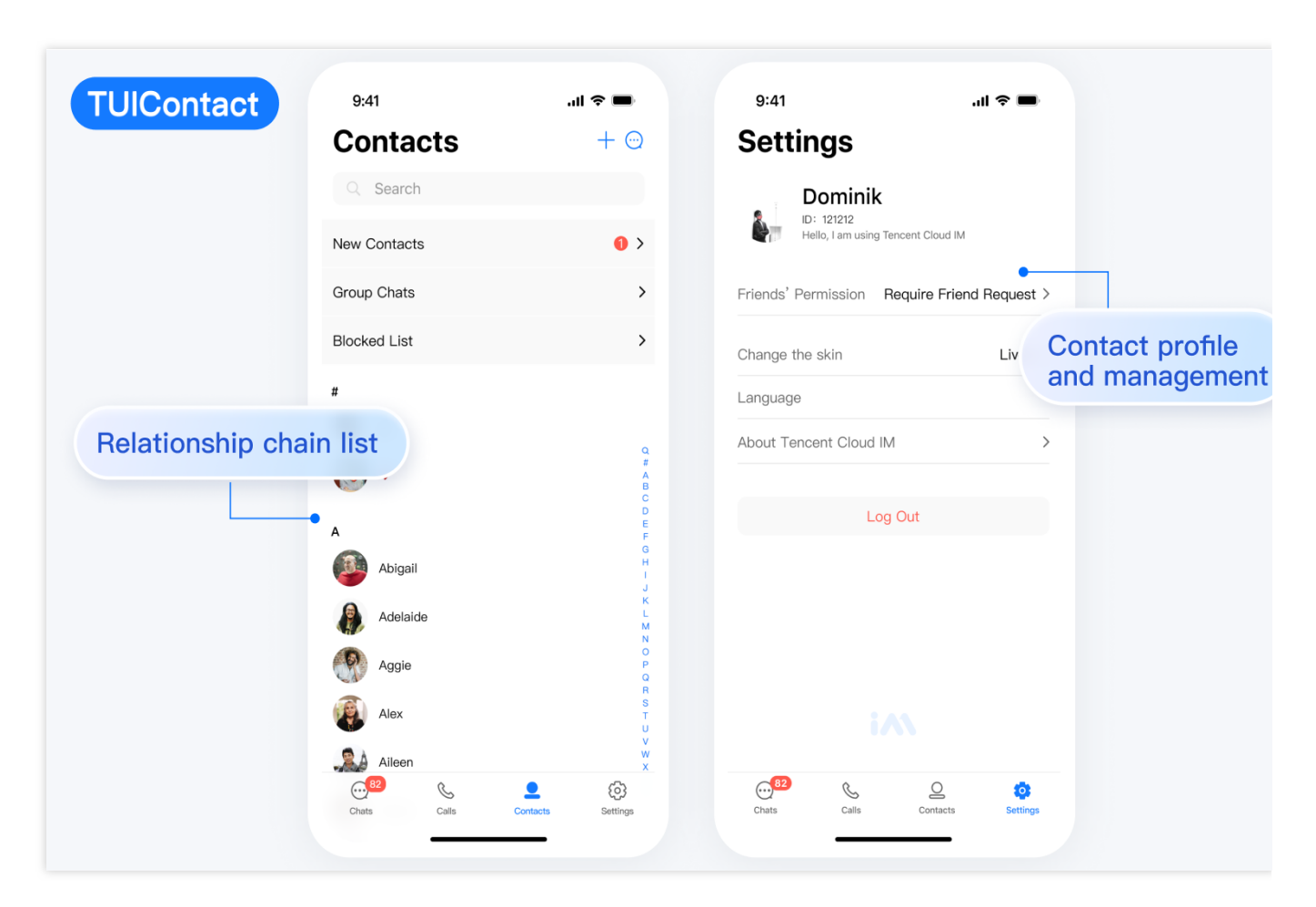

# TUIProfile 重点功能介绍

TUIProfile 主要负责用户资料的管理。

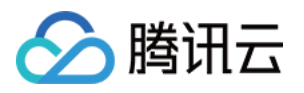

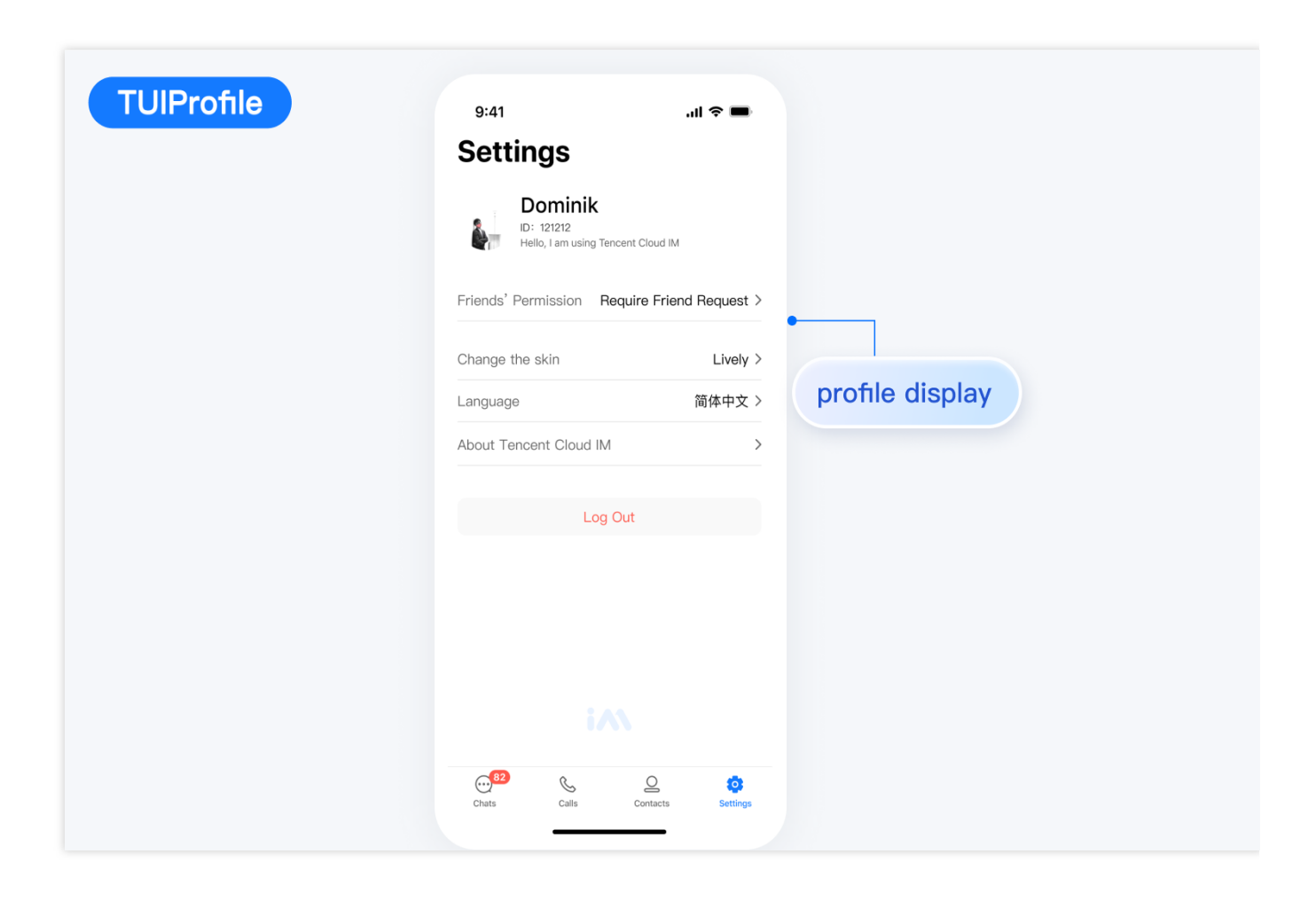

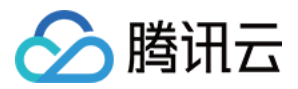

# **React Native**

最近更新时间:2025-03-03 11:24:23

# TUIKit 介绍

TUIKit 是一款基于腾讯云 Chat SDK 的 UI 组件库,提供了一些通用的 UI 组件,包含会话、聊天、群组等功能。基于 这些精心设计的 UI 组件,您可以快速构建优雅的、可靠的、可扩展的 Chat 应用。基于 React Native 开发的 UIKit 界 面风格更契合海外客户的使用习惯,而且支持国际化,欢迎接入。

### TUIKit 主要功能介绍

TUIKit 主要分为 ConversationList、Chat、ChatSetting、Contact 几个 UI 子组件,每个 UI 组件负责展示不同的内容。
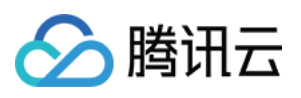

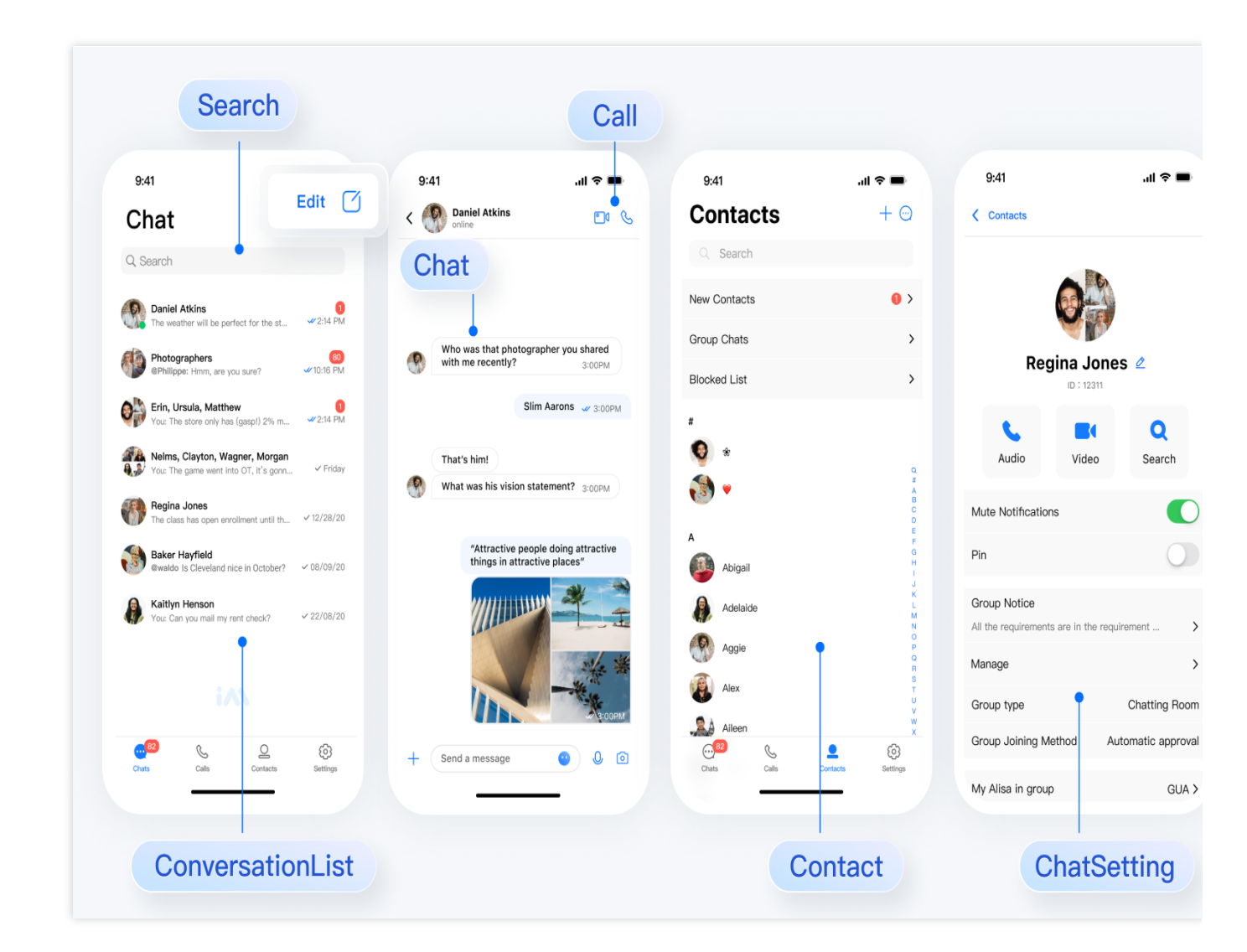

## Chat 重点功能介绍

Chat 主要负责消息界面的展示。您可以利用它直接发送不同类型的消息,支持文字/表情/图片/视频/文件/自定义等消息类型,同时您还可以利用它对消息长按进行转发/撤回/引用、查询消息已读回执详情等。

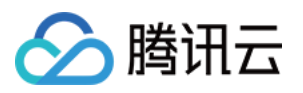

| Chat    | 9:41                                 | .ıl ≎ ■                                                 | 9:41                                                      |                                                 |
|---------|--------------------------------------|---------------------------------------------------------|-----------------------------------------------------------|-------------------------------------------------|
| Who w   | as that photographer you sha         | red ad                                                  | Who was that photogramity with me recently?               | apher you shared<br>3:00PM<br>m Aarons 🖋 3:00PM |
| with m  | e recently? 3:00<br>Slim Aarons 🟑 3  | 00PM 00PM                                               | That's him!<br>What was his vision st<br>"Attractive peop | atement? 3:00PM                                 |
| Message | "Attractive peo<br>things in attract | atement? 3:00PM<br>ple doing attractive<br>tive places" | Camera                                                    | Multiple message type                           |
|         |                                      |                                                         | Document                                                  |                                                 |
| +       | Send a message                       | • 0 0                                                   | Custom Cancel                                             |                                                 |
|         |                                      |                                                         |                                                           |                                                 |

#### 说明:

为尊重表情设计版权, Chat Demo/TUIKit 工程中不包含大表情元素切图,正式上线商用前请您替换为自己设计或拥 有版权的其他表情包。下图所示默认的**小黄脸表情包版权归腾讯云所有**,可有偿授权使用,如需获得授权可提交工 单联系我们。

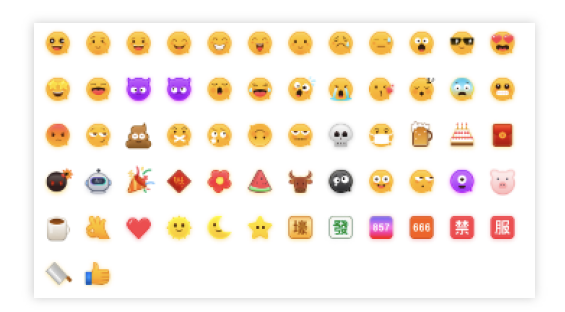

ConversationList 重点功能介绍

ConversationList 主要负责会话列表的展示和编辑,包括会话置顶、会话消息免打扰、会话删除等功能。

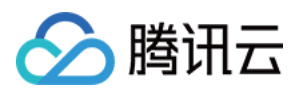

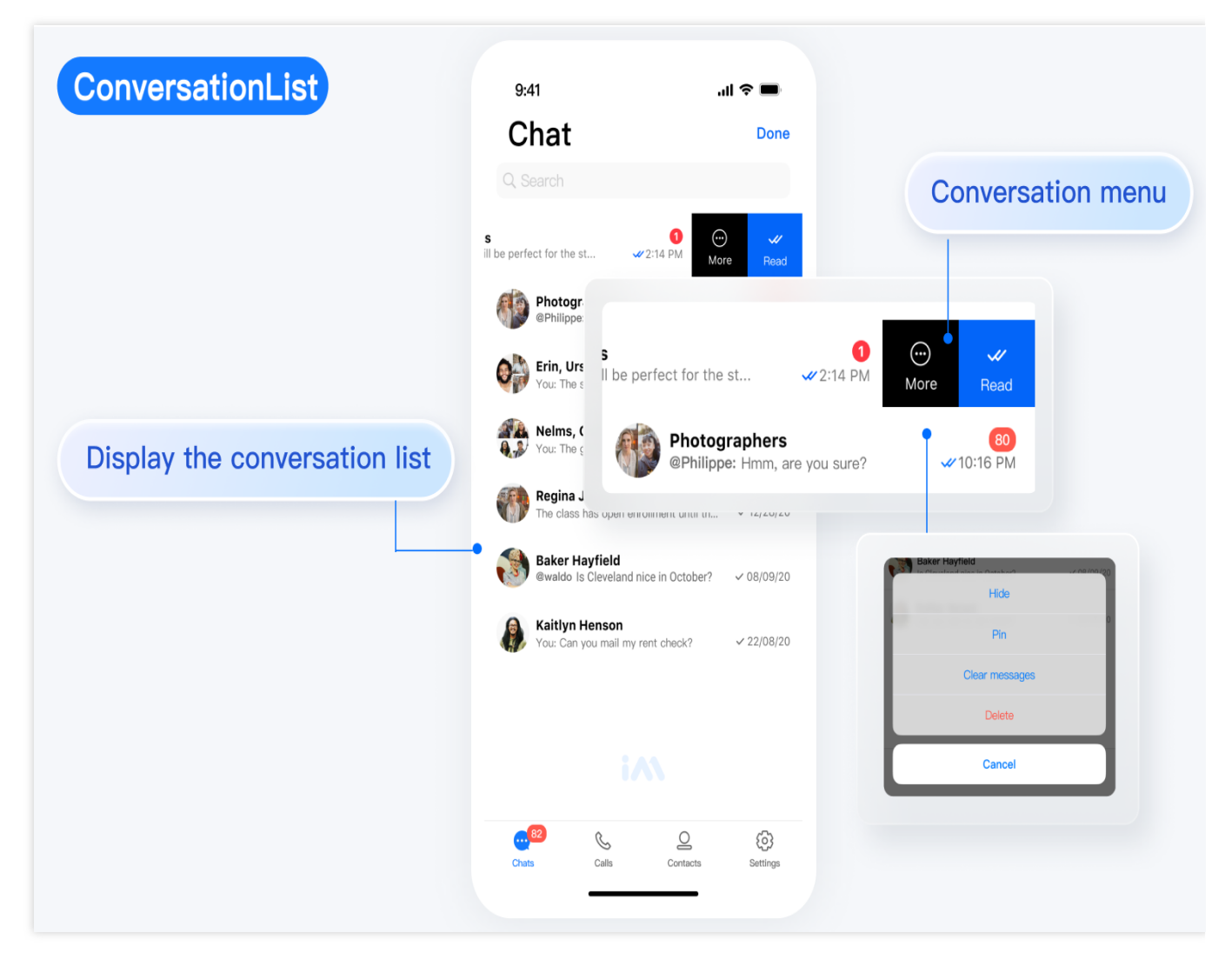

## ChatSetting 重点功能介绍

ChatSetting 主要负责群资料、群成员、群组权限的管理。

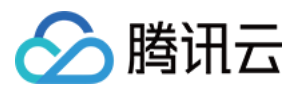

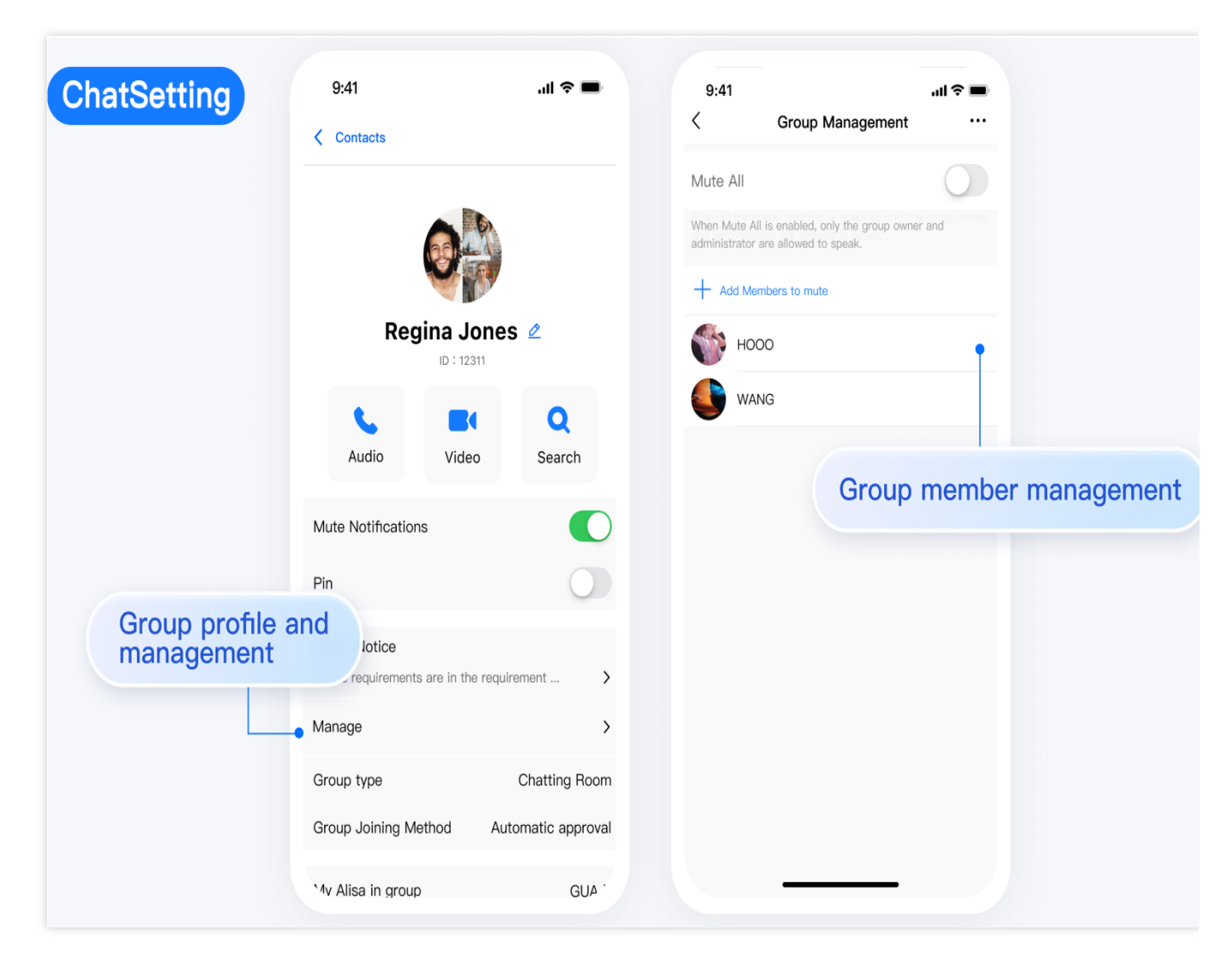

## Contact 重点功能介绍

Contact 主要负责联系人的展示、权限设置等。

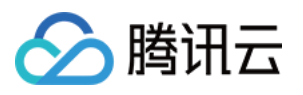

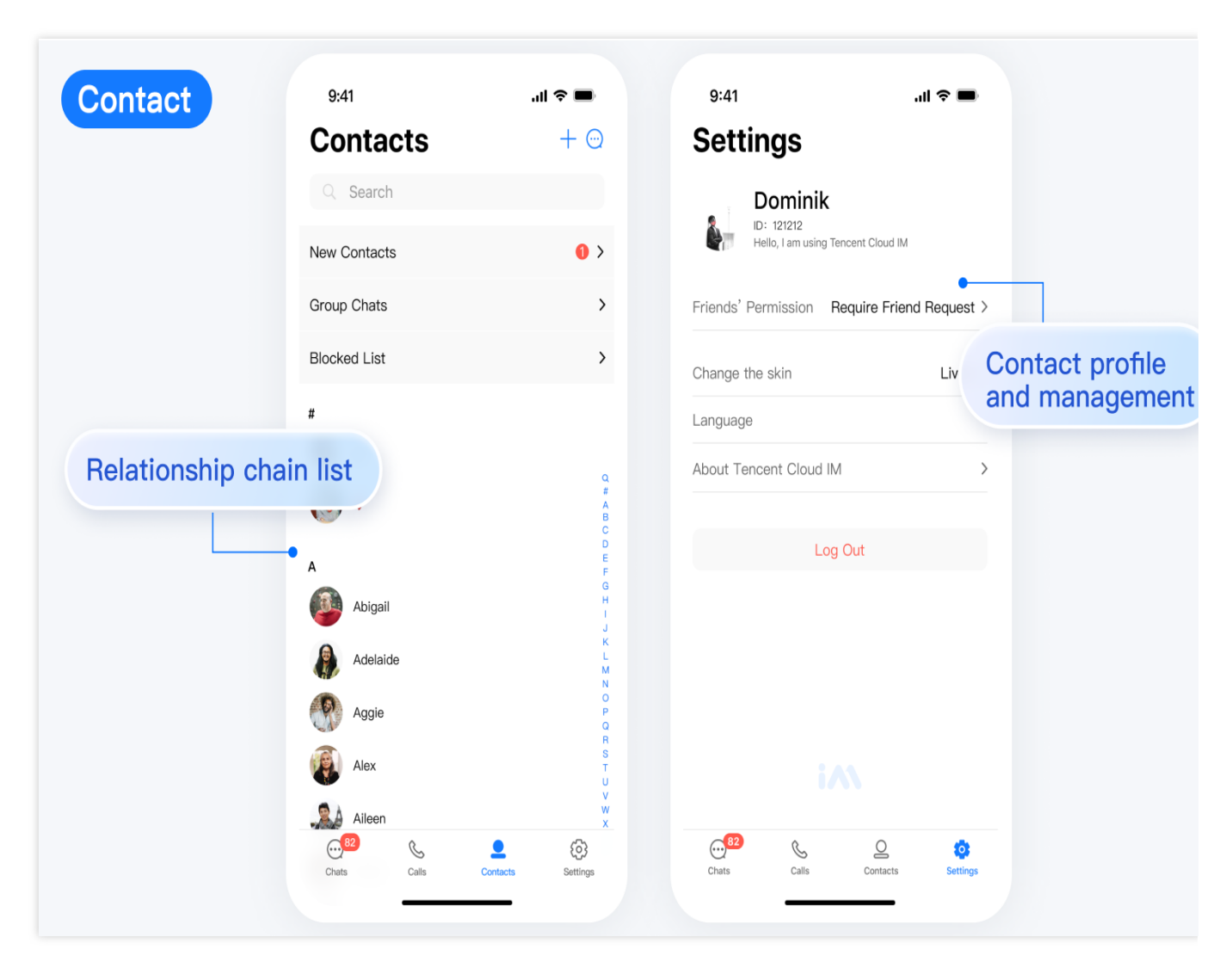

## Profile 重点功能介绍

Profile 主要负责用户资料的管理。

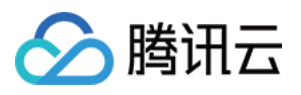

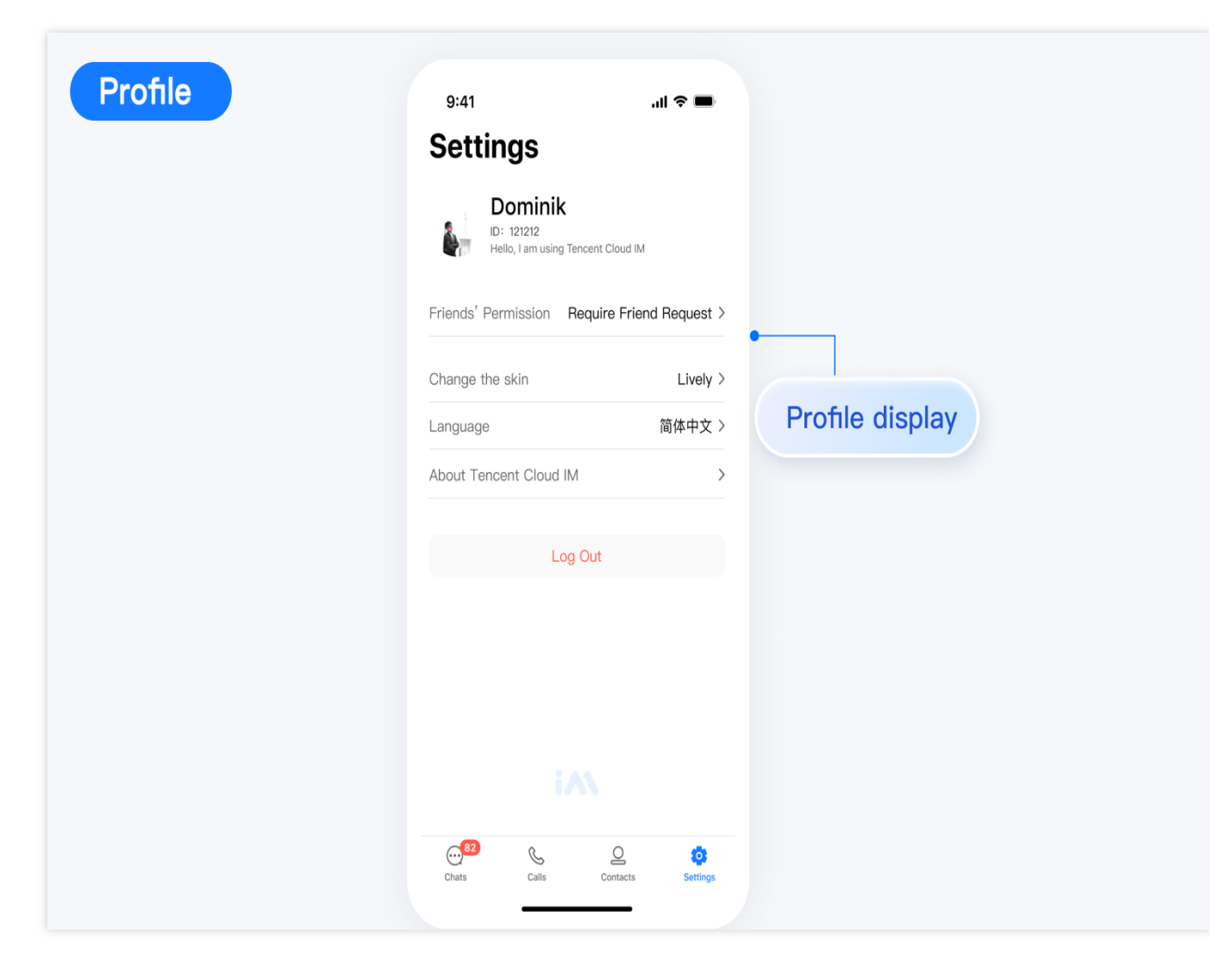

# 交流与反馈

加入 Telegram 技术交流群组 或 WhatsApp 交流群,享有专业工程师的支持,解决您的难题。

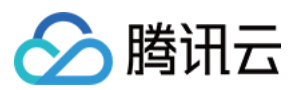

# Flutter

最近更新时间:2025-03-03 11:25:44

## TUIKit 介绍

TUIKit 是基于 腾讯云 Chat SDK 开发的一款即时通讯 UI 组件库,包括会话、聊天、搜索、关系链、群组、音视频通 话等能力。通过 TUIKit,可快速通过**一套代码一次开发**,集成包含 UI 界面的移动及桌面全平台即时通讯应用。 TUIKit 简化了基于 腾讯云 Chat SDK 的应用开发过程。它不仅能助您快速实现 UI 功能,也支持调用 腾讯云 Chat SDK 相应的接口实现即时通讯业务逻辑和数据处理。因此,您在使用 TUIKit 时仅需关注自身业务或个性化扩展。

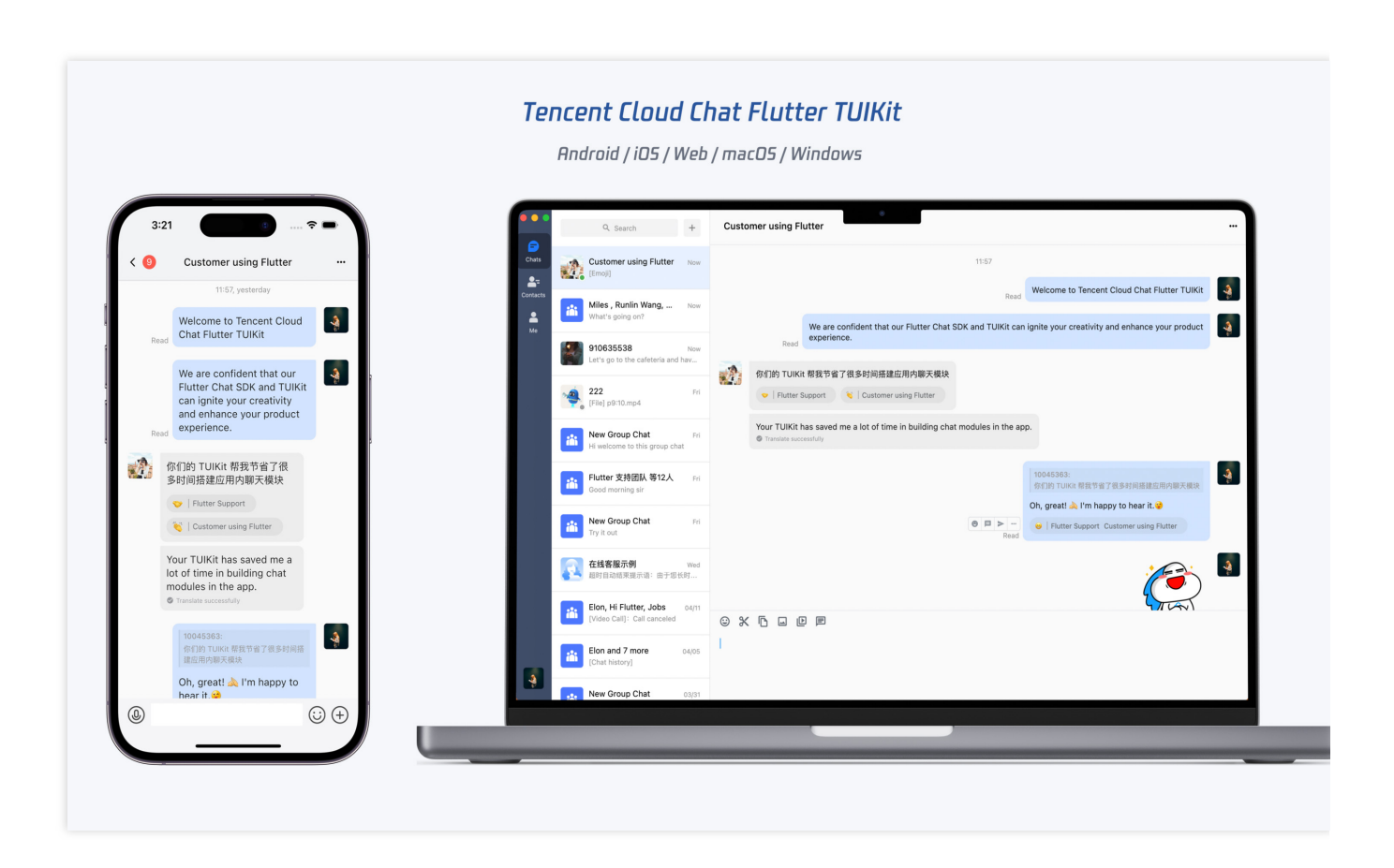

### 支持平台

#### 说明:

TUIKit 拥有自适应 UI 界面,可同时用于 移动端及 桌面端。并支持以下所有平台,针对不同平台有不同的特色能力。

方便您一套代码开发全平台应用。

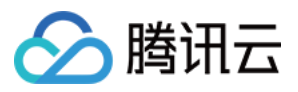

iOS / Android / Web (二维码) / macOS / Windows / 混合开发(将 Flutter Chat SDK 添加至现有原生应用) 单击跳转至对应平台 Demo 下载体验。以上各端 Demo 均由同一项目代码引入 TUIKit 开发编译打包而成。

## TUIKit 主要功能介绍

TUIKit 按照功能主要分为 **聊天、会话列表、关系链管理、用户或群组资料、搜索、音视频通话** 等多个类型的 UI 组 件,每个类型的 UI 组件负责承载不同的功能模块。 每个组件在移动端和桌面端的用法一致,由 TUIKit 内部做平台自适应。 界面效果如下图所示: 移动端

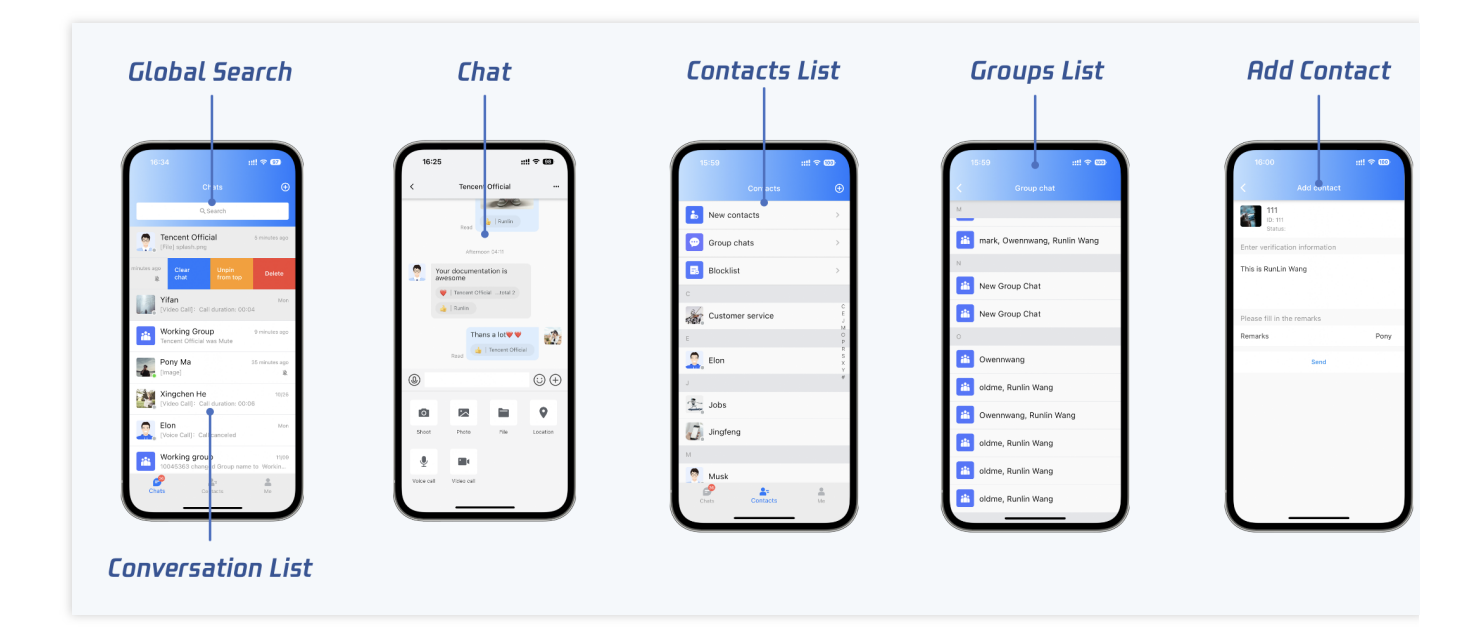

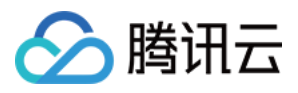

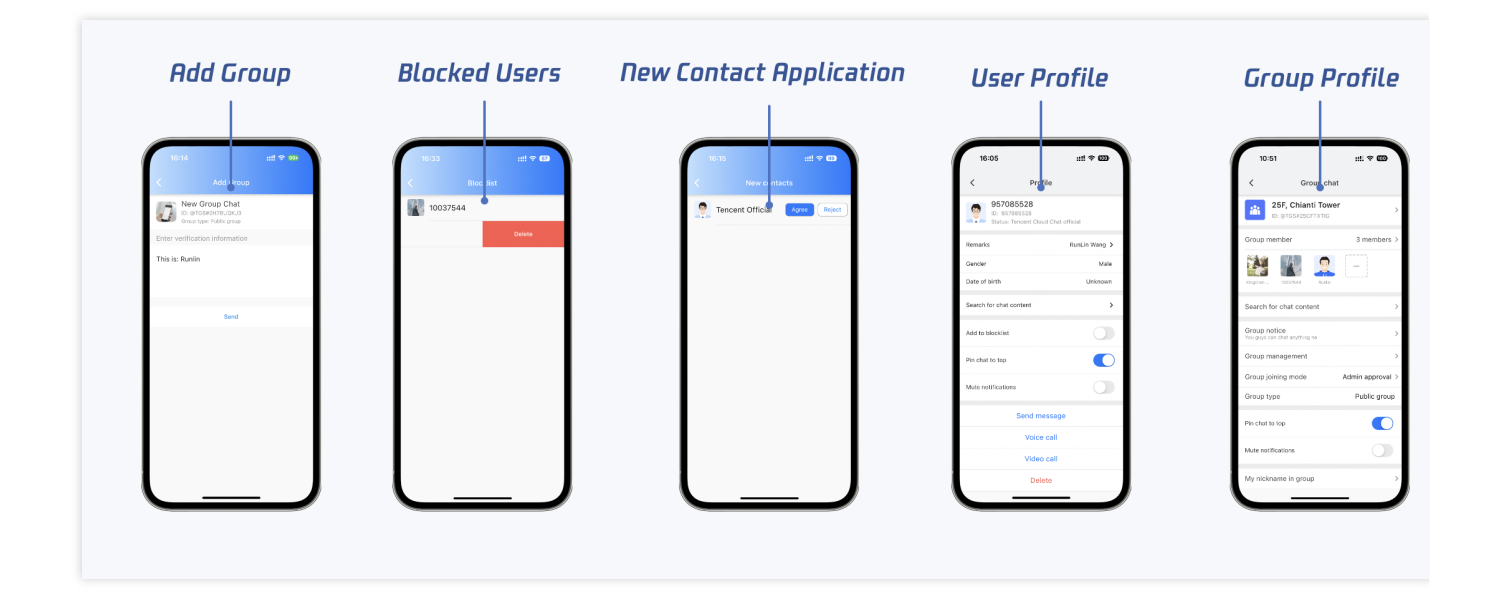

| τιπυικ   | itConvers          | ation                                    | TIN        | NUIKitSearch               |                                                                | TIMUIKi              | tChat                           |                        |
|----------|--------------------|------------------------------------------|------------|----------------------------|----------------------------------------------------------------|----------------------|---------------------------------|------------------------|
|          | Q                  | Search                                   | +          | Customer using             | Flutter                                                        |                      |                                 |                        |
| Chats    | Custo<br>[Emoji]   | mer using Flutter                        | Now        |                            |                                                                | 11:57                |                                 |                        |
| Contacts | Miles<br>What's    | , <b>Runlin Wang,</b><br>going on?       | Now        |                            |                                                                | Rea                  | Welcome to Tencent Clo          | ud Chat Flutter TUIKit |
| Me       | 91063<br>Let's g   | 5538<br>o to the cafeteria and           | Now<br>hav | Read                       | experience.                                                    | t SDK and TUIKIT ca  | an ignite your creativity and   | ennance your product   |
|          | 222<br>[File] p    | 9:10.mp4                                 | Fri        | 你们的 TUI                    | Kit 帮我节省了很多时间搭建应用内聊天模块<br>r Support 💦 📢 Customer using Flutter | ŧ                    |                                 |                        |
|          | New C              | Group Chat<br>come to this group cha     | Fri<br>at  | Your TUIKi<br>Translate su | t has saved me a lot of time in building ch<br>uccessfully     | nat modules in the a | app.                            |                        |
|          | Flutte<br>Good n   | r 支持团队 等12人<br>norning sir               | Fri        |                            |                                                                |                      | 10045363:<br>你们的 TUIKit 帮我节省了很! | 8时间搭建应用内聊天模块           |
|          | New C              | Group Chat<br>ut                         | Fri        |                            |                                                                | e I > …<br>Read      | Oh, great! 🔌 I'm happy t        | o hear it. 🤪           |
|          | <b>在线客</b><br>超时自道 | : <b>服示例</b><br>动结束提示语:由于您+              | Wed<br>长时  |                            |                                                                |                      |                                 |                        |
|          | Elon, I<br>[Video  | Hi Flutter, Jobs<br>Call]: Call canceled | 04/11      | • * • •                    | D E                                                            |                      |                                 | 2 TON                  |
|          | Elon a             | nd 7 more<br>iistory]                    | 04/05      | 1                          |                                                                |                      |                                 |                        |
|          | New O              | Froup Chat                               | 03/31      |                            |                                                                |                      |                                 |                        |

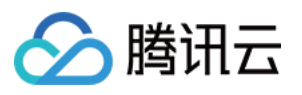

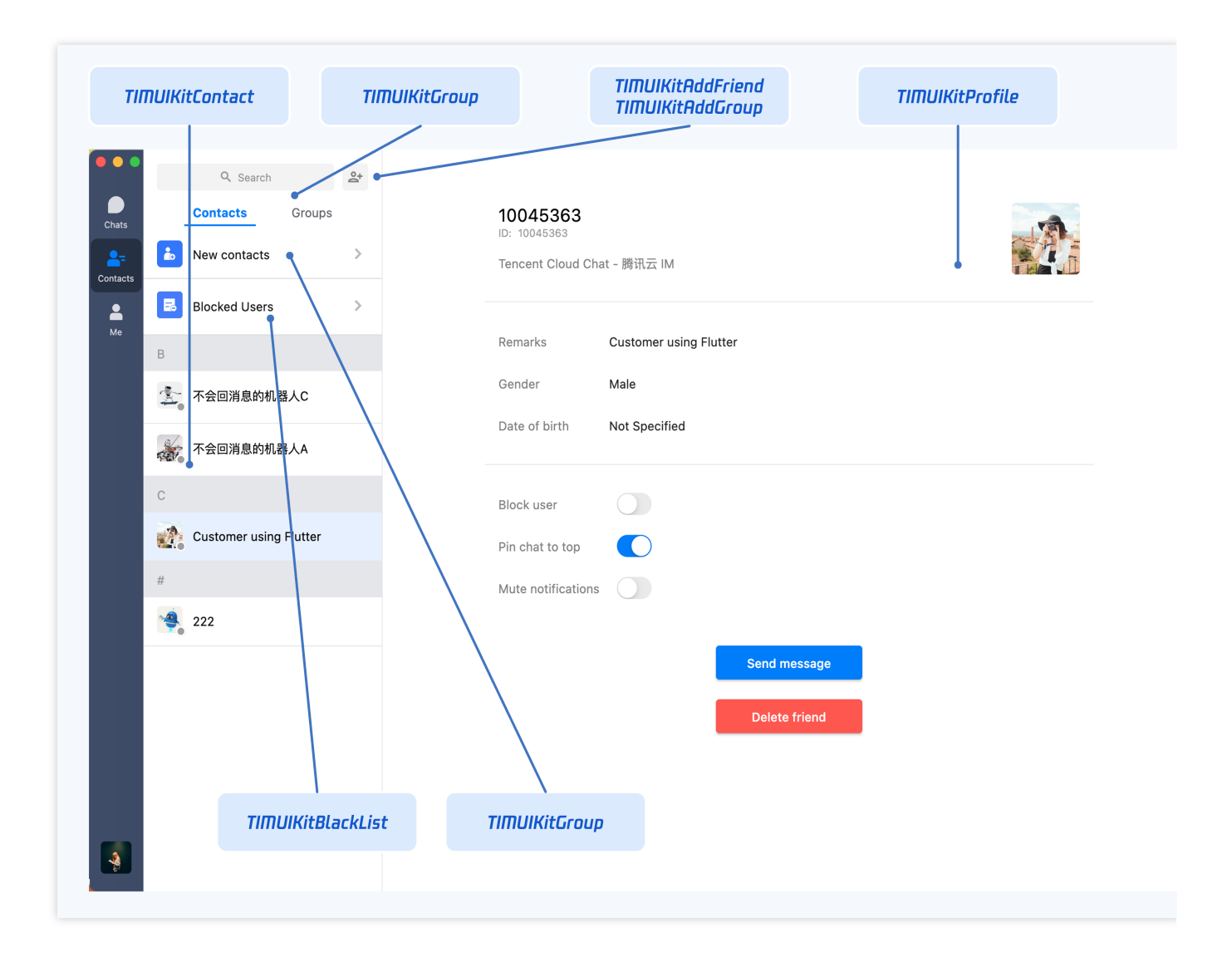

### 消息收发聊天组件

TIMUIKitChat 主要负责消息界面的展示。您可以利用它直接发送不同类型的消息,进行消息表情回应 / 回复 / 引用,并查看消息已读回执详情等操作。

在桌面端,还包括文件拖入发送/截图/粘贴图片发送/在目录中打开文件等桌面端特色能力。

界面效果如下图所示:

#### 说明:

为尊重表情设计版权, Chat Demo/TUIKit 工程中不包含大表情元素切图,正式上线商用前请您替换为自己设计或拥 有版权的其他表情包。下图所示默认的**小黄脸表情包版权归腾讯云所有**,可有偿授权使用,如需获得授权可提交工 单联系我们。

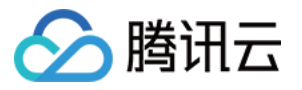

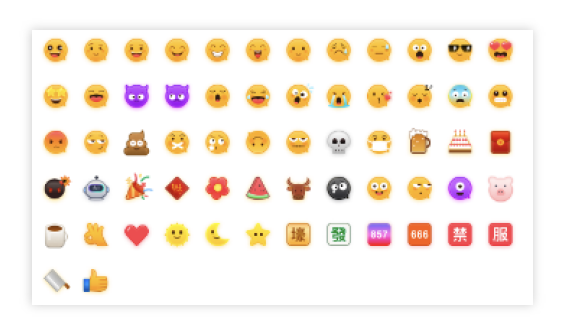

#### 移动端

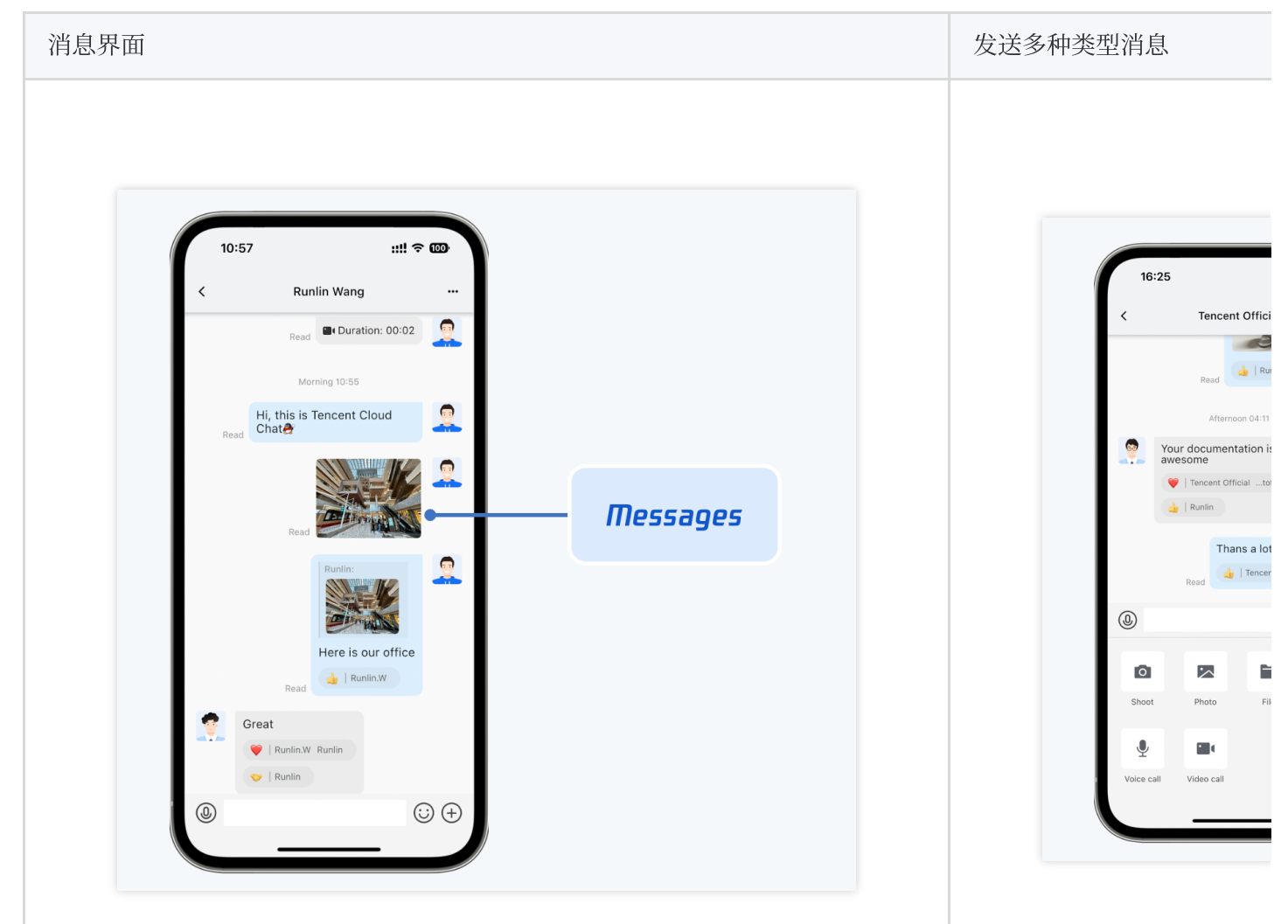

| 表情回应/回复/引用 | 文件自动匹配icon |
|------------|------------|
|            |            |
|            |            |
|            |            |
|            |            |
|            |            |

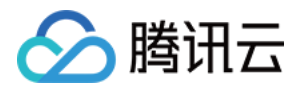

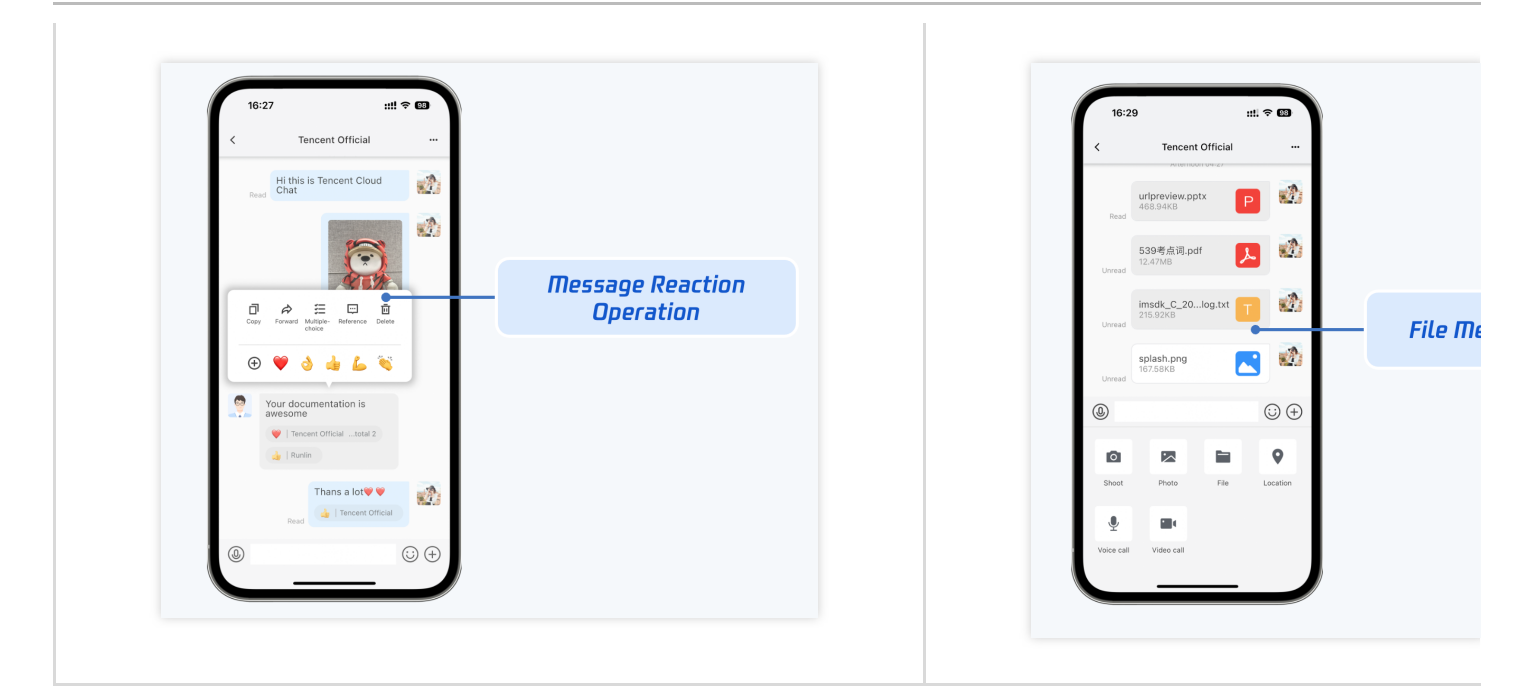

| 11:04 <b>::!!</b> <                                                                                                    | ÷ 100 |              |         |
|----------------------------------------------------------------------------------------------------|-------|--------------|---------|
| Call duration: 00:05<br>Elon No answer<br>Owennwang No answer<br>Morning 11:03                                                                                                    |       |              | Runlin  |
| Hi this is Tencent Cloud<br>Chat                                                                                                    | •     | Read Receipt |         |
| www.tencentcloud.com/<br>products/im?<br>from_qcintl=nav_product<br>You can find our price plan<br>here &<br>Instant Messaging   Tencent<br>Build real-time social<br>messaging capabilities<br>with all the features into<br>your amplications and | -     |              |         |
| websites based on<br>powerful and feature-rich<br>chat APIs, SDKs and UIKit<br>components                                                                                                    |       |              | <u></u> |

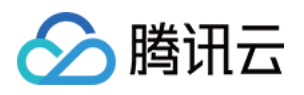

| 群 tips 消息                                                                                                    | 入群申请审批 |
|----------------------------------------------------------------------------------------------------|--------|
| 15:07 Tencent customer service<br>C Tencent customer service<br>Attended dage models to Tencent Claud Data difficut<br>group<br>Radia changed Group models to Tencent customer service<br>Radia changed Group models to Tencent customer service<br>Reversion to Tencent customer service<br>Reversion to Tencen |        |

| 链接解析预览 | 地理位置消息 |
|--------|--------|
|        |        |
|        |        |
|        |        |
|        |        |
|        |        |
|        |        |
|        |        |
|        |        |
|        |        |
|        |        |

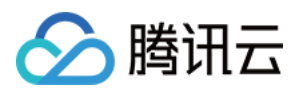

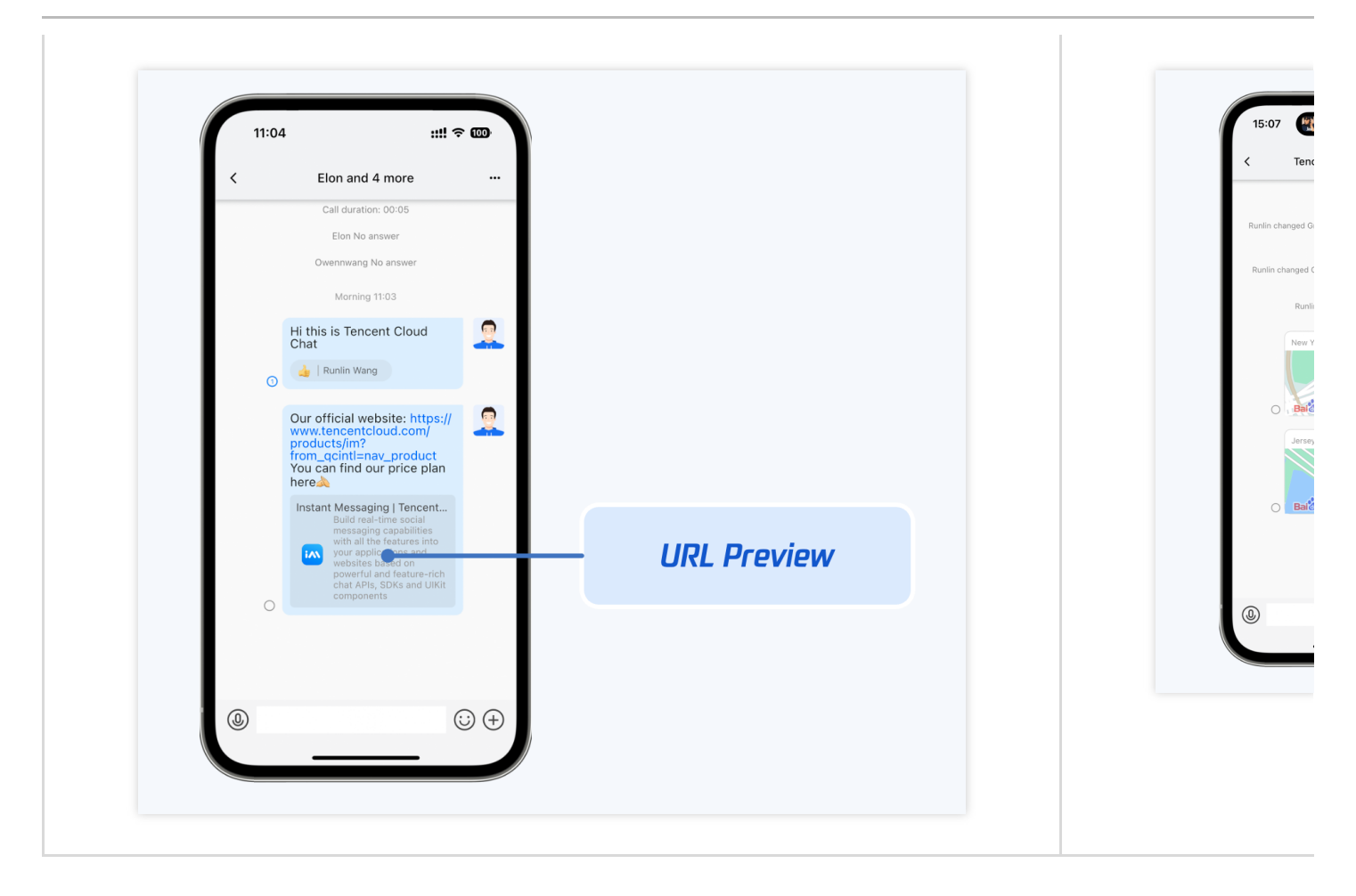

消息界面整体如图所示,包含了桌面端交互常见的消息收发能力。

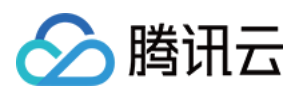

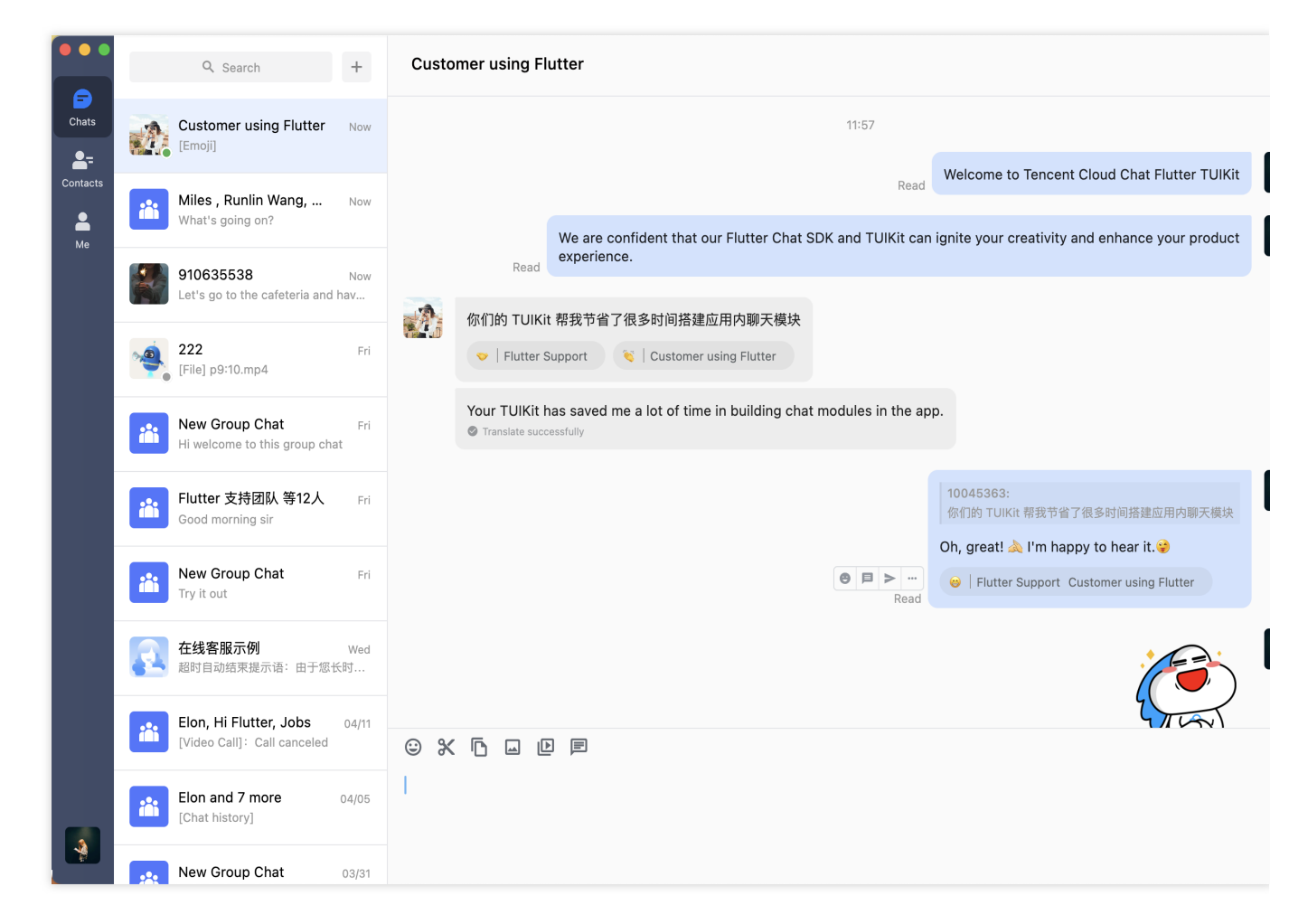

除移动端Tab展示的功能外,桌面端还包括一些额外的功能,如下方所述。

截图 或 粘贴图片至发送区域 直接发送图片。

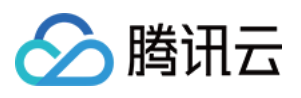

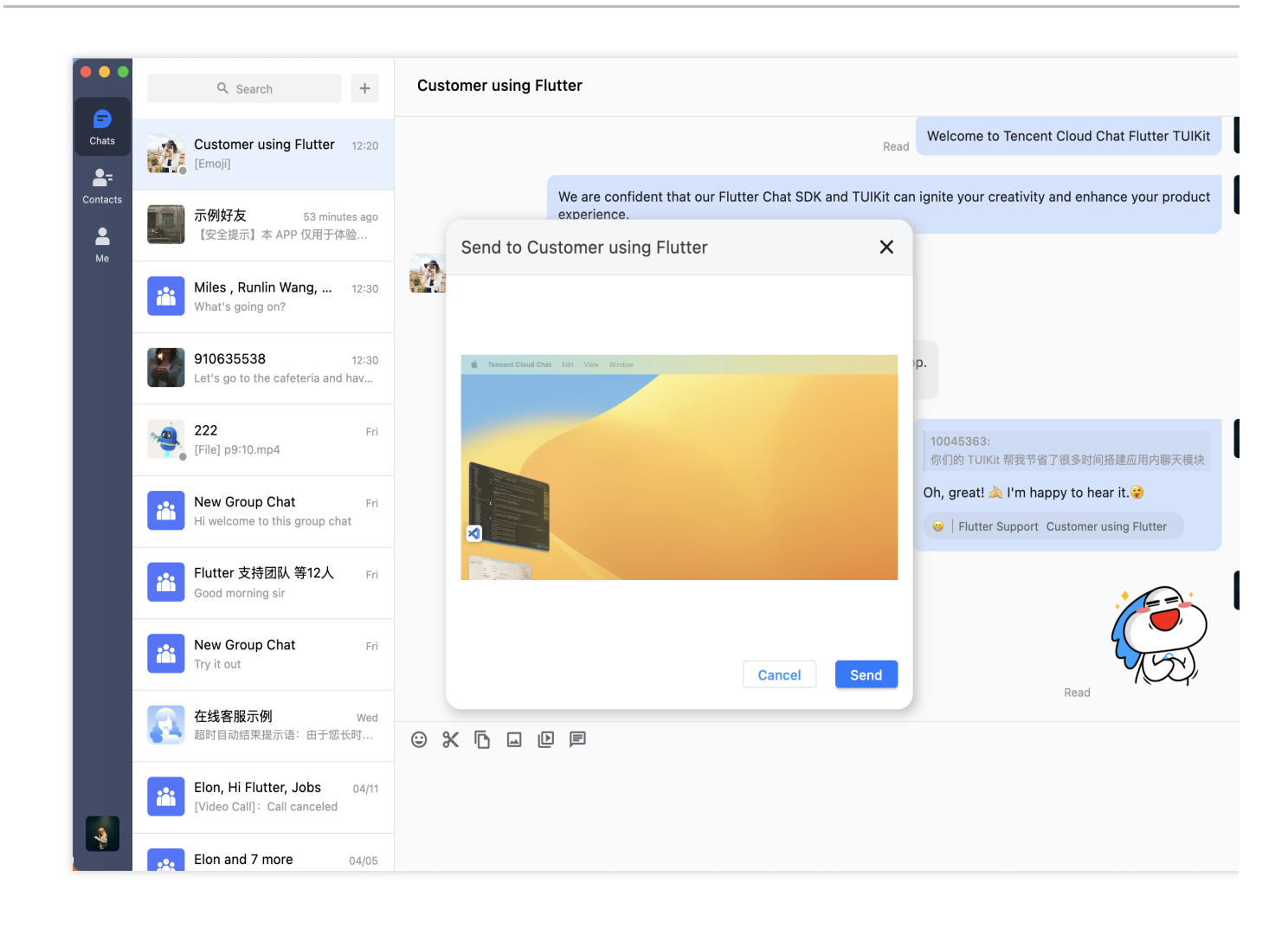

拖入多个文件直接发送。

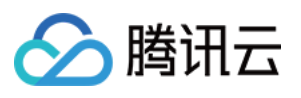

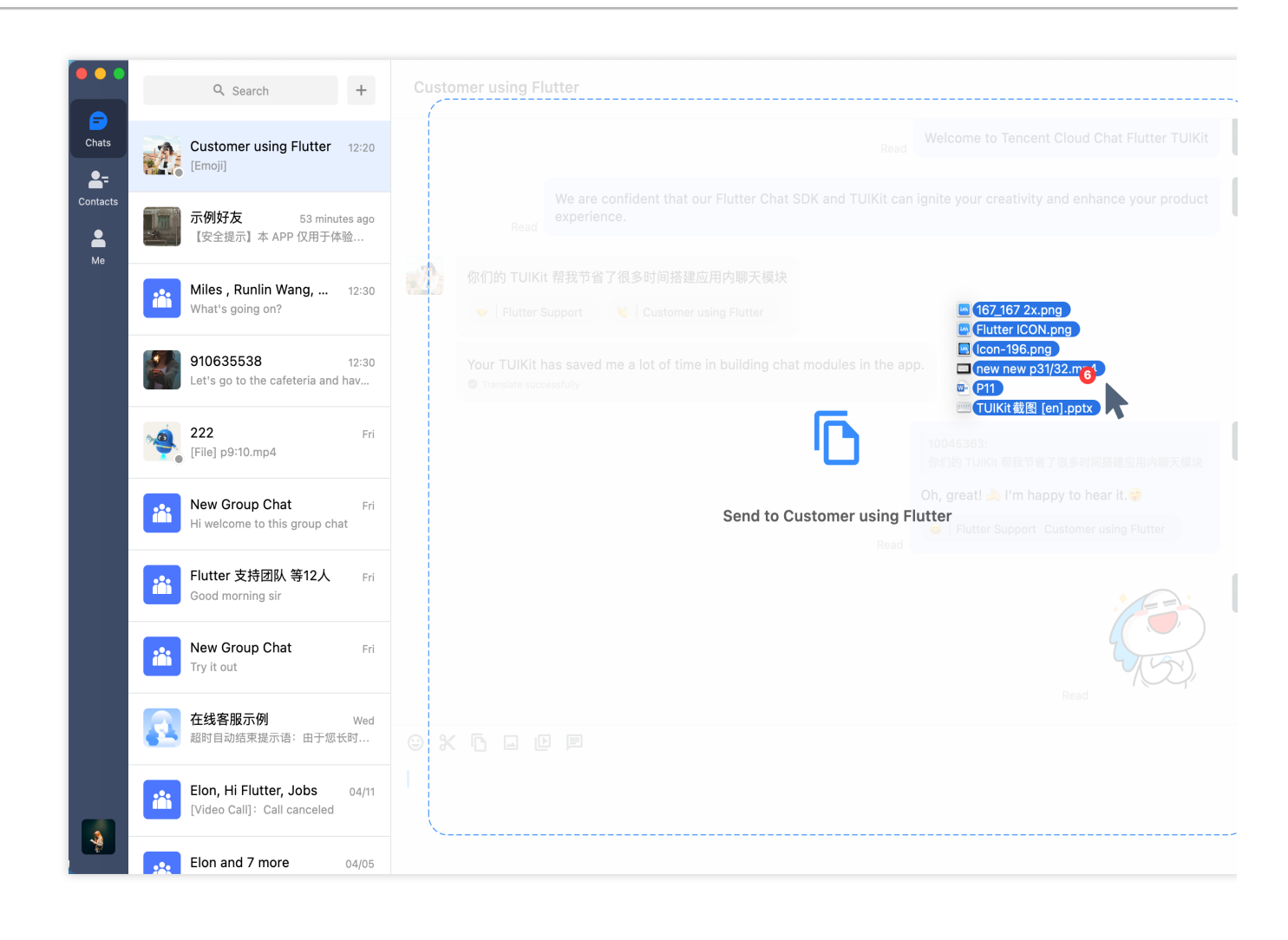

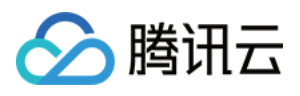

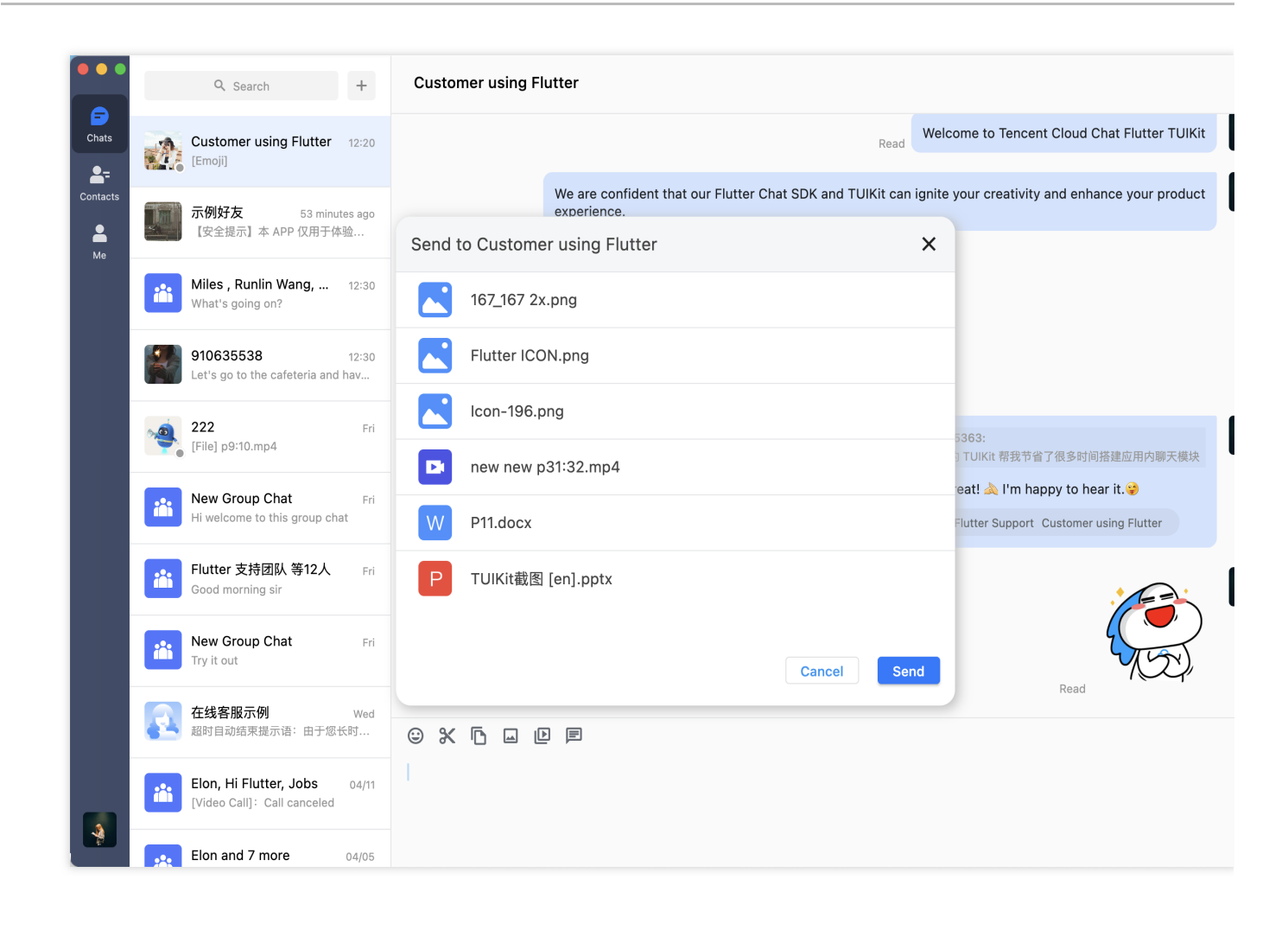

消息上,鼠标 Hover 菜单。包含表情回应 / 消息回复 / 转发 及更多能力。

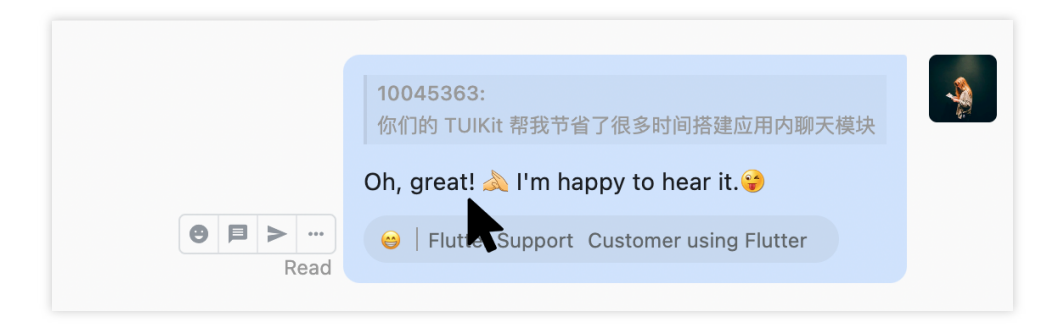

消息上,鼠标右键菜单。包含更多消息操作,如复制 / 多选 / 删除 / 翻译 / 撤回 等。

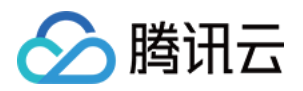

|         |      |              | 127                      |  |
|---------|------|--------------|--------------------------|--|
|         |      | 🔲 Сору       | Read                     |  |
|         |      | Select       |                          |  |
| 16:54   |      | Delete       |                          |  |
| Unroad  | We'ı | ⊕` Translate | to cooperating with you! |  |
| Officad |      | S Recall     | •                        |  |
|         |      |              |                          |  |

#### **文件消息支持在右键菜单中 直接打开 或 打开所在目录。**也可点击消息 item 直接打开。

| Ur    | read             |              |    | - R |
|-------|------------------|--------------|----|-----|
|       | 🖸 Open           |              |    |     |
| 17:10 | 🗁 Show in Finder |              |    |     |
|       | Select           | 8030579 docx |    |     |
|       | Delete           | 12.71KB      | VV |     |
|       | C Recall         | •            |    |     |
|       |                  |              |    |     |

群聊中 @ 其他群成员。在群成员选择面板中,可渐进式输入搜索并选择群成员。被 @ 的群成员可收到特别提醒。

|                   | Tencent         |
|-------------------|-----------------|
|                   | 948271534       |
| © % 🗗 🖂           | TencentFlutterT |
| Hi good morning @ | ot              |

**历史消息盒子。**支持关键词搜索。

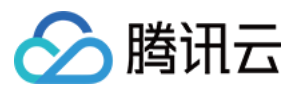

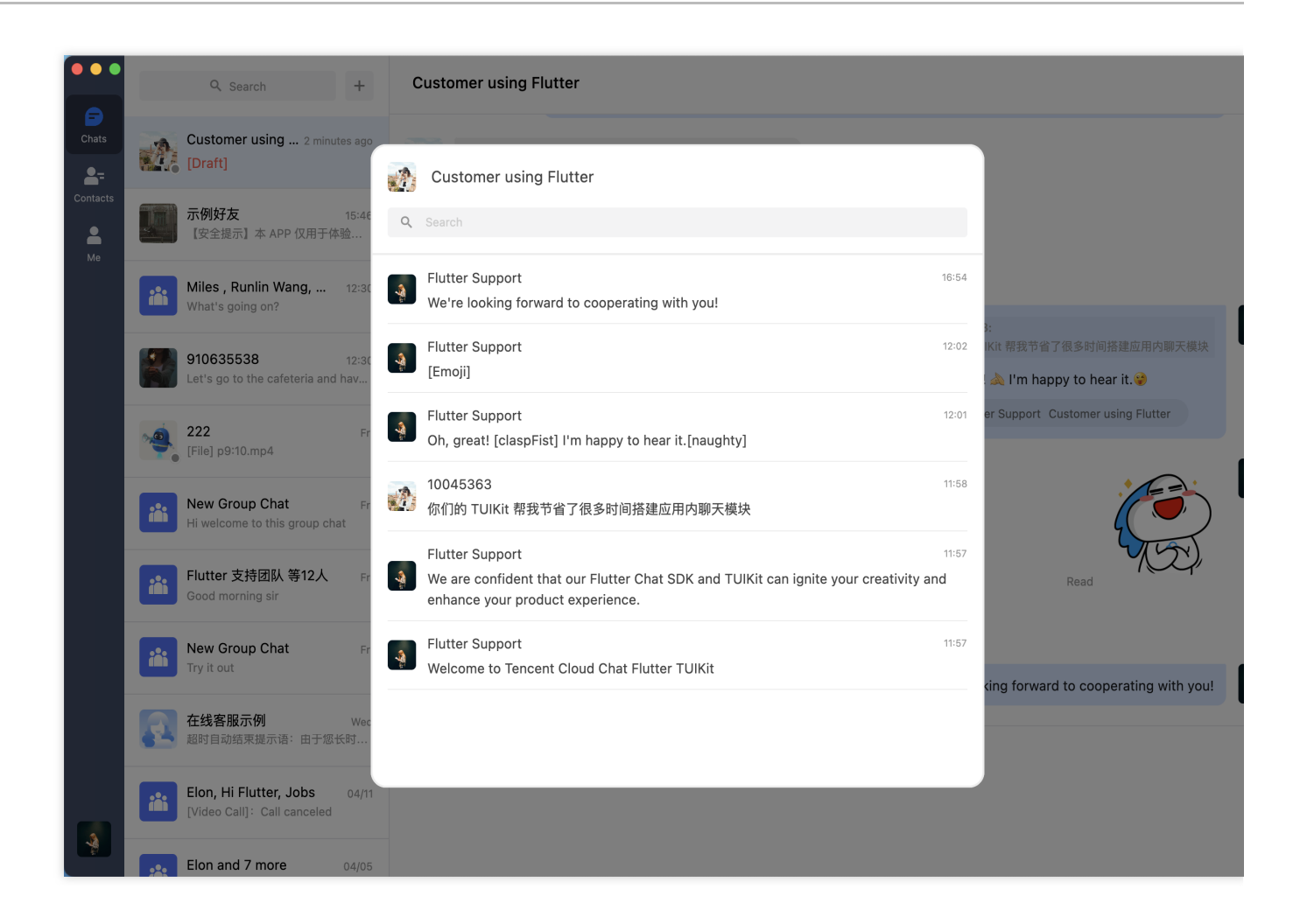

消息多选。

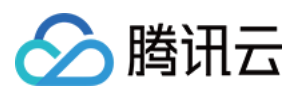

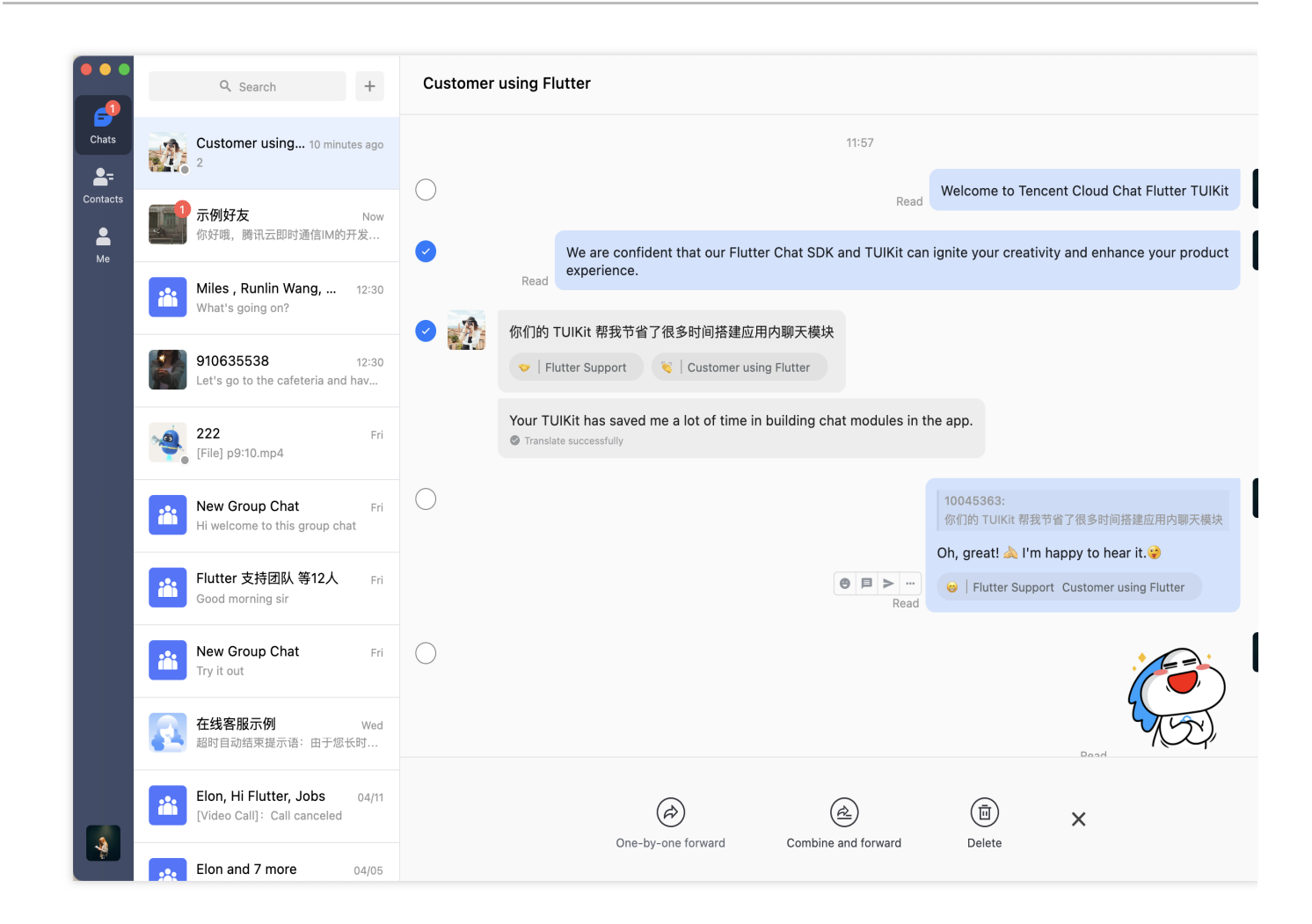

### 关系链系列组件

关系链主要负责当前用户的联系人、群聊、黑名单的信息展示。界面效果如下图所示:

移动端

| 联系人列表(TIMUIKitContact) | 好友申请列表(TIMUIKitNewContac |
|------------------------|--------------------------|
|                        |                          |
|                        |                          |
|                        |                          |
|                        |                          |
|                        |                          |
|                        |                          |
|                        |                          |
|                        |                          |
|                        |                          |

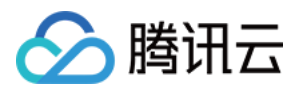

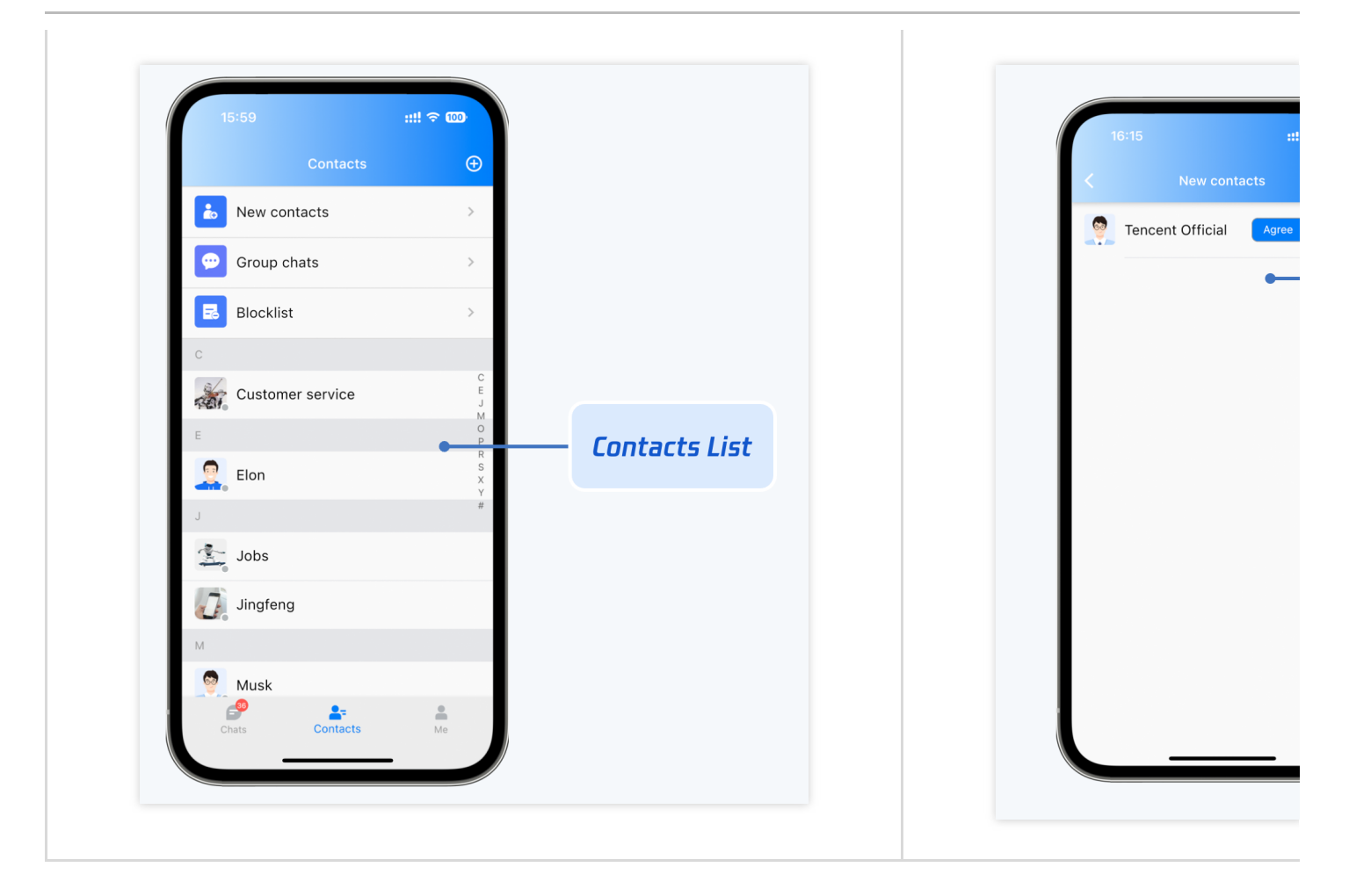

| 参与的群聊列表(TIMUIKitGroup) | 黑名单列表(TIMUIKitBlackList) |
|------------------------|--------------------------|
|                        |                          |
|                        |                          |
|                        |                          |
|                        |                          |
|                        |                          |
|                        |                          |
|                        |                          |
|                        |                          |
|                        |                          |
|                        |                          |
|                        |                          |

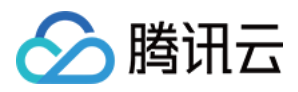

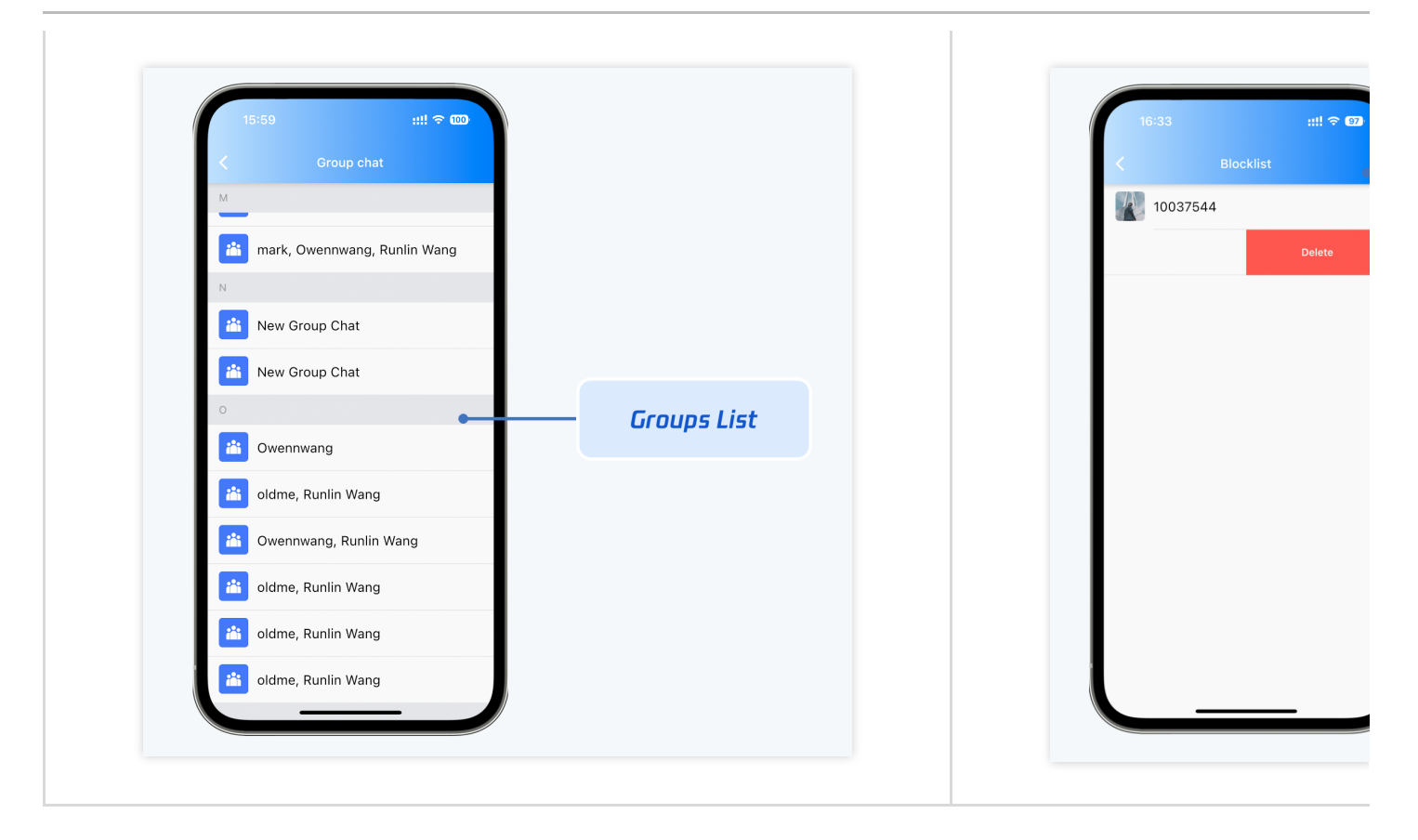

联系人列表 - TIMTUIKitContact

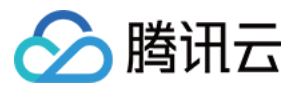

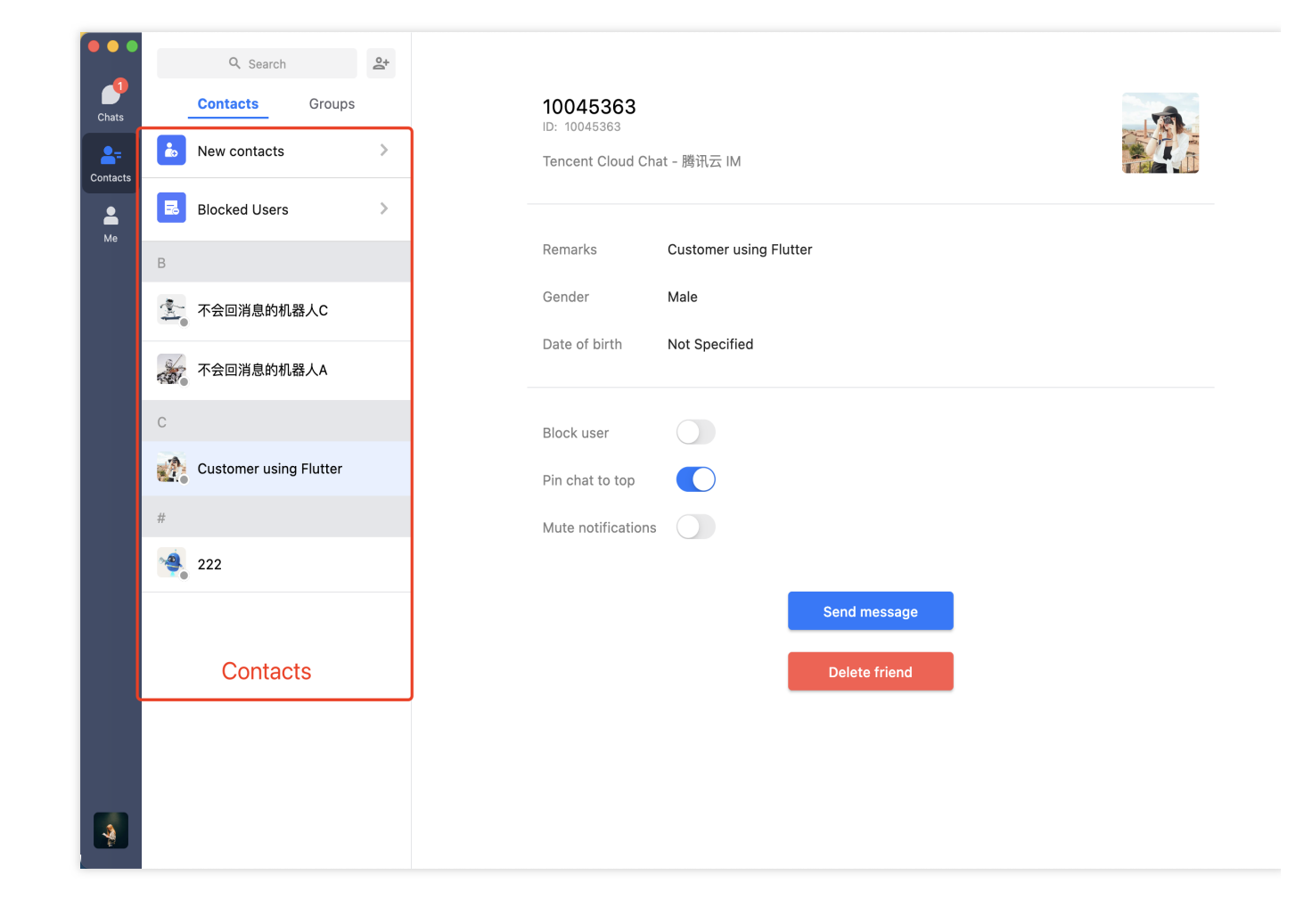

#### 群组列表 - TIMUIKitGroup

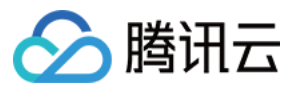

| s Contacts Groups      | <b>10045363</b><br>ID: 10045363 |  |
|------------------------|---------------------------------|--|
| As 不会回消息的机器人A          | Tencent Cloud Chat - 腾讯云 IM     |  |
| с                      | Remarks Customer using Flutter  |  |
| 🚵 测试public群发消息         | Gender Male                     |  |
| 👗 吃穿住行吃                | Date of birth Not Specified     |  |
| Е                      | Black uppr                      |  |
| 酱 Elon 等7人             | Pin chat to ton                 |  |
| Elon, Flutter Support  | Mute notifications              |  |
| Elon and 4 more        |                                 |  |
| Elon, Customer service | Send message                    |  |
| 酱 Elon 等6人             | Delete friend                   |  |
| Elon, Hi Flutter, Jobs |                                 |  |
| Elon and 7 more        |                                 |  |

### 黑名单列表 - TIMUIKitBlackList

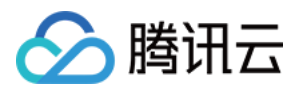

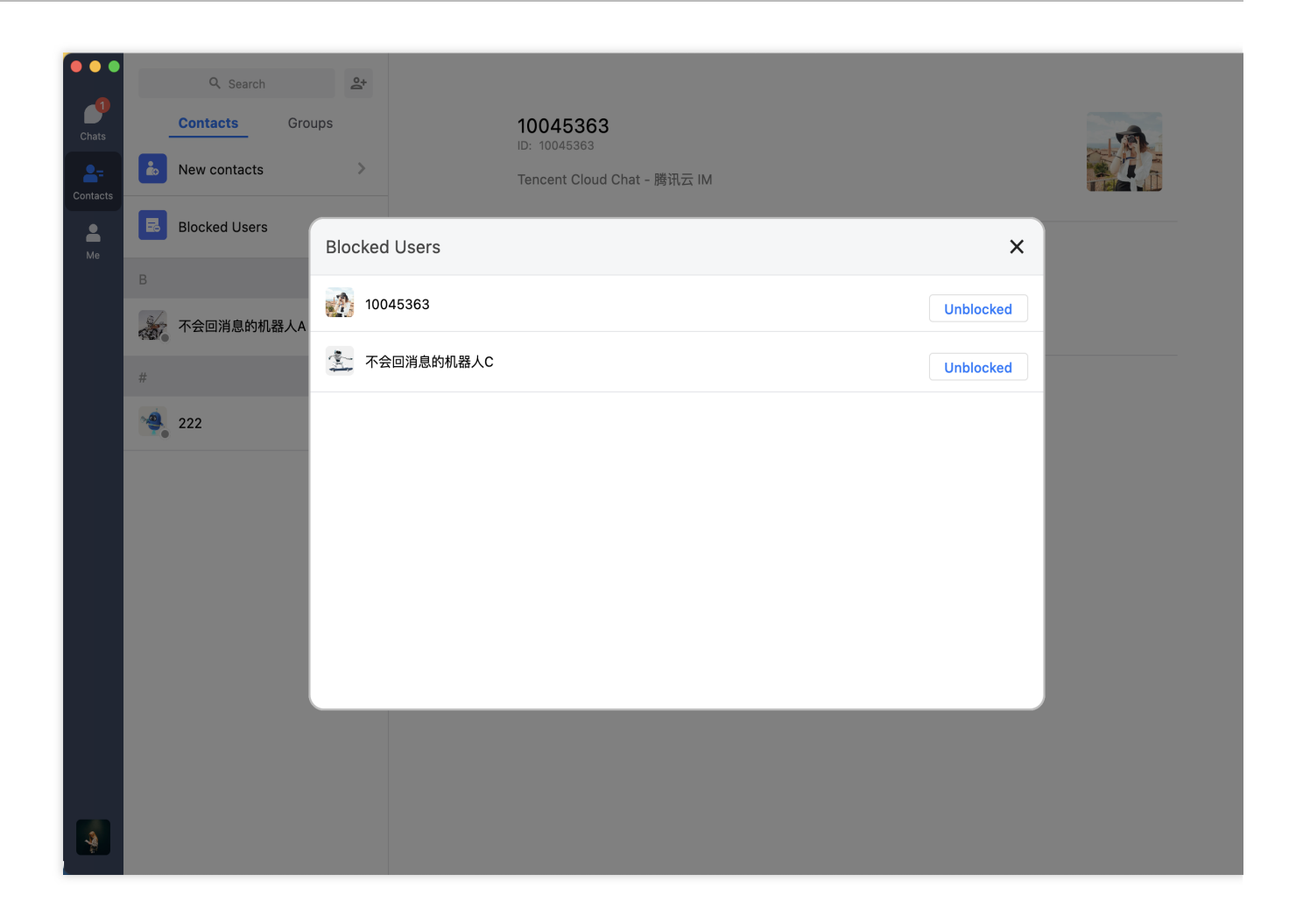

好友申请列表 - TIMUIKitNewContact

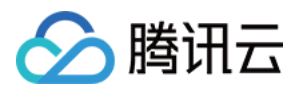

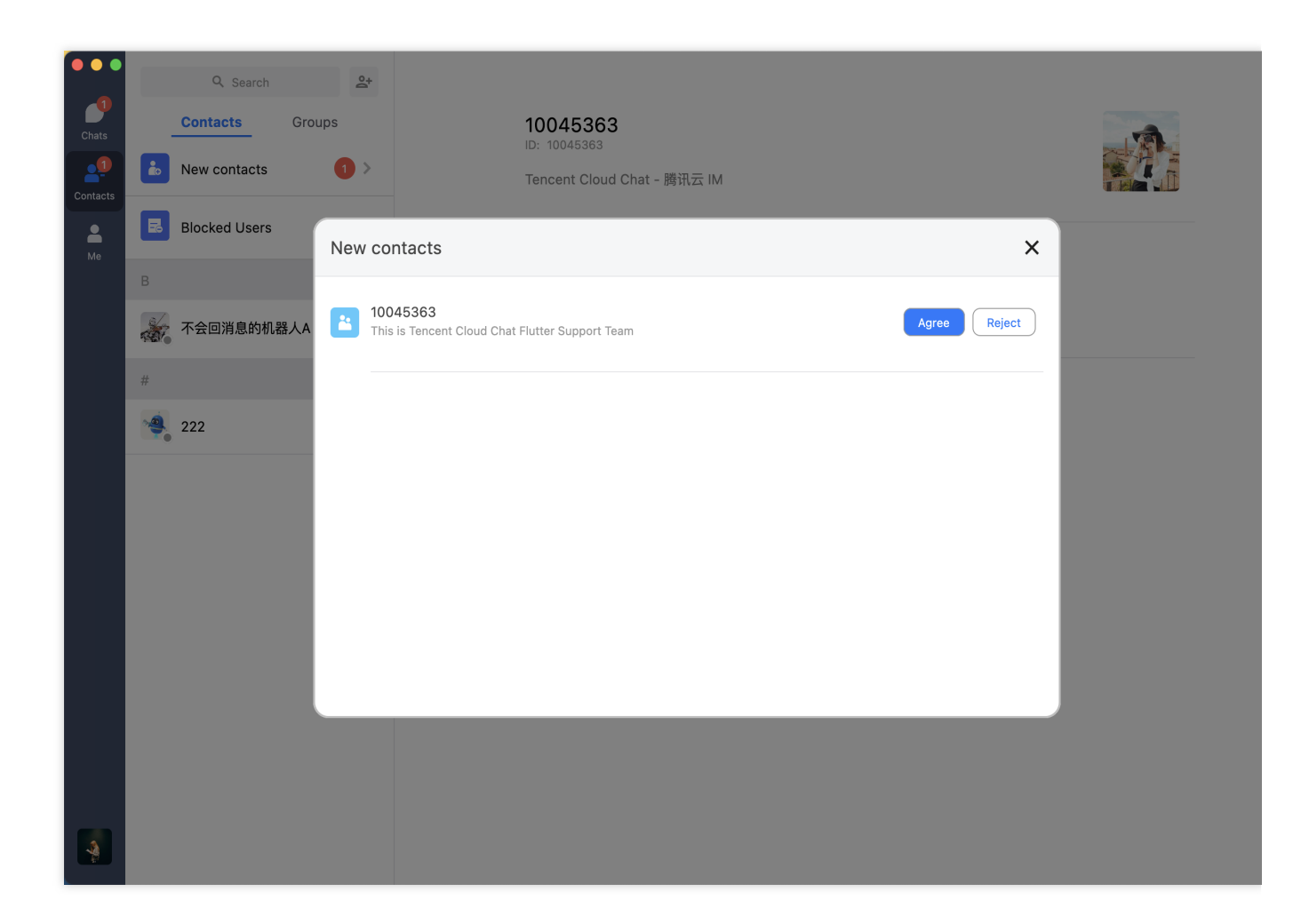

### 会话列表组件

TIMUIKitConversation 主要负责会话列表的展示和编辑。界面效果如下图所示:

移动端

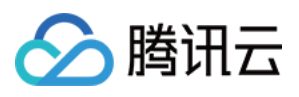

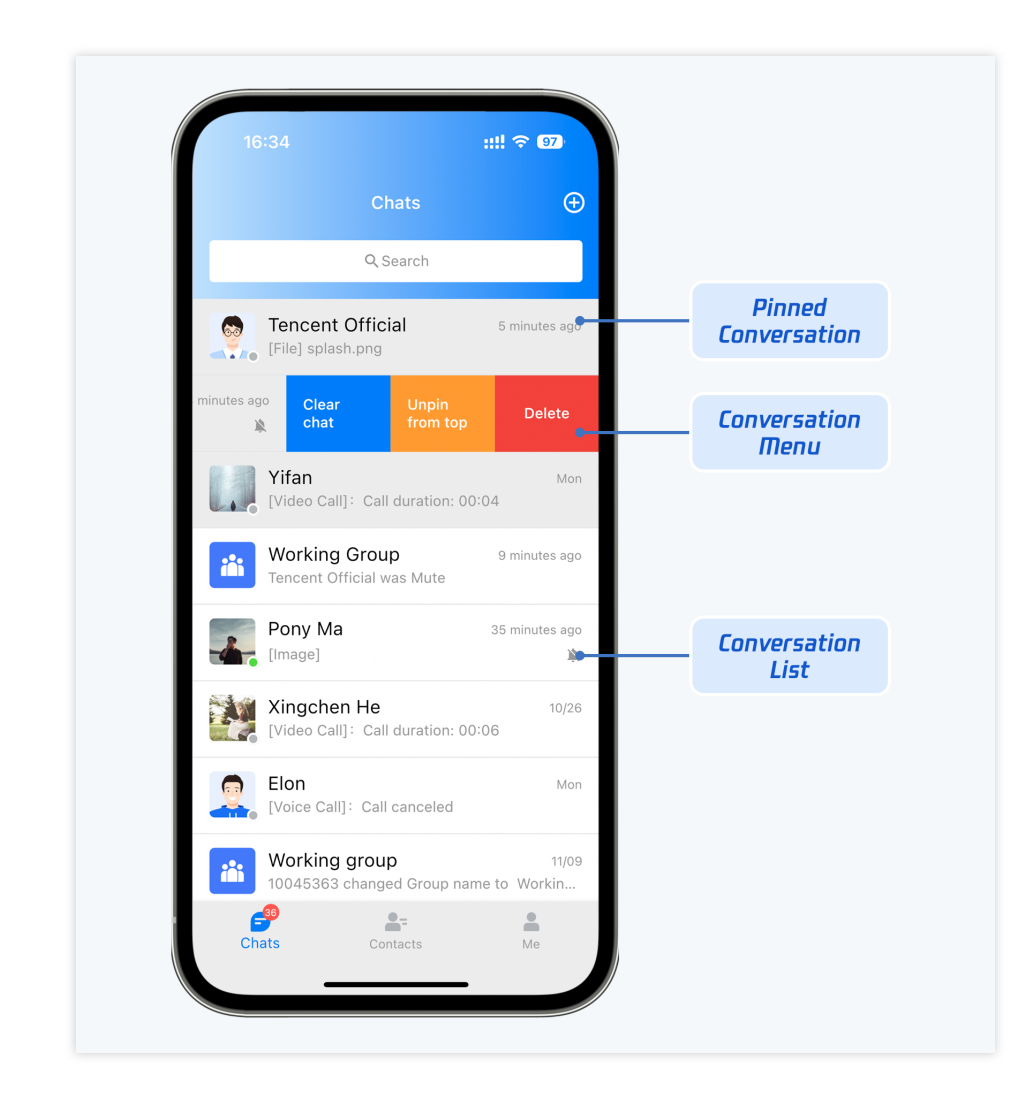

会话列表。当前选中会话 / 置顶的会话 / 未选中会话 分别用不同颜色展示。

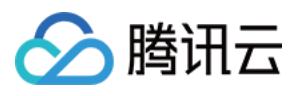

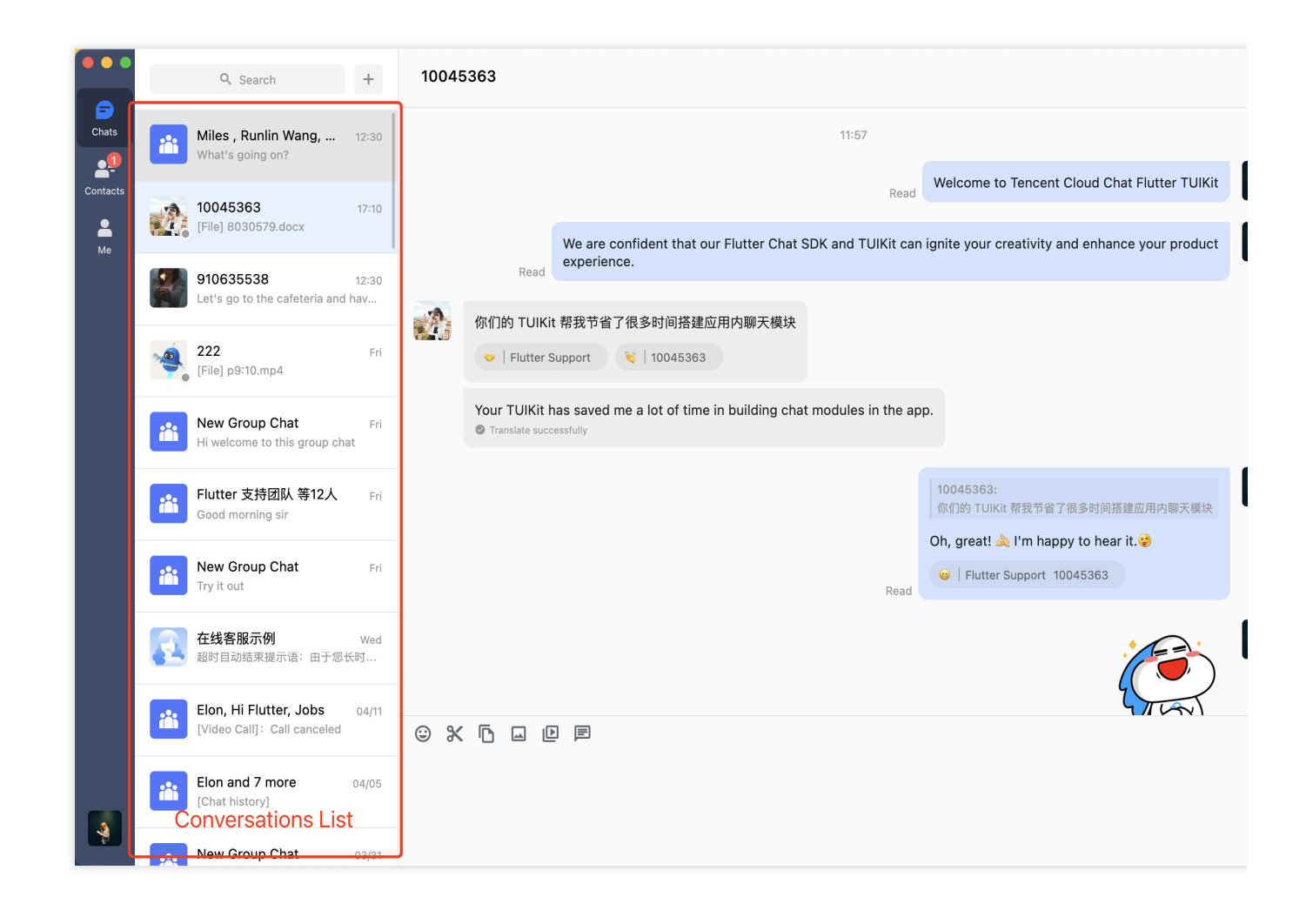

右键操作菜单。包含清空所有消息 / 会话置顶 / 删除会话等能力。

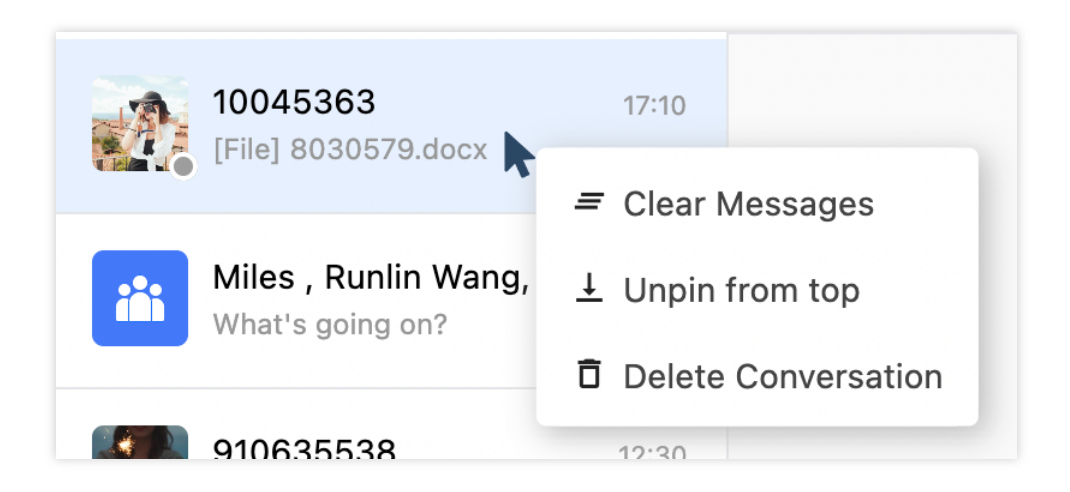

#### 用户资料与管理组件

TIMUIKitProfile 主要负责联系人的资料展示与管理。界面效果如下图所示:

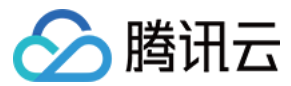

移动端 桌面端

| 16:05                                             | ::!! 奈 ᡂ         |                              |
|---------------------------------------------------|------------------|------------------------------|
| < Pro                                             | file             |                              |
| 957085528<br>ID: 957085528<br>Status: Tencent Clo | ud Chat official |                              |
| Remarks                                           | RunLin Wang ゝ    |                              |
| Gender                                            | Male             |                              |
| Date of birth                                     | Unknown          | User Profile &<br>Manaoement |
| Search for chat content                           | >                | inanogeniene                 |
| Add to blocklist                                  |                  |                              |
| Pin chat to top                                   |                  |                              |
| Mute notifications                                |                  |                              |
| Send m                                            | lessage          |                              |
| Voice                                             | e call           |                              |
| Vide                                              | o call           |                              |
| Del                                               | ete              |                              |
| L                                                 |                  |                              |

TIMUIKitProfile 组件在桌面端有两种展示方式布局,小卡片展示及联系人详情页。分别用于不同场景。

**小卡片展示。**用于 单聊标题点击 / 群聊其他成员头像点击 等场景。

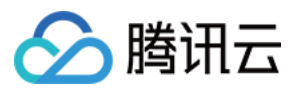

|          | Q Search                                      | +              | Customer using Flu | utter                                        |                        |     |
|----------|-----------------------------------------------|----------------|--------------------|----------------------------------------------|------------------------|-----|
| Chats    | Miles , Runlin Wang,<br>What's going on?      | 12:30          | Translate sur      | 10045363<br>ID: 10045363<br>Tencent Cloud Ch | nat - 腾讯               | ľ   |
| Contacts | Customer using Flutter<br>[File] 8030579.docx | 17:10          |                    | 云 IM<br>Remarks                              | Customer using Flutter |     |
|          | 910635538<br>Let's go to the cafeteria and    | 12:30<br>d hav |                    | Gender<br>Date of birth                      | Male<br>Not Specified  | F   |
| 9        | <b>222</b><br>[File] p9:10.mp4                | Fri            |                    | Block user                                   |                        |     |
|          | New Group Chat<br>Hi welcome to this group ch | Fri<br>nat     |                    | Pin chat to top                              | s                      |     |
|          | Flutter 支持团队 等12人<br>Good morning sir         | Fri            |                    |                                              | Delete friend          | J   |
|          |                                               |                |                    |                                              |                        | Unr |

联系人详情页。

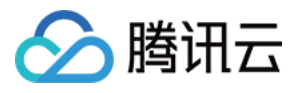

|          | Q Search          | °+ |                          |                        |       |
|----------|-------------------|----|--------------------------|------------------------|-------|
| Chats    | Contacts Groups   |    | 10045363<br>ID: 10045363 |                        |       |
| Contacts | lack New contacts | >  | Tencent Cloud Ch         | at - 腾讯云 IM            | i i i |
| Me       | Blocked Users     | >  |                          |                        |       |
|          | В                 |    | Remarks                  | Customer using Flutter |       |
|          | 不会回消息的机器人A        |    | Gender                   | Male                   |       |
|          | #                 |    | Date of birth            | Not Specified          |       |
|          | 10045363          |    | Block user               |                        |       |
|          | 222               |    | Pin chat to top          |                        |       |
|          |                   |    | Mute notifications       |                        |       |
|          |                   |    |                          |                        |       |
|          |                   |    |                          | Send message           |       |
|          |                   |    |                          | Delete friend          |       |
|          |                   |    |                          |                        |       |
|          |                   |    |                          |                        |       |
|          |                   |    |                          |                        |       |

### 添加好友与群组系列组件

TIMUIKitAddFriend 为添加好友页面。TIMUIKitAddGroup 为添加群组页面。界面效果如下图所示:

移动端

| 添加好友页面(TIMUIKitAddFriend) | 添加群组页面(TIMUIKitAdd( |
|---------------------------|---------------------|
|                           |                     |
|                           |                     |
|                           |                     |
|                           |                     |
|                           |                     |
|                           |                     |
|                           |                     |

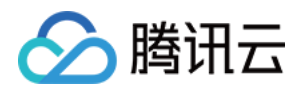

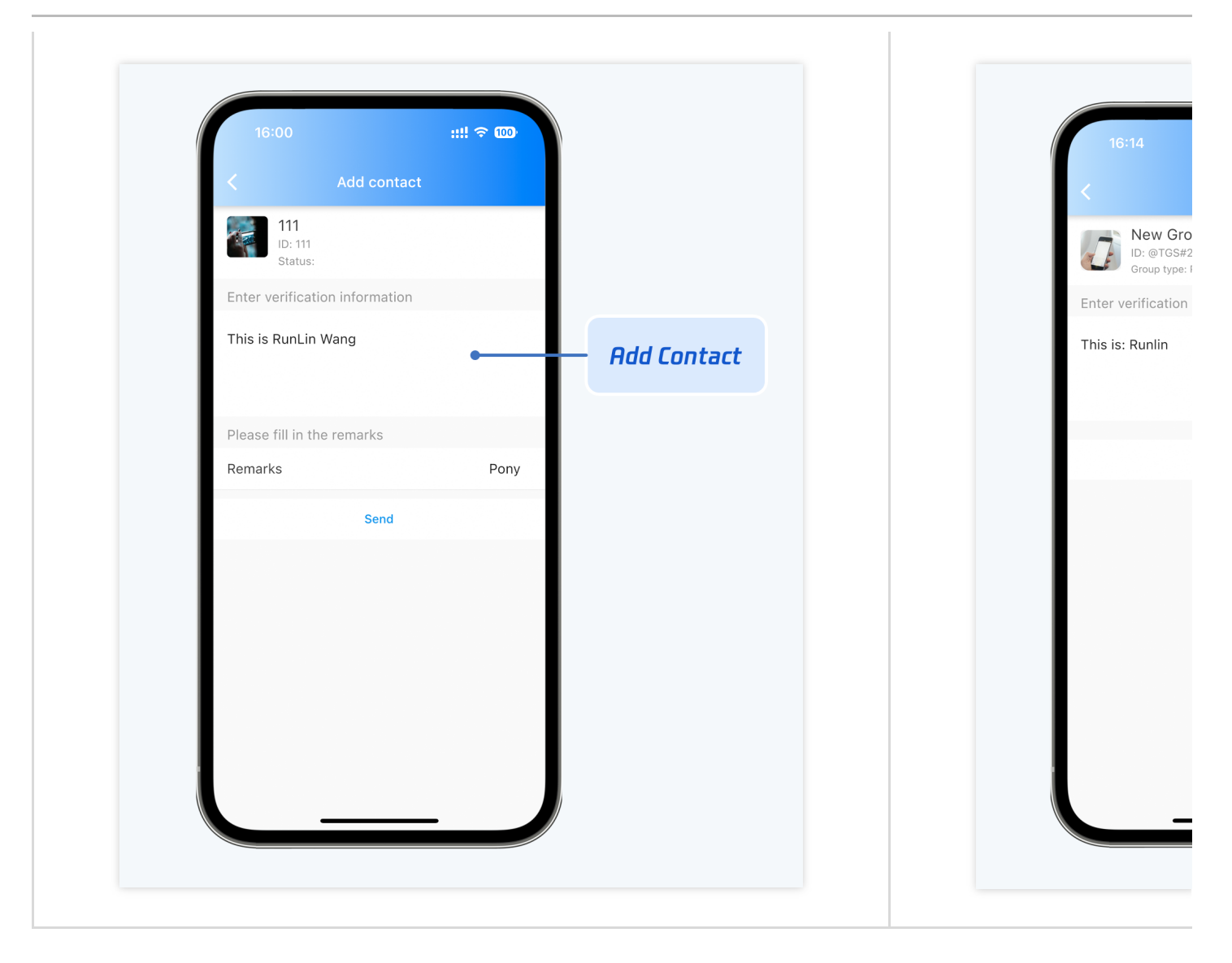

#### 添加好友 - TIMUIKitAddFriend

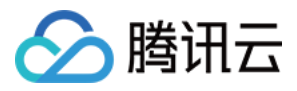

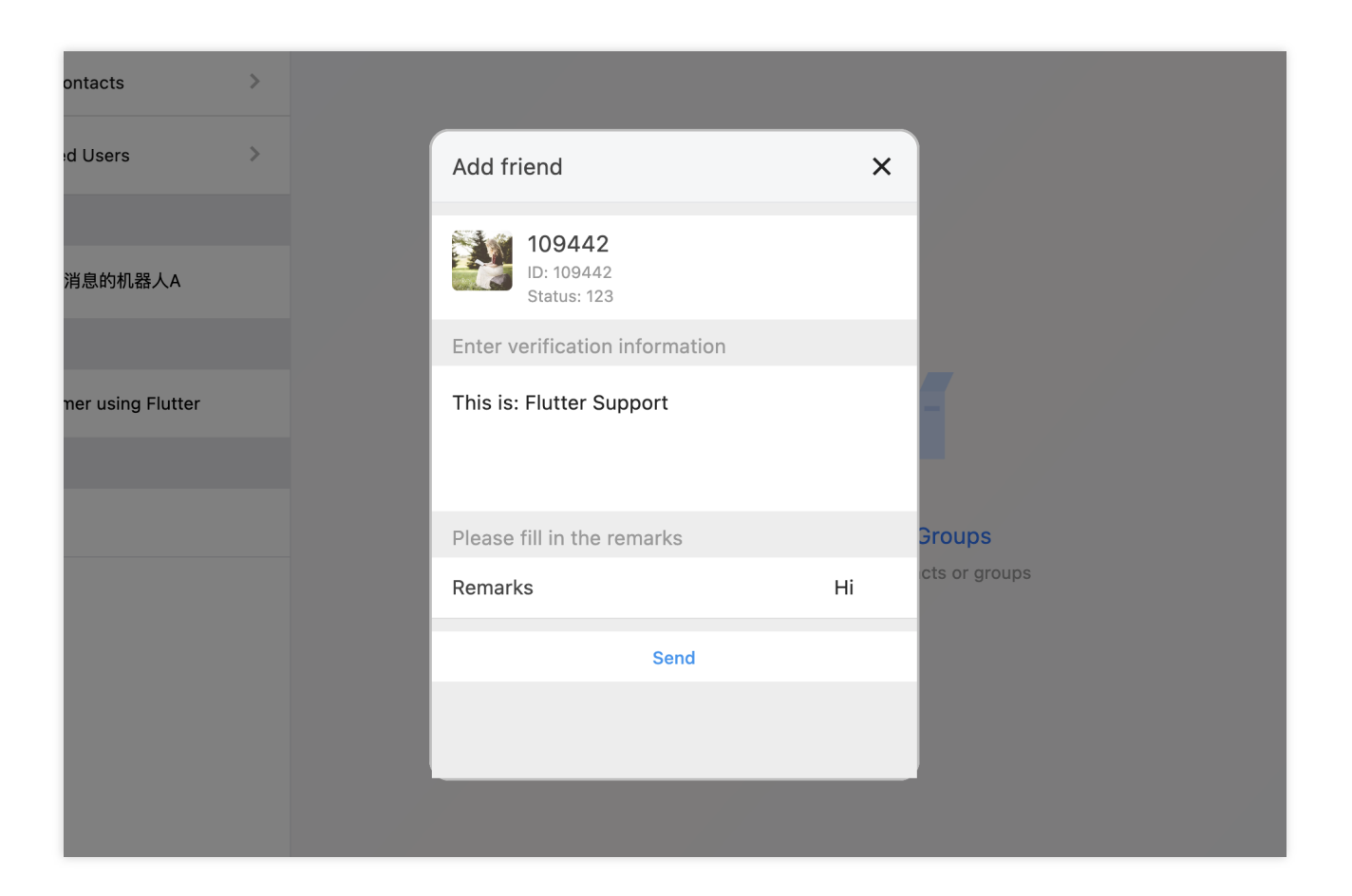

添加群组 - TIMUIKitAddGroup

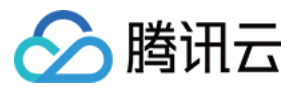

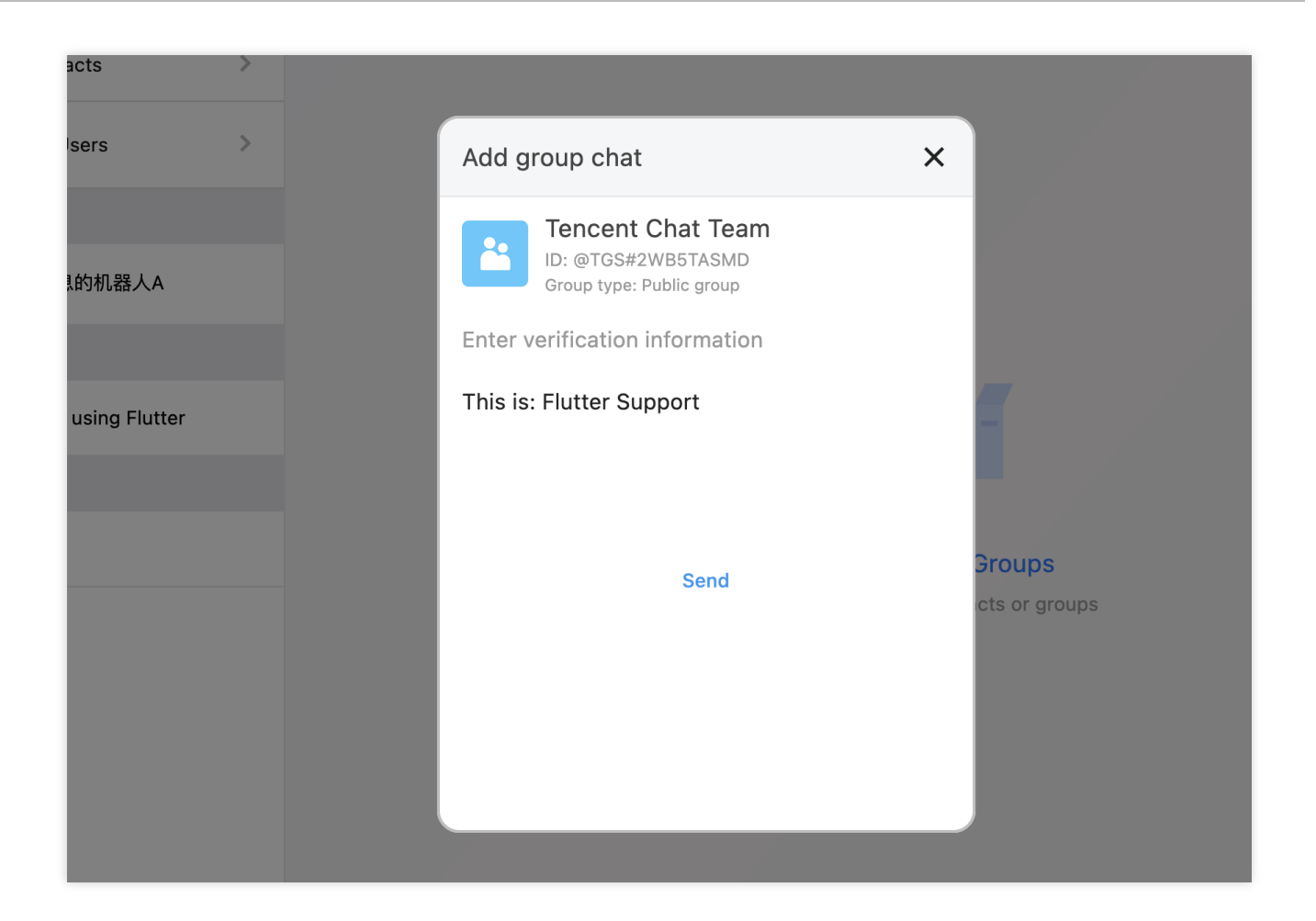

### 群资料与管理组件

TIMUIKitGroupProfile 主要负责群资料、群成员、群组权限的展示与管理。界面效果如下图所示:

移动端

| 群资料及管理 | 群成员管理 |
|--------|-------|
|        |       |
|        |       |
|        |       |
|        |       |
|        |       |
|        |       |
|        |       |
|        |       |

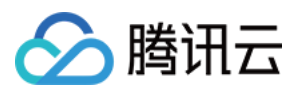

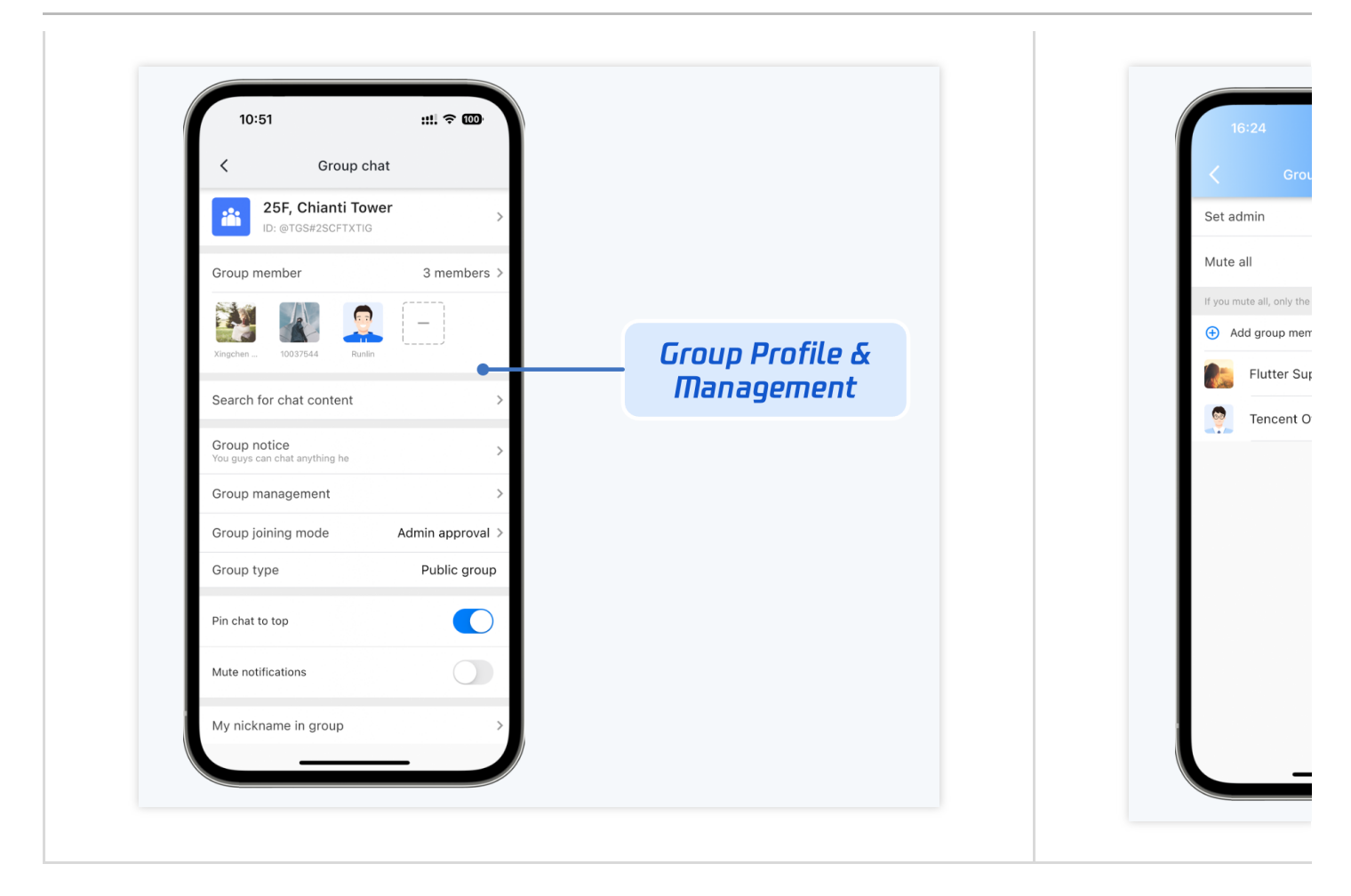

| 加群方式管理 | 群操作 |
|--------|-----|
|        |     |
|        |     |
|        |     |
|        |     |
|        |     |
|        |     |
|        |     |
|        |     |
|        |     |
|        |     |
|        |     |
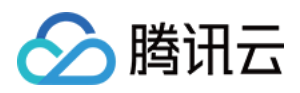

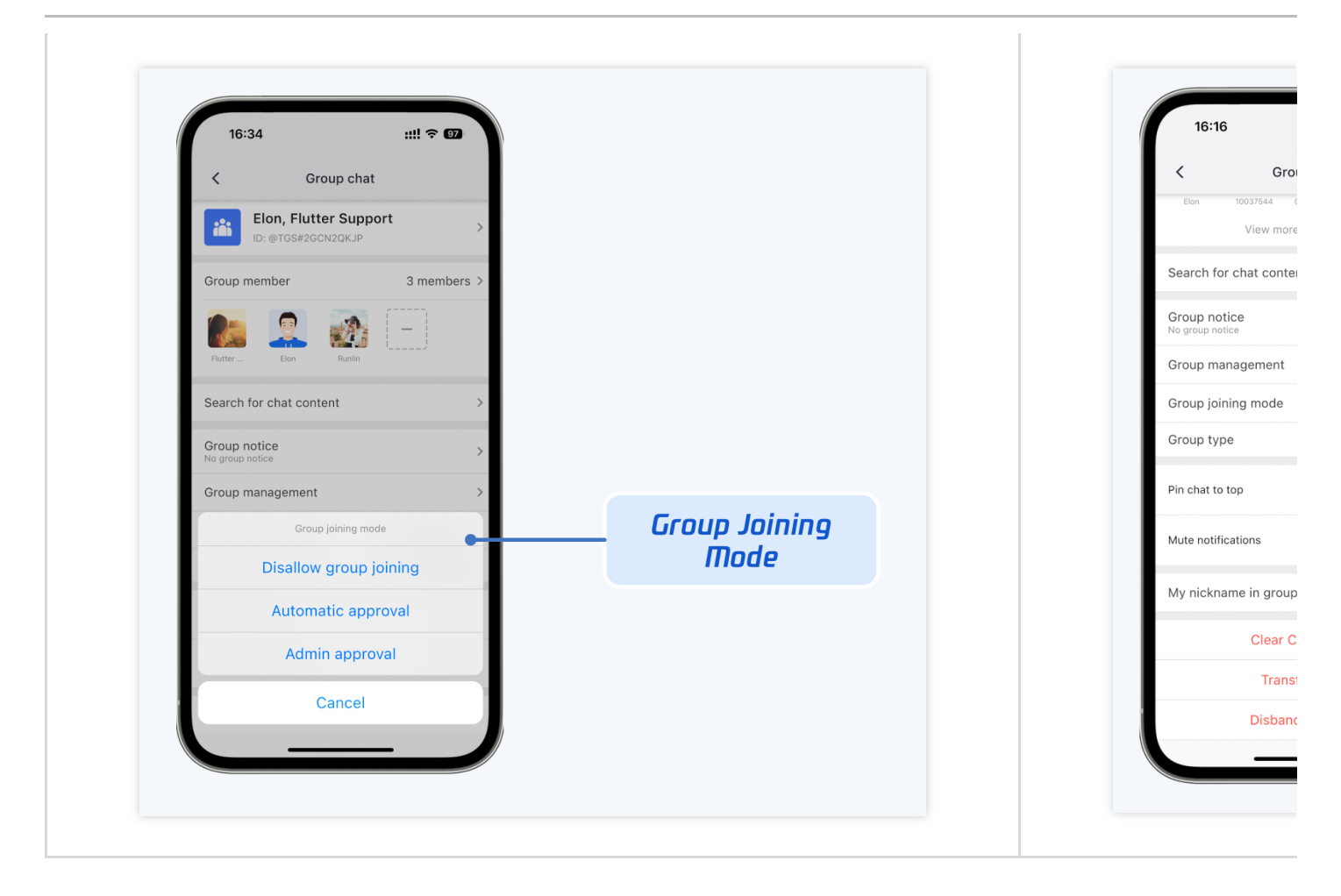

群资料及管理。可展示在群聊右侧,和移动端功能保持一致,只是界面 UI 不同。

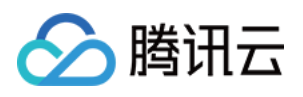

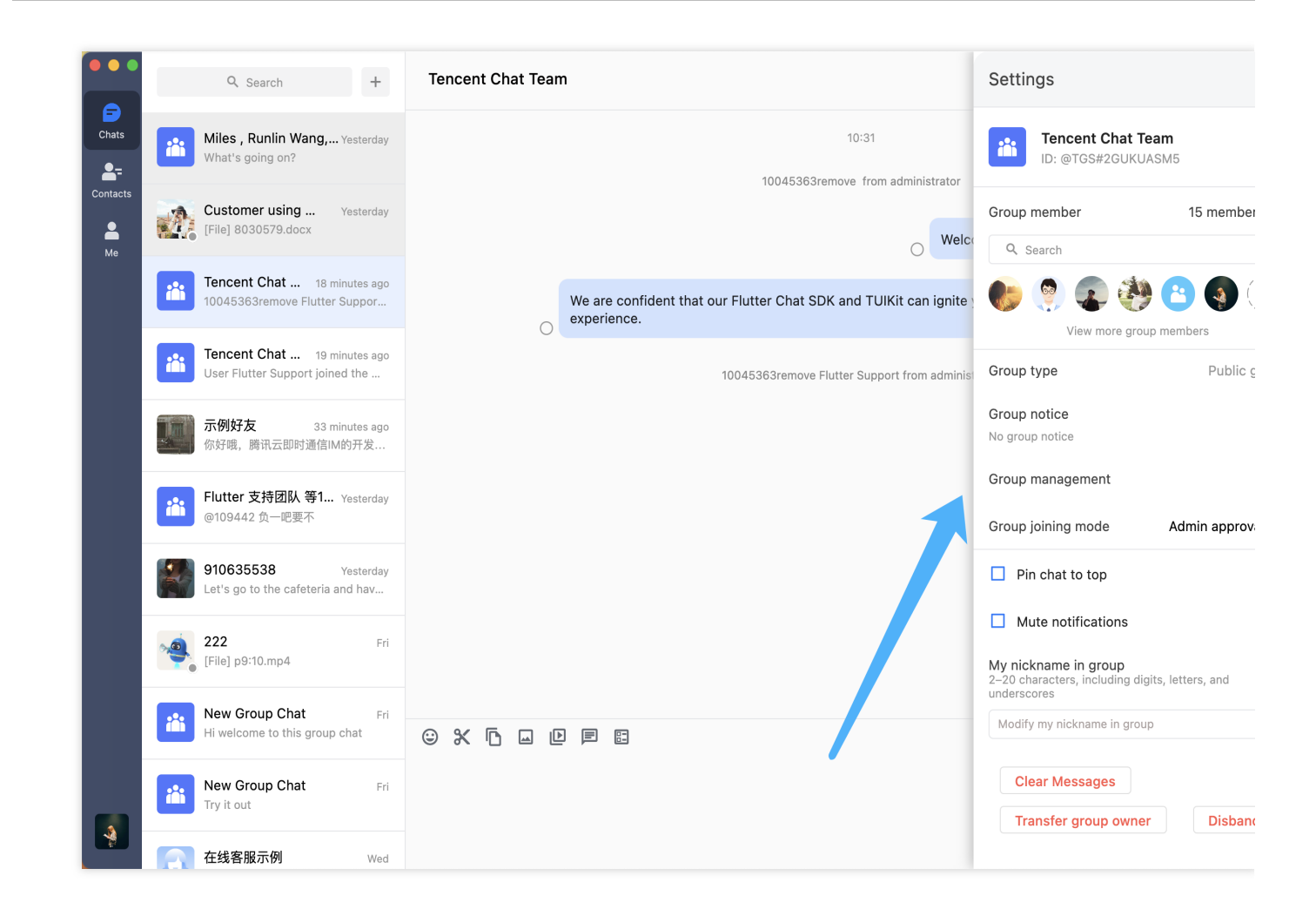

**群成员管理。**可在群成员卡片中查看全部群成员,并操作群成员增减。点开群成员管理面板后,可配置管理员/群成员禁言/全员禁言等信息。

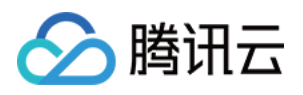

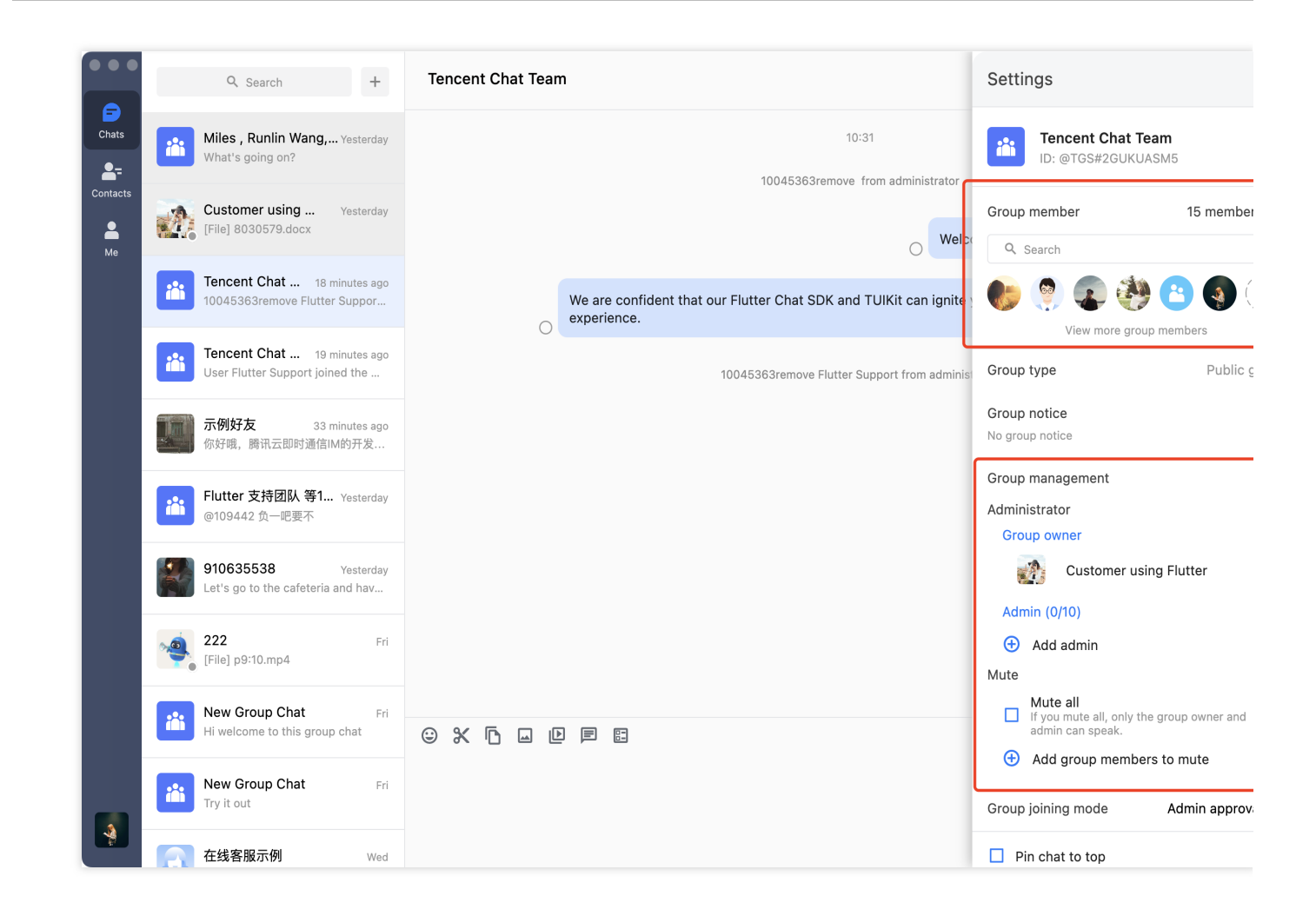

**群公告编辑。**点击群公告卡片,即可将其变为输入框,进行群公告编辑并发布。

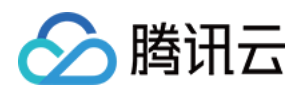

|                                                                                               | Settings                                                                                                    |                                                                              | Q Search +                                                     |
|-----------------------------------------------------------------------------------------------|----------------------------------------------------------------------------------------------------|------------------------------------------------------------------------------|----------------------------------------------------------------|
| <b>Team</b><br>UASM5                                                                          | Tencent Chat                                                                                                   | 10:31                                                                        | Miles , Runlin Wang, Yesterday<br>What's going on?             |
| 15 membe                                                                                      | Group member                                                                                                   | Welca                                                                        | Customer using Yesterday<br>[File] 8030579.docx                |
|                                                                                               | View more arr                                                                                                  | We are confident that our Flutter Chat SDK and TUIKit can ignite experience. | Tencent Chat Team Now Flutter Supportremove from               |
| Public                                                                                        | Group type                                                                                                    | 10045363remove Flutter Support from adminis                                  | Tencent Chat 32 minutes ago<br>User Flutter Support joined the |
| e here.                                                                                       | Group notice                                                                                                   | 11:02                                                                        | <b>示例好友</b> 46 minutes ago 你好哦,腾讯云即时通信IM的开发…                   |
| oud Chat - Build rea<br>apabilities with all th<br>ations and websites<br>eature-rich chat AP | For example: Tencent Clo<br>time social messaging ca<br>features into your applica<br>based on powerful and fe | Flutter Supportremove from administrator                                     | <b>Flutter 支持团队 等1</b> Yesterday<br>@109442 负一肥要不              |
| S                                                                                             |                                                                                                    |                                                                              | 910635538 Yesterday<br>Let's go to the cafeteria and hav       |
| Admin appro                                                                                   | Group management<br>Group joining mode                                                                         |                                                                              | 222 Fri<br>[File] p9:10.mp4                                    |
|                                                                                               | Pin chat to top                                                                                                |                                                                              | New Group Chat Fri<br>Hi welcome to this group chat            |
|                                                                                               | Mute notifications                                                                                             |                                                                              | New Group Chat Fri<br>Try it out                               |
| igits, letters, and                                                                           | 2–20 characters, including d<br>underscores                                                                    |                                                                              | 在线客服示例 Wed                                                     |

## 本地搜索系列组件

本地搜索能力,共包括两个不同的组件 TIMUIKitSearch 和 TIMUIKitSearchMsgDetail。

TIMUIKitSearch 为本地全局搜索,支持同时搜索联系人、群聊及聊天记录;TIMUIKitSearchMsgDetail 为会话内 聊天历史记录搜索。

移动端

桌面端

全局搜索 - TIMUIKitSearch

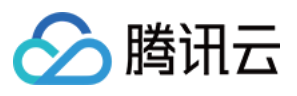

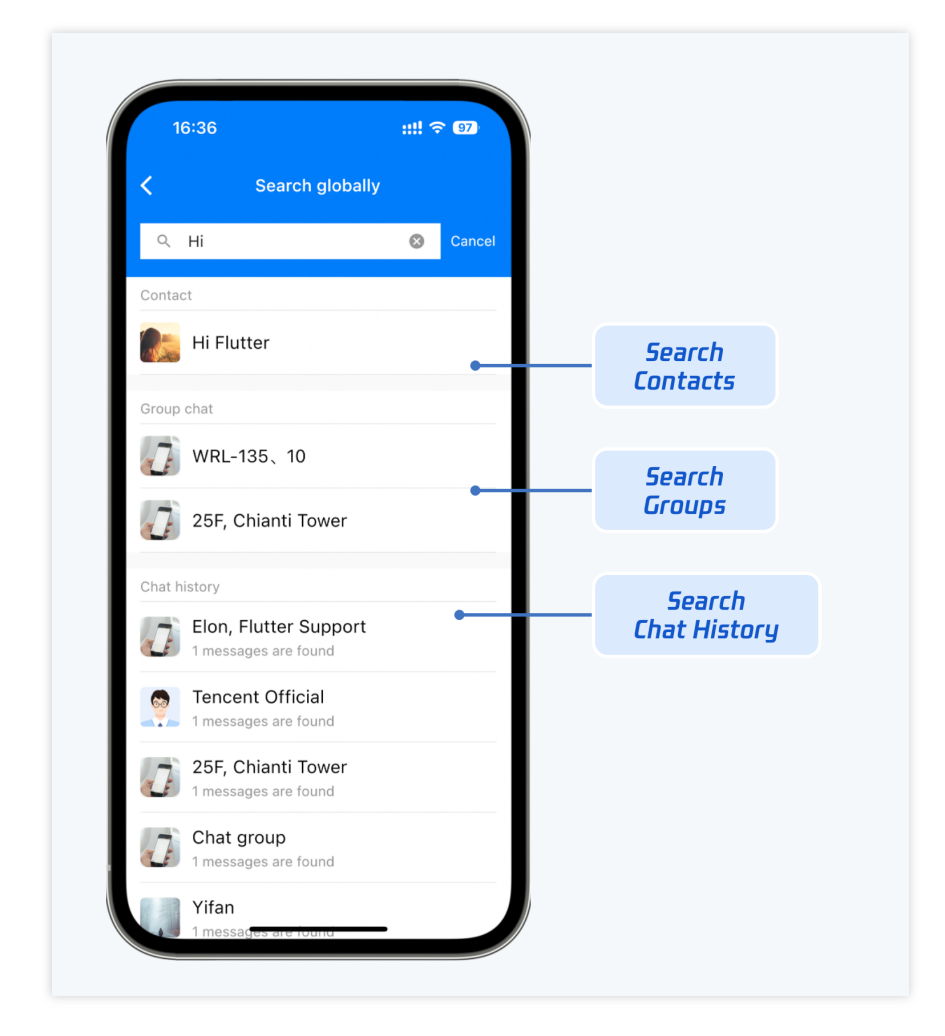

会话内搜索 - TIMUIKitSearchMsgDetail

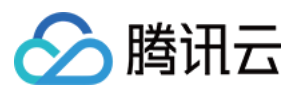

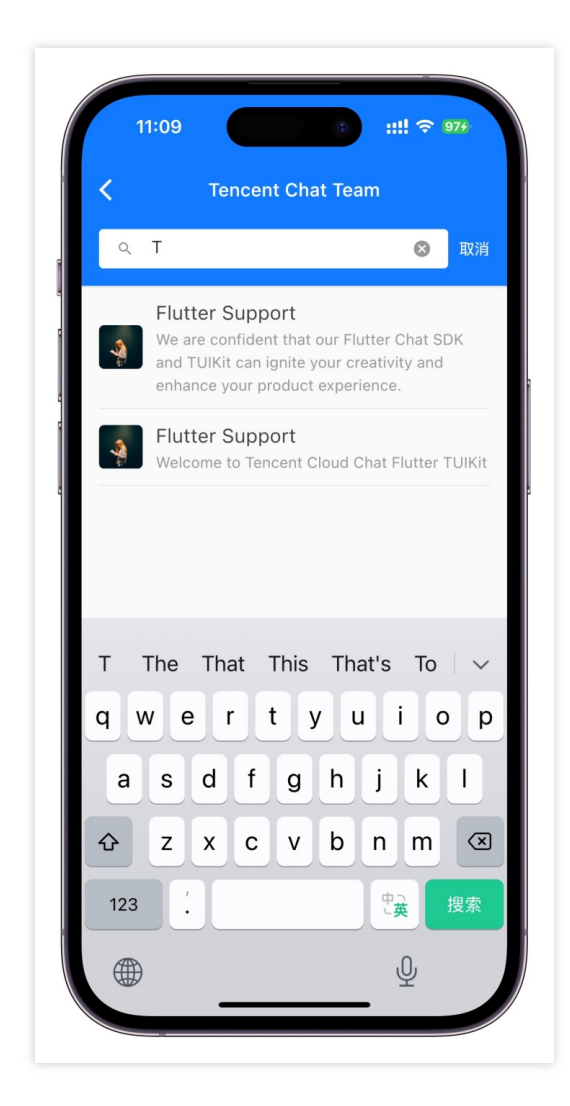

全局搜索 - TIMUIKitSearch

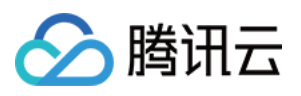

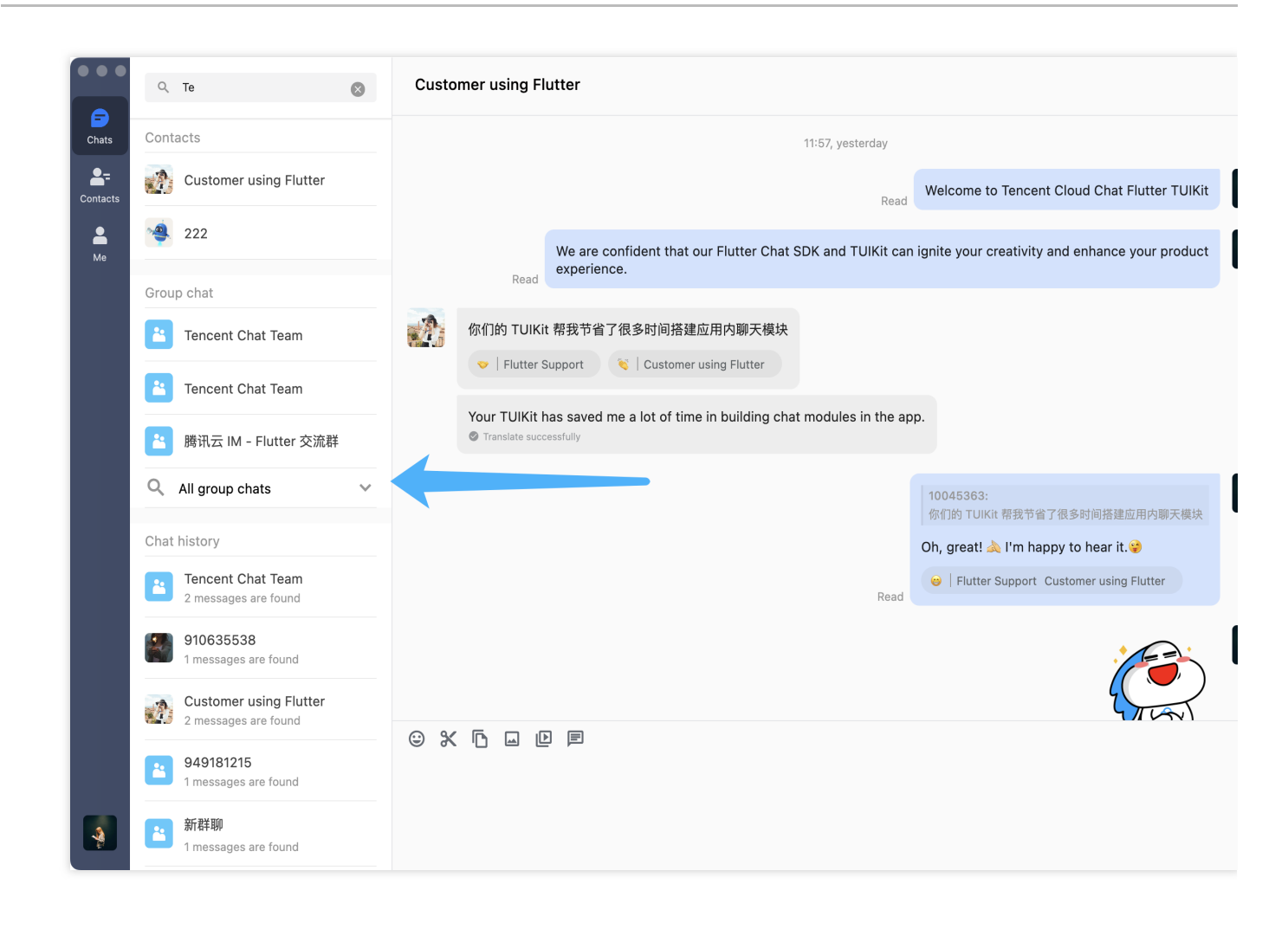

会话内搜索 - TIMUIKitSearchMsgDetail

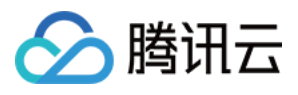

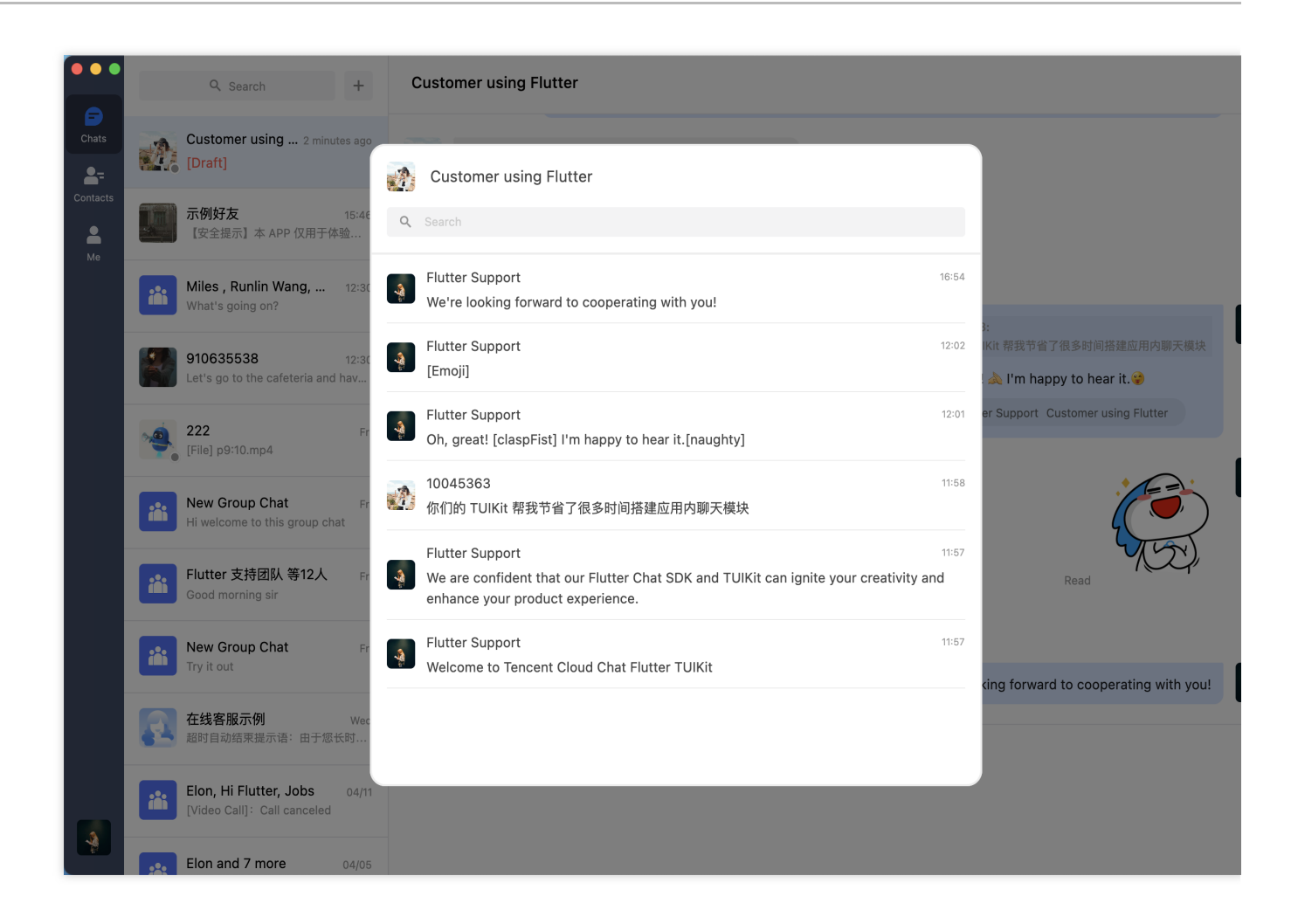

## 音视频通话

TUICallKit插件 用于语音、视频通话。目前仅支持移动端。

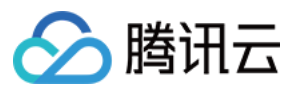

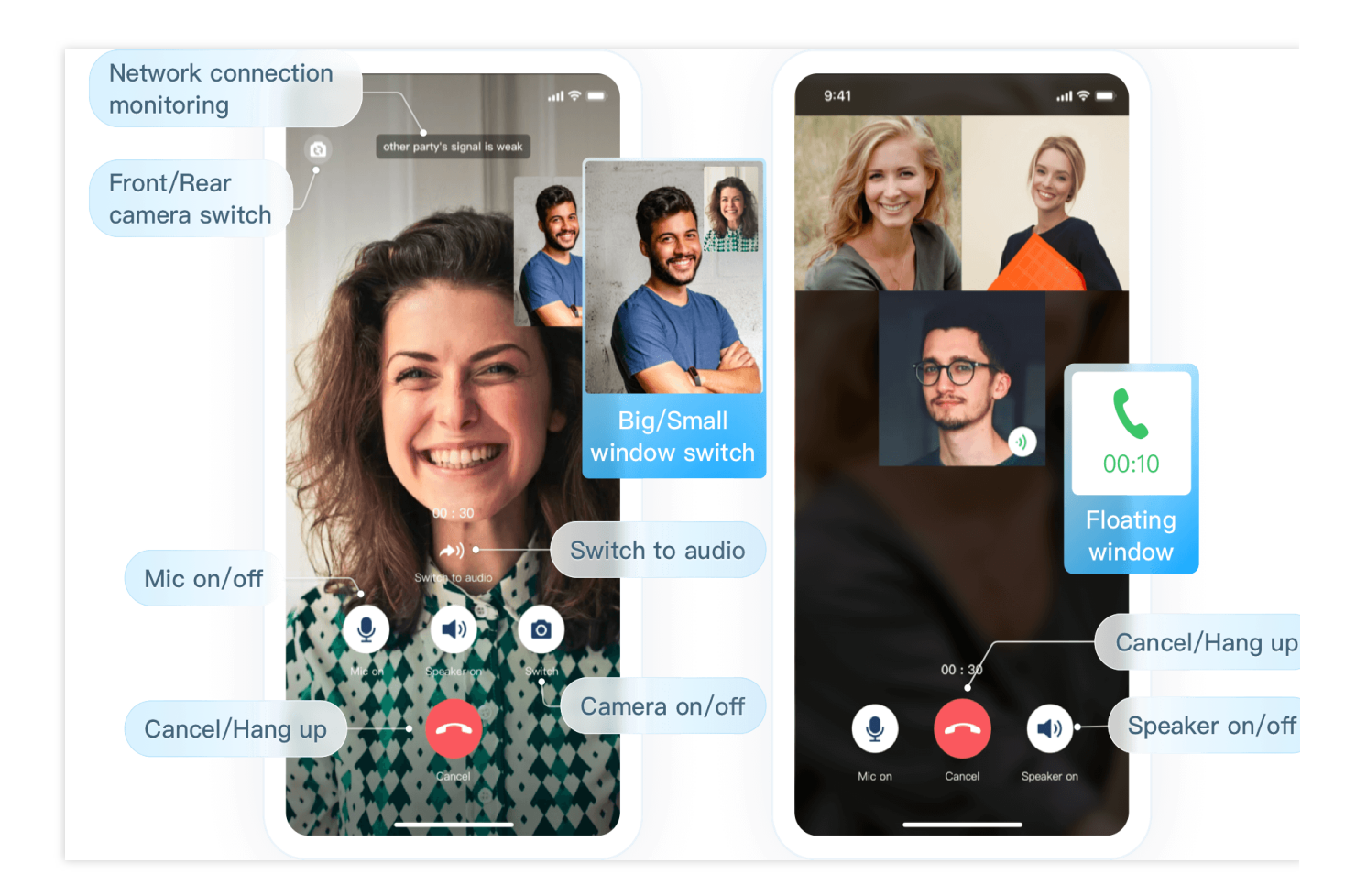

## 消息推送

您可通过我们的 Flutter 推送插件 集成消息推送能力, 涵盖离线推送与在线推送。消息推送效果如下图所示:

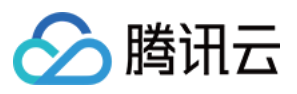

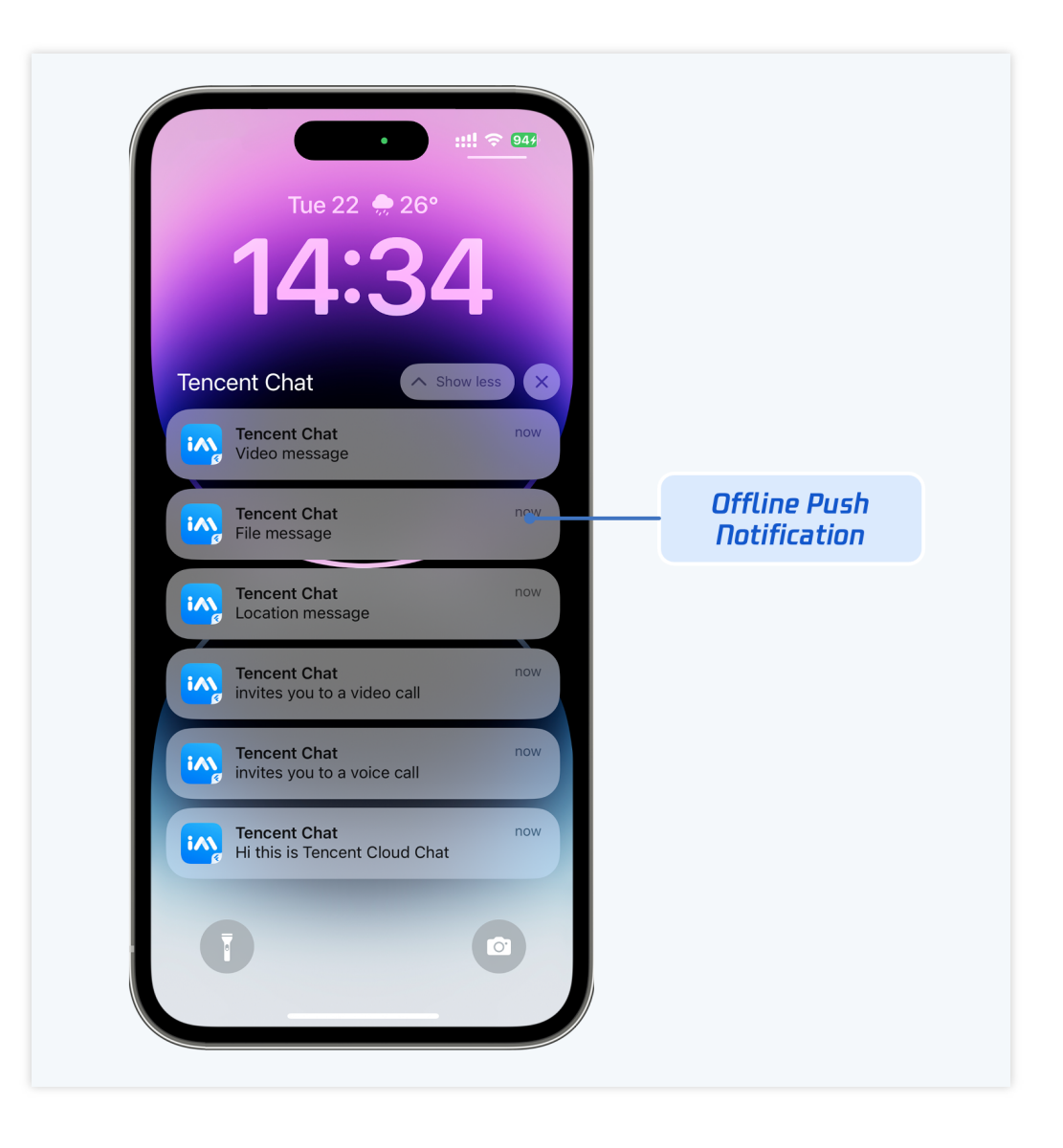

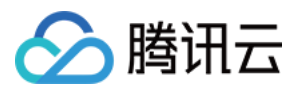

# 快速开始 Android

最近更新时间:2024-06-24 17:05:38

本文会引导您集成 TUIKit 或 TUIChat 并成功发送第一条消息。

## 开发环境要求

Android Studio-Giraffe Gradle-7.2 Android Gradle Plugin Version-7.0.0 kotlin-gradle-plugin-1.5.31

## 创建应用

在集成 TUIKit 之前, 您需要先去控制台创建一个新的 Chat 应用, 步骤如下: 1. 注册控制台账号。 2. 进入 Application, 点击 Create application, 弹出 application 信息填写框。 3. 填写 Application name, 选择 product 为 Chat, 选择合适的 Region。 操作完成后, 您会在 My Applications 列表中看到刚才创建的 application。 注意: 请记录下该 application 的 SDKAppID, 后续步骤会使用到。另外, 请严格保管好 SDKSecretKey, 不要透露给无关 人员。

操作步骤图示如下:

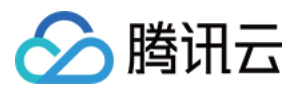

| Overview                                                                                      | Just \$9.9! Get 50,000m ins Duration!<br>Tencent RTC Special Deal: Just 59.9 & 80% OFF! H | 1 ↔<br>Kickstart Your Project at a Low Cost.                                                                                                    |
|-----------------------------------------------------------------------------------------------|-------------------------------------------------------------------------------------------|----------------------------------------------------------------------------------------------------|
| Ø Applications                                                                                |                                                                                           |                                                                                                    |
| ☑ Usage Statistics                                                                            | Overview                                                                                  |                                                                                                    |
| <ul> <li>Ø Data Monitoring</li> <li>✓</li> </ul>                                              | Application s                                                                             | Create application 🛞                                                                                                    |
| <ul> <li>Package Management</li> <li>Relevant Services</li> <li>Development Tools </li> </ul> | Create Application                                                                        | Application name       chat_example         The application name can contain only digits, letters, and underscores         Select product         Call         Conference         Live         RTC Engine         Chat |
|                                                                                               | Run Sample Code<br>Let's build audio/video call app<br>right now                          | Version Free Trial Month Free for 100 MAU every month Version Details ^<br>Region O Singapore  Create Create 2. Clicl                                                                                                  |

# 创建用户账号

创建 application 只能保证您可以正常初始化 SDK。如果要成功发消息,您还需要在 application 中创建用户账号。创 建账号方式有很多,例如直接在控制台创建,或者通过 API 在客户端注册,您可以选择任意一种合适的方式。

## 注意:

发消息至少是两个用户之间进行,因此您在此环节至少要创建2个账号。请记录下这2个账号的 userID,后续步骤 会使用到。

如果您想在控制台创建,步骤如下:

1. 单击进入您上面创建的 application, 会在左侧边栏看到 Chat 产品入口, 单击进入。

2. 进入 Chat 产品子页面后,点击 Users,进入用户管理页面。

3.单击 Create account , 弹出创建账号信息填写框。如果只是普通成员, 我们建议您选择 General 类型。 虽然 Nickname 不是必填项, 我们依然建议您设置。如果界面上不方便展示 userID , 您可以通过 Nickname 识别出不同用户。

图示如下:

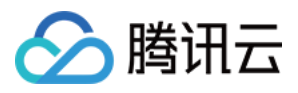

|          | « All Applications   | Overview          | Account Management Current data center: Singapore ① Telegram group |
|----------|----------------------|-------------------|--------------------------------------------------------------------|
|          | Application Overview | Users             | Create account Batchrimport Batch                                  |
|          |                      | Groups            | deletion by default. Click here to remove the restriction          |
|          |                      | Configuration     | ✓ Username (UseriD) Nickname Account Type      ✓ Profile Photo     |
| Click [C | hat]                 | Webhook           |                                                                    |
|          | ((•)) Live           | Statistics        | administrator Administrator                                        |
|          | RTC Engine           | Push              | Create account 🛞 10 -                                              |
|          |                      | Monitor           | Account O General Admin ①<br>Type                                  |
|          | In-game Voice Chat   | Dev Tools         | Username * alice                                                   |
|          |                      | Integration Guide | Nickname Enter a nickname (optional)                               |
|          |                      |                   | Profile Photo Enter the profile photo URL (optional)               |
|          |                      |                   | Confirm Cancel                                                     |
|          |                      |                   |                                                                    |

如果你想通过客户端注册,不用额外操作,只需要在下文"登录 TUIKit" 中传入一个全新的 userID 即可,此时 TUIKit 会自动为您注册该 userID 。

# 集成 TUIKit

聊天互动中发送消息的功能是由 TUIChat 实现的,您至少要集成 TUIChat 才能正常收发消息,其他的组件, 例如 TUIConversation 、 TUIContact 、 TUIGroup 等,您可以按需集成。 如果您需要多个 UI 组件,可以集成 TUIKit,请参见文档:集成 TUIKit。 如果您只需要集成 TUIChat,请参见文档:仅集成聊天。

# 登录 TUIKit

使用 TUIKit 组件里的功能都需要登录,由 TUILogin 提供登录接口,如下:

```
// API location: TUICore/TUILogin.java
// Called when login is clicked on the user UI
TUILogin.login(context, sdkAppID, userID, userSig, new TUICallback() {
    @Override
    public void onSuccess() {
    }
}
```

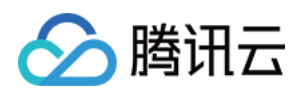

```
@Override
  public void onError(final int code, final String desc) {
  }
});
```

该接口要求输入3个参数:

sdkAppID,新创建应用的 SDKAppID,已在上文步骤中获取到。

userID, user1 的 userID, 已在上文步骤中获取到, 注意不是用户的 NickName。

userSig, user1的userSig, 可使用控制台提供的开发工具实时生成, 路径:主页 > Development Tools > UserSig Tools > Signature (UserSig) Generator , 图示如下:

|                          | 2. Select Your Application                                                                                                    |
|--------------------------|----------------------------------------------------------------------------------------------------|
| Tencent RTC              |                                                                                                    |
| H Overview               | Just \$9.9! Get 50,000mins Duration!                                                                                                   |
| Applications             |                                                                                                    |
| 🔄 Usage Statistics       | ← UserSig Tools                                                                                                    |
| 🕜 Data Monitoring 🗸 🗸    |                                                                                                    |
| 💟 Package Management     | Signature (UserSig) Generator  This tool can quickly generate a UserSig, which can be used to run through demos and to debug features. |
| 😑 Relevant Services      | Application (SDKAppID) Username (UserID) ①                                                                                             |
| 옷 Development Tools ^    | 20 -chat_example • Jaire • 3. Enter Username(UserID)                                                                                   |
| UserSig Tools            | SDKSecretKey                                                                                                    |
| RTMP Address Generator   | 17c                                                                                                    |
| 1. Click [UserSig Tools] | Generate 4. Click [Generate]                                                                                                    |
|                          | Generate result                                                                                                    |
|                          | ely To Copy                                                                                                    |
|                          | 5. Click [Copy]                                                                                                    |

## 跳转聊天界面

为了实现发消息的目标, 接下来要做的是:

1. 使用上述注册的账号之一(下文称之为 user1) 登录 TUIKit, 此时 user1 上线了。

2. user1 给另一个账号(下文称之为 user2)发消息, user2 可以不登录, 跟 user1 可以没有任何好友关系。 **说明:** 

此处讲解的是登录 user1 后给 user2 发消息。如果您希望 user1 和 user2 能聊天互动,需要使用同样的步骤登录 user2 并进入与 user1 的聊天界面。

您可以在 user1 登录成功的回调里跳转到聊天界面,就可以给 user2 发消息了。

示例代码如下,其中 chatID 需要传入聊天对象 user2 的 userID。

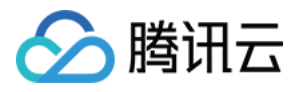

Intent intent = new Intent(context, TUIC2CChatMinimalistActivity.class); intent.putExtra(TUIConstants.TUIChat.CHAT\_ID, "chatID"); intent.putExtra(TUIConstants.TUIChat.CHAT\_TYPE, V2TIMConversation.V2TIM\_C2C); intent.addFlags(Intent.FLAG\_ACTIVITY\_NEW\_TASK); context.startActivity(intent);

## 发送第一条消息

操作完上述步骤,您可以跳转到如下的聊天界面。快点手动点击输入框,发送您的第一条消息吧:

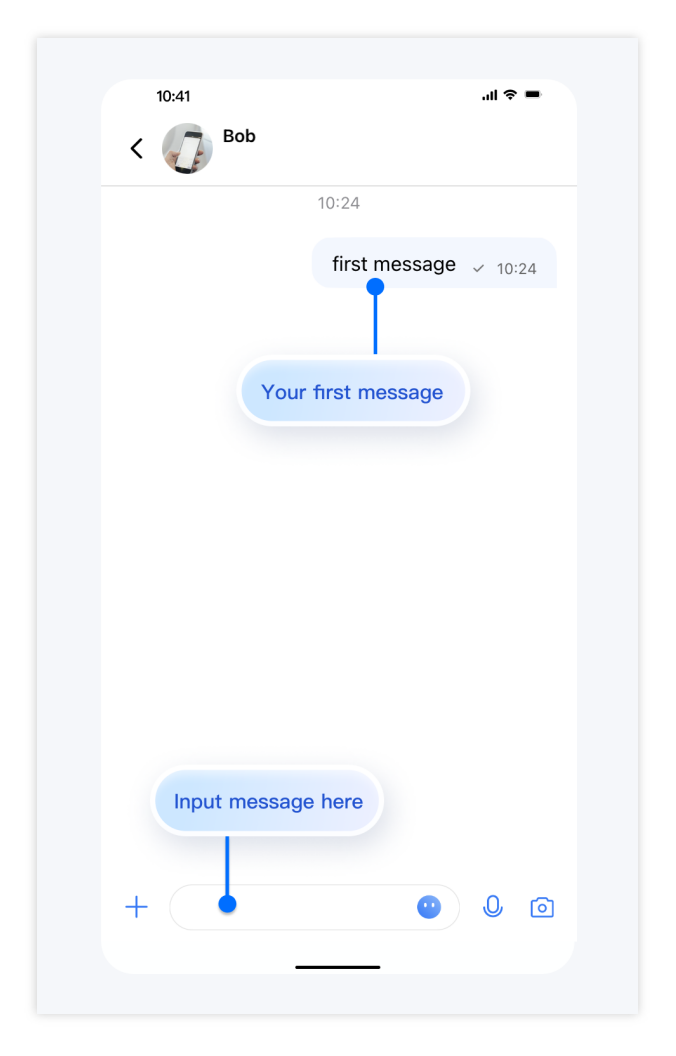

# 联系我们

如果您对本文有疑问,欢迎加入Telegram 技术交流群,您将获得可靠的技术支持。

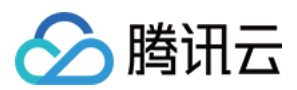

# iOS

最近更新时间:2025-05-29 14:43:17

本文会引导您集成 TUIKit 或 TUIChat 并成功发送第一条消息。

## 开发环境要求

Xcode 10 及以上 iOS 9.0 及以上

## 创建应用

在集成 TUIKit 之前,您需要先去控制台创建一个新的 Chat 应用,步骤如下:

1. 注册控制台账号。

2. 进入 Application , 单击 Create application , 弹出 application 信息填写框。

3. 填写 Application name,选择 product 为 Chat,选择合适的 Region。

操作完成后,您会在 My Applications 列表中看到刚才创建的 application。

#### 注意:

请记录下该 application 的 SDKAppID, 后续步骤会使用到。另外,请严格保管好 SDKSecretKey,不要透露给无关 人员。

操作步骤图示如下:

## 创建用户账号

创建 application 只能保证您可以正常初始化 SDK。如果要成功发消息,您还需要在 application 中创建用户账号。创 建账号方式有很多,例如直接在控制台创建,或者通过 API 在客户端注册,您可以选择任意一种合适的方式。 注意:

发消息至少是两个用户之间进行,因此您在此环节至少要创建 2 个账号。请记录下这 2 个账号的 userID,后续步骤 会使用到。

如果您想在控制台创建,步骤如下:

1. 单击进入您上面创建的 application, 会在左侧边栏看到 Chat 产品入口, 单击进入。

2. 进入 Chat 产品子页面后,单击 Users,进入用户管理页面。

3.单击 Create account , 弹出创建账号信息填写框。如果只是普通成员, 我们建议您选择 General 类型。 虽然 Nickname 不是必填项, 我们依然建议您设置。如果界面上不方便展示 userID , 您可以通过

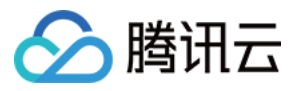

Nickname 识别出不同用户。 图示如下:

如果你想通过客户端注册,不用额外操作,只需要在下文"登录 TUIKit" 中传入一个全新的 userID 即可,此时 TUIKit 会自动为您注册该 userID 。

## 集成 TUIKit

聊天互动中发送消息的功能是由 TUIChat 实现的,您至少要集成 TUIChat 才能正常收发消息,其他的组件, 例如 TUIConversation 、 TUIContact 、 TUIGroup 等,您可以按需集成。 如果您需要多个 UI 组件,可以集成 TUIKit,请参见文档:集成 TUIKit。 如果您只需要集成 TUIChat,请参见文档: 仅集成聊天。

## 登录 TUIKit

使用 TUIKit 组件里的功能都需要登录,由 TUILogin 提供登录接口,如下:

// API location: TUICore/TUILogin.h

+ (void)login:(int)sdkAppID userID:(NSString \*)userID userSig:(NSString \*)userSig s

该接口要求输入3个参数:

sdkAppID,新创建应用的 SDKAppID,已在上文步骤中获取到。

userID, user1 的 userID, 已在上文步骤中获取到, 注意不是用户的 NickName。 userSig, user1 的 userSig, 可使用控制台提供的开发工具实时生成, 路径:主页 > Development Tools > UserSig Tools > Signature (UserSig) Generator , 图示如下:

## 跳转聊天界面

为了实现发消息的目标, 接下来要做的是:

1. 使用上述注册的账号之一(下文称之为 user1)登录 TUIKit,此时 user1 上线了。

2. user1 给另一个账号(下文称之为 user2)发消息, user2 可以不登录, 跟 user1 可以没有任何好友关系。 说明:

此处讲解的是登录 user1 后给 user2 发消息。如果您希望 user1 和 user2 能聊天互动,需要使用同样的步骤登录 user2 并进入与 user1 的聊天界面。

您可以在 user1 登录成功的回调里跳转或者嵌套聊天界面,就可以给 user2 发消息了。

示例代码如下,其中 userID 需要传入聊天对象 user2 的 userID。

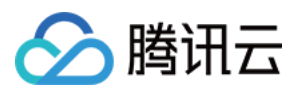

#### Swift

#### Objective-C

```
// Pass userID for 1v1 conversation.
func pushToChatViewController(groupID: String?, userID: String?) {
    // Create conversationData.
    let conversationData = TUIChatConversationModel()
    conversationData.userID = userID
    // Create c2c chatVC.
    let chatVC = TUIC2CChatViewController_Minimalist()
    chatVC.conversationData = conversationData
    // Option 1: navigate to chatVC.
    navigationController?.pushViewController(chatVC, animated: true)
    // Option 2: add chatVC as a childVC to your parent VC.
    // addChild(chatVC)
    // view.addSubview(chatVC.view)
}
// Pass userID for 1v1 conversation.
- (void)pushToChatViewController:(NSString *)groupID userID:(NSString *)userID {
    // Create conversationData.
    TUIChatConversationModel *conversationData = [[TUIChatConversationModel alloc]
    conversationData.userID = userID;
    // Create c2c chatVC.
    TUIBaseChatViewController_Minimalist *chatVC = [[TUIC2CChatViewController_Minim
    chatVC.conversationData = conversationData;
    // Option 1: navigate to chatVC.
    [self.navigationController pushViewController:chatVC animated:YES];
    // Option 2: add chatVC as a childVC to your parent VC.
    // [self addChildViewController:vc];
    // [self.view addSubview:vc.view];
}
```

## 发送第一条消息

操作完上述步骤,您可以跳转到如下的聊天界面。快点手动单击输入框,发送您的第一条消息吧:

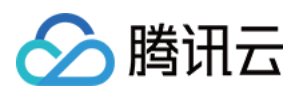

# 联系我们

如果您对本文有疑问,欢迎加入Telegram 技术交流群,您将获得可靠的技术支持。

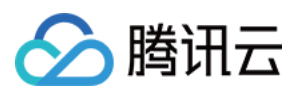

# Flutter

最近更新时间:2025-06-23 10:47:59

Flutter Chat UIKit 旨在为开发者提供一整套工具,轻松创建功能丰富的聊天应用程序。 它采用模块化方法构建,允许您选择所需的组件,同时保持应用程序轻量级和高效。 UIKit 包括多种功能,例如会话列表、消息处理、联系人列表、文本翻译、语音转文字等。

## 特点

1. 个性化外观:内置深色和浅色模式,UIKit 提供多种主题和外观定制选项,以满足您的业务需求。

2. **多平台兼容性**:适应性单一代码库确保了在不同平台上的兼容性,包括**移动**设备(iOS/Android)、**平板电脑** (iPad和Android平板电脑)、**Web**浏览器和**桌面**环境(Windows/macOS)。

3. **本地化支持**:开发时支持英语和其他语言选项,包括阿拉伯语、日语、韩语、简体中文和繁体中文。国际化功能确保本地化界面语言,并支持自定义和**补充语言**,阿拉伯语支持 **RTL** UI。

**4. 性能提升**:UlKit 提供了更好的消息列表**性能、内存使用**和精确的消息定位功能,适用于大量消息和导航到旧消息 的场景。

5. **高级功能**:UIKit 拥有众多高级功能,包括连续语音消息播放、增强的多媒体和文件消息体验以及直观的左右滑动 多媒体消息预览。

6. 优化用户体验:丰富的动画、触觉反馈和精美的界面等细节优化有助于提升用户体验。新功能例如网格样式头像、重新设计的转发面板、群组成员选择器和重新设计的长按消息菜单进一步丰富了体验。

7. 模块化设计:组件按模块化包组织,允许选择性导入并减少不必要的膨胀。每个包支持内置导航过渡,通过自动 处理过渡(例如会话和消息之间的过渡)简化开发和集成。

8. 开发者友好的方法:更统一、标准化的组件参数设计,更清晰的代码命名规范和详细的注释,结合选择全局或实例级配置管理的灵活性,使开发更加简单高效。

## 快速开始

## 要求

Flutter 版本: 3.24或更高 Dart 版本: 3.0或更高

## 在控制台中设置应用程序

### 步骤1:创建账户

访问控制台并按照提示创建账户。

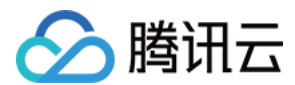

#### 步骤2:开始免费试用

在首页上创建一个应用程序并开始免费试用。

#### 步骤3:生成测试用户

在账户管理上创建两个用户(测试帐户)。然后使用 UserSig 工具为它们创建相应的 UserSigs,记下 UserSigs 以备后用。

#### 步骤3:记录 SDKAppID

转到应用程序,选择您刚刚创建的应用程序,然后导航到相应的应用程序概述以找到您的 SDKAppID。

此时,控制台设置已完成。请务必记下 SDKAppID 和两组 UserID 和 UserSig 。

#### 编码

#### 说明:

本指南仅提供与Flutter Chat UIKit集成的最简化概述。

有关详细完整的集成过程,请参阅本指南:详细集成指南。

首先,最好准备好一个Flutter项目,或者创建一个新的项目以充分体验本教程。我们建议按照创建新的Flutter项目的 步骤进行操作。

如果您对探索功能齐全、具有广泛功能、高级功能和定制选项的应用程序感兴趣,请查看此仓库。

#### 步骤1. 导入包

首先,导入基础包 tencent\_cloud\_chat\_common。

flutter pub add tencent\_cloud\_chat\_common

接下来,根据您的需求导入 UI 组件包:

```
flutter pub add tencent_cloud_chat_message
flutter pub add tencent_cloud_chat_conversation
flutter pub add tencent_cloud_chat_contact
flutter pub add tencent_cloud_chat_sticker
flutter pub add tencent_cloud_chat_message_reaction
flutter pub add tencent_cloud_chat_text_translate
```

为了演示目的,我们建议导入所有组件包。然而,在实际项目中,您可以根据具体需求导入包。 Flutter Chat UlKit 的架构如下所示:

#### 步骤2. 为 UIKit 进行初始设置

在开始使用每个模块化包 UI 组件之前,请按照以下初始设置步骤操作:

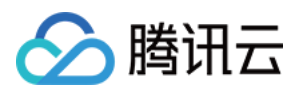

#### 全局配置

用 TencentCloudChatMaterialApp 替换项目中的 MaterialApp 。

这可以自动管理和配置语言、主题(包括 material3)、主题模式和其他设置。如果您喜欢手动配置,请参见 手动实 现UlKit的全局配置。

#### 初始化和登录

调用 TencentCloudChat.controller.initUIKit 进行初始化和登录。

传入您的腾讯云聊天应用的 SDKAppID 、 userID 和 userSig 。同时,在 usedComponentsRegister 列 表中声明每个子模块 UI 包的注册。

```
TencentCloudChat.controller.initUIKit(
    options: const TencentCloudChatInitOptions(
        sdkAppID: , /// [必需]:您的腾讯云聊天应用的SDKAppID
        userID: , /// [必需]:已登录用户的userID
        userSig: , /// [必需]:已登录用户的userSig
),
    components: const TencentCloudChatInitComponentsRelated( /// [必需]:模块化UI组件相
    usedComponentsRegister: [
        /// [必需]:聊天UIKit中使用的组件的注册函数列表。
        TencentCloudChatConversationManager.register,
        TencentCloudChatContactManager.register,
        I,
        ),
    );
```

全局配置完成后,我们现在可以深入了解模块化 UI 组件的使用。让我们探讨它们如何增强您的聊天应用程序体验。

#### 步骤3. 集成模块化UI组件

在大多数使用场景中,您需要手动实例化并

将 TencentCloudChatConversation 和 TencentCloudChatContact 组件添加到一个小部件中(如果需要)。

其他组件会根据用户操作自动导航。

在本教程中,我们将使用 bottomNavigationBar 来管理页面,并

在 TencentCloudChatConversation 和 TencentCloudChatContact 组件之间切换。

```
首先,声明一个 currentIndex 变量和一个 List<Widget> pages 数组,以表示当前选择的组件并存储组件 实例。
```

```
List<Widget> pages = [];
int currentIndex = 0;
```

将实例存储在 pages 数组中。

```
pages = [
```

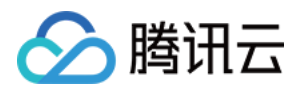

```
const TencentCloudChatContact(),
     1;
最后,修改 build 方法如下:
 @override
   Widget build(BuildContext context) {
     return Scaffold(
       bottomNavigationBar: BottomNavigationBar(
         type: BottomNavigationBarType.fixed,
         currentIndex: currentIndex,
         onTap: (index) async {
           if (index != currentIndex) {
             setState(
                    () {
                 currentIndex = index;
               },
             );
            }
          },
         items: const [
            BottomNavigationBarItem(
                icon: Icon(Icons.chat_bubble_outline), label: "Chats"),
           BottomNavigationBarItem(
                icon: Icon(Icons.contacts), label: "Contacts"),
         ],
       ),
       body: pages[currentIndex],
     );
    }
```

const TencentCloudChatConversation(),

就是这样!您已成功集成了组件。

#### 步骤4. 体验 Flutter Chat UIKit 的实际效果

现在,让我们运行项目并体验 Flutter Chat UlKit。 使用在 initUIKit 方法中创建的第一个测试账户登录并启动应用。 首先运行 flutter run 。 成功进入应用程序后,您将看到会话和联系人页面,底部可以在它们之间切换。 然而,还没有对话可以测试。 别担心!切换到联系人页面,点击右上角的"添加联系人",然后将另一个测试账户添加为联系人。您现在可以在联系 人列表中看到另一个账户。

点击联系人开始聊天。您还可以重新运行应用程序,使用另一个用户的 UserID 登录,并体验互相发送消息。

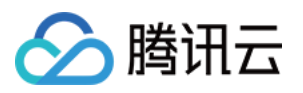

总之,我们现在已经完成了整个简化集成过程。感谢您体验腾讯云 Flutter Chat UlKit 的强大功能。 有关详细集成、配置和高级用法的更多信息,请参见本指南:详细集成指南。

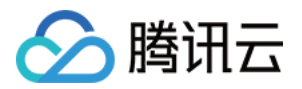

# 集成 TUIKit Android

最近更新时间:2025-04-03 11:45:28

本文将介绍如何集成 TUIKit 组件。

#### 说明:

从 5.7.1435 版本开始, TUIKit 支持模块化集成, 支持了经典版 UI, 您可以根据自己的需求集成所需模块。 从 6.9.3557 版本开始, TUIKit 新增了全新的简约版 UI。 您可以根据需求自由选择经典版或简约版 UI 组件。如果您还不了解各个界面库的效果, 可以查阅文档 TUIKit 界面库

介绍。

## 开发环境要求

Android Studio-Giraffe Gradle-7.2 Android Gradle Plugin Version-7.0.0 kotlin-gradle-plugin-1.5.31

## 源码集成

1. 从 GitHub 下载 TUIKit 源码。使 TUIKit 文件夹跟自己的工程文件夹同级,例如:

2. 根据实际业务需求在 settings.gradle 中添加对应的 TUI 组件。TUI 组件之间相互独立,添加或删除均不影响工程 编译。

```
// Include the upper-layer app module
include ':app'
// Include the internal communication module (required module)
include ':tuicore'
project(':tuicore').projectDir = new File(settingsDir, '../TUIKit/TUICore/tuicore')
// Include the common module of IM component (required module)
include ':timcommon'
project(':timcommon').projectDir = new File(settingsDir, '../TUIKit/TIMCommon/timco
```

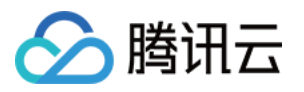

```
// Include the chat feature module (basic feature module)
 include ':tuichat'
 project(':tuichat').projectDir = new File(settingsDir, '../TUIKit/TUIChat/tuichat')
 // Include the relationship chain feature module (basic feature module)
 include ':tuicontact'
 project(':tuicontact').projectDir = new File(settingsDir, '../TUIKit/TUIContact/tui
 // Include the conversation list feature module (basic feature module)
 include ':tuiconversation'
 project(':tuiconversation').projectDir = new File(settingsDir, '../TUIKit/TUIConver
 // Include the search feature module (To use this module, you need to purchase the
 include ':tuisearch'
 project(':tuisearch').projectDir = new File(settingsDir, '../TUIKit/TUISearch/tuise
 // Include the community topic feature module (To use this module, you need to purc
 include ':tuicommunity'
 project(':tuicommunity').projectDir = new File(settingsDir, '../TUIKit/TUICommunity
 // Include the audio/video call feature module
 include ':tuicallkit-kt'
 project(':tuicallkit-kt').projectDir = new File(settingsDir, '../TUIKit/TUICallKit/
 // Include the video conference module
 include ':tuiroomkit'
 project(':tuiroomkit').projectDir = new File(settingsDir, '../TUIKit/TUIRoomKit/tui
 // Include speech-to-text plugin, supported from version 7.5
 include ':tuivoicetotextplugin'
 project(':tuivoicetotextplugin').projectDir = new File(settingsDir, '../TUIKit/TUIV
 // Include chat message translation plugin, supported from version 7.2 (Value-added
 include ':tuitranslationplugin'
 project(':tuitranslationplugin').projectDir = new File(settingsDir, '../TUIKit/TUIT
 // Include emoji reaction plugin, supported from version 7.8 (To use this module, y
 include ':tuiemojiplugin'
 project(':tuiemojiplugin').projectDir = new File(settingsDir, '../TUIKit/TUIEmojiPl
3. 在 APP 的 build.gradle 中添加:
```

```
dependencies {
  api project(':tuiconversation')
  api project(':tuicontact')
  api project(':tuichat')
```

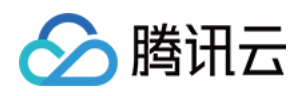

```
api project(':tuisearch')
api project(':tuicommunity')
api project(':tuicallkit-kt')
api project(':tuiroomkit')
// Integrate speech-to-text plugin, supported from version 7.5
api project(':tuivoicetotextplugin')
// Integrate translation plugin, supported from version 7.2 (Value-added feature a
api project(':tuitranslationplugin')
// Integrate emoji reaction plugin, supported from version 7.8 (To use this module
api project(':tuiemojiplugin')
// Integrate group chain plugin, supported from version 7.1
api 'com.tencent.imsdk:tuigroupnote-plugin:8.4.6667'
// Integrate group voting plugin, supported from version 7.1
api 'com.tencent.imsdk:tuipoll-plugin:8.4.6667'
// Integrate session grouping plugin, supported from version 7.3
api 'com.tencent.imsdk:tuiconversationgroup-plugin:8.4.6667'
// Integrate session tagging plugin, supported from version 7.3
api 'com.tencent.imsdk:tuiconversationmark-plugin:8.4.6667'
// Integrate message push plugin, supported from version 7.6
api 'com.tencent.timpush:timpush:8.4.6667'
// Integrate the corresponding manufacturer's push package as needed
api 'com.tencent.timpush:fcm:8.4.6667'
api 'com.tencent.timpush:xiaomi:8.4.6667'
api 'com.tencent.timpush:meizu:8.4.6667'
api 'com.tencent.timpush:oppo:8.4.6667'
api 'com.tencent.timpush:vivo:8.4.6667'
api 'com.tencent.timpush:huawei:8.4.6667'
api 'com.tencent.timpush:honor:8.4.6667'
}
```

4. 在 gradle.properties 文件中加入下行,表示自动转换三方库以兼容 AndroidX:

android.enableJetifier=true

#### 5.

添加 maven 仓库 和 Kotlin 支持,在 root 工程的 build.gradle 文件(与 settings.gradle 同级)中添加:

```
buildscript {
  repositories {
    mavenCentral()
    maven { url "https://mirrors.tencent.com/nexus/repository/maven-public/" }
  }
  dependencies {
    classpath 'com.android.tools.build:gradle:7.0.0'
    classpath "org.jetbrains.kotlin:kotlin-gradle-plugin:1.5.31"
  }
```

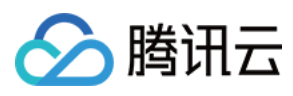

```
如果你使用 Gradle 8.x, 则需要添加以下代码。
buildscript {
  repositories {
    mavenCentral()
    maven { url "https://mirrors.tencent.com/nexus/repository/maven-public/" }
  }
  dependencies {
    classpath 'com.android.tools.build:gradle:8.0.2'
    classpath "org.jetbrains.kotlin:kotlin-gradle-plugin:1.9.0"
  }
}
```

#### 说明:

Kotlin、Gradle 和 AGP 的版本对应关系可以在此查看。

为尊重表情设计版权, Chat Demo/TUIKit 工程中不包含大表情元素切图,正式上线商用前请您替换为自己设计或拥 有版权的其他表情包。下图所示默认的**小黄脸表情包版权归腾讯云所有**,可有偿授权使用,如需获得授权可提交工 单联系我们。

6. 同步工程,编译运行。工程结构预期效果如图所示:

7. 裁剪不需要的 UI 文件(可选)

经典版 和 简约版 UI 互不影响,可独立运行。 经典版 和 简约版 的 UI 文件都在各 TUI 组件中,放在不同的 文件夹里,以 TUI Chat 组件为例:

classicui 文件夹中存放的是 经典版 UI 文件, minimalistui 文件夹中存放的是 简约版 UI 文件。 如果您要集成简约版 UI, 可直接删除 classicui 文件夹, 同时删除 AndroidManifest.xml 文件中经典版 UI 对应的 Activity 和 Service。

#### 注意:

经典版和简约版 UI 不能混用,集成多个组件时,您必须同时选择经典版 UI 或者 简约版 UI。例如,经典版 TUIChat 组件必须与经典版 TUIConversation 、 TUIContact 、 TUIGroup 组件搭配使用。同理,简 约版 TUIChat 组件必须与简约版 TUIConversation 、 TUIContact 、 TUIGroup 组件搭配使用。

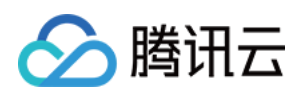

## 构建基础界面

集成 TUIKit 完成后,如果您想要继续构建聊天、会话等基础界面,请参考文档:构建聊天界面、构建会话列表等。

```
常见问题
```

## 提示 "Manifest merger failed : Attribute application@allowBackup value=(true) from AndroidManifest.xml" 如何处理?

Chat SDK 中默认 allowBackup 的值为 false ,表示关闭应用的备份和恢复功能。 您可以在您的 AndroidManifest.xml 文件中删除 allowBackup 属性,表示关闭备份和恢复功能;也可以 在 AndroidManifest.xml 文件的 application 节点中添加 tools:replace="android:allowBackup" 表示覆盖 Chat SDK 的设置,使用您自己的设置。例如:

```
<manifest xmlns:android="http://schemas.android.com/apk/res/android"</pre>
    xmlns:tools="http://schemas.android.com/tools"
    package="com.tencent.gcloud.tuikit.myapplication">
    <application
        android:allowBackup="true"
        android:name=".MApplication"
        android:icon="@mipmap/ic_launcher"
        android:label="@string/app_name"
        android:roundIcon="@mipmap/ic_launcher_round"
        android:supportsRtl="true"
        android:theme="@style/Theme.MyApplication"
        tools:replace="android:allowBackup">
        <activity android:name=".MainActivity">
            <intent-filter>
                <action android:name="android.intent.action.MAIN" />
                <category android:name="android.intent.category.LAUNCHER" />
            </intent-filter>
        </activity>
    </application>
```

```
</manifest>
```

提示 "NDK at /Users/\*\*\*/Library/Android/sdk/ndk-bundle did not have a source.properties file" 如何处理?

只需要在 local.properties 文件中加入您的 NDK 路径,例

如: ndk.dir=/Users/\*\*\*/Library/Android/sdk/ndk/16.1.4479499

#### 提示 "Cannot fit requested classes in a single dex file" 如何处理?

出现此问题可能是您的 API 级别设置比较低,需要在 App 的 build.gradle 文件中开启 MultiDex 支持,添加 multiDexEnabled true 和对应依赖:

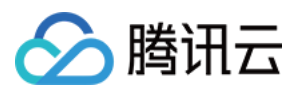

```
android {
    defaultConfig {
        ...
        minSdkVersion 19
        targetSdkVersion 30
        multiDexEnabled true
    }
    ...
}
dependencies {
    implementation "androidx.multidex:multidex:2.0.1"
}
```

同时,在您的 Application 文件中添加以下代码:

```
public class MyApplication extends SomeOtherApplication {
    @Override
    protected void attachBaseContext(Context base) {
        super.attachBaseContext(base);
        MultiDex.install(this);
    }
}
```

#### 提示 "Plugin with id 'kotlin-android' not found." 如何处理?

因为 TUIChat 组件使用了 Kotlin 代码,所以需要添加 Kotlin 构建插件。请参考 源码集成第 5 步。

Debug 版本的 App 功能正常, Release 版本的 App 功能出现异常?

出现此问题很大概率是混淆导致的,请尽量不要混淆 TUIKit。可以添加如下混淆规则:

```
# Avoid deleting code logic
-dontshrink
-dontoptimize
# Avoid aliasing TUIKit
-keep class com.tencent.qcloud.** { *; }
```

## 联系我们

如果您对本文有疑问,欢迎加入Telegram 技术交流群,您将获得可靠的技术支持。

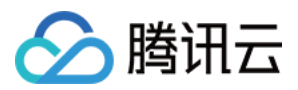

# iOS

最近更新时间:2025-05-29 14:43:18

本文将介绍如何集成 TUIKit 组件。

说明:

从 5.7.1435 版本开始, TUIKit 支持模块化集成, 支持了经典版 UI, 您可以根据自己的需求集成所需模块。

从 6.9.3557 版本开始, TUIKit 新增了全新的简约版 UI。

为尊重表情设计版权, Chat Demo/TUIKit 工程中不包含大表情元素切图,正式上线商用前请您替换为自己设计或拥 有版权的其他表情包。下图所示默认的**小黄脸表情包版权归腾讯云所有**,可有偿授权使用,如需获得授权可提交工 单联系我们。

您可以根据需求自由选择经典版或简约版 UI 组件。如果您还不了解各个界面库的效果,可以查阅文档 TUIKit 界面库介绍。

## 开发环境要求

Xcode 10 及以上 iOS 9.0 及以上

## CocoaPods 集成

1. 安装 CocoaPods。

在终端窗口中输入如下命令(需要提前在 Mac 中安装 Ruby 环境):

sudo gem install cocoapods

#### 2. 创建 Podfile 文件。

进入项目所在路径输入以下命令行,之后项目路径下会出现一个 Podfile 文件。

pod init

3. 根据业务需求在 Podfile 中添加对应的 TUIKit 组件。组件之间相互独立,添加或删除均不影响工程编译。您可以按 需选择不同的 Podfile 集成方式:

远程 CocoaPods 集成

DevelopmentPods 本地集成

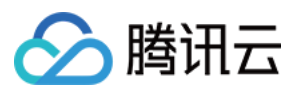

#### 以上两种集成方式的优缺点如下表所示:

| 集成方式                         | 适合场景                     | 优点                                                                 | 缺点                                                   |
|------------------------------|--------------------------|--------------------------------------------------------------------|------------------------------------------------------|
| 远程 CocoaPods 集成              | 适合无源码修<br>改时的集成。         | 当 TUIKit 有版本更新时,您<br>只需再次 Pod update<br>即可完成更新。                    | 当您有源码修改,使用 Pod<br>update 更新时,新版本的<br>TUIKit 会覆盖您的修改。 |
| 本地<br>DevelopmentPods 集<br>成 | 适合有涉及源<br>码自定义修改<br>的客户。 | 当您有自己的 git 仓库时,可以跟踪修改。修改源码后,使用 Pod update 更新其他 远程 Pod 库时,不会覆盖您的修改。 | 您需要手动将 TUIKit 源码覆<br>盖您本地 TUIKit 文件夹进行<br>更新。        |

### 远程 CocoaPods 集成

#### 注意:

从 8.5.6870 版本开始, TUIKit 支持 Swift 语言组件。

您可以在 Podfile 中按需添加组件库:

简约版

经典版

Swift

#### **Objective-C**

```
# Uncomment the next line to define a global platform for your project
# ...
source 'https://github.com/CocoaPods/Specs.git'
platform :ios, '13.0'
# Prevent `*.xcassets` in TUIKit from conflicting with your project
install! 'cocoapods', :disable_input_output_paths => true
# Replace `your_project_name` with your actual project name
target 'your_project_name' do
 use_frameworks!
 use_modular_headers!
  # Integrate the chat feature
 pod 'TUIChat_Swift/UI_Minimalist'
  # Integrate the conversation list feature
 pod 'TUIConversation Swift/UI Minimalist'
  # Integrate the relationship chain feature
 pod 'TUIContact_Swift/UI_Minimalist'
  # Integrate the search feature (To use this feature, you need to purchase the
Pro edition , Pro Plus edition or Enterprise edition)
 pod 'TUISearch_Swift/UI_Minimalist'
```

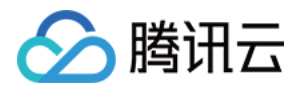

```
# Integrate the audio/video call feature
 pod 'TUICallKit_Swift'
  # Integrate Translation Plugin(Value-added feature activation required,
please contact Tencent Cloud Business to activate)
 pod 'TUITranslationPlugin Swift'
 # Integrate Session Tagging Plugin
 pod 'TUIConversationMarkPlugin_Swift'
  # Integrate Speech-to-Text Plugin
 pod 'TUIVoiceToTextPlugin_Swift'
end
#Pods config
post_install do |installer|
    installer.pods_project.targets.each do |target|
        target.build_configurations.each do |config|
            #Fix Xcode14 Bundle target error
            config.build_settings['EXPANDED_CODE_SIGN_IDENTITY'] = ""
            config.build_settings['CODE_SIGNING_REQUIRED'] = "NO"
            config.build_settings['CODE_SIGNING_ALLOWED'] = "NO"
            config.build_settings['ENABLE_BITCODE'] = "NO"
            config.build_settings['IPHONEOS_DEPLOYMENT_TARGET'] = "13.0"
            #Fix Xcode15 other links flag -ld64
            xcode_version = `xcrun xcodebuild -version | grep Xcode | cut -d' '
-f2`.to_f
            if xcode_version >= 15
              xcconfig_path = config.base_configuration_reference.real_path
              xcconfig = File.read(xcconfig_path)
              if xcconfig.include?("OTHER_LDFLAGS") == false
                xcconfig = xcconfig + "\\n" + 'OTHER_LDFLAGS = $(inherited) "-
ld64"'
              else
                if xcconfig.include?("OTHER_LDFLAGS = $(inherited)") == false
                  xcconfig = xcconfig.sub("OTHER_LDFLAGS", "OTHER_LDFLAGS =
$(inherited)")
                end
                if xcconfig.include?("-ld64") == false
                  xcconfig = xcconfig.sub("OTHER_LDFLAGS = $(inherited)",
'OTHER LDFLAGS = $(inherited) "-ld64"')
                end
              end
              File.open(xcconfig_path, "w") { |file| file << xcconfig }</pre>
            end
        end
    end
end
```

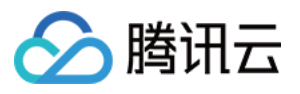

```
# Uncomment the next line to define a global platform for your project
# ...
source 'https://github.com/CocoaPods/Specs.git'
platform :ios, '13.0'
# Prevent `*.xcassets` in TUIKit from conflicting with your project
install! 'cocoapods', :disable_input_output_paths => true
# Replace `your_project_name` with your actual project name
target 'your_project_name' do
  # Comment the next line if you don't want to use dynamic frameworks
  # TUIKit components are dependent on static libraries. Therefore, you need to
mask the configuration.
  # use_frameworks!
  # Enable modular headers as needed. Only after you enable modular headers,
the Pod module can be imported using @import.
  # use_modular_headers!
  # Integrate the chat feature
 pod 'TUIChat/UI_Minimalist'
  # Integrate the conversation list feature
 pod 'TUIConversation/UI_Minimalist'
  # Integrate the relationship chain feature
 pod 'TUIContact/UI_Minimalist'
  # Integrate the search feature (To use this feature, you need to purchase the
Pro edition , Pro Plus edition or Enterprise edition)
 pod 'TUISearch/UI_Minimalist'
  # Integrate the audio/video call feature
 pod 'TUICallKit_Swift'
  # Integrate Translation Plugin, supported starting from version 7.2 (Value-
added feature activation required, please contact Tencent Cloud Business to
activate)
 pod 'TUITranslationPlugin'
  # Integrate Session Tagging Plugin, supported starting from version 7.3
 pod 'TUIConversationMarkPlugin'
  # Integrate Speech-to-Text Plugin, supported starting from version 7.5
 pod 'TUIVoiceToTextPlugin'
  # Integrate message push plugin, supported starting from version 7.6
 pod 'TIMPush'
end
#Pods config
post_install do |installer|
    installer.pods_project.targets.each do |target|
        target.build_configurations.each do |config|
            #Fix Xcode14 Bundle target error
```

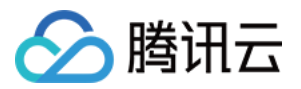

|              | config.build_settings['EXPANDED_CODE_SIGN_IDENTITY'] = ""                    |
|--------------|------------------------------------------------------------------------------|
|              | config.build_settings['CODE_SIGNING_REQUIRED'] = "NO"                        |
|              | config.build_settings['CODE_SIGNING_ALLOWED'] = "NO"                         |
|              | config.build_settings['ENABLE_BITCODE'] = "NO"                               |
|              | <pre>config.build_settings['IPHONEOS_DEPLOYMENT_TARGET'] = "13.0"</pre>      |
|              | #Fix Xcode15 other links flag -ld64                                          |
|              | <pre>xcode_version = `xcrun xcodebuild -version   grep Xcode   cut -d'</pre> |
| -f2`.to_f    |                                                                              |
|              | if xcode_version >= 15                                                       |
|              | <pre>xcconfig_path = config.base_configuration_reference.real_path</pre>     |
|              | <pre>xcconfig = File.read(xcconfig_path)</pre>                               |
|              | if xcconfig.include?("OTHER_LDFLAGS") == false                               |
|              | <pre>xcconfig = xcconfig + "\\n" + 'OTHER_LDFLAGS = \$(inherited) "-</pre>   |
| ld64"'       |                                                                              |
|              | else                                                                         |
|              | if xcconfig.include?("OTHER_LDFLAGS = \$(inherited)") == false               |
|              | <pre>xcconfig = xcconfig.sub("OTHER_LDFLAGS", "OTHER_LDFLAGS =</pre>         |
| \$(inherited | )")                                                                          |
|              | end                                                                          |
|              | if xcconfig.include?("-ld64") == false                                       |
|              | <pre>xcconfig = xcconfig.sub("OTHER_LDFLAGS = \$(inherited)",</pre>          |
| 'OTHER_LDFL  | AGS = \$(inherited) "-ld64"')                                                |
|              | end                                                                          |
|              | end                                                                          |
|              | <pre>File.open(xcconfig_path, "w") {  file  file &lt;&lt; xcconfig }</pre>   |
|              | end                                                                          |
| end          |                                                                              |
| end          |                                                                              |
| end          |                                                                              |

#### Swift

#### **Objective-C**

```
# Uncomment the next line to define a global platform for your project
source 'https://github.com/CocoaPods/Specs.git'
platform :ios, '13.0'
# Prevent `*.xcassets` in TUIKit from conflicting with your project
install! 'cocoapods', :disable_input_output_paths => true
# Replace `your_project_name` with your actual project name
target 'your_project_name' do
    # Comment the next line if you don't want to use dynamic frameworks
use_frameworks!
use_modular_headers!
# Integrate the chat feature
pod 'TUIChat_Swift/UI_Classic'
```

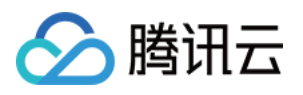

```
# Integrate the conversation list feature
 pod 'TUIConversation_Swift/UI_Classic'
  # Integrate the relationship chain feature
 pod 'TUIContact_Swift/UI_Classic'
  # Integrate the search feature (To use this feature, you need to purchase the
Pro edition , Pro Plus edition or Enterprise edition)
 pod 'TUISearch_Swift/UI_Classic'
  # Integrate the audio/video call feature
 pod 'TUICallKit_Swift'
  # Integrate Voting Plugin
 pod 'TUIPollPlugin_Swift'
  # Integrate Group Chain Plugin
 pod 'TUIGroupNotePlugin_Swift'
  # Integrate Translation Plugin (Value-added feature activation required,
please contact Tencent Cloud Business to activate)
 pod 'TUITranslationPlugin_Swift'
  # Integrate Session Grouping Plugin
 pod 'TUIConversationGroupPlugin_Swift'
  # Integrate Session Tagging Plugin
 pod 'TUIConversationMarkPlugin_Swift'
  # Integrate Speech-to-Text Plugin
 pod 'TUIVoiceToTextPlugin_Swift'
  # Integrate Customer Service Plugin
 pod 'TUICustomerServicePlugin_Swift'
end
#Pods config
post_install do |installer|
    installer.pods_project.targets.each do |target|
        target.build_configurations.each do |config|
            #Fix Xcode14 Bundle target error
            config.build_settings['EXPANDED_CODE_SIGN_IDENTITY'] = ""
            config.build_settings['CODE_SIGNING_REQUIRED'] = "NO"
            config.build_settings['CODE_SIGNING_ALLOWED'] = "NO"
            config.build_settings['ENABLE_BITCODE'] = "NO"
            config.build_settings['IPHONEOS_DEPLOYMENT_TARGET'] = "13.0"
            #Fix Xcode15 other links flag -ld64
            xcode_version = `xcrun xcodebuild -version | grep Xcode | cut -d' '
-f2`.to_f
            if xcode version >= 15
              xcconfig_path = config.base_configuration_reference.real_path
              xcconfig = File.read(xcconfig path)
              if xcconfig.include?("OTHER_LDFLAGS") == false
                xcconfig = xcconfig + "\\n" + 'OTHER_LDFLAGS = $(inherited) "-
ld64"'
              else
```
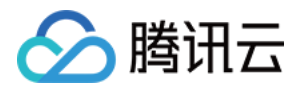

```
if xcconfig.include?("OTHER LDFLAGS = $(inherited)") == false
                  xcconfig = xcconfig.sub("OTHER_LDFLAGS", "OTHER_LDFLAGS =
$(inherited)")
                end
                if xcconfig.include?("-ld64") == false
                  xcconfig = xcconfig.sub("OTHER_LDFLAGS = $(inherited)",
'OTHER_LDFLAGS = $(inherited) "-ld64"')
                end
              end
              File.open(xcconfig_path, "w") { |file| file << xcconfig }</pre>
            end
        end
    end
end
# Uncomment the next line to define a global platform for your project
source 'https://github.com/CocoaPods/Specs.git'
platform :ios, '13.0'
# Prevent `*.xcassets` in TUIKit from conflicting with your project
install! 'cocoapods', :disable_input_output_paths => true
# Replace `your_project_name` with your actual project name
target 'your_project_name' do
  # Comment the next line if you don't want to use dynamic frameworks
  # TUIKit components are dependent on static libraries. Therefore, you need to
mask the configuration.
  # use_frameworks!
  # Enable modular headers as needed. Only after you enable modular headers,
the Pod module can be imported using @import.
  # use modular headers!
  # Integrate the chat feature
  pod 'TUIChat/UI_Classic'
  # Integrate the conversation list feature
  pod 'TUIConversation/UI_Classic'
  # Integrate the relationship chain feature
  pod 'TUIContact/UI_Classic'
  # Integrate the search feature (To use this feature, you need to purchase the
Pro edition , Pro Plus edition or Enterprise edition)
  pod 'TUISearch/UI Classic'
  # Integrate the audio/video call feature
  pod 'TUICallKit_Swift'
  # Integrate Voting Plugin, supported starting from version 7.1
  pod 'TUIPollPlugin'
  # Integrate Group Chain Plugin, supported starting from version 7.1
```

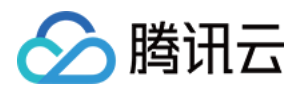

```
pod 'TUIGroupNotePlugin'
  # Integrate Translation Plugin, supported starting from version 7.2 (Value-
added feature activation required, please contact Tencent Cloud Business to
activate)
 pod 'TUITranslationPlugin'
  # Integrate Session Grouping Plugin, supported starting from version 7.3
 pod 'TUIConversationGroupPlugin'
  # Integrate Session Tagging Plugin, supported starting from version 7.3
 pod 'TUIConversationMarkPlugin'
  # Integrate Speech-to-Text Plugin, supported starting from version 7.5
 pod 'TUIVoiceToTextPlugin'
  # Integrate Customer Service Plugin, supported starting from version 7.6
 pod 'TUICustomerServicePlugin'
  # Integrate message push plugin, supported starting from version 7.6
 pod 'TIMPush'
end
#Pods config
post_install do |installer|
    installer.pods_project.targets.each do |target|
        target.build_configurations.each do |config|
            #Fix Xcode14 Bundle target error
            config.build_settings['EXPANDED_CODE_SIGN_IDENTITY'] = ""
            config.build_settings['CODE_SIGNING_REQUIRED'] = "NO"
```

```
config.build_settings['CODE_SIGNING_ALLOWED'] = "NO"
            config.build_settings['ENABLE_BITCODE'] = "NO"
            config.build_settings['IPHONEOS_DEPLOYMENT_TARGET'] = "13.0"
            #Fix Xcode15 other links flag -ld64
            xcode_version = `xcrun xcodebuild -version | grep Xcode | cut -d' '
-f2`.to_f
            if xcode_version >= 15
              xcconfig_path = config.base_configuration_reference.real_path
              xcconfig = File.read(xcconfig_path)
              if xcconfig.include?("OTHER_LDFLAGS") == false
                xcconfig = xcconfig + "\\n" + 'OTHER_LDFLAGS = $(inherited) "-
ld64"'
              else
                if xcconfig.include?("OTHER_LDFLAGS = $(inherited)") == false
                  xcconfig = xcconfig.sub("OTHER_LDFLAGS", "OTHER_LDFLAGS =
$(inherited)")
                end
                if xcconfig.include?("-ld64") == false
                  xcconfig = xcconfig.sub("OTHER_LDFLAGS = $(inherited)",
'OTHER_LDFLAGS = $(inherited) "-ld64"')
                end
              end
```

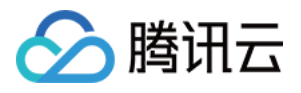

```
File.open(xcconfig_path, "w") { |file| file << xcconfig }
end
end
end
end</pre>
```

#### 说明

 如果您直接 pod 'TUIChat', 不指定经典版或简约版, 默认会集成两套版本 UI 组件。
 经典版和简约版 UI 不能混用, 集成多个组件时, 您必须同时全部选择经典版 UI 或简约版 UI。例如, 经典版
 TUIChat 组件必须与经典版 TUIConversation 、 TUIContact 组件搭配使用。同理, 简约版
 TUIChat 组件必须与简约版 TUIConversation 、 TUIContact 组件搭配使用。
 如果您使用的是 Swift, 请开启 use\_modular\_headers!, 并将头文件引用改成@import 模块名形式引用。
 Podfile 修改完毕后,执行以下命令, 安装 TUIKit 组件。

pod install

如果无法安装 TUIKit 最新版本,执行以下命令更新本地的 CocoaPods 仓库列表。

pod repo update

之后执行以下命令,更新组件库的 Pod 版本。

pod update

集成全部的 TUIKit 组件后的项目结构:

#### 注意:

若您操作遇到错误,可查阅文末的常见问题。

#### 本地 DevelopmentPods 源码集成

1. 从 GitHub 下载 TUIKit 源码,将 TUIKit 目录直接拖入您的工程目录下: Swift TUIKit 源码 Github 地址:

#### Objective-C TUIKit 源码 Github 地址:

2. 修改您 Podfile 中每个组件的本地路径。path 是 TUIKit 文件夹相对于您工程 Podfile 文件的位置,常见的有:
 TUIKit 文件夹位于您工程 Podfile 文件**父目录**: pod 'TUICore', :path => "../TUIKit/TUICore"
 TUIKit 文件夹位于您工程 Podfile 文件**当前目录**: pod 'TUICore', :path => "./TUIKit/TUICore"
 TUIKit 文件夹位于您工程 Podfile 文件**子目录**: pod 'TUICore', :path => "./TUIKit/TUICore"

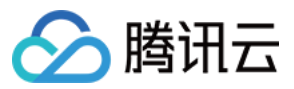

```
以 TUIKit 文件夹位于您工程 Podfile 文件父目录为例:
DevelopmentPodfile
Swift
Objective-C
 ment# Uncomment the next line to define a global platform for your project
 source 'https://github.com/CocoaPods/Specs.git'
 platform :ios, '13.0'
 install! 'cocoapods', :disable_input_output_paths => true
 # Replace `your_project_name` with your actual project name
 target 'your_project_name' do
    # Uncomment the next line if you're using Swift or would like to use dynamic
 frameworks
   use frameworks!
   use_modular_headers!
    # Integrate the basic library (required)
   pod 'TUICore', :path => "../TUIKit/TUICore"
   pod 'TIMCommon_Swift', :path => "../TUIKit/TIMCommon"
    # Integrate TUIKit components (optional)
    # Integrate the chat feature
   pod 'TUIChat_Swift', :path => "../TUIKit/TUIChat"
   # Integrate the conversation list feature
   pod 'TUIConversation_Swift', :path => "../TUIKit/TUIConversation"
   # Integrate the relationship chain feature
   pod 'TUIContact_Swift', :path => "../TUIKit/TUIContact"
    # Integrate the search feature (To use this feature, you need to purchase the
 Ultimate edition)
   pod 'TUISearch_Swift', :path => "../TUIKit/TUISearch"
    # Integrate the audio/video call feature
   pod 'TUICallKit_Swift'
    # Integrate the TUIKitPlugin plugin (optional)
    # Integrate translation plugin (Value-added feature activation is required.
 Please contact Tencent Cloud sales)
   pod 'TUITranslationPlugin_Swift'
    # Other Pods
   pod 'MJRefresh'
   pod 'SnapKit'
 end
 #Pods config
 post_install do |installer|
     installer.pods_project.targets.each do |target|
```

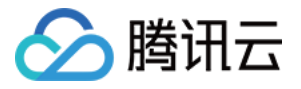

```
target.build_configurations.each do |config|
            #Fix Xcode14 Bundle target error
            config.build settings['EXPANDED CODE SIGN IDENTITY'] = ""
            config.build_settings['CODE_SIGNING_REQUIRED'] = "NO"
            config.build settings['CODE SIGNING ALLOWED'] = "NO"
            config.build_settings['ENABLE_BITCODE'] = "NO"
            config.build_settings['IPHONEOS_DEPLOYMENT_TARGET'] = "13.0"
            #Fix Xcode15 other links flag -ld64
            xcode_version = `xcrun xcodebuild -version | grep Xcode | cut -d' '
-f2`.to f
            if xcode version >= 15
              xcconfig_path = config.base_configuration_reference.real_path
              xcconfig = File.read(xcconfig_path)
              if xcconfig.include?("OTHER_LDFLAGS") == false
                xcconfig = xcconfig + "\\n" + 'OTHER_LDFLAGS = $(inherited) "-
ld64"'
              else
                if xcconfig.include?("OTHER_LDFLAGS = $(inherited)") == false
                  xcconfig = xcconfig.sub("OTHER_LDFLAGS", "OTHER_LDFLAGS =
$(inherited)")
                end
                if xcconfig.include?("-ld64") == false
                  xcconfig = xcconfig.sub("OTHER_LDFLAGS = $(inherited)",
'OTHER_LDFLAGS = $(inherited) "-ld64"')
                end
              end
              File.open(xcconfig_path, "w") { |file| file << xcconfig }</pre>
            end
        end
    end
end
ment# Uncomment the next line to define a global platform for your project
source 'https://github.com/CocoaPods/Specs.git'
platform :ios, '13.0'
install! 'cocoapods', :disable_input_output_paths => true
# Replace `your_project_name` with your actual project name
target 'your_project_name' do
  # Uncomment the next line if you're using Swift or would like to use dynamic
frameworks
 use frameworks!
 use_modular_headers!
  # Integrate the basic library (required)
 pod 'TUICore', :path => "../TUIKit/TUICore"
```

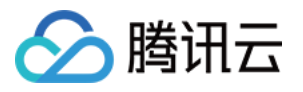

```
pod 'TIMCommon', :path => "../TUIKit/TIMCommon"
  # Integrate TUIKit components (optional)
  # Integrate the chat feature
 pod 'TUIChat', :path => "../TUIKit/TUIChat"
  # Integrate the conversation list feature
 pod 'TUIConversation', :path => "../TUIKit/TUIConversation"
  # Integrate the relationship chain feature
 pod 'TUIContact', :path => "../TUIKit/TUIContact"
  # Integrate the search feature (To use this feature, you need to purchase the
Ultimate edition)
 pod 'TUISearch', :path => "../TUIKit/TUISearch"
  # Integrate the audio/video call feature
 pod 'TUICallKit_Swift'
  # Integrate the video conference feature
 pod 'TUIRoomKit'
  # Integrate the TUIKitPlugin plugin (optional)
  # Note: The TUIKitPlugin plugin version must be the same as the TUICore
version.
  # Ensure that the plugin version matches spec.version in
"../TUIKit/TUICore/TUICore.spec".
  # Integrate the voting plugin, supported from version 7.1
 pod 'TUIPollPlugin'
  # Integrate the group chain plugin, supported from version 7.1
 pod 'TUIGroupNotePlugin'
  # Integrate translation plugin, supported from version 7.2 (Value-added
feature activation is required. Please contact Tencent Cloud sales)
 pod 'TUITranslationPlugin'
  # Integrate the session grouping plugin, supported from version 7.3
 pod 'TUIConversationGroupPlugin'
  # Integrate the session tagging plugin, supported from version 7.3
 pod 'TUIConversationMarkPlugin'
  # Integrate the offline push feature
 pod 'TIMPush'
  # Other Pods
 pod 'MJRefresh'
 pod 'Masonry'
end
#Pods config
post install do |installer|
    installer.pods_project.targets.each do |target|
        target.build_configurations.each do |config|
            #Fix Xcode14 Bundle target error
            config.build_settings['EXPANDED_CODE_SIGN_IDENTITY'] = ""
```

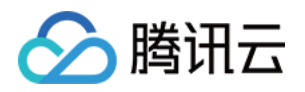

```
config.build_settings['CODE_SIGNING_REQUIRED'] = "NO"
            config.build_settings['CODE_SIGNING_ALLOWED'] = "NO"
            config.build settings['ENABLE BITCODE'] = "NO"
            config.build_settings['IPHONEOS_DEPLOYMENT_TARGET'] = "13.0"
            #Fix Xcode15 other links flag -ld64
            xcode_version = `xcrun xcodebuild -version | grep Xcode | cut -d' '
-f2`.to_f
            if xcode version >= 15
              xcconfig_path = config.base_configuration_reference.real_path
              xcconfig = File.read(xcconfig path)
              if xcconfig.include?("OTHER_LDFLAGS") == false
                xcconfig = xcconfig + "\\n" + 'OTHER_LDFLAGS = $(inherited) "-
ld64"'
              else
                if xcconfig.include?("OTHER LDFLAGS = $(inherited)") == false
                  xcconfig = xcconfig.sub("OTHER_LDFLAGS", "OTHER_LDFLAGS =
$(inherited)")
                end
                if xcconfig.include?("-ld64") == false
                  xcconfig = xcconfig.sub("OTHER_LDFLAGS = $(inherited)",
'OTHER_LDFLAGS = $(inherited) "-ld64"')
                end
              end
              File.open(xcconfig_path, "w") { |file| file << xcconfig }</pre>
            end
        end
    end
end
```

3. Podfile 修改完毕后,执行以下命令,安装本地 TUIKit 组件。示例:

pod install

#### 注意:

1. 使用本地集成方案时,如需升级时需要从 Github 获取最新的组件代码,覆盖您本地项目的 TUIKit 目录。

2. 当私有化修改和远端有冲突时, 需要手动合并, 处理冲突。

3. TUIKit 插件需要依赖 TUICore 的版本,请确保插件版本和 "../TUIKit/TUICore/TUICore.spec" 中的 spec.version 一 致。

# 第三方库依赖

TUIKit 依赖的第三方库的最低版本如下,如果您的版本较低,请升级到最新版本。 Swift 组件 Objective-C 组件

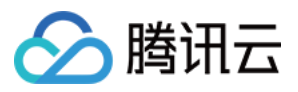

```
- MJExtension (3.4.1)
- MJRefresh (3.7.5)
- SnapKit (5.7.1)
- SSZipArchive (2.4.3)
- SDWebImage (5.18.11)
- Masonry (1.1.0)
- MJExtension (3.4.1)
- MJRefresh (3.7.5)
- ReactiveObjC (3.1.1)
- SDWebImage (5.18.11):
- SDWebImage/Core (= 5.18.11)
- SDWebImage/Core (5.18.11)
- SnapKit (5.6.0)
- SSZipArchive (2.4.3)
```

# 构建基础界面

集成 TUIKit 完成后,如果您想要继续构建聊天、会话等基础界面,请参考文档:构建聊天界面、构建会话列表等。

# 常见问题

#### Xcode 常见问题

#### 集成时报错 [Xcodeproj] Unknown object version (60). (RuntimeError)

使用 Xcode15 创建新工程来集成 TUIKit 时,输入 pod install 后,可能会遇到此问题,原因是使用了较旧版本的 CocoaPods,此时有两种解决办法: 解决方式一: 修改 Xcode 工程的 Project Format 版本为 Xcode13.0。

解决方式二:升级本地的 CocoaPods 版本,升级方式本文不再赘述。

Assertion failed: (false && "compact unwind compressed function offset doesn't fit in 24 bits"), function operator(), file Layout.cpp.

或是使用 XCode15 集成 TUIRoom 时,因最新链接器导致 TUIRoomEngine 的符号冲突,都属于该问题。

解决方式:修改链接器配置。在 Build Settings 中的 Other Linker Flags 中添加 -ld64 。 官方资料: https://developer.apple.com/forums/thread/735426

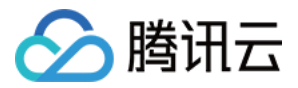

#### Rosetta 模拟器问题

使用苹果芯片(m1\\m2等系列芯片)时会遇到这种弹框。原因是包括 SDWebImage 在内的三方库,并未支持 xcframework。不过苹果依旧给出了适配办法,就是在模拟器上开启 Rosetta 设置,一般情况下编译时会自动弹出 Rosetta 选项。

#### Xcode 15 开发者沙盒选项报错 Sandbox: bash(xxx) deny(1) file-write-create

当您使用 Xcode 15 创建一个新工程时,可能会因为此选项导致编译运行失败,建议您关闭此选项。

#### Xcode 16 不支持 Framework 开启 bitcode 问题

#### 解决方案1:升级 SDK

如果您使用的是包含 Bitcode 的旧版本 SDK(如 TXIMSDK\_iOS),建议您按照本文档的指引,将 SDK 升级至 TXIMSDK\_Plus\_iOS\_XCFramework。

#### 解决方式2: 修改 Podfile 配置

在您的 Podfile 末尾新增如下配置, 重新 Pod install。

```
post_install do |installer|
bitcode_strip_path = 'xcrun --find bitcode_strip'.chop!
def strip_bitcode_from_framework(bitcode_strip_path, framework_relative_path)
  framework_path = File.join(Dir.pwd, framework_relative_path)
  command = "#{bitcode_strip_path} #{framework_path} -r -o #{framework_path}"
  puts "Stripping bitcode: #{command}"
   system(command)
end
framework_paths = [
   "/Pods/TXIMSDK_iOS/ImSDK.framework/ImSDK",
]
framework_paths.each do |framework_relative_path|
  strip_bitcode_from_framework(bitcode_strip_path, framework_relative_path)
end
end
```

#### CocoaPods 常见问题

#### 使用远端集成时, Pod 依赖版本不匹配问题

若您使用远端 CocoaPods 集成时,出现 Podfile.lock 和 插件依赖的 TUICore 版本不一致时, 此时请删除 Podfile.lock 文件,并使用 pod repo update 更新本地代码仓库,之后使用 pod update 重新 更新即可。

#### 使用本地集成时, Pod 依赖版本不匹配问题

若您使用本地 DevelopmentPods 集成时出现插件依赖的 TUICore 版本较新,但本地 Pod 依赖的版本号是 1.0.0,

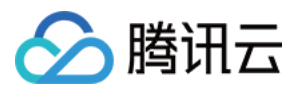

此时请您参考 Podfile\_local 和 TUICore.spec 修改。插件需要跟随版本,需要和 TUICore.spec 中一致。 第一次使用本地集成时,建议您下载我们的示例 Demo 工程,将 Podfile 文件内容替换为 Podfile\_local 的内容,执行 Pod update 后相互参照。

#### 上架常见问题

#### 上架 Appstore 时打包失败, 提示 Unsupported Architectures。

问题现象如下图,打包时提示 ImSDK\_Plus.framework 中包含了 Appstore 不支持的 x86\_64 模拟器版本。该问题是由于 SDK 为了方便开发者调试,发布时会默认带上模拟器版本。

您可以按照下面的步骤,在打包时去掉模拟器版本:

1.1 选中您工程的 Target, 并点击 Build Phases 选项, 在当前面板中添加 Run Script ;

1.2 在新增的 Run Script 中,添加如下脚本:

```
#!/bin/sh
# Strip invalid architectures
strip_invalid_archs() {
   binary="$1"
   echo "current binary ${binary}"
    # Get architectures for current file
    archs="$(lipo -info "$binary" | rev | cut -d ':' -f1 | rev)"
    stripped=""
    for arch in $archs; do
        if ! [[ "${ARCHS}" == *"$arch"* ]]; then
            if [ -f "$binary" ]; then
                # Strip non-valid architectures in-place
                lipo -remove "$arch" -output "$binary" "$binary" || exit 1
                stripped="$stripped $arch"
            fi
        fi
    done
    if [[ "$stripped" ]]; then
        echo "Stripped $binary of architectures:$stripped"
    fi
}
APP_PATH="${TARGET_BUILD_DIR}/${WRAPPER_NAME}"
# This script loops through the frameworks embedded in the application and
# removes unused architectures.
find "$APP_PATH" -name '*.framework' -type d | while read -r FRAMEWORK
do
```

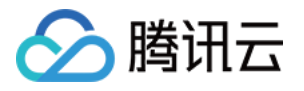

```
FRAMEWORK_EXECUTABLE_NAME=$(defaults read "$FRAMEWORK/Info.plist"
CFBundleExecutable)
    FRAMEWORK_EXECUTABLE_PATH="$FRAMEWORK/$FRAMEWORK_EXECUTABLE_NAME"
    echo "Executable is $FRAMEWORK_EXECUTABLE_PATH"
    strip_invalid_archs "$FRAMEWORK_EXECUTABLE_PATH"
    done
```

#### TUICallKit 常见问题

#### TUICallKit 和自己集成的音视频库冲突了?

腾讯云的 音视频库 不能同时集成,可能存在符号冲突,可以按照下面的场景处理。 1.1 如果您使用了 TXLiteAVSDK\_TRTC 库,不会发生符号冲突。可直接在 Podfile 文件中添加依赖:

pod 'TUICallKit\_Swift'

**1.2** 如果您使用了 TXLiteAVSDK\_Professional 库, 会产生符号冲突。您可在 Podfile 文件中添加依赖:

pod 'TUICallKit\_Swift/Professional'

**1.3** 如果您使用了 TXLiteAVSDK\_Enterprise 库, 会产生符号冲突。建议升级

到 TXLiteAVSDK\_Professional 后使用 TUICallKit\_Swift/Professional 。

#### 通话邀请的超时时间默认是多久?

通话邀请的默认超时时间是 30 秒。

在邀请超时时间内, 被邀请者如果离线再上线, 能否立即收到邀请?

1.1 如果是单聊通话邀请, 被邀请者离线再上线可以收到通话邀请, TUIKit 内部会自动唤起通话邀请界面。

1.2 如果是群聊通话邀请, 被邀请者离线再上线后会自动拉取最近 30 秒内的邀请, TUIKit 会自动唤起群通话界面。

# 联系我们

如果您对本文有疑问,欢迎加入Telegram 技术交流群,您将获得可靠的技术支持。

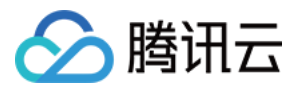

# Web & H5 (react)

最近更新时间:2025-03-03 11:27:23

# chat-uikit-react 介绍

chat-uikit-react 是基于腾讯云 Chat SDK 的一款 react UI 组件库,它提供了一些通用的 UI 组件,包含会话、聊天、 群组等功能。基于这些精心设计的 UI 组件,您可以快速构建优雅的、可靠的、可扩展的 Chat 应用。 您可以直接体验下面的聊天。同时,您可以通过 体验沙箱 快速体验在线代码实现。

# 开发环境要求

React version 18+(不支持 17.x 版本) TypeScript Node.js version 16+ npm(版本请与 node 版本匹配)

# chat-uikit-react 集成

#### 步骤1:创建项目

创建一个新的 React 项目,您可自行选择是否需要使用 ts 模版。

npx create-react-app sample-chat --template typescript

创建项目完成后,切换到项目所在目录。

cd sample-chat

### 步骤2:下载 chat-uikit-react 组件

通过 npm 方式下载 chat-uikit-react 并在项目中使用,另外在 GitHub 中也提供相关的 开源代码,您也可在此基础上进行开发您自己的组件库。

npm i @tencentcloud/chat-uikit-react @tencentcloud/uikit-base-component-react

### 步骤3:引入 chat-uikit-react 组件

注意:

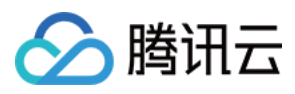

以下代码中未填入 SDKAppID 、 userID 和 userSig ,需在步骤4中获取相关信息后进行替换。 为尊重表情设计版权,Chat Demo/TUIKit 工程中不包含大表情元素切图,正式上线商用前请您替换为自己设计或拥 有版权的其他表情包。下图所示默认的**小黄脸表情包版权归腾讯云所有**,可有偿授权使用,如需获得授权可提交工 单联系我们。

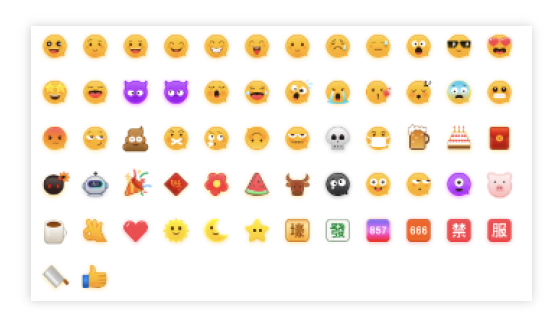

替换 App.tsx 中的内容,或者您可以新建一个组件引入。
示例 1: 集成 ConversationList & Chat
示例 2: 集成 Chat
→ 在沙箱中体验

```
import React from 'react';
import { TUILogin } from '@tencentcloud/tui-core';
import { TUIConversationService } from '@tencentcloud/chat-uikit-engine';
import { UIKitProvider } from '@tencentcloud/uikit-base-component-react';
import { Profile, ConversationList, Chat, ChatHeader, MessageList, MessageInput, Ch
import '@tencentcloud/chat-uikit-react/dist/esm/index.css'
const config = {
  SDKAppID: 0, // Your SDKAppID, number type, Get it from Step 4
 userID: 'YOUR_USER_ID', // Login UserID, string type, Get it from Step 5
 userSig: 'YOUR_USER_SIG', // Your userSig, string type, Get it from Step 5
}
TUILogin.login({
  ...config,
 useUploadPlugin: true
}).then(() => {
 openDefaultChat();
}).catch(() => {});
function openDefaultChat() {
 // 1v1 chat: conversationID = `C2C${userID}`
 // group chat: conversationID = `GROUP${groupID}`
 const userID = 'administrator'; // userID: Recipient of the Message userID, Get i
  const conversationID = `C2C${userID}`;
```

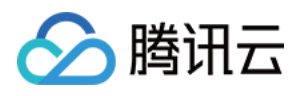

```
TUIConversationService.switchConversation(conversationID);
}
export default function App() {
  // language support en-US(default) / zh-CN / ja-JP / ko-KR / zh-TW
  // theme support light(default) / dark
 return (
    <div style={{display: 'flex', height: '100vh'}}>
      <UIKitProvider language='en-US' theme='light'>
        <div style={{ display: 'flex', flexDirection: 'column', maxWidth: '30%' }}>
          <Profile />
          <ConversationList />
        </div>
        <Chat>
          <ChatHeader />
          <MessageList />
          <MessageInput />
        </Chat>
        <ChatSetting />
      </UIKitProvider>
    </div>
 );
}
```

#### → 在沙箱中体验

```
import React from 'react';
import { TUILogin } from '@tencentcloud/tui-core';
import { TUIConversationService } from '@tencentcloud/chat-uikit-engine';
import { UIKitProvider } from '@tencentcloud/uikit-base-component-react';
import { Chat, ChatHeader, MessageList, MessageInput, ChatSetting } from '@tencentc
import '@tencentcloud/chat-uikit-react/dist/esm/index.css';
const config = {
 SDKAppID: 0, // Your SDKAppID, number type, Get it from Step 4
 userID: 'YOUR_USER_ID', // Login UserID, string type, Get it from Step 5
 userSig: 'YOUR_USER_SIG', // Your userSig, string type, Get it from Step 5
}
TUILogin.login({
 ...config,
 useUploadPlugin: true
}).then(() => {
 openDefaultChat();
```

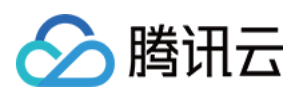

```
}).catch(() => {});
 function openDefaultChat() {
   // 1v1 chat: conversationID = `C2C${userID}`
   // group chat: conversationID = `GROUP${groupID}`
   const userID = 'administrator'; // userID: Recipient of the Message userID, Get i
   const conversationID = `C2C${userID}`;
   TUIConversationService.switchConversation(conversationID);
 }
 export default function App() {
   // language support en-US(default) / zh-CN / ja-JP / ko-KR / zh-TW
   // theme support light(default) / dark
   return (
     <div style={{display: 'flex', height: '100vh'}}>
        <UIKitProvider language='en-US' theme='light'>
          <Chat>
            <ChatHeader />
            <MessageList />
           <MessageInput />
          </Chat>
          <ChatSetting />
        </UIKitProvider>
     </div>
   );
 }
说明:
```

conversationID:会话ID。会话ID组成方式:
C2C\${userID}(单聊)
GROUP\${groupID}(群聊)
关于群聊:
通过调用 API createGroup 可获取 groupID
如果是直播群,需要通过调用 API joinGroup 加入群,才可以进行聊天。
进入聊天
通过调用 API switchConversation, 传入 conversationID 进入聊天页面。

### 步骤4:创建一个应用

- 1. 登录 Chat Console。
- 2. 单击 Create Application,输入您的应用程序名称,然后单击 Create。

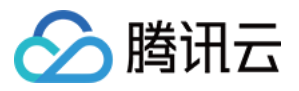

| B Overview                            | Just \$9.9! Get 50,000m ins Duration!         | Nur Project at a Low Cost                                                 |                   |
|---------------------------------------|-----------------------------------------------|---------------------------------------------------------------------------|-------------------|
| <ul> <li>Applications</li> </ul>      |                                               | n Tool Togett at a con Cost                                               |                   |
| Usage Statistics                      | Overview                                      |                                                                           |                   |
| <ul> <li>Data Monitoring ~</li> </ul> | Application;                                  | Create application                                                        | $\otimes$         |
| Package Management                    |                                               | Application name chat example                                             |                   |
| Relevant Services                     |                                               | The application name can contain only digits, letters, and underscores    | D D               |
| 国 Development Tools v                 | Create Application                            | Select product Call Conference Live RTC Engine Conference                 |                   |
|                                       | Sample Code & Demo                            | ○ Chat 2 <u>b</u> <u>b</u> <u>b</u> <u>b</u>                              |                   |
|                                       | Let's build audio/video call app<br>right now | Version Free Triat 1 Month Free for 100 MAU every month Region  Singapore | Version Details ^ |
|                                       |                                               | Create                                                                    |                   |

3. 创建完成后,您可以在控制台概览页面看到新应用的状态、服务版本、SDKAppID、创建时间、标签、过期时间。

| Tencent RTC                           |                               |                    |                    |           | <mark>%</mark> Demo Do | ocs SDK Download  | Help & Support | ~ <u>\$</u>    |          |
|---------------------------------------|-------------------------------|--------------------|--------------------|-----------|------------------------|-------------------|----------------|----------------|----------|
| Cverview                              | Just \$9.9! Get 50,000mins Du | ation! →           | roject at a Low Co | et        |                        |                   |                |                |          |
| Applications                          |                               |                    |                    | Ju        |                        |                   |                |                |          |
| Usage Statistics                      | < Applications                |                    |                    |           |                        |                   |                |                |          |
| <ul> <li>Data Monitoring ~</li> </ul> |                               |                    |                    |           |                        |                   |                |                |          |
| Package Management                    | Ø My Applications             | Search Application |                    |           | Q                      |                   |                | Create app     | lication |
| E Relevant Services                   | Application name              | SDKAppID           | Status             | Region    | Product information 7  | 7 Expiration time | SDKSecret      | Operation      |          |
| A Development Tools 🗸                 | chat_example                  | 20                 | Enabled            | Singapore | Chat : Development     | 2024-06-14        | ***** 💿        | <del>.</del> 7 | 0        |
|                                       |                               | •                  |                    |           |                        |                   |                |                |          |

### 步骤5:获取 userID 和 userSig

userID

单击进入您上面创建的 Application, 会在左侧边栏看到 Chat 产品入口, 单击进入。 进入 Chat 产品子页面后, 点击 Users , 进入用户管理页面。

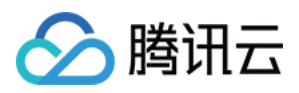

单击 Create account , 弹出创建账号信息填写框。如果只是普通成员, 我们建议您选择 General 类型。 为了您更好的体验消息收发等功能, 建议您创建两个 userID。

| Tencent RI                                                                                                    | ick [Users]                                                                                                    | 🧏 Demo Docs SDK Download                                                                                                    |
|----------------------------------------------------------------------------------------------------|----------------------------------------------------------------------------------------------------|----------------------------------------------------------------------------------------------------|
| <ul> <li>All Applications</li> <li>Application Overview</li> <li>Advanced Features</li> </ul> <b>1.Click [Chat]</b> <ul> <li>Kerence</li> <li>(··) Live</li> <li>RTC Engine</li> <li>Chat</li> <li>Chat</li> <li>In-game Voice Chat</li> </ul> | Overview<br>Users<br>Groups<br>Configuration<br>Webhook<br>Statistics<br>Push<br>Monitor<br>Dev Tools<br>Integration Guide | Account Management       Ourrent data center: Singapore       Telegram grout         Create account       Batchringort       Batchringort       Batchringort         detion by default. Click here to remove the restriction       Account Type Ty       Profile Photo         Username (UserID)       Nickname       Account Type Ty       Profile Photo         administrator       Administrator       10 *         Account <ul> <li>General</li> <li>Admin</li> <li>Type</li> <li>Username *</li> <li>alice</li> <li>Nickname</li> <li>Enter a nickname (optional)</li> <li>Confirm</li> <li>Cancel</li> </ul> |
|                                                                                                    |                                                                                                    | 4. Enter Username And Click [Confirm]                                                                                                    |

userSig ,可使用控制台提供的开发工具实时生成,开发工具请点击 Chat Console > Development Tools > UserSig Tools > Signature (UserSig) Generator。

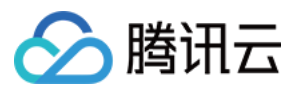

|              |                                       | 2. Select Your Application                                                                                                    |
|--------------|---------------------------------------|----------------------------------------------------------------------------------------------------|
|              | Tencent RTC                           |                                                                                                    |
|              | Cverview                              | Just \$9.9! Get 50,000mins Duration!                                                                                                  |
|              | Applications                          |                                                                                                    |
|              | Usage Statistics                      | ← UserSig Tools                                                                                                    |
|              | <ul> <li>Ø Data Monitoring</li> </ul> |                                                                                                    |
|              | Package Management                    | Signature (UserSig) Generator This tool can quickly generate a UserSig, which can be used to run through demos and to debug features. |
|              | Relevant Services                     | Application (SDKAppID) Username (UserID) ①                                                                                            |
|              | 욘 Development Tools ^                 | 20 -chat_example • v alice • 3. Enter Username(UserID)                                                                                |
|              | UserSig Tools                         | SDKSecretKey                                                                                                    |
|              | RTMP Address Generator                | 17c                                                                                                    |
| 1. Click [Us | serSig Tools]                         | Generate 4. Click [Generate]                                                                                                    |
|              | -                                     | Generate result Copy                                                                                                    |
|              |                                       | ely To Copy                                                                                                    |
|              |                                       | 5. Click [Copy]                                                                                                    |

### 步骤6:启动项目

替换 App.tsx 中的 SDKAppID、userID、userSig, 然后运行命令如下:

npm run start

#### 注意:

1. 请确保 步骤3 代码中 SDKAppID 、 userID 和 userSig 均已成功替换,如未替换将会导致项目表现异常。

2. userID 和 userSig 为一一对应关系,具体参见生成 UserSig。

3. 如遇到项目启动失败,请检查开发环境要求是否满足。

#### 步骤7:发送您的第一条消息

在输入框中输入您的消息,然后按 Enter 发送。

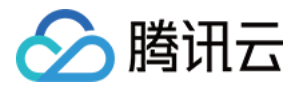

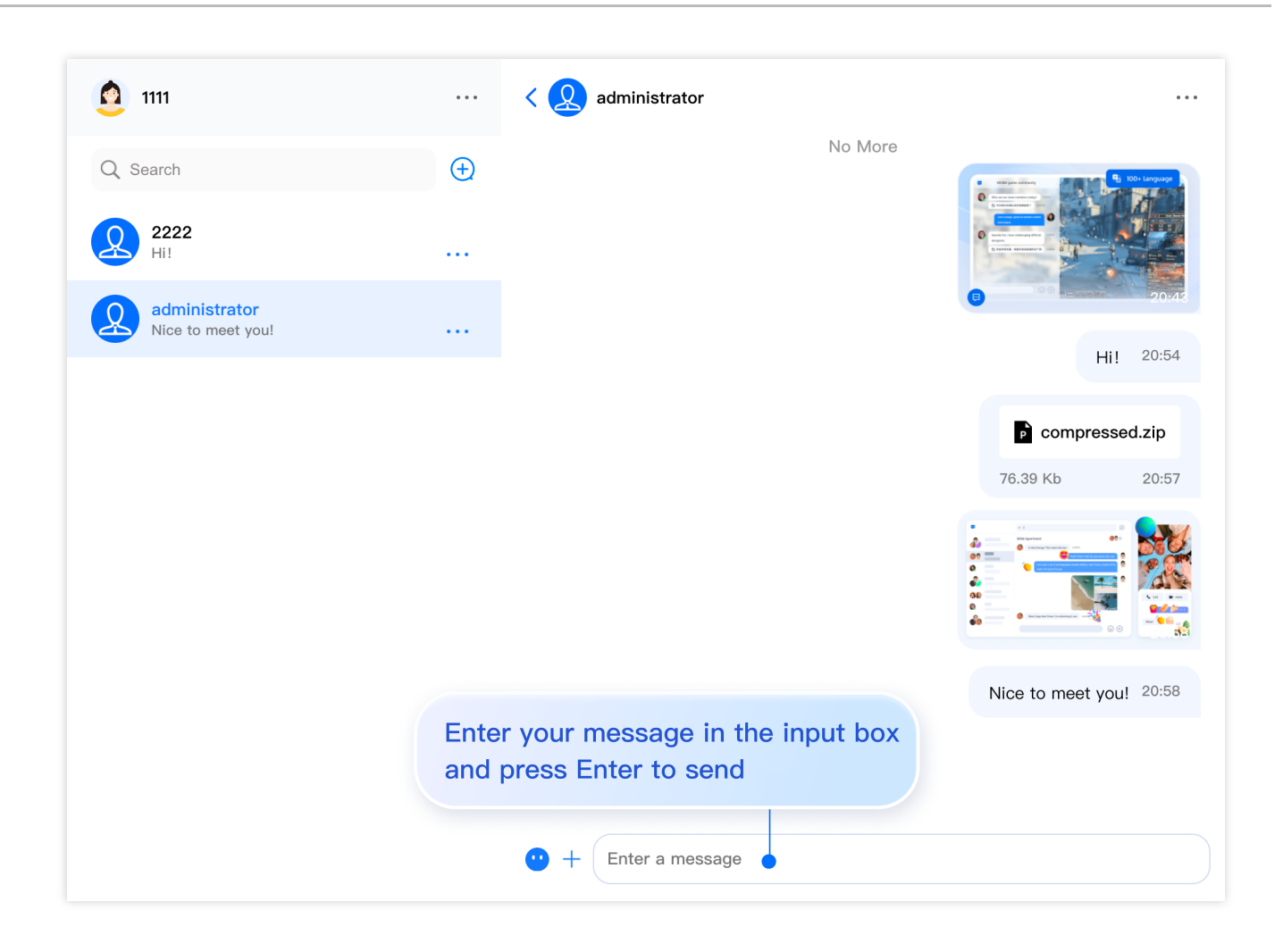

# 常见问题

#### 什么是 UserSig?

UserSig 是用户登录 Chat 的密码,其本质是对 UserID 等信息加密后得到的密文。

#### 如何生成 UserSig?

UserSig 签发方式是将 UserSig 的计算代码集成到您的服务端,并提供面向项目的接口,在需要 UserSig 时由您的项目向业务服务器发起请求获取动态 UserSig。更多详情请参见 服务端生成 UserSig。

#### 注意:

本文示例代码采用的获取 UserSig 的方案是在客户端代码中配置 SECRETKEY, 该方法中 SECRETKEY 很容易被反 编译逆向破解,一旦您的密钥泄露,攻击者就可以盗用您的腾讯云流量,因此**该方法仅适合本地跑通功能调试**。正 确的 UserSig 签发方式请参见上文。

#### 如何集成 UIKit 源码?

我们建议您优先采用 npm 集成方式,如果 npm 集成方式不能满足您更深层次的定制需求,您可以采用源码集成,源 码集成方式如下:

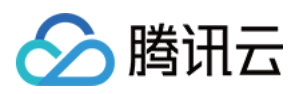

#### 1. 将 TUIKit 拷贝到自己项目的 src 文件目录下:

#### macOS 端

#### Windows 端

```
mkdir -p ./src/TUIKit && rsync -av ./node_modules/@tencentcloud/chat-uikit-
react/src/** ./src/TUIKit
xcopy .\\node_modules\\@tencentcloud\\chat-uikit-react\\src\\ .\\src\\TUIKit /i
/e
```

2. 替换项目中所有 @tencentcloud/chat-uikit-react 为 ./TUIKit

```
// 比如, 替换 TUIKit、TUIChat 等组件引入源为 './TUIKit'
// before
import { ConversationList } from 'tencentcloud/chat-uikit-react';
// after
import { ConversationList } from './TUIKit';
```

3. 若运行报错,可参考修改以下配置,支持 create-react-app 源码导入。

3.1 安装 sass 参考 create-react-app 文档

3.2 关闭 tsconfig.json 中的 isolatedModules

3.3 配置 eslint 以关闭对 src/TUIKit 源码的检查

3.4 修改文件 src/TUIKit/styles/fonts/icon-font.scss 中的字体资源路径,相对定位到 .../.../assets/fonts/\*

3.5 配置 webpack.config.js 中主题颜色导入的别名路径 resolve.alias

```
module.exports = {
    resolve: {
        alias: {
            '~@tencentcloud/uikit-base-component-react/dist/styles/theme/util': path.re
        }
    }
}
```

# 交流与反馈

加入 Telegram 技术交流群组 或 WhatsApp 交流群,享有专业工程师的支持,解决您的难题。

# 相关文档

UIKit 相关:

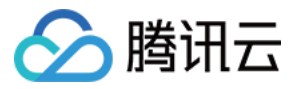

chat-uikit-react npm Demo源码及跑通示例

### 实现更多功能,请参考 ChatEngine API 文档:

chat-uikit-engine API 手册 chat-uikit-engine npm

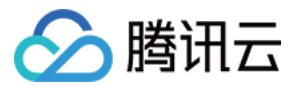

# Web & H5 (Vue)

最近更新时间:2025-03-03 11:29:56

# TUIKit 主要功能介绍

TUIKit 主要分为 TUIChat、TUIConversation、TUIGroup、TUIContact、TUISearch 几个 UI 子组件,每个 UI 组件负 责展示不同的内容。

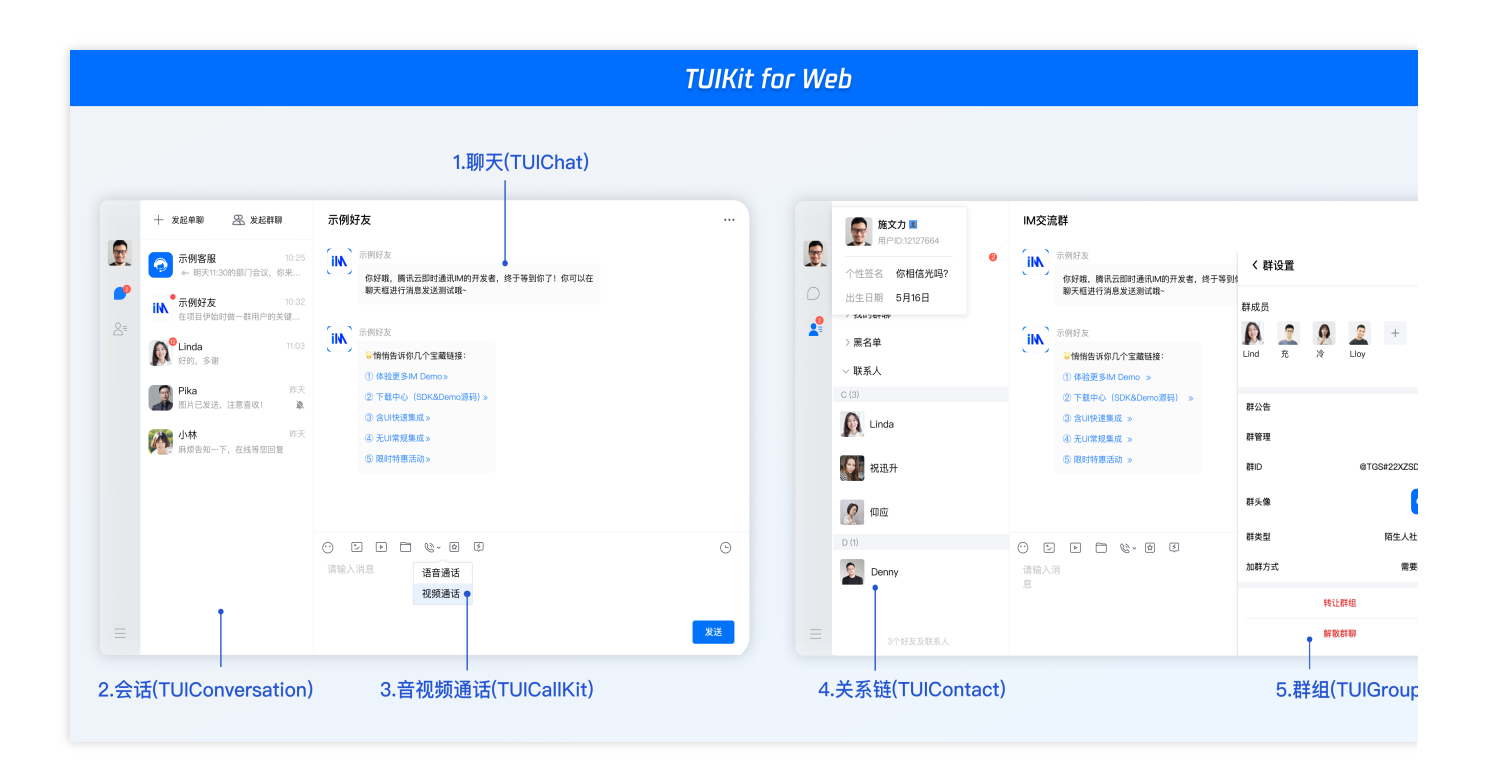

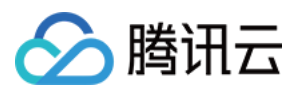

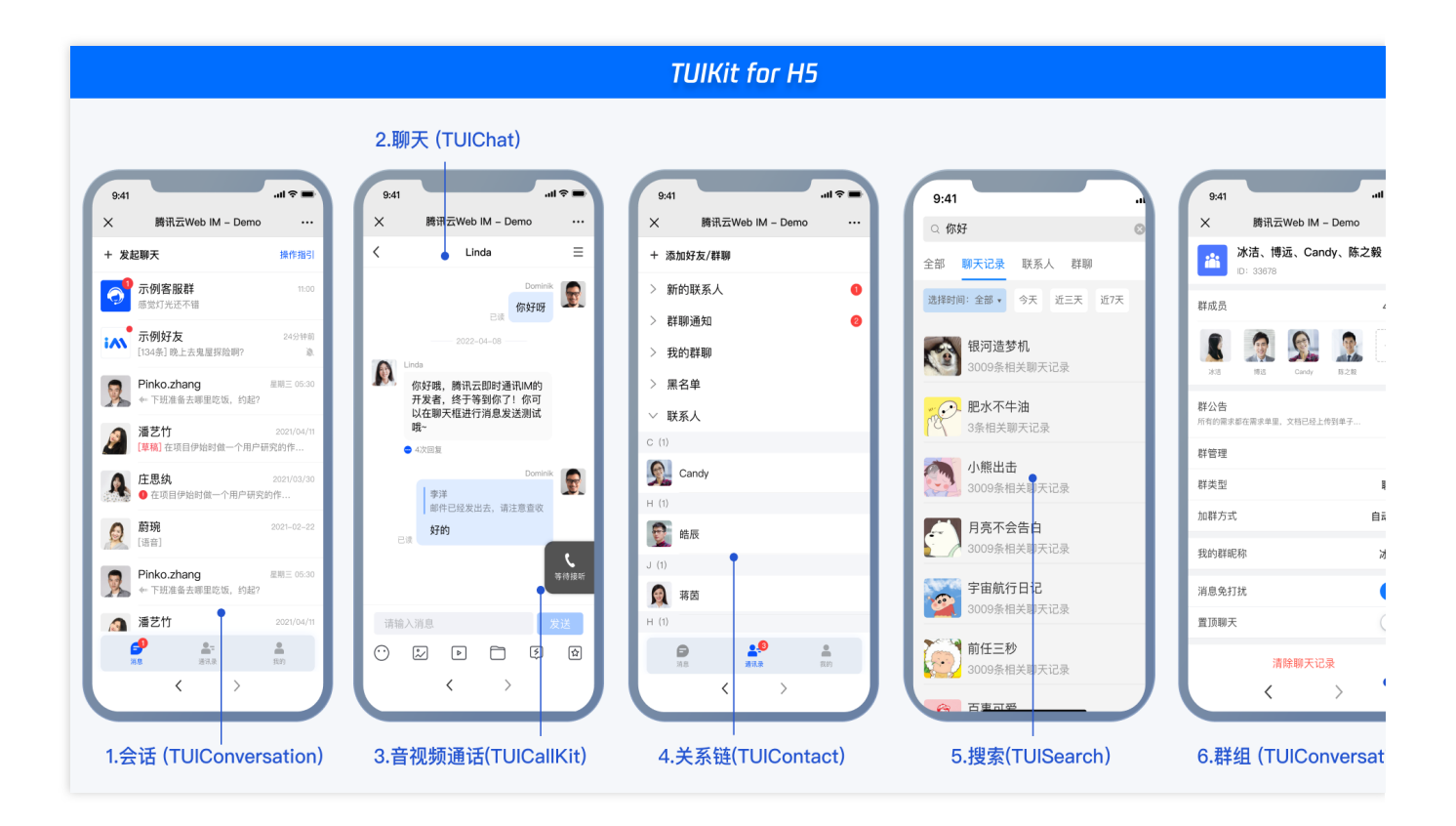

|          |                                       |                     |                            |                  | TUIKit 消 | 息云端 | 搜索                                    |                    |                                                     |                                                             |
|----------|---------------------------------------|---------------------|----------------------------|------------------|----------|-----|---------------------------------------|--------------------|-----------------------------------------------------|-------------------------------------------------------------|
|          |                                       |                     | 全局搜                        | 索(TUISearch      | )        |     |                                       |                    |                                                     |                                                             |
|          | <ul> <li>① 你好</li> </ul>              | 十 示例群聊              |                            |                  |          |     | Q 搜索                                  | +                  | 示例群聊                                                |                                                             |
|          | 全部 文本 文件 其他                           |                     |                            |                  |          |     | 全部 99 未读 12                           | =                  | IM助手                                                | 提索会话内容                                                      |
| <b>_</b> | 选择时间:全部 🕶 今天 近三天                      | 近7天                 | •                          |                  |          |     | 示例客服<br>← 明天11:30的部门会                 | 10:25<br>会议,你来     | 你好嗎,腾讯云即时通讯M的开发者,<br>聊天框进行消息发送测试哦~                  | 文本 文件 其他                                                    |
| &=       | 文本<br><b>银河造梦机</b><br>3009条相关文本       | 15:26               | 10条与"你好"相关的文本<br>握莫<br>你好哇 | 进入聊天 ><br>15:26  |          | õ.  | · 不例群期<br>[草稿] 在项目伊始时做                | 10:32<br>成一个用户     | ₩助手<br>※開始告诉你几个宝藏链接:                                | Q 搜索<br>递择封问: 全即 ▼ 今天 近三天 近7天                               |
|          | 肥水不生油<br>10条相关文本<br>小熊出击<br>3009条相关文本 | 15:26               | 肥水不牛油<br>你好你好              | 15:26<br>定位到開天位置 |          |     | M <sup>®</sup> Linda<br>好的、多潮<br>Pika | 11:03              | ① 体验更多IM Demo》<br>② 下载中心(SDK&Demo激码)»<br>③ 含UI快速集成》 | 2023年5月                                                     |
|          | ● 月亮不会告白<br>3009条相关文本                 | 2023/7/21           | 1000 肥水不牛油<br>你好搞笑         | 2023/07/26       |          |     | ▲● 国内已发达,注意量等<br>● 国际告知一下,在1          | K!<br>市天<br>绿等您同复前 | ④ 无UI常规集成≫<br>⑤ 限时特惠活动≫                             | <b>P</b> 你好七月.key<br>38.2MB                                 |
|          | 宇宙航行日记<br>3009条相关文本                   | 2023/1/11           | 100- 肥水不牛油                 | 2023/07/25       |          |     |                                       |                    |                                                     | 唐辰     十万个为什么.key     20 0449                               |
|          | 前任三秒<br>3009条相关文本                     | 2022/12/12<br>请输入消息 | 你好到哪了?                     |                  | Θ        |     |                                       |                    | 😳 🖌 e 🖿 Z 🍪 d<br>请输入渊息                              | <ul> <li>35.2/MB</li> <li>酒 浩辰</li> <li>学会沟通.key</li> </ul> |
|          |                                       |                     |                            |                  | 发送       |     |                                       |                    |                                                     | <b>38.2MB</b><br>2023年3月                                    |
|          |                                       |                     |                            |                  |          |     |                                       |                    |                                                     | 」<br>会话内搜索(TUISearch)                                       |

# 开发环境要求

Vue (全面支持 Vue2 & Vue3, 请您在下方接入时选择您所匹配的 Vue 版本接入指引进行接入)

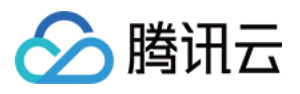

TypeScript (如您是 js 项目, 请跳转至 js 工程如何接入 TUIKit 组件? 进行配置 ts 渐进式支持) sass (sass 版本 ≤ 1.77.4, sass-loader 版本 ≤ 10.1.1) node (node.js ≥ 16.0.0) npm (版本请与 node 版本匹配)

# TUIKit 源码集成(Web & H5)

### 步骤1:创建项目

TUIKit 支持使用 webpack 或 vite 创建项目工程, 配置 Vue3 / Vue2 + TypeScript + sass。以下是几种项目工程搭建 示例:

vue-cli

vite

#### 注意:

请您务必保证您的 **@vue/cli 版本在 5.0.0 以上**,您可使用以下示例代码升级您的 **@vue/cli** 版本至 v5.0.8。 使用 vue-cli 方式创建项目, 配置 Vue2 / Vue3 + TypeScript + sass。 如果您尚未安装 vue-cli 或者 vue-cli 版本低于 5.0.0,可以在 terminal 或 cmd 中采用如下方式进行安装:

npm install -g @vue/cli@5.0.8 sass@1.77.0 sass-loader@10.1.1

通过 vue-cli 创建项目,并选择下图中所选配置项。

vue create chat-example

请务必保证按照如下配置选择:

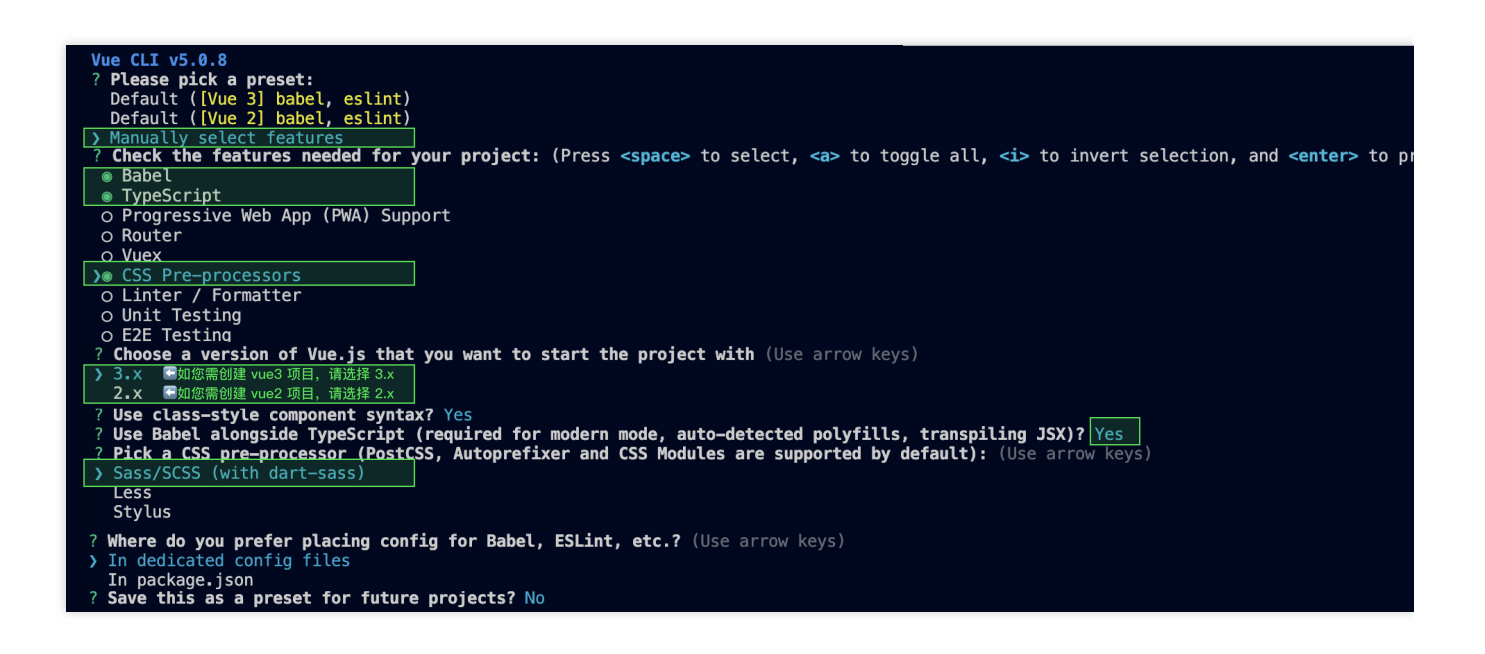

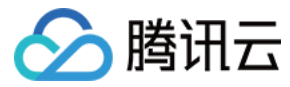

创建完成后,切换到项目所在目录:

cd chat-example

如果您是 vue2 项目,请根据您所使用的 Vue 版本进行以下相应的环境配置, vue3 项目请忽略。

vue2.7

vue2.6及以下

npm i vue@2.7.9 vue-template-compiler@2.7.9

```
npm i @vue/composition-api unplugin-vue2-script-setup vue@2.6.14 vue-template-
compiler@2.6.14
```

#### 注意:

Vite 需要 Node.js 版本 18+, 20+。当你的包管理器发出警告时,请注意升级你的 Node 版本,详情请参考 vite 官 网。

使用 vite 方式创建项目,按照下图选项配置 Vue + TypeScript。

```
npm create vite@latest
```

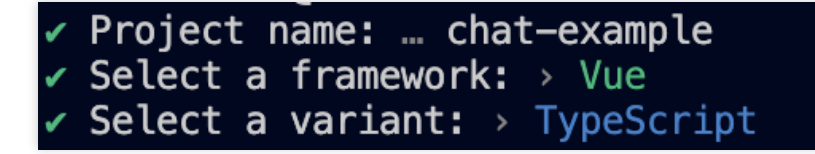

之后切换到项目目录,安装项目依赖:

```
cd chat-example npm install
```

安装 TUIKit 所需 sass 环境依赖:

npm i -D sass@1.77.0 sass-loader@10.1.1

#### 说明:

如果您的 tsconfig.json 已有 references 配置,比如 vite 官方自动配置的 "./tsconfig.app.json","./tsconfig.node.json";则请在这两个规则对应的文件 tsconfig.app.json 和 tsconfig.node.json 的 compilerOptions 分别添加以下规则。

typescript  $\geq 5.0.0$ 

typescript < 5.0.0

```
{
    ...
    "compilerOptions": {
```

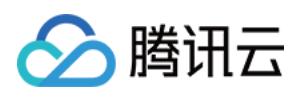

```
"verbatimModuleSyntax": false,
}
{
...
{
...
"compilerOptions": {
   "importsNotUsedAsValues": "preserve",
}
}
```

### 步骤2:下载 TUIKit 组件

通过 npm 方式下载 TUIKit 组件,为了方便您后续的拓展,建议您将 TUIKit 组件复制到自己工程的 src 目录下: macOS 端

Windows 端

```
npm i @tencentcloud/chat-uikit-vue
mkdir -p ./src/TUIKit && rsync -av --exclude=
{'node_modules','package.json','excluded-list.txt'}
./node_modules/@tencentcloud/chat-uikit-vue/ ./src/TUIKit
npm i @tencentcloud/chat-uikit-vue
xcopy .\\node_modules\\@tencentcloud\\chat-uikit-vue .\\src\\TUIKit /i /e
/exclude:.\\node_modules\\@tencentcloud\\chat-uikit-vue\\excluded-list.txt
```

### 步骤3:引入 TUIKit 组件

在需要展示的页面,引入 TUIKit 的组件即可使用。

#### 说明:

为尊重表情设计版权, Chat Demo/TUIKit 工程中不包含大表情元素切图,正式上线商用前请您替换为自己设计或拥 有版权的其他表情包。下图所示默认的**小黄脸表情包版权归腾讯云所有**,可有偿授权使用,如需获得授权可提交工 单联系我们。

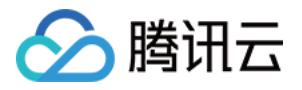

| <u>e</u> | 0 | 0  | C        | 0  | T | O       | 8        | •           | •   | <b>PP</b> | • |
|----------|---|----|----------|----|---|---------|----------|-------------|-----|-----------|---|
| G        | ۲ | •  | •        | •  | 8 | 8       |          | <b>1</b> 99 | •   | 2         | - |
| 0        | 9 |    | Ø        | 99 | 0 | <b></b> | •        | C           | õ   | ≝         | • |
| đ        | ۲ | ×. | ۰        | ø  |   | ¥       | •        | ••          | •   | 0         |   |
| ٢        | 8 | ۴  | <b>e</b> | 6  | ¥ | 壕       | <b>B</b> | 857         | 666 | 禁         | 服 |
| <.       | è |    |          |    |   |         |          |             |     |           |   |

例如:在 App.vue 页面中实现以下代码,即可快速搭建聊天界面(以下示例代码同时支持 Web 端与 H5 端):

#### 注意:

以下示例代码使用了 setup 语法,如果您的项目没有使用 setup 语法,请按照 Vue3/Vue2 的标准方式注册组件。

vue3

vue2.7

vue2.6及以下

```
<template>
  <div id="app">
    <TUIKit :SDKAppID="YOUR_SDKAPPID" userID="YOUR_USERID" userSig="YOUR_USERSIG" /
    <TUICallKit class="callkit-container" :allowedMinimized="true" :allowedFullScre
  </div>
</template>
<script lang="ts" setup>
import { TUIKit } from './TUIKit';
import { TUICallKit } from '@tencentcloud/call-uikit-vue';
</script>
<style lang="scss">
</style>
<template>
  <div id="app">
    <TUIKit :SDKAppID="YOUR_SDKAPPID" userID="YOUR_USERID" userSig="YOUR_USERSIG" /
    <TUICallKit class="callkit-container" :allowedMinimized="true" :allowedFullScre
  </div>
</template>
<script lang="ts" setup>
import { TUIKit } from './TUIKit';
import { TUICallKit } from '@tencentcloud/call-uikit-vue2';
</script>
<style lang="scss">
</style>
<template>
  <div id="app">
```

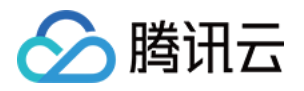

1. 安装支持 composition-api 以及 script setup 的相关依赖,以及 vue2.6 相关依赖。

npm i @vue/composition-api unplugin-vue2-script-setup vue@2.6.14 vue-template-compi

```
2. 在 main.ts/mian.js 中引入 VueCompositionAPI。
```

```
import VueCompositionAPI from "@vue/composition-api";
Vue.use(VueCompositionAPI);
```

3. 在 vue.config.js 中增加, 若没有该文件请新建。

```
const ScriptSetup = require("unplugin-vue2-script-setup/webpack").default;
 module.exports = {
   parallel: false, // disable thread-loader, which is not compactible with this plu
   configureWebpack: {
     plugins: [
       ScriptSetup({
         /* options */
       }),
     ],
    },
   chainWebpack(config) {
      // disable type check and let `vue-tsc` handles it
     config.plugins.delete("fork-ts-checker");
   },
 };
4. 在 src/TUIKit/adapter-vue.ts 文件最后, 替换导出源:
```

```
// 初始写法
export * from "vue";
// 替换为
export * from "@vue/composition-api";
```

步骤4: 获取 SDKAppID 、userID 与 userSig

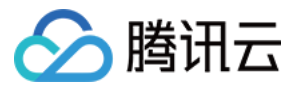

设置 <TUIKit> 中的相关参数 SDKAppID、userID 以及对应的 userSig:

SDKAppID , 可通过 Chat Console 在 Applications 中获取:

| Tencent RTC                           |                                                                             |                                    |                     | -         | 26 Demo Docs          | SDK Download    | Help & Support | ~ §        |          |
|---------------------------------------|-----------------------------------------------------------------------------|------------------------------------|---------------------|-----------|-----------------------|-----------------|----------------|------------|----------|
|                                       | Just \$9.9! Get 50,000mins Due<br>Tencent RTC Special Deal: Just \$9.9 & 80 | ration! →<br>% OFF! Kickstart Your | Proiect at a Low Co | ost.      |                       |                 |                |            |          |
| Applications                          |                                                                             |                                    |                     |           |                       |                 |                |            |          |
| Usage Statistics                      | < Applications                                                              |                                    |                     |           |                       |                 |                |            |          |
| <ul> <li>Data Monitoring v</li> </ul> |                                                                             | (                                  |                     |           |                       |                 |                |            |          |
| Package Management                    | My Applications                                                             | Search Application                 | 1                   |           | Q                     |                 |                | Create app | licatior |
| Relevant Services                     | Application name                                                            | SDKAppID                           | Status              | Region    | Product information 🖓 | Expiration time | SDKSecret      | Operation  |          |
| A Development Tools 🗸                 | chat_example                                                                | 20 👘                               | Enabled             | Singapore | Chat : Development    | 2024-06-14      | ****** 💿       | Ð E        | l        |

userID

单击进入您上面创建的 Application, 会在左侧边栏看到 Chat 产品入口, 单击进入。

进入 Chat 产品子页面后,点击 Users,进入用户管理页面。

单击 Create account , 弹出创建账号信息填写框。如果只是普通成员, 我们建议您选择 General 类型。 为了您更好的体验消息收发等功能, 建议您创建两个 userID。

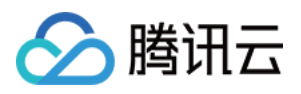

|            | All Applications       | Overview                | Account Management Current data center: Singapore O Telegran | 1 grou     |
|------------|------------------------|-------------------------|--------------------------------------------------------------|------------|
|            | Ø Application Overview | Users                   | Create account Batchrimport Batch                            | ate accoun |
|            | ⊘ Advanced Features    | Groups<br>Configuration | V Username (UseriD) Nickname Account Type  Profile Pho       | to         |
| 1.Click [C | hat]                   | Webhook                 |                                                              |            |
|            | ((*)) Live             | Statistics              | administrator Administrator                                  |            |
|            | RTC Engine             | Push                    | Create account                                               | 10 *       |
|            | • 💬 Chat               | Monitor                 | Account General Admin ()<br>Type                             |            |
|            | In-game Voice Chat     | Dev Tools               | Username * alice Nickname Enter a nickname (optional)        |            |
|            |                        | Integration Guide       | Profile Photo Enter the profile photo URL (optional)         |            |
|            |                        |                         | Confirm Cancel                                               |            |

userSig ,可使用控制台提供的开发工具实时生成,开发工具请点击 Chat Console > Development Tools > UserSig Tools > Signature (UserSig) Generator。

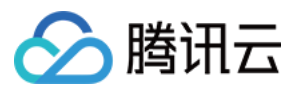

|                                      | 2. Select Your Application                                                                            |
|--------------------------------------|----------------------------------------------------------------------------------------------------|
| Tencent RTC                          |                                                                                                    |
| 🗄 Overview                           | Just \$9.9! Get 50,000mins Duration!                                                                  |
| ② Applications                       |                                                                                                    |
| 🖉 Usage Statistics                   | <ul> <li>UserSig Tools</li> </ul>                                                                     |
| <ul> <li>Data Monitoring </li> </ul> |                                                                                                    |
| Package Management                   | Signature (UserSig) Generate a UserSig, which can be used to run through demos and to debug features. |
| 🔁 Relevant Services                  | Application (SDKAppID) Username (UserID) ①                                                            |
| 风 Development Tools ^                | 20 -chat_example • Jaice • 3. Enter Username(UserID)                                                  |
| UserSig Tools                        | SDKSecretKey                                                                                          |
| RTMP Address Generator               | 17c                                                                                                   |
| 1. Click [UserSig Tools]             | Generate 4. Click [Generate]                                                                          |
|                                      | Generate result Copy                                                                                  |
|                                      | ely To Copy                                                                                           |
|                                      | 5. Click [Copy]                                                                                       |

### 步骤5:启动项目

执行以下命令启动项目:

vue-cli

vite

### 说明:

由于 vue-cli 默认开启 webpack 全局 overlay 报错信息提示,为了您有更好的体验,建议您关闭全局 overlay 报错提示。

#### webpack4

webpack3

```
module.exports = defineConfig({
    devServer: {
        client: {
            overlay: false,
        },
    });
module.exports = {
        devServer: {
            overlay: false,
        },
    },
```

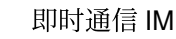

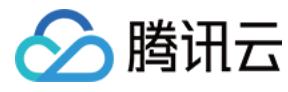

};

npm run serve

npm run dev

#### 附加项:切换语言

Web & H5 端 Vue TUIKit 默认自带 简体中文、英语 语言包,作为界面展示语言。 您可以通过以下方式切换语言,更多切换方式请查看国际化界面语言。

import { TUITranslateService } from "@tencentcloud/chat-uikit-engine"; // change language to chinese TUITranslateService.changeLanguage("zh"); // change language to english TUITranslateService.changeLanguage("en");

#### 步骤6:发送您的第一条消息

1. 项目启动之后单击左上角发起单聊。

2. 进入发起单聊弹窗。在搜索栏输入步骤4 中创建的 userID,选中后单击完成。

3. 在输入框中输入消息并单击发送。

Web 端 "发送您的第一条消息" 具体步骤示例:

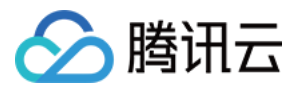

| Conversation | Q Search                  |                         | aaa                                                                                                    |                                                                       |                                                                                                    |                                       |                                                         |
|--------------|---------------------------|-------------------------|----------------------------------------------------------------------------------------------------|-----------------------------------------------------------------------|----------------------------------------------------------------------------------------------------|---------------------------------------|---------------------------------------------------------|
| Contact      | Good morning. Have a wond | Just nov<br>ierful day. | [Security Tips] This APP<br>as remittances and lottery                                                                                                    | is only used to experience the fu<br>wins, don't make unfamiliar phon | inctions of Tencent Cloud Instant Messaging products, an<br>ie calls easily, and beware of being deceived. | id cannot be used for business negoti | iation and expansion. Don't trust money-related informa |
|              | Step1. N                  | ew one-to-one c         | hat                                                                                                    |                                                                       | 20:42                                                                                                    |                                       |                                                         |
|              |                           |                         |                                                                                                    | Step2. Enter th<br>and press the '                                    | e userID you created in "Step 4<br>'enter" key to search                                                   | t                                     | Unread hello A!                                         |
|              |                           |                         |                                                                                                    |                                                                       | .,                                                                                                    |                                       | Good morning, Have a wonderful day.                     |
|              |                           |                         | Control to the second second s |                                                                       | New one-to-one chat                                                                                        | iser and<br>hat                       | Step4. Send your first messa                            |

H5 端 "发送您的第一条消息" 具体步骤示例:

| Q Search                                                                                                    | + <                  | New one-to-one chat                                                     |             | <                                                                                                    | aaa                                                                                                    |
|----------------------------------------------------------------------------------------------------|----------------------|-------------------------------------------------------------------------|-------------|----------------------------------------------------------------------------------------------------|----------------------------------------------------------------------------------------------------|
| Sea asa<br>Good morning. Have a wonde Service Service Se | -one chat            | 111<br><b>2</b> 888                                                     |             | [ Security Tips ] This ,<br>functions of Tencent Ck<br>cannot be used for busin<br>trust money-related inform<br>wins, don't make unfamil<br>being deceived. | APP is only used to experience the<br>bud instant Messaging products, and<br>ress negotiation and expansion. Don't<br>nation such as remittances and lottory<br>far phone calls easily, and beware of<br>Complain |
| Step1. New one-to-                                                                                                    | one chat<br>St<br>an | ep2. Enter the userID you created<br>ad press the "enter" key to search | in "Step 4" |                                                                                                    | 20:42                                                                                                    |
|                                                                                                    |                      |                                                                         |             | Good morn<br>day.                                                                                                    | ing. Have a wonderful                                                                                                    |
|                                                                                                    |                      |                                                                         |             |                                                                                                    |                                                                                                    |
|                                                                                                    |                      |                                                                         |             |                                                                                                    |                                                                                                    |
|                                                                                                    |                      |                                                                         |             |                                                                                                    |                                                                                                    |
|                                                                                                    |                      | Step3. Select the target use                                            | rand        |                                                                                                    |                                                                                                    |
|                                                                                                    |                      | Click Done to new the char                                              |             | Step4. S                                                                                                    | end your first messag                                                                                                    |
|                                                                                                    |                      |                                                                         |             |                                                                                                    | Send                                                                                                    |
| Conversation Conta                                                                                                    | ct c                 | Cancel Done                                                             |             |                                                                                                    | • \$ \$ <b>•</b> •                                                                                                    |

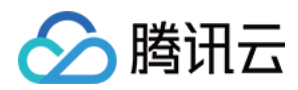

### 步骤7:拨打您的第一通电话

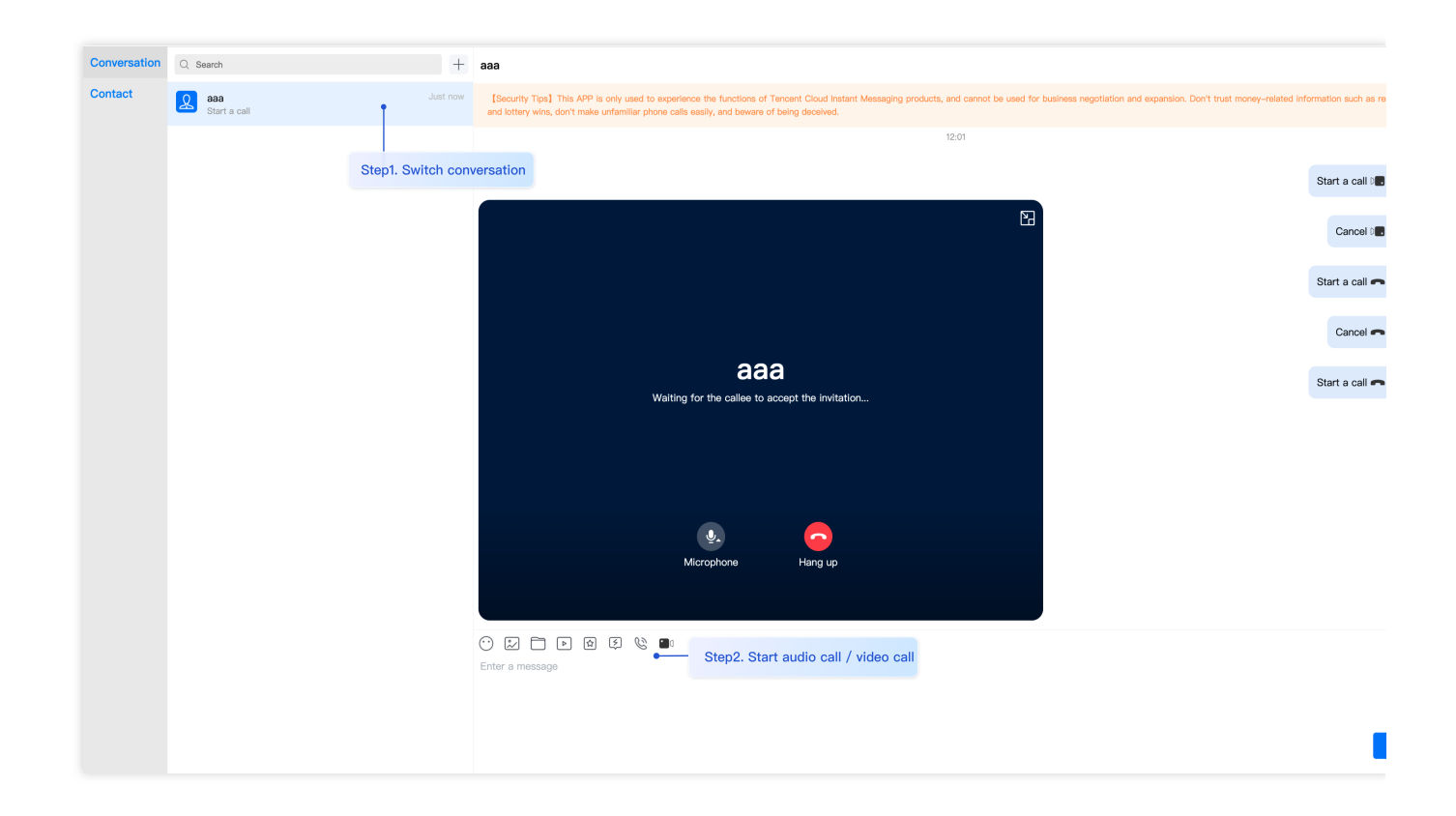

# 常见问题

### 产品服务类问题

#### 1. 音视频通话能力包未开通? 音视频通话发起失败?

请单击 音视频通话 > 常见问题 查看解决方案。

#### 2. 什么是 UserSig?如何生成 UserSig?

UserSig 是用户登录 Chat 的密码,其本质是对 UserID 等信息加密后得到的密文。

UserSig 签发方式是将 UserSig 的计算代码集成到您的服务端,并提供面向项目的接口,在需要 UserSig 时由您的项目向业务服务器发起请求获取动态 UserSig。更多详情请参见 服务端生成 UserSig。

#### 注意:

本文示例代码采用的获取 UserSig 的方案是在客户端代码中配置 SECRETKEY, 该方法中 SECRETKEY 很容易被反 编译逆向破解,一旦您的密钥泄露,攻击者就可以盗用您的腾讯云流量,因此**该方法仅适合本地跑通功能调试**。正 确的 UserSig 签发方式请参见上文。

#### 接入报错类问题

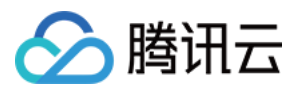

1. 运行时报错: "TypeError: Cannot read properties of undefined (reading "getFriendList")"

若按照上述步骤接入后,运行时出现以下错误,请您务必**删除 TUIKit 目录下的 node\_modules 目录**,以保证 TUIKit 的依赖唯一性,避免 TUIKit 多份依赖造成问题。

#### 2. js 工程如何接入 TUIKit 组件?

TUIKit 仅支持 ts 环境运行,您可以通过渐进式配置 typescript 来使您项目中已有的 js 代码 与 TUIKit 中 ts 代码共存。

vue-cli

vite

请在您 vue-cli 脚手架创建的工程根目录执行:

```
vue add typescript
```

之后按照如下配置项进行选择(为了保证能同时支持原有 js 代码 与 TUIKit 中 ts 代码,请您务必严格按照以下五个 选项进行配置)

```
Run `npm audit` for details.

Successfully installed plugin: @vue/cli-plugin-typescript
? Use class-style component syntax? Yes
? Use Babel alongside TypeScript (required for modern mode, auto-detected polyfills, transpiling JSX)?
? Convert all .js files to .ts? No
? Allow .js files to be compiled? Yes
? Skip type checking of all declaration files (recommended for apps)? Yes
Invoking generator for @vue/cli-plugin-typescript...
Invoking additional dependencies...
```

#### 完成以上步骤后,请重新运行项目!

请在您 vite 创建的工程根目录执行:

npm install -D typescript

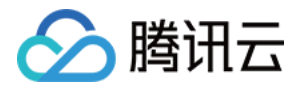

3. 运行时报错:/chat-example/src/TUIKit/components/TUIChat /message-input/message-input-editor.vue .ts(8, 23) TS1005: expected.

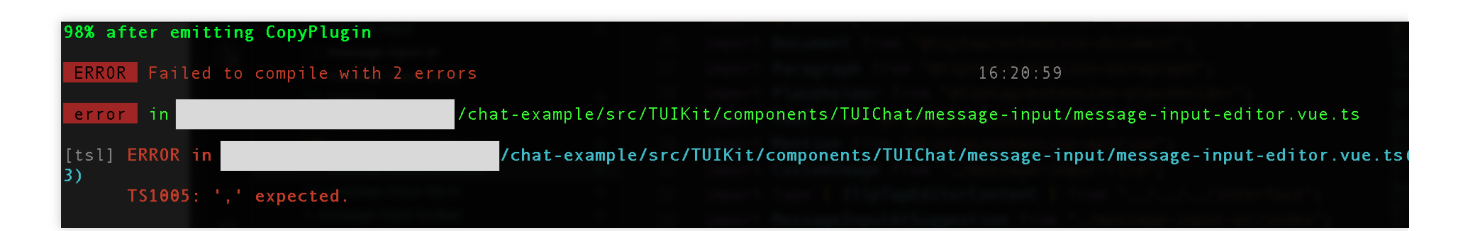

出现以上报错信息,是因为您安装的 @vue/cli 版本过低导致,请您务必保证您的 @vue/cli 版本在 5.0.0 及以上。升 级方式如下:

npm install -g @vue/cli@5.0.8

4. 运行时报错: Failed to resolve loader: sass-loader

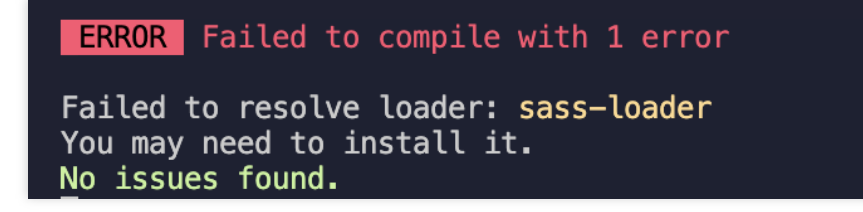

出现以上报错信息,是因为您未安装 `sass` 环境导致,请执行以下命令进行 `sass` 环境安装:

npm i -D sass sass-loader@10.1.1

#### 5. ESLint 其他报错?

若 chat-uikit-vue 拷贝到 src 目录汇总与您本地项目代码风格不一致导致报错,可将本组件目录屏蔽,如在项目根目 录增加 .eslintignore 文件:

# .eslintignore
src/TUIKit

6. vue/cli 如何关闭 dev 模式下, webpack 全屏 overlay error 报错信息提示?

可以在您项目根目录的 vue.config.js 中进行关闭:

```
webpack4
```

webpack3
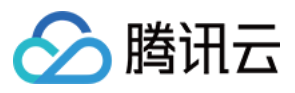

```
module.exports = defineConfig({
    ...
    devServer: {
        client: {
            overlay: false,
        },
    },
});
module.exports = {
    ...
    devServer: {
        overlay: false,
     },
    };
```

### 7. 出现 Component name "XXXX" should always be multi-word 怎么办?

Chat TUIKit web 所使用的 ESLint 版本为 v6.7.2,对于模块名的驼峰式格式并不进行严格校验。 如果您出现此问题,您可以在 .eslintrc.js 文件中进行如下配置:

```
module.exports = {
    ...
    rules: {
        ...
        'vue/multi-word-component-names': 'warn',
    },
};
```

### 8. 出现 ERESOLVE unable to resolve dependency tree 怎么办?

npm install 的时候如果出现 ERESOLVE unable to resolve dependency tree, 表示依赖安装冲突,可采用以下方式进行安装:

```
npm install --legacy-peer-deps
```

## 9. 运行报错如下'vue packages version mismatch',如何解决?

```
// 如果您是 vue2.7 项目,请在您项目根目录执行
npm i vue@2.7.9 vue-template-compiler@2.7.9
// 如果您是 vue2.6 项目,请在您项目根目录执行
npm i vue@2.6.14 vue-template-compiler@2.6.14
```

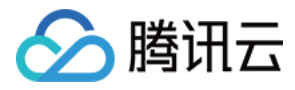

### 10. vite 项目 npm run build 之后 ts 报错?

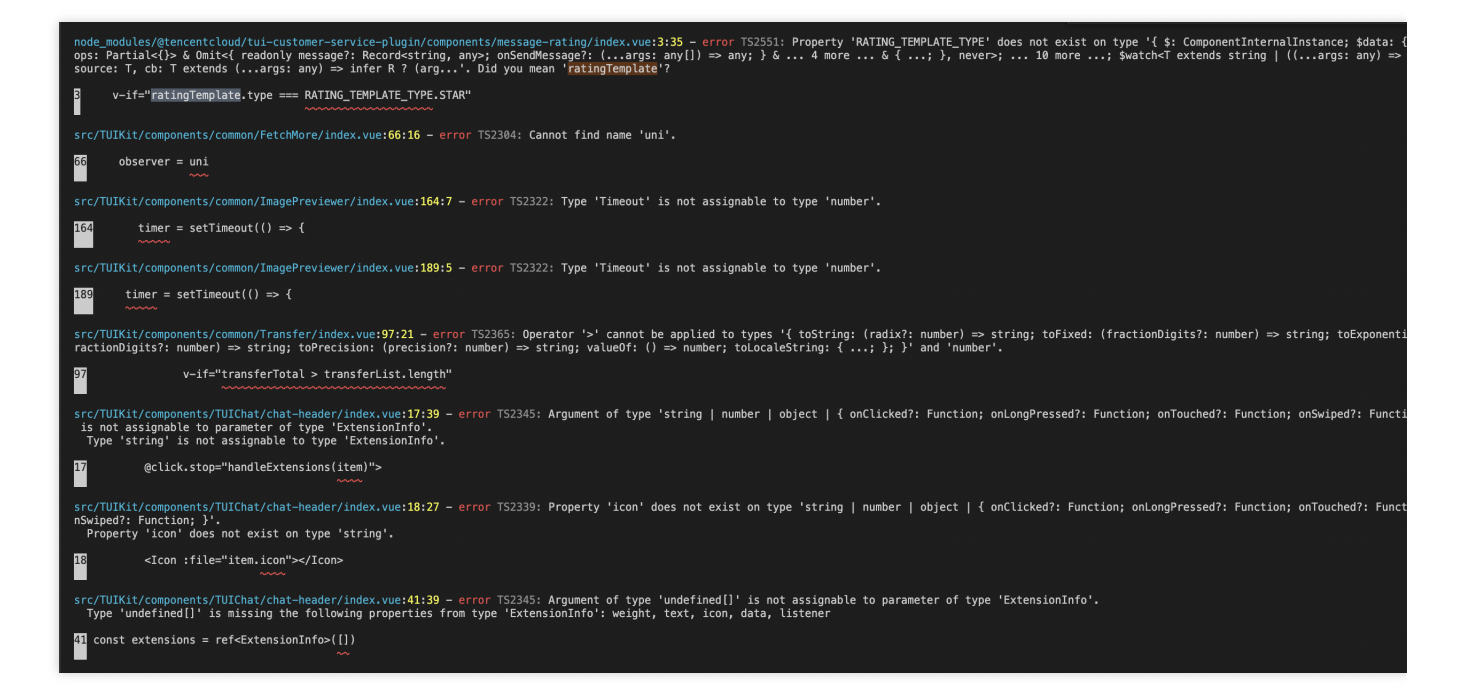

原因: package.json script 下 "build": "vue-tsc && vite build" 中的 vue-tsc 命令导致。

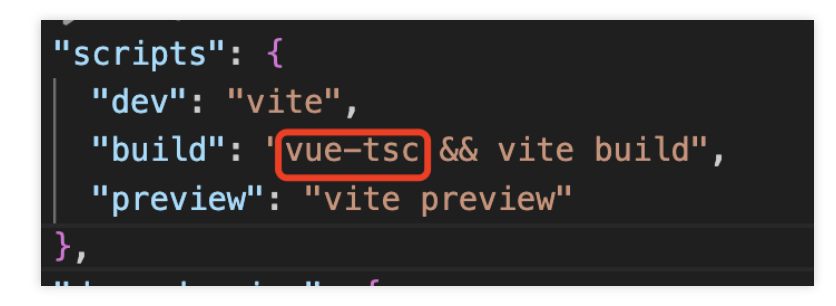

解决方案: 删除 vue-tsc 即可。 "build": "vite build"

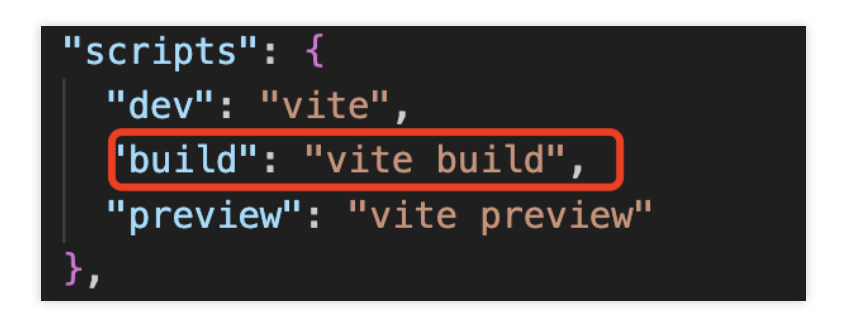

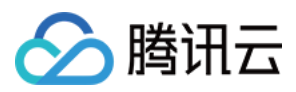

# 交流与反馈

加入Telegram 技术交流群组或 WhatsApp 交流群,享有专业工程师的支持,解决您的难题。

# 相关文档

## Vue2 & Vue3 UIKit 相关:

chat-uikit-vue npm Vue2 Demo源码及跑通示例 Vue3 Demo源码及跑通示例

### Vue2 & Vue3 UIKit 逻辑层: engine 相关

chat-uikit-engine npm 仓库 chat-uikit-engine 接口文档

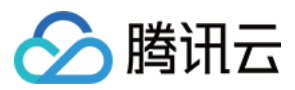

# Unity

最近更新时间:2025-06-10 11:59:53

### Chat for Unity on iOS or Android.

此 Chat(Instant Messaging) Unity UIKit & UIKit Demo 是基于Tencent Cloud Chat Chat SDK实现的游戏场景业务 UI 组件库,目前包含了会话 (Conversation)和聊天 (Chat)组件,收发文字消息、收发表情包消息、自定义表情包等功能。在您的 Unity 项目下引用此 UIKit 可助您快速搭建您的聊天系统。

Chat Unity UIKit & UIKit Demo 链接

即时通信 Chat Demo

# 环境要求

| 平台      | 版本                                                  |
|---------|-----------------------------------------------------|
| Unity   | 2019.4.15f1 及以上版本。                                  |
| Android | Android Studio 3.5及以上版本, App 要求 Android 4.1及以上版本设备。 |
| iOS     | Xcode 11.0及以上版本,请确保您的项目已设置有效的开发者签名。                 |

# 前提条件

您已 注册腾讯云 账号,并完成 实名认证。

1. 登录 即时通信 Chat 控制台。

### 说明:

如果您已有应用,请记录其 SDKAppID 并 获取密钥信息。

同一个腾讯云账号,最多可创建300个即时通信 Chat 应用。若已有300个应用,您可以先 停用并删除 无需使用的应 用后再创建新的应用。应用删除后,该 SDKAppID 对应的所有数据和服务不可恢复,请谨慎操作。 2.单击 创建新应用,在创建应用对话框中输入您的应用名称,单击确定。

3. 请保存 SDKAppID 信息。可在控制台总览页查看新建应用的状态、业务版本、SDKAppID、标签、创建时间以及 到期时间。

4. 单击创建后的应用, 左侧导航栏单击**辅助工具>UserSig 生成&校验**, 创建一个 UserID 及其对应的 UserSig, 复制 签名信息, 后续登录使用。

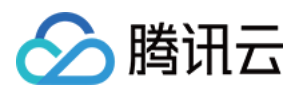

# 如何将UIKit导入到项目中

## 导入AssetPackage

- 1. 创建/启动已存在的 Unity 项目。
- 2. 在 Packages/manifest.json 文件中的 dependencies 下添加:

```
{
   "dependencies":{
    "com.tencent.imsdk.unity":"https://github.com/TencentCloud/chat-sdk-unity.git#un
}
}
```

3. 下载 UIKit github 目录下的 chat-uikit-unity.unitypackage, 并导入资源包。

### 说明:

为尊重表情设计版权, Chat Demo/TUIKit 工程中不包含大表情元素切图,正式上线商用前请您替换为自己设计或拥 有版权的其他表情包。下图所示默认的**小黄脸表情包版权归腾讯云所有**,可有偿授权使用,如需获得授权可提交工 单联系我们。

## 初始化并登录

初始化并登录 Chat 有两种方式:

组件外部:整个应用初始化并登录一次即可。需要自行添加相应的事件回调。

组件内部:通过配置的方式将参数传入组件内部。建议您使用内部登录,UlKit已帮您绑定了相应的事件回调,包括接 收新消息的事件以及会话列表更新的事件。

### 方法1:组间外部

在您创建的 Unity 项目中初始化 Chat, 注意 Chat 应用只需初始化一次即可。如若在现有 Chat 项目中集成可跳过该步骤。

```
public static void Init() {
    int sdkappid = 0; // 从即时通信 IM 控制台获取应用 SDKAppID。
    SdkConfig sdkConfig = new SdkConfig();
    sdkConfig.sdk_config_config_file_path = Application.persistentDataPath + "/
    sdkConfig.sdk_config_log_file_path = Application.persistentDataPath + "/TIM
    TIMResult res = TencentIMSDK.Init(long.Parse(sdkappid), sdkConfig);
}
```

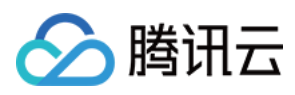

```
public static void Login() {
    if (userid == "" || user_sig == "")
    {
        return;
    }
    TIMResult res = TencentIMSDK.Login(userid, user_sig, (int code, string desc, stri
        // 处理登录回调逻辑
    });
```

### 方法2:组件内部

您也可将SDKAppID、UserSig、UserID通过配置的方式传入组件内部进行 Chat 的初始化和登录。(与demo运行方 式相同)

```
using com.tencent.imsdk.unity.uikit;
// demo 登录逻辑如下
public static void Init() {
 Core.SetConfig(sdkappid, userId, sdkUserSig);
 Core.Init();
 Core.Login();
}
// 若直接跑unity demo, 推荐通过 Main 页面的手机号/验证码输入框登录。可以保证监听回调等正常运行。
// 由于电脑端unity不支持手机号登录,请将 userid输入到手机号输入框, userSig输入到验证码输入框。
// Assets/Example/Scripts/Main.cs
private void Login()
{
 // 将之前的Login函数内容注释掉, 添加以下内容
 loginButton.interactable = false;
 Core.SetConfig(Config.sdkappid, phoneNumber.text, captcha.text);
 Core.Init();
 Core.Login(HandleAfterLogin);
 loginButton.interactable = true;
 }
```

### 使用 Conversation和Chat预制件

您可将下列预制件放入您的场景中,修改相应样式和layout。

### 项目结构

#### Assets/Example

该目录对应实际项目运行时显示的内容,包含Scenes的两个页面,分别对应的代码为 Main.cs(登录界面) 和

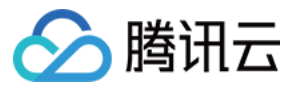

Chat.cs(聊天界面) 。

Chat 里包含单聊、群聊的内容,可以获取到会话(好友)列表并发送文字、表情包消息。Chat里的内容由 Prefabs 里的组件构成,可以通过修改 Prefabs 修改显示内容和样式。

### Assets/Prefabs

下列组件可以联合使用(参考Scenes的Chat页面),也可根据需求将组件单独修改并使用。

### ChatPanel

消息历史列表 消息展示区 ConvMessagePanel 会话名展示区 ConversationNamePanel 历史消息展示区 MessageContentPanel 消息输入区 ActionPanel 表情包区 OverlayPanel 关闭聊天窗口按钮 CloseButton

### ConversationPanel

会话列表。现主要显示好友的单聊会话。相应代码在 Script/Components/Conversation.cs 里。每个会话 的样式在 ConversationItem.prefabs 里。 会话列表区 FriendPanel 搜索区 SearchPanel 会话列表 ConversationListPanel

### ChannelPanel

频道列表,由4个频道按钮组成,分别为世界,频道,组队,好友。其中前三个频道为群聊频道,好友频道为 单聊频道并会显示单聊会话列表。频道按钮的点击事件和样式在 Script/Components/Chat.cs 里。

### AvatarPanel

会话(ConversationItem)、单条聊天记录(messageItem等)里的头像样式。包含头像和段位头像。

### ConversationItem

会话列表的会话样式,包含头像(AvatarPanel),会话名称以及段位。

### MessageItem、MessageItemSelf

文字消息内容。分别为他人发送文字消息和自己发送文字消息。

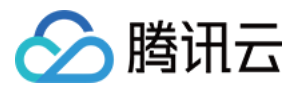

头像区 MessageSenderPanel 消息区 MessageContentPanel 发送者信息区 SenderNamePanel 发送者名字 MessageSender 发送者段位Icon和名称 Icon 和 Text 消息体 Panel StickerMessageItem,StickerMessageSelf。 表情包消息内容。内容与 MessageItem 相同。 GroupTipItem 群提醒消息内容,为用户进群、退群、admin消息等。包含群名和消息体。 TimeStamp 历史消息中的时间节点。 StickerItem,MenuItem 分別为表情包和快捷menu里的表情包。

# 如何启动demo项目

## 初始化登录

将SDKAppID、UserSig、UserID通过配置的方式传入组件内部进行 Chat 的初始化和登录。 注意:整个项目只需要初始化一次

```
using com.tencent.imsdk.unity.uikit;
// demo 登录逻辑如下
public static void Init() {
 Core.SetConfig(sdkappid, userId, sdkUserSig);
 Core.Init();
 Core.Login();
 // 可传递函数
 // Core.Login(HandleAfterLogin);
}
// 若直接跑unity demo, 推荐通过 Main页面的手机号/验证码输入框登录。可以保证监听回调等正常运行。
// 由于电脑端unity不支持手机号登录,请将 userid输入到手机号输入框, userSig输入到验证码输入框。
// Assets/Example/Scripts/Main.cs
private void Login()
{
 // 将之前的Login函数内容注释掉, 添加以下内容
 loginButton.interactable = false;
 Core.SetConfig(Config.sdkappid, phoneNumber.text, captcha.text);
 Core.Init();
 Core.Login(HandleAfterLogin);
```

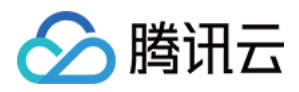

```
loginButton.interactable = true;
}
```

初始化登录后直接打开 Chat 页面即可。

## 频道

demo中分 世界 、 频道 、 组队 、 好友 四个频道。其中 好友 频道显示 C2C 会话和已填加的好友的列 表,点击某个会话可开始聊天。

其他三个频道为群组会话,若需要在该频道发消息则需要先创建群组并将其 ID 添加到项目中。

### 创建群组

### 通过RestAPI添加

您可以通过后台 RestAPI中 create\_group 创建群组。具体可见 链接。

### 在控制台添加

您也可以通过控制台创建群组。进入控制台中您的 Chat 应用 -> 群组管理 -> 添加群组。

### 将群组添加到频道

进入 Assets/Example/Scripts/Config/Config.cs,将创建的群组ID填入 communityID(社群), channelID(频道), groupID(组队)。

并在登录之后调用 joinGroup 即可实现登录后进入相应群组,并可以在群内发送消息。

## 发送消息

若您有添加群组到频道中,您可以通过世界、频道、组队频道发送群聊消息。 您也可以在好友频道点击某个单聊会话发送单聊消息。

# 修改表情包和段位信息

### 段位

现各个用户段位为随机生成,若您需要使用段位信息,您可以在用户的自定义字段设置。

```
UserProfileCustemStringInfo teer = new UserProfileCustemStringInfo{
    user_profile_custom_string_info_key:"段位",
    user_profile_custom_string_info_value:"teer"
}
List<UserProfileCustemStringInfo> customArray = new List<UserProfileCustemStringInf
customArray.Add(teer);
TencentIMSDK.ProfileModifySelfUserProfile(new UserProfileItem{
    user_profile_item_custom_string_array:customArray;
});</pre>
```

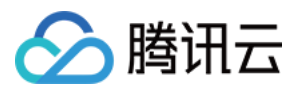

并按照段位的名称显示相应的段位图标。

- 1. 将段位对应的图标或者头像框加载到Resources里。(若使用Url获取时可忽略这一步)
- 2. 修改代码中头像框和图标的显示。需要修改的部分为会话列表和消息列表。
- 3. 会话列表。
- 4. 在获取会话的函数 completeConvList 中补充获取到的段位信息。最终显示的好友会话信息在 friendProfiles 列表中。
- 5.在 Conversation.cs 中的 GenerateList (会话列表渲染) 中修改渲染的图标和头像。

6. 消息列表。

7.在 Chat.cs 的 RenderMessageForScroll 中获取消息发送者的信息中的段位信息(若需要修改其他显示 内容,也可以从这里获取)

8.在 MsgItem.cs 中修改显示的样式等细节内容。

### 表情包

表情包使用 StickerPanel 显示在 Chat.cs 里的 OverlayPanel 中。您可以导入自己的表情包使用。 (需要您提前导入自己的表情包)

1.在 Assets/Resources 文件夹内导入所用的表情包图片:

```
2. 更改图片的 Texture Type 为 Sprite (2D and UI) ,并根据图片尺寸修改 Pixels Per Unit :
```

### 3. 定义相应的表情包数据:

```
// 生成表情包列表, StickerPackage 为一组表情包
List<StickerPackage> stickers = new List<StickerPackage> {
new StickerPackage {
 name = "4350",
 baseUrl = "custom_sticker_resource/4350", //Resource 文件夹内相对路径
 menuItem = new StickerItem { // 表情栏表情项目
   name = "menu@2x",
   index = 0,
 },
 stickerList = new List<StickerItem> { // 表情包项目组
   new StickerItem { // 具体表情包数据
   name = "menu@2x",
   index = 0 // 表情包顺序
 },
  }
}
```

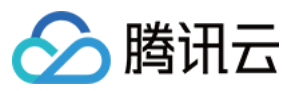

};

### 4. 注册表情包给 UIKit:

```
using com.tencent.imsdk.unity.uikit;
```

```
Core.SetStickerPackageList(Config.stickers);
```

### 语言包

Chat Unity UIKit Demo提供根据系统语言切换语言系统,现支持简体中文和英语。您可以按照需求增加语言或者修改 里面的配置。

1. 语言资料

语言资料放在 Resources/LanguageTxt 里。现在包含 Chinese.txt(简体中文) 和 English.txt(英文) 。若需要其他语言,可以添加对应的txt文件。 该文件的结构如下:

//English.txt

Key:Value

```
//Chinese.txt
Key:值
```

注意:

```
Key应与其他语言的Key一致,并与后续的enum一致
Value为Key对应的该语言的值
Key和Value之间使用冒号分隔开
2.设置语言
3.设置语言和词条
若你添加了语言,添加相应的语言词汇txt文件后在 LanguageDataManager.cs 中的 Language 中添加新的
语言,并在 LanguageTextName 中增加对应的词条的Key。
```

4. 加载语言词条文件

```
private Dictionary<string,string> EnglishDictionary = new Dictionary<string,string>
LoadLanguageTxt(Language.English);
```

5. 组件设置(静态修改)

在需要设置的text组件中添加 LanguageUIText (Script) component,将需要显示的词的Key选中。改显示的 Key对应LanguageTextName中的enum和词汇文件里的Key。

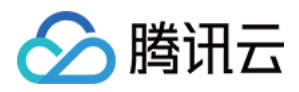

6. 设置语言

```
若要设置语言,在软件开启时调用 SetCurrentLanguageValue 。若要固定语言,可直接在
```

LanguageDataManager.cs 对 currentLanguage 赋值(可当成默认语言)。该**Demo**根据系统语言判断并 赋值。

若需要修改的组件不仅为静态组件,则简单的方法为将现在使用的语言保存到config中(在Demo中保存到了 Core)在代码中判断显示。

# API 文档

Tencent Cloud Chat Chat SDK 文档链接 Tencent Cloud Chat Chat SDK 官网链接 Tencent Cloud Chat Chat SDK 快速入门

## SetConfig

在 Init 前传入 Config 信息,包括 sdkappid, userid 以及 usersig。

using com.tencent.imsdk.unity.uikit;

Core.SetConfig(sdkappid, userid, usersig);

### Init

采用 UIKit 提供的 Init 方法来初始化 SDK, 会自动绑定 AddRecvNewMsgCallback 和

SetConvEventCallback 回调。

using com.tencent.imsdk.unity.uikit;

Core.Init();

### SetStickerPackageList

通过 SetStickerPackageList 设定表情包列表。

using com.tencent.imsdk.unity.uikit;

Core.SetStickerPackageList(Config.stickers);

## Login

通过 Login 登录账号,登录完成后执行绑定的回调函数。

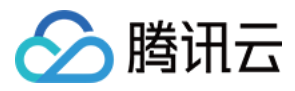

```
using com.tencent.imsdk.unity.uikit;
Core.Login((params string[] args) => {
    // 处理Login回调
});
```

### SetMessageList

添加某个会话的消息列表,处理后合并到当前会话消息字典里,并触发 OnMsgListChanged 事件。

```
using com.tencent.imsdk.unity.uikit;
```

Core.SetMessageList(currentConvID, newMsgList, isFinished);

## SetCurrentConv

设置当前选中的会话,并触发 OnCurrentConvChanged 事件。

```
using com.tencent.imsdk.unity.uikit;
```

```
Core.SetMessageList(convID, convType);
```

## SetCurrentStickerIndex

设置当前选中的表情包组,并触发 OnCurrentStickerIndexChanged 事件。

```
using com.tencent.imsdk.unity.uikit;
```

```
Core.SetMessageList(stickerIndex);
```

## Logout

登出,并清空数据。

```
using com.tencent.imsdk.unity.uikit;
Core.Logout((string[] parameters) => {
    // 处理Logout回调
  });
```

# TencentIMSDK

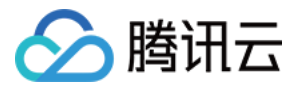

Unity TencentIMSDK 提供了基于 Unity 平台的全面的即时通信能力。您可以使用 Tencent IMSDK 来获取其他即 时通信的相关功能。例如通过 Tencent IMSDK 来获取用户资料。

```
using com.tencent.imsdk.unity;

// 获取个人资料

FriendShipGetProfileListParam param = new FriendShipGetProfileListParam
{
    friendship_getprofilelist_param_identifier_array = new List<string>
    {
        self_userid"
      }
    };

TIMResult res = TencentIMSDK.ProfileGetUserProfileList(param, (int code, string
      // 处理异步逻辑
    });
```

# 交流与反馈

点此进入Chat社群,享有专业工程师的支持,解决您的难题。

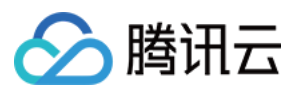

# **React Native**

最近更新时间:2024-11-26 15:19:10

# chat-uikit-react-native 介绍

chat-uikit-react-native 是一款基于腾讯云 Chat SDK 的 React Native UI 组件库,提供了一些通用的 UI 组件,包含会 话、聊天、群组等功能。基于这些精心设计的 UI 组件,您可以快速构建优雅的、可靠的、可扩展的 Chat 应用。基 于 React Native 开发的 UIKit 界面风格更契合海外客户的使用习惯,而且支持国际化,欢迎接入。 chat-uikit-react-native 界面效果如下图所示:

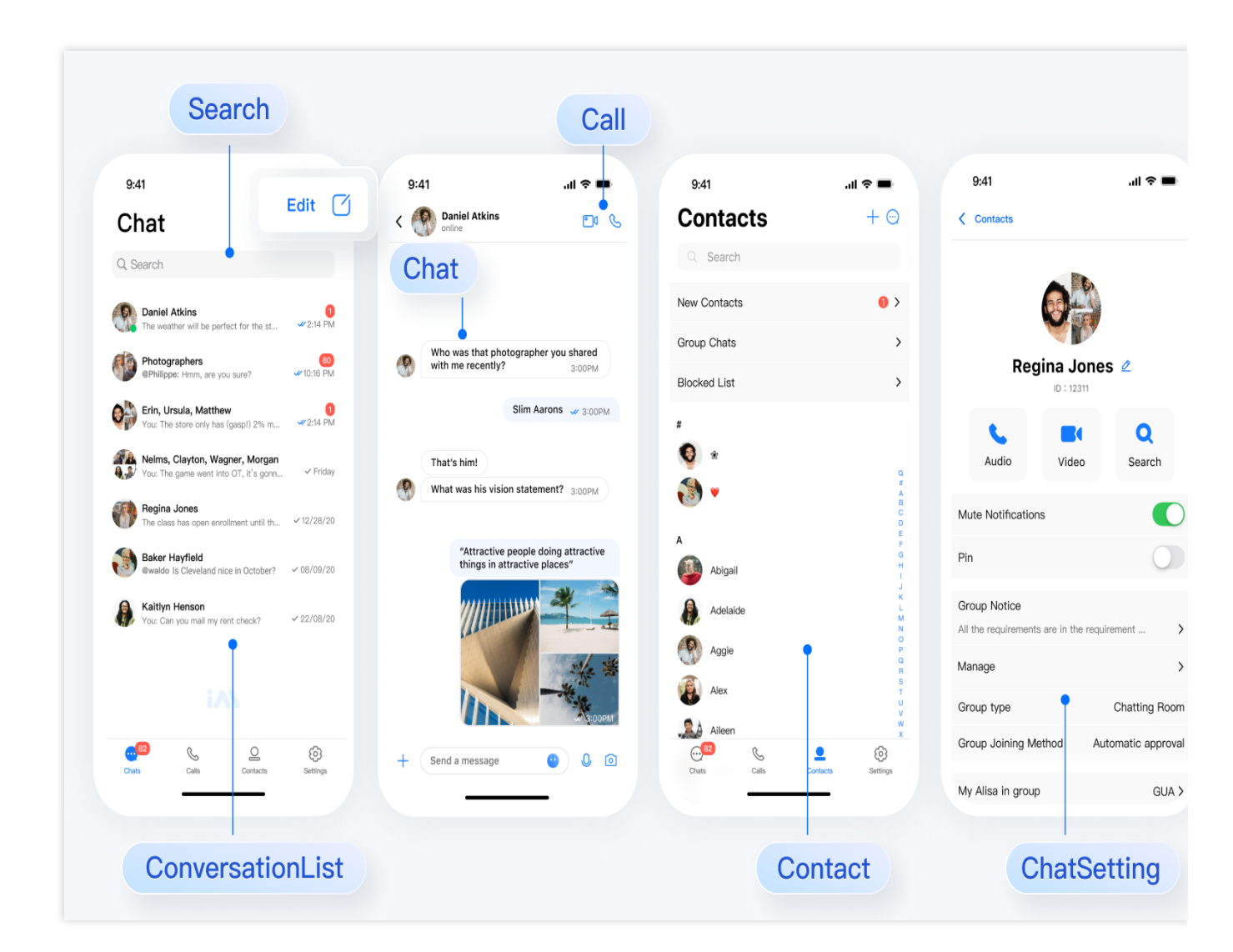

# 开发环境要求

React Native 0.75.0 Node.js version 18+

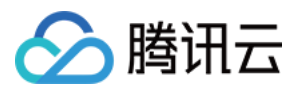

JDK 17 Xcode 版本 14.0 或更高版本 Android Studio

# 配置开发环境

如果您是首次开发 React Native 项目,请参见 React Native 官网步骤 set-up-your-environment 配置开发环境。 在创建项目或编译项目过程中如果遇到环境问题,可以运行 npx react-native doctor 进行环境诊断。

# 集成 chat-uikit-react-native

## 步骤1:创建项目(已有项目可忽略此步骤)

1. 创建一个新的 React Native 项目。

npx @react-native-community/cli@latest init MyChatApp --version 0.75.0

2. 创建项目完成后, 切换到项目所在目录。

cd MyChatApp

## 步骤2:集成 chat-uikit-react-native

通过 npm / yarn 方式下载 chat-uikit-react-native 并在项目中使用,您也可在此基础上进行二次开发。

npm

yarn

```
npm install @tencentcloud/chat-uikit-react-native react-native-image-picker
react-native-document-picker react-native-video
```

yarn add @tencentcloud/chat-uikit-react-native react-native-image-picker reactnative-document-picker react-native-video

添加设备权限

Android

iOS

将以下权限添加到 android/app/src/main/AndroidManifest.xml 文件。

```
<uses-permission android:name="android.permission.READ_MEDIA_IMAGES" />
<uses-permission android:name="android.permission.READ_MEDIA_AUDIO" />
<uses-permission android:name="android.permission.READ_MEDIA_VIDEO" />
```

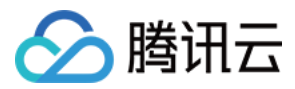

<uses-permission android:name="android.permission.READ\_EXTERNAL\_STORAGE" />
<uses-permission android:name="android.permission.WRITE\_EXTERNAL\_STORAGE" />

将以下权限使用描述添加到 info.plist 文件中。

```
<key>NSCameraUsageDescription</key>
<string> we would like to use your camera</string>
<key>NSPhotoLibraryUsageDescription</key>
<string> we would like to use your photo library</string>
<key>NSMicrophoneUsageDescription</key>
<string>we would like to use your microphone</string>
```

### 步骤3:设置导航

请安装 React Navigation 相关依赖,参考文档 React Navigation。

npm

yarn

```
npm install @react-navigation/native react-native-screens react-native-safe-
area-context @react-navigation/native-stack
```

yarn add @react-navigation/native react-native-screens react-native-safe-areacontext @react-navigation/native-stack

### 步骤4:引入 chat-uikit-react-native

### 说明:

以下代码中未填入 SDKAppID、userID 和 userSig,需在步骤5 中获取相关信息后进行替换。

为尊重表情设计版权, IM Demo/TUIKit 工程中不包含大表情元素切图,正式上线商用前请您替换为自己设计或拥有版权的其他表情包。下图所示默认的小黄脸表情包版权归腾讯云所有,可有偿授权使用,如需获得授权可提交工单联系我们。

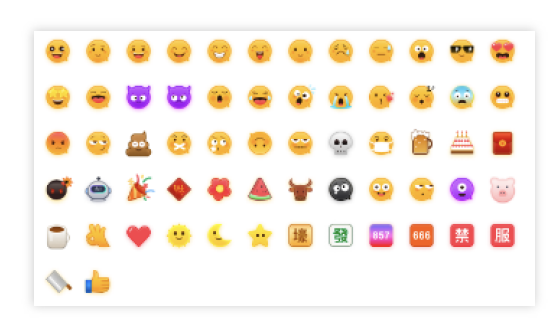

App.tsx Screens.tsx

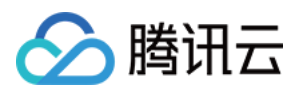

### 说明:

以下代码中未填入 SDKAppID 、 userID 和 userSig ,需在**步骤5**中获取相关信息后进行替换。 替换 App.tsx 中的内容,或者您可以新建一个组件引入。

```
import React from 'react';
import {
 View,
 TouchableOpacity,
 Text,
 Image,
 StyleSheet,
} from 'react-native';
import { NavigationContainer, useNavigation } from '@react-navigation/native';
import { createNativeStackNavigator } from '@react-navigation/native-stack';
import { UIKitProvider } from '@tencentcloud/chat-uikit-react-native';
import resources from '@tencentcloud/chat-uikit-react-native/i18n';
import { TUITranslateService } from '@tencentcloud/chat-uikit-engine';
import { TUILogin } from '@tencentcloud/tui-core';
import { ConversationListScreen, ChatScreen, ChatSettingScreen } from './Screens';
const LoginScreen = () => {
 const navigation = useNavigation<any>();
  // Init localization
 TUITranslateService.provideLanguages(resources);
 TUITranslateService.useI18n('en-US');
  // Login
 const Login = () => {
    TUILogin.login({
      SDKAppID: 0, // Your SDKAppID
      userID: 'test_1', // Login UserID
      userSig: '', // Login userSig
     useUploadPlugin: true,
     framework: 'rn',
    }).then(() => {
     navigation.navigate('ConversationList');
   });
  }
  return (
    <View style={styles.container}>
      <Image
        style={styles.logo}
        source={{uri:'https://web.sdk.qcloud.com/im/assets/images/tencent_rtc_logo.
      />
      <TouchableOpacity style={styles.buttonContainer} onPress={Login}>
        <Text style={styles.buttonText}>Log in</Text>
```

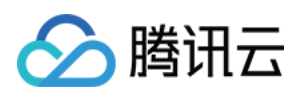

```
</TouchableOpacity>
    </View>
 );
};
const Navigation = () => {
 const Stack = createNativeStackNavigator();
 return (
    <NavigationContainer>
      <Stack.Navigator
        screenOptions={{ headerShown: false }}
        initialRouteName="Login">
        <Stack.Screen
          name="Login"
          component={LoginScreen} />
        <Stack.Screen
          name="ConversationList"
          component={ConversationListScreen} />
        <Stack.Screen
          name="Chat"
          component={ChatScreen} />
        <Stack.Screen
          name="ChatSetting"
          component={ChatSettingScreen}/>
      </Stack.Navigator>
    </NavigationContainer>
 );
};
const App = () => \{
 return (
    <UIKitProvider>
      <Navigation />
   </UIKitProvider>
 );
};
const styles = StyleSheet.create({
 container: {
   flex: 1,
    justifyContent: 'center',
   alignItems: 'center',
   backgroundColor: '#FFFFFF',
  },
  logo: {
   width: 232,
   height: 80,
```

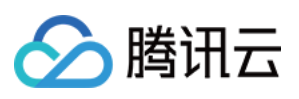

```
},
  buttonContainer: {
    width: '80%',
    justifyContent: 'center',
    alignItems: 'center',
    paddingVertical: 11,
    borderRadius: 5,
    backgroundColor: '#2F80ED',
  },
  buttonText: {
    fontSize: 18,
    lineHeight: 24,
    color: '#FFFFFF',
  },
});
export default App;
```

在与 App.tsx 文件相同目录中创建一个新的 Screens.tsx 文件。

```
import React from 'react';
import { useNavigation } from '@react-navigation/native';
import { ConversationList, Chat, ChatSetting } from '@tencentcloud/chat-uikit-react
export const ConversationListScreen = () => {
 const navigation = useNavigation<any>();
 const onPressConversation = () => {
   navigation.navigate('Chat');
 };
 return (
    <ConversationList onPressConversation={onPressConversation} />
 );
};
export const ChatScreen = () => {
 const navigation = useNavigation<any>();
 const navigateBack = () => {
    navigation.goBack();
  };
  const navigateToChatSetting = () => {
   navigation.navigate('ChatSetting');
  };
  return (
    <Chat
     navigateBack={navigateBack}
     navigateToChatSetting={navigateToChatSetting}
    />
```

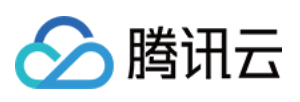

```
);
};
export const ChatSettingScreen = () => {
 const navigation = useNavigation<any>();
 // Navigate to Chat when you click header back button.
 const navigateBack = () => {
    navigation.goBack();
 };
  // Navigate to Chat when you click the send message button.
 const navigateToChat = () => {
   navigation.goBack();
  };
  // Navigate to ConversationList when you disband group or leave group.
 const navigateToConversationList = () => {
   navigation.navigate('ConversationList');
  };
 return (
    <ChatSetting
     navigateBack={navigateBack}
     navigateToChat={navigateToChat}
      navigateToConversationList={navigateToConversationList}
    />
 );
};
```

### 步骤5: 获取 SDKAppID、userID 与 userSig

获取 Login 中的相关参数 SDKAppID、userID 以及对应的 userSig: SDKAppID, 可通过 Chat Console 在 Applications 中获取:

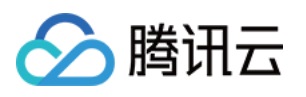

| Tencent RTC                          |                                           |                    |                     | J         | 6 Demo Docs           | SDK Download    | Help & Support | ·         | Þ       |
|--------------------------------------|-------------------------------------------|--------------------|---------------------|-----------|-----------------------|-----------------|----------------|-----------|---------|
| Cverview                             | Just \$9.9! Get 50,000mins Du             | ration!            | Project at a Low Co | set       |                       |                 |                |           |         |
| Applications                         | Tencent NTC Special Deat. Jost \$9.7 & 80 |                    | Project at a Low Co | ist.      |                       |                 |                |           |         |
| Usage Statistics                     | < Applications                            |                    |                     |           |                       |                 |                |           |         |
| <ul> <li>Data Monitoring </li> </ul> |                                           |                    |                     |           |                       |                 |                |           |         |
| Package Management                   | Applications     My Application           | Search Application | 1                   |           | Q                     |                 |                | Create ap | plicati |
| Relevant Services                    | Application name                          | SDKAppID           | Status              | Region    | Product information 🖓 | Expiration time | SDKSecret      | Operation |         |
| \Lambda Development Tools 🛛 🗸        | chat_example                              | 20                 | • Enabled           | Singapore | Chat : Development    | 2024-06-14      | ***** 💿        | )<br>T    | ]       |

userID

单击进入您上面创建的 Application, 会在左侧边栏看到 Chat 产品入口, 单击进入。

进入 Chat 产品子页面后, 点击 Users , 进入用户管理页面。

单击 Create account , 弹出创建账号信息填写框。如果只是普通成员, 我们建议您选择 General 类型。 为了您更好的体验消息收发等功能, 建议您创建两个 userID(test\_1, test\_2)。

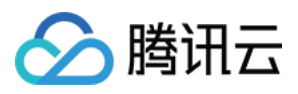

|           | ≪ All Applications   | Overview          | Accou           | nt Management Current                     | data center: Singapore ( | 1) Telegram group |
|-----------|----------------------|-------------------|-----------------|-------------------------------------------|--------------------------|-------------------|
|           | Application Overview | Users             | Create          | account                                   | - 3.Click                | < [Create a       |
|           | Advanced Features    | Groups            | deletion by     | y default. Click here to remove the restr | riction                  |                   |
|           |                      | Configuration     | ¥ User          | name (UserID) Nickname                    | Account Type 🖓           | Profile Photo     |
| .Click [C | hat]                 | Webhook           |                 |                                           |                          |                   |
|           | iference             | Statistics        | adm             | inistrator                                | Administrator            |                   |
|           | (••) Live            | Push              | Create accou    | unt                                       | (                        | ) 10 -            |
|           |                      | Monitor           | Account<br>Type | O General 🗌 Admin                         |                          |                   |
|           | 💮 In-game Voice Chat | Dev Tools         | Username *      | alice                                     |                          |                   |
|           |                      | Integration Guide | Nickname        | Enter a nickname (optional)               |                          |                   |
|           |                      |                   | Profile Photo   | Enter the profile photo URL (option       | nal)                     |                   |
|           |                      |                   |                 | Confirm Cancel                            |                          |                   |

userSig , 可使用控制台提供的开发工具实时生成, 开发工具请点击 Chat Console > Development Tools > UserSig Tools > Signature (UserSig) Generator。

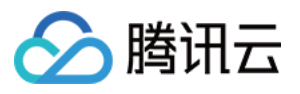

|            | Tencent RTC                            | 2. Select Your Application                                                                                                    |
|------------|----------------------------------------|----------------------------------------------------------------------------------------------------|
|            |                                        | Just \$9.9! Get 50,000mins Duration! ↓                                                                                                   |
|            | <ul> <li>Applications</li> </ul>       | Tencent HTC Special Deal: Just 3-979 & 80% OFFE Kiel start Your Project at a Low Cost.                                                   |
|            | 🔄 Usage Statistics                     | ← UserSig Tools                                                                                                    |
|            | <ul> <li>Ø Data Monitoring </li> </ul> |                                                                                                    |
|            | Package Management                     | Signature (UserSig) Generator<br>This tool can quickly generate a UserSig, which can be used to run through demos and to debug features. |
|            | Relevant Services                      | Application (SDKAppID) Username (UserID) ①                                                                                               |
|            | A Development Tools ^                  | 20 -chat_example • v alice • 3. Enter Username(Us                                                                                        |
|            | UserSig Tools                          | SDKSerretKey                                                                                                    |
|            | RTMP Address Generator                 | 17c                                                                                                    |
|            |                                        | 4 Click [Generate]                                                                                                    |
| 1. Click [ | UserSig Tools]                         |                                                                                                    |
|            |                                        | Generate result Copy                                                                                                    |
|            |                                        | ely E Conv                                                                                                    |
|            |                                        |                                                                                                    |
|            |                                        |                                                                                                    |

### 步骤6:编译并运行项目

编译运行项目您需要使用真机或模拟器,推荐使用真机运行。您可以参见 React Native 官网 running-on-device 连接 真机进行调试。

替换 App.tsx 中的 SDKAppID、userID、userSig, 然后运行命令如下:

Android

iOS

1. 手机开启开发者模式, 打开 USB 调试开关。

2. 用 USB 连接手机, 推荐选择 传输文件 选项, 不要选择 仅充电 选项。

3. 确认手机连接成功后,执行 npm run android 编译运行项目。

npm run android

1. 用 USB 连接手机,用 Xcode 打开工程的 ios 目录。

2. 按照 React Native 官网 running-on-device 配置签名信息。

3. 进入 ios 目录下安装依赖。

```
cd ios
pod install
```

4. 回退到根目录,执行 npm run ios 编译运行项目。

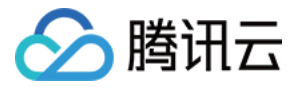

cd ../ npm run ios

# 步骤7:发送第一条消息

1. 项目启动之后单击左上角发起会话。

2. 进入发起会话窗口。在搜索栏输入 步骤5 中创建的 userID(test\_2),选中后打开会话。

3. 在输入框中输入消息并点击发送。

| Chat 🕀                    | Cl      | nat         |          |          | Ð      | Chat            |                 | Ð | < 🥘    | test_2                  |            |            |
|---------------------------|---------|-------------|----------|----------|--------|-----------------|-----------------|---|--------|-------------------------|------------|------------|
|                           | Cano    | el          | New Cha  | t        |        | Cancel          | New Chat        |   |        | Т                       | oday       |            |
|                           | Q te    | est_2       |          |          | 0      | Q test_2        |                 | 0 |        |                         | e e        | 0 ~<br>} ~ |
| Step1: Create new Chat    | + •     | New Group   |          |          |        | + New Group     |                 |   |        |                         |            | C          |
|                           | Frequ   | iently Cont | acted    |          |        | Frequently Cont | tacted          |   |        |                         |            | S          |
| Please create a new Chat. |         |             |          |          |        | test_2          |                 |   |        |                         |            | ~          |
|                           | Step    | 2: Ente     | r userID |          |        |                 | Ī               |   | Step5: | Send yo                 | our first  | t m        |
|                           |         |             |          |          |        |                 |                 |   |        |                         |            |            |
|                           | $\odot$ | :::         | 0, «I    | , E      | $\sim$ |                 |                 |   |        |                         | vou<br>(T) | 1          |
|                           | +       | 1           | Stop     | 3. Click | Soarch |                 |                 |   |        | =) ()<br>3 4 5<br>e r t |            |            |
|                           | -       | 4           | 5        | 6        |        | Step4: Clic     | k selected user |   | ~ !    |                         |            | 8          |
|                           | *       | -           |          |          | ÷      |                 |                 |   | as     |                         | gn         | 1          |
|                           | /       | 7           | 8        | 9        | @      |                 |                 |   | ☆ z    | x c                     | v b        | n          |
|                           | 符       | 返回          | 0        | _        | Search |                 |                 |   | !?# 12 | 3 ,                     | 0          |            |

# 交流与反馈

加入 Telegram 技术交流群组 或 WhatsApp 交流群,享有专业工程师的支持,解决您的难题。

# 常见问题

运行时环境报错怎么办?

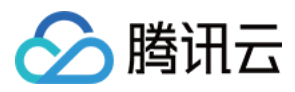

# 可以执行以下命令,进行环境诊断。

npx react-native doctor

相关文档

UIKit 相关:

chat-uikit-react-native npm

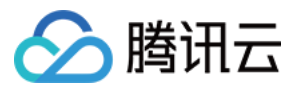

# Flutter

最近更新时间:2025-05-27 12:42:15

### 说明:

这份文档主要介绍我们新版的 Flutter UIKit(tencent\_cloud\_chat)。如果您需要浏览旧版 UIKit 的文档,请点击这里。

我们的 Flutter Chat UlKit 旨在为开发者提供一套全面的工具,以便轻松创建功能丰富的聊天应用程序。 它采用模块化方法构建,让您可以选择所需的组件,同时保持应用程序轻量级和高效。 UlKit 包括许多功能,例如会话列表、消息处理、联系人列表、文本翻译、语音转文字等。

# 特点

1. 个性化外观: UIKit内置深色和浅色模式,提供多种主题和外观定制选项,以满足您的业务需求。

2. 多平台兼容性:适应性强的单一代码库可确保跨各种平台的兼容性,包括移动设备(iOS/Android)、平板电脑 (iPad和Android平板电脑)、Web 浏览器和桌面软件(Windows/macOS)。

3. **本地化支持:** 使用本地英语和其他语言选项开发,包括阿拉伯语、日语、韩语、简体中文和繁体中文。国际化功能确保了本地化的界面语言,并支持自定义和补充语言,其中阿拉伯语支持 **RTL** 用户界面。

4. **增强的性能:** UIKit提供了改进的消息列表性能、内存使用和精确的消息定位功能,以满足具有大量消息和导航到旧 消息的情况。

5. **高级功能:** UIKit拥有众多高级功能,包括连续语音消息播放、增强的多媒体和文件消息体验以及直观的左右滑动以 预览多媒体消息。

6. **精致的用户体验:** 丰富的动画、触觉反馈和精美的界面等细节优化有助于改善用户体验。网格风格的头像、重新设 计的转发面板、群组成员选择器和改进的长按消息菜单等新功能进一步丰富了体验。

7. 模块化设计:组件被组织成模块化包,允许选择性导入并减少不必要的膨胀。每个包都支持内置导航转换,通过自动处理转换(例如对话和消息之间的转换)来简化开发和集成。

8. 对开发人员友好的方法: 更统一、标准化的组件参数设计,更清晰的代码命名约定和详细的注释,以及选择全局或 实例级配置管理的灵活性,使开发更轻松、更高效。

# 兼容性

我们的 UIKit 支持**手机端, 平板端** 和**桌面端** UI 样式,并兼容 Android、iOS、macOS、Windows 和 Web(将在未来版本中支持)。

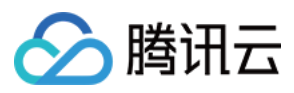

它内置支持英语、简体中文、繁体中文、日语、韩语和阿拉伯语(支持阿拉伯RTL界面)以及亮色和暗色外观样式。

# 要求

Flutter版本:3.24或更高 Dart版本:3.0或更高

# 开始使用

## Demo

你可以参考 Demo 源码 配合此文档为了保证顺滑成功的接入流程。

### 说明:

为尊重表情设计版权, Chat Demo/TUIKit 工程中不包含大表情元素切图,正式上线商用前请您替换为自己设计或拥 有版权的其他表情包。下图所示默认的**小黄脸表情包版权归腾讯云所有**,可有偿授权使用,如需获得授权可提交工 单联系我们。

## 引入包

### 基础包

要开始使用我们的 UIKit, 首先导入基础包, tencent\_cloud\_chat\_common。

### 模块化 UI 组件包

接下来,从以下列表中导入适合您需求的所需 UI 组件包:

tencent\_cloud\_chat\_message

tencent\_cloud\_chat\_conversation

tencent\_cloud\_chat\_contact

tencent\_cloud\_chat\_sticker

tencent\_cloud\_chat\_message\_reaction

tencent\_cloud\_chat\_text\_translate

tencent\_cloud\_chat\_sound\_to\_text

tencent\_cloud\_chat\_search (内测中)

下面展示了我们的 UIKit 的架构:

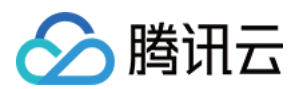

#### 说明:

### 平台集成

在继续"基本用法"部分之前,请确保完成此处列出的其他平台集成步骤,特别是当您针对这些特定平台进行部署时。 Web / macOS: 如果您计划在 Web 或 macOS 平台上部署项目,请参考此文档说明。

```
iOS: 打开 ios/Podfile ,并将最后一节替换为以下内容。
```

```
post install do |installer|
  installer.pods_project.targets.each do |target|
    flutter additional ios build settings (target)
    target.build_configurations.each do |config|
          config.build_settings['EXCLUDED_ARCHS[sdk=iphonesimulator*]'] = 'arm64'
          config.build_settings['ENABLE_BITCODE'] = 'NO'
          config.build_settings["ONLY_ACTIVE_ARCH"] = "NO"
        end
    target.build_configurations.each do |config|
          config.build_settings['GCC_PREPROCESSOR_DEFINITIONS'] ||= [
            '$(inherited)',
            'PERMISSION_MICROPHONE=1',
            'PERMISSION_CAMERA=1',
            'PERMISSION_PHOTOS=1',
          1
        end
  end
end
```

Android / Windows: 不需要执行其他操作。

# 基本用法

在开始使用每个模块化包 UI 组件之前,您需要在项目中遵循一些初始设置步骤。

1. 准备必要的腾讯云 Chat 配置信息,例如 sdkappid、测试 userID、userSig 等。您可以参见 跑通 Demo。

### 2. 安装 Package:

在您的 Flutter 项目中,安装主包和上面的"开始使用"部分中提到的可选模块化包。

### 3. 全局配置:

导入 TencentCloudChatMaterialApp :将项目的 MaterialApp 替换

```
为 TencentCloudChatMaterialApp 。这将自动管理和配置语言、主题(带有material3)、主题模式和其他设
```

置,确保 UIKit 的界面参数与您的项目保持一致。

这一步将接管项目的语言、主题和主题模式配置。如果您不希望我们为您的项目自动管理所有这些配置,您可以按 照**以下指南**在您的项目中手动导入必要的功能。

### 手动实现UIKit的全局配置

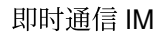

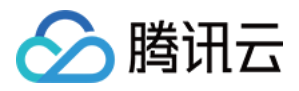

我们建议将您的项目的 MaterialApp 替换为 TencentCloudChatMaterialApp 。此推荐方法自动管理全 局配置,包括本地化、主题和主题模式。 但是,如果由于大量自定义或使用其他包(如 GET )而希望保留项目的 MaterialApp ,则可以手动初始化 UIKit。本指南将指导您完成该过程。

在全局配置中,本地化是必选的,而主题和主题模式设置是可选的。我们开始吧。

#### 必要操作

### 国际化语言

首先,将本地化工具导入到应用程序的入口文件中。

import 'package:tencent\_cloud\_chat\_intl/localizations/tencent\_cloud\_chat\_localizati

接下来,将本地化配置添加到 MaterialApp 或 GetMaterialApp 等第三方包提供的其他条目中。

```
MaterialApp(
  localizationsDelegates: const [
    /// Your configuration
    GlobalMaterialLocalizations.delegate,
    /// Add this line
    ...TencentCloudChatLocalizations.localizationsDelegates, /// Add this line
],
supportedLocales: [
    /// Your configuration
    ...S.delegate.supportedLocales,
    /// Add this line
    ...TencentCloudChatLocalizations.supportedLocales,
    /// Add this line
    ...TencentCloudChatLocalizations.supportedLocales,
    /// Add this line
    ...TencentCloudChatLocalizations.supportedLocales,
    /// Add this line
    ...TencentCloudChatLocalizations.supportedLocales,
    /// Add this line
    ...TencentCloudChatLocalizations.supportedLocales,
    /// ... Other configuration
}
```

此外,您可以根据您的业务逻辑设置语言区域设置 locale ,例如在应用启动时记录用户指定的语言,而不是遵循系统设置。此配置将同时应用于您的项目和聊天 UIKit。 有关本地化定制的更多信息,包括添加或删除语言、添加本地化条目和修改翻译单词,请参考此指南。

#### 可选操作

### Theme / Theme Mode

 UlKit 的主题数据由
 TencentCloudChatTheme
 类定义,通过

 TencentCloudChat.dataInstance.Theme
 全局维护和管理。

 这允许您从任何位置访问主题:

TencentCloudChatTheme theme = TencentCloudChat.dataInstance.theme;

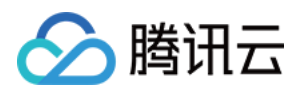

此主题实例包括一个主题模型(包括亮色和暗色模式的主题数据)和亮度(亮色和暗色模式状态)。 此外,您可以通过我们为亮色和暗色模式提供的 Material 3 样式主题数据,从 MaterialApp 指定 theme 和 darkTheme 。您还可以根据我们维护的亮度状态设置 themeMode 状态。这确保了您的应用程序和我们的 Chat UIKit 在外观上保持一致,提高了用户体验。(您可以按照下面的描述自定义此主题样式。) 为实现此目的,我们建议将您的入口小部件(托管 MaterialApp 的小部件)转换为 StatefulWidget 。将 TencentCloudChatTheme 主题作为状态添加,并监听 Stream<TencentCloudChatTheme>? themeDataListener 以更新其值并根据动态、可自定义的主题数据构建应用程序。以下是一个示例代码:

```
// Theme instance for the Chat UIKit
TencentCloudChatTheme theme = TencentCloudChat.dataInstance.theme;
// Listener for theme data changes
Stream<TencentCloudChatTheme>? themeDataListener = TencentCloudChat.eventBusInstanc
// Callback for handling theme data changes
void _themeDataChangeCallback(TencentCloudChatTheme themeData) {
 setState(() {
   theme = themeData;
 });
}
// Adds a listener for theme data changes
void _addThemeDataChangeListener() {
 themeDataListener?.listen(
    _themeDataChangeCallback,
 );
}
@override
void initState() {
 super.initState();
  _addThemeDataChangeListener();
}
// .....
return MaterialApp(
 themeMode: theme.brightness != null ? (theme.brightness == Brightness.light ? The
 theme: theme.getThemeData(brightness: Brightness.light),
 darkTheme: theme.getThemeData(brightness: Brightness.dark),
   /// ... Other configurations
);
```

要自定义 Chat UIKit 的外观主题和全局主题(如果如上所示在 MaterialApp 中指定),请使用 TencentCloudChatCoreController.setThemeColors 方法为亮色和暗色模式指定外观颜色。有关具体使

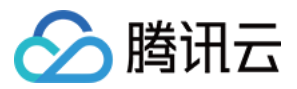

用说明, 请参阅代码中的注释。

要切换主题模式(亮度),请使用 TencentCloudChatCoreController.setBrightnessMode 或

```
TencentCloudChatCoreController.toggleBrightnessMode 。有关具体使用说明,请参阅代码中的注
```

释。

### 4. 初始化和登录:

调用 TencentCloudChat.controller.initUIKit 方法进行初始化和登录。调用说明和参考代码如下:

说明:

我们高度建议配置 callbacks 以可定制的方式通过 Dialog 或 ToolTip 高效地处理 SDK API 错误和需要 用户关注的特定 UIKit 事件。

```
await TencentCloudChat.controller.initUIKit(
 config: TencentCloudChatConfig(), /// [可选]: 影响整个聊天界面的全局配置, 包括用户相关配置
 options: TencentCloudChatInitOptions(
   sdkAppID: , /// [必需]: 腾讯云聊天应用的SDKAppID
   userID: , /// [必需]: 已登录用户的userID
   userSig: , /// [必需]: 已登录用户的userSig
 ),
 components: TencentCloudChatInitComponentsRelated( /// [必需]: 模块化UI组件相关设置,
   usedComponentsRegister: [
     /// [必需]: 聊天界面中使用的组件的注册函数列表。
     TencentCloudChatConversationManager.register,
     TencentCloudChatMessageManager.register,
     /// .....
     /// 上面的注册是示例。在此字段中, 传入每个子模块UI包的注册。
     /// 安装每个子模块UI包后, 需要在此声明才能使用。
   ],
   componentConfigs: TencentCloudChatComponentConfigs(
     /// [可选]: 在此处为每个UI模块组件提供自定义配置。这些构建器将全局应用。
   ),
   componentBuilders: TencentCloudChatComponentBuilders(
     /// [可选]: 在此处为每个UI模块组件提供自定义UI构建器。这些构建器将全局应用。
   ),
   componentEventHandlers: TencentCloudChatComponentEventHandlers(
     /// [可选]: 在此处为UI组件相关事件提供自定义事件处理程序。这些构建器将全局应用。
   ),
 ),
 /// [关键]: 强烈建议将以下回调侦听器集成到SDK事件、SDK API错误和需要用户关注的特定UIKit事件的
 /// 有关详细用法,请参阅本自述文件末尾的"引入UIKit回调"部分。
 callbacks: TencentCloudChatCallbacks(
   onTencentCloudChatSDKEvent: V2TimSDKListener(), /// [可选]: 处理SDK事件, 如onKick
   onTencentCloudChatSDKFailCallback: (apiName, code, desc) {}, /// [可选]: 处理SDK
   onTencentCloudChatUIKitUserNotificationEvent: (TencentCloudChatComponentsEnum c
 ),
```

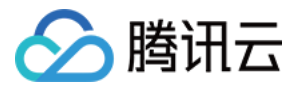

plugins: [], /// [可选]: 使用的插件, 如tencent\_cloud\_chat\_robot等。具体用法请参阅每个插
);

完成 UIKit 的基本集成过程后,您可以继续探索每个模块化包的文档,完成各个 UI 组件的集成。 这将帮助您了解每个组件的具体用法和定制选项,让您创建满足需求的定制聊天应用。 说明:

本文档中列出了每个模块化包的文档。

## 模块化 UI 包的常见用法

对于大多数用例,只有 TencentCloudChatConversation 和 TencentCloudChatContact 组件(如果 需要)需要手动实例化并添加到小部件中。只要在 initUIKit 调用期间的 components 参数中的 usedComponentsRegister 中声明了其他组件,就会根据用户操作自动导航。

要集成这两个基本组件,只需实例化它们并在 build 方法中返回它们,无需任何其他配置参数。

# 高级用法

### 模块化 UI 包的高级用法

### 组件输入参数

每个模块化UI组件包提供四个统一的输入参数:

options:确保正确功能的组件特定参数。一些通用组件可能不需要此参数。

config:一组组件特定配置,用于进行细粒度定制,例如调整消息组件的附件区域配置。

**builders**:构建组件内部小部件的方法集合,实现外部UI定制。每个构建器都包括必要的参数和方法,使数据和逻辑层方法随时可用。

**eventHandlers**:处理组件特定事件的回调,包括 uiEventHandlers (例如各种 onTap 类似事件)和 lifeCycleEventHandlers (例如在发送消息后触发的事件)。这些处理程序允许在响应用户交互和组件生命 周期更改时进行自定义行为。

说明:

options 参数应在组件构造函数中指定。目前,只需要 TencentCloudChatMessage 组件,用于指定目标 用户或组。

其他三个参数可以在组件构造函数中为特定组件实例指定,也可以在 initUIKit 调用期间的 components 参数中全局指定,或者从每个组件的管理器中管理,影响相应组件的所有实例。

对于集成过程,我们建议使用下面各节描述的全局配置方法。

### 全局:配置组件

每个组件提供一组组件特定配置,用于进行细粒度定制,例如调整消息组件的附件区域配置。 有两种方法可以在全局范围内定制配置:在 initUIKit 期间和使用管理器。

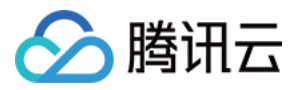

在初始化期间:在 initUIKit 调用期间使用 components 参数为每个模块化UI组件指定 componentConfigs 。
通过管理器:利用每个组件的管理器从代码库的任何位置动态修改配置。
要动态修改影响相应组件所有实例的配置,请按照以下步骤操作:

通过将 Manager 附加到组件名称(例如 TencentCloudChatMessageManager )从组件的管理器中访问 全局 config 实例。
调用 setConfigs 方法并传递要修改的配置。这将替换以前的配置并立即应用更改。
例如,您可以通过 TencentCloudChatConversationManager 对象(例如 TencentCloudChatConversationManager 对象(例如 TencentCloudChatConversationManager 对象(例如 TencentCloudChatConversationManager 对象(例如 TencentCloudChatConversationManager.config 修改一些配置:
TencentCloudChatConversationManager.config.setConfigs( useDesktopMode: true, )

);

### 全局:自定义 UI 小部件

UI构建器允许外部 UI 定制。如果未定义构建器,则使用内置UI小部件。每个构建器都带有必需的参数和方法,可以 轻松访问数据和逻辑层方法。这意味着您可以使用提供的上下文数据,例如特定的对话,返回适用于该上下文的构 建器。

有两种模式可以在全局范围内定义自定义构建器:在 initUIKit 期间和通过管理器。

**在初始化期间**:在 initUIKit 调用期间使用 components 参数为每个模块化UI组件指定

componentBuilders 。

通过管理器:使用说明显示在下一节 动态更新UI构建器。

我们建议使用以下动态定义方法,允许从代码库的任何位置进行修改。

### 动态更新UI构建器

请注意,此方法仅适用于在 initUIKit 调用期间使用 components 参数定义的全局构建器或未指定自定义构 建器时的默认构建器。此方法不能用于修改组件实例级别的构建器,即实例化组件时传递的 builders 参数。 要动态更新影响特定组件所有实例的UI构建器,请按照以下步骤操作:

1. 通过将 Manager 附加到组件名称(例如 TencentCloudChatMessageManager )从组件的管理器中检索 全局 builder 实例。

2. 在检索到的实例上调用 setBuilders 方法并提供您的自定义构建器。

例如,要自定义 TencentCloudChatConversation 组件的 UI 小部件,可以使用以下代码:

```
TencentCloudChatConversationManager.builder.setBuilders(
    conversationItemContentBuilder: (V2TimConversation conversation) => Container(),
    conversationHeaderBuilder: () => Container(),
);
```

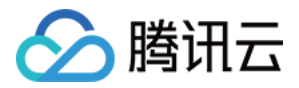

在此示例中,您只需要指定要自定义的构建器,而其他构建器保持不变。

使用此方法,您可以在应用程序的任何位置动态更新全局构建器。

每个模块化UI组件都有一个与其特定 UI 小部件相关联的 builder ,使用方式在所有组件中保持一致。

## 全局:处理组件级事件

每个组件都配备了两种类型的事件: uiEventHandlers (例如, onTap类似事件)和

lifeCycleEventHandlers (与业务相关的事件)。

通常,事件提供了一套全面的信息参数,以帮助您实现自定义业务逻辑。对于返回布尔值的事件(占大多数),返回 true 可防止执行默认业务逻辑,而返回 false 则允许继续。

自定义事件处理允许您的业务逻辑与默认 UIKit 操作无缝集成。例如,您可以自定义组件导航,如下面的 案例:组件 之间的手动导航 部分所示。

有两种方法可以全局附加您的事件处理程序:

1.在 initUIKit 调用期间,使用 components 参数并为每个模块化 UI 组件指定

componentEventHandlers 。

2. 使用每个组件的管理器从代码库的任何位置动态附加和更新事件处理程序。

要动态附加和更新监听来自所有实例的事件的事件处理程序,请按照以下步骤操作:

1. 通过将 Manager 附加到组件名称(例如 TencentCloudChatMessageManager)从组件的管理器中访问全局 eventHandlers 实例。

**2**.对于 uiEventHandlers 或 lifeCycleEventHandlers ,调用 setEventHandlers 以更新特定事件 处理程序。

注意:这将导致相应事件的先前附加的处理程序失效,即被覆盖。

有关示例用法,请参阅 案例:组件之间的手动导航 部分。

无论您选择哪种方法,您只需要附加所需的事件处理程序,而其他处理程序保持未指定。

## 案例:组件之间的手动导航

如前所述,只要声明了我们的组件,就支持在它们之间进行自动导航。但是,如果您的业务逻辑与自动导航不符

(例如,您需要导航到其他组件或实现其他业务逻辑),您可以通过监听点击事件并阻止默认导航来手动处理事件,以满足您的需求。

对于提供的组件之间的手动导航,建议附加相应的 onTap 类似事件处理程序并返回 true 或 false 来决定 是否继续执行内置的自动导航。

例如,当从 TencentCloudChatContact 组件点击联系人项时,您可以执行以下示例中显示的自定义导航:

```
TencentCloudChatContactManager.eventHandlers.uiEventHandlers.setEventHandlers(
    onTapContactItem: ({
        String? userID,
        String? groupID,
        }) async {
            // 根据提供的userID、groupID和您的业务逻辑判断是否需要手动导航。
            if (needed) {
                // 您的自定义业务逻辑
```

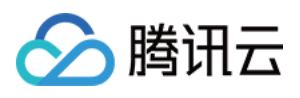

### 全局:控制每个组件

```
每个组件都与一组控制方法相关联。这些方法提供了对组件行为的增强功能和控制。
要使用这些控制方法,首先从相应组件的管理器中检索 controller 实例,该实例是将 Manager 附加到组件
名称(例如 TencentCloudChatMessageManager )。然后,您可以调用 controller 实例提供的方法。
例如,您可以通过 TencentCloudChatMessageManager 对象(例如
```

TencentCloudChatMessageManager.controller )使用来自 TencentCloudChatMessage 组件的控制器。要发送消息并将其添加到消息列表UI中,请使用以下代码:

```
// 使用聊天SDK创建消息。
```

```
final res = await TencentCloudChat.instance.chatSDKInstance.messageSDK.createTextMe
if(res != null ){
    // 然后使用从TencentCloudChatMessageManager获取的控制器发送创建的消息。
```

```
TencentCloudChatMessageManager.controller.sendMessage(createdMessage: res, userID
}
```

每个模块化 UI 组件都有一个与其特定功能相关联的控制器。使用方法与上面显示的示例控制器一致。 有关每个控制器方法的详细说明,请参阅每个方法提供的注释。

## TencentCloudChat.controller中的其他方法

在上面的基本用法部分,我们解释了如何使用 TencentCloudChat.controller 初始化 UIKit 并登录。

此控制器还包含其他几个方法,可用于控制UIKit的一些全局方面。例如:

toggleBrightnessMode:此方法允许您在暗色和亮色模式之间切换。

```
getThemeData:此方法以 material3 ThemeData 类的形式返回内置主题配置。这可用于为您的 MaterialApp 配 置 theme 参数,确保我们的 UIKit 和项目的其他组件具有一致的外观。
```

**setThemeColors**:此方法允许您自定义 UIKit 中暗色和亮色模式的颜色配置。这确保我们的 UIKit 和项目的其他组件具有一致的外观。此方法设置的配置将在所有 UI 组件中生效。

setBrightnessMode:此方法允许您设置当前亮度模式。

有关更多方法及其描述,请参阅每个方法的注释。这使您可以更好地控制 UIKit 的行为和外观,使其适应项目的需求。

# 模块化 UI 组件包
# 🔗 腾讯云

#### 说明:

如果您在使用我们的模块化 UI 包时遇到下面列出的这些空安全错误,请参阅本指南以获得帮助。

这些问题可能源于在项目完全初始化之前过早使用 Chat UIKit 组件。

一种可行的解决办法是在使用这些组件之前手动运行后续代码。

```
TencentCloudChatIntl().init(context);
```

如果上述解决方案无效,请确保您已经用提供的 TencentCloudChatMaterialApp 替换了入口 MaterialApp ,或者如上面"基本用法"部分所述,在最早阶段手动实现了 UIKit 的全局配置。

#### Conversation

介绍腾讯云 Chat UlKit 的会话组件,该组件旨在为您的聊天应用程序提供一个多功能的会话列表,无缝适应桌面和 移动环境。

会话组件提供一个会话列表,显示所有参与的会话,按最后活动时间排序。它还支持管理会话信息,确保聊天体验 顺畅有序。

当与 tencent\_cloud\_chat\_message 组件一起使用时,会话组件可以在移动设备上点击会话时自动导航到相应的消息 聊天页面。在桌面环境中,消息聊天页面出现在右侧区域,允许动态切换会话。

#### 开始使用

#### 导入和声明

首先,将 tencent\_cloud\_chat\_conversation UI 模块添加到您的项目中。

```
安装完成后,您需要在 TencentCloudChat.controller.initUIKit 方法的 components 的 usedComponentsRegister 参数中注册此 UI 组件。以下是一个例子:
```

```
await TencentCloudChat.controller.initUIKit(
    components: TencentCloudChatInitComponentsRelated(
        usedComponentsRegister: [
        TencentCloudChatConversationManager.register, /// 添加这一行
        /// ...
    ],
    /// ...
    ),
    /// ...
);
```

#### 实例化和使用组件

使用会话组件非常简单。只需实例化一个 TencentCloudChatConversation 实例,并在所需的页面上渲染 它。

默认情况下,组件会自动获取并显示所有会话信息,无需任何额外参数。

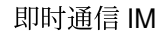

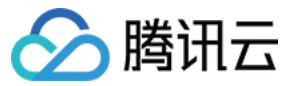

您可以在想要显示会话列表的页面的 build 方法中使用此实例。

```
@override
Widget build(BuildContext context) {
   return const TencentCloudChatConversation();
}
```

只需几行代码,您就可以轻松地将会话组件集成到您的聊天应用程序中,并显示一个会话列表供用户交互。

#### 定制细节

#### 使用 config

对于简单和基本的配置,您可以使用 config 参数。会话组件

的 config 由 TencentCloudChatConversationConfig 类提供。

它包括控制各种数据类型的选项,如布尔值、整数和自定义参数。

例如, useDesktopMode 配置决定是否在桌面环境中, 当与 tencent\_cloud\_chat\_message 组件一起使用时, 组件应跨越全屏宽度, 将会话列表显示在左侧, 将当前选定会话的 Message 组件显示在右侧, 并支持动态切换。

#### 使用 builders

对于更深入的UI定制,您可以使用自定义构建器。会话组件的构建器

由 TencentCloudChatConversationBuilders 类提供。

会话组件提供了几个构建器, 如 ConversationItemAvatarBuilder 用于在会话项上显示头

- 像, ConversationItemContentBuilder 用于在会话项中显示内
- 容, ConversationItemInfoBuilder 用于在会话项中显示信息。

#### Message

此组件旨在通过提供基本和高级聊天功能,为您的聊天应用程序提供全面的消息体验。

消息组件由几个关键元素组成,包括用于显示会话信息的 Header、用于展示消息历史的 Message Listview 和用于方 便发送消息的 Message Input。为了提升用户体验,它还包含丰富的动画和交互细节。

在其基础上,该组件提供了诸如发送、接收、复制、转发、预览和删除消息等基本聊天功能,确保流畅的聊天体 验。

为了满足不同用户需求,它还包括高级功能。例如消息菜单、将消息标记为已读、显示群组阅读回执详情、支持表情反应、精确导航到特定消息、消息多选和提供广泛的定制功能。

当与 tencent\_cloud\_chat\_conversation 和tencent\_cloud\_chat\_contact组件一起使用时,消息组件可以实现无缝导航,无需手动实现导航。此外,当与tencent\_calls\_uikit集成时,它提供了发起语音/视频通话的能力,从而提高整体通信体验。

本质上,消息组件使您能够创建吸引人的、功能丰富的聊天应用程序,满足各种用户需求,提供愉悦的用户体验。

#### 开始使用

#### 导入和声明

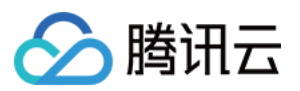

首先,将 tencent\_cloud\_chat\_message UI 模块添加到您的项目中。

安装完成后,您需要在 TencentCloudChat.controller.initUIKit 方法

的 components 的 usedComponentsRegister 参数中注册此 UI 组件。以下是一个例子:

```
await TencentCloudChat.controller.initUIKit(
    components: TencentCloudChatInitComponentsRelated(
        usedComponentsRegister: [
        TencentCloudChatMessageManager.register, /// 添加这一行
        /// ...
    ],
    /// ...
    ),
    /// ...
);
```

如果您的项目包含模块化组件,如 tencent\_cloud\_chat\_conversation 或 tencent\_cloud\_chat\_contact 用于显示会话、 联系人或群组列表,它们将自动从这些列表导航到消息组件。

如果仅需要从这些内置组件而不是从您的自定义页面进行导航,则 Message 组件集成仅需此单步完成。UIKit 在内部处理导航转换,无需手动编码。

对于需要从自定义页面进行导航的项目,请参阅以下步骤。

#### 导航到消息组件

在导航之前,准备一个 TencentCloudChatMessageOptions 实例,以指定聊天的会话:

```
final messageOptions = TencentCloudChatMessageOptions(
    // 提供userID或groupID,表示聊天的会话。
    userID: "", // 对于一对一聊天,提供另一个用户的userID
    groupID: "", // 对于群聊,提供groupID
);
```

#### 使用一行代码轻松导航

只需调用 navigateToMessage 方法即可轻松导航到消息组件:

/// 使用上面构造的messageOptions
navigateToMessage(context: context, options: messageOptions);

#### 手动导航

如果您需要手动处理导航,将组件包装在自定义页面中,或使用诸

如 TencentCloudChatMessageController 之类的自定义功能,请先实例化一

个 TencentCloudChatMessage 组件。

这将在将消息组件集成到应用程序时为您提供更大的控制和灵活性:

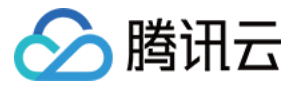

// 如果您需要使用控制器, 请维护一个TencentCloudChatMessageController实例。 final TencentCloudChatMessageController messageController = TencentCloudChatMessage

// 如果您需要使用控制器,请提供一个控制器实例。
controller: messageController,

// 其他参数,如构建器,可以根据您的需求在此处全局指定或静态传入。有关详细用法,请参阅参数和7);

您可以将此实例化的组件放置在单独页面的 build 方法中,或像使用 Navigator.push 一样直接用于导航。 如果您使用 TencentCloudChatMessageController ,建议将其维护在 StatefulWidget 的 State 中, 使用单个实例来控制组件。有关具体用法,请参阅内部注释。

#### 定制细节

您可以使用 builders 和 config 来定制消息组件的各个方面。这两个选项提供了不同程度的定制, 使您能够根据自己的需求定制组件。

#### 使用 config

对于简单和基本的配置,您可以使用 config 参数。消息组件

的 config 由 TencentCloudChatMessageConfig 类提供。

它包括控制各种数据类型的选项,如布尔值、整数和自定义参数。每个控制选项都是一个方法 т

Function({String? userID, String? groupID}) ,提供当前会话的 userID 或 groupID 信息。您可 以使用这些字段返回适当的配置值。

这种方法允许您定义一个全局的 TencentCloudChatMessageConfig 类,在自动导航过程中生效,无需手动实 例化一个 TencentCloudChatMessage 实例并传入。这是因为,在大多数情况下,不同类型的会话需要不同的 配置参数。

下面是一个例子:

```
final messageConfig = TencentCloudChatMessageConfig(
    // 演示一个配置选项。
    // 是否在消息列表中显示其他用户的头像。
    showOthersAvatar: ({userID, groupID}){
        if(userID!=null&&userID.isNotEmpty){
            // 如果是一对一聊天,由于头像已经在标题中,所以不显示另一个用户的头像。
            return false;
        }
        // 如果是群聊,显示其他用户的头像。
        return true;
    }
```

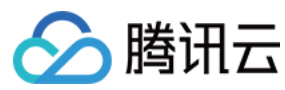

);

#### 使用 builders

对于更深入的UI定制,您可以使用自定义构建器。消息组件的构建器

由 TencentCloudChatMessageBuilders 类提供。

消息组件提供了一个总体的 MessageLayoutBuilder , 它进一步分为三个主要构建

器: MessageListViewBuilder 用于显示消息列表, MessageInputBuilder 用于显示消息输入区

域, MessageHeaderBuilder 用于显示顶部区域。它们基本上都暴露了 String? userID 和 String?

groupID 参数,帮助您在自动导航过程中根据会话类型确定不同的UI样式,与 config 相同。

除此之外,还有更细粒度的构建器来帮助您定制更细节的内容,如消息渲染和消息布局。

此外,每个构建器都带有所需的参数和方法,使数据和逻辑层方法可以随时使用。例

如, messageInputBuilder 暴露了各种参数,如发送不同类型消息的方法、当前会话详细信息、群组成员列表等。这使您可以专注于输入区域的UI开发,并直接调用我们提供的发送消息的方法,加快您的开发过程。

#### Contact

联系人组件,旨在为您的聊天应用程序提供多功能的联系人列表。

联系人组件提供一个联系人列表,显示所有已添加联系人,按其姓名首字母排序。它还支持显示其他信息,如已加 入的群组列表、被屏蔽用户列表、请求将您添加为联系人的用户和群组消息通知。

当与 tencent\_cloud\_chat\_message 组件一起使用时,联系人组件可以在移动和桌面环境下点击联系人或群组时自动导航到相应的消息聊天页面。这种无缝集成确保了您的用户获得顺畅有序的聊天体验。

#### 开始使用

#### 导入和声明

首先,将tencent\_cloud\_chat\_conversation UI 模块添加到您的项目中。 安装完成后,您需要在 TencentCloudChat.controller.initUIKit 方法 的 components 的 usedComponentsRegister 参数中注册此UI组件。以下是一个例子:

```
await TencentCloudChat.controller.initUIKit(
    components: TencentCloudChatInitComponentsRelated(
        usedComponentsRegister: [
        TencentCloudChatContactManager.register, /// 添加这一行
        /// ...
    ],
    /// ...
    ),
    /// ...
);
```

#### 实例化和使用组件

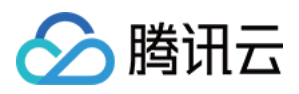

使用联系人组件非常简单。只需实例化一个 TencentCloudChatContact 实例,并在所需页面上渲染它。 默认情况下,组件将自动获取并显示所有联系人信息,无需任何其他参数。 您可以在要显示联系人列表的页面的 build 方法中使用此实例,以及加入群组列表、被屏蔽用户列表、请求将您 添加为联系人的用户和群组消息通知的入口。

```
@override
Widget build(BuildContext context) {
   return const TencentCloudChatContact();
}
```

只需几行代码,您就可以轻松地将联系人组件集成到您的聊天应用程序中,供用户与之互动。

#### 定制细节

#### 使用 config

对于简单和基本的配置,您可以使用 config 参数。联系人组件

的 config 由 TencentCloudChatContactConfig 类提供。

它包括控制各种数据类型的选项,如布尔值、整数和自定义参数。

#### 使用 builders

对于更深入的 UI 定制,您可以使用自定义构建器。联系人组件的构建器

由 TencentCloudChatContactBuilders 类提供。

# 结语

我们希望这份文档能帮助您理解我们新的 Flutter Chat UIKit 的强大和灵活性。 凭借其模块化设计和广泛的可定制选项,它为构建聊天应用程序提供了全面的解决方案。 其高级功能,如会话管理、消息处理和内置导航转换,使其成为开发人员的强大工具。 我们期待看到您将用我们的 UIKit 创建的惊人应用程序。如果您有任何问题或需要进一步的信息,请随时联系我们。

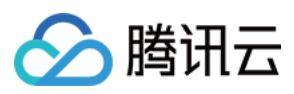

# uniapp

最近更新时间:2024-02-01 11:12:29

# chat-uikit-uniapp 介绍

chat-uikit-uniapp(vue2 /vue3)是基于腾讯云 Chat SDK 的一款 uniapp UI 组件库,它提供了一些通用的 UI 组件, 包含会话、聊天、群组等功能。基于这些精心设计的 UI 组件,您可以快速构建优雅的、可靠的、可扩展的 Chat 应 用。 chat-uikit-uniapp 界面效果如下图所示:

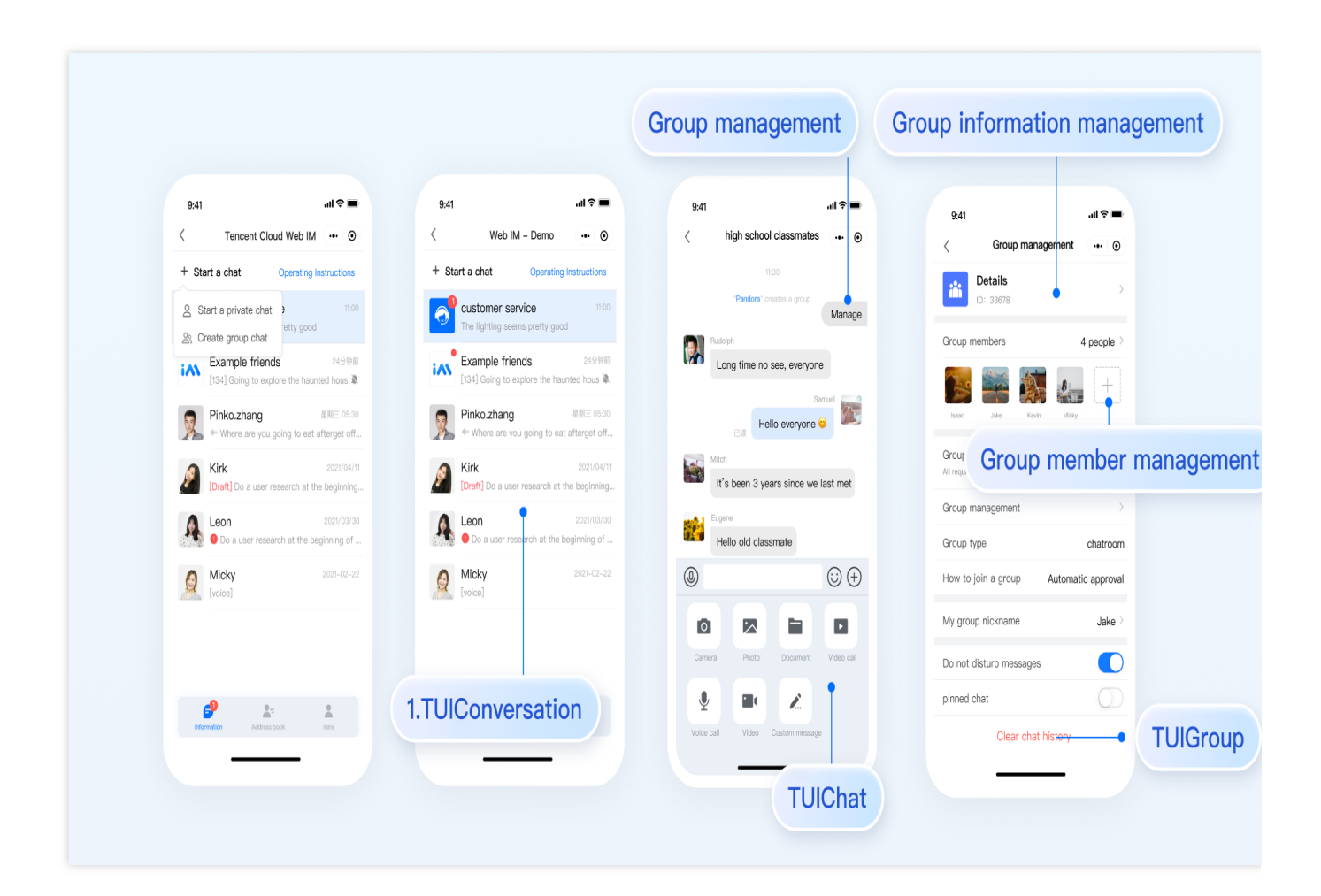

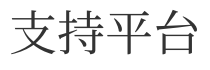

#### Android iOS 微信小程序

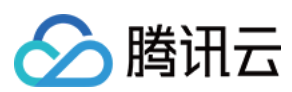

H5

# 开发环境要求

HBuilderX (HBuilderX 版本 >= 3.8.4.20230531)或者升级到新版本 Vue2 / Vue3 sass(sass-loader 版本 ≤ 10.1.1) node(12.13.0 ≤ node 版本 ≤ 17.0.0, 推荐使用 Node.js 官方 LTS 版本 16.17.0) npm(版本请与 node 版本匹配)

# TUIKit 源码集成

完成以下步骤即可发送您的第一条消息。

#### 步骤1:创建项目(已有项目可忽略)

打开 HbuilderX, 在菜单栏中选择"文件-新建-项目", 创建一个名为 chat-example 的 uni-app 项目。

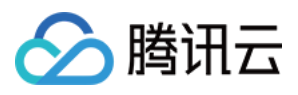

|                | Web                                 | New uni-app Project<br>write once, build android app, i | os app, responsive web and mir                                                              | ni-program <u>[Learn more]</u>                                              |                                                                                      |                                                                                                    |                |
|----------------|-------------------------------------|---------------------------------------------------------|---------------------------------------------------------------------------------------------|-----------------------------------------------------------------------------|--------------------------------------------------------------------------------------|----------------------------------------------------------------------------------------------------|----------------|
| chat-example - | Wap2App                             | chat-example                                            |                                                                                             |                                                                             |                                                                                      |                                                                                                    |                |
|                | 5+App                               | /Users/liwenchi/Documents                               | /HBuilderProjects                                                                           |                                                                             |                                                                                      | Browse                                                                                                    |                |
|                | IDE Extension                       | Select template                                         |                                                                                             |                                                                             | Q Find templ                                                                         | ate Search                                                                                                    |                |
|                | IGE EACHINN                         |                                                         |                                                                                             |                                                                             |                                                                                      | M     B                                                                                                    |                |
|                |                                     | Default<br>uniapp default template                      | Hello uni-app x<br>演示uni-app x框架的组<br>件、接口、模板, <u>详情</u>                                    | hello uvue<br>uvue的vue语法示例工程,<br><u>详情</u>                                  | Hello uni-app<br>uni-app framework,<br>Details<br>Author: DCloud                     | Hello-uniCloud<br>uniCloud functions,<br>Detaïls<br>Author: DCloud                                                                                                    |                |
|                |                                     |                                                         |                                                                                             |                                                                             | 전 454<br>호제동안<br>유럽고 452                                                             | WR           Implementation           Text           Implementation           Text           Implementation           Implementation< |                |
|                |                                     | Hello uts<br>uts语法开发原生示例,详<br>恒                         | Uni-Starter<br>starting uniCloud quickly<br>that contains user-<br>center and tabs. Details | UniCloud Admin<br>admin management<br>system that uses<br>uniCloud. Details | Uni-ui<br>UI component library<br>based on uni-app, <u>Details</u><br>Author: DCloud | Hello i18n<br>uni-app localized,<br>Details<br>Author: DCloud                                                                                                    |                |
|                | Import from SVPI                    | uni-app x (Support uvue,                                | native platform App) Details<br>vallable cloud development, Jav                             | aScript rapid development of b                                              | ackground businessDetails 🌏                                                          | Vue version selection: 2 3                                                                                                    | support vue2/3 |
|                | <ul> <li>Import from Git</li> </ul> | Upload to GitCode hosting                               | platform (CSDN) Details                                                                     |                                                                             | Ho                                                                                   | w to create a project with cli Create                                                                                                    |                |

#### 步骤2:下载 TUIKit 组件

HBuilderX 不会默认创建 package.json 文件,因此您需要先创建 package.json 文件。请在项目根目录下执行以下命 令:

```
npm init -y
下载 TUIKit 并拷贝至源码中:
macOS 端
Windows 端
通过 npm 方式下载 TUIKit 组件:
npm i @tencentcloud/chat-uikit-uniapp unplugin-vue2-script-setup
为了方便您后续的拓展,建议您将 TUIKit 组件复制到自己工程的 pages 目录下,请在自己的项目根目录下执行以下
命令:
mkdir -p ./TUIKit && rsync -av --exclude=
```

```
{'node_modules', 'package.json', 'excluded-list.txt'}
./node_modules/@tencentcloud/chat-uikit-uniapp/ ./TUIKit
```

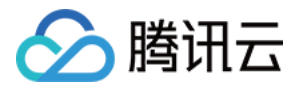

```
mkdir -p ./TUIKit/tui-customer-service-plugin && rsync -av
./node_modules/@tencentcloud/tui-customer-service-plugin/ ./TUIKit/tui-
customer-service-plugin
```

#### 通过 npm 方式下载 TUIKit 组件:

```
npm i @tencentcloud/chat-uikit-uniapp unplugin-vue2-script-setup
```

为了方便您后续的拓展,建议您将 TUIKit 组件复制到自己工程的 pages 目录下,请在自己的项目根目录下执行以下命令:

```
xcopy .\\node_modules\\@tencentcloud\\chat-uikit-uniapp .\\TUIKit /i /e
/exclude:.\\node_modules\\@tencentcloud\\chat-uikit-uniapp\\excluded-list.txt
```

```
xcopy .\\node_modules\\@tencentcloud\\tui-customer-service-plugin
.\\TUIKit\\tui-customer-service-plugin /i /e
```

#### 步骤3:引入 TUIKit 组件

#### 1. 工程配置

```
在根目录下创建 vue.config.js (vue3 项目请忽略此步骤)
```

在 manifest.json 文件的源码视图中开启分包配置

```
{
    "mp-weixin": {
        "appid": "",
        "optimization": {
            "subPackages": true
```

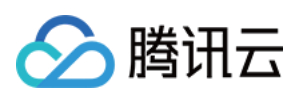

```
}
},
"h5": {
    "optimization": {
        "treeShaking": {
            "enable": false
        }
    }
}
```

#### 2. 集成 TUIKIt

#### 注意:

```
进行集成时,请严格按照以下四个步骤进行集成。如果您希望打包小程序,请不要跳过"小程序分包首页"的配置。
main.js 文件
pages.json 文件
App.vue 文件
小程序分包首页
请注意, Vue2环境下要使用 Vue.use (VueCompositionAPI) , 防止环境变量 isPC 等无法使用。
 // 引入主包依赖
 import TencentCloudChat from "@tencentcloud/chat";
 import TUICore from "@tencentcloud/tui-core";
 import App from './App';
 // #ifndef VUE3
 import Vue from 'vue';
 import './uni.promisify.adaptor';
 import VueCompositionAPI from "@vue/composition-api";
 Vue.use(VueCompositionAPI);
 Vue.config.productionTip = false;
 App.mpType = 'app';
 const app = new Vue({
   ... App,
 });
 app.$mount();
 // #endif
 // #ifdef VUE3
 import { createSSRApp } from 'vue';
 export function createApp() {
   const app = createSSRApp(App);
   return {
```

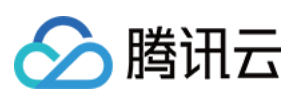

```
app,
 };
}
// #endif
{
 "pages": [{
  "path": "pages/index/index" // 您的项目首页
}],
 "subPackages": [{
  "root": "TUIKit",
  "pages": [
  {
    "path": "components/TUIConversation/index",
   "style": {
    "navigationBarTitleText": "腾讯云 IM"
   }
   },
   {
    "path": "components/TUIChat/index",
   "style": {
    "navigationBarTitleText": "腾讯云 IM"
   }
   },
   // 集成 chat 组件, 必须配置该路径: 视频播放
   {
    "path": "components/TUIChat/video-play",
    "style": {
    "navigationBarTitleText": "腾讯云 IM"
   }
   },
   {
   "path": "components/TUIChat/web-view",
    "style": {
    "navigationBarTitleText": "腾讯云 IM"
   }
   },
   {
    "path": "components/TUIContact/index",
   "style": {
    "navigationBarTitleText": "腾讯云 IM"
   }
   },
   {
    "path": "components/TUIGroup/index",
```

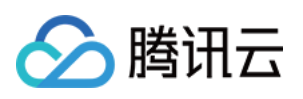

```
"style": {
     "navigationBarTitleText": "腾讯云 IM"
    }
   }
  1
 }],
 "preloadRule": {
  "TUIKit/components/TUIConversation/index": {
  "network": "all",
   "packages": ["TUIKit"]
  }
 },
 "globalStyle": {
  "navigationBarTextStyle": "black",
  "navigationBarTitleText": "uni-app",
  "navigationBarBackgroundColor": "#F8F8F8",
  "backgroundColor": "#F8F8F8"
}
}
<script lang="ts">
// #ifdef APP-PLUS || H5
import { TUIChatKit, genTestUserSig } from "./TUIKit";
import { vueVersion } from "./TUIKit/adapter-vue";
import { TUILogin } from "@tencentcloud/tui-core";
// #endif
// 必填信息
const config = {
 userID: "test-user1", // User ID
 SDKAppID: 0, // Your SDKAppID
 secretKey: "", // Your secretKey
};
uni.$chat_userID = config.userID;
uni.$chat_SDKAppID = config.SDKAppID;
uni.$chat_secretKey = config.secretKey;
// #ifdef APP-PLUS || H5
uni.$chat_userSig = genTestUserSig(config).userSig;
// TUIChatKit 初始化
TUIChatKit.init();
// #endif
export default {
 onLaunch: function () {
   // #ifdef APP-PLUS || H5
   // TUICore login
   TUILogin.login({
```

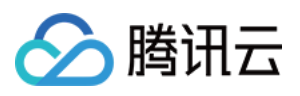

```
SDKAppID: uni.$chat_SDKAppID,
     userID: uni.$chat_userID,
     // UserSig 是用户登录即时通信 IM 的密码,其本质是对 UserID 等信息加密后得到的密文。
     // 该方法仅适合本地跑通 Demo 和功能调试, 详情请参见 https://cloud.tencent.com/docume
     userSig: uni.$chat userSig,
     // 如果您需要发送图片、语音、视频、文件等富媒体消息,请设置为 true
     useUploadPlugin: true,
     // 本地审核可识别、处理不安全、不适宜的内容, 为您的产品体验和业务安全保驾护航
     // 此功能为增值服务,请参考:https://cloud.tencent.com/document/product/269/79139
     // 如果您已购买内容审核服务, 开启此功能请设置为 true
     useProfanityFilterPlugin: false,
     framework: `vue${vueVersion}` // 当前开发使用框架 vue2 / vue3
   });
   // #endif
  },
onShow: function() {
     console.log('App Show')
 },
onHide: function() {
     console.log('App Hide')
 }
</script>
<style>
/*每个页面公共css */
uni-page-body,
html,
body,
page {
 width: 100% !important;
 height: 100% !important;
 overflow: hidden;
</style>
```

#### 注意:

}

};

小程序默认分包集成,需要在 TUIKit 首启动页面完成 login。 如果您不需要打包小程序(如仅构建H5),可忽略"小程序分包首页"的配置内容。 示例:TUIKit 分包首屏启动页面为TUIConversation页面

#### 步骤1: 在 TUIKit/components/TUIConversation 文件夹下创建 subPackage-init.ts 文件

```
import { TUIChatKit, genTestUserSig } from "../../index.ts";
import { vueVersion, onMounted } from "../../adapter-vue";
import { TUILogin } from "@tencentcloud/tui-core";
```

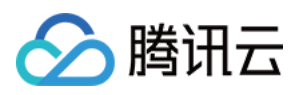

```
// TUIChatKit 初始化
TUIChatKit.init();
uni.$chat_userSig = genTestUserSig({
       userID: uni.$chat_userID,
       SDKAppID: uni.$chat_SDKAppID,
       secretKey: uni.$chat_secretKey
}).userSig;
// login
TUILogin.login({
 SDKAppID: uni.$chat_SDKAppID,
 userID: uni.$chat_userID,
 // UserSig 是用户登录即时通信 IM 的密码, 其本质是对 UserID 等信息加密后得到的密文。
 // 该方法仅适合本地跑通 Demo 和功能调试,详情请参见 https://cloud.tencent.com/document/p
 userSig: uni.$chat userSig,
 // 如果您需要发送图片、语音、视频、文件等富媒体消息,请设置为 true
 useUploadPlugin: true,
 // 本地审核可识别、处理不安全、不适宜的内容,为您的产品体验和业务安全保驾护航
 // 此功能为增值服务,请参考:https://cloud.tencent.com/document/product/269/79139
 // 如果您已购买内容审核服务, 开启此功能请设置为 true
 useProfanityFilterPlugin: false,
 framework: `vue${vueVersion}` // 当前开发使用框架 vue2 / vue3
}).then(() => {
 uni.showToast({
   title: "login success"
 });
});
```

步骤2: 在 TUIKit/components/TUIConversation/index.vue 中导入

```
// #ifdef MP-WEIXIN
import "./subPackage-init.ts";
// #endif
```

如图所示:

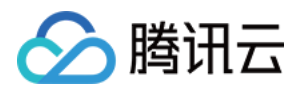

| □ <script lang="ts" setup=""></script> |
|----------------------------------------|
|----------------------------------------|

#### 3. 在项目主包首页中配置 TUIConversation 和 TUIContact 的入口

```
在 pages/index 文件夹下创建 index.vue 文件
```

```
<template>
 <div class="index">
      打开 TUIKit 会话
      打开 TUIKit 联系人
 </div>
</template>
<script>
export default {
methods: {
 // 打开 TUIKit 会话列表
 openConversation() {
  uni.navigateTo({
       url: "/TUIKit/components/TUIConversation/index",
      });
 },
 // 打开 TUIKit 联系人
 openContact() {
  uni.navigateTo({
       url: "/TUIKit/components/TUIContact/index",
      });
 },
},
};
</script>
<style lang="scss" scoped>
```

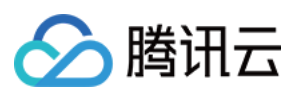

```
.index {
 height: 100%;
 display: flex;
 flex-direction: column;
 align-items: center;
 &-button {
    width: 180px;
        padding: 10px 40px;
        color: #fff;
        background-color: #006eff;
        font-size: 16px;
        margin-top: 65px;
        border-radius: 30px;
        text-align: center;
  }
}
</style>
```

#### 步骤4:获取 SDKAppID、secretKey、userID

配置根目录下 App.vue 文件中 config 对象的 SDKAppID、secretKey 以及 userID。其中 SDKAppID、secretKey 可通过即时通信 IM 控制台获取, userID 可在即时通信 IM 控制台中创建账户时获取。

```
// 必填信息
const config = {
    userID: "test-user1", // Login User ID
    SDKAppID: 0, // Your SDKAppID
    secretKey: "", // Your secretKey
};
```

#### 获取 SDKAppID、secretKey

在即时通信 IM 控制台中的应用管理页面下,可以看到您创建的应用,第二列即是 SDKAppID,然后单击操作中的查 看密钥。网站会弹出查看密钥的对话框,然后单击显示密钥,即可查看密钥。

#### 创建 userID 为 test-user1 的账户

点击控制台左侧的**账号管理**,如果您有多个应用,请注意切换至当前应用,然后在当前应用下单击**新建账号**,创建 一个 userID 为 test-user1 的账号。

#### 说明:

创建账户的步骤可以跳过,因为 TUIKit 进行登录时,若配置的 userID 不存在,会自动创建账户,此处仅展示如何获取 userID。

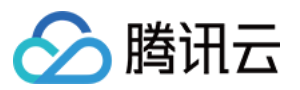

| Unat                                                                           | Application Manageme  | ient Telegram group                       | WhatsApp group                                                                                                    |                                                  |                                     |                               |                                                          |             |                                                                                     |                          |
|--------------------------------------------------------------------------------|-----------------------|-------------------------------------------|----------------------------------------------------------------------------------------------------|--------------------------------------------------|-------------------------------------|-------------------------------|----------------------------------------------------------|-------------|-------------------------------------------------------------------------------------|--------------------------|
| E Application<br>management                                                    | Create Application    |                                           |                                                                                                    |                                                  | Please                              | enter the SDKAppID            | ) or application name or tag                             | Q           |                                                                                     |                          |
| Configuration                                                                  | Applicatio SDKAppID   | Application<br>version (j) St             | tatus 🛛 Data Cer 🍸                                                                                                    | Creation ti                                      | Expiration Tag i                    | <ol> <li>Operation</li> </ol> | n                                                        |             | 4.Copy the Secret Ke                                                                | у                        |
| 문 Overview<br>은 Account                                                        | trtcdemo 20000803     | TRTC Trial In                             | use Singapore                                                                                                    | 2022-07-27                                       |                                     | Applicati<br>Tag man          | ion Details Version comparison agement                   | View key    |                                                                                     |                          |
| Management 品。                                                                  | im-net-start 20000802 | Test                                      | uze Singanore                                                                                                    | 2022-07-27                                       |                                     | Applicati                     | ion Details Version comparison                           |             | View key                                                                            |                          |
| 7.Click [                                                                      | Create Accou          | unt]                                      | 6.Switch                                                                                                    | to the                                           | target                              | Tag man                       | agement                                                  | ount        | Key information is sensitive. Keep it confide Secret Key                            | ntial and do not disclo: |
| T.Click [(<br>Chat                                                             | Create Accou          | unt]                                      | 6.Switch                                                                                                    | to the<br>Singapore () Tele                      | target                              | applic                        | ation acco                                               | bunt        | Key information is sensitive. Keep it confide Secret Key Display key                | ntial and do not disclos |
| na agenent<br><b>7.Click [</b> (<br><b>Chat</b><br>ﷺ Application<br>management | Create Accou          | 000803 - tricdemo ()<br>1 Import Batch Ex | 6.Switch Current data center Current data center                                                                                                    | to the<br>Singapore () Tele                      | target<br>gram group                | Tag man                       | exation accord                                           | ount<br>♀ ☆ | Key information is sensitive. Keep it confide Secret Key Display key                | ntial and do not disclos |
| Chat<br>Contraragement<br>Contguration<br>Contguration<br>Bill Overview        | Create Accou          | 00003 - tricdemo himport Nickname         | 6.Switch Current data center Current data center Current data cent | to the<br>Singapore () Tele<br>Type Y Pr<br>ator | target<br>gram group<br>(file Photo | Tag man<br>applic             | egement<br>cation accord<br>Uterrane (Jaco)<br>Operation | Q ¢         | Key information is sensitive. Keep it confide Secret Key  Display key  3.Click [Dis | ntial and do not disclor |

#### 步骤5:启动项目

1. 使用 HBuilderX 启动该项目,点击"运行-运行到小程序模拟器-微信开发者工具"。

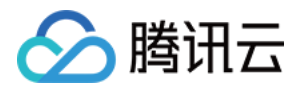

| Ú   | HBuild     | erX   | File  | Edit         | Select             | Find       | Goto                                  | Run    | Build     | View     | Tool   | Help 2003字                                                             |
|-----|------------|-------|-------|--------------|--------------------|------------|---------------------------------------|--------|-----------|----------|--------|------------------------------------------------------------------------|
| ••  | •          |       |       |              |                    |            |                                       | Brows  | er        |          | >      | Sett                                                                   |
| Ę   |            |       |       | $\checkmark$ | $(\triangleright)$ | <b>•</b> « | liwench                               | Run B  | uilt-in B | rowser   |        | t $ ightarrow$ HBuilder X $ ightarrow$ user $ ightarrow$ settings.json |
|     |            |       |       |              |                    |            |                                       | Mobile | e App Pl  | ayground | >      |                                                                        |
| ✓ ■ | chat-exa   | ample | ρ     |              |                    |            |                                       | Minipr | ogram     |          | >      | WeChat devtools - [chat-example]                                       |
|     |            | Idam  |       |              |                    |            |                                       | Termir | nal       |          | >      | WeChat devtools - [chat-example] - Run to page                         |
| /   | iuan. 🔳    | laerx | (     |              |                    |            | · · · · · · · · · · · · · · · · · · · |        | _         | Co       | ommon  | Baidu devtools - [chat-example]                                        |
| >   | June .yalc |       |       |              |                    |            |                                       |        |           |          |        | Baidu devtools - [chat-example] - Run to page                          |
| >   | node       | _moc  | dules |              |                    |            |                                       |        |           | Ec       | litor  | Alipay devtools - [chat-example]                                       |
| >   | 🖿 page     | s     |       |              |                    |            |                                       |        |           |          |        | Alipay devtools - [chat-example] - Run to page                         |
| >   | 🖿 statio   | :     |       |              |                    |            |                                       |        |           | La       | anguag | TikTok devtools - [chat-example]                                       |
| >   | TUIKi      | it    |       |              |                    |            |                                       |        |           | _        |        | QQ devtools - [chat-example]                                           |
| >   | unpa       | ckag  | e     |              |                    |            |                                       |        |           | Rι       | ın     | 360 devtools - [chat-example]                                          |
|     | ⊡ App.v    | vue   |       |              |                    |            |                                       |        |           | Pl       | lugins | Huawei devtools - [chat-example]                                       |

2. 如果 HBuilderX 没有自动拉起微信开发者工具,请使用微信开发者工具手动打开编译后的项目。

使用微信开发者工具打开项目根目录下的 unpackage/dist/dev/mp-weixin 即可。

3. 打开项目后,在微信开发者工具"详情-本地设置"中勾选"不校验合法域名、web-view(业务域名)、TLS版本以及 HTTPS 证书"。

#### 步骤6:发送您的第一条消息

1. 通过即时通信 IM 控制台创建一个 User 账号

从左侧边栏进入**账号管理**页面,单击新建账号并创建一个普通账号 userID: test-user2。

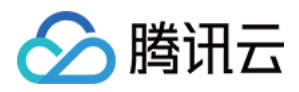

| 1.Click                      | [Create Account             | t] 2.Switch to t                                  | he target applica           | ation accoun                     |
|------------------------------|-----------------------------|---------------------------------------------------|-----------------------------|----------------------------------|
| Chat                         | Account Management 20000803 | 3 - trtcdemo 🔷 👻 Current data center: Singapore 🕧 | Telegram group              |                                  |
| 로는 Application<br>management | Create account Batch Impor  | t Batch Export                                    |                             | Username (UserID) Q              |
| Configuration                | Username (UserID)           | Nickname Account Type T                           | Profile Photo Creation time | Operation                        |
| B Overview                   | administrator               | Administrator                                     | 2022-07-27<br>20:29:24      | Export Edit Cancel Administrator |
| Account<br>Management        | Total items: 1              |                                                   | 10 • /page                  | H - 1 /1 page >                  |
| 器 Group<br>Management        |                             |                                                   |                             |                                  |
|                              |                             |                                                   |                             |                                  |
|                              |                             | .1                                                |                             |                                  |

2. 运行项目并发起会话

单击打开 TUIKit 会话,搜索用户 userID:test-user2,发送您的第一条消息。

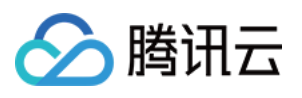

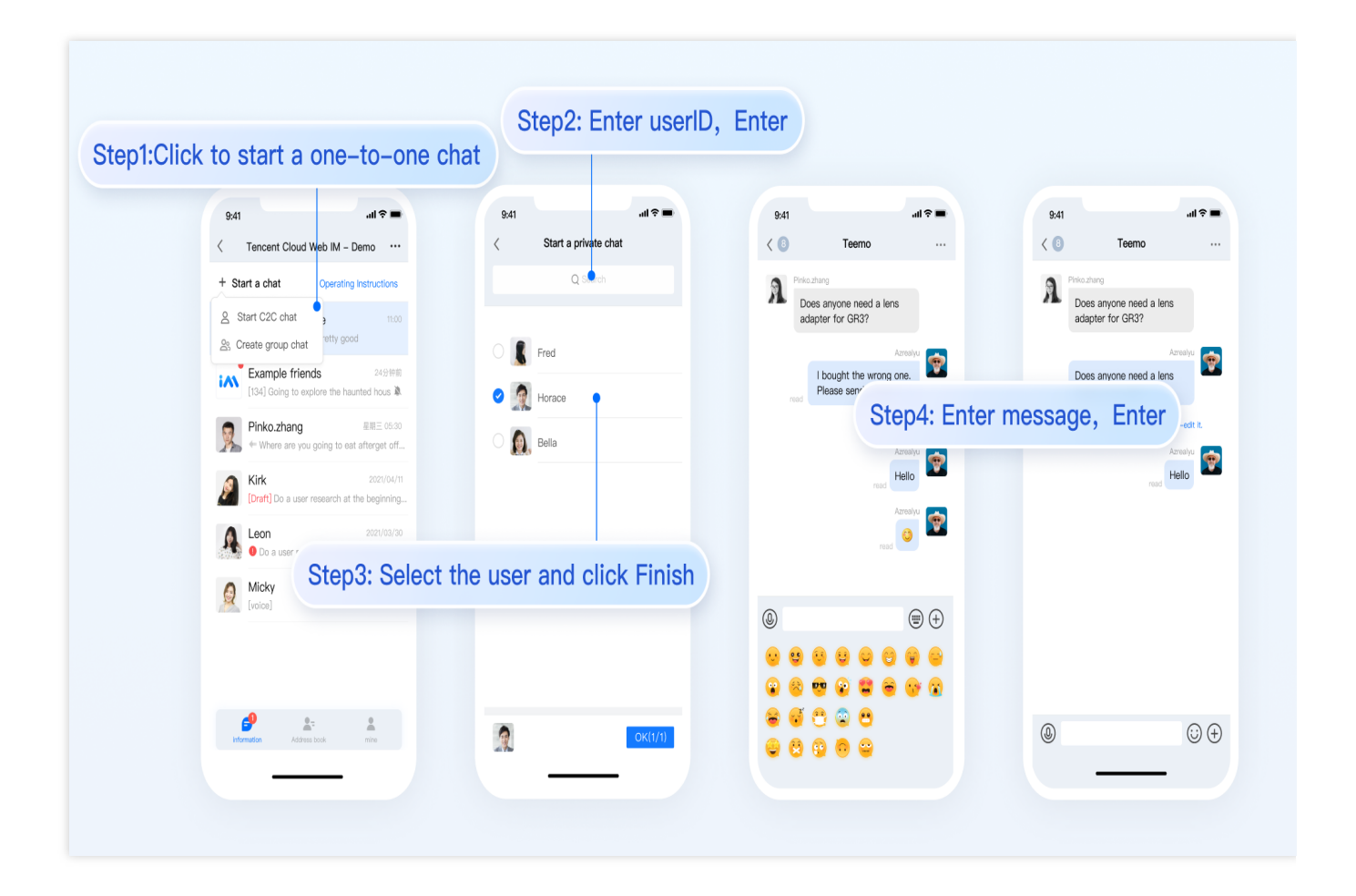

# 更多高级特性

#### 音视频通话 TUICallKit 插件

#### 说明:

TUIKit 中默认没有集成 TUICallKit 音视频组件, TUICallKit 主要负责语音、视频通话。

如果您需要集成通话功能,可参考以下文档实现。 打包到 APP 请参考: 音视频通话(客户端) 打包到小程序请参考:音视频通话(小程序) 打包到 H5 请参考官:音视频通话(H5) 敬请期待。

#### TIMPush 离线推送插件

#### 说明

**TUIKit 中默认没有集成** TIMPush **离线推送插件**。TIMPush 是腾讯云即时通信 IM Push 插件。目前离线推送支持 Android 和 iOS 平台,设备有:华为、小米、OPPO、vivo、魅族 和 苹果手机。 如果您需要在 APP 中集成离线推送能力,请参见 uni-app 离线推送 实现。

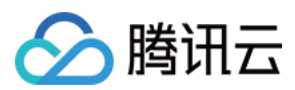

敬请期待。

# 独立集成 TUIChat 组件

可参考 独立集成 TUIChat 组件 方案。

# 常见问题

更多问题请参见 Uniapp 常见问题。

# 交流与反馈

点此进入 IM 社群, 享有专业工程师的支持, 解决您的难题。

# 参考文档

UIKit (vue2 / vue3) 相关: chat-uikit-uniapp (vue2/vue3) github 源码 chat-uikit-uniapp npm 快速接入 ChatEngine 相关: ChatEngine API 手册 ChatEngine npm

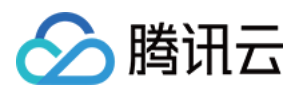

# 仅集成聊天

# Android

最近更新时间:2024-06-24 17:23:57

本文将介绍如何集成 TUIChat 聊天组件。 说明: 从 5.7.1435版本开始, TUIChat 支持了经典版 UI 组件。 从 6.9.3557版本开始, TUIChat 新增了全新的简约版 UI 组件。 您可以根据需求自由选择经典版或简约版 UI 组件。

# 效果展示

TUIChat 提供了私信聊天(1V1)和群聊(Group)功能,支持对消息的多种操作,例如发送不同类型的消息、对消息长按点赞/回复/引用、查询消息已读回执详情等。您可以仅集成 TUIChat 到您的 App 中。聊天界面使用场景非常 广泛,例如房产中介咨询、在线医疗问诊、电商在线客服、保险远程定损等。 界面效果如下图所示:

简约版

RTL语言

经典版

消息界面 | 发送多种类型消息

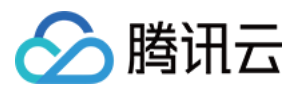

| TUIChat                    | 9:41                                            | ≈ ■ 9:41                                                                        | al 🗢 🗖                                                           |       |
|----------------------------|-------------------------------------------------|---------------------------------------------------------------------------------|------------------------------------------------------------------|-------|
|                            | C S Daniel Atkins                               |                                                                                 | Daniel Atkins Contine                                            |       |
|                            |                                                 | <b>S</b>                                                                        | /ho was that photographer you shared<br>ith me recently? 3:00PM  |       |
|                            |                                                 |                                                                                 | Slim Aarons 🛷 3:00PM                                             |       |
| 消息点赞   回复 🔮 Who wa with me | s that photographer you shared recently? 3:00PM | ed<br>PM                                                                        | hat's him!                                                       |       |
| •                          | Slim Aarons 🛷 3:00PM                            | ООРМ                                                                            | /hat was his vision statement? 3:00PM                            |       |
| TUIChat                    |                                                 |                                                                                 |                                                                  |       |
| Terenar                    |                                                 | 9:41                                                                            | ull 🗢 ■<br>Daniel Atkins<br>online                               |       |
|                            |                                                 |                                                                                 |                                                                  |       |
|                            |                                                 | ()<br>()<br>()<br>()<br>()<br>()<br>()<br>()<br>()<br>()<br>()<br>()<br>()<br>( | Vho was that photographer you shared<br>vith me recently? 3:00PM |       |
|                            |                                                 |                                                                                 | Slim Aarons * 3:00PM                                             |       |
|                            |                                                 | Т                                                                               | hat's him! *                                                     | Reply |
|                            | That's him!                                     |                                                                                 | 3.00FWI                                                          |       |
| Reactio                    | ns Star 🕁                                       | Daniel At                                                                       | Daniel Atkins                                                    | •     |
|                            | Reply A                                         | That's hi                                                                       | That's him!                                                      | -     |
|                            | Сору []                                         | + (w                                                                            | • 🙂 U 🖸                                                          |       |
|                            | Delete 🔟                                        | QW                                                                              | E R T Y U I O P                                                  |       |
|                            | More                                            | A                                                                               | S D F G H J K L                                                  |       |
|                            | 10 A 10                                         |                                                                                 | Z X C V B N M 🗵                                                  |       |
|                            |                                                 | 123                                                                             | space return                                                     |       |
|                            |                                                 |                                                                                 | Ŷ                                                                |       |
|                            |                                                 |                                                                                 |                                                                  |       |

#### 消息已读回执 | 已读回执详情

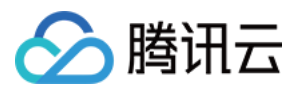

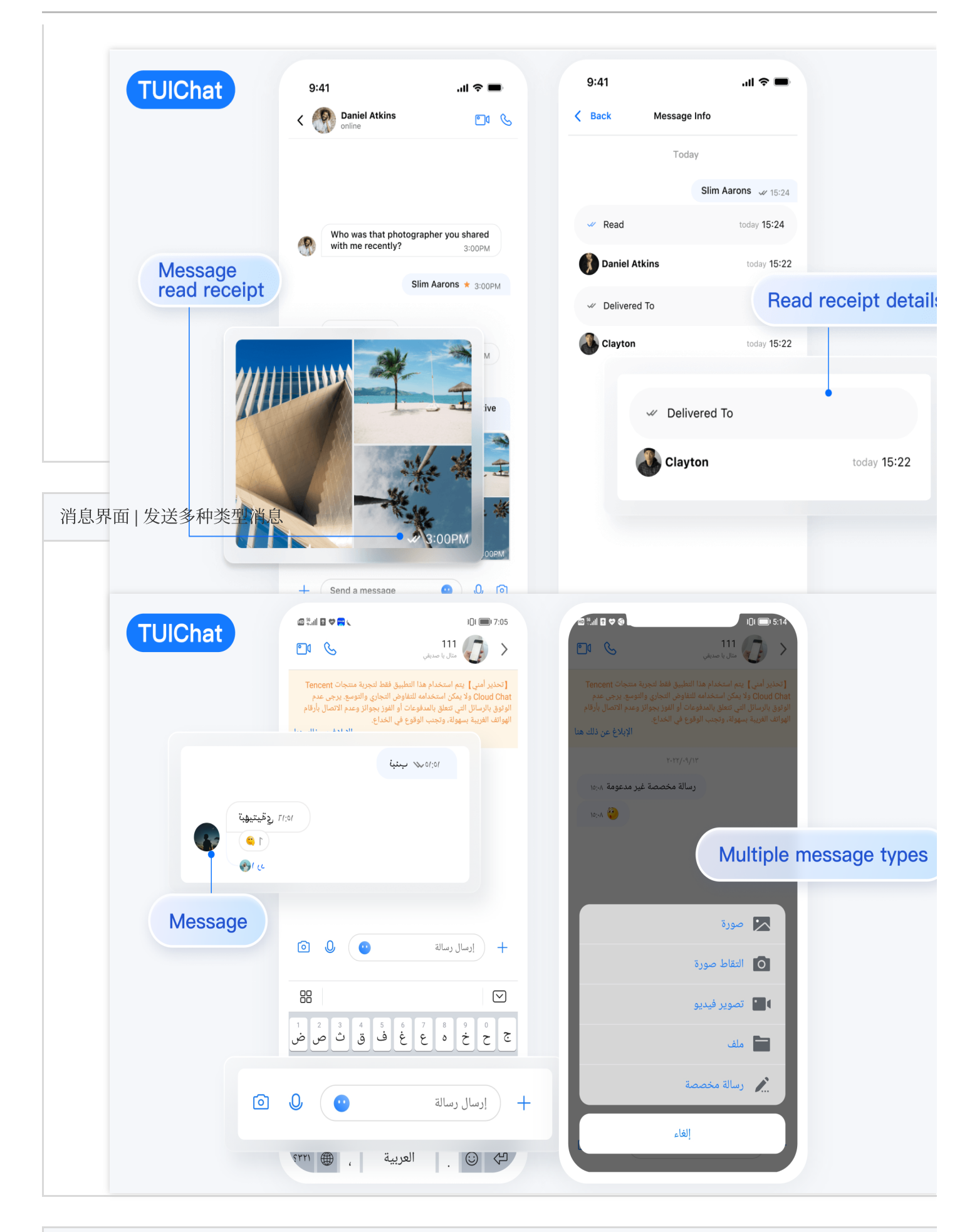

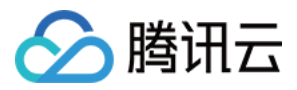

#### 消息点赞 | 回复

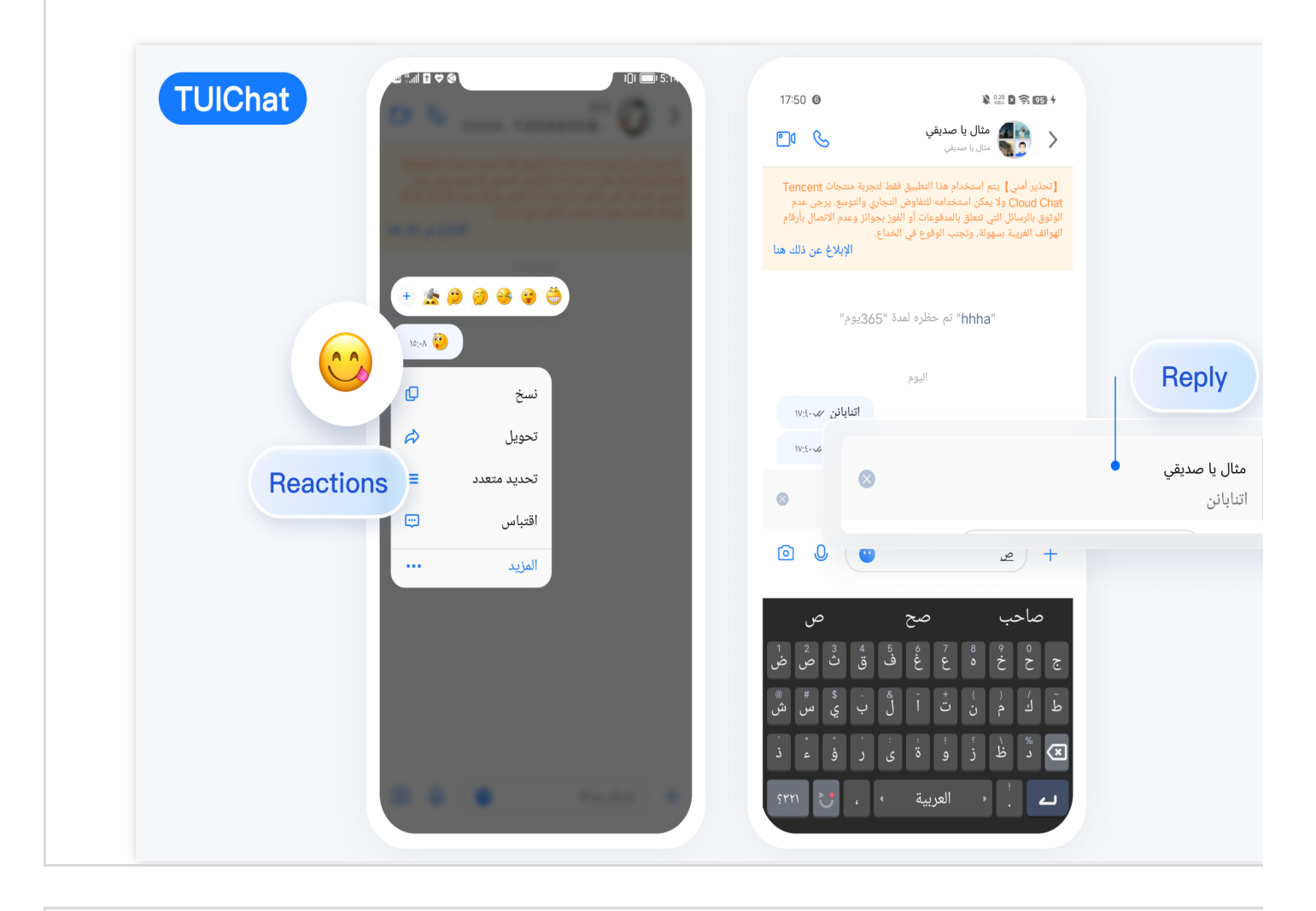

#### 消息已读回执 | 已读回执详情

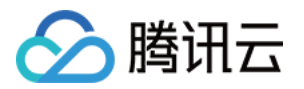

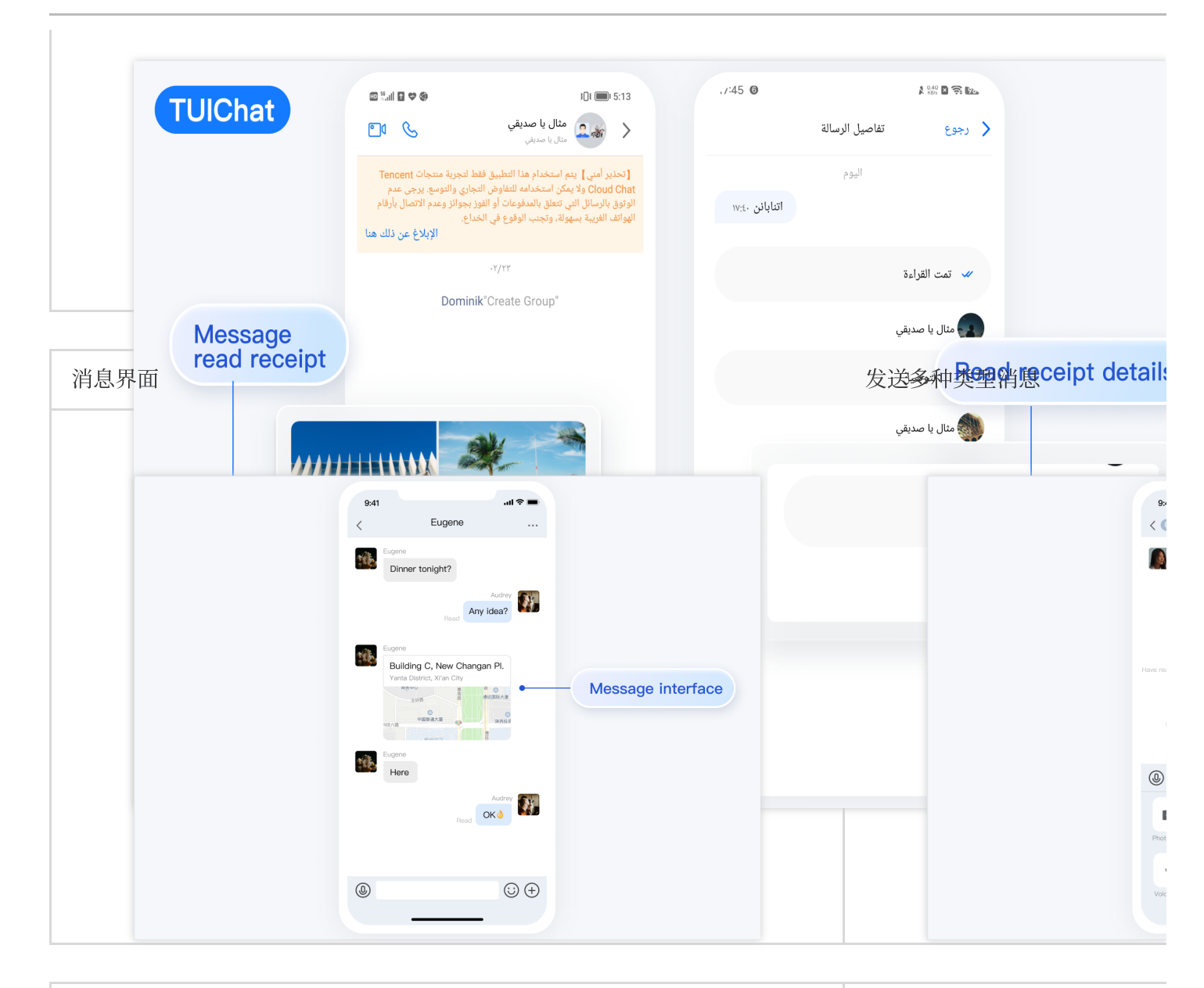

| 消息点赞/回复/引用 | 消息回复详情 |
|------------|--------|
|            |        |
|            |        |
|            |        |
|            |        |
|            |        |
|            |        |
|            |        |
|            |        |
|            |        |

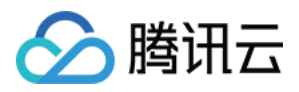

| 消息已读回执                  | 9,41 al 📚 🖬<br>Dinner team<br>Cardy<br>Have a dinner date tonight?                                                                                                    | 已读回执详情 | 9.<br><          |
|-------------------------|----------------------------------------------------------------------------------------------------|--------|------------------|
|                         | 9:41                                                                                                    |        | 9:<br><<br>Azros |
|                         | Hello<br>Comme Comme |        | Lool<br>3 p      |
| All read<br>3 people ha | ve read                                                                                                    |        | A                |
|                         |                                                                                                    |        |                  |

# 开发环境要求

Android Studio-Giraffe Gradle-7.2 Android Gradle Plugin Version-7.0.0 kotlin-gradle-plugin-1.5.31

# 集成 TUIChat 源码

1. 从 GitHub 下载 TUIKit 源码。使 TUIKit 文件夹跟自己的工程文件夹同级,例如:

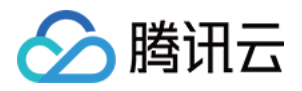

| MyApplication | >) | 🚞 арр             | > |
|---------------|----|-------------------|---|
| 🚞 TUIKit      | >  | 📄 build.gradle    |   |
|               |    | 🚞 gradle          | > |
|               |    | gradle.properties |   |
|               |    | 🛄 gradlew         |   |
|               |    | gradlew.bat       |   |
|               |    | local.properties  |   |
|               |    | settings.gradle   |   |
|               |    |                   |   |
|               |    |                   |   |
|               |    |                   |   |

2. 在 settings.gradle 中添加 TUIChat 组件:

```
// Include the internal communication module (required module)
include ':tuicore'
project(':tuicore').projectDir = new File(settingsDir, '../TUIKit/TUICore/tuicore')
// Include the Chat component common module (required module)
include ':timcommon'
project(':timcommon').projectDir = new File(settingsDir, '../TUIKit/TIMCommon/timco
// Include the chat feature module (basic feature module)
include ':tuichat'
project(':tuichat').projectDir = new File(settingsDir, '../TUIKit/TUIChat/tuichat')
```

#### 3. 在 App 模块中添加 TUIChat 依赖:

api project(':tuichat')

#### 4.

添加 maven 仓库 和 Kotlin 支持,在 root 工程的 build.gradle 文件(与 settings.gradle 同级)中添加:

```
buildscript {
  repositories {
    mavenCentral()
  }
  dependencies {
    classpath 'com.android.tools.build:gradle:7.0.0'
    classpath "org.jetbrains.kotlin:kotlin-gradle-plugin:1.5.31"
  }
}
```

如果您使用 Gradle 8.x,则需要添加以下代码。

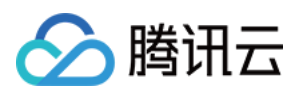

```
buildscript {
  repositories {
    mavenCentral()
    maven { url "https://mirrors.tencent.com/nexus/repository/maven-public/" }
  }
  dependencies {
    classpath 'com.android.tools.build:gradle:8.0.2'
    classpath "org.jetbrains.kotlin:kotlin-gradle-plugin:1.9.0"
  }
}
```

# 构建聊天界面

集成 TUIChat 完成后,如果您想要继续构建聊天界面,请参考文档:构建聊天界面。

## 常见问题

#### 提示 "Manifest merger failed : Attribute application@allowBackup value=(true) from AndroidManifest.xml" 如何处理?

IM SDK 中默认 allowBackup 的值为 false ,表示关闭应用的备份和恢复功能。

您可以在您的 AndroidManifest.xml 文件中删除 allowBackup 属性,表示关闭备份和恢复功能;也可以 在 AndroidManifest.xml 文件的 application 节点中添加 tools:replace="android:allowBackup" 表示覆盖 IM SDK 的设置,使用您自己的设置。例如:

```
<manifest xmlns:android="http://schemas.android.com/apk/res/android"
    xmlns:tools="http://schemas.android.com/tools"
    package="com.tencent.qcloud.tuikit.myapplication">
    <application
        android:allowBackup="true"
        android:name=".MApplication"
        android:icon="@mipmap/ic_launcher"
        android:label="@string/app_name"
        android:roundIcon="@mipmap/ic_launcher_round"
        android:supportsRtl="true"
        android:theme="@style/Theme.MyApplication"
        tools:replace="android:allowBackup">
        <activity android:name=".MainActivity">
        <activity android:name=".MainActivity">
        <activity android:name=".MainActivity">
        <activity android:name=".MainActivity">
        <activity android:name=".mainActivity">
        <activity android:name=".mainActivity">
        <activity android:name=".mainActivity">
        <activity android:name=".mainActivity">
        <activity android:name=".mainActivity">
        <activity android:name=".mainActivity">
        <activity android:name=".mainActivity">
        <activity android:name=".mainActivity">
        <activity android:name=".mainActivity">
        <activity android:name=".mainActivity">
        <activity android:name=".mainActivity">
        <activity android:name=".mainActivity">
        <activity android:name=".mainActivity">
        <activity android:name=".mainActivity">
        <activity android:name=".mainActivity">
        <activity android:name=".mainActivity">
        <activity android:name=".maindroid.intent.action.MAIN" />
</a>
```

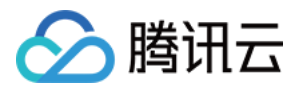

</manifest>

**提示 "NDK at /Users/\*\*\*/Library/Android/sdk/ndk-bundle did not have a source.properties file" 如何处理?** 只需要在 local.properties 文件中加入您的 NDK 路径,例

```
如: ndk.dir=/Users/***/Library/Android/sdk/ndk/16.1.4479499
```

#### 提示 "Cannot fit requested classes in a single dex file" 如何处理?

出现此问题可能是您的 API 级别设置比较低,需要在 App 的 build.gradle 文件中开启 MultiDex 支持,添加 multiDexEnabled true 和对应依赖:

```
android {
    defaultConfig {
        ...
        minSdkVersion 19
        targetSdkVersion 30
        multiDexEnabled true
    }
    ...
}
dependencies {
    implementation "androidx.multidex:multidex:2.0.1"
}
```

同时,在您的 Application 文件中添加以下代码:

```
public class MyApplication extends SomeOtherApplication {
    @Override
    protected void attachBaseContext(Context base) {
        super.attachBaseContext(base);
        MultiDex.install(this);
    }
}
```

#### 提示 "Plugin with id 'kotlin-android' not found." 如何处理?

因为 TUIChat 组件使用了 Kotlin 代码,所以需要添加 Kotlin 构建插件。请参考上文源码集成第 4 步。

#### Debug 版本的 App 功能正常, Release 版本的 App 功能出现异常?

出现此问题很大概率是混淆导致的,请尽量不要混淆 TUIKit 。可以添加如下混淆规则:

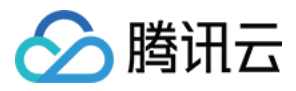

```
# Avoid deleting code logic
-dontshrink
-dontoptimize
# Avoid aliasing TUIKit
-keep class com.tencent.qcloud.** { *; }
```

# 联系我们

如果您对本文有疑问,欢迎加入Telegram 技术交流群,您将获得可靠的技术支持。

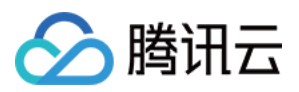

# iOS

最近更新时间:2025-05-29 14:43:18

本文将介绍如何集成 TUIChat 聊天组件。 说明: 从 5.7.1435 版本开始, TUIChat 支持了经典版 UI 组件。 从 6.9.3557 版本开始, TUIChat 新增了全新的简约版 UI 组件。 您可以根据需求自由选择经典版或简约版 UI 组件。

## 效果展示

TUIChat 提供了私信聊天(1V1)和群聊(Group)功能,支持对消息的多种操作,例如发送不同类型的消息、对消息长按点赞/回复/引用、查询消息已读回执详情等。您可以仅集成 TUIChat 到您的 App 中。聊天界面使用场景非常 广泛,例如房产中介咨询、在线医疗问诊、电商在线客服、保险远程定损等。

界面效果如下图所示:

简约版

RTL 语言

经典版

消息界面 | 发送多种类型消息

消息点赞 | 回复

消息已读回执 | 已读回执详情

Message Interface | Sending Multiple Types of Messages

Message Like | Reply

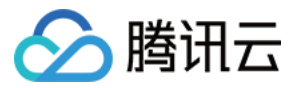

Message Read Receipt | Read Receipt Details

| 消息界面 | 发送多种类型消息 |
|------|----------|
|      |          |

| 消息点赞/回复/引用 | 消息回复详情 |
|------------|--------|
|            |        |

| 消息已读回执 | 已读回执详情 |
|--------|--------|
|        |        |

# 开发环境要求

Xcode 10 及以上 iOS 9.0 及以上

# CocoaPods 集成

#### 1. 安装 CocoaPods。

在终端窗口中输入如下命令(需要提前在 Mac 中安装 Ruby 环境):

sudo gem install cocoapods

#### 2. 创建 Podfile 文件。

进入项目所在路径输入以下命令行,之后项目路径下会出现一个 Podfile 文件。

pod init

3. 根据业务需求在 Podfile 中添加对应的 TUIChat 组件。您可以按需选择不同的 Podfile 集成方式:

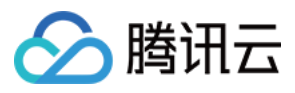

#### 远程 CocoaPods 集成

DevelopmentPods 本地集成

以上两种集成方式的优缺点如下表所示:

| 集成方式                         | 适合场景                     | 优点                                                                  | 缺点                                                     |
|------------------------------|--------------------------|---------------------------------------------------------------------|--------------------------------------------------------|
| 远程 CocoaPods 集成              | 适合无源码修<br>改时的集成。         | 当 TUIChat 有版本更新时,您<br>只需再次 Pod update<br>即可完成更新。                    | 当您有源码修改,使用 Pod update 更新时,新版本的 <b>TUIChat</b> 会覆盖您的修改。 |
| 本地<br>DevelopmentPods 集<br>成 | 适合有涉及源<br>码自定义修改<br>的客户。 | 当您有自己的 git 仓库时,可以跟踪修改。修改源码后,使用 Pod update 更新其他 远程 Pod 库时,不会覆盖您的 修改。 | 您需要手动将 TUIChat 源码覆<br>盖您本地 TUIChat 文件夹进行<br>更新。        |

#### 远程 CocoaPods 集成

您可以在 Podfile 中添加 TUIChat 组件库:

```
简约版
```

经典版

Swift

#### Objective-C

```
# Uncomment the next line to define a global platform for your project
source 'https://github.com/CocoaPods/Specs.git'
platform :ios, '13.0'
# 防止 TUIChat 组件里的 *.xcassets 与您项目里面冲突。
install! 'cocoapods', :disable_input_output_paths => true
# 请使用您的真实项目名称替换 your_project_name
target 'your_project_name' do
 use_frameworks!
 use_modular_headers!
 # 集成聊天功能
 pod 'TUIChat_Swift/UI_Minimalist'
end
#Pods config
post_install do |installer|
   installer.pods_project.targets.each do |target|
       target.build_configurations.each do |config|
           #Fix Xcode14 Bundle target error
           config.build_settings['EXPANDED_CODE_SIGN_IDENTITY'] = ""
```

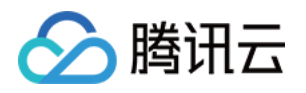

```
config.build_settings['CODE_SIGNING_REQUIRED'] = "NO"
            config.build_settings['CODE_SIGNING_ALLOWED'] = "NO"
            config.build settings['ENABLE BITCODE'] = "NO"
            config.build_settings['IPHONEOS_DEPLOYMENT_TARGET'] = "13.0"
            #Fix Xcode15 other links flag -ld64
            xcode_version = `xcrun xcodebuild -version | grep Xcode | cut -d' '
-f2`.to_f
            if xcode version >= 15
             xcconfig_path = config.base_configuration_reference.real_path
             xcconfig = File.read(xcconfig path)
              if xcconfig.include?("OTHER_LDFLAGS") == false
                xcconfig = xcconfig + "\\n" + 'OTHER_LDFLAGS = $(inherited) "-
ld64"'
             else
                if xcconfig.include?("OTHER_LDFLAGS = $(inherited)") == false
                 xcconfig = xcconfig.sub("OTHER_LDFLAGS", "OTHER_LDFLAGS =
$(inherited)")
               end
                if xcconfig.include?("-ld64") == false
                 xcconfig = xcconfig.sub("OTHER_LDFLAGS = $(inherited)",
'OTHER_LDFLAGS = $(inherited) "-ld64"')
                end
              end
             File.open(xcconfig_path, "w") { |file| file << xcconfig }</pre>
            end
       end
    end
end
# Uncomment the next line to define a global platform for your project
source 'https://github.com/CocoaPods/Specs.git'
platform :ios, '13.0'
# 防止 TUIChat 组件里的 *.xcassets 与您项目里面冲突。
install! 'cocoapods', :disable_input_output_paths => true
# 请使用您的真实项目名称替换 your_project_name
target 'your_project_name' do
 use_frameworks!
  # 开启 modular headers。请按需开启, 开启后 Pod 模块才能使用 @import 导入。
  # use modular headers!
  # 集成聊天功能
 pod 'TUIChat/UI_Minimalist'
end
```
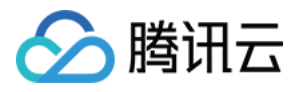

```
#Pods config
post_install do |installer|
    installer.pods project.targets.each do |target|
        target.build_configurations.each do |config|
            #Fix Xcode14 Bundle target error
            config.build_settings['EXPANDED_CODE_SIGN_IDENTITY'] = ""
            config.build_settings['CODE_SIGNING_REQUIRED'] = "NO"
            config.build settings['CODE SIGNING ALLOWED'] = "NO"
            config.build_settings['ENABLE_BITCODE'] = "NO"
            config.build settings['IPHONEOS DEPLOYMENT TARGET'] = "13.0"
            #Fix Xcode15 other links flag -ld64
            xcode_version = `xcrun xcodebuild -version | grep Xcode | cut -d' '
-f2`.to_f
            if xcode_version >= 15
              xcconfig_path = config.base_configuration_reference.real_path
              xcconfig = File.read(xcconfig_path)
              if xcconfig.include?("OTHER_LDFLAGS") == false
                xcconfig = xcconfig + "\\n" + 'OTHER_LDFLAGS = $(inherited) "-
ld64"'
              else
                if xcconfig.include?("OTHER_LDFLAGS = $(inherited)") == false
                  xcconfig = xcconfig.sub("OTHER_LDFLAGS", "OTHER_LDFLAGS =
$(inherited)")
                end
                if xcconfig.include?("-ld64") == false
                  xcconfig = xcconfig.sub("OTHER_LDFLAGS = $(inherited)",
'OTHER_LDFLAGS = $(inherited) "-ld64"')
                end
              end
              File.open(xcconfig_path, "w") { |file| file << xcconfig }</pre>
            end
        end
    end
end
```

#### Swift

#### Objective-C

```
# Uncomment the next line to define a global platform for your project
source 'https://github.com/CocoaPods/Specs.git'
platform :ios, '13.0'
# 防止 TUIChat 组件里的 *.xcassets 与您项目里面冲突。
install! 'cocoapods', :disable_input_output_paths => true
# 请使用您的真实项目名称替换 your_project_name
target 'your_project_name' do
use frameworks!
```

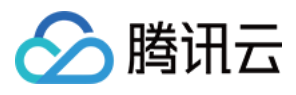

```
use modular headers!
  # 集成聊天功能
 pod 'TUIChat_Swift/UI_Classic'
end
#Pods config
post_install do |installer|
    installer.pods_project.targets.each do |target|
        target.build configurations.each do |config|
            #Fix Xcode14 Bundle target error
            config.build_settings['EXPANDED_CODE_SIGN_IDENTITY'] = ""
            config.build_settings['CODE_SIGNING_REQUIRED'] = "NO"
            config.build_settings['CODE_SIGNING_ALLOWED'] = "NO"
            config.build_settings['ENABLE_BITCODE'] = "NO"
            config.build_settings['IPHONEOS_DEPLOYMENT_TARGET'] = "13.0"
            #Fix Xcode15 other links flag -ld64
            xcode_version = `xcrun xcodebuild -version | grep Xcode | cut -d' '
-f2`.to_f
            if xcode_version >= 15
              xcconfig_path = config.base_configuration_reference.real_path
              xcconfig = File.read(xcconfig_path)
              if xcconfig.include?("OTHER_LDFLAGS") == false
                xcconfig = xcconfig + "\\n" + 'OTHER_LDFLAGS = $(inherited) "-
ld64"'
              else
                if xcconfig.include?("OTHER_LDFLAGS = $(inherited)") == false
                  xcconfig = xcconfig.sub("OTHER_LDFLAGS", "OTHER_LDFLAGS =
$(inherited)")
                end
                if xcconfig.include?("-ld64") == false
                  xcconfig = xcconfig.sub("OTHER_LDFLAGS = $(inherited)",
'OTHER LDFLAGS = $(inherited) "-ld64"')
                end
              end
              File.open(xcconfig_path, "w") { |file| file << xcconfig }</pre>
            end
        end
    end
end
# Uncomment the next line to define a global platform for your project
source 'https://github.com/CocoaPods/Specs.git'
platform :ios, '13.0'
# 防止 TUIChat 组件里的 *.xcassets 与您项目里面冲突。
install! 'cocoapods', :disable_input_output_paths => true
```

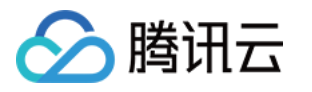

```
# 请使用您的真实项目名称替换 your_project_name
target 'your_project_name' do
 use frameworks!
  # 开启 modular headers。请按需开启, 开启后 Pod 模块才能使用 @import 导入。
  # use_modular_headers!
  # 集成聊天功能
 pod 'TUIChat/UI Classic'
end
#Pods config
post_install do |installer|
    installer.pods_project.targets.each do |target|
        target.build_configurations.each do |config|
            #Fix Xcode14 Bundle target error
            config.build_settings['EXPANDED_CODE_SIGN_IDENTITY'] = ""
            config.build_settings['CODE_SIGNING_REQUIRED'] = "NO"
            config.build_settings['CODE_SIGNING_ALLOWED'] = "NO"
            config.build_settings['ENABLE_BITCODE'] = "NO"
            config.build_settings['IPHONEOS_DEPLOYMENT_TARGET'] = "13.0"
            #Fix Xcode15 other links flag -ld64
            xcode_version = `xcrun xcodebuild -version | grep Xcode | cut -d' '
-f2`.to_f
            if xcode_version >= 15
              xcconfig_path = config.base_configuration_reference.real_path
              xcconfig = File.read(xcconfig_path)
              if xcconfig.include?("OTHER_LDFLAGS") == false
                xcconfig = xcconfig + "\\n" + 'OTHER_LDFLAGS = $(inherited) "-
ld64"'
              else
                if xcconfig.include?("OTHER_LDFLAGS = $(inherited)") == false
                  xcconfig = xcconfig.sub("OTHER_LDFLAGS", "OTHER_LDFLAGS =
$(inherited)")
                end
                if xcconfig.include?("-ld64") == false
                  xcconfig = xcconfig.sub("OTHER_LDFLAGS = $(inherited)",
'OTHER LDFLAGS = $(inherited) "-ld64"')
                end
              end
              File.open(xcconfig_path, "w") { |file| file << xcconfig }</pre>
            end
        end
    end
end
```

# 🔗 腾讯云

#### 说明:

如果您直接 pod 'TUIChat',不指定经典版或简约版,默认会集成两套版本 UI 组件。 如果您使用的是 Swift,请开启 use\_modular\_headers!,并将头文件引用改成@import 模块名形式引用。 Podfile 修改完毕后,执行以下命令,安装 TUIChat 组件。

pod install

如果无法安装 TUIChat 最新版本,执行以下命令更新本地的 CocoaPods 仓库列表。

pod repo update

之后执行以下命令,更新组件库的 Pod 版本。

pod update

集成 TUIChat 组件后的项目结构:

#### 注意:

若您操作遇到错误,可查阅文末的常见问题。

## 本地 DevelopmentPods 源码集成

从 GitHub 下载 TUIChat 源码。直接拖入您的工程目录下,如: TestTUIKitIM/TUIKit/TUIChat 。
 Swift TUIKit 源码 Github 地址:

#### Objective-C TUIKit 源码 Github 地址:

2. 修改您 Podfile 中每个组件的本地路径。path 是 TUIChat 文件夹相对于您工程 Podfile 文件的位置,常见的有: TUIChat 文件夹位于您工程 Podfile 文件**父目录**: pod 'TUIChat', :path => "../TUIKit/TUIChat" TUIChat 文件夹位于您工程 Podfile 文件**当前目录**: pod 'TUIChat', :path => "/TUIKit/TUIChat" TUIChat 文件夹位于您工程 Podfile 文件**子目录**: pod 'TUIChat', :path => "./TUIKit/TUIChat" 以 TUIChat 文件夹位于您工程 Podfile 文件**子目录**:

**Development Podfile** 

Swift

Objective-C

```
# Uncomment the next line to define a global platform for your project
source 'https://github.com/CocoaPods/Specs.git'
platform :ios, '13.0'
install! 'cocoapods', :disable_input_output_paths => true
# 请使用您的真实项目名称替换 your_project_name
```

```
target 'your_project_name' do
```

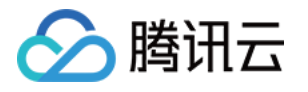

```
# Uncomment the next line if you're using Swift or would like to use dynamic
frameworks
 use frameworks!
 use_modular_headers!
  # 集成基础库(必选)
 pod 'TUICore', :path => "../TUIKit/TUICore"
 pod 'TIMCommon_Swift', :path => "../TUIKit/TIMCommon"
  # 集成聊天功能
 pod 'TUIChat_Swift', :path => "../TUIKit/TUIChat"
  # 其他 Pod
 pod 'MJRefresh'
 pod 'SnapKit'
end
#Pods config
post_install do |installer|
    installer.pods_project.targets.each do |target|
        target.build_configurations.each do |config|
            #Fix Xcode14 Bundle target error
            config.build_settings['EXPANDED_CODE_SIGN_IDENTITY'] = ""
            config.build_settings['CODE_SIGNING_REQUIRED'] = "NO"
            config.build_settings['CODE_SIGNING_ALLOWED'] = "NO"
            config.build_settings['ENABLE_BITCODE'] = "NO"
            config.build_settings['IPHONEOS_DEPLOYMENT_TARGET'] = "13.0"
            #Fix Xcode15 other links flag -ld64
            xcode_version = `xcrun xcodebuild -version | grep Xcode | cut -d' '
-f2`.to_f
            if xcode_version >= 15
              xcconfig_path = config.base_configuration_reference.real_path
              xcconfig = File.read(xcconfig_path)
              if xcconfig.include?("OTHER_LDFLAGS") == false
                xcconfig = xcconfig + "\\n" + 'OTHER_LDFLAGS = $(inherited) "-
ld64"'
              else
                if xcconfig.include?("OTHER_LDFLAGS = $(inherited)") == false
                  xcconfig = xcconfig.sub("OTHER_LDFLAGS", "OTHER_LDFLAGS =
$(inherited)")
                end
                if xcconfig.include?("-ld64") == false
                  xcconfig = xcconfig.sub("OTHER LDFLAGS = $(inherited)",
'OTHER_LDFLAGS = $(inherited) "-ld64"')
                end
              end
              File.open(xcconfig_path, "w") { |file| file << xcconfig }</pre>
```

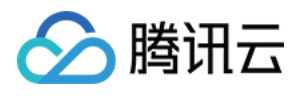

```
end
       end
   end
end
# Uncomment the next line to define a global platform for your project
source 'https://github.com/CocoaPods/Specs.git'
platform :ios, '13.0'
install! 'cocoapods', :disable_input_output_paths => true
# 请使用您的真实项目名称替换 your_project_name
target 'your_project_name' do
  # Uncomment the next line if you're using Swift or would like to use dynamic
frameworks
 use_frameworks!
 use_modular_headers!
  # 注意:使用本地集成方案时,如需升级时需要从
https://github.com/TencentCloud/TIMSDK/tree/master/iOS/TUIKit/TUIChat
  # 获取最新的组件代码, 放置在本地指定目录下, 如/TIMSDK/ios/TUIKit/TUIChat
  # 注意:当私有化修改和远端有冲突时,需要手动合并,处理冲突。
  # 集成基础库(必选)
 pod 'TUICore', :path => "../TUIKit/TUICore"
 pod 'TIMCommon', :path => "../TUIKit/TIMCommon"
  # 集成聊天功能
 pod 'TUIChat', :path => "../TUIKit/TUIChat"
  # 其他 Pod
 pod 'MJRefresh'
 pod 'Masonry'
end
#Pods config
post_install do |installer|
   installer.pods_project.targets.each do |target|
       target.build_configurations.each do |config|
           #Fix Xcode14 Bundle target error
           config.build_settings['EXPANDED_CODE_SIGN_IDENTITY'] = ""
           config.build_settings['CODE_SIGNING_REQUIRED'] = "NO"
           config.build_settings['CODE_SIGNING_ALLOWED'] = "NO"
           config.build_settings['ENABLE_BITCODE'] = "NO"
           config.build_settings['IPHONEOS_DEPLOYMENT_TARGET'] = "13.0"
           #Fix Xcode15 other links flag -ld64
```

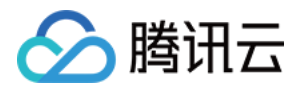

```
xcode_version = `xcrun xcodebuild -version | grep Xcode | cut -d' '
-f2`.to f
            if xcode version >= 15
              xcconfig_path = config.base_configuration_reference.real_path
              xcconfig = File.read(xcconfig path)
              if xcconfig.include?("OTHER_LDFLAGS") == false
                xcconfig = xcconfig + "\\n" + 'OTHER_LDFLAGS = $(inherited) "-
ld64"'
              else
                if xcconfig.include?("OTHER LDFLAGS = $(inherited)") == false
                  xcconfig = xcconfig.sub("OTHER_LDFLAGS", "OTHER_LDFLAGS =
$(inherited)")
                end
                if xcconfig.include?("-ld64") == false
                  xcconfig = xcconfig.sub("OTHER_LDFLAGS = $(inherited)",
'OTHER_LDFLAGS = $(inherited) "-ld64"')
                end
              end
              File.open(xcconfig_path, "w") { |file| file << xcconfig }</pre>
            end
        end
    end
end
```

3. Podfile 修改完毕后,执行以下命令,安装本地 TUIChat 组件。示例:

pod install

#### 注意:

使用本地集成方案时,如需升级时可从 Github 更新 TUIChat 到本地升级。 获取最新的组件代码,覆盖本地目录如:TIMSDK/iOS/TUIKit/TUIChat。 当私有化修改和远端有冲突时,需要手动合并,处理冲突。 TUIChat 插件需要依赖 TUICore 的版本,务必确保插件版本和 "../TUIKit/TUICore/TUICore.spec"中的 spec.version

```
一致。
```

若您操作遇到错误,可查阅文末的常见问题。

# 构建聊天界面

集成 TUIChat 完成后,如果您想要继续构建聊天界面,请参考文档:构建聊天界面。

# 常见问题

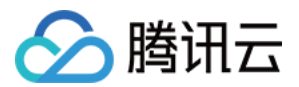

#### Xcode15 常见问题

集成时报错 [Xcodeproj] Unknown object version (60). (RuntimeError)

使用 Xcode15 创建新工程来集成 TUIChat 时,输入 pod install 后,可能会遇到此问题,原因是使用了较旧版本的 CocoaPods,此时有两种解决办法: 解决方式一: 修改 Xcode 工程的 Project Format 版本为 Xcode13.0。

解决方式二:升级本地的 CocoaPods 版本,升级方式本文不再赘述。

Assertion failed: (false && "compact unwind compressed function offset doesn't fit in 24 bits"), function operator(), file Layout.cpp.

或是使用 XCode15 集成 TUIRoom 时,因最新链接器导致 TUIRoomEngine 的符号冲突,都属于该问题。

解决方式:修改链接器配置。在 Build Settings 中的 Other Linker Flags 中添加 -1d64 。 官方资料: https://developer.apple.com/forums/thread/735426

#### Rosetta 模拟器问题

使用苹果芯片(m1\\m2等系列芯片)时会遇到这种弹框。原因是包括 SDWebImage 在内的三方库,并未支持 xcframework。不过苹果依旧给出了适配办法,就是在模拟器上开启 Rosetta 设置,一般情况下编译时会自动弹出 Rosetta 选项。

#### Xcode 15 开发者沙盒选项报错 Sandbox: bash(xxx) deny(1) file-write-create

当您使用 Xcode 15 创建一个新工程时,可能会因为此选项导致编译运行失败,建议您关闭此选项。

#### CocoaPods 常见问题

#### 使用远端集成时, Pod 依赖版本不匹配问题

若您使用远端 CocoaPods 集成时,出现 Podfile.lock 和 插件依赖的 TUICore 版本不一致时,

此时请删除 Podfile.lock 文件, 并使用 pod repo update 更新本地代码仓库, 之后使用 pod update 重新 更新即可。

#### 使用本地集成时, Pod 依赖版本不匹配问题

若您使用本地 DevelopmentPods 集成时出现插件依赖的 TUICore 版本较新,但本地 Pod 依赖的版本号是 1.0.0,此时请您参考 Podfile\_local 和 TUICore.spec 修改。插件需要跟随版本,需要和 TUICore.spec 中一致。

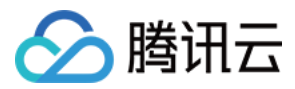

第一次使用本地集成时,建议您下载我们的示例 Demo 工程,将 Podfile 文件内容替换为 Podfile\_local 的内容,执行 Pod update 后相互参照。

#### 上架常见问题

#### 上架 Appstore 时打包失败, 提示 Unsupported Architectures。

问题现象如下图,打包时提示 ImSDK\_Plus.framework 中包含了 Appstore 不支持的 x86\_64 模拟器版本。该问题是由于 SDK 为了方便开发者调试,发布时会默认带上模拟器版本。

您可以按照下面的步骤,在打包时去掉模拟器版本:

1.1 选中您工程的 Target, 并点击 Build Phases 选项, 在当前面板中添加 Run Script ;

```
1.2 在新增的 Run Script 中, 添加如下脚本:
```

```
#!/bin/sh
# Strip invalid architectures
strip_invalid_archs() {
   binary="$1"
    echo "current binary ${binary}"
    # Get architectures for current file
    archs="$(lipo -info "$binary" | rev | cut -d ':' -f1 | rev)"
    stripped=""
    for arch in $archs; do
        if ! [[ "${ARCHS}" == *"$arch"* ]]; then
            if [ -f "$binary" ]; then
                # Strip non-valid architectures in-place
                lipo -remove "$arch" -output "$binary" "$binary" || exit 1
                stripped="$stripped $arch"
            fi
        fi
    done
    if [[ "$stripped" ]]; then
        echo "Stripped $binary of architectures:$stripped"
    fi
}
APP_PATH="${TARGET_BUILD_DIR}/${WRAPPER_NAME}"
# This script loops through the frameworks embedded in the application and
# removes unused architectures.
find "$APP_PATH" -name '*.framework' -type d | while read -r FRAMEWORK
do
```

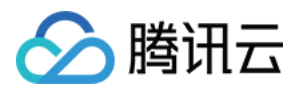

```
FRAMEWORK_EXECUTABLE_NAME=$(defaults read "$FRAMEWORK/Info.plist"
CFBundleExecutable)
FRAMEWORK_EXECUTABLE_PATH="$FRAMEWORK/$FRAMEWORK_EXECUTABLE_NAME"
echo "Executable is $FRAMEWORK_EXECUTABLE_PATH"
strip_invalid_archs "$FRAMEWORK_EXECUTABLE_PATH"
done
```

# 联系我们

如果您对本文有疑问,欢迎加入Telegram 技术交流群,您将获得可靠的技术支持。

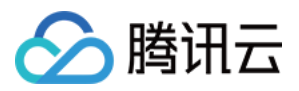

# Web (Vue)

最近更新时间:2024-08-07 15:09:12

# 适用场景

Web & H5 平台,独立集成私信聊天(1V1)或者群聊(Group),如房产中介咨询、电商在线客服、保险远程定损等。

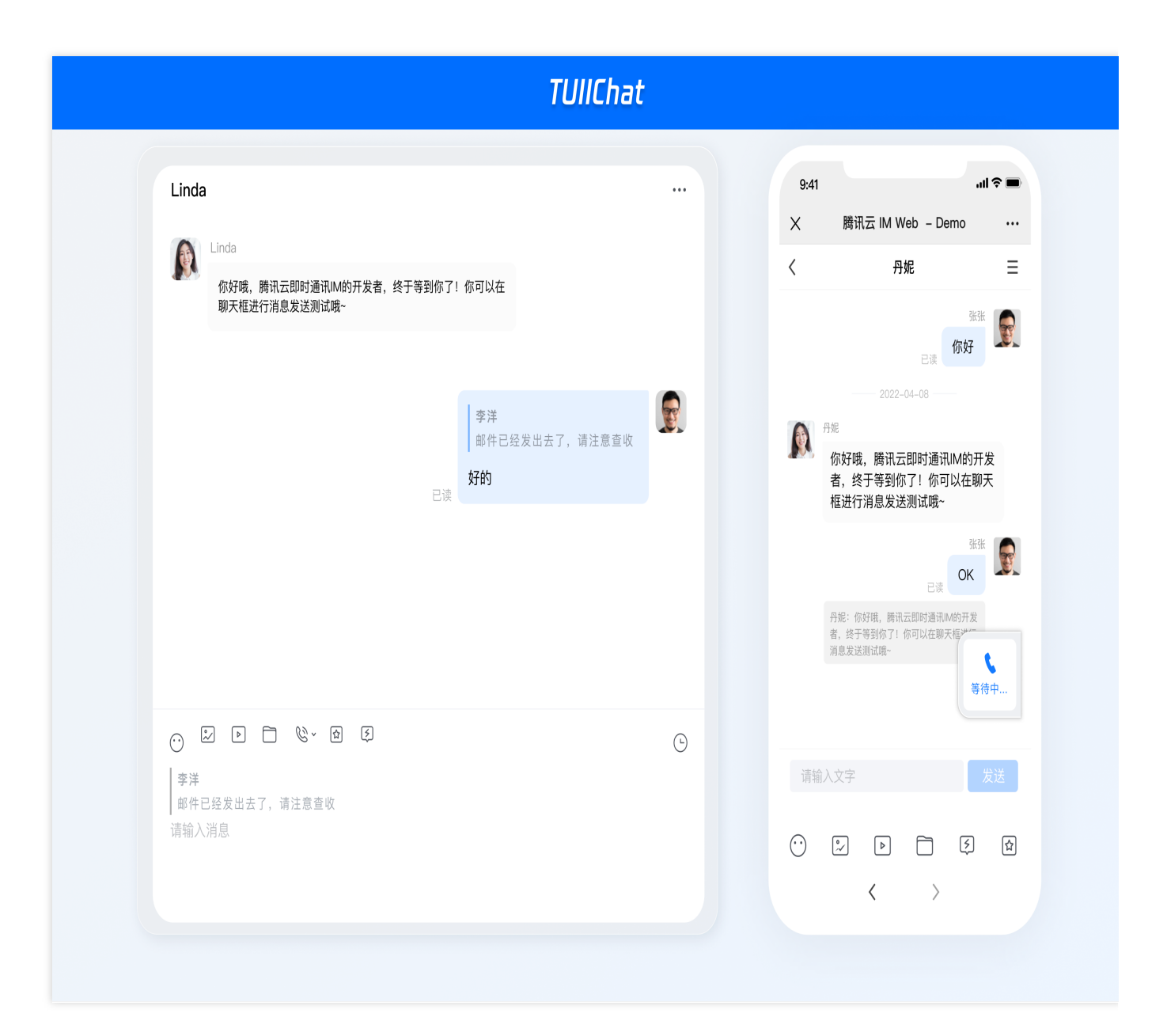

# 开发环境要求

Vue (全面支持 Vue2 & Vue3, 请您在下方接入时选择您所匹配的 Vue 版本接入指引进行接入)

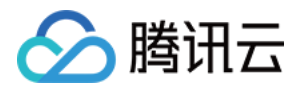

TypeScript (如您是 js 项目, 请跳转至 js 工程如何接入 TUIKit 组件进行配置 ts 渐进式支持) sass (sass-loader 版本 ≤ 10.1.1) node (node.js ≥ 16.0.0) npm (版本请与 node 版本匹配)

# 集成指引

请按照集成 TUIKit 的步骤进行操作,操作完成后,您需要按找以下步骤配置 TUIChat。

### 集成 <TUIChat>

在需要展示的页面,引入 TUIChat 的组件即可使用。

```
例如:在 App.vue 页面中实现以下代码,即可快速搭建聊天界面并开启指定会话:
说明:
conversationID:会话 ID。会话ID组成方式如下:
C2C${userID}(单聊),比如 C2C123456
GROUP${groupID}(群聊),比如 GROUP123456
 <template>
   <div id="app">
     <TUIKit
       :SDKAppID="0"
       userID="YOUR_USERID"
       userSig="YOUR_USERSIG"
       conversationID="YOUR_CONVERSATIONID"
       :style="{ width: '500px', height: '800px', margin: '0 auto', boxShadow: '0 11
     >
       <TUIChat><h1>Welcome to Tencent Cloud Chat</h1></TUIChat>
     </TUIKit>
   </div>
 </template>
 <script lang="ts" setup>
 import { TUIKit, TUIChat } from "./TUIKit";
```

```
</script>
<style lang="scss"></style>
```

# 启动项目

执行以下命令启动项目: vue-cli vite

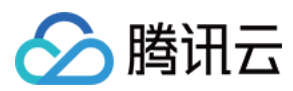

### 说明:

由于 vue-cli 默认开启 webpack 全局 overlay 报错信息提示,为了您有更好的体验,**建议您关闭全局 overlay 报错提**示。

#### **, , ,** , 0

# webpack4

#### webpack3

```
module.exports = defineConfig({
    devServer: {
        client: {
            overlay: false,
        },
    },
    });

module.exports = {
    devServer: {
            overlay: false,
        },
    };

npm run serve
```

# 常见问题

请单击 常见问题 查看解决方案。

# 相关文档

## Vue2 & Vue3 UIKit 相关:

chat-uikit-vue npm Vue2 Demo源码及跑通示例 Vue3 Demo源码及跑通示例

## Vue2 & Vue3 UIKit 逻辑层: engine 相关

chat-uikit-engine npm 仓库 chat-uikit-engine 接口文档

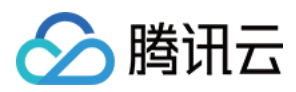

# 交流与反馈

加入Telegram 技术交流群组或 WhatsApp 交流群,享有专业工程师的支持,解决您的难题。

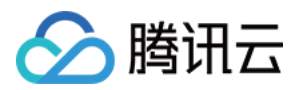

# React

最近更新时间:2024-11-22 11:55:28

# 适用场景

Web & H5 平台,独立集成私信聊天(1V1)或者群聊(Group),例如房产中介咨询、电商在线客服、保险远程定损等。

您可以直接体验下面的聊天。同时,您可以通过体验沙箱快速体验在线代码实现。

# 开发环境要求

React version 18+ (Version 17.x is not supported.) TypeScript Node.js version 16+ npm(版本请与 node 版本匹配)

# chat-uikit-react 集成

## 步骤1:创建项目

1. 创建一个新的 React 项目,您可自行选择是否需要使用 ts 模板。

npx create-react-app sample-chat --template typescript

2. 创建项目完成后,切换到项目所在目录。

cd sample-chat

## 步骤2:下载 chat-uikit-react 组件

通过 npm 方式下载 chat-uikit-react 并在项目中使用,另外在 GitHub 中也提供相关的 开源代码,您也可在此基础上 进行开发您自己的组件库。

npm i @tencentcloud/chat-uikit-react @tencentcloud/uikit-base-component-react

## 步骤3:引入 chat-uikit-react 组件,填写 userID / groupID,打开会话进行聊天

注意:

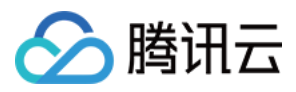

```
以下代码中未填入 SDKAppID 、 userID 和 userSig , 需在 步骤4 中获取相关信息后进行替换。
说明:
conversationID:会话ID。会话ID组成方式:
C2C${userID}(单聊)
GROUP${groupID}(群聊)
关于群聊:
通过调用 API createGroup 可获取 groupID
如果是直播群, 需要通过调用 API joinGroup 加入群, 才可以进行聊天。
进入聊天
通过调用 API switchConversation, 传入 conversationID 进入聊天页面。
npm 集成方式
源码集成方式
替换 App.tsx 中的内容,或者您可以新建一个组件引入。
体验沙箱
 import React from 'react';
 import { TUILogin } from '@tencentcloud/tui-core';
 import { TUIConversationService } from '@tencentcloud/chat-uikit-engine';
 import { UIKitProvider } from '@tencentcloud/uikit-base-component-react';
 import { Chat, ChatHeader, MessageList, MessageInput } from '@tencentcloud/chat-uik
 import '@tencentcloud/chat-uikit-react/dist/esm/index.css';
 const config = {
   SDKAppID: 0, // Your SDKAppID, number type, Get it from Step 4
   userID: 'YOUR_USER_ID', // Login UserID, string type, Get it from Step 5
   userSig: 'YOUR_USER_SIG', // Your userSig, string type, Get it from Step 5
 }
 TUILogin.login({
   ...config,
   useUploadPlugin: true
```

```
}).then(() => {
    openDefaultChat();
}).catch(() => {});

function openDefaultChat() {
    // 1v1 chat: conversationID = `C2C${userID}`
    // group chat: conversationID = `GROUP${groupID}`
    const userID = 'administrator'; // userID: Recipient of the Message userID, Get i
    const conversationID = `C2C${userID}`;
    TUIConversationService.switchConversation(conversationID);
}
```

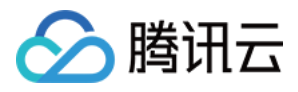

```
export default function App() {
    // language support en-US(default) / zh-CN / ja-JP / ko-KR / zh-TW
    // theme support light(default) / dark
    return (
        <div style={{display: 'flex', height: '100vh'}}

        <UIKitProvider language='en-US' theme='light'>
        <Chat>
        <ChatHeader />
        <MessageList />
        <MessageInput />
        </Chat>
        </UIKitProvider>
        </UIKitProvider>
        </div>
);
}
```

1. 将 TUIKit 拷贝到自己项目的 src 文件目录下:

#### macOS 端

#### Windows 端

```
mkdir -p ./src/TUIKit && rsync -av ./node_modules/@tencentcloud/chat-uikit-
react/src/** ./src/TUIKit
xcopy .\\node_modules\\@tencentcloud\\chat-uikit-react\\src\\ .\\src\\TUIKit /i
/e
```

2. 替换 App.tsx 中的内容,或者您可以新建一个组件引入。

#### 体验沙箱

```
import React from 'react';
import { TUILogin } from '@tencentcloud/tui-core';
import { UIKitProvider } from '@tencentcloud/uikit-base-component-react';
import { TUIConversationService } from '@tencentcloud/chat-uikit-engine';
import { Chat, ChatHeader, MessageList, MessageInput } from './TUIKit';
const config = {
    SDKAppID: 0, // Your SDKAppID, number type, Get it from Step 4
    userID: 'YOUR_USER_ID', // Login UserID, string type, Get it from Step 5
    userSig: 'YOUR_USER_SIG', // Your userSig, string type, Get it from Step 5
}
TUILogin.login({
    ...config,
    useUploadPlugin: true
}).then(() => {
    openDefaultChat();
```

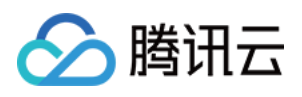

```
}).catch(() => {});
 function openDefaultChat() {
   // 1v1 chat: conversationID = `C2C${userID}`
   // group chat: conversationID = `GROUP${groupID}`
   const userID = 'administrator'; // userID: Recipient of the Message userID, Get i
   const conversationID = `C2C${userID}`;
   TUIConversationService.switchConversation(conversationID);
 }
 export default function App() {
   // language support en-US(default) / zh-CN / ja-JP / ko-KR / zh-TW
   // theme support light(default) / dark
   return (
     <div style={{display: 'flex', height: '100vh'}}>
        <UIKitProvider language='en-US' theme='light'>
         <Chat>
            <ChatHeader />
            <MessageList />
           <MessageInput />
         </Chat>
        </UIKitProvider>
     </div>
   );
  }
3. 若运行报错,可参考修改以下配置,支持 create-react-app 源码导入。
3.1 安装 sass 参考 create-react-app 文档
3.2 关闭 tsconfig.json 中的 isolatedModules
3.3 配置 eslint 以关闭对 src/TUIKit 源码的检查
3.4 修改文件 src/TUIKit/styles/fonts/icon-font.scss 中的字体资源路径,相对定位到 .../.../assets/fonts/*
3.5 配置 webpack.config.js 中主题颜色导入的别名路径 resolve.alias
```

```
module.exports = {
    resolve: {
        alias: {
            '~@tencentcloud/uikit-base-component-react/dist/styles/theme/util': path.re
        }
    }
}
```

# 步骤4:创建一个应用

### 1. 登录 Chat Console。

2. 单击"Create Application", 输入您的应用程序名称, 然后单击"Create"。

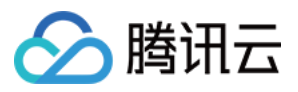

| B Overview                                                 | Just \$9.9! Get 50,000m ins Duration<br>Tencent RTC Special Deal: Just 59.9 & 80% OFFI | ! 🔿<br>Kickstart Your Project at a Low C | iost.                                                           |
|------------------------------------------------------------|----------------------------------------------------------------------------------------|------------------------------------------|-----------------------------------------------------------------|
| <ul> <li>Applications</li> <li>Usage Statistics</li> </ul> | Overview                                                                               |                                          |                                                                 |
| Data Monitoring      ~                                     | O Application 3                                                                        | Create application                       | n 🛞                                                             |
| Package Management     Relevant Services                   |                                                                                        | Application name                         | chat_example x                                                  |
| [2] Development Tools 🛛 🗸                                  | Create Application                                                                     | Select product                           | Call<br>Conference<br>Live<br>RTC Engine                        |
|                                                            | Run Sample Code<br>Let's build audio/Video call app<br>right now                       | Version Region ()                        | Free Triat Month Free for 100 MAU every month Version Details ~ |

3. 创建完成后,您可以在控制台概览页面看到新应用的状态、服务版本、SDKAppID、创建时间、标签、过期时间。

| Tencent RTC                           |                                                                             |                    |                     |           | 20 Demo Doce          | SDK Download    | Help & Support | × §       |            |
|---------------------------------------|-----------------------------------------------------------------------------|--------------------|---------------------|-----------|-----------------------|-----------------|----------------|-----------|------------|
| Overview                              | Just \$9.9! Get 50,000mins Dur<br>Tencent RTC Special Deal: Just \$9.9.8.80 | ation! →           | Project at a Low Co |           |                       |                 |                |           |            |
| Applications                          |                                                                             |                    | ,                   |           |                       |                 |                |           |            |
| Usage Statistics                      | < Applications                                                              |                    |                     |           |                       |                 |                |           |            |
| <ul> <li>Data Monitoring ~</li> </ul> |                                                                             |                    |                     |           |                       |                 |                | _         |            |
| Package Management                    | Ø My Applications                                                           | Search Application |                     |           | Q                     |                 |                | Create a  | pplication |
| Relevant Services                     | Application name                                                            | SDKAppID           | Status              | Region    | Product information 🖓 | Expiration time | SDKSecret      | Operation |            |
| A Development Tools 🗸 🗸               | chat_example                                                                | 20                 | Enabled             | Singapore | Chat : Development    | 2024-06-14      | ***** @        | Ð (       | 3 (        |

# 步骤5:获取 userID 和 userSig

userID

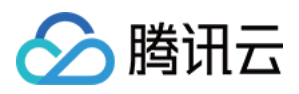

单击进入您上面创建的 Application, 会在左侧边栏看到 Chat 产品入口, 单击进入。

进入 Chat 产品子页面后,点击 Users,进入用户管理页面。

单击 Create account , 弹出创建账号信息填写框。如果只是普通成员, 我们建议您选择 General 类型。 为了您更好的体验消息收发等功能, 建议您创建两个 userID。

| Tencent Ri | Click [Users]                                                                                                    | 26 Demo Docs SDK Download                                                                                                    |
|------------|----------------------------------------------------------------------------------------------------|----------------------------------------------------------------------------------------------------|
| Tencent Rt | Overview         Users         Groups         Configuration         Webhook         Statistics         Push         Monitor         Dev Tools         Integration Guide | Account Management       Current data center: Singapore ()       Telegram grout         Create account       Backrimport       Gale         celetion by default. Click here to remove the restriction       3.Click [Create account]         Username (UserID)       Nickname       Account Type ()         administrator       Administrator         Create account       ()       Nickname         Account       O General       Admin ()         Type       Username +       alice         Nickname       Enter a nickname (optional)       0         Profile Photo       Enter the profile photo URL (optional)         Confirm       Cancel |
|            |                                                                                                    | 4. Enter Username And Click [Confirm]                                                                                                    |

userSig ,可使用控制台提供的开发工具实时生成,开发工具请点击 Chat Console > Development Tools > UserSig Tools > Signature (UserSig) Generator。

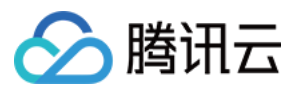

|                     | 2. Select Your A                                     | pplication                                                     |              |               |
|---------------------|------------------------------------------------------|----------------------------------------------------------------|--------------|---------------|
| 💎 Tencent           | RTC                                                  |                                                                |              |               |
| Cverview            | Just \$9.9! Get 50,000mins Duration                  | ון (→<br>Kick start Your Project at a Low Cost                 |              |               |
| Application:        |                                                      |                                                                |              |               |
| 🔄 Usage Stati       | ttics                                                |                                                                |              |               |
| 🕑 Data Monito       | oring ~                                              |                                                                |              |               |
| 💟 Package Ma        | nagement This tool can quickly generate a UserSig, w | merator<br>/hich can be used to run through demos and to debug | j features.  |               |
| 🔁 Relevant Se       | Application (SDKAppID)                               | Username (UserID) う                                            |              |               |
| A Developme         | nt Tools ^ 20 -chat_example                          | • v alice •                                                    | 3. Enter Use | rname(UserID) |
| • UserSig Too       | ls SDKSecretKey                                      |                                                                |              |               |
| RTMP Addre          | ass Generator 17c                                    |                                                                |              |               |
| 1. Click [UserSig T | Generate                                             | 4. Click [Generat                                              | e]           |               |
| -                   | Generate result                                      |                                                                | Сору         |               |
|                     | e]y                                                  |                                                                | Copy         |               |
|                     |                                                      | 5.                                                             | Click [Copy] |               |

## 步骤6:启动项目

替换 App.tsx 中的 SDKAppID、userID、userSig, 然后运行命令如下:

npm run start

#### 注意:

1. 请确保 步骤3 代码中 SDKAppID 、 userID 和 userSig 均已成功替换,如未替换将会导致项目表现异常。

2. userID 和 userSig 为一一对应关系,具体参见生成 UserSig。

3. 如遇到项目启动失败,请检查开发环境要求是否满足。

### 步骤7:发送您的第一条消息

在输入框输入消息,按下 enter 键发送。

# 常见问题

#### 什么是 UserSig?

UserSig 是用户登录 Chat 的密码,其本质是对 UserID 等信息加密后得到的密文。

#### 如何生成 UserSig?

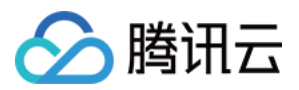

UserSig 签发方式是将 UserSig 的计算代码集成到您的服务端,并提供面向项目的接口,在需要 UserSig 时由您的项目向业务服务器发起请求获取动态 UserSig。更多详情请参见 服务端生成 UserSig。

### 注意:

本文示例代码采用的获取 UserSig 的方案是在客户端代码中配置 SECRETKEY, 该方法中 SECRETKEY 很容易被反 编译逆向破解,一旦您的密钥泄露,攻击者就可以盗用您的腾讯云流量,因此**该方法仅适合本地跑通功能调试**。正 确的 UserSig 签发方式请参见上文。

### 是否支持 react 17.x 版本?

目前不支持 17.x 版本, 仅支持 React ≥ v18.0。

参考文档

UIKit 相关: chat-uikit-react npm Demo源码及跑通示例

实现更多功能,请参考 ChatEngine API 文档:

chat-uikit-engine API 手册 chat-uikit-engine npm

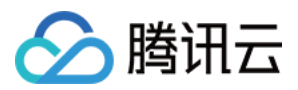

# uni-app

最近更新时间:2024-06-03 16:50:17

# 适用场景

uniapp 平台, 独立集成私信聊天(1V1)或者群聊(Group), 如房产中介咨询、电商在线客服、保险远程定损等。

| 9:41 .ul 🕈 🔳          | 9:41 .ul 🕈 🖿                    | 9:41                   | .ul 🗢 🔳 |
|-----------------------|---------------------------------|------------------------|---------|
| Dinner team           | < 🚯 Candy                       | 〈 群管理                  |         |
| Candy<br>你好啊 会晚一起吃饭吗? | Candy                           | <b>约饭群</b><br>D: 33678 |         |
| Frances               | Grace<br>早上好明, candy!           | 群成员                    | 4人      |
| 已读 可以呀,什么时候?          | Gracie                          |                        | . +     |
|                       | 你好哦,腾讯云即时通讯IM的<br>开发者,终于等到你了!尽情 | Isaac Jake Kevin       | Micky   |
|                       | 享受吧!<br>已读                      | 群公告<br>今晚吃饭时间 7:30!    |         |
| □□                    | 最近过的好吗?                         | 群管理                    |         |
| С.<br>Gž              |                                 | 群类型                    | 公开      |
| 这个看起来真是绝世美味呀!         |                                 | 加群方式                   | 自动审     |
| Frances               |                                 | 我的群昵称                  | Jake    |
| B读 OK ∂ MM            |                                 | 消息免打扰                  |         |
| Iris<br>那我们 7:30 见吧   | 田原 图片 又件 录像                     | 置顶聊天                   | 0       |
|                       |                                 | 清空聊天记                  | 录       |

# 开发环境要求

HBuilderX (HBuilderX 版本 >= 3.8.4.20230531)或者升级到最新版本 Vue2 / Vue3 sass(sass-loader 版本 ≤ 10.1.1)

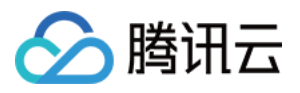

node(12.13.0 ≤ node 版本 ≤ 17.0.0, 推荐使用 Node.js 官方 LTS 版本 16.17.0) npm(版本请与 node 版本匹配)

# 集成 TUIChat

通过以下步骤发送您的第一条消息。

## 步骤1:创建项目(已有项目可忽略)

打开 HbuilderX, 在菜单栏中选择"文件-新建-项目", 创建一个名为 chat-example 的 uni-app 项目。

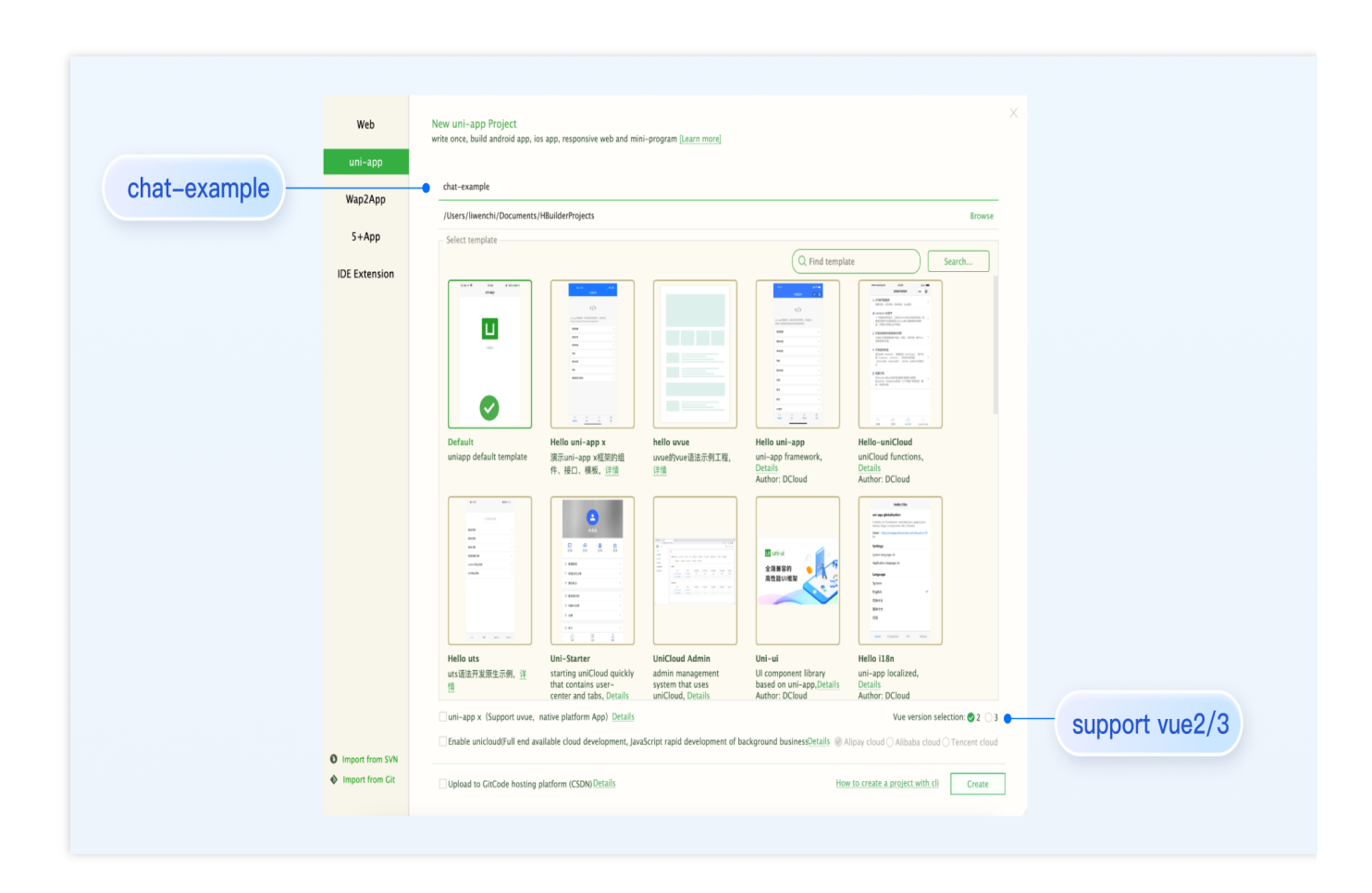

### 步骤2:下载 TUIKit

HBuilderX 不会默认创建 package.json 文件,因此您需要先创建 package.json 文件。请在项目根目录下执行以下命 令:

```
npm init -y
```

```
下载 TUIKit 并拷贝至源码中:
macOS 端
```

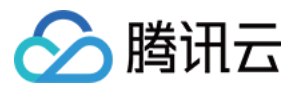

#### Windows 端

#### 通过 npm 方式下载 TUIKit 组件:

npm i @tencentcloud/chat-uikit-uniapp unplugin-vue2-script-setup

为了方便您后续的拓展,建议您将 TUIKit 组件复制到自己工程的 pages 目录下,请在自己的项目根目录下执行以下 命令:

```
mkdir -p ./TUIKit && rsync -av --exclude=
{'node_modules','package.json','excluded-list.txt'}
./node_modules/@tencentcloud/chat-uikit-uniapp/ ./TUIKit
```

```
mkdir -p ./TUIKit/tui-customer-service-plugin && rsync -av
./node_modules/@tencentcloud/tui-customer-service-plugin/ ./TUIKit/tui-
customer-service-plugin
```

通过 npm 方式下载 TUIKit 组件:

npm i @tencentcloud/chat-uikit-uniapp unplugin-vue2-script-setup

为了方便您后续的拓展,建议您将 TUIKit 组件复制到自己工程的 pages 目录下,请在自己的项目根目录下执行以下 命令:

```
xcopy .\\node_modules\\@tencentcloud\\chat-uikit-uniapp .\\TUIKit /i /e
/exclude:.\\node_modules\\@tencentcloud\\chat-uikit-uniapp\\excluded-list.txt
```

```
xcopy .\\node_modules\\@tencentcloud\\tui-customer-service-plugin
.\\TUIKit\\tui-customer-service-plugin /i /e
```

## 步骤3:引入 TUIKit

#### 1. 工程配置

在根目录下创建 vue.config.js (vue3 项目请忽略此步骤)

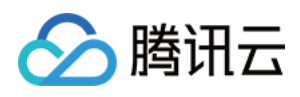

```
chainWebpack(config) {
    // disable type check and let `vue-tsc` handles it
    config.plugins.delete('fork-ts-checker');
  },
};
```

在 manifest.json 文件的源码视图中开启分包配置

```
{
    "mp-weixin": {
        "appid": "",
        "optimization": {
            "subPackages": true
        }
    },
    "h5": {
        "optimization": {
            "treeShaking": {
               "treeShaking": {
                  "enable": false
               }
        }
    }
}
```

### 2. 集成 TUIKit

#### 注意:

进行集成时,请严格按照以下四个步骤进行集成。如果您希望打包小程序,请不要跳过"小程序分包首页"的配置。 main.js 文件 pages.json 文件 App.vue 文件

小程序分包首页

请注意, Vue2环境下要使用 Vue.use (VueCompositionAPI) , 防止环境变量 isPC 等无法使用。

```
// 引入主包依赖
import TencentCloudChat from "@tencentcloud/chat";
import TUICore from "@tencentcloud/tui-core";
import App from './App';
// #ifndef VUE3
import Vue from 'vue';
import './uni.promisify.adaptor';
import VueCompositionAPI from "@vue/composition-api";
Vue.use(VueCompositionAPI);
```

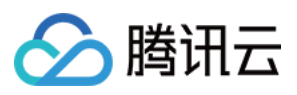

```
Vue.config.productionTip = false;
App.mpType = 'app';
const app = new Vue({
  ... App,
});
app.$mount();
// #endif
// #ifdef VUE3
import { createSSRApp } from 'vue';
export function createApp() {
  const app = createSSRApp(App);
  return {
   app,
  };
}
// #endif
{
 "pages": [{
  "path": "pages/index/index" // 您的项目首页
 }],
 "subPackages": [{
  "root": "TUIKit",
  "pages": [
  {
    "path": "components/TUIChat/index",
    "style": {
    "navigationBarTitleText": "腾讯云 IM"
    }
   },
    // 集成 chat 组件, 必须配置该路径: 视频播放
   {
    "path": "components/TUIChat/video-play",
    "style": {
     "navigationBarTitleText": "腾讯云 IM"
    }
   },
    "path": "components/TUIChat/web-view",
    "style": {
    "navigationBarTitleText": "腾讯云 IM"
    }
   },
   {
    "path": "components/TUIContact/index",
```

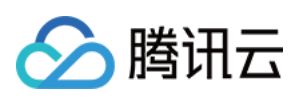

```
"style": {
     "navigationBarTitleText": "腾讯云 IM"
    }
   },
   {
    "path": "components/TUIGroup/index",
    "style": {
    "navigationBarTitleText": "腾讯云 IM"
    }
   }
  1
 }],
 "preloadRule": {
 "TUIKit/components/TUIChat/index": {
  "network": "all",
  "packages": ["TUIKit"]
 }
 },
 "globalStyle": {
 "navigationBarTextStyle": "black",
 "navigationBarTitleText": "uni-app",
  "navigationBarBackgroundColor": "#F8F8F8",
 "backgroundColor": "#F8F8F8"
 }
}
<script lang="ts">
// #ifdef APP-PLUS || H5
import { TUIChatKit, genTestUserSig } from "./TUIKit";
import { vueVersion } from "./TUIKit/adapter-vue";
import { TUILogin } from "@tencentcloud/tui-core";
// #endif
// 必填信息
const config = {
 userID: "test-user1", //User ID
 SDKAppID: 0, // Your SDKAppID
 secretKey: "", // Your secretKey
};
uni.$chat_userID = config.userID;
uni.$chat_SDKAppID = config.SDKAppID;
uni.$chat_secretKey = config.secretKey;
// #ifdef APP-PLUS || H5
uni.$chat_userSig = genTestUserSig(config).userSig;
// TUIChatKit 初始化
TUIChatKit.init();
```

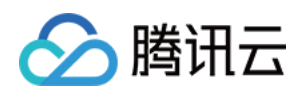

```
// #endif
 export default {
   onLaunch: function () {
     // #ifdef APP-PLUS || H5
     // TUICore login
     TUILogin.login({
      SDKAppID: uni.$chat_SDKAppID,
      userID: uni.$chat userID,
      // UserSig 是用户登录即时通信 IM 的密码, 其本质是对 UserID 等信息加密后得到的密文。
      // 该方法仅适合本地跑通 Demo 和功能调试, 详情请参见https://cloud.tencent.com/documen
      userSig: uni.$chat_userSig,
      // 如果您需要发送图片、语音、视频、文件等富媒体消息,请设置为 true
      useUploadPlugin: true,
      // 本地审核可识别、处理不安全、不适宜的内容,为您的产品体验和业务安全保驾护航
       // 此功能为增值服务, 请参考: https://cloud.tencent.com/document/product/269/79139
       // 如果您已购买内容审核服务, 开启此功能请设置为 true
      useProfanityFilterPlugin: false,
      framework: `vue${vueVersion}` // 当前开发使用框架 vue2 / vue3
     });
     // #endif
   },
  onShow: function() {
      console.log('App Show')
   },
  onHide: function() {
      console.log('App Hide')
   }
 };
 </script>
 <style>
 /*每个页面公共css */
 uni-page-body,
 html,
 body,
 page {
   width: 100% !important;
  height: 100% !important;
   overflow: hidden;
 }
 </style>
示例:小程序分包 TUIKit 首启动页面为 TUIChat 页面 (如果您不需要打包小程序,可忽略此配置页面)。
请在文件路径: TUIKit/components/TUIChat/index.vue 添加以下内容:
 // #ifdef MP-WEIXIN
```

```
import { TUIChatKit, genTestUserSig } from "../../index.ts";
import { vueVersion, onMounted } from "../../adapter-vue";
```

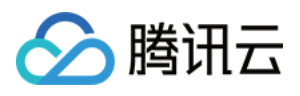

```
import { TUILogin } from "@tencentcloud/tui-core";
import { onLoad } from '@dcloudio/uni-app';
// #endif
```

#### 注意:

由于条件编译的兼容问题,以下条件编译代码必须写在 const 变量下边。

```
// TUIChatKit 初始化
// 注意: 由于条件编译的兼容问题, 以下条件编译代码必须写在 const 变量下边
// #ifdef MP-WEIXIN
TUIChatKit.init();
uni.$chat_userSig = genTestUserSig({
       userID: uni.$chat_userID,
       SDKAppID: uni.$chat_SDKAppID,
       secretKey: uni.$chat_secretKey
}).userSig;
onLoad((options) => {
 // login
 TUILogin.login({
   SDKAppID: uni.$chat_SDKAppID,
   userID: uni.$chat_userID,
   // UserSig 是用户登录即时通信 IM 的密码, 其本质是对 UserID 等信息加密后得到的密文。
   // 该方法仅适合本地跑通 Demo 和功能调试, 详情请参见 https://cloud.tencent.com/document
   userSig: uni.$chat_userSig,
   // 如果您需要发送图片、语音、视频、文件等富媒体消息,请设置为 true
   useUploadPlugin: true,
   // 本地审核可识别、处理不安全、不适宜的内容,为您的产品体验和业务安全保驾护航
   // 此功能为增值服务,请参考:https://cloud.tencent.com/document/product/269/79139
   // 如果您已购买内容审核服务, 开启此功能请设置为 true
   useProfanityFilterPlugin: false,
   framework: `vue${vueVersion}` // 当前开发使用框架 vue2 / vue3
 }).then(() => {
   uni.showToast({
     title: "login success"
   });
   const conversationID = options.conversationID;
       TUIConversationService.switchConversation(conversationID);
 });
});
// #endif
```

```
如图所示:
```

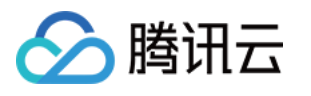

| <pre>const isToolbarShow = ref<boolean>(!isUniFrameWork);</boolean></pre>        |                            |
|----------------------------------------------------------------------------------|----------------------------|
| <pre>const messageInputRef = ref();</pre>                                        |                            |
| <pre>const currentConversationID = ref();</pre>                                  |                            |
| // 是否显示群组管理                                                                      |                            |
| <pre>const isGroup = ref(false);</pre>                                           |                            |
| <pre>const groupID = ref("");</pre>                                              |                            |
| <pre>const groupManageExt = ref<extensioninfo>(undefined);</extensioninfo></pre> |                            |
|                                                                                  |                            |
| // 注音· 由于冬供编译的善恋问题 以下冬供编译代码必须写在 const 变最后边                                       |                            |
| // #ifdef MP-WFTXTN                                                              |                            |
| TUTChatKit.init():                                                               |                            |
| uni.\$chat userSig = genTestUserSig({                                            |                            |
| userID: uni.\$chat userID.                                                       |                            |
| SDKAppID: uni.\$chat SDKAppID.                                                   |                            |
| secretKey: uni.\$chat secretKey                                                  |                            |
| <pre>}).userSig;</pre>                                                           |                            |
| ,,,,,,,,,,,,,,,,,,,,,,,,,,,,,,,,,,,,,,                                           |                            |
| =onLoad(( <i>options</i> ) => {                                                  |                            |
| // login                                                                         |                            |
| TUILogin.login({                                                                 |                            |
| SDKAppID: uni.\$chat_SDKAppID,                                                   |                            |
| userID: uni.\$chat_userID,                                                       |                            |
| // UserSig 是用户登录即时通信 IM 的密码, 其本质是对 UserID 等信息加密后得到的密文                            | .0                         |
| // 该方法仅适合本地跑通 Demo 和功能调试,详情请参见 https://cloud.tencent.com/                        | document/product/269/32688 |
| userSig: uni.\$chat_userSig,                                                     |                            |
| // 如果您需要发送图片、语音、视频、文件等富媒体消息,请设置为 true                                            |                            |
| useUploadPlugin: true,                                                           |                            |
| // 本地审核可识别、处理不安全、不适宜的内容,为您的产品体验和业务安全保驾护航                                         |                            |
| // 此功能为增值服务, 请参考: https://cloud.tencent.com/document/product/269                 | /79139                     |
| // 如果您已购买内容审核服务,开启此功能请设置为 true                                                   |                            |
| useProfanityFilterPlugin: false,                                                 |                            |
| framework: `vue\${vueVersion}` // 当前开发使用框架 vue2 / vue3                           |                            |
| <pre>}).then(() =&gt; {</pre>                                                    |                            |
| <pre>uni.showToast({</pre>                                                       |                            |
| title: "login success"                                                           |                            |
| <pre>});</pre>                                                                   |                            |
| <pre>const conversationID = options.conversationID;</pre>                        |                            |
| <pre>TUIConversationService.switchConversation(conversationID);</pre>            |                            |
|                                                                                  |                            |
| ());                                                                             |                            |
| // #endit                                                                        |                            |

步骤4:获取 SDKAppID、secretKey、userID

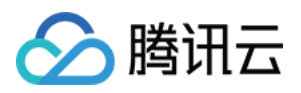

配置根目录下 App.vue 文件中 config 对象的 SDKAppID、secretKey 以及 userID。其中 SDKAppID、secretKey 可通过 即时通信 IM 控制台获取, userID 可在 即时通信 IM 控制台 中创建账户时获取。

```
// 必填信息
const config = {
   userID: "test-user1", // Login User ID
   SDKAppID: 0, // Your SDKAppID
   secretKey: "", // Your secretKey
};
```

#### 获取 SDKAppID、secretKey

在即时通信 IM 控制台中的应用管理页面下,可以看到您创建的应用,第二列即是 SDKAppID,然后点击操作中的查 看密钥。网站会弹出查看密钥的对话框,然后点击显示密钥,即可查看密钥。

#### 创建 userID 为 test-user1 的账户

说明:

创建账户的步骤可以跳过,因为 TUIKit 进行登录时,若配置的 userID 不存在,会自动创建账户,此处仅展示如何获 取 userID。

单击控制台左侧的**账号管理**,如果您有多个应用,请注意切换至当前应用,然后在当前应用下单击**新建账号**,创建 一个 userID 为 test-user1 的账号。

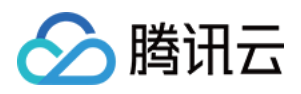

| Application Management       Registration group       What Adp group         Create Application       Status       Data Cer T       Creation       Status       Data Cer T       Creation       Status       Data Cer T       Creation       Application Data Stream       Creation       Status       Data Cer T       Creation       Status       Data Cer T       Creation       Application Data Stream       Creation       Application Data Stream       Creation       Application Data Stream       Creation       Application Data Stream       Creation Stream       Creation Stream       Creatin Stream       Creatin Stream       Cr | Chat Application Management   Ef Application   Management   Contiguration   Contiguration   Status   Display key                                                                                                    <                                                                                                    | Chat Application   Management Test Application   Management Test Application <tr< th=""><th></th><th></th><th></th><th></th><th></th><th></th><th></th><th></th></tr<>                                                                                                    |                                                                                             |                                                                         |                                                                  |                                                                                                    |                                               |                                                                                                    |                              |                                                                                                    |
|----------------------------------------------------------------------------------------------------|----------------------------------------------------------------------------------------------------|----------------------------------------------------------------------------------------------------|---------------------------------------------------------------------------------------------|-------------------------------------------------------------------------|------------------------------------------------------------------|----------------------------------------------------------------------------------------------------|-----------------------------------------------|----------------------------------------------------------------------------------------------------|------------------------------|----------------------------------------------------------------------------------------------------|
| Create Account]       Press refer to SDR/cpD0 or application name or ing       Accopy the Secret Key         Application       Balance       To denote the SDR/cpD0 or application name or ing       Accopy the Secret Key         Application       Balance       Singapore       2022-07-27       -       Application Datable Version comparison New key         Image-teater       2000682       Teat       Inuse       Singapore       2022-07-27       -       Application Datable Version comparison New key         Tog management       Tag management       Tag management       Of Key Information is sensitive. Keep it confidential and do not diack         Create Account]       6.Switch to the target application account       Secret Kay       Imagement                                                                                                    | Eff Application   management   Content Application   Application   Management   Content   Management   Content   Management   Management   Management   Management   Management   Management   Management   Management   Management   Management   Management   Management   Management   Management   Management   Management   Management   Management   Management   Management   Management   Management     Management     Management <t< th=""><th>Account Management Control Application Control Application Control Application Status Data Cer T Control Management Control Management Contr</th><th>Chat</th><th>Application Management</th><th>t Telegram group WhatsA</th><th>lpp group</th><th></th><th></th><th></th><th></th></t<> | Account Management Control Application Control Application Control Application Status Data Cer T Control Management Control Management Contr                                                                                                    | Chat                                                                                        | Application Management                                                  | t Telegram group WhatsA                                          | lpp group                                                                                           |                                               |                                                                                                    |                              |                                                                                                    |
| Application. Software Application Status Data Cer 7 Creation 11 Expiration Trag O Operation<br>trodomo 2000803 TRO Trial huse Singacore 2022 47-27 · · Acplication Datas Version comparison Versiony<br>Trig management<br>Create Account] 6.Switch to the target application account                                                                                                    | Configuration       Application       Status       Data Cer Y       Creation EL       Explicition       Tag ()       Operation       4. Copy the Secret Key         Account       Management       Singapore       2022-07-27       -       Application Data Use ways       Application Data Use ways                                                                                                    | Account<br>Margagement<br>Chat<br>Margagement<br>Chat<br>Margagement<br>Chat<br>Margagement<br>Chat<br>Margagement<br>Margagement | 로 Application<br>management                                                                 | Create Application                                                      |                                                                  |                                                                                                    | Please enter the                              | SDKAppID or application name or tag                                                                | ٩                            |                                                                                                    |
| It todem       2000803       TRTC Time       In use       Singapore       2022-07-27       -       Application Datability Version comparison       Version       Version       Ve                                                                                                    | Count Management Count Management Count data center: Steppore () Tagemangement Tagemangement Display key                                                                                                    | Chart  Account  Account  Acco                                                                                                    | Configuration                                                                               | Applicatio 3DKAppID                                                     | Application<br>version () Status                                 | Data Cer <b>T</b> Creation ti Exp<br>time                                                           | piration Tag (i)                              | Operation                                                                                          | 4.Cop                        | y the Secret Key                                                                                     |
| The management       Wiew key         Im-get-start 2000882       The lines Singacore 2022-07-27 · Application Datable Version comparison Version         Create Account]       6.Switch to the target application account                                                                                                    | Image: Management       Image: Management       Im                                                                                                    | Important       Important                                                                                                    | B Overview                                                                                  | trtcdemo 20000803                                                       | TRTC Trial In use                                                | Singapore 2022-07-27 -                                                                              |                                               | Application Details Version comparison View                                                        | key                          |                                                                                                    |
| Image: start       2000802       Test       In use       Singapore       2022 07-27       -       Application Datable Version comparison Version         Create Account]       6.Switch to the target application account       Image: sensitive account       Image: sensitive account       Image: sensitive account                                                                                                    | Crup Management     In us Singpore 2022-07-27     Application Databa Vinion comparison. View key     Tag management     Chat     Account Management     2000003     Hodema     Connet data center. Singpore ()     Tagering prop                                                                                                    | A Group<br>Maragement<br>T.Click [Create Account]<br>Chet<br>Account Management<br>Control Resource<br>Chet<br>Account Management<br>Control Resource<br>Chet<br>Account Management<br>Control Resource<br>Chet<br>Chet Chet<br>Chet<br>Chet<br>Chet<br>Chet Chet<br>Chet<br>Chet<br>Chet<br>Chet<br>Chet Chet<br>Chet<br>Chet<br>Chet Chet<br>Chet<br>Chet<br>Chet Chet                                             | Account<br>Management                                                                       |                                                                         |                                                                  |                                                                                                    |                                               | Tag management                                                                                     | View key                     |                                                                                                    |
| Create Account] 6.Switch to the target application account                                                                                                    | 7.Click [Create Account] 6.Switch to the target application account                                                                                                    | 7.Click [Create Account]       6.Switch to the target application account         Chat       Account Management       Current data center: Singapore ()       Telegram group         Chat       Account Management       Current data center: Singapore ()       Telegram group         Chat       Account Management       Current data center: Singapore ()       Telegram group         Chat       Control Recoord       Recht Import       Current data center: Singapore ()       Telegram group                                                                                                    | 品 Group<br>Management                                                                       | im-get-start 20000802                                                   | Trail In use                                                     | Singapore 2022-07-27 -                                                                              |                                               | Application Details Version comparison View<br>Tag management                                      | key VICW KCY                 |                                                                                                    |
| Create Account] 6.Switch to the target application account                                                                                                    | 7.Click [Create Account]       6.Switch to the target application account         Chat       Account Management 2000003 - blockmo       Current data center: Singapore ()       Talegram group         Display Key       Display Key                                                                                                    | 7.Click [Create Account]       6.Switch to the target application account         Chat       Account Management       2000003-tricking         Account Management       2000003-tricking       Takgen groe         Chat       Current data center: Singapore ()       Takgen groe         Chat       Current data center: Singapore ()       Takgen groe         Chat       Current data center: Singapore ()       Takgen groe         Chat       Current data center: Singapore ()       Takgen groe         Chat       Current data center: Singapore ()       Takgen groe                                                                                                    |                                                                                             |                                                                         |                                                                  |                                                                                                    |                                               |                                                                                                    |                              |                                                                                                    |
| Account Management 2000803 - Htudemo • Current data center: Singapore () Telegram group Display key                                                                                                    |                                                                                                    | Et Application     menacement     Deute account.     Batch laport     Batch Egont     Username (ben/D) Q,                                                                                                    |                                                                                             | Orrecto Accorr                                                          |                                                                  |                                                                                                    |                                               |                                                                                                    | (j) Key i                    | nformation is sensitive. Keep it confidential and do not discl                                       |
|                                                                                                    | El Application management Deste la Batch Import Batch Export Username (Juerd) Q 🗘                                                                                                    |                                                                                                    | 7.Click [                                                                                   |                                                                         | nt] 6.SN                                                         | witch to the 1                                                                                      | target ap                                     | plication accou                                                                                    | ① Key i<br>Int<br>Secret Key | nformation is sensitive. Keep it confidential and do not discl                                       |
| Create account Batch Import Batch Export                                                                                                    |                                                                                                    | Configuration Username (UserD) Nickname Account Type <b>Y</b> Profile Photo Creation time Operation                                                                                                    | 7.Click [<br>Chat                                                                           | Create Account<br>Account Management 200000<br>Casta accourt Batch Impe | nt] 6.SV<br>853-bitodemo • Cum<br>per Bath Eport                 | witch to the 1                                                                                      | target ap                                     | plication accou                                                                                    | © Key I<br>Secret Key        | Iformation is sensitive. Keep it confidential and do not disc                                        |
| Original account         Batch Import         Bitch Export         Username (LearCl)         Q         Q           Username (LearCl)         Nickname         Account Type Y         Profile Photo         Creation time         Operation                                                                                                    | Configuration Username (UserID) Nickname Account Type Y Profile Photo Creation time Operation                                                                                                    |                                                                                                    | <b>7.Click</b>                                                                              | Create Account                                                          | nt] 6.SV<br>803 - tricdemo • cum<br>pot Eddh Egort<br>Nicknams   | witch to the 1 rent data center: Singapore ① Telegra Account Type Y Profile                         | target ap                                     | plication accou                                                                                    | Int<br>Secret Key            | Iformation is sensitive. Keep it confidential and do not disc                                        |
| Othern account       Batch Import       Batch Eport         Username (JuertO)       Nickname       Account Type T       Profile Photo       Creation time       Operation         username (JuertO)       Nickname       Account Type T       Profile Photo       Creation time       Operation         username (JuertO)       Nickname       Account Type T       Profile Photo       Creation time       Operation         username (JuertO)       Nickname       Account Type T       Profile Photo       Creation time       Operation         username (JuertO)       Nickname       Account Type T       Profile Photo       Creation time       Operation         sdministrator       2022-07-27<br>202924       Eport Edit Cancel Administrator       3.Click [Display Key                                                                                                    | Configuration Username [UserD] Nickname Account Type Y Profile Plusts Creation time Operation Configuration Configuration Config                                                                                                    | Cherview Administrator Administrator 2022-07-27<br>2023/24 Export Edit Cancel Administrator 3.Click [Display Key                                                                                                    | 7.Click [       Chat       # Application<br>management       Configuration       ™ Overview | Create Account                                                          | nt] 6.SV<br>533-Vildemo • Cum<br>pot Bach Equat<br>Nickname      | witch to the 1<br>rent data center: Singapore () Telegra<br>Account Type Y Profile<br>Administrator | target ap<br>m group<br>e Photo Crear<br>2022 | Discation accou<br>Userant (AerC)<br>atom time Operation<br>20757<br>Export Edit Carcel Administra | C Key i<br>Secret Key        | Itomator is sensitive. Keep it confidential and do not discl<br>Display key<br>3.Click [Display Key  |
| Account Management 20000003 - trisdemo • r Current data center: Singapore 🛈 Telegram group Display Key                                                                                                    |                                                                                                    | management Veste account Batch import Batch Export                                                                                                    |                                                                                             |                                                                         |                                                                  |                                                                                                    |                                               |                                                                                                    |                              |                                                                                                    |
| Otwers account     Batch Import     Batch Econt       Username (User/D)     Nickname     Account Type Y     Profile Photo     Creation time       Operation     Operation                                                                                                    | Certoration                                                                                                    |                                                                                                    | Chat                                                                                        | Create Account<br>Account Management 200080<br>Dates account Batch Impo | nt] 6.S<br>503-tricdemo • Cum<br>pot Bach Egor<br>Nickname       | witch to the 1<br>rent data center: Singapore () Telegre<br>Account Type Y Portili                  | target ap<br>m group<br>e Photo Creet         | plication accou                                                                                    | © Key I<br>Secret Key        | Iformation is sensitive. Keep it confidential and do not disc                                        |
| Citizen account     Batch Import     Batch Import     Batch Import     Batch Import     Batch Import     Batch Import       Username (UserD)     Nickname     Account Type T     Profile Photo     Creation time     Operation       username (UserD)     Nickname     Account Type T     Profile Photo     Creation time     Operation                                                                                                    | Configuration Username (UserD) Nickname Account Type Y Profile Photo Creation time Operation  Configuration  Configuration  Co                                                                                                    | B Overview 2022-01-27 Event Ref. Creat Ref. Creat Ref.                                                                                                    | Chat         # Application management         Configuration         B: Overview             | Create Account                                                          | nt] 6.SV<br>803 - Vitedemo • Cum<br>pot Batch Export<br>Nickname | witch to the 1       rent data center: Singapore ①       Account: Type T       Profile              | target ap                                     | plication accou                                                                                    | Int<br>Secret Key            | Iformation is sensitive. Keep it confidential and do not disc<br>Display key                         |
| Create secont       Batch legort       Destraine (Jacrillo       Q ¢         Username (Jacrillo       Nickname       Account Type T       Profile Ploto       Creation time       Operation         administrator       Administrator       2020-047<br>2020-047       Eport Edit Carcot Administrator       3.Click [Display Key]                                                                                                    | Configuration Username (UserID) NEckname Account Type Y Profile Photo Creation time Operation B Overview administrator Administrator Administrator B Overview B Overview B Overv                                                                                                    | B Overview Administrator Administrator 2022-07-27 Export Edit Cancel Administrator 3.Click [Display Key                                                                                                    | Chat<br>Application<br>management<br>Configuration<br>B Overview                            | Create Account                                                          | nt] 6.Sv<br>833-Vicemo • Cum<br>pot Back Door<br>Nickname        | verit data center: Singapore () Telegra<br>Account Type Y Portile<br>Administrator                  | e Photo Creat<br>2020<br>2020                 | plication accou                                                                                    | C Key i<br>Secret Key        | Iformation is sensitive. Keep it confidential and do not disc<br>Display key<br>3.Click [Display Key |

# 步骤5:在项目主包首页中配置单聊和群聊的入口

```
在 pages/index 文件夹下创建 index.vue 文件, 填写 userID/groupID:
说明:
conversationID:会话 ID。会话ID组成方式:
C2C${userID}(单聊)
GROUP${groupID}(群聊)
关于群聊:
通过调用 createGroup 创建群组后获取对应的 groupID
如果是直播群, 需要通过调用 API joinGroup加入群, 才可以进行聊天。
进入聊天
通过调用 switchConversation,进入聊天页面。
 <template>
  <div class="TUI-chat">
    打开 1v1 聊天
    打开群聊
   </div>
 </template>
 <script>
 import { TUIConversationService } from "@tencentcloud/chat-uikit-engine";
```

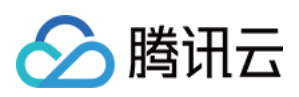

```
export default {
 components: {},
 data() {
   return {
     userID: "test-user2", // 请填写对端 userID 参考步骤6
     groupID: "", // 通过调用 API createGroup 可获取 groupID, 具体可参考:https://web.s
   };
  },
 methods: {
   // 打开 1v1 聊天
   openChat() {
     // 切换会话进入聊天
     const conversationID = `C2C${this.userID}`;
     // #ifdef APP-PLUS || H5
     TUIConversationService.switchConversation(conversationID);
     // #endif
     uni.navigateTo({
       url: `/TUIKit/components/TUIChat/index?conversationID=${conversationID}`,
     });
    },
    // 打开群聊
   openGroupChat() {
     const conversationID = `GROUP${this.groupID}`;
     // #ifdef APP-PLUS || H5
     TUIConversationService.switchConversation(conversationID);
     // #endif
     uni.navigateTo({
       url: `/TUIKit/components/TUIChat/index?conversationID=${conversationID}`,
     });
   },
  },
};
</script>
<style lang="scss" scoped>
.TUI-chat {
 display: flex;
 flex-direction: column;
 align-items: center;
 height: 100%;
 &-button {
   width: 180px;
   padding: 10px 40px;
   background-color: #006eff;
   color: #fff;
   font-size: 16px;
   margin-top: 65px;
   border-radius: 30px;
```

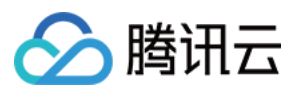

```
text-align: center;
}
</style>
```

### 步骤6:发送您的第一条消息

1. 通过即时通信 IM 控制台创建一个 User 账号

从控制台的左侧边栏进入账号管理页面,单击新建账号并创建一个普通账号,userID:test-user2。

| 1.Click [(            | Create Account]                    | 2.Switch to                            | the target applic                  | cation accour                   |
|-----------------------|------------------------------------|----------------------------------------|------------------------------------|---------------------------------|
| Chat                  | Account Management 20000803 - trtc | cdemo • Current data center: Singapore | <ol> <li>Telegram group</li> </ol> |                                 |
|                       | Create account Batch Import        | Batch Export                           |                                    | Username (UserID)               |
| Configuration         | Username (UserID)                  | Nickname Account Type T                | Profile Photo Creation time        | Operation                       |
| 🗄 Overview            | administrator                      | Administrator                          | 2022-07-27<br>20:29:24             | Export Edit Cancel Administratr |
| Account<br>Management | Total items: 1                     |                                        | 10 v / pa                          | ge ∺ ∢ 1 /1 page →              |
| 器 Group<br>Management |                                    |                                        |                                    |                                 |
|                       |                                    |                                        |                                    |                                 |
| (                     |                                    |                                        |                                    |                                 |

2. 使用 HBuilderX 启动该项目,单击运行 > 运行到小程序模拟器 > 微信开发者工具。

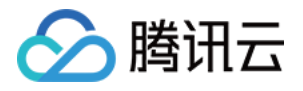

| Ú   | HBuild   | erX   | File  | Edit | Select     | Find       | Goto    | Run    | Build      | View     | Tool   | Help 2003字                                                             |
|-----|----------|-------|-------|------|------------|------------|---------|--------|------------|----------|--------|------------------------------------------------------------------------|
| ••  | •        |       |       |      |            |            |         | Brows  | er         |          | >      | Sett                                                                   |
| Ę   |          |       |       |      | $\diamond$ | <b>•</b> « | liwench | Run B  | uilt-in Bi | rowser   |        | t $ ightarrow$ HBuilder X $ ightarrow$ user $ ightarrow$ settings.json |
|     |          |       |       |      |            |            |         | Mobile | e App Pl   | ayground | k k    |                                                                        |
| ~ П | chat-ex: | amnle | 2     |      |            |            |         | Minipr | ogram      |          | >      | WeChat devtools - [chat-example]                                       |
|     |          | ldoru |       |      |            |            |         | Termir | nal        |          | >      | WeChat devtools - [chat-example] - Run to page                         |
| ,   |          | luerx |       |      |            |            |         |        | _          | C        | ommon  | Baidu devtools - [chat-example]                                        |
| >   | .yalc    |       |       |      |            |            |         |        |            |          |        | Baidu devtools - [chat-example] - Run to page                          |
| >   | node     | _moc  | lules |      |            |            |         |        |            | Ed       | ditor  | Alipay devtools - [chat-example]                                       |
| >   | 🖿 page   | s     |       |      |            |            |         |        |            |          |        | Alipay devtools - [chat-example] - Run to page                         |
| >   | 🖿 statio | 2     |       |      |            |            |         |        |            | La       | angua  | TikTok devtools - [chat-example]                                       |
| >   | TUIKi    | it    |       |      |            |            |         |        |            |          |        | QQ devtools - [chat-example]                                           |
| >   | unpa     | ckag  | e     |      |            |            |         |        |            | Rı       | n      | 360 devtools - [chat-example]                                          |
|     | App.     | vue   |       |      |            |            |         |        |            | P        | lugins | Huawei devtools - [chat-example]                                       |

3. 如果 HBuilderX 没有自动拉起微信开发者工具,请使用微信开发者工具手动打开编译后的项目。

使用微信开发者工具打开项目根目录下的 unpackage/dist/dev/mp-weixin 即可。

4. 打开项目后,在微信开发者工具的**详情 > 本地设置**中勾选**不校验合法域名、web-view(业务域名)、TLS版本以**及 HTTPS 证书。

#### 5. 发起会话

单击打开 1v1 聊天,发送您的第一条消息。

更多高级特性

## 音视频通话 TUICallKit 插件

#### 说明:

TUIKit 中默认没有集成 TUICallKit 音视频组件, TUICallKit 主要负责语音、视频通话。

如果您需要集成通话功能,可参考以下文档实现。 打包到 APP 请参考: 音视频通话(客户端) 打包到小程序请参考:音视频通话(小程序) 打包到 H5 请参考官:音视频通话(H5) 敬请期待。

## TIMPush 离线推送插件

### 说明

**TUIKit 中默认没有集成 TIMPush 离线推送插件**。TIMPush 是腾讯云即时通信 IM Push 插件。目前离线推送支持 Android 和 iOS 平台,设备有:华为、小米、OPPO、vivo、魅族 和 苹果手机。 如果您需要在 App 中集成离线推送能力,请参见 uni-app 离线推送 实现。
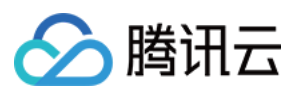

敬请期待。

## 常见问题

#### 1. 独立集成场景下,如何清除会话未读数?

答:在执行"步骤2 -> 集成 TUIKit 组件 -> 小程序分包首页"这一步时, TUIChat 在 onLoad 事件里调用了 TUIConversationService.switchConversation() 方法,该方法会主动清除当前会话的未读数,因此不 需要手动清除会话未读数。

更多问题请参见 Uniapp FAQ。

# 技术咨询

点此进入 IM 社群, 享有专业工程师的支持, 解决您的难题。

参考文档

UIKit (vue2 / vue3) 相关: chat-uikit-uniapp (vue2/vue3) github 源码 chat-uikit-uniapp npm 快速接入 ChatEngine 相关: ChatEngine API 手册 ChatEngine npm

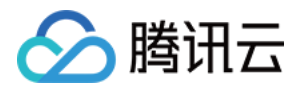

# Flutter

最近更新时间:2025-03-17 15:35:32

Flutter Chat UlKit 旨在为开发者提供一套全面的工具,以便轻松创建功能丰富的聊天应用程序。 它采用模块化方法构建,让您可以选择所需的组件,同时保持应用程序轻量级和高效。 其中的 **TencentCloudChatMessage** 组件提供了私信聊天(1V1)和群聊(Group)功能,支持对消息的多种 操作,例如发送不同类型的消息、对消息长按回复/引用、查询消息已读回执详情等。 您可以仅集成 **TencentCloudChatMessage** 到您的 App 中。聊天界面使用场景非常广泛,例如房产中介咨询、 在线医疗问诊、电商在线客服、保险远程定损等。 界面效果如下图所示:

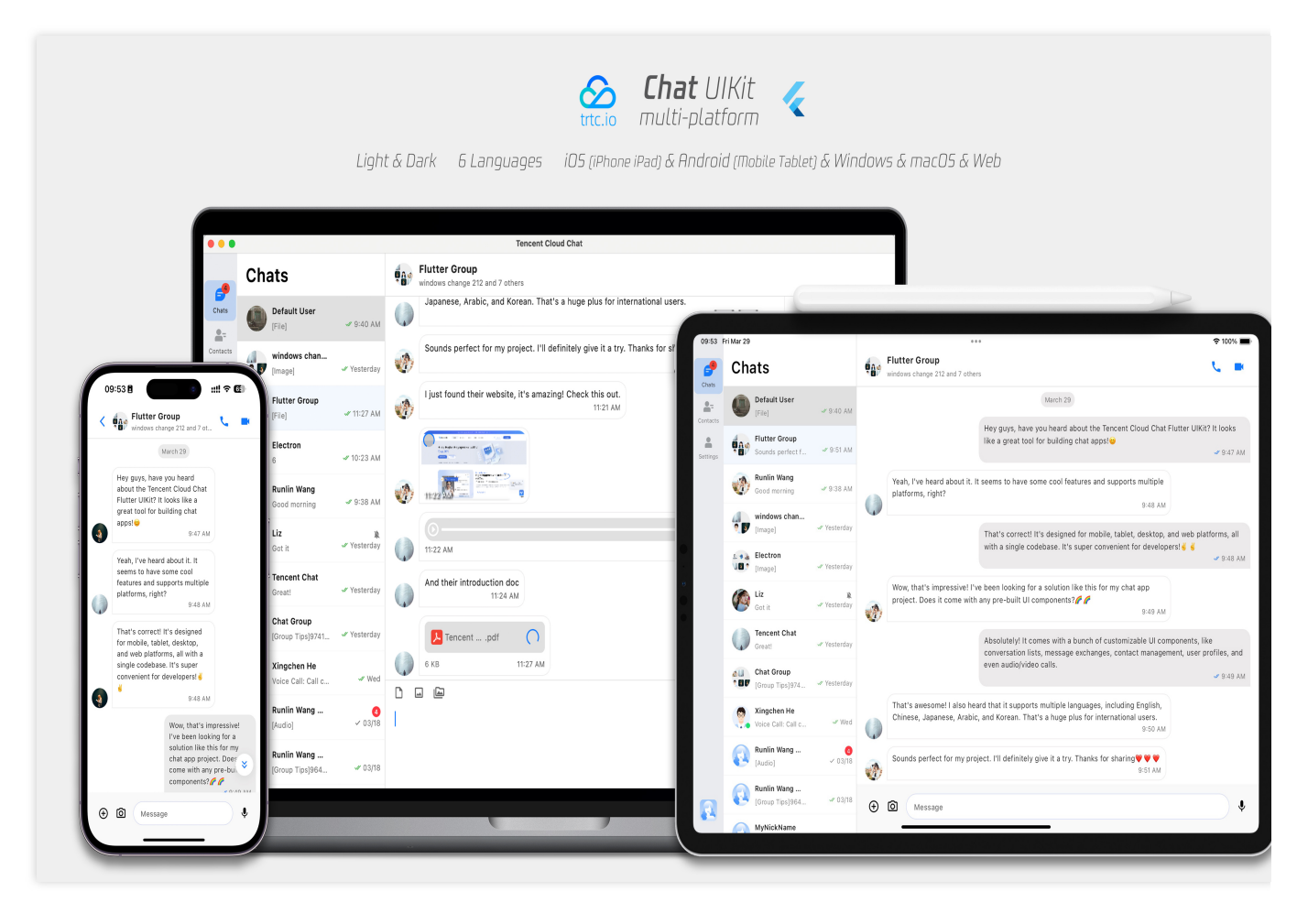

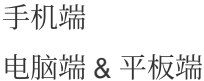

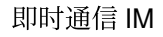

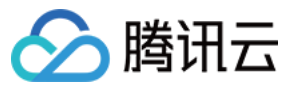

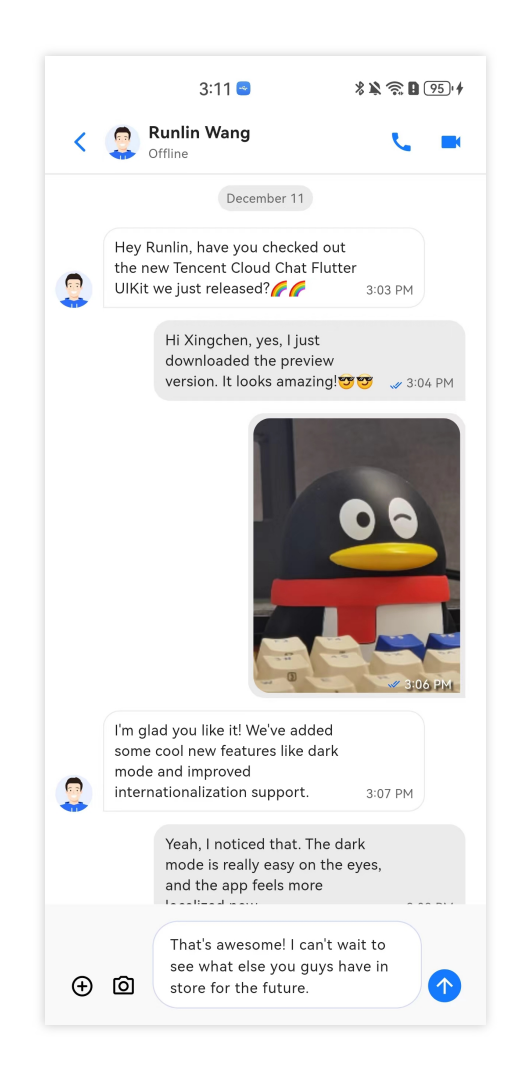

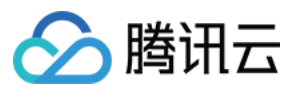

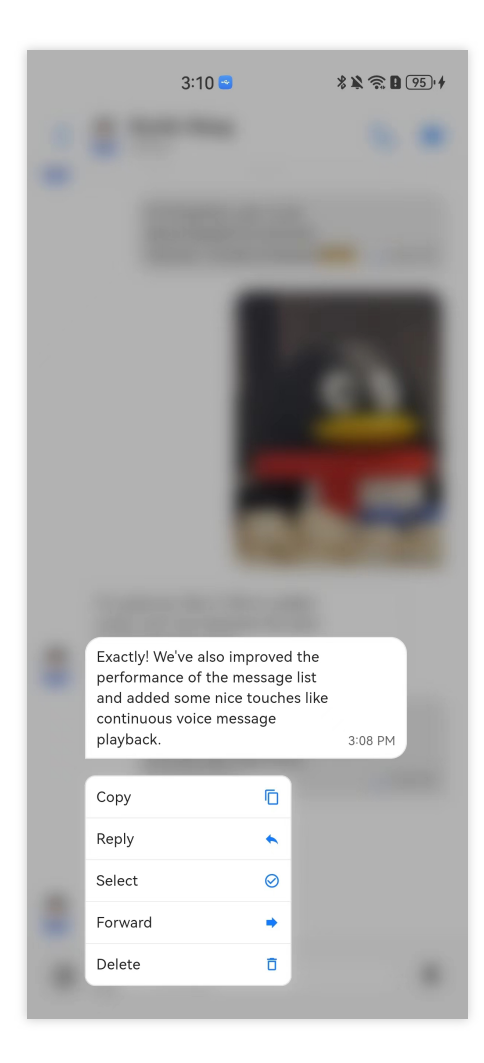

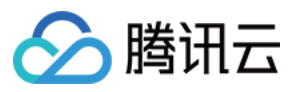

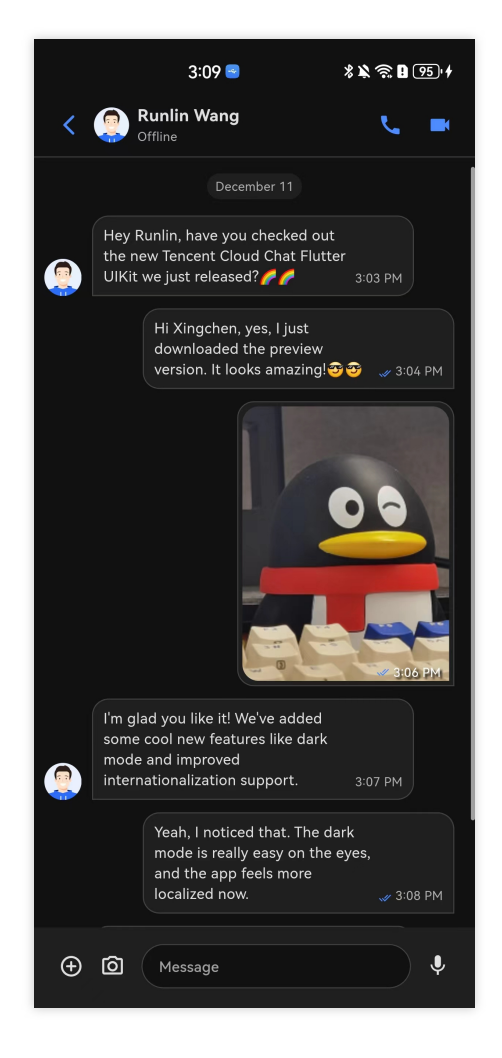

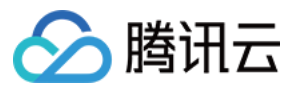

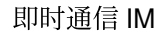

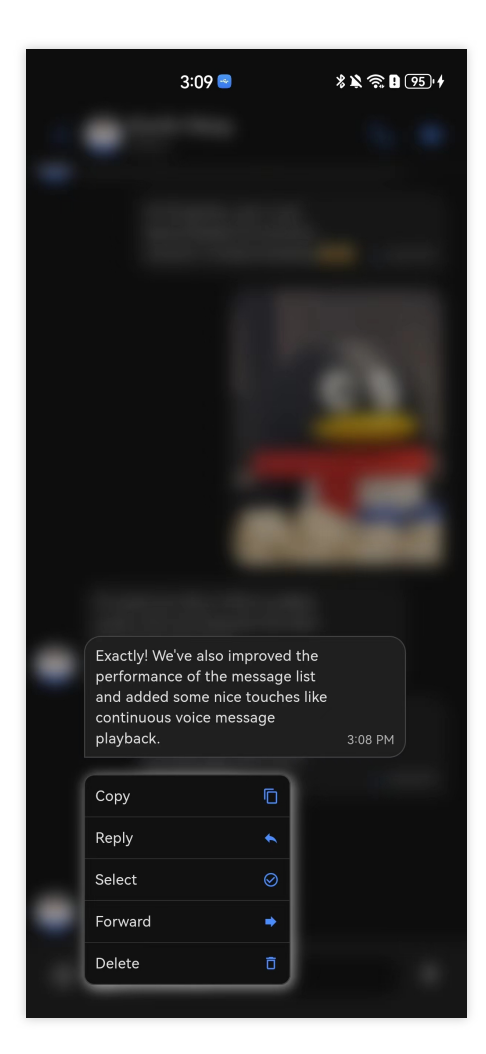

#### 日间模式

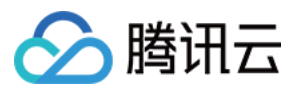

|             |                                                                                                    | 9:50 AM       |
|-------------|----------------------------------------------------------------------------------------------------|---------------|
| So          | ounds perfect for my project. I'll definitely give it a try. Thanks for sharing $igvee$<br>9                                                                                                    | ♥ ♥<br>:51 AM |
| (Ij         | ust found their website, it's amazing! Check this out.<br>11:21 AM                                                                                                    |               |
| C           | La Calcala da Calcala da Calcala |               |
| <b>1</b> 11 |                                                                                                    |               |
| 11          | 22 AM                                                                                                    |               |
| A           | nd their introduction doc<br>11:24 AM                                                                                                    |               |
|             | Fencentpdf                                                                                                    |               |
|             | KB 11:27 AM                                                                                                    |               |
|             |                                                                                                    |               |
|             |                                                                                                    |               |

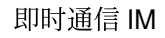

| S I | 腾讯云 |
|-----|-----|
|-----|-----|

| Flutter Group<br>windows change 212 and 7 others                         |                                                                                                    |                                          |
|--------------------------------------------------------------------------|----------------------------------------------------------------------------------------------------|------------------------------------------|
|                                                                          | March 29                                                                                                    |                                          |
|                                                                          | Hey guys, have you heard about the Tencent Cloud Chat Flutter UIKit? It looks like apps!                                                          | a great tool for building cha<br>49:47 , |
| Yeah, I've heard about it. It seems                                      | to have some cool features and supports multiple platforms, right?<br>9:48 AM                                                                     |                                          |
|                                                                          | That's correct! It's designed for mobile, tablet, desktop, and web platforms, all win<br>super convenient for developers! 성 성                     | th a single codebase. It's<br>& 9:48 .   |
| Wow, that's impressive! I've been built UI components?                   | booking for a solution like this for my chat app project. Does it come with any pre-<br>9:49 AM                                                   |                                          |
|                                                                          | Absolutely! It comes with a bunch of customizable UI components, like conversation contact management, user profiles, and even audio/video calls. | on lists, message exchanges<br>& 9:49 .  |
| That's awesome! I also heard that<br>Korean. That's a huge plus for inte | it supports multiple languages, including English, Chinese, Japanese, Arabic, and<br>rnational users.<br>9:50 AM                                  |                                          |
|                                                                          |                                                                                                    |                                          |
|                                                                          |                                                                                                    |                                          |

# 特点

1. 个性化外观: UIKit内置深色和浅色模式,提供多种主题和外观定制选项,以满足您的业务需求。

2. 多平台兼容性: 适应性强的单一代码库可确保跨各种平台的兼容性,包括移动设备(iOS/Android)、平板电脑(iPad和Android平板电脑)、Web 浏览器和桌面软件(Windows/macOS)。

3. **本地化支持:**使用本地英语和其他语言选项开发,包括阿拉伯语、日语、韩语、简体中文和繁体中文。国际化功能确保了本地化的界面语言,并支持自定义和补充语言,其中阿拉伯语支持 **RTL** 用户界面。

4. **增强的性能**: UIKit提供了改进的消息列表性能、内存使用和精确的消息定位功能,以满足具有大量消息和导航到旧 消息的情况。

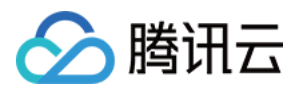

5. **高级功能:** UIKit拥有众多高级功能,包括连续语音消息播放、增强的多媒体和文件消息体验以及直观的左右滑动以 预览多媒体消息。

6. **精致的用户体验:** 丰富的动画、触觉反馈和精美的界面等细节优化有助于改善用户体验。网格风格的头像、重新设 计的转发面板、群组成员选择器和改进的长按消息菜单等新功能进一步丰富了体验。

7. 模块化设计:组件被组织成模块化包,允许选择性导入并减少不必要的膨胀。每个包都支持内置导航转换,通过自动处理转换(例如对话和消息之间的转换)来简化开发和集成。

8. 对开发人员友好的方法: 更统一、标准化的组件参数设计,更清晰的代码命名约定和详细的注释,以及选择全局或 实例级配置管理的灵活性,使开发更轻松、更高效。

## 兼容性

我们的 UIKit 支持**手机端, 平板端** 和**桌面端** UI 样式,并兼容 Android、iOS、macOS、Windows 和 Web(将在未来版本中支持)。

它内置支持英语、简体中文、繁体中文、日语、韩语和阿拉伯语(支持阿拉伯RTL界面)以及亮色和暗色外观样式。

### 要求

Flutter 版本:3.24或更高。 Dart 版本:3.0或更高。

### 开始使用

#### 引入包

要开始使用我们的UIKit,首先导入基础包,tencent\_cloud\_chat\_common。

flutter pub add tencent\_cloud\_chat

#### 模块化组件包

然后,导入模块化的 UI 组件包为 Message Chat, tencent\_cloud\_chat\_message:

flutter pub add tencent\_cloud\_chat\_message

#### 说明:

#### 平台集成

在继续"基本用法"部分之前,请确保完成此处列出的其他平台集成步骤,特别是当您针对这些特定平台进行部署时。 Web / macOS: 如果您计划在 Web 或 macOS 平台上部署项目,请参考此文档说明。

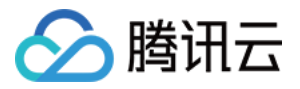

```
iOS: 打开 ios/Podfile ,并将最后一节替换为以下内容。
```

```
post_install do |installer|
  installer.pods_project.targets.each do |target|
    flutter additional ios build settings (target)
    target.build_configurations.each do |config|
          config.build settings['EXCLUDED ARCHS[sdk=iphonesimulator*]'] = 'arm64'
          config.build settings['ENABLE BITCODE'] = 'NO'
          config.build_settings["ONLY_ACTIVE_ARCH"] = "NO"
        end
    target.build_configurations.each do |config|
          config.build_settings['GCC_PREPROCESSOR_DEFINITIONS'] ||= [
            '$(inherited)',
            'PERMISSION_MICROPHONE=1',
            'PERMISSION_CAMERA=1',
            'PERMISSION_PHOTOS=1',
          1
        end
  end
end
```

Android / Windows: 不需要执行其他操作。

#### 初始化 UIKit

在开始使用每个模块化包 UI 组件之前,您需要在项目中遵循一些初始设置步骤。

```
1. 准备必要的腾讯云 Chat 配置信息,如 sdkappid、测试 userID、userSig 等。详情可参见: Demo 专区 > 快速跑通
```

#### > Flutter。

#### 2. 安装 Package:

在您的 Flutter 项目中,安装主包和上面的"开始使用"部分中提到的可选模块化包。

#### 3. 全局配置:

```
导入 TencentCloudChatMaterialApp :将项目的 MaterialApp 替换
```

```
为 TencentCloudChatMaterialApp 。这将自动管理和配置语言、主题(带有material3)、主题模式和其他设
```

置,确保UIKit的界面参数与您的项目保持一致。

这一步将接管项目的语言、主题和主题模式配置。如果您不希望我们为您的项目自动管理所有这些配置,您可以按 照**以下指南**在您的项目中手动导入必要的功能。

#### 手动实现UIKit的全局配置

我们建议将您的项目的 MaterialApp 替换为 TencentCloudChatMaterialApp 。此推荐方法自动管理全 局配置,包括本地化、主题和主题模式。

但是,如果由于大量自定义或使用其他包(如 GET )而希望保留项目的 MaterialApp ,则可以手动初始化 UIKit。本指南将指导您完成该过程。

在全局配置中,本地化是必选的,而主题和主题模式设置是可选的。我们开始吧。

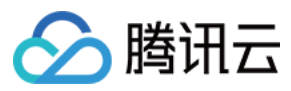

#### 必要操作

```
国际化语言
```

首先,将本地化工具导入到应用程序的入口文件中。

import 'package:tencent\_cloud\_chat\_intl/localizations/tencent\_cloud\_chat\_localizati

接下来,将本地化配置添加到 MaterialApp 或 GetMaterialApp 等第三方包提供的其他条目中。

```
MaterialApp(
localizationsDelegates: const [
    /// Your configuration
    GlobalMaterialLocalizations.delegate,
    /// Add this line
    ...TencentCloudChatLocalizations.localizationsDelegates, /// Add this line
],
supportedLocales: [
    /// Your configuration
    ...S.delegate.supportedLocales,
    /// Add this line
    ...TencentCloudChatLocalizations.supportedLocales,
],
/// ... Other configurations
)
```

此外,您可以根据您的业务逻辑设置语言区域设置 locale ,例如在应用启动时记录用户指定的语言,而不是遵循系统设置。此配置将同时应用于您的项目和聊天UIKit。 有关本地化定制的更多信息,包括添加或删除语言、添加本地化条目和修改翻译单词,请参考此指南。

#### 可选操作

Theme / Theme Mode

UlKit 的主题数据由 TencentCloudChatTheme 类定义,通过

TencentCloudChat.dataInstance.Theme 全局维护和管理。

这允许您从任何位置访问主题:

TencentCloudChatTheme theme = TencentCloudChat.dataInstance.theme;

```
此主题实例包括一个主题模型(包括亮色和暗色模式的主题数据)和亮度(亮色和暗色模式状态)。
此外,您可以通过我们为亮色和暗色模式提供的 Material 3 样式主题数据,从 MaterialApp 指定 theme 和
darkTheme 。您还可以根据我们维护的亮度状态设置 themeMode 状态。这确保了您的应用程序和我们的
Chat UIKit 在外观上保持一致,提高了用户体验。(您可以按照下面的描述自定义此主题样式。)
为实现此目的,我们建议将您的入口小部件(托管 MaterialApp 的小部件)转换为 StatefulWidget 。将
TencentCloudChatTheme 主题作为状态添加,并监听 Stream<TencentCloudChatTheme>?
```

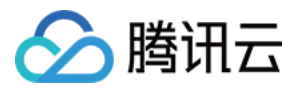

```
themeDataListener 以更新其值并根据动态、可自定义的主题数据构建应用程序。以下是一个示例代码:
 // Theme instance for the Chat UIKit
 TencentCloudChatTheme theme = TencentCloudChat.dataInstance.theme;
 // Listener for theme data changes
 Stream<TencentCloudChatTheme>? themeDataListener = TencentCloudChat.eventBusInstanc
 // Callback for handling theme data changes
 void _themeDataChangeCallback(TencentCloudChatTheme themeData) {
   setState(() {
     theme = themeData;
   });
 }
 // Adds a listener for theme data changes
 void _addThemeDataChangeListener() {
   themeDataListener?.listen(
     _themeDataChangeCallback,
   );
 }
 @override
 void initState() {
   super.initState();
   _addThemeDataChangeListener();
 }
 // .....
 return MaterialApp(
   themeMode: theme.brightness != null ? (theme.brightness == Brightness.light ? The
   theme: theme.getThemeData(brightness: Brightness.light),
   darkTheme: theme.getThemeData(brightness: Brightness.dark),
    /// ... Other configurations
 );
```

要自定义 Chat UIKit 的外观主题和全局主题(如果如上所示在 MaterialApp 中指定),请使用

TencentCloudChatCoreController.setThemeColors 方法为亮色和暗色模式指定外观颜色。有关具体使用说明,请参阅代码中的注释。

```
要切换主题模式(亮度),请使用 TencentCloudChatCoreController.setBrightnessMode 或
```

TencentCloudChatCoreController.toggleBrightnessMode 。有关具体使用说明,请参阅代码中的注释。

#### 4. 初始化和登录:

调用 TencentCloudChat.controller.initUIKit 方法进行初始化和登录。调用说明和参考代码如下:

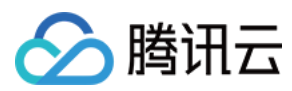

#### 说明:

我们高度建议配置 callbacks 以可定制的方式通过 Dialog 或 ToolTip 高效地处理 SDK API 错误和需要 用户关注的特定 UIKit 事件。

```
await TencentCloudChat.controller.initUIKit(
 config: TencentCloudChatConfig(), /// [可选]: 影响整个聊天界面的全局配置, 包括用户相关配置
 options: TencentCloudChatInitOptions(
   sdkAppID: , /// [必需]: 腾讯云聊天应用的SDKAppID
   userID: , /// [必需]: 已登录用户的userID
   userSig: , /// [必需]: 已登录用户的userSig
 ),
 components: TencentCloudChatInitComponentsRelated( /// [必需]: 模块化UI组件相关设置,
   usedComponentsRegister: [
     /// 「必需1: 聊天界面中使用的组件的注册函数列表。
     /// 只需要使用 TencentCloudChatMessage 中的 `register` 即可。
     TencentCloudChatMessageManager.register,
   ],
   componentConfigs: TencentCloudChatComponentConfigs(
     /// [可选]: 在此处为每个UI模块组件提供自定义配置。这些构建器将全局应用。
   ),
   componentBuilders: TencentCloudChatComponentBuilders(
     /// [可选]: 在此处为每个UI模块组件提供自定义UI构建器。这些构建器将全局应用。
   ),
   componentEventHandlers: TencentCloudChatComponentEventHandlers(
     /// 「可选1: 在此处为UI组件相关事件提供自定义事件处理程序。这些构建器将全局应用。
   ),
 ),
 /// [关键]: 强烈建议将以下回调侦听器集成到SDK事件、SDK API错误和需要用户关注的特定UIKit事件的
 /// 有关详细用法,请参阅本自述文件末尾的"引入UIKit回调"部分。
 callbacks: TencentCloudChatCallbacks(
   onTencentCloudChatSDKEvent: V2TimSDKListener(), /// [可选]: 处理SDK事件, 如onKick
   onTencentCloudChatSDKFailCallback: (apiName, code, desc) {}, /// [可选]: 处理SDK
   onTencentCloudChatUIKitUserNotificationEvent: (TencentCloudChatComponentsEnum c
 ),
 plugins: [], /// [可选]: 使用的插件, 如tencent_cloud_chat_robot等。具体用法请参阅每个插
);
```

#### 发起聊天

Chat UIKit 为用户创建聊天模块提供了全面的解决方案。

```
通过指定聊天用户选项定向到 TencentCloudChatMessage ,即可为其无缝搭建聊天模块,同时满足一对一和
群聊的需求。
```

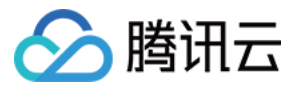

#### 自动导航到消息组件

利用 Chat UIKit 自带的自动导航功能,通过 TencentCloudChatMessageOptions 调用 navigateToMessage 方法即可轻松发起聊天,如下所示:

```
final messageOptions = TencentCloudChatMessageOptions(
    // 提供UserID或GroupID, 指示聊天对话。
    userID: "", // 对于一对一聊天, 提供另一个用户的用户 ID
    groupID: "", // 对于群聊, 请提供 groupID
    );
/// 使用上面构造的 messageOptions
navigateToMessage(context: context, options: messageOptions);
```

通过提供用户 ID 或 groupID,可以轻松地发起一对一或群聊的聊天对话。

#### 手动导航到消息组件

如果你需要手动处理导航,或将组件包装在你的自定义页面中,那么要实例化一个

```
TencentCloudChatMessage 组件。
final messageOptions = TencentCloudChatMessageOptions(
    // 提供UserID或GroupID,指示聊天对话。
    userID: "", // 对于一对一聊天,提供另一个用户的用户 ID
    groupID: "", // 对于群聊,请提供 groupID
    );
final Widget message = TencentCloudChatMessage(
    options: messageOptions,
    // ... 其他参数,如 builders,可以根据您的需求在全局范围内指定或在此处静态传入。有关详细用
);
```

你可以将这个实例化的组件放在单独页面的 build 方法中,或像使用 Navigator.push 一样直接用于导航。

### 高级用法

一旦你实现了基本的使用步骤,你的项目中就会有一个带有默认用户界面和业务逻辑的聊天消息模块。然而,如果 这些默认设置不能完全满足你的业务需求,有几种方式可以自定义模块:

Controller:使用控制器管理消息小部件。这可能涉及到根据需要发送额外的消息,滚动消息列表等操作。

Config:使用 config 调整基本设置。

Builders:使用 builder 进一步自定义 UI 部件。每个构建器都配备了数据(构建自定义部件所需的基本参数)、方法(业务逻辑相关方法)和部件(每个构建器的默认原子化部件)。

EventHandlers:附加监听器到 eventHandlers 来管理特定组件的事件。这包括 uiEventHandlers (如各 种 onTap 类似的事件)和 lifeCycleEventHandlers (如发送消息后触发的事件)。

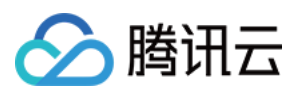

这些高级实现方法在所有 Chat UIKit 组件中都保持一致。要深入了解这些高级特性,你可以参考模块化 UI 包的高级用法。

# 总结

以上步骤提供了一个快速指南,介绍了如何单独集成消息聊天组件。如果你希望了解聊天 UIKit 的完整使用方法,或 者有任何未解决的问题,请参阅**完整版 UIKit 快速接入文档**。

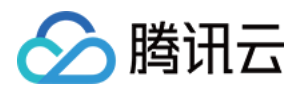

# 构建基础界面 聊天界面

# Android

最近更新时间:2024-08-14 10:34:03

本文会引导您构建聊天界面。

## 效果展示

聊天界面发送消息效果如下所示:

| 单聊界面                                                                          | 群聊界面 |
|-------------------------------------------------------------------------------|------|
| 941 ull    06/07   07   07   15:21   15:21   16:21   0ne-to-one chat messages | 941  |

开发环境要求

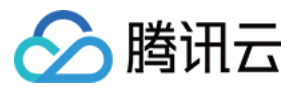

Android Studio-Giraffe Gradle-7.2 Android Gradle Plugin Version-7.0.0 kotlin-gradle-plugin-1.5.31

### 前置条件

在构建界面之前,请确保您已经完成了以下4件事:

1. 在控制台创建了一个应用。

2. 在控制台创建了一些用户账号。

3.集成了 TUIKit 或 TUIChat。

4. 调用 TUILogin 的 login 接口登录组件。

#### 注意:

1. 所有组件都是这个登录接口。每次启动应用,登录一次即可。

2. 请确保登录成功,我们建议您在登录成功的回调里进行下文的操作。

如果您尚未完成以上4步,请先参见快速开始中的对应步骤完成,否则在实现下文功能时可能遭遇阻碍。 如果您已经完成,请继续阅读下文。

### 步骤说明

如果您想跳转到单聊消息界面,可以直接参考快速开始,本文不再赘述。

如果跳转群聊界面,需要传入有效 groupID。这里的前提是您有一个已经存在群组的 groupID。有两种简便方式可获取:

1. 去控制台创建一个 group,操作路径: **Applications > Your App > Chat > Groups > Group Management > Add Group**。创建成功后,您可以直接在当前页看到 groupID。

```
2. 按照文档 创建群组 的指引,手动在 TUIKit 里创建一个群组,群组详情页中会展示 groupID。
```

跳转群聊界面示例代码如下所示:

简约版

经典版

```
Intent intent;
if (isGroup) {
    intent = new Intent(this, TUIGroupChatMinimalistActivity.class);
} else {
    intent = new Intent(this, TUIC2CChatMinimalistActivity.class);
}
// If it's a C2C chat, chatID is the other person's UserID; if it's a Group chat, c
intent.putExtra(TUIConstants.TUIChat.CHAT_ID, "chatID");
```

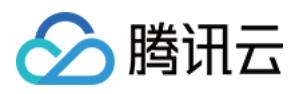

```
intent.putExtra(TUIConstants.TUIChat.CHAT_TYPE, isGroup ? V2TIMConversation.V2TIM_G
 startActivity(intent);
 Intent intent;
 if (isGroup) {
      intent = new Intent(this, TUIGroupChatActivity.class);
 } else {
      intent = new Intent(this, TUIC2CChatActivity.class);
  }
 // If it's a C2C chat, chatID is the other person's UserID; if it's a Group chat, c
 intent.putExtra(TUIConstants.TUIChat.CHAT_ID, "chatID");
 intent.putExtra(TUIConstants.TUIChat.CHAT_TYPE, isGroup ? V2TIMConversation.V2TIM_G
 startActivity(intent);
您也可以将 TUIChat 聊天界面,嵌入到自己的 Activity 中。
示例代码如下所示:
简约版
经典版
 Fragment fragment;
 // If it's a C2C chat, chatID is the other person's UserID; if it's a Group chat, c
 if (isGroup) {
     GroupChatInfo groupChatInfo = new GroupChatInfo();
     groupChatInfo.setId(chatID);
     TUIGroupChatMinimalistFragment tuiGroupChatFragment = new TUIGroupChatMinimalis
      tuiGroupChatFragment.setChatInfo(groupChatInfo);
      fragment = tuiGroupChatFragment;
  } else {
     C2CChatInfo c2cChatInfo = new C2CChatInfo();
      c2cChatInfo.setId(chatID);
     TUIC2CChatMinimalistFragment tuic2CChatFragment = new TUIC2CChatMinimalistFragm
      tuic2CChatFragment.setChatInfo(c2cChatInfo);
      fragment = tuic2CChatFragment;
  }
 getSupportFragmentManager().beginTransaction()
          .add(R.id.chat_fragment_container, fragment).commitAllowingStateLoss()
 Fragment fragment;
 // If it's a C2C chat, chatID is the other person's UserID; if it's a Group chat, c
 if (isGroup) {
     GroupChatInfo groupChatInfo = new GroupChatInfo();
      groupChatInfo.setId(chatID);
     TUIGroupChatFragment tuiGroupChatFragment = new TUIGroupChatFragment();
     tuiGroupChatFragment.setChatInfo(groupChatInfo);
      fragment = tuiGroupChatFragment;
```

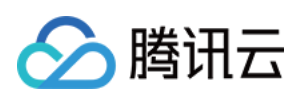

| } else {                                                                     |     |
|------------------------------------------------------------------------------|-----|
| C2CChatInfo c2cChatInfo = new C2CChatInfo();                                 |     |
| c2cChatInfo.setId(chatID);                                                   |     |
| <pre>TUIC2CChatFragment tuic2CChatFragment = new TUIC2CChatFragment();</pre> |     |
| <pre>tuic2CChatFragment.setChatInfo(c2cChatInfo);</pre>                      |     |
| <pre>fragment = tuic2CChatFragment;</pre>                                    |     |
| }                                                                            |     |
| getSupportFragmentManager().beginTransaction()                               |     |
| .add(R.id.chat_fragment_container, fragment).commitAllowingStateLoss         | (); |

# 更多实践

您可以本地运行 TUIKitDemo 源码,探索更多的界面实现。

# 联系我们

如果您对本文有疑问,欢迎加入Telegram 技术交流群,您将获得可靠的技术支持。

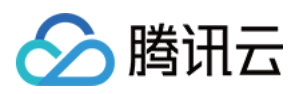

# iOS

最近更新时间:2025-06-20 16:13:28

本文会引导您构建聊天界面。

## 效果展示

#### 聊天界面发送消息效果如下所示:

| 单聊界面 | 群聊界面 |
|------|------|
|      |      |
|      |      |
|      |      |

### 开发环境要求

Xcode 10 及以上 iOS 9.0 及以上

# 前置条件

在构建界面之前,请确保您已经完成了以下4件事:

- 1. 在控制台创建了一个应用。
- 2. 在控制台创建了一些用户账号。
- 3.集成了 TUIKit 或 TUIChat。
- 4. 调用 TUILogin 的 login 接口登录组件。
- 注意:
- 1. 所有组件都是这个登录接口。每次启动应用,登录一次即可。
- 2. 请确保登录成功,我们建议您在登录成功的回调里进行下文的操作。

如果您尚未完成以上4步,请先参考快速开始中的对应步骤完成,否则在实现下文功能时可能遭遇阻碍。 如果您已经完成,请继续阅读下文。

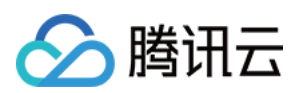

### 步骤说明

如果您想跳转到单聊消息界面,可以直接参考快速开始,本文不再赘述。

如果跳转群聊界面,需要传入有效 groupID。这里的前提是您有一个已经存在群组的 groupID。有两种简便方式可获取:

1. 去控制台创建一个 group,操作路径: Applications > Your App > Chat > Groups > Group Management > Add Group。创建成功后,您可以直接在当前页看到 groupID。

2. 按照文档 创建群聊 的指引,手动在 TUIKit 里创建一个群组,群组详情页中会展示 groupID。

跳转群聊界面示例代码如下所示:

简约版

经典版

Swift

Objective-C

```
import UIKit
// ChatViewController is your own ViewController
class ChatViewController: UIViewController {
    override func viewDidLoad() {
        super.viewDidLoad()
        // Create conversation data.
        let conversationData = TUIChatConversationModel()
        // Pass userID for 1v1 chat, while groupID for group chat.
        conversationData.userID = "userID"
        conversationData.groupID = "groupID"
        // Create chatVC by groupID or userID.
        var chatVC: TUIBaseChatViewController_Minimalist?
        if let groupID = conversationData.groupID, !groupID.isEmpty {
            chatVC = TUIGroupChatViewController_Minimalist()
        } else if let userID = conversationData.userID, !userID.isEmpty {
            chatVC = TUIC2CChatViewController_Minimalist()
        }
        chatVC?.conversationData = conversationData
        // Option 1: push chatVC.
        navigationController?.pushViewController(chatVC!, animated: true)
        // Option 2: add chatVC to your own ViewController.
        // addChild(chatVC!)
        // view.addSubview(chatVC!.view)
```

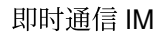

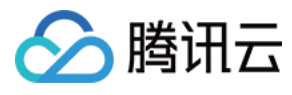

```
#import "TUIBaseChatViewController Minimalist.h"
#import "TUIC2CChatViewController_Minimalist.h"
#import "TUIGroupChatViewController_Minimalist.h"
// ChatViewController is your own ViewController
@implementation ChatViewController
- (void) viewDidLoad {
  // Create conversation data.
  TUIChatConversationModel *conversationData = [[TUIChatConversationModel alloc] in
  // Pass userID for 1v1 chat, while groupID for group chat.
 conversationData.userID = @"userID";
  conversationData.groupID = @"groupID";
  // Create chatVC by groupID or userID.
  TUIBaseChatViewController_Minimalist *chatVC = nil;
  if (conversationData.groupID.length > 0) {
      chatVC = [[TUIGroupChatViewController_Minimalist alloc] init];
  } else if (conversationData.userID.length > 0) {
      chatVC = [[TUIC2CChatViewController_Minimalist alloc] init];
  }
  [chatVC setConversationData:conversationData];
  // Option 1: push chatVC.
  [self.navigationController pushViewController:chatVC animated:YES];
  // Option 2: add chatVC to your own ViewController.
  // [self addChildViewController:vc];
  // [self.view addSubview:vc.view];
}
@end
```

#### Swift

**Objective-C** 

```
import UIKit
// ChatViewController is your own ViewController
class ChatViewController: UIViewController {
    override func viewDidLoad() {
        super.viewDidLoad()
        // Create conversation data.
        let conversationData = TUIChatConversationModel()
        // Pass userID for 1v1 chat, while groupID for group chat.
        conversationData.userID = "userID"
```

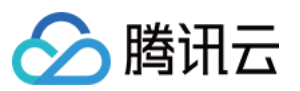

```
conversationData.groupID = "groupID"
        // Create chatVC by groupID or userID.
        var chatVC: TUIBaseChatViewController?
        if let groupID = conversationData.groupID, !groupID.isEmpty {
            chatVC = TUIGroupChatViewController()
        } else if let userID = conversationData.userID, !userID.isEmpty {
            chatVC = TUIC2CChatViewController()
        }
        chatVC?.setConversationData(conversationData)
        // Option 1: push chatVC.
        navigationController?.pushViewController(chatVC!, animated: true)
        // Option 2: add chatVC to your own ViewController.
        // addChild(chatVC!)
        // view.addSubview(chatVC!.view)
    }
}
#import "TUIBaseChatViewController.h"
#import "TUIC2CChatViewController.h"
#import "TUIGroupChatViewController.h"
// ChatViewController is your own ViewController
@implementation ChatViewController
- (void) viewDidLoad {
  // Create conversation data.
 TUIChatConversationModel *conversationData = [[TUIChatConversationModel alloc] in
  // Pass userID for 1v1 chat, while groupID for group chat.
 conversationData.userID = @"userID";
  conversationData.groupID = @"groupID";
  // Create chatVC by groupID or userID.
 TUIBaseChatViewController *chatVC = nil;
 if (conversationData.groupID.length > 0) {
      chatVC = [[TUIGroupChatViewController alloc] init];
  } else if (conversationData.userID.length > 0) {
      chatVC = [[TUIC2CChatViewController alloc] init];
  }
  [chatVC setConversationData:conversationData];
  // Option 1: push chatVC.
  [self.navigationController pushViewController:chatVC animated:YES];
  // Option 2: add chatVC to your own ViewController.
```

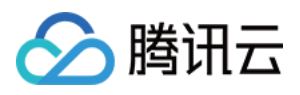

```
// [self addChildViewController:chatVC];
// [self.view addSubview:chatVC.view];
}
@end
```

# 更多实践

您可以本地运行 TUIKitDemo 源码,探索更多的界面实现。

# 联系我们

如果您对本文有疑问,欢迎加入Telegram 技术交流群,您将获得可靠的技术支持。

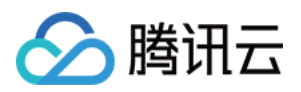

# 会话列表 Android

最近更新时间:2024-06-24 16:36:21

本文会引导您构建会话列表界面。

## 效果展示

加载会话列表效果如下所示:

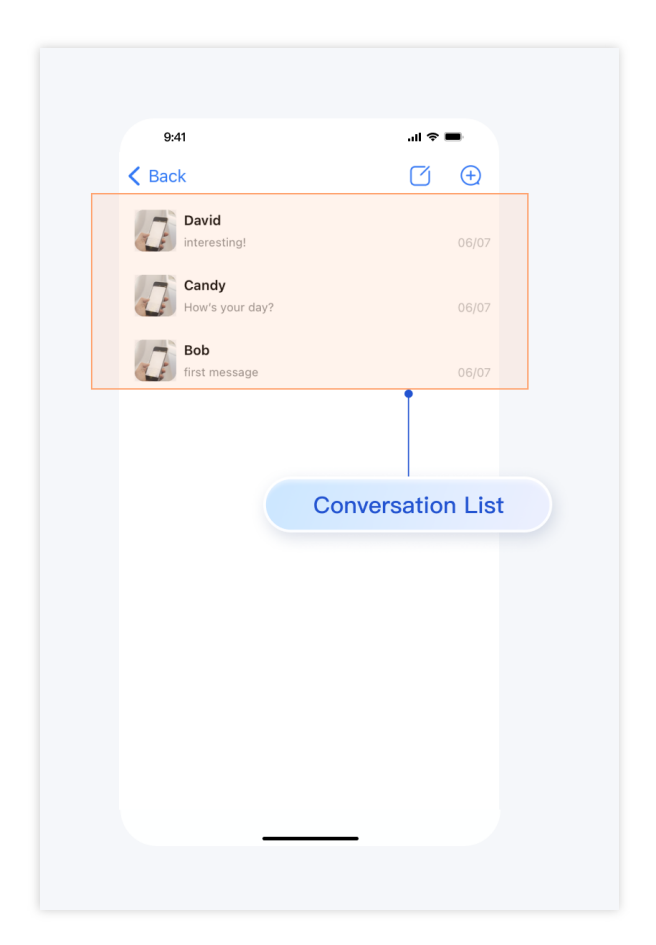

# 开发环境要求

Android Studio-Giraffe Gradle-7.2 Android Gradle Plugin Version-7.0.0 kotlin-gradle-plugin-1.5.31

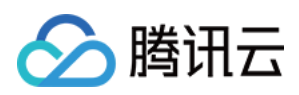

# 前置条件

在构建界面之前,请确保您已经完成了以下4件事:

1. 在控制台创建了一个应用。

2. 在控制台创建了一些用户账号。

3.集成了 TUIKit 或 TUIConversation 。

4. 调用 TUILogin 的 login 接口登录组件。

#### 注意:

1. 所有组件都是这个登录接口。每次启动应用,登录一次即可。

2. 请确保登录成功,我们建议您在登录成功的回调里进行下文的操作。

如果您尚未完成以上4步,请先参考快速开始中的对应步骤完成,否则在实现下文功能时可能遭遇阻碍。 如果您已经完成,请继续阅读下文。

### 步骤说明

构建会话列表只需要把会话列表对应的 Fragment 添加到您的 Activity 中即可。添加后, Fragment 会自动读取最近的 会话。如果同时集成了聊天界面,用户点击会话列表中的某一行,会自动跳转到相应的聊天界面。 MainActivity 布局文件:

```
<?xml version="1.0" encoding="utf-8"?>
 <FrameLayout xmlns:android="http://schemas.android.com/apk/res/android"</pre>
      android:layout_width="match_parent"
      android:layout_height="match_parent">
      <FrameLayout
          android:id="@+id/conversation_view"
          android:layout_width="match_parent"
          android:layout_height="match_parent"/>
 </FrameLayout>
MainActivity Java 文件:
简约版
经典版
 public class MainActivity extends AppCompatActivity {
      @Override
     protected void onCreate(@Nullable Bundle savedInstanceState) {
          super.onCreate(savedInstanceState);
```

```
setContentView(R.layout.main_activity);
```

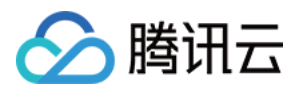

```
TUIConversationMinimalistFragment fragment = new TUIConversationMinimalistF
        getSupportFragmentManager()
                .beginTransaction()
                .add(R.id.conversation_view, fragment)
                .commitAllowingStateLoss();
    }
}
public class MainActivity extends AppCompatActivity {
    QOverride
    protected void onCreate(@Nullable Bundle savedInstanceState) {
        super.onCreate(savedInstanceState);
        setContentView(R.layout.main_activity);
        TUIConversationFragment fragment = new TUIConversationFragment();
        getSupportFragmentManager()
                .beginTransaction()
                .add(R.id.conversation_view, fragment)
                .commitAllowingStateLoss();
    }
}
```

#### 注意:

如果您事先没有跟任何人、任何群组发送过消息,是不会产生会话的,此时添加 TUIConversationMinimalistFragment,列表为空。为了体验效果,建议您先给一些账号发送消息,触发会话的产 生。如果您想了解如何在聊天界面发送消息,请参考文档:构建聊天界面。

### 更多实践

您可以本地运行 TUIKitDemo 源码,探索更多的界面实现。

### 联系我们

如果您对本文有疑问,欢迎加入Telegram 技术交流群,您将获得可靠的技术支持。

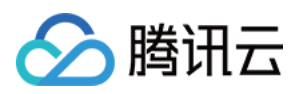

# iOS

最近更新时间:2025-05-29 14:43:18

本文会引导您构建会话列表界面。

### 效果展示

加载会话列表效果如下所示:

### 开发环境要求

Xcode 10 及以上 iOS 9.0 及以上

## 前置条件

在构建界面之前,请确保您已经完成了以下4件事:

1. 在控制台创建了一个应用。

2. 在控制台创建了一些用户账号。

3.集成了 TUIKit 或 TUIConversation 。

4. 调用 TUILogin 的 login 接口登录组件。

#### 注意:

1. 所有组件都是这个登录接口。每次启动应用,登录一次即可。

2. 请确保登录成功,我们建议您在登录成功的回调里进行下文的操作。

如果您尚未完成以上4步,请先参考快速开始中的对应步骤完成,否则在实现下文功能时可能遭遇阻碍。 如果您已经完成,请继续阅读下文。

### 步骤说明

构建会话列表通常分为以下3步:

1. 加载会话列表。列表对应着 TUIConversationListController 对象。加载

后, TUIConversationListController 会自动读取最近会话。

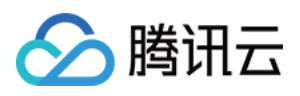

```
2. 用户点击会话列表中的某一行, TUIConversationListController 会抛出
didSelectConversation 事件。
3. 在 didSelectConversation 中响应点击,通常是进入该会话的聊天界面。
示例代码如下所示:
简约版
经典版
Swift
Objective-C
 import UIKit
 // ConversationController is your own ViewController
 class ConversationController: UIViewController {
     override func viewDidLoad() {
         super.viewDidLoad()
         // TUIConversationListController_Minimalist
         let vc = TUIConversationListController_Minimalist()
         vc.delegate = self
         // Option 1: push vc.
         navigationController?.pushViewController(vc, animated: true)
         // Option 2: Add TUIConversationListController_Minimalist to your own ViewC
         // addChild(vc)
         // view.addSubview(vc.view)
     }
  }
 extension ConversationController: TUIConversationListControllerListener {
     func conversationListController(_ conversationController: UIViewController, did
  {
         // Conversation list click event, typically, opening the chat UI
         let conversationData = TUIChatConversationModel()
         conversationData.userID = conversation.userID
         conversationData.title = conversation.title
         conversationData.faceUrl = conversation.faceUrl
         // Create chatVC by groupID or userID.
         var chatVC: TUIBaseChatViewController_Minimalist?
         if let groupID = conversationData.groupID, !groupID.isEmpty {
             chatVC = TUIGroupChatViewController_Minimalist()
         } else if let userID = conversationData.userID, !userID.isEmpty {
             chatVC = TUIC2CChatViewController Minimalist()
         }
```

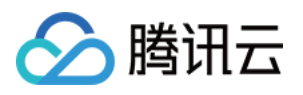

```
chatVC?.conversationData = conversationData
        // Option 1: push chatVC.
        navigationController?.pushViewController(chatVC!, animated: true)
        // Option 2: add chatVC to your own ViewController.
        // addChild(chatVC!)
        // view.addSubview(chatVC!.view)
    }
}
#import "TUIConversationListController_Minimalist.h"
#import "TUIBaseChatViewController_Minimalist.h"
#import "TUIGroupChatViewController_Minimalist.h"
#import "TUIC2CChatViewController_Minimalist.h"
// ConversationController is your own ViewController
@implementation ConversationController
- (void) viewDidLoad {
    [super viewDidLoad];
    // TUIConversationListController_Minimalist
    TUIConversationListController_Minimalist *vc = [[TUIConversationListController_
    vc.delegate = self;
    // Option 1: push vc.
    [self.navigationController pushViewController:vc animated:YES];
    // Option 2: Add TUIConversationListController_Minimalist to your own ViewContr
    // [self addChildViewController:vc];
    // [self.view addSubview:vc.view];
}
- (void) conversationListController: (TUIConversationListController_Minimalist *) conv
            didSelectConversation:(TUIConversationCellData *)conversation {
    // Conversation list click event, typically, opening the chat UI
    TUIChatConversationModel *conversationData = [TUIChatConversationModel new];
    conversationData.userID = conversation.userID;
    conversationData.title = conversation.title;
    conversationData.faceUrl = conversation.faceUrl;
    // Create chatVC by groupID or userID.
    TUIBaseChatViewController_Minimalist *chatVC = nil;
    if (conversationData.groupID.length > 0) {
        chatVC = [[TUIGroupChatViewController_Minimalist alloc] init];
    } else if (conversationData.userID.length > 0) {
        chatVC = [[TUIC2CChatViewController_Minimalist alloc] init];
    chatVC.conversationData = conversationData;
```

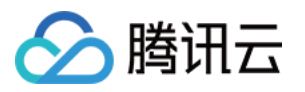

```
// Option 1: push chatVC.
[self.navigationController pushViewController:chatVC animated:YES];
// Option 2: add chatVC to your own ViewController.
// [self addChildViewController:vc];
// [self.view addSubview:vc.view];
```

@end

}

#### Swift

#### Objective-C

```
import UIKit
// ConversationController is your own ViewController
class ConversationController: UIViewController {
    override func viewDidLoad() {
        super.viewDidLoad()
        // TUIConversationListController
        let vc = TUIConversationListController()
        vc.delegate = self
        // Option 1: push vc.
        navigationController?.pushViewController(vc, animated: true)
        // Option 2: Add TUIConversationListController to your own ViewController
        // addChild(vc)
        // view.addSubview(vc.view)
    }
}
extension ConversationController: TUIConversationListControllerListener {
    func conversationListController(_ conversationController: UIViewController, did
 {
        // Conversation list click event, typically, opening the chat UI
        let conversationData = TUIChatConversationModel()
        conversationData.userID = conversation.userID
        conversationData.title = conversation.title
        conversationData.faceUrl = conversation.faceUrl
        // Create chatVC by groupID or userID.
        var chatVC: TUIBaseChatViewController?
        if let groupID = conversationData.groupID, !groupID.isEmpty {
            chatVC = TUIGroupChatViewController()
        } else if let userID = conversationData.userID, !userID.isEmpty {
```

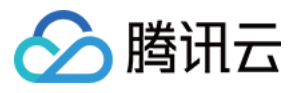

```
chatVC = TUIC2CChatViewController()
        }
        chatVC?.conversationData = conversationData
        // Option 1: push chatVC.
        navigationController?.pushViewController(chatVC!, animated: true)
        // Option 2: add chatVC to your own ViewController.
        // addChild(chatVC!)
        // view.addSubview(chatVC!.view)
    }
}
#import "TUIConversationListController.h"
#import "TUIBaseChatViewController_Minimalist.h"
#import "TUIGroupChatViewController.h"
#import "TUIC2CChatViewController.h"
// ConversationController is your own ViewController
@implementation ConversationController
- (void) viewDidLoad {
    [super viewDidLoad];
    // TUIConversationListController
    TUIConversationListController *vc = [[TUIConversationListController alloc] init
    vc.delegate = self;
    // Option 1: push vc.
    [self.navigationController pushViewController:vc animated:YES];
    // Option 2: Add TUIConversationListController to your own ViewController
    // [self addChildViewController:vc];
    // [self.view addSubview:vc.view];
}
- (void) conversationListController: (TUIConversationListController *) conversationCon
            didSelectConversation:(TUIConversationCellData *)conversation {
    // Conversation list click event, typically, opening the chat UI
    TUIChatConversationModel *conversationData = [TUIChatConversationModel new];
    conversationData.userID = conversation.userID;
    conversationData.title = conversation.title;
    conversationData.faceUrl = conversation.faceUrl;
    // Create chatVC by groupID or userID.
    TUIBaseChatViewController *chatVC = nil;
    if (conversationData.groupID.length > 0) {
        chatVC = [[TUIGroupChatViewController alloc] init];
    } else if (conversationData.userID.length > 0) {
```

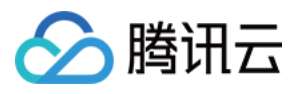

```
chatVC = [[TUIC2CChatViewControlleralloc] init];
}
chatVC.conversationData = conversationData;
// Option 1: push chatVC.
[self.navigationController pushViewController:chatVC animated:YES];
// Option 2: add chatVC to your own ViewController.
// [self addChildViewController:vc];
// [self.view addSubview:vc.view];
}
```

0end

#### 注意:

如果您事先没有跟任何人、任何群组发送过消息,是不会产生会话的,此时加载 TUIConversationListController,列表为空。为了体验效果,建议您先给一些账号发送消息,触发会话的 产生。如果您想了解如何在聊天界面发送消息,请参考文档:构建聊天界面。

### 更多实践

您可以本地运行 TUIKitDemo 源码,探索更多的界面实现。

联系我们

如果您对本文有疑问, 欢迎加入Telegram 技术交流群, 您将获得可靠的技术支持。

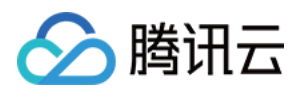

# 联系人界面

# Android

最近更新时间:2024-06-24 16:38:20

本文会引导您构建联系人界面。

# 效果展示

如果您事先没有添加过联系人,加载出来的联系人界面是空的。添加联系人后,联系人会显示在界面列表中,如下 图所示:

| 联系人列表为空                                                            |       | 联系人列表非空                                                                                                    |       |
|--------------------------------------------------------------------|-------|----------------------------------------------------------------------------------------------------|-------|
| 歩41<br>●41<br>●Back<br>New Contacts<br>Group Chats<br>Blocked List | all * | 联条人列衣非空<br>941<br>◆ Back<br>New Contacts<br>Group Chats<br>Blocked List<br>B<br>C<br>C<br>C<br>C<br>C<br>C<br>C<br>C<br>C<br>C<br>C<br>C<br>C<br>C<br>C<br>C<br>C<br>C | I ♥ ■ |
|                                                                    |       |                                                                                                    |       |

# 开发环境要求

Android Studio-Giraffe

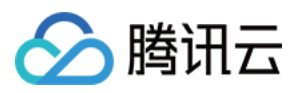

Gradle-7.2 Android Gradle Plugin Version-7.0.0 kotlin-gradle-plugin-1.5.31

### 前置条件

在构建界面之前,请确保您已经完成了以下4件事: 1. 在控制台创建了一个应用。 2. 在控制台创建了一些用户账号。 3. 集成了 TUIKit 或 TUIContact 。 4. 调用 TUILogin 的 login 接口登录组件。 注意: 1. 所有组件都是这个登录接口。每次启动应用,登录一次即可。 2. 请确保登录成功,我们建议您在登录成功的回调里进行下文的操作。 如果您尚未完成以上4步,请先参考快速开始中的对应步骤完成,否则在实现下文功能时可能遭遇阻碍。 如果您已经完成,请继续阅读下文。

### 步骤说明

联系人界面只需把联系人列表对应的 Fragment 添加到您的 Activity 中即可。 MainActivity 布局文件:

```
<?rml version="1.0" encoding="utf-8"?>
<FrameLayout xmlns:android="http://schemas.android.com/apk/res/android"
android:layout_width="match_parent"
android:layout_height="match_parent">
<FrameLayout
android:id="@+id/contact_view"
android:layout_width="match_parent"
android:layout_height="match_parent"/>
</FrameLayout>
MainActivity Java 文件:
```

简约版 经典版

public class MainActivity extends AppCompatActivity {

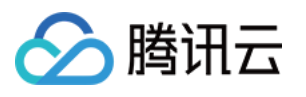

```
@Override
    protected void onCreate(@Nullable Bundle savedInstanceState) {
        super.onCreate(savedInstanceState);
        setContentView(R.layout.main_activity);
        TUIContactMinimalistFragment fragment = new TUIContactMinimalistFragment();
        getSupportFragmentManager()
                .beginTransaction()
                .add(R.id.contact_view, fragment)
                .commitAllowingStateLoss();
    }
}
public class MainActivity extends AppCompatActivity {
    @Override
    protected void onCreate(@Nullable Bundle savedInstanceState) {
        super.onCreate(savedInstanceState);
        setContentView(R.layout.main_activity);
        TUIContactFragment fragment = new TUIContactFragment();
        getSupportFragmentManager()
                .beginTransaction()
                .add(R.id.contact_view, fragment)
                .commitAllowingStateLoss();
    }
}
```

```
联系人界面功能分区如下图所示:
```
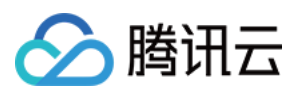

|              | 9:41              | <b>■</b> \$ II.     |
|--------------|-------------------|---------------------|
| Default List | Back New Contacts | Add to     Control  |
|              | Group Chats       | Add when clicking + |
|              | Blocked List      | >                   |
|              | B Bob             |                     |
|              | c                 |                     |
| Contact list | D                 | C<br>D              |
|              | David             |                     |
| l            |                   |                     |
|              |                   |                     |
|              |                   |                     |
|              |                   | _                   |

#### TUIContact 对该界面的点击行为做了默认处理,如下:

| 动作              | 效果                                |
|-----------------|-----------------------------------|
| 单击 New Contacts | 展示未处理的加好友请求                       |
| 单击 Group Chats  | 展示当前登录账号的所有群聊                     |
| 单击 Blocked List | 展示当前登录账号的黑名单                      |
| 单击联系人头像         | 进入联系人管理界面                         |
| 单击右上角界面 + 号     | 弾出 Add to Contacts , Add Group 菜单 |

# 更多实践

您可以本地 运行 TUIKitDemo 源码,探索更多的界面实现。

# 联系我们

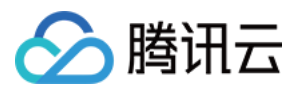

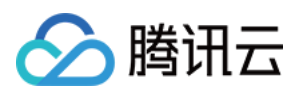

# iOS

最近更新时间:2025-05-29 14:43:18

本文会引导您构建联系人界面。

### 效果展示

如果您事先没有添加过联系人,加载出来的联系人界面是空的。添加联系人后,联系人会显示在界面列表中,如下 图所示:

| 联系人列表为空 | 联系人列表非空 |
|---------|---------|
|         |         |

### 开发环境要求

Xcode 10 及以上 iOS 9.0 及以上

# 前置条件

在构建界面之前,请确保您已经完成了以下4件事:

1. 在控制台创建了一个应用。

2. 在控制台创建了一些用户账号。

3.集成了 TUIKit 或 TUIContact。

4. 调用 TUILogin 的 login 接口登录组件。

#### 注意:

1. 所有组件都是这个登录接口。每次启动应用,登录一次即可。

2. 请确保登录成功,我们建议您在登录成功的回调里进行下文的操作。

如果您尚未完成以上4步,请先参考快速开始中的对应步骤完成,否则在实现下文功能时可能遭遇阻碍。 如果您已经完成,请继续阅读下文。

### 步骤说明

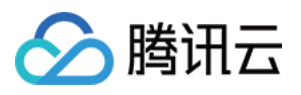

```
联系人界面只需创建 TUIContactController 对象并显示出来即可。
示例代码如下:
简约版
经典版
Swift
Objective-C
 import UIKit
 // ContactController is your own ViewController
 class ContactController: UIViewController {
     override func viewDidLoad() {
         super.viewDidLoad()
         // Create TUIContactController_Minimalist
         let vc = TUIContactController_Minimalist()
         // Option 1: push vc.
         navigationController?.pushViewController(vc, animated: true)
         // Option 2: add vc to your own ViewController.
         // addChild(vc)
         // view.addSubview(vc.view)
     }
  }
 #import "TUIContactController_Minimalist.h"
 // ContactController is your own ViewController
 @implementation ContactController
 - (void) viewDidLoad {
   // Create TUIContactController_Minimalist
   TUIContactController_Minimalist *vc = [[TUIContactController_Minimalist alloc] in
   // Option 1: push vc.
   [self.navigationController pushViewController:vc animated:YES];
   // Option 2: add vc to your own ViewController.
   // [self addChildViewController:vc];
   // [self.view addSubview:vc.view];
 }
 Qend
```

#### Swift

**Objective-C** 

import UIKit

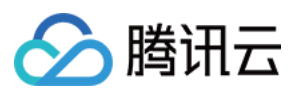

```
// ContactController is your own ViewController
class ContactController: UIViewController {
    override func viewDidLoad() {
        super.viewDidLoad()
        // Create TUIContactController
        let vc = TUIContactController()
        // Option 1: push vc.
        navigationController?.pushViewController(vc, animated: true)
        // Option 2: add vc to your own ViewController.
        // addChild(vc)
        // view.addSubview(vc.view)
    }
}
#import "TUIContactController.h"
// ContactController is your own ViewController
@implementation ContactController
- (void) viewDidLoad {
  // Create TUIContactController
 TUIContactController *vc = [[TUIContactController alloc] init];
 // Option 1: push vc.
  [self.navigationController pushViewController:vc animated:YES];
 // Option 2: add vc to your own ViewController.
  // [self addChildViewController:vc];
  // [self.view addSubview:vc.view];
}
0end
```

联系人界面功能分区如下图所示:

| 动作              | 效果                                |
|-----------------|-----------------------------------|
| 点击 New Contacts | 展示未处理的加好友请求                       |
| 点击 Group Chats  | 展示当前登录账号的所有群聊                     |
| 点击 Blocked List | 展示当前登录账号的黑名单                      |
| 点击联系人头像         | 进入联系人管理界面                         |
| 点击右上角界面 + 号     | 弾出 Add to Contacts , Add Group 菜单 |

TUIContact 对该界面的点击行为做了默认处理,如下:

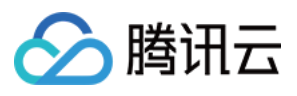

其中,点击联系人头像、点击 Add to Contacts 、点击 Group Chats 的行为,您可以通过实现 TUIContactControllerListener 中的方法自定义: 简约版 经典版 Swift **Objective-C** protocol TUIContactControllerListener\_Minimalist: AnyObject { func onSelectFriend(\_ cell: TUICommonContactCell\_Minimalist) -> Bool func onAddNewFriend(\_ cell: TUICommonTableViewCell) -> Bool func onGroupConversation(\_ cell: TUICommonTableViewCell) -> Bool } @protocol TUIContactControllerListener\_Minimalist <NSObject> **@optional** - (void) onSelectFriend: (TUICommonContactCell \*) cell; - (void) onAddNewFriend: (TUICommonTableViewCell \*) cell; - (void) on Group Conversation: (TUICommon Table View Cell \*) cell;

```
@end
```

#### Swift

**Objective-C** 

```
protocol TUIContactControllerListener: NSObjectProtocol {
   func onSelectFriend(_ cell: TUICommonContactCell) -> Bool
   func onAddNewFriend(_ cell: TUICommonTableViewCell) -> Bool
   func onGroupConversation(_ cell: TUICommonTableViewCell) -> Bool
}
@protocol TUIContactControllerListener <NSObject>
@optional
- (void) onSelectFriend: (TUICommonContactCell *) cell;
- (void) onAddNewFriend: (TUICommonTableViewCell *) cell;
- (void) onGroupConversation: (TUICommonTableViewCell *) cell;
@end
```

### 更多实践

您可以本地运行 TUIKitDemo 源码,探索更多的界面实现。

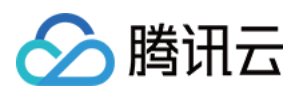

# 联系我们

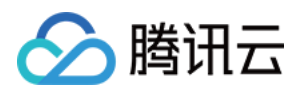

# 添加联系人

# Android

最近更新时间:2024-06-24 16:40:18

本文会引导您在 TUIKit 上添加联系人。

# 效果展示

如果您事先没有添加过联系人,加载出来的联系人界面是空的。添加联系人后,联系人会显示在界面列表中,如下 图所示:

| 联系人列表为空                                                                                       |                                                                                                    | 联系人列表非空                                                                                                    |                                        |
|-----------------------------------------------------------------------------------------------|----------------------------------------------------------------------------------------------------|----------------------------------------------------------------------------------------------------|----------------------------------------|
| 联系人列表为空<br>S41 ul 4<br>S41 ul 4<br>S42<br>Back<br>New Contacts<br>Group Chats<br>Blocked List | Image: second second | 联系人列表非空<br>941<br>くBack<br>New Contacts<br>Group Chats<br>Blocked List<br>日<br>の<br>の<br>の<br>の<br>の<br>の<br>の<br>の<br>し<br>れ<br>の<br>の<br>の<br>の<br>し<br>れ<br>の<br>の<br>の<br>の | LI I I I I I I I I I I I I I I I I I I |
|                                                                                               |                                                                                                    | _                                                                                                    |                                        |

# 开发环境要求

Android Studio-Giraffe

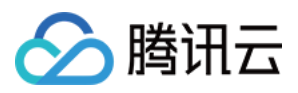

Gradle-7.2 Android Gradle Plugin Version-7.0.0 kotlin-gradle-plugin-1.5.31

### 前置条件

在构建界面之前,请确保您已经完成了以下4件事: 1.在控制台创建了一个应用。 2.在控制台创建了一些用户账号。 3.集成了 TUIKit 或 TUIContact 。 4.调用 TUILogin 的 login 接口登录组件。 注意: 1.所有组件都是这个登录接口。每次启动应用,登录一次即可。 2.请确保登录成功,我们建议您在登录成功的回调里进行下文的操作。 如果您尚未完成以上4步,请先参考快速开始中的对应步骤完成,否则在实现下文功能时可能遭遇阻碍。

如果您已经完成,请继续阅读下文。

### 步骤说明

我们推荐您直接在 TUKit 中操作,手动添加联系人,步骤如下:

1. 按照 构建联系人界面 中的介绍,将联系人界面展示出来。

2. 点击该界面右上角的 + 按钮,在子菜单中选择 Add to Contacts 。

输入有效的 userID, 搜索出用户。您可以去控制台 Account Managerment 页面获取有效的 userID。页面路
 径: Applications > Your App > Chat > Users > Account Management。

4. 添加用户为联系人。

效果如下图所示:

| 点击 Add to Contacts | 搜索用户 |
|--------------------|------|
|                    |      |
|                    |      |
|                    |      |
|                    |      |
|                    |      |
|                    |      |
|                    |      |

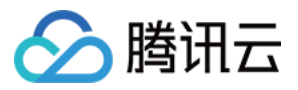

| < Back 1. Click this | s button -++          | < | Sack                |                   |
|----------------------|-----------------------|---|---------------------|-------------------|
| New Contacts         | 2+ Add to<br>Contacts |   | Add C               | Contact           |
| Group Chats          | ☐ Add<br>Group        |   | Cancel Add C        | ontact            |
| Blocked List         | >                     |   | Q Search by user ID | •                 |
|                      |                       |   | My User             | ID: user01        |
| 2                    | Add a user to contact |   | Input               | a valid user ID   |
|                      |                       |   |                     |                   |
|                      |                       |   | Cancel              | Add Contact       |
|                      |                       |   | Q user0             | 2                 |
|                      |                       |   | Bol<br>ID:u:        | <b>)</b><br>ser02 |
|                      |                       |   | •                   |                   |
|                      |                       |   |                     |                   |
|                      |                       |   | Find this user      |                   |
|                      |                       |   |                     |                   |

一般情况下,发送添加请求后,对方会默认同意。但如果对方账号设置过 Friend Request Verification

,可能会有不同表现。该选项路径为:

Applications > Your App > Chat > Users > Account Management > Choose an account > Edit > Friend Request Verification。

Friend Request Verification 取值如下:

| Friend Request Verification 取值            | 含义                  |
|-------------------------------------------|---------------------|
| Accept all friend requests                | 默认值,接受所有的好友请求       |
| Manually accept or reject friend requests | 需被请求方手动操作,同意或拒绝好友请求 |
| Reject all friend requests                | 拒绝所有好友请求            |

### 更多实践

您可以本地运行 TUIKitDemo 源码,探索更多的界面实现。

# 联系我们

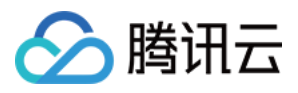

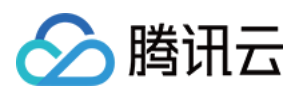

# iOS

最近更新时间:2024-06-24 16:41:18

本文会引导您在 TUIKit 上添加联系人。

## 效果展示

如果您事先没有添加过联系人,加载出来的联系人界面是空的。添加联系人后,联系人会显示在界面列表中,如下 图所示:

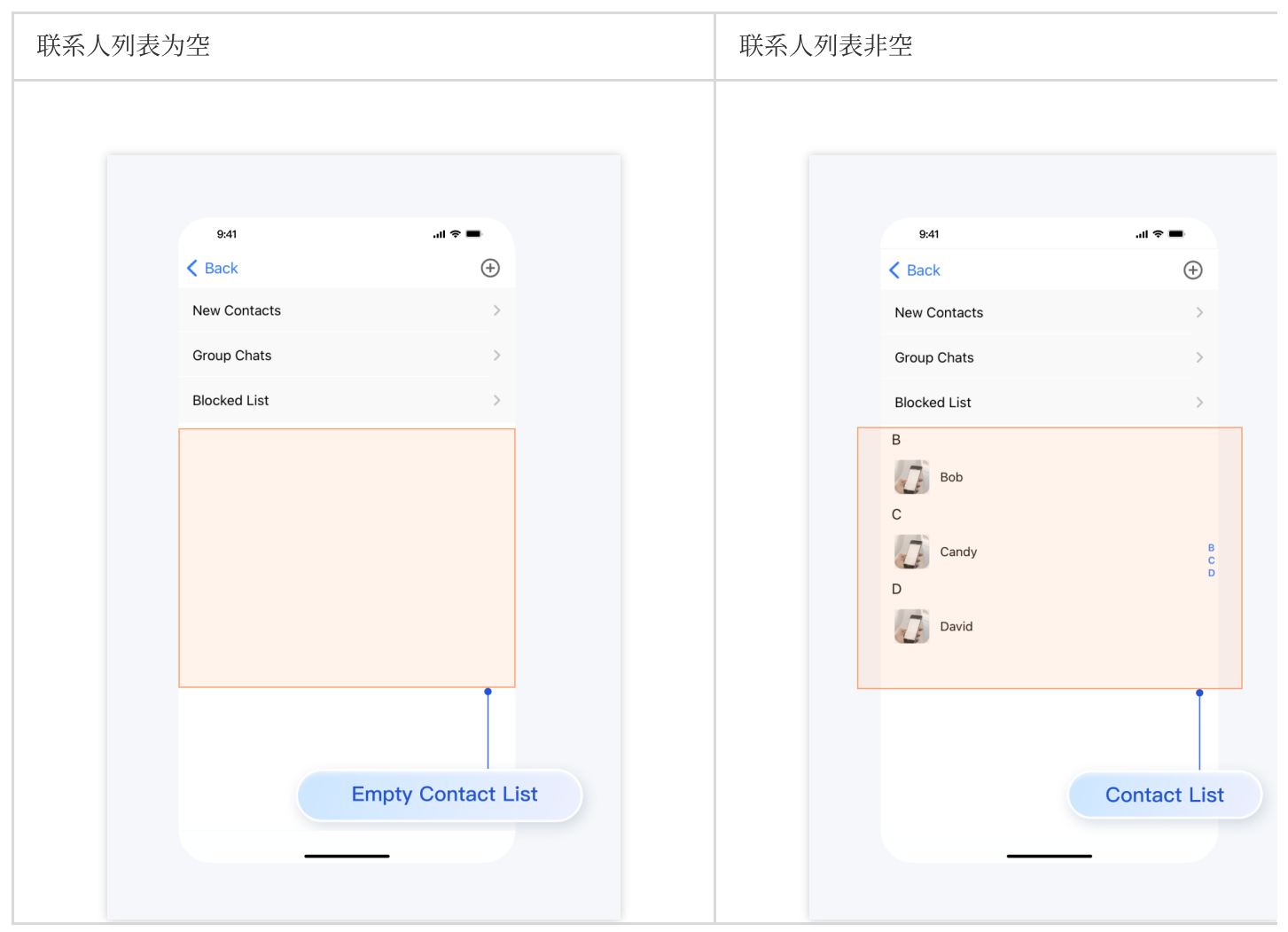

# 开发环境要

Xcode 10 及以上 iOS 9.0 及以上

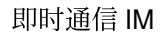

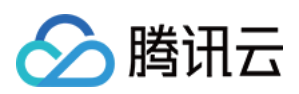

# 前置条件

在构建界面之前,请确保您已经完成了以下4件事:

1. 在控制台创建了一个应用。

2. 在控制台创建了一些用户账号。

3.集成了 TUIKit 或 TUIContact 。

4. 调用 TUILogin 的 login 接口登录组件。

#### 注意:

1. 所有组件都是这个登录接口。每次启动应用,登录一次即可。

2. 请确保登录成功,我们建议您在登录成功的回调里进行下文的操作。

如果您尚未完成以上4步,请先参考快速开始中的对应步骤完成,否则在实现下文功能时可能遭遇阻碍。 如果您已经完成,请继续阅读下文。

### 步骤说明

我们推荐您直接在 TUKit 中操作, 手动添加联系人, 步骤如下:

1. 按照 构建联系人界面 中的介绍,将联系人界面展示出来。

2. 点击该界面右上角的 + 按钮,在子菜单中选择 Add to Contacts 。

3. 输入有效的 userID, 搜索出用户。您可以去控制台 Account Managerment 页面获取有效的 userID。页面路

径: Applications > Your App > Chat > Users > Account Management。

4. 添加用户为联系人。

效果如下图所示:

| 点击 Add to Contacts | 搜索用户 |
|--------------------|------|
|                    |      |
|                    |      |
|                    |      |
|                    |      |
|                    |      |
|                    |      |
|                    |      |
|                    |      |
|                    |      |

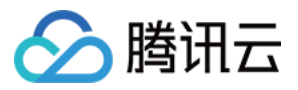

| < Back 1. Click this | s button -++          | < | Sack                |                   |
|----------------------|-----------------------|---|---------------------|-------------------|
| New Contacts         | 2+ Add to<br>Contacts |   | Add C               | Contact           |
| Group Chats          | ☐ Add<br>Group        |   | Cancel Add C        | ontact            |
| Blocked List         | >                     |   | Q Search by user ID | •                 |
|                      |                       |   | My User             | ID: user01        |
| 2                    | Add a user to contact |   | Input               | a valid user ID   |
|                      |                       |   |                     |                   |
|                      |                       |   | Cancel              | Add Contact       |
|                      |                       |   | Q user0             | 2                 |
|                      |                       |   | Bol<br>ID:u:        | <b>)</b><br>ser02 |
|                      |                       |   | •                   |                   |
|                      |                       |   |                     |                   |
|                      |                       |   | Find this user      |                   |
|                      |                       |   |                     |                   |

一般情况下,发送添加请求后,对方会默认同意。但如果对方账号设置过 Friend Request Verification,可能会有不同表现。该选项路径为:

# Applications > Your App > Chat > Users > Account Management > Choose an account > Edit > Friend Request Verification.

Friend Request Verification 取值如下:

| Friend Request Verification 取值            | 含义                  |
|-------------------------------------------|---------------------|
| Accept all friend requests                | 默认值,接受所有的好友请求       |
| Manually accept or reject friend requests | 需被请求方手动操作,同意或拒绝好友请求 |
| Reject all friend requests                | 拒绝所有好友请求            |

### 更多实践

您可以本地 运行 TUIKitDemo 源码,探索更多的界面实现。

## 联系我们

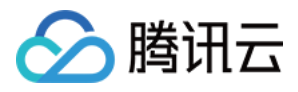

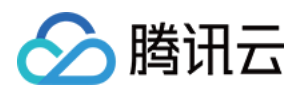

# 创建群组

# Android

最近更新时间:2024-06-24 16:42:20

本文会引导您在 TUIKit 上创建群组。

# 效果展示

创建群聊完成后,您可以开始在群组中发送消息,进行互动了。如果此时您退回到会话列表,会在列表中发现刚才 创建的群聊:

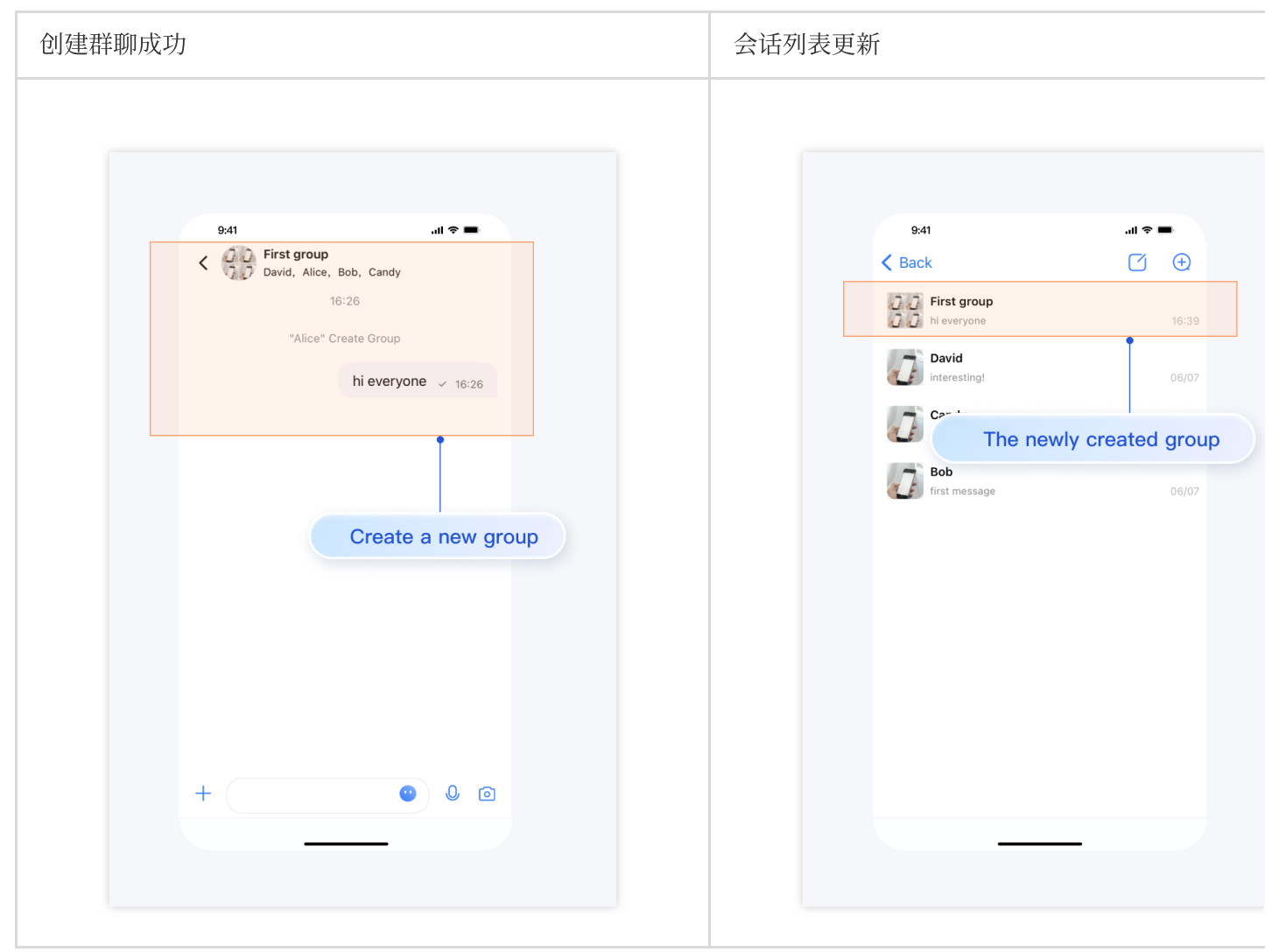

### 开发环境要求

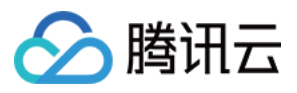

Android Studio-Giraffe Gradle-7.2 Android Gradle Plugin Version-7.0.0 kotlin-gradle-plugin-1.5.31

### 前置条件

在构建界面之前,请确保您已经完成了以下4件事:

1. 在控制台创建了一个应用。

2. 在控制台创建了一些用户账号。

3.集成了 TUIKit 。

4. 调用 TUILogin 的 login 接口登录组件。

#### 注意:

1. 所有组件都是这个登录接口。每次启动应用,登录一次即可。

2. 请确保登录成功,我们建议您在登录成功的回调里进行下文的操作。

如果您尚未完成以上4步,请先参考快速开始中的对应步骤完成,否则在实现下文功能时可能遭遇阻碍。 如果您已经完成,请继续阅读下文。

### 创建群组

在 TUIKit 上手动创建群组有两个前提: 1. 加载出会话列表。请参考文档:构建会话列表。

2. 添加过一些联系人。请参考文档:添加联系人。

接下来还需要3步:

1. 在加载出的会话列表界面,点击右上方的 + 号,弹出子菜单,选择 Create Group Chat 。

2. 选择若干群组成员。这些成员是您添加的联系人。如果您之前没有添加过任何联系人,此界面将无人可选。

3. 设置群聊的名称、类型、头像等。

效果如下图所示:

| 单击 Create Group Chat | 选择群组成员 |
|----------------------|--------|
|                      |        |
|                      |        |
|                      |        |
|                      |        |
|                      |        |

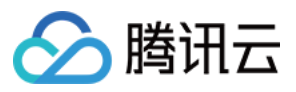

| K Back             | 0                                                                                                    |
|--------------------|----------------------------------------------------------------------------------------------------|
| Cancel Create Grou | up Chat No                                                                                                    |
| David Capty Reb    |                                                                                                    |
| B                  |                                                                                                    |
| 🕢 Bob              |                                                                                                    |
| с                  |                                                                                                    |
| Candy              | Ø                                                                                                    |
| D                  |                                                                                                    |
| David              |                                                                                                    |
|                    |                                                                                                    |
|                    |                                                                                                    |
|                    |                                                                                                    |
|                    | Choose some                                                                                                    |
|                    | Cancel Create Grou<br>Cancel Create Grou<br>Candy Candy<br>Candy<br>Candy<br>D<br>Candy<br>D<br>Candy<br>D<br>Candy<br>D<br>Candy<br>Candy |

# 更多实践

您可以本地运行 TUIKitDemo 源码,探索更多的界面实现。

# 联系我们

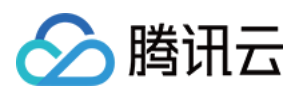

# iOS

最近更新时间:2024-06-24 16:43:40

本文会引导您在 TUIKit 上创建群组。

## 效果展示

创建群聊完成后,您可以开始在群组中发送消息,进行互动了。如果此时您退回到会话列表,会在列表中发现刚才 创建的群聊:

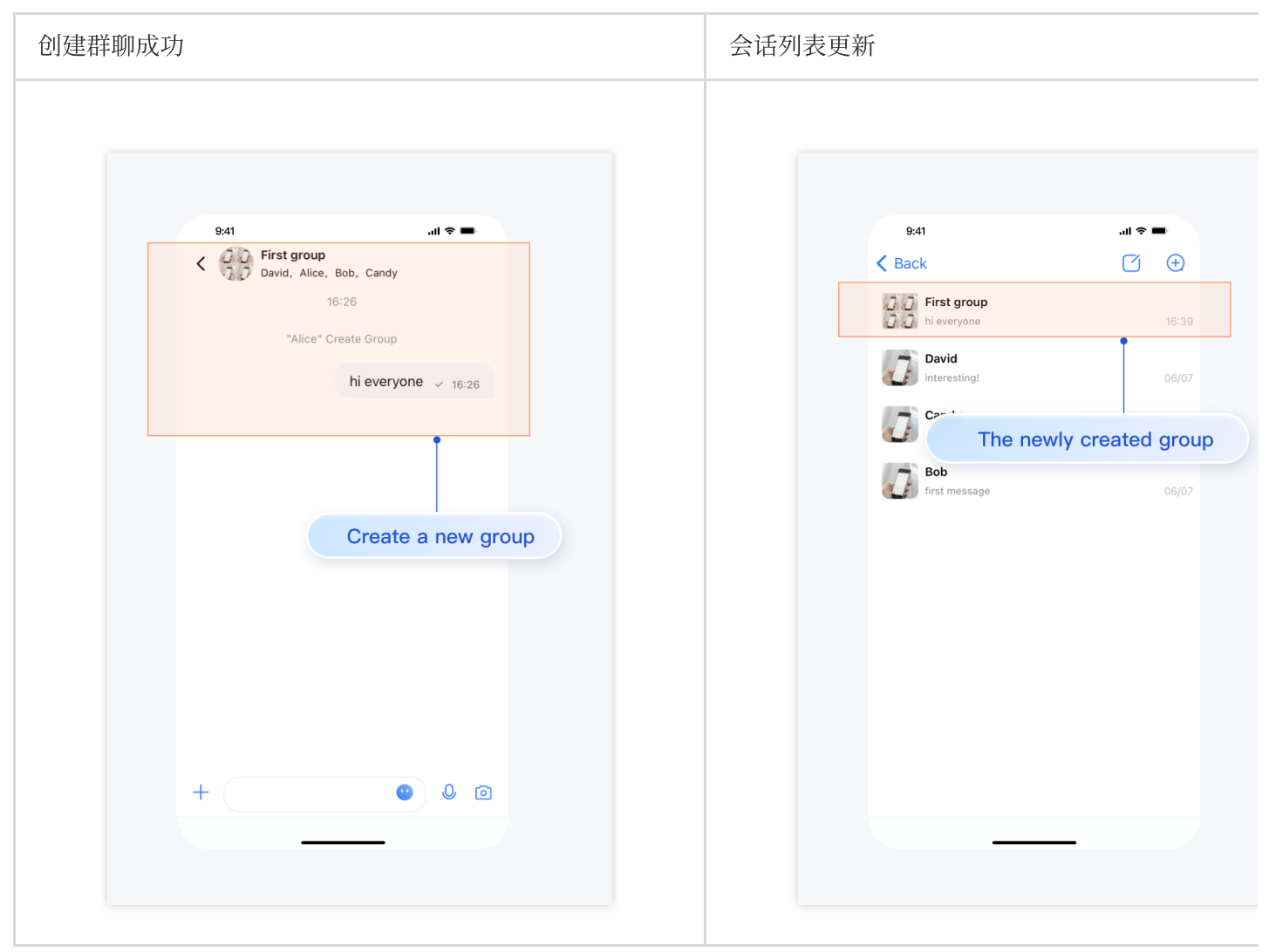

### 开发环境要求

Xcode 10 及以上 iOS 9.0 及以上

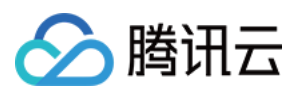

# 前置条件

在构建界面之前,请确保您已经完成了以下4件事:

1. 在控制台创建了一个应用。

2. 在控制台创建了一些用户账号。

3.集成了 TUIKit 。

4. 调用 TUILogin 的 login 接口登录组件。

#### 注意:

1. 所有组件都是这个登录接口。每次启动应用,登录一次即可。

2. 请确保登录成功,我们建议您在登录成功的回调里进行下文的操作。

如果您尚未完成以上4步,请先参考快速开始中的对应步骤完成,否则在实现下文功能时可能遭遇阻碍。 如果您已经完成,请继续阅读下文。

### 创建群组

在 TUIKit 上手动创建群组有两个前提:

1. 加载出会话列表。请参考文档:构建会话列表。

2. 添加过一些联系人。请参考文档:添加联系人。

接下来还需要3步:

1. 在加载出的会话列表界面,点击右上方的 + 号,弹出子菜单,选择 Create Group Chat 。

2. 选择若干群组成员。这些成员是您添加的联系人。如果您之前没有添加过任何联系人,此界面将无人可选。

3. 设置群聊的名称、类型、头像等。

效果如下图所示:

| 点击 Create Group Chat | 选择群组成员 |
|----------------------|--------|
|                      |        |
|                      |        |
|                      |        |
|                      |        |
|                      |        |
|                      |        |
|                      |        |
|                      |        |
|                      |        |

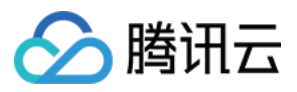

| K Back             | 0                                                                                                    |
|--------------------|----------------------------------------------------------------------------------------------------|
| Cancel Create Grou | up Chat No                                                                                                    |
| David Capty Reb    |                                                                                                    |
| B                  |                                                                                                    |
| 🕢 Bob              |                                                                                                    |
| с                  |                                                                                                    |
| Candy              | Ø                                                                                                    |
| D                  |                                                                                                    |
| David              |                                                                                                    |
|                    |                                                                                                    |
|                    |                                                                                                    |
|                    |                                                                                                    |
|                    | Choose some                                                                                                    |
|                    | Cancel Create Grou<br>Cancel Create Grou<br>Candy Candy<br>Candy<br>Candy<br>D<br>Candy<br>D<br>Candy<br>D<br>Candy<br>D<br>Candy<br>Candy |

# 更多实践

您可以本地运行 TUIKitDemo 源码,探索更多的界面实现。

# 联系我们

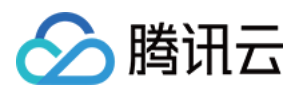

# 音视频通话功能 Android

最近更新时间:2025-02-24 10:00:38

本文会引导您构建音视频通话功能。

# 效果展示

视频通话效果如下图所示:

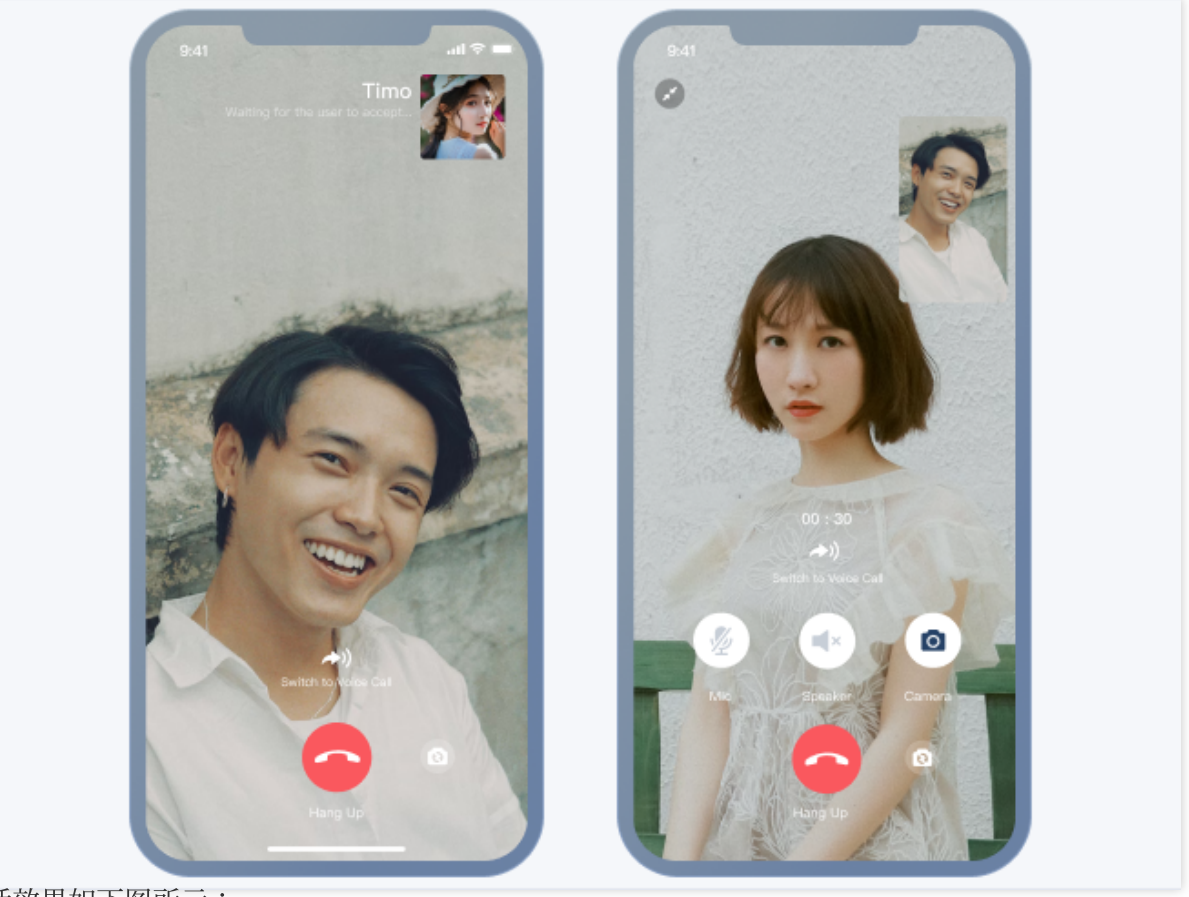

语音通话效果如下图所示:

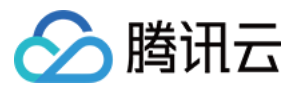

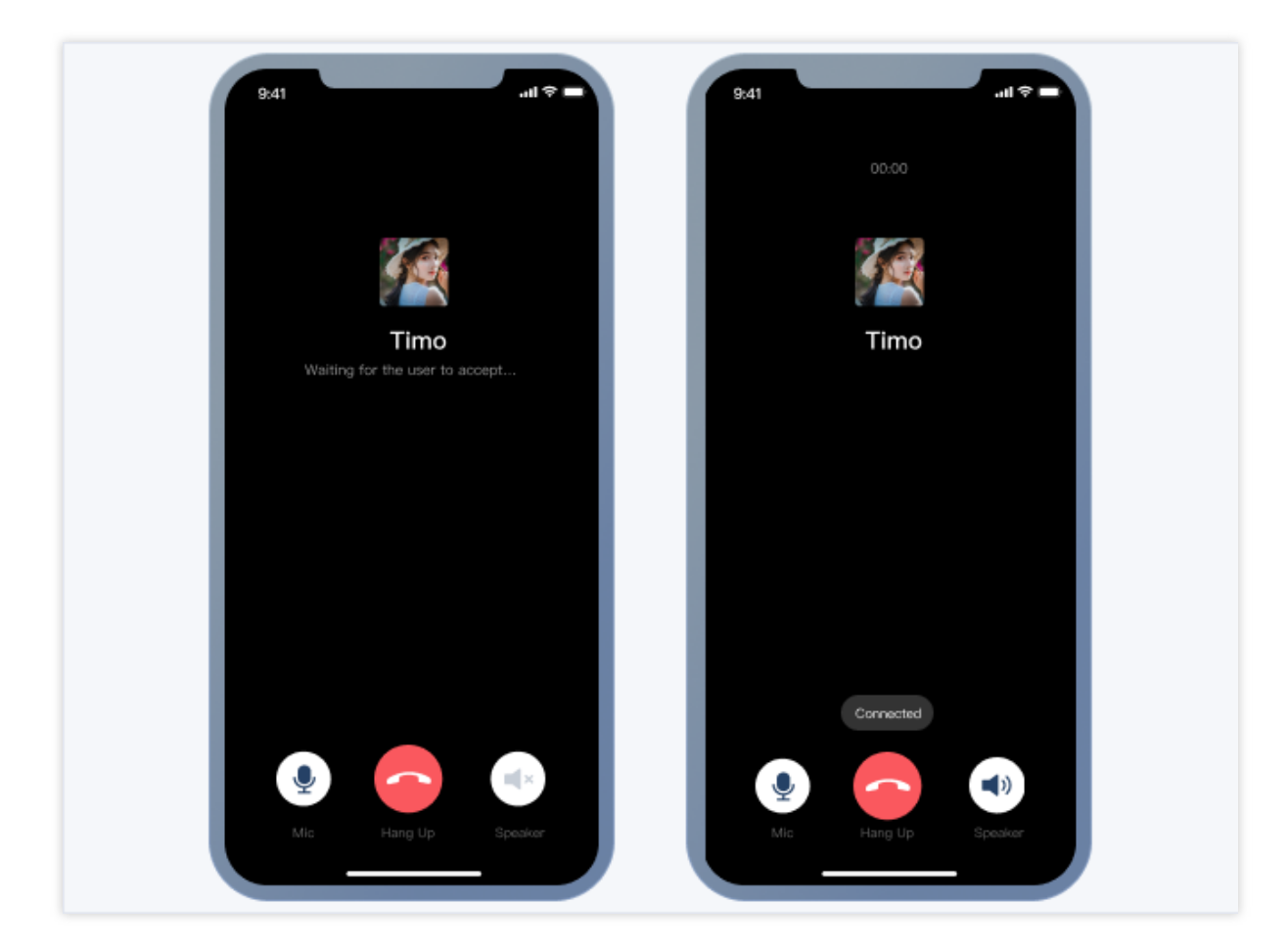

# 开发环境要求

Android Studio-Giraffe Gradle-7.2 Android Gradle Plugin Version-7.0.0 kotlin-gradle-plugin-1.5.31

# 前置条件

在构建界面之前,请确保您已经完成了以下4件事: 1.在控制台创建了一个应用。 2.在控制台创建了一些用户账号。 3.集成了 TUICallKit 。 4.调用 TUILogin 的 login 接口登录组件。 注意: 1.所有组件都是这个登录接口。每次启动应用,登录一次即可。 2.请确保登录成功,我们建议您在登录成功的回调里进行下文的操作。

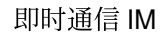

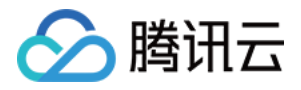

如果您尚未完成以上4步,请先参考快速开始中的对应步骤完成,否则在实现下文功能时可能遭遇阻碍。 如果您已经完成,请继续阅读下文。

### 集成步骤

1. 登录 Chat 控制台 开通音视频服务。具体步骤可参考文档:开通服务。
 2. 在弹出的开通实时音视频 TRTC 服务对话框中,单击"确认",系统将为您在 实时音视频控制台 创建一个与当前 Chat 应用相同 SDKAppID 的实时音视频应用,二者账号与鉴权可复用。
 3. 集成 TUICallKit 组件。在 App 的 build.gradle 文件中添加对 TUICallKit 的依赖:

```
api project(':tuicallkit-kt')
```

集成 TUICallKit 组件后,聊天界面和联系人资料界面默认会出现"视频通话"和"语音通话"两个按钮,当用户 点击按钮时, TUICallKit 会自动展示通话邀请 UI,并给对方发起通话邀请请求。 当用户在线收到通话邀请时, TUICallKit 会自动展示通话接收 UI,用户可以选择同意或者拒绝通话。 当用户离线收到通话邀请时,如需唤起 App 通话,就要使用到离线推送能力。 消息页发起通话如下图所示:

| Audio an | d video | call                                                          |                   | Ī              |       |          |
|----------|---------|---------------------------------------------------------------|-------------------|----------------|-------|----------|
|          | ۲       | Who was that photographer you shared with me recently? 3:00PM |                   | <b>Dominik</b> |       |          |
|          |         | Slim Aarons * 3:00PM                                          |                   |                | Video | •        |
|          | ۲       | That's him! * What was his vision statement? 3:00PM           | Message           | Audio          | Video | video ca |
|          |         | "Attractive people doing attractive                           | Mute Notification | IS             |       |          |
|          |         | things in attractive places"                                  | Pin               |                |       |          |
|          |         | Test                                                          | Blocklist         |                |       |          |
|          |         | ×**                                                           | Clearing Chat Hi  | story          |       |          |
|          |         |                                                               | Delete            |                |       |          |

联系人页发起通话如下图所示:

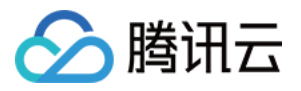

|               | Caniel Atkins                                                    | Calls           | Contact Info | Edit    |          |
|---------------|------------------------------------------------------------------|-----------------|--------------|---------|----------|
|               | • Up online                                                      |                 |              | Lan     |          |
| C             |                                                                  |                 |              |         |          |
| Audio and vid | eo call                                                          |                 |              |         |          |
|               |                                                                  |                 |              |         |          |
|               | who was that photographer you shared<br>with me recently? 3:00PM |                 | Dominik      |         |          |
|               | Slim Aarons * 3:00PM                                             |                 |              | Video   |          |
|               | 0.001                                                            |                 | <b>.</b> .   | , indee |          |
|               | That's him! ★                                                    | Message         | Audio V      | ideo    | video ca |
|               | What was his vision statement? 3:00PM                            |                 |              |         |          |
|               |                                                                  | Mute Notificati | ons          |         |          |
|               | "Attractive people doing attractive things in attractive places" |                 |              |         |          |
|               |                                                                  | Pin             |              |         |          |
|               |                                                                  | Blocklist       |              |         |          |
|               | 10/1 3                                                           | Clearing Chat   | Lister       |         |          |
|               |                                                                  | Delete          | history      |         |          |
|               |                                                                  |                 |              |         |          |
|               | + Send a message 🙆 .0, r                                         | 3               |              |         |          |
|               |                                                                  |                 |              |         |          |

## 添加离线推送

详情可以参见文档:离线推送。配置完成后,当单击接收到的音视频通话离线推送通知时, TUICallKit 会自动 拉起音视频通话邀请界面。

## 添加 AI 降噪

集成 TUIChat 和 TUICallkit 的组件后,在聊天界面发送语音消息时,即可录制带 AI 降噪和自动增益的语音消息。下面是使用两台手机同时录制的语音消息对比:

#### 注意:

1. 该功能需要购买音视频通话能力专业版、专业版plus或企业版及以上套餐。套餐过期后,录制语音消息会切换到系统 API 进行录音。

2. 仅 SDK 7.0 及以上版本支持。

### 更多实践

您可以本地运行 TUIKitDemo 源码,探索更多的界面实现。

### 联系我们

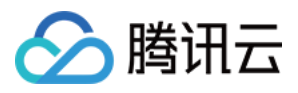

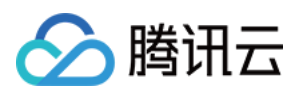

# iOS

最近更新时间:2025-05-29 14:43:18

本文会引导您构建音视频通话功能。

## 效果展示

视频通话效果如下图所示:

语音通话效果如下图所示:

### 开发环境要求

Xcode 10 及以上 iOS 9.0 及以上

# 前置条件

在构建界面之前,请确保您已经完成了以下4件事:

1. 在控制台创建了一个应用。

2. 在控制台创建了一些用户账号。

3.集成了 TUICallKit 。

4. 调用 TUILogin 的 login 接口登录组件。

#### 注意:

1. 所有组件都是这个登录接口。每次启动应用,登录一次即可。

2. 请确保登录成功,我们建议您在登录成功的回调里进行下文的操作。

如果您尚未完成以上4步,请先参考快速开始中的对应步骤完成,否则在实现下文功能时可能遭遇阻碍。 如果您已经完成,请继续阅读下文。

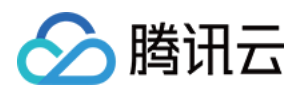

# 集成步骤

1. 登录 Chat 控制台 开通音视频服务。具体步骤可参考文档:开通服务。

2. 在弹出的开通实时音视频 TRTC 服务对话框中,单击"确认",系统将为您在实时音视频控制台创建一个与当前 Chat 应用相同 SDKAppID 的实时音视频应用,二者账号与鉴权可复用。

**3**. 集成 TUICallKit 组件。在 podfile 文件中添加以下内容:

```
// Integrate the TUICallKit component
pod 'TUICallKit_Swift'
```

集成 TUICallKit 组件后,聊天界面和联系人资料界面默认会出现"视频通话"和"语音通话"两个按钮,当用户 点击按钮时, TUICallKit 会自动展示通话邀请 UI,并给对方发起通话邀请请求。 当用户在线收到通话邀请时, TUICallKit 会自动展示通话接收 UI,用户可以选择同意或者拒绝通话。 当用户离线收到通话邀请时,如需唤起 App 通话,就要使用到离线推送能力。 消息页发起通话如下图所示:

联系人页发起通话如下图所示:

### 添加离线推送

详情可以参见文档:离线推送。配置完成后,当单击接收到的音视频通话离线推送通知时, TUICallKit 会自动 拉起音视频通话邀请界面。

## 添加 AI 降噪

集成 TUIChat 和 TUICallkit 的组件后,在聊天界面发送语音消息时,即可录制带 AI 降噪和自动增益的语音消息。下面是使用两台手机同时录制的语音消息对比:

#### 注意:

1. 该功能需要购买音视频通话能力专业版、专业版Plus或企业版套餐。套餐过期后,录制语音消息会切换到系统 API 进行录音。

2. 仅 SDK 7.0 及以上版本支持。

### 更多实践

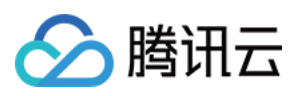

您可以本地 运行 TUIKitDemo 源码,探索更多的界面实现。

# 联系我们

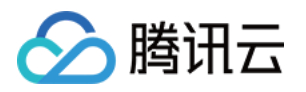

# 修改界面主题

# Android

最近更新时间:2025-01-21 18:06:01

## 概述

TUI 组件默认内置了:轻量、活泼、深沉共三套主题。您可以任意切换或者修改内置主题,也可以按需新增主题。 注意:

仅经典版 UI 支持切换、修改和新增主题,简约版 UI 不支持。

### 主题资源

您可以在任一 TUI 组件内部的 res 文件夹下看到该组件所支持的主题资源。以 TUIChat 组件为例,您可以在 TUIChat/tuichat/src/main/ 下看到资源文件夹; res-light 、 res-serious 和 res-lively 文 件夹中分别为 TUIChat 组件内置的轻量版、深沉版和活泼版主题资源, res 文件夹中为通用资源。

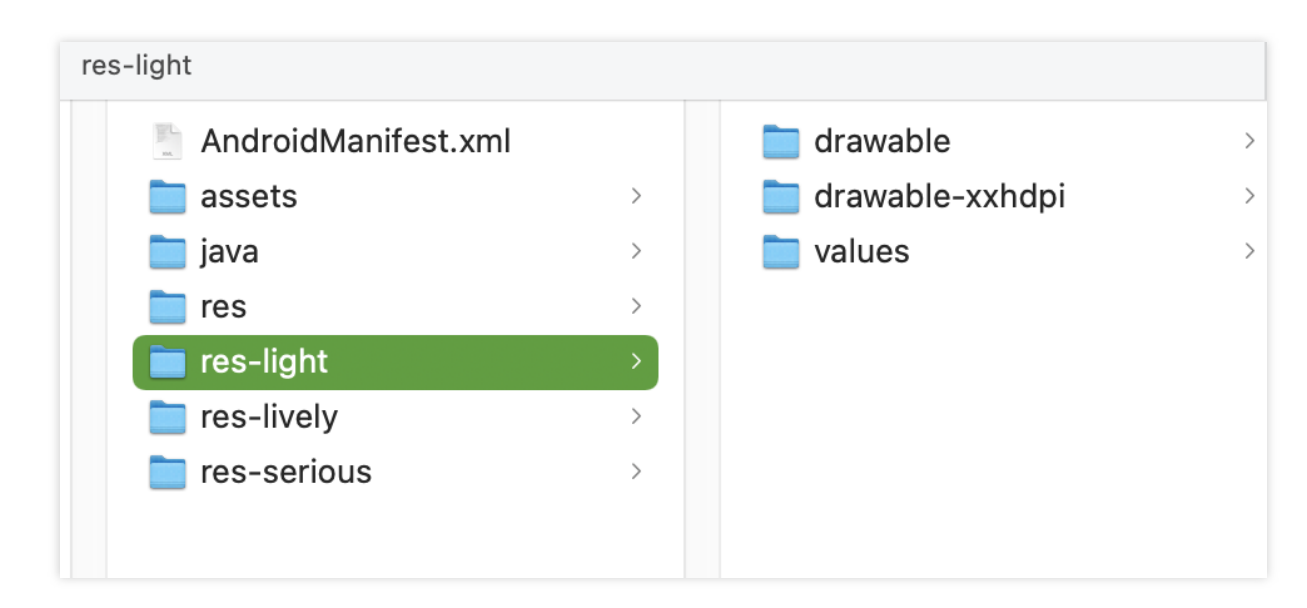

主题资源文件夹的目录结构与通用资源的目录结构一致。

### 应用主题

TUIKit默认使用轻量版主题。当您需要对 TUI 组件以及您的 App 主工程设置主题时,可以调用TUIThemeManager的changeTheme方法来设置当前主题。

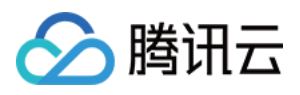

您可以参考 TUIKitDemo 的 ThemeSelectActivity.java 文件中的代码。 也可以使用如下方法切换主题:

```
// 轻量版 themeID 为 0, 活泼版 themeID 为 1, 深沉版 themeID 为 2
TUIThemeManager.getInstance().changeTheme(context, themeID);
System.exit(0);
Intent intent = context.getPackageManager().getLaunchIntentForPackage(context.getPackagetPacka
```

# 获取主题内资源

#### 说明

主题属性皆定义在各组件的 src/main/res/values/tui\_theme\_attrs.xml 文件中,属性名不可重复。 应用主题成功之后,在 Java 代码中,可以调用 TUIThemeManager.getAttrResId(context, attrID) 方法根据主题属性来 获取资源 ID, 然后再根据获取到的资源 ID 获取真正的资源,例如:

```
mArrowImageView.setBackgroundResource(TUIThemeManager.getAttrResId(getContext(), R.
```

```
replyContentTv.setTextColor(resources.getColor(TUIThemeManager.getAttrResId(context
```

在 XML 资源文件中,可以使用 ?attr/\*\* 的方式,根据主题属性来使用当前主题下的资源,例如:

```
<?xml version="1.0" encoding="utf-8"?>
<shape xmlns:android="http://schemas.android.com/apk/res/android"
android:shape="ring"
android:innerRadius="22.5dp"
android:thickness="1.5dp"
android:useLevel="false">
<solid android:color="?attr/core_primary_color" />
</shape>
</mageView
android:id="@+id/demo_login_theme_arrow"
android:layout_width="9.6dp"
android:layout_height="9.6dp"
android:layout_pravity="center"
android:layout_gravity="center"
android:background="?attr/demo_login_language_arrow" />
```

#### 注意

上面两种方法只能获取当前已经应用成功了的主题的资源 ID, 无法获取未应用的主题下的资源 ID。

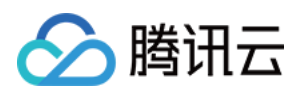

## 修改内置主题

TUI 组件目前可以修改内置的主题,按照下列步骤,可对内置主题的颜色、字体、图片等资源做自定义变更。 1. 找到要修改的主题下具体的资源;

2. 替换或者修改资源;

3. 切换到对应主题下,查看效果。

例如, TUIChat 组件中自己发出的文本消息的气泡背景色, 在不同主题下有不一样的颜色。

该背景色在内置的"活泼"主题下的色值为 <font color="#FF9D85">#FF9D85</font>,现在想要修改成 <font color="#EA286C">#EA286C</font>,您只需要按照如下步骤操作即可:

1.从 TUIChat 源码中找到自己发送的文本消息的气泡使用的背景是 R.attr.chat\_bubble\_self\_bg 属 性:

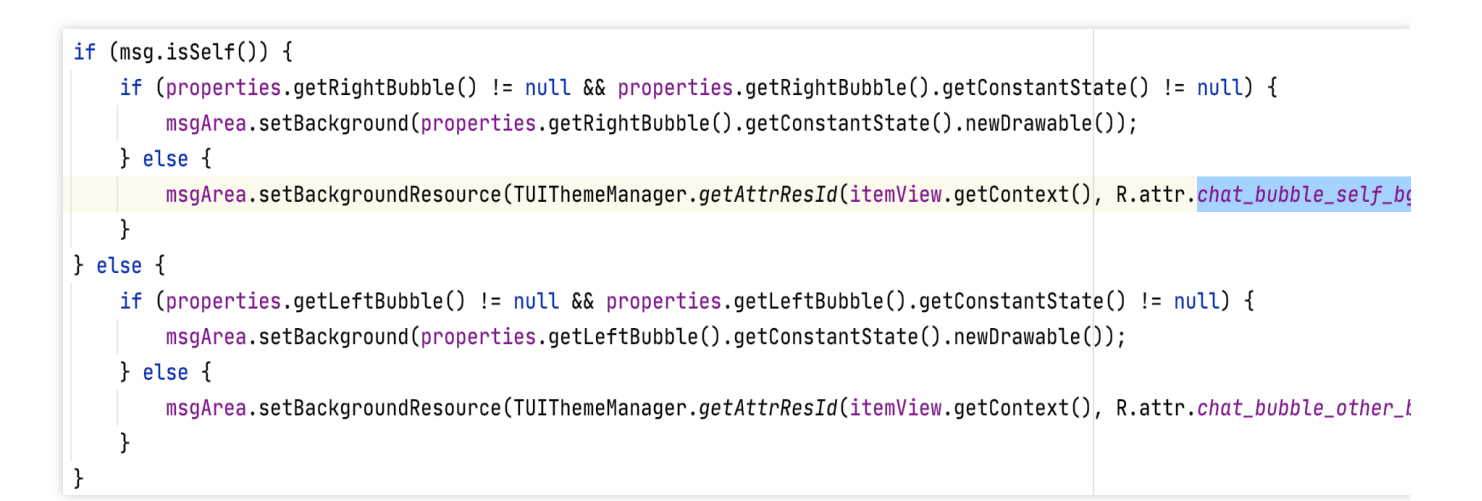

在 tuichat/src/main/res-lively/values/lively\_styles.xml 文件中找到,

chat\_bubble\_self\_bg 属性对应的资源是 @drawable/chat\_bubble\_self\_bg\_lively :

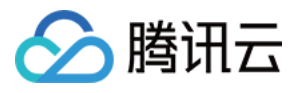

| Project 🔻 😌 🛨 💠 -                                                                                                    | 🛃 lively_styles.xml ×                                                                                    |
|----------------------------------------------------------------------------------------------------|----------------------------------------------------------------------------------------------------|
| Imandroid                                                                                                    | 1 xml version="1.0" encoding="utf-8"?                                                                    |
| > 📭 app                                                                                                    | 2 <pre>cresources&gt;</pre>                                                                              |
| Initiality in the second second se    | 3                                                                                                    |
| V In tuichat [android.tuichat]                                                                                                    | <pre>4</pre>                                                                                             |
| > 🖿 build                                                                                                    | 5 5                                                                                                    |
| ✓ ■ src                                                                                                    | 6 c <item name="chat_bubble_other_bg_color">@color/chat_bubble_other_color_lively</item>                 |
| 🗸 🖿 <u>main</u>                                                                                                    | 7                                                                                                    |
| > assets                                                                                                    | <pre>8 /</pre>                                                                                           |
| > 🖿 java                                                                                                    | <pre>9</pre>                                                                                             |
| > res                                                                                                    | 10                                                                                                    |
| > res-light                                                                                                    | <pre>11 c <item name="chat_input_area_bg">@color/chat_input_layout_bg_lively</item></pre>                |
| res-lively                                                                                                    | 12                                                                                                    |
| > drawable                                                                                                    | 13 s <item name="chat_unread_dot_bg_color">@color/chat_unread_dot_bg_color_lively</item>                 |
|                                                                                                    | <pre>14 <item name="chat_unread_dot_text_color">?attr/core_primary_color</item></pre>                    |
|                                                                                                    | 15                                                                                                    |
|                                                                                                    | 16 ··· <pre><item name="chat_title_bar_more_menu">@drawable/chat_title_bar_more_menu_lively</item></pre> |
|                                                                                                    | 17                                                                                                    |
| AndroidManifest xml                                                                                                    | <pre>18 ■ <item name="chat_other_msg_text_color">@color/chat_other_msg_text_color_lively</item></pre>    |
| ➢ huild gradle                                                                                                    | <pre>19  <item name="chat_self_msg_text_color">@color/chat_self_msg_text_color_lively</item></pre>       |
| > In tuicommunity [android.tuicommunity]                                                                                                    | <pre>20 <item name="chat_self_custom_msg_text_color">@color/chat_self_custom_msg_text_color</item></pre> |
| > In this part of the second second s | 21 ■ <item name="chat other custom msg text color">@color/chat other custom msg text col</item>          |

打开对应的资源文件,发现背景色是 @color/chat\_bubble\_self\_color\_lively :

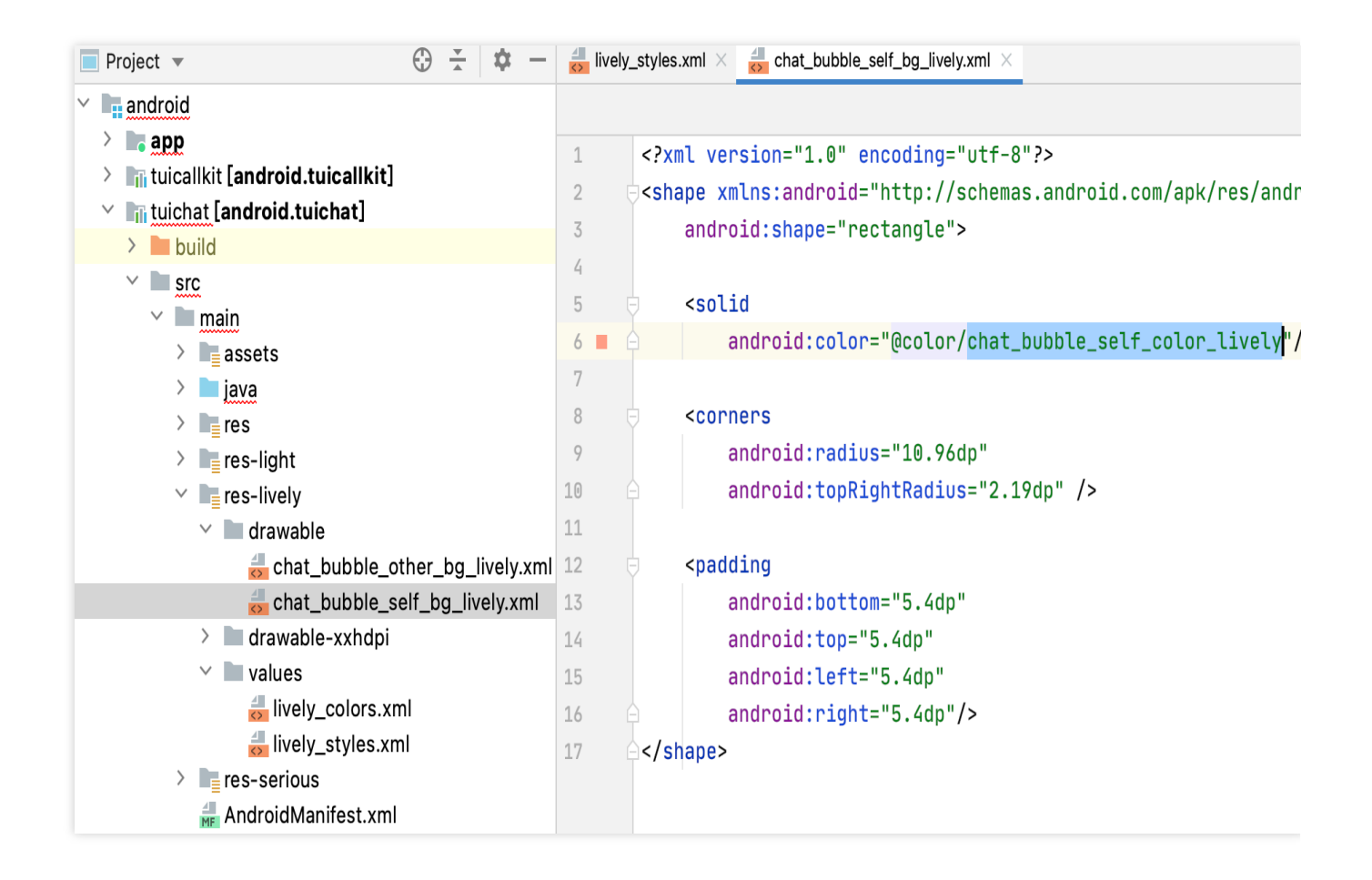

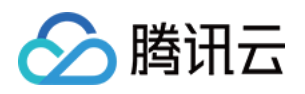

```
2. 上一步已经找到要替换的资源,将 @drawable/chat_bubble_self_bg_lively 资源中的
@color/chat_bubble_self_color_lively 的色值替换为 #EA286C :
```

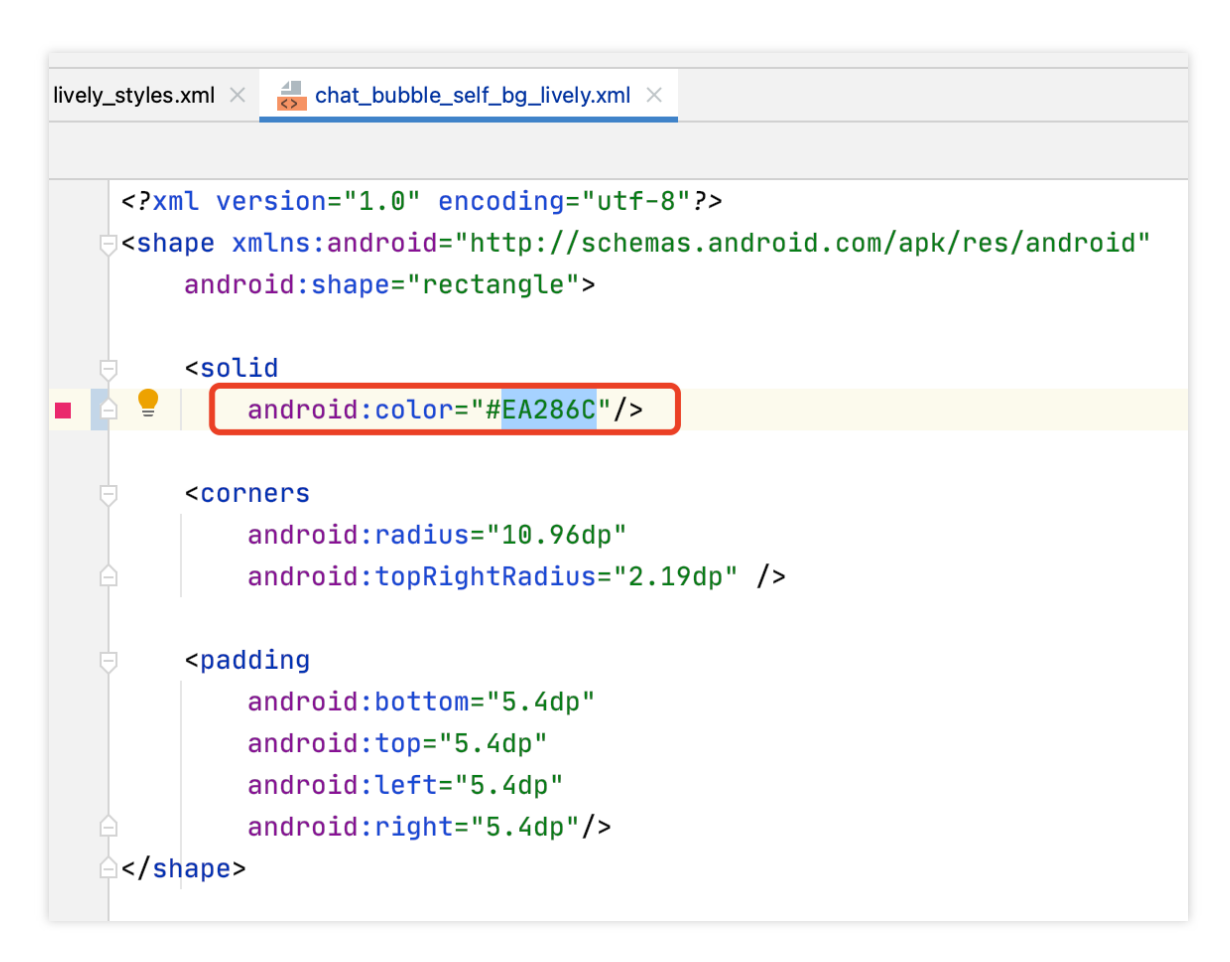

3. 保存文件,重新编译安装应用,切换主题为活泼版主题,即可看到效果。

### 新增主题

如果内置的3套主题无法满足您的需求,您可以自行按照如下步骤为组件新增一套全新的主题。 以添加一套 商务版(Enterprise) 主题为例: 1.在每个组件中,与其他主题目录同级,在资源目录下新建主题目录 res-enterprise : res-enterprise/values/ 目录下新建 enterprise\_styles.xml 文件, enterprise\_styles.xml 文件中存储主题属性与真正资源的映射。

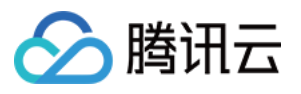

| Til tuichat [android.tuichat] |
|-------------------------------|
| > 🖿 build                     |
| ✓ ■ src                       |
| 🗠 🖿 <u>main</u>               |
| > assets                      |
| > 🖿 java                      |
| > 📑 res                       |
| 🗡 🖿 res-enterprise            |
| 🗠 🖿 values                    |
| 📥 enterprise_styles.xml       |
| > 📲 res-light                 |
| > 📑 res-lively                |
| res-serious                   |
| 🚮 AndroidManifest.xml         |
| 🗬 build.gradle                |

#### 注意

1、 res-enterprise 目录下必须包含所有要参与切换主题的资源, 否则切换到 商务版 主题后应用会因为找 不到资源而崩溃;

2、主题资源名不能跟系统资源名重复,也不可与已有资源名重复,否则会在编译期和运行期出现错误,因此要保证资源命名全局唯一。

2. 在 enterprise\_styles.xml 文件中建立主题资源映射:

```
组件的 src/main/res/values/tui_theme_attrs.xml 文件中声明了需要参与切换主题的属性,这些属性
需要在每个主题下都有对应的实现。
```

```
src/main/res/values/enterprise_styles.xml 文件中保存属性和资源的映射,例如:
```

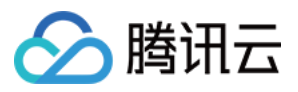

3. 在组件的 build.gradle 文件中添加配置,指定资源目录:

指定资源目录参与 App 打包,每个组件的 build.gradle 文件中都需要添加编译资源目录:

```
android {
    ...
    // 主题资源文件夹
    sourceSets {
        main {
            res.srcDirs += "src/main/res-light"
            res.srcDirs += "src/main/res-lively"
            res.srcDirs += "src/main/res-serious"
            res.srcDirs += "src/main/res-enterprise"
        }
    }
}
```

4. 应用启动时注册主题:

注册了 Enterprise 主题之后,才可以应用 Enterprise 主题。每个组件以及 App 的主题都要进行注册。

主题注册得越早越好,一般在 Application 启动时注册,这样 Activity 创建时就可以使用当前主题。

注意

0-2 分别为内置主题 ID,因此新增的主题 ID 必须大于等于 3。

```
public class DemoApplication extends Application {
    @Override
    public void onCreate() {
        int enterpriseThemeID = 3;
        TUIThemeManager.addTheme(enterpriseThemeID, R.style.DemoEnterpriseTheme);
        TUIThemeManager.addTheme(enterpriseThemeID, R.style.TUIChatEnterpriseTheme)
        TUIThemeManager.addTheme(enterpriseThemeID, R.style.TUIContactEnterpriseThe
        TUIThemeManager.addTheme(enterpriseThemeID, R.style.TUIGroupEnterpriseTheme
        // 切换主题
        TUIThemeManager.getInstance().changeTheme(this, enterpriseThemeID);
    }
}
```

5. 切换到新增的 Enterprise 主题,即可看到新增加的主题风格:
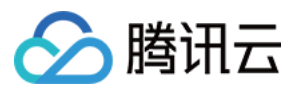

| 14:19 ·¥                                                                                                    |                                                                                                    | 10.00 E 46 97 4                                                                                                    |
|----------------------------------------------------------------------------------------------------|----------------------------------------------------------------------------------------------------|----------------------------------------------------------------------------------------------------|
| < 13                                                                                                    | Harper                                                                                                    |                                                                                                    |
| [Security Reminde<br>the features of Te<br>used for business<br>trust remittance, v<br>related to money,<br>beware of being c | er] This App is only use<br>ncent Cloud IM produc<br>negotiation and expan<br>vinning the lottery and<br>do not easily make stra<br>leceived. | ed to experience<br>cts, and cannot be<br>nsion. Please do not<br>other information<br>range phone calls,<br><b>Report</b> |
|                                                                                                    | 14:19                                                                                                    |                                                                                                    |
|                                                                                                    | Unread                                                                                                    | Hello                                                                                                    |
|                                                                                                    | Unread                                                                                                    | larper                                                                                                    |
|                                                                                                    |                                                                                                    |                                                                                                    |

# 主题样式表

#### 基础样式

#### 存储位置

基础样式均存在于 TUICore 组件中, 由各个组件引用。

基础样式提供了公共的 UI 规范,例如:首选背景色、分割线颜色等。可以通过修改基础样式来同时影响其他各个组件。

您可以在 TUICore/tuicore/src/main/res/values/tui\_theme\_attrs.xml 文件中看到 TUICore 的 所有主题属性。主题属性对应的资源放在 tuicore/src/main/res-\*\*\* 文件夹中。

#### UI 样式表

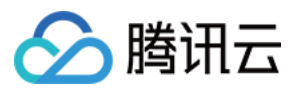

|                        | 15:57 📓 地 🌵                | 8                                | 0.00 📾 🔐 🕕    |                                | 16:22 📓 巾 🕸          | N 800 🖬 👘 100 |
|------------------------|----------------------------|----------------------------------|---------------|--------------------------------|----------------------|---------------|
| core_title_bar_bg      | <br><br>                   | 讯云·IM                            | $(\div)$      | core_title_bar_back_icon       | <                    | 群聊详情          |
|                        |                            | Q 搜索                             |               | core_default_group_icon_public | Public               | C group >     |
|                        | Harper                     |                                  | 15:50         |                                | 群成员                  | 3人 >          |
| user_status_online     | 4<br>示例好友<br>[安全提示]        | 本 APP 仅用于体验制                     | 15:39<br>腾讯…  |                                | Harper Berni         | e Hai         |
|                        | Public gru<br>LAIII (修改群:  | D <b>up</b><br>名称为"Public group' | 星期四           |                                | <b>群公告</b><br>暂无群公告。 | >             |
|                        | Bernie<br>bye ~            |                                  | 星期四           |                                | 群管理                  | >             |
| user_status_offline —— | •                          | 标为未读                             |               |                                | 群类型                  | 公开群           |
|                        |                            | 不显示                              |               |                                | 加群方式                 | 自动审批 >        |
|                        |                            | 删除聊天                             |               |                                | 我的群昵称                | >             |
|                        |                            |                                  |               |                                | 消息免打扰                | C             |
|                        |                            |                                  |               |                                | - 折叠该群聊              |               |
|                        |                            |                                  |               |                                | 置顶聊天                 |               |
|                        | ···· <sup>4</sup><br>消息 社群 | <b>通</b> 讯录                      | <b>●</b><br>我 |                                |                      | 清除聊天记录●────   |

#### 图标

| 属性名称                              | 属性说明               |
|-----------------------------------|--------------------|
| core_title_bar_back_icon          | 标题栏返回按钮图标          |
| core_default_group_icon_public    | 默认 Public 群头像图标    |
| core_default_group_icon_work      | 默认 Work 群头像图标      |
| core_default_group_icon_meeting   | 默认 Meeting 群头像图标   |
| core_default_group_icon_community | 默认 Community 群头像图标 |
| core_default_user_icon            | 默认用户头像图标           |
| user_status_online                | 用户在线状态图标           |
| user_status_offline               | 用户离线状态图标           |

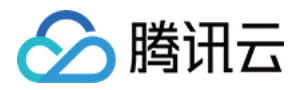

| core_selected_icon | 选中图标 |
|--------------------|------|

#### 背景色

| 属性名称                                | 属性说明         |
|-------------------------------------|--------------|
| core_light_bg_title_text_color      | 浅色背景下标题文字颜色  |
| core_light_bg_primary_text_color    | 浅色背景下主要文字颜色  |
| core_light_bg_secondary_text_color  | 浅色背景下次要文字颜色  |
| core_light_bg_secondary2_text_color | 浅色背景下再次文字颜色  |
| core_light_bg_disable_text_color    | 浅色背景下不可用文字颜色 |
| core_dark_bg_primary_text_color     | 深色背景下主要文字颜色  |
| core_bg_color                       | 主要背景色        |
| core_primary_color                  | 主题色          |
| core_error_tip_color                | 错误提示颜色       |
| core_success_tip_color              | 成功提示颜色       |
| core_bubble_bg_color                | 气泡背景色        |
| core_divide_color                   | 分割线颜色        |
| core_border_color                   | 边框颜色         |
| core_header_start_color             | 标题栏起始色       |
| core_header_end_color               | 标题栏终点色       |
| core_btn_normal_color               | 按钮常态颜色       |
| core_btn_pressed_color              | 按钮按下颜色       |
| core_btn_disable_color              | 按钮不可用颜色      |
| core_title_bar_bg                   | 标题栏背景        |
| core_title_bar_text_bg              | 标题栏文字背景色     |

#### Chat 页面样式

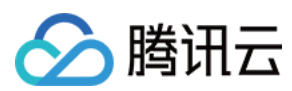

#### 存储位置

您可以在 TUIChat/tuichat/src/main/res/values/tui\_theme\_attrs.xml 文件中看到 TUIChat 的 所有主题属性。主题属性对应的资源放在 tuichat/src/main/res-\*\*\* 文件夹中。

UI 样式表

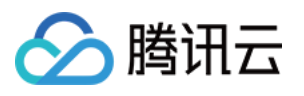

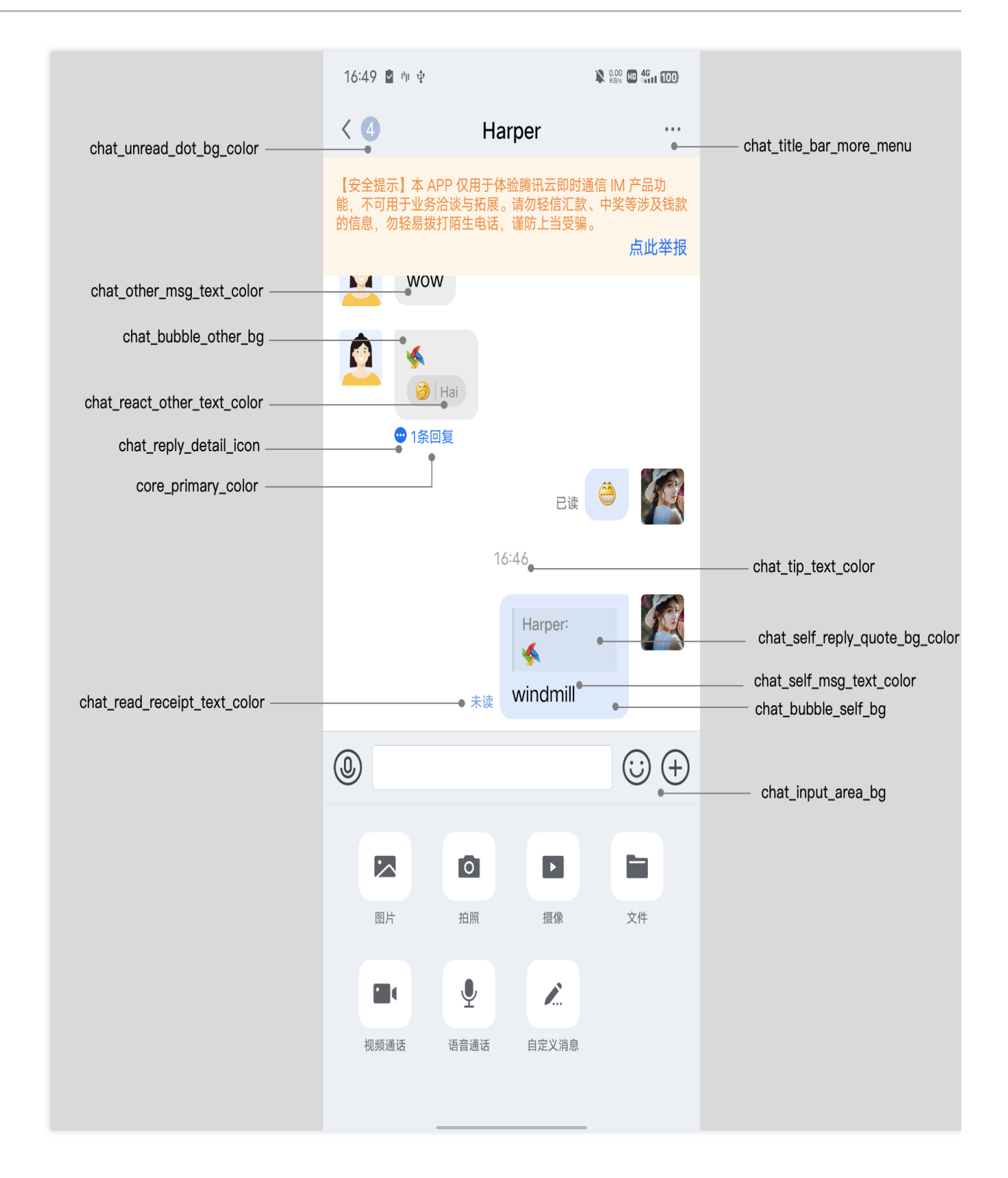

#### 图标

| 属性名称                     | 属性说明    |
|--------------------------|---------|
| chat_title_bar_more_menu | 标题栏菜单图标 |

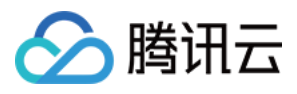

| chat_reply_detail_icon     | 回复详情图标     |
|----------------------------|------------|
| chat_jump_recent_down_icon | 消息列表向下跳转图标 |
| chat_jump_recent_up_icon   | 消息列表向上跳转图标 |

#### 背景色

| 属性名称                              | 属性说明            |
|-----------------------------------|-----------------|
| chat_bubble_self_bg               | 己方消息的气泡背景       |
| chat_bubble_other_bg              | 对方消息的气泡背景       |
| chat_bubble_self_bg_color         | 己方消息的气泡背景颜色     |
| chat_bubble_other_bg_color        | 对方消息的气泡背景颜色     |
| chat_input_area_bg                | 输入界面背景色         |
| chat_unread_dot_bg_color          | 未读图标背景色         |
| chat_unread_dot_text_color        | 未读图标中文字颜色       |
| chat_other_msg_text_color         | 对方消息文字颜色        |
| chat_self_msg_text_color          | 己方消息文字颜色        |
| chat_self_custom_msg_text_color   | 己方自定义消息文字颜色     |
| chat_other_custom_msg_text_color  | 对方自定义消息文字颜色     |
| chat_self_custom_msg_link_color   | 己方自定义消息中链接文字颜色  |
| chat_other_custom_msg_link_color  | 对方自定义消息中链接文字颜色  |
| chat_tip_text_color               | 提示消息文字颜色        |
| chat_self_reply_quote_bg_color    | 己方回复和引用消息背景色    |
| chat_other_reply_quote_bg_color   | 对方回复和引用消息背景色    |
| chat_self_reply_line_bg_color     | 己方回复消息竖线背景色     |
| chat_other_reply_line_bg_color    | 对方回复消息竖线背景色     |
| chat_self_reply_quote_text_color  | 己方回复消息中原始消息文字颜色 |
| chat_other_reply_quote_text_color | 对方回复消息中原始消息文字颜色 |

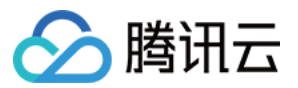

| chat_self_reply_text_color   | 己方回复消息文字颜色   |
|------------------------------|--------------|
| chat_other_reply_text_color  | 对方回复消息文字颜色   |
| chat_read_receipt_text_color | 已读回执文字颜色     |
| chat_react_text_color        | 表情回应己方文字颜色   |
| chat_react_other_text_color  | 表情回应对方文字颜色   |
| chat_pressed_bg_color        | 长按弹窗中按钮按下背景色 |

#### Contact 页面样式

#### 存储位置

您可以在 TUIContact/tuicontact/src/main/res/values/tui\_theme\_attrs.xml 文件中看到 TUIContact 的所有主题属性。主题属性对应的资源放在 tuicontact/src/main/res-\*\*\* 文件夹中。

#### UI 样式表

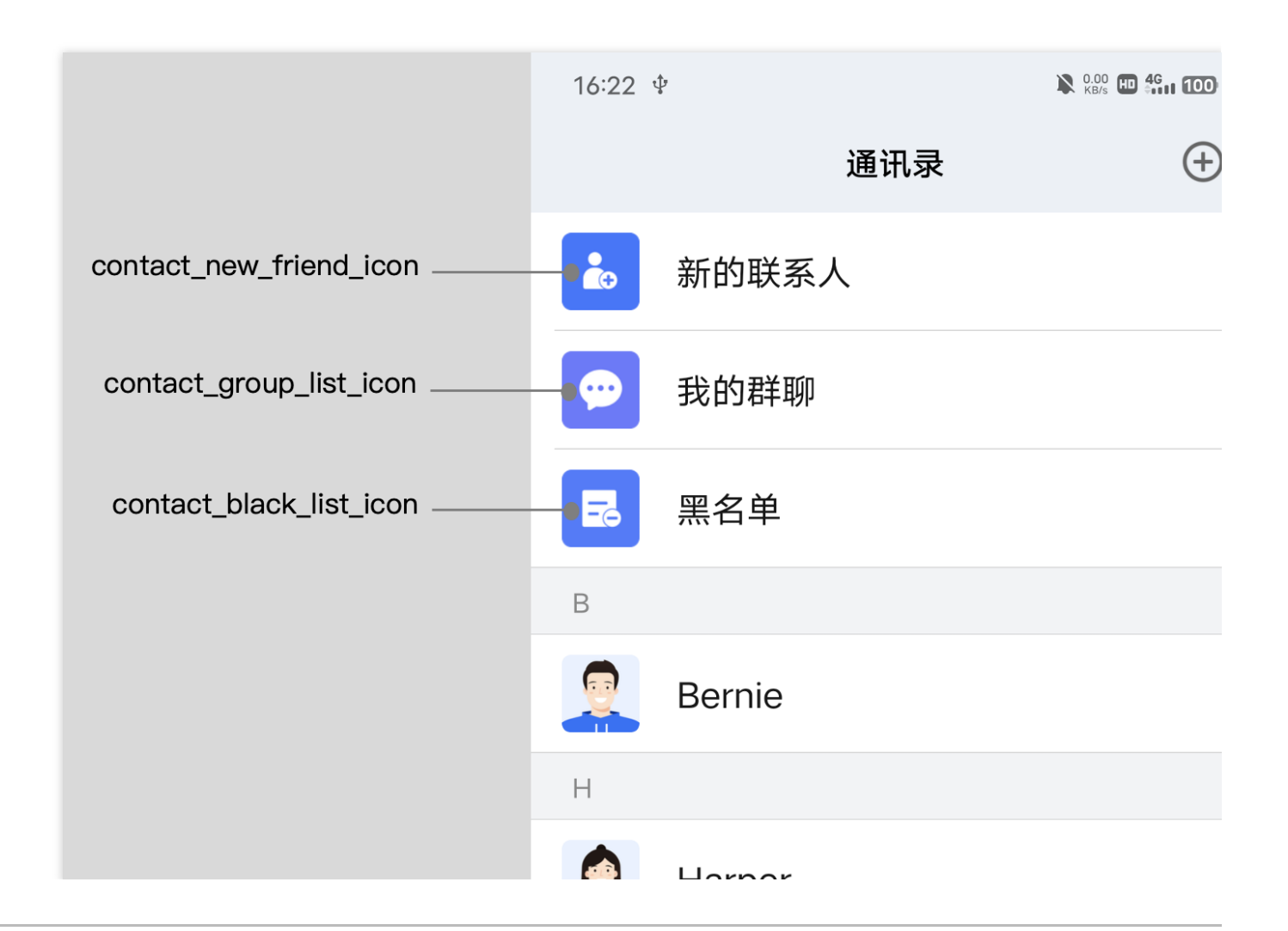

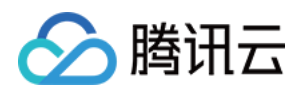

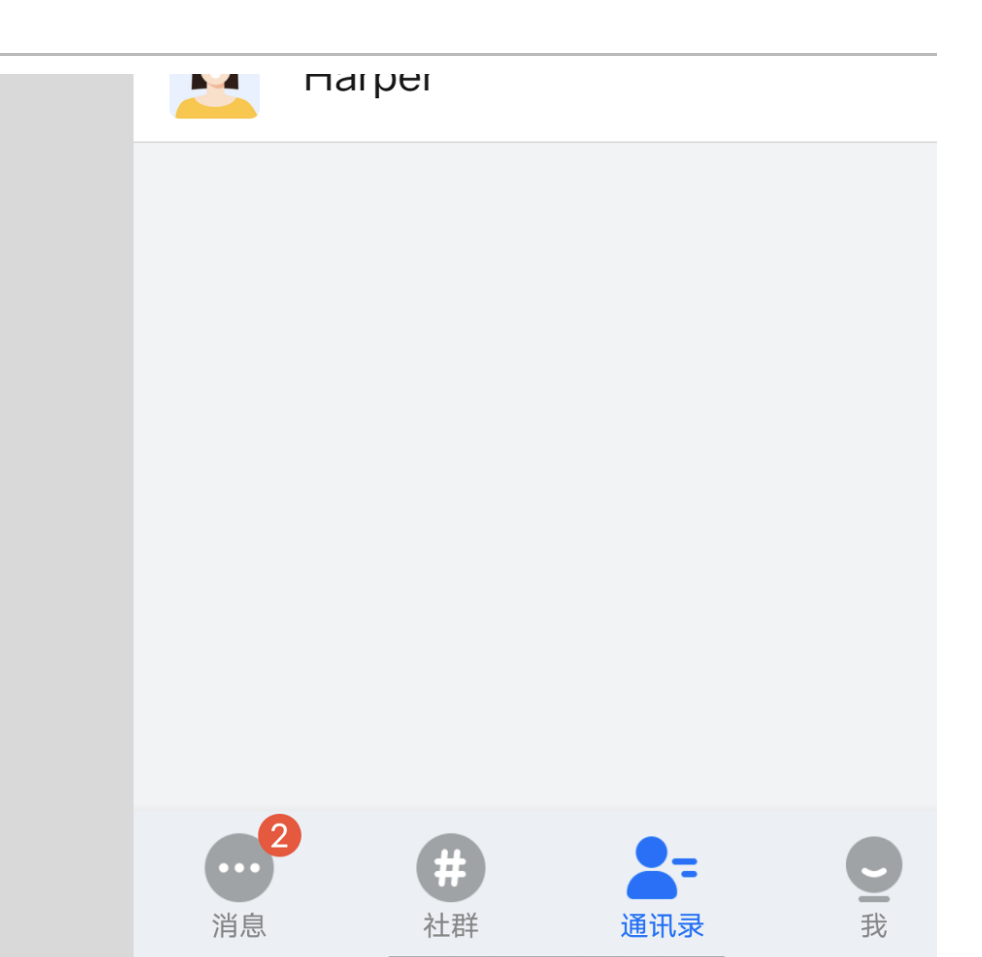

| 属性名称                    | 属性说明      |
|-------------------------|-----------|
| contact_new_friend_icon | 新的联系人菜单图标 |
| contact_group_list_icon | 我的群聊菜单图标  |
| contact_black_list_icon | 黑名单菜单图标   |

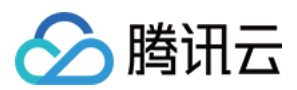

# iOS

最近更新时间:2025-05-29 14:43:18

### 概述

TUI 组件默认内置了:轻量、深沉、活泼、深色共四套主题,以及支持跟随 iOS 系统自动切换深色主题和默认设置。您可以任意切换或者修改内置主题,也可以按需新增主题。

### 主题资源

您可以在任一 TUI 组件内部的 Resources 文件夹下看到该组件所支持的主题资源。以 TUIChat 组件为例,您可以在 TUIChat/Resources/ 下看到 TUIChatTheme.bundle 文件。该文件即为 TUIChat 组件内置的主题资源。

选中 TUIChatTheme.bundle 文件,并右键选择 Show Package Contents 即可看到内置的四套主题资源,文件夹名称即为主题 ID。

我们以"轻量主题"为例,主题 ID 为 light ,每套主题内部均包含两个元素: manifest.plist 文件和 resource 资源文件夹。

manifest.plist 文件存储了当前主题所使用的图片、字体、颜色等要素的值,同一组件中不同主题下的 manifest.plist 文件中的 key 均相同;

resource 资源文件夹存储了当前主题所使用的资源,例如图片。

不管是修改内置主题,还是新增一套主题,都需要修改各组件下的 manifest.plist 文件。

### 应用主题

当您选中某个主题后,需要对 TUI 组件以及您的 App 主工程设置对应的主题。您可以调用 TUIThemeManager 的 -applyTheme:forModule: 方法,为指定组件应用主题。

您可以参考 TUIKitDemo 的 ThemeSelectController 的 +applyTheme: 方法。

# 🔗 腾讯云

#### Swift

```
Objective-C
```

```
public static func applyTheme(_ themeID: String?) {
   var lastThemeID = getCacheThemeID()
    if let themeID = themeID, !themeID.isEmpty {
       lastThemeID = themeID
    }
    if lastThemeID.isEmpty || lastThemeID == "system" {
       TUIThemeManager.share().unApplyTheme(for: .all)
    } else {
       TUIThemeManager.share().applyTheme(lastThemeID, for: .all)
    }
    if gDisableFollowSystemStyle {
       return
    }
    DispatchQueue.main.async {
       if #available(iOS 13.0, *) {
           if lastThemeID.isEmpty || lastThemeID == "system" {
                TUITool.applicationKeywindow()?.overrideUserInterfaceStyle = .unspe
            } else if lastThemeID == "dark" {
                TUITool.applicationKeywindow()?.overrideUserInterfaceStyle = .dark
            } else {
               TUITool.applicationKeywindow()?.overrideUserInterfaceStyle = .light
            }
        }
    }
}
+ (void)applyTheme:(NSString * __nullable)themeID {
    // 获取 App 上次启动所使用的主题 ID
   NSString *lastThemeID = [self getCacheThemeID];
    if (themeID.length) {
       lastThemeID = themeID;
    }
    // 组件: 应用/卸载主题
    if (lastThemeID == nil || lastThemeID.length == 0 || [lastThemeID isEqualToStri
        // 主题 ID 为空, 或者明确跟随系统, 卸载所有组件的主题
        [TUIShareThemeManager unApplyThemeForModule:TUIThemeModuleAll];
    } else {
         // 为所有组件应用主题
        [TUIShareThemeManager applyTheme:lastThemeID forModule:TUIThemeModuleAll];
```

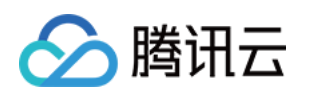

|   | }                                                                                    |
|---|--------------------------------------------------------------------------------------|
|   | // 系统暗黑样式: 与主题互斥                                                                     |
|   | <pre>dispatch_async(dispatch_get_main_queue(), ^{</pre>                              |
|   | if (@available(iOS 13.0, *)) {                                                       |
|   | if (lastThemeID == nil    lastThemeID.length == 0    [lastThemeID isEqu<br>// 跟随系统变化 |
|   | UIApplication.sharedApplication.keyWindow.overrideUserInterfaceStyl                  |
|   | } else if ([lastThemeID isEqual:@"dark"]) {                                          |
|   | // 强制切换成黑夜模式                                                                         |
|   | UIApplication.sharedApplication.keyWindow.overrideUserInterfaceStyl                  |
|   | } else {                                                                             |
|   | // 忽略系统变化,强制切换成白天模式,并使用主题                                                            |
|   | UIApplication.sharedApplication.keyWindow.overrideUserInterfaceStyl                  |
|   | }                                                                                    |
|   | }                                                                                    |
|   | });                                                                                  |
| } |                                                                                      |
|   |                                                                                      |

### 修改内置主题

TUI 组件目前支持修改内置的主题,只需要按照下列步骤,即可对内置主题的颜色、字体、图片等要素做自定义变更。

拷贝 TUI 组件内置的主题资源包到您的工程中,并修改各主题下对应的主题要素;

在 App 启动时,将您已经修改好的主题资源包路径注册到 TUI 组件中;

当切换到对应主题后,TUI组件会自动应用您修改后的主题包。

例如, TUIChat 组件中文件消息的背景色, 在不同主题下有不一样的颜色。该背景色在内置的"活泼"主题下的色值为 #FFFFFF, 现在想要修改成 #FF0000, 您只需要按照如下步骤操作即可:

将 TUIChat 组件 TUIChat/Resources/TUIChatTheme.bundle 文件拷贝一份到您的主工程中,并重命名
 为 TUIChatCustomTheme.bundle ;

2. 修改 manifest.plist 文件中标识文件消息背景色的 value 值,其中各 key 值的释义详见 Chat 页面样式;

```
3.在 - application:didFinishLaunchingWithOptions: 方法中, 调用
```

TUIRegisterThemeResourcePath 注册修改后的主题包资源路径,用于覆盖 TUIChat 内置的主题包,您可以

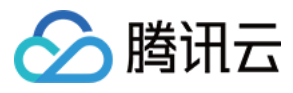

参考 TUIKitDemo 的 AppDelegate 文件。

#### Swift

Objective-C

```
func application (_ application: UIApplication, didFinishLaunchingWithOptions launch
   AppDelegate.sharedInstance = self
   lastLoginResultCode = 0
   NSSetUncaughtExceptionHandler { exception in
       print("CRASH: \\(exception)")
       print("Stack Trace: \\(exception.callStackSymbols)")
    }
   TUISwift.tuiRegisterThemeResourcePath(TUISwift.tuiBundlePath("TUIDemoTheme", ke
   TUIThemeSelectController.applyLastTheme()
   setupListener()
   setupGlobalUI()
    setupConfig()
   tryPreloadMainVC()
   tryAutoLogin()
   return true
}
- (BOOL) application: (UIApplication *) application didFinishLaunchingWithOptions: (NSD
   // 自定义修改 TUIChat 组件的主题 - 修改主题资源包中的内置主题
   // -- 1. 获取自定义后的资源包路径
   NSString *customChatThemePath = [NSBundle.mainBundle pathForResource:@"TUIChatC
    // -- 2. 给 TUIChat 组件注册自定义的主题资源包路径,用于覆盖内置的主题, note: 此时只能覆盖
   TUIRegisterThemeResourcePath(customChatThemePath, TUIThemeModuleChat);
   // TUIKitDemo 注册主题
   NSString *demoThemePath = [NSBundle.mainBundle pathForResource:@"TUIDemoTheme.b
   TUIRegisterThemeResourcePath(demoThemePath, TUIThemeModuleDemo);
    [ThemeSelectController applyLastTheme];
    [self setupListener];
    [self setupGlobalUI];
    [self setupConfig];
    [self tryAutoLogin];
    return YES;
```

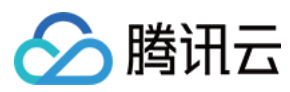

}

#### 4. 再次启动 App, 您可以看到对应的背景色已经被成功修改。

| 修改前 | 修改后 |
|-----|-----|
|     |     |
|     |     |
|     |     |

#### 说明

同样地,如果您想修改某个内置的图标,依然可以将图标资源存放到主题文件夹下的 Resource 文件夹中,然后修改 manifest 中对应 key 的 value 值。

### 新增主题

如果内置的4套主题无法满足您的需求,您可以自行按照如下步骤为组件新增一套全新的主题:

拷贝 TUI 组件内置的主题资源包到您的工程中,在主题资源包中新建一个主题资源文件夹,文件夹名称即为新增主题的 themeID ;

将 TUI 组件内置的主题资源包中的 light 文件夹下的 manifest.plist 文件拷贝至新创建的主题文件夹中,并修改 id 、 name 以及 name\_en 的值;

在新创建的主题文件夹中新建一个 resource 文件夹, 用于存放新增主题的资源文件;

按需修改新增主题的 manifest.plist 文件;

在 App 启动时,将您已经修改好的主题资源包路径注册到 TUI 组件中,并应用当前的新增主题。

例如,给TUIChat组件新创建一套新的主题"商务",themeID为enterprise,您可以按照如下步骤操作:
1.将TUIChat组件 TUIChat/Resources/TUIChatTheme.bundle 文件拷贝一份到您的主工程中,并重命名为 TUIChatCustomTheme.bundle;

2.复制 TUIChatCustomTheme.bundle 下的 light 文件夹,并重命名为 enterprise ;

**3**. 按需修改 enterprise 文件夹下的 manifest.plist 文件中的 value 值,其中各 key 值的释义详见 Chat 页面样 式;

例如将文件消息的背景色修改为 #C4E3FE。

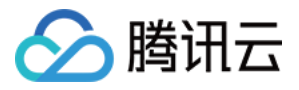

4. 在 App 启动时,将您已经修改好的主题资源包路径注册到 TUI 组件中,并应用当前的新增主题。

Swift

Objective-C

```
func application(_ application: UIApplication, didFinishLaunchingWithOptions launch
    // Some other code
    let customChatThemePath = Bundle.main.path(forResource: "TUIChatCustomTheme.bun
    TUISwift.tuiRegisterThemeResourcePath(customChatThemePath, themeModule: TUIThem
    TUIThemeManager.share().applyTheme("enterprise", for: TUIThemeModule.chat)
    return true
}
- (BOOL)application:(UIApplication *)application didFinishLaunchingWithOptions:(NSD
    // 自定义修改 TUIChat 组件的主题 - 在主题资源包中新增了一套主题
    NSString *customChatThemePath = [NSBundle.mainBundle pathForResource:@"TUIChatC
    TUIRegisterThemeResourcePath(customChatThemePath, TUIThemeModuleChat);
    // 应用主题, 根据 themeID 对 TUIChat 设置主题
    [TUIShareThemeManager applyTheme:@"enterprise" forModule:TUIThemeModuleChat];
    return YES;
}
```

5. 再次启动 App,您可以看到新增到的商务主题被成功应用到了 App。

### 主题样式表

#### 基础样式

存储位置

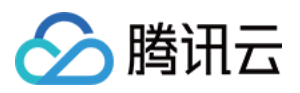

基础样式均存在于 TUICore 组件中,由各个组件引用。 您可以在 TUICore 组件的 TUICore/Resources/TUICoreTheme.bundle 下的任一主题文件夹中的 manifest.plist 文件中看到对应样式的 key 。 在基础样式中, TUICore 提供了公共的 UI 规范,例如:首选背景色、分割线颜色等。您可以通过修改基础样式 来同时影响其他各个组件。

#### UI 样式表

图标

| 样式 key                            | 样式释义                  |
|-----------------------------------|-----------------------|
| nav_back_img                      | 导航栏返回按钮的图片名           |
| default_group_head_public_img     | Public 类型的群聊,默认头像     |
| default_group_head_meeting_img    | Meeting 类型的群聊,默认头像    |
| default_group_head_avchatroom_img | AVChatRoom 类型的群聊,默认头像 |
| default_group_head_img            | 默认的群头像                |
| default_c2c_head_img              | 缺省的用户头像               |
| service_more_video_call_img       | 聊天界面更多选项卡中的视频通话图标     |
| service_more_voice_call_img       | 聊天界面更多选项卡中的语音通话图标     |
| icon_online_status_img            | 用户在线状态的图标             |
| icon_offline_status_img           | 用户离线状态的图标             |
|                                   |                       |

#### 颜色

| 样式 key                       | 样式释义                    |
|------------------------------|-------------------------|
| primary_theme_color          | 主题色, 描述了当前主题下的主色调       |
| common_switch_on_color       | 通用 UISwitch 组件,开关打开时的颜色 |
| head_bg_gradient_start_color | 导航栏顶部背景颜色, 渐变色          |
| head_bg_gradient_end_color   | 导航栏顶部背景颜色, 渐变色          |
|                              |                         |

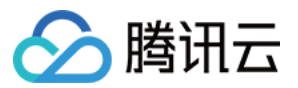

| separator_color                      | 分割线颜色                              |
|--------------------------------------|------------------------------------|
| controller_bg_color                  | 控制器背景颜色                            |
| form_title_color                     | 表单, UITableViewCell 的主标题文本颜色       |
| form_subtitle_color                  | 表单, UITableViewCell 的副标题文本颜色       |
| form_desc_color                      | 表单, UITableViewCell 的描述信息文本颜色      |
| form_bg_color                        | 表单, UITableViewCell 的背景颜色          |
| form_green_button_text_color         | 表单, UITableViewCell 中绿色主题按钮的文本颜色   |
| form_green_button_bg_color           | 表单,UITableViewCell 中绿色主题按钮的背景颜色    |
| form_green_button_highlight_bg_color | 表单,UITableViewCell 中绿色主题按钮高亮时的文本颜色 |
| form_white_button_text_color         | 表单, UITableViewCell 中白色主题按钮的文本颜色   |
| form_white_button_bg_color           | 表单, UITableViewCell 中白色主题按钮的背景颜色   |
| form_key_text_color                  | 表单,UITableViewCell 中描述文本颜色         |
| form_value_text_color                | 表单,UITableViewCell 中值的文本颜色         |
| nav_title_text_color                 | 导航栏文本颜色                            |
| nav_back_img                         | 导航栏返回按钮的图片名                        |
| search_textfield_bg_color            | 搜索栏输入框的背景颜色                        |

#### Chat 页面样式

#### 存储位置

Chat页面样式均存在于 TUIChat 组件中,供Chat页面使用。 您可以在 TUIChat 组件的 TUIChat/Resources/TUIChatTheme.bundle 下的任一主题文件夹中的 manifest.plist 文件中看到对应样式的 key 。

#### UI 样式表

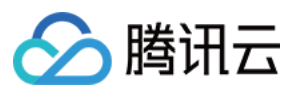

#### 图标

| 样式 key                                       | 样式释义                      |
|----------------------------------------------|---------------------------|
| chat_more_camera_img                         | 更多选项卡,相机图标                |
| chat_more_file_img                           | 更多选项卡, 文件图标               |
| chat_more_link_img                           | 更多选项卡, 自定义图标              |
| chat_more_picture_img                        | 更多选项卡,图片图标                |
| chat_more_video_img                          | 更多选项卡,录像图标                |
| chat_bubble_send_img                         | 消息气泡,发送时的背景图片             |
| chat_bubble_receive_img                      | 消息气泡,接收时的背景图片             |
| chat_voice_message_sender_voice_normal_img   | 语音消息,发送消息时正常状态下的背景图片      |
| chat_voice_message_receiver_voice_normal_img | 语音消息,接收消息时正常状态下的背景图片      |
| chat_icon_copy_img                           | 聊天页面,长按消息后弹出的菜单页面中的"复制"图标 |
| chat_icon_delete_img                         | 聊天页面,长按消息后弹出的菜单页面中的"删除"图标 |
| chat_icon_recall_img                         | 聊天页面,长按消息后弹出的菜单页面中的"撤回"图标 |
| chat_icon_multi_img                          | 聊天页面,长按消息后弹出的菜单页面中的"多选"图标 |
| chat_icon_forward_img                        | 聊天页面,长按消息后弹出的菜单页面中的"转发"图标 |
| chat_icon_reply_img                          | 聊天页面,长按消息后弹出的菜单页面中的"回复"图标 |
| chat_icon_reference_img                      | 聊天页面,长按消息后弹出的菜单页面中的"引用"图标 |
| chat_ToolViewInputVoice_img                  | 聊天页面, 输入栏 "语音/键盘" 切换按钮的图标 |
| chat_ToolViewEmotion_img                     | 聊天页面, 输入栏 "表情/键盘" 切换按钮的图标 |
| chat_ToolViewKeyboard_img                    | 聊天页面, 输入栏"键盘"按钮的图标        |

#### 颜色

| 样式释义           |
|----------------|
| 聊天页面,背景颜色      |
| 聊天页面,输入控制页面背景色 |
|                |

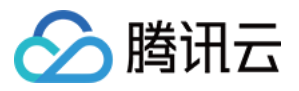

| chat_input_bg_color                         | 聊天页面,输入框背景颜色           |
|---------------------------------------------|------------------------|
| chat_input_text_color                       | 聊天页面,输入框文本颜色           |
| chat_face_page_control_current_color        | 表情选项卡,分页控件,当前页的颜色      |
| chat_face_page_control_color                | 表情选项卡,分页控件,默认颜色        |
| chat_text_message_send_text_color           | 文本消息,发送消息时显示的文本颜色      |
| chat_text_message_receive_text_color        | 文本消息, 接收消息时显示的文本颜色     |
| chat_file_message_bg_color                  | 文件消息,背景颜色              |
| chat_file_message_title_color               | 文件消息,标题文本颜色            |
| chat_file_message_subtitle_color            | 文件消息, 副标题文本颜色          |
| chat_merge_message_bg_color                 | 合并消息,背景颜色              |
| chat_merge_message_title_color              | 合并消息,标题文本颜色            |
| chat_merge_message_content_color            | 合并消息,内容文本颜色            |
| chat_drop_down_color                        | 聊天页面,向下箭头的颜色           |
| chat_voice_message_send_duration_time_color | 语音消息,发送消息时显示的时长文本颜色    |
| chat_voice_message_recv_duration_time_color | 语音消息,接收消息时显示的时长文本颜色    |
| chat_small_tongue_bg_color                  | 聊天页面,"回到最新位置"组件的背景色    |
| chat_small_tongue_line_color                | 聊天页面,"回到最新位置"组件的分割线颜色  |
| chat_pop_menu_bg_color                      | 聊天页面,长按消息后弹出的菜单页面的背景色  |
| chat_pop_menu_text_color                    | 聊天页面,长按消息后弹出的菜单页面的文本颜色 |
| chat_message_read_status_text_color         | 聊天页面,消息已读状态文本提示语颜色     |

#### Conversation 页面样式

#### 存储位置

Conversation 页面样式均存在于 TUIConversation 组件中,供 Conversation 页面使用。

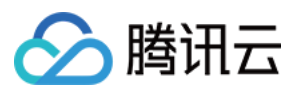

您可以在 TUIConversation 组件的 TUIConversation/Resources/TUIConversationTheme.bundle 下的任一 主题文件夹中的 manifest.plist 文件中看到对应样式的 key。

#### UI 样式表

| 样式 key                               | 样式释义                                 |
|--------------------------------------|--------------------------------------|
| conversation_cell_bg_color           | 会话列表页面,普通会话的 UITable View Cell 的背景颜色 |
| conversation_cell_top_bg_color       | 会话列表页面,置顶会话的 UITable View Cell 的背景颜色 |
| conversation_bg_color                | 会话列表页面的背景颜色                          |
| conversation_message_not_disturb_img | 会话列表页面,消息免打扰图标                       |

#### Contact 页面样式

#### 存储位置

 Contact 页面样式均存在于
 TUIContact
 组件中,供 Contact 页面使用。

 您可以在
 TUIContact
 组件的
 TUIContact/Resources/TUIContactTheme.bundle
 下的任一主题文件夹中的

 manifest.plist
 文件中看到对应样式的
 key。

#### UI 样式表

| 样式 key                                     | 样式释义                    |
|--------------------------------------------|-------------------------|
| contact_new_friend_img                     | 通讯录页面,新的联系人图标           |
| contact_blacklist_img                      | 通讯录页面, 黑名单图标            |
| contact_public_group_img                   | 通讯录页面, 群聊图标             |
| contact_add_contact_tips_text_color        | 添加好友页面,我的用户 ID 提示文本的颜色  |
| contact_add_contact_nodata_tips_text_color | 添加好友页面,查找的用户不存在时的提示文本颜色 |

#### UI 样式表

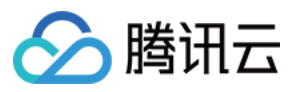

| 样式 key                                | 样式释义                       |
|---------------------------------------|----------------------------|
| group_modify_view_bg_color            | 群/个人信息修改界面,背景色             |
| group_modify_container_view_bg_color  | 群/个人信息修改界面,容器背景色           |
| group_modify_title_color              | 群/个人信息修改界面,标题文本颜色          |
| group_modify_desc_color               | 群/个人信息修改界面,描述信息文本颜色        |
| group_modify_input_bg_color           | 群/个人信息修改界面,输入框背景颜色         |
| group_modify_input_text_color         | 群/个人信息修改界面,输入框文本颜色         |
| group_modify_confirm_enable_bg_color  | 群/个人信息修改界面,确认按钮可点击状态的背景颜色  |
| group_modify_confirm_disable_bg_color | 群/个人信息修改界面,确认按钮不可点击状态的背景颜色 |

#### Common 页面样式

Common 页面样式均存在于 TIMCommon 组件中,属于IM 组件公共模块,由各个组件引用。

您可以在 TIMCommon 组件的 TIMCommon/Resources/TIMCommonTheme.bundle 下的任一主题文件夹中的 manifest.plist 文件中看到对应样式的 key。

在基础样式中,TIMCommon提供了公共的UI规范,例如:首选背景色、分割线颜色等。您可以通过修改基础样式来同时影响其他各个组件。

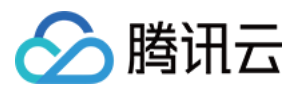

# Flutter

最近更新时间:2023-05-29 15:10:45

### 功能描述

TUIKit 从 v1.1.0 版本开始, 主题风格颜色能力得到大幅度完善。 TUIKit默认提供颜色配置, 您可以直接使用, 无需任何配置。 但同时, 您也可以很方便的自定义, TUIKit界面中, 各处众多颜色配置。

## 自定义方式

#### 步骤一:定义 TUIKit 颜色对象

在此对象中,您可以定义TUIKit界面中,各处的颜色配置。 请直接实例化一个 TUITheme() 对象。并修改里面的各个参数,以覆盖默认值,使用自定义颜色。 该对象构造函数,可配置的颜色有如下:

// 应用主色
// Primary Color For The App
final Color? primaryColor;

// 应用次色
// Secondary Color For The App
final Color? secondaryColor;

// 提示颜色,用于次级操作或提示
// Info Color, Used For Secondary Action Or Info
final Color? infoColor;

// 浅背景颜色,比主背景颜色浅,用于填充缝隙或阴影
// Weak Background Color, Lighter Than Main Background, Used For Marginal Space O
final Color? weakBackgroundColor;

// 宽屏幕:浅白背景颜色,比浅背景颜色浅
// Weak Background Color, Lighter Than Main Background, Used For Marginal Space O
final Color? wideBackgroundColor;

// 浅分割线颜色,用于分割线或边框
// Weak Divider Color, Used For Divider Or Border
final Color? weakDividerColor;

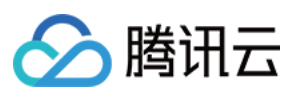

// 浅字色 // Weak Text Color final Color? weakTextColor; // 深字色 // Dark Text Color final Color? darkTextColor; // 浅主色, 用于AppBar或Panels // Light Primary Color, Used For AppBar Or Several Panels final Color? lightPrimaryColor; // 字色 // TextColor final Color? textColor; // 警示色, 用于危险操作 // Caution Color, Used For Warning Actions final Color? cautionColor; // 群主标识色 // Group Owner Identification Color final Color? ownerColor; // 群管理员标识色 // Group Admin Identification Color final Color? adminColor; // 白色 // white final Color? white; // 黑色 // black final Color? black; // 输入框填充色 // input fill color final Color? inputFillColor; // 灰色文本 // grey text color final Color? textgrey; /// 新版本颜色从这里开始 111 /// Appbar 背景颜色

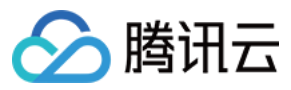

final Color? appbarBgColor;

/// Appbar 文字颜色 final Color? appbarTextColor;

/// 消息列表多选面板背景颜色
final Color? selectPanelBgColor;

/// 消息列表多选面板文字及icon颜色
final Color? selectPanelTextIconColor;
/// 会话列表背景颜色
final Color? conversationItemBgColor;

/// 会话列表边框颜色 final Color? conversationItemBorderColor;

/// 会话列表选中背景颜色
final Color? conversationItemActiveBgColor;

/// 会话列表置顶背景颜色
final Color? conversationItemPinedBgColor;

/// 会话列表Title字体颜色 final Color? conversationItemTitleTextColor;

/// 会话列表LastMessage字体颜色 final Color? conversationItemLastMessageTextColor;

/// 会话列表Time字体颜色
final Color? conversationItemTitmeTextColor;

/// 会话列表用户在线状态背景色
final Color? conversationItemOnlineStatusBgColor;

/// 会话列表用户离线状态背景色
final Color? conversationItemOfflineStatusBgColor;

/// 会话列表未读数背景颜色 final Color? conversationItemUnreadCountBgColor;

/// 会话列表未读数字体颜色 final Color? conversationItemUnreadCountTextColor;

/// 会话列表草稿字体颜色
final Color? conversationItemDraftTextColor;

/// 会话列表收到消息不提醒Icon颜色

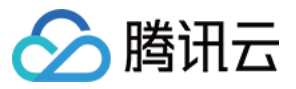

final Color? conversationItemNoNotificationIconColor;

/// 会话列表侧滑按钮字体颜色 final Color? conversationItemSliderTextColor;

/// 会话列表侧滑按钮Clear背景颜色
final Color? conversationItemSliderClearBgColor;

/// 会话列表侧滑按钮Pin背景颜色
final Color? conversationItemSliderPinBgColor;

/// 会话列表侧滑按钮Delete背景颜色
final Color? conversationItemSliderDeleteBgColor;

/// 会话列表宽屏模式选中时背景颜色
final Color? conversationItemChooseBgColor;

/// 聊天页背景颜色 final Color? chatBgColor;

/// 聊天页背景颜色 final Color? chatTimeDividerTextColor;

/// 聊天页导航栏背景颜色 final Color? chatHeaderBgColor;

/// 聊天页导航栏Title字体颜色 final Color? chatHeaderTitleTextColor;

/// 聊天页导航栏Back字体颜色 final Color? chatHeaderBackTextColor;

/// 聊天页导航栏Action字体颜色 final Color? chatHeaderActionTextColor;

/// 聊天页历史消息列表字体颜色
final Color? chatMessageItemTextColor;

/// 聊天页历史消息列表来自自己时背景颜色
final Color? chatMessageItemFromSelfBgColor;

/// 聊天页历史消息列表来自非自己时背景颜色
final Color? chatMessageItemFromOthersBgColor;

/// 聊天页历史消息列表已读状态字体颜色
final Color? chatMessageItemUnreadStatusTextColor;

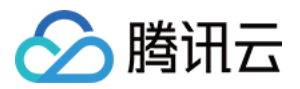

/// 聊天页历史消息列表小舌头背景颜色
final Color? chatMessageTongueBgColor;

/// 聊天页历史消息列表小舌头字体颜色
final Color? chatMessageTongueTextColor;

#### 步骤二:启用配置

调用 TUIKit 提供的 set Theme 方法, 传入上一步定义的颜色对象 TUITheme() 即可。 该方法可随时调用, 动态修改。

final CoreServicesImpl \_coreInstance = TIMUIKitCore.getInstance();
\_coreInstance.setTheme(theme: TUITheme());

# 联系我们

如果您在接入使用过程中有任何疑问,请通过如下方式联系我们。

**Telegram Group** 

WhatsApp Group

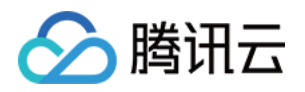

# 设置界面风格

# Android

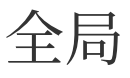

最近更新时间:2024-10-30 10:54:32

下文将向您展示如何设置全局自定义选项及其效果。

# 切换 TUIKit 语言

API 作用:切换 TUIKit 语言。 方法原型:

// TUIConfigMinimalist.java
/\*\*
 \* Switch the language of TUIKit.
 \* The currently supported languages are "en", "zh", and "ar".
 \*/
public static void switchLanguageToTarget(Context context, String targetLanguage)

示例代码:

// When to call: In the application initialization phase.
TUIConfigMinimalist.switchLanguageToTarget(context, "en");

设置效果:

| 设置为英文 | 设置为阿拉伯语 |
|-------|---------|
|       |         |
|       |         |
|       |         |
|       |         |
|       |         |
|       |         |
|       |         |
|       |         |

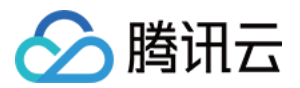

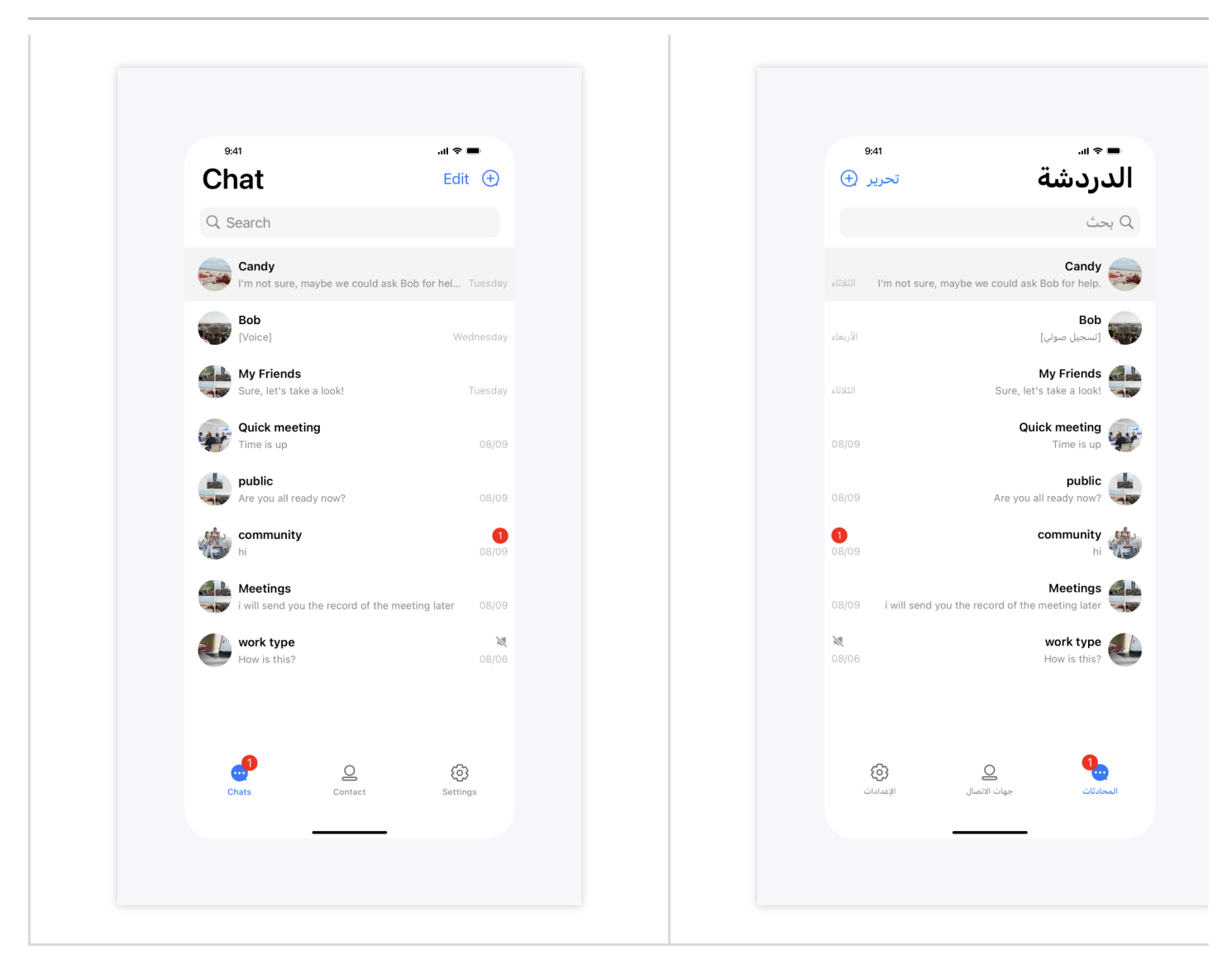

# 开启 TUIKit 内建提示

API 作用:设置是否开启 TUIKit 内建 toast 提示。默认开启,TUIKit 组件会显示内建的提示。 方法原型:

```
// TUIConfigMinimalist.java
/**
 * Show the toast prompt built in TUIKit.
 * The default value is true.
 */
public static void enableToast(boolean enableToast)
示例代码:
 // When to call: Before initializing the TUIKit interface.
```

```
TUIConfigMinimalist.enableToast(false);
```

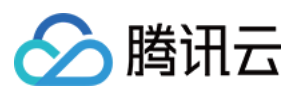

#### 设置效果:

| 开启 Toast 提示                            |                           | 关闭 Toast 提示                           |                                                                   |
|----------------------------------------|---------------------------|---------------------------------------|-------------------------------------------------------------------|
|                                        |                           |                                       |                                                                   |
|                                        |                           |                                       |                                                                   |
|                                        |                           |                                       |                                                                   |
| 9:41                                   | • <b>■</b> ≎ III.         | 9:                                    | 41ll 🗢 🖿                                                          |
| Chat                                   | Edit 🛨                    | Ch                                    | nat Edit 🕀                                                        |
| Q. Search                              |                           | Qs                                    | Search                                                            |
| Candy<br>I'm not sure, maybe we could  | l ask Bob for hel Tuesday |                                       | Candy I'm not sure, maybe we could ask Bob for hel Tuesday        |
| Bob<br>[Voice]                         | Wednesday                 | -                                     | Bob<br>[Voice] Wednesday                                          |
| My Friends<br>Sure, let's take a look! | Tuesday                   | 4                                     | My Friends<br>Sure, let's take a look! Tuesday                    |
| Quick meeting<br>Time is up            | 08/09                     | 4                                     | Quick meeting<br>Time is up 08/09                                 |
| Public<br>Are you all ready now?       | 08/09                     | ¢.                                    | public<br>Are you all ready now? 08/09                            |
| community<br>hi                        | <b>0</b> 8/09             | *                                     | community 1<br>hi 08/09                                           |
| i will send you the record of t        | he meeting later 08/09    |                                       | Meetings<br>i will send you the record of the meeting later 08/09 |
| work type<br>How is this?              | ₩<br>08/06                | e e e e e e e e e e e e e e e e e e e | work type Now is this?                                            |
|                                        | Built-in Toast            |                                       |                                                                   |
| Chats Successfully log                 | gged in Settings          | (<br>C                                | Le Contact Settings                                               |
|                                        | _                         |                                       |                                                                   |
|                                        |                           |                                       |                                                                   |
|                                        |                           |                                       |                                                                   |

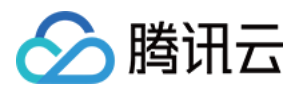

# 聊天界面

最近更新时间:2024-10-30 10:56:24

下文将向您展示如何设置聊天界面自定义选项及其效果。

## 消息列表相关

#### 聊天界面背景色、背景图片

API 作用:设置聊天界面消息列表背景色、背景图片,针对所有聊天界面生效。 API 原型:

```
// TUIChatConfigMinimalist.java
/**
 * Customize the backgroud of message list interface.
 * This configuration takes effect in all message list interfaces.
 */
public static void setBackground(Drawable background)
```

示例代码:

```
// When to call: Before initializing the message list interface.
TUIChatConfigMinimalist.setBackground(new ColorDrawable(0xFFE1FFFF));
TUIChatConfigMinimalist.setBackground(context.getDrawable(R.drawable.your_backgroun
```

#### 设置效果:

| 背景色 | 设置背景图片 | 默认 |
|-----|--------|----|
|     |        |    |
|     |        |    |
|     |        |    |
|     |        |    |
|     |        |    |
|     |        |    |
|     |        |    |
|     |        |    |
|     |        |    |

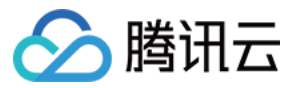

| 9:41                                                   |         | 9:41                                                         |
|--------------------------------------------------------|---------|--------------------------------------------------------------|
| Agreed! 15:13                                          |         | Agreed! 15:13                                                |
| Who was that photographer you shared with me recently? | 15:14   | Who was that photographer you shared with me recently? 15:14 |
| Slim Aarons                                            | # 15:14 | Slim Aarons 🛩 15:14                                          |
| That's him! 15:14                                      |         | That's him! 15:14                                            |
| What was his vision statement?                         | 15:15   | What was his vision statement? 15:15                         |
| es 2 replies                                           |         | are 2 replies                                                |
| 05/27                                                  |         | 05/27                                                        |
| Yes! 15:16                                             |         | Yes! 15:16                                                   |
| Alice:<br>What was his vision sta                      | tement? | Alice:<br>What was his vision statement?                     |
| interesting?                                           | # 15:17 | interesting? 🖌 15:17                                         |
| Bob:<br>interesting?                                   |         | Bob:<br>interesting?                                         |
| Not sure 15:20                                         |         | Not sure 15:20                                               |
| +                                                      | 0       | + 🕒 🕒 💿                                                      |
|                                                        |         |                                                              |

#### 消息列表用户头像大小、圆角半径

API 作用:设置消息列表用户头像大小、圆角半径。 API 原型:

```
// TUIConfigMinimalist.java
/**
 * Customize the size of avatar.
 * This configuration takes effect in message list.
 */
public static void setMessageListAvatarSize(int size)
/**
 * Customize the corner radius of the avatar.
 * This configuration takes effect in message list.
 */
public static void setMessageListAvatarRadius(int radius)
示例代码:
```

```
// When to call: Before initializing the TUIKit interfaces.
// Set size
TUIConfigMinimalist.setMessageListAvatarSize(50);
```

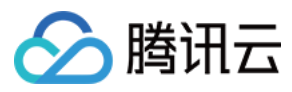

// Set cornerRadius

TUIConfigMinimalist.setMessageListAvatarRadius(10);

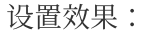

| 默认圆形头像                                                                                                    | 设置圆角矩形头像                                            | 设置矩 |
|----------------------------------------------------------------------------------------------------|-----------------------------------------------------|-----|
| 94 ull •   • Candy* recalled a message.   • Candy* recalled a message.   • Estimate   • D5/27   • D5/27   • Mar's this?   • D5/27   • O5/27   • O5/27 < | stat ut = -   v v v v v v v v v v v v v v v v v v v |     |
|                                                                                                    |                                                     |     |

#### 设置群头像展示九宫格

API 作用:设置群头像展示九宫格。针对消息列表、会话列表和联系人列表生效。 API 原型:

```
// TUIConfigMinimalist.java
/**
 * Display the group avatar in the nine-square grid style.
 * The default value is true.
 * This configuration takes effect in all groups.
 */
public static void setEnableGroupGridAvatar(boolean enableGroupGridAvatar)
```

示例代码:

// When to call: Before initializing the TUIKit interfaces.
TUIConfigMinimalist.setEnableGroupGridAvatar(false);

#### 设置效果:

腾讯云

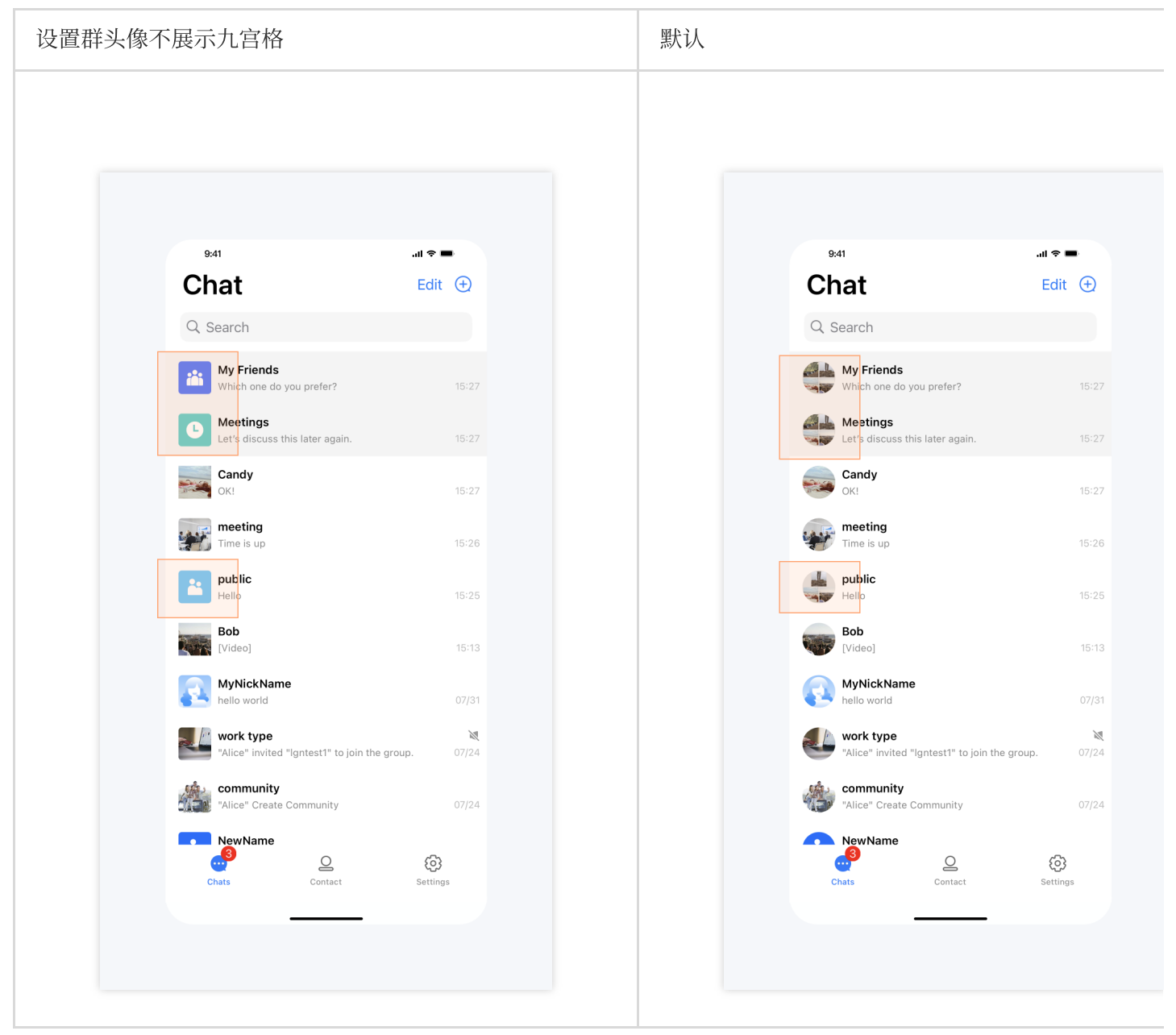

#### 开启正在输入状态指示

API 作用:开启"正在输入"状态指示。针对所有 1v1 聊天消息界面生效。 API 原型:

```
// TUIChatConfigMinimalist.java
/**
 * Enable the display "Alice is typing..." on one-to-one chat interface.
```

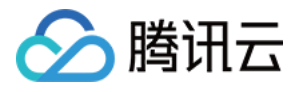

```
* The default value is true.
* This configuration takes effect in all one-to-one chat message list interfaces.
*/
public static void setEnableTypingIndicator(boolean enableTypingIndicator)
```

示例代码:

```
// When to call: Before initializing the message list interface.
TUIChatConfigMinimalist.setEnableTypingIndicator(false);
```

#### 设置效果:

| 开启"正在输入"                                                                        | 不开启"正在输入"                                                     |
|---------------------------------------------------------------------------------|---------------------------------------------------------------|
|                                                                                 |                                                               |
| 941<br>Alice<br>Typing<br>Duration:00:11 16:58<br>Call canceled by caller 16:59 | 9:41<br>Solution:00:11 16:58<br>Call canceled by caller 16:59 |

#### 开启消息已读回执

API 作用:开启消息已读回执,开启后可以在消息详情中查看已读信息。针对所有消息生效。 API 原型:

```
// TUIChatConfigMinimalist.java
/**
 * When sending a message, set this flag to require message read receipt.
 * The default value is false.
 * This configuration takes effect in all chat message list interfaces.
 */
public static void setMessageReadReceiptNeeded(boolean messageReadReceiptNeeded)

示例代码:
 // When to call: Before sending messages.
 TUIChatConfigMinimalist.setMessageReadReceiptNeeded(true);

设置效果:
```

开启消息已读回执 不开启消息已读回执

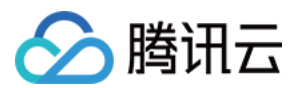

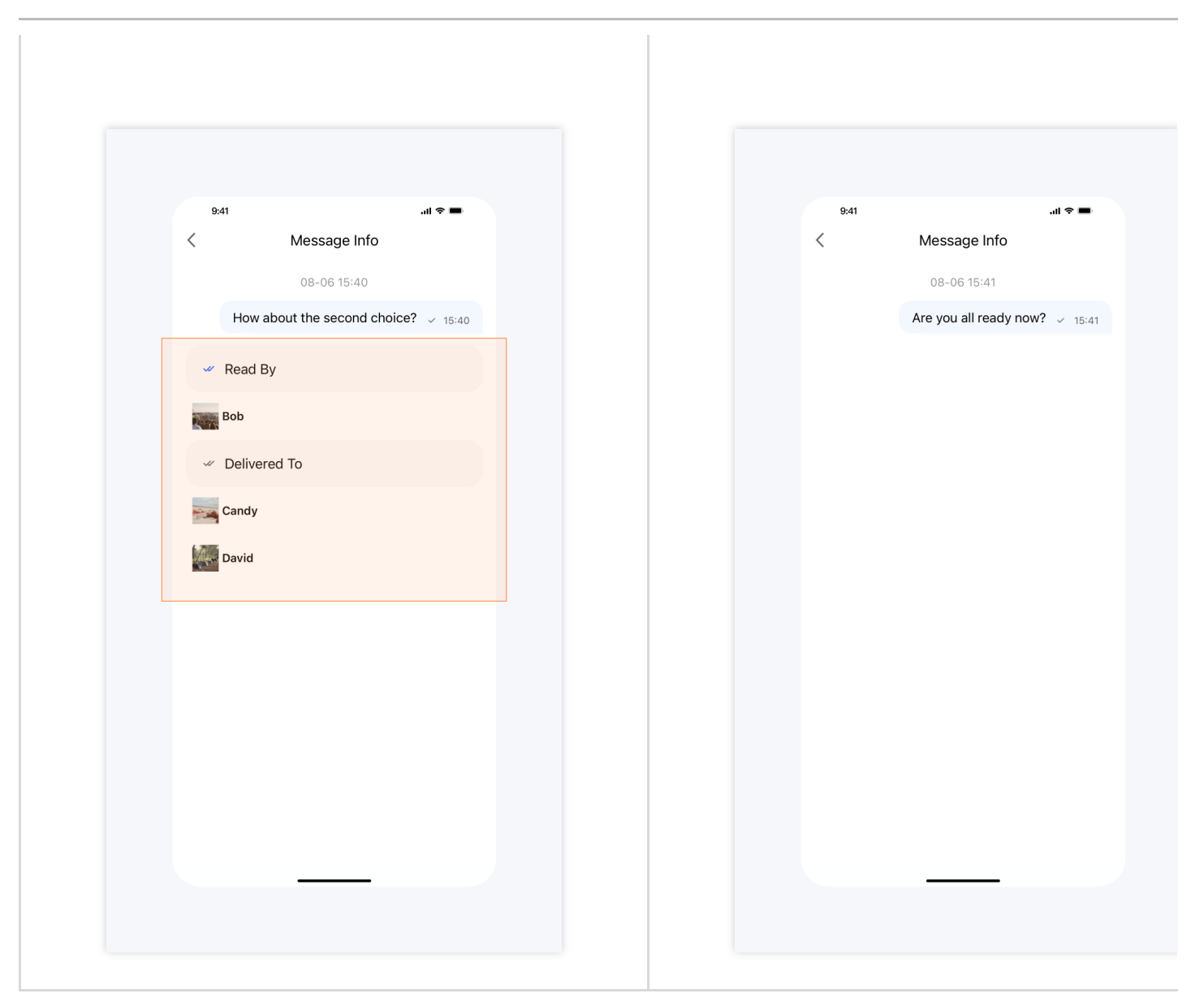

#### 隐藏长按消息菜单按钮

API 作用:隐藏长按消息菜单中的指定按钮,针对所有聊天消息生效。 API 原型:

```
// TUIChatConfigMinimalist.java
public static final int REPLY = 1;
public static final int QUOTE = 2;
public static final int EMOJI_REACTION = 3;
public static final int PIN = 4;
public static final int RECALL = 5;
public static final int TRANSLATE = 6;
public static final int CONVERT = 7;
public static final int SELECT = 9;
public static final int COPY = 10;
public static final int DELETE = 11;
```

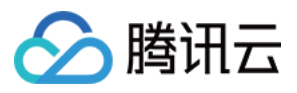

public static final int INFO = 12; public static final int SPEAKER\_MODE\_SWITCH = 13; @IntDef({REPLY, QUOTE, EMOJI\_REACTION, PIN, RECALL, TRANSLATE, CONVERT, FORWARD, SE public @interface LongPressPopMenuItem {} /\*\* \* Hide the items in the pop-up menu when user presses the message. \*/ public static void hideItemsWhenLongPressMessage(@LongPressPopMenuItem int... items

#### 示例代码:

#### 设置效果:

| 不隐藏任何按钮 | 隐藏 Forward 按钮 |
|---------|---------------|
|         |               |
|         |               |
|         |               |
|         |               |
|         |               |
|         |               |
|         |               |
|         |               |
|         |               |
|         |               |
|         |               |
|         |               |
|         |               |
|         |               |
|         |               |
|         |               |
|         |               |
|         |               |

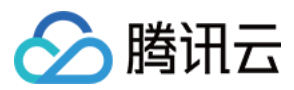

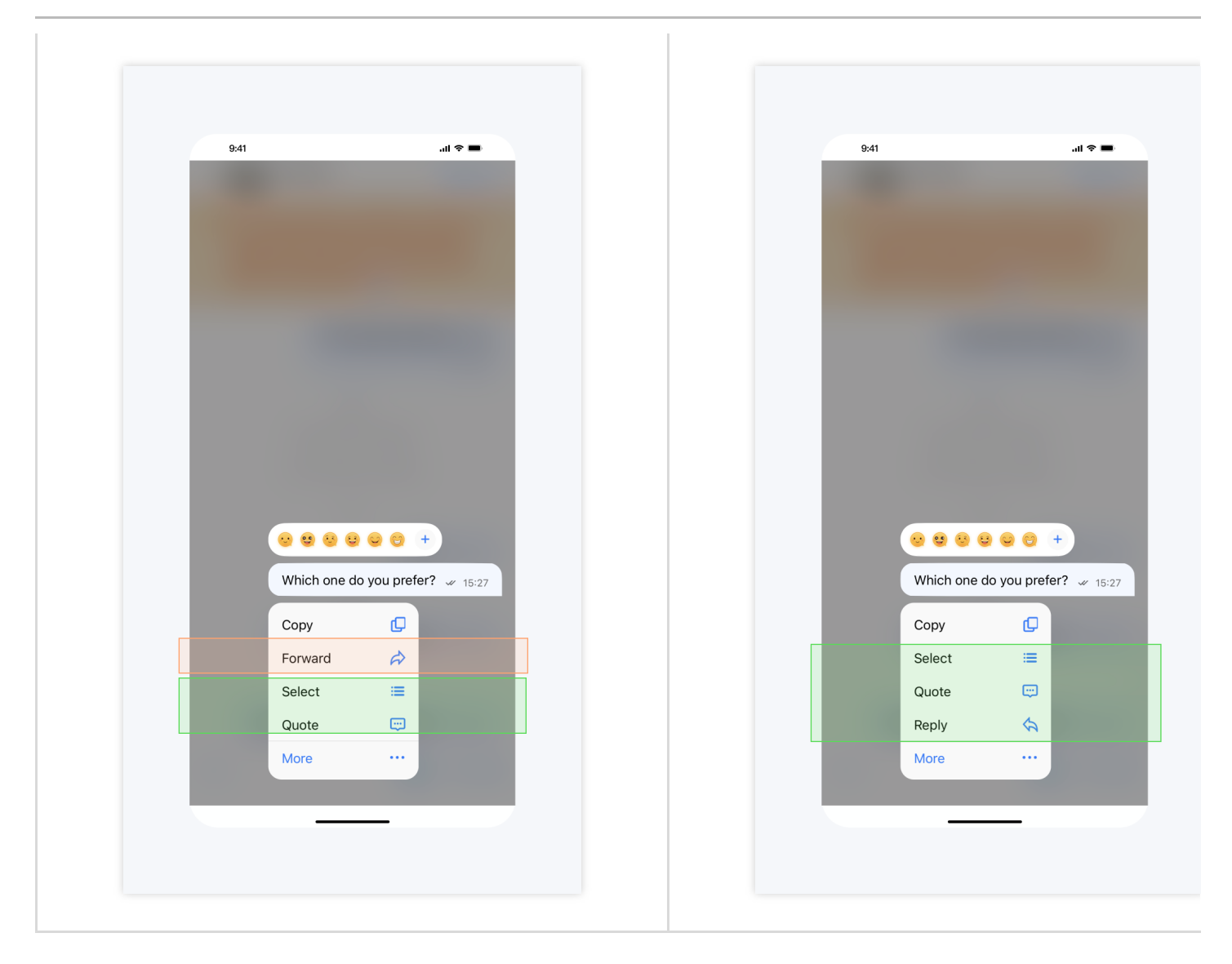

#### 开启音视频通话浮窗

API 作用:开启音视频通话浮窗。开启后,您可以将音视频通话界面以小窗口的形式漂浮在聊天界面。针对所有音视频通话界面生效。

API 原型:

```
// TUIChatConfigMinimalist.java
/**
 * Turn on audio and video call floating windows,
 * The default value is true.
 */
public static void setEnableFloatWindowForCall(boolean enableFloatWindowForCall)
示例代码:
```

// When to call: Before entering the message list interface. TUIChatConfigMinimalist.setEnableFloatWindowForCall(false);
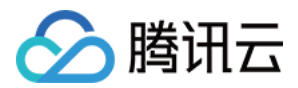

#### 开启音视频通话多端登录

API 作用:开启音视频通话多端登录。针对所有音视频通话生效。 API 原型:

```
// TUIChatConfigMinimalist.java
/**
 * Enable multi-terminal login function for audio and video calls
 * The default value is false.
 */
public static void setEnableMultiDeviceForCall(boolean enableMultiDeviceForCall)
```

示例代码:

```
// When to call: Before entering the message list interface.
TUIChatConfigMinimalist.setEnableMultiDeviceForCall(true);
```

### 设置消息列表顶部自定义 View

API 作用:设置聊天界面顶部自定义 View,针对所有聊天消息界面生效。 API 原型:

```
// TUIChatConfigMinimalist.java
/**
 * Add a custom view at the top of the chat interface.
 * This view will be displayed at the top of the message list and will not slide up
 */
public static void setCustomTopView(View customTopView)
示例代码:
```

```
// When to call: Before initializing the message list interface.
// tipsView is your customized view.
TUIChatConfigMinimalist.setCustomTopView(tipsView);
```

| 设置自定义view | 默认 |
|-----------|----|
|           |    |
|           |    |
|           |    |
|           |    |
|           |    |
|           |    |

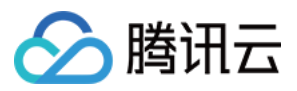

| 9:41 .ill 🗢 🖿                                    | 9:41 .ill 🗢 🗖                                                                                                    |
|--------------------------------------------------|----------------------------------------------------------------------------------------------------|
| Ky Friends                                       | K My Friends                                                                                                    |
| Do not easily believe in remittance, winning pri | Agreed! 15:13                                                                                                    |
| zes, and other information. Be cautious when     | B                                                                                                    |
| ng deceived. Please report any suspicious situ   | Who was that photographer you shared with me recently?                                                                                                    |
| ations in a timely manner.Report                 |                                                                                                    |
| Slim Aarons w 1214                               | Slim Aarons 🛹 15:                                                                                                    |
| 05/27                                            |                                                                                                    |
| CustomTopView                                    | 05/27                                                                                                    |
| That's him! 15:14                                | That's him! 15:14                                                                                                    |
| What was his vision statement? 15:15             | What was his vision statement? 15:15                                                                                                    |
| es 2 replies                                     | e a la constante de la constante de |
| Yes! 15:16                                       |                                                                                                    |
|                                                  | Yes: 15:16                                                                                                    |
| Alice:<br>What was his vision statement?         | Alice:                                                                                                    |
| interesting?                                     | What was his vision statement?                                                                                                    |
|                                                  | interesting? 🚽 15                                                                                                    |
| 05/27                                            | 05/27                                                                                                    |
| Bob:                                             |                                                                                                    |
| interesting?                                     | Bob:<br>interesting?                                                                                                    |
| Not sure 15:20                                   | Not sure 15:20                                                                                                    |
| + 🙂 🖉 🙆                                          | + 0                                                                                                    |
|                                                  |                                                                                                    |
|                                                  |                                                                                                    |

## 设置消息是否不计入未读

API 作用:设置即将发送的消息不更新会话未读数,针对所有消息生效。 API 原型:

```
// TUIChatConfigMinimalist.java
/**
 * Set this parameter when the sender sends a message, and the receiver will not up
 * The default value is false.
 */
public static void setExcludedFromUnreadCount(boolean excludedFromUnreadCount)
```

示例代码:

```
// When to call: Before sending messages.
TUIChatConfigMinimalist.setExcludedFromUnreadCount(true);
```

## 设置消息是否不更新会话 lastMsg

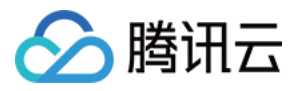

API 作用:设置即将发送的消息不更新会话 lastMsg,针对所有消息生效。 API 原型:

```
// TUIChatConfigMinimalist.java
/**
 * Set this parameter when the sender sends a message, and the receiver will not up
 * The default value is false.
 */
public static void setExcludedFromLastMessage(boolean excludedFromLastMessage)
```

示例代码:

```
// When to call: Before sending messages.
TUIChatConfigMinimalist.setExcludedFromLastMessage(true);
```

#### 消息撤回时间间隔

API 作用:设置消息撤回时间,针对所有消息生效。 API 原型:

```
// TUIChatConfigMinimalist.java
/**
 * Time interval within which a message can be recalled after being sent.
 * The default value is 120 seconds.
 * If you want to adjust this configuration, please modify the setting on Chat Cons
 */
public static void setTimeIntervalForAllowedMessageRecall(int timeIntervalForAllowe
示例代码:
```

// When to call: Before sending messages.
TUIChatConfigMinimalist.setTimeIntervalForAllowedMessageRecall(90);

## 语音、视频消息最长录制时长

API 作用:设置语音、视频消息最长录制时长,针对所有语音、视频消息生效。 API 原型:

```
// TUIChatConfigMinimalist.java
/**
 * Maximum audio recording duration, no more than 60s.
 * The default value is 60 seconds.
 */
public static void setMaxAudioRecordDuration(int maxAudioRecordDuration)
/**
 * Maximum video recording duration, no more than 15s.
```

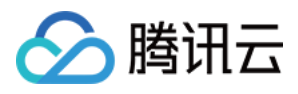

```
* The default value is 15 seconds.
*/
public static void setMaxVideoRecordDuration(int maxVideoRecordDuration)
```

#### 示例代码:

```
// When to call: Before recording audio or video messages.
TUIChatConfigMinimalist.setMaxAudioRecordDuration(10);
TUIChatConfigMinimalist.setMaxVideoRecordDuration(10);
```

#### 开启自定义铃声

API 作用:设置 Android 设备收到消息时的铃声为内置的自定义铃声,针对所有消息生效。 API 原型:

```
// TUIChatConfigMinimalist.java
/**
 * Enable custom ringtone.
 * This config takes effect only for Android devices.
 */
public static void setEnableAndroidCustomRing(boolean enableAndroidCustomRing)
```

示例代码:

```
// When to call: Before sending messages.
TUIChatConfigMinimalist.setEnableAndroidCustomRing(true);
```

### 开启语音消息扬声器播放

API 作用:设置播放语音消息时默认使用扬声器而不是听筒播放。针对所有语音消息生效。 API 原型:

```
// TUIChatConfigMinimalist.java
/**
 * Call this method to use speakers instead of handsets by default when playing voi
 */
public static void setPlayingSoundMessageViaSpeakerByDefault(boolean playingSoundMe
```

#### 示例代码:

// When to call: Before initializing the Message interface.
TUIChatConfigMinimalist.setPlayingSoundMessageViaSpeakerByDefault(true);

## 注册自定义消息

API 作用:注册自定义消息。使用场景请参考文档《添加自定义消息》。

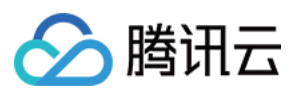

API 原型:

```
// TUIChatConfigMinimalist.java
 /**
  * Register custom message.
  * - Parameters:
     - businessID: Customized message's businessID, which is unique.
   *
       - messageBeanClass: Customized message's MessagBean class.
   *
      - messageViewHolderClass: Customized message's MessagViewHolder class.
      - isUseEmptyViewGroup: If true, the user avatar and message bubble will not be
   *
  * /
 public static void registerCustomMessage(String businessID, Class<? extends TUIMess
     Class<? extends RecyclerView.ViewHolder> messageViewHolderClass, boolean isUseE
示例代码:
 // When to call: Before initializing the Message List interface.
 TUIChatConfigMinimalist.registerCustomMessage(CUSTOM_LINK_MESSAGE_BUSINESS_ID,
```

CustomLinkMessage CustomLinkMessage

false);

## 点击、长按消息列表里的用户头像

API 作用:用户点击、长按了消息列表里的用户头像的事件回调。 API 原型:

```
// TUIChatConfigMinimalist.java
public interface ChatEventListener {
    /**
    * Tells the listener a user's avatar in the chat list is clicked.
    * Returning true indicates this event has been intercepted, and Chat will not p
    * Returning false indicates this event is not intercepted, and Chat will contin
    */
    default boolean onUserIconClicked(View view, TUIMessageBean messageBean) {
        return false;
    }
    /**
    * Tells the listener a user's avatar in the chat list is long pressed.
    * Returning true indicates that this event has been intercepted, and Chat will
    * Returning false indicates that this event is not intercepted, and Chat will c
    * /
    default boolean onUserIconLongClicked(View view, TUIMessageBean messageBean) {
        return false;
```

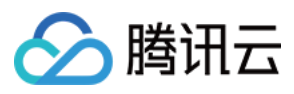

}

# }

## 示例代码:

```
TUIChatConfigMinimalist.setChatEventListener(new ChatEventListener() {
    @Override
    public boolean onUserIconClicked(View view, TUIMessageBean messageBean) {
        // Customize your own action when user avatar is clicked.
        ToastUtil.toastShortMessage("onUserIconClicked");
        return true;
    }
    @Override
    public boolean onUserIconLongClicked(View view, TUIMessageBean messageBean) {
        // Customize your own action when user avatar is long pressed.
        ToastUtil.toastShortMessage("onUserIconLongClicked");
        return true;
    }
}
```

### 点击、长按消息列表里的消息

API 作用:用户点击、长按了消息列表里的消息的事件回调。 API 原型:

```
// TUIChatConfigMinimalist.java
public interface ChatEventListener {
     /**
     * Tells the listener a message in the chat list is clicked.
     * Returning true indicates that this event has been intercepted, and Chat will
     * Returning false indicates that this event is not intercepted, and Chat will
     */
    default boolean onMessageClicked(View view, TUIMessageBean messageBean) {
        return false;
    }
    /**
     * Tells the listener a message in the chat list is long pressed.
     * Returning true indicates that this event has been intercepted, and Chat will
     * Returning false indicates that this event is not intercepted, and Chat will
     */
    default boolean onMessageLongClicked(View view, TUIMessageBean messageBean) {
       return false;
    }
```

### 示例代码:

腾讯云

```
TUIChatConfigMinimalist.setChatEventListener(new ChatEventListener() {
    @Override
    public boolean onMessageClicked(View view, TUIMessageBean messageBean) {
        // Customize your own action when message is clicked.
        ToastUtil.toastShortMessage("onMessageClicked");
        return true;
    }
    @Override
    public boolean onMessageLongClicked(View view, TUIMessageBean messageBean) {
        // Customize your own action when message is long pressed.
        ToastUtil.toastShortMessage("onMessageLongClicked");
        return true;
    }
}
```

# 消息样式相关

## 文本消息的颜色、字体

API 作用:设置发送、接收的文本消息的文字颜色和字体。针对所有的文本消息生效。 API 原型:

```
// TUIChatConfigMinimalist.java
/**
 * The color of send text message.
 */
public static void setSendTextMessageColor(int color)
/**
 * The font size of send text message.
 */
public static void setSendTextMessageFontSize(int size)
/*
* The color of receive text message.
*/
public static void setReceiveTextMessageColor(int color)
/**
 * The font size of receive text message.
 */
public static void setReceiveTextMessageFontSize(int size)
```

示例代码:

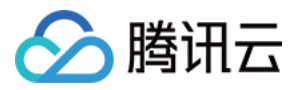

// When to call: After initializing the message list interface and before entering TUIChatConfigMinimalist.setSendTextMessageColor(0xFF00BFFF); TUIChatConfigMinimalist.setSendTextMessageFontSize(20); TUIChatConfigMinimalist.setReceiveTextMessageColor(0xFF2E8B57); TUIChatConfigMinimalist.setReceiveTextMessageFontSize(23);

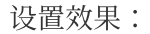

| 设置文本消息文字颜色                                                                                                    | 设置文本消息字体                                                                                                    | 默认 |
|----------------------------------------------------------------------------------------------------|----------------------------------------------------------------------------------------------------|----|
| 9d1 III   Image: My Friends Image: Image: Imag | Sti   W prinds   Image: Agreed!   19:13   Who was that<br>photographer you shared<br>with me recently?   Image: Translated ty M   Image: Stim Aarons   19:14   Image: Stim Aarons   19:14   Image: Stim Aarons   19:14   Image: Stim Aarons   19:14   Image: Stim Aarons   19:14   Image: Stim Aarons   19:14   Image: Stim Aarons   19:14   Image: Stim Aarons   19:14   Image: Stim Aarons   19:15   Image: Stim Aarons   19:16   Image: Stim Aarons   19:17   Image: Stim Aarons   19:17   Image: Stim Aarons   19:18   Image: Stim Aarons   19:19   Image: Stim Aarons   19:19   Image: Stim Aarons   19:10   Image: Stim Aarons   19:11   Image: Stim Aarons   19:12   Image: Stim Aarons   19:13   Image: Stim Aarons   19:14   Image: Stim Aarons   Image: Stim Aarons   19:14   Image: Stim Aarons   Image: Stim Aarons   Image: Stim Aarons   Image: Stim Aarons   Image: Stim Aarons   Image: Stim Aarons   Image: Stim Aarons   Image: Stim Aarons   Image: Stim Aarons   Image: Stim Aarons   I |    |

## 系统通知消息字体、颜色和背景色

API 作用:设置系统通知消息文字的字体、颜色和背景色,针对所有系统通知消息生效。 API 原型:

```
// TUIChatConfigMinimalist.java
/**
 * The text color of system message.
 */
public static void setSystemMessageTextColor(int color)
/**
 * The font size of system message.
```

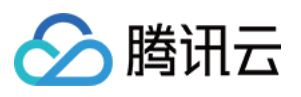

```
*/
public static void setSystemMessageFontSize(int size)
/**
 * The background of system message.
 */
public static void setSystemMessageBackground(Drawable drawable)
```

#### 示例代码:

```
// When to call: After initializing the message list interface and before entering
TUIChatConfigMinimalist.setSystemMessageTextColor(0xFFF8C00);
TUIChatConfigMinimalist.setSystemMessageFontSize(23);
TUIChatConfigMinimalist.setSystemMessageBackground(new ColorDrawable(0xFFF0FFF0));
```

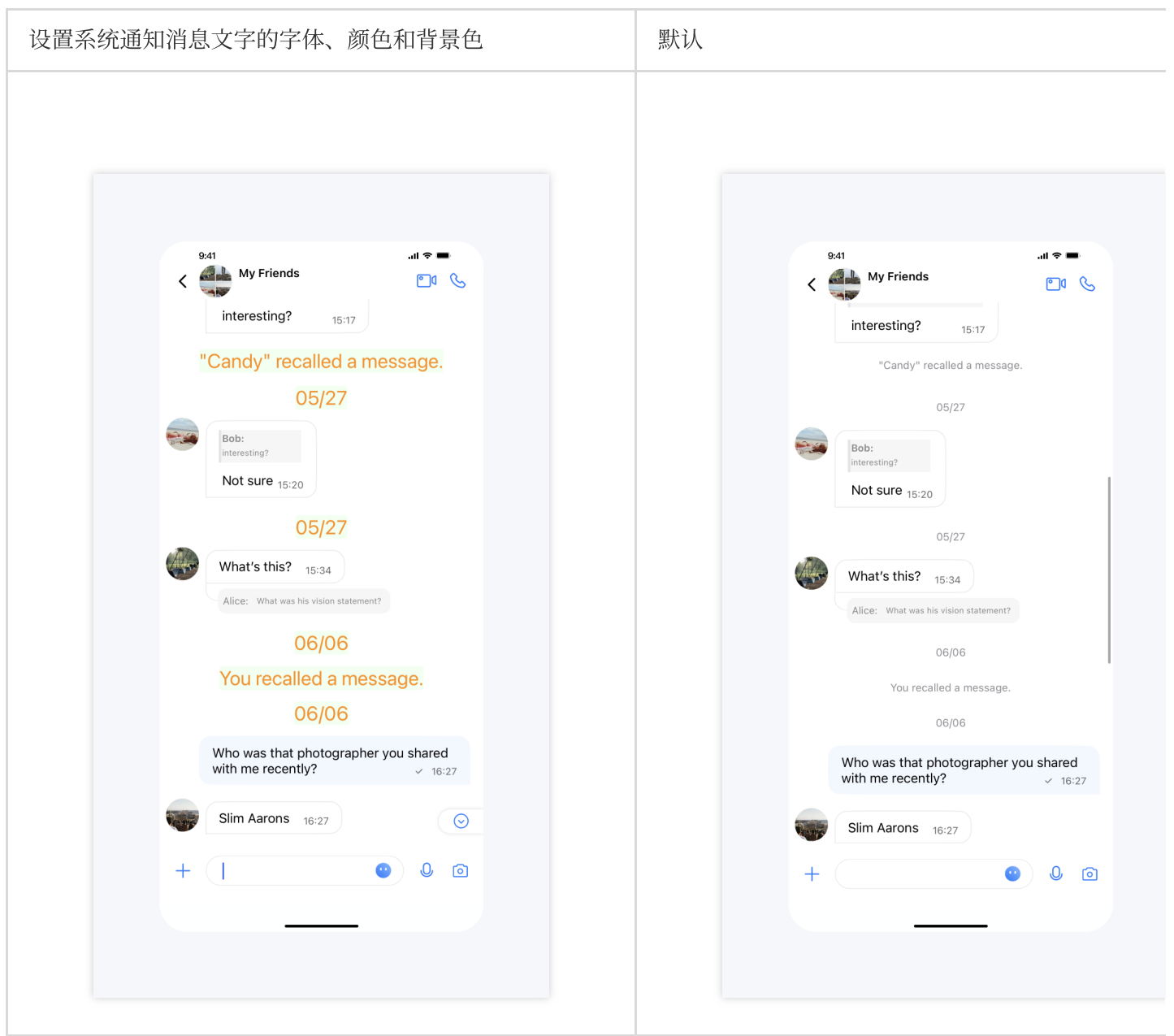

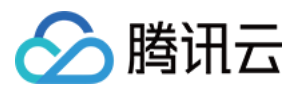

# 消息气泡相关

## 开启消息气泡展示

API 作用:开启消息气泡展示,针对所有聊天界面生效。 API 原型:

```
// TUIConfigMinimalist.java
/**
 * Enable the message display in the bubble style.
 * The default value is true.
 */
public static void setEnableMessageBubbleStyle(boolean enable)
```

#### 示例代码:

// When to call: After initializing the message list interface and before entering
TUIConfigMinimalist.setEnableMessageBubbleStyle(false);

| 不显示消息气泡 | 默认 |
|---------|----|
|         |    |
|         |    |
|         |    |
|         |    |
|         |    |
|         |    |
|         |    |
|         |    |
|         |    |
|         |    |
|         |    |
|         |    |

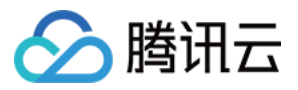

| 9:41                 |                                              | al 🗢 🔳                    |  | 9:41 |                                  |                                 | лI ?           |
|----------------------|----------------------------------------------|---------------------------|--|------|----------------------------------|---------------------------------|----------------|
| < 📑 <sup>My Fi</sup> | iends                                        | <b>D</b> 4 &              |  | < 🔩  | 上 My Friends                     |                                 | <u></u> 1      |
| Agreed!              | 15:13                                        |                           |  |      | Agreed! 15:13                    |                                 |                |
| Who wa shared w      | s that photographer you<br>vith me recently? | <b>u</b><br>15:14         |  | J    | Who was that p<br>shared with me | hotographer you<br>recently?    | <b>I</b><br>15 |
|                      | Slim Aarons                                  | <b>√</b> 15:14            |  |      |                                  | Slim Aarons                     | <i></i>        |
|                      | 05/27                                        |                           |  |      | 0                                | 5/27                            |                |
| That's h             | <b>m!</b> 15:14                              |                           |  |      | That's him! 15:                  | 14                              |                |
| What wa              | s his vision statement?                      | 15:15                     |  |      | What was his vi                  | sion statement?                 | 15:            |
| es 2 repli           | es                                           |                           |  |      | 2 replies                        |                                 |                |
| Yes! 15              | :16                                          |                           |  |      | Yes! 15:16                       |                                 |                |
|                      | Alice:                                       | statement?                |  |      |                                  | Alice:<br>What was his vision s | tateme         |
|                      | interesting?                                 | <ul><li>✓ 15:17</li></ul> |  |      |                                  | interesting?                    | <i></i>        |
|                      | 05/27                                        |                           |  |      | O                                | 5/27                            |                |
| Bob:                 |                                              |                           |  |      | Bob:                             |                                 |                |
| Interesting?         |                                              |                           |  |      | Not sure 15:20                   |                                 |                |
| +                    | ٢                                            | 0 0                       |  | + (  |                                  | •                               | 0              |
|                      |                                              |                           |  |      |                                  |                                 |                |

# 气泡背景图设置

API 作用:设置气泡背景图,针对所有聊天界面生效。 API 原型:

```
// TUIConfigMinimalist.java
/**
 * Set the background of the last sent message bubble in consecutive messages.
 */
public static void setSendLastBubbleBackground(Drawable drawable)
/**
 * Set the background of the non-last sent message bubble in consecutive message.
 */
public static void setSendBubbleBackground(Drawable drawable)
/**
 * Set the background of the last received message bubble in consecutive message.
 */
public static void setReceiveLastBubbleBackground(Drawable drawable)
/**
```

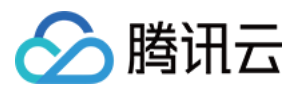

\* Set the background of the non-last received message bubble in consecutive messag \*/ public static void setReceiveBubbleBackground(Drawable drawable) /\*\* \* Set the light color when the message bubble needs to flicker. \*/ public static void setBubbleHighlightLightColor(int color) /\*\* \* Set the dark color when the message bubble needs to flicker. \*/ public static void setBubbleHighlightDarkColor(int color)

#### 示例代码:

// When to call: After initializing the message list interface and before entering TUIConfigMinimalist.setSendLastBubbleBackground(context.getDrawable(R.drawable.Send TUIConfigMinimalist.setSendBubbleBackground(context.getDrawable(R.drawable.SenderTe TUIConfigMinimalist.setReceiveLastBubbleBackground(context.getDrawable(R.drawable.R TUIConfigMinimalist.setReceiveBubbleBackground(context.getDrawable(R.drawable.Recei

| 设置气泡背景图 | 默认 |
|---------|----|
|         |    |
|         |    |
|         |    |
|         |    |
|         |    |
|         |    |
|         |    |
|         |    |
|         |    |
|         |    |
|         |    |
|         |    |
|         |    |

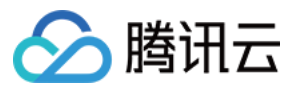

| 9:41  |                                                        | .u ≎ ■                    | 9:41       |                                         | .ıl 🗢 🛙                                 |
|-------|--------------------------------------------------------|---------------------------|------------|-----------------------------------------|-----------------------------------------|
| < 🚅   | My Friends                                             | <b>D</b> 1 <b>C</b>       | < 📑        | My Friends                              | <b>@</b> 0                              |
| Ag    | greed! 15:13                                           |                           | A          | greed! 15:13                            |                                         |
| J w   | /ho was that photographer y<br>nared with me recently? | <b>700</b><br>15:14       | W si       | ho was that photo<br>hared with me rece | ographer you<br>ently? 15               |
|       | Slim Aaron                                             | <b>NS</b> 🛩 15:14         |            | :                                       | Slim Aarons 🛛 🗸                         |
|       | 05/27                                                  |                           |            | 05/27                                   |                                         |
| Tł    | hat's him! 15:14                                       |                           | Т          | hat's him! 15:14                        |                                         |
| J w   | /hat was his vision statemen                           | nt? 15:15                 | <b>J</b> • | /hat was his vision                     | statement? 15:                          |
|       | 2 replies                                              |                           |            | 2 replies                               |                                         |
| Ne Ye | es! 15:16                                              |                           | Ye         | es! 15:16                               |                                         |
|       | Alice:<br>What was his visio                           | on statement?             |            | Ali                                     | <b>ce:</b><br>at was his vision stateme |
|       | interesting?                                           | <ul><li>✓ 15:17</li></ul> |            | int                                     | teresting? 🚽                            |
|       | 05/27                                                  |                           |            | 05/27                                   |                                         |
| B     | ob:                                                    |                           | B          | ob:                                     |                                         |
| N     | lot sure coo                                           |                           | N          | lot sure                                |                                         |
| +     | •                                                      | 0 0                       | + (        |                                         | • 0                                     |
|       |                                                        |                           |            |                                         | _                                       |

# 输入栏相关

# 展示聊天界面输入框

API 作用:展示聊天界面输入框,针对所有聊天界面生效。 API 原型:

```
// TUIChatConfigMinimalist.java
/**
 * Show the input bar in the message list interface.
 * The default value is true.
 */
public static void setShowInputBar(boolean showInputBar)
```

## 示例代码:

 $\ensuremath{//}$  When to call: After initializing the message list interface and before entering

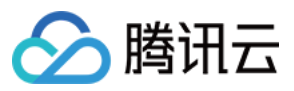

#### TUIChatConfigMinimalist.setShowInputBar(false);

#### 设置效果:

| 隐藏输入框                                        |                                                                                                    | 默认                                                                                      |
|----------------------------------------------|----------------------------------------------------------------------------------------------------|-----------------------------------------------------------------------------------------|
| 急藏输入框  《 ・ ・ ・ ・ ・ ・ ・ ・ ・ ・ ・ ・ ・ ・ ・ ・ ・ ・ | AlII T<br>My Friends<br>My Friends<br>C<br>Agreed! 15:13<br>Who was that photographer you<br>shared with me recently? 15:14<br>Slim Aarons ~ 15:14 | 默认                                                                                      |
| 4                                            | 05/27<br>That's him! 15:14<br>What was his vision statement? 15:15<br>Carteria 2 replies                                                           | 05/27<br>That's him! 15:14<br>What was his vision statement? 15:15<br>2 replies         |
|                                              | Yes! 15:16<br>Alice:<br>What was his vision statement?<br>interesting? ✓ 15:17<br>05/27                                                            | Yes! 15:16<br>Alice:<br>What was his vision statement?<br>interesting? v 15:17<br>05/27 |
|                                              | Bob:<br>Interesting?<br>Not sure 15:20                                                                                                    | Bob:<br>interesting?<br>+ O O O                                                         |

## 隐藏更多菜单中选项(全局)

API 作用:隐藏更多菜单中的按钮,针对所有聊天界面生效。 API 原型:

```
// TUIChatConfigMinimalist.java
/**
 * Hide items in more menu.
 */
public static void hideItemsInMoreMenu(@InputMoreMenuItem int... items)
示例代码:
```

🔗 腾讯云

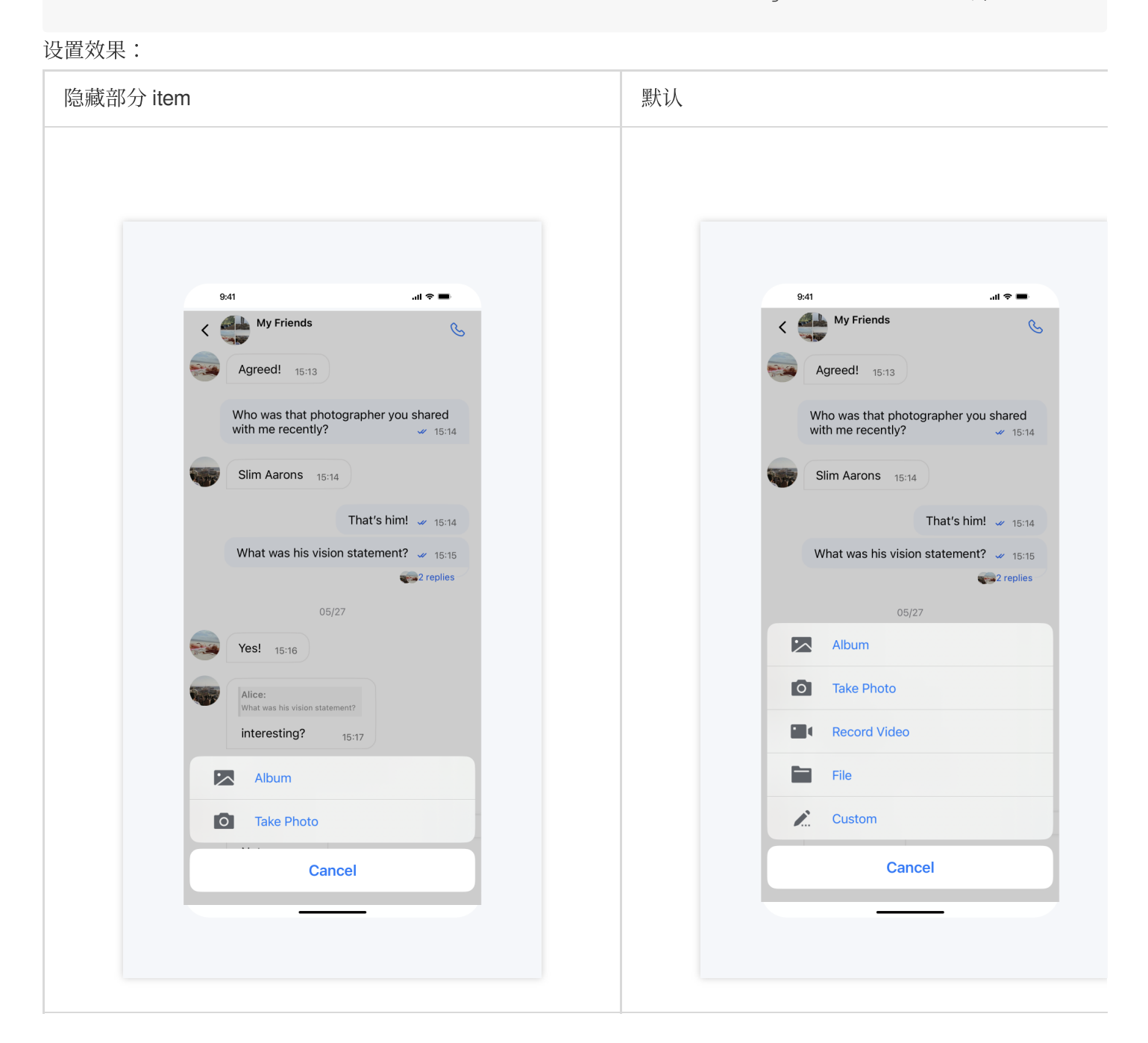

## 隐藏更多菜单中选项(局部)

API 作用:隐藏更多菜单中的按钮,针对指定聊天界面生效。 API 原型:

```
// TUIChatConfigMinimalist.java
public static final int CUSTOM = 1;
public static final int RECORD_VIDEO = 2;
```

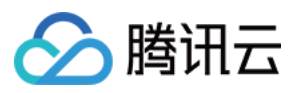

```
public static final int TAKE_PHOTO = 3;
public static final int ALBUM = 4;
public static final int FILE = 5;
@IntDef({CUSTOM, RECORD_VIDEO, TAKE_PHOTO, ALBUM, FILE})
public @interface InputMoreMenuItem {}
public interface ChatInputMoreDataSource {
    default @InputMoreMenuItem List<Integer> inputBarShouldHideItemsInMoreMenuOfInf
        return new ArrayList<>();
    }
}
```

示例代码:

## 更多菜单添加选项(局部)

API 作用:向更多菜单添加选项,针对指定聊天界面生效。 API 原型:

```
// TUIChatConfigMinimalist.java
public interface ChatInputMoreDataSource {
    default List<InputMoreItem> inputBarShouldAddNewItemToMoreMenuOfInfo(ChatInfo c
        return new ArrayList<>();
    }
}
```

示例代码:

```
// When to call: After initializing the message list interface and before entering
TUIChatConfigMinimalist.setChatInputMoreDataSource(new TUIChatConfigMinimalist.Chat
@Override
public List<InputMoreItem> inputBarShouldAddNewItemToMoreMenuOfInfo(ChatInfo ch
InputMoreItem inputMoreItem = new InputMoreItem() {
    @Override
    public void onAction(String chatInfoId, int chatType) {
        ToastUtil.toastShortMessage("on click");
    }
}
```

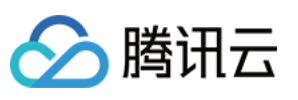

```
}
};
inputMoreItem.setName("item1");
inputMoreItem.setPriority(10000);
inputMoreItem.setIconResId(R.drawable.ic_launcher);
InputMoreItem inputMoreItem2 = new InputMoreItem() {
    @Override
    public void onAction(String chatInfoId, int chatType) {
        ToastUtil.toastShortMessage("on click");
    }
};
inputMoreItem2.setName("item1");
inputMoreItem2.setPriority(8000);
inputMoreItem2.setIconResId(R.drawable.ic_launcher);
return Arrays.asList(inputMoreItem, inputMoreItem2);
```

#### 设置效果:

});

}

| 添加 item | 默认 |
|---------|----|
|         |    |
|         |    |
|         |    |
|         |    |
|         |    |
|         |    |
|         |    |
|         |    |
|         |    |
|         |    |
|         |    |
|         |    |
|         |    |

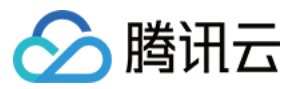

| 9:41                                            | al 🗢 🔳              | 9:41                              | al <sup>r</sup>           |
|-------------------------------------------------|---------------------|-----------------------------------|---------------------------|
| <                                               |                     | <                                 |                           |
| Agreed! 15:13                                   |                     | Agreed! 15:13                     |                           |
| Who was that photographer you with me recently? | u shared<br>✓ 15:14 | Who was that p<br>with me recentl | hotographer you sha<br>y? |
| Slim Aarons 15:14                               |                     | Slim Aarons                       | 15:14                     |
| That's him!                                     | <b>v</b> 15:14      |                                   | That's him! 🐱             |
| item1                                           |                     | What was his v                    | ision statement? 🐱        |
| Album                                           |                     |                                   | 05/27                     |
| Take Photo                                      |                     | Album                             | 00727                     |
| Record Video                                    |                     | Take Photo                        |                           |
| File                                            |                     | Record Vid                        | ео                        |
| item2                                           |                     | File File                         |                           |
| Custom                                          |                     | Custom                            |                           |
| Cancel                                          |                     | С                                 | ancel                     |
|                                                 |                     | _                                 |                           |

## 添加表情组

API 作用:向表情菜单中添加表情组,针对所有聊天界面生效。使用场景请参考文档《添加自定义表情》。 API 原型:

```
// TUIChatConfigMinimalist.java
/**
 * Add sticker group.
 */
public static void addStickerGroup(int groupID, FaceGroup<? extends ChatFace> faceG
```

```
示例代码:
```

```
// When to call: After initializing the message list interface and before entering
FaceGroup faceGroup1 = new FaceGroup();
faceGroup1.setPageColumnCount(5);
faceGroup1.setPageRowCount(2);
faceGroup1.setGroupID(1);
faceGroup1.setFaceGroupIconUrl("file:///android_asset/4350/yz00@2x.gif");
```

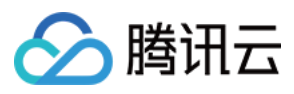

```
faceGroup1.setGroupName("4350");
for (int i = 0; i <= 17; i++) {
    CustomFace customFace = new CustomFace();
    String index = "" + i;
    if (i < 10) {
        index = "0" + i;
    }
    customFace.setAssetPath("4350/yz" + index + "@2x.gif");
    String faceKey = "yz" + index;
    customFace.setFaceKey(faceKey);
    customFace.setWidth(170);
    customFace.setHeight(170);
    faceGroup1.addFace(faceKey, customFace);
}
TUIChatConfigMinimalist.addStickerGroup(1, faceGroup1);</pre>
```

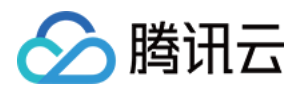

# 会话列表

最近更新时间:2024-10-30 10:59:38

下文将向您展示如何设置会话列表界面自定义选项及其效果。

# 设置会话列表、cell 背景色

API 作用:设置会话列表、cell、置顶 cell 的背景色。 API 原型:

```
// TUIConversationConfigMinimalist.java
/**
* Background color of conversation list.
*/
public static void setListBackground(Drawable listBackground)
/**
   Background color of cell in conversation list.
   This configuration takes effect in all cells.
 *
*/
public static void setCellBackground(Drawable cellBackground)
/**
* Background color of pinned cell in conversation list.
* This configuration takes effect in all pinned cells.
*/
public static void setPinnedCellBackground (Drawable pinnedCellBackground)
```

#### 示例代码:

// When to call: Before initializing conversation list.
TUIConversationConfigMinimalist.setListBackground(new ColorDrawable(Color.BLUE));
TUIConversationConfigMinimalist.setCellBackground(new ColorDrawable(Color.LTGRAY));
TUIConversationConfigMinimalist.setPinnedCellBackground(new ColorDrawable(Color.GRA

| 默认 |
|----|
|    |
|    |
|    |
|    |
|    |

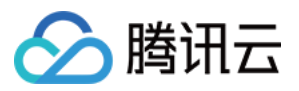

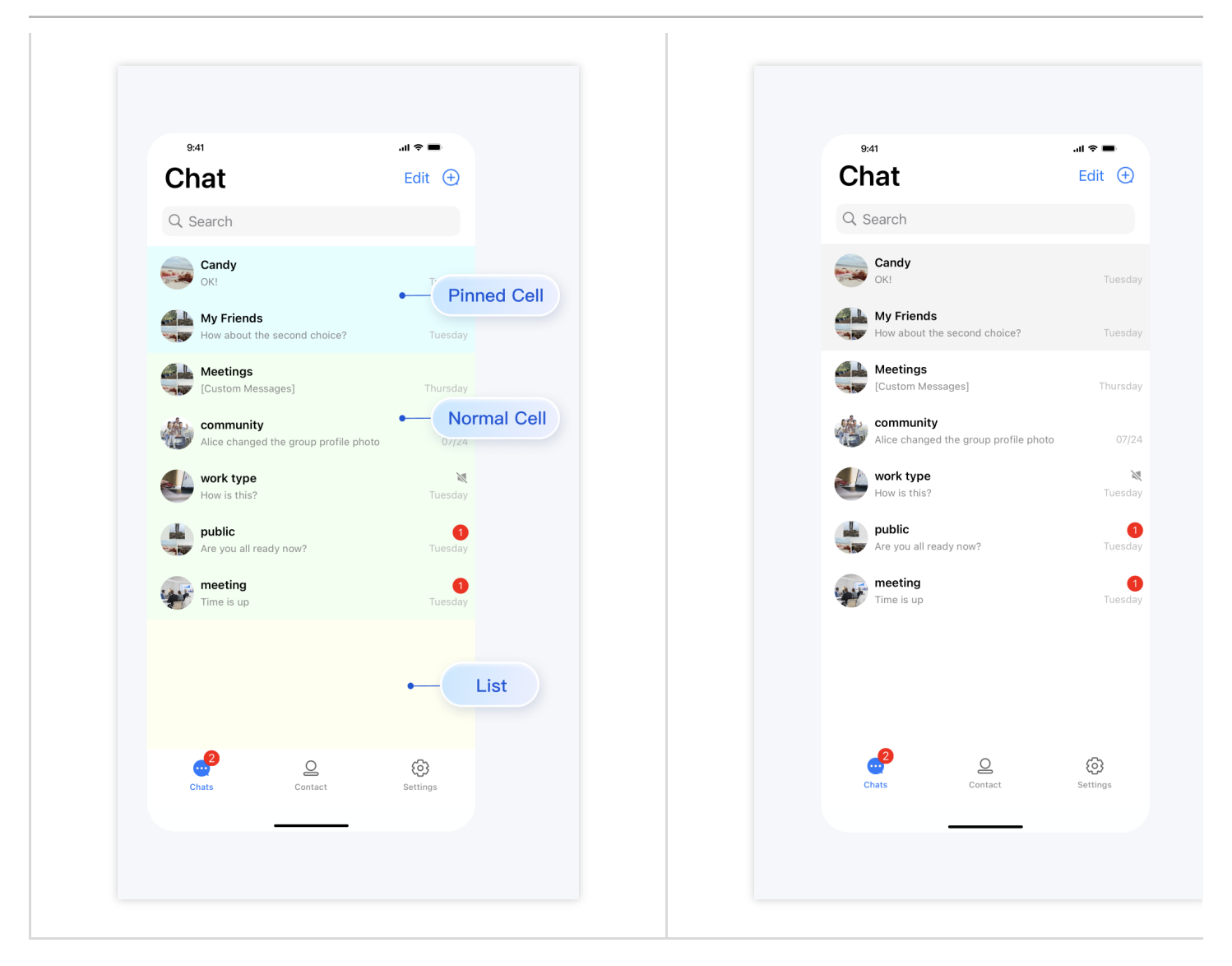

# 设置会话列表 cell 字体

API 作用:设置会话列表 cell 上的标题、副标题、时间文字的字体。针对所有 cell 生效。 API 原型:

```
// TUIConversationConfigMinimalist.java
/**
 * Font of title label of cell in conversation list.
 * This configuration takes effect in all cells.
 */
public static void setCellTitleLabelFontSize(int cellTitleLabelFontSize)
/**
 * Font of subtitle label of cell in conversation list.
 * This configuration takes effect in all cells.
 */
public static void setCellSubtitleLabelFontSize(int cellSubtitleLabelFontSize)
/**
```

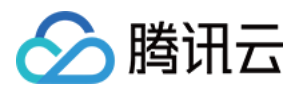

```
* Font of time label of cell in conversation list.
* This configuration takes effect in all cells.
*/
public static void setCellTimeLabelFontSize(int cellTimeLabelFontSize)
```

#### 示例代码:

```
// When to call: Before initializing conversation list.
TUIConversationConfigMinimalist.setCellTitleLabelFontSize(18);
TUIConversationConfigMinimalist.setCellSubtitleLabelFontSize(14);
TUIConversationConfigMinimalist.setCellTimeLabelFontSize(16);
```

| 9:41                                      | <b>■</b> \$ In.     | 9:41                             | •■ ∻ In.                      |
|-------------------------------------------|---------------------|----------------------------------|-------------------------------|
| Chat                                      | Edit 🛨              | Chat                             | Edit 🛨                        |
| Q Search                                  |                     | Q Search                         |                               |
| How about the second choi                 | 15:44               | How about the second             | 1<br>choice? 15:44            |
| Candy<br>I'm not sure, maybe we cou       | Id ask Bob f 15:44  | Candy<br>I'm not sure, maybe we  | could ask Bob for help. 15:44 |
| Bob<br>Bingo! I bought it the day it      | was released! 15:57 | Bob<br>Bingo! I bought it the d  | ay it was released! 15:57     |
| Quick meeting<br>Time is up               | 15:47               | Quick meeting<br>Time is up      | 15:47                         |
| Are you all ready now?                    | <b>1</b><br>15:46   | Public<br>Are you all ready now? | <b>1</b><br>15:46             |
| community                                 | <b>1</b><br>15:44   | hi community                     | <b>1</b><br>15:44             |
| Meetings<br>i will send you the record of | the meeting 15:43   | i will send you the reco         | d of the meeting later 15:43  |
| Work type<br>How is this?                 | 💘<br>Tuesday        | Work type<br>How is this?        | 💘<br>Tuesday                  |
|                                           | 6                   | 2                                |                               |

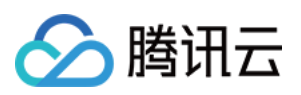

# 展示未读红点

API 作用:展示 cell 上的未读消息红点 icon。针对所有 cell 生效。 API 原型:

```
// TUIConversationConfigMinimalist.java
/**
 * Display unread count icon in each conversation cell.
 * The default value is true.
 */
public static void setShowCellUnreadCount(boolean showCellUnreadCount)
```

示例代码:

```
// When to call: Before initializing conversation list.
TUIConversationConfigMinimalist.setShowCellUnreadCount(false);
```

| 不展示会话 cell 上的未读红点 | 默认 |
|-------------------|----|
|                   |    |
|                   |    |
|                   |    |
|                   |    |
|                   |    |
|                   |    |
|                   |    |
|                   |    |
|                   |    |
|                   |    |
|                   |    |
|                   |    |
|                   |    |
|                   |    |

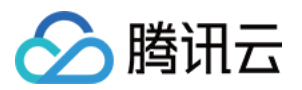

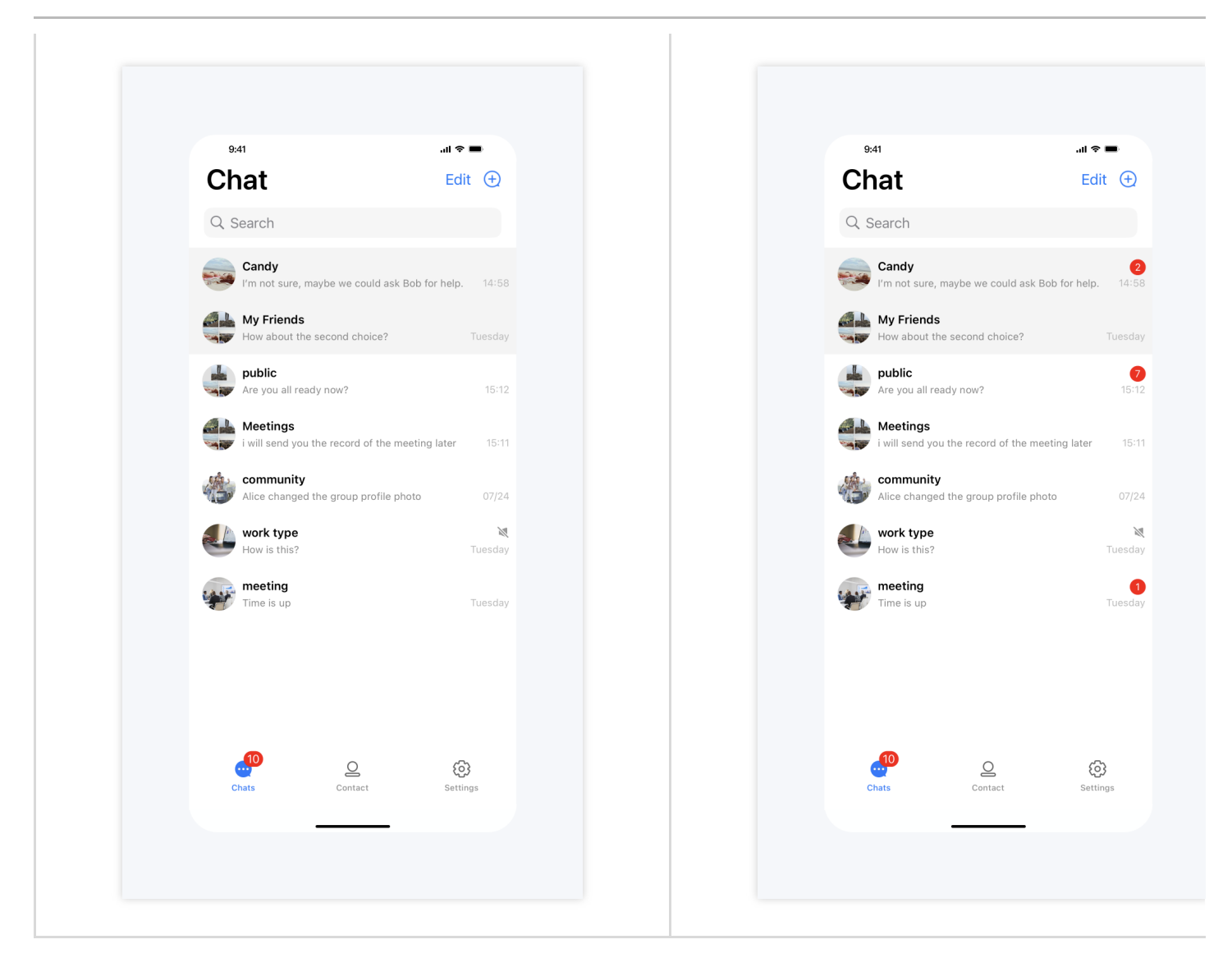

# 展示在线状态

API 作用:展示 cell 里用户头像上的在线状态 icon。针对所有 cell 生效。 API 原型:

```
// TUIConversationConfigMinimalist.java
/**
 * Display user's online status icon in conversation list.
 * The default value is false.
 */
public static void setShowUserOnlineStatusIcon(boolean showUserOnlineStatusIcon)
示例代码:
```

```
// When to call: Before initializing conversation list.
TUIConversationConfigMinimalist.setShowUserOnlineStatusIcon(true);
```

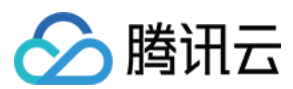

#### 设置效果:

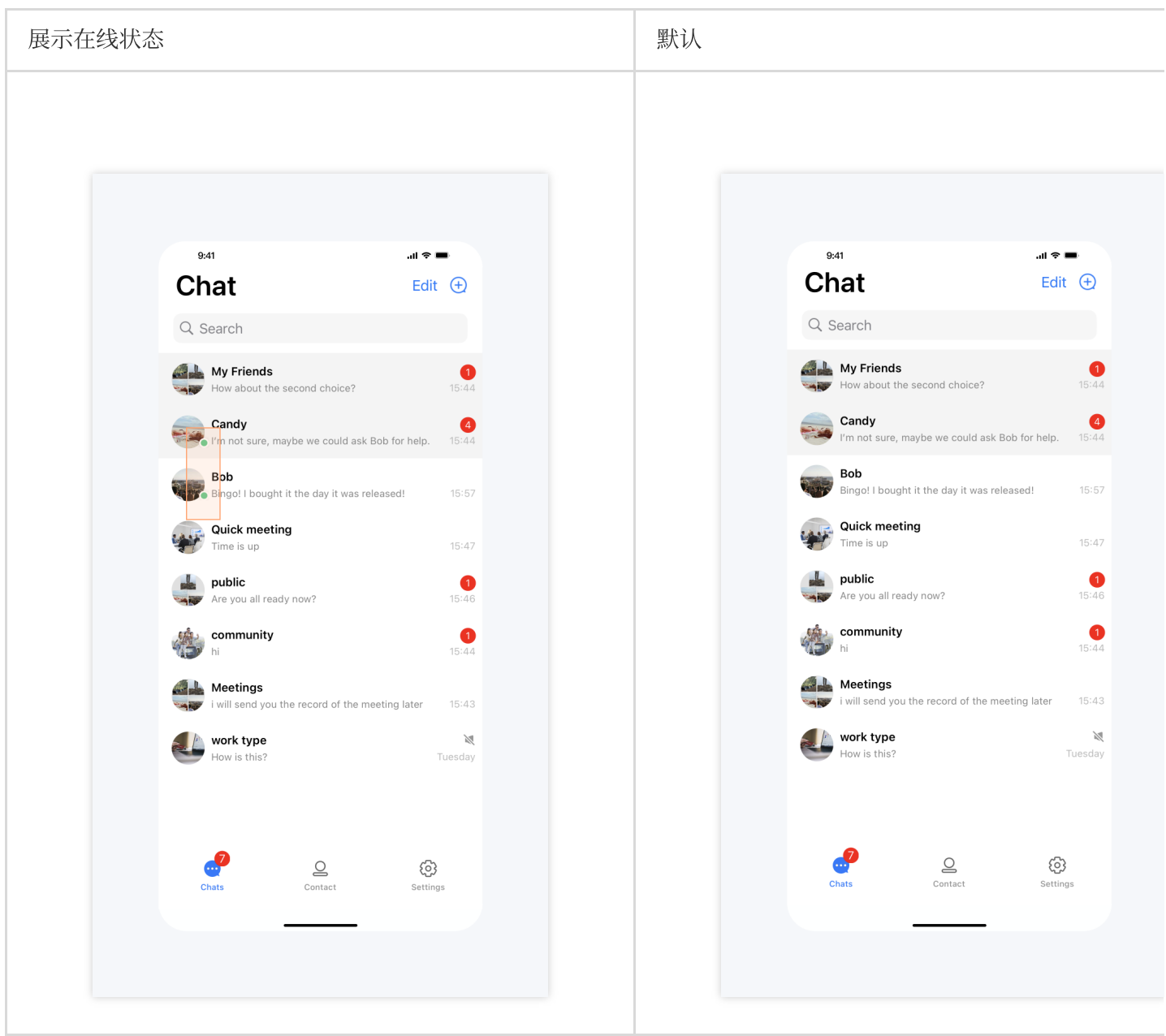

# 会话更多菜单选项自定义

API 作用:隐藏会话更多菜单选项、向会话更多菜单添加选项。针对指定会话生效。 API 原型:

```
// TUIConversationConfigMinimalist.java
public interface ConversationMenuItemDataSource {
    /**
    * Implement this method to add new items.
    */
    default List<ConversationPopMenuItem> conversationShouldAddNewItemsToMoreMenu(C
        return new ArrayList<>();
```

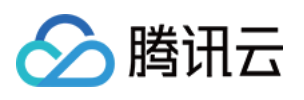

```
}
/**
   /**
    * Implement this method to hide items in more menu.
    */
    default @ConversationMenuItem List<Integer> conversationShouldHideItemsInMoreMe
        return new ArrayList<>();
    }
}
```

示例代码:

```
// When to call: Before initializing conversation list.
 TUIConversationConfigMinimalist.setConversationMenuItemDataSource(new TUIConversati
     @Override
     public List<Integer> conversationShouldHideItemsInMoreMenu(ConversationInfo con
          return Arrays.asList(TUIConversationConfigMinimalist.HIDE,
                               TUIConversationConfigMinimalist.PIN);
     }
     @Override
     public List<ConversationPopMenuItem> conversationShouldAddNewItemsToMoreMenu(Co
         ConversationPopMenuItem item = new ConversationPopMenuItem();
          item.text = "action1";
         item.iconResId = R.drawable.ic_launcher;
          item.onClickListener = new View.OnClickListener() {
              @Override
                  public void onClick(View v) {
                      ToastUtil.toastShortMessage("action1 clicked");
                  }
          };
         ConversationPopMenuItem item2 = new ConversationPopMenuItem();
                  item2.text = "action2";
                  item2.iconResId = R.drawable.ic_launcher;
                  item2.onClickListener = new View.OnClickListener() {
              @Override
                  public void onClick(View v) {
                                  ToastUtil.toastShortMessage("action2 clicked");
                  }
                  };
          return Arrays.asList(item, item2);
          }
 });
设置效果:
```

隐藏、添加选项

默认

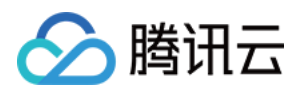

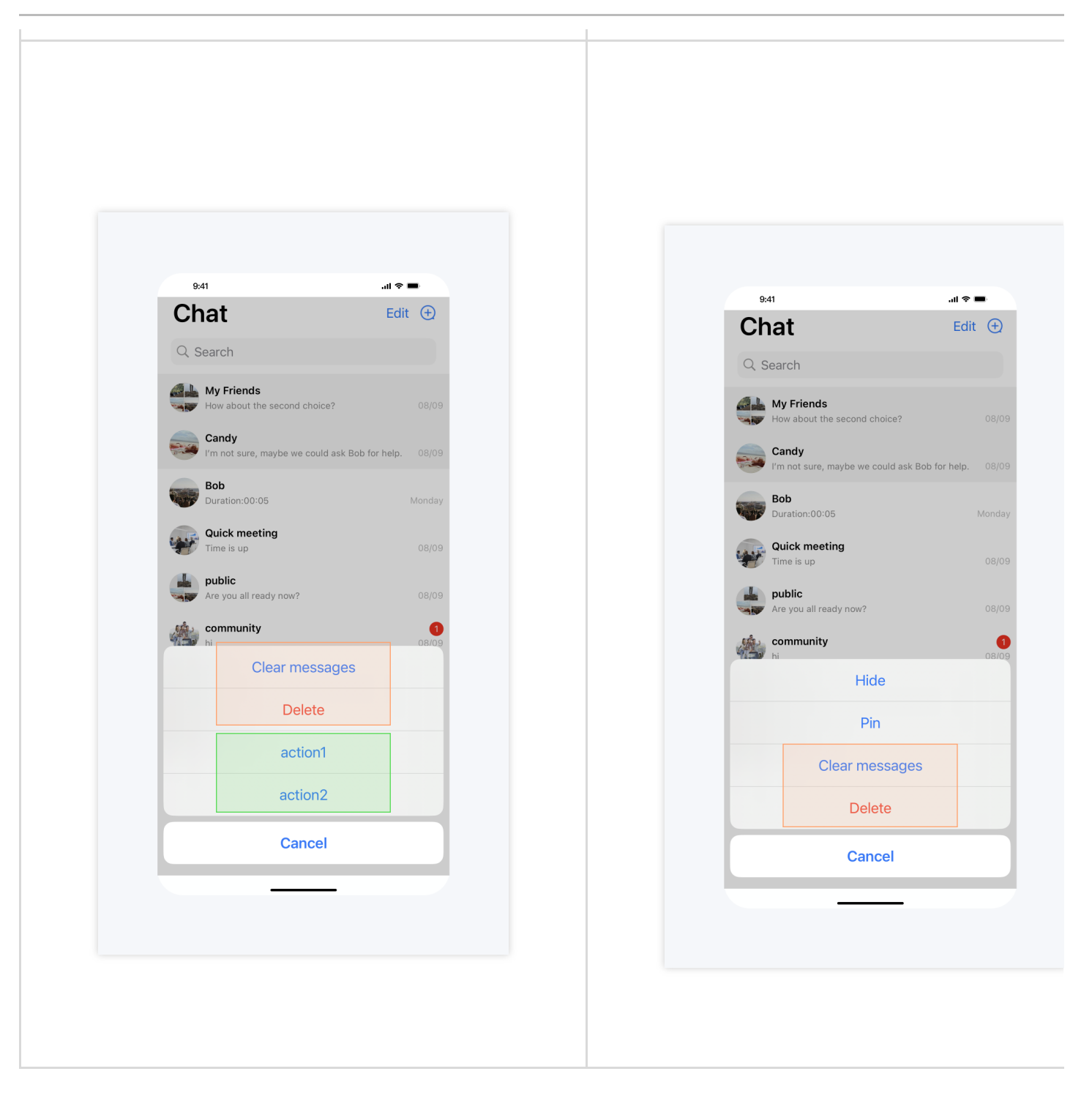

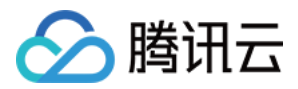

# 群组设置

最近更新时间:2025-01-21 18:08:22

下文将向您展示如何隐藏群设置选项及其效果。

# 隐藏群设置选项

API 作用:隐藏群组设置选项。针对所有群组生效。 API 原型:

```
// GroupConfig.java
 public static final int MUTE_AND_PIN = 1;
 public static final int MANAGE = 2;
 public static final int ALIAS = 3;
 public static final int BACKGROUND = 4;
 public static final int MEMBERS = 5;
 public static final int CLEAR_CHAT_HISTORY = 6;
 public static final int DELETE_AND_LEAVE = 7;
 public static final int TRANSFER = 8;
 public static final int DISMISS = 9;
 @IntDef({MUTE_AND_PIN, MANAGE, ALIAS, BACKGROUND, MEMBERS, CLEAR_CHAT_HISTORY, DELE
 public @interface Items {}
 /**
  * Hide items in group config interface.
  */
 public static void hideItemsInGroupConfig(@Items int... items)
示例代码:
```

// When to call: Before initializing group setting interface. GroupConfig.hideItemsInGroupConfig(GroupConfig.MUTE\_AND\_PIN, GroupConfig.MANAGE);

| 隐藏部分选项 | 隐藏全部选项 |
|--------|--------|
|        |        |
|        |        |
|        |        |

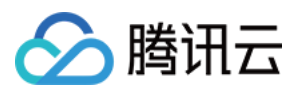

| Clear Chat History   Details   Clear Chat History   Details   Tansfer group                                                                                                    | 9:41               | e ⇔ III. | 9:41             | .1                 |
|----------------------------------------------------------------------------------------------------|--------------------|----------|------------------|--------------------|
| Wight Sector   My Alias in Group   Clear Chat History   Delete and Leave   Tansfer group                                                                                                    | < Detai            | ils      | <                | Details            |
| My Friends   Image: Construited y Friends   Image: Construited y Friends |                    |          |                  |                    |
| Message Mode   My Alias in Group >   Background >   Clear Chat History >   Delete and Leave Transfer group                                                                                                    | My Frie            | ends 🖉   | M <u>ا</u><br>«۳ | <b>/ Friends</b> 🖉 |
| My Alias in Group   Background   Clear Chat History   Delete and Leave   Transfer group                                                                                                    | Message Audi       | io Video | <br>Message      | Audio              |
| Background   Clear Chat History   Delete and Leave   Transfer group                                                                                                    | My Alias in Group  | >        |                  |                    |
| Clear Chat History   Delete and Leave   Transfer group                                                                                                    | Background         | >        |                  |                    |
| Delete and Leave                                                                                                    | Clear Chat History |          |                  |                    |
| Transfer group                                                                                                    | Delete and Leave   |          |                  |                    |
|                                                                                                    | Transfer group     |          |                  |                    |
|                                                                                                    |                    |          |                  |                    |

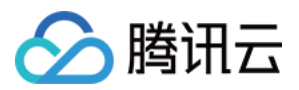

# 联系人

最近更新时间:2025-01-21 18:08:22

下文将向您展示如何隐藏联系人设置选项及其效果。

# 隐藏联系人设置选项

API 作用:隐藏联系人设置选项。针对所有联系人生效。 API 原型:

```
// FriendConfig.java
public static final int ALIAS = 1;
public static final int MUTE_AND_PIN = 2;
public static final int BACKGROUND = 3;
public static final int BLOCK = 4;
public static final int CLEAR_CHAT_HISTORY = 5;
public static final int DELETE = 6;
public static final int ADD_FRIEND = 7;
@IntDef({ALIAS, MUTE_AND_PIN, BACKGROUND, BLOCK, CLEAR_CHAT_HISTORY, DELETE, ADD_FR
private @interface Items {}
/**
 * Hide items in contact config interface.
 */
public static void hideItemsInContactConfig(@Items int... items)
```

示例代码:

对联系人设置效果:

```
        隐藏部分选项
        隐藏全部选项
```

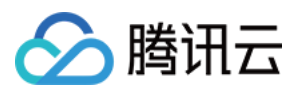

| 9:41               | .ul ବ ■ | 9:41  | Details    |
|--------------------|---------|-------|------------|
|                    |         |       |            |
| Candy              |         |       | Candy      |
|                    |         | •     | <b>S</b> ( |
| Message Audio      | Video   | Messa | ge Audio V |
| Alias              | None >  |       |            |
| Mute Notifications |         |       |            |
| Pin                |         |       |            |
| Background         | >       |       |            |
|                    |         |       |            |
|                    |         |       |            |
|                    |         |       |            |

# 对尚未添加到联系人的陌生用户设置效果:

| 默认 |
|----|
|    |
|    |
|    |
|    |
|    |
|    |
|    |
|    |
|    |

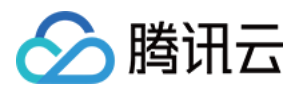

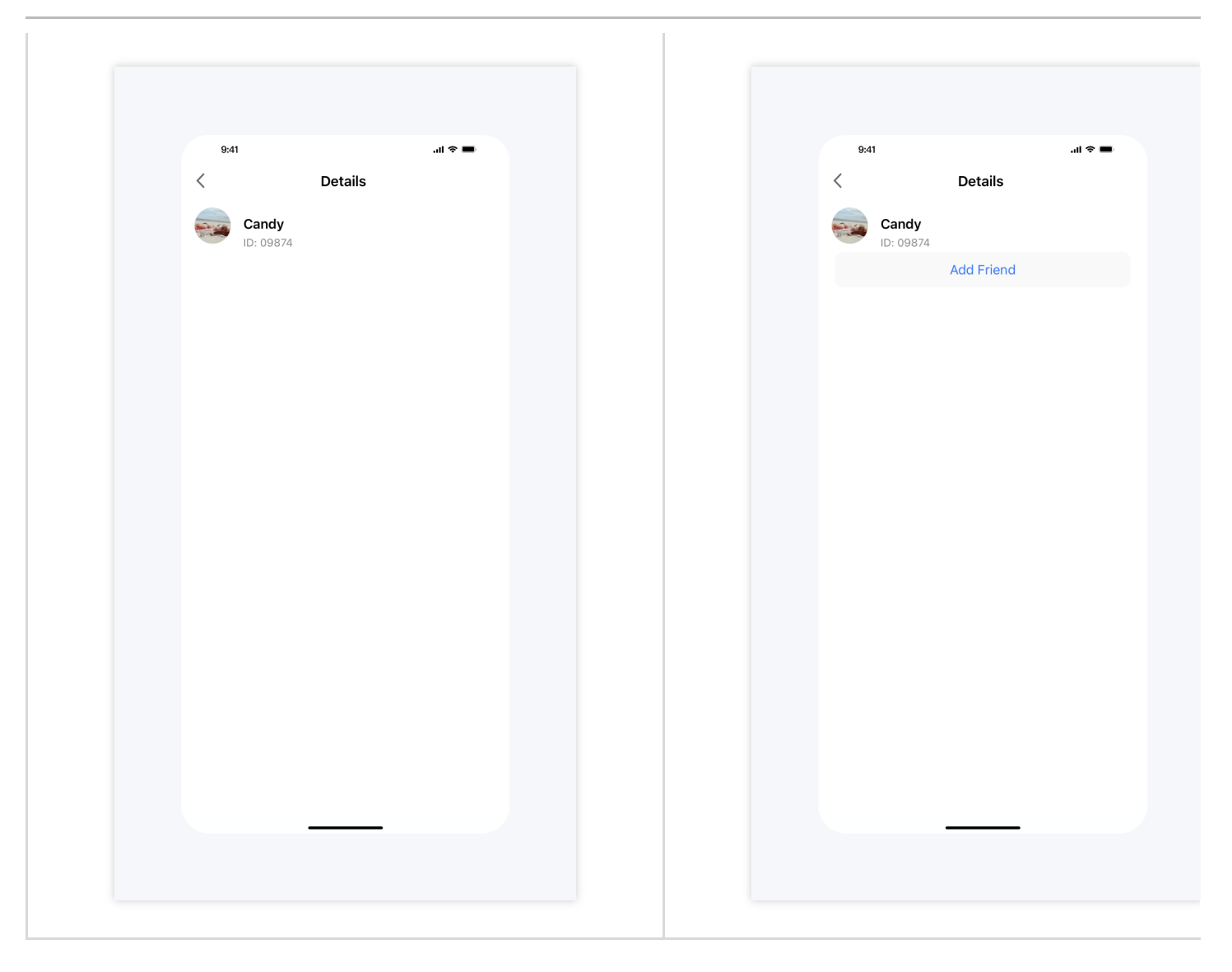

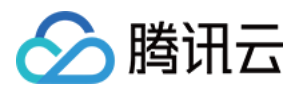

# iOS

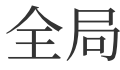

最近更新时间:2025-05-23 12:02:31

下文将向您展示如何设置全局自定义选项及其效果。

# 切换 TUIKit 语言

API 作用:切换 TUIKit 语言。 方法原型:

Swift

Objective-C

```
// TUIConfig_Minimalist.swift
/**
 * Switch the language of TUIKit.
 * The currently supported languages are "en", "zh-Hans", and "ar".
 */
static func switchLanguage(to targetLanguage: String) {
   TUIGlobalization.setPreferredLanguage(targetLanguage)
}
// TUIConfig_Minimalist.h
/**
 * Switch the language of TUIKit.
 * The currently supported languages are "en", "zh-Hans", and "ar".
 */
+ (void) switchLanguageToTarget: (NSString *)targetLanguage;
```

#### 示例代码:

Swift

#### Objective-C

```
// When to call: Before initializing the TUIKit interface.
TUIConfig_Minimalist.switchLanguage(to: "en")
```

```
// When to call: Before initializing the TUIKit interface.
[TUIConfig_Minimalist switchLanguageToTarget:@"en"];
```

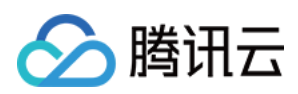

| 设置为英文 | 设置为阿拉伯语 |
|-------|---------|
|       |         |
|       |         |

# 开启 TUIKit 内建提示

API 作用:设置是否开启 TUIKit 内建 toast 提示。默认开启,TUIKit 组件会显示内建的提示。 方法原型:

Swift

Objective-C

```
// TUIConfig_Minimalist.swift
/**
* Show the toast prompt built in TUIKit.
* The default value is YES.
*/
static func enableToast(_ enable: Bool) {
    TUIConfig.default().enableToast = enable
}
// TUIConfig_Minimalist.h
/**
* Show the toast prompt built in TUIKit.
* The default value is YES.
*/
+ (void)enableToast:(BOOL)enable;
```

#### 示例代码:

#### Swift

Objective-C

```
// When to call: Before initializing the TUIKit interface.
TUIConfig_Minimalist.enableToast(false)
```

```
// When to call: Before initializing the TUIKit interface.
[TUIConfig_Minimalist enableToast:NO];
```

| 开启 Toast 提示 | 关闭 Toast 提示 |
|-------------|-------------|
|             |             |

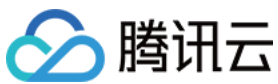

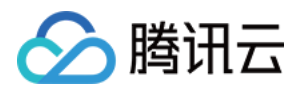

# 聊天界面

最近更新时间:2025-05-23 12:02:32

下文将向您展示如何设置聊天界面自定义选项及其效果。

# 消息列表相关

## 聊天界面背景色、背景图片

API 作用:设置聊天界面消息列表背景色、背景图片,针对所有聊天界面生效。 API 原型:

#### Swift

**Objective-C** 

```
// TUIChatConfig_Minimalist.swift
var backgroundColor: UIColor? {
    get {
        return TUIChatConfig.shared.backgroudColor
    }
    set {
        TUIChatConfig.shared.backgroudColor = newValue ?? .black
    }
}
var backgroundImage: UIImage? {
    get {
       return TUIChatConfig.shared.backgroudImage
    }
    set {
        TUIChatConfig.shared.backgroudImage = newValue ?? UIImage()
    }
}
// TUIChatConfig_Minimalist.h
/**
 * Customize the backgroud color of message list interface.
* This configuration takes effect in all message list interfaces.
*/
@property (nonatomic, strong) UIColor *backgroudColor;
/**
* Customize the backgroud image of message list interface.
 * This configuration takes effect in all message list interfaces.
 */
```
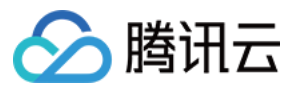

@property (nonatomic, strong) UIImage \*backgroudImage;

#### 示例代码:

#### Swift

#### Objective-C

```
// When to call: Before initializing the message list interface.
TUIChatConfig_Minimalist.shared.backgroundColor = UIColor.tui_color(withHex: "#E1FF
TUIChatConfig_Minimalist.shared.backgroundImage = UIImage.init(named: "your_backgro
```

```
// When to call: Before initializing the message list interface.
[TUIChatConfig_Minimalist sharedConfig].backgroudColor = [UIColor tui_colorWithHex:
[TUIChatConfig_Minimalist sharedConfig].backgroudImage = [UIImage imageNamed:@"your
```

#### 设置效果:

| 背景色 | 设置背景图片 | 默认 |
|-----|--------|----|
|     |        |    |
|     |        |    |
|     |        |    |

## 用户头像类型、圆角半径

API 作用:设置用户头像类型、圆角半径。目前支持的类型有矩形、圆形、圆角矩形,其中只有圆角矩形类型会使用 到圆角半径。针对消息列表、会话列表和联系人列表生效。API 原型:

## - ...

## Swift

```
// TUIChatConfig_Minimalist.swift
/**
  Customize the style of avatar.
 *
 * The default value is TUIAvatarStyleCircle.
   This configuration takes effect in all avatars.
 *
 */
public var avatarStyle: TUIAvatarStyle_Minimalist {
    get {
        return TUIAvatarStyle_Minimalist(rawValue: TUIConfig.default().avatarType.r
    }
    set {
        TUIConfig.default().avatarType = TUIKitAvatarType(rawValue: newValue.rawVal
    }
}
```

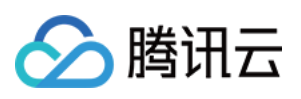

```
* Customize the corner radius of the avatar.
 * This configuration takes effect in all avatars.
 */
public var avatarCornerRadius: CGFloat {
   get {
       return TUIConfig.default().avatarCornerRadius
    }
   set {
        TUIConfig.default().avatarCornerRadius = newValue
    }
}
// TUIChatConfig_Minimalist.h
typedef NS_ENUM(NSInteger, TUIAvatarStyle) {
   TUIAvatarStyleRectangle,
   TUIAvatarStyleCircle,
   TUIAvatarStyleRoundedRectangle,
};
/**
* Customize the style of avatar.
  The default value is TUIAvatarStyleCircle.
*
 * This configuration takes effect in all avatars.
*/
@property (nonatomic, assign) TUIAvatarStyle avatarStyle;
/**
* Customize the corner radius of the avatar.
* This configuration takes effect in all avatars.
*/
@property (nonatomic, assign) CGFloat avatarCornerRadius;
```

#### Swift

```
// When to call: Before initializing the TUIKit interfaces.
TUIChatConfig_Minimalist.shared.avatarStyle = .rectangle
// Set cornerRadius
TUIChatConfig_Minimalist.shared.avatarStyle = .roundedRectangle
TUIChatConfig_Minimalist.shared.avatarCornerRadius = 10
// When to call: Before initializing the TUIKit interfaces.
[TUIChatConfig_Minimalist sharedConfig].avatarStyle = TUIAvatarStyleRectangle;
// Set cornerRadius
```

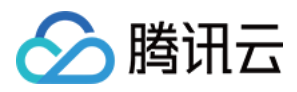

[TUIChatConfig\_Minimalist sharedConfig].avatarStyle = TUIAvatarStyleRoundedRectangl [TUIChatConfig\_Minimalist sharedConfig].avatarCornerRadius = 10;

设置效果:

| 默认圆形头像 | 设置圆角矩形头像 | 设置矩形头像 |
|--------|----------|--------|
|        |          |        |
|        |          |        |
|        |          |        |

## 设置群头像展示九宫格

API 作用:设置群头像展示九宫格。针对消息列表、会话列表和联系人列表生效。 API 原型:

Swift

```
// TUIChatConfig_Minimalist.swift
 /**
  * Display the group avatar in the nine-square grid style.
  * The default value is YES.
  * This configuration takes effect in all groups.
  */
 public var enableGroupGridAvatar: Bool {
     get {
         return TUIConfig.default().enableGroupGridAvatar
      }
     set {
          TUIConfig.default().enableGroupGridAvatar = newValue
      }
  }
 // TUIChatConfig_Minimalist.h
  /**
  * Display the group avatar in the nine-square grid style.
  * The default value is YES.
  * This configuration takes effect in all groups.
  */
 @property (nonatomic, assign) BOOL enableGroupGridAvatar;
示例代码:
Swift
Objective-C
```

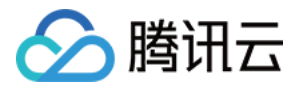

// When to call: Before initializing the TUIKit interfaces.
TUIChatConfig\_Minimalist.shared.enableGroupGridAvatar = false

```
// When to call: Before initializing the TUIKit interfaces.
[TUIChatConfig_Minimalist sharedConfig].enableGroupGridAvatar = NO;
```

#### 设置效果:

| 设置群头像不展示九宫格 | 默认 |
|-------------|----|
|             |    |
|             |    |
|             |    |

## 开启正在输入状态指示

API 作用:开启"正在输入"状态指示。针对所有 1v1 聊天消息界面生效。 API 原型:

#### Swift

```
// TUIChatConfig_Minimalist.swift
/**
* Enable the display "Alice is typing..." on one-to-one chat interface.
* The default value is YES.
 * This configuration takes effect in all one-to-one chat message list interfaces.
*/
public var enableTypingIndicator: Bool {
   get {
       return TUIChatConfig.shared.enableTypingStatus
    }
    set {
        TUIChatConfig.shared.enableTypingStatus = newValue
    }
}
// TUIChatConfig_Minimalist.h
/**
* Enable the display "Alice is typing..." on one-to-one chat interface.
  The default value is YES.
* This configuration takes effect in all one-to-one chat message list interfaces.
 */
@property (nonatomic, assign) BOOL enableTypingIndicator;
```

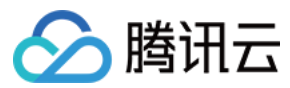

#### Swift

Objective-C

```
// When to call: Before initializing the message list interface.
TUIChatConfig_Minimalist.shared.enableTypingIndicator = false
```

```
// When to call: Before initializing the message list interface.
[TUIChatConfig_Minimalist sharedConfig].enableTypingIndicator = NO;
```

设置效果:

| 开启"正在输入" | 不开启"正在输入" |
|----------|-----------|
|          |           |
|          |           |
|          |           |

## 开启消息已读回执

API 作用:开启消息已读回执,开启后可以在消息详情中查看已读信息。针对所有消息生效。 API 原型:

## Swift

```
// TUIChatConfig_Minimalist.swift
/**
* When sending a message, set this flag to require message read receipt.
 * The default value is NO.
 * This configuration takes effect in all chat message list interfaces.
*/
public var isMessageReadReceiptNeeded: Bool {
    get {
       return TUIChatConfig.shared.msgNeedReadReceipt
    }
    set {
        TUIChatConfig.shared.msgNeedReadReceipt = newValue
    }
}
// TUIChatConfig_Minimalist.h
/**
 * When sending a message, set this flag to require message read receipt.
 * The default value is NO.
```

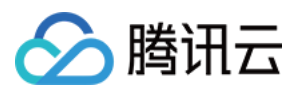

|   | *    | This   | configuration | n takes | effect | ın.  | all   | chat   | message   | lıst   | interfaces. |
|---|------|--------|---------------|---------|--------|------|-------|--------|-----------|--------|-------------|
|   | */   |        |               |         |        |      |       |        |           |        |             |
| ( | apro | opertv | (nonatomic.   | assign  | BOOL   | isMe | essad | reRead | dReceiptl | Veedeo | d:          |

#### Swift

#### Objective-C

```
// When to call: Before sending messages.
TUIChatConfig_Minimalist.shared.isMessageReadReceiptNeeded = true
```

```
// When to call: Before sending messages.
[TUIChatConfig_Minimalist sharedConfig].isMessageReadReceiptNeeded = YES;
```

#### 设置效果:

| 开启消息已读回执 | 不开启消息已读回执 |
|----------|-----------|
|          |           |
|          |           |
|          |           |

## 隐藏长按消息菜单按钮

API 作用:隐藏长按消息菜单中的指定按钮,针对所有聊天消息生效。

API 原型:

#### Swift

```
// TUIChatConfig_Minimalist.swift
/**
 * Hide the items in the pop-up menu when user presses the message.
* /
public class func hideItemsWhenLongPressMessage (_ items: TUIChatItemWhenLongPressMe
    let value = items.rawValue
   TUIChatConfig.shared.enablePopMenuReplyAction = (value & TUIChatItemWhenLongPre
   TUIChatConfig.shared.enablePopMenuEmojiReactAction = (value & TUIChatItemWhenLo
    TUIChatConfig.shared.enablePopMenuReferenceAction = (value & TUIChatItemWhenLon
   TUIChatConfig.shared.enablePopMenuPinAction = (value & TUIChatItemWhenLongPress
   TUIChatConfig.shared.enablePopMenuRecallAction = (value & TUIChatItemWhenLongPr
    TUIChatConfig.shared.enablePopMenuTranslateAction = (value & TUIChatItemWhenLon
   TUIChatConfig.shared.enablePopMenuConvertAction = (value & TUIChatItemWhenLongP
   TUIChatConfig.shared.enablePopMenuForwardAction = (value & TUIChatItemWhenLongP
   TUIChatConfig.shared.enablePopMenuSelectAction = (value & TUIChatItemWhenLongPr
    TUIChatConfig.shared.enablePopMenuCopyAction = (value & TUIChatItemWhenLongPres
```

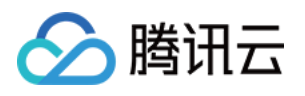

TUIChatConfig.shared.enablePopMenuDeleteAction = (value & TUIChatItemWhenLongPr TUIChatConfig.shared.enablePopMenuInfoAction = (value & TUIChatItemWhenLongPres

}

### // TUIChatConfig\_Minimalist.h

```
typedef NS_OPTIONS(NSInteger, TUIChatItemWhenLongPressMessage_Minimalist) {
   TUIChatItemWhenLongPressMessage_Minimalist_None = 0,
   TUIChatItemWhenLongPressMessage_Minimalist_Reply = 1 << 0,
   TUIChatItemWhenLongPressMessage_Minimalist_EmojiReaction = 1 << 1,
   TUIChatItemWhenLongPressMessage_Minimalist_Quote = 1 << 2,
   TUIChatItemWhenLongPressMessage_Minimalist_Pin = 1 << 3,
   TUIChatItemWhenLongPressMessage_Minimalist_Recall = 1 << 4,
   TUIChatItemWhenLongPressMessage_Minimalist_Translate = 1 << 5,
   TUIChatItemWhenLongPressMessage_Minimalist_Convert = 1 << 6,
   TUIChatItemWhenLongPressMessage_Minimalist_Forward = 1 << 7,
   TUIChatItemWhenLongPressMessage_Minimalist_Select = 1 << 8,
   TUIChatItemWhenLongPressMessage_Minimalist_Copy = 1 << 9,
   TUIChatItemWhenLongPressMessage_Minimalist_Delete = 1 << 10,
   TUIChatItemWhenLongPressMessage_Minimalist_Delete = 1 << 11,
};</pre>
```

```
/**
```

```
^{\star} Hide the items in the pop-up menu when user presses the message.
```

- \*/
- + (void) hideItemsWhenLongPressMessage: (TUIChatItemWhenLongPressMessage\_Minimalist) i

## 示例代码:

#### Swift

#### **Objective-C**

// When to call: Before displaying the pop-up menu when user presses the message. TUIChatConfig\_Minimalist.hideItemsWhenLongPressMessage([.reply, .recall, .select])

// When to call: Before displaying the pop-up menu when user presses the message.
[TUIChatConfig\_Minimalist hideItemsWhenLongPressMessage:TUIChatItemWhenLongPressMes

#### 设置效果:

| 按钮 |
|----|
|    |
|    |
|    |

## 隐藏视频通话、视频通话按钮

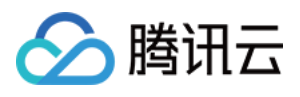

```
API 作用:隐藏消息列表顶部的音频、视频通话按钮,针对所有聊天消息界面生效。
API 原型:
Swift
Objective-C
 // TUIChatConfig_Minimalist.swift
 /**
  * Hide the "Video Call" button in the message list header.
  * The default value is NO.
  */
 public var hideVideoCallButton: Bool {
     get {
         return !TUIChatConfig.shared.enableVideoCall
     }
     set {
         TUIChatConfig.shared.enableVideoCall = !newValue
     }
 }
 /**
  * Hide the "Audio Call" button in the message list header.
  * The default value is NO.
  * /
 public var hideAudioCallButton: Bool {
     get {
         return !TUIChatConfig.shared.enableAudioCall
     }
     set {
         TUIChatConfig.shared.enableAudioCall = !newValue
     }
 }
 // TUIChatConfig_Minimalist.h
  /**
  * Hide the "Video Call" button in the message list header.
  * The default value is NO.
  */
 @property (nonatomic, assign) BOOL hideVideoCallButton;
  /**
  * Hide the "Audio Call" button in the message list header.
  * The default value is NO.
  * /
 @property (nonatomic, assign) BOOL hideAudioCallButton;
```

```
示例代码:
```

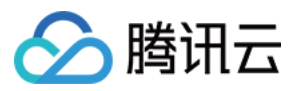

#### Swift

Objective-C

```
// When to call: Before entering the message list interface.
TUIChatConfig_Minimalist.shared.hideVideoCallButton = false
TUIChatConfig_Minimalist.shared.hideAudioCallButton = false
// When to call: Before entering the message list interface.
[TUIChatConfig_Minimalist sharedConfig].hideVideoCallButton = YES;
[TUIChatConfig_Minimalist sharedConfig].hideAudioCallButton = YES;
```

#### 设置效果:

| 隐藏视频通话按钮 | 隐藏音频通话按钮 | 默认 |
|----------|----------|----|
|          |          |    |
|          |          |    |
|          |          |    |

## 开启音视频通话浮窗

API 作用:开启音视频通话浮窗。开启后,您可以将音视频通话界面以小窗口的形式漂浮在聊天界面。针对所有音视频通话界面生效。

API 原型:

#### Swift

```
// TUIChatConfig_Minimalist.swift
/**
 * Turn on audio and video call floating windows,
 * The default value is YES.
 */
public var enableFloatWindowForCall: Bool {
   get {
      return TUIChatConfig.shared.enableFloatWindowForCall
    }
   set {
      TUIChatConfig.shared.enableFloatWindowForCall = newValue
   }
}
// TUIChatConfig_Minimalist.h
/**
```

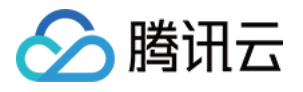

```
* Turn on audio and video call floating windows,
* The default value is YES.
*/
@property (nonatomic, assign) BOOL enableFloatWindowForCall;
```

Swift

Objective-C

```
// When to call: Before entering the message list interface.
TUIChatConfig_Minimalist.shared.enableFloatWindowForCall = false
```

```
// When to call: Before entering the message list interface.
[TUIChatConfig_Minimalist sharedConfig].enableFloatWindowForCall = NO;
```

## 开启音视频通话多端登录

API 作用:开启音视频通话多端登录。针对所有音视频通话生效。 API 原型:

#### Swift

Objective-C

```
// TUIChatConfig_Minimalist.swift
/**
 * Enable multi-terminal login function for audio and video calls
* The default value is NO.
*/
public var enableMultiDeviceForCall: Bool {
    get {
        return TUIChatConfig.shared.enableMultiDeviceForCall
    }
    set {
        TUIChatConfig.shared.enableMultiDeviceForCall = newValue
    }
}
// TUIChatConfig_Minimalist.h
/**
* Enable multi-terminal login function for audio and video calls
* The default value is NO.
*/
@property (nonatomic, assign) BOOL enableMultiDeviceForCall;
```

示例代码:

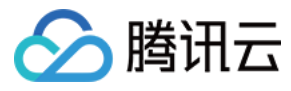

#### Swift

Objective-C

```
// When to call: Before entering the message list interface.
TUIChatConfig_Minimalist.shared.enableMultiDeviceForCall = true
// When to call: Before entering the message list interface.
[TUIChatConfig_Minimalist sharedConfig].enableMultiDeviceForCall = YES;
```

## 设置消息列表顶部自定义 View

API 作用:设置聊天界面顶部自定义 View,针对所有聊天消息界面生效。 API 原型:

#### Swift

**Objective-C** 

```
// TUIChatConfig_Minimalist.swift
/**
 * Add a custom view at the top of the chat interface.
 * This view will be displayed at the top of the message list and will not slide up
 */
public class func setCustomTopView(_ view: UIView) {
    TUIBaseChatViewController_Minimalist.customTopView = view
}
// TUIChatConfig_Minimalist.h
/**
 * Add a custom view at the top of the chat interface.
 * This view will be displayed at the top of the message list and will not slide up
 */
+ (void)setCustomTopView:(UIView *)view;
示例代码:
```

#### Swift

```
// When to call: Before initializing the message list interface.
// tipsView is your customized view.
TUIChatConfig_Minimalist.shared.setCustomTopView(tipsView)
// When to call: Before initializing the message list interface.
// tipsView is your customized view.
[TUIChatConfig_Minimalist setCustomTopView:tipsView];
```

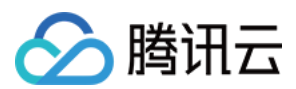

设置效果:

| 设置自定义view | 默认 |
|-----------|----|
|           |    |
|           |    |

## 设置消息是否不计入未读

API 作用:设置即将发送的消息不更新会话未读数,针对所有消息生效。 API 原型:

#### Swift

**Objective-C** 

```
// TUIChatConfig_Minimalist.swift
 /**
  * Set this parameter when the sender sends a message, and the receiver will not up
  * The default value is NO.
  */
 public var isExcludedFromUnreadCount: Bool {
     get {
         return TUIConfig.default().isExcludedFromUnreadCount
     }
     set {
         TUIConfig.default().isExcludedFromUnreadCount = newValue
     }
 }
 // TUIChatConfig_Minimalist.h
 /**
  * Set this parameter when the sender sends a message, and the receiver will not up
  * The default value is NO.
  */
 @property (nonatomic, assign) BOOL isExcludedFromUnreadCount;
示例代码:
Swift
Objective-C
```

```
// When to call: Before sending messages.
TUIChatConfig_Minimalist.shared.isExcludedFromUnreadCount = true
```

 $\ensuremath{{//}}$  When to call: Before sending messages.

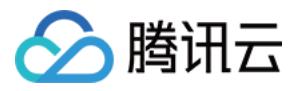

[TUIChatConfig\_Minimalist sharedConfig].isExcludedFromUnreadCount = YES;

## 设置消息是否不更新会话 lastMsg

API 作用:设置即将发送的消息不更新会话 lastMsg,针对所有消息生效。 API 原型:

Swift

Objective-C

```
// TUIChatConfig_Minimalist.swift
/**
* Set this parameter when the sender sends a message, and the receiver will not up
* The default value is NO.
*/
public var isExcludedFromLastMessage: Bool {
    get {
       return TUIConfig.default().isExcludedFromLastMessage
    }
    set {
        TUIConfig.default().isExcludedFromLastMessage = newValue
    }
}
// TUIChatConfig_Minimalist.h
/**
 * Set this parameter when the sender sends a message, and the receiver will not up
* The default value is NO.
*/
@property (nonatomic, assign) BOOL isExcludedFromLastMessage;
```

#### 示例代码:

#### Swift

Objective-C

// When to call: Before sending messages.
TUIChatConfig\_Minimalist.shared.isExcludedFromLastMessage = true
// When to call: Before sending messages.
[TUIChatConfig\_Minimalist sharedConfig].isExcludedFromLastMessage = YES;

## 消息撤回时间间隔

API 作用:设置消息撤回时间,针对所有消息生效。 API 原型:

# 🕗 腾讯云

## Swift

Objective-C

```
// TUIChatConfig_Minimalist.swift
/**
* Time interval within which a message can be recalled after being sent.
 * The default value is 120 seconds.
* If you want to adjust this configuration, please modify the setting on Chat Cons
*/
public var timeIntervalForAllowedMessageRecall: UInt {
    get {
        return TUIChatConfig.shared.timeIntervalForMessageRecall
    }
    set {
        TUIChatConfig.shared.timeIntervalForMessageRecall = newValue
    }
}
// TUIChatConfig_Minimalist.h
/**
 * Time interval within which a message can be recalled after being sent.
* The default value is 120 seconds.
* If you want to adjust this configuration, please modify the setting on Chat Cons
*/
@property (nonatomic, assign) NSUInteger timeIntervalForAllowedMessageRecall;
```

## 示例代码:

## Swift

#### Objective-C

```
// When to call: Before sending messages.
TUIChatConfig_Minimalist.shared.timeIntervalForAllowedMessageRecall = 90
// When to call: Before sending messages.
[TUIChatConfig_Minimalist sharedConfig].timeIntervalForAllowedMessageRecall = 90;
```

## 语音、视频消息最长录制时长

API 作用:设置语音、视频消息最长录制时长,针对所有语音、视频消息生效。

API 原型:

Swift

```
// TUIChatConfig_Minimalist.swift
```

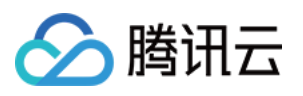

```
* Maximum audio recording duration, no more than 60s.
  * The default value is 60 seconds.
  */
 public var maxAudioRecordDuration: TimeInterval {
     get {
         return TUIChatConfig.shared.maxAudioRecordDuration
     }
     set {
          TUIChatConfig.shared.maxAudioRecordDuration = newValue
     }
 }
 /**
  * Maximum video recording duration, no more than 15s.
  * The default value is 15 seconds.
  */
 public var maxVideoRecordDuration: TimeInterval {
     get {
         return TUIChatConfig.shared.maxVideoRecordDuration
     }
     set {
         TUIChatConfig.shared.maxVideoRecordDuration = newValue
     }
 }
 // TUIChatConfig_Minimalist.h
 /**
  * Maximum audio recording duration, no more than 60s.
  * The default value is 60 seconds.
  * /
 @property (nonatomic, assign) CGFloat maxAudioRecordDuration;
 /**
  * Maximum video recording duration, no more than 15s.
  * The default value is 15 seconds.
  */
 @property (nonatomic, assign) CGFloat maxVideoRecordDuration;
示例代码:
Swift
```

```
// When to call: Before recording audio or video messages.
TUIChatConfig_Minimalist.shared.maxAudioRecordDuration = 10
TUIChatConfig_Minimalist.shared.maxVideoRecordDuration = 10
```

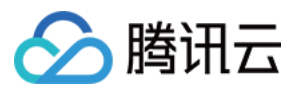

```
// When to call: Before recording audio or video messages.
[TUIChatConfig_Minimalist sharedConfig].maxAudioRecordDuration = 10;
[TUIChatConfig_Minimalist sharedConfig].maxVideoRecordDuration = 10;
```

## 开启自定义铃声

API 作用:设置 Android 设备收到消息时的铃声为内置的自定义铃声,针对所有消息生效。 API 原型:

Swift

#### Objective-C

```
// TUIChatConfig_Minimalist.swift
/**
 * Enable custom ringtone.
* This config takes effect only for Android devices.
*/
public var enableAndroidCustomRing: Bool {
    get {
        return TUIConfig.default().enableCustomRing
    }
    set {
        TUIConfig.default().enableCustomRing = newValue
    }
}
// TUIChatConfig_Minimalist.h
/**
* Enable custom ringtone.
* This config takes effect only for Android devices.
*/
@property (nonatomic, assign) BOOL enableAndroidCustomRing;
```

示例代码:

#### Swift

**Objective-C** 

```
// When to call: Before sending messages.
TUIChatConfig_Minimalist.shared.enableAndroidCustomRing = true
// When to call: Before sending messages.
[TUIChatConfig_Minimalist sharedConfig].enableAndroidCustomRing = YES;
```

## 开启语音消息扬声器播放

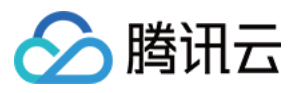

API 作用:设置播放语音消息时默认使用扬声器而不是听筒播放。针对所有语音消息生效。 API 原型: Swift **Objective-C** // TUIChatConfig\_Minimalist.swift /\*\* \* Call this method to use speakers instead of handsets by default when playing voi \*/ public static func setPlayingSoundMessageViaSpeakerByDefault() { if TUIVoiceMessageCellData.getAudioplaybackStyle() == .handset { TUIVoiceMessageCellData.changeAudioPlaybackStyle() } } // TUIChatConfig\_Minimalist.h /\*\* \* Call this method to use speakers instead of handsets by default when playing voi \*/

+ (void)setPlayingSoundMessageViaSpeakerByDefault;

#### 示例代码:

#### Swift

#### Objective-C

```
// When to call: Before initializing the Message interface.
TUIChatConfig_Minimalist.setPlayingSoundMessageViaSpeakerByDefault()
```

```
// When to call: Before initializing the Message interface.
[TUIChatConfig_Minimalist setPlayingSoundMessageViaSpeakerByDefault];
```

## 注册自定义消息

API 作用:注册自定义消息。使用场景请参考文档《添加自定义消息》。 API 原型: Swift Objective-C // TUIChatConfig\_Minimalist.swift

```
// Torchatconfig_Minimalist.swift
/**
 * Register custom message.
 * - Parameters:
 * - businessID: Customized message's businessID, which is unique.
 * - messageCellClassName: Customized message's MessagCell class name.
```

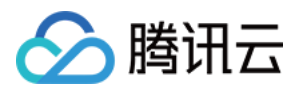

```
- messageCellDataClassName: Customized message's MessagCellData class name.
   */
 public func registerCustomMessage (businessID: String, messageCellClassName: String,
      TUIChatConfig.shared.registerCustomMessage(businessID: businessID, messageCellC
  }
 // TUIChatConfig_Minimalist.h
  /**
  * Register custom message.
  * - Parameters:
   * - businessID: Customized message's businessID, which is unique.
   *
      - cellName: Customized message's MessagCell class name.
      - cellDataName: Customized message's MessagCellData class name.
   *
   */
 - (void) registerCustomMessage: (NSString *) businessID
           messageCellClassName:(NSString *)cellName
      messageCellDataClassName:(NSString *)cellDataName;
示例代码:
Swift
Objective-C
 // When to call: Before initializing the Message List interface.
```

```
TUIChatConfig_Minimalist.shared.registerCustomMessage(businessID: "text_link", mess
```

## 本地插入系统提示消息

API 作用:在本地插入一条系统提示消息。 API 原型: Swift Objective-C

```
// TUIChatBaseDataProvider.swift
/**
 * Insert local tips message.
 * - Parameters:
 * - content: tips message content
 * - chatID: if is group chat, chatID is group id, if is single chat, chatID is user
 * - isGroup: whether is group chat
```

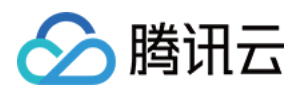

```
*/
class func insertLocalTipsMessage(_ content: String, chatID: String, isGroup: Bool)
// TUIChatBaseDataProvider.h
/**
 * Insert local tips message.
 * - Parameters:
 * - content: tips message content
 * - chatID: if is group chat, chatID is group id, if is single chat, chatID is user
 * - isGroup: whether is group chat
 */
+ (void)insertLocalTipsMessage:(NSString *)content chatID:(NSString *)chatID isGroup)
```

#### Swift

#### **Objective-C**

```
// When to call: Before initializing the Message List interface.
TUIChatBaseDataProvider.insertLocalTipsMessage("Test Tips", chatID: "100480", isGro
```

```
// When to call: Before initializing the Message List interface.
[TUIChatBaseDataProvider insertLocalTipsMessage:@"Test Tips" chatID:@"100480" isGro
```

## 点击、长按消息列表里的用户头像

```
API 作用:用户点击、长按了消息列表里的用户头像的事件回调。
```

API 原型:

#### Swift

```
// TUIChatConfig_Minimalist.swift
public protocol TUIChatConfigDelegate_Minimalist: NSObjectProtocol {
    /**
    * Tells the delegate a user's avatar in the chat list is clicked.
    * Returning YES indicates this event has been intercepted, and Chat will not p
    * Returning NO indicates this event is not intercepted, and Chat will continue
    */
    func onUserAvatarClicked(view: UIView, messageCellData: TUIMessageCellData) ->
    /**
    * Tells the delegate a user's avatar in the chat list is long pressed.
    * Returning YES indicates that this event has been intercepted, and Chat will
    * Returning YES indicates that this event has been intercepted, and Chat will
    * Returning NO indicates that this event is not intercepted, and Chat will
    * Returning NO indicates that this event is not intercepted, and Chat will con
    */
    func onUserAvatarLongPressed(view: UIView, messageCellData: TUIMessageCellData)
```

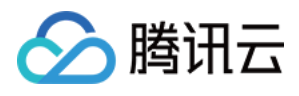

```
// TUIChatConfig Minimalist.h
 @protocol TUIChatConfigDelegate_Minimalist <NSObject>
 /**
  * Tells the delegate a user's avatar in the chat list is clicked.
  * Returning YES indicates this event has been intercepted, and Chat will not proce
  * Returning NO indicates this event is not intercepted, and Chat will continue to
  */
 - (BOOL) on User Avatar Clicked: (UIView *) view message CellData: (TUIMessage CellData *) ce
 /**
  * Tells the delegate a user's avatar in the chat list is long pressed.
  * Returning YES indicates that this event has been intercepted, and Chat will not
  * Returning NO indicates that this event is not intercepted, and Chat will continu
  */
 - (BOOL)onUserAvatarLongPressed:(UIView *)view messageCellData:(TUIMessageCellData
 @end
示例代码:
Swift
Objective-C
 TUIChatConfig_Minimalist.shared.delegate = self
 func onUserAvatarClicked(view: UIView, messageCellData: TUIMessageCellData) -> Bool
      // Customize your own action when user avatar is clicked.
     print("onUserAvatarClicked")
     return true
 }
 func onUserAvatarLongPressed(view: UIView, messageCellData: TUIMessageCellData) ->
     // Customize your own action when user avatar is long pressed.
     print("onUserAvatarLongPressed")
     return true
 }
 [TUIChatConfig_Minimalist sharedConfig].delegate = self;
 // TUIChatConfigDelegate_Minimalist
 - (BOOL) on User Avatar Clicked: (UIView *) view message CellData: (TUIMessage CellData *) ce
      // Customize your own action when user avatar is clicked.
     NSLog(@"onUserAvatarClicked, cellData: %@", celldata);
      return YES;
```

```
}
```

- (BOOL)onUserAvatarLongPressed:(UIView \*)view messageCellData:(TUIMessageCellData

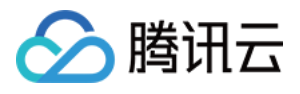

```
// Customize your own action when user avatar is long pressed.
NSLog(@"onUserAvatarLongPressed, cellData: %@", celldata);
return YES;
```

## 点击、长按消息列表里的消息

API 作用:用户点击、长按了消息列表里的消息的事件回调。

```
API 原型:
```

#### Swift

}

#### **Objective-C**

```
// TUIChatConfig_Minimalist.swift
public protocol TUIChatConfigDelegate_Minimalist: NSObjectProtocol {
    /**
    * Tells the delegate a message in the chat list is clicked.
     * Returning YES indicates that this event has been intercepted, and Chat will
     * Returning NO indicates that this event is not intercepted, and Chat will con
     */
    func onMessageClicked(view: UIView, messageCellData: TUIMessageCellData) -> Boo
    /**
     * Tells the delegate a message in the chat list is long pressed.
    * Returning YES indicates that this event has been intercepted, and Chat will
     * Returning NO indicates that this event is not intercepted, and Chat will con
     */
    func onMessageLongPressed(view: UIView, messageCellData: TUIMessageCellData) ->
}
// TUIChatConfig_Minimalist.h
@protocol TUIChatConfigDelegate_Minimalist <NSObject>
/**
* Tells the delegate a message in the chat list is clicked.
* Returning YES indicates that this event has been intercepted, and Chat will not
* Returning NO indicates that this event is not intercepted, and Chat will continu
*/
- (BOOL) on Message Clicked: (UIView *) view message CellData: (TUIMessage CellData *) celld
/**
* Tells the delegate a message in the chat list is long pressed.
* Returning YES indicates that this event has been intercepted, and Chat will not
* Returning NO indicates that this event is not intercepted, and Chat will continu
*/
- (BOOL) on MessageLongPressed: (UIView *) view messageCellData: (TUIMessageCellData *) c
Gend
```

示例代码:

## Swift

```
Objective-C
```

腾田六

```
TUIChatConfig_Minimalist.sharedConfig.delegate = self
func onMessageClicked(view: UIView, messageCellData: TUIMessageCellData) -> Bool {
    // Customize your own action when message is clicked.
    print("onMessageClicked")
    return true
}
func onMessageLongPressed(view: UIView, messageCellData: TUIMessageCellData) -> Boo
    // Customize your own action when message is long pressed.
    print("onMessageLongPressed")
    return true
}
[TUIChatConfig_Minimalist sharedConfig].delegate = self;
// TUIChatConfigDelegate_Minimalist
- (BOOL)onMessageClicked: (UIView *)view messageCellData: (TUIMessageCellData *)celld
    // Customize your own action when message is clicked.
    NSLog(@"onMessageClicked, cellData: %@", celldata);
    return YES;
}
- (BOOL)onMessageLongPressed:(UIView *)view messageCellData:(TUIMessageCellData *)c
    // Customize your own action when message is long pressed.
   NSLog(@"onMessageLongPressed, cellData: %@", celldata);
    return YES;
}
```

## 消息样式相关

## 文本消息的颜色、字体

API 作用:设置发送、接收的文本消息的文字颜色和字体。针对所有的文本消息生效。 API 原型:

#### / 11 ////

## Swift

```
// TUIChatConfig_Minimalist.swift
/**
 * The color of send text message.
```

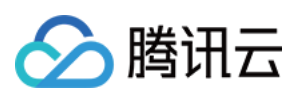

```
public var sendTextMessageColor: UIColor? {
   qet {
       return TUITextMessageCell_Minimalist.outgoingTextColor
    }
   set {
        TUITextMessageCell_Minimalist.outgoingTextColor = newValue
    }
}
/**
* The font of send text message.
*/
public var sendTextMessageFont: UIFont? {
   get {
      return TUITextMessageCell_Minimalist.outgoingTextFont ?? UIFont()
    }
   set {
        TUITextMessageCell_Minimalist.outgoingTextFont = newValue
    }
}
/**
* The color of receive text message.
*/
public var receiveTextMessageColor: UIColor? {
    get {
       return TUITextMessageCell_Minimalist.incommingTextColor ?? UIColor()
    }
    set {
        TUITextMessageCell_Minimalist.incommingTextColor = newValue
    }
}
/**
* The font of receive text message.
*/
public var receiveTextMessageFont: UIFont? {
    get {
       return TUITextMessageCell_Minimalist.incommingTextFont ?? UIFont()
    }
    set {
        TUITextMessageCell Minimalist.incommingTextFont = newValue
    }
}
```

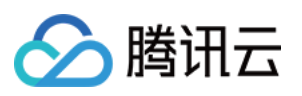

```
// TUIChatConfig_Minimalist.h
/**
* The color of send text message.
*/
@property(nonatomic, assign) UIColor *sendTextMessageColor;
/**
* The font of send text message.
*/
@property(nonatomic, assign) UIFont *sendTextMessageFont;
/*
* The color of receive text message.
*/
@property(nonatomic, assign) UIColor *receiveTextMessageColor;
/**
* The font of receive text message.
* /
@property(nonatomic, assign) UIFont *receiveTextMessageFont;
```

#### Swift

#### **Objective-C**

// When to call: After initializing the message list interface and before entering TUIChatConfig\_Minimalist.shared.sendTextMessageColor = UIColor.tui\_color(withHex: " TUIChatConfig\_Minimalist.shared.sendTextMessageFont = UIFont.systemFont(ofSize: 20) TUIChatConfig\_Minimalist.shared.receiveTextMessageColor = UIColor.tui\_color(withHex TUIChatConfig\_Minimalist.shared.receiveTextMessageFont = UIFont.systemFont(ofSize:

// When to call: After initializing the message list interface and before entering
[TUIChatConfig\_Minimalist sharedConfig].sendTextMessageColor = [UIColor tui\_colorWi
[TUIChatConfig\_Minimalist sharedConfig].sendTextMessageFont = [UIFont systemFontOfS
[TUIChatConfig\_Minimalist sharedConfig].receiveTextMessageColor = [UIColor tui\_colo
[TUIChatConfig\_Minimalist sharedConfig].receiveTextMessageFont = [UIFont systemFont

#### 设置效果:

| 设置文本消息文字颜色 | 设置文本消息字体 | 默认 |
|------------|----------|----|
|            |          |    |
|            |          |    |

## 系统通知消息字体、颜色和背景色

API 作用:设置系统通知消息文字的字体、颜色和背景色,针对所有系统通知消息生效。

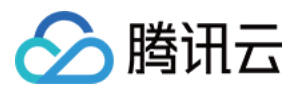

API 原型:

#### Swift

```
// TUIChatConfig_Minimalist.swift
/**
* The text color of system message.
*/
public var systemMessageTextColor: UIColor? {
   get {
       return TUISystemMessageCellData.textColor
    }
    set {
        TUISystemMessageCellData.textColor = newValue
    }
}
/**
* The font of system message.
*/
public var systemMessageTextFont: UIFont? {
    get {
       return TUISystemMessageCellData.textFont
    }
    set {
        TUISystemMessageCellData.textFont = newValue
    }
}
/**
* The background color of system message.
*/
public var systemMessageBackgroundColor: UIColor? {
    get {
       return TUISystemMessageCellData.textBackgroundColor
    }
    set {
        TUISystemMessageCellData.textBackgroundColor = newValue
    }
}
// TUIChatConfig_Minimalist.h
/**
* The text color of system message.
*/
@property (nonatomic, strong) UIColor *systemMessageTextColor;
```

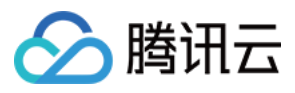

```
/**
 * The font of system message.
 */
@property (nonatomic, strong) UIFont *systemMessageTextFont;
/**
 * The background color of system message.
 */
@property (nonatomic, strong) UIColor *systemMessageBackgroundColor;
```

#### Swift

#### **Objective-C**

// When to call: After initializing the message list interface and before entering TUIChatConfig\_Minimalist.shared.systemMessageTextColor = UIColor.tui\_color(withHex: TUIChatConfig\_Minimalist.shared.systemMessageTextFont = UIFont.systemFont(ofSize: 2 TUIChatConfig\_Minimalist.shared.systemMessageBackgroundColor = UIColor.tui\_color(wi

// When to call: After initializing the message list interface and before entering
[TUIChatConfig\_Minimalist sharedConfig].systemMessageTextColor = [UIColor tui\_color
[TUIChatConfig\_Minimalist sharedConfig].systemMessageTextFont = [UIFont systemFontO
[TUIChatConfig\_Minimalist sharedConfig].systemMessageBackgroundColor = [UIColor tui

#### 设置效果:

| 设置系统通知消息文字的字体、颜色和背景色 | 默认 |
|----------------------|----|
|                      |    |
|                      |    |

## 消息布局相关

## 消息 layout

API 作用:设置各种类型消息 layout,针对指定的消息生效。

API 原型:

#### Swift

```
// TUIChatConfig_Minimalist.swift
/**
 * Text message cell layout of my sent message.
 */
```

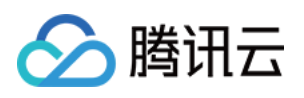

```
public func sendTextMessageLayout() -> TUIMessageCellLayout {
    return getMessageLayout(ofType: .text, isSender: true)
}
/**
* Text message cell layout of my received message.
*/
public func receiveTextMessageLayout() -> TUIMessageCellLayout {
   return getMessageLayout(ofType: .text, isSender: false)
}
/**
* Image message cell layout of my sent message.
*/
public func sendImageMessageLayout() -> TUIMessageCellLayout {
   return getMessageLayout(ofType: .image, isSender: true)
}
/**
* Image message cell layout of my received message.
*/
public func receiveImageMessageLayout() -> TUIMessageCellLayout {
    return getMessageLayout(ofType: .image, isSender: false)
}
/**
* Voice message cell layout of my sent message.
*/
public func sendVoiceMessageLayout() -> TUIMessageCellLayout {
   return getMessageLayout(ofType: .voice, isSender: true)
}
/**
* Voice message cell layout of my received message.
*/
public func receiveVoiceMessageLayout() -> TUIMessageCellLayout {
   return getMessageLayout(ofType: .voice, isSender: false)
}
/**
* Video message cell layout of my sent message.
* /
public func sendVideoMessageLayout() -> TUIMessageCellLayout {
    return getMessageLayout(ofType: .video, isSender: true)
}
/**
```

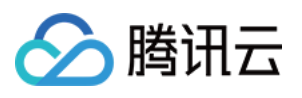

```
* Video message cell layout of my received message.
 */
public func receiveVideoMessageLayout() -> TUIMessageCellLayout {
    return getMessageLayout(ofType: .video, isSender: false)
}
/**
 * Other message cell layout of my sent message.
*/
public func sendMessageLayout() -> TUIMessageCellLayout {
    return getMessageLayout(ofType: .other, isSender: true)
}
/**
 * Other message cell layout of my received message.
 */
public func receiveMessageLayout() -> TUIMessageCellLayout {
   return getMessageLayout(ofType: .other, isSender: false)
}
/**
 * System message cell layout.
*/
public func systemMessageLayout() -> TUIMessageCellLayout {
    return getMessageLayout(ofType: .system, isSender: false)
}
// TUIMessageCellLayout.h
@interface TUIMessageCellLayout : NSObject
/**
* The insets of message
*/
@property(nonatomic, assign) UIEdgeInsets messageInsets;
/**
 * The insets of bubble content.
*/
@property(nonatomic, assign) UIEdgeInsets bubbleInsets;
/**
* The insets of avatar
*/
@property(nonatomic, assign) UIEdgeInsets avatarInsets;
/**
* The size of avatar
 */
@property(nonatomic, assign) CGSize avatarSize;
Qend
```

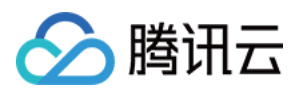

```
// TUIChatConfig_Minimalist.h
/**
* Text message cell layout of my sent message.
*/
@property(nonatomic, assign, readonly) TUIMessageCellLayout *sendTextMessageLayout;
/**
* Text message cell layout of my received message.
* /
@property(nonatomic, assign, readonly) TUIMessageCellLayout *receiveTextMessageLayo
/**
 * Image message cell layout of my sent message.
* /
@property(nonatomic, assign, readonly) TUIMessageCellLayout *sendImageMessageLayout
/**
* Image message cell layout of my received message.
* /
@property(nonatomic, assign, readonly) TUIMessageCellLayout *receiveImageMessageLay
/**
 * Voice message cell layout of my sent message.
*/
@property(nonatomic, assign, readonly) TUIMessageCellLayout *sendVoiceMessageLayout
/**
* Voice message cell layout of my received message.
* /
@property(nonatomic, assign, readonly) TUIMessageCellLayout *receiveVoiceMessageLay
/**
* Video message cell layout of my sent message.
* /
@property(nonatomic, assign, readonly) TUIMessageCellLayout *sendVideoMessageLayout
/**
 * Video message cell layout of my received message.
* /
@property(nonatomic, assign, readonly) TUIMessageCellLayout *receiveVideoMessageLay
/**
* Other message cell layout of my sent message.
*/
@property(nonatomic, assign, readonly) TUIMessageCellLayout *sendMessageLayout;
/**
 * Other message cell layout of my received message.
* /
@property(nonatomic, assign, readonly) TUIMessageCellLayout *receiveMessageLayout;
/**
* System message cell layout.
*/
@property(nonatomic, assign, readonly) TUIMessageCellLayout *systemMessageLayout;
```

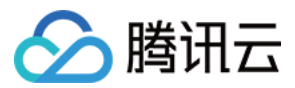

Swift

## Objective-C

// When to call: After initializing the message list interface and before entering TUIChatConfig\_Minimalist.shared.receiveTextMessageLayout().bubbleInsets = UIEdgeIns TUIChatConfig\_Minimalist.shared.sendTextMessageLayout().avatarInsets = UIEdgeInsets TUIChatConfig\_Minimalist.shared.sendTextMessageLayout().bubbleInsets = UIEdgeInsets

// When to call: After initializing the message list interface and before entering
[TUIChatConfig\_Minimalist sharedConfig].receiveTextMessageLayout.bubbleInsets = UIE
[TUIChatConfig\_Minimalist sharedConfig].sendTextMessageLayout.avatarInsets = UIEdge
[TUIChatConfig\_Minimalist sharedConfig].sendTextMessageLayout.bubbleInsets = UIEdge

## 设置效果:

| 设置头像尺寸 | 设置头像边距 | 设置气泡内边距 |  |  |
|--------|--------|---------|--|--|
|        |        |         |  |  |
|        |        |         |  |  |
|        |        |         |  |  |

## 消息气泡相关

## 开启消息气泡展示

API 作用:开启消息气泡展示,针对所有聊天界面生效。 API 原型:

## Swift

```
// TUIChatConfig_Minimalist.swift
/**
 * Enable the message display in the bubble style.
 * The default value is YES.
 */
public var enableMessageBubbleStyle: Bool {
   get {
      return TIMConfig.shared.enableMessageBubble
    }
   set {
      TIMConfig.shared.enableMessageBubble = newValue
   }
}
```

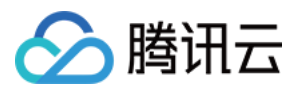

```
// TUIChatConfig_Minimalist.h
/**
 * Enable the message display in the bubble style.
 * The default value is YES.
 */
@property(nonatomic, assign) BOOL enableMessageBubbleStyle;
```

#### Swift

#### Objective-C

```
// When to call: After initializing the message list interface and before entering
TUIChatConfig_Minimalist.shared.enableMessageBubbleStyle = false
```

// When to call: After initializing the message list interface and before entering
[TUIChatConfig\_Minimalist sharedConfig].enableMessageBubbleStyle = NO;

#### 设置效果:

| 不显示消息气泡 | 默认 |
|---------|----|
|         |    |
|         |    |
|         |    |

## 气泡背景图设置

API 作用:设置气泡背景图,针对所有聊天界面生效。

API 原型:

#### Swift

```
// TUIChatConfig_Minimalist.swift
/**
 * Set the background image of the last sent message bubble in consecutive messages
 */
public var sendLastBubbleBackgroundImage: UIImage? {
   get {
      return TUIBubbleMessageCell_Minimalist.outgoingBubble
    }
   set {
      TUIBubbleMessageCell_Minimalist.outgoingBubble = newValue ?? UIImage()
   }
}
```

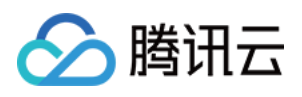

```
/**
 * Set the background image of the non-last sent message bubble in consecutive mess
 */
public var sendBubbleBackgroundImage: UIImage? {
   get {
       return TUIBubbleMessageCell_Minimalist.outgoingSameBubble
    }
   set {
        TUIBubbleMessageCell Minimalist.outgoingSameBubble = newValue ?? UIImage()
    }
}
/**
 * Set the background image of the sent message bubble in highlight status.
*/
public var sendHighlightBubbleBackgroundImage: UIImage? {
   get {
        return TUIBubbleMessageCell_Minimalist.outgoingHighlightedBubble
    }
    set {
        TUIBubbleMessageCell_Minimalist.outgoingHighlightedBubble = newValue ?? UII
    }
}
/**
 * Set the light background image when the sent message bubble needs to flicker.
* /
public var sendAnimateLightBubbleBackgroundImage: UIImage? {
    get {
       return TUIBubbleMessageCell_Minimalist.outgoingAnimatedHighlightedAlpha20
    }
    set {
        TUIBubbleMessageCell_Minimalist.outgoingAnimatedHighlightedAlpha20 = newVal
    }
}
/**
 * Set the dark background image when the sent message bubble needs to flicker.
* /
public var sendAnimateDarkBubbleBackgroundImage: UIImage? {
    get {
        return TUIBubbleMessageCell Minimalist.outgoingAnimatedHighlightedAlpha50
    }
    set {
        TUIBubbleMessageCell_Minimalist.outgoingAnimatedHighlightedAlpha50 = newVal
    }
```

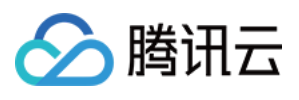

```
/**
* Set the background image of the last received message bubble in consecutive mess
* /
public var receiveLastBubbleBackgroundImage: UIImage? {
    get {
        return TUIBubbleMessageCell Minimalist.incommingBubble
    }
    set {
        TUIBubbleMessageCell_Minimalist.incommingBubble = newValue ?? UIImage()
    }
}
/**
* Set the background image of the non-last received message bubble in consecutive
* /
public var receiveBubbleBackgroundImage: UIImage? {
    get {
       return TUIBubbleMessageCell_Minimalist.incommingSameBubble
    }
    set {
        TUIBubbleMessageCell_Minimalist.incommingSameBubble = newValue ?? UIImage()
    }
}
/**
* Set the background image of the received message bubble in highlight status.
 * /
public var receiveHighlightBubbleBackgroundImage: UIImage? {
   get {
       return TUIBubbleMessageCell_Minimalist.incommingHighlightedBubble
    }
    set {
        TUIBubbleMessageCell_Minimalist.incommingHighlightedBubble = newValue ?? UI
    }
}
/**
 * Set the light background image when the received message bubble needs to flicker
* /
public var receiveAnimateLightBubbleBackgroundImage: UIImage? {
    qet {
       return TUIBubbleMessageCell_Minimalist.incommingAnimatedHighlightedAlpha20
    }
    set {
        TUIBubbleMessageCell_Minimalist.incommingAnimatedHighlightedAlpha20 = newVa
```

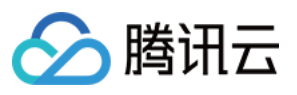

```
}
}
/**
* Set the dark background image when the received message bubble needs to flicker.
* /
public var receiveAnimateDarkBubbleBackgroundImage: UIImage? {
    qet {
        return TUIBubbleMessageCell_Minimalist.incommingAnimatedHighlightedAlpha50
    }
    set {
        TUIBubbleMessageCell_Minimalist.incommingAnimatedHighlightedAlpha50 = newVa
    }
}
// TUIChatConfig_Minimalist.h
/**
* Set the background image of the last sent message bubble in consecutive messages
* /
@property (nonatomic, strong) UIImage *sendLastBubbleBackgroundImage;
/ * *
 * Set the background image of the non-last sent message bubble in consecutive mess
* /
@property (nonatomic, strong) UIImage *sendBubbleBackgroundImage;
/**
 * Set the background image of the sent message bubble in highlight status.
* /
@property (nonatomic, strong) UIImage *sendHighlightBubbleBackgroundImage;
/**
* Set the light background image when the sent message bubble needs to flicker.
* /
@property (nonatomic, strong) UIImage *sendAnimateLightBubbleBackgroundImage;
/**
* Set the dark background image when the sent message bubble needs to flicker.
*/
@property (nonatomic, strong) UIImage *sendAnimateDarkBubbleBackgroundImage;
/**
 * Set the background image of the last received message bubble in consecutive mess
*/
@property (nonatomic, strong) UIImage *receiveLastBubbleBackgroundImage;
/**
* Set the background image of the non-last received message bubble in consecutive
*/
@property (nonatomic, strong) UIImage *receiveBubbleBackgroundImage;
/**
* Set the background image of the received message bubble in highlight status.
```

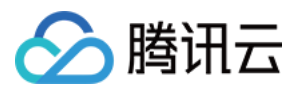

```
@property (nonatomic, strong) UIImage *receiveHighlightBubbleBackgroundImage;
/**
 * Set the light background image when the received message bubble needs to flicker
 */
@property (nonatomic, strong) UIImage *receiveAnimateLightBubbleBackgroundImage;
/**
 * Set the dark background image when the received message bubble needs to flicker.
 */
@property (nonatomic, strong) UIImage *receiveAnimateDarkBubbleBackgroundImage;
```

#### Swift

#### Objective-C

// When to call: After initializing the message list interface and before entering TUIChatConfig\_Minimalist.shared.sendLastBubbleBackgroundImage = [UIImage imageNamed:@"S TUIChatConfig\_Minimalist.shared.receiveLastBubbleBackgroundImage = [UIImage imageNa TUIChatConfig\_Minimalist.shared.receiveLastBubbleBackgroundImage = [UIImage imageNa TUIChatConfig\_Minimalist.shared.receiveBubbleBackgroundImage = [UIImage imageNamed:

// When to call: After initializing the message list interface and before entering
[TUIChatConfig\_Minimalist sharedConfig].sendLastBubbleBackgroundImage = [UIImage imageN
[TUIChatConfig\_Minimalist sharedConfig].receiveLastBubbleBackgroundImage = [UIImage
[TUIChatConfig\_Minimalist sharedConfig].receiveBubbleBackgroundImage = [UIImage imageN

#### 设置效果:

| 设置气泡背景图 | 默认 |
|---------|----|
|         |    |
|         |    |

## 输入栏相关

## 展示聊天界面输入框

API 作用:展示聊天界面输入框,针对所有聊天界面生效。 API 原型:

#### Swift

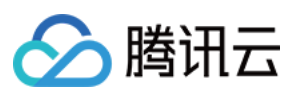

```
// TUIChatConfig_Minimalist.swift
/**
*
   Show the input bar in the message list interface.
   The default value is YES.
 *
 */
public var showInputBar: Bool {
    get {
        return !TUIChatConfig.shared.enableMainPageInputBar
    }
    set {
        TUIChatConfig.shared.enableMainPageInputBar = !newValue
    }
}
// TUIChatConfig_Minimalist.h
/**
* Show the input bar in the message list interface.
* The default value is YES.
*/
@property(nonatomic, assign) BOOL showInputBar;
```

#### Swift

#### Objective-C

```
// When to call: After initializing the message list interface and before entering
TUIChatConfig_Minimalist.shared.showInputBar = false
```

// When to call: After initializing the message list interface and before entering
[TUIChatConfig\_Minimalist sharedConfig].showInputBar = NO;

#### 设置效果:

| 隐藏输入框 | 默认 |
|-------|----|
|       |    |
|       |    |
|       |    |

## 隐藏更多菜单中选项(全局)

API 作用:隐藏更多菜单中的按钮,针对所有聊天界面生效。

API 原型:

Swift
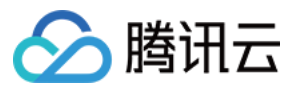

### Objective-C

```
// TUIChatConfig_Minimalist.swift
/**
 * Hide items in more menu.
 * /
public class func hideItemsInMoreMenu(_ items: TUIChatInputBarMoreMenuItem) {
    let value = items.rawValue
    TUIChatConfig.shared.enableWelcomeCustomMessage = (value & TUIChatInputBarMoreM
    TUIChatConfig.shared.showRecordVideoButton = (value & TUIChatInputBarMoreMenuIt
    TUIChatConfig.shared.showTakePhotoButton = (value & TUIChatInputBarMoreMenuItem
    TUIChatConfig.shared.showAlbumButton = (value & TUIChatInputBarMoreMenuItem.alb
    TUIChatConfig.shared.showFileButton = (value & TUIChatInputBarMoreMenuItem.file
}
// TUIChatConfig_Minimalist.h
/**
* Hide items in more menu.
*/
+ (void) hideItemsInMoreMenu: (TUIChatInputBarMoreMenuItem_Minimalist) items;
```

### 示例代码:

### Swift

### **Objective-C**

// When to call: After initializing the message list interface and before entering
TUIChatConfig\_Minimalist.hideItemsInMoreMenu([.customMessage, .recordVideo, .file])

// When to call: After initializing the message list interface and before entering
[TUIChatConfig\_Minimalist hideItemsInMoreMenu:TUIChatInputBarMoreMenuItem\_Minimalis

设置效果:

| 隐藏部分 item | 默认 |
|-----------|----|
|           |    |
|           |    |
|           |    |

### 隐藏更多菜单中选项(局部)

API 作用:隐藏更多菜单中的按钮,针对指定聊天界面生效。

API 原型:

Swift

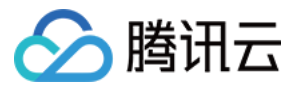

### Objective-C

```
// TUIChatConfig.swift
 public protocol TUIChatInputBarConfigDataSource: AnyObject {
 /**
    Implement this method to add new items to the more list of the specified model o
 */
 func shouldHideItems(of model: TUIChatConversationModel) -> TUIChatInputBarMoreMenu
 }
 // TUIChatConfig.h
 @protocol TUIChatInputBarConfigDataSource <NSObject>
 /**
    Implement this method to add new items to the more list of the specified model o
 */
 - (TUIChatInputBarMoreMenuItem) inputBarShouldHideItemsInMoreMenuOfModel:(TUIChatCon
 @end
示例代码:
Swift
Objective-C
 // When to call: After initializing the message list interface and before entering
 TUIChatConfig_Minimalist.shared.inputBarDataSource = self
 func shouldHideItems(of model: TUIChatConversationModel) -> TUIChatInputBarMoreMenu
     if model.groupID == "your target groupID" {
         return [.customMessage, .recordVideo, .file]
     }
     return [.none]
 }
 // When to call: After initializing the message list interface and before entering
 [TUIChatConfig_Minimalist sharedConfig].inputBarDataSource = self;
 - (TUIChatInputBarMoreMenuItem) inputBarShouldHideItemsInMoreMenuOfModel:(TUIChatCon
     if ([model.groupID isEqualToString:@"your target groupID"]) {
         return TUIChatInputBarMoreMenuItem_CustomMessage|TUIChatInputBarMoreMenuIte
     return TUIChatInputBarMoreMenuItem None;
 }
```

### 更多菜单添加选项(局部)

API 作用:向更多菜单添加选项,针对指定聊天界面生效。

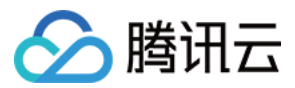

### API 原型:

### Swift

### **Objective-C**

```
// TUIChatConfig.swift
public protocol TUIChatInputBarConfigDataSource: AnyObject {
    /**
    * Implement this method to add new items to the more menu of the specified mo
    */
    func shouldAddNewItemsToMoreList(of model: TUIChatConversationModel) -> [TUICus
}
// TUIChatConfig.h
@protocol TUIChatInputBarConfigDataSource <NSObject>
/**
    * Implement this method to add new items to the more list of the specified model
    */
    - (NSArray<TUICustomActionSheetItem *> *)inputBarShouldAddNewItemsToMoreListOfModel
@end
```

### 示例代码:

#### Swift

```
// When to call: After initializing the message list interface and before entering
TUIChatConfig_Minimalist.shared.inputBarDataSource = self
func shouldAddNewItemsToMoreList (of model: TUIChatConversationModel) -> [TUICustomA
    let item1 = TUICustomActionSheetItem(title: "item1", leftMark: UIImage(named: "
        print("item1 is clicked")
    }
    let item2 = TUICustomActionSheetItem(title: "item2", leftMark: UIImage(named: "
        print("item1 is clicked")
    }
    return [item1, item2]
}
// When to call: After initializing the message list interface and before entering
[TUIChatConfig_Minimalist sharedConfig].inputBarDataSource = self;
- (NSArray<TUICustomActionSheetItem *> *)inputBarShouldAddNewItemsToMoreListOfModel
    TUICustomActionSheetItem *item1 = [[TUICustomActionSheetItem alloc] initWithTit
        NSLog(@"item1 is clicked");
```

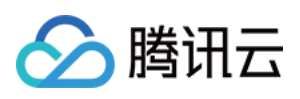

```
}];
TUICustomActionSheetItem *item2 = [[TUICustomActionSheetItem alloc] initWithTit
        NSLog(@"item2 is clicked");
}];
return @[item1, item2];
}
```

设置效果:

| 添加 item | 默认 |
|---------|----|
|         |    |
|         |    |

### 添加表情组

API 作用:向表情菜单中添加表情组,针对所有聊天界面生效。使用场景请参考文档《添加自定义表情》。 API 原型:

### Swift

```
// TUIChatConfig_Minimalist.swift
 /**
 * Add sticker group.
 */
 public func addStickerGroup(_ group: TUIFaceGroup) {
     if let service = TIMCommonMediator.shared.getObject(for: TUIEmojiMeditorProtoco
          service.appendFaceGroup(group)
     } else {
          print("Failed to get TUIEmojiMeditorProtocol service")
     }
 }
 // TUIChatConfig_Minimalist.h
 /**
  * Add sticker group.
  */
 - (void)addStickerGroup:(TUIFaceGroup *)group;
示例代码:
Swift
```

```
Objective-C
```

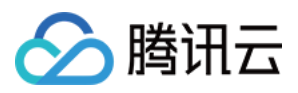

```
// When to call: After initializing the message list interface and before entering
let group4350 = TUIFaceGroup()
group4350.groupIndex = 1
group4350.groupPath = bundlePath + "/4350/"
group4350.faces = faces4350
group4350.rowCount = 2
group4350.itemCountPerRow = 5
group4350.menuPath = bundlePath + "/4350/menu"
TUIChatConfig_Minimalist.shared.addStickerGroup(group4350)
// When to call: After initializing the message list interface and before entering
TUIFaceGroup *group4350 = [[TUIFaceGroup alloc] init];
group4350.groupIndex = 1;
group4350.groupPath = [bundlePath stringByAppendingPathComponent:@"4350/"];
group4350.faces = faces4350;
group4350.rowCount = 2;
group4350.itemCountPerRow = 5;
group4350.menuPath = [bundlePath stringByAppendingPathComponent:@"4350/menu"];
```

[[TUIChatConfig\_Minimalist sharedConfig] addStickerGroup:group4350];

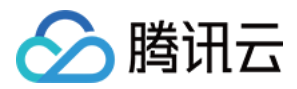

# 会话列表

最近更新时间:2025-05-23 12:02:32

下文将向您展示如何设置会话列表界面自定义选项及其效果。

## 设置会话列表、cell 背景色

API 作用:设置会话列表、cell、置顶 cell 的背景色。 API 原型:

#### Swift

```
// TUIConversationConfig.swift
/**
 * Background color of conversation list.
 */
public var listBackgroundColor: UIColor?
/**
 * Background color of cell in conversation list.
 * This configuration takes effect in all cells.
 */
public var cellBackgroundColor: UIColor?
/**
 * Background color of pinned cell in conversation list.
 * This configuration takes effect in all pinned cells.
 */
public var pinnedCellBackgroundColor: UIColor?
// TUIConversationConfig.h
/**
 * Background color of conversation list.
 * /
@property (nonatomic, strong) UIColor *listBackgroundColor;
/**
   Background color of cell in conversation list.
 *
 * This configuration takes effect in all cells.
 */
@property (nonatomic, strong) UIColor *cellBackgroundColor;
/**
 * Background color of pinned cell in conversation list.
 * This configuration takes effect in all pinned cells.
 */
```

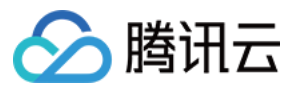

@property (nonatomic, strong) UIColor \*pinnedCellBackgroundColor;

示例代码:

#### Swift

### Objective-C

```
// When to call: Before initializing conversation list.
TUIConversationConfig.shared.listBackgroundColor = UIColor.tui_color(withHex: "#FFF
TUIConversationConfig.shared.cellBackgroundColor = UIColor.tui_color(withHex: "#F0F
TUIConversationConfig.shared.pinnedCellBackgroundColor = UIColor.tui_color(withHex:
```

```
// When to call: Before initializing conversation list.
[TUIConversationConfig sharedConfig].listBackgroundColor = [UIColor tui_colorWithHe
[TUIConversationConfig sharedConfig].cellBackgroundColor = [UIColor tui_colorWithHe
[TUIConversationConfig sharedConfig].pinnedCellBackgroundColor = [UIColor tui_color
```

设置效果:

| 设置背景色 | 默认 |
|-------|----|
|       |    |
|       |    |
|       |    |

# 设置会话列表 cell 字体

API 作用:设置会话列表 cell 上的标题、副标题、时间文字的字体。针对所有 cell 生效。

API 原型:

Swift

```
// TUIConversationConfig.swift
/**
 * Font of title label of cell in conversation list.
 * This configuration takes effect in all cells.
 */
public var cellTitleLabelFont: UIFont?
/**
 * Font of subtitle label of cell in conversation list.
 * This configuration takes effect in all cells.
 */
public var cellSubtitleLabelFont: UIFont?
/**
```

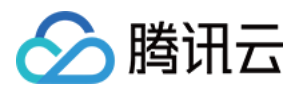

```
* Font of time label of cell in conversation list.
 * This configuration takes effect in all cells.
*/
public var cellTimeLabelFont: UIFont?
// TUIConversationConfig.h
/**
* Font of title label of cell in conversation list.
* This configuration takes effect in all cells.
*/
@property (nonatomic, strong) UIFont *cellTitleLabelFont;
/**
 * Font of subtitle label of cell in conversation list.
   This configuration takes effect in all cells.
* /
@property (nonatomic, strong) UIFont *cellSubtitleLabelFont;
/**
* Font of time label of cell in conversation list.
* This configuration takes effect in all cells.
*/
@property (nonatomic, strong) UIFont *cellTimeLabelFont;
```

### 示例代码:

#### Swift

### Objective-C

```
// When to call: Before initializing conversation list.
TUIConversationConfig.shared.cellTitleLabelFont = UIFont.systemFont(ofSize: 18)
TUIConversationConfig.shared.cellSubtitleLabelFont = UIFont.systemFont(ofSize: 14)
TUIConversationConfig.shared.cellTimeLabelFont = UIFont.systemFont(ofSize: 16)
```

// When to call: Before initializing conversation list.

```
[TUIConversationConfig sharedConfig].cellTitleLabelFont = [UIFont systemFontOfSize:
[TUIConversationConfig sharedConfig].cellSubtitleLabelFont = [UIFont systemFontOfSi
[TUIConversationConfig sharedConfig].cellTimeLabelFont = [UIFont systemFontOfSize:1
```

#### 设置效果:

| 设置字体 | 默认 |
|------|----|
|      |    |
|      |    |

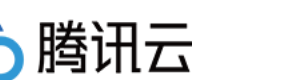

# 展示未读红点

API 作用:展示 cell 上的未读消息红点 icon。针对所有 cell 生效。 API 原型:

### Swift

Objective-C

```
// TUIConversationConfig.swift
/**
 * Display unread count icon in each conversation cell.
 * The default value is YES.
 */
public var showCellUnreadCount: Bool = true
// TUIConversationConfig.h
/**
 * Display unread count icon in each conversation cell.
 * The default value is YES.
 */
@property(nonatomic, assign) BOOL showCellUnreadCount;
```

### 示例代码:

### Swift

Objective-C

```
// When to call: Before initializing conversation list.
TUIConversationConfig.shared.showCellUnreadCount = false
```

```
// When to call: Before initializing conversation list.
[TUIConversationConfig sharedConfig].showCellUnreadCount = NO;
```

### 设置效果:

| 不展示会话 cell 上的未读红点 | 默认 |
|-------------------|----|
|                   |    |
|                   |    |
|                   |    |

# 展示在线状态

API 作用:展示 cell 里用户头像上的在线状态 icon。针对所有 cell 生效。

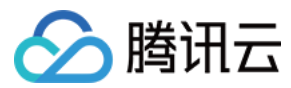

### API 原型:

### Swift

### Objective-C

```
// TUIConversationConfig.swift
/**
  Display user's online status icon in conversation and contact list.
*
* The default value is NO.
 */
public var showUserOnlineStatusIcon: Bool {
   get {
       return TUIConfig.default().displayOnlineStatusIcon
    }
   set {
        TUIConfig.default().displayOnlineStatusIcon = newValue
    }
}
// TUIConversationConfig.h
/**
* Display user's online status icon in conversation and contact list.
* The default value is NO.
*/
@property(nonatomic, assign) BOOL showUserOnlineStatusIcon;
```

### 示例代码:

### Swift

### Objective-C

```
// When to call: Before initializing conversation list.
TUIConversationConfig.shared.showUserOnlineStatusIcon = false
```

// When to call: Before initializing conversation list.
[TUIConversationConfig sharedConfig].showUserOnlineStatusIcon = YES;

### 设置效果:

| 展示在线状态 | 默认 |
|--------|----|
|        |    |
|        |    |
|        |    |

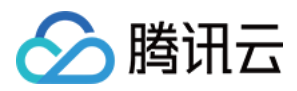

# 会话更多菜单选项自定义

API 作用:隐藏会话更多菜单选项、向会话更多菜单添加选项。针对指定会话生效。 API 原型:

### Swift

**Objective-C** 

```
// TUIConversationConfig.swift
public protocol TUIConversationConfigDataSource: AnyObject {
    /**
     * Implement this method to hide items in more menu.
     */
    func conversationShouldHideItemsInMoreMenu(_ data: TUIConversationCellData) ->
    /**
     * Implement this method to add new items.
    */
    func conversationShouldAddNewItemsToMoreMenu(_ data: TUIConversationCellData) -
}
// TUIConversationConfig.h
@protocol TUIConversationConfigDataSource <NSObject>
/**
 * Implement this method to hide items in more menu.
* /
- (NSInteger)conversationShouldHideItemsInMoreMenu:(TUIConversationCellData *)data;
/**
* Implement this method to add new items.
*/
- (NSArray *)conversationShouldAddNewItemsToMoreMenu:(TUIConversationCellData *)dat
0end
```

### 示例代码:

### Swift

```
// When to call: Before initializing conversation list.
TUIConversationConfig.shared.moreMenuDataSource = self
func conversationShouldHideItemsInMoreMenu(_ data: TUIConversationCellData) -> TUIC
    if let groupID = data.groupID, !groupID.isEmpty {
        return [.Hide, .Pin]
    }
    return [.None]
}
```

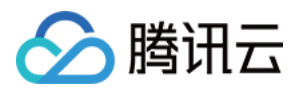

```
func conversationShouldAddNewItemsToMoreMenu(_ data: TUIConversationCellData) -> [A
   if let groupID = data.groupID, !groupID.isEmpty {
       print("action1 is clicked")
       }
       let action2 = UIAlertAction.init(title: "action2", style: .default) { _ in
           print("action2 is clicked")
       return [action1, action2]
   }
   return []
}
// When to call: Before initializing conversation list.
[TUIConversationConfig sharedConfig].moreMenuDataSource = self;
- (NSInteger)conversationShouldHideItemsInMoreMenu:(TUIConversationCellData *)data
   if (data.groupID != nil) {
       return TUIConversationItemInMoreMenu_Hide | TUIConversationItemInMoreMenu_P
   }
   return 0;
}
- (NSArray *)conversationShouldAddNewItemsToMoreMenu:(TUIConversationCellData *)dat
   if (data.groupID != nil) {
       UIAlertAction *action1 = [UIAlertAction actionWithTitle:@"action1"
                                                       style:UIAlertActionStyleD
                                                     handler: ^ (UIAlertAction *_N
           NSLog(@"action1 is clicked");
                                                   }];
       UIAlertAction *action2 = [UIAlertAction actionWithTitle:@"action2"
                                                       style:UIAlertActionStyleD
                                                     handler: ^ (UIAlertAction *_N
           NSLog(@"action2 is clicked");
                                                   }];
       return @[action1, action2];
   }
   return nil;
}
```

```
设置效果:
```

| 隐藏、添加选项 | 默认 |
|---------|----|
|         |    |
|         |    |
|         |    |

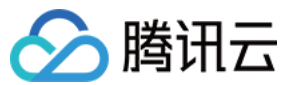

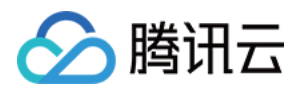

# 群组设置

最近更新时间:2025-05-23 12:02:32

下文将向您展示如何隐藏群设置选项及其效果。

# 隐藏群设置选项

API 作用:隐藏群组设置选项。针对所有群组生效。 API 原型:

Swift

```
public struct TUIGroupConfigItem: OptionSet {
    public let rawValue: Int
    public init(rawValue: Int) {
        self.rawValue = rawValue
    }
    public static let none = TUIGroupConfigItem([])
    public static let members = TUIGroupConfigItem(rawValue: 1 << 0)</pre>
    public static let notice = TUIGroupConfigItem(rawValue: 1 << 1)</pre>
    public static let manage = TUIGroupConfigItem(rawValue: 1 << 2)</pre>
    public static let alias = TUIGroupConfigItem(rawValue: 1 << 3)</pre>
    public static let muteAndPin = TUIGroupConfigItem(rawValue: 1 << 4)</pre>
    public static let background = TUIGroupConfigItem(rawValue: 1 << 5)</pre>
    public static let clearChatHistory = TUIGroupConfigItem(rawValue: 1 << 6)</pre>
    public static let deleteAndLeave = TUIGroupConfigItem(rawValue: 1 << 7)</pre>
    public static let transfer = TUIGroupConfigItem(rawValue: 1 << 8)</pre>
    public static let dismiss = TUIGroupConfigItem(rawValue: 1 << 9)</pre>
    public static let report = TUIGroupConfigItem(rawValue: 1 << 10)</pre>
}
/**
 * Hide items in group config interface.
 * /
public func hideItemsInGroupConfig(_ items: TUIGroupConfigItem) {
    hideGroupMuteAndPinItems = items.contains(.muteAndPin)
    hideGroupManageItems = items.contains(.manage)
    hideGroupAliasItem = items.contains(.alias)
    hideGroupBackgroundItem = items.contains(.background)
    hideGroupMembersItems = items.contains(.members)
```

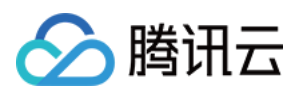

```
hideGroupClearChatHistory = items.contains(.clearChatHistory)
    hideGroupDeleteAndLeave = items.contains(.deleteAndLeave)
    hideGroupTransfer = items.contains(.transfer)
    hideGroupDismiss = items.contains(.dismiss)
    hideGroupReport = items.contains(.report)
}
// TUIGroupConfig.h
typedef NS_OPTIONS(NSInteger, TUIGroupConfigItem) {
    TUIGroupConfigItem_None = 0,
    TUIGroupConfigItem_Members = 1 << 0,</pre>
    TUIGroupConfigItem_Notice = 1 << 1,
    TUIGroupConfigItem_Manage = 1 << 2,</pre>
    TUIGroupConfigItem_Alias = 1 << 3,
    TUIGroupConfigItem_MuteAndPin = 1 << 4,</pre>
    TUIGroupConfigItem_Background = 1 << 5,
    TUIGroupConfigItem_ClearChatHistory = 1 << 6,</pre>
    TUIGroupConfigItem_DeleteAndLeave = 1 << 7,</pre>
    TUIGroupConfigItem_Transfer = 1 << 8,</pre>
    TUIGroupConfigItem_Dismiss = 1 << 9,</pre>
    TUIGroupConfigItem_Report = 1 << 10,</pre>
};
/**
* Hide items in group config interface.
 */
- (void) hideItemsInGroupConfig: (TUIGroupConfigItem) items;
```

### 示例代码:

### Swift

### Objective-C

```
// When to call: Before initializing group setting interface.
TUIGroupConfig.shared.hideItemsInGroupConfig([.muteAndPin, .manage, .members])
// When to call: Before initializing group setting interface.
```

[[TUIGroupConfig sharedConfig] hideItemsInGroupConfig:TUIGroupConfigItem\_MuteAndPin

### 设置效果:

| 隐藏部分选项 | 隐藏全部选项 | 默认 |
|--------|--------|----|
|        |        |    |
|        |        |    |
|        |        |    |

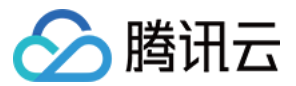

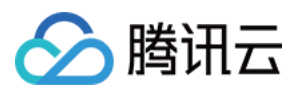

# 联系人

最近更新时间:2025-05-23 12:02:32

下文将向您展示如何隐藏联系人设置选项及其效果。

## 隐藏联系人设置选项

API 作用:隐藏联系人设置选项。针对所有联系人生效。 API 原型:

### Swift

```
// TUIContactConfig.swift
public struct TUIContactConfigItem: OptionSet {
    public let rawValue: Int
    public init(rawValue: Int) {
        self.rawValue = rawValue
    }
    public static let none = TUIContactConfigItem([])
    public static let alias = TUIContactConfigItem(rawValue: 1 << 0)</pre>
    public static let muteAndPin = TUIContactConfigItem(rawValue: 1 << 1)</pre>
    public static let background = TUIContactConfigItem(rawValue: 1 << 2)</pre>
    public static let block = TUIContactConfigItem(rawValue: 1 << 3)</pre>
    public static let clearChatHistory = TUIContactConfigItem(rawValue: 1 << 4)</pre>
    public static let delete = TUIContactConfigItem(rawValue: 1 << 5)</pre>
    public static let addFriend = TUIContactConfigItem(rawValue: 1 << 6)</pre>
}
/**
 * Hide items in contact config interface.
 * /
public func hideItemsInContactConfig(_ items: TUIContactConfigItem) {
    hideContactAlias = items.contains(.alias)
    hideContactMuteAndPinItems = items.contains(.muteAndPin)
    hideContactBackgroundItem = items.contains(.background)
    hideContactBlock = items.contains(.block)
    hideContactClearChatHistory = items.contains(.clearChatHistory)
    hideContactDelete = items.contains(.delete)
    hideContactAddFriend = items.contains(.addFriend)
}
```

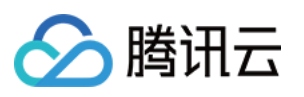

```
// TUIContactConfig.h
typedef NS_OPTIONS(NSInteger, TUIContactConfigItem) {
    TUIContactConfigItem_None = 0,
    TUIContactConfigItem_Alias = 1 << 0,
    TUIContactConfigItem_MuteAndPin = 1 << 1,
    TUIContactConfigItem_Background = 1 << 2,
    TUIContactConfigItem_Block = 1 << 3,
    TUIContactConfigItem_ClearChatHistory = 1 << 4,
    TUIContactConfigItem_Delete = 1 << 5,
    TUIContactConfigItem_AddFriend = 1 << 6,
};
/**
 * Hide items in contact config interface.
 */
- (void)hideItemsInContactConfig:(TUIContactConfigItem)items;</pre>
```

### 示例代码:

Swift

### **Objective-C**

```
// When to call: Before initializing contact setting interface.
// Valid for contacts.
TUIContactConfig.shared.hideItemsInContactConfig([.block, .clearChatHistory, .delet
// Valid for strange users who have not been added to the contact.
TUIContactConfig.shared.hideItemsInContactConfig([.addFriend])
// When to call: Before initializing contact setting interface.
// Valid for contacts.
```

```
[[TUIContactConfig sharedConfig] hideItemsInContactConfig:TUIContactConfigItem_Bloc
// Valid for strange users who have not been added to the contact.
```

[[TUIContactConfig sharedConfig] hideItemsInContactConfig:TUIContactConfigItem\_AddF

对联系人设置效果:

| 隐藏部分选项 | 隐藏全部选项 | 默认 |
|--------|--------|----|
|        |        |    |
|        |        |    |
|        |        |    |

### 对尚未添加到联系人的陌生用户设置效果:

| 隐藏添加好友 | 默认 |
|--------|----|
|        |    |

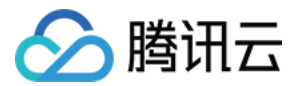

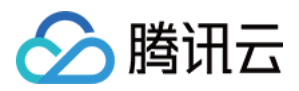

# Web(Vue)

最近更新时间:2024-01-31 12:32:35

本文介绍如何设置 Web 界面风格。

# 设置会话列表

TUIConversation 提供会话列表功能。会话列表主要由会话列表区组成,会话列表区提供了 UI 样式可供修改。

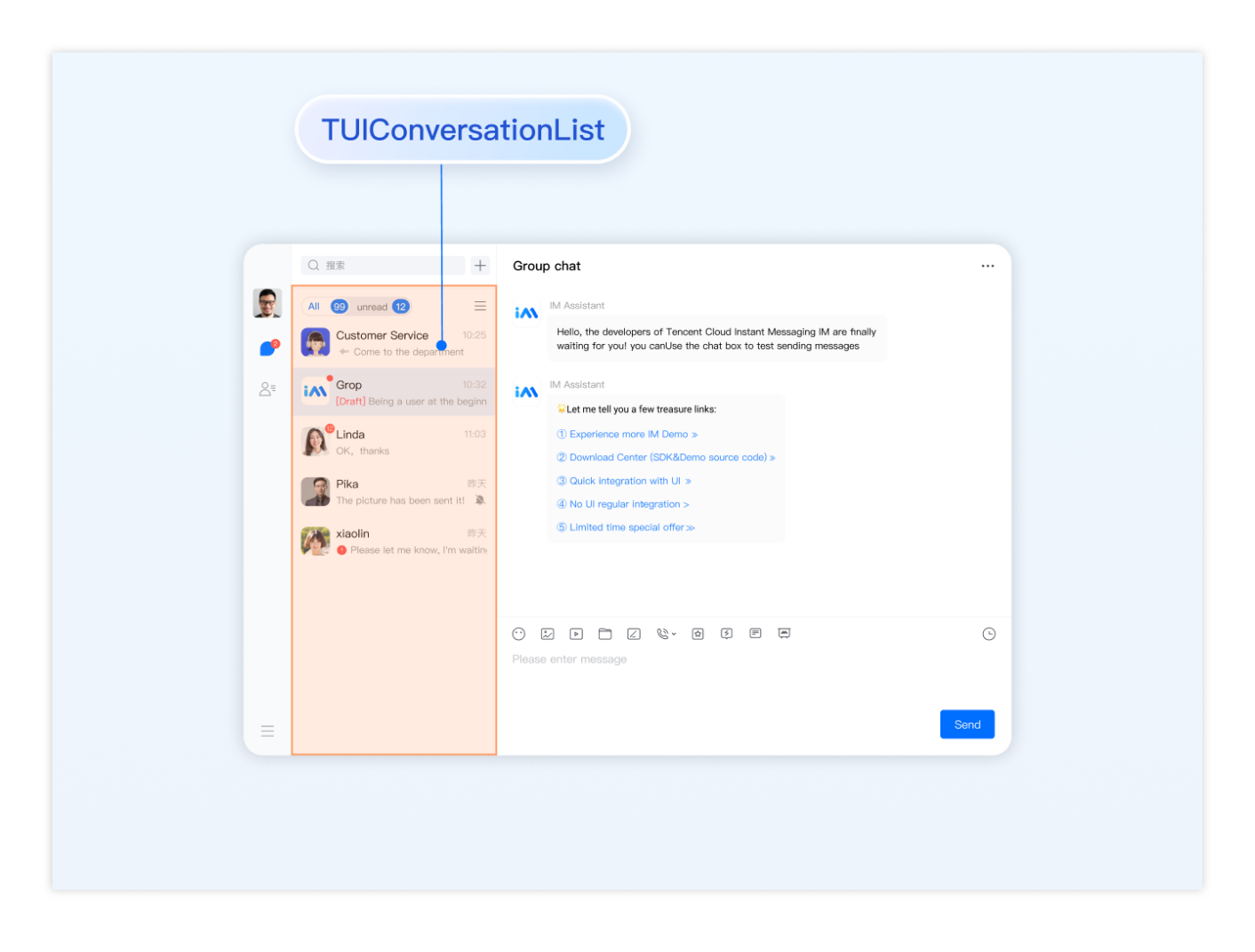

## 设置会话列表样式

登录后 TUIKit 会根据用户名从 SDK 读取该用户的会话列表。会话列表提供一些常用功能定制,例如头像样式、背景、字体大小、点击与长按事件等。

会话列表中单个列表项展示主要在路径 TUIKit/components/TUIConversation/conversation-

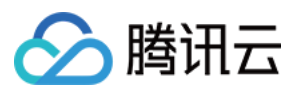

```
list/index.vue 文件中。
示例代码如下:
 <template>
   <div class="tui-conversation-list">
     <!-- Conversation List operation panel -->
     <ActionsMenu .../>
     <!-- Conversation List Main -->
     <div v-for="(conversation, index) in conversationList" ...>
       <!-- Conversation List Item -->
       <div :class="['TUI-conversation-item']">
         <aside class="left">
           <!-- Avatar -->
           <img class="avatar" :src="conversation.getAvatar()" />
           <!-- User Online Status -->
           <div ... :class="['online-status']"></div>
           <!-- Conversation Unread Count -->
           <span class="num" ...>...</span>
           <!-- Conversation Unread Red Dot (displayed in Do Not Disturb mode) -->
           <span class="num-notify" ...>...</span>
         </aside>
         <div class="content">
           <div class="content-header">
             <!-- Conversation Name -->
             <label class="content-header-label">
               {{ conversation.getShowName() }}
             </label>
             <!-- Conversation Last Message -->
             <div class="middle-box">
               <!-- Conversation Last Message When Mentiond -->
               <span class="middle-box-at" ...>{{ conversation.getGroupAtInfo() }}
               <!-- Conversation Last Message Content -->
               {{ conversation.getLastMessage("text")
             </div>
           </div>
           <div class="content-footer">
             <!-- Conversation Lastest Message Time -->
             <span class="time">{{ conversation.getLastMessage("time") }}</span>
             <!-- Conversation Muted Flag -->
             <Icon v-if="conversation.isMuted" :file="muteIcon"></Icon>
           </div>
        . . .
 </template>
您可以在路径 TUIKit/components/TUIConversation/conversation-list/style/web.scss 下设置
```

会话列表中列表项的样式。

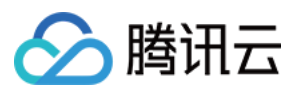

设置会话列表中头像样式示例代码如下:

```
.TUI-conversation {
    &-item {
        .left {
            .avatar {
               width: 30px; // avatar width
               height: 30px; // avatar height
               border-radius: 5px; // avatar border radius
            }
        }
    }
}
```

# 设置聊天窗口的样式

TUIChat 提供聊天窗口。聊天窗口包含三个区域,从上到下为标题栏区、消息区和输入区,如下图所示:

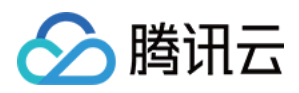

|            | 0.197                                                                  |                                                                                                    |
|------------|------------------------------------------------------------------------|----------------------------------------------------------------------------------------------------|
| <b>R</b>   | All 99 unread 12 =<br>Customer Service 10:25<br>Come to the department | Linda<br>This is not fixed, it is adapted according to the screen. If the screen is<br>wide, it can fit Of course, they are all spread out |
| <u>S</u> = | Grop 10.32<br>[Draft] Being a user at the beginn                       | Teemo<br>OK<br>₽@                                                                                                    |
|            | Pika 昨天<br>The picture has been sent it! 激                             |                                                                                                    |
|            | Please let me know, i'm waiting                                        |                                                                                                    |
|            |                                                                        | C D D C & O G D D C<br>Please enter message                                                                                                |
| =          |                                                                        | Send                                                                                                    |

```
聊天窗口相关配置主要在路径 src/TUIKit/components/TUIChat 文件目录中。
```

### 设置标题栏区样式

标题栏由左右三个区域组成,如下图所示:

聊天窗口标题栏相关代码主要在路径 src/TUIKit/components/TUIChat/chat-header/index.vue 文件 中。聊天窗口标题栏区提供一些常用功能定制,例如背景、字体大小、按钮图标、点击事件、功能开关等。 示例代码如下:

```
<template>

<div :class="['chat-header', !isPC && 'chat-header-h5']">

...

<!-- Chat name / [Typing...] status prompt-->

<div :class="['chat-header-content', ...]">

{{ currentConversationName }}

</div>

<!-- Group chat settings extension -->

<div :class="['chat-header-setting', ...]">

<div :class="['chat-header-setting', ...]">

<div :class="['chat-header-setting', ...]">

<div v-for="(item, index) in extensions" :key="index" @click.stop="handleExte

<Icon :file="item.icon"></Icon>
```

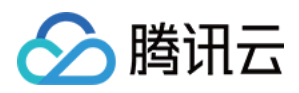

```
</div>
</div>
</div>
</template>
```

```
您可以在 src/TUIKit/components/TUIChat/chat-header/index.vue 文件中设置聊天窗口标题栏区样式。
```

设置聊天窗口标题栏区的字体大小和背景色示例代码如下:

```
.chat-header {
   background-color: #147AFF;// chat background color
   &-content{
     font-size: 16px;// chat name font size
   }
}
```

### 设置消息区样式

### 设置聊天窗口的背景

您可以在路径 src/TUIKit/components/TUIChat/message-list/style/web.scss 下自定义设置聊天 背景色或背景图片。

设置聊天窗口消息区的背景色的示例代码如下:

```
.TUI-chat {
    ...
    &-message-list {
        background-color: #006eff;
    }
}
```

设置聊天窗口消息区的背景图片的示例代码如下:

```
.TUI-chat {
    ...
    &-message-list {
        background-image: url(https://qcloudimg.tencent-cloud.cn/raw/176cddbfb778a4bb
    }
}
```

### 设置发送者的头像样式

消息区中的头像相关代码主要在路径 src/TUIKit/components/TUIChat/message-list/messageelements/message-bubble.vue 文件中,采用公共组件 Avatar 实现。如果用户没有设置头像会显示默认头像,您可以自定义设置默认头像、头像是否圆角以及头像大小等。

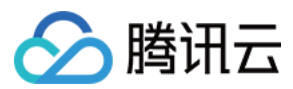

### <Avatar> 组件:

| 参数名                  | 参数类<br>型 | 是否必须 | 默认值                                                               |
|----------------------|----------|------|-------------------------------------------------------------------|
| url                  | string   | 是    | "https://web.sdk.qcloud.com/component/TUIKit/assets/avatar_21.png |
| size                 | string   | 否    | "36px"                                                            |
| borderRadius         | string   | 否    | "5px"                                                             |
| useSkeletonAnimation | boolean  | 否    | false                                                             |

设置默认头像配合骨架屏示例代码如下:

```
<Avatar
useSkeletonAnimation
:url="message.avatar || ''"
/>
```

设置头像形状、大小示例代码如下:

```
<Avatar
```

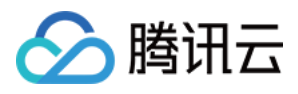

```
useSkeletonAnimation
:url="message.avatar || ''"
size="40px"
borderRadius="0px"
/>
```

### 设置气泡的背景色

消息区中单条消息包括 avatar 头像、messageBodyName 昵称区域、content 内容区以及 status 状态区组成。 content 区域可以解析展示包括文字、语音、图片、视频、文件、自定义消息等多种类型消息,结构如图所示:

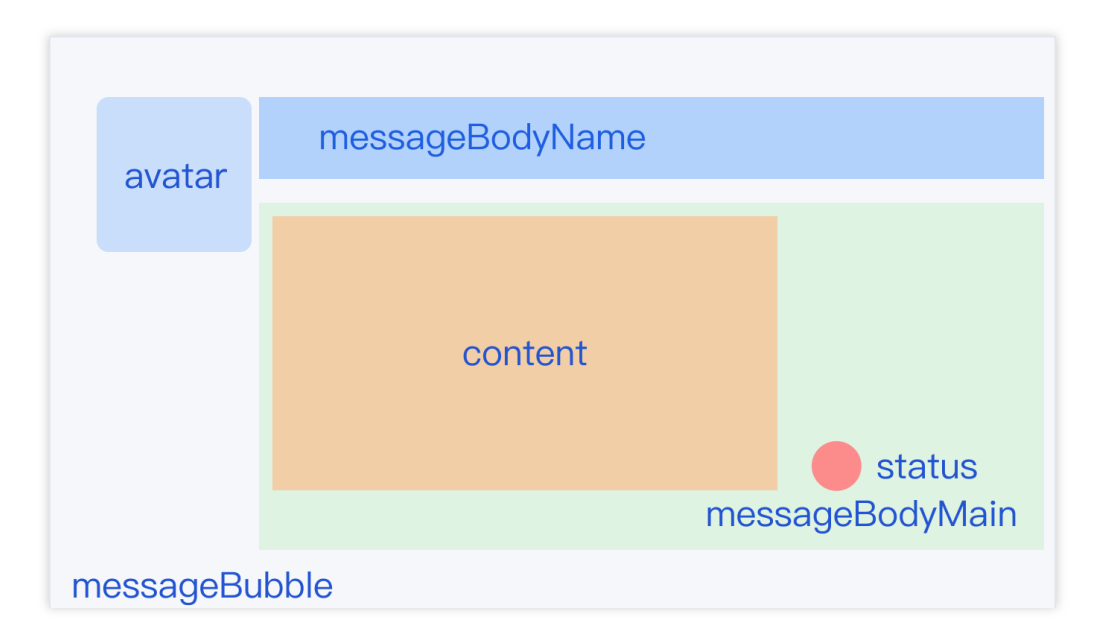

聊天窗口消息区中, 左边为对方的气泡, 右边为自己的气泡, 您可以在路径

src/TUIKit/components/TUIChat/message-list/message-elements/message-bubble.vue 文件 中自定义设置双方的气泡背景。

设置消息气泡颜色示例代码如下:

```
.message=bubble {
   .message=bubble=main=content {
    .message=body {
    .message=body=main {
        .content=in {
            background: #fbfbfb; // Set the color of the receiving message bubble
            border=radius: 0px 10px 10px;
        }
        .content=out {
            background: #dceafd; // Set the color of the sender message bubble
            border=radius: 10px 0px 10px;
        }
    }
}
```

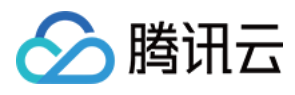

```
}
}
}
```

### 设置发送者的昵称样式

您可以在路径 src/TUIKit/components/TUIChat/message-list/message-elements/messagebubble.vue 文件中自定义设置昵称的字体大小与颜色等。 设置发送者昵称样式示例代码如下:

```
.message-bubble {
   .message-bubble-main-content {
    .message-body {
        .message-body-nickName {
           font-weight: 500; // Set the font weight of the sender's nickname
           font-size: 14px; // Set sender nickname font size
           color: #9999999; // Set the font color of the sender's nickname
        }
    }
}
```

### 设置聊天内容样式

您可以在路径 src/TUIKit/components/TUIChat/message-list/message-elements/messagetext.vue 文件中自定义设置聊天内容的字体大小、双方字体颜色、emoji表情大小等。 设置聊天内容样式示例代码如下:

```
.emoji {
    width: 20px;// emoji width
    height: 20px;// emoji height
}
.text {
    white-space: pre-wrap;
    font-size: 14px;// text message font size
    color: #999999;// text message font color
}
```

### 设置聊天的提示信息样式

您可以在路径 src/TUIKit/components/TUIChat/message-list/message-elements/messagetip.vue 文件中自定义设置提示信息的背景、字体大小以及字体颜色等。 示例代码如下:

.message-tip {

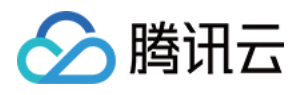

```
margin: 0 auto;
color: #9999999;// message tip font color
font-size: 14px;// message tip font size
background: red;// message tip background color
}
```

### 设置输入区域 InputView

输入区域包含文字输入、表情输入、图片发送、视频发送、文件发送、评价发送、常用语发送等功能。

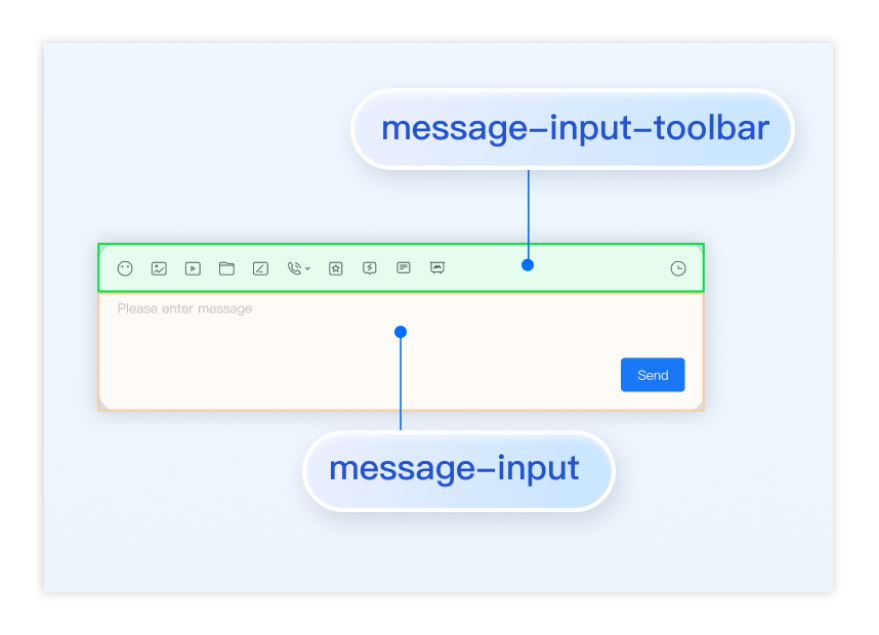

### 隐藏不需要的功能

您可以自定义隐藏功能模块的发送图片、发送文件以及发送评价等功能。

输入区功能模块在 src/TUIKit/components/TUIChat/message-input-toolbar/index.vue 文件中进 行注册,您可以在该文件中注释或删除您不需要的功能。

例如:不需要使用常用语功能,注释常用语 <Words> 组件,示例代码如下:

```
<div>
<div>
<l-- Emoji Picker -->
<EmojiPicker v-if="!isUniFrameWork"></EmojiPicker>
<!-- Taking photos, only available on uniapp -->
<ImageUpload v-if="isUniFrameWork" imageSourceType="camera"></ImageUpload>
<!-- Image Upload -->
<ImageUpload imageSourceType="album"></ImageUpload>
<!-- File Upload -->
<FileUpload v-if="!isUniFrameWork"></FileUpload>
<!-- Video Upload -->
<VideoUpload videoSourceType="album"></VideoUpload>
```

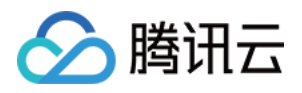

```
<!-- Taking videos, only available on uniapp -->
<VideoUpload v-if="isUniFrameWork" videoSourceType="camera"></VideoUpload>
<!-- Evaluate -->
<Evaluate></Evaluate>
<!-- Commonly Used Phrases -->
<!-- <Words></Words> -->
</div>
</div>
```

# 交流与反馈

加入Telegram 技术交流群组或 WhatsApp 交流群,享有专业工程师的支持,解决您的难题。

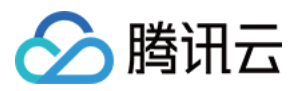

# H5(Vue)

最近更新时间:2024-01-31 12:36:32

本文介绍如何设置 H5 界面风格

## 设置会话列表

TUIConversation 提供会话列表功能。会话列表主要由会话列表区组成,会话列表区提供了 UI 样式可供修改。

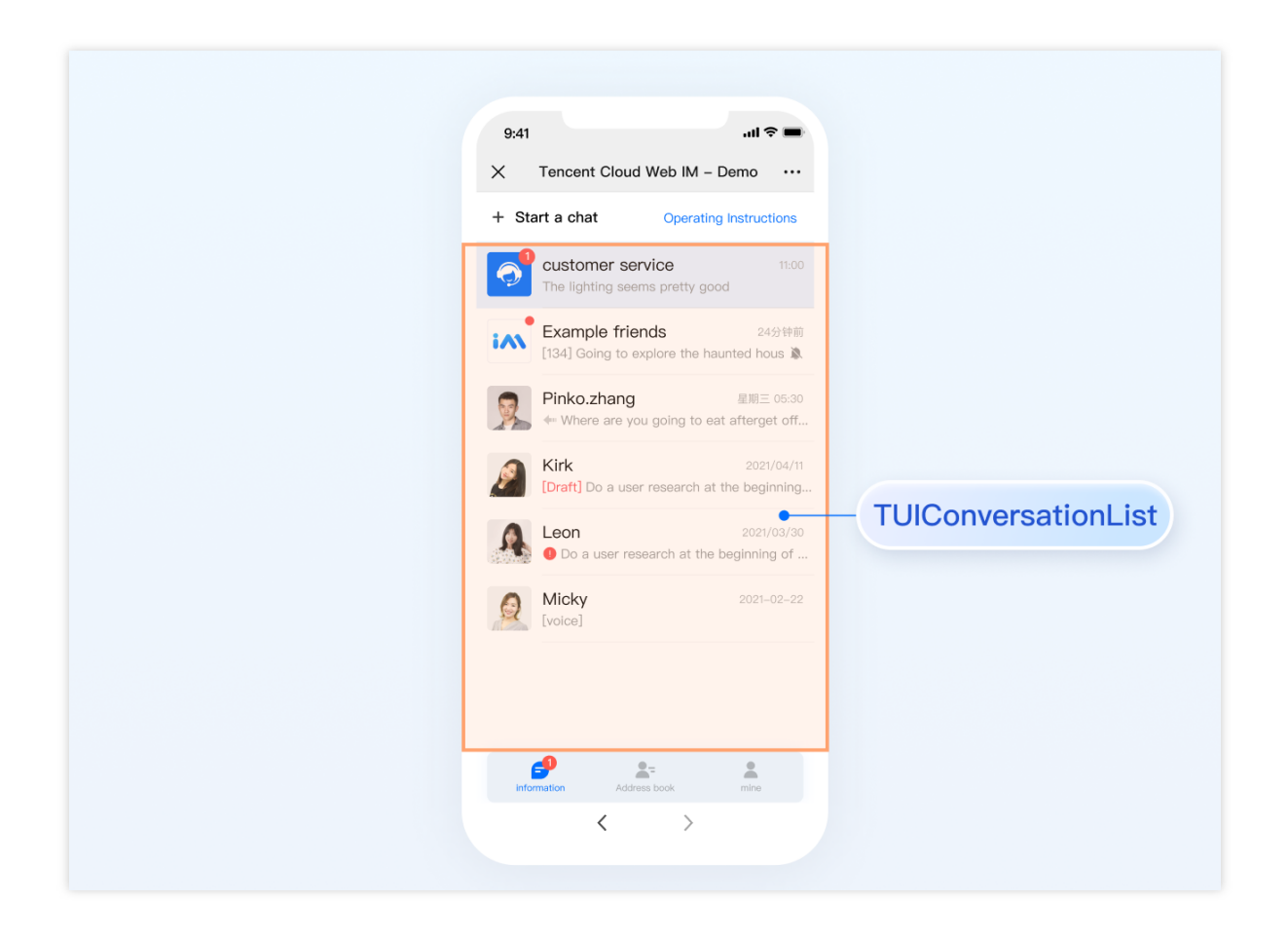

### 设置会话列表样式

登录后 TUIKit 会根据用户名从 SDK 读取该用户的会话列表。会话列表提供一些常用功能定制,例如,头像样式、背景、字体大小、点击与长按事件等。

会话列表中单个列表项展示主要在路径 TUIKit/components/TUIConversation/conversationlist/index.vue 文件中。

示例代码如下:

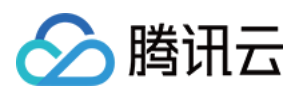

```
<template>
   <div class="tui-conversation-list">
     <!-- Conversation List operation panel -->
     <ActionsMenu .../>
     <!-- Conversation List Main -->
     <div v-for="(conversation, index) in conversationList" ...>
       <!-- Conversation List Item -->
       <div :class="['TUI-conversation-item']">
         <aside class="left">
           <!-- Avatar -->
           <img class="avatar" :src="conversation.getAvatar()" />
           <!-- User Online Status -->
           <div ... :class="['online-status']"></div>
           <!-- Conversation Unread Count -->
           <span class="num" ...>...</span>
           <!-- Conversation Unread Red Dot (displayed in Do Not Disturb mode) -->
           <span class="num-notify" ...>...</span>
         </aside>
         <div class="content">
           <div class="content-header">
             <!-- Conversation Name -->
             <label class="content-header-label">
               {{ conversation.getShowName() }}
             </label>
             <!-- Conversation Last Message -->
             <div class="middle-box">
               <!-- Conversation Last Message When Mentiond -->
               <span class="middle-box-at" ...>{{ conversation.getGroupAtInfo() }}
               <!-- Conversation Last Message Content -->
               {{ conversation.getLastMessage("text")
             </div>
           </div>
           <div class="content-footer">
             <!-- Conversation Lastest Message Time -->
             <span class="time">{{ conversation.getLastMessage("time") }}</span>
             <!-- Conversation Muted Flag -->
             <Icon v-if="conversation.isMuted" :file="muteIcon"></Icon>
           </div>
 </template>
您可以在路径 TUIKit/components/TUIConversation/conversation-list/style/h5.scss 下设置会
话列表中列表项的样式。
设置会话列表中头像样式示例代码如下:
```

```
.TUI-conversation-content {
```

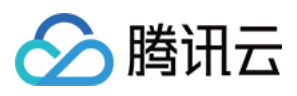

```
.TUI-conversation-item {
    .left {
        .avatar {
            width: 40px; // avatar width
            height: 40px; // avatar height
            border-radius: 0px; // avatar border radiu
        }
    }
}
```

# 设置聊天窗口的样式

TUIChat 提供聊天窗口。聊天窗口包含三个区域,从上到下为标题栏区、消息区和输入区,如下图所示:

|             | 9:41 •••• •••<br>X Tencent Cloud Web IM - Demo ••••<br>ChatHeader                                                                                                    |
|-------------|----------------------------------------------------------------------------------------------------|
| MessageList | Image: Barbara and Construction       Image: Barbara and Construction         Image: Barbara and Construction       Image: Barbara and Construction         Image: Barbara and Construction       Image: Barbara and Construction |
|             | Please enter message Sand<br>Linda: Helio, developer of Tencent Cloud O<br>MessageInput                                                                                                    |
|             | $\langle \rangle$                                                                                                    |

聊天窗口相关配置主要在路径 src/TUIKit/components/TUIChat 文件目录中。

### 设置标题栏区样式

标题栏由左中右三个区域组成,如下图所示:

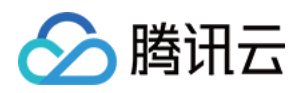

聊天窗口标题栏相关代码主要在路径 src/TUIKit/components/TUIChat/chat-header/index.vue 文件 中。聊天窗口标题栏区提供一些常用功能定制,例如,背景、字体大小、按钮图标、点击事件、功能开关等。 示例代码如下:

```
<template>
  <div :class="['chat-header', !isPC && 'chat-header-h5']">
    <!-- H5 Back Button-->
    <div
      v-show="!isPC"
      :class="['chat-header-back', !isPC && 'chat-header-h5-back']"
    >
      <Icon :file="backSVG"></Icon>
    </div>
    <!-- Chat name / [Typing...] status prompt-->
    <div :class="['chat-header-content', ...]">
      {{ currentConversationName }}
    </div>
    <!-- Group chat settings extension -->
    <div :class="['chat-header-setting', ...]">
      <div v-for="(item, index) in extensions" :key="index"</pre>
@click.stop="handleExtensions(item)">
        <Icon :file="item.icon"></Icon>
      </div>
    </div>
  </div>
</template>
```

您可以在 src/TUIKit/components/TUIChat/chat-header/index.vue 文件中设置聊天窗口标题栏区样式。

设置聊天窗口标题栏区的字体大小和背景色示例代码如下:

```
.chat-header-h5 {
    background-color: #147AFF;// chat background color
    &-content{
      font-size: 16px;// chat name font size
    }
}
```

### 设置消息区样式

### 设置聊天窗口的背景

您可以在路径 src/TUIKit/components/TUIChat/message-list/style/h5.scss 下自定义设置聊天背 景色或背景图片。

设置聊天窗口消息区的背景色的示例代码如下:

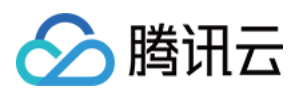

```
.TUI-chat-h5 {
    ...
    &-message-list {
        background-color: #006eff;
    }
}
```

设置聊天窗口消息区的背景图片的示例代码如下:

```
.TUI-chat-h5 {
    ...
    &-message-list {
        background-image: url(https://qcloudimg.tencent-cloud.cn/raw/176cddbfb778a4bb
    }
}
```

### 设置发送者的头像样式

消息区中的头像相关代码主要在路径 src/TUIKit/components/TUIChat/message-list/messageelements/message-bubble.vue 文件中,采用公共组件 Avatar 实现。如果用户没有设置头像会显示默认头像,您可以自定义设置默认头像、头像是否圆角以及头像大小等。

### <Avatar> 组件:

| 参数名          | 参数类<br>型 | 是否必须 | 默认值                                                               |
|--------------|----------|------|-------------------------------------------------------------------|
| url          | string   | 是    | "https://web.sdk.qcloud.com/component/TUIKit/assets/avatar_21.pnc |
| size         | string   | 否    | "36px"                                                            |
| borderRadius | string   | 否    | "5px"                                                             |

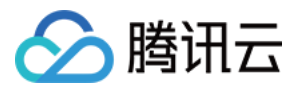

| eSkeletonAnimation boolean 否 false |
|------------------------------------|

设置默认头像配合骨架屏示例代码如下:

```
<Avatar
useSkeletonAnimation
:url="message.avatar || ''"
/>
```

设置头像形状、大小示例代码如下:

```
<Avatar
useSkeletonAnimation
:url="message.avatar || ''"
size="40px"
borderRadius="0px"
/>
```

### 设置气泡的背景色

消息区中单条消息包括 avatar 头像、messageBodyName 昵称区域、content 内容区以及 status 状态区组成。 content 区域可以解析展示包括文字、语音、图片、视频、文件、自定义消息等多种类型消息,结构如图所示:

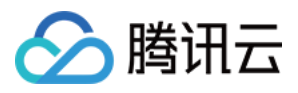

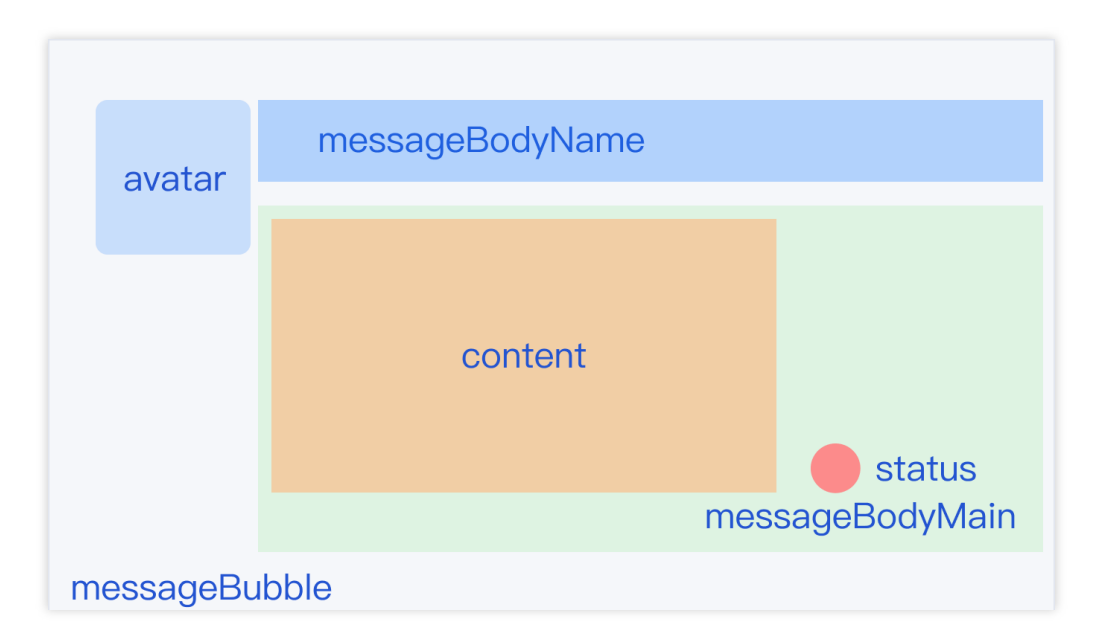

聊天窗口消息区中, 左边为对方的气泡, 右边为自己的气泡, 您可以在路径

src/TUIKit/components/TUIChat/message-list/message-elements/message-bubble.vue 文件 中自定义设置双方的气泡背景。 设置消息气泡颜色示例代码如下:

```
.message-bubble {
  .message-bubble-main-content {
    .message-body {
      .message-body-main {
        .content-in {
          background: #fbfbfb; // Set the color of the receiving message bubble
          border-radius: Opx 10px 10px 10px;
        }
        .content-out {
         background: #dceafd; // Set the color of the sender message bubble
         border-radius: 10px 0px 10px 10px;
        }
     }
   }
 }
}
```

### 设置发送者的昵称样式

您可以在路径 src/TUIKit/components/TUIChat/message-list/message-elements/messagebubble.vue 文件中自定义设置昵称的字体大小与颜色等。 设置发送者昵称样式示例代码如下:

.message-bubble {
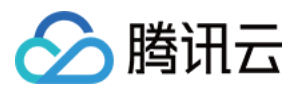

```
.message-bubble-main-content {
    .message-body {
        .message-body-nickName {
           font-weight: 500; // Set the font weight of the sender's nickname
           font-size: 14px; // Set sender nickname font size
           color: #999999; // Set the font color of the sender's nickname
        }
    }
}
```

#### 设置聊天内容样式

您可以在路径 src/TUIKit/components/TUIChat/message-list/message-elements/messagetext.vue 文件中自定义设置聊天内容的字体大小、双方字体颜色、emoji表情大小等。 设置聊天内容样式示例代码如下:

```
.text-img {
    width: 20px;// emoji width
    height: 20px;// emoji height
.text-box {
    white-space: pre-wrap;
    font-size: 14px;// text message font size
    color: #999999;// text message font color
}
```

#### 设置聊天的提示信息样式

您可以在路径 src/TUIKit/components/TUIChat/message-list/message-elements/messagetip.vue 文件中自定义设置提示信息的背景、字体大小以及字体颜色等。 示例代码如下:

```
.message-tip {
    margin: 0 auto;
    color: #999999;// message tip font color
    font-size: 14px;// message tip font size
    background: red;// message tip background color
}
```

### 设置输入区域 InputView

输入区域包含文字输入、表情输入、图片发送、视频发送、文件发送、评价发送、常用语发送等功能。

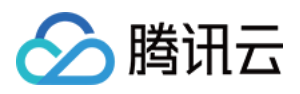

|                      | message-input-toolba |
|----------------------|----------------------|
|                      |                      |
|                      |                      |
| Please enter message | Send                 |
| me                   | essage-input         |

### 隐藏不需要的功能

您可以自定义隐藏功能模块的发送图片、发送文件以及发送评价等功能。

输入区功能模块在 src/TUIKit/components/TUIChat/message-input-toolbar/index.vue 文件中进 行注册,您可以在该文件中注释或删除您不需要的功能。 例如:不需要使用常用语功能,注释常用语 <Words> 组件,示例代码如下:

```
<div>
 <div>
    <!-- Emoji Picker -->
    <EmojiPicker v-if="!isUniFrameWork"></EmojiPicker>
    <!-- Taking photos, only available on uniapp -->
    <ImageUpload v-if="isUniFrameWork" imageSourceType="camera"></ImageUpload>
    <!-- Image Upload -->
    <ImageUpload imageSourceType="album"></ImageUpload>
    <!-- File Upload -->
   <FileUpload v-if="!isUniFrameWork"></FileUpload>
    <!-- Video Upload -->
    <VideoUpload videoSourceType="album"></VideoUpload>
    <!-- Taking videos, only available on uniapp -->
    <VideoUpload v-if="isUniFrameWork" videoSourceType="camera"></VideoUpload>
    <!-- Evaluate -->
   <Evaluate></Evaluate>
   <!-- Commonly Used Phrases -->
    <!-- <Words></Words> -->
 </div>
</div>
```

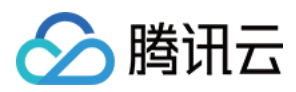

# 交流与反馈

加入Telegram 技术交流群组或 WhatsApp 交流群,享有专业工程师的支持,解决您的难题。

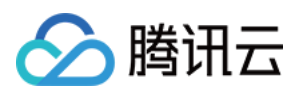

# React

最近更新时间:2024-11-22 11:55:28

React UIKit 目前提供了明亮和黑暗两种预置主题。您可以通过传递 theme 属性到根组件 <UIKit Provider> 上 来切换主题。另外您也可以完全自定义颜色来适应您自己的品牌颜色。

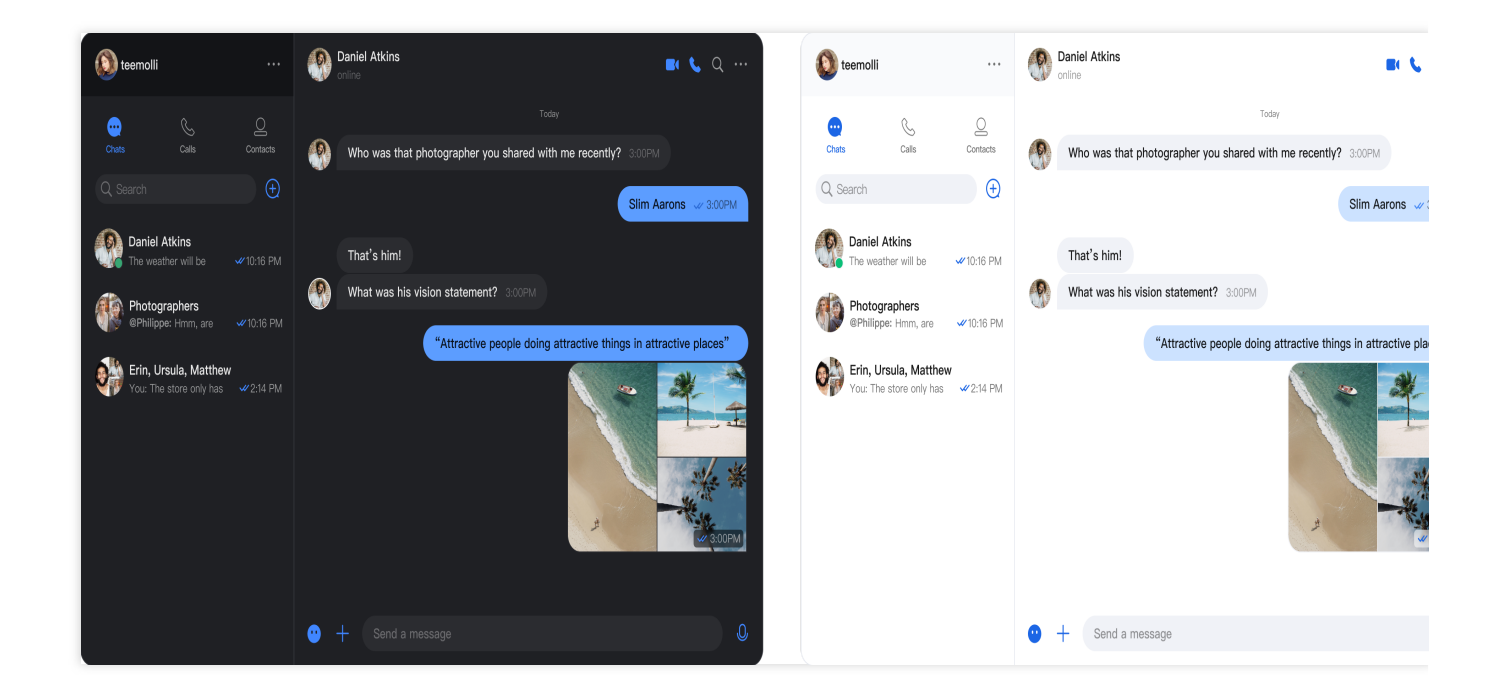

# 预置主题

 React UIKit 目前提供了明亮和黑暗两种预置主题。您可以在根组件 <uikitProvider> 上设置 theme 属

 性 'light' (默认)或 'dark' ,以切换当前主题。

 说明:

<UIKitProvider> 如果不传递 theme 属性则默认使用明亮主题。 使用黑暗主题示例:

```
import { UIKitProvider } from '@tencentcloud/uikit-base-component-react';
import '@tencentcloud/chat-uikit-react/dist/esm/index.css';
export default function App() {
    // language support en-US(default) / zh-CN / ja-JP / ko-KR / zh-TW
    // theme support light(default) / dark
    return (
        <div style={{display: 'flex', height: '100vh'}}>
```

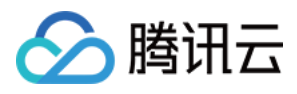

}

```
<UIKitProvider language='en-US' theme='dark'>
</UIKitProvider>
</div>
);
```

使用 useState 管理主题示例:

```
import { useState } from 'react';
import { UIKitProvider } from '@tencentcloud/uikit-base-component-react';
import '@tencentcloud/chat-uikit-react/dist/esm/index.css';
export default function App() {
  const [theme, setTheme] = useState('light');
  return (
    <div style={{display: 'flex', height: '100vh'}}
    <UIKitProvider theme={theme}>
        {/* ... */}
        </UIKitProvider>
        </div>
    );
  }
```

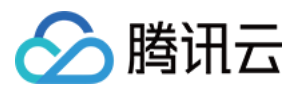

# Flutter

最近更新时间:2023-05-29 15:12:23

# 功能描述

TUIKit 从 v1.1.0 版本开始, 主题风格颜色能力得到大幅度完善。 TUIKit默认提供颜色配置, 您可以直接使用, 无需任何配置。 但同时, 您也可以很方便的自定义, TUIKit界面中, 各处众多颜色配置。

# 自定义方式

## 步骤一:定义 TUIKit 颜色对象

在此对象中,您可以定义TUIKit界面中,各处的颜色配置。 请直接实例化一个 TUITheme() 对象。并修改里面的各个参数,以覆盖默认值,使用自定义颜色。 该对象构造函数,可配置的颜色有如下:

// 应用主色
// Primary Color For The App
final Color? primaryColor;

// 应用次色
// Secondary Color For The App
final Color? secondaryColor;

// 提示颜色,用于次级操作或提示
// Info Color, Used For Secondary Action Or Info
final Color? infoColor;

// 浅背景颜色,比主背景颜色浅,用于填充缝隙或阴影
// Weak Background Color, Lighter Than Main Background, Used For Marginal Space O
final Color? weakBackgroundColor;

// 宽屏幕:浅白背景颜色,比浅背景颜色浅
// Weak Background Color, Lighter Than Main Background, Used For Marginal Space O
final Color? wideBackgroundColor;

// 浅分割线颜色,用于分割线或边框
// Weak Divider Color, Used For Divider Or Border
final Color? weakDividerColor;

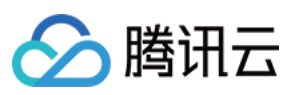

// 浅字色 // Weak Text Color final Color? weakTextColor; // 深字色 // Dark Text Color final Color? darkTextColor; // 浅主色, 用于AppBar或Panels // Light Primary Color, Used For AppBar Or Several Panels final Color? lightPrimaryColor; // 字色 // TextColor final Color? textColor; // 警示色, 用于危险操作 // Caution Color, Used For Warning Actions final Color? cautionColor; // 群主标识色 // Group Owner Identification Color final Color? ownerColor; // 群管理员标识色 // Group Admin Identification Color final Color? adminColor; // 白色 // white final Color? white; // 黑色 // black final Color? black; // 输入框填充色 // input fill color final Color? inputFillColor; // 灰色文本 // grey text color final Color? textgrey; /// 新版本颜色从这里开始 /// /// Appbar 背景颜色

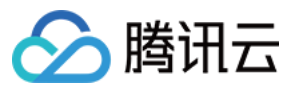

final Color? appbarBgColor;

/// Appbar 文字颜色 final Color? appbarTextColor;

/// 消息列表多选面板背景颜色
final Color? selectPanelBgColor;

/// 消息列表多选面板文字及icon颜色
final Color? selectPanelTextIconColor;

/// 会话列表背景颜色 final Color? conversationItemBgColor;

/// 会话列表边框颜色 final Color? conversationItemBorderColor;

/// 会话列表选中背景颜色
final Color? conversationItemActiveBgColor;

/// 会话列表置顶背景颜色
final Color? conversationItemPinedBgColor;

/// 会话列表Title字体颜色 final Color? conversationItemTitleTextColor;

/// 会话列表LastMessage字体颜色
final Color? conversationItemLastMessageTextColor;

/// 会话列表Time字体颜色
final Color? conversationItemTitmeTextColor;

/// 会话列表用户在线状态背景色
final Color? conversationItemOnlineStatusBgColor;

/// 会话列表用户离线状态背景色
final Color? conversationItemOfflineStatusBgColor;

/// 会话列表未读数背景颜色
final Color? conversationItemUnreadCountBgColor;

/// 会话列表未读数字体颜色
final Color? conversationItemUnreadCountTextColor;

#### /// 会话列表草稿字体颜色

final Color? conversationItemDraftTextColor;

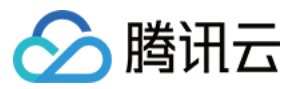

/// 会话列表收到消息不提醒Icon颜色 final Color? conversationItemNoNotificationIconColor;

/// 会话列表侧滑按钮字体颜色 final Color? conversationItemSliderTextColor;

/// 会话列表侧滑按钮Clear背景颜色
final Color? conversationItemSliderClearBgColor;

/// 会话列表侧滑按钮Pin背景颜色 final Color? conversationItemSliderPinBgColor;

/// 会话列表侧滑按钮Delete背景颜色 final Color? conversationItemSliderDeleteBgColor;

/// 会话列表宽屏模式选中时背景颜色
final Color? conversationItemChooseBgColor;

/// 聊天页背景颜色 final Color? chatBgColor;

/// 聊天页背景颜色 final Color? chatTimeDividerTextColor;

/// 聊天页导航栏背景颜色 final Color? chatHeaderBgColor;

/// 聊天页导航栏Title字体颜色 final Color? chatHeaderTitleTextColor;

/// 聊天页导航栏Back字体颜色 final Color? chatHeaderBackTextColor;

/// 聊天页导航栏Action字体颜色 final Color? chatHeaderActionTextColor;

/// 聊天页历史消息列表字体颜色 final Color? chatMessageItemTextColor;

/// 聊天页历史消息列表来自自己时背景颜色
final Color? chatMessageItemFromSelfBgColor;

/// 聊天页历史消息列表来自非自己时背景颜色
final Color? chatMessageItemFromOthersBgColor;

/// 聊天页历史消息列表已读状态字体颜色
final Color? chatMessageItemUnreadStatusTextColor;

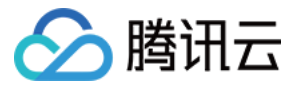

/// 聊天页历史消息列表小舌头背景颜色
final Color? chatMessageTongueBgColor;

```
/// 聊天页历史消息列表小舌头字体颜色
final Color? chatMessageTongueTextColor;
```

## 步骤二:启用配置

调用 TUIKit 提供的 set Theme 方法, 传入上一步定义的颜色对象 TUITheme() 即可。 该方法可随时调用, 动态修改。

```
final CoreServicesImpl _coreInstance = TIMUIKitCore.getInstance();
_coreInstance.setTheme(theme: TUITheme());
```

# 联系我们

如果您在接入使用过程中有任何疑问,请通过如下方式联系我们。

Telegram Group

WhatsApp Group

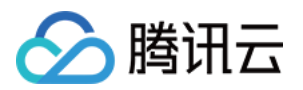

# 实现本地搜索

# Android

最近更新时间:2025-03-03 11:36:57

TUIKit 中的 TUISearch 实现了本地搜索,支持搜索本地存储的聊天记录、联系人、群聊等。搜索可以帮助用户从纷 繁的信息中快速找到目标,也可作为运营工具,增加相关内容的引导,简洁高效。

## 注意:

"本地搜索"为 Chat 专业版、专业版Plus、企业版功能,购买专业版、专业版Plus、企业版 后可使用,详见 价格说明。

# 功能展示

搜索接口的界面分为多个部分,第一部分是搜索好友,第二部分是搜索群组、群成员,第三部分是搜索消息且按照 会话分组。

您可通过下载安装应用即刻体验。

# 接入指引

以下步骤将向您演示如何接入 TUISearch 组件。

## 购买套餐包

请单击前往 购买专业版、专业版Plus、企业版。

## 集成 TUISearch

在 APP 的 build.gradle 文件中添加对 tuisearch 的依赖:

```
api project(':tuisearch')
```

## 登录 TUIKit

您需要调用 TUICore 的 TUILogin 登录 TUIKit。登录接口内部会默认初始化,不需要额外调用初始化。

```
TUILogin.login(this, SDKAPPID, userID, userSig, new TUICallback() {
    @Override
    public void onError(final int code, final String desc) {
        // Login fails.
    }
```

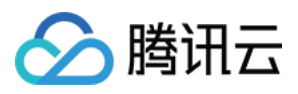

## 启动搜索界面

1. 如果您集成了 TUIConversation 和 TUISearch 组件,此时不需要额外处理,searchBar 默认展示在会话列表的上方。如图所示:

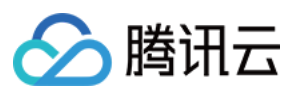

| Ch     | at                                        | Edit             | ľ                        |
|--------|-------------------------------------------|------------------|--------------------------|
| QS     | earch                                     |                  |                          |
|        | <b>Feihong</b><br>By the way, are you joi | ning the schoo…  | X<br>16:19               |
|        | Public group<br>Awesome, thanks! Sho      | ould we grab di… | 16:14                    |
|        |                                           |                  |                          |
| Messag | e Calls                                   | Ocontacts S      | <b>ද</b> ුරු<br>Settings |

2. 如果您仅集成 TUISearch,此时需要添加自己的搜索视图,然后点击启动 SearchMainMinimalistActivity (经典版 UI 为 SearchMainActivity)即可。

# 常见问题

## 1、如何搜索自定义消息

您需要使用接口 createCustomMessage (byte[] data, String description, byte[] extension) 来创建并发送自定义消息, 把需要搜索的文本放到 description 参数中。

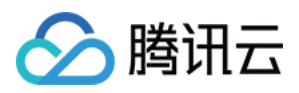

如果您使用接口 createCustomMessage (byte[] data) 创建自定义消息,本地保存的是二进制数据流,无法被搜索 到。

如果您配置了离线推送功能,参数 description 设置后,自定义消息也会有离线推送且通知栏展示该参数内容。

如果不需要离线推送可以用发消息接口 sendMessage 的参数 V2TIMOfflinePushInfo 中的 disablePush 来控制。 如果推送的通知栏内容不想展示为被搜索的文本,可以用参数 V2TIMOfflinePushInfo 中的 setDesc 来另外设置推送 内容。

2、如何搜索富媒体消息

富媒体消息包含文件、图片、语音、视频消息。

对于文件消息,界面通常显示文件名,因此创建时可以设置 fileName 参数,作为被搜索的内容,如果 fileName 不设置则会从 filePath 提取文件名,并且都会保存到本地和服务器。

而对于图片、语音、视频消息,界面通常显示缩略图或时长,可以指定消息类型做分类搜索,但不能通过关键字搜索。

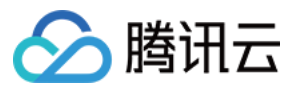

# iOS

最近更新时间:2025-05-29 14:43:18

TUIKit 中的 TUISearch 实现了本地搜索,支持搜索本地存储的聊天记录、联系人、群聊等。搜索可以帮助用户从纷繁的信息中快速找到目标,也可作为运营工具,增加相关内容的引导,简洁高效。

注意:

"本地搜索"为 Chat 专业版、专业版Plus、企业版功能,购买专业版、专业版Plus、企业版 后可使用,详情请参见 价格说明。

# 功能展示

搜索接口的界面分为多个部分,第一部分是搜索好友,第二部分是搜索群组、群成员,第三部分是搜索消息且按照 会话分组。

您可通过下载安装应用即刻体验。

# 接入指引

以下步骤将向您演示如何接入 TUISearch 组件。

购买套餐包

请单击前往 购买专业版、专业版Plus、企业版。

## 集成 TUISearch

在 Podfile 文件中添加以下内容:

pod 'TUISearch'

添加后执行 pod instal 。

## 登录 TUIKit

您需要调用 TUICore 的 TUILogin 登录 TUIKit。登录接口内部会默认初始化,不需要额外调用初始化。

Swift

Objective-C

```
TUILogin.login(SDKAppID, userID: userID, userSig: userSig) {
    // Login succeeded
    print("login succeeded")
} fail: { code, desc in
```

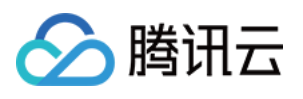

```
// Login failed
print("login failed, \\(code): \\(desc)")
}
[TUILogin login:SDKAPPID userID:userID userSig:userSig succ:^{
    // Login succeeded
} fail:^(int code, NSString *msg) {
    // Login failed
}];
```

## 启动搜索界面

如果您集成了 TUIConversation 和 TUISearch 组件,此时不需要额外处理,searchBar 默认展示在会话列表的上方。 如图所示:

如果您仅集成 TUISearch,此时可以直接初始化 TUISearchBar 并将其添加到自己的视图上即可。 TUISearchBar 内部封装了搜索的 UI 逻辑和界面,添加 TUISearchBar 后,点击即可触发搜索。 示例代码如下:

#### Swift

Objective-C

```
// init
let searchBar = TUISearchBar()
// self.containerView is your own view
self.containerView.addSubview(searchBar)
// init
TUISearchBar *searchBar = [[TUISearchBar alloc] init];
```

// self.containerView is your own view

[self.containerView addSubview:searchBar];

## 常见问题

### 如何搜索自定义消息?

您需要使用接口 createCustomMessage:desc:extension 来创建并发送自定义消息,把需要搜索的文本放 到 desc 参数中。

如果您使用接口 createCustomMessage 创建自定义消息,本地保存的是二进制数据流,无法被搜索到。 如果您配置了离线推送功能,设置参数 desc 后,自定义消息也会有离线推送且通知栏展示该参数内容。

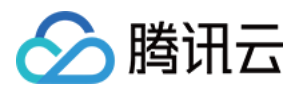

如果不需要离线推送可以用发消息接口 sendMessage 的参数 V2TIMOfflinePushInfo 中的

disablePush 来控制。

如果不希望推送的内容展示为被搜索的文本,可以用参数 V2TIMOfflinePushInfo 中的 desc 来另外设置推送内容。

## 如何搜索富媒体消息?

富媒体消息包含文件、图片、语音、视频消息。

对于文件消息,界面通常显示文件名,因此创建时可以设置 fileName 参数,作为被搜索的内容,如果

fileName 不设置则会从 filePath 提取文件名,并且都会保存到本地和服务器。

而对于图片、语音、视频消息,界面通常显示缩略图或时长,可以指定消息类型做分类搜索,但不能通过关键字搜索。

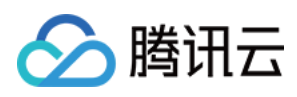

# Web & H5 & Uniapp (Vue)

最近更新时间:2024-07-10 16:26:41

# 功能体验

|    |                                  |            |               |                    | TUIKit 消 | 息云端 | 搜索                                 |               |                                                                     |                                                          |     |
|----|----------------------------------|------------|---------------|--------------------|----------|-----|------------------------------------|---------------|---------------------------------------------------------------------|----------------------------------------------------------|-----|
|    |                                  |            | 全局搜           | 索(TUISearch)       |          |     |                                    |               |                                                                     |                                                          |     |
|    | 〇 你好  ③                          | 十 示例群聊     |               |                    |          |     | Q. 搜索                              | +             | 示例群聊                                                                |                                                          |     |
| -  | 全部 文本 文件 其他                      |            |               |                    |          | R   | 全部 99 未读 12                        | =             | IM助手                                                                | 探索会话内容                                                   |     |
|    | 选择时间:全部• 今天 近三天                  | 近7天        | •             |                    |          |     | <b>示例客服</b><br>← 明天11:30的部门会议,     | 10:25<br>你来   | 你好哦,腾讯云即时通讯IM的开发者,<br>聊天框进行消息发送测试哦~                                 | 文本 文件 其他                                                 |     |
| 2" | 文本<br><b>银河造梦机</b><br>3009条相关文本  | 15:26      | 10条与"你好"相关的文本 | 进入聊天 ><br>15:26    |          | 8=  | <b>示例群期</b><br>[草稿]在项目伊始时做一个       | 10:32<br>îî用户 | <ul> <li>M助手</li> <li>%悄悄告诉你几个宝藏链接:</li> </ul>                      | <ul> <li>○ 搜索</li> <li>选择时间: 全部 ▼ 今天 近三天 近7</li> </ul>   | 7天  |
|    | 肥水不牛油<br>10条相关文本                 | 15:26      | 10.974至       | 15:26<br>金 定位到限天位置 |          |     | <b>M<sup>C</sup>Linda</b><br>好的,多谢 |               | ① 体验更多IM Demo》<br>② 下载中心(SDK&Demo遗码)》                               | 2023年5月                                                  |     |
|    | 小熊出击<br>3009条相关文本                | 2023/7/21  | 你好你好          | 2023/07/26         |          |     | Pika<br>图片已发送,注意查收!                | 昨天            | <ol> <li>③ 含U快速集成»</li> <li>④ 无U常规集成»</li> <li>⑤ 腐时转重活动。</li> </ol> | (1) 活版<br>(1) 你好七月.key<br>(38.2MB                        |     |
|    | 2009条相关文本<br>字宙航行日记<br>2000条相称文本 | 2023/1/11  | 你好搞笑          |                    |          |     | ● 麻烦告知一下,在线等                       | 印大<br>您回复啊    |                                                                     | 2017年1月1日日日日日日日日日日日日日日日日日日日日日日日日日日日日日日日日日日               |     |
|    |                                  | 2022/12/12 | 你好到哪了?        | 2023/07/25         | O        |     |                                    |               | 9                                                                   | P 十万个为什么.key<br>38.2MB                                   |     |
|    |                                  | 请输入消息      |               |                    |          |     |                                    |               | 请输入消息                                                               | <ul> <li>濟辰</li> <li>学会沟通.key</li> <li>38.2MB</li> </ul> |     |
|    |                                  |            |               |                    | 发送       |     |                                    |               |                                                                     | 2023年3月                                                  |     |
|    |                                  |            |               |                    |          |     |                                    |               |                                                                     | 」<br>会话内搜索(TUISear                                       | ch) |

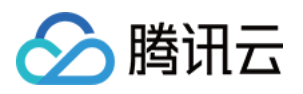

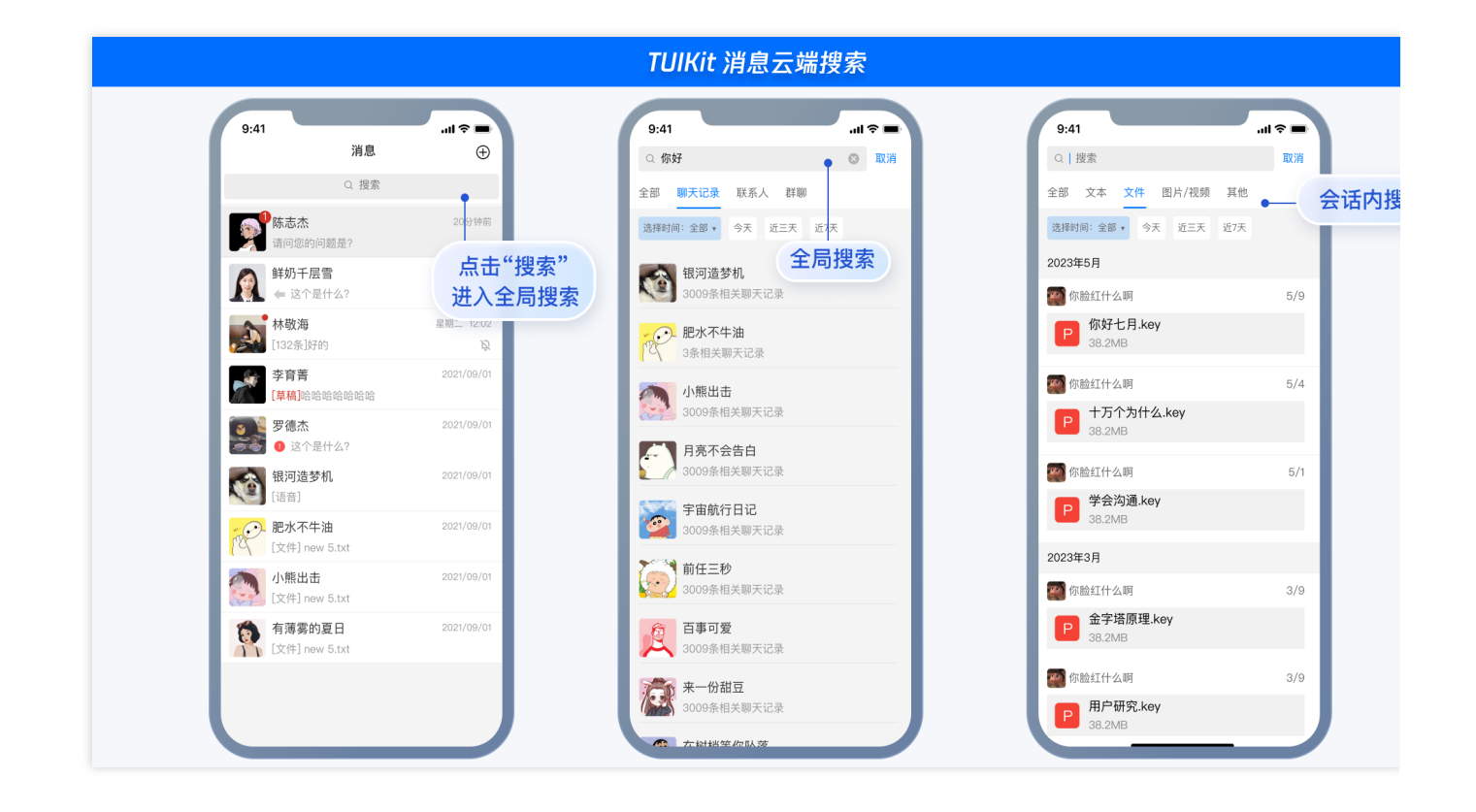

# 含 UI 集成

## 快速集成消息云端搜索

Web&H5 Vue2&Vue3 Uniapp Vue2&Vue3

#### 步骤1: 集成TUIKit

@tencentcloud/chat-uikit-vue ≥ 2.0.0,如未集成,请务必先根据 Vue2 & Vue3 TUIKit 快速集成指引进行集成。

### 步骤2:控制台开通云端搜索插件

#### 注意:

每个插件限免费试用 1 次, 有效期 7 天, 试用结束后将停服, 请提前购买。试用时, 仅支持搜索开通云端搜索功能 后产生的消息内容, 不支持历史消息搜索; 购买插件后, 将自动同步历史消息, 支持历史消息搜索。

### 步骤3:搜索您的第一条消息

在完成 Vue2 & Vue3 TUIKit 快速集成指引 - 步骤6: 发送您的第一条消息后, 搜索您刚才发送的消息。

#### 步骤1: 集成TUIKit

@tencentcloud/chat-uikit-uniapp ≥ 2.0.6,如未集成,请请务必先根据 uniapp TUIKit 快速集成指引进行集成。

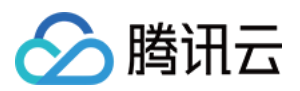

#### 步骤2:控制台开通云端搜索插件

### 注意:

每个插件限免费试用 1 次, 有效期 7 天, 试用结束后将停服, 请提前购买。试用时, 仅支持搜索开通云端搜索功能 后产生的消息内容, 不支持历史消息搜索; 购买插件后, 将自动同步历史消息, 支持历史消息搜索。

### 步骤3:搜索你的第一条消息

在完成 Uniapp TUIKit 快速集成指引 - 步骤6: 发送您的第一条消息后, 搜索您刚才发送的消息。

### 独立引入消息云端搜索

说明:

以上 快速集成消息云端搜索 中已默认包含消息云端搜索全部功能, 无需重复引入。

#### 如果您想独立引入 <TUISearch> 消息云端搜索,请参考以下教程。

Web&H5 Vue2&Vue3

Uniapp Vue2&Vue3

#### 前提条件

@tencentcloud/chat-uikit-vue ≥ 2.0.0,如未集成,请务必先根据 Vue2 & Vue3 TUIKit 快速集成指引进行集成。

#### 引入 <TUISearch>

在您所需要使用 消息云端搜索 功能的 .vue 界面,引入 <TUISearch>。

#### <TUISearch> 参数说明

| 参数名        | 类型     | 说明                   |
|------------|--------|----------------------|
| coarchTupo | String | global:全局搜索(default) |
| Searchrype | String | conversation:会话内搜索   |

#### <TUISearch> 效果展示

| <tuisearch searchtype="global"></tuisearch> | <TUISearch searchType="conversat</th> |
|---------------------------------------------|---------------------------------------|
|                                             |                                       |
|                                             |                                       |
|                                             |                                       |

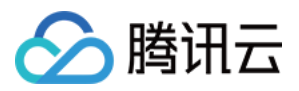

|            |                                                                   |                        |                                             |                  |       |   | Q报索                                                       | + 示                  | 列君羊聊                                                                     |
|------------|-------------------------------------------------------------------|------------------------|---------------------------------------------|------------------|-------|---|-----------------------------------------------------------|----------------------|--------------------------------------------------------------------------|
|            | Q \$\$\$F  🔘                                                      | 十 示例群聊                 |                                             |                  |       |   | 全部 939 未读 12                                              | = :.                 | IM助手                                                                     |
|            | 全部 文本 文件 其他                                                       |                        |                                             |                  |       |   | - 示例客服 1                                                  | 0:25                 | 你好哦,腾讯云即时通讯M的开发者。<br>聊天框进行消息发送测试哦~                                       |
| <b>0</b> 1 | <ul> <li>送择时间:金額・ 今天 近三天<br/>文本</li> <li>(1) 3000条相关文本</li> </ul> | : 近7天<br>15:26         | 10条与"你好"相关的文本<br>經過<br>你好健                  | 进入聊天 ><br>15:26  |       | 8 |                                                           | 0:32<br>*            | MAD 手<br>- 価格告诉你几个主要链接:<br>① 件助更 SM Demos<br>② 下教中心 (SDK&Demo (3DK)) >   |
|            | ・                                                                 | 15:28                  | ディー (1000 100 100 100 100 100 100 100 100 1 | 15:26<br>定位到聊天位置 |       |   | <ul> <li>Pika</li> <li>B片已发送,注意查收:</li> <li>M林</li> </ul> | 昨天<br><b>急</b><br>昨天 | <ol> <li>③ 含UI快速集成 »</li> <li>④ 无UI常规集成 »</li> <li>⑤ 限时特惠活动 »</li> </ol> |
|            | 月亮不会告白           3009条相关文本           学宙航行日记           3009条相关文本   | 2023/7/21<br>2023/1/11 | Ex不牛油<br>你好搞笑                               | 2023/07/26       |       |   | ♥ ● 麻烦告知一下,在线等您回                                          | 复明                   |                                                                          |
|            | 前任三秒<br>3009条相关文本                                                 | 2022/12/12<br>请输入消息    | 你好到哪了?                                      |                  | ©     |   |                                                           | ()<br>()             | e e e e « o<br>Ahr                                                       |
|            |                                                                   |                        |                                             |                  | 44.5% |   |                                                           |                      |                                                                          |

#### 使用 TUISearch

```
import { TUISearch } from "@tencentcloud/chat-uikit-vue";
// 全局搜索
<TUISearch searchType="global" />
// 会话内搜索
<TUISearch searchType="conversation" />
```

### 删除默认引入的 TUISearch

TUIKit 中默认集成 <TUISearch> ,如您不按照默认集成方式使用,可在 TUIKit/index.vue 中,注释掉 <TUISearch> 即可。

Uniapp TUISearch 支持两种方式引入:组件方式引入与界面方式引入。

#### 前提条件

@tencentcloud/chat-uikit-uniapp ≥ 2.0.6,如未集成,请请务必先根据 uniapp TUIKit 快速集成指引进行集成。

组件方式引入

界面方式引入

在您所需要使用 消息云端搜索 功能的 .vue 界面,引入 <TUISearch>。

#### <TUISearch> 参数说明

| 参数名        | 类型     | 说明                          |
|------------|--------|-----------------------------|
| agarahTura | String | global:全局搜索                 |
| searchrype | String | conversation:会话内搜索(default) |

<TUISearch> 效果展示

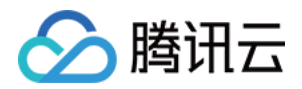

|                                                                                                    | TUIKit 消息云端                                                                | 搜索-全局搜索                                                                                                    |             |
|----------------------------------------------------------------------------------------------------|----------------------------------------------------------------------------|----------------------------------------------------------------------------------------------------|-------------|
| 9:41     消息       2. 提索       2. 提索       2. 提索       2. 建索       2. 建索       2. 建索       2. 建索       2. 建索       2. 建索       2. 建容       2. 建容 </th <th>ult ♥ ■<br/>2001時前<br/><u>た击"捜索"</u><br/>进入全局捜索<br/><sup>展</sup><br/>2021/09/01</th> <th>9.41<br/>の 府好 の 取得<br/>全部 展天に法 既乐人 群時<br/>定時時回:金部・今天 正天 定大<br/>全局提索<br/>2009条相关期天记录<br/>2009条相关期天记录<br/>2009条相关期天记录<br/>2009条相关期天记录<br/>のの所生期天记录</th> <th>9:41</th> | ult ♥ ■<br>2001時前<br><u>た击"捜索"</u><br>进入全局捜索<br><sup>展</sup><br>2021/09/01 | 9.41<br>の 府好 の 取得<br>全部 展天に法 既乐人 群時<br>定時時回:金部・今天 正天 定大<br>全局提索<br>2009条相关期天记录<br>2009条相关期天记录<br>2009条相关期天记录<br>2009条相关期天记录<br>のの所生期天记录 | 9:41        |
| <ul> <li>ジー 法介景什么?</li> <li>ジー 法介景什么?</li> <li>(正音音)</li> <li>(正音)</li> <li>(正令日 new 5.txt</li> </ul>                                                                                                    | 2021/09/01<br>2021/09/01<br>2021/09/01                                     | 3009条相关期天记录 <b>月亮不会告白</b> 3009条相关期天记录 <b>宇宙航行日记</b> 3009条相关期天记录                                                                         | □<br>点击"搜索" |
| 小照出击<br>[文件] new 5.txt         (文件] new 5.txt         (文件] new 5.txt                                                                                                    | 2021/09/01                                                                 | 前任三秒           3009条相关期天记录           反           百事可愛           3009条相关期天记录                                                             |             |

#### 使用 TUISearch

```
// 以下路径仅为示例路径,请根据您项目自身路径进行调整
import { TUISearch } from "/TUIKit/components/TUISearch/index.vue";
// 全局搜索
<TUISearch searchType="global" />
// 会话内搜索
<TUISearch searchType="conversation" />
```

### 删除默认引入的 TUISearch

TUIKit 中默认集成 <TUISearch> , 如您不按照默认集成方式使用, 可在

TUIKit/components/TUIConversation/index.vue 中, 注释掉 <TUISearch> 即可。

#### 在 pages.json 新增 TUISearch 页面

```
{
    "pages": [
    ...,
    {
        "path": "TUIKit/components/TUISearch/index",
        "
}
```

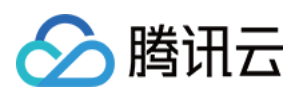

```
"style": {
    "navigationBarTitleText": "聊天记录"
    }
    ],
    ...
}
```

#### 跳转到 TUISearch 界面

```
uni.navigateTo({
    url: "/TUIKit/components/TUISearch/index",
});
```

## 高级指引

### 新增搜索消息类型

| 原"全局搜索"消息类型列表                                                                                                    |                                                          | 新增后"全局搜索                          | "消息类型列表                                                                                                    |                                             |                                  |
|----------------------------------------------------------------------------------------------------|----------------------------------------------------------|-----------------------------------|----------------------------------------------------------------------------------------------------|---------------------------------------------|----------------------------------|
| Q 1111 ③ 十<br>全部 文本 文件 其他 提索消息<br>选择时间:金部 今天 近三天 近七天                                                                                                    | 类型列表                                                     |                                   | <ul> <li>ママンクト</li> <li>マンクト</li> <li>マンクト</li>     &lt;</ul> | ○ 十<br>其他 自定义<br>近三天 近七天                    |                                  |
| <ul> <li>全部</li> <li>託马斯小火车▲</li> <li>7条相关结果</li> <li>○○</li> <li>changenick</li> <li>5条相关结果</li> <li>○○</li> <li>public123</li> <li>20条相关结果</li> </ul> | 7余与"1111相关的结果<br>153周小火车@<br>1111<br>153周小火车@<br>1111@wq | 进入聊天 ><br>3/26 20:15<br>3/7 15:14 | 自定义<br>ゆblio123<br>15条相关自定3<br>シ<br>9237修改祀<br>自定义用意内                                                                                                    | 新增"自定义<br>《<br><sup>Ktest1</sup><br>本次的服务评价 | 《类型消息"搜<br>区<br><sub>对本次的服</sub> |

目录位置: src/TUIKit/components/TUISearch/search-type-list.ts

searchMessageTypeList 中包含了所有"搜索消息类型" Tab 定义,如需新增

searchMessageTypeList 未定义的搜索消息类型,请按照以下结构在 searchMessageTypeList 中进行 新增:

```
[keyName: string]: {
    key: string;// 消息搜索类型 key, 请保持唯一性
    label: string;// 消息搜索类型渲染 label
    value: Array<string>;// 消息搜索类型实际搜索列表
};
```

```
// 例如, 定义搜索自定义类型消息
```

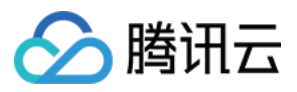

```
export const searchMessageTypeList = {
    ...
    customMessage: {
        key: "customMessage",// 消息搜索类型 key, 请保持唯一性
        label: "自定义",// 消息搜索类型渲染 label
        value: [TUIChatEngine.TYPES.MSG_CUSTOM],// 消息搜索类型实际搜索列表
     }
};
```

因为 TUIKit 使用 i18next 支持国际化,如您声明新的 label,请在

```
src/TUIKit/locales/zh_cn/TUISearch.ts 以及 src/TUIKit/locales/en/TUISearch.ts 增加相
应的国际化词条进行翻译。
如需将已定义的 searchMessageTypeList 中某类型增加到全局搜索类型列表或者会话内搜索类型列表, 仅需
将其 key 填入 globalSearchTypeKeys 或 conversationSearchTypeKeys 即可。
```

```
// 例如,将以上新增的 自定义消息 customMessage 应用到"全局搜索"消息类型列表
export const globalSearchTypeKeys = [..., "customMessage"];
// 例如,将以上新增的 自定义消息 customMessage 应用到"会话内搜索"消息类型列表
export const conversationSearchTypeKeys = [..., "customMessage"];
```

#### 新增消息云端搜索时间范围

| 原"全局搜索"时间范围列表                                                                                                    |                                                                                                    | 新增后"全局搜索"                         | 时间范围列表                                                                                                    |                                                                                                    |
|----------------------------------------------------------------------------------------------------|----------------------------------------------------------------------------------------------------|-----------------------------------|----------------------------------------------------------------------------------------------------|----------------------------------------------------------------------------------------------------|
| Q 1111       ● +         全部 文本 文件 其他         送評時间:全部       今天 近三天 近七天         全部         全部         (注書部)         方案相关结果         (2)         public123<br>26条相关结果         (2)         文条相关结果 | <ul> <li>豊素时间范围列表</li> <li>7条与"1111"相关的结果</li> <li>デ、単気所小火キュ</li> <li>1111</li> <li>デ、単気所小火キュ</li> <li>1111</li> <li>デ、単気原小火キュ</li> <li>1111@wq</li> </ul> | 进入聊天 ><br>3/26 20:15<br>3/7 15:14 | ① 你好         全部 文本 文件 引         逸禄时间:全部 ◇ 今天         全部         全部         ②字 中立本部         ②字 中立本部         近日 うえ | <ul> <li>▲ qwe2203</li> <li>● 自定义</li> <li>2条与"你好"相关的编</li> <li>● 許高.搜索</li> <li>● 許高.搜索</li> <li>● 10009736</li> <li>● 0009736</li> <li>● 0009736<!--</th--></li></ul> |

目录位置: src/TUIKit/components/TUISearch/search-time-list.ts

searchMessageTimeList 中包含了所有"搜索时间范围" Tab 定义,如需新增

searchMessageTimeList 未定义的搜索时间范围类型,请按照以下结构在 searchMessageTimeList 中 进行新增:

```
[keyName: string]: {
    key: string;// 消息搜索时间范围 key, 请保持唯一性
```

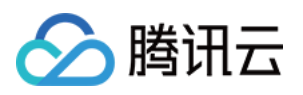

```
label: string;// 消息搜索时间范围渲染 label
   value: {
     timePosition: number; // 消息搜索时间范围起始位置, 默认为 0, 从当前时间开始搜索
     timePeriod: number; // 从 timePosition 向前搜索的时间范围
   };
};
// 例如, 定义搜索"近两天"时间范围
export const searchMessageTimeList = {
  . . .
  twoDay: {
     key: "twoDay",// 消息搜索时间范围 key, 请保持唯一性
     label: "近两天",// 消息搜索时间范围渲染 label
     value: {
      timePosition: 0,// 消息搜索时间范围起始位置, 默认为 0, 从当前时间开始搜索
      timePeriod: 2 * oneDay,// 从 timePosition 向前搜索的时间范围
     },
 },
};
```

因为 TUIKit 使用 i18next 支持国际化,如您声明新的 label,请在

src/TUIKit/locales/zh\_cn/TUISearch.ts 以及 src/TUIKit/locales/en/TUISearch.ts 增加相 应的国际化词条进行翻译。

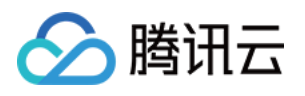

# 接入离线推送

# Android

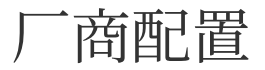

最近更新时间:2025-03-26 19:34:39

操作步骤

## 步骤1:注册应用到厂商推送平台

离线推送需要将您自己的应用注册到各个厂商的推送平台,得到 AppID 和 AppKey 等参数,来实现离线推送功能。 目前支持的手机厂商有:小米、华为、荣耀、OPPO、vivo、魅族、 Google FCM。

## 步骤2:Chat 控制台配置

登录腾讯云 即时通信 Chat 控制台, 在**推送管理 > 接入设置**功能栏添加各个厂商推送证书,并将您在步骤一中获取的各厂商的 Appld、AppKey、AppSecret 等参数配置给添加的推送证书。

关于**点击后续动作**选项的说明:

打开应用:单击通知栏后拉起应用,默认启动应用的 Launcher 界面;

打开网页:单击通知栏会跳转到配置的网页链接;

打开应用内指定界面:单击通知栏会根据配置自定义跳转界面,详见自定义点击跳转。

## 小米

华为

OPPO

vivo

魅族

荣耀

### Google FCM

| 厂商推送平台 | Chat 控制台配置 |
|--------|------------|
|        |            |
|        |            |
|        |            |

| 厂商推送平台 | Chat 控制台配置 |
|--------|------------|
|        |            |

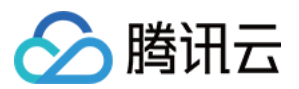

| 说明:<br>Client II<br>AppSec | D 对应 AppID,Client Secret 对应<br>cret。 |
|----------------------------|--------------------------------------|
|----------------------------|--------------------------------------|

| 厂商推送平台 | Chat 控制台配置 |
|--------|------------|
|        |            |
|        |            |
|        |            |

| Chat 控制台配置 |
|------------|
|            |
|            |
|            |

## 回执配置请参见:消息触达统计配置-vivo。

| 厂商推送平台 | Chat 控制台配置 |
|--------|------------|
|        |            |
|        |            |
|        |            |

## 回执配置请参考:消息触达统计配置-魅族。

| 厂商推送平台 | Chat 控制台配置 |
|--------|------------|
|        |            |
|        |            |
|        |            |

| 厂商推送平台 | Chat 控制台配置 |
|--------|------------|
|        |            |
|        |            |
|        |            |

## 注意:

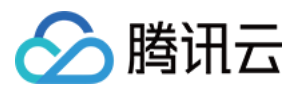

关于点击后续动作支持上报统计功能:

1. 如果选择打开应用和打开网页,购买插件后会默认支持上报统计。

2. 如果选择打开应用内指定界面:

新增证书情况,请直接使用自动填写的默认值即可支持点击上报统计。

如果之前有证书且已配置,继续使用旧证书需要修改为默认值,才可以支持上报统计,或者重新生成新的证书。

## 关于 FCM 数据消息

FCM 提供两种推送方式是通知消息和数据消息。

通知消息,样式简单不区分设备,成功集成即可进行离线推送。

数据消息,样式定制丰富,特定设备有效,支持触达和点击上报,需要集成后在设备上做好测试开放上线。 控制台默认选择为通知消息,两种模式切换可在 Chat 控制台操作:

### 注意:

FCM 数据消息能力仅支持 TIMPush 7.8 及以上版本的 pixel 手机,其他厂商设备需自测支持情况。

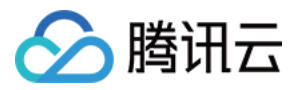

# 快速接入

最近更新时间:2025-06-23 09:56:05

## 步骤1:下载并添加配置文件

完成控制台厂商推送信息填写后,下载并添加配置文件到工程。将下载的 timpush-configs.json 文件添加到应用模块 的 assets 目录下:

| 1.选择下载配置文件 timpush-configs.json | 2.添加到工程 |
|---------------------------------|---------|
|                                 |         |
|                                 |         |
|                                 |         |

## 步骤2:集成 TIMPush 插件

| // 版本号 "VERSION" 请前往 更新日志 中获取配置。<br>// 1. 推送主包必须要集成                      |
|--------------------------------------------------------------------------|
| implementation 'com.tencent.timpush:timpush:VERSION'<br>// 2. 集成 FCM 推送包 |
| <pre>implementation 'com.tencent.timpush:fcm:VERSION'</pre>              |
| // 3. 如果只需要 FCM 通道,以下包不需要集成;如果想优先走 FCM 通道,请调用接口 forceUseFCMPusl          |
| implementation 'com.tencent.timpush:huawei:VERSION'                      |
| <pre>implementation 'com.tencent.timpush:xiaomi:VERSION'</pre>           |
| <pre>implementation 'com.tencent.timpush:oppo:VERSION'</pre>             |
| <pre>implementation 'com.tencent.timpush:vivo:VERSION'</pre>             |
| <pre>implementation 'com.tencent.timpush:honor:VERSION'</pre>            |
| <pre>implementation 'com.tencent.timpush:meizu:VERSION'</pre>            |

#### 说明:

1. TIMPush 需要集成 ChatSDK 在 7.6.5011 版本及以上。

2. 无 UI 或者没有集成其他插件的用户,需要增加集成 TUICore,支持源码和 Maven 集成,方式如下:

```
def projects = this.rootProject.getAllprojects().stream().map { project -> project.
api projects.contains("tuicore") ? project(':tuicore') : "com.tencent.liteav.tuikit
```

#### vivo 和荣耀配置

根据 vivo 和荣耀厂商接入指引,需要将 APPID 和 APPKEY 添加到清单文件中,否则会出现编译问题。

方法1

方法2

android {

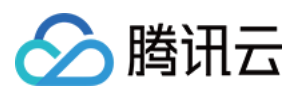

```
defaultConfig {
       . . .
       manifestPlaceholders = [
           "VIVO_APPKEY" : "您应用分配的证书 APPKEY",
           "VIVO_APPID" : "您应用分配的证书 APPID",
           "HONOR APPID": "您应用分配的证书 APPID"
       ]
   }
}
// vivo begin
<meta-data tools:replace="android:value"
   android:name="com.vivo.push.api_key"
   android:value="您应用分配的证书 APPKEY" />
<meta-data tools:replace="android:value"
   android:name="com.vivo.push.app_id"
   android:value="您应用分配的证书 APPID" />
// vivo end
// honor begin
<meta-data tools:replace="android:value"
   android:name="com.hihonor.push.app_id"
   android:value="您应用分配的证书 APPID" />
// honor end
```

### 华为、荣耀和 Google FCM 适配

按照厂商方法,集成对应的 plugin 和 json 配置文件。

### 注意:

以下荣耀的适配仅 7.7.5283 及以上版本需要配置。

1.1 下载配置文件添加到工程根目录:

华为

荣耀

## Google FCM

操作路径

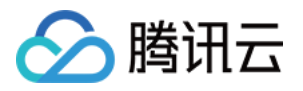

```
1.2 在项目级 build.gradle 文件中 buildscript -> dependencies 下添加以下配置:
Gradle 7.1 及以上版本
Gradle 7.0 版本
Gradle 7.0 以下版本
在项目级 build.gradle 文件中 buildscript -> dependencies 下添加以下配置:
```

```
buildscript {
    dependencies {
        ...
        classpath 'com.google.gms:google-services:4.3.15'
        classpath 'com.huawei.agconnect:agcp:1.6.0.300'
        classpath 'com.hihonor.mcs:asplugin:2.0.1.300'
    }
}
```

在项目级 settings.gradle 文件中 pluginManagement -> repositories 和 dependencyResolutionManagement -> repositories 下添加以下仓库配置:

```
pluginManagement {
    repositories {
        gradlePluginPortal()
        mavenCentral()
        maven { url "https://mirrors.tencent.com/nexus/repository/maven-public/" }
        // 配置HMS Core SDK的Maven仓地址。
        maven {url 'https://developer.huawei.com/repo/'}
        maven {url 'https://developer.hihonor.com/repo'}
    }
}
dependencyResolutionManagement {
    . . .
    repositories {
        mavenCentral()
        maven { url "https://mirrors.tencent.com/nexus/repository/maven-public/" }
        // 配置HMS Core SDK的Maven仓地址。
        maven {url 'https://developer.huawei.com/repo/'}
        maven {url 'https://developer.hihonor.com/repo'}
    }
    }
}
```

在项目级 build.gradle 文件中 buildscript 下添加以下配置:

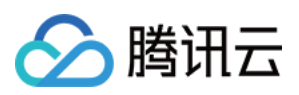

```
buildscript {
    repositories {
        mavenCentral()
        maven { url "https://mirrors.tencent.com/nexus/repository/maven-public/" }
        // 配置HMS Core SDK的Maven仓地址。
        maven {url 'https://developer.huawei.com/repo/'}
        maven {url 'https://developer.hihonor.com/repo'}
    }
    dependencies {
        ...
        classpath 'com.google.gms:google-services:4.3.15'
        classpath 'com.huawei.agconnect:agcp:1.6.0.300'
        classpath 'com.hihonor.mcs:asplugin:2.0.1.300'
    }
}
```

在项目级 settings.gradle 文件中 dependencyResolutionManagement -> repositories 下添加以下仓库配置:

```
dependencyResolutionManagement {
    ...
    repositories {
        mavenCentral()
        maven { url "https://mirrors.tencent.com/nexus/repository/maven-public/" }
        // 配置HMS Core SDK的Maven仓地址。
        maven {url 'https://developer.huawei.com/repo/'}
        maven {url 'https://developer.hihonor.com/repo'}
    }
}
```

在项目级 build.gradle 文件中 buildscript 和 allprojects 下添加以下配置:

```
buildscript {
    repositories {
        mavenCentral()
        maven { url "https://mirrors.tencent.com/nexus/repository/maven-public/" }
        // 配置HMS Core SDK的Maven仓地址。
        maven {url 'https://developer.huawei.com/repo/'}
        maven {url 'https://developer.hihonor.com/repo'}
    }
    dependencies {
        ...
        classpath 'com.google.gms:google-services:4.3.15'
        classpath 'com.huawei.agconnect:agcp:1.6.0.300'
        classpath 'com.hihonor.mcs:asplugin:2.0.1.300'
    }
}
```

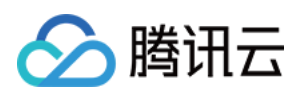

```
allprojects {
    repositories {
        mavenCentral()
        maven { url "https://mirrors.tencent.com/nexus/repository/maven-public/" }
        // 配置HMS Core SDK的Maven仓地址。
        maven {url 'https://developer.huawei.com/repo/'}
        maven {url 'https://developer.hihonor.com/repo'}
    }
}
```

1.3 在应用级 build.gradle 文件中添加下方配置:

```
apply plugin: 'com.google.gms.google-services'
apply plugin: 'com.huawei.agconnect'
apply plugin: 'com.hihonor.mcs.asplugin'
```

以上步骤完成后,就可以收到离线推送通知了。

### 注意:

1. 如果您想尽可能简单地接入 TIMPush 组件,您需要使用 TUICore 组件中的 TUILogin 提供的 login/logout 接口登录/登出,此时 TIMPush 组件会自动感知登录/登出事件。如果您不想使用 TUILogin 提供的接口,您需要在完成登录操作后,手动调用 TIMPushManager 的接口 registerPush。

2. 如果您仅想支持免登录推送的功能,可以使用带 appKey 参数注册推送,步骤 5 的发送消息详细参见 REST API 接口 - 发起全员/标签推送。

### 步骤3:设置混淆规则

在 proguard-rules.pro 文件,将 TIMPush 相关类加入不混淆名单:

```
-keep class com.tencent.qcloud.** { *; }
-keep class com.tencent.timpush.** { *; }
```

## 步骤4:消息触达统计配置

如果您需要统计触达数据,请按照如下完成配置:

华为

荣耀

vivo

魅族

回执地址:

新加坡: https://apisgp.im.qcloud.com/v3/offline\_push\_report/huawei

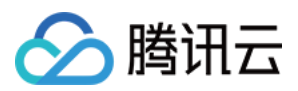

- 韩国: https://apikr.im.qcloud.com/v3/offline\_push\_report/huawei
- 美国: https://apiusa.im.qcloud.com/v3/offline\_push\_report/huawei
- 德国: https://apiger.im.qcloud.com/v3/offline\_push\_report/huawei
- 印 尼: https://apiidn.im.qcloud.com/v3/offline\_push\_report/huawei
- 中 国: https://api.im.qcloud.com/v3/offline\_push\_report/huawei

### 注意:

华为推送证书 ID <= 11344, 使用华为推送 v2 版本接口, 不支持触达和点击回执, 请重新生成更新证书 ID。

### 回执地址:

新加坡: https://apisgp.im.qcloud.com/v3/offline\_push\_report/honor

- 韩国: https://apikr.im.qcloud.com/v3/offline\_push\_report/honor
- 美国: https://apiusa.im.qcloud.com/v3/offline\_push\_report/honor
- 德国: https://apiger.im.qcloud.com/v3/offline\_push\_report/honor
- 印 尼: https://apiidn.im.qcloud.com/v3/offline\_push\_report/honor
- 中 国: https://api.im.qcloud.com/v3/offline\_push\_report/honor

| 回调地址配置                                                           | 回执 ID 配置 IM 控制台 |
|------------------------------------------------------------------|-----------------|
|                                                                  |                 |
|                                                                  |                 |
| 回执地址:                                                            |                 |
| 新加坡:                                                             |                 |
| https://apisgp.im.qcloud.com/v3/offline_push_report/vivo<br>韩 国: |                 |
| https://apikr.im.qcloud.com/v3/offline_push_report/vivo<br>美国:   |                 |
| https://apiusa.im.qcloud.com/v3/offline_push_report/vivo<br>德 国: |                 |
| https://apiger.im.qcloud.com/v3/offline_push_report/vivo<br>印 尼: |                 |
| https://apiidn.im.qcloud.com/v3/offline_push_report/vivo<br>中 国: |                 |
| https://api.im.qcloud.com/v3/offline_push_report/vivo            |                 |

| 打开回执开关 | 配置回执地址 |
|--------|--------|
|        |        |
|        |        |

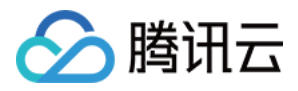

回执地址:

- 新加坡: https://apisgp.im.qcloud.com/v3/offline\_push\_report/meizu
- 韩国: https://apikr.im.qcloud.com/v3/offline\_push\_report/meizu
- 美国: https://apiusa.im.qcloud.com/v3/offline\_push\_report/meizu
- 德国: https://apiger.im.qcloud.com/v3/offline\_push\_report/meizu
- 印 尼: https://apiidn.im.qcloud.com/v3/offline\_push\_report/meizu
- 中 国: https://api.im.qcloud.com/v3/offline\_push\_report/meizu

## 注意:

打开回执开关后,请务必确保回执地址正确配置。不配置或者配置地址错误,都会影响推送功能。 **说明**:

其他支持厂商无需进行消息触达统计配置。

FCM 暂不支持推送统计功能。

## 步骤5:发消息时设置离线推送参数

调用 sendMessage 发送消息时,您可以通过 V2TIMOfflinePushInfo 设置离线推送参数。调用 V2TIMOfflinePushInfo 的setExt 设置自定义 ext 数据,当用户收到离线推送启动 App 的时候,可以在单击通知跳转的回调中获取到 ext 字段,然后根据 ext 字段内容跳转到指定的 UI 界面。可以参见 ChatProvider 的 sendMessage() 方法:

```
V2TIMOfflinePushInfo v2TIMOfflinePushInfo = new V2TIMOfflinePushInfo();
v2TIMOfflinePushInfo.setTitle("推送标题");
v2TIMOfflinePushInfo.setDesc("推送内容");
OfflinePushExtInfo offlinePushExtInfo = new OfflinePushExtInfo();
offlinePushExtInfo.getBusinessInfo().setSenderId("senderID");
offlinePushExtInfo.getBusinessInfo().setSenderNickName("senderNickName");
if (chatInfo.getType() == V2TIMConversation.V2TIM_GROUP) {
    offlinePushExtInfo.getBusinessInfo().setChatType(V2TIMConversation.V2TIM_GROUP)
    offlinePushExtInfo.getBusinessInfo().setSenderId("groupID");
}
v2TIMOfflinePushInfo.setExt(new Gson().toJson(offlinePushExtInfo).getBytes());
// OPPO必须设置ChannelID才可以收到推送消息,这个channelID需要和控制台一致
v2TIMOfflinePushInfo.setAndroidOPPOChannelID("tuikit");
v2TIMOfflinePushInfo.setAndroidHuaWeiCategory("IM");
v2TIMOfflinePushInfo.setAndroidVIVOCategory("IM");
final V2TIMMessage v2TIMMessage = message.getTimMessage();
String msgID = V2TIMManager.getMessageManager().sendMessage(v2TIMMessage, isGroup ?
   V2TIMMessage.V2TIM_PRIORITY_DEFAULT, false, v2TIMOfflinePushInfo, new V2TIMSend
       @Override
```

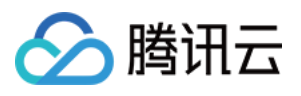

```
public void onProgress(int progress) {
    }
    @Override
    public void onError(int code, String desc) {
        TUIChatUtils.callbackOnError(callBack, TAG, code, desc);
    }
    @Override
    public void onSuccess(V2TIMMessage v2TIMMessage) {
        TUIChatLog.v(TAG, "sendMessage onSuccess:" + v2TIMMessage.getMsgID());
        message.setMsgTime(v2TIMMessage.getTimestamp());
        TUIChatUtils.callbackOnSuccess(callBack, message);
    }
});
```

## 步骤6:解析离线推送消息

收到推送消息后点击通知栏,组件会回调该点击事件和透传离线消息。 自定义点击跳转实现

自定义点击跳转实现(旧方案)

#### 注意:

1. 注册回调时机建议放在应用 Application 的 oncreate() 函数中。

2. 控制台配置点击后续动作按如下配置,选择 打开应用内指定界面,请勿修改使用默认值。
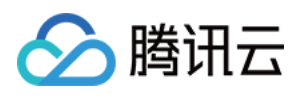

}

```
} catch (Exception e) {
   Log.e(TAG, "getOfflinePushExtInfo e: " + e);
  }
});
```

组件会以回调或者广播形式通知应用,应用在回调中配置 App 的跳转页面即可。

### 注意:

- 1. 注册回调时机建议放在应用 Application 的 oncreate() 函数中。
- 2. 控制台配置点击后续动作按如下配置,选择 打开应用内指定界面,请勿修改使用默认值。

1. 回调方式如下:

```
TUICore.registerEvent(TUIConstants.TIMPush.EVENT_NOTIFY, TUIConstants.TIMPush.EVENT
        @Override
        public void onNotifyEvent(String key, String subKey, Map<String, Object> pa
            Loq.d(TAG, "onNotifyEvent key = " + key + "subKey = " + subKey);
            if (TUIConstants.TIMPush.EVENT_NOTIFY.equals(key)) {
                if (TUIConstants.TIMPush.EVENT_NOTIFY_NOTIFICATION.equals(subKey))
                    if (param != null) {
                        String extString = (String)param.get(TUIConstants.TIMPush.N
                        // 获取 ext 自定义跳转
                        // 示例:跳转到对应聊天界面
                        OfflinePushExtInfo offlinePushExtInfo = null;
                        try {
                            offlinePushExtInfo = new Gson().fromJson(extString, Off
                            if (offlinePushExtInfo.getBusinessInfo().getChatAction(
                                String senderId = offlinePushExtInfo.getBusinessInf
                                if (TextUtils.isEmpty(senderId)) {
                                    return;
                                }
                                TUIUtils.startChat(senderId, offlinePushExtInfo.get
                            }
                        } catch (Exception e) {
                            Log.e(TAG, "getOfflinePushExtInfo e: " + e);
                        }
                    }
               }
           }
        }
```

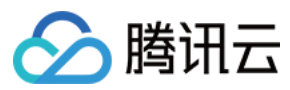

});

2. 广播方式如下:

```
/ 动态注册广播
IntentFilter intentFilter = new IntentFilter();
intentFilter.addAction(TUIConstants.TIMPush.NOTIFICATION_BROADCAST_ACTION);
LocalBroadcastManager.getInstance(context).registerReceiver(localReceiver, intentFi
//广播接收者
public class OfflinePushLocalReceiver extends BroadcastReceiver {
    public static final String TAG = OfflinePushLocalReceiver.class.getSimpleName()
    @Override
    public void onReceive(Context context, Intent intent) {
       DemoLog.d(TAG, "BROADCAST_PUSH_RECEIVER intent = " + intent);
       if (intent != null) {
            String ext = intent.getStringExtra(TUIConstants.TIMPush.NOTIFICATION_EX
            // 获取 ext 自定义跳转
            // 示例:跳转到对应聊天界面
            OfflinePushExtInfo offlinePushExtInfo = null;
            try {
                offlinePushExtInfo = new Gson().fromJson(extString, OfflinePushExtI
                if (offlinePushExtInfo.getBusinessInfo().getChatAction() == Offline
                    String senderId = offlinePushExtInfo.getBusinessInfo().getSende
                    if (TextUtils.isEmpty(senderId)) {
                       return;
                    }
                    TUIUtils.startChat(senderId, offlinePushExtInfo.getBusinessInfo
             } catch (Exception e) {
                Log.e(TAG, "getOfflinePushExtInfo e: " + e);
        } else {
           Log.e(TAG, "onReceive ext is null");
        }
   }
}
```

恭喜您已经完成了推送插件的接入,需要提醒您:推送插件**试用或购买到期后,将自动停止提供推送服务(包括普 通消息离线推送、全员/标签推送等服务)**。为避免影响您业务正常使用,请提前购买/续费。

说明:

1. 厂商离线通道都有消息分类机制,不同类型也会有不同的推送策略。

如果推送需求属于 IM 类型推送,想要推送及时触达,需要按照厂商规则设置自己应用为对应的推送类型,会归类为 高优先级的系统消息类型或者重要消息类型。

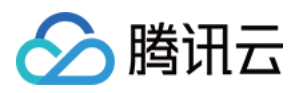

反之,离线推送会有数量和频次的限制,可能不会及时推送到设备。

2. 接入完成收不到推送,请先自助使用排查工具查看下具体原因。推送指标数据查看,请使用数据统计查询。

3. 全员/标签推送功能请参见: REST API 接口 - 发起全员/标签推送。

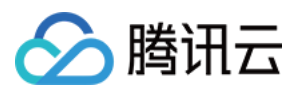

## 客户端 API

最近更新时间:2025-03-24 11:22:47

## TIMPush - TIMPushManager

public abstract class TIMPushManager: 推送插件接口类。

## 接口概览

### 注册/反注册推送服务接口

| API               | 描述                                                                                                    |
|-------------------|----------------------------------------------------------------------------------------------------|
| registerPush      | 注册推送服务,推送信息读取工程中的配置文件 timpush-configs.json (必须 在 App 用户同意了隐私政策后,再调用该接口使用推送服务)。                                                                                                    |
| unRegisterPush    | 反注册关闭推送服务。                                                                                                    |
| setRegistrationID | RegistrationID 是推送接收设备的唯一标识 ID。默认情况下,注册推送服务<br>成功时自动生成该 ID,同时也支持您自定义设置。您可根据 RegistrationID<br>向指定设备推送消息。需要注意的是,卸载并重新安装设备会更改<br>RegistrationID,因此需要在注册推送服务之前调用 setRegistrationID 接口。 |
| getRegistrationID | 在成功注册推送服务后,可通过调用 getRegistrationID 接口获取推送接收设备的唯一标识 ID,即RegistrationID。您可根据 RegistrationID 向指定设备推送消息。                                                                                |

## Push 全局监听接口

| API                | 描述           |
|--------------------|--------------|
| addPushListener    | 添加 Push 监听器。 |
| removePushListener | 移除 Push 监听器。 |

### 自定义配置接口

| API                                 | 描述                               |
|-------------------------------------|----------------------------------|
| forceUseFCMPushChannel              | 指定设备离线推送使用 FCM 通道,需要在注册推送服务之前调用。 |
| disablePostNotificationInForeground | 关闭 App 在前台时弹出通知栏。                |

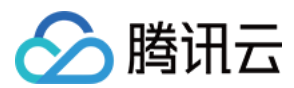

## 接口详情

### 静态 Public 成员函数

static TIMPushManager getInstance():获取 TIMPushManager 管理器实例。

### 成员函数说明

### abstract void registerPush(Context context, int sdkAppId, String appKey, TIMPushCallback callback)

注册离线推送服务:请正确传递 sdkAppld 和 appKey 两个参数,即可注册推送服务。

注意:如果您已经集成 Chat 产品,请在 Chat 登录成功后调用该接口,将 appKey 参数设置为 null,再接入离线推送 能力。

参数说明:

| 参数       | 描述                      | 获取路径                                                                                                    |
|----------|-------------------------|----------------------------------------------------------------------------------------------------|
| sdkAppId | Chat 控制台为您分<br>配的应用 ID。 | Common Company         Adde Millingi         Common Company         Description           0         mail         Mail Constant         Common Company         Common Company           0         mail         Mail Constant         Common Company         Common Company         Common Company           0         mail         Mail Constant         Common Company         Common Company                                                                                                    |
| аррКеу   | Chat 控制台为您分<br>配的客户端密钥。 | Image: Contract of the state of the state of the stat |

## 注意:

您需要使用 TUICore 组件中的 TUILogin 提供的 login 接口登录,插件会自动感知并注册推送服务。如果您不想使用 TUILogin 提供的接口,您需要在完成登录操作后,手动调用该接口注册服务。

### abstract void unRegisterPush(TIMPushCallback callback)

反注册关闭离线推送服务, Chat 账号登出前调用。

注意:

如果您不想使用推送服务,手动调用该接口反注册服务即可。

如果您使用 TUICore 组件中的 TUILogin 提供的 logout 接口登出,插件会自动感知并反注册推送服务。

### abstract void setRegistrationID(String registrationID, TIMPushCallback callback)

设置注册推送服务使用的推送 ID 标识, 即 RegistrationID, 需要在注册推送服务之前调用。 参数说明:

| 参数             | 描述                     |
|----------------|------------------------|
| registrationID | 设备的推送唯一标识 ID, 卸载重装会改变。 |

#### abstract void getRegistrationID(TIMPushCallback callback)

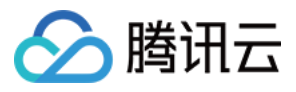

注册推送服务成功后,获取推送 ID 标识,即 RegistrationID。

#### abstract void addPushListener(TIMPushListener listener)

添加 Push 监听器

### abstract void removePushListener(TIMPushListener listener)

移除 Push 监听器

#### abstract void forceUseFCMPushChannel(boolean enable)

指定设备离线推送使用 FCM 通道, 需要在注册推送服务之前调用。 参数说明:

| 参数     | 描述                               |
|--------|----------------------------------|
| enable | true:使用 FCM 通道。<br>false:使用本机通道。 |

### abstract void disablePostNotificationInForeground(boolean disable)

关闭 App 在前台时弹出通知栏,默认关闭。

## 参数说明:

| 参数      | 描述                    |
|---------|-----------------------|
| disable | true:关闭。<br>false:开启。 |

## TIMPush - TIMPushListener

public abstract class TIMPushListener: Push 监听器类

## 接口概览

| API                   | 描述               |
|-----------------------|------------------|
| onRecvPushMessage     | 收到 Push 消息。      |
| onRevokePushMessage   | 收到 Push 消息撤回的通知。 |
| onNotificationClicked | 点击通知栏消息回调。       |

## 接口详情

### 成员函数说明

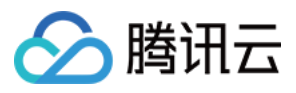

#### void onRecvPushMessage(TIMPushMessage message)

收到 Push 消息, message 消息。

### void onRevokePushMessage(String messageID)

收到 Push 消息撤回的通知, messageID 消息唯一标识。

#### void onNotificationClicked(String ext)

点击通知栏消息回调。

### 注意:

控制台推送证书需要配置为"打开应用内指定界面",并使用默认填充值生效。

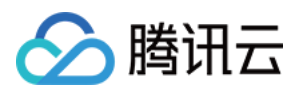

# iOS 厂商配置

最近更新时间:2025-03-24 11:23:26

本文将在您拥有**开发者账号**和**开发/分发证书**的前提下,引导您创建和使用**推送证书**及**描述文件**。 如果您对"开发者账号"或"开发/分发证书"有任何疑问,可以参考附录中的相关概念。

## 一、推送证书配置(APNs)

集成 TIMPush 组件之前,需要先向 Apple 申请 APNs 推送证书,然后上传推送证书到 Chat 控制台。之后按照快速 接入步骤接入即可。

Apple 厂商配置目前有两种主流的证书, p12 证书和 p8 证书。两种证书各有优劣, 您可按需要选择其中的一种。

|            | 证书类型                                                                                         | 有效期和管理                                                                                              | 安全性                                                                                                    | 灵动岛         |
|------------|----------------------------------------------------------------------------------------------|----------------------------------------------------------------------------------------------------|----------------------------------------------------------------------------------------------------|-------------|
| p12 证<br>书 | p12 证书是一个包含公<br>钥和私钥的二进制文<br>件,用于基于证书的身<br>份验证。它将公钥证书<br>和私钥捆绑在一个文件<br>中,扩展名为.p12 或<br>.pfx。 | p12 证书通常有一年的<br>有效期,过期后需要重<br>新生成和部署。每个应<br>用程序都需要单独的<br>P12 证书来处理推送通<br>知。                         | 证书:p12 证书使用基于<br>证书的身份验证,需要在<br>服务器上存储私钥。这可<br>能会增加安全风险,因为<br>私钥可能会被未经授权的<br>用户访问。                                      | 不支持         |
| p8 证<br>书  | p8 证书是一个 Auth<br>Key (授权密钥),用<br>于基于令牌的身份验<br>证。它是一个包含私钥<br>的文本文件,扩展名为<br>.p8。               | p8 证书没有到期日期,<br>因此您无需担心证书过<br>期。此外,使用 P8 证书<br>可以简化证书管理,因<br>为您可以使用一个 p8 证<br>书为多个应用程序提供<br>推送通知服务。 | p8 证书使用基于令牌的身<br>份验证,这意味着您的服<br>务器会周期性地生成一个<br>JSON Web Token<br>(JWT)来与 APNs 建立<br>连接。这种方法更安全,<br>因为它不需要在服务器上<br>存储私钥。 | 支持灵动岛<br>推送 |

方式一:使用 p12 证书(传统APNs推送证书)

## 步骤1:申请 APNs 证书

1. 登录 苹果开发者中心 网站, 单击 Certificates,Identifiers & Profiles 或者侧栏的 Certificates,IDs & Profiles,

进入 Certificates, IDS & Profiles 页面。

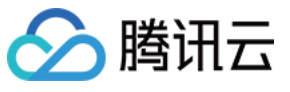

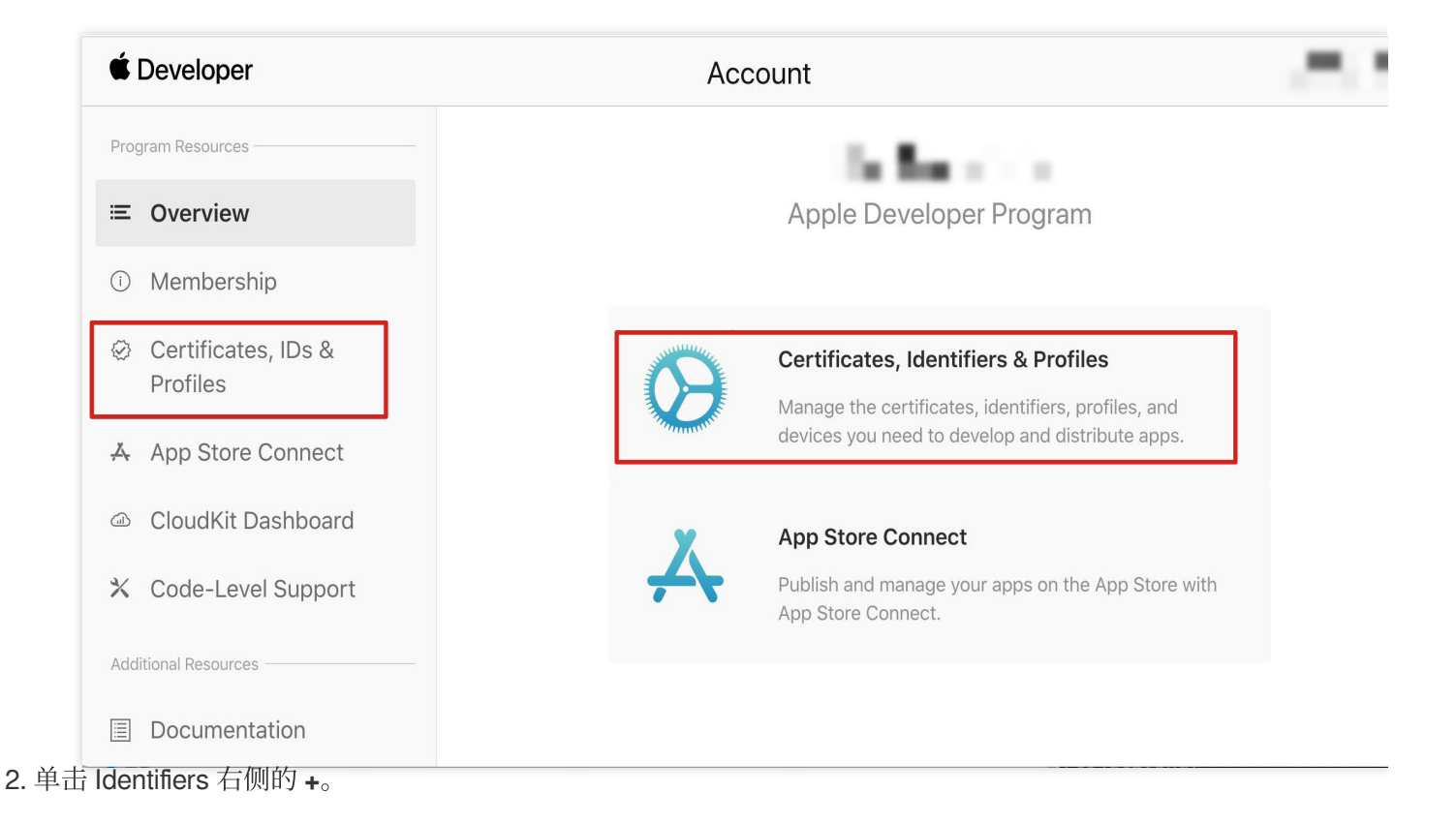

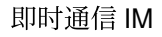

## **É** Developer

腾讯云

## **Certificates, Identifiers & Profiles**

| Certificates | Identifiers 9                                                                                                   | Q App ID   |
|--------------|----------------------------------------------------------------------------------------------------|------------|
| Identifiers  | NAME ~                                                                                                    | IDENTIFIER |
| Devices      |                                                                                                    |            |
| Profiles     |                                                                                                    |            |
| Keys         |                                                                                                    |            |
| More         |                                                                                                    |            |
|              |                                                                                                    |            |
|              |                                                                                                    |            |
|              |                                                                                                    |            |
|              |                                                                                                    |            |
|              |                                                                                                    |            |
|              | the same of the same of the same of the same of the same of the same of the same of the same of the same of the |            |
|              |                                                                                                    |            |
|              |                                                                                                    |            |
|              |                                                                                                    |            |
|              |                                                                                                    |            |
|              |                                                                                                    |            |

Copyright © 2020 Apple Inc. All rights reserved. Terms of Use Privacy Policy

**3**. 您可以参见如下步骤新建一个 AppID,或者在您原有的 AppID 上增加 Push Notification 的 Service 。

- HAD

说明:

您 App 的 Bundle ID 不能使用通配符 \* , 否则将无法使用远程推送服务。

4. 勾选 App IDs, 单击 Continue 进行下一步。

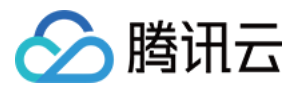

Continue

## **Certificates, Identifiers & Profiles**

#### < All Identifiers

## Register a new identifier

#### App IDs

۲

Register an App ID to enable your app, app extensions, or App Clip to access available services and identify your app in a provisioning profile. You can enable app services when you create an App ID or modify these settings later.

#### ○ Services IDs

For each website that uses Sign in with Apple, register a services identifier (Services ID), configure your domain and return URL, and create an associated private key.

#### O Pass Type IDs

Register a pass type identifier (Pass Type ID) for each kind of pass you create (i.e. gift cards). Registering your Pass Type IDs lets you generate Apple-issued certificates which are used to digitally sign and send updates to your passes, and allow your passes to be recognized by Wallet.

#### O Website Push IDs

Register a Website Push Identifier (Website Push ID). Registering your Website Push IDs lets you generate Apple-issued certificates which are used to digitally sign and send push notifications from your website to macOS.

#### ○ iCloud Containers

Registering your iCloud Container lets you use the iCloud Storage APIs to enable your apps to store data and documents in iCloud, keeping your apps up to date automatically.

#### O App Groups

Registering your App Group allows access to group containers that are shared among multiple related apps, and allows certain additional interprocess communication between the apps.

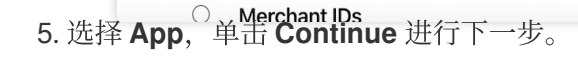

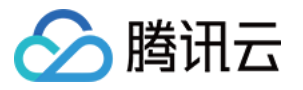

| Certifica                                                                                                    | ates,                                                                                                    | Month                                                                                              |                                  | Profiles                                                                                       |                                                                                     |                                             |      |
|----------------------------------------------------------------------------------------------------|----------------------------------------------------------------------------------------------------|----------------------------------------------------------------------------------------------------|----------------------------------|------------------------------------------------------------------------------------------------|-------------------------------------------------------------------------------------|---------------------------------------------|------|
| < All Identifiers                                                                                                    |                                                                                                    |                                                                                                    |                                  |                                                                                                |                                                                                     |                                             |      |
| Registe                                                                                                    | r a new                                                                                                    | identifie                                                                                          | er                               |                                                                                                |                                                                                     |                                             | Back |
| Select a t                                                                                                    | уре                                                                                                    |                                                                                                    |                                  |                                                                                                |                                                                                     |                                             |      |
| Bundle ID                                                                                                    | App<br>等其他信                                                                                                    | [息,单击)                                                                                             | 〔<br><sub>Ap</sub><br>Continue 进 | )<br>p Clip<br>行下一步。                                                                           |                                                                                     |                                             |      |
|                                                                                                    |                                                                                                    | ,                                                                                                  |                                  |                                                                                                |                                                                                     |                                             |      |
| <b>É</b> Develoren                                                                                                    |                                                                                                    |                                                                                                    |                                  |                                                                                                |                                                                                     |                                             |      |
| Developer                                                                                                    |                                                                                                    |                                                                                                    |                                  |                                                                                                |                                                                                     |                                             | 100  |
| - Developer                                                                                                    | tes. Ide                                                                                                    | entifiers                                                                                          | & Profile                        | 6                                                                                              |                                                                                     |                                             |      |
| Developer                                                                                                    | tes, Ide                                                                                                    | entifiers                                                                                          | & Profile:                       | 6                                                                                              |                                                                                     |                                             |      |
| - Developer                                                                                                    | tes, Ide                                                                                                    | entifiers                                                                                          | & Profile                        | 6                                                                                              |                                                                                     |                                             | -    |
| Certificat     All Identifiers                                                                                                    | tes, Ide                                                                                                    | entifiers                                                                                          | & Profile                        | 6                                                                                              |                                                                                     |                                             | -    |
| Certificat     All Identifiers     Register a                                                                                                    | t <b>es, Ide</b><br>an App IC                                                                                                    | entifiers                                                                                          | & Profile                        | 5                                                                                              |                                                                                     |                                             | Back |
| Developer  Certificat  ( All Identifiers  Register a  Platform                                                                                                    | t <b>es, Ide</b><br>an App IE                                                                                                    | entifiers                                                                                          | & Profile                        | <b>S</b><br>App ID Prefix                                                                      |                                                                                     |                                             | Back |
| Developer      Certificat      < All Identifiers      Register a      Platform     iOS, macOS, tvOS                                                                                      | tes, Ide<br>an App IE                                                                                                    | entifiers                                                                                          | & Profile                        | <b>S</b><br>App ID Prefix                                                                      |                                                                                     |                                             | Back |
| Developer  Certificat  ( All Identifiers  Register a  Platform iOS, macOS, tvOS Description                                                                                              | tes, Ide<br>an App IE<br>s, watchOS                                                                                                    | entifiers                                                                                          | & Profile                        | App ID Prefix<br>Bundle ID • Exp                                                               | licit Wildcard                                                                      |                                             | Back |
| Developer  Certificat  ( All Identifiers  Register a  Platform iOS, macOS, tvOS Description IMSDK Demo                                                                                   | tes, Ide<br>an App IC                                                                                                    | entifiers                                                                                          | & Profile                        | App ID Prefix<br>Bundle ID • Exp<br>com.imsdk.pusl                                             | licit Vildcard<br>hdemo                                                             |                                             | Back |
| Developer  Certificat      All Identifiers      Register a      Platform     iOS, macOS, tvOS      Description      IMSDK Demo      You cannot use sp                                    | tes, Ide<br>an App IE<br>5, watchOS                                                                                                    | entifiers                                                                                          | & Profile:                       | App ID Prefix Bundle ID • Exp Com.imsdk.pusl We recommend us com.domainname.a                  | licit Wildcard<br>hdemo<br>ing a reverse-domain name<br>appname). It cannot contair | e style string (i.e.,<br>n an asterisk (*). | Back |
| Developer  Certificat      All Identifiers      Register a      Platform     iOS, macOS, tvOS     Description      IMSDK Demo     You cannot use sp                                      | tes, Ide<br>an App IE<br>3, watchOS                                                                                                    | entifiers                                                                                          | & Profile:                       | App ID Prefix<br>Bundle ID • Exp<br>com.imsdk.pusl<br>We recommend us<br>com.domainname.a      | licit Wildcard<br>hdemo<br>ing a reverse-domain name<br>appname). It cannot contain | e style string (i.e.,<br>n an asterisk (*). | Back |
| Developer      Certificat      ( All Identifiers      Register a      Platform     iOS, macOS, tvOS     Description     IMSDK Demo     You cannot use sp      Capabilities               | tes, Ide<br>an App IE<br>S, watchOS<br>pecial characters<br>App Ser                                                                                                    | entifiers                                                                                          | & Profile:                       | App ID Prefix<br>Bundle ID • Exp<br>com.imsdk.pusl<br>We recommend us<br>com.domainname.a      | licit Wildcard<br>hdemo<br>ing a reverse-domain name<br>appname). It cannot contain | e style string (i.e.,<br>n an asterisk (*). | Back |
| Developer      Certificat      ( All Identifiers      Register a      Platform     iOS, macOS, tvOS     Description      IMSDK Demo     You cannot use sp      Capabilities      ENABLED | tes, Ide<br>an App IC<br>S, watchOS<br>pecial characters<br>App Ser<br>NAME                                                                                                    | entifiers                                                                                          | & Profile:                       | App ID Prefix<br>Bundle ID • Exp<br>com.imsdk.pusl<br>We recommend us<br>com.domainname.a      | licit Wildcard<br>hdemo<br>ing a reverse-domain name<br>appname). It cannot contain | e style string (i.e.,<br>n an asterisk (*). | Back |
| Developer  Certificat      All Identifiers      Register a      Platform     iOS, macOS, tvOS     Description      IMSDK Demo     You cannot use sp      Capabilities      ENABLED       | tes, Ide<br>an App IC<br>5, watchOS<br>pecial characters<br>App Ser<br>NAME                                                                                                    | entifiers                                                                                          | & Profile:                       | App ID Prefix<br>Bundle ID • Exp<br>com.imsdk.pusl<br>We recommend us<br>com.domainname.a      | licit Wildcard<br>hdemo<br>ing a reverse-domain name<br>appname). It cannot contain | e style string (i.e.,<br>n an asterisk (*). | Back |
| Developer  Certificat  ( All Identifiers  Register ( Platform iOS, macOS, tvOS Description  MSDK Demo You cannot use sp  Capabilities ENABLED                                            | tes, Ide<br>an App IE<br>s, watchOS<br>pecial characters<br>App Ser<br>NAME<br>© A                                                                                                    | entifiers                                                                                          | & Profile:                       | App ID Prefix<br>Bundle ID • Exp<br>com.imsdk.pusl<br>We recommend us<br>com.domainname.a      | licit Vildcard<br>hdemo<br>ing a reverse-domain name<br>appname). It cannot contain | e style string (i.e.,<br>n an asterisk (*). | Back |
| Developer  Certificat      All Identifiers      Register a      Platform     iOS, macOS, tvOS     Description      IMSDK Demo     You cannot use sp      Capabilities      ENABLED       | tes, Ide<br>an App IC<br>S, watchOS<br>pecial characters<br>App Serr<br>NAME<br>© A<br>© A<br>© A                                                                                                | entifiers<br>such as @, &, *, *, *, -,<br>vices<br>ccess WiFi Inform<br>pp Attest ①<br>pp Groups ① | & Profile:                       | S<br>App ID Prefix<br>Bundle ID • Exp<br>com.imsdk.pusl<br>We recommend us<br>com.domainname.a | licit Vildcard<br>hdemo<br>ing a reverse-domain name<br>appname). It cannot contain | e style string (i.e.,<br>n an asterisk (*). | Back |
| Developer  Certificat      All Identifiers      Register a      Platform     iOS, macOS, tvOS     Description      IMSDK Demo     You cannot use sp  Capabilities  ENABLED               | tes, Ide<br>an App ID<br>s, watchOS<br>pecial characters<br>App Serr<br>NAME<br>NAME<br>App A<br>COD A<br>COD A<br>COD A                                                                         | entifiers                                                                                          | & Profiles                       | S<br>App ID Prefix<br>Bundle ID • Exp<br>com.imsdk.pusl<br>We recommend us<br>com.domainname.a | licit Wildcard<br>hdemo<br>ing a reverse-domain name<br>appname). It cannot contain | e style string (i.e.,<br>n an asterisk (*). | Back |
| Developer  Certificat  ( All Identifiers  Register (     Description  IMSDK Demo You cannot use sp  Capabilities ENABLED                                                                 | tes, Ide<br>an App IC<br>S, watchOS<br>Decial characters<br>App Ser<br>NAME<br>NAME<br>NAME<br>A<br>CO<br>A<br>CO<br>A<br>CO<br>A<br>A<br>CO<br>A<br>A<br>CO<br>A<br>A<br>CO<br>A<br>A<br>A<br>A | entifiers                                                                                          | & Profiles                       | App ID Prefix<br>Bundle ID • Exp<br>com.imsdk.pusl<br>We recommend us<br>com.domainname.a      | licit Vildcard<br>hdemo<br>ing a reverse-domain name<br>appname). It cannot contain | e style string (i.e.,<br>n an asterisk (*). | Back |

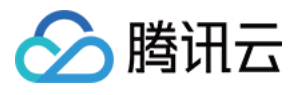

| Register an App ID                                                                | Back Continue |
|-----------------------------------------------------------------------------------|---------------|
|                                                                                   |               |
| $\Box \qquad \overleftarrow{\checkmark} \qquad \text{Multipath}  \textcircled{1}$ |               |
| Network Extensions ①                                                              |               |
| □ N)) NFC Tag Reading ①                                                           |               |
| VPN Personal VPN ③                                                                |               |
| Push Notifications 👔                                                              |               |
| Image: Sign In with Apple (i)     Configure                                       |               |
| SiriKit                                                                           |               |
| System Extension (1)                                                              |               |
| User Management                                                                   |               |
| U Wallet (1)                                                                      |               |
| Wireless Accessory Configuration ①                                                |               |
| Mac Catalyst (Existing Apps Only) (i)     Configure                               |               |
|                                                                                   |               |

## 生成证书

1. 选中您的 AppID,选择 Configure。

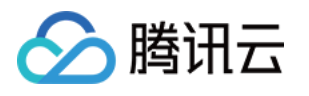

| < All Identif | iers                                  |                            |
|---------------|---------------------------------------|----------------------------|
| Edit y        | our App ID Configuration              | Remove                     |
|               | Network Extensions                    |                            |
|               | N) NFC Tag Reading (3)                |                            |
|               | VPN Personal VPN (1)                  |                            |
|               | Push Notifications (1)                | Configure Certificates (0) |
|               | Sign In with Apple                    | Configure                  |
|               | SiriKit 🕦                             |                            |
|               | System Extension ①                    |                            |
|               | OUSer Management                      |                            |
|               | Wallet ①                              |                            |
|               | Wireless Accessory Configuration (    |                            |
|               | Mac Catalyst (Existing Apps Only) (i) | Configure                  |

2. 可以看到在 Apple Push Notification service SSL Certificates 窗口中有两个 SSL Certificate, 分别用 于开发环境(Development)和生产环境(Production)的远程推送证书,如下图所示:

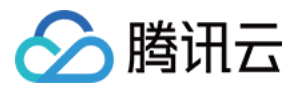

| É Developer                                                                            | Apple Push Notification service SSL Certificates                                                                                                    | Terdine Ma -<br>Ene Ma - 35M7857CBA |
|----------------------------------------------------------------------------------------|----------------------------------------------------------------------------------------------------|-------------------------------------|
| Certificat                                                                             | To configure push notifications for this App ID, a Client SSL Certificate that allows your notification server to<br>connect to the Apple Push Notification Service is required. Each App ID requires its own Client SSL Certificate.<br>Manage and generate your certificates below. | _                                   |
| < All Identifiers                                                                      | Development SSL Certificate                                                                                                    |                                     |
| Edit your App                                                                          | Create an additional certificate to use for this App ID.                                                                                                    | Remove Save                         |
| Platform                                                                               | Create Certificate                                                                                                    |                                     |
| iOS, macOS, tvOS, watchO<br>Description<br>TPNS SDK demo<br>You cannot use special ch. | Production SSL Certificate<br>Create an additional certificate to use for this App ID.<br>Create Certificate                                                                                                    |                                     |
| Capabilities                                                                           |                                                                                                    |                                     |
| ENABLED NAME                                                                           | Done                                                                                                    |                                     |
|                                                                                        | ccess WiFi Information 🕦                                                                                                    |                                     |
|                                                                                        | pp Attest 🚯                                                                                                    |                                     |
| □                                                                                      | op Groups () Configure                                                                                                    |                                     |
|                                                                                        | ople Pay Payment Processing (1) Configure                                                                                                    |                                     |
|                                                                                        | ssociated Domains ①                                                                                                    |                                     |

## 3.

## 我

们先选择开发环境(Development)的 **Create Certificate**,系统将提示我们需要一个 Certificate Signing Request (CSR)。

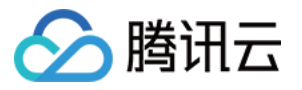

| Developer                                                                                                   |                                                                      |
|----------------------------------------------------------------------------------------------------|----------------------------------------------------------------------|
| ertificates, Identi                                                                                         | fiers & Profiles                                                     |
| < All Certificates                                                                                          |                                                                      |
| Create a New Certifica                                                                                      | te Back Continue                                                     |
| <b>Certificate Type</b><br>Apple Push Notification service SSL (Sandbo                                      | x)                                                                   |
| Platform:                                                                                                   |                                                                      |
| iOS                                                                                                    | ~                                                                    |
| <b>Upload a Certificate Signing Request</b><br>To manually generate a Certificate, you need<br>Learn more > | a <mark>Certificate Signing Request (CSR)</mark> file from your Mac. |
| Choose File                                                                                                 |                                                                      |
|                                                                                                    |                                                                      |

**4.**在 Mac 上打开**钥匙串访问工具(Keychain Access)**,在菜单中选择**钥匙串访问 > 证书助理 > 从证书颁发机构 请求证书**( Keychain Access - Certificate Assistant - Request a Certificate From a

Certificate Authority ) 。

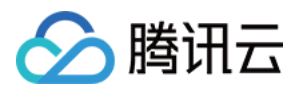

| É | 钥匙串访问   | 文件 编辑 | 显示         | 窗口           | 帮助           |        |
|---|---------|-------|------------|--------------|--------------|--------|
|   | 关于钥匙串访问 | ]     |            |              |              |        |
|   | 偏好设置    | ж,    |            |              |              |        |
|   | 证书助理    | >     | 打开         |              |              |        |
|   | 票据显示程序  | ∕СЖК  | 创建证        | 书            |              |        |
|   | 服务      | >     | 创建证<br>作为证 | 书颁发析<br>书颁发析 | l构…<br>l构为其他 | 人创建证书… |
|   | 隐藏钥匙串访问 | ] ЖН  | 从证书        | 颁发机构         | 同请求证书        |        |
|   | 隐藏其他    | Ҡӝн   | 设定默        | 认证书颁         | 质发机构…        |        |
|   | 全部显示    |       | 评估证        | 书            |              |        |
|   | 退出钥匙串访问 | ] %Q  |            |              |              |        |

5.输入用户电子邮件地址(您的邮箱)、常用名称(您的名称或公司名),选择**存储到磁盘**,单击**继续**,系统将生成一个 \*.certSigningRequest 文件。

| • • • | 证:                                      | 书助理                                                                            |
|-------|-----------------------------------------|--------------------------------------------------------------------------------|
|       | 证书信息                                    |                                                                                |
|       | 输入您正在请求的<br>证书。                         | 证书的相关信息。点按"继续"以从CA请求                                                           |
| Cert  | 用户电子邮件地址:<br>常用名称:<br>CA电子邮件地址:<br>请求是: | youremail@example.com<br>IMSDK<br>必需<br>● 用电子邮件发送给CA<br>● 存储到磁盘<br>■ 让我指定密钥对信息 |
|       |                                         | 继续                                                                             |

6. 返回上述 步骤3 中 Apple Developer 网站刚才的页面,单击 Choose File 上传生成的

\*.certSigningRequest 文件。

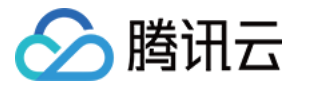

| ertificates, Identifiers                                                                                           | & Profiles                                |
|----------------------------------------------------------------------------------------------------|-------------------------------------------|
|                                                                                                    |                                           |
| Create a New Certificate                                                                                           |                                           |
|                                                                                                    | Back                                      |
| Certificate Type<br>Apple Push Notification service SSL (Sandbox)                                                  |                                           |
|                                                                                                    |                                           |
| Platform:                                                                                                    |                                           |
| iOS                                                                                                    | ~                                         |
| Upload a Certificate Signing Request<br>To manually generate a Certificate, you need a Certificate<br>Learn more > | Signing Request (CSR) file from your Mac. |
| Choose File                                                                                                    |                                           |

7. 单击 Continue,即可生成推送证书。

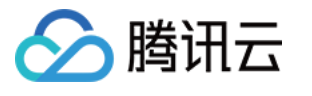

| eveloper                                                                      |                                                                                             |                                   | _                            |
|-------------------------------------------------------------------------------|---------------------------------------------------------------------------------------------|-----------------------------------|------------------------------|
| ertificat                                                                     | es, Identifie                                                                               | rs & Pro                          | files                        |
| < All Certificates                                                            |                                                                                             |                                   |                              |
| Create a N                                                                    | lew Certificate                                                                             |                                   | Back Continue                |
| Certificate Type<br>Apple Push Notifica                                       | tion service SSL (Sandbox)                                                                  |                                   |                              |
| Platform:                                                                     |                                                                                             |                                   |                              |
| iOS                                                                           |                                                                                             |                                   | · ·                          |
| Upload a Certific<br>To manually genera<br>Learn more ><br>Choose File Certif | ate Signing Request<br>te a Certificate, you need a Cert<br>icateSigningRequest.certSigning | ificate Signing Reque<br>gRequest | st (CSR) file from your Mac. |
| Copyrig                                                                       | ht © 2020 Apple Inc. All rights res                                                         | erved. Terms of Us                | e Privacy Policy             |

8. 单击 Download 下载开发环境的 Development SSL Certificate 到本地。

| Certificates, Id                         | entifiers & Profiles                     |                                                                                                    |
|------------------------------------------|------------------------------------------|----------------------------------------------------------------------------------------------------|
| < All Certificates                       |                                          |                                                                                                    |
| Download Your Certi                      | ficate                                   | Revoke                                                                                                    |
| Certificate Details                      |                                          |                                                                                                    |
| Certificate Name<br>com.tpnssdk.pushdemo | Certificate Type<br>APNs Development iOS | Download your certificate to your Mac, then double click the .cer fil<br>Keychain Access. Make sure to save a backup copy of your private |
| Expiration Date<br>2021/09/20            | Created By                               | somewnere secure.                                                                                                    |

说明

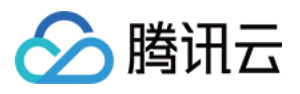

生产环境的证书实际是开发(Sandbox)+生产(Production)的合并证书,可以同时作为开发环境和生产环境的证书使用。

| < All Certificates                                                                                             |                                                                                |                 |        |
|----------------------------------------------------------------------------------------------------|--------------------------------------------------------------------------------|-----------------|--------|
| Create a New Certi                                                                                             | ficate                                                                         |                 | Back   |
| <b>Certificate Type</b><br>Apple Push Notification service SSL                                                 | Sandbox & Production)                                                          |                 |        |
| Platform:                                                                                                    |                                                                                |                 |        |
| iOS                                                                                                    | ~                                                                              |                 |        |
| Upload a Certificate Signing Rec<br>To manually generate a Certificate, yo<br>Learn more >                     | <b>quest</b><br>ou need a Certificate Signing Request (CSR) file from your Mac |                 |        |
|                                                                                                    |                                                                                |                 |        |
| Choose File                                                                                                    | CertificateSigningRequest.ce                                                   | tSigningRequest |        |
| Choose File                                                                                                    | CertificateSigningRequest.cer                                                  | tSigningRequest |        |
| € Developer                                                                                                    | CertificateSigningRequest.cer                                                  | tSigningRequest |        |
| Choose File  Choose File  Certificates, Id                                                                     | CertificateSigningRequest.cer                                                  | tSigningRequest |        |
| Choose File  Cover Developer Certificates, Id All Certificates Download Your Certificates                      | CertificateSigningRequest.cer                                                  | tSigningRequest | Revoke |
| Choose File<br>Certificates, Id<br>All Certificates<br>Download Your Certificate<br>Certificate Details        | CertificateSigningRequest.cer                                                  | tSigningRequest | Revoke |
| Choose File  Coveloper  Certificates  Download Your Certificate Details  Certificate Name com.tpnssdk.pushdemo | CertificateSigningRequest.cer                                                  | tSigningRequest | Revoke |

Service )和生产环境( Apple Push Services )的 p12 文件。

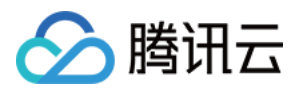

|                         | 钥匙串访问                                                                                                    |                                     | I ① Q 搜                                                                                                    | 索                                        |
|-------------------------|----------------------------------------------------------------------------------------------------|-------------------------------------|----------------------------------------------------------------------------------------------------|------------------------------------------|
| 认钥匙串                    | 所有项目 密码 安全备注 我的证书 密钥 证书                                                                                                    |                                     |                                                                                                    |                                          |
| 」登录<br>♪ 本地项目<br>统钥匙串 ~ | Certifient         Apple Development IOS Push Services:           盗发者: Apple Worldwide Developer Relations Certificati            过期时间: 2022年8月25日 星期四 中国标准时间 下午 3:16            ④ 此证书有效                                                                                                    | on Authority<br>:48                 |                                                                                                    |                                          |
| ∃ 系统                    |                                                                                                    |                                     |                                                                                                    |                                          |
| ■ 系统根证书                 | 名称                                                                                                    |                                     | ^ 种类                                                                                                    | 过期时间                                     |
|                         |                                                                                                    |                                     | 证书                                                                                                    | 2022年6月22日上午7:5 登                        |
|                         |                                                                                                    |                                     | 证书                                                                                                    | 2021年11月5日 上午7:5 登                       |
|                         |                                                                                                    |                                     | 证书                                                                                                    | 2022年7月23日下午5:2 登                        |
|                         |                                                                                                    |                                     | 证书                                                                                                    | 2024年6月27日上午10: 登                        |
|                         | > 🔄 Apple Development IOS Push Services: (                                                                                                    |                                     | 217-42                                                                                                    | 2000年8月25日下午3:1 登                        |
|                         | > 📷 k                                                                                                    | 新建身份偏好设置                            |                                                                                                    | B月25日下午5:2 登                             |
|                         | > 📷 A                                                                                                    | 接回"Angle Development IOC Duck Com   |                                                                                                    | 4月13日下午2:0 登                             |
|                         |                                                                                                    | 拷贝 Apple Development IOS Push Servi | ces: q                                                                                                    | 8月25日下午3:1 登                             |
|                         | > 📷 Apple Push Services: 🥢                                                                                                    | 删除"Apple Development IOS Push Servi | ces: d                                                                                                    | 5月2日下午3:41 登                             |
|                         |                                                                                                    | 导出"Apple Development IOS Push Servi | 000                                                                                                    | 5月6日下午4:27 登                             |
|                         |                                                                                                    | ЭШ Apple Development IOS Push Servi |                                                                                                    | 9月29日上午10: 登                             |
|                         | brity                                                                                                    | 显示简介                                |                                                                                                    | 2月8日上午5:4 登                              |
|                         | Marine Marine Mari | 评估"Apple Development IOS Push Servi | ces: d                                                                                                    | 2月20日 上十8: 会                             |
|                         |                                                                                                    |                                     | (1000)、 (1000)、 (1000)(1000), (1000)(1000), (1000)(1000)(1000), (1000)(1000)( | 1月21日下十10 豆                              |
|                         |                                                                                                    |                                     | (UT)<br>(正式)                                                                                                    | 2027年2月2日 上十6-12 豆<br>2031年9日17日 上午8-0 祭 |
|                         |                                                                                                    |                                     | 证书                                                                                                    | 2002年5月27日下午4:2 召                        |
|                         |                                                                                                    |                                     | - L - L - L - L - L - L - L - L - L - L                                                                                                    |                                          |

注意

保存 .p12 文件时,请务必要为其设置密码。步骤2:上传证书到控制台。

## 步骤2:上传 p12 证书到 Chat 控制台

1. 登录 Chat 控制台。

2. 单击目标应用卡片,进入应用的基础配置页面。

| <b>97</b> T | encent RTC                                                                                   |                                                                             |                                                            | <u>.</u>                               | Demo | Docs | Help ~ | English ~ |
|-------------|----------------------------------------------------------------------------------------------|-----------------------------------------------------------------------------|------------------------------------------------------------|----------------------------------------|------|------|--------|-----------|
|             | Starter Deall First 3 months from only<br>Jumpstart your dreams! Newcomers enjoy massive 909 | <b>\$9.9/mo.!</b> Savings for 3+ months. Launch your project at rock-bottor | n prices today                                             |                                        |      |      |        |           |
| 0<br>R      | Overview                                                                                     |                                                                             |                                                            |                                        |      |      |        |           |
| Ø           | () You haven't provided a payment method. We                                                 | e will suspend the service for your account after you use up                | your free resources. To avoid service interruption, please | complete your information and refresh. |      |      |        |           |
| 2           |                                                                                              |                                                                             |                                                            |                                        |      |      |        |           |
| 8           | Ø Applications                                                                               |                                                                             |                                                            |                                        |      |      |        |           |
| ٥           | +<br>Create Application                                                                      | fi SDKAppID' fo<br>Products<br>O Chat                                       | fi SDKAppID: ा⊐<br>Products<br>✓ RTC Engine                |                                        |      |      |        |           |

3. 单击 iOS native offline push settings 右侧的 Add Certificate。

4. 选择证书类型, 上传 iOS 证书 (p.12), 设置证书密码, 单击 Confirm。

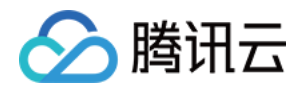

| 🔗 腾讯云 🛝 🖂   |        |       |                           |              |               |                    |                                        |      |
|-------------|--------|-------|---------------------------|--------------|---------------|--------------------|----------------------------------------|------|
| 即时通信 IM     | ← 基本配置 | -     | - TUIKitDemo_pu ▼ IM 技术服务 |              |               |                    |                                        |      |
|             |        |       |                           |              |               |                    |                                        |      |
| 品 功能配置 ·    |        | 应用套餐包 |                           |              |               | 离线推送证书配置           |                                        |      |
| 品 群组管理      |        |       |                           |              |               | ▶ Android 原生离线推送设置 | (0)                                    |      |
| ◇ 回调配置      |        |       |                           |              |               | ▶ iOS 原生离线推送设置 (2) |                                        | 添加证书 |
| 🕞 数据监控器 🛛 🗸 |        |       |                           |              |               |                    |                                        |      |
| ④ 辅助工具 ~    |        |       |                           |              |               | 标签配置               |                                        |      |
|             |        | 应用资料  |                           |              | 编辑            | TanKey             | TagValue                               |      |
|             |        |       | 1400616219                | 添加iOS证书      |               | ×                  |                                        |      |
|             |        |       |                           | 证书类型         | ● 生产环境 ○ 开发环境 |                    | 「一」「「一」「「一」」「「一」」「「一」」「「」」「「」」「「」」」「「」 |      |
|             |        |       |                           | iOS证书(.p12)・ |               | 洗择文件               |                                        |      |
|             |        | 基础信息  |                           |              | 如何生成证书? 🖸     |                    |                                        |      |
|             |        |       |                           |              |               | 5                  |                                        |      |
|             |        |       |                           | 证书密码•        | 请输入证书密码       | 明中                 | 实现语音通话、视频通话、互动直播等功能,需要在此利              |      |
|             |        |       |                           |              | 确定            | 我们                 |                                        |      |
|             |        |       |                           |              |               | cs                 | iDK 时,必须使用相同的 SDKAppID,二者帐号与鉴权才        |      |
|             |        | 帐号管理  |                           |              |               |                    |                                        |      |
|             |        |       |                           |              |               | 常见问题               |                                        |      |
|             |        |       |                           |              |               |                    |                                        |      |
|             |        |       |                           |              |               |                    |                                        |      |
|             |        |       |                           |              |               | ▶ 即时通信 IM 最多可创建多少  |                                        |      |
|             |        |       |                           |              |               | ▶ 即时通信 IM 如何收费?    |                                        |      |
|             |        |       |                           |              |               |                    |                                        |      |
| _           |        |       |                           |              |               |                    |                                        |      |
| 显示菜单        |        |       |                           |              |               |                    |                                        |      |

注意:

上传的推送证书时需要确认下 Bundle ID 与您的主 App 的Bundle ID一致。

上传证书名最好使用全英文(尤其不能使用括号等特殊字符)。

上传证书需要设置密码,无密码收不到推送。

发布 App Store 的证书需要设置为生产环境,否则无法收到推送。

上传的 p12 证书必须是自己申请的真实有效的证书。

5. 待推送证书信息生成后,记录证书的 ID。

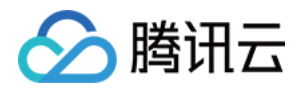

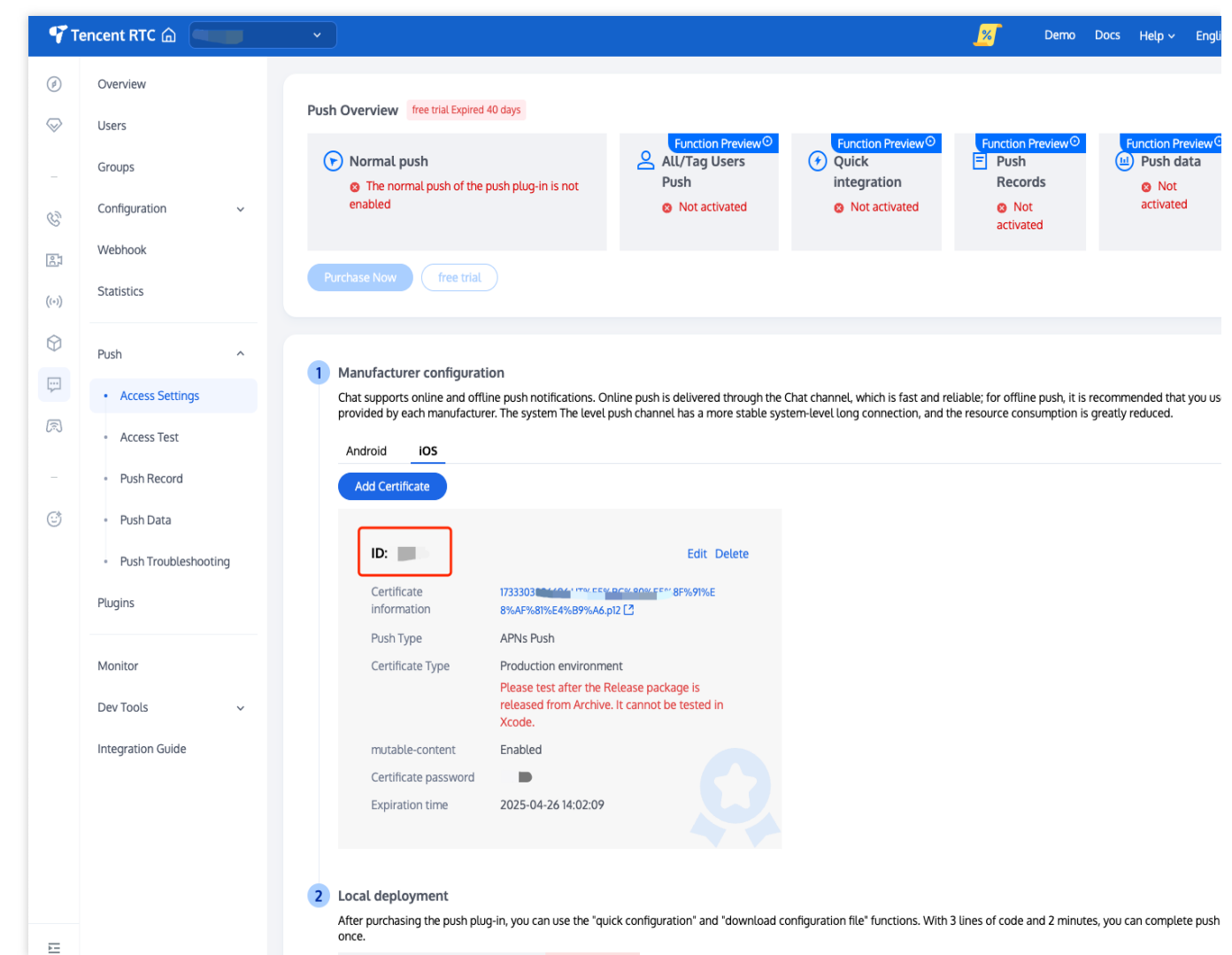

## 方式二:使用 p8 证书(支持灵动岛推送)

p8 证书:p8 证书没有到期日期,因此您无需担心证书过期。此外,使用 p8 证书可以简化证书管理,因为您可以使用一个p8 证书为多个应用程序提供推送通知服务。另外,p8 证书支持灵动岛推送。

## 步骤1:申请 APNs 证书

要创建 p8 证书文件, 首先需要登录 苹果开发者中心。

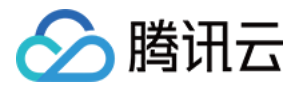

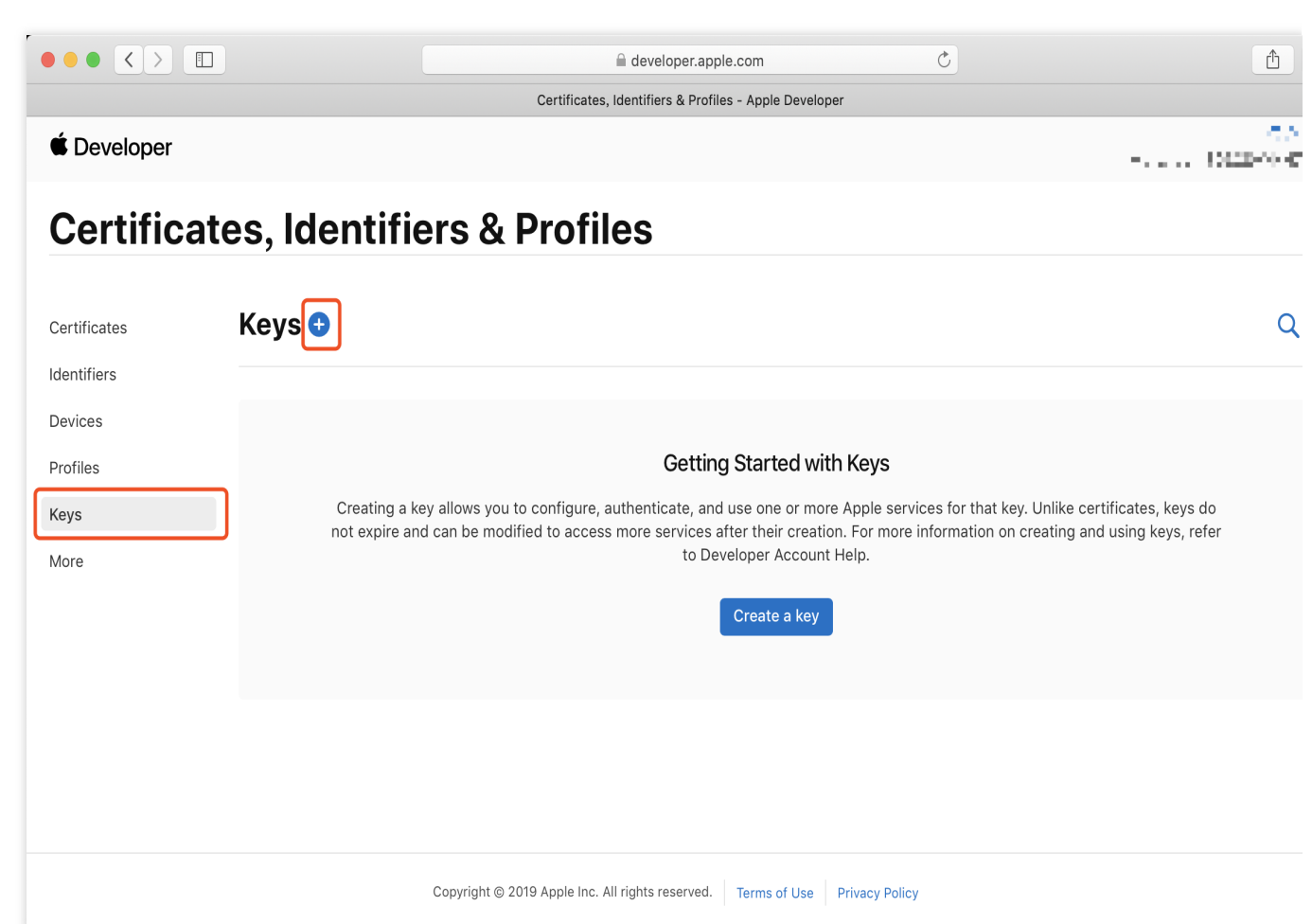

1. 进入Certificates, Identifiers & Profiles:在页面右上角单击 Account, 然后在下拉菜单中选择 Certificates,

### Identifiers & Profiles $_{\circ}$

| 2. 创建一个新的 App ID:在左侧菜单中单击 Identifiers, | 然后单击右侧的+创建一个新的 App ID。 | ,填写相应的信 |
|----------------------------------------|------------------------|---------|
| 息并单击 Continue。                         |                        |         |

3. 创建一个新的密钥:在左侧菜单中单击 Keys, 然后单击右侧的 + 创建一个新的密钥。输入密钥的名称, 然后勾选 Apple Push Notifications service (APNs), 单击 Continue。

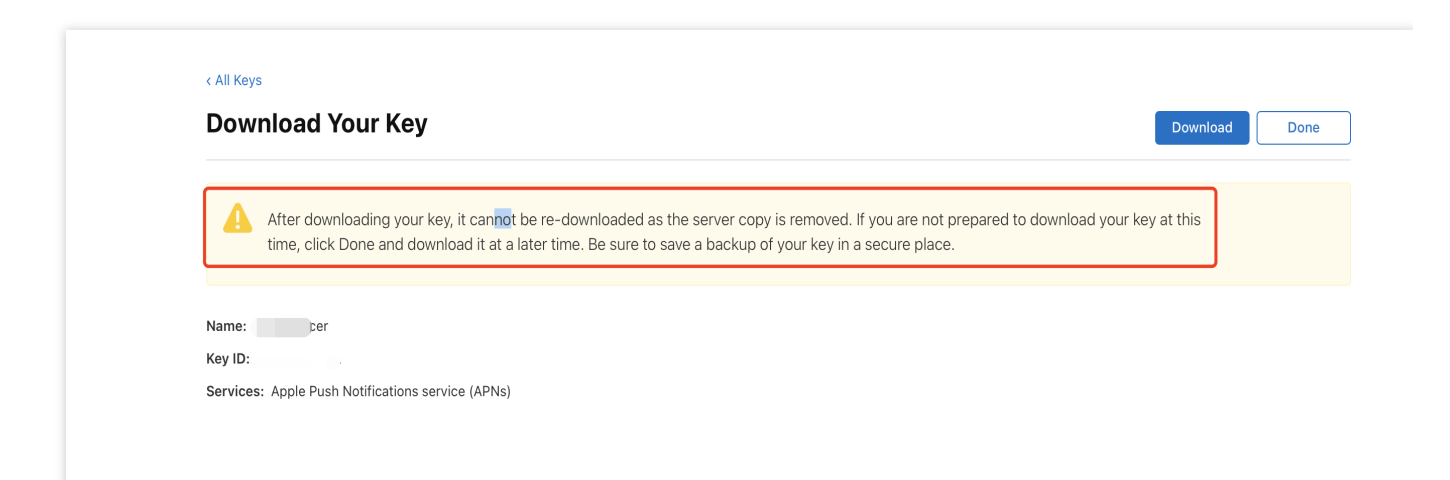

确认并生成密钥:在确认页面核对您的密钥信息,然后单击 **Register**。接下来,您将看到一个页面提示您下载密钥。单击 **Download**,将生成的 .p8 文件保存到您的计算机上。

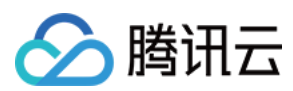

#### 注意:

p8 证书只可以下载一次,请妥善保存。

请妥善保管下载的 p8 文件,因为您将无法再次下载该文件。您可以使用此P8证书配置您的iOS应用程序以接收推送 通知。

## 步骤2:上传 p8 证书到 Chat 控制台

- 1. 登录 Chat 控制台。
- 2. 单击目标应用卡片,进入应用的基础配置页面。
- 3. 单击 iOS native offline push settings 右侧的 Add Certificate。
- 4. 选择 .p8 证书
- 5. 选择生产环境、开发环境各上传一份(您需要准备的材料一致, 仅由后端为您分配 APNs 的推送环境)

| 推送类型              | 🔵 普通 APNs 推送    |      |  |
|-------------------|-----------------|------|--|
| 证书类型              | ● 生产环境 ● 开发环境   |      |  |
| 配置类型              | ○ p12 ○ p8      |      |  |
| iOS证书(.p8) 🔹      |                 | 选择文件 |  |
|                   | 如何生成 APNs 证书? 🛛 |      |  |
| mutable-content 🛈 |                 |      |  |
| KeyID *           | 请输入             |      |  |
| TeamID *          | 请输入             |      |  |
| BundleID *        | 请输入             |      |  |

## 说明:

KeyID:这是您的 APNs Auth Key 的唯一标识符。当您在 Apple Developer Center 创建一个新的 APNs Auth Key 时,系统会为您生成一个 Key ID。您可以在 "Certificates, Identifiers & Profiles" 部分的 "Keys" 中找到它。 TeamID:这是您的开发者账户的唯一标识符。您可以在 Apple Developer Center 的账户详情页面找到它。点击右上 角的 "Membership",在 "Membership Details" 部分可以找到您的 Team ID。

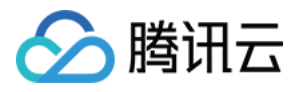

BundleID:这是您的应用程序的唯一标识符,也称为应用程序 ID。您可以在 Apple Developer Center 的 "Certificates, Identifiers & Profiles" 部分找到它。选择 "Identifiers",然后在您的应用程序列表中找到对应的 Bundle ID。

## 二、创建描述文件

## 步骤 1: 创建 App ID

## 1. 登录到 Apple Developer Center:

访问 Apple Developer Center 并登录您的开发者账户。

## 2. 创建 App ID:

在 "Certificates, Identifiers & Profiles" 部分,选择 "Identifiers"。

点击 "+" 按钮以创建新的 App ID。

选择 "App IDs" 并点击 "Continue"。

输入您的 App ID 名称和 Bundle ID (例如 com.yourcompany.yourapp)。

确保选择适当的功能(如 Push Notifications、App Groups 等),然后点击 "Continue" 并确认。

## 步骤 2: 创建 Service Extension 的 App ID (可选)

重复上述步骤,创建一个新的 App ID,用于您的 Service Extension。 Bundle ID 通常是主应用程序的 Bundle ID 后面加上扩展的标识符,例如 com.yourcompany.yourapp.extension。

## 步骤 3: 创建描述文件

## 1. 创建描述文件:

在 "Certificates, Identifiers & Profiles" 部分,选择 "Profiles"。

点击 "+" 按钮以创建新的描述文件。

选择 "iOS App Development" 或 "App Store"(根据您的需求), 然后点击 "Continue"。

选择您刚才创建的 App ID(主应用程序的 App ID), 然后点击 "Continue"。

选择您的开发证书和设备(如果是开发描述文件),然后点击 "Continue"。

输入描述文件的名称,然后点击 "Generate"。

## 2. 为 Service Extension 创建描述文件(可选):

重复上述步骤,为您的 Service Extension 创建一个新的描述文件,确保选择对应的 App ID。

## 步骤 4: 下载和安装描述文件

## 1. 下载描述文件:

在描述文件创建完成后,点击 "Download" 按钮下载描述文件。

## 2. 安装描述文件:

双击下载的描述文件, 它会自动在 Xcode 中安装。

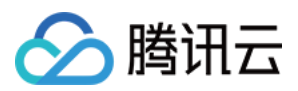

## 三、Xcode添加推送权限

要在App中添加推送权限,请在 Xcode 项目中启用推送通知功能。

打开 Xcode 项目, 在 Project > Target > Capabilities 页面中点击红框中的加号按钮, 然后选择并添加 Push Notifications 。

| General                  | Signing & Capabilities Resource Tags | Info Build Settings       | Build Phases Build Rules                                                         |                                                        |
|--------------------------|--------------------------------------|---------------------------|----------------------------------------------------------------------------------|--------------------------------------------------------|
| + Capability All Debug F | Release DailyBuild                   | atically manage signing   |                                                                                  |                                                        |
|                          | push                                 |                           |                                                                                  | S == [                                                 |
| √ ios                    | Push Notifications                   |                           |                                                                                  |                                                        |
| ∨ ඖ App Groups           |                                      | Apple Pus<br>efficient se | Push Notificat<br>h Notification service is a re<br>ervice for propagating infor | <b>tions</b><br>obust and highly<br>mation to devices. |
| ✓ ♀ Background Modes     | _                                    |                           |                                                                                  |                                                        |

添加后的结果如图中红框所示。

| Gene | eral |    | Signing & Ca | pabilities   | Resource Tags | Info | Build Settings | Build Phases | Build Rules |
|------|------|----|--------------|--------------|---------------|------|----------------|--------------|-------------|
|      | +    | Са | pability A   | ll Debug     | Release       |      |                |              |             |
|      |      | >  | Signing (De  | ebug)        |               |      |                |              |             |
|      |      | >  | Signing (Re  | lease)       |               |      |                |              |             |
|      |      |    | 📑 Push No    | otifications |               |      |                |              | 匬           |
|      |      |    |              |              |               |      |                |              |             |

## 四、生成 App GroupID (可选)

当您需要使用 TIMPush 组件统计推送抵达率时,推荐您配置 TIMPushAppGroupID,之后按照快速接入进行使用。

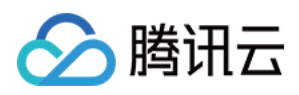

App GroupID 标识当前主 App 和 Extension 之间共享的 App Group, 需要在主 App 的 Capability 中配置 App Groups 能力。

步骤1:登录 苹果开发者中心 网站,进入【identifiers】 ->【App Groups】创建 AppGroups。

| É Develope    | er                       |                                                                                                    |             |
|---------------|--------------------------|----------------------------------------------------------------------------------------------------|-------------|
| Certif        | icates, Identifiers & Pi | ofiles                                                                                                    |             |
| Certificates  | Identifiers O            |                                                                                                    | Q App IDs ~ |
| Identifiers   | NAME ~                   | IDENTIFIER                                                                                                    |             |
| Profiles      | 第2步:点击+,创建 appGr         | oups                                                                                                    |             |
| 第1先・打王        | E identifiers            |                                                                                                    |             |
| (11 • 10 • 14 | lidentifiers             |                                                                                                    |             |
|               |                          |                                                                                                    |             |
|               |                          | The second second second second second second second second second second second second second second second se |             |
|               |                          |                                                                                                    |             |
|               |                          |                                                                                                    |             |
|               |                          |                                                                                                    |             |
|               |                          |                                                                                                    |             |
|               |                          |                                                                                                    |             |
|               | and a second             |                                                                                                    |             |
|               |                          |                                                                                                    |             |
|               |                          |                                                                                                    |             |
|               |                          |                                                                                                    |             |
|               |                          |                                                                                                    |             |

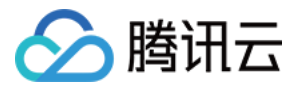

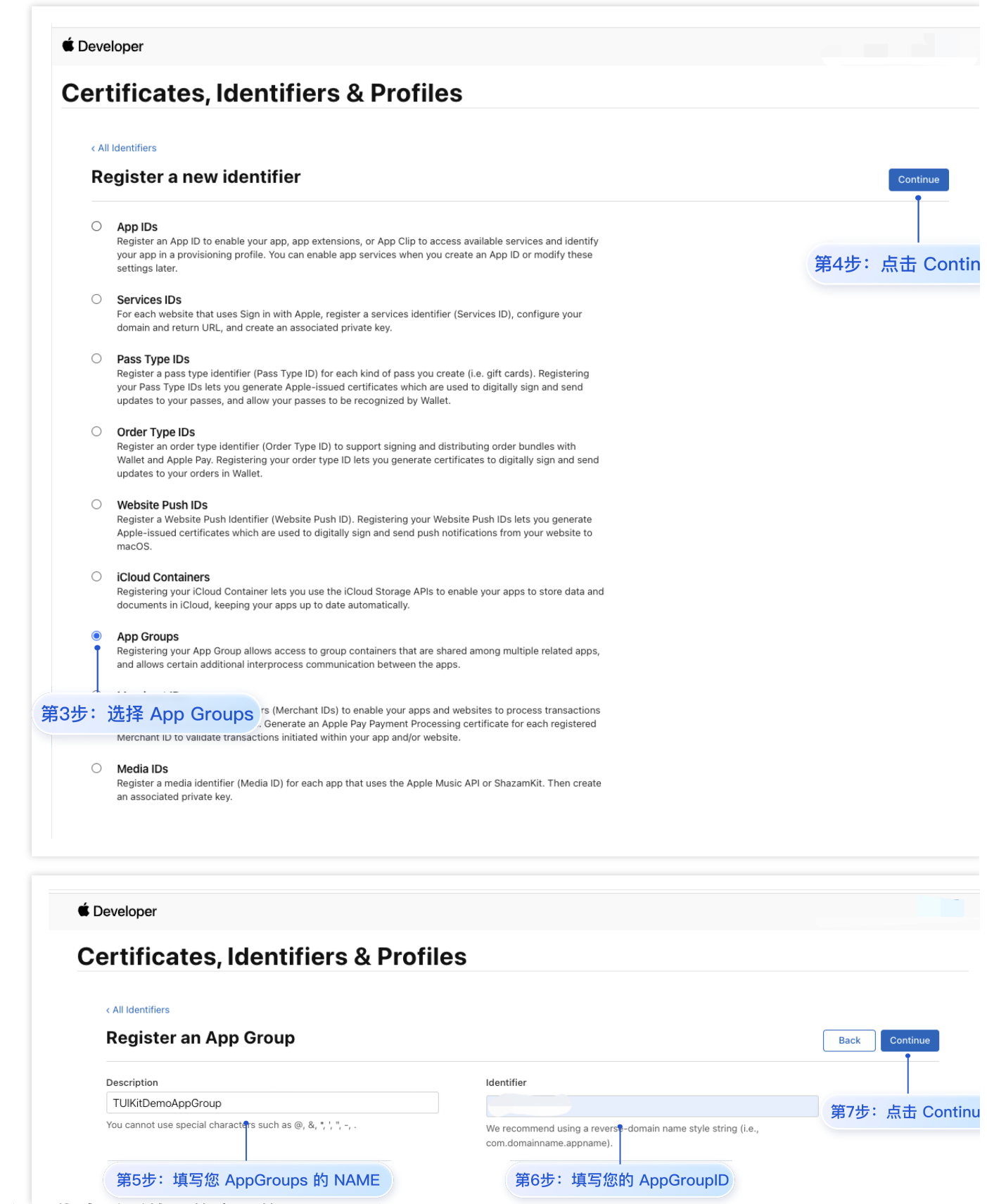

步骤2:绑定需要使用的应用的 AppID 到 AppGroups。

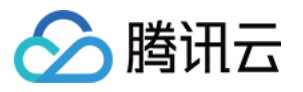

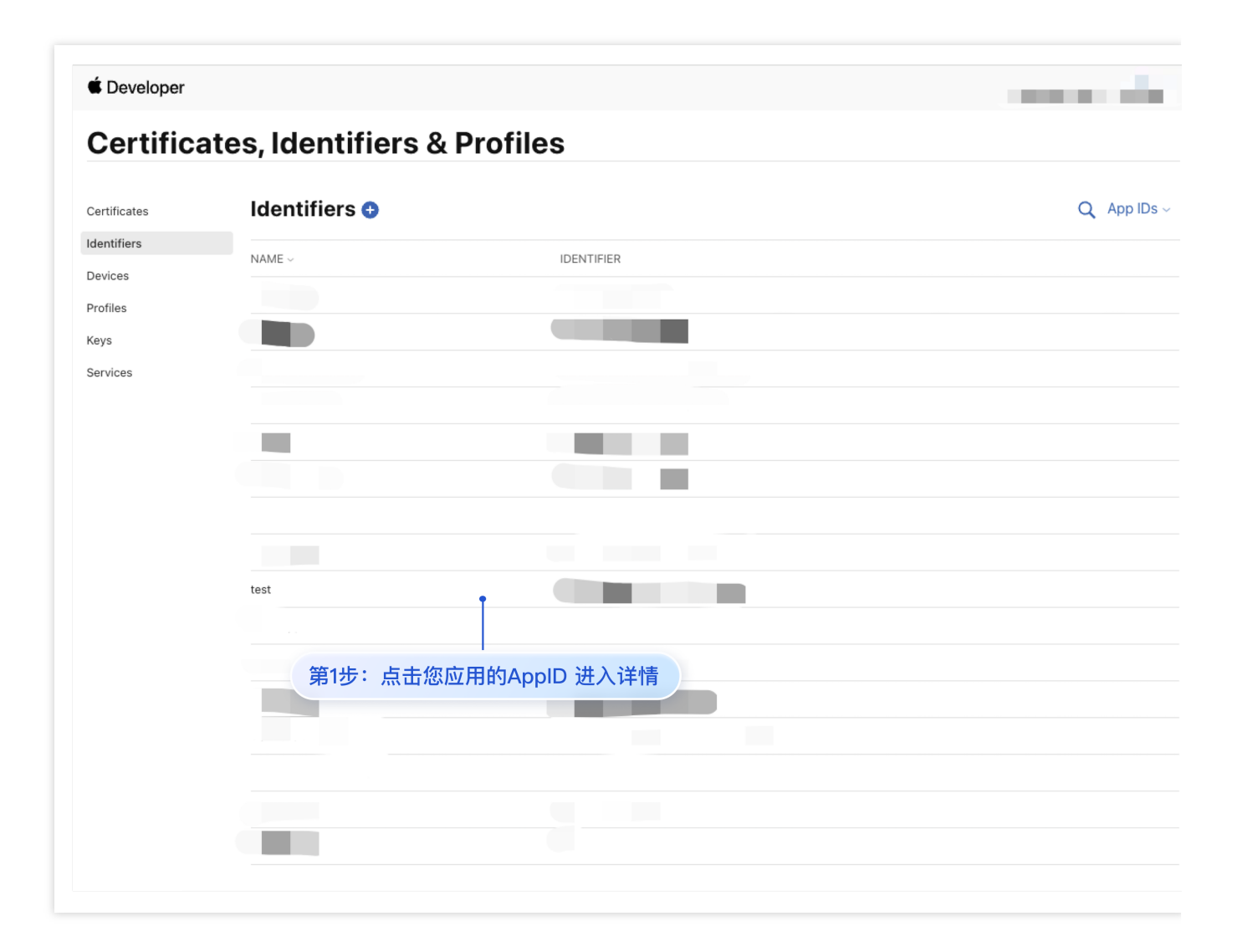

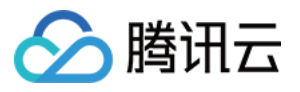

| eveloper          |                                            |                                  |
|-------------------|--------------------------------------------|----------------------------------|
| ertificat         | tes, Identifiers & Profi                   | les                              |
|                   |                                            |                                  |
| < All Identifiers |                                            |                                  |
| Edit your         | App ID Configuration                       | Remove Save                      |
| Platform          |                                            | App ID Prefix                    |
| iOS, iPadOS, mac  | DS, tvOS, watchOS, visionOS                | Pundle ID                        |
| test              |                                            | Bundle 10                        |
| You cannot use sp | pecial characters such as @, &, *, "       |                                  |
|                   |                                            |                                  |
| Capabilities      | App Services                               |                                  |
| ENABLE            | NAME                                       | NOTES                            |
|                   | ((1)) 5G Network Slicing 🕕                 |                                  |
|                   | Recess Wi-Fi Information 🕕                 |                                  |
|                   | App Attest 🕠                               |                                  |
| •                 | မြာ App Groups ြ                           | Configure Enabled App Groups (0) |
| D                 | S Apple Pay Later Merchandising            | Review Agreement                 |
| 2步:选持             | App Groups                                 | 第3步:点击 Configure,进入配置详情          |
|                   | Associated Domains 🕕                       |                                  |
|                   | AutoFill Credential Provider 🕠             |                                  |
|                   | ClassKit 🕠                                 |                                  |
|                   | Communication Notifications                |                                  |
|                   | Custom Network Protocol 🕕                  |                                  |
|                   | Data Protection      O Complete Protection |                                  |

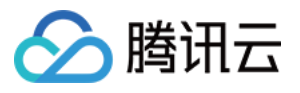

| eveloper                        |                                                                                                    |                                     |
|---------------------------------|----------------------------------------------------------------------------------------------------|-------------------------------------|
| evelopei                        | App Group Assignment                                                                                                    |                                     |
| ertificate                      | Select the App Groups you wish to assign to the bundle.                                                                                                    |                                     |
|                                 | Select All                                                                                                    | 1 of 2 item(s) selected             |
| < All Identifiers               |                                                                                                    |                                     |
| Edit your A                     | DD TUIKitDemoAppGroup                                                                                                    | Remove                              |
| Platform<br>iOS, iPadOS, macOS, | tvO                                                                                                    |                                     |
| You cannot use speci            |                                                                                                    |                                     |
| Capabilities                    | A                                                                                                    |                                     |
| Capabilities                    | A                                                                                                    | Cancel                              |
| Capabilities<br>ENABLE          | A<br>۸<br>((۲)) 5G Network Slicing ۞                                                                                                    |                                     |
| Capabilities ENABLE             | A<br>N                                                                                                    | Cancel Continue<br>第5步: 点击 Continue |
| Capabilities                    | A<br>N<br>SG Network Slicing<br>Access Wi-Fi Information<br>App Attest<br>App Attest<br>App | Cancel Continue<br>第5步: 点击 Continue |

步骤3:获取您的 TIMPushAppGroupID。

|              |                     | Des Class  |              |
|--------------|---------------------|------------|--------------|
| Certific     | ates, identifiers & | Profiles   |              |
| Certificates | Identifiers 😏       |            | Q App Groups |
| Identifiers  | NAME ~              | IDENTIFIER |              |
| Devices      |                     |            |              |
| Profiles     |                     |            |              |
| Keys         | TUIKitDemoAppGroup  |            |              |
| Services     |                     | Ţ          |              |

## 步骤4:在Xcode中配置 TIMPushAppGroupID。

打开 Xcode 项目, 在 Project > Target > Capabilities 页面中点击红框中的加号按钮, 然后选择并添加 App Groups。

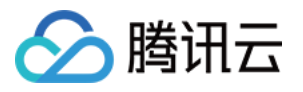

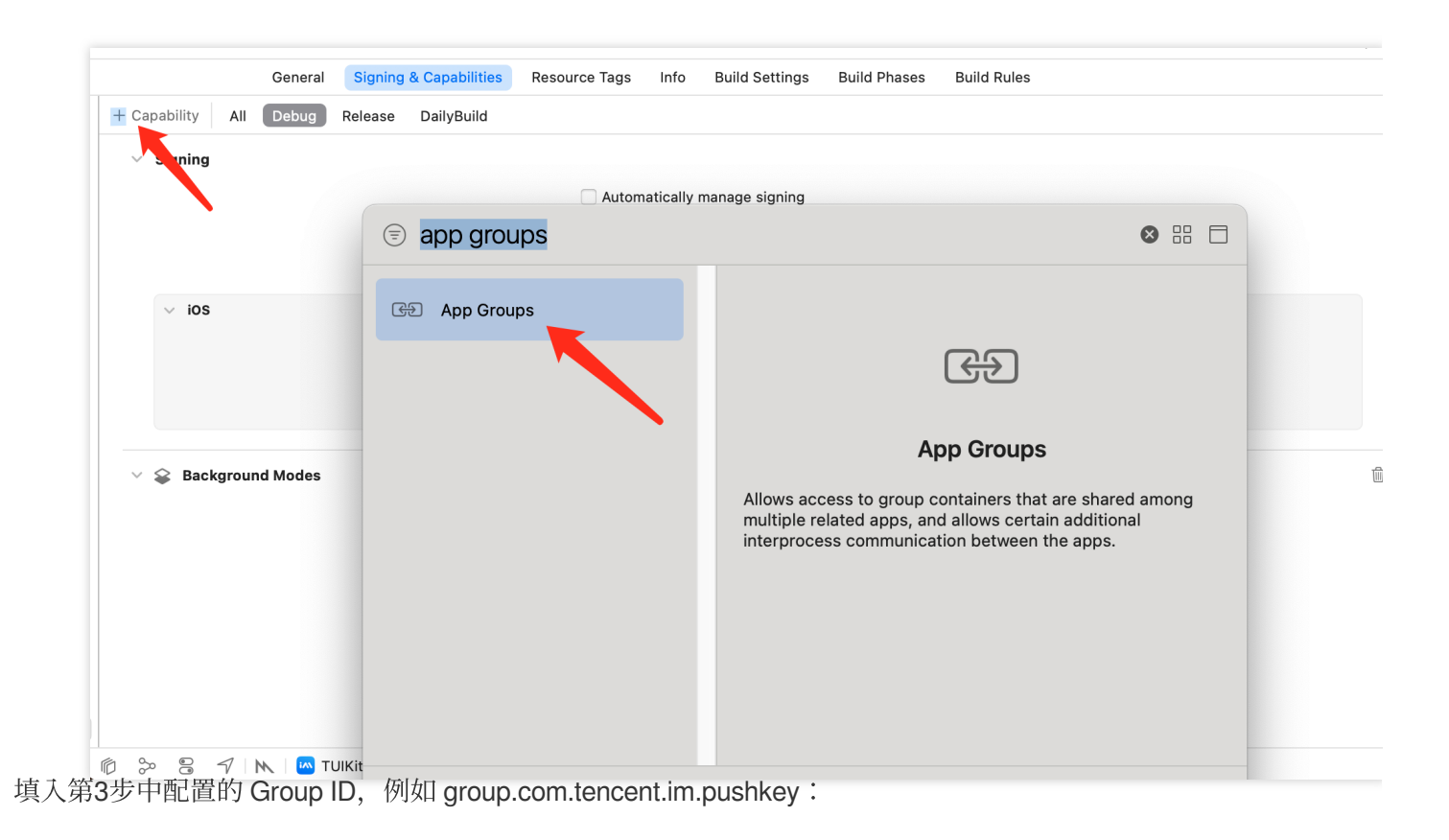

| ✓ Œ App Groups |          |                                |
|----------------|----------|--------------------------------|
| Ap             | p Groups | ✓ group.com.tencent.im.pushkey |
|                |          | + Č                            |

## 附录:开发者账号、证书类型与描述文件

## 苹果开发者账号:

创建 iOS 证书和 Profile 需使用付费的苹果账号,苹果开发者账号有三种,个人开发者、公司开发者、企业开发者,用途各有不同。

个人开发者和公司开发者是 99 美元/年,企业开发者是 299 美元/年。

企业开发者一般是大企业开发内部应用时使用,不能上架 App Store 的。

请先确保您已经有一个个人开发者或公司开发者账号。

## 证书介绍:

证书有多种类型,用于不同的目的。以下是 iOS 证书的分类:

| 证书类型                            | 区别                                                              |
|---------------------------------|-----------------------------------------------------------------|
| 开发者证书(Developer<br>Certificate) | 用于在开发阶段对应用程序进行签名和调试。开发者证书由苹果开发者中心颁发,需要使用 Xcode 或者其他开发工具进行申请和管理。 |

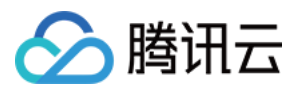

| 分发证书(Distribution<br>Certificate)       | 用于将应用程序分发给其他用户或者上传到 App Store 进行审核。分发证书由苹果开发者中心颁发,需要使用 Xcode 或者其他开发工具进行申请和管理。           |
|-----------------------------------------|-----------------------------------------------------------------------------------------|
| <b>推送证书</b> (Push<br>Certificate)       | 用于实现 APNs 远程推送功能,可以让应用程序接收来自服务器的推送通知。<br>推送证书由苹果开发者中心颁发,需要使用 Xcode 或者其他开发工具进行申请<br>和管理。 |
| <b>企业证书</b> (Enterprise<br>Certificate) | 用于将应用程序分发给企业内部员工或者客户。企业证书由苹果开发者中心颁发,需要使用 Xcode 或者其他开发工具进行申请和管理。                         |

## 描述文件介绍:

描述文件(Provisioning Profiles)同样也分两种,分为开发(Development)和发布(Distribution),配置文件中包 含了证书、App ID、设备(Devices),

后缀名为.mobileprovision。它在开发者账号体系中扮演着配置和验证的角色,是真机调试和打包上架必须的文件。

| 描述文件(Provisioning<br>Profile) | 作用                                                                                                    |
|-------------------------------|----------------------------------------------------------------------------------------------------|
| 开发(Development)               | 一个 Provisioning Profile 对应一个 App ID (Bundle ID)<br>Provisioning Profile 决定 Xcode 用哪个证书(公钥)/私钥组合(Key<br>Pair/Signing Identity)来签名应用程序(Signing Product),将在应用程序打<br>包时嵌入到.ipa 包里。<br>Provisioning Profile 把这些信息全部打包在一起,方便我们在调试和发布程序打<br>包时使用,这样,口要在不同的情况下选择不同的 Provisioning Profile 文件就 |
| 发布(Distribution)              | 可以了。<br>Provisioning Profile 也分为 Development 和 Distribution 两类,有效期同<br>Certificate 一样。Development 版本的 ProvisioningProfile 用于开发调试,<br>Distribution 版本的 ProvisioningProfile 主要用于提交 App Store 审核,其不指定<br>开发测试的 Devices。                                                                 |

| App Groups<br>group.com.tencent.im.pushkey<br>+ ♂ | V GD App Groups |                              |
|---------------------------------------------------|-----------------|------------------------------|
| - Č                                               | App Groups      | group.com.tencent.im.pushkey |
|                                                   |                 | - Č +                        |

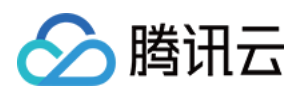

## 快速接入

最近更新时间:2025-03-24 11:24:15

如果您想尽可能简单地接入 TIMPush 组件,您需要使用 TUILogin 的 login/logout 接口进行 Chat 账号的登入/登出操作,TIMPush 组件能自动感知登入/登出事件。

## 步骤1:集成 TIMPush 组件

1. TIMPush 组件支持 cocoapods 集成,您需要在 Podfile 中添加组件依赖。

```
target 'YourAppName' do
    # Uncommment the next line if you're using Swift or would like to use dynamic fra
    use_frameworks!
    use_modular_headers!
    # Pods for Example
    # 版本号 "VERSION" 请前往 更新日志 中获取配置。
    pod 'TIMPush', 'VERSION'
end
```

2. 执行以下命令,安装 TIMPush 组件。

```
pod install
# 如果无法安装 TUIKit 最新版本,执行以下命令更新本地的 CocoaPods 仓库列表。
pod repo update
```

## 步骤2:配置推送参数

1. 当您上传证书到 Chat 控制台后, Chat 控制台会为您分配一个证书 ID, 见下图:

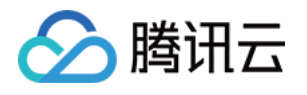

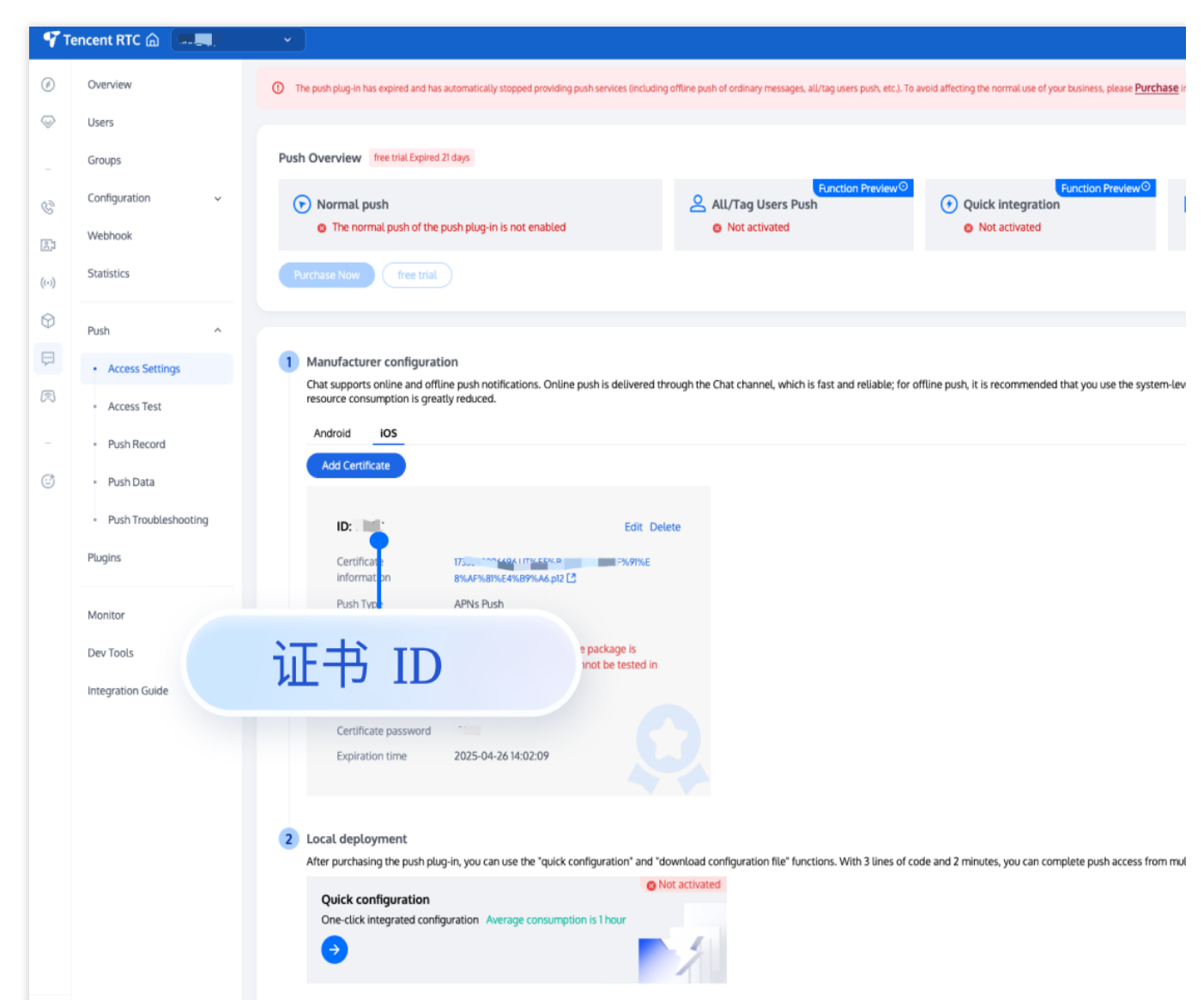

2. 您需要在 AppDelegate 中, 实现 - businessID 协议方法返回证书 ID 即可。

## Objective-C

## Swift

```
#pragma mark - TIMPush
- (int)businessID {
    //上一步控制台给的证书ID, 如 1234567
    int kBusinessID = 0;
    return kBusinessID;
}
- (NSString *)applicationGroupID {
    //AppGroup ID
    return kTIMPushAppGroupKey;
}
- (BOOL)onRemoteNotificationReceived:(NSString *)notice {
    // custom navigate
```
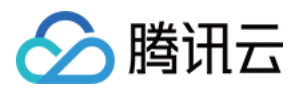

```
return NO;
}
#pragma mark - TIMPush
//Swift 务必携带 @objc 关键字
@objc func businessID() -> Int32 {
    //上一步控制台给的证书ID
   return 0
}
@objc func applicationGroupID() -> String {
    //AppGroup ID
   return "group.com.yourcompony.pushkey"
}
@objc func onRemoteNotificationReceived(_ notice: String?) -> Bool {
   // custom navigate
   return false
}
```

至此,您已经完成了基本推送功能的接入。

#### 注意:

1. 当您登录后,在控制台上看到 APNs configuration success 日志打印时,即表示已成功接入。

2. 如果您的 App 已经获取到了推送权限,此时退入后台或者停止进程,即可收到远程推送通知。

3. 如果您未接入 TUICore 组件,不需要使用 TUILogin 的登录/登出,但依然想实现离线推送,您只需:

在您的 App/Chat 登录完成后, 主动调用 registerPush 方法注册推送。

退出登录时, 主动调用 unRegisterPush 方法 反注册推送。

4. 如果您仅想支持免登录推送的功能,可以切换注册接口为:调用 TIMPushManager 的接口 registerPush,步骤 3 的发送消息详见 - restApi 接口。

# 步骤3:发消息时设置离线推送参数(含 UI 集成时 TUIChat 已默认添加,可跳过此步骤)

调用 sendMessage 发送消息时,您可以通过 V2TIMOfflinePushInfo 设置离线推送参数。调用 V2TIMOfflinePushInfo 的ext 设置自定义 ext 数据,当用户收到离线推送启动 App 的时候,可以在单击通知跳转的回调中获取到 ext 字段,然后根据 ext 字段内容跳转到指定的 UI 界面。可以参见 TUIMessageBaseDataProvider 的 sendMessage:方法: Objective-C

Swift

#import <TUICore/OfflinePushExtInfo.h>

```
V2TIMOfflinePushInfo *pushInfo = [[V2TIMOfflinePushInfo alloc] init];
pushInfo.title = @"推送标题";
pushInfo.desc = @"推送内容";
BOOL isGroup = groupID.length > 0;
NSString *senderId = isGroup ? (groupID) : ([TUILogin getUserID]);
NSString *nickName = isGroup ? (conversationData.title) : ([TUILogin getNickName] ?
```

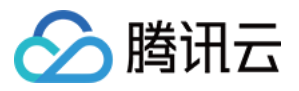

```
OfflinePushExtInfo *extInfo = [[OfflinePushExtInfo alloc] init];
OfflinePushExtBusinessInfo * entity = extInfo.entity;
entity.action = 1;
entity.content = @"推送内容";
entity.sender = senderId;
entity.nickname = nickName;
entity.faceUrl = [TUILogin getFaceUrl] ?: @"";
entity.chatType = [isGroup ? @(V2TIM_GROUP) : @(V2TIM_C2C) integerValue];
entity.version = kOfflinePushVersion;
pushInfo.ext = [extInfo toReportExtString];
//以下是兼容安卓的字段, 需要填写
pushInfo.AndroidOPPOChannelID = @"tuikit";
pushInfo.AndroidSound = TUIConfig.defaultConfig.enableCustomRing ? @"private_ring"
pushInfo.AndroidHuaWeiCategory = @"IM";
pushInfo.AndroidVIVOCategory = @"IM";
import TIMPush
import TUICore
import ImSDK_Plus
let pushInfo = V2TIMOfflinePushInfo()
pushInfo.title = "推送标题"
pushInfo.desc = "推送内容"
let isGroup = groupID!.count > 0
let senderId = isGroup ? groupID : TUILogin.getUserID()
let nickName = isGroup ? "conversationData Title" : (TUILogin.getNickName() ?? TUIL
let extInfo = OfflinePushExtInfo()
let entity = extInfo.entity
entity.action = 1
entity.content = "推送内容"
entity.sender = senderId ?? ""
entity.nickname = nickName ?? ""
entity.faceUrl = TUILogin.getFaceUrl() ?? ""
entity.chatType = isGroup ? Int(V2TIMConversationType.GROUP.rawValue) : Int(V2TIMCo
entity.version = 1
pushInfo.ext = extInfo.toReportExtString()
// 以下是兼容安卓的字段, 需要填写
pushInfo.androidOPPOChannelID = "tuikit"
pushInfo.androidSound = TUIConfig.default().enableCustomRing ? "private_ring" : nil
pushInfo.androidHuaWeiCategory = "IM"
pushInfo.androidVIVOCategory = "IM"
```

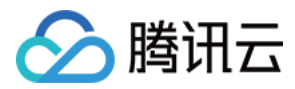

# 步骤4:点击离线推送后自定义跳转

如果您需要自定义解析收到的远程推送,您可按照如下方法实现: 自定义点击跳转实现 自定义点击跳转实现(旧方案)

#### 注意:

注册回调时机建议放在应用 AppDelegate 的 didFinishLaunchingWithOptions 函数中。

**Objective-C** 

Swift

```
- (BOOL) application: (UIApplication *) application didFinishLaunchingWithOptions: (NSD
     [TIMPushManager addPushListener:self];
     return YES;
 }
 #pragma mark - TIMPushListener
 - (void) onNotificationClicked: (NSString *) ext {
         // 获取 ext 自定义跳转
 }
 func application (_ application: UIApplication, didFinishLaunchingWithOptions launch
     // Override point for customization after application launch.
     TIMPushManager.addPushListener(listener: self)
     return true
 }
 @objc func onNotificationClicked(_ ext: String) {
     //Clicked
 }
 @objc func onRecvPushMessage(_ message: TIMPushMessage) {
     //onRecvPushMessage
 }
 @objc func onRevokePushMessage(_ messageID: String) {
     //onRevokePushMessage
  }
1. 如果您需要自定义解析收到的远程推送,您需要在 AppDelegate.m 文件中遵守 TIMPushDelegate 协议并实现 -
onRemoteNotificationReceived 方法。
```

Objective-C

Swift

```
#pragma mark - TIMPush
- (BOOL)onRemoteNotificationReceived:(NSString *)notice {
    //- 如果返回 YES, TIMPush 将不在执行内置的 TUIKit 离线推送解析逻辑,完全交由您自行处理;
    //NSString *ext = notice;
    //OfflinePushExtInfo *info = [OfflinePushExtInfo createWithExtString:ext];
```

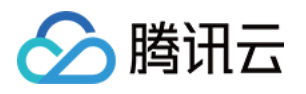

```
//return YES;
//- 如果返回 NO, TIMPush 将继续执行内置的 TUIKit 离线推送解析逻辑, 继续回调 - navigateTc
return NO;
}
@objc func onRemoteNotificationReceived(_ notice: String) -> Bool {
    // - 如果返回 true, TIMPush 将不在执行内置的 TUIKit 离线推送解析逻辑, 完全交由您自行处理
    // let ext = notice
    // let info = OfflinePushExtInfo.create(withExtString: ext)
    // return true
    // - 如果返回 false, TIMPush 将继续执行内置的 TUIKit 离线推送解析逻辑, 继续回调 - naviga
    return false
  }
2. 如果您想使用内置的 TUIChat 推送解析逻辑, 并跳转到 TUIChat 的聊天页面, 您可以实现 -
```

navigateToBuiltInChatViewController 方法。

# Objective-C

#### Swift

```
#pragma mark - TIMPush
- (void) navigateToBuiltInChatViewController: (NSString *) userID groupID: (NSString *)
    UITabBarController *tab = [self getMainController];
    if (![tab isKindOfClass: UITabBarController.class]) {
        // 正在登录中
        return;
    }
    if (tab.selectedIndex != 0) {
        [tab setSelectedIndex:0];
    }
    self.window.rootViewController = tab;
    UINavigationController *nav = (UINavigationController *)tab.selectedViewControl
    if (![nav isKindOfClass:UINavigationController.class]) {
        return;
    }
    UIViewController *vc = nav.viewControllers.firstObject;
    if (![vc isKindOfClass:NSClassFromString(@"ConversationController")]
        && ![vc isKindOfClass:NSClassFromString(@"ConversationController_Minimalist
        return;
    if ([vc respondsToSelector:NSSelectorFromString(@"pushToChatViewController:user
```

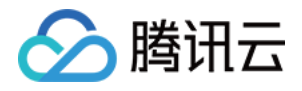

```
[vc performSelector:NSSelectorFromString(@"pushToChatViewController:userID:
}
@objc func navigateToBuiltInChatViewController(userID: String?, groupID: String?) {
    // 在这里实现导航到内置聊天视图控制器的逻辑
    print(userID,groupID)
}
```

# 步骤5: 统计推送抵达率

如果您需要统计推送的抵达和点击数据,您需要在 AppDelegate.m 文件中实现 – applicationGroupID 方法,返回 App Group ID (生成方式可参见 厂商配置-生成 App GroupID)。

```
2. 在 Notification Service Extension 的 -didReceiveNotificationRequest:withContentHandler: 方法
中调用推送抵达率统计函数:
```

#### Objective-C

Swift

```
@implementation NotificationService
- (void) didReceiveNotificationRequest: (UNNotificationRequest *) request withContentH
    //appGroup 标识当前主 APP 和 Extension 之间共享的 APP Group, 需要在主 APP 的 Capabili
    //格式为 group + [主bundleID]+ key
    //如 group.com.tencent.im.pushkey
   NSString * appGroupID = kTIMPushAppGroupKey;
    __weak typeof(self) weakSelf = self;
    [TIMPushManager handleNotificationServiceRequest:request appGroupID:appGroupID
       weakSelf.bestAttemptContent = [content mutableCopy];
       // Modify the notification content here...
       // self.bestAttemptContent.title = [NSString stringWithFormat:@"%@ [modifie
       weakSelf.contentHandler(weakSelf.bestAttemptContent);
    }];
}
lend
override func didReceive (_ request: UNNotificationRequest, withContentHandler conte
    self.contentHandler = contentHandler
    bestAttemptContent = (request.content.mutableCopy() as? UNMutableNotificationCo
    //appGroup 标识当前主 APP 和 Extension 之间共享的 APP Group, 需要在主 APP 的 Capabili
    //推荐格式为 group + [主bundleID]
    //如 group.com. 主bundleID.pushkey
    TIMPushManager.handleNotificationServiceRequest(request: request, appGroupID: "
        [weak self] content in
        if let bestAttemptContent = self?.bestAttemptContent {
            // Modify the notification content here...
```

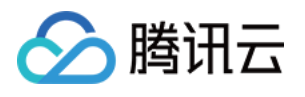

|   |   | <pre>bestAttemptContent.title = "\\(bestAttemptContent.title)</pre> | [modified]" |
|---|---|---------------------------------------------------------------------|-------------|
|   |   | contentHandler(bestAttemptContent)                                  |             |
|   | } |                                                                     |             |
| } |   |                                                                     |             |
| } |   |                                                                     |             |

注意:

上报推送触达数据,需要开启 mutable-content 开关来支持 iOS 10 的 Extension 功能。

| Add iOS Certific                                                                                                    | ate                                          | ×                                   |
|----------------------------------------------------------------------------------------------------|----------------------------------------------|-------------------------------------|
| Push Type                                                                                                    | O APNs Push                                  | VoIP Push                           |
| Certificate Type                                                                                                    | O Production                                 | environment Oevelopment Environment |
| Please check that the uploaded certificate type is Apple Push Notification service SSL (Sandbox & Production), and test it after the Archive releases the Release package. Note: |                                              |                                     |
| To report push reach da<br>turn this switch on to su                                                                                                    | ta, you need to<br>pport the                 | sum Acode.                          |
| Extension function of iC<br>can be viewed on the "F                                                                                                    | )S 10. Data details<br>Push Data" page.      | Select file                         |
| The push data page is o<br>purchasing the push plu                                                                                                    | nly available after<br><mark>g-in</mark> use | APNs certificate?                   |
| mutable-content ()                                                                                                    |                                              |                                     |
| Certificate password                                                                                                    | * Enter the cer                              | rtificate passw                     |
|                                                                                                    |                                              |                                     |
|                                                                                                    |                                              | Confirm                             |

数据详情可在推送数据页面查看,推送数据页面仅限购买推送插件后使用。

# 关于合规

TIMPush 在您未主动调用 registerPush 之前,不会有其他任何操作,符合相关规定。

如果您使用了 TUILogin 的登录登出, TIMPush 会在内部自动调用 registerPush 或 unRegisterPush。 恭喜您已经完成了推送插件的接入,需要提醒您:消息推送插件**试用或购买到期后,将自动停止提供推送服务(包** 括普通消息离线推送、全员推送等服务)。为避免影响您业务正常使用,请提前购买/续费。

# 关于全员/标签推送

全员/标签推送支持发送特定内容,还可根据标签、属性,针对特定用户群体发送个性化内容,例如会员活动、区域通知等,助力拉新、转化、促活等各个阶段运营工作的有效进行,同时支持推送送达报表,自助推送故障排查工具,具体效果请参见效果展示。

更多详细内容建议查阅全员/标签推送

恭喜您已经完成了推送插件的接入,需要提醒您:消息推送插件**试用或购买到期后,将自动停止提供推送服务(包** 括普通消息离线推送、全员推送等服务)。为避免影响您业务正常使用,请提前购买/续费。

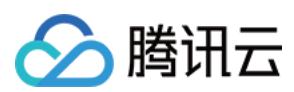

# 说明:

接入完成收不到推送,请先自助使用 排查工具 查看下具体原因,也需要关注 厂商消息分类机制。 推送指标数据查看,请使用 数据统计 查询。 全员/标签推送功能请参见:REST API 接口 - 发起全员/标签推送。

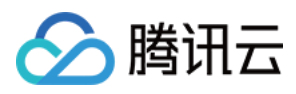

# 客户端 API

最近更新时间:2025-03-24 11:24:48

# TIMPush - TIMPushManager

@interface TIMPushManager: NSObject :推送插件接口类。

# 接口概览

# 注册/反注册推送服务接口

| API               | 描述                                                                                                    |
|-------------------|----------------------------------------------------------------------------------------------------|
| registerPush      | 注册推送服务 (必须在 App 用户同意了隐私政策后,再调用该接口使用推送服务)。                                                                                                    |
| unRegisterPush    | 反注册关闭推送服务。                                                                                                    |
| setRegistrationID | RegistrationID 是推送接收设备的唯一标识 ID。默认情况下,注册推送服务<br>成功时自动生成该 ID,同时也支持您自定义设置。您可根据 RegistrationID<br>向指定设备推送消息。需要注意的是,卸载并重新安装设备会更改<br>RegistrationID,因此需要在注册推送服务之前调用 setRegistrationID 接口。 |
| getRegistrationID | 在成功注册推送服务后,可通过调用 getRegistrationID 接口获取推送接收设备的唯一标识 ID,即RegistrationID。您可根据 RegistrationID 向指定设备推送消息。                                                                                |

# Push 全局监听接口

| API                | 描述           |
|--------------------|--------------|
| addPushListener    | 添加 Push 监听器。 |
| removePushListener | 移除 Push 监听器。 |

# 自定义配置接口

# 设置应用前台是否展示推送

| API                                 | 描述                |
|-------------------------------------|-------------------|
| disablePostNotificationInForeground | 关闭 App 在前台时弹出通知栏。 |

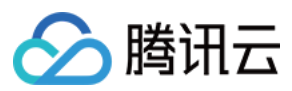

# 统计 TIMPush 的推送抵达率

如果您需要统计推送的抵达和点击数据,您需要在 Notification Service Extension 中主动调用本函数。

| API                                                   | 描述                                                                                                    |
|-------------------------------------------------------|----------------------------------------------------------------------------------------------------|
| handleNotificationServiceRequest:appGroupID:callback: | 仅支持在 Notification Service Extension 的 '-<br>didReceiveNotificationRequest:withContentHandler:'<br>方法中调用。<br>appGroup 标识当前主 App 和 Extension 之间共享的<br>App Group, 需要在主 App 的 Capability 中配置<br>App Groups 能力。 |

# 接口详情

# 函数说明

#### + (void)registerPush:(int) sdkAppId appKey:(NSString \*) appKey succ:(TIMPushSuccessCallback) successCallback fail: (TIMPushFailedCallback) failedCallback;

注册推送服务,请正确传递 sdkAppld 和 appKey 两个参数,即可注册推送服务。 参数说明:

| 参数       | 描述                      | 获取路径                                                                                                    |
|----------|-------------------------|----------------------------------------------------------------------------------------------------|
| sdkAppId | Chat 控制台为您分<br>配的应用 ID。 | Image: Second Second |
| appKey   | Chat 控制台为您分<br>配的客户端密钥。 |                                                                                                    |

# 代码示例:

+ (void)unRegisterPush:(TIMPushCallback) successCallback fail:(TIMPushFailedCallback) failedCallback;

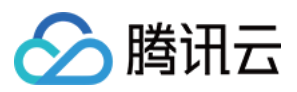

# 反注册关闭推送服务 代码示例:

```
[TIMPushManager unRegisterPush:^{
    //success
} fail:^(int code, NSString * _Nonnull desc) {
    //error
}];
```

# + (void)setRegistrationID:(NSString \*)registrationID callback: (TIMPushCallback) callback;

设置注册推送服务使用的推送 ID 标识, 即 RegistrationID, 需要在注册推送服务之前调用。 参数说明:

| 参数             | 描述                   |
|----------------|----------------------|
| registrationID | 设备的推送标识 ID, 卸载重装会改变。 |

# + (void)getRegistrationID:(TIMPushValueCallback) callback;

注册推送服务成功后,获取推送 ID 标识,即 RegistrationID。

# + (void)addPushListener:(id<TIMPushListener>)listener

添加 Push 监听器。

# + (void)removePushListener:(id<TIMPushListener>)listener

移除 Push 监听器。

# + (void)disablePostNotificationInForeground:(BOOL)disable;

关闭 App 在前台时弹出通知栏。推送 SDK 收到在线推送时,会自动向通知栏增加 Notification 提示,如果您想自己 处理在线推送消息,可以调用该接口关闭自动弹通知栏提示的特性。 参数说明:

| 参数      | 描述                  |
|---------|---------------------|
| disable | true:关闭<br>false:开启 |

# + (void)handleNotificationServiceRequest:(UNNotificationRequest \*)request appGroupID:(NSString \*)appGroupID callback: (TIMPushNotificationExtensionCallback)callback

统计 TIMPush 的推送抵达率

1. 您需要在 AppDelegate.m 文件中实现 `- applicationGroupID` 方法, 返回 App Group ID。

2. 并在 Notification Service Extension 的 '- didReceiveNotificationRequest:withContentHandler:' 方法中调用本函数。 注意:

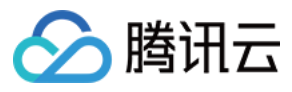

appGroup 标识当前主 App 和 Extension 之间共享的 App Group, 需要在主 App的 Capability 中配置 App Groups 能力。

参数说明:

| request    | UNNotificationServiceExtension 回调携带的参数                                                                           |
|------------|----------------------------------------------------------------------------------------------------|
| appGroupID | appGroup 标识当前主 App和 Extension 之间共享的 App Group,需要在主<br>App 的 Capability 中配置 App Groups 能力。                        |
| callback   | typedef void(^TIMPushNotificationExtensionCallback)(UNNotificationContent *content) 统计函数 Callback,携带 content 信息。 |

# 示例代码:

```
@implementation NotificationService
```

| - (void)didReceiveNotificationRequest:(UNNotificationRequest *)request withContentH<br>//appGroup 标识当前主 App 和 Extension 之间共享的 App Group, 需要在主 App 的 Capabili |
|----------------------------------------------------------------------------------------------------|
| //格式为group + [主bundleID]+ key                                                                                                    |
| //如group.com.tencent.im.pushkey                                                                                                    |
| NSString * appGroupID = kTIMPushAppGorupKey;                                                                                                    |
| weak typeof(self) weakSelf = self;                                                                                                    |
| [TIMPushManager handleNotificationServiceRequest:request appGroupID:appGroupID                                                                               |
| <pre>weakSelf.bestAttemptContent = [content mutableCopy];</pre>                                                                                              |
| // Modify the notification content here                                                                                                    |
| // self.bestAttemptContent.title = [NSString stringWithFormat:@"%@ [modifie                                                                                  |
| <pre>weakSelf.contentHandler(weakSelf.bestAttemptContent);</pre>                                                                                             |
| <pre>}];</pre>                                                                                                    |
| }                                                                                                    |
|                                                                                                    |
| 0end                                                                                                    |

# TIMPush - TIMPushListener

@protocol TIMPushListener <NSObject> : Push 监听器协议

# 接口概览

| API                 | 描述               |
|---------------------|------------------|
| onRecvPushMessage   | 收到 Push 消息。      |
| onRevokePushMessage | 收到 Push 消息撤回的通知。 |

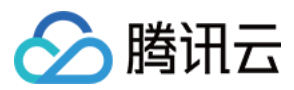

onNotificationClicked

#### 点击通知栏消息回调

#### ed

# 接口详情

# 成员函数说明

#### - (void)onRecvPushMessage:(TIMPushMessage \*)message;

收到 Push 消息, message 消息。

# - (void)onRevokePushMessage:(NSString \*)messageID;

收到 Push 消息撤回的通知, messageID 消息唯一标识。

#### - (void)onNotificationClicked:(NSString \*)ext;

点击通知栏消息回调。

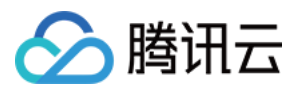

# uni-app 厂商配置

最近更新时间:2025-03-03 14:28:47

uni-app 腾讯云推送服务(Push) 目前推送支持小米、华为、荣耀、OPPO、vivo、魅族、APNs、一加、realme、 iQOO、FCM 和 苹果等厂商通道。

Android

iOS

# 注册应用到厂商推送平台

推送需要将您自己的应用注册到各个厂商的推送平台,得到 AppID 和 AppKey 等参数,来实现推送功能。目前国内 支持的手机厂商有:小米、华为、荣耀、OPPO、vivo、魅族,境外支持 Google FCM。

小米

华为

OPPO

vivo

魅族

荣耀

Google FCM

# 注意:

通知栏推送:应用需在小米软件商店上架。

# 步骤1:注册小米开发者账号

进入小米开放平台,注册小米开发者账号,详情请参见企业开发者账号注册流程。

# 步骤2:创建应用

1. 在管理控制台单击消息推送。

注意:

若使用个人账号登录,会显示"抱歉,您当前没有推送/审核权限"。

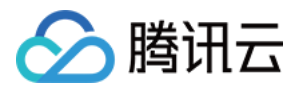

| 分发服务              |                        |         |                    |   |
|-------------------|------------------------|---------|--------------------|---|
| <b>应用</b><br>发布手机 | <b>游戏</b><br>1、平板应用与游戏 | 「▼      | <b>ГРК</b><br>小游戏  | 、 |
| 应用服务              |                        |         |                    |   |
| 「「「「」」「」」         | <b>必</b><br>账号服务       | シティンション | <b>(</b><br>安全开放服务 |   |
| 推广变现              |                        |         |                    |   |
| <u>ک</u>          | <b>(¥)</b>             |         |                    |   |
| 营销平台              | 广告联盟                   |         |                    |   |

2. 创建应用,完善应用资料界面,单击**保存**。

|       | 米开放平台 | · 推送运营平台 | 语言: | 中文 | • | 文档  | 支持 | 下载 |
|-------|-------|----------|-----|----|---|-----|----|----|
| 88 全部 | 应用    | 创建应用 -   |     |    |   | 应用名 | 称  |    |
|       |       | 应用列表     |     |    |   |     |    |    |

# 注意:

应用包名与插件应用包名保持一致。

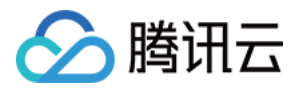

| * 默认语言 • : 简体中文 // // // // // // // // // // // // //                                                                           | <ul> <li>* 默认语言 ●: 简体中文 </li> <li>* 操作系统: ● Android ○ IOS (仅能使用推送服务和统计服务)</li> <li>* 应用名称: 云通信 IM 离线推送测试 22/30</li> <li>* 应用包名: comt.demolpush</li> </ul> | 创建应用      |                                 |        |
|----------------------------------------------------------------------------------------------------|----------------------------------------------------------------------------------------------------|-----------|---------------------------------|--------|
| <ul> <li>* 操作系统: ● Android ○ IOS (仅能使用推送服务和统计服务)</li> <li>* 应用名称: 云通信 IM 离线推送测试 22/30</li> <li>* 应用包名: comt.demo.push</li> </ul> | <ul> <li>* 操作系统: ● Android ○ IOS (仅能使用推送服务和统计服务)</li> <li>* 应用名称: 云通信 IM 离线推送测试 22/30</li> <li>* 应用包名: comt.demol.push</li> </ul>                         | * 默认语言 🕥: | 简体中文                            | $\vee$ |
| * 应用名称: 云通信 IM 离线推送测试 22/30<br>* 应用包名: comt.demo.push                                                                            | * 应用名称: 云通信 IM 离线推送测试 22/30<br>* 应用包名: comt.demolpush                                                                                                    | * 操作系统:   | ● Android  ○ IOS(仅能使用推送服务和统计服务) |        |
| * 应用包名:comt.demolpush                                                                                                    | *应用包名: comt.demol.push                                                                                                    | * 应用名称:   | 云通信 IM 离线推送测试                   | 22/30  |
|                                                                                                    |                                                                                                    | *应用包名:    | comt.demolpush                  |        |

# 步骤3: 启用推送

进入推送运营平台的**应用列表**页面,在对应的应用名称单击**启用推送**,确定启用。

| □□ 小米开放平台 | ·推送运营平台地区: 中国大陆 - 语言: | 中文 🔻 |      | 文档 支持 下载       |
|-----------|-----------------------|------|------|----------------|
| ●● 全部应用   | 创建应用 🗸                |      |      | 应用名称           |
|           | 应用列表                  |      |      |                |
|           | 应用名称                  | 平台类型 | 启用状态 | 操作             |
|           | 100 M                 | •    | 巳启用  | 创建推送 推送统计 应用信息 |
|           | 100                   | •    | 日启用  | 创建推送 推送统计 应用信息 |
|           |                       | •    | 巳启用  | 创建推送 推送统计 应用信息 |
|           | 云通信 IM 离线推送测试         | •    | 未启用  | 启用推送           |

# 步骤4:查看获取应用信息

进入推送运营平台的**应用信息**页面,查看**应用信息**。

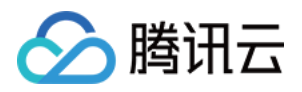

| □□ 小米开放平台 | 🔓 · 推送运营平台 地区: 中国大陆 🚽 语言: | 中文 🔹 |      | 文档 支持 下载       |
|-----------|---------------------------|------|------|----------------|
| □● 全部应用   | 创建应用 🖌                    |      |      | 应用名称           |
|           | 应用列表                      |      |      |                |
|           | 应用名称                      | 平台类型 | 启用状态 | 操作             |
|           |                           | •    | 已启用  | 创建推送 推送统计 应用信息 |
|           |                           | •    | 巳启用  | 创建推送 推送统计 应用信息 |
|           |                           | •    | 已启用  | 创建推送 推送统计 应用信息 |

|     | 小米开放平台 | ・推送运营平台 TUIKi | •       |                          | 语] |
|-----|--------|---------------|---------|--------------------------|----|
| 1   | 推送工具   | TLIIKit       |         |                          |    |
| ~7  | 推送统计   | 应用类型          | Android |                          |    |
| ==  | 应用管理 ~ | 创建时间          |         |                          |    |
| • ) | 应用信息   | 主包名           | 设置多包3   | <mark>8</mark> 了解多包名使用方法 |    |
| ć   | 通知类别   | ApplD         |         |                          |    |
| t   | 角色管理   | Арріо         |         |                          |    |
| 0.0 | 调查工具   | АррКеу        | 查看      |                          |    |
|     | 法律文档   | AppSecret     | 查看      |                          |    |
|     |        | 隐私政策          | 上传      |                          |    |
|     |        |               |         |                          |    |
|     |        |               |         |                          |    |

# 步骤5:配置推送证书

登录腾讯云 即时通信 Chat 控制台,在推送 > 接入设置功能栏添加各个厂商推送证书,并将您获取的厂商的 Appld、 AppKey、AppSecret 等参数配置给添加的推送证书。

| 厂商推送平台 | Chat 控制台配置 |
|--------|------------|
|        |            |
|        |            |
|        |            |
|        |            |
|        |            |

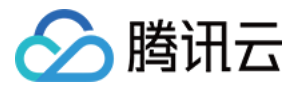

| 🔟 小米开放平台                             | · 문述运程구승 Tuxa · · · · · · · · · · · · · · · · · · · |
|--------------------------------------|-----------------------------------------------------|
| ☞ 推送工具                               | TUIKit                                              |
| 推送统计                                 | 应用类型 Android                                        |
| ≕ 应用管理 ~                             | 创建时间                                                |
| <ul> <li>应用信息</li> </ul>             | 主铝名 设置多铝名 了解多铝名使用方法                                 |
| 通知英则                                 | AcciD                                               |
| ···································· | AppKey 28                                           |
| 🗄 法律文档                               | AppGenet 28                                         |
|                                      |                                                     |
|                                      |                                                     |
|                                      |                                                     |
|                                      |                                                     |
|                                      |                                                     |
|                                      |                                                     |
|                                      |                                                     |
|                                      |                                                     |
|                                      |                                                     |

| 罗斯   |
|------|
|      |
| 应用   |
| onMe |
|      |

# 步骤1:注册华为开发者账号

进入华为开发者联盟,注册华为开发者账号,详情请参见注册账号。

# 步骤2:创建应用

1. 在管理中心单击我的项目, 添加一个新的项目。

| reponder connect                                   | 王部服务 >   群次方条 > |        |       |
|----------------------------------------------------|-----------------|--------|-------|
| <b>我</b> 的应用                                       | 2 我的项目          | ▶ 应用分析 | 用户与访问 |
|                                                    |                 |        |       |
| <b>战的 收藏</b><br>以通过"全部服务"的收藏按钮,添加到此区 <sup>或</sup>  | ą.,             |        |       |
| (的收藏)<br>以通过"全部服务"的收藏按钮,添加到此区》<br>( 应用下载直达)        | 2.              |        |       |
| 200 収蔵<br>(以通过*全部服务*)的収蔵技術、添加到此区<br>の用下数直达<br>常用服务 | 2.              |        |       |

# 2. 在**项目设置**栏单击推送服务 > 立即开通。

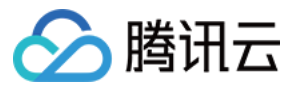

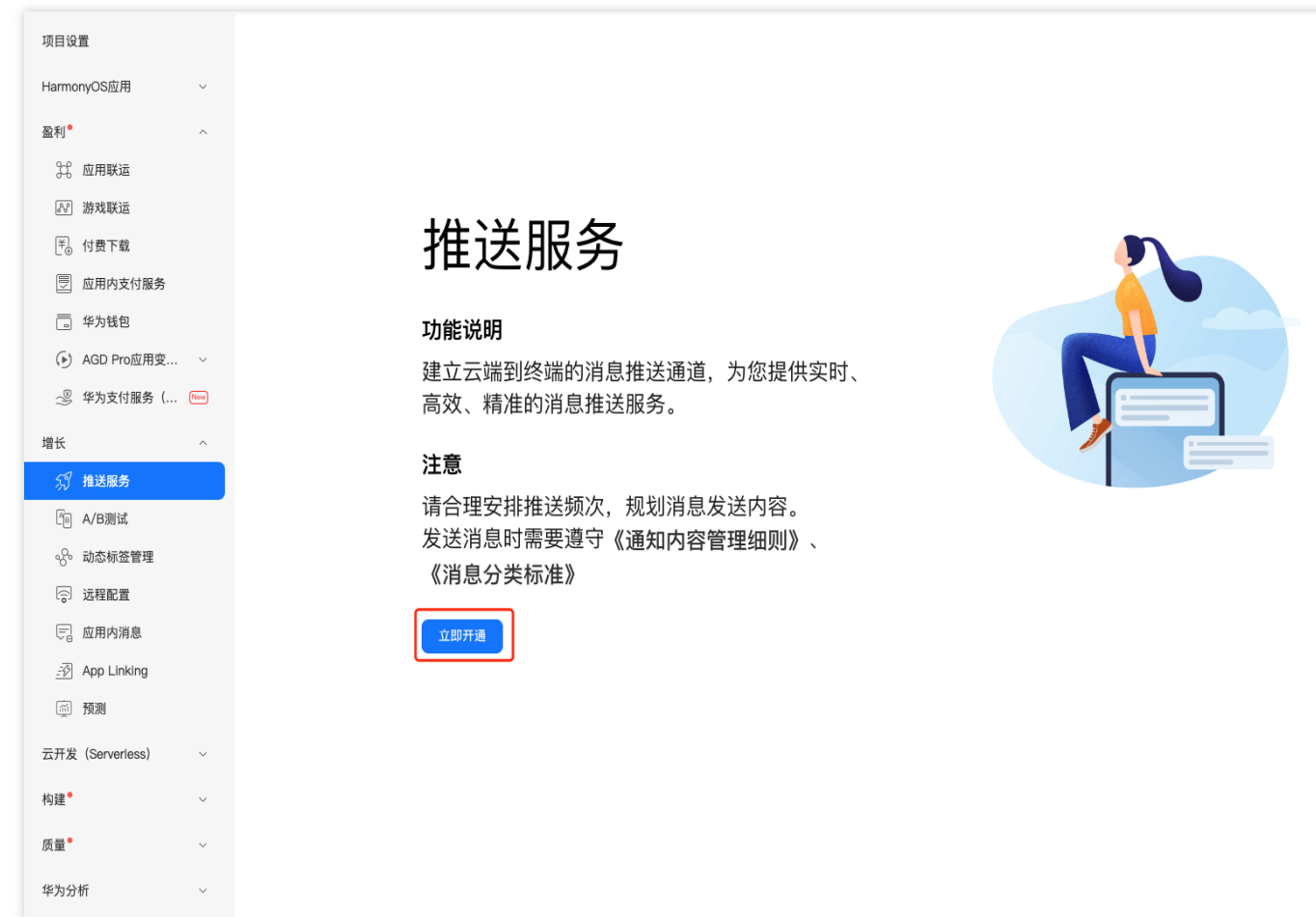

3.单击项目设置 > API 管理,开启推送服务的权限。

| AppGallery Connect | 全部服务 ~     | 我的项目 ~               |                        | 开发机构                              | ~ ● 开发机                              | 1.构 ~     |    |
|--------------------|------------|----------------------|------------------------|-----------------------------------|--------------------------------------|-----------|----|
| 项目设置               | 常规         | API管理                | Server SDK             | 项目套餐                              | 项目配额                                 | 项目费用      |    |
| 盈利                 | 实时监测       | 宣染、启动、卡顿等 <u>[</u> ] | 用性能问题,并根据              | 报告信息改善应用性能。                       | 目动化性能跟踪:                             | 目动米集应用启动、 | 展开 |
| 。 应用联运             |            |                      |                        |                                   |                                      |           |    |
| ₰ 游戏联运             | 抽ビ         |                      |                        |                                   |                                      |           |    |
| ≥。 付费下载            | 增大         |                      |                        |                                   |                                      |           |    |
| 🔄 应用内支付服务          | ∅ 推        | 送服务                  |                        |                                   |                                      |           |    |
| 一 华为钱包             | 10.00 00 6 |                      | ₩ 11 ×07 📥 18 ×17 🖛 7. | •• 1 -• 11 -• 10 -• 17 6 10 77 NO | 1R. (1) ( (14) / - ( ( ( ( ( ( ( ( ( |           |    |

步骤3. 添加应用

单击**项目设置 > 常规**,添加应用。

# 注意:

应用包名与插件应用包名保持一致。

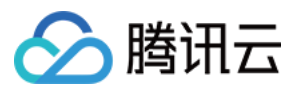

| AppGallery Connect  | 全部服务 ~ | 我的项目 ~          |                 |        |      |      |      | test-pu |
|---------------------|--------|-----------------|-----------------|--------|------|------|------|---------|
| 项目设置                | 常规     | API管理           | Server SDK      | 数据处理位置 | 项目套餐 | 项目配额 | 项目费用 |         |
| HarmonyOS应用    ~    | 添加应用   | <b></b>         |                 |        |      |      |      |         |
| 盈利●    ^            | 项目中还没  |                 | ŧ               |        |      |      |      |         |
| 33、应用联运             |        |                 |                 |        |      |      |      |         |
| <i>&amp; W</i> 游戏联运 | 开发者    |                 |                 |        |      |      |      |         |
| ₹₀ 付费下载             |        | Developer ID: 🥐 |                 |        |      |      |      |         |
| 🔄 应用内支付服务           |        | 验证公钥: 🥐         |                 |        |      | C    |      |         |
| 华为钱包                |        |                 |                 |        |      |      |      |         |
| ⑥ AGD Pro应用变… ∨     | 项目     |                 |                 |        |      |      |      |         |
| 🧶 华为支付服务( 🔤         |        | 项目名称:           | Q               |        |      |      |      |         |
| 增长 ^                |        | 项目ID:           |                 |        |      |      |      |         |
| 🗊 推送服务              |        | 数据处理位置: 🕐       | 中国(默认) 管        | 理      |      |      |      |         |
| 『 A/B测试             |        | 客户端ID:          | Client ID ②     | )      |      |      |      |         |
| ₀₀ 动态标签管理           |        | La 2 1997       | Client Secret ? |        |      |      | . 🖸  |         |
| 词 远程配置              |        | API密钥(凭据):      |                 |        |      | O    |      |         |
| 📄 应用内消息             |        |                 |                 |        |      |      |      |         |
| App Linking         | 删除项目   |                 |                 |        |      |      |      |         |
| 预测                  |        |                 |                 |        |      |      |      |         |
| 云开发(Serverless) ~   |        |                 |                 |        |      |      |      |         |
| 构建                  |        |                 |                 |        |      |      |      |         |
| 质量    ~             |        |                 |                 |        |      |      |      |         |
| 华为分析                |        |                 |                 |        |      |      |      |         |

# 步骤4:获取应用信息

单击**项目设置 > 常规**,获取应用信息。

说明:

常规页面包含项目和应用的 Client ID 和 Client Secret,两者对应的参数不一致,请下拉至页面底部,获取应用的 Client ID 和 Client Secret。

必须添加打包的 SHA256证书指纹, SHA256 证书指纹需与自己的打包证书一致。

下载 agconnect-services.json 文件,放到项目中:nativeResources/android/assets/ 路径下。

修改了项目、应用信息、开发服务设置,都需要重新下载配置 agconnect-services.json 文件。

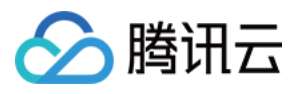

| 取用記       死規       AP管理       Sever SDK       数据处理位置       项目整督       项目配相       项目费用         MarmonyOstill // AP       -       -       -       -       -       -       -       -       -       -       -       -       -       -       -       -       -       -       -       -       -       -       -       -       -       -       -       -       -       -       -       -       -       -       -       -       -       -       -       -       -       -       -       -       -       -       -       -       -       -       -       -       -       -       -       -       -       -       -       -       -       -       -       -       -       -       -       -       -       -       -       -       -       -       -       -       -       -       -       -       -       -       -       -       -       -       -       -       -       -       -       -       -       -       -       -       -       -       -       -       -       -       -       -       -       -                                                                                                    | AppGallery Connect | 全部服务 ~   我的项目 ~     | test-push 🗸 🖲 test-push                         |
|----------------------------------------------------------------------------------------------------|--------------------|---------------------|-------------------------------------------------|
| humoryOsdBl ·   BM* ·   BM* ·   BMBA ·   BMBA ·   BMBAX ·   BMBAX ·                                                                                                    | 项目设置               | 常规 API管理            | Server SDK 数据处理位置 项目套餐 项目配额 项目费用                |
| Antion Developer D: ()   A canact Active ()   B data Active ()   B data Active ()   B data Active ()   B data Active ()   B data Active ()   B data Better ()   B data Better ()   B data Better ()   B data Better ()   B data Better ()   B data Client D ()   B data Client Secret ()   B data Client Secret ()                                                                                                    | HarmonyOS应用 ~      | 开发者                 |                                                 |
| 第 前用時祖                                                                                                    | 盈利 ^               | Developer ID:       |                                                 |
| ※ 游戏祖   ●、付食下電   ●、広用内支付服券   ●、た分比   ●、たのPro应用変…   ●、たのPro应用変…   ●、たのPro应用変…   ●、たのPro应用変…   ●、たのPro应用変…   ●、たのPro应用変…   ●、たのPro应用変…   ●、たのPro应用変…   ●、たのPro应用変…   ●、たのPro应用変…   ●、たのPro应用変…   ●、たのPro应用   ●、たのRat   ●、たのRat   ●、                                                                                                    | ♀ 应用联运             | 验证公钥:               |                                                 |
| ● 付買下報       项目         ● 成用次付服券       張名注紙: test-push 2         ● 本方放相       項目         ● 本方放相案       ·         ● 本方放相案       ·         ● 本方放相案       ·         ● 本方放相案       ·         ● 本方放相案       ·         ● 本方放相案       ·         ● 本方放相案       ·         ● 水方和素       ·         ● 水方和素       ·         ● 水方和素       ·         ● 水方和素       ·         ● 水方和素       ·         ● 水方和素       ·         ● 水方和素       ·         ● 水方和素       ·         ● 水方和素       ·         ● 水白和素       ·         ● 水白和素       ·         ● 水白和素       ·         ● 水白和素       ·         ● 水白和素       ·         ● 水白和素       ·         ● 水白和素       ·         ● 水白和素       ·         ● 水白和素       ·         ● 水白和素       ·         ● 「「「「「「」」」」       ·         ● 「「」」」       ·         ● 「」」」」       ·         ● 「「」」」」       ·         ● 「」」」」       ·         ● 「                                                                                                    | <i>影</i> 游戏联运      |                     |                                                 |
| Impedtass       項目名幣: test-push ℓ         Impedtass       項目名幣: test-push ℓ         Impedtass       Impedtass         Impedtass       Impedtass                                                                                                    | ᆍ⊕ 付费下载            | 项目                  |                                                 |
| 中 約480 項目:   ● AGD Pro应用变                                                                                                    | 📃 应用内支付服务          | 项目名称:               | test-push 🖉                                     |
| <ul> <li>ADD Pro应用度 ◇</li> <li>ADD Pro应用度 ◇</li> <li>体为支付服务 ( №)</li> <li>K</li> <li>AD AD AD AD AD AD AD AD AD AD AD AD AD A</li></ul>                                                                                                    | 华为钱包               | 项目ID:               |                                                 |
| 小 作为支付服务 () (m)   市 私 / 成 推 送服务   小 相 送服务   小 和 // 推 送 // 推 送 // 推 送 // 推 送 // (M)   小 和 // 推 送 // (M)   小 和 // 推 送 // (M)   小 和 // (M)   小 和 // (M)                                                                                                    | () AGD Pro应用变… ~   | 数据处理位置:             | 中国(默认) 管理                                       |
| 增长       へ       Clent Secret ② …       …         算 指送服务       API密钥 (凭無):       …         ⑤ A/B测试       ①         ⑥ A/B测试       DET         ⑦ 动态标签管理       DET         ⑤ 动态标签管理       DET         ⑦ 动态标签管理       DET         ⑦ 动态标签管理       DET         ⑦ 动态标签管理       DET         ⑦ 动态标签管理       DET         ⑦ 动态标签管理       DET         ⑦ 动而内消息       ①         ⑦ 和DI       ①         ⑦ 预测       Es:         ⑦ 预测       Es:         ① 预测       Es:         ① 和DI       Es:         个量       APP ID:         个量       SH4256证书指数: ②         ⑦ 微加T+翻t: ②       Mati + Mati + ②                                                                                                    | 🔊 华为支付服务( 🔤        | 客户端ID:              | Client ID 🕜                                     |
| 分指送服务 API密钥 (凭盤):   哈 A/B测试    哈 A/B测试    ◎ 动态标签管理    ◎ 拉程配置 SDK配置: T载最新的配置文件 (如果您修改了项目、应用信息或者更改了某个开发服务设置,可能需要更新该文件)   ◎ 拉用功消息    ④ App Linking    ◎ 预测    • 在式定 (Serverles) ~    • Mate*    SH256证书描绘: ② 添加证书描数 ← 必须配置 SHA256 证书指数                                                                                                    | 增长 ^               |                     | Client Secret 🕜                                 |
| <ul> <li>◎ A/6 测试</li> <li>◎ 动态标签管理</li> <li>&gt; 应用</li> <li>◎ 远程配置</li> <li>&gt; SDK配置: T载最新的配置文件 (如果您修改了项目、应用信息或者更改了某个开发服务设置,可能需要更新该文件)</li> <li>● 或用内消息</li> <li>● 如 agconnect-services.json ① 不包含密钥 ⑦</li> <li>● 承知SDK</li> <li>● 承知SDK</li> <li>● 不包含密钥 ⑦</li> <li>● 本包含密钥 ⑦</li> <li>● 本包含密钥 ⑦</li> <li>● 本包含密钥 ⑦</li> <li>● 本包含密钥 ⑦</li> <li>● 本包含密钥 ⑦</li> <li>● 本包含密钥 ⑦</li> <li>● 本包含密钥 ⑦</li> <li>● 本包含密钥 ⑦</li> <li>● 本包含密钥 ⑦</li> <li>● 本包含密钥 ⑦</li> <li>● 本包含密钥 ⑦</li> <li>● 本包含密钥 ⑦</li> <li>● 本包含密目 ⑦</li> <li>● 本包含密目 ⑦</li> <li>● 本包含密目 ⑦</li> <li>● 本包含密目 ⑦</li> <li>● 本包含密目 ⑦</li> <li>● 本包含密目 ⑦</li> <li>● 本包含密目 ⑦</li> <li>● 本包含密目 ⑧</li> <li>● 本目の</li> <li>● 本目の</li> <li>● 本</li></ul> | <i>须</i> 推送服务      | API密钥(凭据):          | Q                                               |
| ☆ 动态标签管理 应用   ☞ 远程配置 SDK配T:   ☞ 应用内消息 ▲ SDK配T::   ☞ 加利 ▲ agconnect-services.json ① 不包含密钥 ②   ☞ 加利 ● 在名::   在大发 (Serverless) ~ ● 在名::   移種* ~ SHA256证书指数: ③ 添加证书指数: ④ 添加证书指数                                                                                                    | Le A/B测试           |                     |                                                 |
| ◎ 远程配置 SDK配置 F载最新的配置文件 (如果您修改了项目、应用信息或者更改了某个开发服务设置,可能需要更新该文件)   ◎ 应用内消息 ▲ agconnect-services.json ① 不包含密钥 ②   ④ App Linking ▲ agconnect-services.json 文件, 放到项目中: nativeResources/android/assets/路径下。   ◎ 预测 包名:   セstpush001.huawei ①                                                                                                    | ·S· 动态标签管理         | 应用                  |                                                 |
| □ □   □ □   □ □   □ □   □ □   □ □   □ □   □ □   □ □   □ □     □ □     □ □     □ □     □ □     □ □     □ □     □ □     □ □     □ □     □ □     □ □     □ □     □ □     □ □     □ □     □ □     □ □     □ □     □ □     □ □     □ □     □ □     □ □     □ □     □ □     □ □     □ □                                                                                                      | 🕤 远程配置             | SDK配置:              | 下载最新的配置文件(如果您修改了项目、应用信息或者更改了某个开发服务设置,可能需要更新该文件) |
| App Linking     承加SDK     承加SDK     下载 agconnect-services.json 文件,     放到项目中: nativeResources/android/assets/路径下。     在开发 (Serverless) ✓ APP ID:     杨建* ✓ SHA256证书指纹: ⑦ 添加证书指纹 ✓ 必须配置 SHA256 证书指纹                                                                                                    | □ 应用内消息            |                     | ▲ agconnect-services.json 不包含密钥 ⑦               |
| ◎ 预测 包名: testpush001.huawel □ 乙开发 (Serverless) ✓ APP ID: 构建* ✓ SHA256证书指约: ⑦ 添加证书指约: ⑦ 添加证书指约                                                                                                    | App Linking        |                     | 添加spk 下载 agconnect-services.json 文件,            |
| 云开发 (Serverless) → APP ID:<br>构建* → SHA256证书指纹: ⑦ 添加证书指纹 ● 必须配置 SHA256 证书指纹                                                                                                    | <u>河</u> 预测        | 包名:                 | 加利则可用中· hativeResources/android/assets/ 路径下。    |
| 构建 <sup>●</sup> SHA256证书指纹: ⑦ 添加证书指纹 ← 必须配置 SHA256 证书指纹                                                                                                    | 云开发(Serverless) ~  | APP ID:             |                                                 |
|                                                                                                    | 构建●                | SHA256证书指纹:(        | 〕 ज्र <mark>ूणшणमध्य ←</mark> 必须配置 SHA256 证书指纹  |
|                                                                                                    | 质量●                | OAuth 2.0客户端ID(凭据): |                                                 |
|                                                                                                    |                    |                     |                                                 |
| ギハカガ 回调地址: ⑦ 2                                                                                                    | ギカガ析 >             | 回调地址:(              |                                                 |
| 删除应用                                                                                                    |                    |                     | 删除应用                                            |

# 步骤5:添加推送证书

登录腾讯云 即时通信 Chat 控制台,单击**推送 > 接入设置**添加各个厂商推送证书,并将您获取的厂商的 Appld、AppKey、AppSecret 等参数配置给添加的推送证书。

| 厂商推送平台 | Chat 控制台配置                              |
|--------|-----------------------------------------|
|        | <b>注意:</b><br>Client ID 对应 AppID,Client |
|        |                                         |

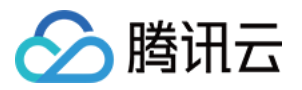

| 项目设置            |                                                         |             |
|-----------------|---------------------------------------------------------|-------------|
| 盈利 ~<br>21、应用联运 |                                                         | 应用包名称 *     |
| 22 游戏联运         | 应用                                                      |             |
| [+] 付费下载        | SDK 認置: 下载最新的配置文件(如果想得改了项目、应用信息或者更改了某个开发服务设置,可能需要更新该文件) | AppID *     |
| 🔄 应用内支付服务       | ◆ agconnect-services.json 个担当发明 ⑦                       |             |
| 🗔 华为钱包          | 38 MISOK                                                | Catagony    |
| 増长 ^            | 包名:                                                     | Category    |
| 🚿 推送服务          | APP ID:                                                 |             |
| A/B测试           | SHA256证书指纹: ⑦ 名 前                                       | AppSecret * |
| ∞8° 动态标签管理      |                                                         |             |
| 运程配置            |                                                         | ChannellD   |
| 10日 应用内消息       | ۷ کا ک                                                  |             |
| App Linking     | OAuth 2.0客户端(D (現銀): Client ID                          | <b>鱼标参数</b> |
|                 | Client Secret                                           |             |
| (3) 粉飲运業        | 删除应用                                                    |             |
| (i) 19(1)       |                                                         |             |
|                 |                                                         | 点击后续动作      |

# 回执配置

#### 回执地址:

Singapore : https://apisgp.im.qcloud.com/v3/offline\_push\_report/huawei

Korea: https://apikr.im.qcloud.com/v3/offline\_push\_report/huawei

USA: https://apiusa.im.qcloud.com/v3/offline\_push\_report/huawei

Germany: https://apiger.im.qcloud.com/v3/offline\_push\_report/huawei

Indonesia: https://apiidn.im.qcloud.com/v3/offline\_push\_report/huawei

China: https://api.im.qcloud.com/v3/offline\_push\_report/huawei

# 注意:

通知栏推送:应用需在 OPPO 软件商店上架;

通知栏推送测试权限:每天仅可推送1000条消息,限测试使用。应用上架后需重新申请"通知栏推送"权限,以获得 正常消息推送数量;

平台将会在1个工作日内返回审核结果,开发者可以在申请页面查看审核结果,其他问题可咨询开放平台客服。

# 步骤1:注册 OPPO 开发者账号

进入 OPPO开放平台, 注册 OPPO 开发者账号, 详情参见 OPPO 企业开发者账号注册。

# 步骤2:创建应用

进入 OPPO 开放平台,单击产品 > 应用分发> OPPO 软件商店 > 发布应用进入管理中心,创建应用。

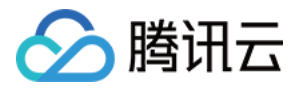

| <b>OPPO</b> 开放平台 | <mark>产品</mark> へ 活动 社区 | 学堂 文档中心 商城 ~       |               |         |               |
|------------------|-------------------------|--------------------|---------------|---------|---------------|
|                  |                         |                    |               |         |               |
|                  |                         | 开 <b>发</b><br>移动服务 | 输入产品名称,快速查找产品 | Q. 远程真机 | 移动应用加固服务 数据服务 |
|                  |                         | 分发                 |               |         |               |
|                  |                         | 应用分发               | 概览            |         | 发布应用          |
|                  |                         | 内容分发               | OPPO 软件商店     |         | 应用更新服务        |
|                  |                         | 服务分发               | OPPO 游戏中心     |         | 分阶段发布         |
|                  |                         | 推广                 | OPPO 小游戏      |         | 多包上传          |
|                  |                         | 变现                 | OPPO 游戏服务     |         | 边下边玩          |
|                  |                         |                    | OPPO 应用合作     |         |               |
|                  |                         |                    |               |         | 运营应用          |
|                  |                         |                    | 创建应用          |         | 素材 ABtest     |
|                  |                         |                    | 开发者认证流程 🌢     |         | 组件化活动         |
|                  |                         |                    | 团队账号          |         | 电子版权服务 Naw    |
|                  |                         |                    | 接入软件商店        |         |               |
|                  |                         |                    | 接入合作游戏        |         | 管理游戏          |

# 步骤3:开通 PUSH 服务

1. 进入 OPPO 开放平台,单击产品 > 移动服务 > 推送服务进入推送主页,单击申请接入开通推送服务。

| 产品へ 活动 社区 | 、 学堂 文档中心 商城 ~ |               |                      | 推送服务(       |
|-----------|----------------|---------------|----------------------|-------------|
|           | 开发<br>移动服务     | 输入产品名称,快速重线产品 | Q 這程具机 導动点用加密服务 数据服务 |             |
|           | 分发             |               |                      |             |
|           | 应用分发           | 应用服务          | 安全服务                 | 小布智能        |
|           | 内容分发           | 账号服务          | 恶意URL检测能力            | 小布AI能力      |
|           | 服务分发           | 推送服务          | 终端环境安全检测能力           | 小布语音服务      |
|           | 推广             | 游戏SDK         | 日志防泄漏能力              | 小布语音技能      |
|           | 态和             | 广告服务          | 移动应用加固服务 🍐           | 数字人服务       |
|           | 2.46           | 线包服务          | 隐私安全检测服务 🍐           |             |
|           |                |               | 可信数字身份密钥服务(New       | 互联互通        |
|           |                | 潘塔纳尔 🖕        |                      | CarLinkUnit |
|           |                | 潘塔纳尔系统        | 系统能力                 | 实时通讯服务      |
|           |                | 服务流转          | Hyper Boast          | 视频接续服务      |
|           |                | 服务入口模板        | 网络能力                 | 健康研究服务      |
| <br>      |                | 多模态交互         | 窗口能力                 |             |

2. 单击进入管理中心 > 应用列表 > 申请推送服务界面,为未开启服务的应用申请推送权限。

# 说明:

已开启服务:已申请 PUSH 权限并通过的应用。

未开启服务:可申请 PUSH 权限的应用。

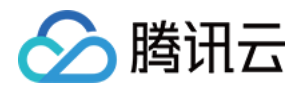

| OPPO HARE | 管理中心自  | f页 产品 ∨          |                      |              |               |        |              |        | 文档 在线客!          | 服 腾讯云计算(北京 |
|-----------|--------|------------------|----------------------|--------------|---------------|--------|--------------|--------|------------------|------------|
| :Ξ 应用列表   | lûl    | 0 8 0            | junkmenTestDemo 🗸    |              |               |        |              |        |                  | 中国标准时间     |
| ✓ 创建推送 ∨  | ŵ      | 应用列表 ×           |                      |              |               |        |              |        |                  |            |
| ビ 数据统计 シン | 首页 > 5 | 应用列表             |                      |              |               |        |              |        |                  |            |
|           | 清報     | 1入应用名称或包名或app    | ld搜索 <mark>搜索</mark> |              |               |        |              |        |                  | 申请         |
| ② 配置管理 ~  |        | 应用名称             | 应用包名                 | Appld ③      | 推送类型 ③        | 累计用户 ③ | 可推送总数(条/日) ③ | 消息审核 ③ | 创建时间             | 操作         |
|           |        | junkmenTestDerno |                      |              | 测试推送          | 0      | 1000         | (已开启)  | 2020-06-16 18:41 | 进入应用       |
|           |        | opushDemo        |                      |              | 测试推送          | 0      | 1000         | (已开启)  | 2020-06-16 17:42 | 进入应用       |
|           |        | tuikit           |                      |              | 测试推送          | 475    | 1000         | (已开启)  | 2019-12-17 18:57 | 进入应用       |
|           |        |                  |                      |              |               |        |              |        | 共3条              | < 1 > 1    |
|           |        |                  |                      |              |               |        |              |        |                  |            |
| ⚠️ 生态服务   | ^      | 主称版95 / 四日       | 188.95               |              |               |        |              |        |                  |            |
| 应用服务      |        | 移动应用             | ~                    | 推送服务         |               |        |              | 搜索应用   | Q                | 创建新应用 -    |
| 内容服务      |        | 快应用              | ~                    | 系统级触达,无拦截,亿4 | 及推送能力         |        |              |        |                  |            |
| 智慧服务      |        | 小游戏              | ~                    | 已开启服务        |               |        |              |        |                  |            |
| 白 API服务   | ~      | 大屏应用             | ~                    | _            |               |        |              |        |                  |            |
| A 开发者中心   | ~      | 智慧服务             | ~                    |              |               |        |              |        |                  |            |
|           |        | 开发服务             | ^                    | OnuchDame    | On which Dama |        |              |        |                  |            |
|           |        | 游戏服务SDK          |                      | 普通应用         | 普通应用          |        |              |        |                  |            |
|           | 0      | 帐号服务             |                      |              |               |        |              |        |                  |            |
|           |        | 消息推送             |                      | 未开启服务        |               |        |              |        |                  |            |
|           |        | ARUnit           |                      |              |               |        |              |        |                  |            |
|           |        | Hyper Boost      |                      |              |               |        |              |        |                  |            |
|           |        | CameraUnit       |                      |              |               |        |              |        |                  |            |

3. 单击**申请开通**。在未开启服务中单击需要申请 PUSH 权限的应用,进入 PUSH 服务并点击申请开通。

| ☆ 生态服务         | ^ | E态服务 > 应用服务  |   |                               |                          |                          |                     |
|----------------|---|--------------|---|-------------------------------|--------------------------|--------------------------|---------------------|
| 应用服务           |   | 移动应用         | ~ | AppKey: 3c*<br>AppSecret: 1e* | ******                   | 查看                       |                     |
| 内容服务           |   | 快应用          | ~ | 注意: 以上秘钥需要先申                  | 9请开通"消息推送"权限才可有效使用。      | 请点击如下"申请开通"按钮申请消息推       | 送权限。审核通过之后即可调用API推送 |
| 智慧服务           |   | 小游戏          | ~ |                               |                          |                          |                     |
| 白 API服务        | ~ | 大屏应用         | ~ | 服务开启详情                        |                          |                          |                     |
| <b>久</b> 开发者中心 | ~ | 智慧服务<br>开发服务 | ~ | 能力项                           | 简介                       | 状态                       | 立即推送                |
|                | 9 | 游戏服务SDK      |   | 通知栏推送                         | 通过ColorOS系统级通<br>息       | 道,推送通知栏信 已开通             | 消息推送运营平台            |
|                |   | 帐号服务         |   | 通知栏推送测试权限                     | 推送测试权限,只能用<br>需要重新申请"通知栏 | 于测试,正式权限<br>推送"权限(资源 未开通 | 申请开通                |
|                |   | 消息推送         |   |                               | 上架后方可申请)。                |                          |                     |

步骤4:添加推送证书

登录腾讯云 即时通信 Chat 控制台,在推送 > 接入设置功能栏添加各个厂商推送证书,并将您获取的厂商的 Appld、AppKey、AppSecret 等参数配置给添加的推送证书。

| 厂商推送平台 | Chat 控制台配置 |
|--------|------------|
|        |            |
|        |            |
|        |            |

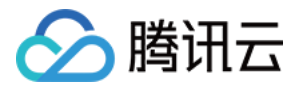

| 应用列表         |                                                                  | 应用包名称 *        | 请输入    |
|--------------|------------------------------------------------------------------|----------------|--------|
| 🕥 创建推送 🛛 🗸 🗸 | 首页 > 应用配置                                                        | AppKev *       | 请输入    |
| 🐠 数据统计 🛛 🗸 🗸 | tuikit                                                           | , pprog        | Vent A |
| 🐠 推送审核 🛛 🗸 🗸 |                                                                  | AppID *        | 请输入    |
| ➡ 配置管理 へ     | 尺寸144*144@素, 50K以内                                               | AppSecret *    | 请输入    |
| 应用配置         | Appld                                                            | MasterSecret * | 请输入    |
| 检查工具         | AppKey cf 董道<br>AppSecret 75···································· | ChannellD      | 请输入    |
| 通道配置         |                                                                  | 点土 后待动作        |        |
| 推送链          | MasterSecret 🗰 📕 🚛 🗸                                             | 点 T / L 续 UTF  | 017712 |

#### 注意:

若应用没有上架应用市场,推送权限受限,不可在 vivo 官网的 Web 界面和 API 后台发送正式消息,可在 API 后台 向设置的测试设备发送测试消息进行测试。

#### 步骤1:注册 vivo 开发者账号

进入 vivo开放平台, 注册 vivo 开发者账号, 详情参见 vivo 企业开发者账号注册。

# 步骤2:新建应用

进入vivo开放平台,单击分发 > 应用分发 > 应用商店 > 上传应用来新建您的应用。

| vivo 开放平台 | 首页 | 开发 ~ | 分发 へ | 推广变现 | 文档中心 | 联系我们                 |                                                |                                   |                                                |                              | Q APP# |
|-----------|----|------|------|------|------|----------------------|------------------------------------------------|-----------------------------------|------------------------------------------------|------------------------------|--------|
|           |    |      |      |      |      | 应用分发<br>内容分发<br>服务分发 | <b>概第</b><br><u>应用商店</u><br>游戏中心<br>快应用<br>小游戏 | <b>测试</b><br>云真机<br>隐私自检<br>自动化测试 | 发布<br>上传应用<br>上传游戏<br>上传快远用<br>上传小游戏<br>上传答声回用 | <b>更新</b><br>分阶段发布<br>API 传包 |        |
|           |    |      |      |      |      |                      | 运营<br>推送服务<br>么识测试<br>活动推广<br>评论管理             | <b>维护</b><br>团队账号<br>游戏转移<br>应用认领 |                                                |                              |        |

# 步骤3:开通推送

进入管理中心单击推送服务 > 推送申请为新建的应用申请开通推送。

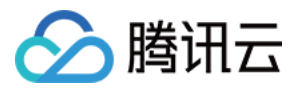

| vivo | <b>o 开放平台</b> 首页 | 开发 ~ 分发 ~ 推广变现                 | 文档中心 联系我们         |                  |                   |        |        | Q APP备案 |      | 中国站 ~ |
|------|------------------|--------------------------------|-------------------|------------------|-------------------|--------|--------|---------|------|-------|
| 22   |                  | 四方夕安叶间林上东·大田东汉hn ,             |                   |                  |                   |        |        |         |      |       |
| 0    | 应用分发             | <sup>住</sup> /7 首来时间   从女水里女担刈 |                   |                  |                   |        |        |         |      |       |
| 8    | 回                | 遊游戏                            | <b>④</b><br>快应用   | <b>企</b><br>小游戏  | <b>2</b><br>蓝河应用  |        |        |         |      |       |
|      | 常用服务             |                                |                   |                  |                   |        |        |         |      |       |
|      | o<br>数据服务        | ✓<br>推送服务                      | <b>全</b><br>自动化测试 | <b>设</b><br>隐私自检 | <b>会</b><br>云真机调试 |        |        |         |      |       |
|      | 推广变现             |                                |                   |                  |                   |        |        |         |      |       |
|      | <b>沙</b><br>营销平台 | <b>小</b><br>广告联盟               | 2<br>活动推广         |                  |                   |        |        |         |      |       |
| 음全   | 部应用              | 推送申请                           |                   |                  |                   |        |        |         |      |       |
|      |                  | 应用名称 🔻                         |                   | 应用类别 ▼           |                   | 推送权限 🔻 | 审核状态 ▼ | 操作      |      |       |
|      |                  |                                | 115               | 移动应用             |                   | 受限     | 审核中 🕕  | 应用信息    | 测试设备 | 删除    |
|      |                  |                                |                   | 移动应用             |                   | 受限     | 审核中 🕕  | 应用信息    | 测试设备 | 删除    |
|      |                  | i i i                          |                   | 移动应用             |                   | 受限     | 审核中 🕕  | 应用信息    | 测试设备 | 删除    |

# 步骤4:获取应用信息

进入推送运营平台,单击**应用管理 > 应用信息**,获取应用信息。

| 推送申请   |           |         |         |                          |
|--------|-----------|---------|---------|--------------------------|
| 应用名称 🔻 | 应用类别 ▼    | 推送权限 🔻  | 审核状态 🔻  | 操作                       |
|        | 移动应用      | 受限      | 100 C   | 应用信息 测试设备 删除             |
| WH I   | 移动应用      | 302     |         | 应用信息   测试设备   删除         |
|        | 10 -4 rit | 33Z 07H | ±+*++ ▲ | 应用 <u>信自 、测计改文 1 则</u> 体 |

# 步骤5:添加推送证书

登录腾讯云 即时通信 Chat 控制台,单击**推送 > 接入设置**添加各个厂商推送证书,并将您获取的厂商的 Appld、AppKey、AppSecret 等参数配置给添加的推送证书。

| 厂商推送平台 | Chat 控制台配置 |
|--------|------------|
|        |            |
|        |            |
|        |            |

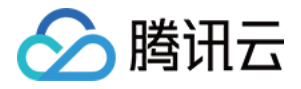

|                                       |   |                       | 应用包名称 *     | 请输入   |
|---------------------------------------|---|-----------------------|-------------|-------|
| ☑ 推送工具                                | ~ |                       |             |       |
| ⑩ 推送统计                                | ~ | 应用名称: 云通信IM           | AppKey *    | 请输入   |
| ⑦ 応用管理                                | ~ | 应用尖别:移动应用             | * DlqqA     | 请输入   |
| · · · · · · · · · · · · · · · · · · · |   | 推达代码: 正式<br>审核状态: P通讨 |             |       |
| 应用信息                                  |   | 创建时间:                 | 回执 ID       | 请输入   |
| 测试设备                                  |   | 应用包名:                 | Category    | 请输入   |
| 标签管理                                  |   | AppID:                |             |       |
| ). 左线诊断                               |   | AppKey:               | AppSecret * | 请输入   |
| 08 12536197001                        |   | AppSecret:            | 点击后续动作      | ○ 打开! |

# 回执配置

#### 回执地址:

Singapore :https://apisgp.im.qcloud.com/v3/offline\_push\_report/vivo Korea:https://apikr.im.qcloud.com/v3/offline\_push\_report/vivo USA: https://apiusa.im.qcloud.com/v3/offline\_push\_report/vivo Germany: https://apiger.im.qcloud.com/v3/offline\_push\_report/vivo Indonesia: https://apiidn.im.qcloud.com/v3/offline\_push\_report/vivo China: https://api.im.qcloud.com/v3/offline\_push\_report/vivo

# 步骤1:注册魅族开发者账号

注册魅族开发者账号,详情参见开发者注册。

#### 步骤2:创建应用

1. 单击控制台 > Flyme 推送。

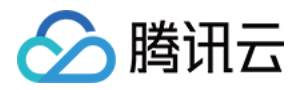

| 魅族开放平 |      | 服务 🗸     | 文档 控制台  | 魅族社区 | 联系我们 |    |
|-------|------|----------|---------|------|------|----|
| 开发服务  | 账号接入 | <u>•</u> | Flyme推送 | ē    | 快应用  | \$ |
|       |      |          |         |      |      |    |

2. 填写应用信息后,创建应用。

# 注意:

应用包名与插件应用包名保持一致。

| Flyme 推送平台 | 首页            |      |       |        |       | Û D    |
|------------|---------------|------|-------|--------|-------|--------|
| ┃应用列表      |               |      |       | 按应用搜 ~ | 全部应用  | ✓ + 新建 |
| 应用名称       | 应用包名          | 应用形态 | AppID | 在线用户数  | 当前用户数 | 操作     |
| all the    | ann. 2, se me | 普通应用 | ITULE | 0      | 0     | 打开应用   |

# 步骤3:获取应用信息

在应用列表中单击**打开应用**。进入配置管理页面,获取应用信息。

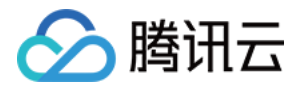

| Flyme 推送平台 | 首页   |      |       |        |       | Û9 🙆   |
|------------|------|------|-------|--------|-------|--------|
| 应用列表       |      |      |       | 按应用搜 > | 全部应用  | → + 新建 |
| 应用名称       | 应用包名 | 应用形态 | AppID | 在线用户数  | 当前用户数 | 操作     |
|            | , ne | 普通应用 | 14    | 0      | 0     | 打开应用   |

# 步骤4:添加推送证书

登录腾讯云 即时通信 Chat 控制台,单击**推送 > 接入设置**功能栏添加各个厂商推送证书,并将您获取的厂商的 Appld、AppKey、AppSecret 等参数配置给添加的推送证书。

| 厂商推送平台                                                            | Chat 控制台配置          |  |  |
|-------------------------------------------------------------------|---------------------|--|--|
| Flyme 推送平台 首页 创建推送 数据统计 配置管理                                      |                     |  |  |
| 应用配置 标签用户 问题排查 黑名单 回执管理 常用设备 多包名 任务备注<br>                         | 添加魅族证书              |  |  |
| TUIKit                                                            | <b>应用包名称 *</b> 请输入应 |  |  |
| 应用名称 TUIKit<br>应用形态 普遍应用                                          | AppID * 请输入Ap       |  |  |
| 应用包名 希加多包名                                                        | AppKey * 请输入Ap      |  |  |
| 应用类型 通讯社交 ∨<br>应用图标 更换图片 R寸为480~480,500KBbL/约                     | 回执开关 ① ① 17开回执开关    |  |  |
|                                                                   | AppSecret * 请输入Ap   |  |  |
|                                                                   | 点击后续动作 🔷 打开应用       |  |  |
| ① App ID<br>① App Key<br>① App Socret 重置<br>快速集成 下载代码 扫描下载DemoAPK |                     |  |  |
|                                                                   |                     |  |  |

# 回执配置

# 回执地址:

Singapore : https://apisgp.im.qcloud.com/v3/offline\_push\_report/meizu Korea: https://apikr.im.qcloud.com/v3/offline\_push\_report/meizu USA: https://apiusa.im.qcloud.com/v3/offline\_push\_report/meizu

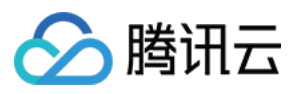

Germany: https://apiger.im.qcloud.com/v3/offline\_push\_report/meizu Indonesia: https://apiidn.im.qcloud.com/v3/offline\_push\_report/meizu China: https://api.im.qcloud.com/v3/offline\_push\_report/meizu

# 步骤1. 注册荣耀开发者账号

注册荣耀开发者账号,详情参见开发者注册。

# 步骤2: 进入管理中心页面

| HONOR Developers 产品 > 解决方案 活动 社区 文档                                        |                                             | Q <sup>普理中∂</sup><br><b> 进入管理</b> |
|----------------------------------------------------------------------------|---------------------------------------------|-----------------------------------|
| <b>消息推送服务</b><br><sup>高到达率·安全稳定·使跟集成<br/><sup>立面接入</sup> <b>医</b>255</sup> |                                             |                                   |
|                                                                            | 全身介绍         功能介绍         服务所規         功能饮用 |                                   |
|                                                                            | 业务介绍                                        |                                   |

# 步骤3: 创建应用

# 1. 进入**应用管理**,点击**新建应用**创建新应用。

| HONOR Developers |                    |            |      |       |      | 文档                  | 智能客服            |
|------------------|--------------------|------------|------|-------|------|---------------------|-----------------|
| ⊘ 生态服务 へ         | 生态服务 > <b>应用管理</b> |            |      |       |      |                     |                 |
| 应用服务             |                    |            |      |       |      |                     |                 |
| 游戏服务             | 安卓应用 Web 应用 快应用    | PC 应用 穿戴应用 |      |       |      |                     |                 |
| 智慧服务             | 输入名称或 App ID       | 全部设备 🗸     |      |       |      |                     | <b>应用认领</b> 新建成 |
| 内容服务             |                    |            |      |       |      |                     |                 |
| 应用管理             | 名称                 | App ID     | 应用包名 | 支持设备  | 应用类型 | 更新时间                | 新建              |
| 分 开放能力           |                    |            |      | 手机/平板 | 应用   | 2024-09-25 14:52:50 | 应告.             |
| 进入应用管理           |                    |            | _    | 手机/平板 | 应用   | 2024-09-13 10:12:50 | 应用详情            |
| API库             |                    |            |      |       |      |                     | 井2条 く 1 > 10年/8 |
| 💦 开发者中心 🔷        |                    |            |      |       |      |                     |                 |
| 数据分析             |                    |            |      |       |      |                     |                 |
| 我的工单             |                    |            |      |       |      |                     |                 |
| 商户服务             |                    |            |      |       |      |                     |                 |
| 账户结算             |                    |            |      |       |      |                     |                 |
| 开发者资料            |                    |            |      |       |      |                     |                 |
| 协议管理             |                    |            |      |       |      |                     |                 |
| ➡ 我的账户 ○         |                    |            |      |       |      |                     |                 |
| 众师               |                    |            |      |       |      |                     |                 |

# 2. 进入应用详情, 绑定应用包名, 下载 mcs-services.json 文件。

# 说明:

必须添加打包的 SHA256证书指纹, SHA256 证书指纹需与自己的打包证书一致。

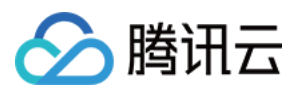

下载 mcs-services.json 文件, 放到项目中:nativeResources/android/ 路径下。

修改了项目、应用信息、开发服务设置,都需要重新下载配置 mcs-services.json 文件。

| HONG                                                                            | OR Develop  | ers |                                                               |
|---------------------------------------------------------------------------------|-------------|-----|---------------------------------------------------------------|
| <i>⊖</i> ±                                                                      | 态服务         | ^   | 生态服务 > 应用管理 > <b>应用基础信息查看</b>                                 |
| 应」                                                                              | 用服务         |     | 应用基础信息                                                        |
| )<br>()<br>()<br>()<br>()<br>()<br>()<br>()<br>()<br>()<br>()<br>()<br>()<br>() | :戏服务<br>慧服务 |     | 应用基础信息做任何更改,将在点击输入框后"√"圆标生效                                   |
| 内容                                                                              | 容服务         |     | 应用名称: com.cloud.push ℓ                                        |
| 应 元 开                                                                           | 用管理<br>F放能力 | ~   | 更新时间: 2024-09-13 10:12:50<br>App ID:                          |
| 我的                                                                              | 的API        |     | 应用包名:                                                         |
| АР<br>О т                                                                       | 門库          |     | 平台类型: 安卓<br>应用类型: 应用                                          |
| <b>心</b> 开。<br>数                                                                | 据分析         |     | 支持设备: 手机/平板                                                   |
| 我的                                                                              | 的工单         |     | 下载 mcs-services.json 文件,<br>故到项目:pativeResources.jandroid 日录下 |
| 商                                                                               | 户服务         |     | SDK 配置: 下载最新的配置文件(如果您修改了应用信息或者更改了某个开发服务设置,可能需要更新读文件)          |
| 开                                                                               | 发者资料        |     | SHA756 证书期的 @ 必须配置 SHA256 证书指约                                |
| して我                                                                             | 议管理         |     |                                                               |
| (二) (二) (二) (二) (二) (二) (二) (二) (二) (二)                                         | 额           |     | OAuth 2.0 客户端 ID(凭报): Client ID: E                            |
|                                                                                 |             |     | Client Secret:                                                |
|                                                                                 |             |     |                                                               |
|                                                                                 |             |     | 应用删除 返回                                                       |
|                                                                                 |             |     |                                                               |

# 步骤4: 开通推送服务

1. 单击申请推送服务进入应用申请页面。

| нон     | NOR                |      |                     |        |
|---------|--------------------|------|---------------------|--------|
| ٢       | 开放能力 / <b>推送服务</b> |      |                     |        |
| ංදි     | ■ 推送服务             |      |                     | 查看协    |
| <u></u> | 推送服务列表             |      |                     | 申请推送服务 |
|         | 应用名称               | 应用类型 | 申请时间                | 操作     |
|         | 极光测试demo           | 移动应用 | 2022–05–18 12:02:58 | 查看     |
|         | 推送Dev              | 移动应用 | 2022-05-12 17:29:39 | 查看     |
|         | 推送Demo             | 移动应用 | 2022-03-29 11:09:27 | 查看     |
|         |                    |      |                     |        |
|         |                    |      |                     |        |
|         |                    |      |                     |        |

2. 选择应用类型"移动应用",填写应用包名和证书指纹、同意推送服务协议和数据处理附录,单击**提交**。

# 🔗 腾讯云

# 注意:

需要添加打包的 SHA256 证书指纹, SHA256 证书指纹需与自己的打包证书一致。

| HON | OR                |                         |      |  |  |  |  |  |  |
|-----|-------------------|-------------------------|------|--|--|--|--|--|--|
| ٥   | 开放能力 / 推送服务 / 申请推 | t 送服务                   |      |  |  |  |  |  |  |
| ବ୍ଦ | 申请推送服务            | 开放能力 / 推送服务 / 申请推送服务    |      |  |  |  |  |  |  |
| Ø   | * 应用类型:           | ● 移动应用 ○ 服务器应用          |      |  |  |  |  |  |  |
|     | * 应用名称:           | 请输入或者选择应用名称(限64字符) ~    |      |  |  |  |  |  |  |
|     | * 应用包名:           | 应用包名应为4-64字符            | 0/64 |  |  |  |  |  |  |
|     | * SHA256证书指纹1:    | 请输入指纹证书                 |      |  |  |  |  |  |  |
|     | SHA256证书指纹2:      | 请输入指纹证书                 |      |  |  |  |  |  |  |
|     | SHA256证书指纹3:      | 请输入指纹证书                 |      |  |  |  |  |  |  |
|     | SHA256证书指纹4:      | 请输入指纹证书                 |      |  |  |  |  |  |  |
|     | SHA256证书指纹5:      | 请输入指纹证书                 |      |  |  |  |  |  |  |
|     |                   | 我已经阅读并同意《荣耀推送服务使用协议》    |      |  |  |  |  |  |  |
|     |                   | 我已经阅读并同意《荣耀开发者服务数据处理附录》 |      |  |  |  |  |  |  |
|     |                   | 取消提交                    |      |  |  |  |  |  |  |
|     |                   |                         |      |  |  |  |  |  |  |
| 6   |                   |                         |      |  |  |  |  |  |  |

# 步骤5: 获取应用信息

在**推送服务**列表中,单击**查看**,获取应用信息。

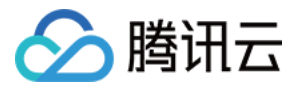

| HON     | 10     | R                         |      |                     |        |
|---------|--------|---------------------------|------|---------------------|--------|
| ୍ଦି     | ਸ<br>∎ | 放能力 / 推送服务<br><b>推送服务</b> |      |                     | 查看     |
| <u></u> |        | 推送服务列表                    |      |                     | 申请推送服务 |
|         |        | 应用名称                      | 应用类型 | 申请时间                | 操作     |
|         |        | 极光测试demo                  | 移动应用 | 2022-05-18 12:02:58 | 查看     |
|         |        | 推送Dev                     | 移动应用 | 2022-05-12 17:29:39 | 查看     |
|         |        | 推送Demo                    | 移动应用 | 2022-03-29 11:09:27 | 查看     |
|         |        |                           |      |                     | < 1    |

# 步骤6:添加推送证书

登录腾讯云 即时通信 Chat 控制台,单击**推送 > 接入设置**,添加各个厂商推送证书,并将您获取的厂商的 AppID、AppKey、AppSecret 等参数配置给添加的推送证书。

| 厂商推送平台                                  | Chat 控制台配置          |
|-----------------------------------------|---------------------|
|                                         |                     |
| HONOR                                   |                     |
| 开放能力 / 推送服务 / 查看推送服务                    | 添加荣耀证书              |
| ₀♀                                      | 应用包名称 * 请输入应        |
|                                         | AppID * 请输入A        |
|                                         | ClientID * 请输入(     |
|                                         | ClientSecret * 请输入C |
| SHA256证书指纹1: 💶 🖉 🧧 . 💭                  | importance 🗊 🔷 设置为图 |
| 申请时间:                                   | ChappelID 清檢 》C     |
| APP ID:                                 |                     |
| APP Secret:                             | 角标参数 请输入角           |
| Client ID:                              | *说明: 仅在             |
| Client Secret:                          | 点击后续动作 〇打开应用        |
| Android講SDK: 《点击下载荣耀PUSH Android講SDK》   |                     |
| Android端接入文档: 《点击下载荣耀PUSH Android端接入文档》 |                     |
| 服务端接入文档:《点击下载荣耀PUSH服务端接入文档》             |                     |
|                                         |                     |

# 回执配置

# 回执地址:

Singapore : https://apisgp.im.qcloud.com/v3/offline\_push\_report/honor

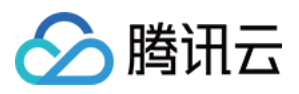

Korea: https://apikr.im.qcloud.com/v3/offline\_push\_report/honor USA: https://apiusa.im.qcloud.com/v3/offline\_push\_report/honor Germany: https://apiger.im.qcloud.com/v3/offline\_push\_report/honor Indonesia: https://apiidn.im.qcloud.com/v3/offline\_push\_report/honor China: https://api.im.qcloud.com/v3/offline\_push\_report/honor

# 步骤1:进入Firebase 控制台

进入 Firebase 控制台,登录谷歌账号。

# 步骤2:创建应用

1. 单击创建项目, 添加一个新的项目。

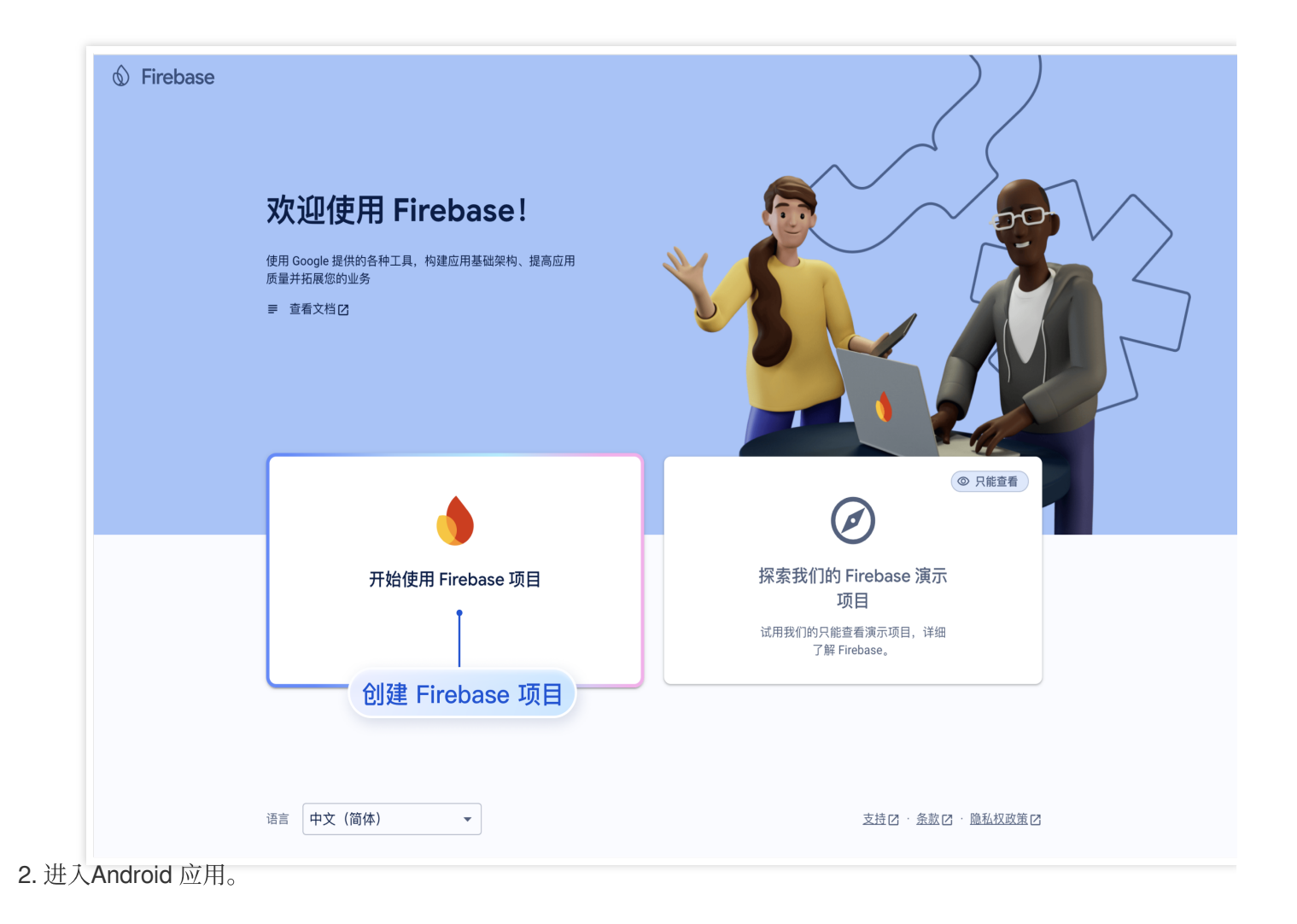

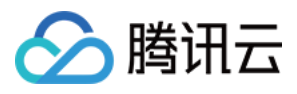

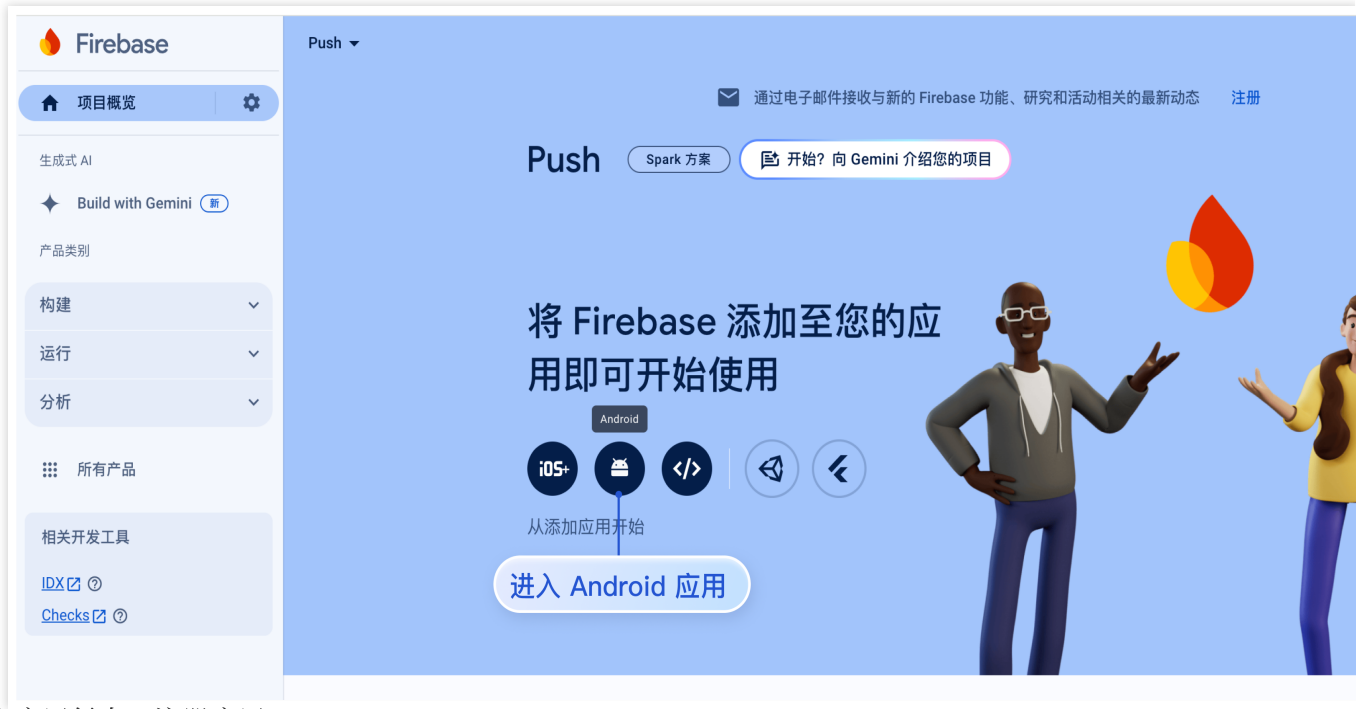

3. 输入应用信息, 注册应用。

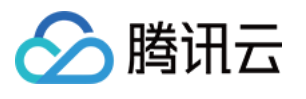

| × 将 Firebase 添加到您的 Android 应用                                              |       |
|----------------------------------------------------------------------------|-------|
| 1 注册应用                                                                     |       |
| Android 软件包名称 ⑦                                                            |       |
| com.company.appname                                                        |       |
| 应用别名(可选) ②                                                                 |       |
| 我的 Android 应用                                                              |       |
| 调试签名证书 SHA-1(可选) ⑦                                                         |       |
| 00:00:00:00:00:00:00:00:00:00:00:00:00:                                    |       |
| ① 如要集成 Dynamic Links 以及 Auth 中的"Google 登录"或电话号码支持功能输入此密钥。可以在"设置"中修改 SHA-1。 | ఓ,则必须 |
| 注册应用                                                                       |       |
|                                                                            |       |
| 填写应用信息,进行应用注册                                                              |       |
| 3 添加 Firebase SDK                                                          |       |
| 4 后续步骤                                                                     |       |

4. 下载并添加配置文件并完成注册。

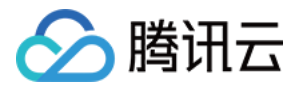

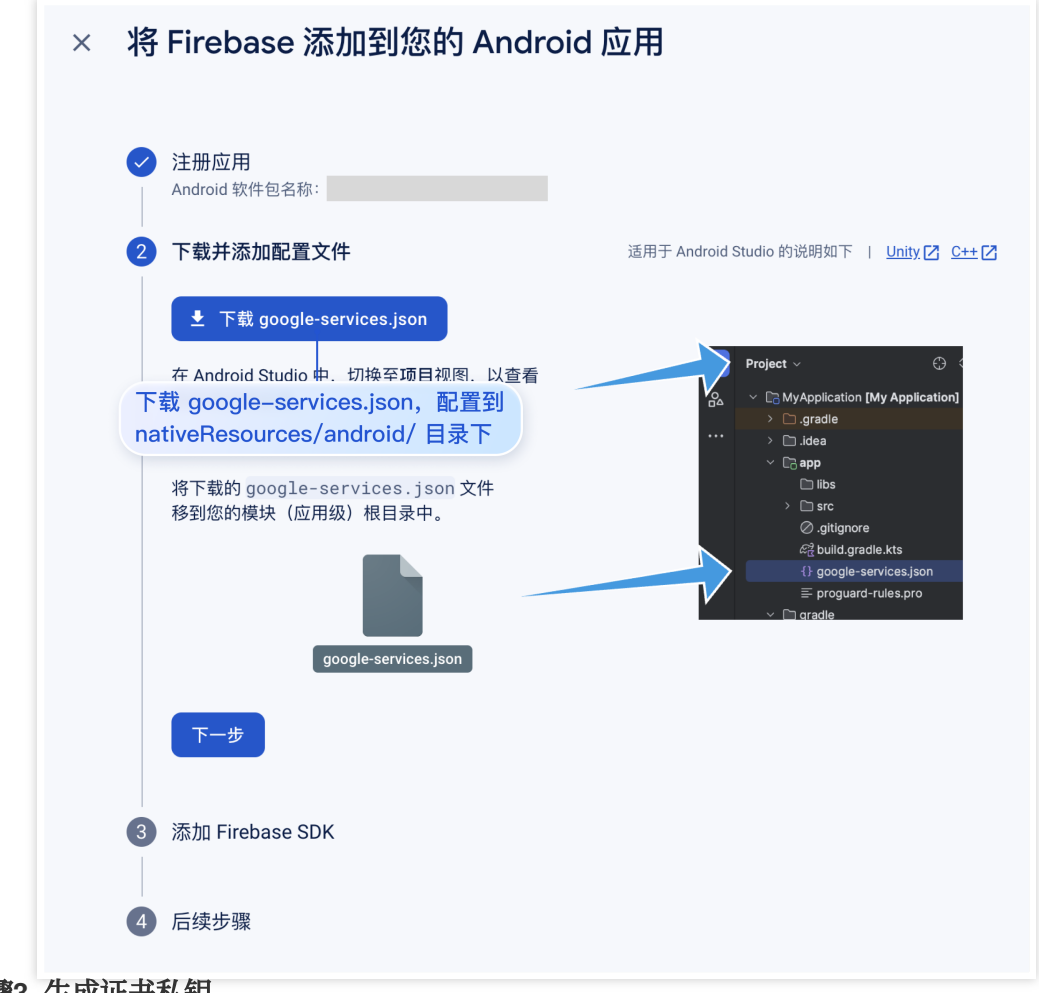

# 步骤3. 生成证书私钥。

1. 点击应用, 进入应用管理。
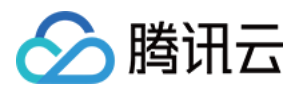

| Firebase         |        | Push 🕶                   |                                       |               |
|------------------|--------|--------------------------|---------------------------------------|---------------|
| 目概览              | \$     |                          | 💟 通过电子邮件接收与新的 F                       | Firebase 功能、  |
| AI               |        | Push                     | <b>1</b> Spark 方案  「臣 开始? 向 Gemini 介绍 | <b>招您的项</b> 目 |
| uild with Gen    | nini 🗑 | •                        | *                                     |               |
|                  | ~      | 选择-                      | 一个产品添加进入应用管理                          |               |
|                  | ~      | 加速应                      | 近八应用官理                                |               |
|                  | ~      | ли <i>ж</i> . <u>е</u> . |                                       |               |
| 所有产品             |        |                          |                                       |               |
| 江具               |        |                          |                                       |               |
| 2 ⑦<br>:ks [2] ⑦ |        |                          |                                       |               |
|                  |        |                          |                                       |               |

2. 在**项目设置**单击服务账号 > 生成新的密钥。

| 🔶 Firebase              | Push 👻      |                    |                                                                                                    |
|-------------------------|-------------|--------------------|----------------------------------------------------------------------------------------------------|
| ♠ 项目概览                  | 项目设置        |                    |                                                                                                    |
| 生成式 AI                  | 常规 云消息传递 集成 | 服务账号 数据隐私 用户和权限    |                                                                                                    |
| ♦ Build with Gemini ()) |             |                    |                                                                                                    |
| 产品类别                    |             |                    | 管理服务账号档                                                                                                    |
| 构建 >                    |             | Firebase Admin SDK | Firebase Admin SDK                                                                                                    |
| 运行 >                    |             | 旧版凭据               | 利用 Firebase 服务账号,您能够以编程方式通过统一的 Admin SDK 进行多项 Firebase 功能的身份验<br>证,例如 Realtime Database、Firebase Storage 和 Auth。了解详情 [2] |
| 分析 ~                    |             | 数据库密钥              | - — — — — — — — — — — — — — — — — — — —                                                                                  |
| 🗰 所有产品                  |             | 所有服务账号             |                                                                                                    |
| 相关开发工具                  |             | 3个服务账号区            | Admin SDK 配置代码段                                                                                                    |
| IDX [7] (?)             |             |                    | Node.js O Java O Python O Go                                                                                             |
| Checks [2] ⑦            |             |                    | <pre>var admin = require("firebase-admin");</pre>                                                                        |
|                         |             |                    | <pre>var serviceAccount = require("path/to/serviceAccountKey.json");</pre>                                               |
|                         |             |                    | admin.initializeApp({                                                                                                    |
|                         |             |                    | 生成私钥                                                                                                    |
|                         |             |                    |                                                                                                    |
|                         |             |                    | 生成新的私钥                                                                                                    |
|                         |             |                    |                                                                                                    |
|                         |             |                    |                                                                                                    |

### 步骤4. 配置推送证书。

登录腾讯云 即时通信 Chat 控制台,在推送 > 接入设置功能栏添加各个厂商推送证书,并将您获取的厂商的 Appld、 AppKey、AppSecret 等参数配置给添加的推送证书。

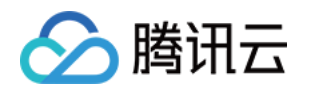

| 厂商推送平台                                                            |                                   |                                                                                                    | Chat 控制台配置   |                   |
|-------------------------------------------------------------------|-----------------------------------|----------------------------------------------------------------------------------------------------|--------------|-------------------|
| 🎽 Firebase<br>♠ वस्तब्द 🗘                                         |                                   |                                                                                                    | 添加FCM证书      | ● 卜生河             |
| 构建<br>♣ Authentication                                            | 常规 云消息传递 集成 医务帐号 数据隐私 用户和权限 App C | heck                                                                                                    | 772 (111.56) |                   |
| <ul> <li>Firestore Database</li> <li>Realtime Database</li> </ul> | Firebase Admin SDK                | 董理羅美熙母奴属 (2)<br>Firebase Admin SDK                                                                                                    | 消息类型         | ◯ 通知消!            |
| Storage<br>S Hosting                                              | 1218195.18                        | 利用 Frebase 服务领导,忽然等以强性方式通过统一的 Admin SDK 脸还多项 Frebase 功能,例如数据<br>库、符4和自务领证。 <u>工程过信</u> 2                                                                 |              | 透传(数据)<br>SDK 增强版 |
| 💮 Machine Learning                                                | 一 数据库密钥<br>所有服务帐号                 | Frebase 服务积亏<br>firebase-admissidk-glifangtencent-im.lam.gserviceaccount.com                                                                             | 应用包名称 *      | 请输入应              |
| 发布与监控<br>载 Crashlytics                                            | ◎ 6个服务能号 ☑                        | Admin SGK 程度代码段<br>④ Hode js   Java   Python   〇   Go                                                                                                    | 上传证书         |                   |
| Performance<br>Test Lab<br>JE App Distribution                    |                                   | <pre>var admin = require(`firebase-admin`);</pre>                                                                                                    |              | 加何生成公司            |
| 分析                                                                |                                   | <pre>var serviceAcount = require('path/to/serviceAcountKey_json');<br/>admin.initializeApp({<br/>credential: admin.credential.cert(serviceAcount),</pre> |              | 如何生成合制            |
| .1 Dashboard<br>© Realtime                                        |                                   | <pre>dtabaseURL: "https://tencent-im.firebaseio.com" ));</pre>                                                                                           | ChannellD    | 请输入C              |
| Conversions                                                       |                                   | 9.0.000 (10.000)                                                                                                    | 点击后续动作       | ○ 打开应)            |
|                                                                   |                                   |                                                                                                    |              |                   |

集成 uni-app 腾讯云推送服务(Push)之前,需要先向 Apple 申请 APNs 推送证书,然后上传推送证书到 Chat 控制 台。之后按照快速接入步骤接入即可。

Apple 厂商配置目前有两种主流的证书, p12 证书和 p8 证书。两种证书各有优劣, 您可按需要选择其中的一种。

|            | 证书类型                                                                                         | 有效期和管理                                                                                              | 安全性                                                                                                    | 灵动岛         |
|------------|----------------------------------------------------------------------------------------------|----------------------------------------------------------------------------------------------------|----------------------------------------------------------------------------------------------------|-------------|
| p12 证<br>书 | p12 证书是一个包含公<br>钥和私钥的二进制文<br>件,用于基于证书的身<br>份验证。它将公钥证书<br>和私钥捆绑在一个文件<br>中,扩展名为.p12 或<br>.pfx。 | p12 证书通常有一年的<br>有效期,过期后需要重<br>新生成和部署。每个应<br>用程序都需要单独的<br>P12 证书来处理推送通<br>知。                         | 证书:p12 证书使用基于<br>证书的身份验证,需要在<br>服务器上存储私钥。这可<br>能会增加安全风险,因为<br>私钥可能会被未经授权的<br>用户访问。                                      | 不支持         |
| p8 证<br>书  | p8 证书是一个 Auth<br>Key (授权密钥),用<br>于基于令牌的身份验<br>证。它是一个包含私钥<br>的文本文件,扩展名为<br>.p8。               | p8 证书没有到期日期,<br>因此您无需担心证书过<br>期。此外,使用 P8 证书<br>可以简化证书管理,因<br>为您可以使用一个 p8 证<br>书为多个应用程序提供<br>推送通知服务。 | p8 证书使用基于令牌的身<br>份验证,这意味着您的服<br>务器会周期性地生成一个<br>JSON Web Token<br>(JWT)来与 APNs 建立<br>连接。这种方法更安全,<br>因为它不需要在服务器上<br>存储私钥。 | 支持灵动岛<br>推送 |

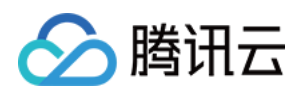

# 一、使用 p12 证书(传统推送证书)

## 步骤1:申请 APNs 证书

### 开启 App 远程推送

1. 登录 苹果开发者中心 网站, 单击 Certificates, Identifiers & Profiles 或者侧栏的 Certificates, IDs & Profiles,

进入 Certificates, IDS & Profiles 页面。

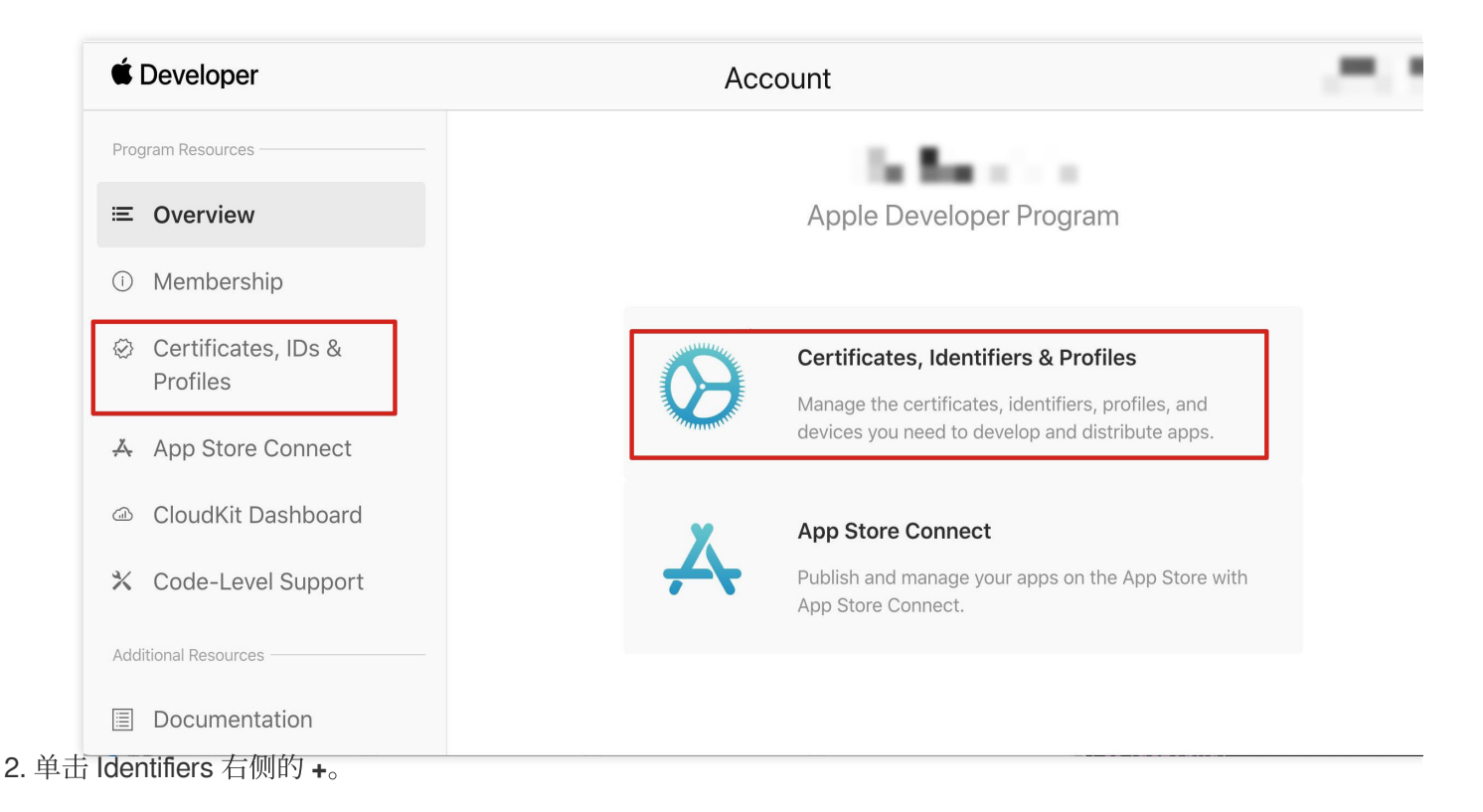

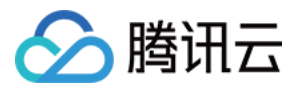

### É Developer

# **Certificates, Identifiers & Profiles**

| Certificates | Identifiers 😌                              | Q App IE   |
|--------------|--------------------------------------------|------------|
| Identifiers  | NAME ~                                     | IDENTIFIER |
| Devices      |                                            |            |
| Profiles     |                                            |            |
| Keys         |                                            |            |
| More         |                                            |            |
|              |                                            |            |
|              |                                            |            |
|              |                                            |            |
|              |                                            |            |
|              |                                            |            |
|              | the same second processing the same second |            |
|              |                                            |            |
|              |                                            |            |
|              |                                            |            |
|              |                                            |            |

3. 您可以参见如下步骤新建一个 AppID,或者在您原有的 AppID 上增加 Push Notification 的 Service 。

说明:

您 App 的 Bundle ID 不能使用通配符 \* , 否则将无法使用远程推送服务。

4. 勾选 App IDs, 单击 Continue 进行下一步。

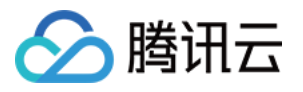

## **Certificates, Identifiers & Profiles**

#### < All Identifiers

### **Register a new identifier**

#### Continue

App IDs Register an App ID to enable your app, app extensions, or App Clip to access available services and identify your app in a provisioning profile. You can enable app services when you create an App ID or modify these settings later.

#### ○ Services IDs

For each website that uses Sign in with Apple, register a services identifier (Services ID), configure your domain and return URL, and create an associated private key.

#### O Pass Type IDs

Register a pass type identifier (Pass Type ID) for each kind of pass you create (i.e. gift cards). Registering your Pass Type IDs lets you generate Apple-issued certificates which are used to digitally sign and send updates to your passes, and allow your passes to be recognized by Wallet.

#### O Website Push IDs

Register a Website Push Identifier (Website Push ID). Registering your Website Push IDs lets you generate Apple-issued certificates which are used to digitally sign and send push notifications from your website to macOS.

#### O iCloud Containers

Registering your iCloud Container lets you use the iCloud Storage APIs to enable your apps to store data and documents in iCloud, keeping your apps up to date automatically.

#### O App Groups

Registering your App Group allows access to group containers that are shared among multiple related apps, and allows certain additional interprocess communication between the apps.

5. 选择 App, <sup>〇</sup>单击 Continue 进行下一步。

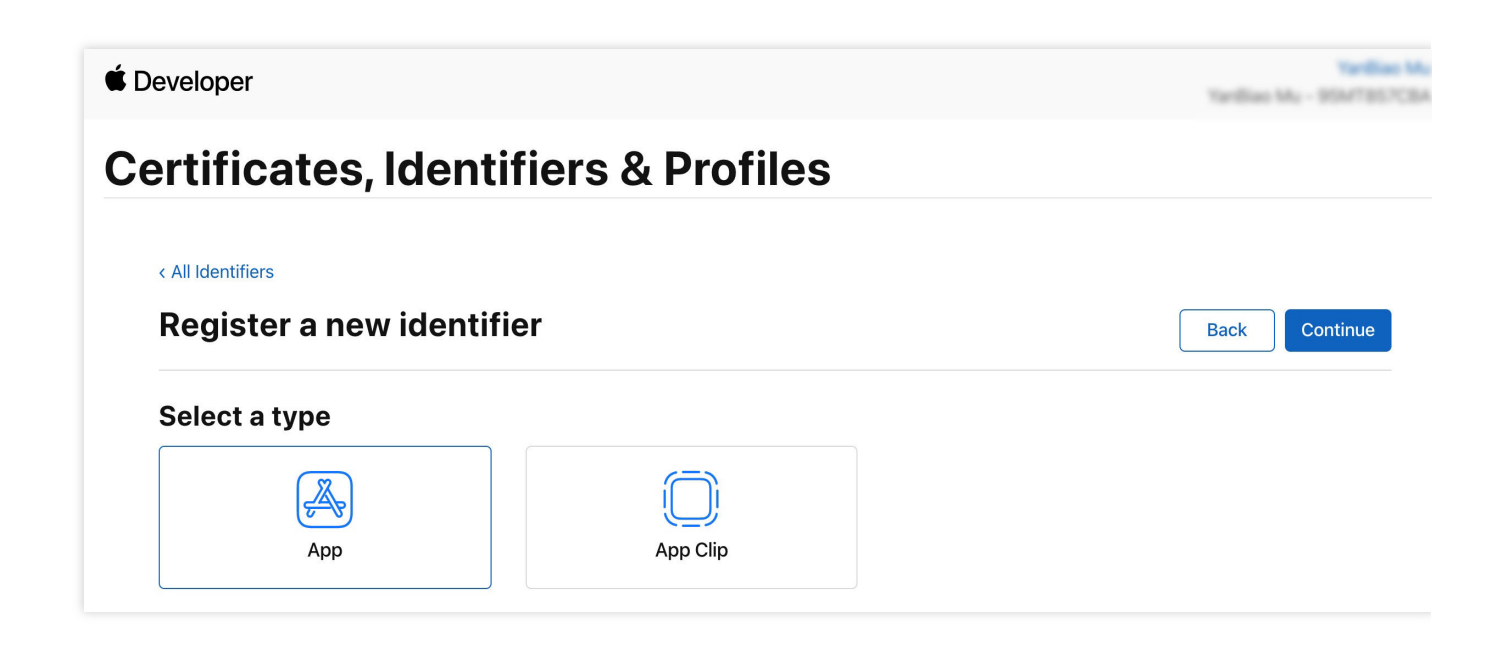

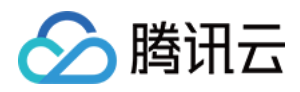

6. 配置 Bundle ID 等其他信息,单击 Continue 进行下一步。

| ertifica                                                      | tes, Identifiers & Profile                                                                                                    | es                                                           |      |
|---------------------------------------------------------------|----------------------------------------------------------------------------------------------------|--------------------------------------------------------------|------|
| < All Identifiers                                             | an Ann ID                                                                                                    |                                                              |      |
| Register                                                      | an App ID                                                                                                    |                                                              | Back |
| Platform<br>iOS, macOS, tvO                                   | S, watchOS                                                                                                    | App ID Prefix                                                |      |
| Description                                                   |                                                                                                    | Bundle ID • Explicit                                         |      |
| IMSDK Demo                                                    |                                                                                                    | com.imsdk.pushdemo                                           |      |
| You cannot use special characters such as @, &, *, *, ", -, . |                                                                                                    | We recommend using a reverse-domain name style string (i.e., |      |
|                                                               |                                                                                                    | com.domainname.appname). It cannot contain an asterisk (*).  |      |
| Capabilities                                                  | App Services                                                                                                    | com.domainname.appname). It cannot contain an asterisk (*).  |      |
| Capabilities                                                  | App Services                                                                                                    | com.domainname.appname). It cannot contain an asterisk (*).  |      |
| Capabilities<br>ENABLED                                       | App Services          NAME                                                                                                    | com.domainname.appname). It cannot contain an asterisk (*).  |      |
| Capabilities<br>ENABLED                                       | App Services          NAME            Access WiFi Information ①             App Attest ①                                                                                                    | com.domainname.appname). It cannot contain an asterisk (*).  |      |
| Capabilities<br>ENABLED                                       | App Services          NAME <ul> <li>Access WiFi Information ①</li> <li>App Attest ①</li> <li>App Groups ①</li> </ul>                                                                                           | com.domainname.appname). It cannot contain an asterisk (*).  |      |
| Capabilities<br>ENABLED                                       | App Services         NAME <ul> <li>Access WiFi Information ①</li> <li>App Attest ①</li> <li>App Groups ①</li> <li>Apple Pay Payment Processing ①</li> </ul>                                                    | com.domainname.appname). It cannot contain an asterisk (*).  |      |
| Capabilities<br>ENABLED                                       | App Services         NAME <ul> <li>Access WiFi Information ①</li> <li>App Attest ①</li> <li>App Groups ①</li> <li> <ul> <li>App Broups ①</li> <li>Apple Pay Payment Processing ①</li> <li></li></ul></li></ul> | com.domainname.appname). It cannot contain an asterisk (*).  |      |

7. 勾选 Push Notifications,开启远程推送服务。

| < All Identifie | °S                                   |              |
|-----------------|--------------------------------------|--------------|
| Regist          | er an App ID                         | Back Continu |
|                 | <b>√→</b> Multipath (i)              |              |
|                 | Network Extensions                   |              |
|                 | N)) NFC Tag Reading 🕕                |              |
|                 | VPN Personal VPN                     |              |
|                 | Push Notifications                   |              |
|                 | Sign In with Apple (i)     Configure |              |
|                 | SiriKit 🕦                            |              |
|                 | System Extension                     |              |
|                 | O User Management                    |              |
|                 | Wallet (1)                           |              |
|                 | Wireless Accessory Configuration     |              |
|                 | Mac Catalyst (Existing Apps Only)    |              |
|                 |                                      |              |
|                 |                                      |              |

## 生成证书

🔗 腾讯云

1. 选中您的 AppID, 选择 Configure。

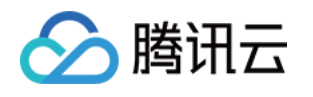

| < All Identifie | s — s                                 |                            |
|-----------------|---------------------------------------|----------------------------|
| Edit yo         | ur App ID Configuration               | Remove Save                |
|                 | Network Extensions                    |                            |
|                 | N)) NFC Tag Reading                   |                            |
|                 | VPN Personal VPN (1)                  |                            |
|                 | Push Notifications                    | Configure Certificates (0) |
|                 | Sign In with Apple                    | Configure                  |
|                 | SiriKit 🔅                             |                            |
|                 | System Extension                      |                            |
|                 | O User Management                     |                            |
|                 | Wallet (i)                            |                            |
|                 | Wireless Accessory Configuration      |                            |
|                 | Mac Catalyst (Existing Apps Only) (i) | Configure                  |
|                 |                                       |                            |

2. 可以看到在 **Apple Push Notification service SSL Certificates** 窗口中有两个 **SSL Certificate**,分别用 于开发环境(Development)和生产环境(Production)的远程推送证书,如下图所示:

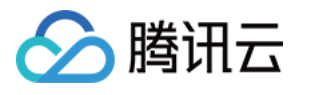

| É Developer                                              | Apple Push Notification service SSL Certificates                                                                                                    | Yardian N<br>San Mu - 954735753 |
|----------------------------------------------------------|----------------------------------------------------------------------------------------------------|---------------------------------|
| Certificat                                               | To configure push notifications for this App ID, a Client SSL Certificate that allows your notification server to<br>connect to the Apple Push Notification Service is required. Each App ID requires its own Client SSL Certificate.<br>Manage and generate your certificates below. |                                 |
| < All Identifiers                                        | Development SSL Certificate                                                                                                    |                                 |
| Edit your App                                            | Create an additional certificate to use for this App ID.                                                                                                    | Remove                          |
| Platform                                                 | Create Certificate                                                                                                    |                                 |
| iOS, macOS, tvOS, watchO<br>Description<br>TPNS SDK demo | Production SSL Certificate Create an additional certificate to use for this App ID.                                                                                                    |                                 |
| You cannot use special cha                               | Create Certificate                                                                                                    |                                 |
| Capabilities                                             |                                                                                                    |                                 |
| ENABLED NAME                                             | Done                                                                                                    |                                 |
|                                                          | cess WiFi Information (1)                                                                                                    |                                 |
|                                                          | p Attest 🚯                                                                                                    |                                 |
|                                                          | p Groups (i) Configure                                                                                                    |                                 |
|                                                          | ple Pay Payment Processing (i) Configure                                                                                                    |                                 |
|                                                          | sociated Domains (i)                                                                                                    |                                 |

## 3.

### 我

们先选择开发环境(Development)的 **Create Certificate**,系统将提示我们需要一个 Certificate Signing Request (CSR)。

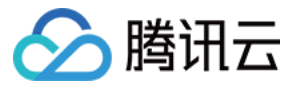

| É Developer                                                                                                    |  |
|----------------------------------------------------------------------------------------------------|--|
| <b>Certificates, Identifiers &amp; Profiles</b>                                                                                                    |  |
| All Cortificatos                                                                                                    |  |
| Create a New Certificate Back Continue                                                                                                    |  |
| <b>Certificate Type</b><br>Apple Push Notification service SSL (Sandbox)                                                                                                    |  |
| Platform:                                                                                                    |  |
| iOS                                                                                                    |  |
| Upload a Certificate Signing Request<br>To manually generate a Certificate, you need a Certificate Signing Request (CSR) file from your Mac.<br>Learn more ><br>Choose File |  |
| Copyright © 2020 Apple Inc. All rights reserved. Terms of Use Privacy Policy                                                                                                |  |

4. 在 Mac 上打开**钥匙串访问工具(Keychain Access)**,在菜单中选择**钥匙串访问 > 证书助理 > 从证书颁发机构** 

**请求证书**( Keychain Access - Certificate Assistant - Request a Certificate From a Certificate Authority )。

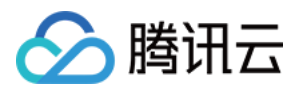

| é | 钥匙串访问   | 文件 编辑 | 显示         | 窗口           | 帮助           |         |
|---|---------|-------|------------|--------------|--------------|---------|
|   | 关于钥匙串访问 | ]     |            |              |              |         |
|   | 偏好设置    | ж,    |            |              |              |         |
|   | 证书助理    | >     | 打开         |              |              |         |
|   | 票据显示程序  | ∕сжк  | 创建证        | 书            |              |         |
|   | 服务      | >     | 创建证<br>作为证 | 书颁发析<br>书颁发析 | l构…<br>l构为其他 | 1人创建证书… |
|   | 隐藏钥匙串访问 | ) жн  | 从证书        | 颁发机构         | 同请求证书        |         |
|   | 隐藏其他    | ₩Г    | 设定默        | 认证书颁         | 质发机构…        |         |
|   | 全部显示    |       | 评估证        | 书            |              |         |
|   | 退出钥匙串访问 | ] #Q  |            |              |              |         |

5. 输入用户电子邮件地址(您的邮箱)、常用名称(您的名称或公司名),选择**存储到磁盘**,单击**继续**,系统将生成一个 \*.certSigningRequest 文件。

| • | 证书助理                                                                                                    |
|---|----------------------------------------------------------------------------------------------------|
|   | 证书信息                                                                                                    |
|   | 输入您正在请求的证书的相关信息。点按"继续"以从 CA 请求<br>证书。                                                                                                    |
|   | 用户电子邮件地址: youremail@example.com                                                                                                    |
|   | 常用名称: IMSDK                                                                                                    |
| 6 | CA 电子邮件地址: 必需                                                                                                    |
|   | 请求是: • 用电子邮件发送给 CA                                                                                                    |
|   |                                                                                                    |
|   | 山北相走西州州高志                                                                                                    |
|   |                                                                                                    |
|   | and the second second s |
|   |                                                                                                    |
|   |                                                                                                    |
|   | · · · · · · · · · · · · · · · · · · ·                                                                                                    |
|   | ***                                                                                                    |

6. 返回上述 步骤3 中 Apple Developer 网站刚才的页面,单击 Choose File 上传生成的

\*.certSigningRequest 文件。

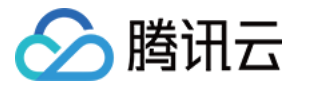

| evelopei                                                                                                    |                                           |
|----------------------------------------------------------------------------------------------------|-------------------------------------------|
| ertificates, Identifiers                                                                                           | & Profiles                                |
|                                                                                                    |                                           |
| < All Certificates                                                                                                 |                                           |
| Create a New Certificate                                                                                           | Back Continue                             |
| <b>Certificate Type</b><br>Apple Push Notification service SSL (Sandbox)                                           |                                           |
| Platform:                                                                                                    |                                           |
| iOS                                                                                                    | ~                                         |
| Upload a Certificate Signing Request<br>To manually generate a Certificate, you need a Certificate<br>Learn more > | Signing Request (CSR) file from your Mac. |
| Choose File                                                                                                    |                                           |

7. 单击 Continue,即可生成推送证书。

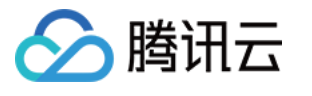

| rtificates, Identifiers                                                                                            | & Profiles                                  |
|----------------------------------------------------------------------------------------------------|---------------------------------------------|
|                                                                                                    |                                             |
| Create a New Certificate                                                                                           | Back Continue                               |
| <b>Certificate Type</b><br>Apple Push Notification service SSL (Sandbox)                                           |                                             |
| Platform:                                                                                                    |                                             |
| iOS                                                                                                    | ~                                           |
| Upload a Certificate Signing Request<br>To manually generate a Certificate, you need a Certificate<br>Learn more > | e Signing Request (CSR) file from your Mac. |

8. 单击 Download 下载开发环境的 Development SSL Certificate 到本地。

| Certificates, Id                         | entifiers & Profiles                     |                                                                                                    |
|------------------------------------------|------------------------------------------|----------------------------------------------------------------------------------------------------|
| < All Certificates                       |                                          |                                                                                                    |
| Download Your Certi                      | ficate                                   | Revoke                                                                                                    |
| Certificate Details                      |                                          |                                                                                                    |
| Certificate Name<br>com.tpnssdk.pushdemo | Certificate Type<br>APNs Development iOS | Download your certificate to your Mac, then double click the .cer file to inst<br>Keychain Access. Make sure to save a backup copy of your private and put |
| Expiration Date<br>2021/09/20            | Created By                               | somewhere secure.                                                                                                    |

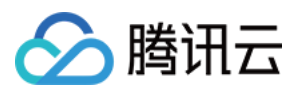

生产环境的证书实际是开发(Sandbox)+生产(Production)的合并证书,可以同时作为开发环境和生产环境的证书使用。

| < All Certificates                                                                                                    |                                                                                                    |                                                                                                    |
|----------------------------------------------------------------------------------------------------|----------------------------------------------------------------------------------------------------|----------------------------------------------------------------------------------------------------|
| Create a New C                                                                                                    | ertificate                                                                                                    | Back                                                                                                    |
| Certificate Type<br>Apple Push Notification service                                                                                              | e SSL (Sandbox & Production)                                                                                            |                                                                                                    |
| Platform:                                                                                                    |                                                                                                    |                                                                                                    |
| iOS                                                                                                    | v                                                                                                    |                                                                                                    |
| Upload a Certificate Signir<br>To manually generate a Certific<br>Learn more >                                                                   | ig Request<br>ate, you need a Certificate Signing Request (CSR) file from your Mac.                                     |                                                                                                    |
|                                                                                                    |                                                                                                    |                                                                                                    |
| Choose File                                                                                                    | CertificateSigningRequest.certSignir                                                                                    | gRequest                                                                                                    |
| Choose File                                                                                                    | CertificateSigningRequest.certSignir                                                                                    | gRequest                                                                                                    |
| Choose File<br>Choose File                                                                                                    | CertificateSigningRequest.certSignin<br>Identifiers & Profiles                                                          | gRequest                                                                                                    |
| Choose File                                                                                                    | CertificateSigningRequest.certSignin<br>Identifiers & Profiles                                                          | gRequest                                                                                                    |
| Choose File  Choose File  Certificates,  All Certificates  Download Your C                                                                       | CertificateSigningRequest.certSignin<br>Identifiers & Profiles                                                          | gRequest                                                                                                    |
| Choose File<br>Ceveloper<br>Certificates,<br>< All Certificates<br>Download Your C                                                               | CertificateSigningRequest.certSignin<br>Identifiers & Profiles<br>ertificate                                            | IgRequest                                                                                                    |
| Choose File<br>Choose File<br>Certificates,<br>All Certificates<br>Download Your C<br>Certificate Details                                        | CertificateSigningRequest.certSignin<br>Identifiers & Profiles<br>ertificate                                            | gRequest                                                                                                    |
| Choose File<br>Choose File<br>Certificates<br>Certificates<br>Download Your C<br>Certificate Details<br>Certificate Name<br>com.tpnssdk.pushdemo | CertificateSigningRequest.certSignin<br>Identifiers & Profiles<br>ertificate<br>Certificate Type<br>Apple Push Services | IgRequest IgRequest Revoke Download your certificate to your Mac, then double click the .ce Keychain Access. Make sure to save a backup copy of your priva |

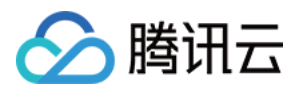

|                                                                         | 钥匙串访问                                                                                                    |                                    | D Q 搜索  |                  |            |
|-------------------------------------------------------------------------|----------------------------------------------------------------------------------------------------|------------------------------------|---------|------------------|------------|
| 状认钥匙串                                                                   | 所有项目 密码 安全备注 我的证书 密钥 证书                                                                                                    |                                    |         |                  |            |
| <ul> <li>♪ 登录</li> <li>♪ 本地项目</li> <li>系统钥匙串 ∨</li> <li>合 系统</li> </ul> | September         Apple Development IOS Push Services:                金发者: Apple Worldwide Developer Relations Certification Authority             辺期时间: 2022年8月25日 星期四 中国标准时间下午3:16:48             の此证书有效                                                                                                    | •                                  |         |                  |            |
| 💼 系统根证书                                                                 | 名称                                                                                                    | ^                                  | 种类      | 过期时间             | 钥匙串        |
|                                                                         |                                                                                                    |                                    | 证书      | 2022年6月22日上午7:5  | . 登录       |
|                                                                         |                                                                                                    |                                    | 证书      | 2021年11月5日上午7:5  | 登录         |
|                                                                         |                                                                                                    |                                    | 证书      | 2022年7月23日下午5:2  | 登录         |
|                                                                         |                                                                                                    |                                    | 证书      | 2024年6月27日上午10:  | . 登录       |
|                                                                         | > 🔄 Apple Development IOS Push Services:                                                                                                    |                                    | 277-442 | 2022年8月25日下午3:1  | . 登录       |
|                                                                         | > 🔄 🚛 👘 新建身份偏                                                                                                    | 歸好设置…                              |         | 8月25日下午5:2       | 登录         |
|                                                                         |                                                                                                    |                                    |         | 4月13日下午2:0       | . 登录       |
|                                                                         | > 🗟 A., in the second second | e Development IOS Push Services: a |         | 8月25日下午3:1       | . 登录       |
|                                                                         | > 📷 Apple Push Services: 🚛 🔤 副除"Appl                                                                                                    | e Development IOS Push Services: 🗲 |         | 5月2日下午3:41       | . 登录       |
|                                                                         |                                                                                                    | - Development IOC Duck Convictory  |         | 5月6日下午4:27       | 登录         |
|                                                                         | W A., ···································                                                                                                    | e Development IOS Push Services: t |         | 9月29日 上午10:      | . 登录       |
|                                                                         | I Anno Anno Anno Anno Anno Anno Anno Ann                                                                                                    |                                    |         | 2月8日上午5:4        | 登录         |
|                                                                         | ·····································                                                                                                    | e Development IOS Push Services: d |         | 2月20日 上午8:       | 登录         |
|                                                                         |                                                                                                    | e Development 105 P dan Services.  | \T +>   |                  | · 登录       |
|                                                                         |                                                                                                    |                                    | 進歩      | 2027年2月2日上午6:12  | . 豆求       |
|                                                                         |                                                                                                    |                                    | 近ち      | 2031年9月17日 上十8:0 | · 豆求<br>四王 |
|                                                                         |                                                                                                    |                                    |         |                  |            |

### 注意

保存 .p12 文件时,请务必为其设置密码。

## 步骤2:上传证书到控制台

1. 登录 即时通信 Chat 控制台。

- 2. 进入 推送设置 > 厂商管理 > iOS。
- 3. 点击**添加证书**。

4. 选择证书类型, 上传 iOS 证书(p.12), 设置证书密码, 单击确认。

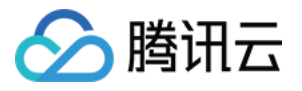

| 添加iOS证书                |                                                                                                    | × |
|------------------------|----------------------------------------------------------------------------------------------------|---|
| 推送类型                   | ○ 普通 APNs 推送 ○ VoIP 推送                                                                                               |   |
| 证书类型                   | ● 生产环境 ── 开发环境                                                                                                    |   |
|                        | 请核对上传的证书类型为 Apple Push Notification service SSL (Sandbox & Production),<br>并在Archive 出Release 包后进行测试。注意:不可在Xcode 测试。 |   |
| 配置类型                   | <b>O</b> p12                                                                                                    |   |
| iOS证书(.p12) *          | 选择文件                                                                                                    |   |
|                        | 如何生成 APNs 证书? [2]                                                                                                    |   |
| mutable-content 🛈      |                                                                                                    |   |
| ेत <del>+)</del> कात • | 请输入证书廖码                                                                                                    |   |

### 注意:

上传证书名最好使用全英文(尤其不能使用括号等特殊字符)。 上传证书需要设置密码,无密码收不到推送。 发布 App Store 的证书需要设置为生产环境,否则无法收到推送。 上传的 p12 证书必须是自己申请的真实有效的证书。

# 二、使用 p8 证书(支持灵动岛推送)

p8 证书:p8 证书没有到期日期,因此您无需担心证书过期。此外,使用 p8 证书可以简化证书管理,因为您可以使用一个p8 证书为多个应用程序提供推送通知服务。另外,p8 证书支持灵动岛推送。

## 步骤1:申请 APNs 证书

要创建 p8 证书文件, 首先需要登录 苹果开发者中心。

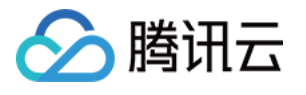

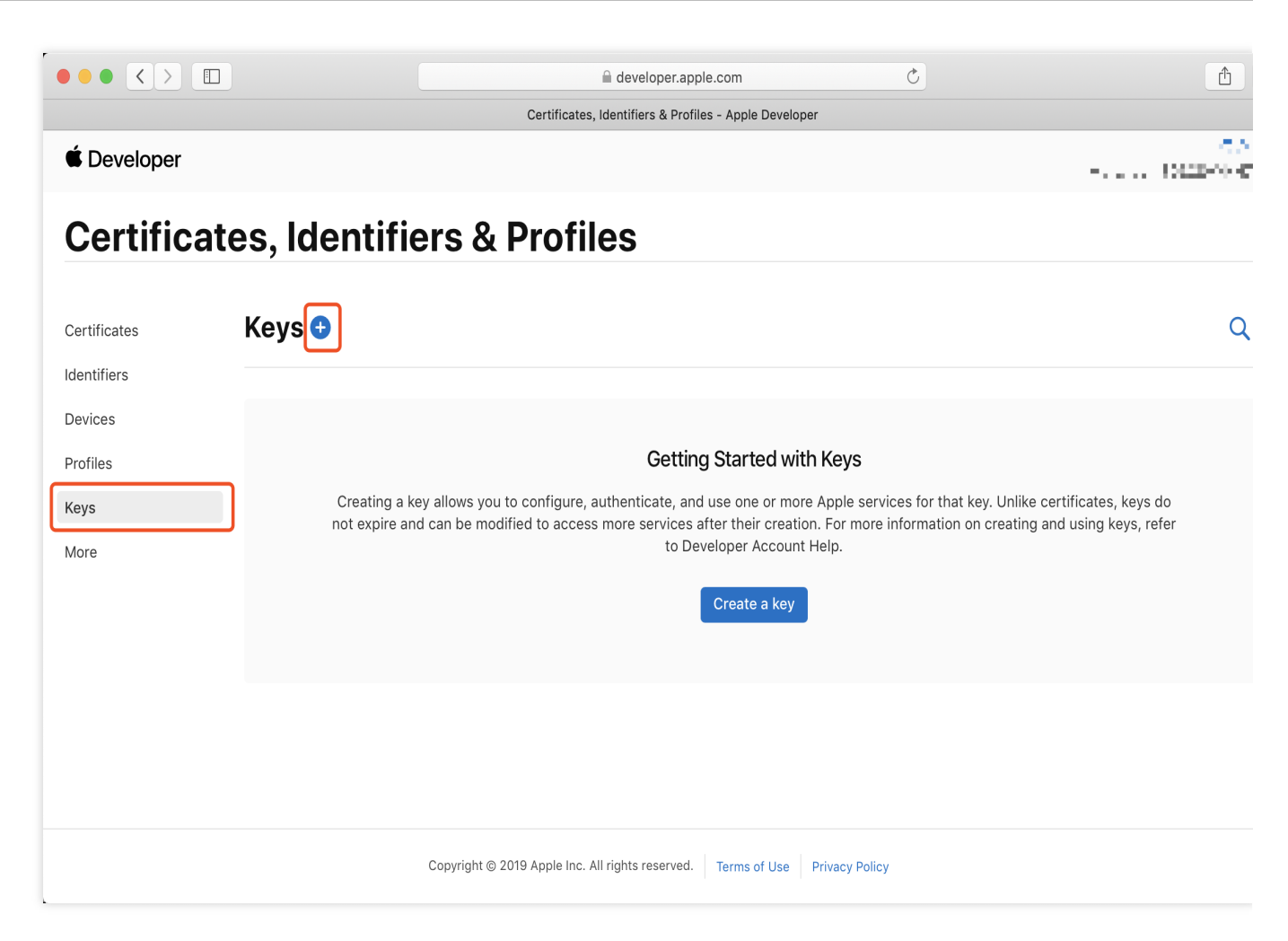

1. 进入Certificates, Identifiers & Profiles:在页面右上角单击 Account,然后在下拉菜单中选择 Certificates,

### Identifiers & Profiles .

2. 创建一个新的 App ID:在左侧菜单中单击 Identifiers,然后单击右侧的 + 创建一个新的 App ID。填写相应的信息并单击 Continue。

3. 创建一个新的密钥:在左侧菜单中单击 Keys,然后单击右侧的 + 创建一个新的密钥。输入密钥的名称,然后勾选 Apple Push Notifications service (APNs),单击 Continue。

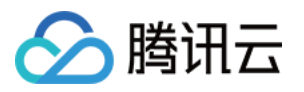

| After downloading your key, it cannot be re-downloaded as the server copy is removed. If you are not prepared to download your key at this time, click Done and download it at a later time. Be sure to save a backup of your key in a secure place. | Dow | Inload Your Key                                                                                                    |
|----------------------------------------------------------------------------------------------------|-----|----------------------------------------------------------------------------------------------------|
| time, click Done and download it at a later time. Be sure to save a backup of your key in a secure place.                                                                                                    |     | After developing your key it eannet here, developeded as the server capy is removed. If you are not prepared to developed your key at this |
|                                                                                                    |     | time, click Done and download it at a later time. Be sure to save a backup of your key in a secure place.                                  |

确认并生成密钥:在确认页面核对您的密钥信息,然后单击 **Register**。接下来,您将看到一个页面提示您下载密钥。单击 **Download**,将生成的.p8 文件保存到您的计算机上。

### 注意:

p8 证书只可以下载一次,请妥善保存。

请妥善保管下载的 p8 文件,因为您将无法再次下载该文件。您可以使用此P8证书配置您的iOS应用程序以接收推送通知。

## 步骤2:上传 p8 证书到Chat控制台

- 1. 登录即时通信 Chat 控制台。
- 2. 进入 推送设置 > 厂商管理 > iOS。
- 3. 点击**添加证书**。

4. 选择 .p8 证书, 上传 iOS 证书(.p8), 设置 KeyID、TeamID、BundleID, 单击确认。

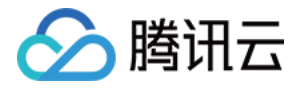

| 添加iOS证书           | ×                                                                                                    |
|-------------------|----------------------------------------------------------------------------------------------------|
| 推送类型              | ○ 普通 APNs 推送 ○ VoIP 推送                                                                                               |
| 证书类型              | ● 生产环境 ● 开发环境                                                                                                    |
|                   | 请核对上传的证书类型为 Apple Push Notification service SSL (Sandbox & Production),<br>并在Archive 出Release 包后进行测试。注意:不可在Xcode 测试。 |
| 配置类型              | ○ p12 ○ p8                                                                                                    |
| iOS证书(.p8) *      | 选择文件                                                                                                    |
|                   | 如何生成 APNs 证书? [2]                                                                                                    |
| mutable-content 🛈 |                                                                                                    |
| KeyID *           | 请输入                                                                                                    |
| TeamID *          | 请输入                                                                                                    |
| Rundle ID +       | <b></b><br>谙 输 λ                                                                                                    |

### 说明:

**KeyID**:这是您的 APNs Auth Key 的唯一标识符。当您在 Apple Developer Center 创建一个新的 APNs Auth Key 时,系统会为您生成一个 Key ID。您可以在 "Certificates, Identifiers & Profiles" 部分的 "Keys" 中找到它。

**TeamID**:这是您的开发者账户的唯一标识符。您可以在 Apple Developer Center 的账户详情页面找到它。点击右上角的 "Membership",在 "Membership Details" 部分可以找到您的 Team ID。

BundleID:这是您的应用程序的唯一标识符,也称为应用程序 ID。您可以在 Apple Developer Center 的 "Certificates, Identifiers & Profiles" 部分找到它。选择 "Identifiers",然后在您的应用程序列表中找到对应的 Bundle ID。

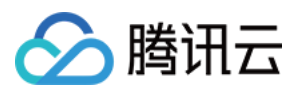

# 快速接入

最近更新时间:2025-01-02 11:38:44

## 效果展示

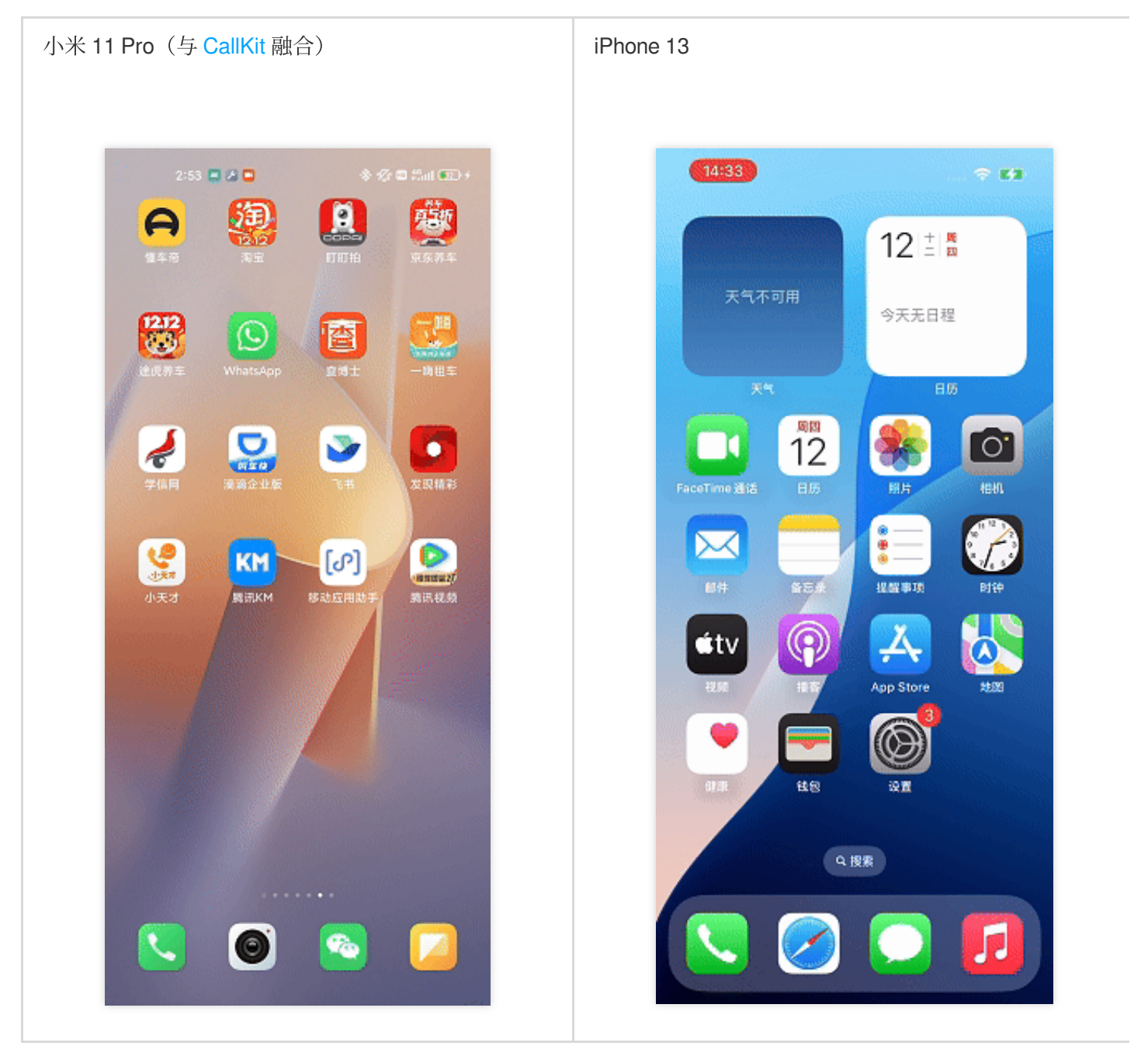

## 集成 TencentCloud-Push

HBuilderX 4.29 有 bug, 请使用 HBuilderX 4.36 或更高版本, 并升级 uni-app 腾讯云推送服务(Push)到 1.1.0 或更 高版本。

## 步骤1:下载插件并导入 HBuilderX

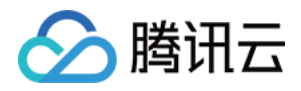

1. 打开 uni-app 腾讯云推送服务(Push),单击下载插件并导入HBuilderX,将插件导入 HBuilderX 工程中。

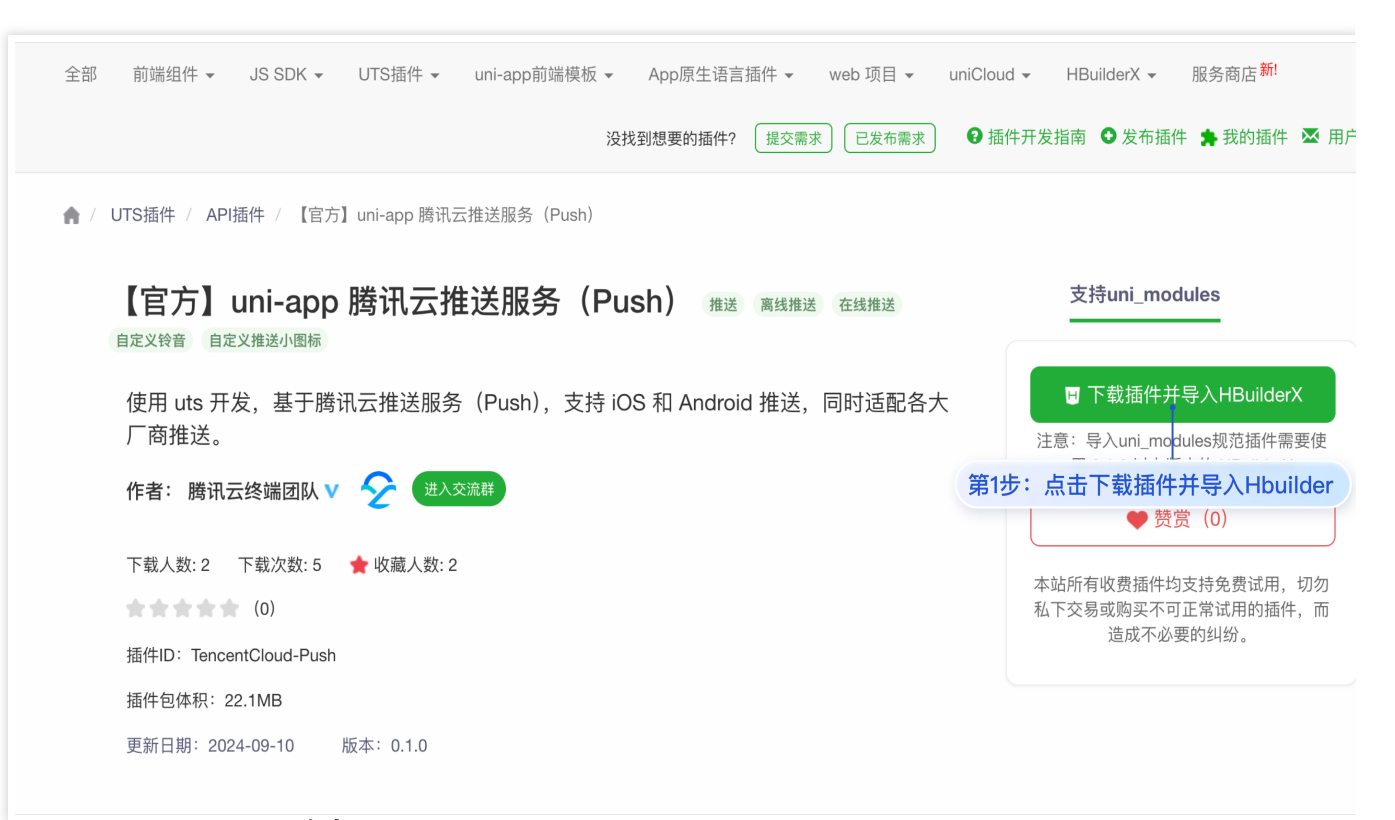

2. 选择需要集成的工程并单击确定。

|   | 选择一个uni–app项目导入插件                       |           |             |  |
|---|-----------------------------------------|-----------|-------------|--|
|   | 插件名称: 【官方】uni—app 腾讯云推;<br>插件大小: 22.1MB | 送服务(Push) | 插件版本: 0.1.0 |  |
|   | - 项目列表<br>✓ push-demo                   |           |             |  |
| 第 | 2步:选择需要集成的工程                            |           |             |  |
|   |                                         |           |             |  |
|   |                                         |           |             |  |
|   |                                         | 取消        | 确定          |  |

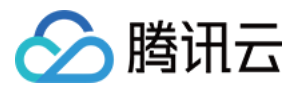

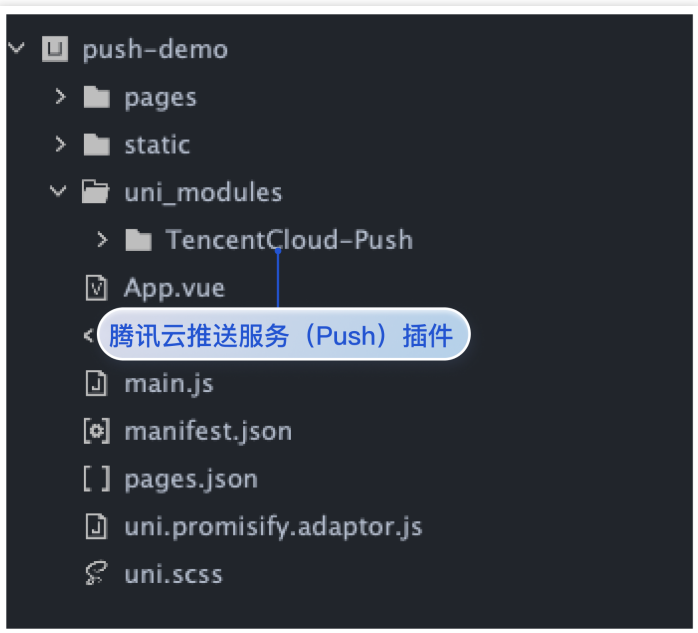

步骤2:离线推送配置

### 说明:

1. HBuilderX 4.36 发布了不向下兼容的更新,如果您使用的是 HBuilderX 4.36 或者更高版本,且需要 vivo/荣耀 的厂 商推送,请升级推送版本到 1.1.0 或更高版本,并参考文档正确配置 manifestPlaceholders.json 和 mcs-services.json 。

```
2. 您需在 nativeResources 目录下进行推送配置。若项目根目录尚未创建该文件夹,请新建一个名为 nativeResources 的文件夹。
```

3. 确保您用 HBuilderX 打开的项目中 nativeResources 目录存在, 且与 uni\_modules 目录平级。

Android

iOS

```
1.新建 nativeResources/android/assets 目录。
```

2. 配置 timpush-configs.json (在推送>接入设置>一键式快速配置下载),到

nativeResources/android/assets/ 目录下。如图所示:

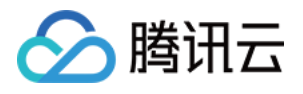

| Tencent RTC 🍙 🛛 first | _app ~                                                                        |                                                                                                    |                                  |                                           |                      |                 |             |           |
|-----------------------|-------------------------------------------------------------------------------|----------------------------------------------------------------------------------------------------|----------------------------------|-------------------------------------------|----------------------|-----------------|-------------|-----------|
| ⑦ 应用概览                | 概览                                                                            | 接入设置 当前数据中心:新加坡 ① 加入 1                                                                                                   | elegram 技术交流群组   加入 WhatsApp 交流群 |                                           |                      | 第3步:选择各个厂商的对应证书 |             |           |
| ≫ 高级功能                | 账号管理                                                                          |                                                                                                    |                                  |                                           |                      | 小米 华为           | 態族 vv₀ OPPO | ☆躍 FCM 蔚来 |
| ₽ <b>a</b>            | 群组管理                                                                          | 推送概览 免费试用剩余 6 天 全员 / 标签推送接                                                                                               | □调用频率100次/目 编辑                   | 0                                         | 99 (A                |                 |             |           |
| 🛞 Call                | 功能配置 ~                                                                        | ● 普通推送                                                                                                    | 2 全员 / 标签推送                      | <ul> <li>⑦ 快速集成</li> <li>◎ 日本述</li> </ul> | ■ 推送记录               | 证书 ID:          |             |           |
| 21 Conference         | 回调配置                                                                          | 0 UNE                                                                                                    | Una Cina                         | C/ha                                      | • Chie               | 应用包名称           |             |           |
| (+) Live              | 数据统计                                                                          | <b>立即购买</b> 免费试用                                                                                                    |                                  |                                           |                      | АррКеу          |             |           |
| RTC Engine            | 推送 へ                                                                          |                                                                                                    |                                  |                                           |                      | AppID           |             |           |
| 💬 Chat                | <ul> <li>接入设置</li> </ul>                                                      | 1 厂商配置                                                                                                    |                                  |                                           |                      | AppSecret       |             |           |
| 🕞 游戏内语音 🖸             | 接入测试                                                                          | Chat 支持在线和高线推送通知。在线推送,E                                                                                                  | 田Chat 連遍卜友,快递可寧;廣筑推迭,建议≌使用各川     | 8提供钓系筑级推迟通道米进行,系筑级钓推迟通道                   | a拥有更稳定的系统取长连接,且资源消耗7 | 回执 ID           |             |           |
| 相关服务                  | . <u>58-14-3</u> 0 JJ                                                         | 小米 华为 魁族 vivo                                                                                                    | OPPO 荣耀 FCM 蔚来                   |                                           |                      | 点击后缓动作          | 打开应用        |           |
| 第1                    | 步:推送/接入设                                                                      | 置 ※加证#                                                                                                    |                                  |                                           |                      |                 |             |           |
|                       | <ul> <li>相送時度<br/>高度功能</li> <li>実时温腔</li> <li>开发工具 ~</li> <li>集成指南</li> </ul> | 日本 ID<br>山田悠冬和<br>AppKey<br>AppO<br>AppCener<br>国政 ID<br>本始語書<br>限実用法結件品、可使用"快速配置"40°下444<br>快速配置<br>中語(系配置 平均)(名)<br>子) | 2. 注意 単純                         | 细志使入。                                     |                      |                 | 第4步:        | 立即下载      |

| <ul> <li>u push-demo</li> <li>i push-demo</li> <li>i push-d</li></ul> |
|----------------------------------------------------------------------------------------------------|
| [ ] timpush–configs.json                                                                                                    |
| > 🖿 pages                                                                                                    |
| 第5步:将下载的 timpush-configs.json<br>配置到 nativeResources/android/<br>assets 目录下                                                                                                    |
| D main.js                                                                                                    |
| [�] manifest.json                                                                                                    |
| [] pages.json                                                                                                    |
| uni.promisify.adaptor.js                                                                                                    |
| 🖗 uni.scss                                                                                                    |
|                                                                                                    |

FCM

华为

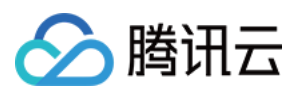

### 荣耀

#### vivo

1. 配置 com.google.gms.google-services 到 uni\_modules/TencentCloud-Push/utssdk/appandroid/config.json 的 project.plugins 中, 如下所示:

```
"project": {
    "plugins": [
    ...
        "com.google.gms.google-services"
    ],
    "dependencies": [
        "com.huawei.agconnect:agcp:1.9.1.301",
        "com.google.gms:google-services:4.3.15",
        "com.hihonor.mcs:asplugin:2.0.1.300"
    ]
}
```

| u 🗊 such dasse                                                                                                    | config.json                                                                                                    |
|----------------------------------------------------------------------------------------------------|----------------------------------------------------------------------------------------------------|
| <ul> <li>Dush-demo</li> <li>Dush-demo</li> <li>Dush-demo</li> <li>Dush-demo</li> <li>Dustatic</li> <li>Dustatic</li> <li>Dusta</li></ul> | <pre>config.json 1</pre>                                                                                                    |
| UTS push-callback.uts                                                                                                    | 15       在 project.plugins 中配置         16       com.google.gms.google-services         17       l,         18       l,         19       l,                                                                |
| [] package.json<br>Mi readme.md<br>> ■ unpackage<br>☑ App.vue                                                                                                    | 20 □ "plugins": [<br>21 "com.huawei.agconnect",<br>22 "com.hihonor.mcs.asplugin",                                                                                                    |
| index.html main.js [o] manifest.json [] pages.json uni.promisify.adaptor.js                                                                                                    | <pre>23 "com.google.gms.google-services" 24 ], 25 □ "dependencies": [ 26 "com.huawei.agconnect:agcp:1.9.1.301", 27 "com.google.gms:google-services:4.3.15", 28 "com.hihonor.mcs:asplugin:2.0.1.300"</pre> |

2. 配置 google-services.json 文件到 nativeResources/android/ 目录下(注意!请勿配置到 nativeResources/android/asstes 目录下)。如图所示:

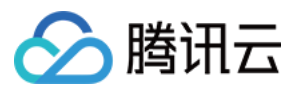

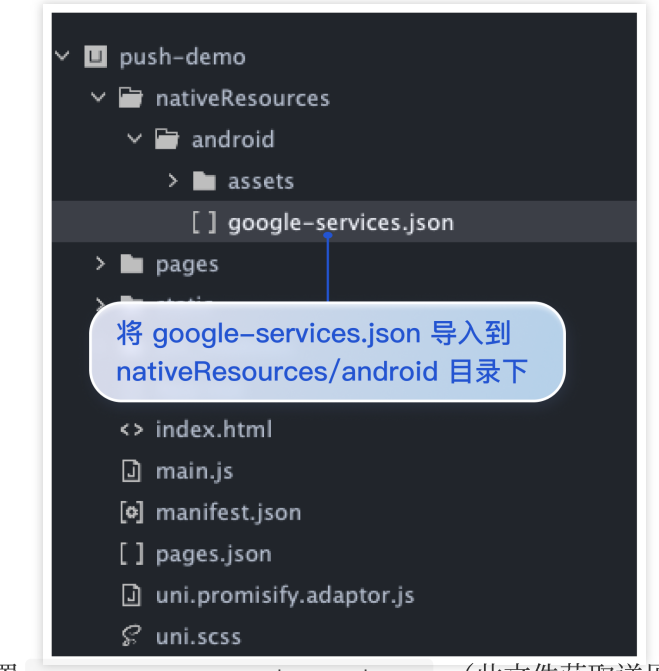

配置 agconnect-services.json (此文件获取详见 厂商配置 > uniapp > 华为 > 步骤4:获取应用信息)到 nativeResources/android/assets/ 目录下。如图所示:

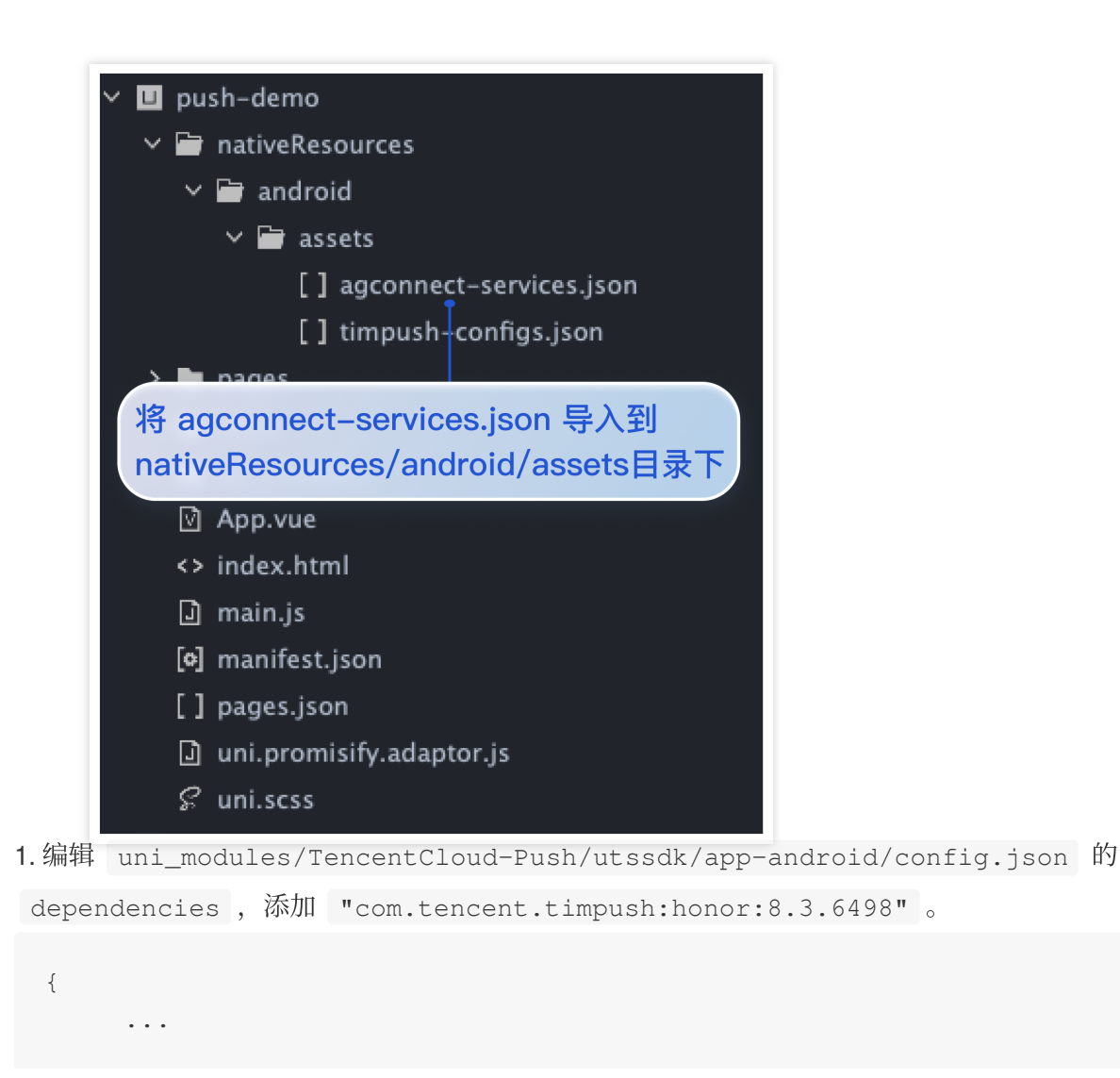

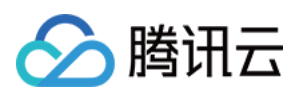

```
"dependencies": [
    ...
    "com.tencent.timpush:honor:8.3.6498"
]
}
```

**2.** 配置 mcs-services.json 文件到 nativeResources/android (此文件获取详见 厂商配置 > uniapp > 荣耀 > 步骤3.2:进入应用详情, 绑定应用包名, 下载 mcs-services.json 文件)目录下。如图所示:

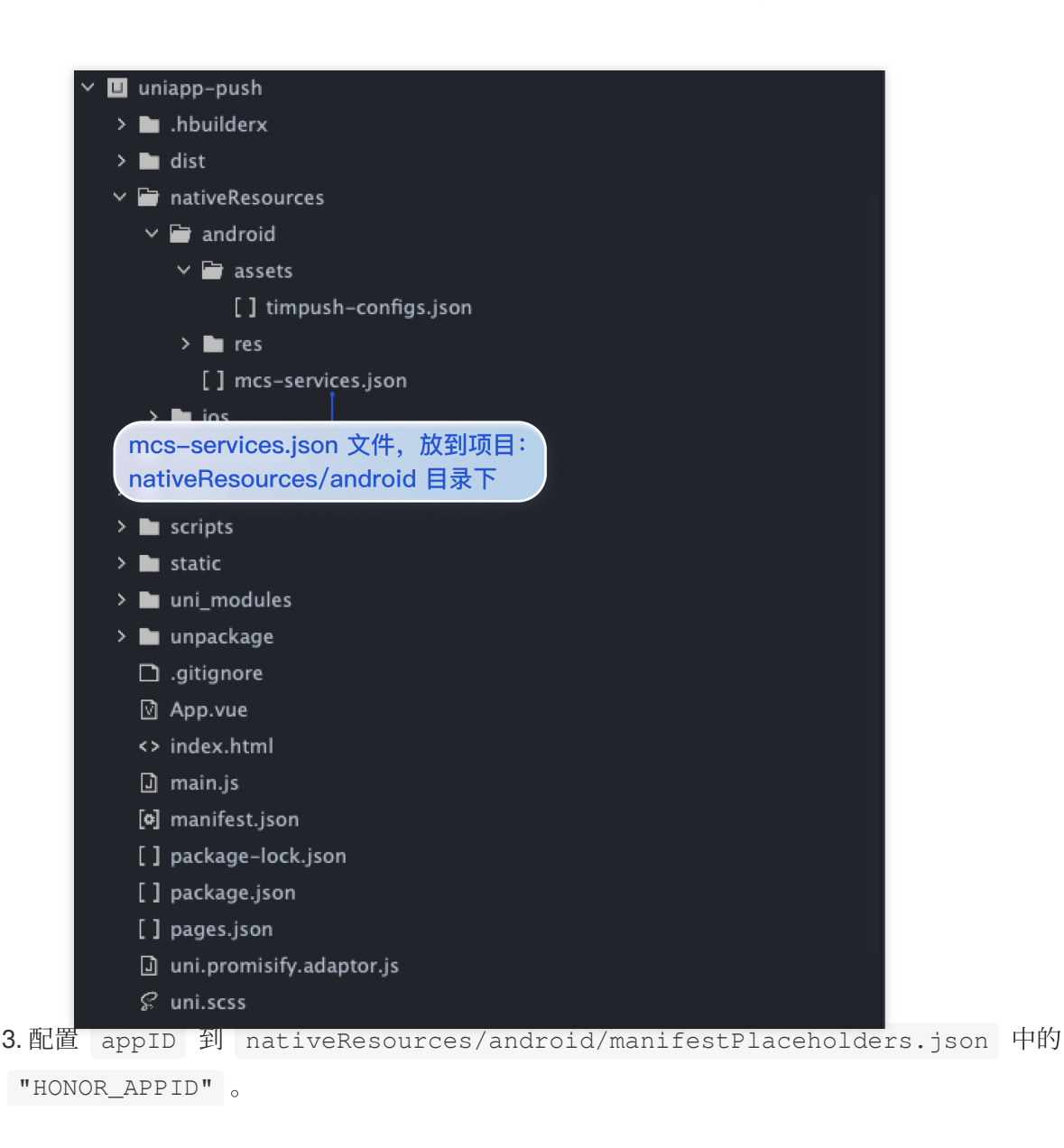

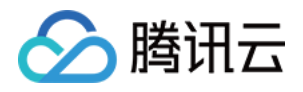

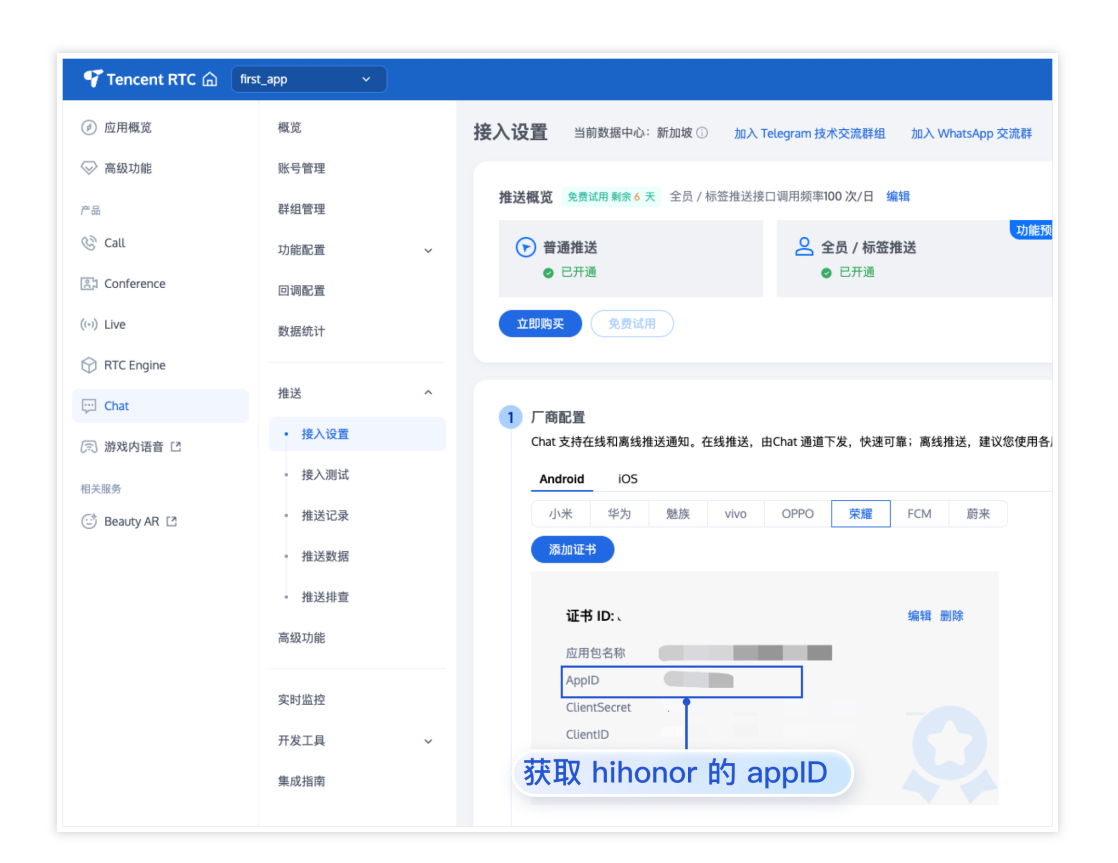

```
{
    "HONOR_APPID": ""
}
```

1.编辑 uni\_modules/TencentCloud-Push/utssdk/app-android/config.json 的
dependencies , 添加 "com.tencent.timpush:vivo:8.3.6498" 。

```
{
    ...
    "dependencies": [
        ...
        "com.tencent.timpush:vivo:8.3.6498"
    ]
}
2.配置 appID 和 appKey 到 nativeResources/android/manifestPlaceholders.json 中的
```

```
VIVO_APPKEY 和 VIVO_APPID。
```

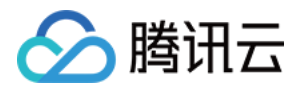

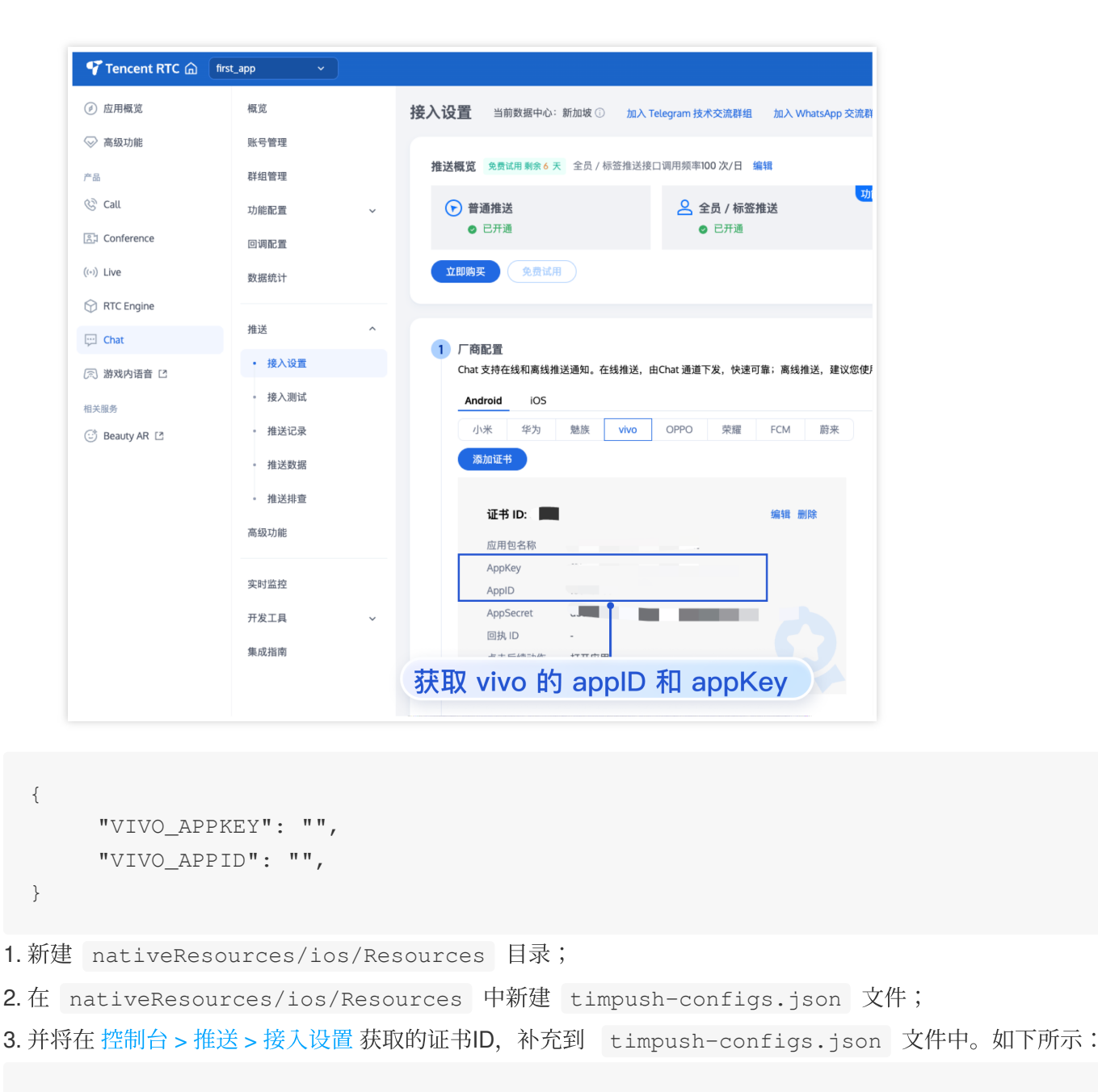

```
{
    "businessID":"xxx"
}
```

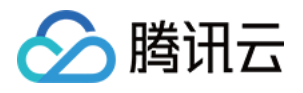

| 🌱 Tencent RTC 🍙 | first_app ~ |                                                                  |  |  |  |  |
|-----------------|-------------|------------------------------------------------------------------|--|--|--|--|
| 🖉 应用概览          | 概览          | 接入设置 当前数据中心:新加坡 ① 加入 Telegram 技术交流群组 加入 WhatsApp 交流群             |  |  |  |  |
| ◇ 高級功能          | 账号管理        |                                                                  |  |  |  |  |
| 产品              | 群组管理        | 推送概覧 免費試用剰余6天 全员/标签推送接口调用频率100次/日 編辑                             |  |  |  |  |
| © Call          | 功能配置 ~      | ⑦ 普通推送 ② 全员 / 标签推送                                               |  |  |  |  |
| Conference      | 回调配置        | <ul> <li>○ 已开通</li> <li>○ 已开通</li> </ul>                         |  |  |  |  |
| ((+)) Live      | 数据统计        | <b> </b>                                                         |  |  |  |  |
| 💮 RTC Engine    |             | 第2步: 切换到 IOS / 商配直                                               |  |  |  |  |
| 💬 Chat          | 推送 个        | 1 厂商配置                                                           |  |  |  |  |
| 🔊 游戏内语音 🖸       | • 接入设置      | Chat 支持在线和离线推送通知。在线推送,由Chat 通道下发,快速可靠;离线推送,建议您使                  |  |  |  |  |
| 相关服务            | • 接入测试      | Android IOS                                                      |  |  |  |  |
| 😳 Beauty AR 🖸   | 第1步:推送/接入设置 | 漆加证书                                                             |  |  |  |  |
|                 | 。 推送数据      |                                                                  |  |  |  |  |
|                 | • 推送排查      | 业书 ID: 编辑 删除                                                     |  |  |  |  |
|                 | 高级功能        |                                                                  |  |  |  |  |
|                 |             | 第3で・ 犹取世书 ID (DUSINESSID)                                        |  |  |  |  |
|                 | 实时监控        | ucro央型<br>清在Xcode 运行测试(Debug 即可调试推送),<br>不可Auching 出Palaces 如照): |  |  |  |  |
|                 | 开发工具 🗸 🗸    | イリルClave Elitetease Eliza,<br>mutable-content 已开启                |  |  |  |  |
|                 | 集成指南        | KeylD                                                            |  |  |  |  |
|                 |             | TeamID                                                           |  |  |  |  |
|                 |             | BundleID                                                         |  |  |  |  |
|                 |             |                                                                  |  |  |  |  |

## 步骤3:引入并注册腾讯云推送服务(Push)

将 SDKAppID 和 appKey 替换为您在 控制台 获取的应用的信息。如图所示:

| Ø         | 概览       | 接入设置 当前数据中心:新加坡 ① 加入 Tel                | agram 技术交流群组   加入 WhatsApp 交流群 |                          |                                        |              |              |
|-----------|----------|-----------------------------------------|--------------------------------|--------------------------|----------------------------------------|--------------|--------------|
| $\otimes$ | 账号管理     |                                         |                                |                          |                                        |              |              |
|           | 群组管理     | Push 应用信息                               |                                |                          |                                        |              | 立即购买         |
| C         | 功能配置 🗸 🗸 | 服务状态    启用                              |                                |                          | SDKAppID                               |              |              |
| 2         | 回调配置     | 到期时间 2025-01-02<br>全员 / 标签推送 100 次/日 编辑 |                                |                          | 服务端密钥 ****** 显示密钥<br>客户端密钥 ****** 显示密钥 |              |              |
| ((+))     | 数据统计     | 接口调用频率                                  |                                |                          |                                        |              |              |
| 0         | 推送 ✓     |                                         |                                |                          |                                        |              |              |
| Ģ         | 高级功能     | 推送概览                                    |                                |                          |                                        |              |              |
| R         |          | 🕞 普通摧送                                  | ○ 全员 / 标签推送                    | <sup>波</sup> ◎<br>→ 快速集成 | <u>能预览</u> ○<br>■ 推送记录                 | 功能预览〇 Ш 推送数据 | 功能预返○ 〔 推送排查 |
|           | 实时监控     | ◎ 已开通                                   | ◎ 已开通                          | ◎ 已开通                    | ◎ 已开通                                  | ◎ 已开通        | ◎ 已开通        |
| ¢         | 开发工具 🗸   |                                         |                                |                          |                                        |              |              |
| ľ         | 集成指南     | 1 厂商配置                                  |                                |                          |                                        |              |              |
|           |          | Chat 支持在线和离线推送通知。在线推送,由C                | hat 通道下发,快速可靠;离线推送,建议您使用各厂商提供  | 的系统级推送通道来进行,系统级的推送通道拥有可  | 更稳定的系统级长连接,且资源消耗大幅降低。                  |              |              |
|           |          | Android iOS                             |                                |                          |                                        |              |              |
|           |          | 小米 华为 魅族 vivo                           | OPPO 荣耀 FCM 蔚来                 |                          |                                        |              |              |
|           |          | recound 17                              |                                |                          |                                        |              |              |

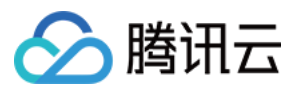

```
import { TUILogin } from '@tencentcloud/tui-core';
import { TUIConversationService } from '@tencentcloud/chat-uikit-engine';
import * as Push from '@/uni_modules/TencentCloud-Push';
const SDKAppID = 0; // 您的 SDKAppID
const appKey = ''; // 客户端密钥
const userID = ''; // 您的 userID
const userSig = ''; // 您 userID 的密钥
let vueVersion = 2;
// #ifdef VUE3
vueVersion = 3;
// #endif
TUILogin.login({
 SDKAppID,
 userID,
 userSig,
 useUploadPlugin: true,
 framework: `vue${vueVersion}`,
}).then(() => {
 if (Push) {
   Push.setRegistrationID(userID, () => {
     console.log('setRegistrationID ok', userID);
     Push.registerPush(SDKAppID, appKey, (data) => {
         console.log('registerPush ok', data);
         Push.getRegistrationID((registrationID) => {
           console.log('getRegistrationID ok', registrationID);
         });
       }, (errCode, errMsg) => {
         console.error('registerPush failed', errCode, errMsg);
     );
   });
   // 监听通知栏点击事件,获取推送扩展信息
   Push.addPushListener(Push.EVENT.NOTIFICATION_CLICKED, (res) => {
     console.log('notification clicked', res);
     // 解析扩展信息, 跳转到相应的会话(代码仅供参考, 发布前需要完善)
     try {
       const data = JSON.parse(res.data);
       const conv_type = data?.entity?.chatType === 1 ? 'C2C' : 'GROUP';
       // 根据推送信息拼的 conversationID
       const conversationID = `${conv_type}${data.entity.sender}`;
       // 切换会话
```

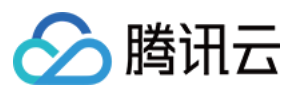

```
TUIConversationService.switchConversation(conversationID);
       const chatPath = '/TUIKit/components/TUIChat/index';
       uni.navigateTo({ url: chatPath });
     } catch (error) {
       console.log('error', error);
     }
   });
   // 监听在线推送
   Push.addPushListener(Push.EVENT.MESSAGE RECEIVED, (res) => {
     // res 为消息内容
     console.log('message received', res);
   });
   // 监听在线推送被撤回
   Push.addPushListener(Push.EVENT.MESSAGE_REVOKED, (res) => {
     // res 为被撤回的消息 ID
     console.log('message revoked', res);
   });
  }
});
```

## 步骤4:使用云端证书,生成自定义基座

单击 HBuilderX 的运行 > 运行到手机或模拟器 > 制作自定义调试基座,使用云端证书制作 Android 或 iOS 自定义调试基座。

| 🔹 HBuilderX 文件 编辑 选择 查找  | 第1步:点击运行<br>跳转 运行 发行 视图 工具 帮助           |
|--------------------------|-----------------------------------------|
|                          | 运行到浏览器 >                                |
| ∨ 🗉 push-demo            | 运行到内置浏览器                                |
| > 🖿 .hbuilderx           | 运行到手机或模拟器 > 运行到 Android App 基座          |
| > 🖿 nativeResources      | 运行到小程序模拟器 > 运行到 Android App 基座 - 指定页面 > |
| > 🖿 pages                | 第2步:运行到手机或者模拟器 运行到 iOS App 基座           |
| > 🖿 static               | 运行到iOS App基座 - 指定页面 >                   |
| > 🖿 uni_modules          | 运行到iOS模拟器 App 基座                        |
| > 🖿 unpackage            | 运行到IOS模拟器 App 基座 - 指定贝面 >               |
| ☑ App.vue                | 显示Webview调试控制台                          |
| <> index.html            | 制作自定义调试基座                               |
| main.js                  | Android模拟器端口设置                          |
| [¢] manifest.json        | 第3步:点击制作自定义调试基座                         |
| [] pages.json            | 15                                      |
| uni.promisify.adaptor.js | 真机运行常见故障排除指南                            |
| 🖇 uni.scss               | 如何安装配置手机模拟器                             |

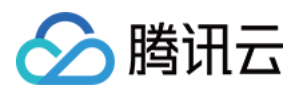

| 第4步:输入您组                                                           | 限定插件的包名            | example                 | 修改manifest配置   |                |
|--------------------------------------------------------------------|--------------------|-------------------------|----------------|----------------|
| 🗸 Andr                                                             | oid(apk包)          |                         | ☐ iOS(ipa包)    |                |
|                                                                    | Androi             | iOS设置                   |                |                |
| Android包名                                                          |                    |                         |                |                |
| Android证书使用指南                                                      |                    |                         |                |                |
| ○使用自有证书 如何生                                                        | <u>E成证书</u>        | ● 使用云端证书 <u>详情</u>      |                |                |
| 🔵 使用公共测试证书 🗓                                                       | 皘                  |                         |                |                |
| 证书别名                                                               | 第5步:               | 」<br>洗择使用云端证=           | ŧ              |                |
|                                                                    |                    |                         |                |                |
| 证书私钥密码                                                             |                    |                         |                |                |
| 证书文件                                                               |                    |                         |                | 浏览             |
|                                                                    |                    |                         |                |                |
| 保道包 保道包制作用                                                         |                    | (AAR)                   | 360应用市场        |                |
| <ul> <li>二 华为应用</li> </ul>                                         | 商店 小米应用商           | 店 OPPO                  | VIVO           |                |
|                                                                    | ▲ 打百会议通过其应()       |                         | 金江水打石) 什么是自定义  | 调动其中。          |
| OULTR                                                              | ● 打日定义锏风遮崖(1       | US的Salaling 风需安用平未月     |                | 49 P4 865/3E 1 |
| ── 生成iOS符号表(dsym                                                   | ) 文件 <u>(参考文档)</u> | □ 生成SourceMap(          | 可用于uni统计的错误分析) | <u>(参考文档)</u>  |
| 原い、第6年・注む                                                          | ,                  | ملم                     |                |                |
| 第0辺・処理                                                             | 打日定又响叫至            |                         |                |                |
| 广告联盟                                                               |                    |                         |                |                |
| 加入uni-ad广告联盟,帮助                                                    | b你的App变现。[官网介绍] [如 | <u> 何开通 ?]</u>          |                |                |
| <b>开通DCloud快捷</b> )音:<br>□<br>□<br>□<br>□<br>□<br>□<br>□<br>□<br>□ | ■ 長孫红句亡告           | □uniMD激励细新亡             | ±              | (面名記層)         |
| · // // // // /                                                    | 组件文档):             | Grinvir (85,80,756,991) | -              | (C. PHUM)      |
| 集成渠道SDK广告SDK(AD                                                    |                    |                         | 第7步            | ÷ }]€          |
| 集成渠道SDK广告SDK(AD<br>国内广告                                            |                    |                         |                |                |

## 步骤5. 体验您的第一次推送

在测试推送前,请务必打开通知和状态栏。进入推送服务 Push > 接入测试发送您的第一条推送。

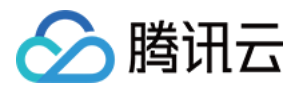

| 即时通信 IM                  | <b>接入测试</b> TIMSDK ▼ 当前数据中心:中国 ① IM 技术服务交流群 I2 IM 出海交流专区                                                                                                    |
|--------------------------|----------------------------------------------------------------------------------------------------|
| 已 应用管理                   |                                                                                                    |
| 功能服务                     | ₩ A sum T 目<br>第2步: 输入getRegistrationID 获取到的 registrationID                                                                                                    |
| ⑦ 消息服务 Chat ~            | 3芯仕按入院士/ 陶禹线推达时环现开幕, 可用瓜工具排草。                                                                                                    |
| ☞ 推送服务 Push ^            | 用户名 (UserID) 9246 <sup>•</sup>                                                                                                    |
| <ul> <li>接入设置</li> </ul> | 發戰token绑定状态                                                                                                    |
| ・ 接入测试                   | 检测结果 第3步:获取 token 绑定状态 下:                                                                                                    |
| • 推送记录                   | 证书ID (设备厂商): 空                                                                                                    |
| 第1步:推送服务 Push/接入测试       | token或regID: IQAAA******4Vylg 长度: 114<br>最后更新时间: 2024-07-23 18:46:28                                                                                                    |
| · 推送排查                   | 证书ID(设备厂商): XiaoMi                                                                                                    |
| ◎ 客服服务 Desk ×            | token或regID: AVpPT*****XQ8EB 长度: 64<br>最后更新时间: 2024-07-30 11:51:35                                                                                                    |
| 通用工具                     | 证书ID(设备厂商): Huawei                                                                                                    |
| ✨ 回调配置                   | tokensuregilu: IQAAA******grWIQ                                                                                                    |
| ♀ UserSig生成校验            | 证书ID(设备厂商): 3 Huawei<br>tokenotreniD: IOAAA******a.ivy 长度: 114                                                                                                    |
| 三、 自助排障日志                | 最后更新时间: 2024-08-12 20:13:00                                                                                                    |
|                          | 证书ID(设备厂商):    / Huawei<br>token或regID:IQAAA******A2E7w 长度:114                                                                                                    |
|                          | 展后面9614/0-2024-08-13 18:11:27<br>第4步:选择对应厂商的证书ⅠD                                                                                                    |
|                          | 1址刊U (设备/商): Huawei                                                                                                    |
|                          | 证书 ID <b>単物</b>                                                                                                    |
|                          | 发送一条推送测试                                                                                                    |
|                          | 检测结果                                                                                                    |
|                          | 第5步:发送一条推送测试。Jrw 成功推送。如果仍无法接收,请确认接收方手机已经打开您APP的通知功能。;token:****WTQ 成功推送。如果仍无法接收,请确认接收方手机已经打开您AP的通知功能。;token:****2E7w 成功推送。如果仍无法接收,请确认接收方手机已经打开您APP的通知功能。;token:****CE7w 成功推送。如果仍无法接收,请确认接收方手机已经打开您APP的通知功能。;token:****CE38g 成功推送。如果仍无法接收,请确认接收方手机已经打开您APP的通知功能。;token:************************************ |
|                          |                                                                                                    |
|                          | ①   接入测试工具,目前仅支持测试推送是否发送成功、调用 SDK 接口上报 Token 是否成功,暂不支持测试跳转、铃音等特性。                                                                                                    |
|                          |                                                                                                    |

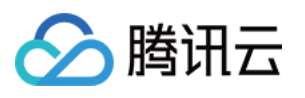

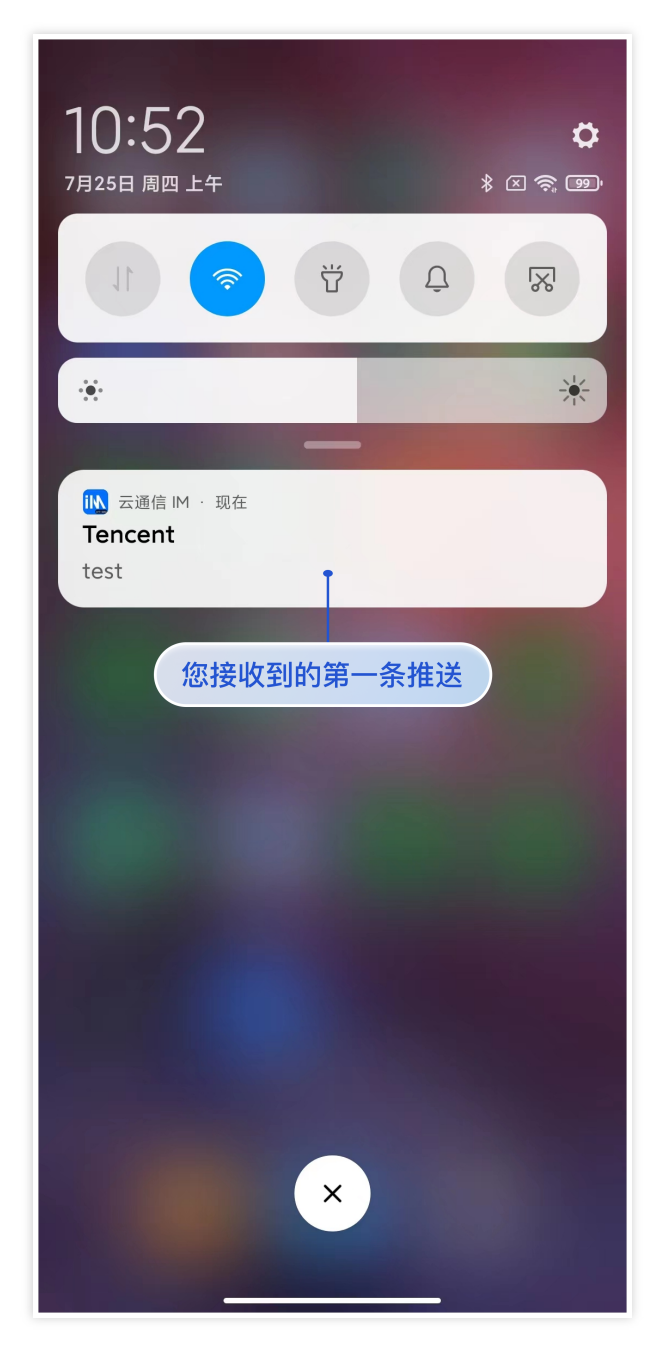

# 推送结果回调

开启推送服务后,推送结果可以通过配置基础回调的方式,将结果转发给 App 后台,详见: 普通推送结果回调 全员推送结果回调

# 设备通知栏设置

推送的直观表现就是通知栏提示,所以同其他通知一样受设备通知相关设置的影响,以华为为例: "手机设置-通知-锁屏通知-隐藏或者不显示通知",会影响锁屏状态下推送通知显示。

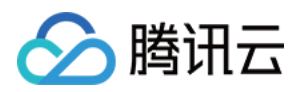

"手机设置-通知-更多通知设置-状态栏显示通知图标", 会影响状态栏下推送通知的图标显示。

"手机设置-通知-应用的通知管理-允许通知",打开关闭会直接影响推送通知显示。

"手机设置-通知-应用的通知管理-通知铃声"和"手机设置-通知-应用的通知管理-静默通知", 会影响推送通知铃音的 效果。

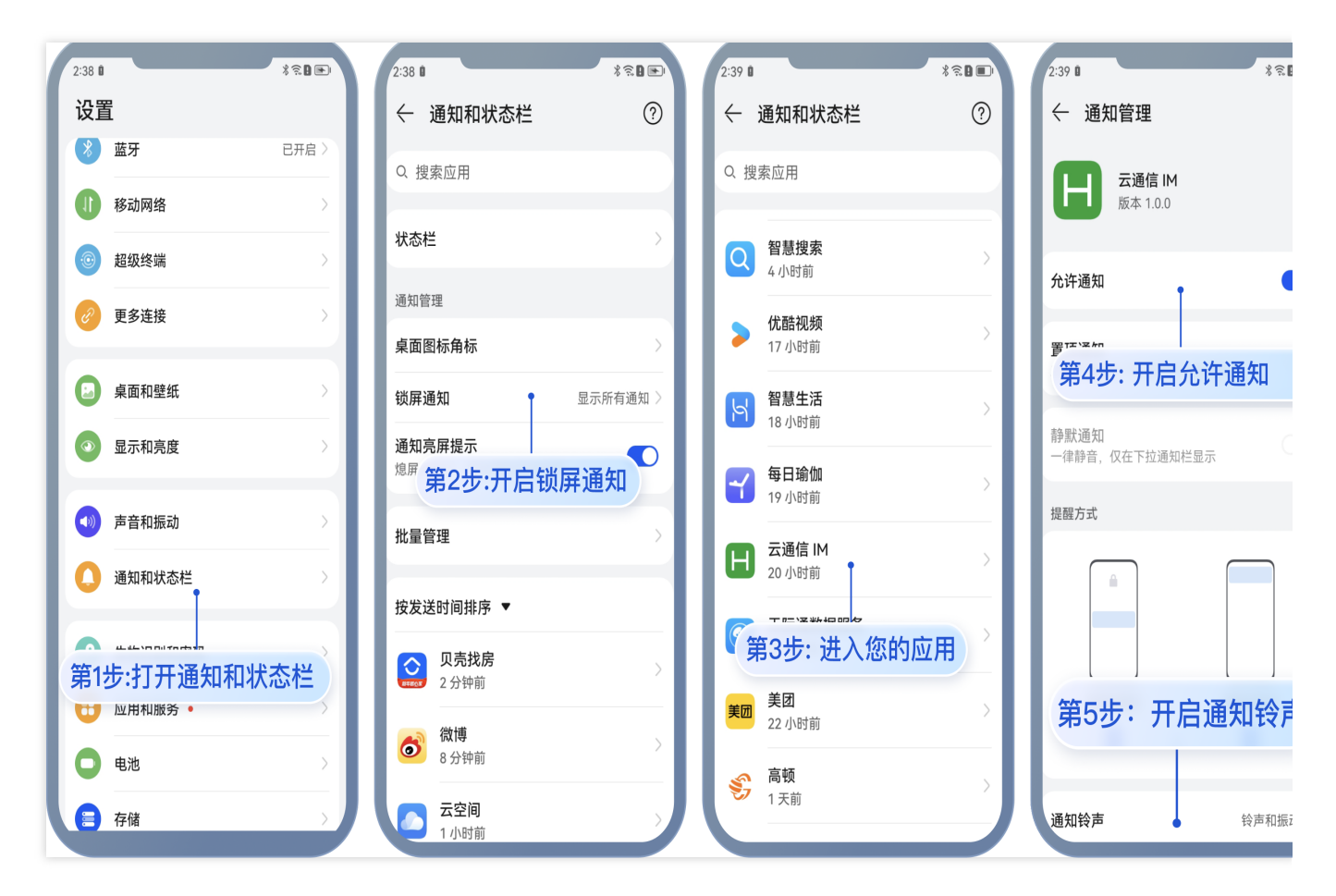

# 厂商推送限制

1. 国内厂商都有消息分类机制,不同类型也会有不同的推送策略。如果想要推送及时可靠,需要按照厂商规则设置 自己应用的推送类型为高优先级的系统消息类型或者重要消息类型。反之,推送消息会受厂商推送消息分类影响, 与预期会有差异。

2. 另外,一些厂商对于应用每天的推送数量也是有限制的,可以在厂商控制台查看应用每日限制的推送数量。如果 推送消息出现推送不及时或者偶尔收不到情况,需要考虑下这里:

华为

vivo

OPPO

小米

魅族

FCM

将推送消息分为服务与通讯类和资讯营销类,推送效果和策略不同。另外,消息分类还和自分类权益有关:

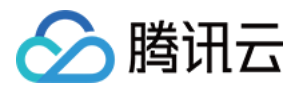

无自分类权益,推送消息厂商还会进行二次智能分类。

有申请自分类权益,消息分类会按照自定义的分类进行推送。具体请参见厂商描述。

将推送消息分为系统消息类和运营消息类,推送效果和策略不同。系统消息类型还会进行厂商的智能分类二次修 正,若智能分类识别出不是系统消息,会自动修正为运营消息,如果误判可邮件申请反馈。另外,消息推送也受日 推总数量限制,日推送量由应用在厂商订阅数统计决定。具体请参见厂商描述1或厂商描述2。

将推送消息分为私信消息类和公信消息类,推送效果和策略不同。其中私信消息是针对用户有一定关注度,且希望 能及时接收的信息,私信通道权益需要邮件申请。公信通道推送数量有限制。具体请参见「商描述1或「商描述 2。

将推送消息分为重要消息类和普通消息类,推送效果和策略不同。其中重要消息类型仅允许即时通讯消息、个人关 注动态提醒、个人事项提醒、个人订单状态变化、个人财务提醒、个人状态变化、个人资源变化、个人设备提醒这8 类消息推送,可以在厂商控制台申请开通。普通消息类型推送数量有限制。具体请参见厂商描述1或厂商描述2。 推送消息数量有限制。具体请参见厂商描述。

推送上行消息频率有限制。具体请参见厂商描述。
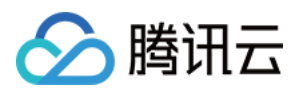

# 客户端 API

最近更新时间:2025-01-02 11:38:14

## 接口概览

| API                                 | 描述                                                                                                    |  |
|-------------------------------------|----------------------------------------------------------------------------------------------------|--|
| registerPush                        | 注册推送服务, (必须在 App 用户同意了隐私政策后,<br>再调用该接口使用推送服务)。                                                                                                    |  |
| unRegisterPush                      | 反注册关闭推送服务。                                                                                                    |  |
| setRegistrationID                   | 设置推送设备标识 ID。<br>RegistrationID 是推送接收设备的唯一标识 ID。默认情况<br>下,注册推送服务成功时自动生成该 ID,同时也支持您<br>自定义设置。 <b>请注意!如果您调用此接口,请务必在</b><br>registerPush 前调用。<br>适用场景举例:<br>若您同时集成了消息服务(Chat)和推送服务<br>(Push),在某个设备上,用户登录 Chat 的 userID 假<br>设为 "user123",如果您想指定向 "user123" 推送消息,<br>则需要调用此接口设置设备标识 ID,如下:<br>Push.setRegistrationID("user123", () =><br>{}); |  |
| getRegistrationID                   | 在成功注册推送服务后,调用此接口可获取推送接收设备的唯一标识 ID,即 RegistrationID。                                                                                                    |  |
| getNotificationExtInfo              | 收到离线推送时,点击通知栏拉起 App,调用此接口可获取推送扩展信息。                                                                                                    |  |
| addPushListener                     | 添加 Push 监听器。                                                                                                    |  |
| removePushListener                  | 移除 Push 监听器。                                                                                                    |  |
| disablePostNotificationInForeground | 应用在前台时,开/关通知栏通知(默认开)。                                                                                                    |  |
| createNotificationChannel           | 创建客户端通知 channel。此接口可在 Android 平台上实现自定义铃音功能。                                                                                                    |  |

## 接口详情

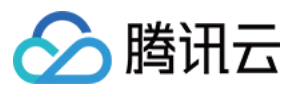

## 注册推送服务

## 接口

registerPush(SDKAppID, appKey, onSuccess, onError)

### 参数说明:

| 参数        | 类型                         | 说明                          | 获取路径                                                                                                    |  |
|-----------|----------------------------|-----------------------------|----------------------------------------------------------------------------------------------------|--|
| SDKAppID  | Number                     | 推送服务<br>Push 的<br>SDKAppID。 | Chat 控制台                                                                                                    |  |
| аррКеу    | String                     | 推送服务<br>Push 的客户<br>端密钥。    | 0 Marca   1 Marca   1 Marca |  |
| onSuccess | Function                   | 注册推送成功<br>的回调。              | -                                                                                                    |  |
| onError   | Function<br> <br>undefined | 注册推送失败<br>的回调。              | -                                                                                                    |  |

## 反注册关闭推送服务

### 接口

```
unRegisterPush(onSuccess, onError)
```

#### 参数说明:

| 参数        | 类型                 | 说明          |
|-----------|--------------------|-------------|
| onSuccess | Function           | 反注册推送成功的回调。 |
| onError   | Function undefined | 反注册推送失败的回调。 |

## 设置推送 ID 标识 RegistrationID

说明:

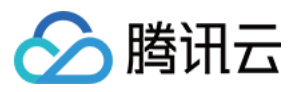

1. 如果您调用此接口,请务必在 registerPush 前调用。

#### 接口

setRegistrationID(registrationID, onSuccess)

#### 参数说明:

| 参数             | 类型       | 说明                   |
|----------------|----------|----------------------|
| registrationID | String   | 自定义的推送 ID 标识。        |
| onSuccess      | Function | 设置自定义推送 ID 标识成功后的回调。 |

## 获取推送 ID 标识 RegistrationID

## 说明:

1. 若您调用过 setRegistrationID 接口设置标识 ID,此接口将返回您设置的标识 ID,否则返回由 Push SDK 生成的随机值。

## 接口

```
getRegistrationID(onSuccess)
```

#### 参数说明:

| 参数        | 类型       | 说明               |
|-----------|----------|------------------|
| onSuccess | Function | 获取推送 ID 标识成功的回调。 |

## 获取推送扩展信息

#### 接口

```
getNotificationExtInfo(onSuccess)
```

#### 参数说明:

| 参数        | 类型       | 说明              |
|-----------|----------|-----------------|
| onSuccess | Function | 获取点击透传的内容成功的回调。 |

## 添加 Push 监听器

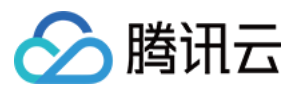

#### 接口

addPushListener(eventName: string, listener: (data: any) => void);

#### 参数说明:

| 参数        | 类型       | 说明        |
|-----------|----------|-----------|
| eventName | String   | 推送事件类型。   |
| listener  | Function | 推送事件处理方法。 |

## 移除 Push 监听器

## 接口

```
removePushListener(eventName: string, listener?: (data: any) => void);
```

#### 参数说明:

| 参数        | 类型                      | 说明        |
|-----------|-------------------------|-----------|
| eventName | String                  | 推送事件类型。   |
| listener  | Function  <br>undefined | 推送事件处理方法。 |

## 应用在前台时,开/关通知栏通知

## 接口

disablePostNotificationInForeground(disable: boolean);

#### 参数说明:

| 参数      | 类型      | 说明                                                                    |
|---------|---------|-----------------------------------------------------------------------|
| disable | boolean | 应用在前台时,开/关通知栏通知,默认开:<br>true:应用在前台时,关闭通知栏通知。<br>false:应用在前台时,开启通知栏通知。 |

## 创建客户端通知 channel

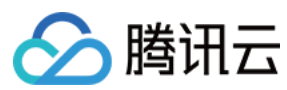

## 接口

createNotificationChannel(options: any, onSuccess: (data: any) => void);

#### 参数说明:

| 参数                   | 类型                    | 说明                                                                                                    |
|----------------------|-----------------------|----------------------------------------------------------------------------------------------------|
| options.channelID    | String                | 自定义 channel 的 ID。<br>OPPO:控制台-> 接入配置 中 channelID。                                                                                                    |
| options.channelName  | String                | 自定义 channel 的名称。                                                                                                    |
| options.channelDesc  | String  <br>undefined | 自定义 channel 的描述。                                                                                                    |
| options.channelSound | String  <br>undefined | <pre>自定义 channel 的铃音, 音频文件名, 不带后缀, 音频文件需要放到 xxx/nativeResources/android/res/raw 中。 例如: options.channelSound = private_ring , 即设置 xxx/nativeResources/android/res/raw/private_ring.mp3 为自定义铃音</pre> |
| onSuccess            | Function              | 接口调用成功的回调函数。                                                                                                    |

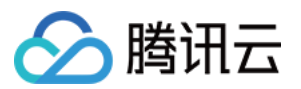

# Flutter 厂商配置

最近更新时间:2025-03-03 14:30:48

目前消息推送插件,在 Flutter 使用中, 仅支持推送至 Android (含各厂商通道)和 iOS 设备.

### iOS

#### Android

集成 消息推送 插件之前,需要先向 Apple 申请 APNs 推送证书,然后上传推送证书到 Chat 控制台。之后按照快速 接入步骤接入即可。

## 操作步骤

## 步骤1:申请 APNs 证书

### 开启 App 远程推送

1. 登录 苹果开发者中心 网站, 单击 Certificates,Identifiers & Profiles 或者侧栏的 Certificates,IDs & Profiles, 进入 Certificates, IDS & Profiles 页面。

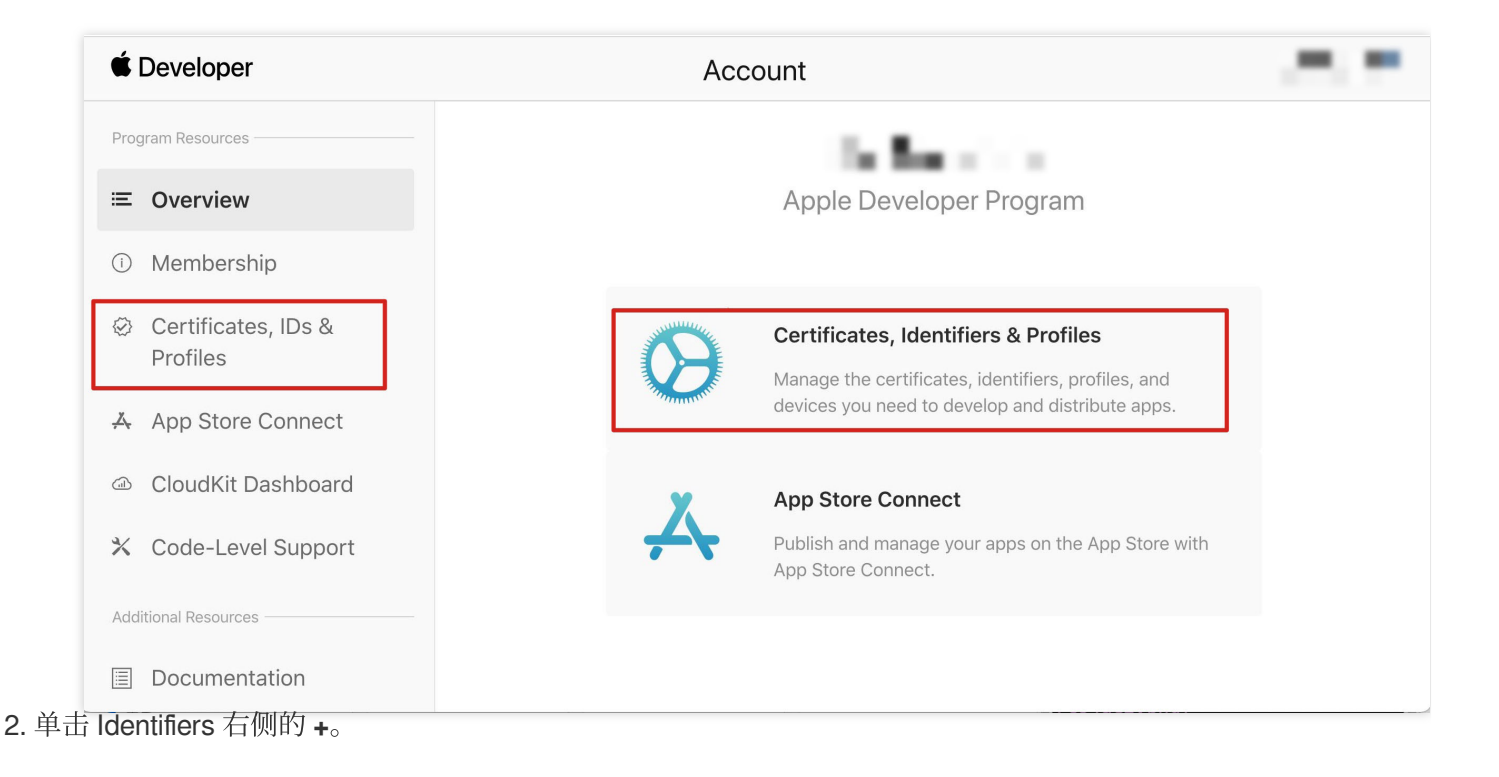

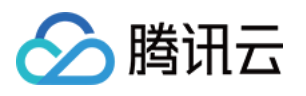

# É Developer **Certificates, Identifiers & Profiles** Identifiers Q App IDs ~ Certificates Identifiers NAME ~ IDENTIFIER Devices Profiles \_ Keys More \_ Copyright © 2020 Apple Inc. All rights reserved. Terms of Use Privacy Policy 3. 您可以参见如下步骤新建一个 AppID, 或者在您原有的 AppID 上增加 Push Notification 的

Service 。

说明

您 App 的 Bundle ID 不能使用通配符 \* , 否则将无法使用远程推送服务。

4. 勾选 App IDs, 单击 Continue 进行下一步。

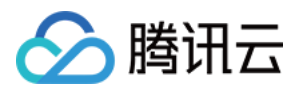

| ert        | tificates, Identifiers & Profiles                                                                                                    |
|------------|----------------------------------------------------------------------------------------------------|
|            |                                                                                                    |
| < All      | Identifiers                                                                                                    |
| Re         | egister a new identifier Continue                                                                                                    |
| $\bigcirc$ | App IDs                                                                                                    |
|            | Register an App ID to enable your app, app extensions, or App Clip to access available services and identify your app in a provisioning profile. You can enable app services when you create an App ID or modify these settings later.                                                                  |
| 0          | Services IDs                                                                                                    |
|            | For each website that uses Sign in with Apple, register a services identifier (Services ID), configure your domain and return URL, and create an associated private key.                                                                                                    |
| $\bigcirc$ | Pass Type IDs                                                                                                    |
|            | Register a pass type identifier (Pass Type ID) for each kind of pass you create (i.e. gift cards). Registering your<br>Pass Type IDs lets you generate Apple-issued certificates which are used to digitally sign and send updates to<br>your passes, and allow your passes to be recognized by Wallet. |
| 0          | Website Push IDs                                                                                                    |
|            | Register a Website Push Identifier (Website Push ID). Registering your Website Push IDs lets you generate<br>Apple-issued certificates which are used to digitally sign and send push notifications from your website to<br>macOS.                                                                      |
| $\bigcirc$ | iCloud Containers                                                                                                    |
|            | Registering your iCloud Container lets you use the iCloud Storage APIs to enable your apps to store data and documents in iCloud, keeping your apps up to date automatically.                                                                                                    |
| $\bigcirc$ | App Groups                                                                                                    |
|            | Registering your App Group allows access to group containers that are shared among multiple related apps, and                                                                                                    |

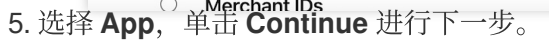

| É Developer               |                | Yandias Mu - 954/18570 |
|---------------------------|----------------|------------------------|
| Certificates, Identifie   | ers & Profiles |                        |
| < All Identifiers         |                |                        |
| Register a new identifier |                | Back Continue          |
| Select a type             |                |                        |
| (Å)                       | $\bigcirc$     |                        |
| Арр                       | App Clip       |                        |

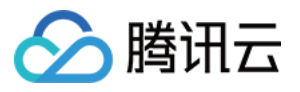

| All identifies       Register an App ID       Back Control         Platform       IOS, macOS, tvOS, watchOS       App ID Prefix       Single ID * Explicit ^ Wildcard       Wildcard _ Control         MSDK Demo       Watch as @, 8, *, *, *, *, ·       Sundle ID * Explicit ^ Wildcard       Wildcard _ Control         You cannot use special characters such as @, 8, *, *, *, *, ·       Wildcard _ Control       Wildcard _ Control         Capabilities       App Services       ENABLED       NAME         PABLED       NAME       Control       Control         ©       App Attest _       Control       Control         ©       App Attest _       Control       Control         Image: Control wild a reverse-domain name style string (i.e., control using a reverse-domain name style string (i.e., control       Control         Capabilities       App Services       Control       Control         Image: Control       Image: Control       Control       Control         Image: Control       Image: Control       Control       Control         Image: Control       Image: Control       Control       Control         Image: Control       Image: Control       Control       Control         Image: Control       Image: Control       Control       Control       Contro <td< th=""><th></th><th></th><th></th><th></th></td<>                                                                                                    |                   |                                                                                                    |                                                                                                    |              |
|----------------------------------------------------------------------------------------------------|-------------------|----------------------------------------------------------------------------------------------------|----------------------------------------------------------------------------------------------------|--------------|
| Register an App ID     Back     Platform   Ids, macOS, tvOS, watchOS   Description   MSDK Demo   You cannot use special characters such as @, &, * * * *                                                                                                    | < All Identifiers |                                                                                                    |                                                                                                    |              |
| Platom<br>IdS, macDS, tvDS, watchDS       App ID Prfix         Description<br>IMSDK Demo       Surdle ID Explicit Wildcard<br>Com.imsdk. pushdemo         Vou cannot use special characters such as @, &, *, *, *, ·, ·       We recommend using a reverse-domain name style string (i.e.,<br>com.domainname.appname). It cannot contain an asterisk (*).         Capabilities       App Services         ENABLED       NAME         O       Image: Access WiFi Information O         Image: Open Processing O       Image: Apple Pay Payment Processing O         Image: Open Pay Payment Processing O       Image: Apple Pay Payment Processing O         Image: Open Pay Payment Processing O       Image: Open Pay Payment Processing O         Image: Open Pay Payment Processing O       Image: Open Pay Payment Processing O         Image: Open Pay Payment Processing O       Image: Open Payment Processing O         Image: Open Pay Payment Processing O       Image: Open Payment Processing O         Image: Open Payment Processing O       Image: Open Payment Processing O         Image: Open Payment Processing O       Image: Open Payment Processing O         Image: Open Payment Processing O       Image: Open Payment Processing O         Image: Open Payment Processing O       Image: Open Payment Processing O         Image: Open Payment Processing O       Image: Open Payment Processing O         Image: Open Payment Processing O       Ima                                                                                                    | Register          | an App ID                                                                                                    |                                                                                                    | Back Continu |
| IOS, macOS, tvOS, watchOS         Description         IMSDK Demo         You cannot use special characters such as @, &, *, *, *, -, .         Capabilities       App Services         ENABLED       NAME         Image: Special characters with information Image: Special characters with information Image: Special characters information Image: Special characters with information Image: Special characters with information Image: Special characters with information Image: Special characters with information Image: Special characters with information Image: Special characters with information Image: Special characters with information Image: Special characters with image: Special characters with image: Special characters with image: Special characters with image: Special characters with image: Special characters with image: Special characters with image: Special characters with image: Special characters with image: Special characters with special characters with special                                                                                                    | Platform          |                                                                                                    | App ID Prefix                                                                                                    |              |
| Description   IMSDK Demo   You cannot use special characters such as @, &, *, *, *, ·, ·     Capabilities   App Services     ENABLED   NAME <td>iOS, macOS, tvO</td> <td>S, watchOS</td> <td>10 M 10 M 10</td> <td></td>                                                                                                    | iOS, macOS, tvO   | S, watchOS                                                                                                    | 10 M 10 M 10                                                                                                    |              |
| IMSDK Demo   You cannot use special characters such as @, &, *, ', *, -, .     Capabilities   App Services     ENABLED   NAME     Image: Image:                                                                                                    | Description       |                                                                                                    | Bundle ID • Explicit · Wildcard                                                                                             |              |
| You cannot use special characters such as @, &, *, ', ", -, .       We recommend using a reverse-domain name style string (i.e., com.domainname.appname). It cannot contain an asterisk (*).         Capabilities       App Services         ENABLED       NAME         Image: Image: I                                                                                                    | IMSDK Demo        |                                                                                                    | com.imsdk.pushdemo                                                                                                    |              |
| Capabilities       App Services         ENABLED       NAME         Image: Capabilities       NAME         Image: Capabilities                                                                                                    | You cannot use s  | ;pecial characters such as @, &, *, ', ", -, .                                                                                                    | We recommend using a reverse-domain name style string (i.e.,<br>com.domainname.appname). It cannot contain an asterisk (*). |              |
| ENABLED       NAME         Image: Constraint of the set of the set                                                 | Capabilities      | App Services                                                                                                    |                                                                                                    |              |
| Image: Constraint of the constraint of the constraint              | ENABLED           | NAME                                                                                                    |                                                                                                    |              |
| Image: App Attest Image: App Attest Image: App Groups Image: App Groups Image: App Groups Image: App Payment Processing Image: App Payment Processing Image: App Associated Domains Image: App Associated Domains Image              |                   | Recess WiFi Information                                                                                                    |                                                                                                    |              |
| Image: App Groups Image: App Groups Image: Apple Pay Payment Processing Image: Apple Pay Payment Processing Image: Apple |                   | App Attest 🕕                                                                                                    |                                                                                                    |              |
| Apple Pay Payment Processing        Associated Domains                                                                                                    |                   | Here and the second second sec |                                                                                                    |              |
| Associated Domains                                                                                                    |                   | Apple Pay Payment Processing ①                                                                                                    |                                                                                                    |              |
|                                                                                                    |                   | Associated Domains 🕕                                                                                                    |                                                                                                    |              |

| < All Identi | iers                                  |               |
|--------------|---------------------------------------|---------------|
| Regis        | iter an App ID                        | Back Continue |
|              | ✓→ Multipath ③                        |               |
|              | Network Extensions                    |               |
|              | N)) NFC Tag Reading                   |               |
|              | VPN Personal VPN                      |               |
|              | Push Notifications                    |               |
|              | Sign In with Apple                    | Configure     |
|              | SiriKit 🕕                             |               |
|              | System Extension                      |               |
|              | OUser Management                      |               |
|              | Wallet (i)                            |               |
|              | Wireless Accessory Configuration      |               |
|              | Mac Catalyst (Existing Apps Only) (i) | Configure     |
|              |                                       |               |

## 生成证书

🕥 腾讯云

1. 选中您的 AppID,选择 Configure。

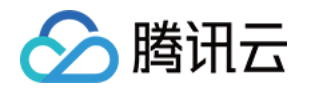

| < All Identifiers |                                       |                            |  |  |  |
|-------------------|---------------------------------------|----------------------------|--|--|--|
| Edit yo           | our App ID Configuration              | Remove Save                |  |  |  |
|                   | Network Extensions i                  |                            |  |  |  |
|                   | N)) NFC Tag Reading 🕕                 |                            |  |  |  |
|                   | VPN Personal VPN                      |                            |  |  |  |
|                   | Push Notifications                    | Configure Certificates (0) |  |  |  |
|                   | Sign In with Apple                    | Configure                  |  |  |  |
|                   | SiriKit 🕦                             |                            |  |  |  |
|                   | System Extension (1)                  |                            |  |  |  |
|                   | OUSER Management                      |                            |  |  |  |
|                   | Wallet 🚯                              |                            |  |  |  |
|                   | Wireless Accessory Configuration      |                            |  |  |  |
|                   | Mac Catalyst (Existing Apps Only) (i) | Configure                  |  |  |  |
|                   |                                       |                            |  |  |  |

2. 可以看到在 Apple Push Notification service SSL Certificates 窗口中有两个 SSL Certificate ,分别用 于开发环境(Development)和生产环境(Production)的远程推送证书,如下图所示:

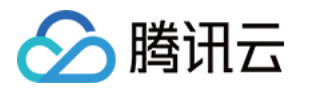

| É Developer                | Apple Push Notification service SSL Certificates                                                                                                    | Tardias Ma -<br>Bas Ma - BSMTBSTCBA |
|----------------------------|----------------------------------------------------------------------------------------------------|-------------------------------------|
| Certificat                 | To configure push notifications for this App ID, a Client SSL Certificate that allows your notification server to<br>connect to the Apple Push Notification Service is required. Each App ID requires its own Client SSL Certificate.<br>Manage and generate your certificates below. | _                                   |
| < All Identifiers          | Development SSL Certificate                                                                                                    |                                     |
| Edit your App              | Create an additional certificate to use for this App ID.                                                                                                    | Remove Save                         |
| Platform                   | Create Certificate                                                                                                    |                                     |
| iOS, macOS, tvOS, watchO   | Production SSL Certificate                                                                                                    |                                     |
| TPNS SDK demo              | Create an additional certificate to use for this App ID.                                                                                                    |                                     |
| You cannot use special cha | Create Certificate                                                                                                    |                                     |
| Capabilities               |                                                                                                    |                                     |
| ENABLED NAME               | Done                                                                                                    |                                     |
|                            | cess WiFi Information ①                                                                                                    | 1                                   |
|                            | p Attest ①                                                                                                    |                                     |
| C GO Ap                    | p Groups () Configure                                                                                                    |                                     |
|                            | ple Pay Payment Processing (1) Configure                                                                                                    |                                     |
|                            | sociated Domains (1)                                                                                                    |                                     |

## 3.

## 我

们先选择开发环境(Development)的 **Create Certificate**,系统将提示我们需要一个 Certificate Signing Request (CSR)。

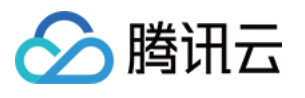

| ertificates, Identifiers & I                                             | Profiles      |
|--------------------------------------------------------------------------|---------------|
|                                                                          |               |
| < All Certificates                                                       |               |
| Create a New Certificate                                                 | Back Continue |
| <b>Certificate Type</b><br>Apple Push Notification service SSL (Sandbox) |               |
| Platform:                                                                |               |
| iOS                                                                      | ~             |

4. 在 Mac 上打开**钥匙串访问工具(Keychain Access)**,在菜单中选择**钥匙串访问 > 证书助理 > 从证书颁发机构** 

请求证书( Keychain Access - Certificate Assistant - Request a Certificate From a Certificate Authority )。

| 钥匙串访问   | 文件 编辑 | 显示           | 窗口           | 帮助           |                   |   |
|---------|-------|--------------|--------------|--------------|-------------------|---|
| 关于钥匙串访问 | ]     |              |              |              |                   |   |
| 偏好设置    | ж,    |              |              |              |                   |   |
| 证书助理    | >     | 打开           |              |              |                   |   |
| 票据显示程序  | ₹₩К   | 创建证=         | 书            |              |                   |   |
| 服务      | >     | 创建证=<br>作为证= | 书颁发机<br>书颁发机 | 山构…<br>山构为其他 | 人创建证 <sup>:</sup> | 书 |
| 隐藏钥匙串访问 | ) жн  | 从证书》         | 顶发机构         | 请求证书         |                   |   |
| 隐藏其他    | ₩Г    | 设定默认         | 人证书颁         | 该机构…         |                   |   |
| 全部显示    |       | 评估证=         | 书            |              |                   |   |
| 退出钥匙串访问 | ] %Q  |              |              |              |                   |   |

5. 输入用户电子邮件地址(您的邮箱)、常用名称(您的名称或公司名),选择**存储到磁盘**,单击**继续**,系统将生成一个 \*.certSigningRequest 文件。

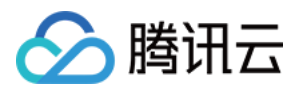

|     | 血力信念            |                                                 |
|-----|-----------------|-------------------------------------------------|
|     | 输入您正在请求的<br>证书。 | 为证书的相关信息。点按"继续"以从 CA 请求                         |
|     | 用户电子邮件地址:       | youremail@example.com                           |
|     | 常用名称:           | IMSDK                                           |
| Oek | CA电子邮件地址:       | 必需                                              |
|     | 请求是:            | <ul><li>● 用电子邮件发送给 CA</li><li>● 存储到磁盘</li></ul> |
|     | , my            | □ 让我指定密钥对信息                                     |
|     | 2               |                                                 |
|     | Zw              |                                                 |
|     |                 |                                                 |
|     |                 |                                                 |

6. 返回上述 步骤3 中 Apple Developer 网站刚才的页面,单击 Choose File 上传生成的
\*.certSigningRequest 文件。

| C                | reate a New Certificate Back Contin                                                                                                    |
|------------------|----------------------------------------------------------------------------------------------------|
| <b>C</b> e<br>Ap | ertificate Type<br>ple Push Notification service SSL (Sandbox)                                                                                    |
| PI               | atform:                                                                                                    |
| i                | DS ~                                                                                                    |
| PI.<br>i<br>Uj   | bload a Certificate Signing Request<br>manually generate a Certificate, you need a Certificate Signing Request (CSR) file from your<br>arn more > |
| Le               |                                                                                                    |

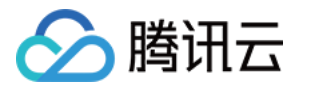

| fillicales, identifiers & Profiles                                                                                                    |
|----------------------------------------------------------------------------------------------------|
| < All Certificates                                                                                                    |
| Create a New Certificate Back Continu                                                                                                    |
| Certificate Type<br>Apple Push Notification service SSL (Sandbox)                                                                                            |
| Platform:                                                                                                    |
| ios                                                                                                    |
| Upload a Certificate Signing Request<br>To manually generate a Certificate, you need a Certificate Signing Request (CSR) file from your Mac.<br>Learn more > |
|                                                                                                    |

| Certificates, id                         | entifiers & Profiles                     |                                                                                                    |
|------------------------------------------|------------------------------------------|----------------------------------------------------------------------------------------------------|
| < All Certificates                       |                                          |                                                                                                    |
| Download Your Cert                       | ficate                                   | Revoke                                                                                                    |
| Certificate Details                      |                                          |                                                                                                    |
| Certificate Name<br>com.tpnssdk.pushdemo | Certificate Type<br>APNs Development iOS | Download your certificate to your Mac, then double click the .cer file to insta<br>Keychain Access. Make sure to save a backup copy of your private and pub<br>computers accure |
|                                          |                                          | Somewhere secure.                                                                                                    |

#### 说明

生产环境的证书实际是开发(Sandbox)+生产(Production)的合并证书,可以同时作为开发环境和生产环境的证书使用。

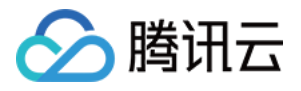

| ertificates, Ide                                                                              | ntifiers & Profiles            |                                                  |               |
|-----------------------------------------------------------------------------------------------|--------------------------------|--------------------------------------------------|---------------|
| < All Certificates                                                                            |                                |                                                  |               |
| Create a New Certi                                                                            | ficate                         |                                                  | Back Continue |
| Certificate Type<br>Apple Push Notification service SSL (                                     | Sandbox & Production)          |                                                  |               |
| Platform:                                                                                     |                                |                                                  |               |
| iOS                                                                                           |                                |                                                  |               |
|                                                                                               |                                |                                                  |               |
| Developer                                                                                     |                                |                                                  |               |
| Developer<br>ertificates, Id                                                                  | entifiers & Profiles           |                                                  |               |
| Developer<br>ertificates, Id                                                                  | entifiers & Profiles           |                                                  |               |
| Developer<br>ertificates, Id<br>Certificates<br>wnload Your Certi                             | entifiers & Profiles           |                                                  | Revoke        |
| Developer<br><b>ertificates, Id</b><br>Dertificates<br>wnload Your Certi<br>rtificate Details | entifiers & Profiles           |                                                  | Revoke        |
| Developer<br>ertificates, Id<br>Certificates<br>ownload Your Certi<br>rtificate Details       | entifiers & Profiles<br>ficate | Download your certifica<br>Keychain Access. Make | Revoke Downl  |

10.双击打开下载的开发环境和生产环境的 SSL Certificate ,系统会将其导入钥匙串中。

**11**.打开钥匙串应用, 在**登录 > 我的证书**, 右键分别导出刚创建的开发环境( Apple Development IOS Push Service )和生产环境( Apple Push Services )的 P12 文件。

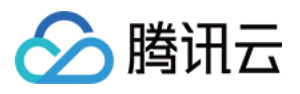

| • • •                    | 钥匙串访问                                                                                                    |                                                            | 夏索                                                |
|--------------------------|----------------------------------------------------------------------------------------------------|------------------------------------------------------------|---------------------------------------------------|
| 认钥匙串                     | 所有项目 密码 安全备注 我的证书 密钥 证书                                                                                                    |                                                            |                                                   |
| ↑ 登录<br>↑ 本地项目<br>統钥匙串 ~ | Cettlette<br>変发者: Apple Development IOS Push Services:<br>数发者: Apple Worldwide Developer Relations Certification Auth<br>过期时间: 2022年8月25日 星期四 中国标准时间 下午 3:16:48<br>● 此证书有效 | ority                                                      |                                                   |
| 〕 系筑<br>〕 系统根证书          | 名称                                                                                                    | △ 种类                                                       | 过期时间 钥匙串                                          |
|                          |                                                                                                    | 证书                                                         | 2022年6月22日 上午7:5 登录                               |
|                          |                                                                                                    | 证书                                                         | 2021年11月5日上午7:5 登录                                |
|                          |                                                                                                    | 证书                                                         | 2022年7月23日下午5:2 登录                                |
|                          |                                                                                                    | 证书                                                         | 2024年6月27日上午10: 登录                                |
|                          | E Apple Development IOS Push Services:     A     E A                                                                                                    | 新建身份偏好设置                                                   | 2022年8月25日下午3:1登录<br>8月25日下午5:2登录<br>4月13日下午2:0登录 |
|                          |                                                                                                    | 拷贝"Apple Development IOS Push Services: d                  | 8月25日下午3:1 登录                                     |
|                          | > 🔄 Apple Push Services:                                                                                                    | 删除"Apple Development IOS Push Services: quantum interviews | 5月2日下午3:41 登录                                     |
|                          |                                                                                                    | 导出"Apple Development IOS Push Services:(                   | 5月6日下午4:27 登录<br>9月29日上午10: 登录                    |
|                          | 🖼 🚛 👬 👘 👘 👘 👘 👘 👘                                                                                                    | 日二始入                                                       | 2月8日 上午 5:4 登录                                    |
|                          | 📰 🚛 🔤 👘 👘 👘                                                                                                    | 亚小间川                                                       | 2月20日 上午 8: 登录                                    |
|                          |                                                                                                    | 评估"Apple Development IOS Push Services: d                  | 11月21日下午10 登录                                     |
|                          |                                                                                                    | 证书                                                         | 2027年2月2日上午6:12 登录                                |
|                          |                                                                                                    | 证书                                                         | 2031年9月17日 上午8:0 登录                               |
|                          |                                                                                                    |                                                            |                                                   |

注意

保存 P12 文件时,请务必要为其设置密码。

## 步骤2:上传证书到控制台

- 1. 登录 即时通信 Chat 控制台。
- 2. 单击目标应用卡片,进入应用的基础配置页面。

| 💎 Те   | Tencent RTC                                                                                 |                                                                             |                                                          |                                        |  | Docs | Help ~ | English ~ | ŝ |
|--------|---------------------------------------------------------------------------------------------|-----------------------------------------------------------------------------|----------------------------------------------------------|----------------------------------------|--|------|--------|-----------|---|
| 8      | Starter Deal! First 3 months from only<br>Jumpstart your dreams! Newcomers enjoy massive 90 | \$9.9/mo.! →<br>% savings for 3+ months. Launch your project at rock-bottom | prices today                                             |                                        |  |      |        |           |   |
| T      | Overview                                                                                    |                                                                             |                                                          |                                        |  |      |        |           |   |
| Ø      | () You haven't provided a payment method. We                                                | e will suspend the service for your account after you use up yo             | ur free resources. To avoid service interruption, please | complete your information and refresh. |  |      |        |           |   |
| 2<br>5 | O Applications                                                                              |                                                                             |                                                          |                                        |  |      |        |           |   |
| ٥٢     |                                                                                             | fi SDKAppID'                                                                | fi SDKAppID: @                                           |                                        |  |      |        |           |   |
|        | Create Application                                                                          | Products<br>① Chat                                                          | Products<br>✓ RTC Engine                                 |                                        |  |      |        |           |   |
|        |                                                                                             |                                                                             |                                                          |                                        |  |      |        |           |   |

## 3. 单击 iOS 原生离线推送设置右侧的添加证书。

4. 选择证书类型, 上传 iOS 证书 (p.12), 设置证书密码, 单击确认。

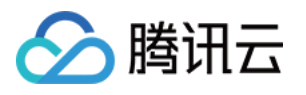

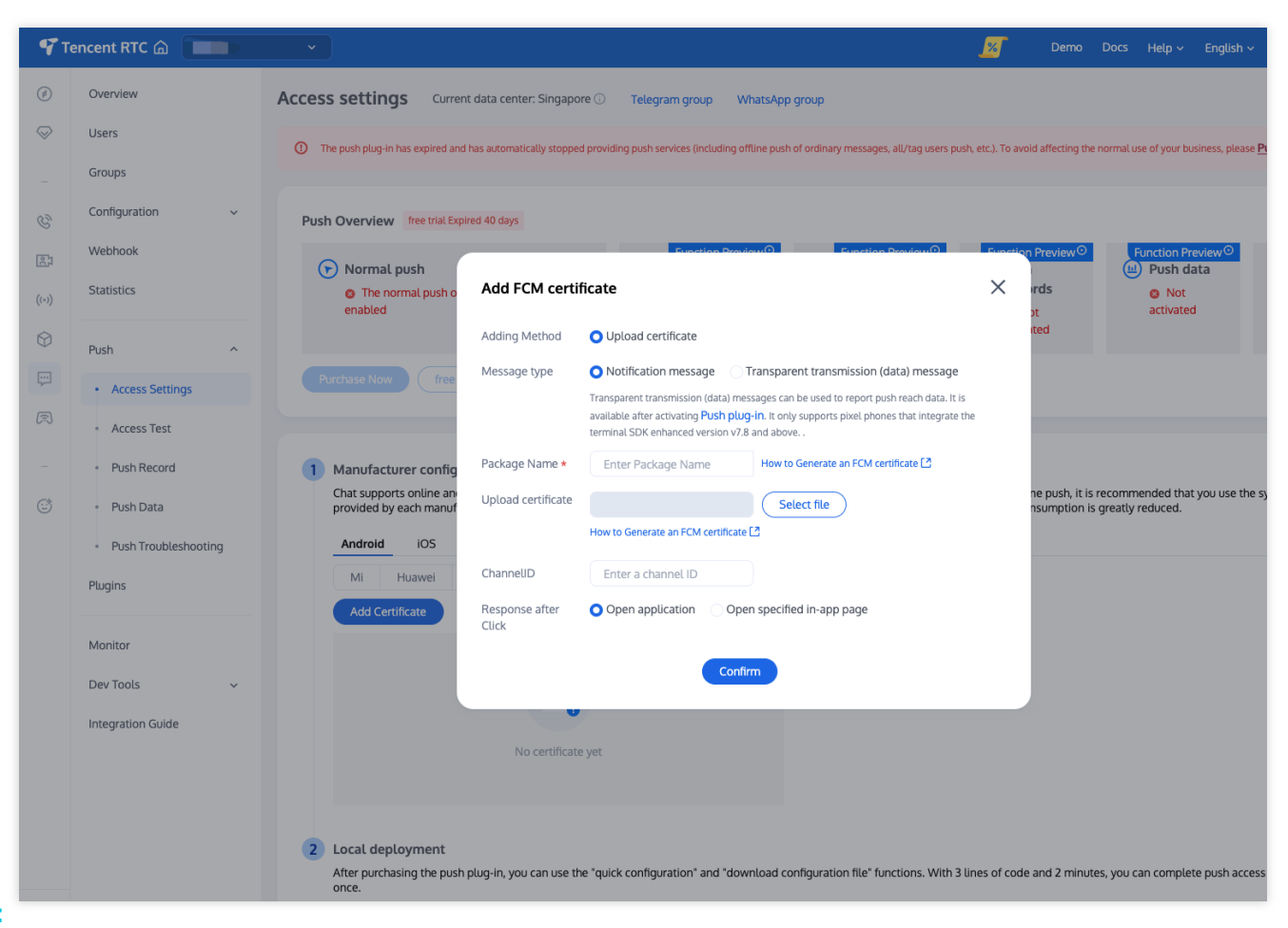

## 注意:

上传证书名最好使用全英文(尤其不能使用括号等特殊字符)。

上传证书需要设置密码,无密码收不到推送。

发布 App Store 的证书需要设置为生产环境,否则无法收到推送。

上传的 p12 证书必须是自己申请的真实有效的证书。

5. 待推送证书信息生成后,记录证书的 ID。

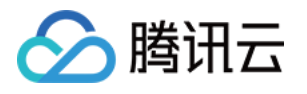

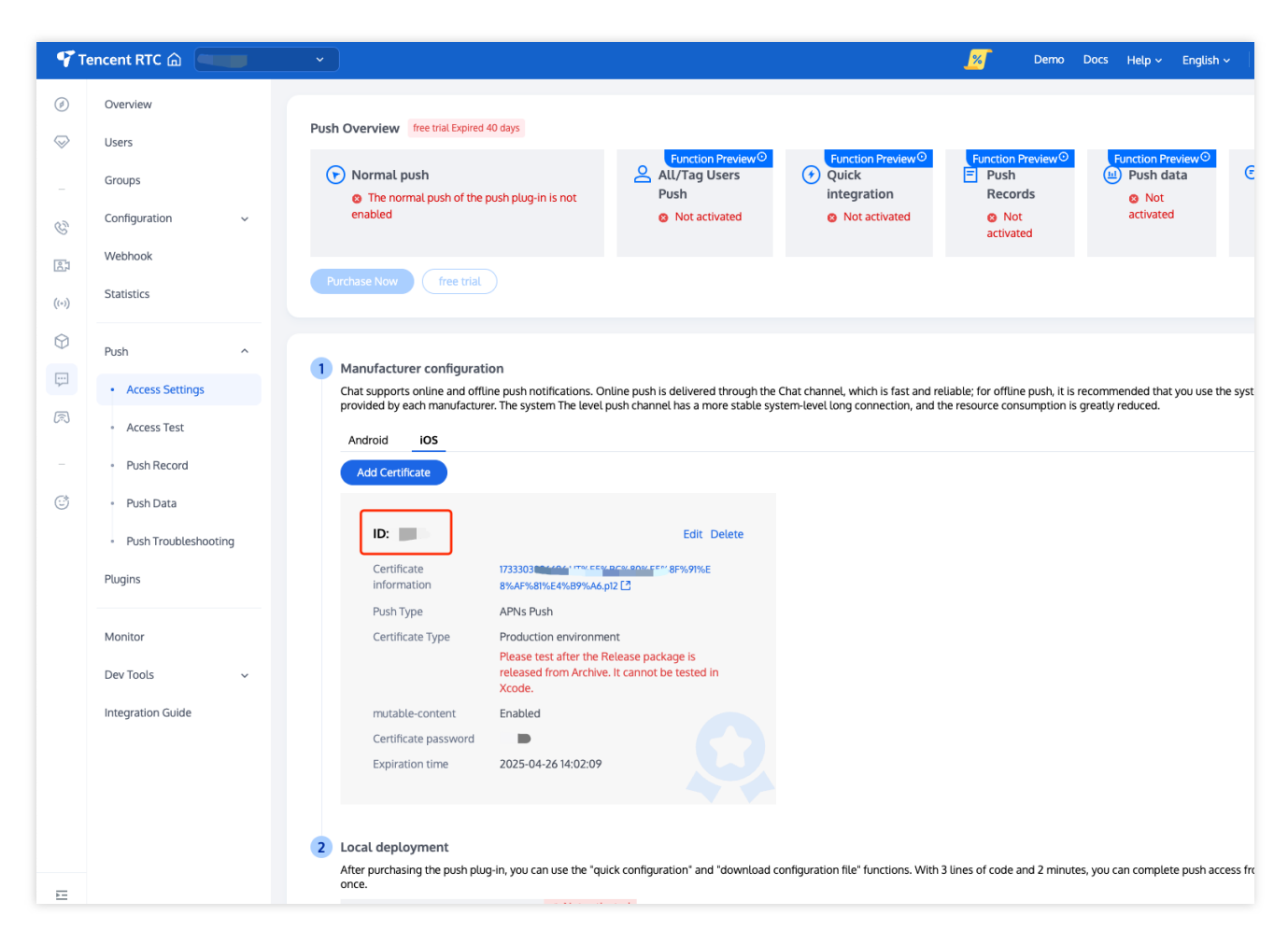

## 操作步骤

## 步骤1:注册应用到厂商推送平台

离线推送需要将您自己的应用注册到各个厂商的推送平台,得到 AppID 和 AppKey 等参数,来实现离线推送功能。 目前支持的手机厂商有:小米、华为、荣耀、OPPO、vivo、魅族、 Google FCM。

## 步骤2:Chat 控制台配置

登录腾讯云 即时通信 Chat 控制台, 在**推送管理 > 接入设置**功能栏添加各个厂商推送证书,并将您在步骤一中获取的各厂商的 Appld、AppKey、AppSecret 等参数配置给添加的推送证书。

关于点击后续动作选项的说明:

打开应用:单击通知栏后拉起应用,默认启动应用的 Launcher 界面;

打开网页:单击通知栏会跳转到配置的网页链接;

打开应用内指定界面:单击通知栏会根据配置自定义跳转界面,详见自定义点击跳转。

小米

华为

OPPO

vivo

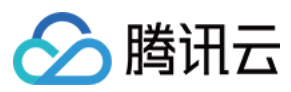

## 魅族

荣耀

#### Google FCM

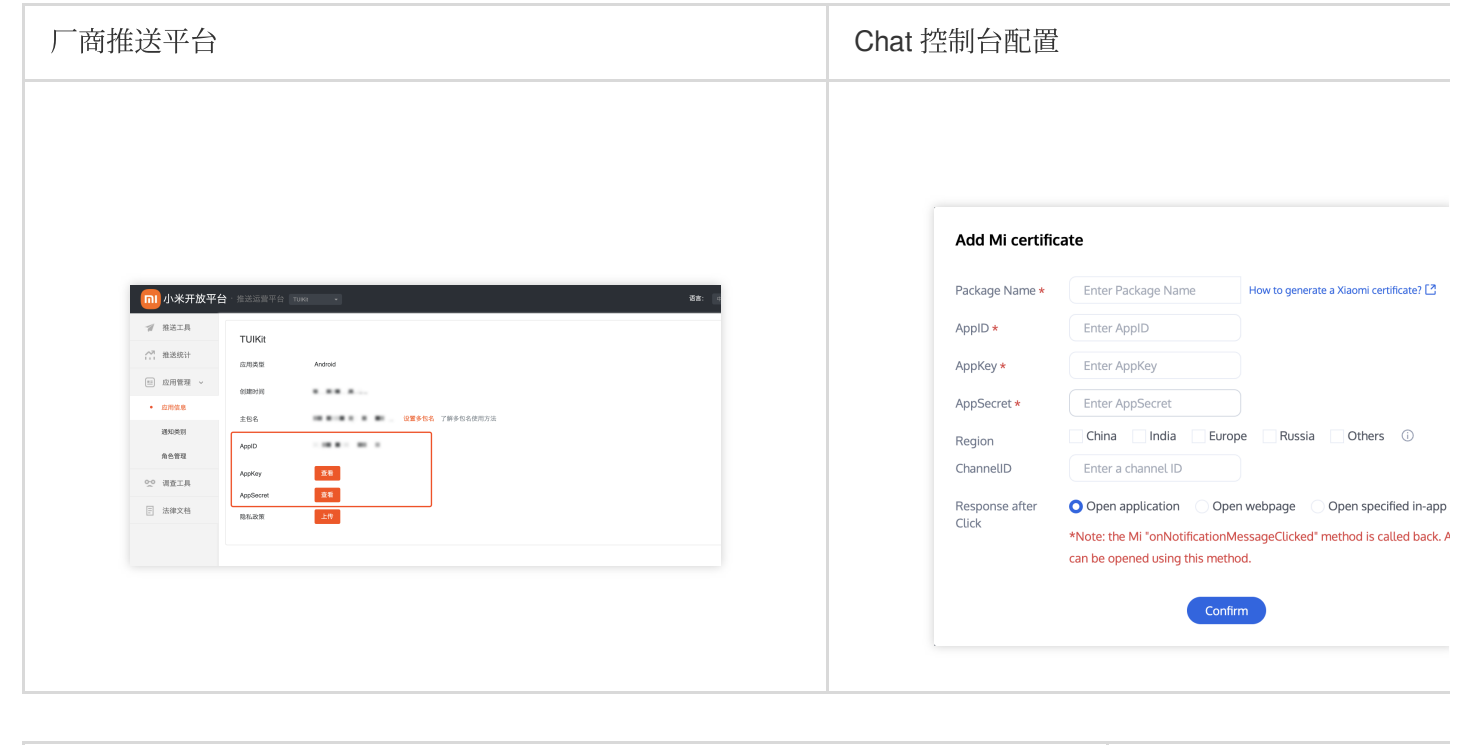

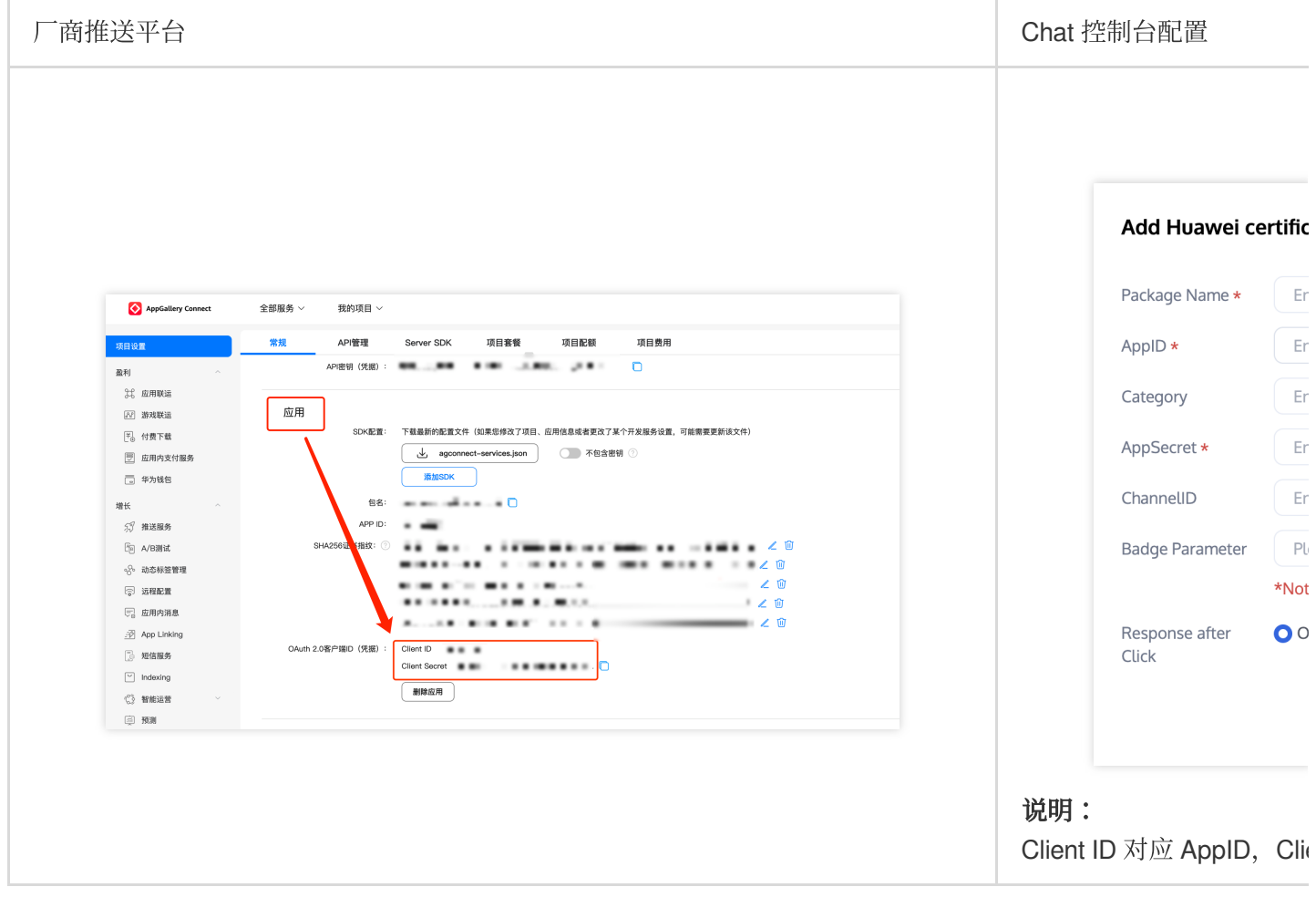

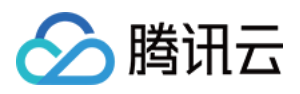

| 厂商推送平台                                                 | Chat 控制台配置           |      |
|--------------------------------------------------------|----------------------|------|
| OPPO官网 ColorOS社区 开放平台 用户中心                             | Add OPPO certif      | fica |
| OPPO   推送运营平台 注王 〇 25 tuikit V                         | Package Name *       | F    |
| 应用列表                                                   |                      |      |
|                                                        | Арркеу *             |      |
| <ul> <li>● 数据統计</li> <li>✓ tuikit</li> </ul>           | AppID *              | E    |
|                                                        | AppSecret *          | E    |
| ☆ 配置管理 へ                                               | MasterSecret *       | E    |
| Appld Appld                                            | ChannellD            | E    |
| 检查工具     AppKey cf************************************ | Response after Click | 00   |
|                                                        |                      |      |
| 厂商推送平台                                                 | Chat 控制台配置           |      |
|                                                        | Add vivo certifica   | ate  |
| 88 云逓値M · · · · · · · 应用信息                             | Package Name *       | E    |
| ✓ 推送工具 ~                                               | AppKey *             | E    |
| 应用名称: 云通信IM                                            | × DlagA              | E    |
| 应用类别:移动应用                                              | Passist ID           |      |
| び 処用管理 ^ 推送权限:正式<br>审核状态: 已通过                          | Receipt ID           |      |
| <u></u>                                                | Category             | E    |
| 应用包名:                                                  | AppSecret *          | E    |
|                                                        | Response after Click | 00   |
|                                                        |                      |      |

## 回执配置请参见:消息触达统计配置-vivo。

厂商推送平台

Chat 控制台配置

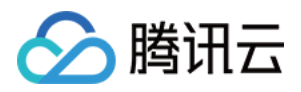

| 应用配置 标签用户 问题排查 集名单 回执管理 常用设备 多包名 任务备注       Package Name *         TUIKIt       AppID *         应用包括 TUIKIt       AppKey *         应用包括 普遍应用       死加多仓各         应用包括 使热图片       死加多仓各         应用图标       更大的多仓ABU(A)         应用图标       更大的名句ABU(A)         ① App ID          ① App ID          ② App ID          ③ App ID          ③ App ID          ④ App Key                                                                                                    |                                                       | Add Meizu cert                         |
|----------------------------------------------------------------------------------------------------|-------------------------------------------------------|----------------------------------------|
| ■ TUIKit                                                                                                    | 应用配置 标签用户 问题排查 黑名单 回执管理 常用设备 多包名 任务备注                 | Package Name *                         |
| mBASR TURIt   mBRS Baga   mBASE TabeBa   mBASE TabeBa   mBRS TabeBa   mBRS TabeBa | TUIKit                                                | AppID *                                |
| Вляба       Хляба       receipt switch         Вляди       Элако       Радики       Радики         Бляба       Удивочаю, бооквыля       АррSecret *         Слар Кру       Слар Кру       Response after Click                                                                                                    | 应用名称 TUIKIt<br>应用形态 <b>普通应用</b>                       | AppKey <b>*</b>                        |
|                                                                                                    | 应用包名 添加多色名                                            | receipt switch                         |
| AppSecret * Response after CLick                                                                                                    | 应用與型 通讯社交 ~   应用照标 <b>更换图片</b> R\35480*480, 500KBU(内) |                                        |
|                                                                                                    |                                                       | AppSecret *<br>Response after<br>Click |
| () App Key                                                                                                    | ① App ID                                              |                                        |
|                                                                                                    | (1) App Key                                           |                                        |

## 回执配置请参考:消息触达统计配置-魅族。

| 商推送平台 | Chat 控制台配置                 |
|-------|----------------------------|
|       | Add Honor certifica        |
|       | Package Name *             |
|       | AppID *                    |
|       | ClientID * En              |
|       | ClientSecret *             |
|       | <b>ChannellD</b> En        |
|       | Badge Parameter Ple        |
|       | *Note                      |
|       | Response after OI<br>Click |

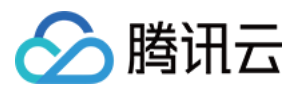

| Ì |                                           |
|---|-------------------------------------------|
| 8 | 开放能力/推送服务/查看推送服务                          |
| ~ |                                           |
| 0 | <b>应用类型</b> : 移动应用                        |
| 8 | 应用名称、腾讯云通信IM                              |
|   | 应用包名:                                     |
|   | SHA256证书指纹1: 🔳 📕 . 🛄                      |
|   | 申请时间:                                     |
|   | APP ID:                                   |
|   | APP Secret:                               |
|   | Client ID:                                |
|   | Client Secret:                            |
|   | Android講SDK: 《点击下载荣耀PUSH Android端SDK》     |
|   | Android 講接入文档: 《点击下载荣耀PUSH Android 講接入文档》 |
|   | 昭名端接入文档· 《卢志下载李逵PI(SH昭名端接入文档》             |

| 厂商推送平台                                                                                                    | Chat 控制台配置                                                                                                    |  |  |
|----------------------------------------------------------------------------------------------------|----------------------------------------------------------------------------------------------------|--|--|
| Fieldware       Image: Image: Im | Adding Method       • Upload certificate         Message type       • Notification message       Transparent transmission (data) message         Transparent transmission (data) message       Transparent transmission (data) message         Transparent transmission (data) message       Transparent transmission (data) message         Package Name       • Notification message       Transparent transmission (data) message         Package Name *       Enter Package Name       How to Generate an FCM certificate [2]         Upload certificate       Select file         How to Generate an FCM certificate [2]         ChannelID       Enter a channel ID         Response after       Open application       • Open specified in-app page         Click       android.intent.fcm.CLICKA       Page * |  |  |

## 注意:

关于点击后续动作支持上报统计功能:

1. 如果选择打开应用和打开网页,购买插件后会默认支持上报统计。

2. 如果选择打开应用内指定界面:

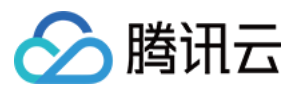

新增证书情况,请直接使用自动填写的默认值即可支持点击上报统计。 如果之前有证书且已配置,继续使用旧证书需要修改为默认值,才可以支持上报统计,或者重新生成新的证书。

## 关于 FCM 数据消息

FCM 提供两种推送方式是通知消息和数据消息。

通知消息,样式简单不区分设备,成功集成即可进行离线推送。

数据消息,样式定制丰富,特定设备有效,支持触达和点击上报,需要集成后在设备上做好测试开放上线。 控制台默认选择为通知消息,两种模式切换可在 Chat 控制台操作:

| Add FCM cert                      | ificate X                                                                                                    |
|-----------------------------------|----------------------------------------------------------------------------------------------------|
| Adding Method                     | O Upload certificate                                                                                                    |
| Message type                      | O Notification message 💦 Transparent transmission (data) message                                                                                                    |
|                                   | Transparent transmission (data) messages can be used to report push reach data. It is available after activating <b>Push plug-in</b> . It only supports pixel phones that integrate the terminal SDK enhanced version v7.8 and above |
| Package Name *                    | Enter Package Name How to Generate an FCM certificate                                                                                                    |
| Upload certificate                | Select file                                                                                                    |
|                                   | How to Generate an FCM certificate 🖸                                                                                                    |
| ChannellD                         | Enter a channel ID                                                                                                    |
| Response after<br>Click           | Open application <b>O</b> Open specified in-app page                                                                                                    |
| Specified In-app<br>Page <b>*</b> | android.intent.fcm.CLICKA                                                                                                    |
|                                   | Confirm                                                                                                    |

## 注意:

FCM 数据消息能力仅支持 TChatPush 7.8 及以上版本的 pixel 手机,其他厂商设备需自测支持情况。

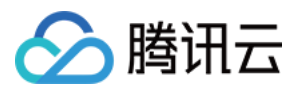

# 快速接入

最近更新时间:2025-04-16 10:58:10

## 步骤1: 集成消息推送插件

本插件在 pub.dev 的包名为: tencent\_cloud\_chat\_push ,您可以收到将其引入 pubspec.yaml 依赖目录中, 也可以执行下列命令,自动安装。

flutter pub add tencent\_cloud\_chat\_push

### 步骤2: 推送参数配置

#### iOS

#### Android

请将您在厂商配置步骤中,获取到的 iOS APNs 推送证书,上传至 Chat 控制台。 Chat 控制台会为您分配一个证书 ID,见下图:

注册推送需要将此证书 ID(apnsCertificateID)传入:

TencentCloudChatPush().registerPush(apnsCertificateID: 您配置的证书 ID);

完成控制台厂商推送信息填写后,下载并添加配置文件到工程。将下载的 timpush-configs.json 文件添加到项目的 android/app/src/main/assets 目录下,如果该目录不存在,请手动创建.

| 1.选择下载配置文件 timpush-configs.json | 2.添加到工程 |
|---------------------------------|---------|
|                                 |         |
|                                 |         |
|                                 |         |

## 步骤3: 客户端代码配置

本步骤需要编写若干原生代码,例如:Swift、 Java、XML 等。

请不要担心,您可直接根据说明,复制我们提供的代码到指定文件即可。

iOS

#### Android

您可使用 Xcode 编辑,也可直接在 Visual Studio Code 或 Android Studio 中编辑。

```
打开 ios/Runner/AppDelegate.swift 文件,将下列圈出的代码粘贴进入,效果如图所示。代码附在图片 后。
```

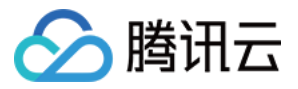

```
import UIKit
import Flutter
// Add these two import lines
import TIMPush
import tencent_cloud_chat_push
// Add `, TIMPushDelegate` to the following line
@UIApplicationMain
@objc class AppDelegate: FlutterAppDelegate, TIMPushDelegate {
    override func application(
        _ application: UIApplication,
        didFinishLaunchingWithOptions launchOptions: [UIApplication.LaunchOptionsKe
    ) -> Bool {
        GeneratedPluginRegistrant.register(with: self)
        return super.application(application, didFinishLaunchingWithOptions: launch
    }
    // To be deprecated
    @objc func offlinePushCertificateID() -> Int32 {
        return TencentCloudChatPushFlutterModal.shared.offlinePushCertificateID();
    }
    // Add this function
    @objc func businessID() -> Int32 {
        return TencentCloudChatPushFlutterModal.shared.businessID();
    }
    // Add this function
    @objc func applicationGroupID() -> String {
        return TencentCloudChatPushFlutterModal.shared.applicationGroupID()
    }
    // Add this function
    @objc func onRemoteNotificationReceived(_ notice: String?) -> Bool {
        TencentCloudChatPushPlugin.shared.tryNotifyDartOnNotificationClickEvent (not
        return true
    }
}
```

建议使用 Android Studio 完成本部分编辑。

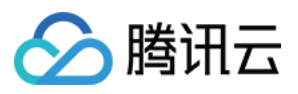

在您项目 android 路径下 MainActivity 同级目录中,新建一个新的 Application 文件类,例如可命名为 MyApplication.java 。 如果您已经自定义了一个 Application 类,则可直接复用,不需要再次创建。

将下列代码粘贴到该文件中如上图所示:

```
package 替换成您自己的, 一般 Android Studio 会自动生成;
import com.tencent.chat.flutter.push.tencent_cloud_chat_push.application.TencentClo
public class MyApplication extends TencentCloudChatPushApplication {
    @Override
    public void onCreate() {
        super.onCreate();
    }
}
```

#### 说明:

如果您已经创建了自己的 Application 为了其他用途,请直接 extends

TencentCloudChatPushApplication 并保证 onCreate() 函数中,调用了 super.onCreate(); 即 可。

```
打开 android/app/src/main/AndroidManifest.xml 文件,为 <application> 标签,新增指定一个 android:name 参数即可,指向刚制作的自定义 Application 类。如图所示:
```

## 步骤4: 客户端厂商配置

#### iOS

#### Android

iOS 端无需进行此步骤。

打开 android/app/build.gradle 文件,在最后,新增 dependencies 配置,并根据需要,引入下列全部或部分厂商的推送包。只有引入对应厂商的推送包,才能启用该厂商的原生推送能力。

```
dependencies {
    // 版本号 "VERSION" 请前往 更新日志 中获取配置。
    // Huawei
    implementation 'com.tencent.timpush:huawei:VERSION'
    // XiaoMi
    implementation 'com.tencent.timpush:xiaomi:VERSION'
    // OPPO
    implementation 'com.tencent.timpush:oppo:VERSION'
    // vivo
    implementation 'com.tencent.timpush:vivo:VERSION'
    // Honor
```

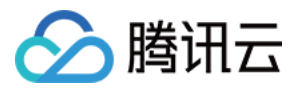

```
implementation 'com.tencent.timpush:honor:VERSION'
// Meizu
implementation 'com.tencent.timpush:meizu:VERSION'
// Google Firebase Cloud Messaging (Google FCM)
implementation 'com.tencent.timpush:fcm:VERSION'
```

#### Vivo 和荣耀适配

// android/app/build.gradle

}

```
根据 vivo 和荣耀厂商接入指引,需要将 APPID 和 APPKEY 添加到清单文件中。
方法1
方法2
```

```
android {
    . . .
   defaultConfig {
        . . .
       manifestPlaceholders = [
           "VIVO_APPKEY" : "您应用分配的证书 APPKEY",
           "VIVO_APPID": "您应用分配的证书 APPID",
           "HONOR_APPID": "您应用分配的证书 APPID"
       ]
   }
}
// android/app/src/main/AndroidManifest.xml
// Vivo begin
<meta-data tools:replace="android:value"
   android:name="com.vivo.push.api_key"
   android:value="您应用分配的证书 APPKEY" />
<meta-data tools:replace="android:value"
   android:name="com.vivo.push.app_id"
   android:value="您应用分配的证书 APPID" />
// Vivo end
// Honor begin
<meta-data tools:replace="android:value"
   android:name="com.hihonor.push.app_id"
   android:value="您应用分配的证书 APPID" />
// Honor end
```

#### 华为、荣耀和 Google FCM 适配

按照厂商方法,集成对应的 plugin 和 json 配置文件。

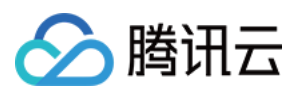

#### 注意:

以下荣耀的适配仅 7.7.5283 及以上版本需要配置。

1.1 下载配置文件添加到工程根目录/Android/app。

华为

荣耀

```
Google FCM
```

操作路径

1.2 在项目级 build.gradle 文件中 buildscript -> dependencies 下添加以下配置:
Gradle 7.1 及以上版本
Gradle 7.0 版本
Gradle 7.0 以下版本
在项目级 build.gradle 文件中 buildscript -> dependencies 下添加以下配置:

```
buildscript {
    dependencies {
        ...
        classpath 'com.huawei.agconnect:agcp:1.6.0.300'
        classpath 'com.hihonor.mcs:asplugin:2.0.1.300'
        classpath 'com.google.gms:google-services:4.4.0'
    }
}
```

在项目级 settings.gradle 文件中 buildscript -> repositories 和 allprojects -> repositories 下添加以下仓库配置:

```
pluginManagementbuildscript {
    repositories {
        gradlePluginPortal()
        mavenCentral()
        maven { url "https://mirrors.tencent.com/nexus/repository/maven-public/" }
```

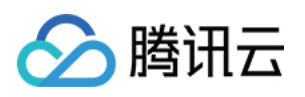

```
// 配置HMS Core SDK的Maven仓地址。
        maven {url 'https://developer.huawei.com/repo/'}
        maven {url 'https://developer.hihonor.com/repo'}
    }
}
allprojects {
    . . .
    repositories {
        mavenCentral()
        maven { url "https://mirrors.tencent.com/nexus/repository/maven-public/" }
        // 配置HMS Core SDK的Maven仓地址。
        maven {url 'https://developer.huawei.com/repo/'}
        maven {url 'https://developer.hihonor.com/repo'}
    }
    }
}
```

在项目级 build.gradle 文件中 buildscript 下添加以下配置:

```
buildscript {
    repositories {
        mavenCentral()
        maven { url "https://mirrors.tencent.com/nexus/repository/maven-public/" }
        // 配置HMS Core SDK的Maven仓地址。
        maven {url 'https://developer.huawei.com/repo'}
        maven {url 'https://developer.hihonor.com/repo'}
    }
    dependencies {
        ...
        classpath 'com.google.gms:google-services:4.2.0'
        classpath 'com.huawei.agconnect:agcp:1.4.1.300'
        classpath 'com.hihonor.mcs:asplugin:2.0.1.300'
    }
}
```

在项目级 settings.gradle 文件中 allprojects -> repositories 下添加以下仓库配置:

```
allprojects {
    ...
    repositories {
        mavenCentral()
        maven { url "https://mirrors.tencent.com/nexus/repository/maven-public/" }
        // 配置HMS Core SDK的Maven仓地址。
        maven {url 'https://developer.huawei.com/repo/'}
        maven {url 'https://developer.hihonor.com/repo'}
    }
}
```

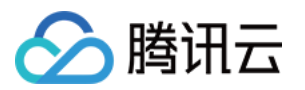

在项目级 build.gradle 文件中 buildscript 和 allprojects 下添加以下配置:

```
buildscript {
    repositories {
        mavenCentral()
        maven { url "https://mirrors.tencent.com/nexus/repository/maven-public/" }
        // 配置HMS Core SDK的Maven仓地址。
        maven {url 'https://developer.huawei.com/repo/'}
        maven {url 'https://developer.hihonor.com/repo'}
    }
    dependencies {
        . . .
        classpath 'com.google.gms:google-services:4.2.0'
        classpath 'com.huawei.agconnect:agcp:1.4.1.300'
        classpath 'com.hihonor.mcs:asplugin:2.0.1.300'
    }
}
allprojects {
    repositories {
        mavenCentral()
        maven { url "https://mirrors.tencent.com/nexus/repository/maven-public/" }
        // 配置HMS Core SDK的Maven仓地址。
        maven {url 'https://developer.huawei.com/repo/'}
        maven {url 'https://developer.hihonor.com/repo'}
    }
}
```

1.3 在应用级 build.gradle 文件中添加下方配置:

apply plugin: 'com.google.gms.google-services'
apply plugin: 'com.huawei.agconnect'
apply plugin: 'com.hihonor.mcs.asplugin'

## 步骤5:处理消息点击回调,并解析参数

如果您需要自定义解析收到的远程推送,您可按照如下方法实现: 自定义点击跳转实现 自定义点击跳转实现(旧方案) 注意: 1.注册回调时机建议放在程序入口 main() 函数中。

2. 控制台配置点击后续动作按如下配置,选择**打开应用内指定界面**,请勿修改使用默认值。

TIMPushListener timPushListener = TIMPushListener(

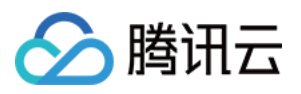

```
onNotificationClicked: (String ext) {
    debugPrint("ext: $ext");
    // 获取 ext 自定义跳转
    }
);
tencentCloudChatPush.addPushListener(listener: timPushListener);
```

请定义一个函数,用于接受推送消息点击回调事件.

该函数请定义成 {required String ext, String? userID, String? groupID} 的入参形式。 其中, ext字段,为该消息所携带的完整 ext 信息,由发送方指定,如果未指定,则有默认值。您可根据解析该字段,跳转至对应页面。

userID 和 groupID 字段,为本插件,自动尝试解析 ext Json String,获取里面携带的单聊对方 userID 和 群聊 groupID 信息。如果您未自定义 ext 字段, ext 字段由 SDK 或 UIKit 默认指定,则可使用此处的默认解析。如果尝试 解析失败,则为 null 空。

您可定义一个函数来接收该回调,并据此跳转至对应会话页面或您的业务页面。 示例如下:

```
void _onNotificationClicked({required String ext, String? userID, String? groupID})
print("_onNotificationClicked: $ext, userID: $userID, groupID: $groupID");
if (userID != null || groupID != null) {
    // 根据 userID 或 groupID 跳转至对应 Message 页面.
    } else {
    // 根据 ext 字段, 自己写解析方式, 跳转至对应页面.
    }
}
```

步骤6: 注册推送插件

请在 Chat 登录完成后,且在其他插件 (如 CallKit) 使用前,立即注册推送插件。请注意,不要在 Flutter 程序入口的 main 方法中调用。

```
调用 TencentCloudChatPush().registerPush 方法成功后,就可以收到离线推送通知了。
```

```
TencentCloudChatPush().registerPush(
    onNotificationClicked: _onNotificationClicked,
    sdkAppId: 您的sdkAppId,
    appKey: "客户端密钥",
    apnsCertificateID: 您配置的证书 ID);
```

#### 步骤7: 消息推送触达统计

```
如果您需要统计触达数据,请按照如下完成配置:
华为
```

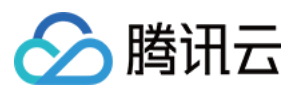

荣耀

vivo

魅族

iOS

回执地址:

新加坡: https://apisgp.im.qcloud.com/v3/offline\_push\_report/huawei

韩国: https://apikr.im.qcloud.com/v3/offline\_push\_report/huawei

美国: https://apiusa.im.qcloud.com/v3/offline\_push\_report/huawei

德国: https://apiger.im.qcloud.com/v3/offline\_push\_report/huawei

印尼: https://apiidn.im.qcloud.com/v3/offline\_push\_report/huawei

中 国: https://api.im.qcloud.com/v3/offline\_push\_report/huawei

## 注意:

华为推送证书 ID <= 11344, 使用华为推送 v2 版本接口, 不支持触达和点击回执, 请重新生成更新证书 ID。

## 回执地址:

新加坡: https://apisgp.im.qcloud.com/v3/offline\_push\_report/honor

- 韩国: https://apikr.im.qcloud.com/v3/offline\_push\_report/honor
- 美国: https://apiusa.im.qcloud.com/v3/offline\_push\_report/honor
- 德 国: https://apiger.im.qcloud.com/v3/offline\_push\_report/honor
- 印尼: https://apiidn.im.qcloud.com/v3/offline\_push\_report/honor
- 中 国: https://api.im.qcloud.com/v3/offline\_push\_report/honor

| 回调地址配置                                                           | 回执 ID 配置 IM 控制台 |
|------------------------------------------------------------------|-----------------|
|                                                                  |                 |
|                                                                  |                 |
| 回执地址:                                                            |                 |
| 新加坡:                                                             |                 |
| https://apisgp.im.qcloud.com/v3/offline_push_report/vivo<br>韩国:  |                 |
| https://apikr.im.qcloud.com/v3/offline_push_report/vivo<br>美国:   |                 |
| https://apiusa.im.qcloud.com/v3/offline_push_report/vivo<br>德国:  |                 |
| https://apiger.im.qcloud.com/v3/offline_push_report/vivo<br>印 尼: |                 |
| https://apiidn.im.qcloud.com/v3/offline_push_report/vivo<br>中 国: |                 |
| https://api.im.qcloud.com/v3/offline_push_report/vivo            |                 |

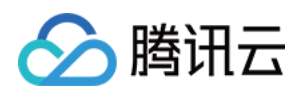

| 打开回执开关 | 配置回执地址 |
|--------|--------|
|        |        |
|        |        |

回执地址:

新加坡: https://apisgp.im.qcloud.com/v3/offline\_push\_report/meizu

- 韩国: https://apikr.im.qcloud.com/v3/offline\_push\_report/meizu
- 美国: https://apiusa.im.qcloud.com/v3/offline\_push\_report/meizu
- 德 国: https://apiger.im.qcloud.com/v3/offline\_push\_report/meizu
- 印 尼: https://apiidn.im.qcloud.com/v3/offline\_push\_report/meizu
- 中 国: https://api.im.qcloud.com/v3/offline\_push\_report/meizu

#### 注意:

打开回执开关后,请务必确保回执地址正确配置。不配置或者配置地址错误,都会影响推送功能。

iOS 端推送触达统计配置,请参见 统计推送抵达率。

其余支持厂商不需要配置, FCM 暂不支持推送统计功能。

恭喜您已经完成了推送插件的接入,需要提醒您:推送插件**试用或购买到期后,将自动停止提供推送服务(包括普** 通消息离线推送、全员/标签推送等服务)。为避免影响您业务正常使用,请提前购买/续费。

说明:

接入完成收不到推送,请先自助使用 排查工具 查看下具体原因,也需要关注 厂商消息分类机制。

推送指标数据查看,请使用数据统计查询。

全员/标签推送功能请参见:REST API 接口-发起全员/标签推送。

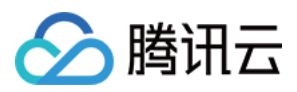

# 客户端 API

最近更新时间:2025-03-03 14:30:49

# TencentCloudChatPush

class TencentCloudChatPush:推送插件接口类。

## 接口概览

## 注册/反注册推送服务接口

| API               | 描述                                                                                                    |
|-------------------|----------------------------------------------------------------------------------------------------|
| registerPush      | 注册推送服务,可选覆盖推送信息来自接口参数 json。                                                                                                    |
| unRegisterPush    | 反注册推送服务。                                                                                                    |
| setRegistrationID | RegistrationID 是推送接收设备的唯一标识 ID。默认情况下,注册推送服务成功时自动生成该 ID,同时也支持您自定义设置。您可根据<br>RegistrationID 向指定设备推送消息。需要注意的是,卸载并重新安装<br>设备会更改 RegistrationID,因此需要在注册推送服务之前调用<br>setRegistrationID 接口。 |
| getRegistrationID | 在成功注册推送服务后,可通过调用 getRegistrationID 接口获取推送<br>接收设备的唯一标识 ID,即RegistrationID。您可根据 RegistrationID<br>向指定设备推送消息。                                                                         |

## Push 全局监听接口

| API                | 描述           |
|--------------------|--------------|
| addPushListener    | 添加 Push 监听器。 |
| removePushListener | 移除 Push 监听器。 |

## 自定义配置接口接口

| API                    | 描述                               |  |
|------------------------|----------------------------------|--|
| forceUseFCMPushChannel | 指定设备离线推送使用 FCM 通道,需要在注册推送服务之前调用。 |  |
|                        |                                  |  |

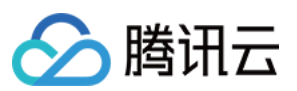

disablePostNotificationInForeground

# 接口详情

## 推送插件类

TencentCloudChatPush():获取TencentCloudChatPush 推送插件实例,是一个静态单例。后续步骤,均通过此单例 实例,进行方法调用。

## 成员函数说明

### registerPush

注册推送服务, Chat 账号登录成功后调用。

示例代码:

```
void _onNotificationClicked({required String ext, String? userID, String? groupID})
print("_onNotificationClicked: $ext, userID: $userID, groupID: $groupID");
/// 自定义处理
}
TencentCloudChatPush().registerPush(
    onNotificationClicked: _onNotificationClicked,
    sdkAppId: 您的sdkAppId,
    appKey: "客户端密钥",
    apnsCertificateID: 您配置的证书 ID);
```

#### 参数说明:

| 参数                    |         | 类型      | 说明                                                                                                    |
|-----------------------|---------|---------|----------------------------------------------------------------------------------------------------|
| onNotificationClicked | ext     | String  | 为该消息所携带的完整 ext 信息,由发送方指定,如果未指定,则有默认值。您可根据解析该字段,跳转至对应页面。                                                                                                    |
|                       | userID  | String? | 本参数对应 userID, 自动尝试解析 ext Json String, 获取里面<br>携带的单聊对方 userID。<br><b>说明:</b><br>如果您未自定义 ext 字段, ext 字段由 SDK 或 UIKit 默认指<br>定,则可使用此处的默认解析。如果尝试解析失败,则为 null<br>空。 |
|                       | groupID | String? | 本参数对应 groupID, 自动尝试解析 ext Json String, 获取里面携带的群聊 groupID 信息。<br><b>说明:</b><br>如果您未自定义 ext 字段, ext 字段由 SDK 或 UIKit 默认指定,则可使用此处的默认解析。如果尝试解析失败,则为 null 空。         |
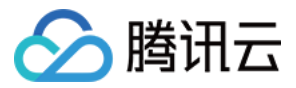

| sdkAppId          | int?    | Chat 控制台为您<br>分配的应用 ID |                       |
|-------------------|---------|------------------------|-----------------------|
| аррКеу            | String? | Chat 控制台为您<br>分配的客户端密钥 |                       |
| apnsCertificateID | int?    | 如单独调用 setApnsCertifi   | icatelD 方法已配置, 此项可不传。 |

#### unRegisterPush

反注册离线推送服务。

#### 示例代码:

```
TencentCloudChatPush().unRegisterPush();
```

#### setRegistrationID

设置注册离线推送服务使用的推送 ID 标识, 即 RegistrationID, 需要在注册推送服务之前调用。

参数说明:

| 参数             | 描述                   |
|----------------|----------------------|
| registrationID | 设备的推送标识 ID, 卸载重装会改变。 |

#### 示例代码:

TencentCloudChatPush().setRegistrationID(registrationID: registrationID);

#### getRegistrationID

注册离线推送服务成功后,获取推送 ID 标识,即 RegistrationID。

#### 示例代码:

TencentCloudChatPush().getRegistrationID();

#### addPushListener

添加 Push 监听器

#### 示例代码:

```
TIMPushListener timPushListener = TIMPushListener(
    onRecvPushMessage: (TimPushMessage message) {
      String messageLog = message.toLogString();
      debugPrint(
```

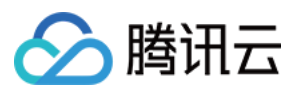

```
"message: $messageLog");
    },
    onRevokePushMessage: (String messageId) {
    debugPrint(
        "message: $messageId");
    },
    onNotificationClicked: (String ext) {
        debugPrint(
            "ext: $ext");
     }
);
TencentCloudChatPush.addPushListener(listener: timPushListener);
```

#### removePushListener

## 移除 Push 监听器 **示例代码:**

```
TIMPushListener timPushListener = TIMPushListener(
  onRecvPushMessage: (TimPushMessage message) {
      String messageLog = message.toLogString();
      debugPrint(
          "message: $messageLog");
      },
 onRevokePushMessage: (String messageId) {
    debugPrint (
        "message: $messageId");
  },
 onNotificationClicked: (String ext) {
   debugPrint(
        "ext: $ext");
  }
);
TencentCloudChatPush.removePushListener(listener: timPushListener);
```

#### forceUseFCMPushChannel

指定设备离线推送使用 FCM 通道,需要在注册推送服务之前调用。

参数说明:

| 参数     | 描述              |
|--------|-----------------|
| enable | true:使用 FCM 通道。 |

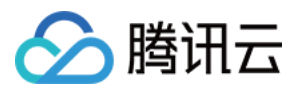

即时通信 IM

false:使用本机通道。

#### 示例代码:

TencentCloudChatPush.forceUseFCMPushChannel(enable: true);

#### disablePostNotificationInForeground

关闭 App 在前台时弹出通知栏。推送 SDK 收到在线推送时,会自动向通知栏增加 Notification 提示,如果您想自己 处理在线推送消息,可以调用该接口关闭自动弹通知栏提示的特性。 参数说明:

| 参数      | 描述                  |
|---------|---------------------|
| disable | true:关闭<br>false:开启 |

#### 示例代码:

TencentCloudChatPush.disablePostNotificationInForeground(disable: true);

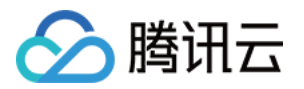

# **React Native**

最近更新时间:2025-03-03 14:34:31

React Native 推送目前支持小米、华为、荣耀、OPPO、vivo、魅族、APNs、一加、realme、iQOO、FCM 和 苹果 等厂商通道。

iOS

#### Android

集成 @tencentcloud/react-native-push 之前,需要先向 Apple 申请 APNs 推送证书,然后上传推送证书到 Chat 控制台。之后按照快速接入步骤接入即可。

| Apple [ | 一商配置目前有两种主流的证书 | p12 证书和 p8 证书。 | 两种证书各有优劣 | 您可按需要洗择其中的一种。   |
|---------|----------------|----------------|----------|-----------------|
| Apple / |                |                |          | 一心可以而又起于兴于可 110 |

|            | 证书类型                                                                                         | 有效期和管理                                                                                              | 安全性                                                                                                    | 灵动岛         |
|------------|----------------------------------------------------------------------------------------------|----------------------------------------------------------------------------------------------------|----------------------------------------------------------------------------------------------------|-------------|
| p12 证<br>书 | p12 证书是一个包含公<br>钥和私钥的二进制文<br>件,用于基于证书的身<br>份验证。它将公钥证书<br>和私钥捆绑在一个文件<br>中,扩展名为.p12 或<br>.pfx。 | p12 证书通常有一年的<br>有效期,过期后需要重<br>新生成和部署。每个应<br>用程序都需要单独的<br>P12 证书来处理推送通<br>知。                         | p12 证书使用基于证书的<br>身份验证,需要在服务器<br>上存储私钥。这可能会增<br>加安全风险,因为私钥可<br>能会被未经授权的用户访<br>问。                                         | 不支持         |
| p8 证<br>书  | p8 证书是一个 Auth<br>Key (授权密钥),用<br>于基于令牌的身份验<br>证。它是一个包含私钥<br>的文本文件,扩展名为<br>.p8。               | p8 证书没有到期日期,<br>因此您无需担心证书过<br>期。此外,使用 P8 证书<br>可以简化证书管理,因<br>为您可以使用一个 p8 证<br>书为多个应用程序提供<br>推送通知服务。 | p8 证书使用基于令牌的身<br>份验证,这意味着您的服<br>务器会周期性地生成一个<br>JSON Web Token<br>(JWT)来与 APNs 建立<br>连接。这种方法更安全,<br>因为它不需要在服务器上<br>存储私钥。 | 支持灵动岛<br>推送 |

# 一、使用 p12 证书(传统推送证书)

#### 步骤1:申请 APNs 证书

#### 开启 App 远程推送

 1. 登录 苹果开发者中心 网站,单击 Certificates,Identifiers & Profiles 或者侧栏的 Certificates,IDs & Profiles, 进入 Certificates, IDS & Profiles 页面。

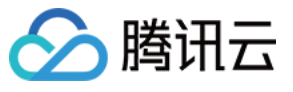

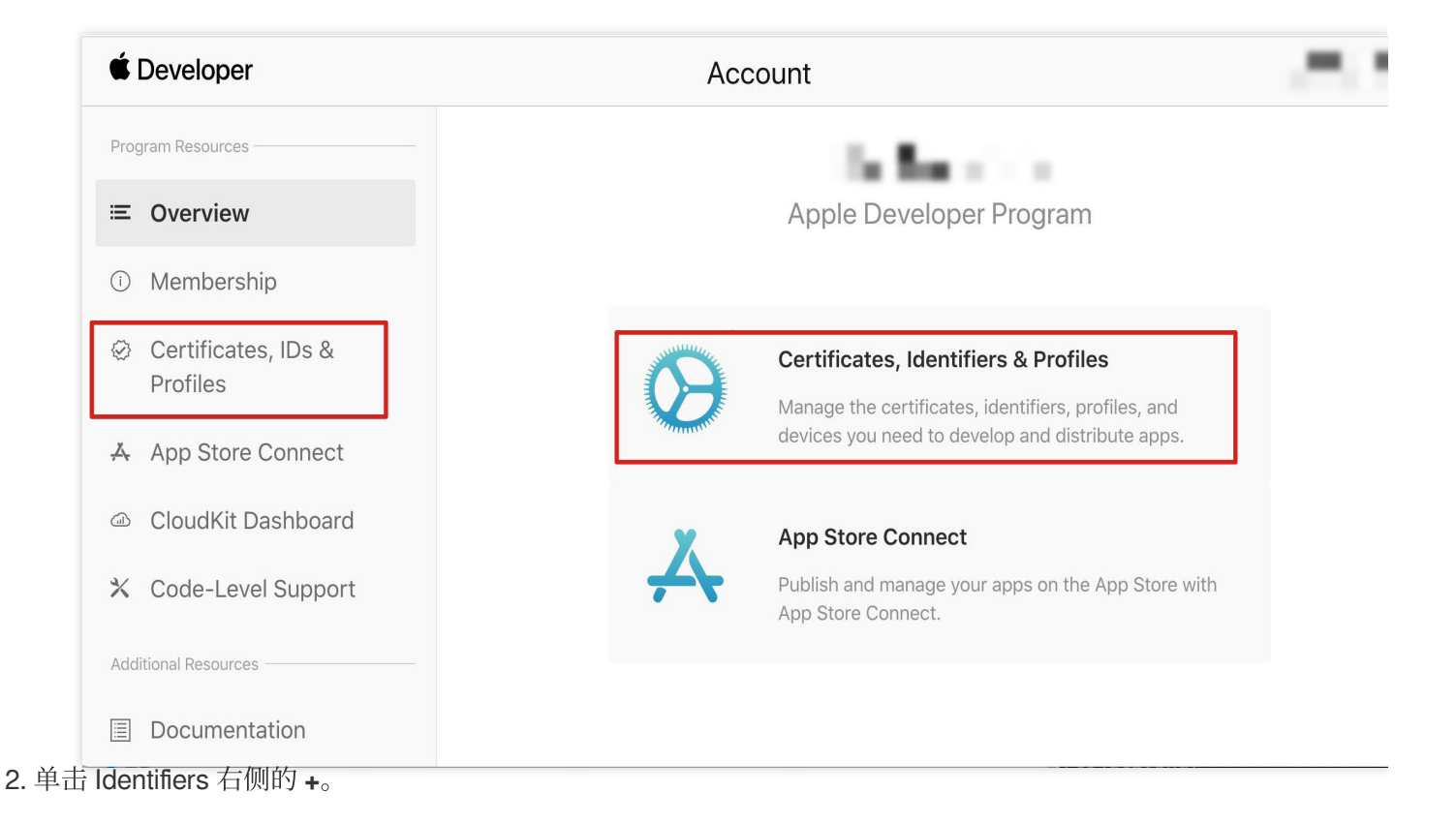

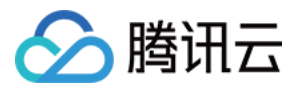

#### **É** Developer

## **Certificates, Identifiers & Profiles**

| Certificates | Identifiers 🔁 | Q App II   |
|--------------|---------------|------------|
| Identifiers  | NAME ~        | IDENTIFIER |
| Devices      |               |            |
| Profiles     |               |            |
| Keys         |               |            |
| More         |               |            |
|              |               |            |
|              | _             |            |
|              |               |            |
|              |               |            |
|              |               |            |
|              |               |            |
|              |               |            |
|              |               |            |
|              |               |            |
|              |               |            |
|              |               |            |
|              |               |            |

3. 您可以参见如下步骤新建一个 AppID,或者在您原有的 AppID 上增加 Push Notification 的

Service 。

说明:

您 App 的 Bundle ID 不能使用通配符 \* , 否则将无法使用远程推送服务。

4. 勾选 App IDs, 单击 Continue 进行下一步。

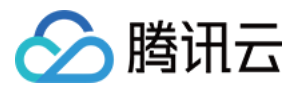

Continue

# **Certificates, Identifiers & Profiles**

#### < All Identifiers

## Register a new identifier

#### App IDs

Register an App ID to enable your app, app extensions, or App Clip to access available services and identify your app in a provisioning profile. You can enable app services when you create an App ID or modify these settings later.

#### ○ Services IDs

For each website that uses Sign in with Apple, register a services identifier (Services ID), configure your domain and return URL, and create an associated private key.

#### O Pass Type IDs

Register a pass type identifier (Pass Type ID) for each kind of pass you create (i.e. gift cards). Registering your Pass Type IDs lets you generate Apple-issued certificates which are used to digitally sign and send updates to your passes, and allow your passes to be recognized by Wallet.

#### ○ Website Push IDs

Register a Website Push Identifier (Website Push ID). Registering your Website Push IDs lets you generate Apple-issued certificates which are used to digitally sign and send push notifications from your website to macOS.

#### O iCloud Containers

Registering your iCloud Container lets you use the iCloud Storage APIs to enable your apps to store data and documents in iCloud, keeping your apps up to date automatically.

#### O App Groups

Registering your App Group allows access to group containers that are shared among multiple related apps, and allows certain additional interprocess communication between the apps.

5. 选择 App,<sup>○</sup>单番 Continue 进行下一步。

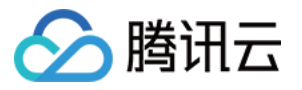

|       |                                                                                                    |                                                                                                    | Yanilian Mu - 95M7857 |
|-------|----------------------------------------------------------------------------------------------------|----------------------------------------------------------------------------------------------------|-----------------------|
|       | ertificates, Identifiers                                                                                                    | & Profiles                                                                                                    |                       |
|       | <ul> <li>All Identifiers</li> </ul>                                                                                                    |                                                                                                    |                       |
|       | Pagiatar a paw identifiar                                                                                                    | ſ                                                                                                    |                       |
|       | Register a new identiner                                                                                                    |                                                                                                    | Back                  |
|       | Select a type                                                                                                    |                                                                                                    |                       |
| 副署 5  | App                                                                                                    | App Clip                                                                                                    |                       |
| 轧置 Bu | ndle ID 等其他信息,单击 <b>Continu</b>                                                                                                    | JE 进行下一步。                                                                                                    |                       |
|       |                                                                                                    |                                                                                                    |                       |
| ć     | Developer                                                                                                    |                                                                                                    |                       |
|       |                                                                                                    |                                                                                                    |                       |
| C     | certificates, Identifiers & Pro                                                                                                    | files                                                                                                    |                       |
|       | < All Identifiers                                                                                                    |                                                                                                    |                       |
|       | Register an App ID                                                                                                    |                                                                                                    | Back Continue         |
|       | Diatform                                                                                                    |                                                                                                    |                       |
|       | Pidtiolili                                                                                                    | App ID Brofix                                                                                                    |                       |
|       | iOS, macOS, tvOS, watchOS                                                                                                    | App ID Prefix                                                                                                    |                       |
|       | iOS, macOS, tvOS, watchOS Description                                                                                                    | App ID Prefix Bundle ID • Explicit • Wildcard                                                                                                    |                       |
|       | iOS, macOS, tvOS, watchOS Description IMSDK Demo                                                                                                    | App ID Prefix Bundle ID  Explicit Wildcard com.imsdk.pushdemo We recommend using a raystage demain name attyle attyle (i.e.                                                                                               |                       |
|       | iOS, macOS, tvOS, watchOS Description IMSDK Demo You cannot use special characters such as @, &, *, ', ", -, .                                                                                                    | App ID Prefix         Bundle ID       Explicit       Wildcard         com.imsdk.pushdemo         We recommend using a reverse-domain name style string (i.e., com.domainname.appname). It cannot contain an asterisk (*). |                       |
|       | iOS, macOS, tvOS, watchOS Description IMSDK Demo You cannot use special characters such as @, &, *, ', ", -, . Capabilities App Services                                                                                                    | App ID Prefix         Bundle ID       Explicit       Wildcard         Com.imsdk.pushdemo         We recommend using a reverse-domain name style string (i.e., com.domainname.appname). It cannot contain an asterisk (*). |                       |
|       | iOS, macOS, tvOS, watchOS Description IMSDK Demo You cannot use special characters such as @, &, *, *, *, -, . Capabilities App Services ENABLED NAME                                                                                                    | App ID Prefix         Bundle ID       Explicit       Wildcard         com.imsdk.pushdemo         We recommend using a reverse-domain name style string (i.e., com.domainname.appname). It cannot contain an asterisk (*). |                       |
|       | IOS, macOS, tvOS, watchOS Description IMSDK Demo You cannot use special characters such as @, &, *, *, *, -, . Capabilities App Services ENABLED NAME NAME Access WiFi Information ①                                                                                                    | App ID Prefix Bundle ID  Explicit Wildcard Com.imsdk.pushdemo We recommend using a reverse-domain name style string (i.e., com.domainname.appname). It cannot contain an asterisk (*).                                    |                       |
|       | IOS, macOS, tvOS, watchOS Description IMSDK Demo You cannot use special characters such as @, &, *, ', ", -, . Capabilities App Services ENABLED NAME ENABLED NAME Access WiFi Information ① App Attest ①                                                                                                    | App ID Prefix Bundle ID  Explicit Wildcard Com.imsdk.pushdemo We recommend using a reverse-domain name style string (i.e., com.domainname.appname). It cannot contain an asterisk (*).                                    |                       |
|       | IOS, macOS, tvOS, watchOS         Description         IMSDK Demo         You cannot use special characters such as @, &, *, ', ", -, .         Capabilities       App Services         ENABLED       NAME         Image: Service service service | App ID Prefix  Bundle ID  Explicit Wildcard  com.imsdk.pushdemo  We recommend using a reverse-domain name style string (i.e., com.domainname.appname). It cannot contain an asterisk (*).                                 |                       |
|       | IOS, macOS, tvOS, watchOS Description IMSDK Demo You cannot use special characters such as @, &, *, ', ', -, . Capabilities App Services ENABLED NAME ENABLED NAME COLOR Access WiFi Information ① COLOR App Attest ① COLOR App Groups ① COLOR Apple Pay Payment Processing                                                                                                    | App ID Prefix         Bundle ID       Explicit       Wildcard         com.imsdk.pushdemo         We recommend using a reverse-domain name style string (i.e., com.domainname.appname). It cannot contain an asterisk (*). |                       |
|       | IOS, macOS, tvOS, watchOS Description IMSDK Demo You cannot use special characters such as @, &, *, *, *, -, . Capabilities App Services ENABLED NAME ENABLED NAME CONTRACTOR Access WiFi Information ① App Attest ① App Groups ① Apple Pay Payment Processing Apple Pay Payment Processing Associated Domains ①                                                                                                    | App ID Prefix         Bundle ID       Explicit       Wildcard         com.imsdk.pushdemo         We recommend using a reverse-domain name style string (i.e., com.domainname.appname). It cannot contain an asterisk (*). |                       |
|       | IOS, macOS, tvOS, watchOS Description IMSDK Demo You cannot use special characters such as @, &, *, *, *, -, . Capabilities App Services ENABLED NAME ENABLED NAME ENABLED NAME C Access WiFi Information ① App Attest ① App Groups ② App Groups ③ Apple Pay Payment Processing Apple Pay Payment Processing Associated Domains ③ AutoFill Credential Provider ①                                                                                                    | App ID Prefix  Bundle ID  Explicit Viidcard Corn.imsdk.pushdemo We recommend using a reverse-domain name style string (i.e., com.domainname.appname). It cannot contain an asterisk (*).                                  |                       |

| < All Iden | tifiers                               |              |
|------------|---------------------------------------|--------------|
| Regi       | ster an App ID                        | Back Continu |
|            | <b>√</b> → Multipath (i)              |              |
|            | Network Extensions                    |              |
|            | N) NFC Tag Reading i                  |              |
|            | VPN Personal VPN 👔                    |              |
|            | Push Notifications (1)                |              |
|            | Sign In with Apple 👔                  | Configure    |
|            | SiriKit 🗊                             |              |
|            | System Extension                      |              |
|            | OUSER Management (i)                  |              |
|            | Wallet                                |              |
|            | Wireless Accessory Configuration      |              |
|            | Mac Catalyst (Existing Apps Only) (i) | Configure    |
|            |                                       |              |

## 生成证书

🔗 腾讯云

1. 选中您的 AppID, 选择 Configure。

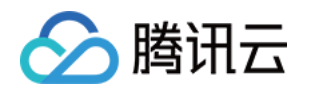

| < All Identifie | rs                                    |           |                  |
|-----------------|---------------------------------------|-----------|------------------|
| Edit yo         | our App ID Configuration              |           | Remove           |
|                 | Network Extensions                    |           |                  |
|                 | N)) NFC Tag Reading                   |           |                  |
|                 | VPN Personal VPN                      |           |                  |
|                 | Push Notifications (                  | Configure | Certificates (0) |
|                 | Sign In with Apple                    | Configure |                  |
|                 | SiriKit 🗊                             |           |                  |
|                 | System Extension                      |           |                  |
|                 | O User Management                     |           |                  |
|                 | Wallet (1)                            |           |                  |
|                 | Wireless Accessory Configuration      |           |                  |
|                 | Mac Catalyst (Existing Apps Only) (i) | Configure |                  |
|                 |                                       |           |                  |

**2**. 可以看到在 **Apple Push Notification service SSL Certificates** 窗口中有两个 SSL Certificate , 分别用 于开发环境 (Development) 和生产环境 (Production) 的远程推送证书, 如下图所示:

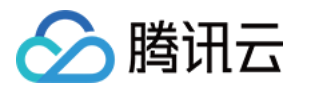

| É Developer                | Apple Push Notification service SSL Certificates                                                                                                    | Varifies N<br>int My - 35M/1357C3 |
|----------------------------|----------------------------------------------------------------------------------------------------|-----------------------------------|
| Certificat                 | To configure push notifications for this App ID, a Client SSL Certificate that allows your notification server to<br>connect to the Apple Push Notification Service is required. Each App ID requires its own Client SSL Certificate.<br>Manage and generate your certificates below. |                                   |
| < All Identifiers          | Development SSL Certificate                                                                                                    |                                   |
| Edit your App              | Create an additional certificate to use for this App ID.                                                                                                    | Remove                            |
| Platform                   | Create Certificate                                                                                                    |                                   |
| iOS, macOS, tvOS, watchO   | Production SSL Certificate                                                                                                    |                                   |
| TPNS SDK demo              | Create an additional certificate to use for this App ID.                                                                                                    |                                   |
| rou cannot use special cha | Create Certificate                                                                                                    |                                   |
| Capabilities               |                                                                                                    |                                   |
| ENABLED NAME               | Done                                                                                                    |                                   |
|                            | ccess WiFi Information ①                                                                                                    |                                   |
|                            | op Attest 🕧                                                                                                    |                                   |
| - <del>()</del> Ap         | op Groups () Configure                                                                                                    |                                   |
|                            | ople Pay Payment Processing () Configure                                                                                                    |                                   |
|                            | ssociated Domains (1)                                                                                                    |                                   |
| _                          |                                                                                                    |                                   |

## **3**. 我

们先选择开发环境(Development)的 **Create Certificate**,系统将提示我们需要一个 Certificate Signing Request (CSR)。

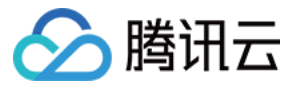

| < All Certificates                                                                                                    |
|----------------------------------------------------------------------------------------------------|
| Create a New Certificate Back Contin                                                                                                    |
| <b>Certificate Type</b><br>Apple Push Notification service SSL (Sandbox)                                                                                          |
| Platform:                                                                                                    |
| iOS                                                                                                    |
| <b>Upload a Certificate Signing Request</b><br>To manually generate a Certificate, you need a Certificate Signing Request (CSR) file from your Ma<br>Learn more > |

Certificate Authority )  $_{\circ}$ 

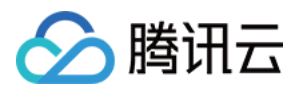

| <b>ú</b> 钼 | 用匙串访问        | 文件       | 编辑 | 显示                                   | 窗口           | 帮助           |       |   |
|------------|--------------|----------|----|--------------------------------------|--------------|--------------|-------|---|
| ÷          | 关于钥匙串访 i     | 问        |    |                                      |              |              |       |   |
| 偱          | 扁好设置…        |          | ж, |                                      |              |              |       |   |
| ũ          | 正书助理         |          | >  | 打开                                   |              |              |       |   |
| 西方         | 票据显示程序       | 7        | ЖК | 创建证书                                 | 书            |              |       |   |
| 月          | <b> </b>     |          | >  | 创建证 <sup>:</sup><br>作为证 <sup>:</sup> | 书颁发机<br>书颁发机 | L构…<br>L构为其他 | 。人创建证 | 书 |
| 际          | 急藏钥匙串访问      | <u>ا</u> | жн | 从证书》                                 | <b>顶发机</b> 构 | 请求证书         | ŝ     |   |
| 际          | 急藏其他         | 7        | ЖН | 设定默i                                 | 认证书颁         | 反发机构…        |       |   |
| E          | <b>è</b> 部显示 |          |    | 评估证于                                 | 书            |              |       |   |
| ji<br>Ji   | 退出钥匙串访问      | ìJ       | ЖQ |                                      |              |              |       |   |

5. 输入用户电子邮件地址(您的邮箱)、常用名称(您的名称或公司名),选择**存储到磁盘**,单击**继续**,系统将生成一个 \*.certSigningRequest 文件。

| 证书助理                                                                                       |
|--------------------------------------------------------------------------------------------|
| 证书信息                                                                                       |
| 输入您正在请求的证书的相关信息。点按"继续"以从 CA 请求<br>证书。                                                      |
| 用户电子邮件地址: youremail@example.com 常用名称: IMSDK CA电子邮件地址: 必需 请求是: ● 用电子邮件发送给CA 存储到磁盘 让我指定密钥对信息 |
| 继续                                                                                         |

6. 返回上述 步骤3 中 Apple Developer 网站刚才的页面,单击 Choose File 上传生成的

\*.certSigningRequest 文件。

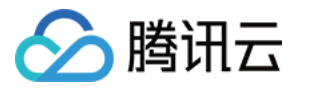

| < All C                        | rtificates                                                                                          |                               |                         |
|--------------------------------|----------------------------------------------------------------------------------------------------|-------------------------------|-------------------------|
| Cre                            | ate a New Certificate                                                                               |                               | Back                    |
| Certif                         | cate Type                                                                                           |                               |                         |
| Apple                          | Push Notification service SSL (Sandbox)                                                             |                               |                         |
| Platfo                         | m:                                                                                                  |                               |                         |
| iOS                            |                                                                                                    |                               |                         |
| Uploa<br>To ma<br>Learn<br>Cho | d a Certificate Signing Request<br>ually generate a Certificate, you need a Ce<br>nore ><br>se File | ortificate Signing Request (C | CSR) file from your Mac |

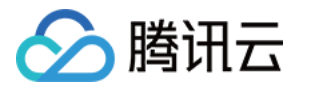

| < All Certificates                                                                                                    |
|----------------------------------------------------------------------------------------------------|
| Create a New Certificate Back Continu                                                                                                    |
| <b>Certificate Type</b><br>Apple Push Notification service SSL (Sandbox)                                                                                     |
| Platform:                                                                                                    |
| iOS                                                                                                    |
| Upload a Certificate Signing Request<br>To manually generate a Certificate, you need a Certificate Signing Request (CSR) file from your Mac.<br>Learn more > |

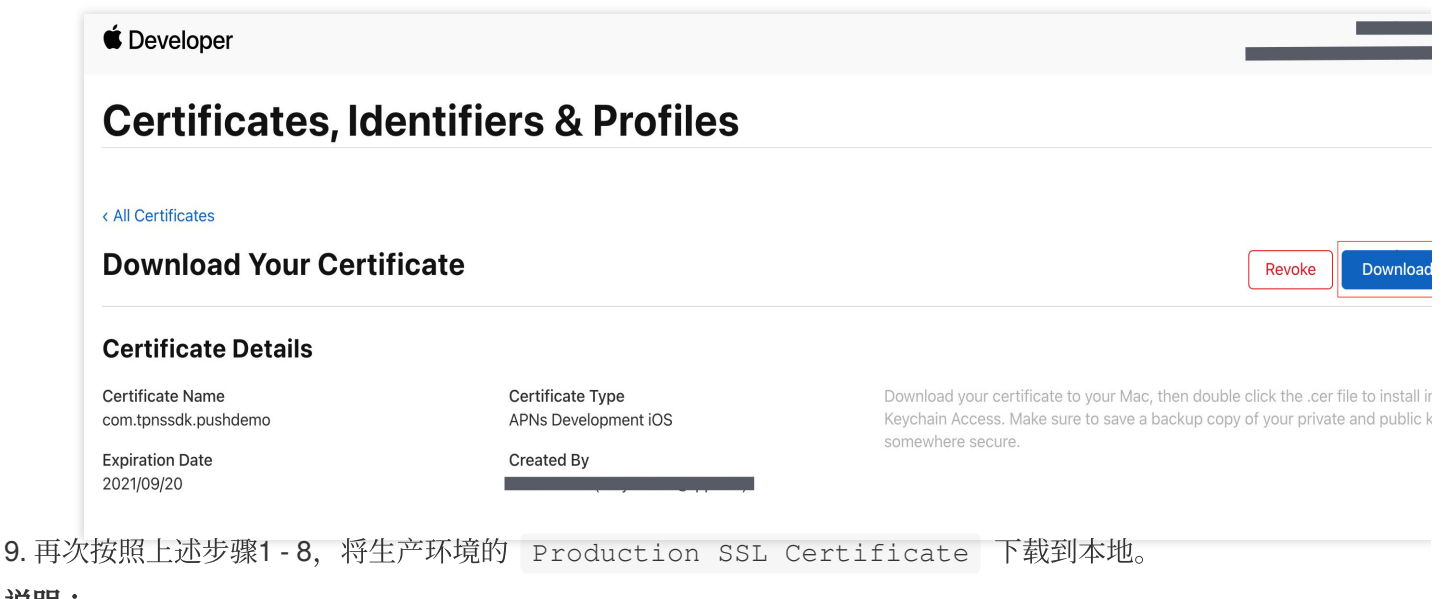

#### 说明:

生产环境的证书实际是开发(Sandbox)+生产(Production)的合并证书,可以同时作为开发环境和生产环境的证书使用。

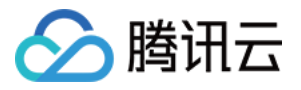

| ertificates, Ide                                                                                                    | ntifiers & Profiles            |                                                                                                    |        |
|----------------------------------------------------------------------------------------------------|--------------------------------|----------------------------------------------------------------------------------------------------|--------|
|                                                                                                    |                                |                                                                                                    |        |
| < All Certificates                                                                                                    |                                |                                                                                                    |        |
| Create a New Certi                                                                                                    | ficate                         |                                                                                                    | Back   |
| Certificate Type<br>Apple Push Notification service SSL (                                                                   | Sandbox & Production)          |                                                                                                    |        |
| Platform:                                                                                                    |                                |                                                                                                    |        |
| iOS                                                                                                    | ~                              |                                                                                                    |        |
|                                                                                                    |                                |                                                                                                    |        |
|                                                                                                    |                                |                                                                                                    |        |
| Developer                                                                                                    |                                |                                                                                                    |        |
| Developer                                                                                                    | antificus () Dusfiles          | -                                                                                                    |        |
| Developer<br>ertificates, Id                                                                                                | entifiers & Profiles           | -                                                                                                    |        |
| Developer<br><b>ertificates, Id</b><br>Certificates                                                                         | entifiers & Profiles           | -                                                                                                    |        |
| Developer<br>Ertificates, Id<br>Certificates<br>Wnload Your Certi                                                           | entifiers & Profiles           |                                                                                                    | Revoke |
| Developer<br>Ertificates, Id<br>Certificates<br>Wnload Your Certi<br>rtificate Details                                      | entifiers & Profiles           |                                                                                                    | Revoke |
| Developer<br>ertificates, Id<br>Certificates<br>wonload Your Certi<br>rtificate Details<br>ficate Name<br>torssoft pushdemo | entifiers & Profiles<br>ficate | Download your certificate to your Mac, then double clic<br>Keychain Access Make sure to save a backup conv of | Revoke |

10. 双击打开下载的开发环境和生产环境的 SSL Certificate ,系统会将其导入钥匙串中。

11. 打开钥匙串应用, 在**登录 > 我的证书**, 右键分别导出刚创建的开发环境( Apple Development IOS Push

Service )和生产环境 ( Apple Push Services )的 p12 文件。

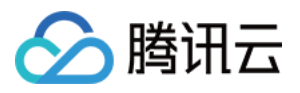

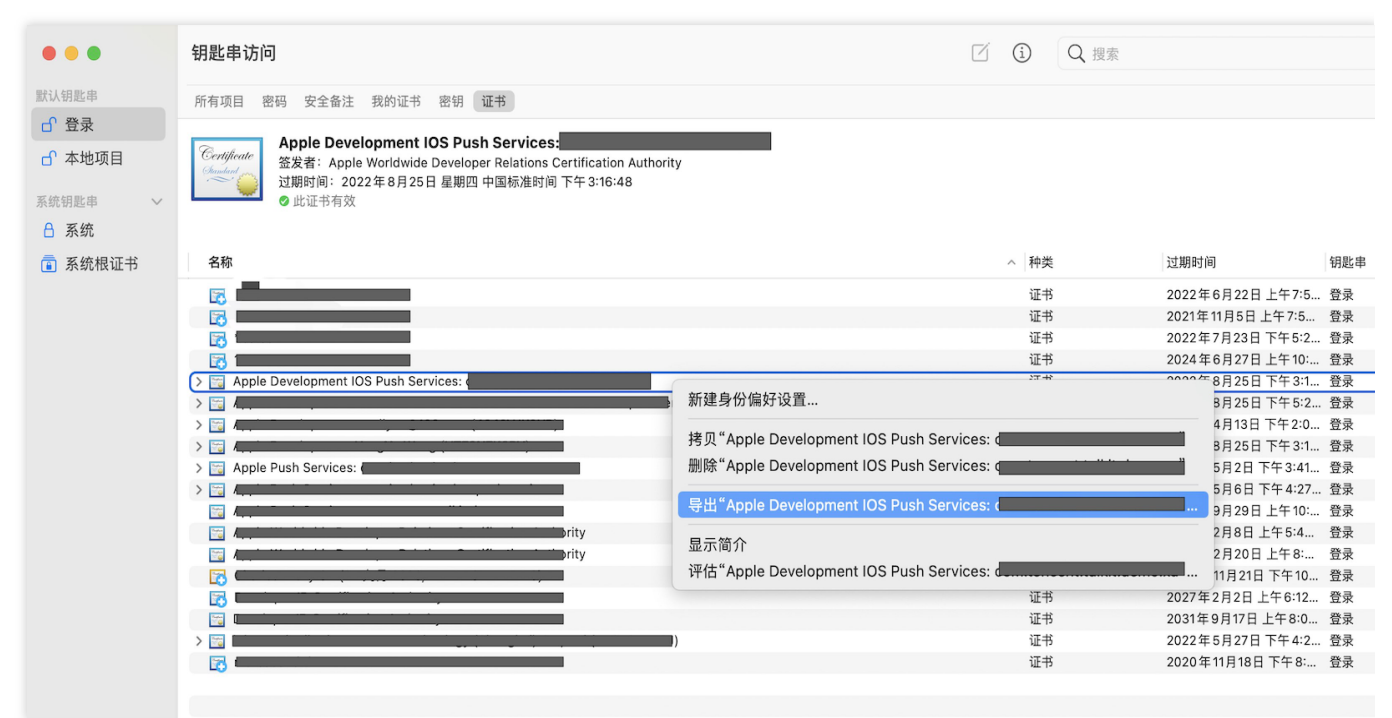

#### 注意

保存 .p12 文件时,请务必为其设置密码。

#### 步骤2:上传证书到控制台

- 1. 登录 即时通信 Chat 控制台。
- 2. 进入 推送设置 > 厂商管理 > iOS。
- 3. 点击添加证书。

4. 选择证书类型, 上传 iOS 证书(p.12), 设置证书密码, 单击确认。

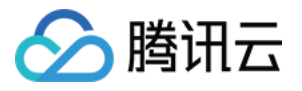

| 添加iOS证书           |                                                                                                    | × |
|-------------------|----------------------------------------------------------------------------------------------------|---|
| 推送类型              | ○ 普通 APNs 推送 VoIP 推送                                                                                                 |   |
| 证书类型              | ● 生产环境 ── 开发环境                                                                                                    |   |
|                   | 请核对上传的证书类型为 Apple Push Notification service SSL (Sandbox & Production),<br>并在Archive 出Release 包后进行测试。注意:不可在Xcode 测试。 |   |
| 配置类型              | <b>O</b> p12 <b>D</b> p8                                                                                             |   |
| iOS证书(.p12) *     | 选择文件                                                                                                    |   |
|                   | 如何生成 APNs 证书? 🖸                                                                                                    |   |
| mutable-content 访 |                                                                                                    |   |
| 证书密码 *            | 请输入证书密码                                                                                                    |   |
|                   | 确定                                                                                                    |   |

#### 注意:

上传证书名最好使用全英文(尤其不能使用括号等特殊字符)。 上传证书需要设置密码,无密码收不到推送。 发布 App Store 的证书需要设置为生产环境,否则无法收到推送。 上传的 p12 证书必须是自己申请的真实有效的证书。

# 二、使用 p8 证书(支持灵动岛推送)

p8 证书:p8 证书没有到期日期,因此您无需担心证书过期。此外,使用 p8 证书可以简化证书管理,因为您可以使用一个p8 证书为多个应用程序提供推送通知服务。另外,p8 证书支持灵动岛推送。

## 步骤1:申请 APNs 证书

要创建 p8 证书文件, 首先需要登录 苹果开发者中心。

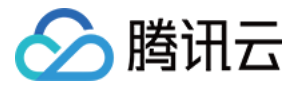

|                     | eveloper.apple.com                                                                               | Ċ                                                              | ۵                       |
|---------------------|--------------------------------------------------------------------------------------------------|----------------------------------------------------------------|-------------------------|
|                     | Certificates, Identifiers & Profiles - Apple Developer                                           | r                                                              |                         |
| É Developer         |                                                                                                  |                                                                | 979<br>1949-1955 - 1965 |
|                     |                                                                                                  |                                                                |                         |
| Certificates, Iden  | tifiers & Profiles                                                                               |                                                                |                         |
|                     |                                                                                                  |                                                                |                         |
| Certificates Keys 🕂 |                                                                                                  |                                                                | Q                       |
| Identifiers         |                                                                                                  |                                                                |                         |
| Devices             |                                                                                                  |                                                                |                         |
| Profiles            | Getting Started with                                                                             | Keys                                                           |                         |
| Keys                | ating a key allows you to configure, authenticate, and use one or more                           | Apple services for that key. Unlike                            | e certificates, keys do |
| More                | xpire and can be modified to access more services after their creation<br>to Developer Account H | <ul> <li>For more information on creating<br/>lelp.</li> </ul> | g and using keys, refer |
|                     |                                                                                                  |                                                                |                         |
|                     | Create a key                                                                                     |                                                                |                         |
|                     |                                                                                                  |                                                                |                         |
|                     |                                                                                                  |                                                                |                         |
|                     |                                                                                                  |                                                                |                         |
|                     |                                                                                                  |                                                                |                         |
|                     |                                                                                                  |                                                                |                         |
|                     | Copyright © 2019 Apple Inc. All rights reserved. Terms of Use F                                  | Privacy Policy                                                 |                         |

1. 进入Certificates, Identifiers & Profiles:在页面右上角单击 Account,然后在下拉菜单中选择 Certificates,

#### Identifiers & Profiles 。

2. 创建一个新的 App ID:在左侧菜单中单击 Identifiers,然后单击右侧的 + 创建一个新的 App ID。填写相应的信息并单击 Continue。

3. 创建一个新的密钥:在左侧菜单中单击 Keys, 然后单击右侧的 + 创建一个新的密钥。输入密钥的名称, 然后勾选 Apple Push Notifications service (APNs), 单击 Continue 。

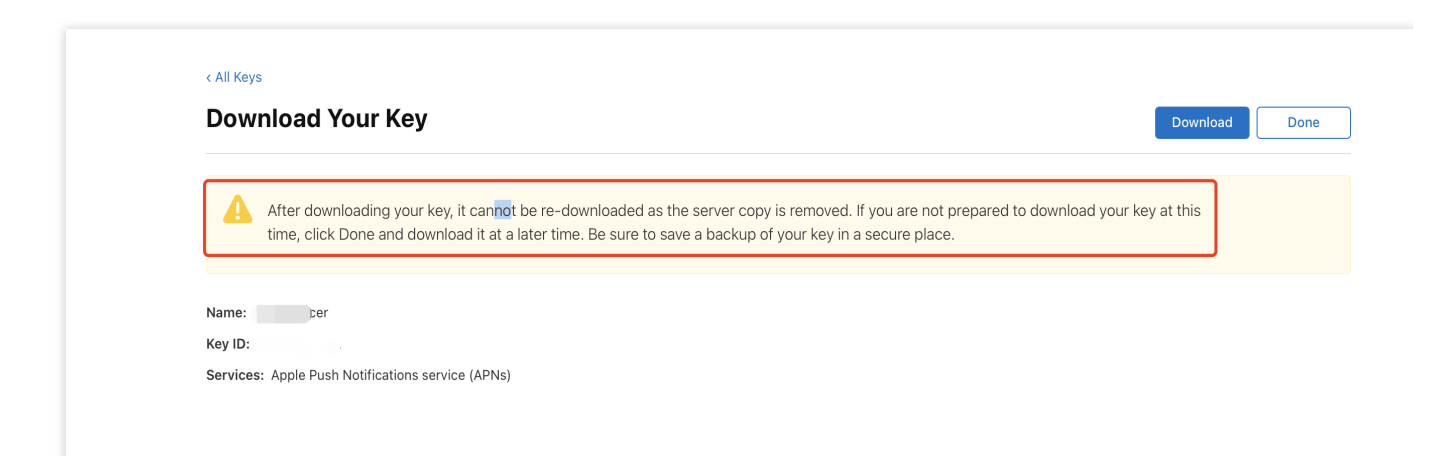

确认并生成密钥:在确认页面核对您的密钥信息,然后单击 **Register**。接下来,您将看到一个页面提示您下载密钥。单击 **Download**,将生成的.p8 文件保存到您的计算机上。

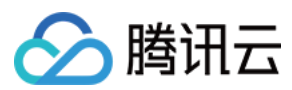

#### 注意:

p8 证书只可以下载一次,请妥善保存。

请妥善保管下载的 p8 文件,因为您将无法再次下载该文件。您可以使用此P8证书配置您的iOS应用程序以接收推送通知。

#### 步骤2:上传 p8 证书到Chat控制台

1. 登录 即时通信 Chat 控制台。

- 2. 进入 推送设置 > 厂商管理 > iOS。
- 3. 点击**添加证书**。
- 4. 选择 .p8 证书, 上传 iOS 证书(.p8), 设置 KeyID、TeamID、BundleID, 单击确认。

| 添加iOS证书             |                                              |                                                                             | > |
|---------------------|----------------------------------------------|-----------------------------------------------------------------------------|---|
| 推送类型                | O 普通 APNs 推送 ── VoIP 推                       | 送                                                                           |   |
| 证书类型                | ● 生产环境 🛛 开发环境                                |                                                                             |   |
|                     | 请核对上传的证书类型为 Apple<br>并在Archive 出Release 包后进行 | Push Notification service SSL (Sandbox & Production),<br>测试。注意:不可在Xcode 测试。 |   |
| 配置类型                | o p12 o p8                                   |                                                                             |   |
| iOS证书(.p8) <b>*</b> |                                              | 选择文件                                                                        |   |
|                     | 如何生成 APNs 证书? 🎦                              |                                                                             |   |
| mutable-content 🕞   |                                              |                                                                             |   |
| KeyID *             | 请输入                                          |                                                                             |   |
| TeamID *            | 请输入                                          |                                                                             |   |
|                     | 请输入                                          |                                                                             |   |

#### 说明:

KeyID:这是您的 APNs Auth Key 的唯一标识符。当您在 Apple Developer Center 创建一个新的 APNs Auth Key 时,系统会为您生成一个 Key ID。您可以在 "Certificates, Identifiers & Profiles" 部分的 "Keys" 中找到它。 TeamID:这是您的开发者账户的唯一标识符。您可以在 Apple Developer Center 的账户详情页面找到它。点击右上

角的 "Membership",在 "Membership Details" 部分可以找到您的 Team ID。

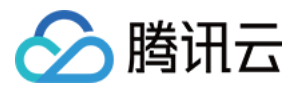

BundleID:这是您的应用程序的唯一标识符,也称为应用程序 ID。您可以在 Apple Developer Center 的 "Certificates, Identifiers & Profiles" 部分找到它。选择 "Identifiers",然后在您的应用程序列表中找到对应的 Bundle ID。

## 操作步骤

#### 步骤1:注册应用到厂商推送平台

离线推送需要将您自己的应用注册到各个厂商的推送平台,得到 AppID 和 AppKey 等参数,来实现离线推送功能。 目前国内支持的手机厂商有:小米、华为、荣耀、OPPO、VIVO、魅族,境外支持 Google FCM。

#### 步骤2:Chat 控制台配置

登录腾讯云 即时通信 Chat 控制台, 在**推送 > 接入设置**功能栏添加各个厂商推送证书,并将您在步骤一中获取的各 厂商的 Appld、AppKey、AppSecret 等参数配置给添加的推送证书。

#### 说明:

关于**点击后续动作**选项,如需使用本插件提供的点击跳转能力,请保持默认值不变,即通常是`打开应用内指定页面`并 带有默认配置.

如需使用上报统计功能,也请保持此项默认值不变,

- 小米
- 华为
- OPPO
- vivo
- 魅族

荣耀

#### Google FCM

| 厂商推送平台                   |                   |                          | Chat 控制台配置 |
|--------------------------|-------------------|--------------------------|------------|
|                          |                   |                          |            |
|                          |                   |                          |            |
| 1 小米开放平台                 | • 推送运营平台 [        | <b>语言:</b> 年             |            |
| ☞ 推送工具                   | TUIKit            |                          |            |
| ??】 推送统计                 | 应用类型              | Android                  |            |
| ≕ 应用管理 ~                 | 6130084163        |                          |            |
| <ul> <li>应用信息</li> </ul> | de las de         | <b>没要全部</b> 在 "罗斯全部在周围小计 |            |
| 通知类别                     | 184               | WUNDPACH CONTRACTOR      |            |
| 角色管理                     | AppID             |                          |            |
| ♀ 调查工具                   | AppKey            | 28                       |            |
| 三 法律文档                   | AppSecret<br>隐私政策 |                          |            |
|                          |                   | -                        |            |
|                          |                   |                          |            |
|                          |                   |                          |            |
|                          |                   |                          |            |
|                          |                   |                          |            |

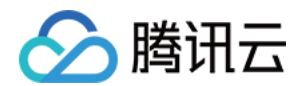

|            | 添加小米证书      |
|------------|-------------|
| 请输入应用包名    | 应用包名称 *     |
| 请输入AppID   | AppID *     |
| 请输入AppKey  | АррКеу *    |
| 请输入AppSecr | AppSecret * |
| 中国印度       | 地区          |
| 请输入Channel | ChannellD   |
| ○ 打开应用 ─   | 点击后续动作      |
| *说明: 此处会回调 |             |
| 方法中自行处理打   |             |
|            |             |
|            |             |
|            |             |

| 厂商推送平台                                                                                                    |                                                                                                    | Chat 控制台配置                       |               |
|----------------------------------------------------------------------------------------------------|----------------------------------------------------------------------------------------------------|----------------------------------|---------------|
|                                                                                                    |                                                                                                    | 添加华为证书                           |               |
|                                                                                                    |                                                                                                    | 应用包名称 *                          | 请输入应用包名       |
| AppGallery Connect                                                                                                    | 金部服务 >   我的项目 >                                                                                                    | AppID *                          | 请输入AppID      |
| 项目设置<br>盈利 ^                                                                                                    | 常規         AP管理         Server SDK         项目整要         项目影频         项目影用           API管理         API管理         C         C | Category                         | 请输入 Categor   |
| 分 应用联运<br>反 游戏联运<br>₹。 付费下载                                                                                                    | 应用<br>SOK起重: 下程量源的起重文件 (0)集励特定了项目。应用应是或者更没了放行并发服务设置,可能需要更新说文件)                                                              | AppSecret <b>*</b>               | 请输入AppSecre   |
| 回 应用内支付服务 二 华为钱包                                                                                                    | よ agomet-services.json     通知SOK     通知SOK                                                                                  | ChannellD                        | 请输入Channell   |
| 增长 ~                                                                                                    | 88:<br>APP D:<br>SHADDEFENE: ○ / 0                                                                                          | 角标参数                             | 请输入角标参数       |
| <ul> <li>- いたのの</li> <li>- いたのの</li> <li>- いたののの</li> <li>- いたののの</li> <li>- いたののの</li> <li>- いたののの</li> <li>- いたのののの</li> <li>- いたのののののののののののののののののののののののののののののののののののの</li></ul> | 2 0<br>2 0                                                                                                    |                                  | *说明: 仅在 IM SD |
| G 成用的指息<br>③ App Linking<br>③ Rep Linking<br>④ Makean<br>〇 Makean<br>〇 新聞記録 ~                                                                                                    | 2 (2)<br>OAuth 2.08(P180) (958) : Clara D<br>Clara Socret<br>R898(2)                                                        | 点击后续动作                           | ● 打开应用 ─      |
| © 75.0                                                                                                    |                                                                                                    | <b>说明:</b><br>Client ID 对应 AppID | , Client Sec  |

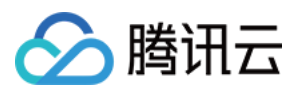

#### 回执地址:

Singapore : https://apisgp.im.qcloud.com/v3/offline\_push\_report/huawei Korea: https://apikr.im.qcloud.com/v3/offline\_push\_report/huawei USA: https://apiusa.im.qcloud.com/v3/offline\_push\_report/huawei Germany: https://apiger.im.qcloud.com/v3/offline\_push\_report/huawei Indonesia: https://apiidn.im.qcloud.com/v3/offline\_push\_report/huawei China: https://api.im.qcloud.com/v3/offline\_push\_report/huawei

| 厂商推送平台                                                       | Chat 控制台配置            |
|--------------------------------------------------------------|-----------------------|
|                                                              |                       |
| OPPO官网 ColorOS社区 开放平台 用户中心                                   | 添加OPPO证书              |
| OPPO   推送运营平台 注 〇 23 tuikit V                                | 应用包名称 * 请输入团          |
| <u> </u>                                                     | AppKey * 请输入A         |
| <ul> <li>         数据鉄计         <ul> <li></li></ul></li></ul> | AppID * 请输入A          |
|                                                              | AppSecret * 请输入A      |
| 武度管理     Appld     Appld                                     | MasterSecret *   请输入N |
| 台查工具     AppKey cf************************************       | ChannellD 请输入C        |
| 新建造通 I AppSecret 75 <sup></sup>                              | 点击后续动作 🔷 打开应用         |
| Abatacala<br>施送確 MasterSecret 重量 重点 で                        |                       |
|                                                              |                       |

| 厂商推送平台 | Chat 控制台配置 |
|--------|------------|
|        |            |
|        |            |
|        |            |
|        |            |
|        |            |
|        |            |
|        |            |

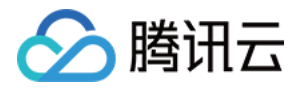

|         |   |             | 应田包名称★      | 请输     |
|---------|---|-------------|-------------|--------|
| ☞ 推送工具  | ~ |             |             | at ere |
| ₀₀ 推送统计 | ~ | 应用名称: 云通信IM | AppKey *    | 请辅     |
|         |   | 应用类别:移动应用   |             | 200    |
| ☞ 应用管理  | ^ | 推送权限:正式     | AppiD *     | 调料     |
| 应用信息    |   | 审核状态: 已通过   | 回执 ID       | 请轴     |
| 测试设备    |   | 创建时间:       |             |        |
|         |   | 应用包名:       | Category    | 请转     |
| <♡ 标签管理 |   | AppID:      | AppSecret * | 请转     |
| ♀。在线诊断  |   | AppKey:     |             |        |
|         |   | AppSecret:  | 点击后续动作      | 〇打     |

#### 回执地址:

Singapore :https://apisgp.im.qcloud.com/v3/offline\_push\_report/vivo Korea:https://apikr.im.qcloud.com/v3/offline\_push\_report/vivo USA: https://apiusa.im.qcloud.com/v3/offline\_push\_report/vivo Germany: https://apiger.im.qcloud.com/v3/offline\_push\_report/vivo Indonesia: https://apiidn.im.qcloud.com/v3/offline\_push\_report/vivo China: https://api.im.qcloud.com/v3/offline\_push\_report/vivo

| 厂商推送平台 | Chat 控制台配置 |
|--------|------------|
|        |            |
|        |            |
|        |            |
|        |            |
|        |            |
|        |            |
|        |            |
|        |            |
|        |            |
|        |            |

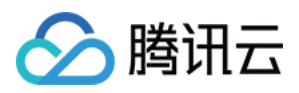

| 应用配置 标签用户 问题排查 黑名单 回执管理 常用设备 多包名 任务备注<br>                 | 应用包名称 *     | 请输   |
|-----------------------------------------------------------|-------------|------|
| TUIKit                                                    | AppID *     | 请输   |
| 应用名称 TUIKit                                               | AppKey *    | 请输   |
| 应用形态 普通应用<br>应用包名 液加多合合                                   | 回执开关        |      |
| 应用类型 <b>通讯社交</b> ~                                        |             | 打开回劫 |
| 应用图标 更换图片 尺寸为480~480,500KB以内                              | AppSecret * | 请输   |
|                                                           | 点击后续动作      | ● 打开 |
| () App ID                                                 |             |      |
| () Арр Кеу                                                |             |      |
| ① App Secret     重置     duive dr     下發作型     打描下發DemnAPK |             |      |

#### 回执地址:

Singapore : https://apisgp.im.qcloud.com/v3/offline\_push\_report/meizu Korea: https://apikr.im.qcloud.com/v3/offline\_push\_report/meizu USA: https://apiusa.im.qcloud.com/v3/offline\_push\_report/meizu Germany: https://apiger.im.qcloud.com/v3/offline\_push\_report/meizu Indonesia: https://apiidn.im.qcloud.com/v3/offline\_push\_report/meizu China: https://api.im.qcloud.com/v3/offline\_push\_report/meizu

| 厂商推送平台 | Chat 控制台配置 |  |  |
|--------|------------|--|--|
|        |            |  |  |
|        |            |  |  |
|        |            |  |  |
|        |            |  |  |
|        |            |  |  |
|        |            |  |  |
|        |            |  |  |
|        |            |  |  |
|        |            |  |  |
|        |            |  |  |
|        |            |  |  |

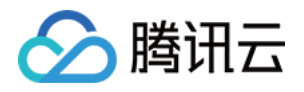

|    |                                           | 添加荣耀证书         | 添加荣耀证书 |  |  |
|----|-------------------------------------------|----------------|--------|--|--|
| Ì  | 开放能力 / 推送服务 / 查看推送服务                      | 应用包名称 *        | 请输入    |  |  |
| දේ | ■ 查看推送服务                                  | AppID *        | 请输入    |  |  |
| 0  | <b>应田送刑</b> , 统动应用                        | ClientID *     | 请输入    |  |  |
| 0  | 应用名称: 腾讯云通信IM                             | ClientSecret * | 请输入    |  |  |
|    | 应用包名:                                     | importance 访   | ◯ 设置为  |  |  |
|    | SHA256证书指纹1:                              | ChannellD      | 请输入    |  |  |
|    | APP ID:                                   | 角标参数           | 请输入    |  |  |
|    | APP Secret:                               |                | *说明: 仅 |  |  |
|    | Client ID:                                | 点击后续动作         | ○ 打开应  |  |  |
|    | Android講SDK: 《点击下载荣耀PUSH Android講SDK》     |                |        |  |  |
|    | Android 講接入文档: 《点击下载荣耀PUSH Android 端接入文档》 |                |        |  |  |
|    | 服务端接入文档:《点击下载荣耀PUSH服务端接入文档》               |                |        |  |  |

#### 回执地址:

Singapore : https://apisgp.im.qcloud.com/v3/offline\_push\_report/honor Korea: https://apikr.im.qcloud.com/v3/offline\_push\_report/honor USA: https://apiusa.im.qcloud.com/v3/offline\_push\_report/honor Germany: https://apiger.im.qcloud.com/v3/offline\_push\_report/honor Indonesia: https://apiidn.im.qcloud.com/v3/offline\_push\_report/honor China: https://api.im.qcloud.com/v3/offline\_push\_report/honor

| 厂商推送平台 | Chat 控制台配置 |
|--------|------------|
|        |            |
|        |            |
|        |            |
|        |            |
|        |            |
|        |            |
|        |            |
|        |            |
|        |            |
|        |            |

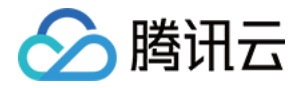

| 🖕 Firebase 🛛 🛁 🗸   |                                                                                                    |                                                                                                    |               |          |
|--------------------|----------------------------------------------------------------------------------------------------|----------------------------------------------------------------------------------------------------|---------------|----------|
| ★ 项目版版 → 项目设置      |                                                                                                    |                                                                                                    | 添加FCM证书       | i        |
| 构建 常规 云消息传递        | 集成 服务帐号 数据隐私 用户和权限 App                                                                                                    | Check                                                                                                  |               |          |
| Authentication     |                                                                                                    | 管理服务的寻找限问                                                                                              | 添加支出          |          |
| Firestore Database |                                                                                                    |                                                                                                    | 高加力式          |          |
| Realtime Database  | Firebase Admin SDK                                                                                                    | Firebase Admin SDK                                                                                     |               |          |
| S Hosting          | 日間外線                                                                                                    | 利用 Firebase 服务帐号,您能够以编程方式通过统一的 Admin SDK 验证多项 Firebase 功能,例如数据                                         | 消息类型          | 🔿 通知》    |
| () Functions       |                                                                                                    | 库、存储和身份输证。 <u>了解详细</u> 。                                                                               |               | -        |
| 💮 Machine Learning | 2011年1月11日日 1月11日日 1月11日 1月11日日 1月11日日 1月11日日 1月11日日 1月11日日 1月11日日 1月11日日 1月11日日 1月11日日 1月11日日 1月11日日 1月11日日 1月11日日 1月11日日 1月11日日 1月11日日 1月11日日 1月111日 1月11日 1月11日 1月11日 1月11日 1月11日 1月111日 1月111日 1月111日 1月111日 1月111日 1月111日 1月111日 1月111日 1月111日 1月111日 1月111日 1月111日 1月111日 1月111日日 1月111日 1月111日 1月111日 1月111日 1月11日日 1月11日日 1月11日日 1月11日日 1月11日日 1月11日日 1月11日日 1月11日日 1月11日日 1月11日日 1月11日日 1月11日日 1月11日日 1月111日日 1月111日日 1月111日日 1月111日日 1月11111111 | Firebase 服务教导<br>firebase-adminsdk-gl6an@tencent-im.iam.gserviceaccount.com                            |               | 诱传 (数排   |
|                    | 所有服务帐号                                                                                                    |                                                                                                    |               |          |
| 发布与监控              | A                                                                                                    | Admin SDK 配置代码段                                                                                        |               | 2017月2月  |
| 🕵 Crashlytics      | 0.1.8846.4 D                                                                                                    | Node is     O Java     O Pathon     O Go                                                               |               | <u> </u> |
| Performance        |                                                                                                    |                                                                                                    | 应用包名称 *       | 请 输 ノ    |
| 🕑 Test Lab         |                                                                                                    | <pre>var admin = require(`firebase-admin`);</pre>                                                      |               |          |
| App Distribution   |                                                                                                    | <pre>var serviceAccount = require("path/to/serviceAccountKey.json");</pre>                             | 上传证书          |          |
| *#                 |                                                                                                    | admin.initializeApp({                                                                                  | 上は進む          |          |
|                    |                                                                                                    | credential: admin.credential.cert(serviceAccount),<br>databaseURL: "https://tencent-im.firebaseio.com" |               |          |
| Dashboard          |                                                                                                    | D);                                                                                                    |               | 如何生成     |
| C Reatime          |                                                                                                    |                                                                                                    |               |          |
| Conversions        |                                                                                                    |                                                                                                    |               | <u></u>  |
| *- Extensions      |                                                                                                    | 生成新的私物                                                                                                 | ChannellD     | 请输2      |
| CALCULUS CALCULUS  |                                                                                                    |                                                                                                    |               |          |
|                    |                                                                                                    |                                                                                                    | 上十二体动作        |          |
|                    |                                                                                                    |                                                                                                    | <b>点击后狭动作</b> | 01升      |
|                    |                                                                                                    |                                                                                                    |               |          |
|                    |                                                                                                    |                                                                                                    |               |          |
|                    |                                                                                                    |                                                                                                    |               |          |
|                    |                                                                                                    |                                                                                                    |               |          |
|                    |                                                                                                    |                                                                                                    |               |          |
|                    |                                                                                                    |                                                                                                    |               |          |
|                    |                                                                                                    |                                                                                                    |               |          |
|                    |                                                                                                    |                                                                                                    |               |          |

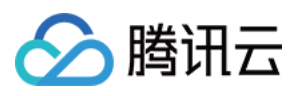

# 快速接入

最近更新时间:2025-03-03 14:34:31

## 效果展示

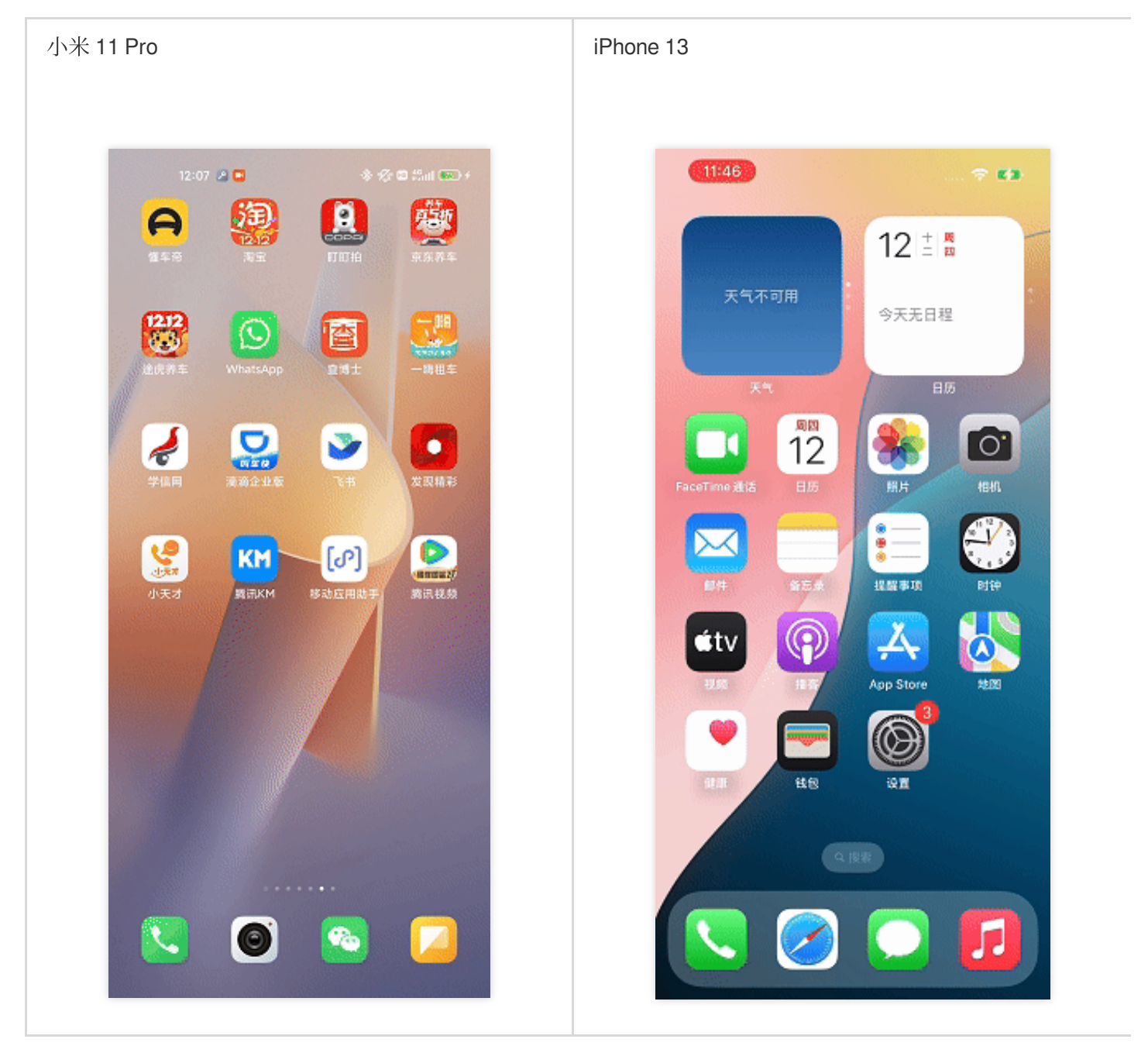

## 步骤1:创建一个 React Native 项目(已有项目可忽略此步骤)

npx @react-native-community/cli@latest init MyReactNativeApp --version 0.75.0

## 步骤2:进入 MyReactNativeApp 目录, 集成 @tencentcloud/react-native-push

# 🔗 腾讯云

#### npm yarn

npm install @tencentcloud/react-native-push --save

```
yarn add @tencentcloud/react-native-push
```

## 步骤3:注册推送

复制下面的代码到 App.tsx ,并将 SDKAppID 和 appKey 替换为您的应用的信息。

#### 说明:

registerPush 注册推送服务成功后,您可通过 getRegistrationID 获取推送 ID 标识,即 RegistrationID。 您可以向指定的 RegistrationID 推送消息。

| 0    | 概览             | 接入设置 当前数据中心:新加坡 ① 加入 Te                             | elegram 技术交流群组   加入 WhatsApp 交流群 |                           |                          |                           |            |
|------|----------------|-----------------------------------------------------|----------------------------------|---------------------------|--------------------------|---------------------------|------------|
| -    | 群组管理           | Push 应用信息                                           |                                  |                           |                          |                           | 立即均至 5     |
| C    | 功能配置 ~         | 服务状态 <b>启用</b><br>受翻时间 2025-01-02                   |                                  |                           | SDKAppiD Fin             |                           |            |
| (··) | 回调配置数据统计       | 全员/标签推送 100次/日 编辑<br>接口调用频率                         |                                  |                           | 客户端密钥 ****** 显示密钥        |                           |            |
| ٢    | 推送 >           |                                                     |                                  |                           |                          |                           |            |
|      | 高级功能           | 推送概览                                                | ♀ 全局 / 标答梅误                      | 预发 <sup>0</sup><br>∲ 快速集成 | 功能预览 <sup>0</sup> 日 格法记录 | 能预览 <sup>0</sup> 加 推送数据   | 功能预览〇 神兴挂音 |
| -    | 实时监控           | <ul><li>● 已开递</li></ul>                             | ◎ 已开递                            | <ul> <li>● 已开通</li> </ul> | <ul><li>● 已开递</li></ul>  | <ul> <li>● 已开通</li> </ul> | ● 已开通      |
| ¢    | 开发工具 マ<br>集成指南 |                                                     |                                  |                           |                          |                           |            |
|      |                | <ol> <li>厂商配置<br/>Chat支持在线和离线推送通知。在线推送,由</li> </ol> | Chat 通道下发,快速可靠;离线推送,建议您使用各厂商货    | 是供約系统级推送通道来进行,系统级的推送通道    | 稍有更稳定的系统级长连接,且资源消耗大幅降低。  |                           |            |
|      |                | Android iOS 小米 华为 魅族 vivo                           | OPPO 荣耀 FCM 蔚来                   |                           |                          |                           |            |
|      |                | 添加证书                                                |                                  |                           |                          |                           |            |

```
import { TUILogin } from '@tencentcloud/tui-core';
import { TUIConversationService } from '@tencentcloud/chat-uikit-engine';
import Push from '@tencentcloud/react-native-push';
const SDKAppID = 0; // 您的 SDKAppID
const appKey = ''; // 客户端密钥
const userID = ''; // 您的 userID
const userSig = ''; // 对 UserID 加密后生成的签名串
TUILogin.login({
SDKAppID,
userID,
```

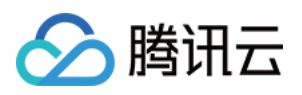

```
userSiq,
 useUploadPlugin: true,
 framework: 'rn',
}).then(() => {
 if (Push) {
   Push.setRegistrationID(userID, () => {
     console.log('setRegistrationID ok', userID);
   });
   Push.registerPush(SDKAppID, appKey, (data) => {
       console.log('registerPush ok', data);
       Push.getRegistrationID((registrationID) => {
         console.log('getRegistrationID ok', registrationID);
       });
     }, (errCode, errMsg) => {
       console.error('registerPush failed', errCode, errMsg);
     }
   );
   // 监听通知栏点击事件, 获取推送扩展信息
   Push.addPushListener(Push.EVENT.NOTIFICATION_CLICKED, (res) => {
     console.log('notification clicked', res);
     // 解析扩展信息, 跳转到相应的会话
     try {
       const data = JSON.parse(res);
       const conv_type = data?.entity?.chatType === 1 ? 'C2C' : 'GROUP';
       TUIConversationService.switchConversation(`${conv_type}${data.entity.sender
       navigation.navigate('Chat');
     } catch (error) {
       console.log('error', error);
     }
   });
   // 监听在线推送
   Push.addPushListener(Push.EVENT.MESSAGE_RECEIVED, (res) => {
     // res 为消息内容
     console.log('message received', res);
   });
   // 监听在线推送被撤回
   Push.addPushListener(Push.EVENT.MESSAGE REVOKED, (res) => {
     // res 为被撤回的消息 ID
     console.log('message revoked', res);
   });
  }
});
```

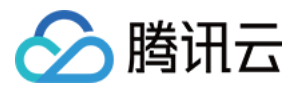

#### 步骤4:配置厂商推送

#### Android

iOS

 请您完成控制台厂商推送信息填写后,从控制台下载 timpush-configs.json 文件,并添加到项目的 MyReactNativeApp/android/app/src/main/assets 目录下,如果该目录不存在,请手动创建。如图所 示:

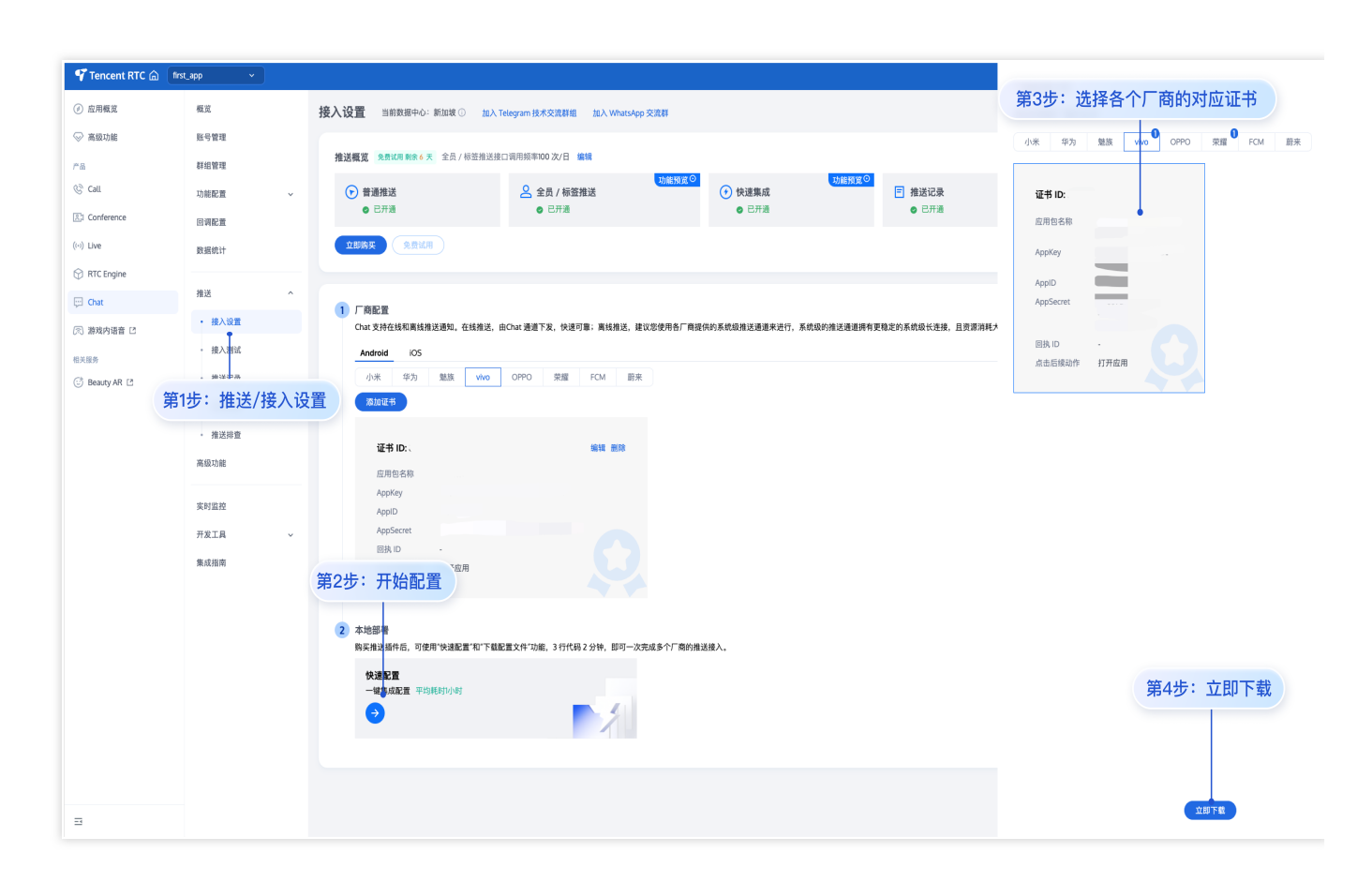

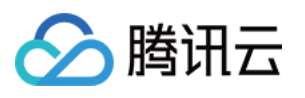

| >tests                 |
|------------------------|
| > .bundle              |
| ✓ android              |
| > .gradle              |
| > .idea                |
| ✓ app                  |
| ✓ src                  |
| > debug                |
| v main                 |
| ✓ assets               |
| B timpush-configs.json |
| juli > java            |
| > res                  |
| timpush-configs.json   |
| ≣ debug.keystore       |
| 😝 proguard-rules.pro   |
| > build                |
| > gradle               |
| 🗬 build.gradle         |
| gradle.properties      |
| ≣ gradlew              |
| 🚝 gradlew.bat          |
| Iocal.properties       |
| 🗬 settings.gradle      |
| > ios                  |
| > node_modules         |
| > vendor               |
| 2. 华为、荣耀、vivo、FCM。     |
| FCM                    |
| 华为                     |
| 荣耀                     |

vivo

您需要支持 FCM 推送时,须配置 google-services.json 文件到 MyReactNativeApp/android/app

目录下(**请注意!不是** MyReactNativeApp/android/app/src/main/assets 目录 )。如图所示:

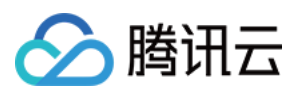

| >tests                                     |
|--------------------------------------------|
| > .bundle                                  |
| $\sim$ android                             |
| > .gradle                                  |
| > .idea                                    |
| ∽ app                                      |
| > src                                      |
| 🗬 build.gradle                             |
| ≡ debug.keystore                           |
| {} google-services.json                    |
| 👳 proguard-rules.pro                       |
| > build                                    |
| google-services.json                       |
| A build.gradle                             |
| gradle.properties                          |
| ≡ gradlew                                  |
| 🚝 gradlew.bat                              |
| Iocal.properties                           |
| 🗬 settings.gradle                          |
| > ios                                      |
| > node_modules                             |
| > vendor                                   |
| ● .eslintrc.js                             |
| ♦ .gitignore                               |
| JS .prettierrc.js                          |
| {} .watchmanconfig                         |
| {} app.json                                |
| 🕸 App.tsx                                  |
| 您需要支持华为推送时,须配置 agconnect-services.json 文件到 |

MyReactNativeApp/android/app/src/main/assets/ 目录下。如图所示:

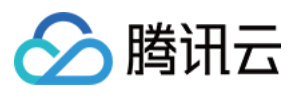

| >tests                                |
|---------------------------------------|
| > .bundle                             |
| imes android                          |
| > .gradle                             |
| > .idea                               |
| $\sim$ app                            |
| $\sim$ src                            |
| > debug                               |
| $\sim$ main                           |
| ✓ assets                              |
| <pre>{} agconnect-services.json</pre> |
| <pre>{} timpush-configs.json</pre>    |
| > java                                |
| agconnect-services.json               |
| Anaroiaivianitest.xmi                 |
| ℛ build.gradle                        |
| ≣ debug.keystore                      |
| 🦁 proguard-rules.pro                  |
| > build                               |
| > gradle                              |
| R build.gradle                        |
| gradle.properties                     |
| ≡ gradlew                             |
| gradlew.bat                           |
| Coloral.properties                    |
| R settings.gradle                     |
| > ios                                 |
| > node_modules                        |
| > vendor                              |

您需要支持荣耀推送时,须配置 appID 到 MyReactNativeApp/android/app/build.gradle 文件中。如

图所示:

```
.....android {
    android {
        defaultConfig {
            .....
            manifestPlaceholders = [
              "HONOR_APPID" : ""
            ]
        }
}
```

获取荣耀的 appID

配置荣耀的 appID

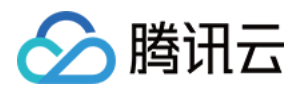

| Tencent RTC   | first app   |                                                                                                    |
|---------------|-------------|----------------------------------------------------------------------------------------------------|
|               |             | ✓ MYREACTNATIVEAPP                                                                                                    |
| 应用概覧          | 概览          | 接入设置         当前数据中心:新加坡 ①         加入 Telegram 技术交流群组         加入 WhatsApp 交流群         > _tosts                                                                                                    |
| ◎ 高级功能        | 账号管理        | > bundle<br>V android                                                                                                    |
| <b>奈</b> 县    | 彩细胞神        | 推送概算 \$_gtil用剩余6天 全员 / 标签推送接口调用频率100 次/日 编辑 > .gradle                                                                                                    |
| ( m)          | TTAL IS AL  | > idea                                                                                                    |
| G. Call       | 功能配置        | (*)         普通推送         2         全員/标签指送         * app           ***         ***         ***         ***         ***                                                                                                    |
| 문리 Conference | 回调配置        | • Ethal • Ethal > debug                                                                                                    |
| (+) Live      |             | YHERE CERTIN                                                                                                    |
|               | 数据统计        | E debug.keystore                                                                                                    |
| 💮 RTC Engine  |             | ♥ proguard-rules.pro                                                                                                    |
| 💬 Chat        | 推送          |                                                                                                    |
|               | · 接入设置      | 1) ABIL通<br>Chat 支持作後和憲統相送通知。在結相送,由Chat 语语下发,快速可靠;直接推送,建议您使用各;<br>(h) 支持作後和憲統相送通知。在結相送,由Chat 语语下发,快速可靠;直接推送,建议您使用各;                                                                                                    |
| CO MARSINE L  |             | □ gradie, properties                                                                                                    |
| 相关服务          | 10.7 0.0 10 | Android IUS agradiew.bat                                                                                                    |
| 😳 Beauty AR 🖪 | • 推送记录      | 小米 华为 態族 vivo OPPO 完耀 FCM 蔚来 Olicalproperties                                                                                                    |
|               | • 推送数据      | あたのでは、 あたのでは、 あたのでは、 あたのでは、 またのでは、 またのででは、 またのでは、 またのでは、 またのでは、 またのでは、 またのでは、 またのでは、 またのでは、 またのでは、 またの |
|               | 10 M 10 PM  | > node_modules                                                                                                    |
|               | • 推迟抨重      | び vendor<br>在书 ID:、 编辑 删除 @ estintr.js                                                                                                    |
|               | 高级功能        | o ⊞eta 2 te                                                                                                    |
|               |             | Apop 0 0 0 0 0 0 0 0 0 0 0 0 0 0 0 0 0 0                                                                                                    |
|               | 实时监控        | ClentSecret D appijon                                                                                                    |
|               | 开发工具        | ClientiD Represe                                                                                                    |
|               | /10%.de.9%  | ク babel.comg.gs                                                                                                    |
|               | 集成指南        |                                                                                                    |

#### 您需要支持 vivo 推送时,须配置 appID 和 appKey 到

MyReactNativeApp/android/app/build.gradle 文件中。如图所示:

```
.....
android {
    .....
    defaultConfig {
        .....
        manifestPlaceholders = [
            "VIVO_APPKEY" : "0",
            "VIVO_APPID" : "0",
        ]
     }
}
```

| 获取 vivo 的 appID && appKey | 配置 vivo 的 appID && appKey |
|---------------------------|---------------------------|
|                           |                           |
|                           |                           |
|                           |                           |
|                           |                           |
|                           |                           |
|                           |                           |

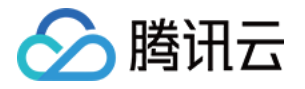

| 应用概覚          | 概览        | 接入设置 当前数据中心:新加坡 ③ 加入              | Telegram 技术交流群组 加入 WhatsApp 交流群 | ✓ android                        |
|---------------|-----------|-----------------------------------|---------------------------------|----------------------------------|
| ◇ 高级功能        | 账号管理      |                                   |                                 | > .gradle<br>> .idea             |
| - P           | 224996120 | 推送概览 免费试用剩余 6 天 全员 / 标签推送         | g口调用频率100次/日 编辑                 | ✓ app                            |
| () (-)        | 针动自注      | 0                                 | <b>D</b>                        | > debug                          |
| G. Catt       | 功能配置      | → 〒通推送                            | ▲ 全员 / 标签推送                     | > main                           |
| Al Conference | 回调配置      | C/A                               | C/Ne                            | ≅ debug.keystore                 |
| (+)) Live     | 数据统计      | <b>立即购买</b> 免费试用                  |                                 | i⊚ proguard-rules.pro<br>> build |
|               |           |                                   |                                 | > gradle                         |
| C RICEngine   |           |                                   |                                 | R build.gradle                   |
| 💬 Chat        | 推送        |                                   |                                 | gradle.properties                |
| ② 游戏内语音 C     | • 接入设置    | 1 / 时能量<br>Chat 支持在线和离线推送通知。在线推送, | 由Chat 通道下发,快速可靠;离线推送,建议您使F      | ≝ gradiew.bat                    |
| 10 M 10 M     | 。 接入测试    | Android iOS                       |                                 | e local.properties               |
| 相大旗列          | 。推送记录     | 小米 华为 製飾 vivo                     | OPPO 荣耀 FCM 蔚来                  | > ios                            |
| 🙂 Beauty AR 🖸 | JERG KJAK |                                   |                                 | > vendor                         |
|               | • 推送数据    | 激加证书                              |                                 | ⊛ .eslintrc.js                   |
|               | • 推送排查    |                                   |                                 |                                  |
|               |           | 证书 ID:                            | 编辑删除                            | () .watchmanconfig               |
|               | 高级功能      | 应用包名称                             |                                 | () app.json                      |
|               |           | AppKey                            |                                 | B babel.config.is                |
|               | 实时监控      | ApplD                             |                                 | Gemfile                          |
|               |           | AnnSecret                         |                                 |                                  |
|               | 开发工具      | (Rth ID                           |                                 |                                  |
|               | 集成指南      |                                   |                                 |                                  |
|               |           | (++                               |                                 |                                  |

1. 请将您在厂商配置步骤中, 获取到的 iOS APNs 推送证书, 上传至 Chat 控制台。Chat 控制台会为您分配一个证书 ID, 如图所示:

| 🌱 Tencent RTC 🍙 | first_app ~ |                           |                                                        |  |
|-----------------|-------------|---------------------------|--------------------------------------------------------|--|
| 🕢 应用概览          | 概览          | 接入设置 当前数据中心:新加坡 ① 加,      | 入 Telegram 技术交流群组  加入 WhatsApp 交流群                     |  |
| ⊗ 高级功能          | 账号管理        |                           |                                                        |  |
| 产品              | 群组管理        | 推送概览 免费试用剩余 6 天 全员 / 标签推送 | 接口调用频率100次/日编辑                                         |  |
| 🕲 Call          | 功能配置 ~      | 普通推送                      | ♀ 全员 / 标签推送                                            |  |
| হেঃ Conference  | 回调配置        | ⊘ 已开通                     | ◎ 已开通                                                  |  |
| ((+)) Live      | 数据统计        | 文印购买 免费证用                 |                                                        |  |
| RTC Engine      |             | 第2步: 切换到 IOS / 商配直        |                                                        |  |
| 💬 Chat          | 推送    ^     | 1 厂商配置                    |                                                        |  |
| 🔊 游戏内语音 🖸       | • 接入设置      | Chat 支持在线和离线推送通知。在线推送     | ,由Chat 通道下发,快速可靠;离线推送,建议您使用各                           |  |
| 相关服务            | 。 接入测试      | Android <b>iOS</b>        |                                                        |  |
| 😳 Beauty AR 🖪   | 第1步:推送/接入设置 | 添加证书                      |                                                        |  |
|                 | 。 推送数据      | 27.4 ID.                  | (合作3) 10100                                            |  |
|                 | • 推送排查      |                           | \$P\$10 + 24 10 19 19 19 19 19 19 19 19 19 19 19 19 19 |  |
|                 | 高级功能        | 第2先:  森取证书 ID (business   |                                                        |  |
|                 |             | 近书类型 开发环境                 |                                                        |  |
|                 | 实时监控        | 请在Xcoc                    | le 运行测试(Debug 即可调试推送),<br>ive 出Release 包测试。            |  |
|                 | 开发工具 ~      | mutable-content 已开启       |                                                        |  |
|                 | 集成指南        | KeylD                     |                                                        |  |
|                 |             | TeamID                    |                                                        |  |
|                 |             | BundleID                  |                                                        |  |
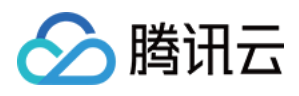

2.在 MyReactNativeApp/ios/MyReactNativeApp 目录下,新建 Resources 文件夹,并新建 timpush-configs.json 文件。编辑 timpush-configs.json ,填入控制台获取的证书 ID,如下所示:

```
{
    "businessID": "您的证书ID"
}
```

| > tests                                            |         |
|----------------------------------------------------|---------|
| /                                                  |         |
| > .bundle                                          |         |
| > android                                          |         |
| $\sim$ ios                                         |         |
| > build                                            |         |
| $\sim$ MyReactNativeApp                            |         |
| > Images.xcassets                                  |         |
| ✓ Resources                                        |         |
| <pre>{} timpush-configs.json</pre>                 |         |
| C AppDelegate.h                                    |         |
| G AppDelegate.mm                                   |         |
| timpush-configs.json                               |         |
| a Edunencercentstory board                         |         |
| C main.m                                           |         |
| ■ PrivacyInfo.xcprivacy                            |         |
| > MyReactNativeApp.xcodeproj                       |         |
| > MyReactNativeApp.xcworkspace                     |         |
| > MyReactNativeAppTests                            |         |
| > Pods                                             |         |
| .xcode.env                                         |         |
| ≡ .xcode.env.local                                 |         |
| Podfile                                            |         |
| ≣ Podfile.lock                                     |         |
| > node_modules                                     |         |
| > vendor                                           |         |
| <ul> <li>eslintrc.js</li> </ul>                    |         |
| ♦ .gitignore                                       |         |
| JS .prettierrc.js                                  |         |
| 3. XCode 打开 MyReactNativeApp 项目, 右键单击项目 > Add File | s to "M |

lyReactNativeApp",将 timpush-

configs.json 目录添加到工程。如图所示:

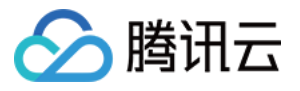

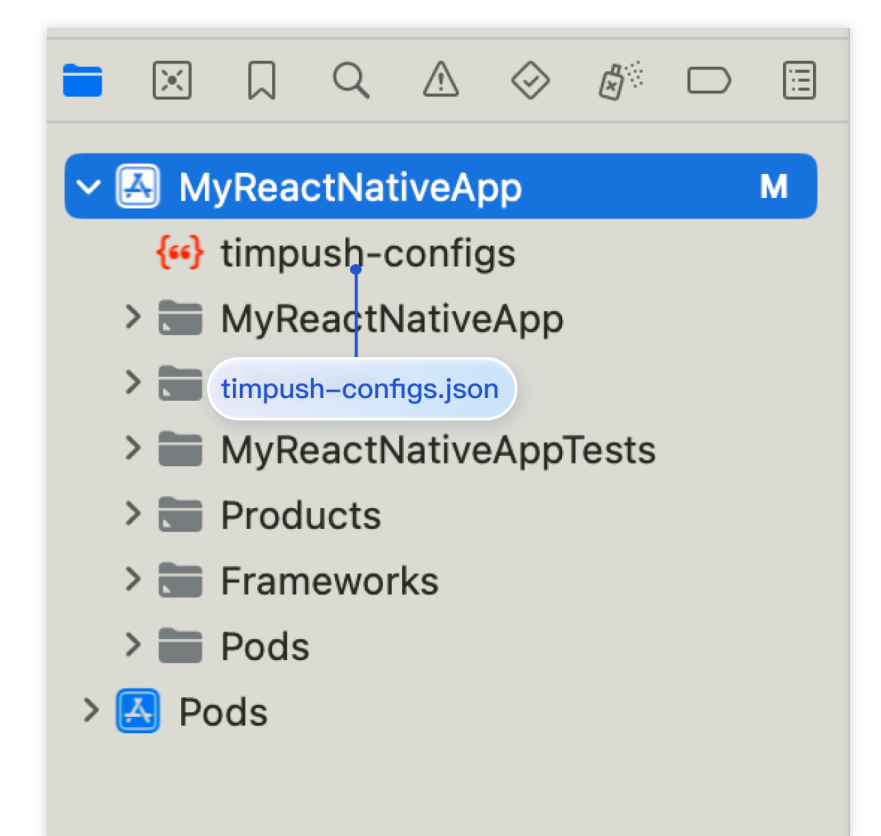

步骤5:配置 Native Modules 和相关依赖

```
Android
iOS
说明:
请确保 timpush-configs.json 文件内的包名和 MyReactNativeApp/android/app/build.gradle
文件内的 applicationId 值一致,不一致则会导致离线推送不可用。
1. 使用 Android Studio 打开 MyReactNativeApp/android 目录。
2. 修改项目入口文件。
项目入口文件为:MainApplication.kt
项目入口文件为:MainApplication.java
 import com.tencent.qcloud.rntimpush.TencentCloudPushApplication
 // Replace Application with TencentCloudPushApplication
 class MainApplication : TencentCloudPushApplication(), ReactApplication {
   . . .
   // add TencentCloudPushPackage to the list of packages returned in ReactNativeHo
   override fun getPackages(): List<ReactPackage> =
     PackageList(this).packages.apply {
         // Packages that cannot be autolinked yet can be added manually here, for e
         // add(MyReactNativePackage())
     }
```

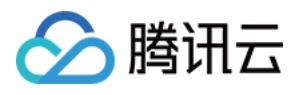

```
. . .
 import com.tencent.qcloud.rntimpush.TencentCloudPushApplication;
 // Replace Application with TencentCloudPushApplication
 public class MainApplication extends TencentCloudPushApplication implements ReactAp
   // add TencentCloudPushPackage to the list of packages returned in ReactNativeHos
   @Override
   protected List<ReactPackage> getPackages() {
     List<ReactPackage> packages = new PackageList(this).getPackages();
     // Packages that cannot be autolinked yet can be added manually here, for examp
     // packages.add(new MyReactNativePackage());
     return packages;
   }
    . . .
3. 编辑 android/build.gradle 文件, 更新 repositories , dependencies 和 allprojects 。
 buildscript {
      . . .
      repositories {
          . . .
         google()
         mavenCentral()
         maven { url 'https://mirrors.tencent.com/nexus/repository/maven-public/' }
         // 配置 HMS Core SDK 的 Maven 仓地址。
         maven { url 'https://developer.huawei.com/repo/' }
         maven { url 'https://developer.hihonor.com/repo' }
      }
     dependencies {
          . . .
          // 如果您创建的项目 com.android.tools.build:gradle 未带版本号, 请设置为 8.5.0
          // classpath("com.android.tools.build:gradle:8.5.0")
         classpath 'com.google.gms:google-services:4.3.15'
         classpath 'com.huawei.agconnect:agcp:1.9.1.301'
         classpath 'com.hihonor.mcs:asplugin:2.0.1.300'
     }
  }
 allprojects {
     repositories {
         mavenCentral()
         maven { url 'https://mirrors.tencent.com/nexus/repository/maven-public/' }
         // 配置 HMS Core SDK 的 Maven 仓地址。
         maven { url 'https://developer.huawei.com/repo/' }
```

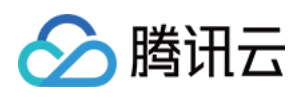

```
maven { url 'https://developer.hihonor.com/repo' }
}
...
```

4. 编辑 android/app/build.gradle 文件, 更新 plugin 和 defaultConfig 。

```
. . .
// 如果您的 APP 需要 FCM 推送, 请取消下面的注释
// apply plugin: 'com.google.gms.google-services'
apply plugin: 'com.huawei.agconnect'
apply plugin: 'com.hihonor.mcs.asplugin'
. . .
android {
    . . .
   defaultConfig {
        . . .
        manifestPlaceholders = [
            "VIVO_APPKEY" : "0",
            "VIVO_APPID" : "0",
            "HONOR_APPID" : ""
        ]
   }
}
```

5. 以上操作都完成后,选择 File > Sync Project with Gradle Files。

1. 使用 XCode 打开 MyReactNativeApp/ios/MyReactNativeApp.xcworkspace。

```
2. 进入 MyReactNativeApp/ios 目录, 安装 TChatPush。
```

pod install # 如果无法安装最新版本,执行以下命令更新本地的 CocoaPods 仓库列表 pod repo update

3. 在 App 中启用推送通知功能。打开 Xcode 项目, 在 Project > Target > Capabilities 页面选择并添加 Push Notifications。

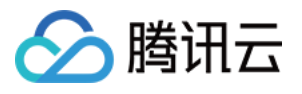

|                                                                                                    | General Signing & Ca                                                                                                    | apabilities Resource Tags Info Build Settings Build Phases Build Rules                                                                                                    |
|----------------------------------------------------------------------------------------------------|----------------------------------------------------------------------------------------------------|----------------------------------------------------------------------------------------------------|
| PROJECT                                                                                                    | + Capability All Debug Release                                                                                                    |                                                                                                    |
| MyReactNativeApp                                                                                                    | √ Signing                                                                                                    |                                                                                                    |
| 第3步:点                                                                                                    | 击 Capability                                                                                                    | Automatically manage signing<br>Xoode will create and undate profiles, app IDs, and                                                                                                    |
| TARGETS                                                                                                    | 筆/先・埋索 push f                                                                                                    | 能力                                                                                                    |
| MyReactNativeAppT                                                                                                    |                                                                                                    | Team None C                                                                                                    |
|                                                                                                    | 🗐 🗐 push                                                                                                    |                                                                                                    |
| 第1步:进入坝日四                                                                                                    | C直 ∨ ios                                                                                                    |                                                                                                    |
|                                                                                                    | Push Notifications                                                                                                    |                                                                                                    |
|                                                                                                    |                                                                                                    |                                                                                                    |
|                                                                                                    | 第5步: 选择并添加 Push                                                                                                    | Notifications                                                                                                    |
|                                                                                                    |                                                                                                    | Duch Natifications                                                                                                    |
|                                                                                                    |                                                                                                    | Push Nouncations                                                                                                    |
|                                                                                                    |                                                                                                    | Apple Push Notification service is a robust and highly                                                                                                    |
|                                                                                                    |                                                                                                    |                                                                                                    |
|                                                                                                    |                                                                                                    | encient service foi propagating information to devices.                                                                                                    |
|                                                                                                    |                                                                                                    | encient service foi propagating information to devices.                                                                                                    |
|                                                                                                    |                                                                                                    | encient service foi propagating information to devices.                                                                                                    |
|                                                                                                    |                                                                                                    | encient service for propagating information to devices.                                                                                                    |
|                                                                                                    |                                                                                                    | encient service foi propagating information to devices.                                                                                                    |
|                                                                                                    |                                                                                                    | encient service foi propagating information to devices.                                                                                                    |
|                                                                                                    |                                                                                                    | encient service foi propagating information to devices.                                                                                                    |
|                                                                                                    | A Fror Loading Capabilitie                                                                                                    | ies                                                                                                    |
|                                                                                                    | Error Loading Capabilitie<br>No development team is set                                                                                                    | ies<br>t. Select a team in the Signing & Capabilities editor.                                                                                                    |
|                                                                                                    | Error Loading Capabilitie<br>No development team is set                                                                                                    | ies<br>t. Select a team in the Signing & Capabilities editor.                                                                                                    |
|                                                                                                    | Error Loading Capabilitie     No development team is set                                                                                                    | ies<br>t. Select a team in the Signing & Capabilities editor.                                                                                                    |
| 招   く > (MyRe                                                                                                    | Error Loading Capabilitie     No development team is set                                                                                                    | ies<br>t. Select a team in the Signing & Capabilities editor.                                                                                                    |
| 招 I く > 区 MyRe<br>MyReactNativeApp                                                                                                    | Error Loading Capabilitie     No development team is set actNativeApp                                                                                                    | ies<br>t. Select a team in the Signing & Capabilities editor.                                                                                                    |
| 照 I く > 区 MyRe<br>MyReactNativeApp                                                                                                    | C Error Loading Capabilitie<br>No development team is set                                                                                                    | ies<br>et. Select a team in the Signing & Capabilities editor.                                                                                                    |
| Harris ( )<br>MyReactNativeApp<br>□                                                                                                    | C. Error Loading Capabilitie No development team is set  actNativeApp  General  + Capability All Debug R                                                                                                    | ies<br>tt. Select a team in the Signing & Capabilities editor.<br>Signing & Capabilities Resource Tags Info Build Settings Build Phases Build Phases Bui |
| <ul> <li>MyReactNativeApp</li> <li>PROJECT</li> </ul>                                                                                                    | Image: Second system       Error Loading Capabilitie         No development team is set         actNativeApp         General         + Capability         All       Debug         R                                                                              | ies<br>t. Select a team in the Signing & Capabilities editor.<br>Signing & Capabilities Resource Tags Info Build Settings Build Phases Bu<br>Release                                                                                                    |
| MyReactNativeApp         MyReactNativeApp         PROJECT         MyReactNativeApp                                                                                                    | Error Loading Capabilitie         No development team is set         actNativeApp         General         + Capability         All       Debug         > Signing                                                                                                 | ies<br>et: Select a team in the Signing & Capabilities editor.<br>Signing & Capabilities Resource Tags Info Build Settings Build Phases Bu<br>Release                                                                                                    |
| MyReactNativeApp                                                                                                    | actNativeApp         General         + Capability         All       Debug         R         > Signing                                                                                                    | ies<br>t. Select a team in the Signing & Capabilities editor.<br>Signing & Capabilities Resource Tags Info Build Settings Build Phases Bu<br>Release                                                                                                    |
| Image: Second system       Image: Second system         Image: MyReactNativeApp       Image: Second system         Image: PROJECT       Image: Second system         Image: MyReactNativeApp       Image: Second system         Image: Targets       Image: Second system | Image: Signing       Fror Loading Capabilitie         actNativeApp       General         + Capability       All       Debug       R         > Signing       Image: Signing       Image: Signing         Image: Signing       Image: Signing       Image: Signing | ies         st. Select a team in the Signing & Capabilities editor.         Signing & Capabilities         Release                                                                                                    |
| MyReactNativeApp PROJECT MyReactNativeApp TARGETS MyReactNativeApp                                                                                                    | Image: Signing       Image: Signing         Image: Signing       Image: Signing         Image: Signing       Image: Signing                                                                                                    | enclear service for propagating information to devices.                                                                                                    |

### 步骤6:在真机上运行(测试前请务必打开手机通知权限,允许应用通知。)

从项目根目录开始,在命令提示符中运行以下命令,在设备上安装并启动您的应用程序:

### Android

iOS

npm run android

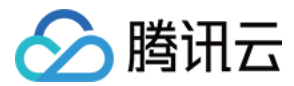

npm run ios

### 步骤7:消息推送触达统计

如果您需要统计触达数据,请按照如下完成配置: 华为 荣耀 vivo 魅族 iOS

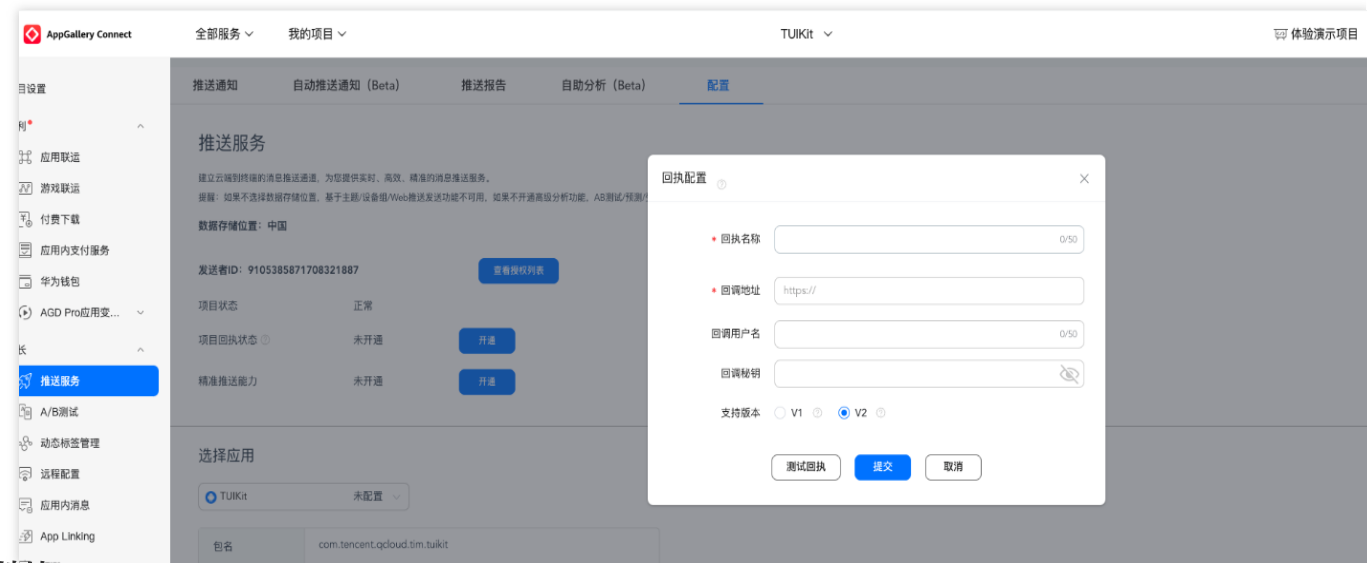

#### 回执地址:

Singapore : https://apisgp.im.qcloud.com/v3/offline\_push\_report/huawei Korea: https://apikr.im.qcloud.com/v3/offline\_push\_report/huawei USA: https://apiusa.im.qcloud.com/v3/offline\_push\_report/huawei Germany: https://apiger.im.qcloud.com/v3/offline\_push\_report/huawei Indonesia: https://apiidn.im.qcloud.com/v3/offline\_push\_report/huawei China: https://api.im.qcloud.com/v3/offline\_push\_report/huawei 说明:

华为推送证书 ID <= 11344,使用华为推送 v2 版本接口,不支持触达和点击回执,请重新生成更新证书 ID。

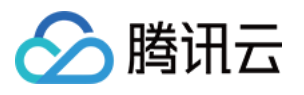

| но             | NOR | R Developers                        |                   |                                                                                |      |   | 文档 | 智能客服 | 158*****40 |
|----------------|-----|-------------------------------------|-------------------|--------------------------------------------------------------------------------|------|---|----|------|------------|
| 0<br>0         |     | 开放能力 / 推送服务 / 应用回执<br>【 <b>应用回执</b> |                   |                                                                                |      |   |    |      |            |
| O <sup>t</sup> |     | 应用类型:移动应用<br>应用名称: 《                | 回执配置<br>* 回执名称:   | 测试回执                                                                           | 4/50 | × |    |      |            |
|                | >   | 应用回执:测试回执 編輯 删除                     | * 回调地址:<br>回调用户名: | https://test.tim.qq.com/v3/offline_push_report/honor<br>只能输入英文字母、数字和下划线        | 0/50 |   |    |      |            |
|                |     |                                     | 回调密钥:<br>* 回执范围:  | <ul><li>长度不超过 128, 不小于 16 字符</li><li>✓ 到达回执 <ul><li>✓ 点击回执</li></ul></li></ul> |      |   |    |      |            |
|                |     |                                     |                   | 取消 提交                                                                          |      |   |    |      |            |
|                |     |                                     |                   |                                                                                |      |   |    |      |            |

#### 回执地址:

Singapore : https://apisgp.im.qcloud.com/v3/offline\_push\_report/honor Korea: https://apikr.im.qcloud.com/v3/offline\_push\_report/honor USA: https://apiusa.im.qcloud.com/v3/offline\_push\_report/honor Germany: https://apiger.im.qcloud.com/v3/offline\_push\_report/honor Indonesia: https://apiidn.im.qcloud.com/v3/offline\_push\_report/honor China: https://api.im.qcloud.com/v3/offline\_push\_report/honor

| 回调地址配置                                        |                                                                                                    | 回执 ID 配置 Chat 控制台                               |
|-----------------------------------------------|----------------------------------------------------------------------------------------------------|-------------------------------------------------|
|                                               |                                                                                                    |                                                 |
| ↓ ↓ ↓ ↓ ↓ ↓ ↓ ↓ ↓ ↓ ↓ ↓ ↓ ↓ ↓ ↓ ↓ ↓ ↓         | ▲   推送运营平台                                                                                                    | 添加Android证书                                     |
| 음  云通信M · · · · · · · · · · · · · · · · · · · | 应用信息                                                                                                    | AppKey • 请输入AppK                                |
| ∞ 推送统计                                        | 应用名称:                                                                                                    | AppID · 请输入AppII                                |
| ☞ 应用管理 ^                                      | 推送权限:正式                                                                                                    | 回执 ID 请输入                                       |
| 应用信息<br>测试设备                                  | 审核状态: 已通过<br>创建时间:                                                                                                    | Category 请输入 Cate                               |
| ⊘ 标签管理                                        | 应用包名:                                                                                                    | AppSecret · · · · · · · · · · · · · · · · · · · |
| Q4 在线诊断                                       | AppKey: Constant of an and and a second of a second of a sec |                                                 |
| 回执地址:<br>Singapore :https://a                 | nisan im acloud com/v3/offline, nuch, report/vivo                                                                                                    |                                                 |

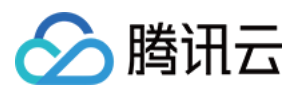

Korea:https://apikr.im.qcloud.com/v3/offline\_push\_report/vivo USA: https://apiusa.im.qcloud.com/v3/offline\_push\_report/vivo Germany: https://apiger.im.qcloud.com/v3/offline\_push\_report/vivo Indonesia: https://apiidn.im.qcloud.com/v3/offline\_push\_report/vivo China: https://api.im.qcloud.com/v3/offline\_push\_report/vivo

| 执开关         |                                                     |                               |              | 配置回执地址              |                           |
|-------------|-----------------------------------------------------|-------------------------------|--------------|---------------------|---------------------------|
|             |                                                     |                               |              |                     |                           |
| 添加魅族证书      |                                                     |                               | ×            |                     |                           |
| 应用包名称★      | 请输入应用包名称                                            | 如何生成魅族证书? 🖸                   |              |                     |                           |
| AppID •     | 请输入AppID                                            |                               |              |                     |                           |
| АррКеу •    | 请输入AppKey                                           |                               |              | 加州配置 标签用            | ₽ <sup>4</sup> [0] ▶务限定设1 |
| 回执开关        | ③<br>打开回执开关后,请务必参照文档 [2]                            | <b>,正确配置回执地址,否则将会导致离线推送</b> 失 | <b>≂</b> 00. | ① 照然地址<br>  回执列表    |                           |
| AppSecret * | 请输入AppSecret                                        |                               |              | 圆执地址<br><b>圆执地址</b> |                           |
| 点击后续动作      | ○打开应用 ○打开网页 Ο                                       | 打开应用内指定页面                     |              |                     |                           |
| 应用内指定界面◆    | com.tencent.qcloud.tim.push.TIV<br>此处会回调点击通知栏事件、通过广 | 播或者回调给到应用,App可以在回调中自行处        | 理打开应用        |                     |                           |
|             |                                                     | 确定                            |              |                     |                           |
|             |                                                     |                               |              |                     |                           |

#### 回执地址:

Singapore : https://apisgp.im.qcloud.com/v3/offline\_push\_report/meizu Korea: https://apikr.im.qcloud.com/v3/offline\_push\_report/meizu USA: https://apiusa.im.qcloud.com/v3/offline\_push\_report/meizu Germany: https://apiger.im.qcloud.com/v3/offline\_push\_report/meizu Indonesia: https://apiidn.im.qcloud.com/v3/offline\_push\_report/meizu China: https://api.im.qcloud.com/v3/offline\_push\_report/meizu **ÜB**: 打开回执开关后,请务必确保回执地址正确配置。不配置或者配置地址错误,都会影响推送功能。 iOS 端推送触达统计配置,详细请参见 **统计推送抵达率**。 其余支持厂商不需要配置,FCM 暂不支持推送统计功能。

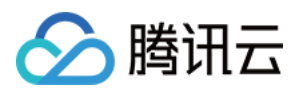

# 客户端 API

最近更新时间:2025-03-03 14:34:31

### 接口概览

| API                                 | 描述                                                                                                    |
|-------------------------------------|----------------------------------------------------------------------------------------------------|
| registerPush                        | 注册推送服务, (必须在 App 用户同意了隐私政策后,<br>再调用该接口使用推送服务)。                                                                                                    |
| unRegisterPush                      | 反注册关闭推送服务。                                                                                                    |
| setRegistrationID                   | 设置推送设备标识 ID。<br>RegistrationID 是推送接收设备的唯一标识 ID。默认情况<br>下,注册推送服务成功时自动生成该 ID,同时也支持您<br>自定义设置。 <b>请注意!如您调用此接口,请务必在</b><br>registerPush 前调用。<br>适用场景举例:<br>若您同时集成了消息服务(Chat)和推送服务<br>(Push),在某个设备上,用户登录Chat 的 userID 假<br>设为 "user123",如果您想指定向 "user123" 推送消息,<br>则需要调用此接口设置设备标识 ID,如下:<br>Push.setRegistrationID("user123", () =><br>{}); |
| getRegistrationID                   | 在成功注册推送服务后,调用此接口可获取推送接收设备的唯一标识 ID,即 RegistrationID。                                                                                                    |
| getNotificationExtInfo              | 收到离线推送时,点击通知栏拉起 App,调用此接口可获取推送扩展信息。                                                                                                    |
| addPushListener                     | 添加 Push 监听器。                                                                                                    |
| removePushListener                  | 移除 Push 监听器。                                                                                                    |
| disablePostNotificationInForeground | 应用在前台时,开/关通知栏通知(默认开)。                                                                                                    |
| createNotificationChannel           | 创建客户端通知 channel。此接口可在 Android 平台上实现自定义铃音功能。                                                                                                    |

### 接口详情

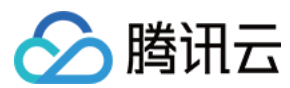

### 注册推送服务

### 接口

registerPush(SDKAppID: number, appKey: string, onSuccess: (data: string) => void, o

#### 参数说明:

| 参数        | 类型                         | 说明                          | 获取路径     |
|-----------|----------------------------|-----------------------------|----------|
| SDKAppID  | Number                     | 推送服务<br>Push 的<br>SDKAppID。 | Chat 控制台 |
| аррКеу    | String                     | 推送服务<br>Push 的客户<br>端密钥。    |          |
| onSuccess | Function                   | 注册推送成功<br>的回调。              | -        |
| onError   | Function<br> <br>undefined | 注册推送失败<br>的回调。              | -        |

### 反注册关闭推送服务

### 接口

```
unRegisterPush(onSuccess: () => void, onError?: (errCode: number, errMsg: string) =
```

#### 参数说明:

| 参数        | 类型                 | 说明          |
|-----------|--------------------|-------------|
| onSuccess | Function           | 反注册推送成功的回调。 |
| onError   | Function undefined | 反注册推送失败的回调。 |

### 设置推送 ID 标识 RegistrationID

说明:

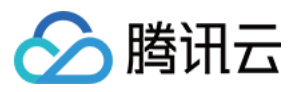

需要在注册推送服务之前调用。

#### 接口

```
setRegistrationID(registrationID: string, onSuccess: () => void): void;
```

#### 参数说明:

| 参数             | 类型       | 说明                   |
|----------------|----------|----------------------|
| registrationID | String   | 自定义的推送 ID 标识。        |
| onSuccess      | Function | 设置自定义推送 ID 标识成功后的回调。 |

### 获取推送 ID 标识 RegistrationID

说明:

需要在注册推送服务成功之后调用。

若您调用过 setRegistrationID 接口设置标识 ID,此接口将返回您设置的标识 ID,否则返回由 Push SDK 生成的随机值。

### 接口

getRegistrationID(onSuccess: (registrationID: string) => void): void;

#### 参数说明:

| 参数        | 类型       | 说明               |
|-----------|----------|------------------|
| onSuccess | Function | 获取推送 ID 标识成功的回调。 |

### 获取点击透传的内容

说明:

收到离线推送时,点击通知栏拉起 App,调用此接口可获取推送扩展信息。

#### 接口

```
getNotificationExtInfo(onSuccess: (extInfo: string) => void): void;
```

#### 参数说明:

| 参数 | 类型 | 说明 |
|----|----|----|
|    |    |    |

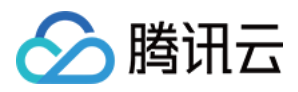

| onSuccess | Function | 获取点击透传的内容成功的回调。 |
|-----------|----------|-----------------|
|-----------|----------|-----------------|

### 添加 Push 监听器。

#### 接口

```
addPushListener(eventName: string, listener: (data: any) => void);
```

#### 参数说明:

| 参数        | 类型       | 说明        |
|-----------|----------|-----------|
| eventName | String   | 推送事件类型。   |
| listener  | Function | 推送事件处理方法。 |

### 移除 Push 监听器。

#### 接口

```
removePushListener(eventName: string, listener?: (data: any) => void);
```

#### 参数说明:

| 参数        | 类型                      | 说明        |
|-----------|-------------------------|-----------|
| eventName | String                  | 推送事件类型。   |
| listener  | Function  <br>undefined | 推送事件处理方法。 |

### 应用在前台时,开/关通知栏通知。

#### 接口

disablePostNotificationInForeground(disable: boolean);

### 参数说明:

| 参数      | 类型      | 说明                                          |
|---------|---------|---------------------------------------------|
| disable | boolean | 应用在前台时,开/关通知栏通知,默认开<br>true:应用在前台时,关闭通知栏通知。 |

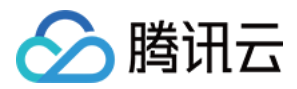

false:应用在前台时,开启通知栏通知。

### 创建客户端通知 channel。

#### 接口

createNotificationChannel(options: any, onSuccess: (data: any) => void);

#### 参数说明:

| 参数                   | 类型                    | 说明                                                                                                    |
|----------------------|-----------------------|----------------------------------------------------------------------------------------------------|
| options.channelID    | String                | 自定义 channel 的 ID。<br>OPPO:控制台-> 接入配置 中 channelID。                                                                                                    |
| options.channelName  | String                | 自定义 channel 的名称。                                                                                                    |
| options.channelDesc  | String  <br>undefined | 自定义 channel 的描述。                                                                                                    |
| options.channelSound | String  <br>undefined | 自定义 channel 的铃音, 音频文件名, 不带后缀, 音频文件需要放到<br>MyReactNativeApp/android/app/src/main/res/raw 中。<br>例如:<br>options.channelSound = private_ring, 即设置<br>MyReactNativeApp/android/app/src/main/res/raw/private<br>为自定义铃音 |
| onSuccess            | Function              | 接口调用成功的回调函数。                                                                                                    |

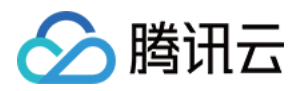

# 用户在线状态

# Android

最近更新时间:2025-06-20 16:13:28

### 功能描述

TUIKit 从 6.5.2803 版本开始支持用户在线状态展示。

开启"显示用户在线状态"后,会在会话列表和联系人列表的用户头像上显示用户的在线状态。当绿圈出现时表示对 方在线,没有绿圈则表示对方当前离线。

关闭"显示用户在线状态"时,不再显示好友的用户在线状态。

注意:

"用户在线状态"功能仅专业版套餐、体验版套餐、专业版plus和企业版套餐支持,使用前请确认已开通专业版、专业版plus或企业版套餐。

"用户在线状态"功能需要在 Chat 控制台 打开用户状态开关,使用前请确认开关已经打开。

会话列表里只有好友才支持显示在线状态。如果您需要支持非好友显示在线状态,需要主动订阅非好友状态并调用 API 自行实现 UI, API 参考:用户状态。

### 开启会话列表用户在线状态

在 TUIConversation 组件的 TUIConversationConfig.java 文件中提供了"用户在线状态"功能开关 isShowUserStatus, 其类型为 boolean, 默认为 false 。

```
public class TUIConversationConfig {
    private boolean isShowUserStatus;
}
```

如果想开启会话列表展示用户在线状态功能,首先请开通专业版、专业版Plus或企业版套餐包,然后在 Chat 控制台 打开用户状态功能的开关,再将 isShowUserStatus 的默认值改为 true ,或者在会话页面初始化之前调用以下 方法来开启。

TUIConversationConfig.getInstance().setShowUserStatus(true);

### 会话列表效果

| 开启"显示用户在线状态" | 关闭"显示用户在线状态" |
|--------------|--------------|
|              |              |

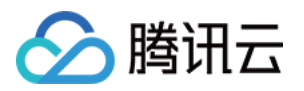

### 开启联系人列表用户在线状态

在 TUIContact 组件的 TUIContactConfig.java 文件中提供了"用户在线状态"功能开关 isShowUserStatus, 其类型为 boolean, 默认为 false。

```
public class TUIContactConfig {
    private boolean isShowUserStatus;
}
```

如果想开启联系人列表展示用户在线状态功能,首先请开通专业版、专业版Plus或企业版套餐包,然后在 Chat 控制 台 打开用户状态功能的开关,再将 isShowUserStatus 的默认值改为 true ,或者在联系人列表页面初始化之前 调用以下方法来开启。

TUIContactConfig.getInstance().setShowUserStatus(true);

#### 联系人列表效果

| 开启"显示用户在线状态" | 关闭"显示用户在线状态" |
|--------------|--------------|
|              |              |

常见问题

### 调用订阅/取消订阅接口时,接口提示"72001"的错误码。

72001 错误码表示在控制台上并没有开启对应的能力,请登录 Chat 控制台 打开对应的功能开关。

### Error: 套餐包不支持该接口的使用, 请升级到专业版、专业版plus或企业版套餐。

"用户在线状态"功能仅专业版、体验版、专业版plus和企业版套餐包支持,该报错信息表示您当前的套餐包不支持此能力,请登录 Chat 购买页 开通专业版、专业版plus或企业版套餐包进行体验。

### 交流与反馈

加入Telegram 技术交流群组或 WhatsApp 交流群,享有专业工程师的支持,解决您的难题。

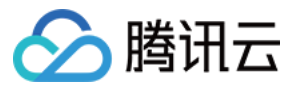

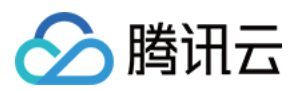

### iOS

最近更新时间:2025-06-20 16:13:28

### 功能描述

TUIKit 从 6.5.2803 版本开始支持用户在线状态展示。

开启"显示用户在线状态"后,会在会话列表和联系人列表的用户头像上显示用户的在线状态。当绿圈出现时表示对 方在线,没有绿圈则表示对方当前离线。

关闭"显示用户在线状态"时,不再显示好友的用户在线状态。

#### 注意:

"用户在线状态"功能仅专业版、专业版plus或企业版套餐支持,使用前请确认已开通专业版、专业版plus或企业版套餐。

"用户在线状态"功能需要在 Chat 控制台 打开用户状态开关,使用前请确认开关已经打开。

会话列表里只有好友才支持显示在线状态。如果您需要支持非好友显示在线状态,需要主动订阅非好友状态并调用 API 自行实现 UI, API 参考:用户状态。

### 开启用户在线状态

在 TUICore 组件的 TUIConfig 文件中提供了"用户在线状态"功能开关 **displayOnlineStatusIcon**,其 类型为 BOOL, 默认为 NO。

如果想开启会话列表展示用户在线状态功能,首先请开通进阶套餐包,然后在 Chat 控制台 打开用户状态功能的开关,再将 displayOnlineStatusIcon 的默认值改为 YES ,或者在会话页面初始化之前调用以下方法来开 启。

### Swift

Objective-C

TUIConfig.default().displayOnlineStatusIcon = true

[TUIConfig defaultConfig].displayOnlineStatusIcon = YES;

### 效果展示

### 会话列表

Enabling "Show User Online Status"

Disabling "Show User Online Status"

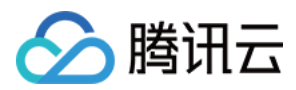

### 联系人列表

| 开启"显示用户在线状态" | 关闭"显示用户在线状态" |
|--------------|--------------|
|              |              |

### 常见问题

### 调用订阅/取消订阅接口时,接口提示"72001"的错误码。

72001 错误码表示在控制台上并没有开启对应的能力,请登录 Chat 控制台 打开对应的功能开关。

### Error: 套餐包不支持该接口的使用, 请升级到专业版、专业版plus或企业版套餐。

"用户在线状态"功能仅专业版、专业版plus或企业版套餐包支持,该报错信息表示您当前的套餐包不支持此能力,请 登录 Chat 购买页 开通专业版、专业版plus或企业版套餐包进行体验。

交流与反馈

加入Telegram 技术交流群组或 WhatsApp 交流群,享有专业工程师的支持,解决您的难题。

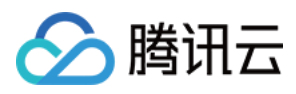

# Web & H5 & Uniapp (Vue)

最近更新时间:2025-03-20 21:18:45

### 功能描述

@tencentcloud/chat-uikit-vue 从 v2.0.0 版本开始,已支持"用户在线状态"功能,效果如下:

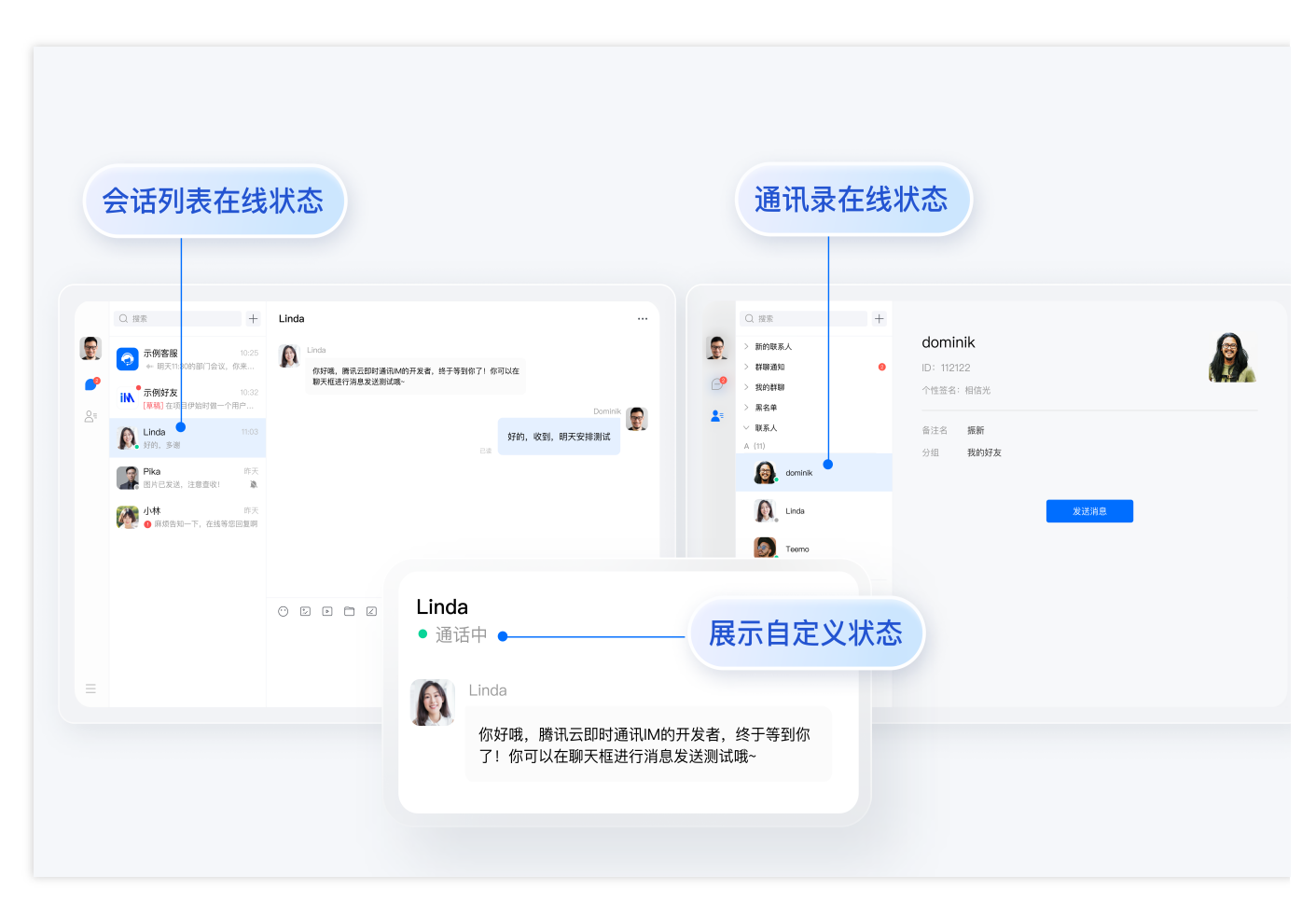

### 注意:

"用户在线状态"功能仅体验版、专业版、专业版plus和企业版支持,使用前请确认已开通体验版、专业版、专业版 plus或企业版套餐。

"用户在线状态"功能需要在 Chat Console 打开用户状态开关,使用前请确认开关已经打开。

### 开启/关闭用户在线状态

"用户在线状态"为默认关闭,您需要按照以下步骤开启:

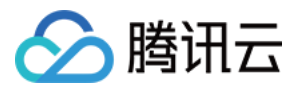

```
import { TUIUserService } from "@tencentcloud/chat-uikit-engine";
// open user online status
// This interface is only valid when called after successful login
TUIUserService.switchUserStatus({ displayOnlineStatus: true });
// close user online status
// This interface is only valid when called after successful login
TUIUserService.switchUserStatus({ displayOnlineStatus: false });
```

#### 注意:

以上接口 **TUIUserService.switchUserStatus 仅在登录成功后有效**,请务必在登录后再调用该接口。 以下是登录后调用该接口开启用户在线状态示例代码:

```
import { TUILogin } from "@tencentcloud/tui-core";
import { TUIUserService } from "@tencentcloud/chat-uikit-engine";
TUILogin.login(loginInfo).then((res: any) => {
TUIUserService.switchUserStatus({ displayOnlineStatus: true });
});
```

### 扩展资料:TUIKit内部是如何实现"用户在线状态"功能的?

#### 说明:

以下内容仅为辅助阅读资料,用户在线状态功能已在 TUIKit 中默认包含,不需要用户手动实现。

TUIConversion 与 TUIContact 组件中均支持"用户在线状态"功能,以下以 TUIContact 为例进行讲解:

#### 1. 监听用户在线状态列表变化

```
在 TUIKit/components/TUIContact/contact-list/index.vue 中, 监听用户在线状态列表变化:
```

```
TUIStore.watch(StoreName.USER, {
    ...
    displayOnlineStatus: (status: boolean) => {
        displayOnlineStatus.value = status;
    },
    userStatusList: (list: Map<string, IUserStatus>) => {
        list?.size && (userOnlineStatusMap.value = Object.fromEntries(list?.entries()))
    },
});
```

2. 用户在线状态展示

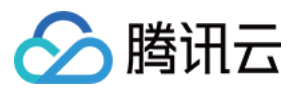

在 TUIKit/components/TUIContact/contact-list/contact-list-item/index.vue 中:

```
2.1 解析该用户在线状态:
```

```
function getOnlineStatus(): boolean {
  return (
    props.displayOnlineStatus &&
    props.userOnlineStatusMap &&
    props.item?.userID &&
    props.userOnlineStatusMap?.[props.item.userID]?.statusType === TUIChatEngine.TY
  );
};
```

2.2 展示该用户在线状态:

```
<div
v-if="props.displayOnlineStatus"
:class="{
    'online-status': true,
    'online-status-online': isOnline,
    'online-status-offline': !isOnline
}"
></div>
```

常见问题

### 调用订阅/取消订阅接口时,接口提示"72001"的错误码

72001 错误码表示在控制台上并没有开启对应的能力,请登录 Chat Console 打开对应的功能开关。

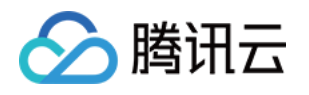

| 9                                                                  | Tencent RTC                                                                                                    |                                                                                                    | 🧏 Demo Docs SDK Download Help & Support ~ 🛛 🕄 🖾 🕲 display                                                                                                    |
|--------------------------------------------------------------------|----------------------------------------------------------------------------------------------------|----------------------------------------------------------------------------------------------------|----------------------------------------------------------------------------------------------------|
| *                                                                  | Overview                                                                                                    |                                                                                                    | One-to-One Messages                                                                                                    |
| ø<br>~                                                             | Users<br>Groups<br>Configuration ^                                                                                                    | All members/tag push settings<br>The all-member/label push setting module has been moved to the [Access Settings] page under the<br>[Push Management] directory on the left, Go now [2]                                                                                                    | On taillows users to send one-to-one messages to friends and strangers. With this feature enabled, relationship check will be performed when a one-to-one chat is initiated. Only friends can send one-to-one messages to each other. When someone sends a one-to-one message to a stranger, the SDK will receive error code 20009.                                                                                                    |
| (v)<br>(v)<br>(v)<br>(v)<br>(v)<br>(v)<br>(v)<br>(v)<br>(v)<br>(v) | Login and Message     Friend And Relationship     Custom User Field     Group configuration     Webhook     Statistics     Push      Monitor     Dev Tools      V | Notification Mutting Feature       Disbled         Image: Control of the state of the state of | Set user status query and status change       Disabled         User status query and status change       Disabled         1       User status includes general online status and custom status. The feature of user status query and status change notification is disabled by default. You yill receive the error code 72001 for user status query and status change notification on clients when it is disabled.         User Profile Change Subscription       Encable         Subscribe to user profile changes       Encable |
|                                                                    | Integration Guide                                                                                                    |                                                                                                    | <ul> <li>C that subports subschindly go user profile changes, see doctimentation () to detail in its reader is default off, and when the client subscribes to user profile changes, it will receive Error Codes 2012.</li> <li>Only supports clients with SDK 7.4.4643 and above, users with lower versions please upgrade SDK version.</li> </ul> FAQs * Can the account be deleted?                                                                                                    |

Error: 套餐包不支持该接口的使用, 请升级到专业版、专业版Plus或企业版套餐

"用户在线状态"功能仅专业版、专业版Plus或企业版套餐支持,该报错信息表示您当前的套餐包不支持此能力。

### 交流与反馈

加入Telegram 技术交流群组或 WhatsApp 交流群,享有专业工程师的支持,解决您的难题。

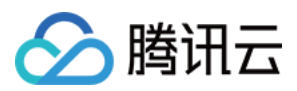

# Flutter

最近更新时间:2025-02-18 17:33:39

### 功能描述

支持在会话列表及联系人列表,展示用户在线状态。 开启"显示用户在线状态"后,会在会话列表和联系人列表的用户头像上显示用户的在线状态。 关闭"显示用户在线状态"时,不再显示好友的用户在线状态。

注意:

1. 仅专业版、专业版 plus 和企业版套餐支持,使用前请购买专业版、专业版 plus或企业版。

2. 需要在 Chat 控制台 打开用户状态开关,使用前请确认开关已经打开。

### 效果展示

### 会话列表

| 开启"显示用户在线状态" | 关闭"显示用户在线状态" |
|--------------|--------------|
|              |              |
|              |              |
|              |              |
|              |              |
|              |              |
|              |              |
|              |              |
|              |              |
|              |              |
|              |              |
|              |              |
|              |              |
|              |              |

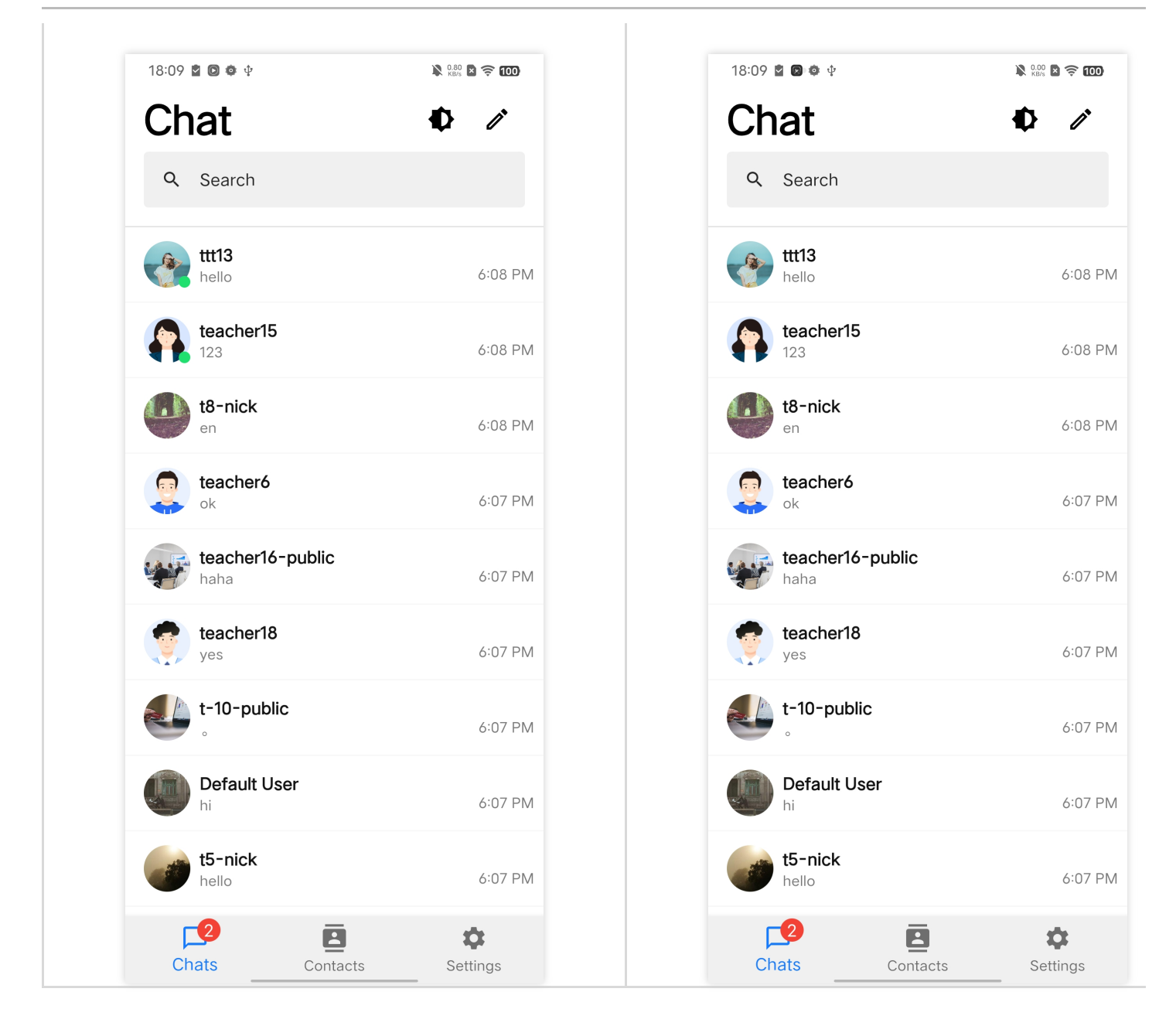

### 联系人列表

腾讯云

| 开启"显示用户在线状态" | 关闭"显示用户在线状态" |
|--------------|--------------|
|              |              |
|              |              |
|              |              |
|              |              |
|              |              |
|              |              |
|              |              |

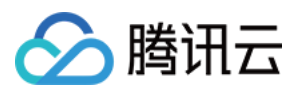

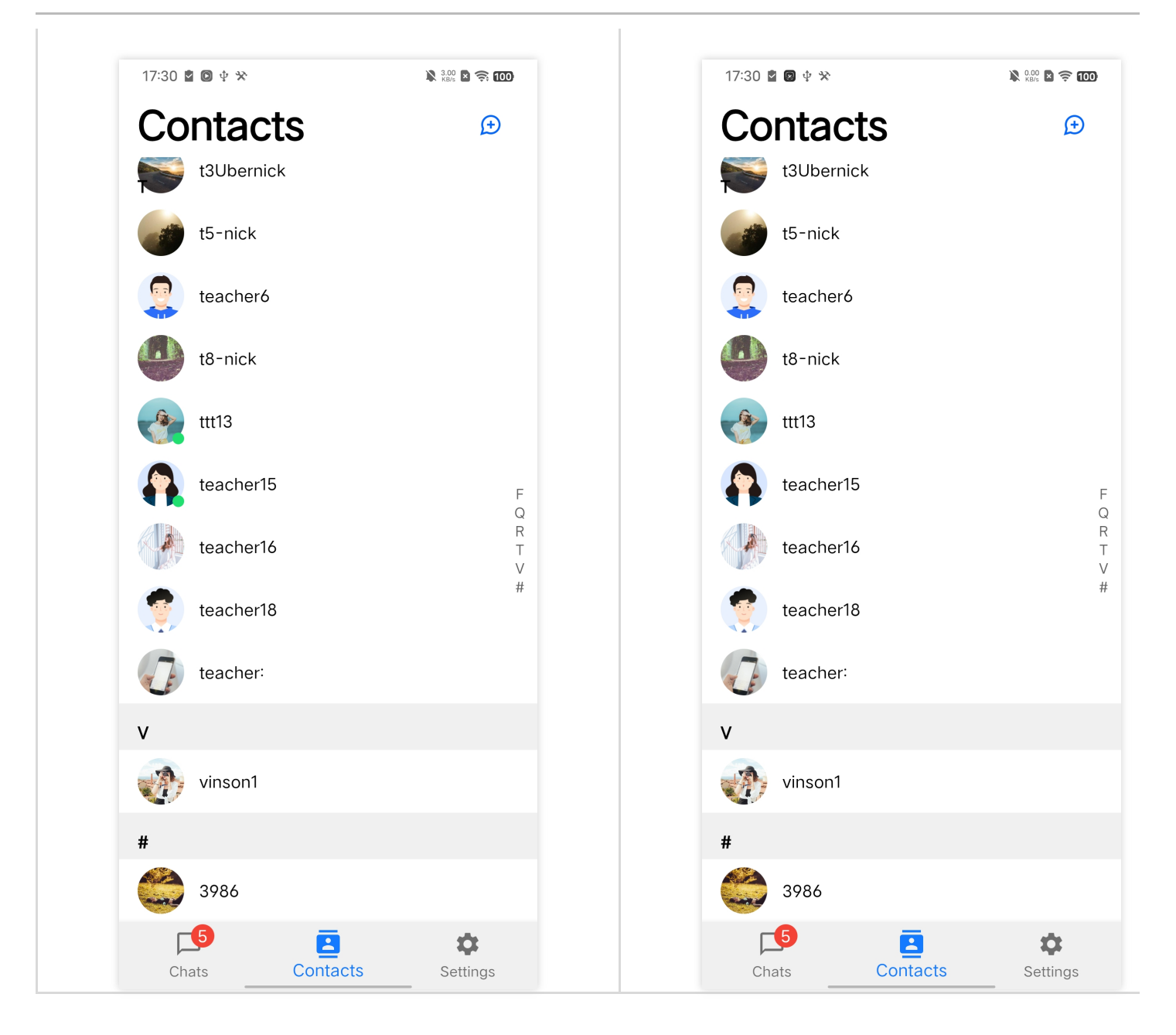

# 功能说明

```
请在初始化 UIKit 时,通过配置全局 TencentCloudChatUserConfig 中在线状态功能字段
useUserOnlineStatus ,来控制此功能开启或关闭。
final bool initRes = await TencentCloudChat.controller.initUIKit(
    config: TencentCloudChatConfig(
        userConfig: TencentCloudChatUserConfig(
        useUserOnlineStatus: true,
        // ... 其他配置
    ),
    );
```

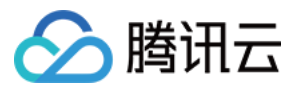

### 常见问题

### 调用订阅/取消订阅接口时,接口提示"72001"的错误码。

72001 错误码表示在控制台上并没有开启对应的能力,请登录 Chat 控制台 打开对应的功能开关。

| *         | Overview                                                               | 1. Message extension allows you to configure keys and values for messages to implement polling, group notes, survey and<br>other types of messages. For more details, see here 12.                                                                                            | encence propie. The de premiproe dan inscored containing time and allow and the score of the score address.                                                                                                    |
|-----------|------------------------------------------------------------------------|----------------------------------------------------------------------------------------------------|----------------------------------------------------------------------------------------------------|
| Ø         | Users                                                                  | <ol> <li>This feature is available only to Premium users and is supported only by a client with the SDK enhanced edition 6.7.3184 and<br/>for web SDK 2.25.0 or later. You can click here to upgrade. To support this feature for users with earlier SDK versions,</li> </ol> |                                                                                                    |
| $\otimes$ | Groups                                                                 | upgrade the SDK.                                                                                                    | Relationship Check                                                                                                    |
| 63        | Configuration ^                                                        |                                                                                                    | Check Relationship for Disabled<br>One-to-One Messages                                                                                                    |
| 2         | Login and Message                                                      | All members/tag push settings                                                                                                    | O Chat allows users to send one-to-one messages to friends and strangers. With this feature enabled, relationship check will be                                                                                                    |
| ((+))     | <ul> <li>Friend And Relationship</li> <li>Custom User Field</li> </ul> | The all-member/label push setting module has been moved to the [Access Settings] page under the [Push Management]<br>directory on the left, Go now [2]                                                                                                    | performed when a one-to-one chat is initiated. Only friends can send one-to-one messages to each other. When someone<br>sends a one-to-one message to a stranger, the SDK will receive error code 20009.                                                                      |
| ٨         | Group configuration                                                    |                                                                                                    |                                                                                                    |
|           | Webhook                                                                | Notification Muting                                                                                                    |                                                                                                    |
| ÷         | Statistics                                                             | Global Notification Muting Feature Disabled                                                                                                    | Set user status query and status change C Enabled                                                                                                    |
|           | Push 🗸                                                                 | ① 1. Chat allows users to enable global notification muting, see documentation (☐ for details. This feature only supports clients<br>with SDK 7.4.4643 and above, users with lower versions please upgrade SDK version.                                                       | notification Status change notification to friends                                                                                                    |
|           | Monitor                                                                | <ol> <li>After enabling this Settings, it will check the current user's global notification muting status after receiving messages. This feature is default off, and when the client enables global notification muting. It will receive Error Codes 22011.</li> </ol>        | 0 1. User status includes general online status and outrom status. The feature of user status query and status change notification<br>is distributed by details. You will accele the error crede 7000 for user crater is even is theritorition or user-briefering on clients. |
|           | Dev Tools 🗸                                                            |                                                                                                    | is usauced by version. No with reverse the entrol code 7200 no user status goery, solidicipation, or orisouscipation on coercs<br>when it is disabled.                                                                                                    |
|           | Integration Guide                                                      |                                                                                                    |                                                                                                    |
|           |                                                                        |                                                                                                    | User Profile Change Subscription                                                                                                    |
|           |                                                                        |                                                                                                    | Subscribe to user profile changes Disabled                                                                                                    |
|           |                                                                        |                                                                                                    | O 1. Chat supports subscribing to user profile changes, see documentation 12 for details. This feature is default off, and when the<br>client subscribes to user confile changes. It will receive Error Codes 27012                                                           |
|           |                                                                        |                                                                                                    | 2. Only supports clients with SDK 7.4.443 and above, users with lower versions please upgrade SDK version.                                                                                                    |
|           |                                                                        |                                                                                                    |                                                                                                    |

### Error: 套餐包不支持该接口的使用,请升级到专业版、专业版plus或企业版套餐。

本功能仅专业版、专业版plus或企业版套餐包支持,该报错信息表示您当前的套餐包不支持此能力,请登录 Chat 购买页 开通专业版、专业版plus或企业版套餐包进行体验。

### 联系我们

如果您在接入使用过程中有任何疑问,请通过如下方式联系我们。

### **Telegram Group**

WhatsApp Group

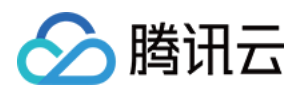

# 对方正在输入

# Android

最近更新时间:2025-03-03 14:36:24

# 功能描述

TUIKit 从 6.5.2803 版本开始支持在经典版 UI 中单聊会话"对方正在输入"功能。 本功能使用 Chat SDK 在线消息 能力实现。

| 开启"对方正在输入" | 关闭"对方正在输入" |
|------------|------------|
|            |            |
|            |            |
|            |            |
|            |            |
|            |            |
|            |            |
|            |            |
|            |            |
|            |            |
|            |            |
|            |            |
|            |            |
|            |            |
|            |            |
|            |            |
|            |            |
|            |            |
|            |            |

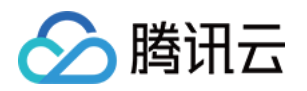

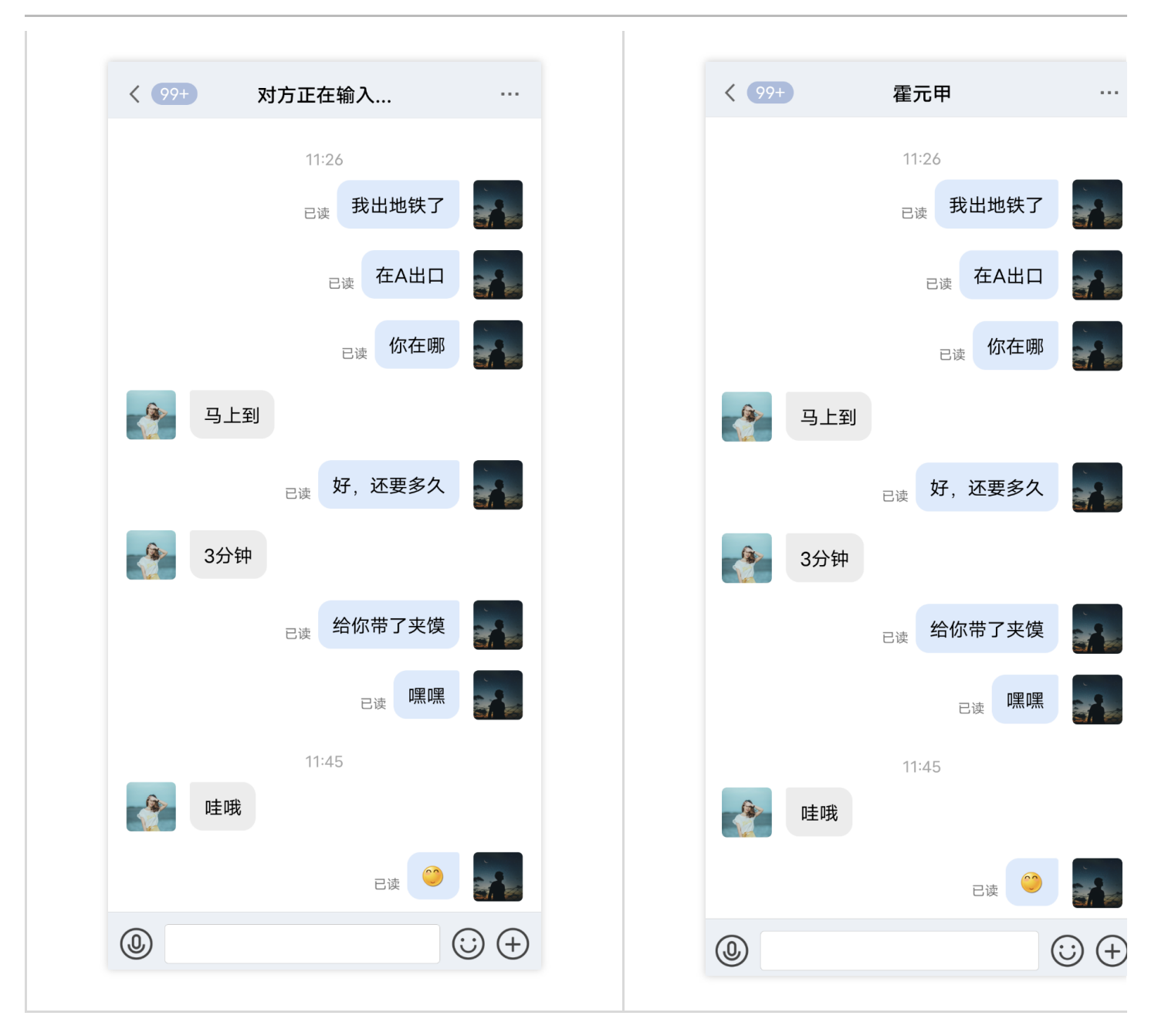

### 关闭对方正在输入

在 TUIChat 组件中的 GeneralConfig.java 文件里,提供了"用户正在输入"功能开关 enableTypingStatus,其类型为 boolean,默认为 true 。

```
public class GeneralConfig {
    private boolean enableTypingStatus = true;
}
```

如果想关闭对方正在输入功能,只需把 enableTypingStatus 的默认值改为 false ,或者在聊天页面初始化之前 调用以下方法来关闭。

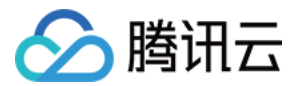

TUIChatConfigs.getConfigs().getGeneralConfig().setEnableTypingStatus(false);

常见问题

### 为什么开启开关后没有对方正在输入提示?

在单聊会话中显示"对方正在输入..."的规则是:对方在30秒内向您发送过消息且当前正在输入文字。

### 交流与反馈

加入Telegram 技术交流群组或 WhatsApp 交流群,享有专业工程师的支持,解决您的难题。

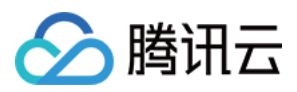

# iOS

最近更新时间:2025-05-29 10:22:06

### 功能描述

TUIKit 从 6.5.2803 版本开始支持在经典版 UI 中单聊会话"对方正在输入"功能。 本功能使用 ChatSDK 在线消息 能力实现。

| 开启"对方正在输入" | 关闭"对方正在输入" |
|------------|------------|
|            |            |
|            |            |
|            |            |

### 关闭对方正在输入

在 TUIChat 组件中的 TUIChatConfig 文件里,提供了"用户正在输入"功能开关 **enableTypingStatus**,其类型为 BOOL, 默认为 YES 。

如果想关闭对方正在输入功能,只需把 **enableTypingStatus** 的默认值改为 NO ,或者在聊天页面初始化之 前调用以下方法来关闭。

### Swift

Objective-C

```
TUIChatConfig.shared.enableTypingStatus = true
```

TUIChatConfig.defaultConfig.enableTypingStatus = NO;

### 常见问题

### 为什么开启开关后没有对方正在输入提示?

在单聊会话中显示"对方正在输入..."的规则是:对方在30秒内向您发送过消息且当前正在输入文字。

### 交流与反馈

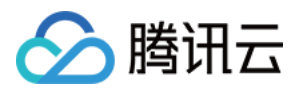

加入Telegram 技术交流群组或 WhatsApp 交流群,享有专业工程师的支持,解决您的难题。

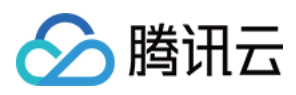

# Web & H5 & Uniapp (Vue)

最近更新时间:2024-06-12 17:44:13

### 功能描述

@tencentcloud/chat-uikit-vue 从 v2.0.0 版本开始,已支持 C2C 会话"对方正在输入"功能,效果如下:

|          |                                                                                                    | ●<br>对方正在输入…                                                     |                                                  | <  | <ul> <li>8 对方正在输入</li> </ul> |                    |
|----------|----------------------------------------------------------------------------------------------------|------------------------------------------------------------------|--------------------------------------------------|----|------------------------------|--------------------|
| <b>e</b> |                                                                                                    | Linda<br>你好哦,腾讯云即时通讯M的开发者,终于<br>聊天框进行消息发送测试哦~                    | 等到你了! 你可以在                                       | 8  | Pinko.zhang<br>有人需要GR3的镜头:   | 转接环么               |
| 0=       | 加防災 (車稿)         加防災 (車稿)         加防災 (車稿)           「車稿]         在项目伊始时做一个用户           「         Linda         11:03           好的, 多谢         5%                                                                                                    |                                                                  | Dominik<br>好的,收到,明天安排测试<br>Eit                   |    | 有人需要GR3的镜头<br>2读<br>平错了,出!!  | Azrea<br>转接环么      |
|          | Pika         昨天           图片已发送,注意查收!         》                                                                                                    |                                                                  | Linda:你好哦,腾讯云即时通讯IM的开发者,<br>终于等到你了!你可以在聊天框进行消息发送 |    | ∽撤回了一余消息 里都                  | 新編辑<br>Azrea<br>你好 |
|          | <ul> <li>         ・林 昨天         ・</li> <li>         ・</li> <li>         ・</li></ul> |                                                                  | 测试哦~                                             |    |                              | Azrea<br>已读        |
|          |                                                                                                    |                                                                  |                                                  |    | 有人需要GR3的镜头<br>买错了,出!!        | Azre<br>转接环么       |
|          |                                                                                                    | <ul> <li>○ □ □ □ □ □ □ ○ ◎ □</li> <li>○ □ □ □ □ ○ ○ ○</li> </ul> |                                                  | ٩  |                              | Azre               |
|          |                                                                                                    | Linda:你好哦,腾讯云即时通讯IM的开发者,终<br>你了!你可以在聊天框进行消息发送测试哦~                | 于等到<br>————————————————————————————————————      |    |                              |                    |
| Ξ        |                                                                                                    |                                                                  |                                                  | 发送 | ) @                          |                    |

显示"对方正在输入..."的规则:

1. 开启"对方正在输入"开关(默认已开启)。

🔗 腾讯云

2. 在当前 C2C 会话中,对方在30秒内向您发送过消息且当前正在输入文字。

### 开启/关闭对方正在输入

"对方正在输入"为默认开启,您无需重复按照以下步骤进行开启。

```
import { TUIStore, StoreName } from "@tencentcloud/chat-uikit-engine";
// 开启对方正在输入
// enable typing
TUIStore.update(StoreName.APP, "enableTyping", true);
// 关闭对方正在输入
// disable typing
TUIStore.update(StoreName.APP, "enableTyping", false);
```

### 扩展资料: TUIKit 内部是如何实现"对方正在输入..."的?

### 说明:

以下内容仅为辅助阅读资料,对方正在输入功能已在 TUIKit 中默认包含,不需要用户手动实现。

### 1. 发送端:监听输入的开始与结束,向对端发送在线消息

在 TUIKit/components/TUIChat/message-input/index.vue , 可以通过

TUIChatService.enterTypingState()发送开启输入状态,通过TUIChatService.leaveTypingState()发送结束输入状态。

```
// TUIKit/components/TUIChat/message-input/index.vue
const onTyping = (inputContentEmpty: boolean, inputBlur: boolean) => {
   sendTyping(inputContentEmpty, inputBlur);
};
// TUIKit/components/TUIChat/utils/sendMessage.ts
export const sendTyping = (inputContentEmpty: boolean, inputBlur: boolean) => {
   if (!inputContentEmpty && !inputBlur) {
     TUIChatService.enterTypingState();
   } else {
     TUIChatService.leaveTypingState();
   }
};
```

#### 2. 接收端: 监听发送端输入状态并展示

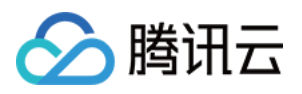

在 TUIKit/components/TUIChat/chat-header/index.vue ,通过监听 typingStatus 监听 C2C 会话中对 端输入状态。

```
TUIStore.watch(StoreName.CHAT, {
  typingStatus: (status: boolean) => {
    typingStatus.value = status;
    switch (typingStatus.value) {
      case true:
         currentConversationName.value =
         TUITranslateService.t("TUIChat.对方正在输入");
        break;
      case false:
         currentConversationName.value =
         currentConversation?.value?.getShowName();
        break;
    }
  },
});
```

### 常见问题

### 为什么开启开关后没有对方正在输入提示?显示"对方正在输入..."的规则是什么?

1. 开启"对方正在输入"开关(默认已开启)

2. 在当前 C2C 会话中,对方在30秒内向您发送过消息且当前正在输入文字。

交流与反馈

加入Telegram 技术交流群组或 WhatsApp 交流群,享有专业工程师的支持,解决您的难题。

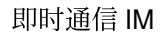

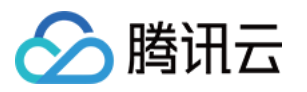

# 消息已读回执 Android

最近更新时间:2025-03-21 21:45:35

### 功能描述

已读回执(Read Receipt)用于通知发送人"接收人已经阅读了发送的消息"。当接收人阅读消息后,上报消息已读, 后台系统会生成一条通知,并将其发送给发送人,以告知消息已被查看。

在即时通讯工具(WhatsApp、微信等)中,当接收人查看消息时,发送人会看到消息旁边的已读标记,例如蓝色的 对勾或"已读"字样。

#### 说明:

"回执"的含义是"回复的收据",它代表了一种确认接收的凭证。当您发送一条消息,并请求一个回执,您实际上是在 请求对方"我想确认你们是否接收并阅读了我的消息"。这个确认就像是一张"收据",证明您的消息已经被接收。 已读回执有助于确保重要信息已被查看,但也可能引发心理压力和隐私问题,因此我们支持用户关闭已读回执功 能。

#### 注意:

1. 该功能仅专业版、专业版plus和企业版支持,请购买专业版、专业版plus或企业版后使用。

2. 群聊消息已读回执从 TUIKit 6.2.2363 及以上版本支持。

3. 单聊消息已读回执从 TUIKit 6.3.2609及以上版本支持。

### 效果展示

### 单聊消息已读回执

通过消息上的✔ 或者高亮的✔✔ 展示。

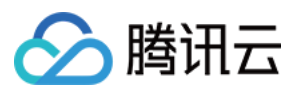

| <      | Feihong<br>online                                                                | C                                   | <b>°</b> ( |  |  |  |
|--------|----------------------------------------------------------------------------------|-------------------------------------|------------|--|--|--|
|        | Today<br>Do you understand the<br>problem from today's o                         | e math<br>class?<br>¥16:            | 18         |  |  |  |
|        | A little bit. I think I can explain<br>it to you if you want. 16:18              |                                     |            |  |  |  |
|        | That would be aweson<br>Math is definitely not r<br>strong suit.                 | ne.<br>ny<br>¥16:                   | 18         |  |  |  |
|        | No worries, we can go<br>through it together before the<br>test next week. 16:18 |                                     |            |  |  |  |
|        | By the way, are you jo<br>the school trip next mo                                | ining<br>onth?<br>✓ 16: <sup></sup> | 19         |  |  |  |
|        |                                                                                  |                                     |            |  |  |  |
|        |                                                                                  |                                     |            |  |  |  |
| + (    | Send a message                                                                   | 0                                   | Ō          |  |  |  |
| 肖息已读回执 |                                                                                  |                                     |            |  |  |  |

群聊

消息上显示消息阅读情况: 无人阅读时,显示✔; 部分人阅读时,显示灰色的 ✔✔; 所有人已读时,显示高亮的✔✔。

### 消息列表
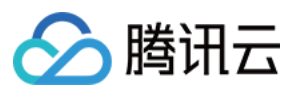

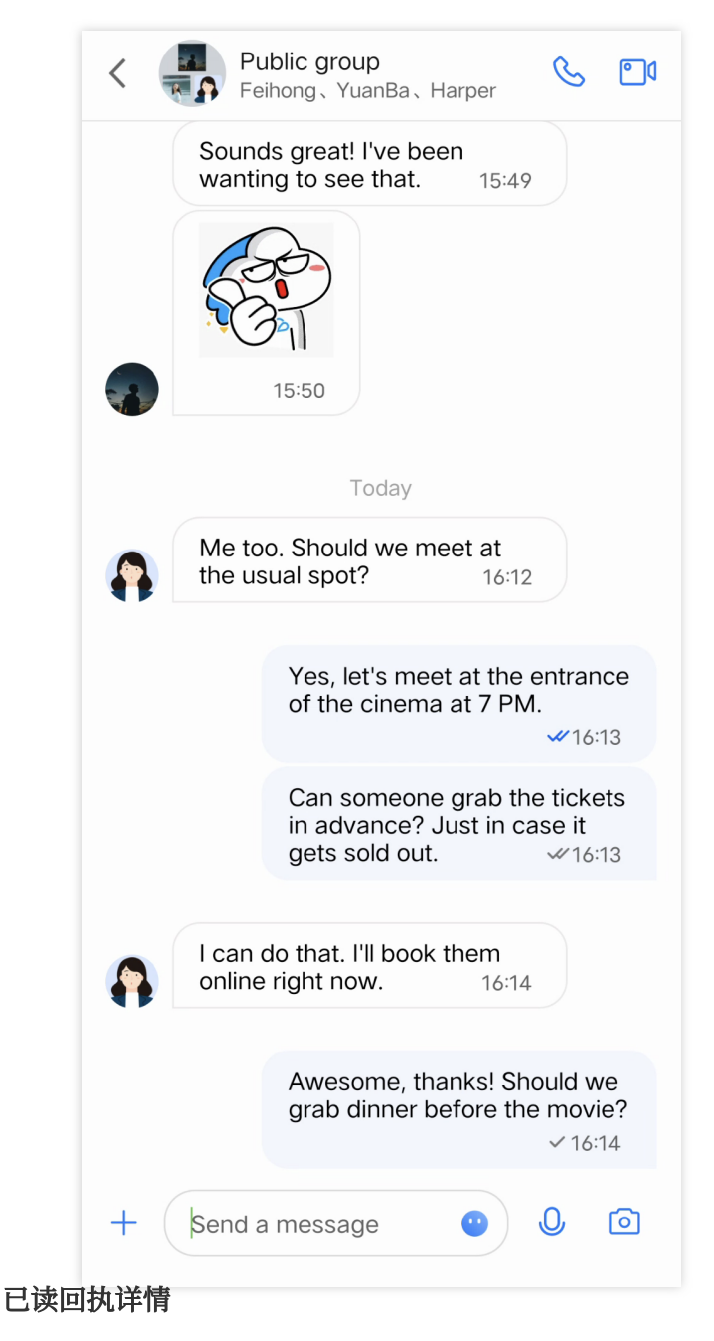

点击已读状态即可进入已读回执详情页面。

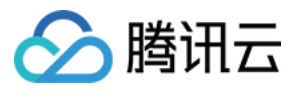

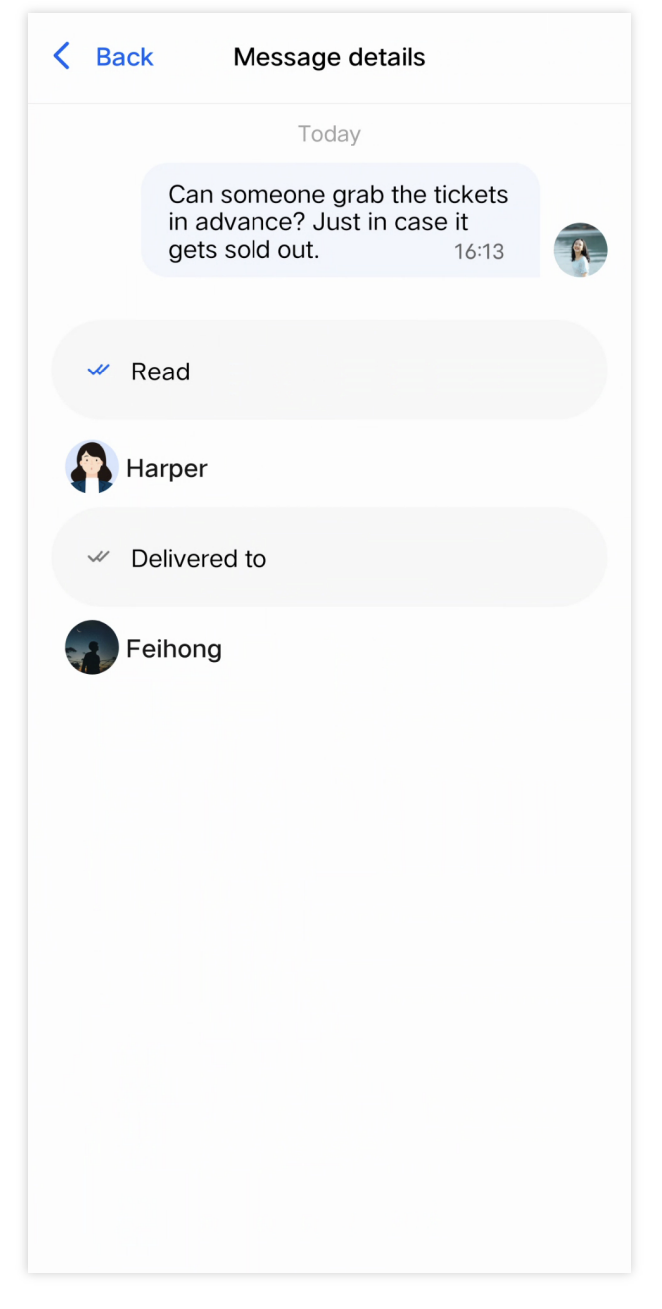

## 开启消息已读回执

在 TUIChat 组件中的 GeneralConfig.java 文件里,提供了"消息已读回执"功能开关 msgNeedReadReceipt , 其类型为 boolean, 默认为 false 。

```
public class GeneralConfig {
    private boolean msgNeedReadReceipt = false;
}
如果想开启消息已读回执功能,首先请开通专业版、专业版plus和企业版套餐包,然后把
```

msgNeedReadReceipt 的默认值改为 true ,或者在聊天页面初始化之前调用以下方法来开启。

TUIChatConfigs.getConfigs().getGeneralConfig().setMsgNeedReadReceipt(true);

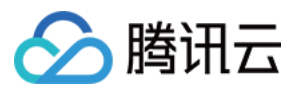

## 常见问题

#### Error: The usage of this API is not supported by the package. Please upgrade to the premium version.

"消息已读回执"功能仅专业版、专业版plus和企业版支持,该报错信息表示您当前的套餐包不支持此能力,请购买专业版、专业版plus或企业版后使用。

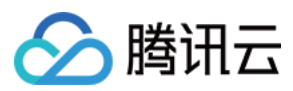

## iOS

最近更新时间:2025-05-29 10:22:06

## 功能描述

已读回执(Read Receipt)用于通知发送人"接收人已经阅读了发送的消息"。当接收人阅读消息后,上报消息已读, 后台系统会生成一条通知,并将其发送给发送人,以告知消息已被查看。

在即时通讯工具(WhatsApp、微信等)中,当接收人查看消息时,发送人会看到消息旁边的已读标记,例如蓝色的 对勾或"已读"字样。

#### 说明:

"回执"的含义是"回复的收据",它代表了一种确认接收的凭证。当您发送一条消息,并请求一个回执,您实际上是在 请求对方"我想确认你们是否接收并阅读了我的消息"。这个确认就像是一张"收据",证明您的消息已经被接收。 已读回执有助于确保重要信息已被查看,但也可能引发心理压力和隐私问题,因此我们支持用户关闭已读回执功 能。

#### 注意:

1. 该功能仅专业版、专业版plus和企业版支持,请购买专业版、专业版plus或企业版后使用。

2. 群聊消息已读回执从 TUIKit 6.2.2363 及以上版本支持。

3. 单聊消息已读回执从 TUIKit 6.3.2609及以上版本支持。

### 效果展示

#### 单聊消息已读回执

通过消息上的**v**或者高亮的**vv**展示。

#### 群聊消息已读回执

消息上显示消息阅读情况:无人阅读时,显示 ✔;部分人阅读时,显示灰色的 ✔✔;所有人已读时,显示高亮的 ✔✔。

#### 消息列表

#### 已读回执详情

单击已读状态即可进入已读回执详情页面。

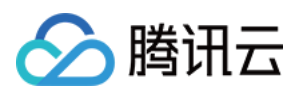

## 开启消息已读回执

在 TUIChat 组件中的 TUIChatConfig 文件里,提供了"消息已读回执"功能开关 msgNeedReadReceipt,其类型为 BOOL, 默认为 NO 。

如果想开启消息已读回执功能,首先请开通专业版、专业版Plus或企业版套餐包,然后把

msgNeedReadReceipt 的默认值改为 YES ,或者在聊天页面初始化之前调用以下方法来开启。

Swift

Objective-C

TUIChatConfig.shared.msgNeedReadReceipt = true

```
TUIChatConfig.defaultConfig.msgNeedReadReceipt = YES;
```

### 常见问题

Error: The usage of this API is not supported by the package. Please upgrade to the premium version.

"消息已读回执"功能仅专业版、专业版plus和企业版支持,该报错信息表示您当前的套餐包不支持此能力,请购买专业版、专业版plus或企业版后使用。

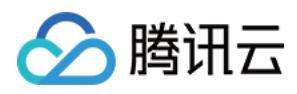

## Web & H5 & Uniapp (Vue)

最近更新时间:2025-05-27 18:02:12

## 功能描述

开启"消息已读回执"功能后,TUIChat组件会监听消息的滚动,当未读消息出现在接收方聊天窗口的可视区域内时,将自动触发向发送方发送已读回执,精确监控每一条消息的阅读状态。

#### 注意:

TUIKit 从 v2.0.0 版本开始支持群聊和单聊的消息已读回执功能,表情回应功能仅专业版、专业版plus和企业版套餐 支持,请购买专业版、专业版plus或企业版后使用。

效果展示

### 如何开启消息已读回执

#### 设置支持已读回执的群类型

如果是群消息已读回执,需要先在 Chat Console > Chat > Configuration > Group Configuration > Read receipts for group messages 中设置支持已读回执消息的群类型。

#### 注意:

直播群(AVChatRoom)或社群(Community)不支持已读回执功能。

#### 用户侧控制开启\\关闭已读回执

#### 说明:

在控制台进行群聊的已读回执配置后,已经默认开启已读回执能力,如无特殊需求,无需在用户侧操作开关。 在用户侧也支持手动开启\\关闭已读回执能力(该项默认是开启的),但如果关闭,他人无法看到自己是否已读(即 不会发送已读回执),同时自己也看不到他人是否阅读自己的消息(不展示自己发送消息的已读状态)。 在登录成功后,利用 TUIUserService.switchMessageReadStatus(isDisplay: boolean) Api 来控制 该开关。

```
import { TUIUserService } from "@tencentcloud/chat-uikit-engine";
TUIUserService.switchMessageReadStatus(true); // 开启
TUIUserService.switchMessageReadStatus(false); // 关闭
```

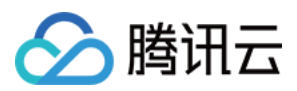

### 扩展资料

说明:

以下内容仅为辅助阅读资料,已读回执功能已在专业版、专业版Plus或企业版 TUIKit 中包含,不需要用户手动实现。

#### 群聊和单聊的已读回执规则

开启已读回执功能后,发送的 Message 的 needReadReceipt 字段默认为 true ,当消息处于对方消息列 表的可视位置时,对方会发送已读回执。但要注意的是:单聊和群聊在开启已读回执功能前后的规则有所不同。

#### 群聊的已读回执规则

 1. 群聊开启已读回执之前:
 不展示已读状态。
 2. 群聊开启已读回执之后:
 根据 Message 的 readReceiptInfo 获得已读数和未读数。
 已读数为0:展示"未读"。
 未读数为0:展示"全部已读"。
 否则展示"x 人已读",其中 x 为已读数。

#### 单聊的已读回执规则

1. 单聊开启已读回执之前:

展示已读状态,但属于全量已读,当用户点击进入会话时,无论是否看到消息,所有未读消息会全部置为已读。根据 Message 的 isPeerRead 判断消息是已读或未读。

2. 单聊开启已读回执之后:

根据单条消息 Message 的 readReceiptInfo.isReceiptPeerRead 字段(布尔值)获取是否已读,从而 判断处于"已读"、"未读"中的一种状态。

### 常见问题

#### 1. Error: 套餐包不支持该接口的使用, 请升级到专业版、专业版Plus或企业版套餐

"群消息已读回执"功能仅专业版、专业版Plus或企业版套餐支持,该报错信息表示您当前的套餐包不支持此能力,请 开通专业版、专业版Plus或企业版进行体验。

#### 2. 如何关闭已读功能?

请参考本文档 用户侧关闭已读回执 的内容, 通过

TUIUserService.switchMessageReadStatus(isDisplay: boolean) 关闭已读功能。

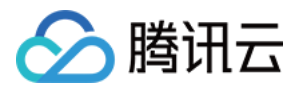

import { TUIUserService } from "@tencentcloud/chat-uikit-engine";

TUIUserService.switchMessageReadStatus(false);

交流与反馈

加入Telegram 技术交流群组或 WhatsApp 交流群,享有专业工程师的支持,解决您的难题。

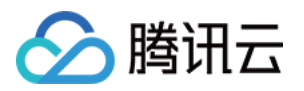

## 消息表情回应 Android

最近更新时间:2025-04-28 17:45:34

## 功能描述

从 7.8 版本开始,表情回应功能由 TUIEmojiPlugin 插件提供。 如果您不需要表情回应功能,不集成该插件即可。长按文本消息时,不会显示表情回应模块。 如果您需要该功能,需集成 TUIChat 和 TUIEmojiPlugin 。集成方法请参见《集成基础功能》。集成后不需 要进行任何设置,长按文本消息时,自动显示表情回应按钮。

#### 注意:

表情回应功能仅专业版plus和企业版套餐支持,请购买专业版 plus 或企业版 后使用。

### 效果展示

#### 发送表情回应

集成表情回应能力后,长按消息菜单上方会多一条表情选择区。该区域支持单击右侧按钮扩大,展示更多表情。单 击表情即可对该消息进行表情回应。如果已经使用该表情对该消息进行回应过,单击表情后会取消回应。

| 长按消息菜单 | 更多表情 |
|--------|------|
|        |      |

如果不集成表情回应,消息长按弹窗上方不会展示表情回应入口,如图所示:

#### 展示表情回应

一条消息收到的回应表情,都会展示在这条消息的下方,会话中所有成员均可看到。

在消息下方,会显示回应的表情和回应了该表情的聊天成员昵称,单击表情或昵称可以查看该消息的表情回应详 情。

在表情回应详情界面,单击自己发送的表情回应,可快速撤回该表情回应。

| 表情回应预览 | 表情回应详情 |
|--------|--------|
|        |        |

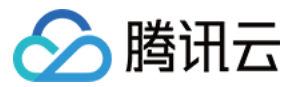

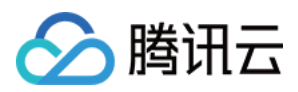

## iOS

最近更新时间:2025-04-28 17:45:34

## 功能描述

从 7.8 版本开始,表情回应功能由 TUIEmojiPlugin 插件提供。 如果您不需要表情回应功能,不集成该插件即可。长按文本消息时,不会显示表情回应模块。 如果您需要该功能,需集成 TUIChat 和 TUIEmojiPlugin 。集成方法请参见《集成基础功能》。集成后不需 要进行任何设置,长按文本消息时,自动显示表情回应按钮。

#### 注意:

表情回应功能仅专业版plus或企业版套餐支持,请购买专业版 plus 或企业版 后使用。

### 效果展示

#### 发送表情回应

集成表情回应能力后,长按消息菜单上方会多一条表情选择区。该区域支持单击右侧按钮扩大,展示更多表情。单 击表情即可对该消息进行表情回应。如果已经使用该表情对该消息进行回应过,单击表情后会取消回应。

| 长按消息菜单 | 更多表情 |
|--------|------|
|        |      |

如果不集成表情回应,消息长按弹窗上方不会展示表情回应入口,如图所示:

#### 展示表情回应

一条消息收到的回应表情,都会展示在这条消息的下方,会话中所有成员均可看到。

在消息下方,会显示回应的表情和回应了该表情的聊天成员昵称,单击表情或昵称可以查看该消息的表情回应详 情。

在表情回应详情界面,单击自己发送的表情回应,可快速撤回该表情回应。

| 表情回应预览 | 表情回应详情 |
|--------|--------|
|        |        |

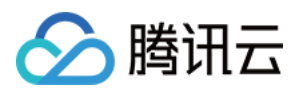

## Web & H5 & Uniapp (Vue)

最近更新时间:2025-04-28 17:45:34

## 功能描述

表情回应功能**默认集成**。集成方法请参见集成 TUIKit。集成后不需要进行任何设置,长按文本消息时,自动显示表 **情回应按钮**。

集成表情回应能力后,长按消息菜单上方会多一条表情选择区。该区域支持单击右侧按钮扩大,展示更多表情。单 击表情即可对该消息进行表情回应。如果已经使用该表情对该消息进行回应过,单击表情后会取消回应。 注意:

TUIKit 从 v2.0.5 版本开始支持消息表情回应功能,表情回应功能仅专业版plus或企业版套餐支持,请购买专业版 plus 或企业版 后使用。

### 效果展示

#### 发送表情回应

集成表情回应能力后,右键单击消息气泡,靠近消息本身的方向,会多一条表情选择区。该区域支持单击"更多"扩 大,展示更多表情。

#### 可选表情回应列表

#### 展示表情回应

一条消息收到的所有回应表情,都会展示在这条消息的下方,会话中所有成员均可看到。 在消息下方,回应表情后面会显示该表情的发送人姓名。 单击展示中表情,可以方便快捷回应同样的表情,或取消该表情。 当发送同一个回应表情人数过多被省略时,单击最后的"...共xx人",可查看完整的回应成员名单。

## 交流与反馈

加入Telegram 技术交流群组或 WhatsApp 交流群,享有专业工程师的支持,解决您的难题。

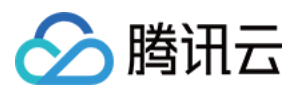

## Flutter

最近更新时间:2025-04-28 17:45:34

## 描述

**消息回应功能**可通过 tencent\_cloud\_chat\_message\_reaction 插件使用。它包括两个主要部分:回应选择器:允许用户选择和发送回应。回应列表:显示对消息的回应。

#### 注意:

表情回应功能仅专业版plus和企业版套餐支持,请购买专业版 plus 或企业版 后使用。

#### 发送回应

手机:按住您想要做出反应的消息。 桌面:右键单击您想要做出反应的消息。 这将打开消息上下文菜单。 启用模块后,菜单将包括一个额外的回应选择器区域。 移动 桌面

#### 查看回应

所有消息回应都显示在消息下方,并且聊天中的所有用户都可以看到。 对特定表情符号做出反应的用户总数显示在贴纸旁边。 通过点击任何反应,用户可以快速发送相同的反应或删除他们的回应。 移动 桌面

#### 查看回应用户

要查看对消息做出回应的用户列表,请单击"..."最后一个回应旁边的按钮。 这将显示对每个特定贴纸做出回应的所有用户的列表。 移动 桌面

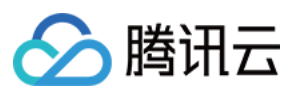

## 使用

安装消息回应插件首先

flutter pub add tencent\_cloud\_chat\_message\_reaction

Add the following code to the plugins array in initUIKit :

加入以下代码至 plugins 数组在 initUIKit 中:

```
TencentCloudChatPluginItem(
   name: "messageReaction",
   pluginInstance: TencentCloudChatMessageReaction(
      context: context,
   ),
)
```

这将允许在您的应用程序中使用消息回应插件。

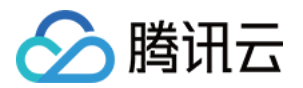

## 消息引用 Android & iOS

最近更新时间:2024-06-14 10:29:49

## 功能描述

在 TUIChat 的消息列表中,您可以引用之前的消息以表示对特定的消息进行回复。回复后还可以通过单击引用的消息跳转至原始消息,原始消息将会高亮闪烁。

## 效果展示

您可以在 TUIChat 消息列表中,长按消息引用体验效果如下:

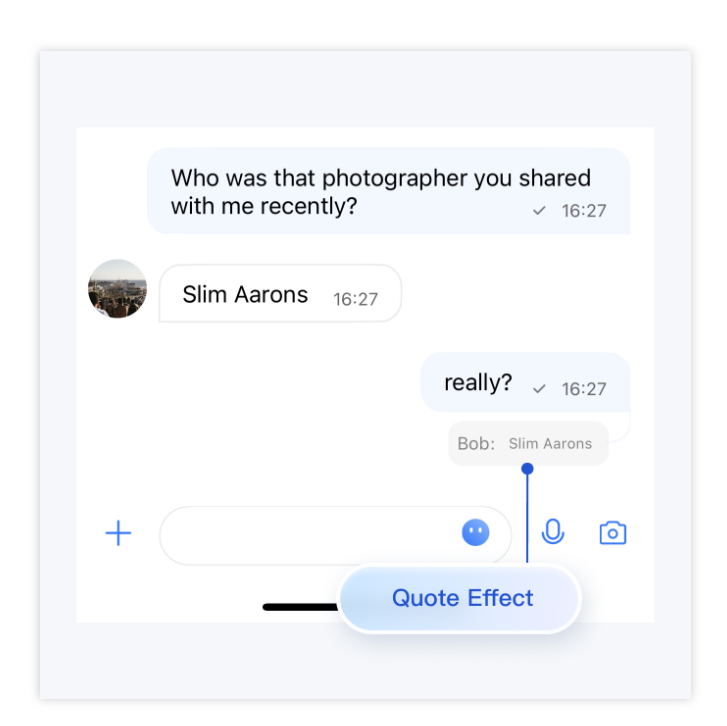

## 功能说明

#### 引用一条消息

长按消息,消息上会弹出消息工具栏。单击工具栏中的引用按钮,对该消息进行引用。

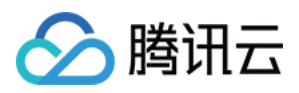

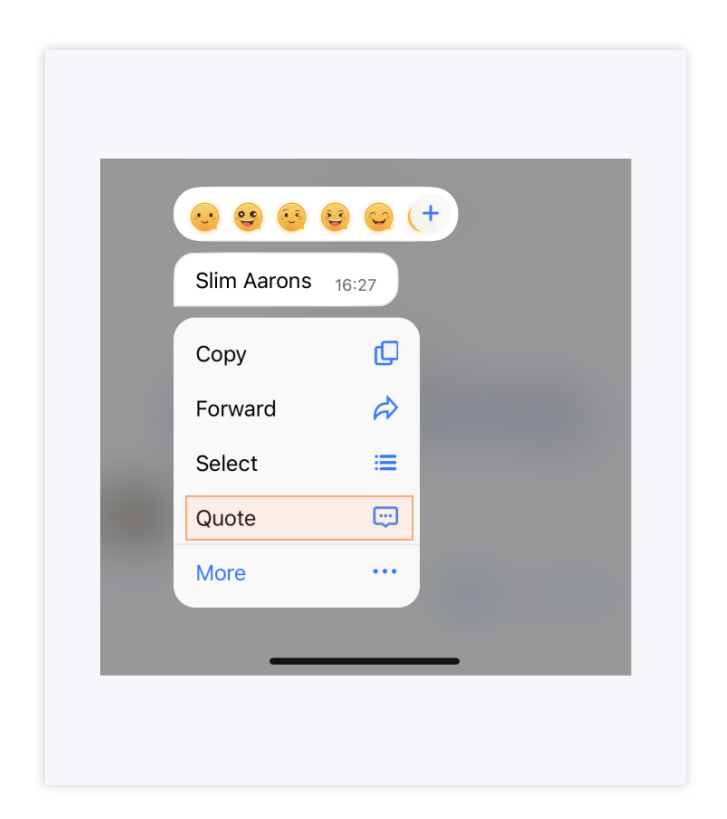

#### 取消消息引用

在消息被引用但还未发出时,通过单击引用之后的关闭按钮,可以取消消息引用。

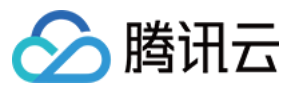

|     | W<br>wi  | ho wa<br>th me | as tha<br>e rece | at pho<br>ently? | togra | pher   | you s     | <b>hare</b> | d<br>:27  |
|-----|----------|----------------|------------------|------------------|-------|--------|-----------|-------------|-----------|
|     | s        | lim A          | arons            | <b>6</b> 16::    | 27    |        |           |             |           |
| +   |          | really         | ?                |                  |       | •      |           | 0           | 0         |
| Bob | : Slin   | n Aaro         | ons              |                  |       |        |           |             | Ø         |
| 1   | 2        | 3              | 4                | 5                | 6     | 7      | 8         | 9           | D         |
| -   |          | :              | ;                | (                | )     | С<br>Ф | ance<br>Q | l Quo       | ote       |
| #+= |          |                | ,                |                  | ?     | !      | )         |             | $\otimes$ |
| ABC | <b>:</b> | )              |                  | spa              | ace   |        |           | se          | nd        |

#### 查看被引用消息

单击引用消息的引用内容,可以定位到原始消息,原始消息将进行高亮闪烁:

当被引用的消息处于屏幕内,单击引用消息的引用内容,只进行高亮闪烁。

当被引用的消息不处于屏幕内,但处于消息列表中时,单击引用内容,消息列表会自动滚动到原始消息处,并进行 高亮闪烁。

当被引用的消息不处于屏幕内,也不处于消息列表时,单击引用内容,不会跳转到原始消息,也不会高亮闪烁。

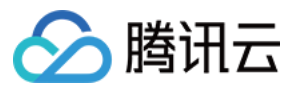

|   | Who was that with me recen | photogr<br>tly? | apher you shared<br>~ 16:27 |
|---|----------------------------|-----------------|-----------------------------|
|   | Slim Aarons                | 16:27           |                             |
|   |                            |                 | really? ~ 16:27             |
|   | Highlight                  |                 | Bob: Slim Aarons            |
| + |                            |                 | • 0 6                       |

## 联系我们

如果您对本功能有疑问,欢迎加入Telegram 技术交流群,您将获得可靠的技术支持。

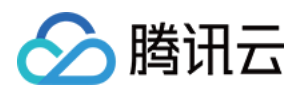

## Web & H5 & Uniapp (Vue)

最近更新时间:2024-06-14 10:28:00

## 功能描述

在 TUIChat 的会话中,您可以引用之前的消息以表示对特定的消息进行回复,回复后还可以通过点击引用的消息跳转至原始消息,原始消息将会高亮闪烁。

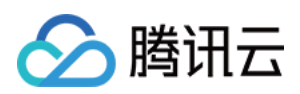

|                                                                                     |                                                                                                    | Linda                                                                                                    |                                                      | 9:41                                                                                                    | 群聊                                                                         |
|-------------------------------------------------------------------------------------|----------------------------------------------------------------------------------------------------|----------------------------------------------------------------------------------------------------|------------------------------------------------------|----------------------------------------------------------------------------------------------------|----------------------------------------------------------------------------|
| <ul> <li><b>○</b> <li><b>○</b> <li><b>○</b> <li><b>○</b> </li> </li></li></li></ul> | 示例客服       10-25         中期天11:30的部门会议、你来         示例好友       10:32         「「「「」」」」」」」         「「」」」」         「「」」」」         「」」」         「」」」         「」」」         「」」」         「」」」         「」」」         「」」」         「」」」         「」」」         「」」」         「」」」         「」」」         「」」」         「」」」         「」」」         「」」」         「」」」         「」」」         「」」」         「」」」         「」」」         「」」」         「」」」         「」」」         「」」」         「」」         「」」         「」」         「」」         「」」         「」」         「」」         「」」         「」」         「」」         「」」         「」」         「」」         「」」         「」」         「」」         「」」         「」」         」         「」」 <td>Linda         你好哦, 勝讯云即时通讯IM的开发者, 终于等到你了! 你可以在<br/>聊天框进行消息发送测试哦。         好的,           又好的,         已读         好的,           Unda:         你好哦, 勝讯 经于等到你了! 你可测试哦。         测试哦。</td> <td>Dominik<br/>收到,明天安排测试<br/>R云即时通讯IM的开发者,<br/>以在聊天框进行消息发送</td> <td>Pinko.zhang<br/>有些事情<br/>② ② ③ ③<br/>③ ①<br/>添加 ①<br/>引用 ①<br/>日<br/>単称<br/>2<br/>第<br/>1<br/>1<br/>1<br/>1<br/>1<br/>1<br/>1<br/>1<br/>1<br/>1<br/>1<br/>1<br/>1</td> <td><ul> <li>思想难、其实只要行</li> <li>・・・・・・・・・・・・・・・・・・・・・・・・・・・・・・・・・・・・</li></ul></td> | Linda         你好哦, 勝讯云即时通讯IM的开发者, 终于等到你了! 你可以在<br>聊天框进行消息发送测试哦。         好的,           又好的,         已读         好的,           Unda:         你好哦, 勝讯 经于等到你了! 你可测试哦。         测试哦。                                                                                                    | Dominik<br>收到,明天安排测试<br>R云即时通讯IM的开发者,<br>以在聊天框进行消息发送 | Pinko.zhang<br>有些事情<br>② ② ③ ③<br>③ ①<br>添加 ①<br>引用 ①<br>日<br>単称<br>2<br>第<br>1<br>1<br>1<br>1<br>1<br>1<br>1<br>1<br>1<br>1<br>1<br>1<br>1 | <ul> <li>思想难、其实只要行</li> <li>・・・・・・・・・・・・・・・・・・・・・・・・・・・・・・・・・・・・</li></ul> |
| Ξ                                                                                   |                                                                                                    | <ul> <li>         ・</li> <li>         ・</li></ul> | <b>⊙</b><br>发送                                       | 有人需要GR3<br><sub>已%</sub> 买错了,出!                                                                                                    | Big <sup>3</sup><br>Azrealyu<br>的镜头转接环么,<br>!                              |

## 消息引用

#### 引用一条消息

Web 端右键消息,移动端长按消息,在消息上会弹出消息工具栏,点击工具栏中的引用按钮,即可对该消息进行引用。

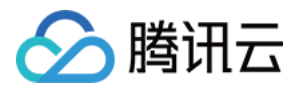

| □ □                                                                                                    |
|----------------------------------------------------------------------------------------------------|
| □ う □ う </td |

#### 取消消息引用

在消息被引用但还未发出时,通过点击引用之后的关闭按钮,可以取消消息引用。

| <ul> <li></li></ul>                                            |                                                                                                    |    |
|----------------------------------------------------------------|----------------------------------------------------------------------------------------------------|----|
| Linda: 你好哦,腾讯云即时通讯IM的开发者,终于等<br>到你了! 你可以在聊天框进行消息发送测试哦~ X<br>发送 | <ul> <li>シ ご   &gt; ご        <li>シ ご        <li>シ ご   </li> <li>ジ ジ   </li> <li>ジ ジ   </li> <li>ジ ジ   </li> <li>ジ ジ   </li> <li>ジ ジ   </li> <li>ジ ジ   </li> <li>ジ ジ   </li> <li>ジ   </li> <li>シ   </li> <li>ジ   </li> <li>ジ   <!--</td--><td>Ŀ</td></li></li></li></ul> | Ŀ  |
| 发送                                                             | Linda:你好哦,腾讯云即时通讯IM的开发者,终于等<br>到你了!你可以在聊天框进行消息发送测试哦~ X                                                                                                    |    |
|                                                                |                                                                                                    | 发送 |

#### 查看被引用消息

点击引用消息的引用内容,可以定位到原始消息,原始消息将进行高亮闪烁:

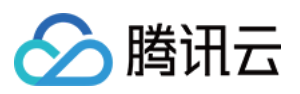

当被引用的消息处于屏幕内,点击引用消息的引用内容,只进行高亮闪烁。

当被引用的消息不处于屏幕内,但处于消息列表中时,点击引用内容,消息列表会自动滚动到原始消息处,并进行 高亮闪烁。

当被引用的消息不处于屏幕内,也不处于消息列表时,点击引用内容,不会跳转到原始消息,也不会高亮闪烁。

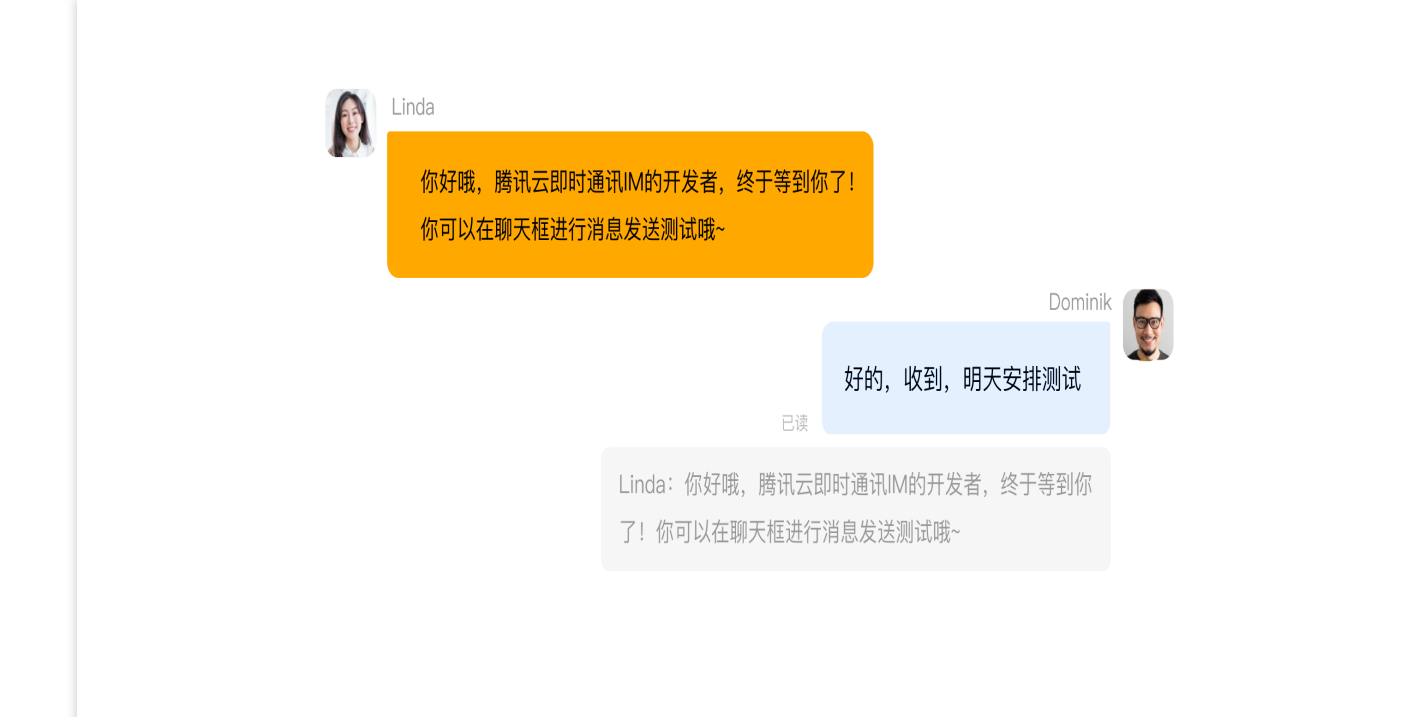

## 扩展资料

#### 说明:

以下内容仅为辅助阅读资料,消息引用功能已在 TUIKit 中默认包含,不需要用户手动实现。

#### 如何实现消息引用

#### 引用一条消息

在点击引用按钮时,会调用消息对应 Message 上的 quoteMessage () 方法,并将消息的引用记录到 Store 里。

```
function quoteMessage(message) {
  message?.quoteMessage();
}
```

#### 展示引用消息和取消引用

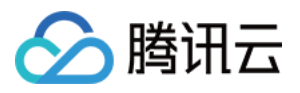

在输入框组件中监听 TUIStore 引用记录的变化,通过回调函数可以拿到被引用的消息。

```
const quoteMessage = ref<IMessageModel>();
onMounted(() => {
  TUIStore.watch(StoreName.CHAT, {
    quoteMessage: (options: { message: IMessageModel, type: string }) => {
        if (options.message && options.type === "quote") {
            // 监听到新的消息引用
            quoteMessage.value = options.message;
        } else {
            // 监听到取消消息引用
            quoteMessage.value = undefined;
        }
        },
    });
});
取消引用时,将引用记录从 TUIStore 中删除即可。
```

```
function cancelQuote() {
  TUIStore.update(StoreName.CHAT, "quoteMessage", { message: undefined, type: "quot
}
```

## 常见问题

#### 我如何屏蔽引用功能?

在文件 TUIKit/components/TUIChat/message-list/message-tool/index.vue 中注释掉对象数组 actionItems 中的引用部分,如下所示:

```
actionItems = [
 \{\ldots\},\
  \{\ldots\},\
  // {
  11
     text: TUITranslateService.t("TUIChat.引用"),
  // iconUrl: quoteIcon,
  11
     renderCondition() {
  11
       if (!message.value) return false;
  11
        const _message = TUIStore.getMessageModel(message.value.ID);
  11
        return message.value?.status === "success" && !_message.getSignalingInfo()
  11
      },
  11
       clickEvent: quoteMessage,
  // }
```

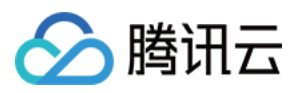

## 交流与反馈

加入Telegram 技术交流群组或 WhatsApp 交流群,享有专业工程师的支持,解决您的难题。

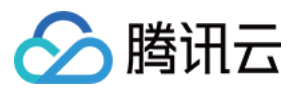

## **React Native**

最近更新时间:2024-12-13 17:38:14

## 功能描述

在 TUIChat 的会话中,您可以引用之前的消息以表示对特定的消息进行回复,回复后还可以通过点击引用的消息跳转至原始消息,原始消息将会高亮闪烁。

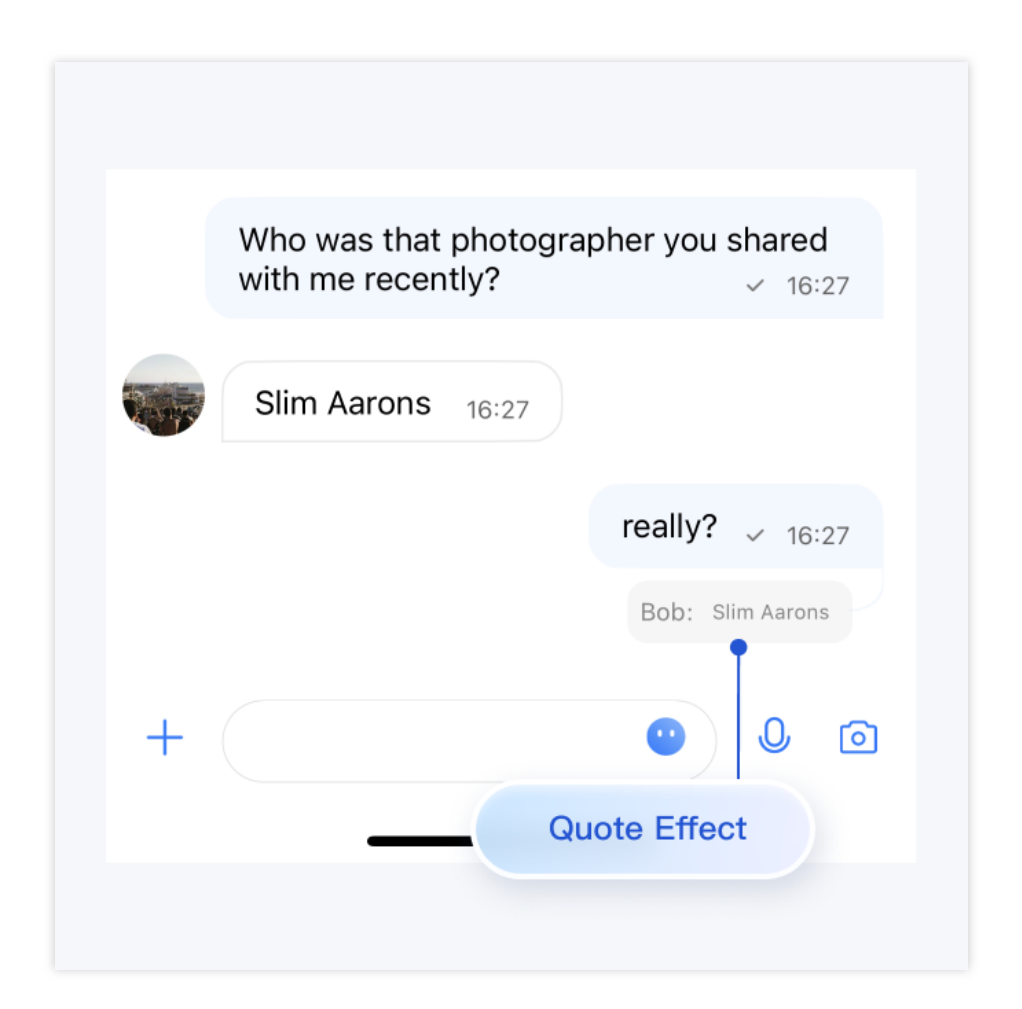

## 消息引用

#### 引用一条消息

长按消息,消息上会弹出消息工具栏。单击工具栏中的引用按钮,对该消息进行引用。

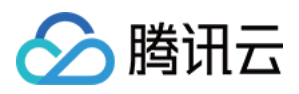

| Slim Aarons 16:27 |
|-------------------|
| Сору 🖵            |
| Forward 🖒         |
| Select 📃          |
| Quote 📼           |
| More …            |

#### 取消消息引用

在消息被引用但还未发出时,通过单击引用之后的关闭按钮,可以取消消息引用。

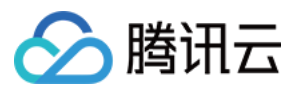

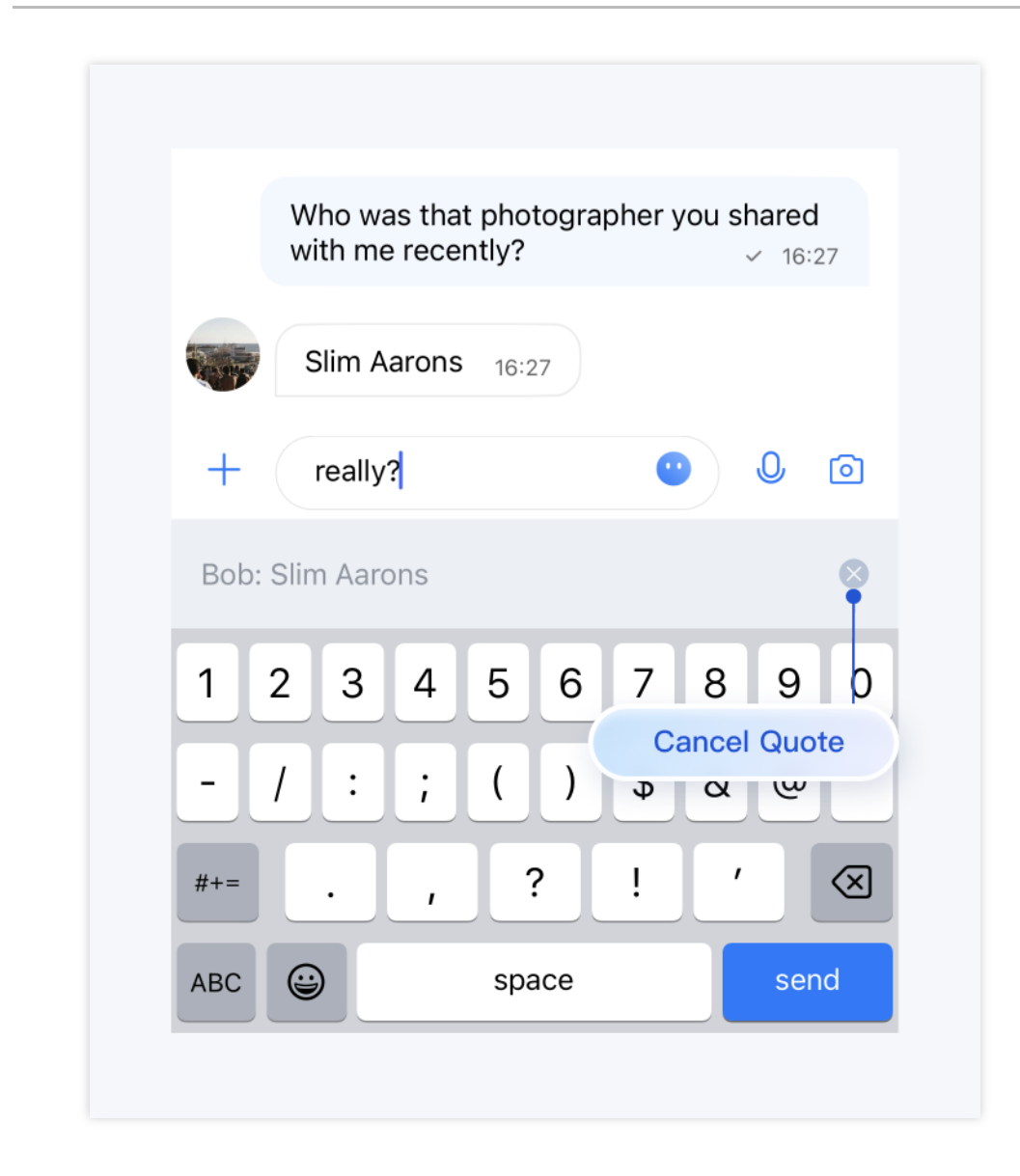

#### 查看被引用消息

点击引用消息的引用内容,可以定位到原始消息,原始消息将进行高亮闪烁:

当被引用的消息处于屏幕内,点击引用消息的引用内容,只进行高亮闪烁。

当被引用的消息不处于屏幕内,但处于消息列表中时,点击引用内容,消息列表会自动滚动到原始消息处,并进行高亮闪烁。

当被引用的消息不处于屏幕内,也不处于消息列表时,点击引用内容,不会跳转到原始消息,也不会高亮闪烁。

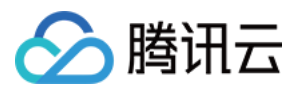

|   | Who was that<br>with me recen | photog<br>tly? | rapher you shared<br>✓ 16:27 |
|---|-------------------------------|----------------|------------------------------|
|   | Slim Aarons                   | 16:27          |                              |
|   | Ī                             |                | really? 🗸 <sub>16:27</sub>   |
|   | Highlight                     |                | Bob: Slim Aarons             |
| + |                               |                | • 0 0                        |

## 交流与反馈

加入Telegram 技术交流群组或 WhatsApp 交流群,享有专业工程师的支持,解决您的难题。

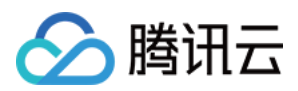

## Flutter

最近更新时间:2024-07-08 16:09:44

## 描述

在 TencentCloudChatMessage 的消息列表中,您可以通过引用特定的先前消息进行回复。回复后,点击被引用的消息将跳转到原始消息,并将其高亮显示。

引用消息有两种模式:"消息引用"和"消息回复"。

消息引用: 仅引用消息。消息上下文菜单中显示的文本为"引用"。

消息回复:引用并回复消息,在群聊中提及消息发送者。消息上下文菜单中显示的文本为"回复"。

## 效果展示

您可以在 TencentCloudChatMessage 消息列表中,长按消息引用体验效果如下:

移动端

|          | You can try sendir<br>images, videos, fil | ng me text, emojis,<br>les, and other                                                                                |
|----------|-------------------------------------------|----------------------------------------------------------------------------------------------------|
| <b>2</b> | messayes.                                 | 2:10 AM                                                                                                    |
|          |                                           | Rosa<br>You can try sending me text,<br>emojis, images, videos, files,<br>and other messages.<br>Sure, thx ✓ 2:44 AM |

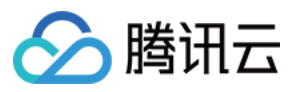

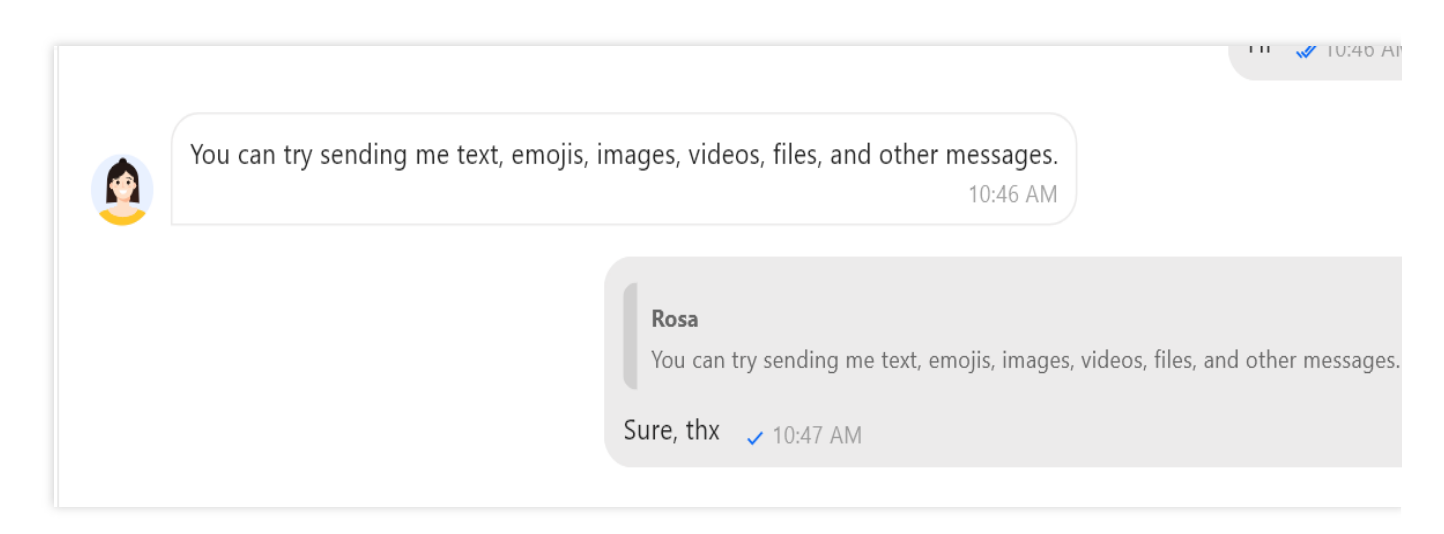

## 功能说明

#### 引用一条消息

长按消息,消息上会弹出消息工具栏。单击工具栏中的引用按钮,对该消息进行引用。 移动端

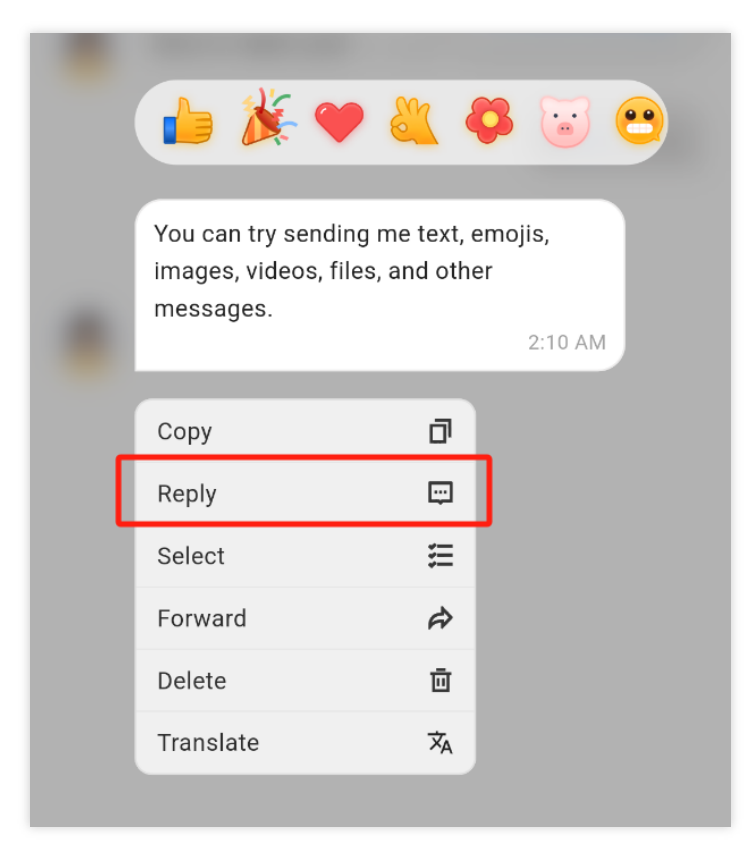

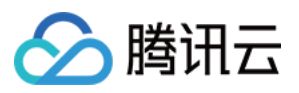

| You can try sending me text, emojis, in 👍 🎉 🖤 🌂 🚱 🗑 2005. 10:46 AM |                    |  |  |  |
|--------------------------------------------------------------------|--------------------|--|--|--|
|                                                                    | 🗇 Сору             |  |  |  |
|                                                                    | 😳 Reply            |  |  |  |
|                                                                    | 🗮 Select           |  |  |  |
|                                                                    | 🛱 Forward          |  |  |  |
|                                                                    | 🔟 Delete           |  |  |  |
|                                                                    | <b>沐</b> Translate |  |  |  |

#### 取消消息引用

在消息被引用但还未发出时,通过单击引用之后的关闭按钮,可以取消消息引用。

移动端

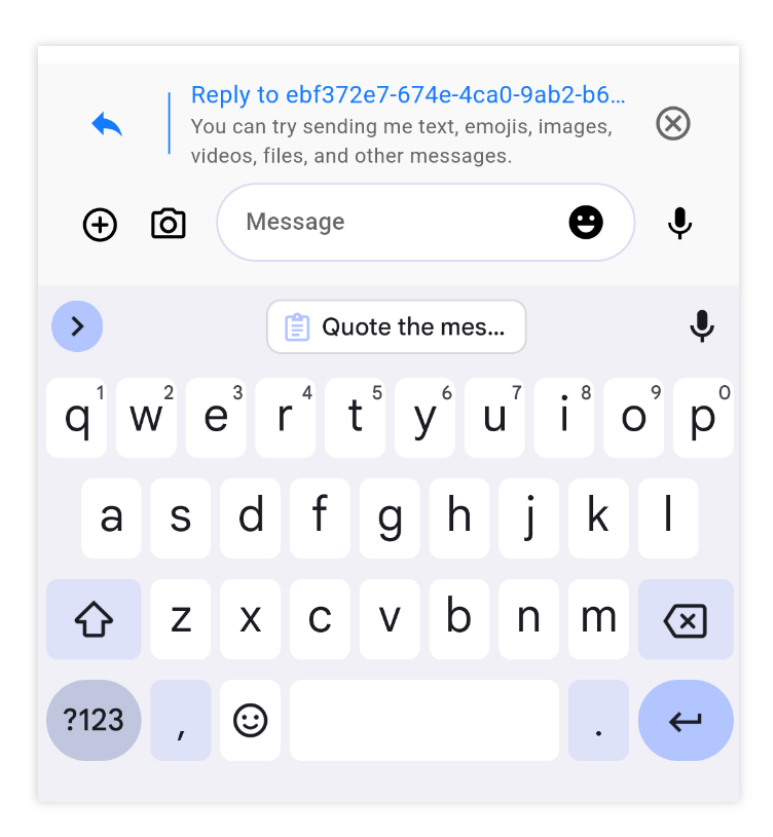

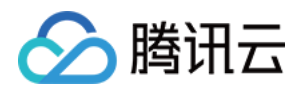

| Reply to ced57d79-415b-4edd-b6a4-c00de9653f95_rosa You can try sending me text, emojis, images, videos, files, and other messages. |  |
|----------------------------------------------------------------------------------------------------|--|
|                                                                                                    |  |
| Sure, thx                                                                                                    |  |

#### 查看被引用消息

单击引用消息的引用内容,可以定位到原始消息,原始消息将进行高亮闪烁:

当被引用的消息处于屏幕内,单击引用消息的引用内容,只进行高亮闪烁。

当被引用的消息不处于屏幕内,但处于消息列表中时,单击引用内容,消息列表会自动滚动到原始消息处,并进行高亮闪烁。

当被引用的消息不处于屏幕内,也不处于消息列表时,单击引用内容,不会跳转到原始消息,也不会高亮闪烁。 移动端

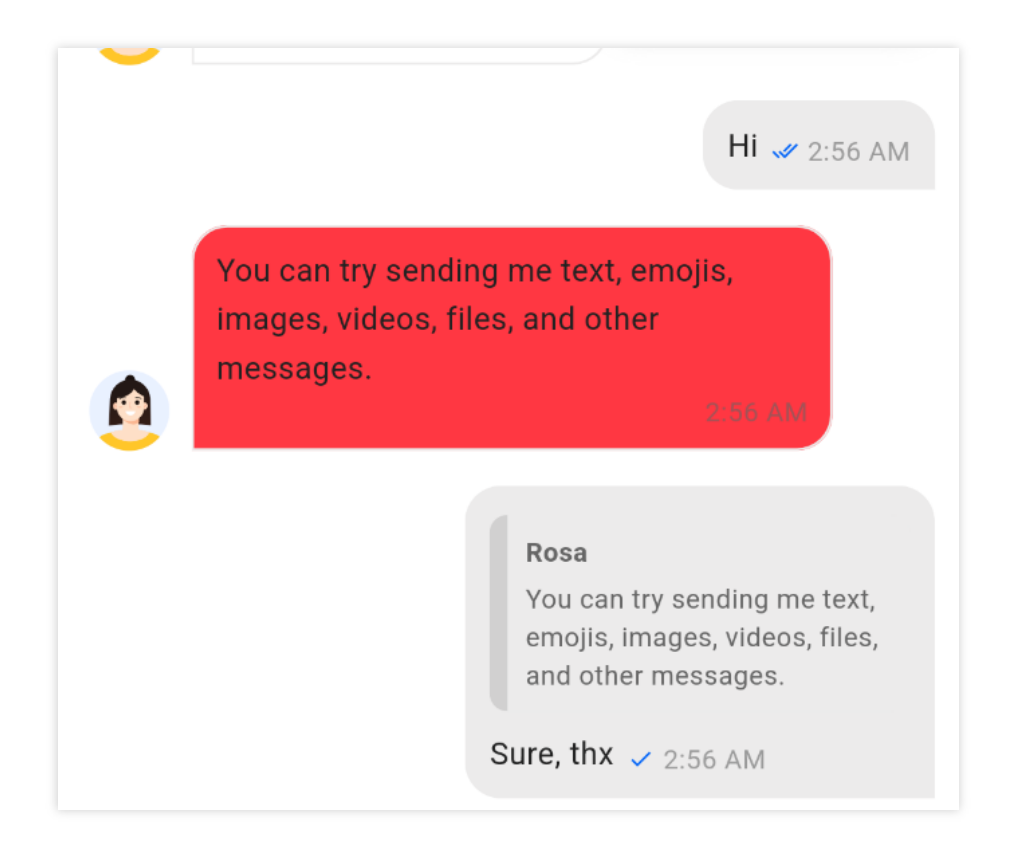

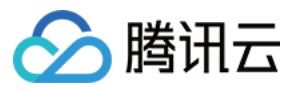

| u can try sending me text, emojis, images, videos, files, and other messages.<br>10:46 AM                       |
|----------------------------------------------------------------------------------------------------|
| Rosa<br>You can try sending me text, emojis, images, videos, files, and other messages.<br>Sure, thx v 10:47 AM |
| L                                                                                                    |

## 使用方法

#### 此模块默认自动启用。

```
您可以在 TencentCloudChatMessageConfig 中指定 enableReplyWithMention 以选择使用哪种引用
消息模式。
```

#### 示例:

```
TencentCloudChatMessageConfig(
   enableReplyWithMention: ({String? groupID, String? userID, String? topicID}) => t
)
```

## 联系我们

如果您对本功能有疑问,欢迎加入Telegram 技术交流群,您将获得可靠的技术支持。

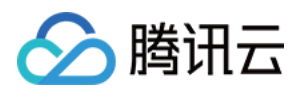

## 文本消息翻译

## Flutter

最近更新时间:2025-03-27 15:32:17

## 功能描述

文本消息翻译功能:当您进入了聊天界面后,可以手动长按消息列表中的文本消息气泡,在出现的菜单中,单击翻 译按钮,翻译文本。

注意:

文本消息翻译功能由插件提供,使用需集成 tencent\_cloud\_chat\_text\_translate , 1.4.1 及以上版本支持。

文本翻译功能仅对**专业版 Plus 和企业版**客户开放,购买专业版 Plus 和企业版 后可使用;体验版支持一定额度免费 试用,有效期一个月。

### 效果展示

集成翻译服务前后效果图如下所示:

移动端

桌面端

| 未集成翻译插件,不显示翻译按<br>钮 | 集成了翻译插件,显示翻译按钮 | 文本消息翻译效果 |
|---------------------|----------------|----------|
|                     |                |          |

| 未集成翻译插件,不显示翻译按<br>钮 | 集成了翻译插件,显示翻译按钮 | 文本消息翻译效果 |
|---------------------|----------------|----------|
|                     |                |          |

功能概览

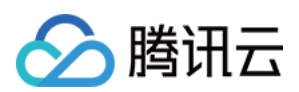

#### 集成插件

从1.4.1版本开始,翻译功能由插件 tencent\_cloud\_chat\_text\_translate 提供。 如果您不需要翻译功能,则无需集成该插件。长按文本消息时不会显示翻译按钮。 如果您需要翻译功能,必须集

```
成 tencent_cloud_chat_message 和 tencent_cloud_chat_text_translate 。长按文本消息时会自动
显示翻译按钮。
```

集成 tencent\_cloud\_chat\_text\_translate 后,您还可以设置翻译的目标语言。默认目标语言为UIKit当前 使用的语言。

#### 注意:

tencent\_cloud\_chat\_text\_translate依赖于tencent\_cloud\_chat\_message,不能单独集成。 仅支持文本消息和文本类型的引用或回复。不支持图片、语音、视频、文件、表情和自定义消息的翻译。 不是所有源语言都可以翻译成设置的目标语言。例如,英语可以翻译成印地语,但中文不能翻译成印地语。目前支 持的翻译语言请参考支持的文本翻译语言。如果翻译失败,请参考该文档更改源语言或目标语言。

#### 使用方法

首先,安装 tencent\_cloud\_chat\_text\_translate 插件:

```
flutter pub add tencent_cloud_chat_text_translate
```

要启用插件,在 initUIKit 中的 plugins 列表添加以下代码:

```
TencentCloudChatPluginItem(
    name: "textTranslate",
    pluginInstance: TencentCloudChatTextTranslate(),
),
```

## 联系我们

如果您对本功能有疑问,欢迎加入Telegram 技术交流群,您将获得可靠的技术支持。

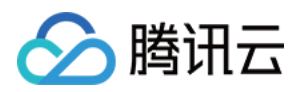

# 国际化界面语言

## Android

最近更新时间:2024-05-20 15:02:11

## 功能描述

Android 端 TUIKit 默认自带 英语、简体中文 和 阿拉伯语 语言包,作为界面展示语言。

根据此文档指引,您可以使用默认语言包,也可自定义语言翻译表述和增加其他语言包。

#### 说明:

TUIKit 从 7.5.4852 版本开始,新增 RTL 语言(文字方向从右到左的语言,比如阿拉伯语、希伯来语等)支持,当应 用内语言为 RTL 语言时,TUIKit 会自动切换到 RTL 样式;同时内置语言新增了阿拉伯语。

| 英文                                       | 阿拉伯语                                                    | 简体中文                |
|------------------------------------------|---------------------------------------------------------|---------------------|
| < Group Chat Details                     | <ul> <li>تفاصيل المحادثة الجماعية</li> </ul>            | <                   |
| public group2         ID :@TGS#24J6D02H6 | وتات بالمعرف (Bublic group2)<br>العدرف: ergs#24J6D02H6) |                     |
| MessageVoice CallVideo Call              | برسال رسالة مكالمة صوتية مكالمة فيديو                   | 发送                  |
| Mute Notifications                       | عدم الإزعاج                                             | 消息免:                |
| Pin                                      | تثبيت المحادثة                                          | 置顶聊:                |
| Group Notice >                           | إعلان المجموعة<br>لا يوجد إعلانات حاليا.                | <b>群公告</b><br>暂无群公· |
| Group Type Public Group                  | نوع المجموعة <b>عامة</b>                                | 群类型                 |
| Group Joining Method Admin Approval      | طريقة الانضمام النشطة موافقة المدير                     | 主动加斯                |
|                                          |                                                         |                     |

## 使用自带语言
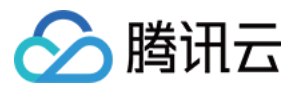

如果您的 App 需要的语言仅包括 英语、阿拉伯语 和 简体中文,请参考本部分。

### 跟随系统语言

直接使用 TUIKit 即可,无需额外步骤。组件内部语言会跟随系统语言。

## 指定显示的语言

如果您需要指定 TUIKit 界面的语言,需要在 Appliction 初始化时调用以下代码进行设置,例如设置为中文:

```
public class MyApplication extends Application {
    @Override
    protected void onCreate() {
        super.onCreate();
        TUIThemeManager.getInstance().changeLanguage(this, TUIThemeManager.LANGUAGE
    }
    /**
    * The available language options are enumerated as follows:
    * TUIThemeManager.LANGUAGE_EN
                                         ---- English
    * TUIThemeManager.LANGUAGE_ZH_CN
                                        ---- Simplified Chinese
                                         ---- Arabic
    * TUIThemeManager.LANGUAGE_AR
    */
}
```

### 注意

调用 changeLanguage 方法并不会自动刷新 UI, 需要获取字符串之后重新设置到控件上才能生效。

### 动态修改语言

您可以参考 TUIKitDemo 的 LanguageSelectActivity.java 文件中的代码。也可以使用如下方法切换语言,例如切 换为中文:

```
TUIThemeManager.getInstance().changeLanguage(context, TUIThemeManager.LANGUAGE_ZH_C
System.exit(0);
Intent intent = context.getPackageManager().getLaunchIntentForPackage(context.getPa
context.startActivity(intent);
```

## 使用 WebView 之后发现语言切换失败处理方法

使用 WebView 之后导致语言切换失败是 Android 7 及以后版本的 bug, 原因是 WebView 初始化时会修改 App 的语言为手机系统语言。需要在 TUIThemeManager.java 的 setThemeInternal 方法中调用以下代码解决此问题:

```
setWebViewLanguage(appContext);
```

添加之后:

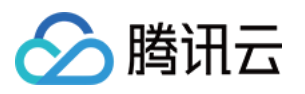

```
private void setThemeInternal(Context context) {
    if (context == null) {
        return;
    }
    Context appContext = context.getApplicationContext();
    if (!isInit) {
        isInit = true;
        if (appContext instanceof Application) {
            ((Application) appContext).registerActivityLifecycleCallbacks(new Theme
        }
        /**
        * add code here begin
        */
        setWebViewLanguage(appContext);
        /**
        * add code here end
        */
        Locale defaultLocale = getLocale(appContext);
        SPUtils spUtils = SPUtils.getInstance(SP_THEME_AND_LANGUAGE_NAME);
        currentLanguage = spUtils.getString(SP_KEY_LANGUAGE, defaultLocale.getLangu
        currentThemeID = spUtils.getInt(SP_KEY_THEME, THEME_LIGHT);
        // The language only needs to be initialized once
        applyLanguage(appContext);
    }
    // The theme needs to be updated multiple times
    applyTheme(appContext);
}
```

# 使用更多语言/自定义翻译表述

如果您的 App 需要支持更多语言,或更改部分词条的翻译,请参考本部分。 本章节以 TUIGroup 组件添加韩语语言包为例,讲解新增语言包和自定义翻译的流程。

## 新增语言资源文件

在 Android Studio 中的 TUIGroup 组件目录下,右键菜单中新增 Android Resource File: 输入文件名 strings,由 Locale 维度创建资源目录: 语言选择为韩语("ko: Korean"),地区选为"KR: South Korea",点击确定,这样就创建好了韩语资源文件 values-ko-rKR/strings.xml。

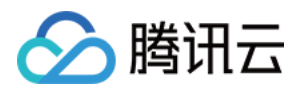

## 个性化自定义翻译

上一步已经创建好了韩语资源文件 values-ko-rKR/strings.xml,现在把 values/strings.xml 文件 中的内容复制到 values-ko-rKR/strings.xml,用韩语替换对应的英文,如图所示: 不同语言资源文件中语言的 name 是相同的,具体内容可以自定义翻译。

## 跟随系统语言

直接使用 TUIKit 即可,将手机默认语言设置为韩语后启动 App, App 语言可以自动显示为韩语。

### 指定显示的语言

如果您需要指定 TUIKit 界面的语言为韩语,应该先在 Appliction 初始化时向语言管理器中添加韩语,然 后再设置 TUIKit 界面的语言为韩语:

```
public class MyApplication extends Application {
    @Override
    protected void onCreate() {
        super.onCreate();
        // Add Korean
        TUIThemeManager.addLanguage("ko-rKR", Locale.KOREA);
        // Change the application language to Korean.
        TUIThemeManager.getInstance().changeLanguage(this, "ko-rKR");
    }
}
```

效果如图所示:

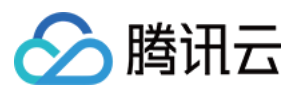

| <                        | 그룹 채팅 세부 정보  | <u>±</u>  |
|--------------------------|--------------|-----------|
| p                        | Dublic group | <b>)2</b> |
|                          |              |           |
| 베시시                      | 음성 동와        | 영상 동와     |
| 알림 음소거                   |              |           |
| 상단에 고정                   |              |           |
| <b>그룹 공지</b><br>그룹 공지 없음 |              | >         |
| 그룹 유형                    |              | 공개 그룹     |
| 그룹 참여 방법                 |              | 관리자 승인    |

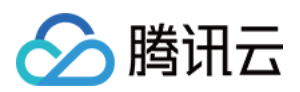

# iOS

最近更新时间:2024-05-20 17:08:56

## 功能描述

iOS端 TUIKit 默认自带英文、简体中文、和阿拉伯语语言包,作为界面展示语言。

根据此文档指引,您可以使用默认语言包,也可自定义语言翻译表述和增加其他语言包。

说明:

TUIKit 从 7.5.4852 版本开始,新增 RTL 语言(文字方向从右到左的语言,比如阿拉伯语、希伯来语等)支持,同时 内置语言新增了阿拉伯语。

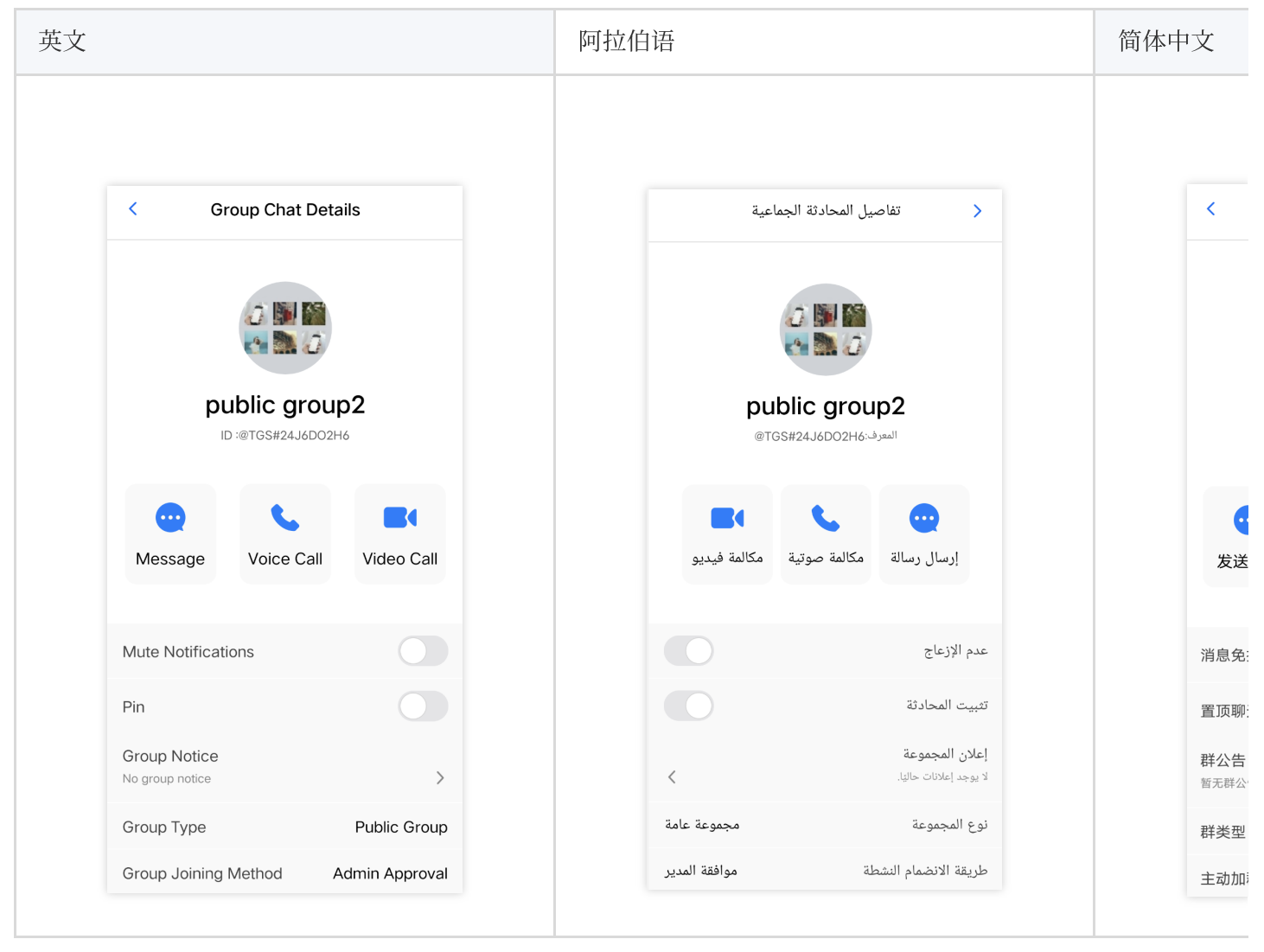

# 使用自带语言

如果您的 App 需要的语言仅包括 英语、简体中文、 和 阿拉伯语,请参考本部分。

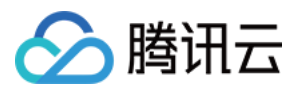

### 跟随系统语言

直接使用 TUIKit 即可,无需额外步骤。组件内部语言会跟随系统语言。

#### 指定显示的语言

如果您需要指定 TUIKit 界面语言,请在 [TUIGlobalization setCustomLanguage:@""] 中传入需要的 语言,指定语言后,组件内部不再跟随系统语言。 语言可选项,取值为:

```
@"zh-Hans" ,//simple Chinese
@"en", // English
@"ar", // Arabic
```

说明:

语言代码清单见附录。

## 使用更多语言/自定义翻译表述

如果您的 App 需要支持更多语言,或更改部分词条的翻译,请参考本部分。 本章节以添加韩语语言包为例,讲解新增语言包和自定义翻译的流程。

### 新增语言资源文件

我们自带的所有语言包,以String文件模板的形式,存储于您项目里Pods中 TUICore 组件

的 TUIKitLocalizable/Localizable/ 路径。

请新建目录并命名为 {语言编码}.lproj , 在此目录下新增 Localizable.strings 文件, 其中, \${语言编码} 需要替换为 ISO 639-1 语言代码。(可以直接复制您熟悉的语言文件, 如zh-Hans.lproj, 并直接修改目录名称)

如果您需要兼容支持多个新语言,复制多份,并准确指定每一份的语言编码即可。

以韩语为例,新增 ko.lproj/Localizable.strings 的语言资源文件:

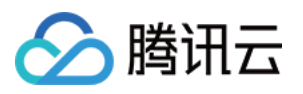

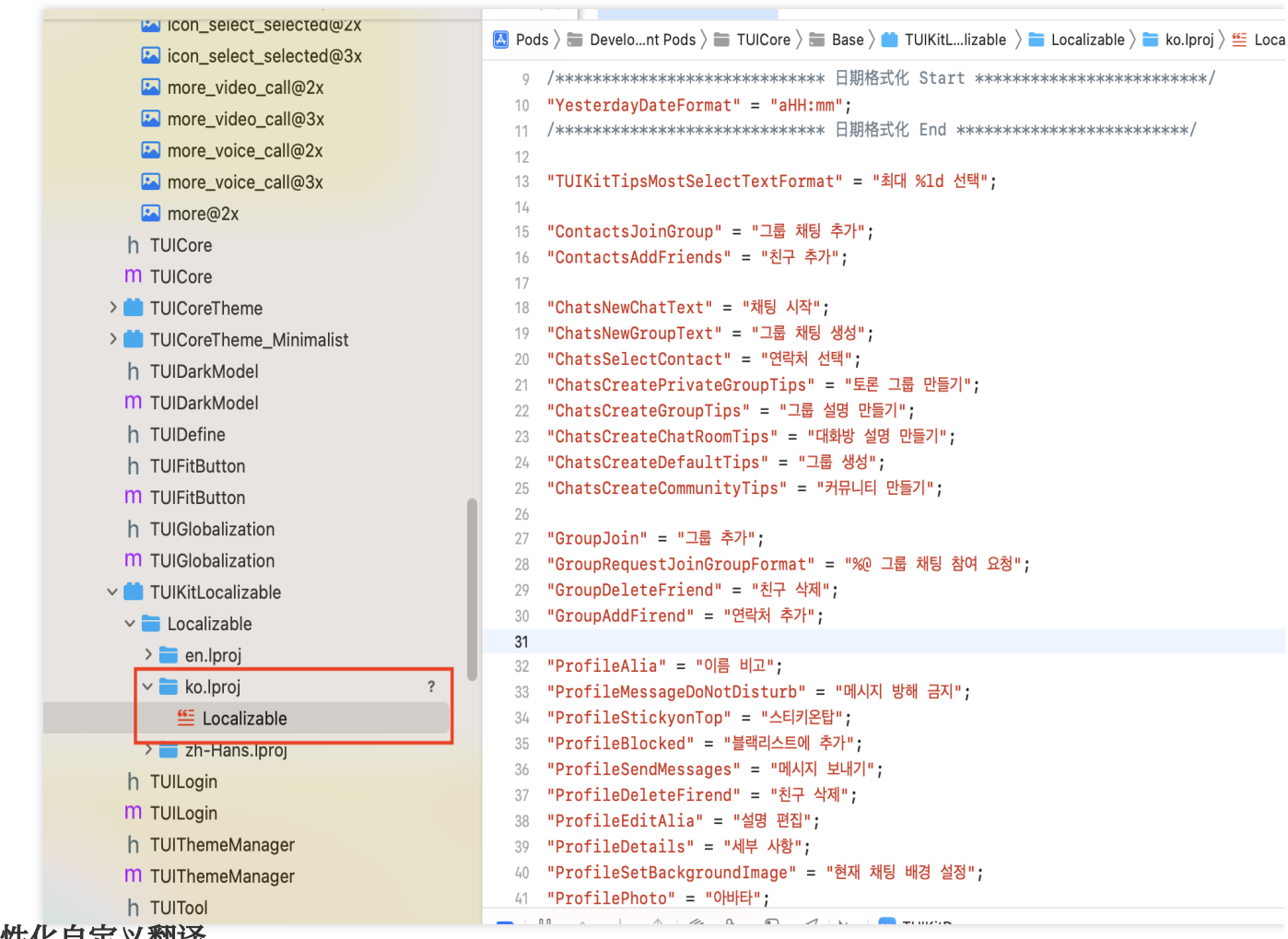

## 个性化自定义翻译

上一步已经创建好了韩语资源文件 ko.lproj/Localizable.strings ,不同语言资源文件中语言的 key 是相同的,具体内容可以自定义翻译。

### 跟随系统语言

如果是简体中文、繁体中文、英文、韩语、俄语、乌克兰语,添加完lproj资源包后直接使用TUIKit即可,无需额外步骤。

如果是其他语种,则需要在 TUIGlobalization.m 中的 + (NSString \*)tk\_localizableLanguageKey 中新增。

新增的语言词条包命名需要符合标准,组件内部会跟随系统语言自适应。

#### 说明

语言代码清单见 ISO 639-1 语言代码。

### 指定显示的语言

如果您需要指定 TUIKit 界面语言,请在 [TUIGlobalization setCustomLanguage:@""] 中传入需要的 语言,指定语言后,组件内部不再跟随系统语言。

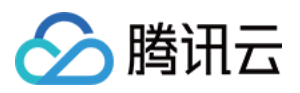

语言可选项,取值为 ISO 639-1 语言代码 以韩语为例如 [TUIGlobalization setCustomLanguage:@"ko"]; 效果如图所示:

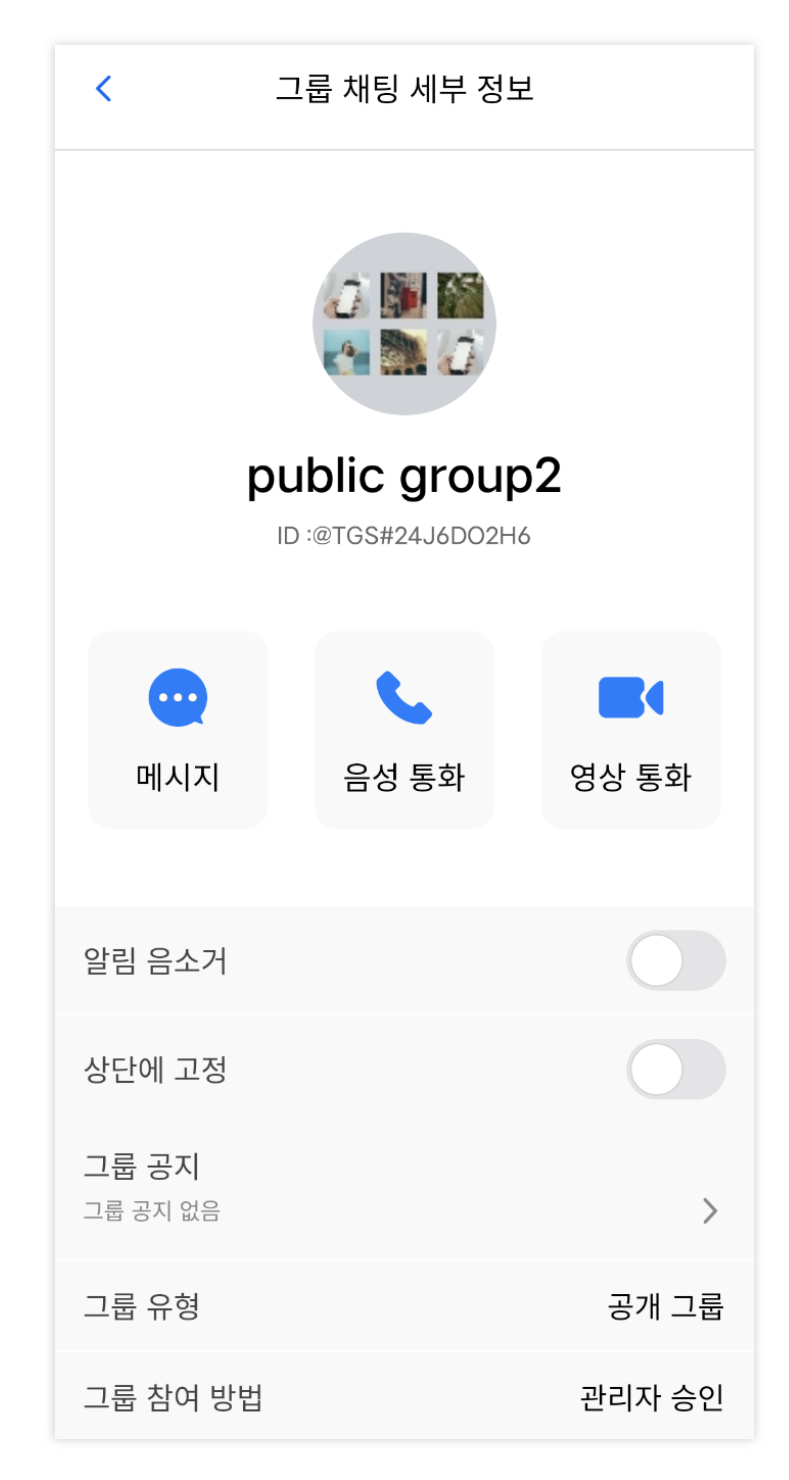

# 附录:语言代码表

| 语言   | 代码 | 语言    | 代码 |
|------|----|-------|----|
| 阿拉伯语 | ar | 保加利亚语 | bg |

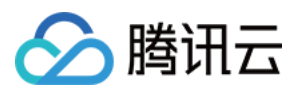

| 克罗地亚语  | hr      | 捷克语     | CS      |
|--------|---------|---------|---------|
| 丹麦语    | da      | 德语      | de      |
| 希腊语    | el      | 英语      | en      |
| 爱沙尼亚语  | et      | 西班牙语    | es      |
| 芬兰语    | fi      | 法语      | fr      |
| 爱尔兰语   | ga      | 印地语     | hi      |
| 匈牙利语   | hu      | 希伯来语    | he      |
| 意大利语   | it      | 日语      | ја      |
| 朝鲜语/韩语 | ko      | 拉脱维亚语   | lv      |
| 立陶宛语   | lt      | 荷兰语     | nl      |
| 挪威语    | no      | 波兰语     | pl      |
| 葡萄牙语   | pt      | 瑞典语     | SV      |
| 罗马尼亚语  | ro      | 俄语      | ru      |
| 塞尔维亚语  | sr      | 斯洛伐克语   | sk      |
| 斯洛文尼亚语 | sl      | 泰语      | th      |
| 土耳其语   | tr      | 乌克兰语    | uk      |
| 中文(简体) | zh-Hans | 中文 (繁体) | zh-Hant |

完整版 请见此处。

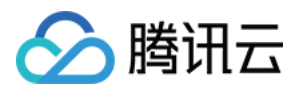

# Web & H5 (Vue)

最近更新时间:2024-06-12 17:44:13

# 功能描述

### 说明:

高级国际化多语言能力在@tencentcloud/chat-uikit-vue v2.0.0版本后有较大改进与变动。

本文档所示为新版本的用法。请确保您项目依赖的 @tencentcloud/chat-uikit-vue ≥ v2.0.0。

Web & H5 端 Vue TUIKit 默认自带 简体中文、英语 语言包,作为界面展示语言。

根据此文档指引,您可以使用默认语言包,也可使用自定义的高级国际化能力,包括新增语言、新增词条或修改现 有词条翻译。

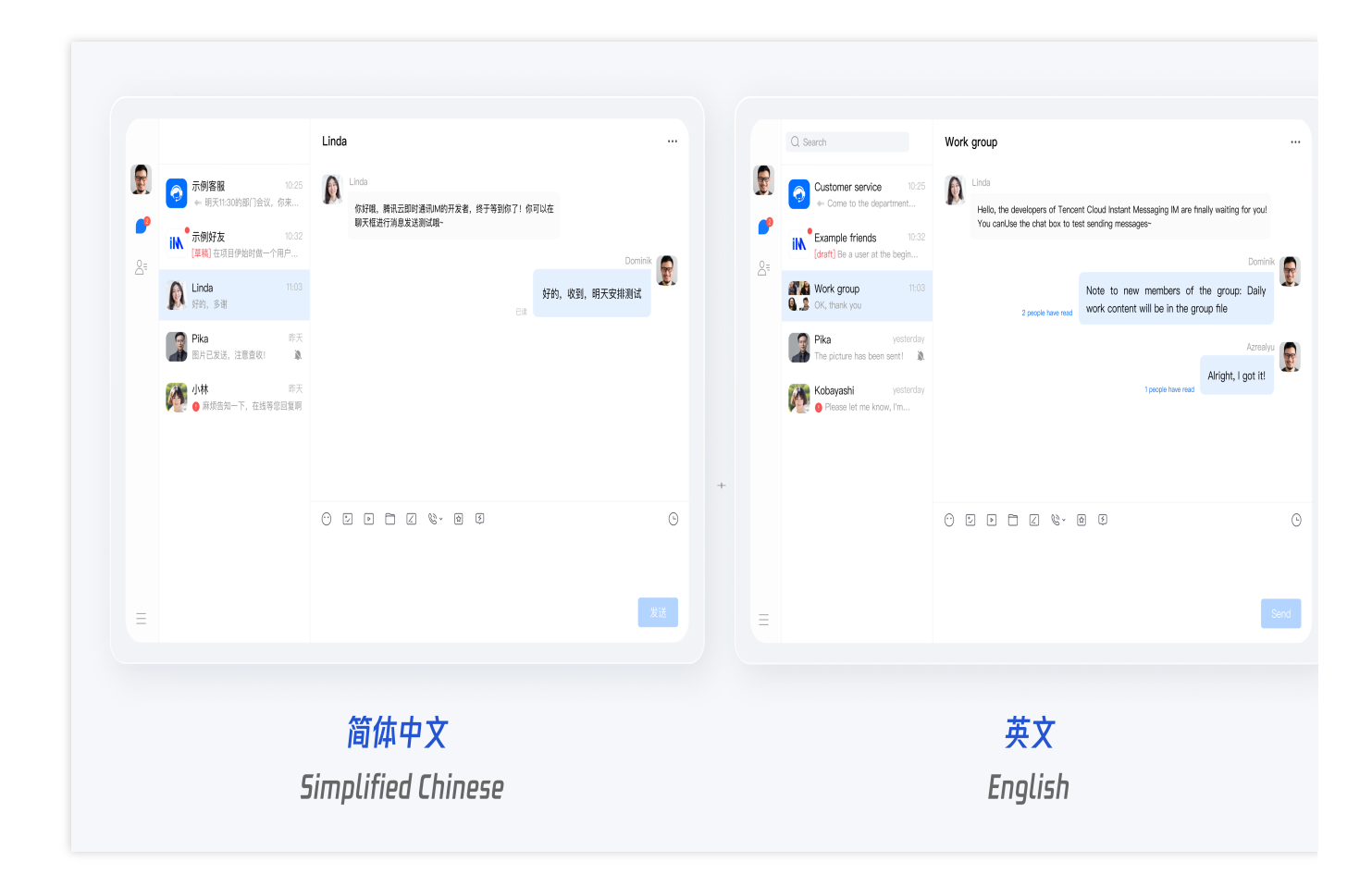

# 使用自带语言及词条库

如果您的 App,需要的语言仅包括**英语/简体中文**,且不需要新增词条或修改现有词条翻译,请参考本部分。 注意:

后续将开放更多语言支持,敬请期待!

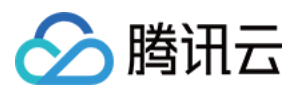

### 指定显示语言

如果您需要指定 TUIKit 界面的语言,需要在 App 初始化时调用以下代码进行设置。

```
import { TUITranslateService } from "@tencentcloud/chat-uikit-engine";
// change language to chinese
TUITranslateService.changeLanguage("zh");
// change language to english
TUITranslateService.changeLanguage("en");
```

### 实时动态修改

当您采用 TUITranslateService.changeLanguage 进行语言切换时,您当前的语言并不会实时修改,需刷 新后才能生效。

您可以通过切换 页面/组件 key 的方式,实现语言实时动态修改与展示。

比如, 实时动态切换 TUIConversation 的语言:

```
<template>
  <div class="home">
    <div class="button-container">
      <div class="button" @click="changeLanguage('en')">English</div>
      <div class="button" @click="changeLanguage('zh')">简体中文</div>
    </div>
    <div class="conversation-container">
      <TUIConversation :key="locale" />
    </div>
  </div>
</template>
<script setup lang="ts">
import { ref } from "vue";
import { TUITranslateService } from "@tencentcloud/chat-uikit-engine";
import { TUIConversation } from "./TUIKit";
const locale = ref("zh");
const changeLanguage = (language: string) => {
 TUITranslateService.changeLanguage(language).then(() => {
    locale.value = language;
  });
};
</script>
<style scoped lang="scss">
.home {
 width: 400px;
  .button-container {
   display: flex;
    flex-direction: column;
    .button {
```

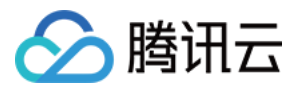

```
margin: 10px;
background-color: #006eff;
color: #ffffff;
text-align: center;
padding: 5px;
border-radius: 30px;
cursor: pointer;
}
}
</style>
```

## 自定义语言词条

### 新增语言词条

如果您需要对现有的 简体中文、英语 语言包词条进行扩充或修改,可以在 src/TUIKit/locales 目录下进 行新增或修改词条。

locales 词条包分为两部分, en 目录下为 英文词条, zh\_cn 目录下为 简体中文词条。

#### 注意:

如果您同时需要使用简体中文、英语,新增或修改词条时**请务必在 en 和 zh\_cn 两文件夹相同子目录下同步修改**。 locales 词条包目录结构如下图:

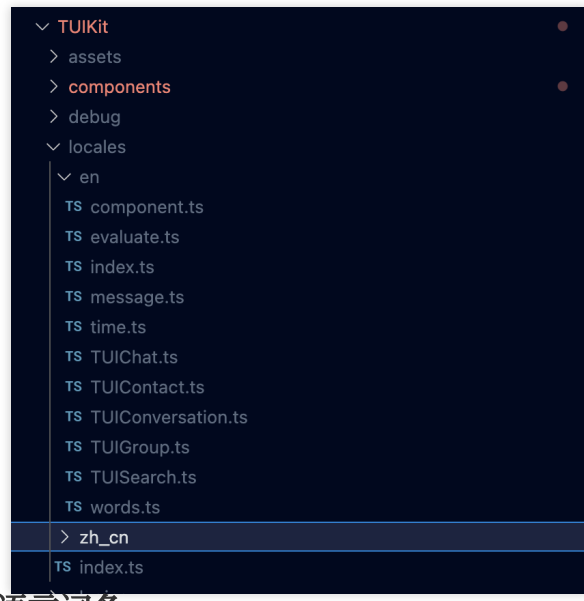

## 使用语言词条

以下使用 TUITranslateService.t() 进行词条翻译,更多接口详情请参考 TUITranslateService。

```
<template>
<div>{{ TUITransalteService.t("TUIChat.${yourLocaleKey}")}}</div>
```

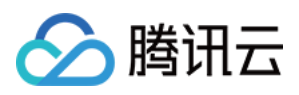

```
</template>
<script setup lang="ts">
import { TUITranslateService } from "@tencentcloud/chat-uikit-engine";
</script>
```

交流与反馈

加入Telegram 技术交流群组或 WhatsApp 交流群,享有专业工程师的支持,解决您的难题。

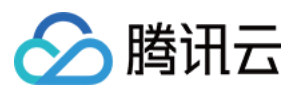

# React

最近更新时间:2024-11-22 11:55:28

# 功能描述

React UIKit 默认自带 英语、日语、韩语、中文简体/中文繁体 语言包,作为界面展示语言。

根据此文档指引,您可以使用默认语言包,也可使用自定义的高级国际化能力,包括新增语言、新增词条或修改现 有词条翻译。

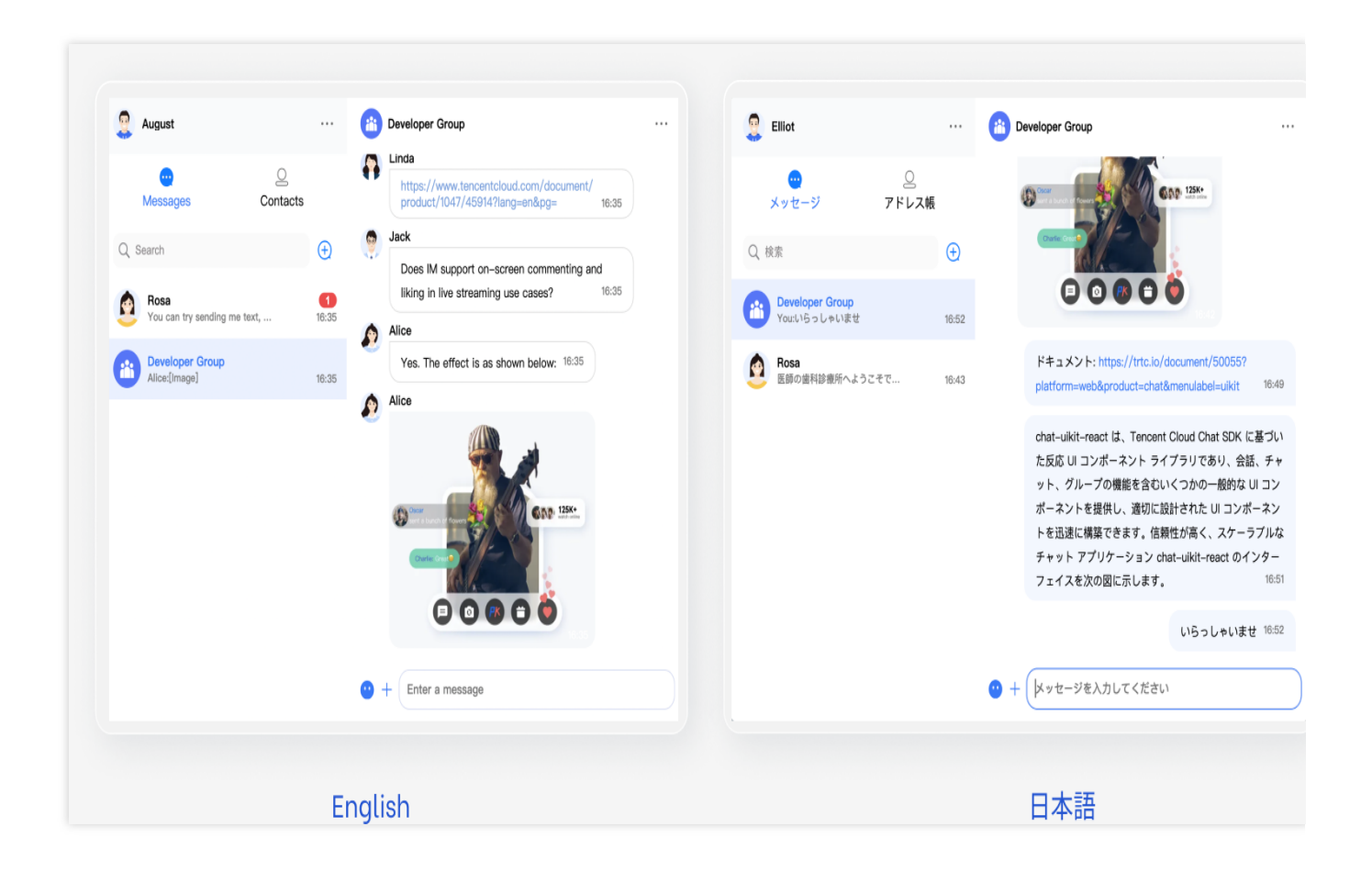

## 使用自带语言及词条库

如果您的 App, 需要的语言仅包括**英语 / 日语 / 韩语 / 中文简体/ 中文繁体**,且不需要新增词条或修改现有词条翻译,请参考本部分。

## 指定语言

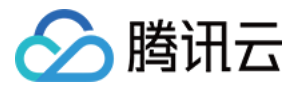

如果您需要指定界面的语言,需要在引入 UIKitProvider 时设置 language 。

```
// language support en-US / zh-CN / ja-JP / ko-KR / zh-TW
<UIKitProvider language={'en-US'}>...</UIKitProvider>
```

### 动态切换语言

```
在 UIKitProvider 之外,动态切换 React UIKit 语言:
```

```
import React, { useState } from 'react';
 import { UIKitProvider } from '@tencentcloud/uikit-base-component-react';
 // language support en-US / zh-CN / ja-JP / ko-KR / zh-TW
 const languageList = ['en-US', 'zh-CN', 'ja-JP', 'ko-KR', 'zh-TW'];
 export default function App() {
   // language setting
   const [currentLanguage, setCurrentLanguage] = useState('en-US');
   const changeLanguage = (language) => {
     setCurrentLanguage(language);
   };
   return (
     // select language
     // <div @click="changeLanguage('en-US')">English</div>
     <UIKitProvider language={currentLanguage}>
     </UIKitProvider>
   );
 }
在 UIKitProvider 之内,动态切换 React UIKit 语言:
 import React from 'react';
 import { UIKitProvider, useUIKit } from '@tencentcloud/uikit-base-component-react';
 // language support en-US / zh-CN / ja-JP / ko-KR / zh-TW
 const languageList = ['en-US', 'zh-CN', 'ja-JP', 'ko-KR', 'zh-TW'];
 export default function App() {
   return (
     // init language
     <UIKitProvider language='en-US'>
        <Child />
     </UIKitProvider>
   );
```

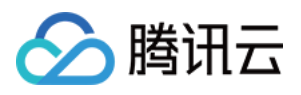

```
function Child() {
    const { language, setLanguage } = useUIKit();
    setLanguage('zh-CN');
    return <div>current language is {language}</div>
}
```

## 使用语言词条

使用 hook useUIKit 导出翻译函数 t , useUIKit 作为 Hook 只能在 UIKitProvider 的子组件中使用。

```
import React from 'react';
import { UIKitProvider, useUIKit } from '@tencentcloud/uikit-base-component-react';
export default function SampleChat() {
  return (
    // init language
    <UIKitProvider language='en-US'>
        <Child />
        </UIKitProvider>
    );
}
function Child() {
    const { t } = useUIKit();
    return <div>{t('TUIChat.No More')}</div>
}
```

# 自定义语言词条

## 新增或修改语言词条

如果您需要对现有的 英语 / 日语 / 韩语 / 中文简体/ 中文繁体 语言包词条进行扩充或修改,参考下面的示例代码。具体词条详情请参考 Github - @tencentcloud/chat-uikit-react/locales。

```
import { UIKitProvider } from '@tencentcloud/uikit-base-component-react';
const additionalLanguageResource = [
    {
        lng: 'de',
        translation: {
            'TUIChat': {
                'No More': 'Nicht mehr',
```

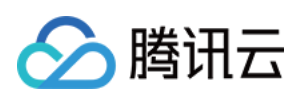

# 交流与反馈

加入Telegram 技术交流群组或 WhatsApp 交流群,享有专业工程师的支持,解决您的难题。

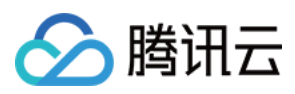

# Flutter

最近更新时间:2025-03-03 14:39:15

腾讯云 Chat TUIKit 默认支持英语、简体中文、繁体中文、日语、韩语和阿拉伯语(支持 RTL)。

| 12:26                          | :!! ≎ 100   | 12:26 🕇                            | ::!!      | 12:27                              | ::!!             | 12:27                             | ::!! † 🚥   | 12:28                       | ::!! † Œ                    |
|--------------------------------|-------------|------------------------------------|-----------|------------------------------------|------------------|-----------------------------------|------------|-----------------------------|-----------------------------|
| < 群                            | 10          | < 群組                               |           | < Group cl                         | nat              | く グループチ                           | ヤット        | <                           | 그룹 채팅                       |
| Working Grou                   | p →         | Working Group<br>ID: @TGS#2HW6EAE. | n<br>>    | Working Group<br>ID: @TGS#2HW6EAEJ | J >              | Working Group<br>ID: @TGS#2HW6EAE | JJ >       | Working<br>ID: @TGS#2       | I <b>Group</b><br>?HW6EAEJJ |
| 群成员                            | 4人 >        | 群成員                                | 4人 >      | Group member                       | 4 members >      | グループメンバー                          | 4人 >       | 그룹 구성원                      |                             |
| Hi Flutter Runiin Wang 100     | 45363 Steve | Hi Flutter Rurlin Wang 10045       | 363 Steve | Hi Flutter Runlin Wang 100453      | 63 Steve         | Hi Flutter Runlin Wang 10045      | 5363 Steve | Hi Flutter Runlin Wang      | g 10045363 Steve            |
| 查找聊天内容                         | >           | 查找聊天內容                             | >         | Search Chat History                | >                | チャット内容を検索                         | >          | 채팅 내용 검색                    |                             |
| <b>群公告</b><br><sup>雪无群公告</sup> | >           | <b>群公告</b><br>暫無群公告                | >         | Group notice<br>No group notice    | >                | <b>グループのお知らせ</b><br>グループのお知らせがない  | >          | <b>그룹 공지</b><br>그룹 공지가 없습니다 |                             |
| 詳管理                            | >           | 群管理                                | >         | Group management                   | >                | グループ管理                            | >          | 그룹 관리                       |                             |
| 加群方式                           | 管理员审批 >     | 加群方式                               | 管理員審批 >   | Group joining mode                 | Admin approval > | グループへの参加方法                        | 管理者の承認 >   | 그룹 참여 방법                    | 관리자 🕯                       |
| 群类型                            | 公开群         | 群類型                                | 公開群       | Group type                         | Public group     | グループタイプ                           | パブリックグループ  | 그룹 유형                       | 공개                          |
| 置顶聊天                           |             | 置頂聊天                               | 0         | Pin chat to top                    | 0                | チャットをピン留め                         |            | 채팅 상단 고정                    | С                           |
| 消息免打扰                          |             | 訊息免打擾                              |           | Mute notifications                 | 0                | 通知をミュート                           |            | 방해 금지 모드                    | С                           |
| 我的群昵称                          | >           | 我的群昵稱                              | >         | My nickname in group               | >                | マイグループニックネーム                      | >          | 그룹 닉네임                      |                             |
|                                |             |                                    | _         |                                    | _                |                                   |            | -                           |                             |
| Simplified                     | l Chinese   | Traditional                        | . Chinese | Engli                              | sh               | Japan                             | 1858       | К                           | orean                       |
| 简体                             | 中文          | 繁體中                                | γd        | _                                  |                  | 日本                                | 語          | ÷                           | 하국어                         |

使用我们提供的语言条目键,您可以根据本教程的说明,为您的项目添加其他界面语言,甚至新增语言条目。 为了实现这一点,我们提供了一个国际化工具。

此工具包提供了一个轻量级、强大且对开发者友好的国际化语言工具,专为我们的包和客户的应用程序量身打造。 该工具基于 官方 Flutter int1 解决方案 进行了进一步开发和封装,以更好地满足我们的需求。

建议在使用此工具之前熟悉 官方国际化解决方案。对于 .arb 文件的语言模板编码和该工具未覆盖的其他因素, 处理方式与 官方解决方案 相同。

通过此工具包,您可以轻松管理多语言翻译条目,添加新条目,修改现有条目,甚至将新语言集成到您的项目中。 这大大简化了为聊天应用程序以及其他具有国际化需求的应用程序创建多语言用户体验的过程。

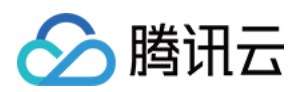

# 访问预定义的本地化字符串

由于我们的 UIKit 库已经将此工具包作为依赖项包含在内,因此您无需手动添加。 通过此设置,您可以轻松使用五种默认语言中的内置语言键条目,无需进一步实施。 1. 在您的项目中导入 tencentcloud chat uikit intl.dart 文件:

import 'package:tencentcloud\_chat\_uikit\_intl/tencentcloud\_chat\_uikit\_intl.dart';

2. 在导航到主页之前, 使用 BuildContext 在主部件树中初始化 TencentCloudChatUIKitIntl :

TencentCloudChatUIKitIntl.init(context);

3. 使用 tL10n 全局变量访问本地化字符串:

String album = tL10n.album;

通过遵循这些步骤,您可以轻松访问和使用 tencentcloud\_chat\_uikit\_intl 包在您的项目中提供的现有本 地化字符串。

# 定制国际化

如果您想定制国际化功能,例如添加新支持的语言或修改现有翻译,请按照以下步骤操作: 1. 在 工具的 GitHub 仓库 上 Fork tencentcloud\_chat\_uikit\_intl 仓库: https://github.com/RoleWong/tencent\_chat\_intl\_tool。这将创建该仓库的副本到您的 GitHub 账户下。 2. 将 Fork 的仓库克隆到您的本地机器上的一个目录。您可以使用以下 Git 命令执行此操作:

git clone https://github.com/<your-username>/tencentcloud\_chat\_uikit\_intl.git

3. 使用 dependency\_overrides 将 Fork 仓库的本地路径添加到您的项目的 pubspec.yaml 文件中:

```
dependency_overrides:
    tencentcloud_chat_uikit_intl:
    path: /path/to/your/forked/repository
```

将 /path/to/your/forked/repository 替换为本地克隆仓库的实际路径。

4. 在您的项目目录中运行以下命令:

dart run tencentcloud\_chat\_uikit\_intl

该脚本将引导您完成定制国际化的过程,包括添加新语言条目和修改现有翻译。

## 添加新语言条目

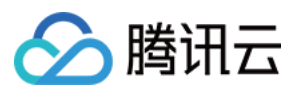

1. 将新语言条目以 JSON 格式添加到项目根目录中的 new\_language\_entries.txt 文件中。 确保遵循 Flutter intl 语法标准。您可以参考官方文档:https://docs.flutter.dev/ui/accessibility-andlocalization/internationalization#adding-your-own-localized-messages。

**2**. 运行 dart run tencentcloud\_chat\_uikit\_intl 命令并选择选项 A 将新条目合并到工具的内置 ARB 文件中。

3. 添加新条目后,继续进行下一步以翻译它们。

### 修改现有翻译和添加新语言支持

**1**.运行 dart run tencentcloud\_chat\_uikit\_intl 命令并选择选项 B 将内置语言条目(ARB文件)复制到您的项目目录。

2. 根据需要修改 languages 目录中的 ARB 文件。

3. 要添加对新语言的支持,请按照以下步骤操作:

导航到项目中的 languages 目录。

选择一个您熟悉的区域设置 .arb 文件并复制一份。

将复制的文件重命名为 l10n\_\${language code}\_\${script code}\_\${country code}.arb ,其中

language code 是必需的, script code 和 country code 是可选的,例如 l10n\_fr.arb 表示法 语, l10n\_zh\_Hant\_HK.arb 表示香港繁体中文。

如果添加一个新区域设置指定了脚本代码或国家代码,也要创建一个基础区域设置文件(不带脚本代码或国家代码)。

将新区域设置文件中的所有条目翻译成相应的语言。

4. 运行 dart run tencentcloud\_chat\_uikit\_intl 命令并选择选项 C 应用您的更改。

## 工具更新说明

为了保持版本一致性, 腾讯云聊天 intl 包将与腾讯云聊天 UlKit 同步更新。每次更新时,我们会将 Chat UlKit 最新版本中的新条目添加到此包中。所有更新将同步发布在 pub.dev 和 GitHub 仓库。

如果您已将此包 Fork 到您的 GitHub 账户,请注意每当 Chat UIKit 更新时,您需要通过 pull upstream 操作同 步此包的最新条目库到您的 Fork 版本。这确保了您的 Fork 版本包含您添加或修改的条目以及我们每个版本添加的 新条目。在合并代码并解决冲突时,请确保每个 JSON 条目库完好无损。

如果合并后的 JSON 文件不能直接使用,您可以按照上面第7步中的说明重新运行程序并选择选项C以应用更新。 请注意,在执行选项C之前,您需要确保每个语言条目 JSON 完整且无错误。

以下是 pull upstream Git 操作的分步示例:

1. 首先,将上游远程仓库添加到本地仓库:

git remote add upstream https://github.com/RoleWong/tencent\_chat\_intl\_tool

2. 从上游仓库获取最新更改:

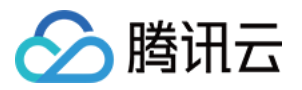

git fetch upstream

3. 将本地仓库切换到您要更新的分支(例如 main 或 master ):

git checkout main

4. 将上游仓库的更改合并到本地仓库:

git merge upstream/main

5. 如果有任何冲突,请在编辑器中解决它们,确保每个 JSON 条目库完好无损。 6. 解决冲突后提交更改:

git add .

git commit -m "Merge upstream changes and resolve conflicts"  $% \left[ {{\left[ {{{\left[ {{{c}} \right]}} \right]}_{{{\rm{c}}}}}} \right]_{{{\rm{c}}}}} \right]_{{{\rm{c}}}} = 0}$ 

7. 将更改推送到您的远程仓库:

git push origin main

现在,您的 Fork 版本包含最新的条目库。如果需要应用更新,请按照上面第7步中的说明重新运行程序并选择选项C。

| 语言    | 代码 | 语言    | 代码 |
|-------|----|-------|----|
| 阿拉伯语  | ar | 保加利亚语 | bg |
| 克罗地亚语 | hr | 捷克语   | cs |
| 丹麦语   | da | 德语    | de |
| 希腊语   | el | 英语    | en |
| 爱沙尼亚语 | et | 西班牙语  | es |
| 芬兰语   | fi | 法语    | fr |
| 爱尔兰语  | ga | 印地语   | hi |
| 匈牙利语  | hu | 希伯来语  | he |
| 意大利语  | it | 日语    | ja |
|       |    |       |    |

## 附录:语言代码表

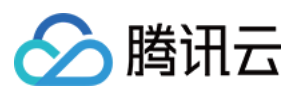

| 朝鲜语/韩语 | ko      | 拉脱维亚语  | lv      |
|--------|---------|--------|---------|
| 立陶宛语   | lt      | 荷兰语    | nl      |
| 挪威语    | no      | 波兰语    | pl      |
| 葡萄牙语   | pt      | 瑞典语    | SV      |
| 罗马尼亚语  | ro      | 俄语     | ru      |
| 塞尔维亚语  | Sr      | 斯洛伐克语  | sk      |
| 斯洛文尼亚语 | sl      | 泰语     | th      |
| 土耳其语   | tr      | 乌克兰语   | uk      |
| 中文(简体) | zh-Hans | 中文(繁体) | zh-Hant |

完整版请见此处。

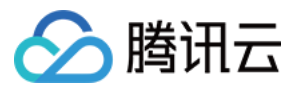

# **React Native**

最近更新时间:2024-12-19 14:28:51

# 功能描述

React Native UIKit 默认自带 英语、简体中文 语言包作为界面展示语言。

根据此文档指引,您可以使用默认语言包,也可以根据您的需要实现定制化的国际化能力,包括新增语言,更新词 条翻译内容。

| K Group Chat Detai          | ls             | く 群聊详                   | 情       | ÷                                | Language |
|-----------------------------|----------------|-------------------------|---------|----------------------------------|----------|
| 2                           |                | C                       | 3       | 简体中文<br>English<br><sub>英语</sub> |          |
| public grou                 | <b>p 🖄</b>     | public g<br>ID: @TGS#25 | group 🖄 |                                  |          |
| <br>Message                 |                | 安送 洋                    | 间息      |                                  |          |
| Mute Notifications          |                | 消息免打扰                   |         |                                  |          |
| Pin                         |                | 置顶聊天                    |         |                                  |          |
| Group notice                | >              | <b>群公告</b><br>暂无群公告。    | >       |                                  |          |
| Group Type                  | Public         | 群类型                     | Public  |                                  |          |
| Group Joining Method        | Auto Approval> | 主动加群方式                  | 自动审批>   |                                  |          |
| Group Inviting MethodProhib | ited from In…> | 邀请进群方式                  | 禁止邀请>   |                                  |          |
| My Alias in Group           | >              | 我的群昵称                   | >       |                                  |          |
|                             |                |                         |         |                                  |          |

# 使用默认语言包

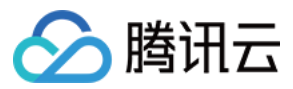

## 初始化语言包

App 初始化时您需要在 App.tsx 文件中给翻译引擎注册语言包并进行初始化。

```
import { TUITranslateService } from '@tencentcloud/chat-uikit-engine';
import uikitResources from '@tencentcloud/chat-uikit-react-native/i18n';
// Init localization
TUITranslateService.provideLanguages(uikitResources);
```

```
TUITranslateService.useI18n('en-US');
```

## 切换语言

如果您的 App 中有切换语言入口,在您切换语言时可以调用 TUITranslateService.changeLanguage 实现 语言切换功能。

import { TUITranslateService } from '@tencentcloud/chat-uikit-engine';

```
// language 是您切换后的目标语言
TUITranslateService.changeLanguage(language)
```

# 添加 App 语言资源

如果您的 App 中除了 UlKit,还需要对其他页面(比如:Login 页、Setting 页)进行翻译,您可以在 App 根目录中 创建 i18n 资源目录添加相应的词条,通过 TUITranslateService 来翻译,可以按照以下示例代码进行初始 化,示例代码默认在您项目的根目录下有 i18n 目录。

```
import { TUITranslateService } from '@tencentcloud/chat-uikit-engine';
import uikitResources from '@tencentcloud/chat-uikit-react-native/i18n';
import appResources from './i18n';
// Init localization
TUITranslateService.provideLanguages({
    'en-US': {
        ...appResources['en-US'],
        ...uikitResources['en-US'],
        },
        'zh-CN': {
        ...appResources['zh-CN'],
        ...uikitResources['zh-CN'],
        ...uikitResources['zh-CN'],
        },
});
TUITranslateService.useI18n('en-US');
```

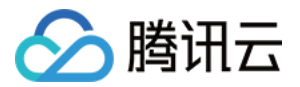

## 更新词条翻译

如果默认的词条翻译不满足您的需求,您可以更新词条翻译,可以按照如下步骤进行更新。

从 node\_modules/@tencentcloud/chat-uikit-react-native/ 中复制 i18n 放到您项目的根目录 下,并重命名为 i18n-uikit ,根据需要对翻译内容进行修改。修改完成后, uikitResources 修改为从 您本地 import 。

```
import uikitResources from './i18n-uikit';
```

## 新增语言类型

如果您需要新增一种语言,可以从 node\_modules/@tencentcloud/chat-uikit-react-native/i18n 中 复制 en-US 放到您项目的根目录下的 i18n 中,并命名为新语言的名字(比如:'zh-TW'),并对翻译内容进 行修改即可。

# 使用翻译接口

如果您的 App 需要使用翻译引擎提供的翻译能力,可以按照如下方式使用。 比如您新增了一个 Login 模块的翻译词条,需要对【用户名】实现国际化,Login 模块词条定义如下: en-US :

```
export const Login = {
   USER_NAME: 'UserName',
};
```

zh-CN :

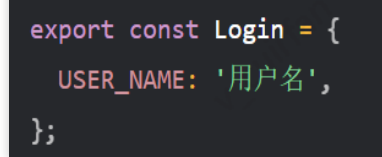

在 Login 页面中使用翻译函数:

import { TUITranslateService } from '@tencentcloud/chat-uikit-engine';

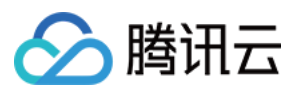

TUITransalteService.t('Login.USER\_NAME')

关于切换语言如何实现,您可以参见 UIKit Demo 源码。

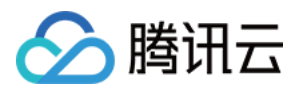

# 添加自定义消息

# Android

最近更新时间:2024-05-20 15:17:21

TUIKit 默认实现了文本、图片、语音、视频、文件等基本消息类型的发送和展示,如果这些消息类型满足不了您的需求,您可以新增自定义消息类型。

## 基本消息类型

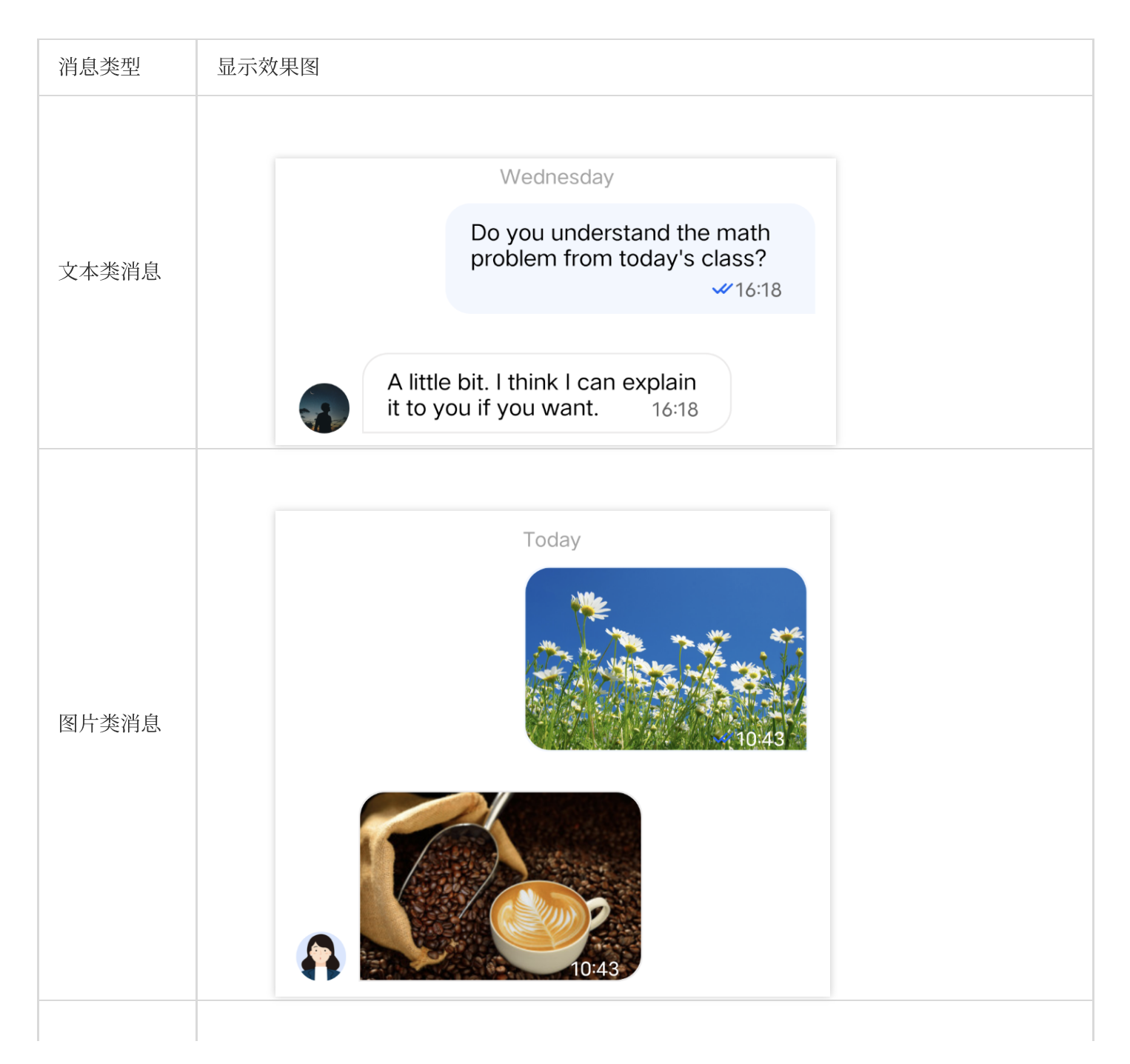

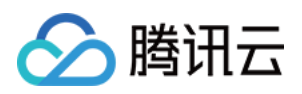

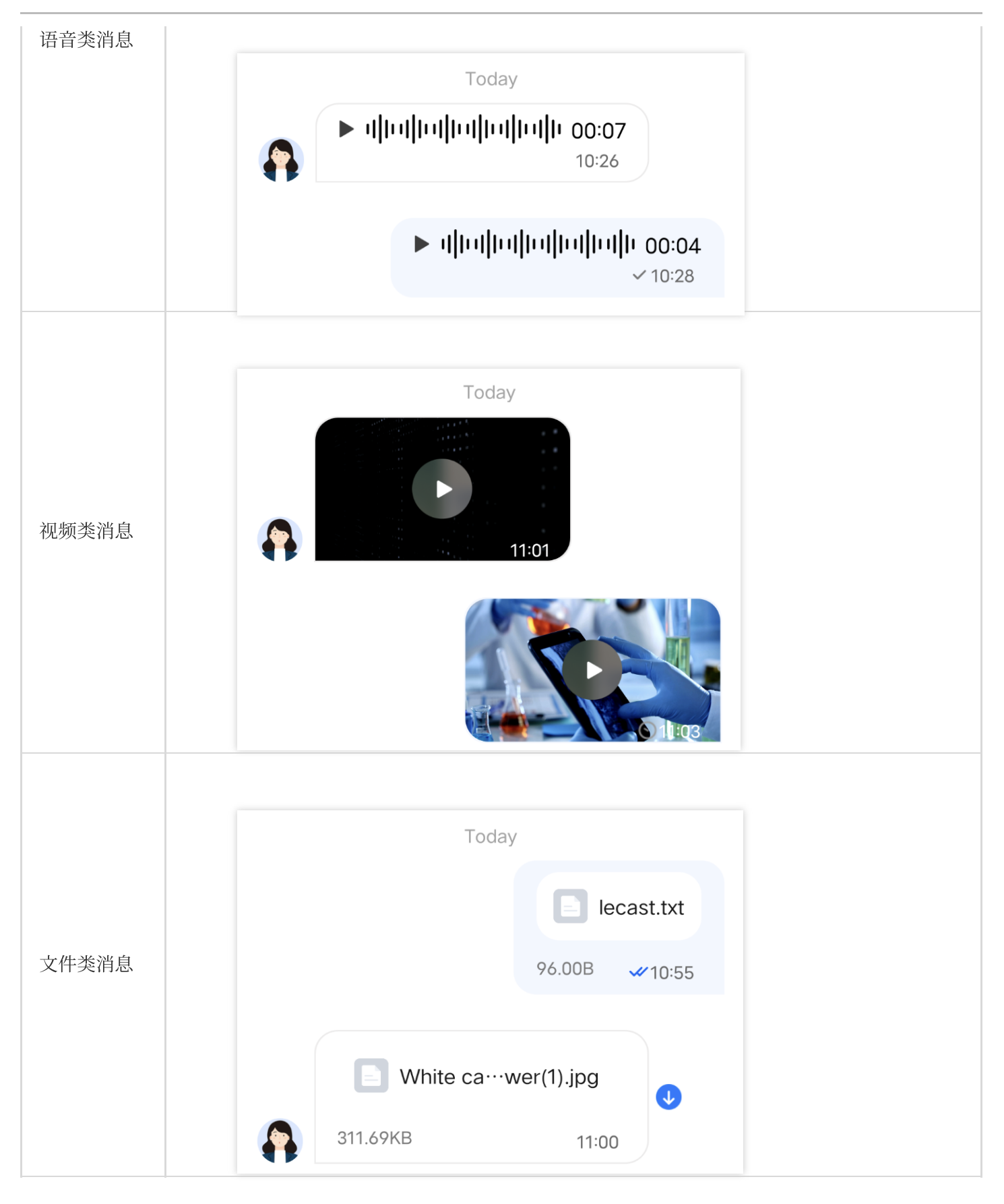

# 自定义消息

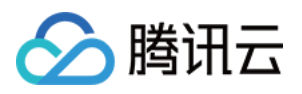

如果基本消息类型不能满足您的需求,您可以根据实际业务需求自定义消息。下文以发送一条可跳转至浏览器的超 文本作为自定义消息为例,帮助您快速了解实现流程。 TUIKit 内置的自定义消息样式如下图所示:

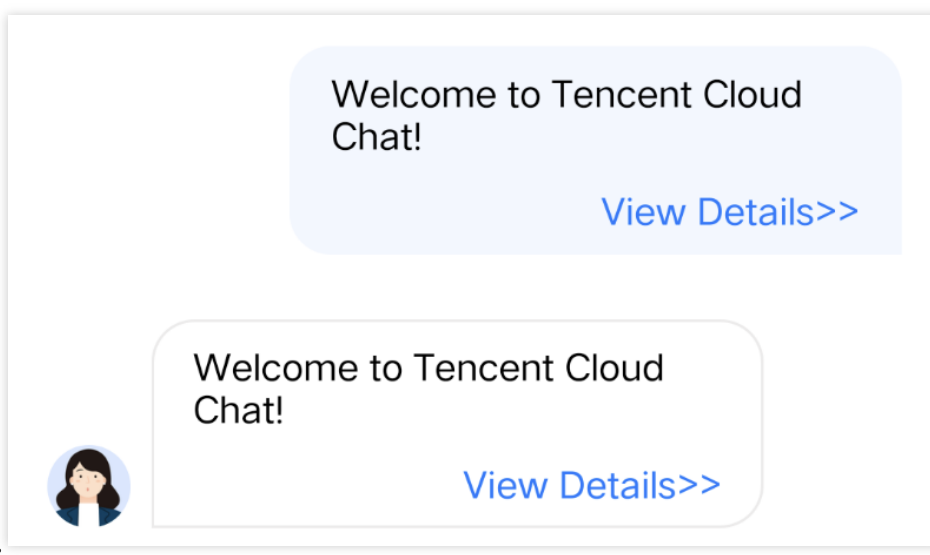

说明:

TUIKit 在 5.8.1668 版本重新设计了一套自定义消息方案,新方案较旧方案有很大的改动,实现起来更简单快捷。旧 方案 API 继续保留,但不再维护。

我们**强烈建议**您升级到 5.8.1668 及以上版本,使用新方案实现自定义消息。

# 展示自定义消息

TUIKit 内置的自定义消息 View 元素如下图所示:

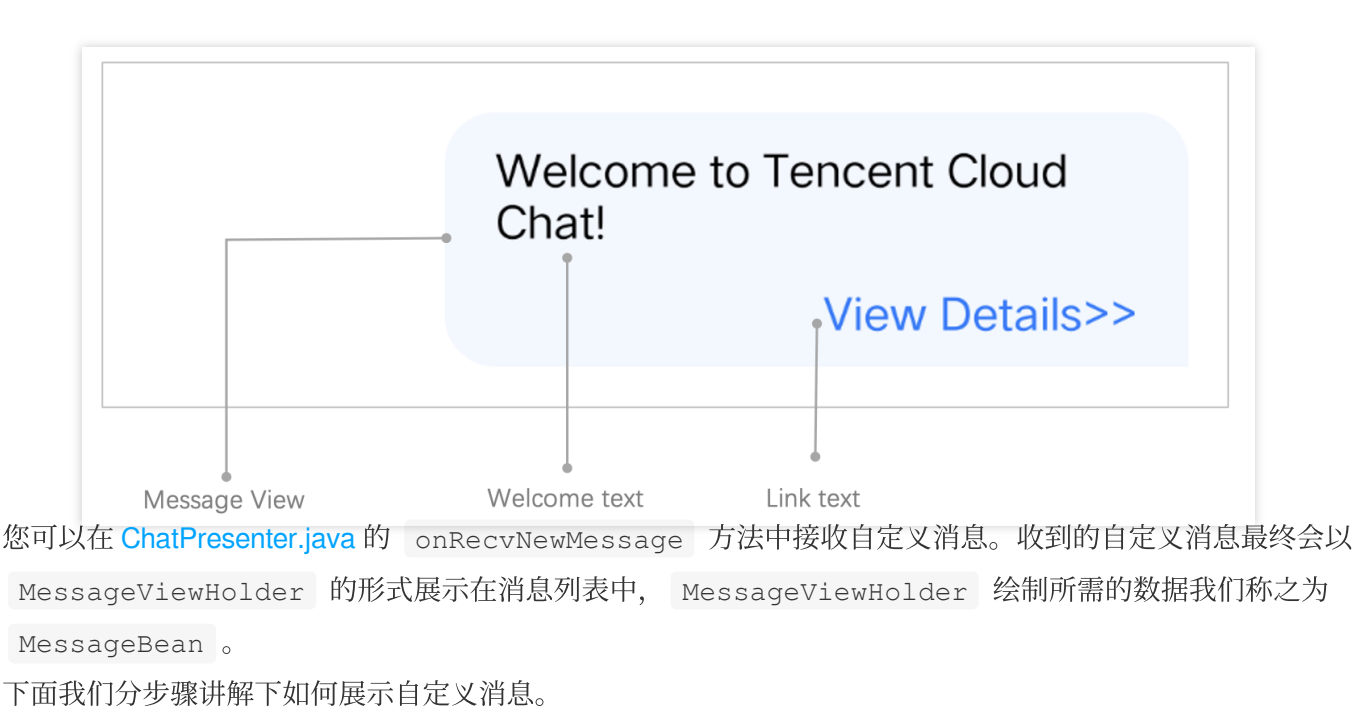

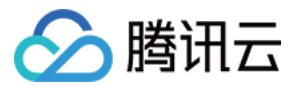

## 实现自定义消息 MessageBean 类

1.在 TUIChat/tuichat/src/main/java/com/tencent/qcloud/tuikit/tuichat/bean/message/ 文件夹下新建 CustomLinkMessageBean.java 文件, CustomLinkMessageBean 类继承自 TUIMessageBean, 用于存储显示的文字和要跳转的链接。

```
示例代码如下:
```

```
public class CustomLinkMessageBean extends TUIMessageBean {
     private String text;
     private String link;
     public String getText() {
        return text;
     }
     public String getLink() {
         return link;
     }
 }
2. 重写 CustomLinkMessageBean 的 onProcessMessage(message) 方法,用于实现对自定义消息的解
析。
示例代码如下:
 @Override
 public void onProcessMessage(V2TIMMessage v2TIMMessage) {
     // Custom message view implementation. Here we configure to display only the te
     text = "";
     link = "";
     String data = new String(v2TIMMessage.getCustomElem().getData());
     try {
         HashMap map = new Gson().fromJson(data, HashMap.class);
         if (map != null) {
```

```
}
3.重写 CustomLinkMessageBean 的 onGetDisplayString() 方法,用于生成在会话列表中的文字摘要。
实现后的效果如下:
```

text = (String) map.get("text"); link = (String) map.get("link");

} catch (JsonSyntaxException e) {

}

setExtra(text);

}

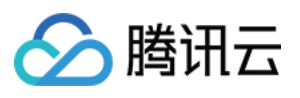

| Chat                                     | Edit |       |
|------------------------------------------|------|-------|
| Q Search                                 |      |       |
| Harper<br>Welcome to Tencent Cloud Chat! |      | 11:04 |
| Harper、<br>[Image]                       |      | 10:39 |
| Mike<br>Monika                           | Wedn | esday |

#### 示例代码如下:

```
@Override
public String onGetDisplayString() {
    return text;
}
```

## 实现 MessageViewHolder 类

1. 在

Android/TUIChat/tuichat/src/main/java/com/tencent/qcloud/tuikit/tuichat/minimalistu i/widget/message/viewholder/ 文件夹下新建 CustomLinkMessageHolder.java 文 件, CustomLinkMessageHolder 继承自 MessageContentHolder ,用于实现自定义消息气泡的样式布 局和点击事件。

### 注意:

示例代码如下:

如果是使用经典版 UI, CustomLinkMessageHolder 需要继承

com.tencent.qcloud.tuikit.timcommon.**classicui**.widget.message.MessageContentHolder,如果是使用简约版UI,则 需要继承 com.tencent.qcloud.tuikit.timcommon.**minimalistui**.widget.message.MessageContentHolder 2. 示例代码如下:

```
public class CustomLinkMessageHolder extends MessageContentHolder {
    public CustomLinkMessageHolder(View itemView) {
        super(itemView);
    }
}
3.重写 CustomLinkMessageHolder 的 getVariableLayout 方法,返回展示自定义消息的布局。
```

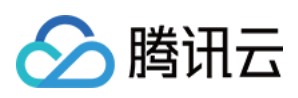

```
QOverride
 public int getVariableLayout() {
     return R.layout.test_custom_message_layout;
 }
布局文件 test_custom_message_layout 如下:
 <?xml version="1.0" encoding="utf-8"?>
 <LinearLayout xmlns:android="http://schemas.android.com/apk/res/android"</pre>
     android:layout_width="match_parent"
     android:layout_height="wrap_content"
     android:orientation="vertical">
      <TextView
          android:id="@+id/test_custom_message_tv"
          android:layout_width="wrap_content"
          android:layout_height="wrap_content"
          android:textColor="?attr/chat_self_custom_msg_text_color" />
      <LinearLayout
          android:layout_width="match_parent"
          android:layout_height="wrap_content"
          android:layout_marginTop="10dp"
          android:orientation="horizontal">
          <TextView
              android:id="@+id/link_tv"
              android:layout_width="0dp"
              android:layout_height="wrap_content"
              android:layout_weight="1"
              android:textAlignment="viewEnd"
              android:text="@string/test_custom_message"
              android:textColor="?attr/chat_self_custom_msg_link_color" />
      </LinearLayout>
 </LinearLayout>
```

4.重写 CustomLinkMessageHolder 的 layoutVariableViews 方法,用于把自定义消息渲染到布局上, 并添加自定义消息的点击事件。

示例代码如下:

```
@Override
public void layoutVariableViews(TUIMessageBean msg, int position) {
    // Custom message view implementation. Here we configure to display only the te
    TextView textView = itemView.findViewById(R.id.test_custom_message_tv);
    String text = "";
    String link = "";
    if (msg instanceof CustomLinkMessageBean) {
        text = ((CustomLinkMessageBean) msg).getText();
    }
}
```

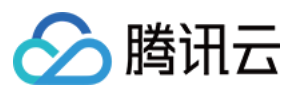

```
link = ((CustomLinkMessageBean) msg).getLink();
}
textView.setText(text);
msgContentFrame.setClickable(true);
String finalLink = link;
msgContentFrame.setOnClickListener(new View.OnClickListener() {
    @Override
    public void onClick(View v) {
        Intent intent = new Intent();
        intent.setAction("android.intent.action.VIEW");
        Uri content_url = Uri.parse(finalLink);
        intent.setData(content_url);
        intent.addFlags(Intent.FLAG_ACTIVITY_NEW_TASK);
        TUIChatService.getAppContext().startActivity(intent);
    }
});
```

## 注册自定义消息

### 注意:

}

每一种自定义消息都必须有唯一的 businessID,区分大小写,不可跟其他自定义消息的 businessID 重复。TUIChat 需要根据此 businessID 找到对应的自定义消息。

新增自定义消息的 businessID 也不能和 TUIKit 内置自定义消息的 businessID 重复。

在 App 初始化时,调用 TUIChatConfigs.registerCustomMessage 接口,向 TUIChat 注册自定义消息。 示例代码如下:

除此之外,TUIChatConfigs 还提供了 registerCustomMessage 方法的另一个重载,支持注册简约版 UI 下的自定义消息,同时支持消息布局为空布局。详情可参见 TUIChatConfigs.java 文件。

## 发送自定义消息

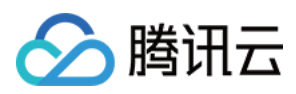

### 注意:

自定义消息内容必须为 JSON 格式。其中 "businessID" 字段为必填项。可根据业务需求添加其他字段,单条消息大小上限为 12KB。例如:

```
{
   "businessID":"text_link",
   "link":"https://trtc.io/products/chat",
   "text":"Welcome to Tencent Cloud Chat!"
}
```

如下图所示, 自定义消息发送按钮主要由文本 title 和图片 icon 组成:

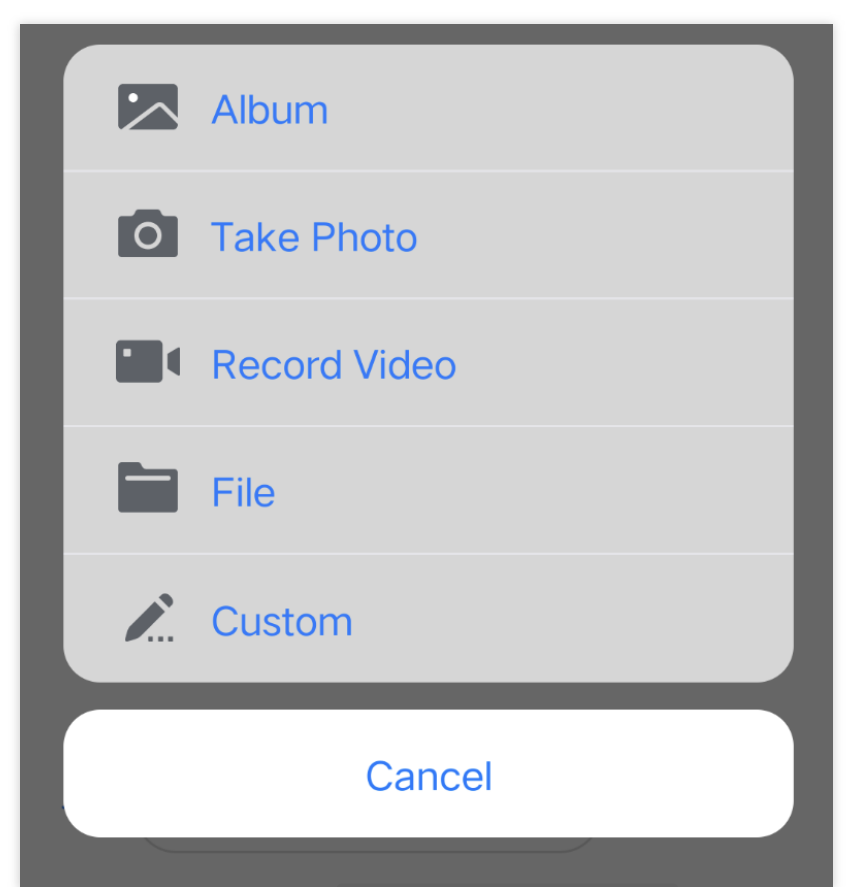

1. 在 ChatLayoutSetting.java 的 customizeChatLayout 方法中添加代码,添加自定义消息发送按钮。 示例代码如下:

```
InputMoreActionUnit unit = new InputMoreActionUnit() {};
unit.setIconResId(R.drawable.custom);
unit.setName("Custom");
unit.setActionId(CustomHelloMessage.CUSTOM_HELLO_ACTION_ID);
unit.setPriority(10);
inputView.addAction(unit);
```

2. 为上面步骤创建的自定义消息发送按钮设置点击监听,点击消息发送按钮后就可以创建一条自定义消息发送。 自定义消息是一段 JSON 数据,在 JSON 中定义 businessID 字段来唯一标识这条消息类型。

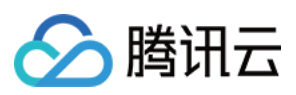

### 示例代码如下:

```
unit.setOnClickListener(unit.new OnActionClickListener() {
    @Override
   public void onClick() {
        Gson gson = new Gson();
        CustomHelloMessage customHelloMessage = new CustomHelloMessage();
        customHelloMessage.businessID = "text_link";
        customHelloMessage.text = "Welcome to Tencent Cloud Chat!";
        customHelloMessage.link = "https://trtc.io/products/chat";
        String data = gson.toJson(customHelloMessage);
        TUIMessageBean info = ChatMessageBuilder.buildCustomMessage(data, customHel
        layout.sendMessage(info, false);
   }
});
```

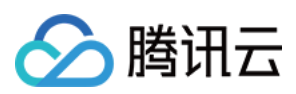

# iOS

最近更新时间:2025-05-29 10:22:07

TUIKit 默认实现了文本、图片、语音、视频、文件等基本消息类型的发送和展示,如果这些消息类型满足不了您的 需求,您可以新增自定义消息类型。

## 基本消息类型

| 消息类型  | 显示效果图 |
|-------|-------|
| 文本类消息 |       |
| 图片类消息 |       |
| 语音类消息 |       |
| 视频类消息 |       |
| 文件类消息 |       |

# 自定义消息

如果基本消息类型不能满足您的需求,您可以根据实际业务需求自定义消息。下文以发送一条可跳转至浏览器的超 文本作为自定义消息为例,帮助您快速了解实现流程。 TUIKit 内置的自定义消息样式如下图所示:

### 注意:

TUIKit 在 7.4.4643 版本重新设计了一套自定义消息注册机制,新旧方案变动较大,但可以支持不同的 UI 样式,建议 您升级到 7.4.4643 版本。本文将以 7.4.4643 版本为例讲解。

# 展示自定义消息

您可以在 TUIMessageBaseDataProvider 的 onRecvNewMessage 函数内接收自定义消息。 收到的自定义消息最终会以 Cell 的形式展示在消息列表中, Cell 绘制所需的数据我们称之为 CellData
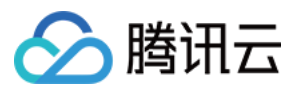

下面我们分步骤讲解下如何展示自定义消息。

### 创建自定义 CellData

```
1.在 TUIChat/BaseCellData/Custom 文件夹下新建 TUILinkCellData,继承
自 TUIMessageCellData,用于存储显示的文字和跳转的链接。示例代码如下:
```

### Swift

```
Objective-C
```

```
public class TUILinkCellData: TUIBubbleMessageCellData {
    var text: String = ""
    var link: String = ""
    // ...
}
@interface TUILinkCellData : TUIMessageCellData
@property NSString *text;
@property NSString *link;
```

```
0end
```

**2.**重写父类的 getCellData: 方法。用于把 V2TIMMessage 转换成消息列表 Cell 的绘制数据 TUILinkCellData 。示例代码如下:

### Swift

```
Objective-C
```

```
public class TUILinkCellData: TUIBubbleMessageCellData {
    override public class func getCellData(message: V2TIMMessage) -> TUIMessageCell
    guard let data = message.customElem?.data,
    let param = try? JSONSerialization.jsonObject(with: data, options: .allowFrag
    else {
        return TUILinkCellData(direction: .incoming)
    }
    let cellData = TUILinkCellData(direction: message.isSelf ? .outgoing : .incom
    cellData.msgID = message.msgID
    cellData.link = param["text"] as? String ?? ""
    cellData.link = param["link"] as? String ?? ""
    return cellData
}
```

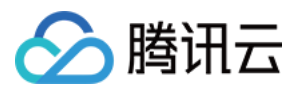

```
@implementation TUILinkCellData
+ (TUIMessageCellData *)getCellData:(V2TIMMessage *)message {
        NSDictionary *param = [NSJSONSerialization JSONObjectWithData:message.custo
        TUILinkCellData *cellData = [[TUILinkCellData alloc] initWithDirection:mess
        cellData.innerMessage = message;
        cellData.msgID = message.msgID;
        cellData.text = param[@"text"];
        cellData.link = param[@"link"];
        cellData.avatarUrl = [NSURL URLWithString:message.faceURL];
        return cellData;
    }
}
```

Qend

3. 重写父类的 getDisplayString: 方法。用于把 V2TIMMessage 转换成会话列表 lastMsg 的展示文本 信息。

会话列表 lastMsg 展示文本指的是当用户停留在会话列表,每个会话 cell 会显示当前会话最后一条消息。如下图 所示:

### 示例代码如下:

### Swift

Objective-C

```
public class TUILinkCellData: TUIBubbleMessageCellData {
    override public class func getDisplayString(message: V2TIMMessage) -> String {
        guard let data = message.customElem?.data,
                let param = try? JSONSerialization.jsonObject(with: data, options:
        else {
           return ""
        }
        return param["text"] as? String ?? ""
    }
}
@implementation TUILinkCellData
+ (NSString *)getDisplayString:(V2TIMMessage *)message {
    NSDictionary *param = [NSJSONSerialization JSONObjectWithData:message.customEle
    return param[@"text"];
}
0end
```

### 创建自定义 Cell

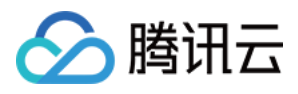

```
1.在 TUIChat/UI_Minimalist/Cell/Custom 文件夹下新建 TUILinkCell_Minimalist 文件,继承自
TUIBubbleMessageCell_Minimalist ,用于绘制 TUILinkCellData 数据。
示例代码如下:
Swift
Objective-C
```

```
class TUILinkCell_Minimalist: TUIBubbleMessageCell_Minimalist {
    var myTextLabel: UILabel!
    var myLinkLabel: UILabel!
    var customData: TUILinkCellData?
    override func fill(with data: TUICommonCellData) {
        super.fill(with: data)
        if let data = data as? TUILinkCellData {
            customData = data
            myTextLabel.text = data.text
            setNeedsUpdateConstraints()
            updateConstraintsIfNeeded()
            layoutIfNeeded()
        }
    }
}
@interface TUILinkCell_Minimalist : TUIBubbleMessageCell_Minimalist
@property UILabel *myTextLabel; // Display text
@property UILabel *myLinkLabel; // Link redirection text
- (void)fillWithData:(TUILinkCellData *)data; // Draw UI
0end
```

2.重写父类 initWithStyle:reuseIdentifier: 方法, 创建 myTextLabel 和 myLinkLabel 文本展 示对象, 并添加至 container 容器。

### 示例代码如下:

Swift

Objective-C

```
class TUILinkCell_Minimalist: TUIBubbleMessageCell {
    override init(style: UITableViewCell.CellStyle, reuseIdentifier: String?) {
        super.init(style: style, reuseIdentifier: reuseIdentifier)
        setupViews()
    }
    private func setupViews() {
        myTextLabel = UILabel()
        myTextLabel.numberOfLines = 0
    }
}
```

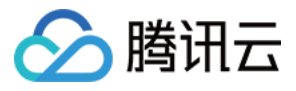

```
myTextLabel.font = UIFont.systemFont(ofSize: 15)
          myTextLabel.textAlignment = TUISwift.isRTL() ? .right : .left
          myTextLabel.textColor = TUISwift.tuiChatDynamicColor("chat_link_message_tit
          container.addSubview(myTextLabel)
          myLinkLabel = UILabel()
          myLinkLabel.text = TUISwift.timCommonLocalizableString("TUIKitMoreLinkDetai
          myLinkLabel.font = UIFont.systemFont(ofSize: 15)
          myLinkLabel.textAlignment = TUISwift.isRTL() ? .right : .left
          myLinkLabel.textColor = TUISwift.tuiChatDynamicColor("chat link message sub
          container.addSubview(myLinkLabel)
      }
  }
 @implementation TUILinkCell_Minimalist
 - (instancetype)initWithStyle: (UITableViewCellStyle) style reuseIdentifier: (NSString
  {
      self = [super initWithStyle:style reuseIdentifier:reuseIdentifier];
      if (self) {
          self.myTextLabel = [[UILabel alloc] init];
          [self.container addSubview:self.myTextLabel];
          self.myLinkLabel = [[UILabel alloc] init];
          self.myLinkLabel.text = @"View details >>";
          [self.container addSubview:_myLinkLabel];
      }
      return self;
  }
 0end
3.重写父类 fillWithData: 方法, 在 TUILinkCell_Minimalist 中自定义展示 TUILinkCellData
数据。
示例代码如下:
Swift
Objective-C
 class TUILinkCell_Minimalist: TUIBubbleMessageCell_Minimalist {
      override func fill (with data: TUICommonCellData) {
          super.fill(with: data)
          if let data = data as? TUILinkCellData {
              customData = data
              myTextLabel.text = data.text
              setNeedsUpdateConstraints()
              updateConstraintsIfNeeded()
              layoutIfNeeded()
```

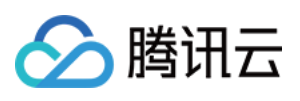

```
}
    }
}
@implementation TUILinkCell_Minimalist
// Draw the cell based on cellData
- (void) fillWithData:(TUILinkCellData *) data;
{
    [super fillWithData:data];
    self.myTextLabel.text = data.text;
}
0end
```

```
4. 重写父类 layoutSubviews 方法, 自定义控件的布局。
示例代码如下:
```

### Swift

Objective-C

```
override func layoutSubviews() {
     super.layoutSubviews()
     // Custimization
 }
 // Set the control coordinates
 - (void) layoutSubviews
 {
      [super layoutSubviews];
     self.myTextLabel.mm_top(10).mm_left(10).mm_flexToRight(10).mm_flexToBottom(50);
     self.myLinkLabel.mm_sizeToFit().mm_left(10).mm_bottom(10);
 }
 0end
5. 重写父类的 getContentSize: 方法,用于计算 cellData 内容所占绘制区域的大小。
```

示例代码如下:

Swift

```
Objective-C
```

```
override class func getContentSize(_ data: TUIMessageCellData) -> CGSize {
    guard let linkCellData = data as? TUILinkCellData else {
        assertionFailure("data must be kind of TUILinkCellData")
        return .zero
    }
    let textMaxWidth = 245
    let font = UIFont.systemFont(ofSize: 15)
```

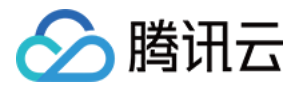

```
let attributes: [NSAttributedString.Key: Any] = [NSAttributedString.Key.font: f
    var size = CGSize(width: textMaxWidth, height: Int.max)
    let rect = linkCellData.text.boundingRect(with: size,
                                                 options: [.usesLineFragmentOrigin,
                                                 attributes: attributes,
                                                 context: nil)
    size = CGSize(width: textMaxWidth + 15, height: Int(rect.size.height) + 56)
    return size
}
+ (CGSize)getContentSize:(TUIMessageCellData *)data {
NSAssert([data isKindOfClass:TUILinkCellData.class], @"data must be kind of TUILin
TUILinkCellData *linkCellData = (TUILinkCellData *)data;
CGFloat textMaxWidth = 245.f;
CGRect rect = [linkCellData.text boundingRectWithSize:CGSizeMake(textMaxWidth, MAX
                                               options:NSStringDrawingUsesLineFragm
                                             attributes:@{NSFontAttributeName : [UIF
                                               context:nil];
CGSize size = CGSizeMake(textMaxWidth + 15, rect.size.height + 56);
return size;
}
```

### 将您的自定义 Cell 和 CellData 注册进 TUIChat

### 注意:

每一种自定义消息都必须有唯一的 businessID,区分大小写,不可跟其他自定义消息的 businessID 重复。TUIChat 需要根据此 businessID 找到对应的自定义消息。

新增自定义消息的 businessID 也不能和 TUIKit 内置自定义消息的 businessID 重复。

**方式一**:当您采用 DevelopPods 源码集成时,并想要在组件内部直接修改需求,您可以在 TUIChat 组件内部按照以下操作直接进行修改。

在 TUIMessageCellConfig\_Minimalist.m 的 registerExternalCustomMessageInfo 中注册您自己的自定义 Cell: Swift

Objective-C

```
public class TUIMessageCellConfig_Minimalist: NSObject {
    // ...
    static func registerExternalCustomMessageInfo() {
        /*
        Insert your own custom message UI here, your businessID can not be same wi
        Example:
        registerCustomMessageCell(#your message cell#, messageCellData: #your message
```

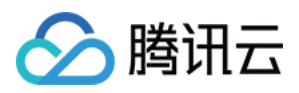

### 方式二:通过 Pod 集成 TUIChat。

```
在 App 初始化时, 您也可以通过 TUIChatConfig 的 registerCustomMessage 函数里主动注册 cell
和 cellData 信息。
示例代码如下:
Swift
Objective-C
```

# 发送自定义消息

如下图所示,自定义消息发送按钮主要由文本 title 和图片 leftMark 组成。您可以通过在 TUIChatDataProvider 的 customInputMoreActionItemList 属性中新增

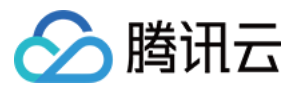

TUICustomActionSheetItem 对象来添加自定义按钮。

您可以通过设置 TUICustomActionSheetItem 的 title 和 leftMark 属性来自定义您想展示的文字和图片 信息;如果您想调整按钮的展示顺序,可以设置 priority 属性,其中 priority 值越大按钮越靠前;您也可 以设置 actionHandler 来响应该按钮的点击事件,实现自己的业务逻辑。

示例代码如下:

#### Swift

Objective-C

```
class TUIChatDataProvider: TUIChatBaseDataProvider {
    // ...
    private func createCustomInputMoreActionItemList(model: TUIChatConversationMode
        if self.customInputMoreActionItemList.isEmpty {
            var arrayM: [TUICustomActionSheetItem] = []
            let showCustom = TUIChatConfig.shared.enableWelcomeCustomMessage && mod
            if showCustom {
                let link = TUICustomActionSheetItem(title: TUISwift.timCommonLocali
                    guard let self else { return }
                    let text = TUISwift.timCommonLocalizableString("TUIKitWelcome")
                    var homePageLink = TUITencentCloudHomePageEN
                    let language = TUIGlobalization.getPreferredLanguage() ?? ""
                    if language.contains("zh-") {
                        homePageLink = TUITencentCloudHomePageCN
                    }
                    do {
                        let param: [String: Any] = ["businessID": "text_link", "tex
                        let data = try JSONSerialization.data(withJSONObject: param
                        let message = TUIMessageDataProvider.getCustomMessageWithJs
                        self.delegate?.dataProvider(self, sendMessage: message)
                    } catch {
                        print("[\\(self)] Post Json Error")
                    }
                }
                link.priority = 100
                arrayM.append(link)
            }
            if let items = model.customizedNewItemsInMoreMenu as? [TUICustomActionS
                arrayM.append(contentsOf: items)
            }
            self.customInputMoreActionItemList = arrayM
        return self.customInputMoreActionItemList
```

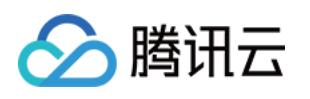

```
// For Minimalist Edition.
    func getInputMoreActionItemList (userID: String, groupID: String, conversationMo
        var result: [TUICustomActionSheetItem] = []
        result.append(contentsOf: self.createBuiltInInputMoreActionItemList(model:
        result.append(contentsOf: self.createCustomInputMoreActionItemList(model: c
       // ...
    }
}
@implementation TUIChatDataProvider
- (NSArray<TUICustomActionSheetItem *> *)customInputMoreActionItemList {
    if (_customInputMoreActionItemList == nil) {
        NSMutableArray *arrayM = [NSMutableArray array];
        if (TUIChatConfig.defaultConfig.enableWelcomeCustomMessage) {
            __weak typeof(self) weakSelf = self;
            TUICustomActionSheetItem *link =
                [[TUICustomActionSheetItem alloc] initWithTitle:TIMCommonLocalizabl
                       leftMark:[UIImage imageNamed:TUIChatImagePath_Minimalist(@"i
                withActionHandler:^(UIAlertAction *_Nonnull action) {
                    link.priority = 100;
                    NSString *text = TIMCommonLocalizableString(TUIKitWelcome);
                    NSString *link = TUITencentCloudHomePageEN;
                    NSString *language = [TUIGlobalization tk_localizableLanguageKe
                    if ([language containsString:@"zh-"]) {
                        link = TUITencentCloudHomePageCN;
                    }
                    NSError *error = nil;
                    NSDictionary *param = @{BussinessID : BussinessID_TextLink, @"t
                    NSData *data = [NSJSONSerialization dataWithJSONObject:param op
                    if (error) {
                        NSLog(@"[%0] Post Json Error", [self class]);
                        return;
                    }
                       V2TIMMessage *message = [TUIMessageDataProvider getCustomMes
                    if ([weakSelf.delegate respondsToSelector:@selector(dataProvide
                        [weakSelf.delegate dataProvider:weakSelf sendMessage:messag
                    }
                }];
                    [arrayM addObject:link];
                }
                _customInputMoreActionItemList = [NSArray arrayWithArray:arrayM];
    return _customInputMoreActionItemList;
```

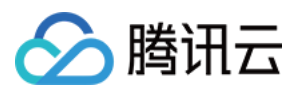

} @end

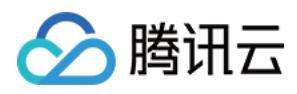

# Web & H5 & Uniapp (Vue)

最近更新时间:2024-01-31 17:20:35

TUIKit 默认实现了文本、图片、语音、视频、文件等基本消息类型的发送和展示,如果这些消息类型满足不了您的需求,您可以新增自定义消息类型。

### 基本消息类型

| 消息类型  | 显示效果图                                                                                                    |
|-------|----------------------------------------------------------------------------------------------------|
| 文本类消息 | Unread hello, have a nice day!                                                                                                    |
| 图片类消息 | Osor       Osor         Osor       Osor         Osor |
| 语音类消息 | Azrealyu<br>"59 ((•                                                                                                    |

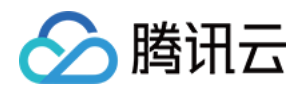

| 视频类消息 | D:00 / 1:00       D:00 / 1:00         Unread |
|-------|----------------------------------------------|
| 文件类消息 | IMG_3354.JPG<br>227.18 Kb                    |

# 自定义消息

如果基本消息类型不能满足您的需求,您可以根据实际业务需求自定义消息。 TUIKit 中内置了几种自定义消息样式,如下图所示:

| 自定义消息预设<br>样式 | 显示效果图                                                |
|---------------|------------------------------------------------------|
| 超文本类消息        | Welcome to Chat. Let's chat!         View details >> |
| 评价类消息         |                                                      |

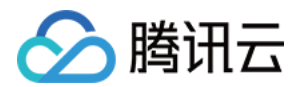

|       | Rate this service                                 |
|-------|---------------------------------------------------|
| 订单类消息 | Chat       Standard Edition         399 USD/month |

下文以发送一条可跳转至浏览器的超文本作为自定义消息为例,帮助您快速了解实现流程。

### 展示自定义消息

TUIKit 内置的超文本类自定义消息 cell 元素如下图所示:

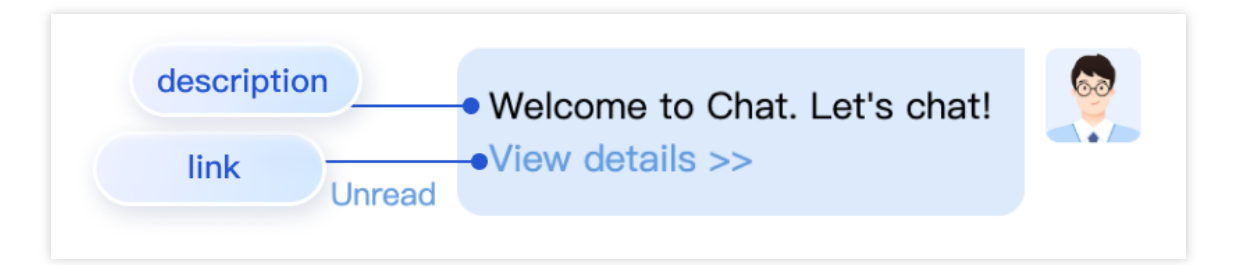

自定义类消息和其他普通类型消息接收方式一致,所有类型消息都通过 TUIStore.watch(StoreName.CHAT,

{ messageList: onMessageListUpdated }) 来监听获取。

收到的自定义消息根据相应的具体类型字段以不同的形式展示在消息列表中。

下面我们讲解下如何展示自定义消息。

### 创建自定义消息展示结构

自定义消息的展示主要通过在 messageBubble 的自定义消息类型内容区渲染 messgaeCustom 实现。 您可以在路径 src/TUIKit/components/TUIChat/message-list/message-elements/message-

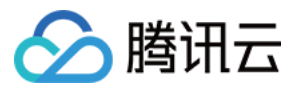

custom.vue 文件下新增您需要的自定义消息展示结构样式。 以超文本类型消息展示结构为例,示例代码如下:

```
<template v-else-if="isCustom.businessID === 'text_link'">
<div class="textLink">
{{ isCustom.text }}
<a :href="isCustom.link" target="view_window">
<{{
    TUITranslateService.t("message.custom.查看详情>>")
}}
</a>
</div>
</template>
```

# 发送自定义消息

您可以通过调用路径 TUIKit 逻辑层 engine 的 TUIChatService.sendCustomMessage 方法来发送一条自定义 消息,详情请参见:SendCustomMessage。 以下是几种 TUIKit 内置自定义样式消息发送示例:

### sendCustomMessage(options, sendMessageOptions) → {Promise.<any>}

### example1: 发送自定义评价消息

```
import { TUIChatService } from "@tencentcloud/chat-uikit-engine";
let promise = TUIChatService.sendCustomMessage({
 payload: {
    data: JSON.stringify({
     businessID: "evaluation",
      version: 1,
      score: 5,
      comment: "so pretty!!!"
    }),
    description: "Evaluation of this service",
    extension: "Evaluation of this service"
  }
});
promise.catch((error) => {
   . . .
});
```

### example2: 发送自定义超文本消息

import { TUIChatService } from "@tencentcloud/chat-uikit-engine";

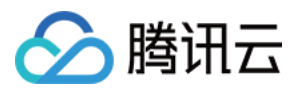

```
let promise = TUIChatService.sendCustomMessage({
    payload: {
        data: JSON.stringify({
            businessID: "text_link",
            text: "Welcome to Chat. Let's chat!",
            link: "https://web.sdk.qcloud.com/im/demo/intl/index.html?scene=social"
        }),
        description: "",
        extension: ""
     }
});
promise.catch((error) => {
        ...
});
```

### example3: 发送自定义订单消息

```
import { TUIChatService } from "@tencentcloud/chat-uikit-engine";
let promise = TUIChatService.sendCustomMessage({
 payload: {
   data: JSON.stringify({
     businessID: "order",
     title: "Chat",
      description: "Standard Edition",
     price: "399 USD/month",
      link: "https://buy.tencentcloud.com/avc",
      imageUrl: "https://1302445663.vod2.myqcloud.com/cea47bfavodsgp1302445663/fd67
    }),
   description: "",
   extension: ""
  }
});
promise.catch((error) => {
   . . .
});
```

#### 参数说明:

| 名称                 | 类型                 | 可选类型 | 描述        |
|--------------------|--------------------|------|-----------|
| options            | SendMessageParams  | 必选   | 自定义消息相关参数 |
| sendMessageOptions | SendMessageOptions | 可选   | 消息发送选项    |

#### 返回值

Promise.<any>

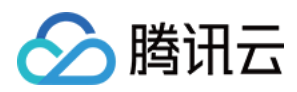

# 交流与反馈

加入Telegram 技术交流群组或 WhatsApp 交流群,享有专业工程师的支持,解决您的难题。

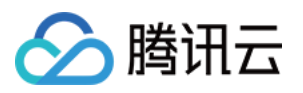

# 添加自定义表情

# Android

最近更新时间:2024-05-20 15:04:25

TUIChat 支持添加自定义表情。

说明:

TUIChat 支持添加这些格式的图片作为自定义表情: JPEG、JPG、PNG、BMP , 从 7.8 版本开始, 支持 GIF 格 式。

# 新增自定义表情

TUIChat 支持从沙盒、assets 目录以及网络路径加载自定义表情。 以添加 assets 目录下的 programmer 表情为例:

### 准备表情包资源

App 的 src/main 文件夹下新建 assets 文件夹,将表情文件夹放在 App 的 assets 目录下:

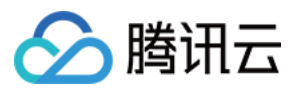

| Project 🔻             |
|-----------------------|
| ~ 🔄 android           |
| 🕆 📑 app               |
| > sampleCode          |
| ✓ ■ src               |
| 🗡 🖿 main              |
| ➤ ■ assets            |
| 🗠 🖿 programmer        |
| 🛃 programmer00@2x.png |
| 🛃 programmer01@2x.png |
| 🛃 programmer02@2x.png |
| 🛃 programmer03@2x.png |
| 🛃 programmer04@2x.png |
| 🛃 programmer05@2x.png |
| 🛃 programmer06@2x.png |
| 🛃 programmer07@2x.png |
| 🛃 programmer08@2x.png |
| 🛃 programmer09@2x.png |
| 🛃 programmer10@2x.png |
| 🛃 programmer11@2x.png |
| 🛃 programmer12@2x.png |
| programmer13@2x.png   |
| 🛃 programmer14@2x.png |
| 🛃 programmer15@2x.png |
| > 🖿 java              |

### 添加表情包

在应用启动时调用接口将自定义表情添加到 FaceManager :

每个表情包都有唯一的 faceGroupID,表情包中的每个表情对应一个 faceKey,表情包添加到 FaceManager 中之后"更多表情"输入界面会根据 faceGroupID 的大小进行排序显示。

```
public class DemoApplication extends Application {
    @Override
    public void onCreate() {
        FaceGroup programmerGroup = new FaceGroup();
        // The number of emojis displayed per row on the **More emojis** input UI
        programmerGroup.setPageColumnCount(5);
        // The thumbnail of the sticker
        programmerGroup.setFaceGroupIconUrl("file:///android_asset/programmer/progr
        // The name of the sticker
        programmerGroup.setGroupName("programmer");
        for (int i = 0; i < 16; i++) {</pre>
```

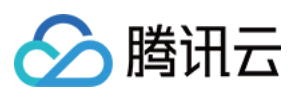

```
CustomFace customFace = new CustomFace();
            String index = "" + i;
            if (i < 10) {
                index = "0" + i;
            }
            // Put emojis in the `assets` directory. If the sandbox path or network
            customFace.setAssetPath("programmer/programmer" + index + "@2x.png");
            // The `key` of the emoji
            String faceKey = "programmer" + index;
            customFace.setFaceKey(faceKey);
            // The width of the emoji on the **More emojis** input UI
            customFace.setWidth(170);
            // The height of the emoji on the **More emojis** input UI
            customFace.setHeight(170);
            programmerGroup.addFace(faceKey, customFace);
        }
        // Register the sticker in `FaceManager`. `FaceGroupID` is `1`.
        FaceManager.addFaceGroup(1, programmerGroup);
    }
}
```

### 添加成功的效果

添加成功之后,打开聊天界面"更多表情"输入界面即可看到新添加的表情包:

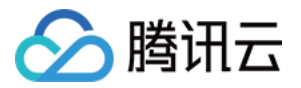

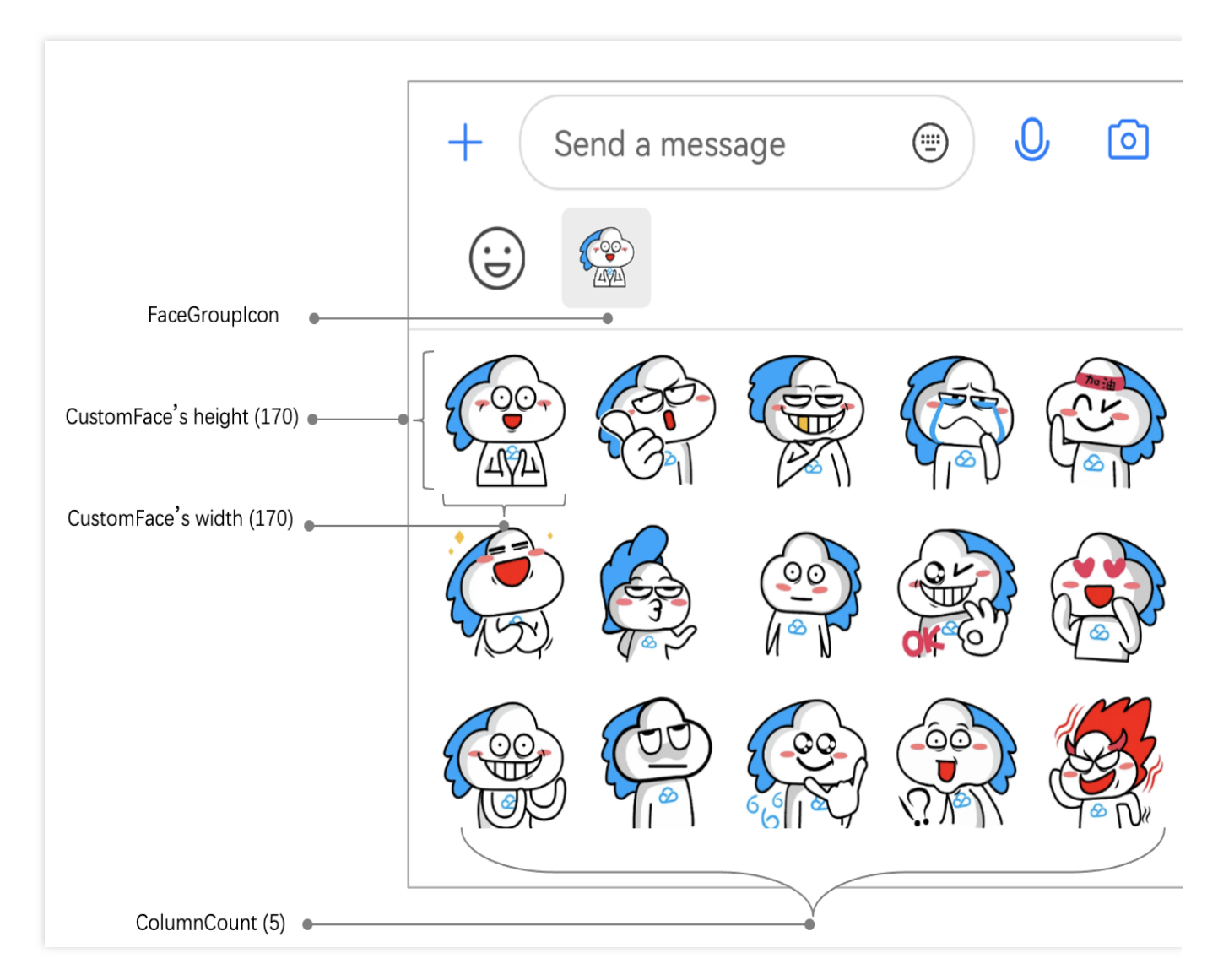

### 注意

faceGroupID 是大于 0 的整数而且不可重复。

# 发送自定义表情

添加自定义表情之后,可以在聊天的"更多表情"输入界面看到已经添加的表情,点击表情即可发送。 也可以使用代码生成表情消息然后发送,例如:

```
V2TIMMessage v2TIMMessage = V2TIMManager.getMessageManager()
        .createFaceMessage(faceGroupID, faceKey.getBytes());
V2TIMManager.getMessageManager().sendMessage(v2TIMMessage,
        userID,
        null,
        V2TIMMessage.V2TIM_PRIORITY_DEFAULT,
        false,
        null,
```

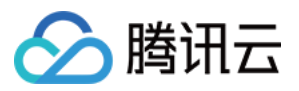

new V2TIMSendCallback<V2TIMMessage>() {...}

# 解析自定义表情

接收到自定义表情消息之后,TUIKit 会将 IMSDK 的 V2TIMMessage 解析为 FaceMessageBean 类型,可以由 FaceMessageBean 获得自定义表情的 faceGroupID 和 faceKey:

```
TUIMessageBean messageBean = ChatMessageParser.parseMessage(v2TIMMessage);
FaceMessageBean faceMessageBean = null;
if (messageBean instanceof FaceMessageBean) {
    faceMessageBean = (FaceMessageBean) messageBean;
}
if (faceMessageBean != null) {
    int faceGroupID = faceMessageBean.getIndex();
    String faceKey = null;
    if (faceMessageBean.getData() != null) {
        faceKey = new String(faceMessageBean.getData());
    }
}
```

# 渲染自定义表情

### 调用现有接口渲染

得到自定义表情的 faceGroupID 和 faceKey 之后,可以调用 FaceManager 的 loadFace 方法直接加载到传入的 imageView 上:

FaceManager.loadFace(faceGroupID, faceKey, imageView);

### 自定义渲染

也可以通过表情的 faceGroupID 和 faceKey,从 FaceManager 中获取到表情的真实 url,再通过得到的 url 自定义渲染,例如:

```
String faceUrl = "";
List<FaceGroup> faceGroupList = FaceManager.getFaceGroupList();
for(FaceGroup faceGroup : faceGroupList) {
    if (faceGroup.getGroupID() == faceGroupID) {
        ChatFace face = faceGroup.getFace(faceKey);
        if (face != null) {
            faceUrl = face.getFaceUrl();
```

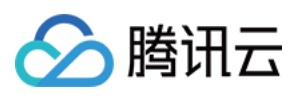

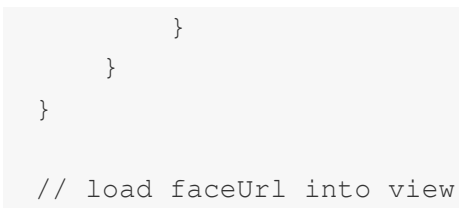

### 渲染效果

渲染效果如图所示:

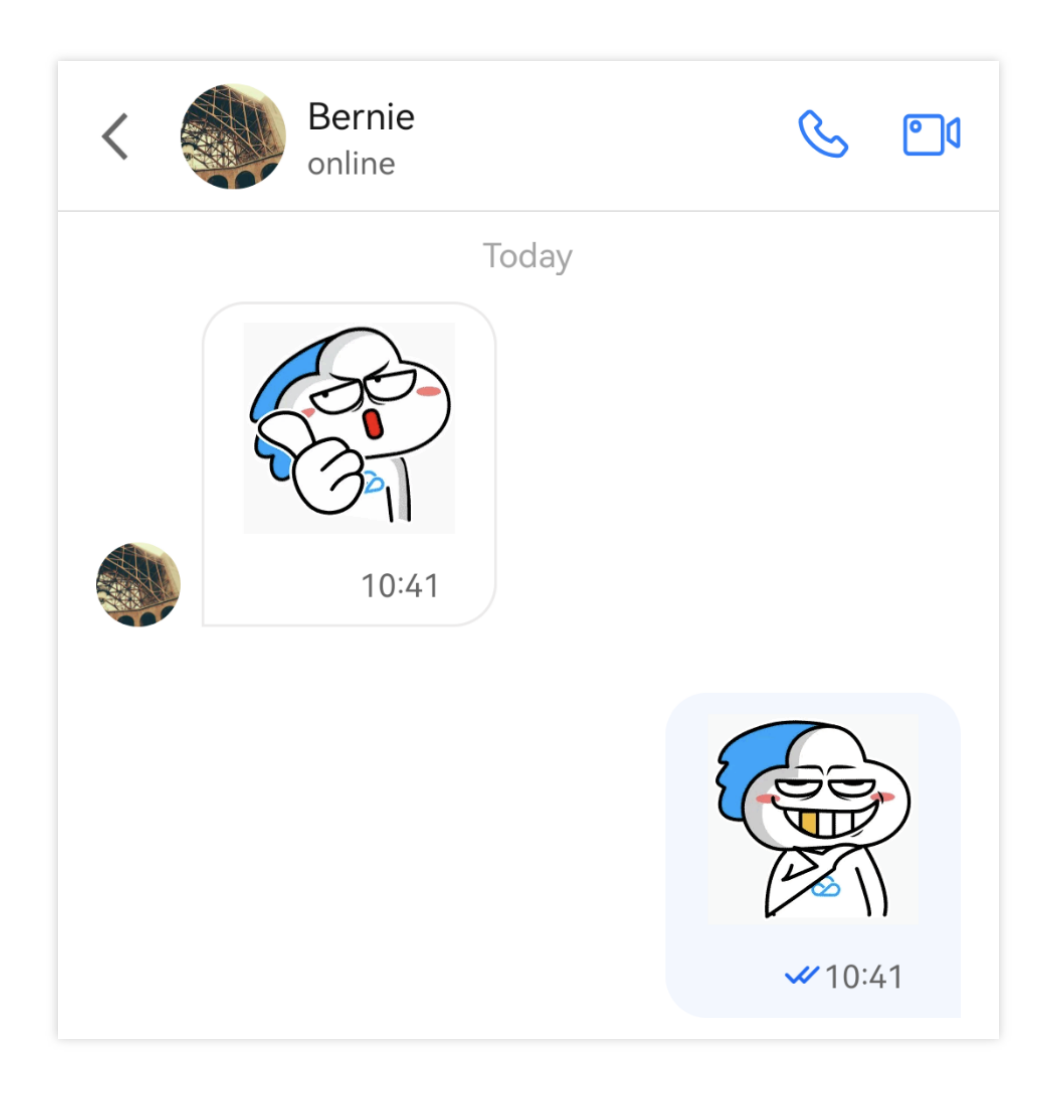

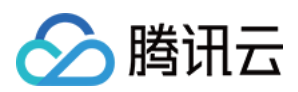

# iOS

最近更新时间:2025-05-29 10:22:07

### 概述

TUIChat 表情面板内置了部分 emoji 小表情,您也可以按需添加自定义表情。本文重点讲解添加自定义表情。

| 内置小表情面板 | 自定义表情面板 |
|---------|---------|
|         |         |

整个表情面板由两部分组成,如下图: 表情资源图片管理,包括:表情图片展示; 表情组管理,包括:表情组封面图,发送按钮。

### 新增自定义表情包

新增一套自定义表情包,您只需要按照如下两个步骤配置即可:

1. 准备表情资源

2. 启动 App 时加载表情包

需要说明的是,TUIChat已经内置了表情包的发送和解析逻辑,您可以很轻松地实现自定义表情包的多端互通。 接下来以"programer"这套自定义表情为例,演示如何添加自定义表情包,如下图。

### 准备表情资源

在添加表情包之前,您首先需要准备一套拥有版权的表情资源。如下图,只需要将您的表情图片打包成 bundle 文件 即可。

### 加载表情包

如下图,将含有 "programer" 表情资源的自定义表情包 CustomFaceResource.bundle 拖到您的 xcode 工程中。然后在 App 启动时加载即可。

### Swift

### Objective-C

func application (\_ application: UIApplication, didFinishLaunchingWithOptions launch

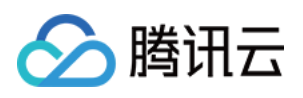

```
// ...
    self.setupCustomSticker()
    return YES
}
func setupCustomSticker() {
    guard let service = TIMCommonMediator.shared.getObject(for: TUIEmojiMeditorProt
        assertionFailure("There's not any object implement TUIEmojiMeditorProtocol"
        return
    }
    let bundlePath = TUISwift.tuiBundlePath("CustomFaceResource", key: "TIMAppKit.T
    // 4350 group
    var faces4350 = [TUIFaceCellData]()
    for i in 0...17 {
        let data = TUIFaceCellData()
        let name = String(format: "yz%02d", i)
        let path = "4350/\ (name)"
        data.name = name
        data.path = bundlePath + "/" + path
        faces4350.append(data)
    }
    if faces4350.count > 0 {
        let group4350 = TUIFaceGroup()
        group4350.groupIndex = 1
        group4350.groupPath = bundlePath + "/4350/"
        group4350.faces = faces4350
        group4350.rowCount = 2
        group4350.itemCountPerRow = 5
        group4350.menuPath = bundlePath + "/4350/menu"
        service.appendFaceGroup(group4350)
    }
    // 4351 group
    var faces4351 = [TUIFaceCellData]()
    for i in 0...15 {
        let data = TUIFaceCellData()
        let name = String(format: "ys%02d", i)
        let path = "4351/\ (name)"
        data.name = name
        data.path = bundlePath + "/" + path
        faces4351.append(data)
    }
    if faces4351.count > 0 {
        let group4351 = TUIFaceGroup()
        group4351.groupIndex = 2
        group4351.groupPath = bundlePath + "/4351/"
```

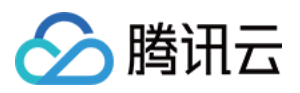

```
group4351.faces = faces4351
        group4351.rowCount = 2
        group4351.itemCountPerRow = 5
        group4351.menuPath = bundlePath + "/4351/menu"
        service.appendFaceGroup(group4351)
    }
    // 4352 group
    var faces4352 = [TUIFaceCellData]()
    for i in 0...16 {
        let data = TUIFaceCellData()
        let name = String(format: "gcs%02d", i)
        let path = "4352/\backslash (name)"
        data.name = name
        data.path = bundlePath + "/" + path
        faces4352.append(data)
    }
    if faces4352.count > 0 {
        let group4352 = TUIFaceGroup()
        group4352.groupIndex = 3
        group4352.groupPath = bundlePath + "/4352/"
        group4352.faces = faces4352
        group4352.rowCount = 2
        group4352.itemCountPerRow = 5
        group4352.menuPath = bundlePath + "/4352/menu"
        service.appendFaceGroup(group4352)
    }
}
- (BOOL) application: (UIApplication *) application didFinishLaunchingWithOptions: (NSD
    app = self;
    // Load the emoji resources when starting the app
    [self setupCustomSticker];
    return YES;
}
- (void)setupCustomSticker {
    // 1. Get the path of the bundle file of the custom sticker.
    NSString *customFaceBundlePath = [[NSBundle mainBundle] pathForResource:@"Custo
    // 2. Load the custom emoji group
    // 2.1 Load the `programer` emoji resource images and parse them into `TUIFaceC
   NSMutableArray<TUIFaceCellData *> *faceItems = [NSMutableArray array];
    for (int i = 0; i <= 17; i++) {
        TUIFaceCellData *data = [[TUIFaceCellData alloc] init];
```

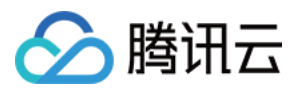

```
// The filename of the emoji resource images (the extension can be saved) f
    data.name = [NSString stringWithFormat:@"yz%02d", i];
    // The path of the emoji resource images for local display
    data.path = [customFaceBundlePath stringByAppendingPathComponent:[NSString
    [faceItems addObject:data];
}
// 2.2 Create the `programer` emoji group and parse it into `TUIFaceGroup`
TUIFaceGroup *programGroup = [[TUIFaceGroup alloc] init];
// Indicate the serial number of the current emoji group on the emoji panel for
// Note that `groupIndex` starts from `0` and indicates the actual position of
programGroup.groupIndex = 1;
// The root path of the current sticker in the bundle file of the custom emojis
programGroup.groupPath = [customFaceBundlePath stringByAppendingPathComponent:@
// The emoji resources in the current sticker
programGroup.faces = faceItems;
// The layout of the current sticker
programGroup.rowCount = 2;
programGroup.itemCountPerRow = 5;
// The path of the thumbnail of the current sticker (without the extension)
programGroup.menuPath = [customFaceBundlePath stringByAppendingPathComponent:0"
// 3. Add the `programer` emoji group to the emoji panel
id<TUIEmojiMeditorProtocol> service = [[TIMCommonMediator share] getObject:@pro
[service appendFaceGroup:programGroup];
```

### 多端互通

}

TUIChat 已经内置了表情包发送和解析逻辑,您只需要将如下两个属性在各个平台保持一致即可:

表情包中的图片文件名一致,也即 App 启动加载表情包时解析成 TUIFaceCellData 的 name 字段值需要多 端一致;

表情包在表情面板中的顺序一致,也即 App 启动加载表情包时解析成 TUIFaceGroup 的 groupIndex 字段 值需要多端一致。

当上述两个信息一致后,TUIChat 内置的表情包发送逻辑会将表情文件名和所属的表情包索引信息发给其他端,从 而实现多端互通。

需要注意的是, groupIndex 是从 0 开始的, 标识了当前表情包在表情面板中的实际位置(内置的 emoji 表情组默认 是 0)。

### 表情面板高级配置

### 调整表情面板顺序

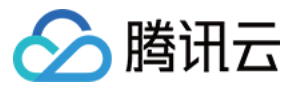

```
TUIChat 的表情面板支持调整表情组的顺序,您只需要按照实际顺序调用 TUIConfig 的 -
appendFaceGroup: 方法即可。
如果您想将内置 emoji 表情组调整到自定义表情后面,需要按照如下方式操作:
获取当前表情面板内置的表情组 TUIConfig.defaultConfig.faceGroups ;
重新排序;
将已经排好序的表情组列表赋值给表情面板。
Swift
Objective-C
 func setupCustomSticker() {
     guard let service = TIMCommonMediator.shared.getObject(for: TUIEmojiMeditorProt
         assertionFailure("There's not any object implement TUIEmojiMeditorProtocol"
         return
     }
     let bundlePath = TUISwift.tuiBundlePath("CustomFaceResource", key: "TIMAppKit.T
     // 4350 group
     var faces4350 = [TUIFaceCellData]()
     for i in 0...17 {
         let data = TUIFaceCellData()
         let name = String(format: "yz%02d", i)
         let path = "4350/\ (name)"
         data.name = name
         data.path = bundlePath + "/" + path
         faces4350.append(data)
     }
     if faces4350.count > 0 {
         let group4350 = TUIFaceGroup()
         group4350.groupIndex = 1
         group4350.groupPath = bundlePath + "/4350/"
         group4350.faces = faces4350
         group4350.rowCount = 2
         group4350.itemCountPerRow = 5
         group4350.menuPath = bundlePath + "/4350/menu"
         service.appendFaceGroup(group4350)
     }
     // 4351 group
     var faces4351 = [TUIFaceCellData]()
     for i in 0...15 {
         let data = TUIFaceCellData()
         let name = String(format: "ys%02d", i)
         let path = "4351/\ (name)"
         data.name = name
         data.path = bundlePath + "/" + path
```

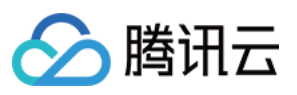

```
faces4351.append(data)
    }
    if faces4351.count > 0 {
        let group4351 = TUIFaceGroup()
        group4351.groupIndex = 2
        group4351.groupPath = bundlePath + "/4351/"
        group4351.faces = faces4351
        group4351.rowCount = 2
        group4351.itemCountPerRow = 5
        group4351.menuPath = bundlePath + "/4351/menu"
        service.appendFaceGroup(group4351)
    }
    // 4352 group
    var faces4352 = [TUIFaceCellData]()
    for i in 0...16 {
        let data = TUIFaceCellData()
        let name = String(format: "gcs%02d", i)
        let path = "4352/\ (name)"
        data.name = name
        data.path = bundlePath + "/" + path
        faces4352.append(data)
    }
    if faces4352.count > 0 {
        let group4352 = TUIFaceGroup()
        group4352.groupIndex = 3
        group4352.groupPath = bundlePath + "/4352/"
        group4352.faces = faces4352
        group4352.rowCount = 2
        group4352.itemCountPerRow = 5
        group4352.menuPath = bundlePath + "/4352/menu"
        service.appendFaceGroup(group4352)
}
- (void)setupCustomSticker {
    // 1. Get the path of the bundle file of the custom sticker.
    NSString *customFaceBundlePath = [[NSBundle mainBundle] pathForResource:@"Custo
    // 2. Load the custom emoji group
    // 2.1 Load the `programer` emoji resource images and parse them into `TUIFaceC
    NSMutableArray<TUIFaceCellData *> *faceItems = [NSMutableArray array];
    for (int i = 0; i <= 17; i++) {
        TUIFaceCellData *data = [[TUIFaceCellData alloc] init];
        // The filename of the emoji resource images (the extension can be saved) f
        data.name = [NSString stringWithFormat:@"yz%02d", i];
```

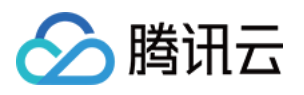

```
// The path of the emoji resource images for local display
    data.path = [customFaceBundlePath stringByAppendingPathComponent:[NSString
    [faceItems addObject:data];
}
// 2.2 Create the `programer` emoji group and parse it into `TUIFaceGroup`
TUIFaceGroup *programGroup = [[TUIFaceGroup alloc] init];
// Indicate the serial number of the current emoji group on the emoji panel for
// Note that `groupIndex` starts from `0` and indicates the actual position of
programGroup.groupIndex = 0;
// The root path of the current sticker in the bundle file of the custom emojis
programGroup.groupPath = [customFaceBundlePath stringByAppendingPathComponent:@
// The emoji resources in the current sticker
programGroup.faces = faceItems;
// The layout of the current sticker
programGroup.rowCount = 2;
programGroup.itemCountPerRow = 5;
// The path of the thumbnail of the current sticker (without the extension)
programGroup.menuPath = [customFaceBundlePath stringByAppendingPathComponent:0"
// 3. Add the `programer` emoji group to the front of the emoji panel
id<TUIEmojiMeditorProtocol> service = [[TIMCommonMediator share] getObject:@pro
[service appendFaceGroup:programGroup];
```

#### 说明:

}

由于表情包多端互通依赖于表情图片的名称和表情组所在面板的顺序,当您调整本地顺序之后,需要保证 groupIndex 与您实际顺序一致,方便各端互通。

### 修改表情组封面

您可以在加载自定义表情组时,给 TUIFaceGroup 的 menuPath 属性设置封面图的路径(无需@2x.png的扩

展名)来自定义表情组封面。

例如,将 "programer" 表情组中的 menu@2x.png 图片作为封面图片。

#### Swift

Objective-C

```
func setupCustomSticker() {
    // ...
    // 4350 group
    var faces4350 = [TUIFaceCellData]()
    for i in 0...17 {
        let data = TUIFaceCellData()
        let name = String(format: "yz%02d", i)
        let path = "4350/\\(name)"
        data.name = name
```

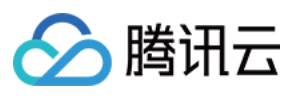

```
data.path = bundlePath + "/" + path
        faces4350.append(data)
    }
   if faces4350.count > 0 {
        let group4350 = TUIFaceGroup()
        group4350.groupIndex = 1
        group4350.groupPath = bundlePath + "/4350/"
        group4350.faces = faces4350
        group4350.rowCount = 2
        group4350.itemCountPerRow = 5
        group4350.menuPath = bundlePath + "/4350/menu"
        service.appendFaceGroup(group4350)
    }
    // ...
}
- (void) setupCustomSticker {
    . . . .
    // 2.2 Create the `programer` emoji group and parse it into `TUIFaceGroup`
   TUIFaceGroup *programGroup = [[TUIFaceGroup alloc] init];
    . . . .
    // The path of the thumbnail of the current sticker (without the extension)
   programGroup.menuPath = [customFaceBundlePath stringByAppendingPathComponent:0"
    . . . .
    . . . .
}
```

### 调整表情图片的布局

目前 TUIChat 表情面板针对表情图片的布局,支持以下两个样式: rowCount,当前表情组内图片显示的行数; itemCountPerRow,每行展示的表情图片的个数。 例如,调整 "programer" 表情组中的表情图片排列规则是每页 2 行,每行最多 5 张图片。 Swift Objective-C

```
func setupCustomSticker() {
    // ...
    // 4350 group
    var faces4350 = [TUIFaceCellData]()
    for i in 0...17 {
```

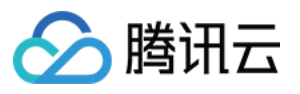

```
let data = TUIFaceCellData()
        let name = String(format: "yz%02d", i)
        let path = "4350/\ (name)"
        data.name = name
        data.path = bundlePath + "/" + path
        faces4350.append(data)
    }
    if faces4350.count > 0 {
        let group4350 = TUIFaceGroup()
        group4350.groupIndex = 1
        group4350.groupPath = bundlePath + "/4350/"
        group4350.faces = faces4350
        group4350.rowCount = 2
        group4350.itemCountPerRow = 5
        group4350.menuPath = bundlePath + "/4350/menu"
        service.appendFaceGroup(group4350)
    }
    // ...
}
- (void) setupCustomSticker {
    . . .
    // 2.2 Create the `programer` emoji group and parse it into `TUIFaceGroup`
   TUIFaceGroup *programGroup = [[TUIFaceGroup alloc] init];
   // The layout of the current sticker
   programGroup.rowCount = 2;
   programGroup.itemCountPerRow = 5;
    . . .
}
```

# 表情包渲染原理

TUIChat 内置了表情包的发送和渲染机制,您无需关注本部分内容。 如果您想修改源码,或者需要将自定义表情内容编码后直接透传,可以参考该部分。

### 发送表情

TUIChat 的表情面板由 UICollectionView 组成,当点击每个表情图片后会触发 TUIInputController 的 – faceView:didSelectItemAtIndexPath: 方法,并将您点选的表情名称和对应表情组在面板中的索引信息回 调给您。

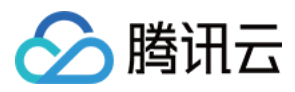

您可以在回调中通过两个步骤将表情发送出去: 使用表情名称和表情组索引创建表情消息; 调用 TUIChat 的方法将表情消息发送出去。

### Swift

**Objective-C** 

```
public func faceVerticalView(_ faceView: TUIFaceVerticalView, didSelectItemAtIndexP
    let group = faceView.faceGroups[indexPath.section]
    if let face = group.faces?[indexPath.row] as? TUIFaceCellData {
        if group.isNeedAddInInputBar {
            inputBar?.addEmoji(face)
            updateRecentMenuQueue(face.name ?? "")
        } else {
            let message = V2TIMManager.sharedInstance().createFaceMessage(index: In
            delegate?.inputController(self, didSendMessage: message)
        }
    }
}
- (void) faceView: (TUIFaceView *) faceView didSelectItemAtIndexPath: (NSIndexPath *) in
{
    TUIFaceGroup *group = [TUIConfig defaultConfig].faceGroups[indexPath.section];
    TUIFaceCellData *face = group.faces[indexPath.row];
    if(indexPath.section == 0) {
        // Built-in emojis need to be displayed in the input box.
        [_inputBar addEmoji:face];
    }
    else{
        // Custom emojis are directly sent to the receiver.
        if (face.name) {
            // Create an emoji message
            V2TIMMessage *message = [[V2TIMManager sharedInstance] createFaceMessag
            // Send the message to receiver
            if (_delegate && [_delegate respondsToSelector:@selector(inputController
                [_delegate inputController:self didSendMessage:message];
            }
        }
    }
}
```

### 解析表情并渲染

当收到对端的表情消息后, TUIChat 会触发 TUIFaceMessageCellData 的 - getCellData: 方法,并在 其中将表情消息解析成用于展示表情的 TUIFaceMessageCellData 。

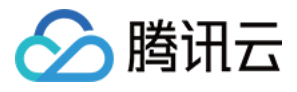

TUIChat 会将解析到的 TUIMessageCellData 赋值给 TUIFaceMessageCell 用于渲染。 关于整个 TUIChat 的消息解析流程可以参见 含 UI 集成方案 - 添加自定义消息。 Swift **Objective-C** override class func getCellData (message: V2TIMMessage) -> TUIMessageCellData { quard let elem = message.faceElem else { return TUIFaceMessageCellData(directio let faceData = TUIFaceMessageCellData(direction: message.isSelf ? .outgoing : . faceData.groupIndex = elem.index if let data = elem.data { faceData.faceName = String(data: data, encoding: .utf8) if let groups = TIMConfig.shared.faceGroups { for group in groups { if group.groupIndex == faceData.groupIndex { if let url = URL(string: group.groupPath ?? "") { let path = url.appendingPathComponent(faceData.faceName ?? ""). faceData.path = path } break } } } faceData.reuseId = "TFaceMessageCell" return faceData } + (TUIMessageCellData \*)getCellData:(V2TIMMessage \*)message{ // Parse the emoji information after receiving the message V2TIMFaceElem \*elem = message.faceElem; // Create the `TUIFaceMessageCellData` for emoji display TUIFaceMessageCellData \*faceData = [[TUIFaceMessageCellData alloc] initWithDire // Get the order information of the current emoji group on the emoji panel faceData.groupIndex = elem.index; // Get the filename of the emoji image faceData.faceName = [[NSString alloc] initWithData:elem.data encoding:NSUTF8Str // Get the specific path of the local sticker of the emoji image based on the n for (TUIFaceGroup \*group in [TUIConfig defaultConfig].faceGroups) { if(group.groupIndex == faceData.groupIndex) { NSString \*path = [group.groupPath stringByAppendingPathComponent:faceDa faceData.path = path; break;

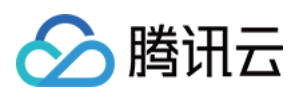

}

```
faceData.reuseId = TFaceMessageCell_ReuseId;
return faceData;
```

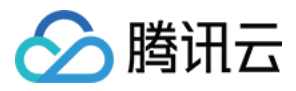

# Web & H5 & Uniapp

最近更新时间:2024-11-04 17:22:40

### 说明:

本文所述的自定义表情能力用法适用于 @tencentcloud/chat-uikit-vue ≥ 2.2.0 或 @tencentcloud/chat-uikit-

### **uniapp** ≥ **2.2.0**<sub>○</sub>

我们的 TUIChat 组件中, 支持发送及接收两种类型的表情:

| 表情类<br>型 | 发送形式             | 是否文字<br>混排 | 发送内容                                   | TUIKit 默认自带 |
|----------|------------------|------------|----------------------------------------|-------------|
| 小表情      | 文本消息<br>MSG_TEXT | 是          | 表情图片Key                                | 默认包含        |
| 大表情      | 表情消息<br>MSG_FACE | 否          | index: 表情组emojiGroupID<br>data:表情图片Key | 默认包含        |

具体效果如下:

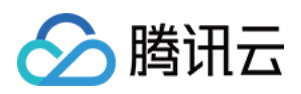

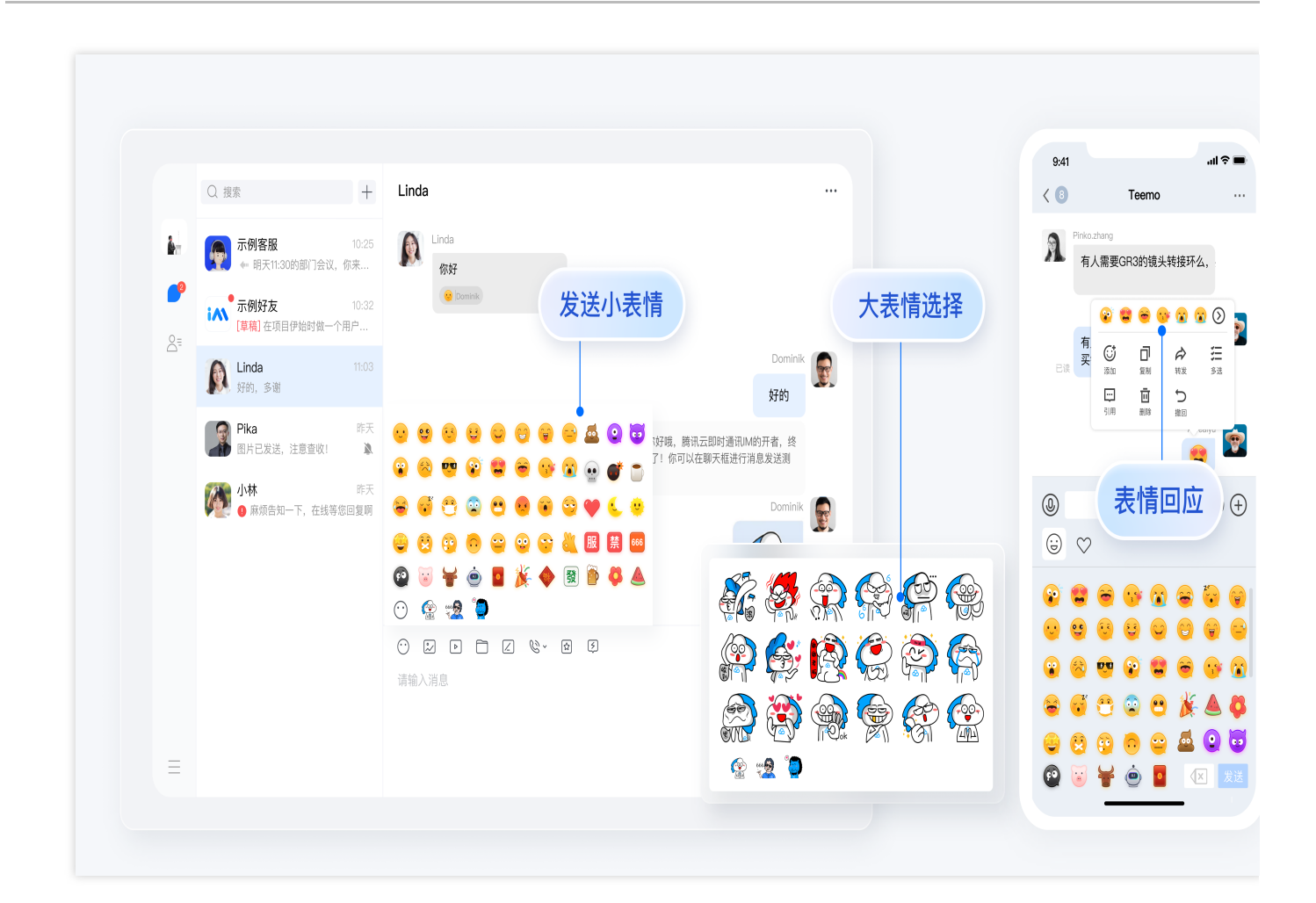

# 自定义大表情

TUIChat 支持从**网络路径**加载自定义大表情。下文中将以添加一组猫咪表情包为例讲解如何新增一组您的自定义大表情。

### 步骤1:准备大表情资源

1. 请您为每个表情包资源文件命名为包含 @custom 格式标识符的文件名:TUIKit 中需要通过匹配 @custom 来解析自定义表情资源。

2. 因为表情包资源的解析方式为 URL + 表情图片Key , 所以请务必将您要新增的表情包资源上传至统一的网络 路径 URL 下。
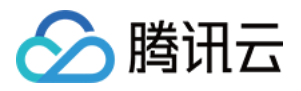

| < $>$ emoji_cats    | $\equiv$ $\diamond$ | <u> </u> | ۵ (    | · · · |
|---------------------|---------------------|----------|--------|-------|
| 名称    ^             | 修改日期                | 大小       |        | 种类    |
| 📓 @custom_cat32.png | 昨天 16:24            |          | 159 KB | PNG图像 |
| 💐 @custom_cat33.png | 昨天 16:24            |          | 116 KB | PNG图像 |
| 还 @custom_cat34.png | 昨天 16:24            |          | 124 KB | PNG图像 |
| 牙 @custom_cat35.png | 昨天 16:24            |          | 114 KB | PNG图像 |
| 툏 @custom_cat36.png | 昨天 16:24            |          | 103 KB | PNG图像 |
| @custom_cat37.png   | 昨天 16:24            |          | 130 KB | PNG图像 |
| 📓 @custom_cat38.png | 昨天 16:24            |          | 113 KB | PNG图像 |
| 👔 @custom_cat39.png | 昨天 16:24            |          | 76 KB  | PNG图像 |
| 📓 @custom_cat40.png | 昨天 16:24            |          | 118 KB | PNG图像 |
| 통 @custom_cat44.png | 昨天 16:24            |          | 102 KB | PNG图像 |
| 🔞 @custom_cat45.png | 昨天 16:24            |          | 131 KB | PNG图像 |
| 🕎 @custom_cat46.png | 昨天 16:24            |          | 149 KB | PNG图像 |
| 📓 @custom_cat47.png | 昨天 16:24            |          | 102 KB | PNG图像 |
| 📓 @custom_cat49.png | 昨天 16:24            |          | 113 KB | PNG图像 |
| @custom_cat50.png   | 昨天 16:24            |          | 51 KB  | PNG图像 |
| 🚺 @custom_cat51.png | 昨天 16:24            |          | 63 KB  | PNG图像 |

#### 步骤2:添加大表情包

在您的表情包资源均已上传至网络后,需要在 TUIKit 源码 中对新增表情包资源增加相关声明。

TUIKit/components/TUIChat/emoji-config/custom-emoji.ts 文件是自定义表情的声明文件。

#### 注意:

如您有多端互通需求,请您务必保证每组自定义表情的 emojiGroupID 与其中每个表情的 key 在所有端定义一致。

```
import { EMOJI_TYPE } from '../../../constant';
// 填写您的自定义大表情网络路径, 示例如下
export const CUSTOM_BIG_EMOJI_URL = 'https://web.sdk.qcloud.com/im/test/emoji-test/
// 声明您的自定义大表情列表组, 示例如下
export const CUSTOM_BIG_EMOJI_GROUP_LIST: IEmojiGroupList = [
    {
      emojiGroupID: 4, // 表情组 ID
      type: EMOJI_TYPE.CUSTOM, // 表情组类型: CUSTOM 自定义表情组
      url: CUSTOM_BIG_EMOJI_URL, // 表情组类型: cusTOM 自定义表情组
      url: CUSTOM_BIG_EMOJI_URL, // 表情组类型: dustom 自定义表情组
      // 表情列表声明, 格式为 Key + 表情文件类型后缀, 请务必保证列表中每个 Key 保持唯一性
      list: ['@custom_cat32.png', '@custom_cat33.png', '@custom_cat34.png', '@custom_cat47
      },
];
```

#### 步骤3:渲染自定义大表情

TUIKit 内部内置自定义大表情解析功能,完成上述步骤,您将得到如下效果:

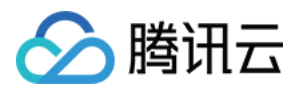

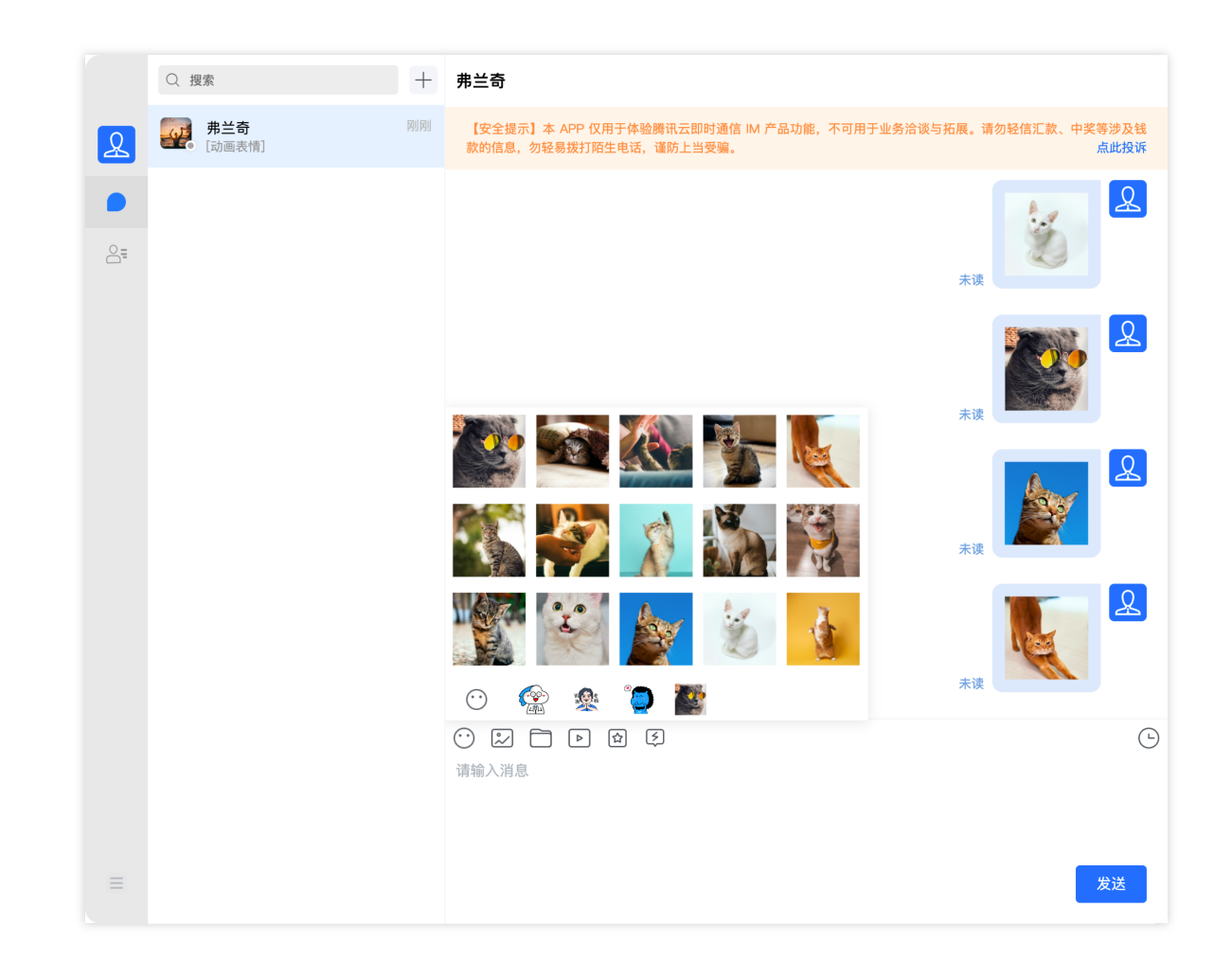

### 自定义小表情

#### 内置小表情资源

TUIKit 默认包含一套黄脸表情资源。黄脸表情版权归腾讯云所有,如需授权使用,请您联系我们。黄脸表情图片与含义对照如下:

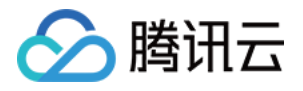

| •••<br>微笑 | いていた。          | ぼ眼                | 大笑             | <b>运</b><br>姨母笑 | いたので、    | です。              |            | <b>(</b> 便便 | 怪兽                   | 変産                  | 変感                | <b>()</b><br>衰  | ···<br>猪      | <b>4</b> | AI             |
|-----------|----------------|-------------------|----------------|-----------------|----------|------------------|------------|-------------|----------------------|---------------------|-------------------|-----------------|---------------|----------|----------------|
| 惊讶        | ま伤             | <b>77</b><br>得意   | <b>②</b><br>傻了 | <b>全</b>        | を変       | • <b>3</b><br>亲亲 | <b>下</b> 第 | •••<br>計髅   | が弾                   | 咖啡                  | 蛋糕                | <b>使</b> 酒      | <b>谷</b><br>花 | <u>л</u> | <mark>壕</mark> |
| 、安笑       | ×<br>×         |                   | <b>ご</b><br>恐惧 | <b>99</b><br>龇牙 | 友怒       | <b>打</b> 哈欠      | 机智         | 爱心          | <mark>し</mark><br>月亮 | <del>い。</del><br>大阳 |                   | <b>[]</b><br>红包 | 庆祝            | 電        | <b>發</b><br>发  |
|           | <b>î</b><br>闭嘴 | <b>(),)</b><br>叹气 | <b>.</b>       | 收声              | ve<br>惊喜 | 白眼               | ok         | 服服          | <b>禁</b>             | <b>666</b>          | <b>857</b><br>857 | л               | か<br>使        |          |                |

#### 步骤1:准备小表情资源

因为表情包资源的解析方式为 baseURL + 表情图片Key ,所以请您务必将要新增的表情包资源上传至统一的网络路径 baseURL 下。

| < > basicemoji           | $\equiv$ |         | ⊘ » Q |
|--------------------------|----------|---------|-------|
| 名称     ^                 | 修改日期     | 大小      | 种类    |
| 🤞 emoji_0@2x.png         | 今天 20:49 | 1 KB    | PNG图像 |
| 👗 emoji_1@2x.png         | 今天 20:49 | 2 KB    | PNG图像 |
| 💮 emoji_2@2x.png         | 今天 20:49 | 1 KB    | PNG图像 |
| ᅇ emoji_3@2x.png         | 今天 20:49 | 2 KB    | PNG图像 |
| 🥑 emoji_4@2x.png         | 今天 20:49 | 1 KB    | PNG图像 |
| 🍝 emoji_5@2x.png         | 今天 20:49 | 2 KB    | PNG图像 |
| 🥘 emoji_10@2x.png        | 今天 20:49 | 2 KB    | PNG图像 |
| 🚹 emoji_11@2x.png        | 今天 20:49 | 947字节   | PNG图像 |
| 🖌 emoji_12@2x.png        | 今天 20:49 | 1 KB    | PNG图像 |
| emoji_13@2x.png          | 今天 20:49 | 301字节   | PNG图像 |
| <i>e</i> emoji_14@2x.png | 今天 20:49 | 1 KB    | PNG图像 |
| 🥘 emoji_15@2x.png        | 今天 20:49 | 2 KB    | PNG图像 |
| 🕭 emoji_16@2x.png        | 今天 20:49 | 2 KB    | PNG图像 |
| 🧐 emoji_17@2x.png        | 今天 20:49 | 2 KB    | PNG图像 |
| 🥯 emoji_18@2x.png        | 今天 20:49 | 2 KB    | PNG图像 |
| 🤌 emoji_19@2x.png        | 今天 20:49 | 1 KB    | PNG图像 |
| emoji_20@2x.png          | 今天 20:49 | 2 KB    | PNG图像 |
| amoii 21@2v nna          | 今天 20.10 | 1 1/ 12 | DNC图像 |

#### 步骤2:替换小表情资源

#### 2.1 添加自定义小表情声明

因为 TUIKit 中需要通过匹配 @custom 来解析自定义表情资源,每个自定义小表情资源 key 必须包含

@custom 格式标识符。

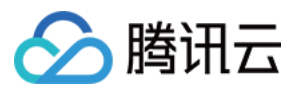

目标文件目录: TUIKit/components/TUIChat/emoji-config/custom-emoji.ts

#### 注意:

如您有多端互通需求,请务必保证每个自定义小表情的 key 在所有端定义一致。

```
// 填写您的自定义小表情网络路径,示例如下
// export const CUSTOM_BASIC_EMOJI_URL = 'https://web.sdk.qcloud.com/im/assets/emoj
export const CUSTOM_BASIC_EMOJI_URL_MAPPING:
// 配置 CUSTOM_BASIC_EMOJI_URL_MAPPING 记录每个 emojiKey 与其对应表情图片 url 的映射关系, url
// 每个 emojiKey 必须包含 @custom 标识才能解析,示例如下
export const CUSTOM_BASIC_EMOJI_URL_MAPPING = {
  '[@custom_Expect]': 'emoji_0@2x.png',
  '[@custom_Blink]': 'emoji_1@2x.png',
  '[@custom_Guffaw]': 'emoji_2@2x.png',
  '[@custom_KindSmile]': 'emoji_3@2x.png',
  ...
}
```

#### 2.2 为自定义小表情添加国际化文本声明

#### 添加中文含义 key-value 对照声明

目标文件目录: TUIKit/components/TUIChat/emoji-config/locales/zh\_cn.ts

```
// 重写中文词条 key-value 声明, 示例如下
const Emoji = {
    '[@custom_Expect]': '[期待]',
    '[@custom_Blink]': '[眨眼]',
    '[@custom_Guffaw]': '[大笑]',
    ...
}
```

#### 添加英文含义 key-value 对照声明

目标文件目录: TUIKit/components/TUIChat/emoji-config/locales/en.ts

```
// 重写英文词条 key-value 声明, 示例如下
const Emoji = {
    '[@custom_Expect]': '[Expect]',
    '[@custom_Blink]': '[Blink]',
    '[@custom_Guffaw]': '[Guffaw]',
    ...
}
```

#### 步骤3:渲染自定义小表情

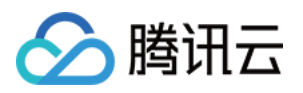

TUIKit 内部内置自定义小表情解析功能,当您完成以上步骤替换小表情后,小表情可以在 TUIChat 内部自动解析上 屏,效果如下:

|   | Q 搜索                  | +     | James                                                                                                    |
|---|-----------------------|-------|----------------------------------------------------------------------------------------------------|
| R | James<br>[太阳][太阳][太阳] | 7 分钟前 | 【安全提示】本 APP 仅用于体验腾讯云即时通信 IM 产品功能,不可用于业务洽谈与拓展。请勿轻信汇款、中奖等涉及钱<br>款的信息,勿轻易拨打陌生电话,谨防上当受骗。 <mark>点此投诉</mark>                                                                                                    |
|   |                       |       | 10:42                                                                                                    |
|   |                       |       | ج <sub>速</sub> Good morning! James! 2                                                                                                    |
|   |                       |       | 未读 😂 😂                                                                                                    |
|   |                       |       |                                                                                                    |
|   |                       |       | 🔬 🖑 🎲 🎯 🧉 🛎 🖂 🥬 🤭                                                                                                    |
|   |                       |       |                                                                                                    |
|   |                       |       |                                                                                                    |
|   |                       |       |                                                                                                    |
|   |                       |       | 🌳 🐵 🐣 🎱 🎬 🎽 🎢 😭                                                                                                    |
|   |                       |       |                                                                                                    |
|   |                       |       | <ul> <li>○ 記</li> <li>□ ▶ 位</li> <li>□</li> <li>□</li> <li>■</li> <li>■</li> <li></li></ul> |
|   |                       |       |                                                                                                    |
| _ |                       |       |                                                                                                    |
| = |                       |       | 友送<br>大法<br>大法<br>大法<br>大法<br>大法<br>大法<br>大法<br>大法                                                                                                    |

## 删除系统自带表情

系统自带表情 emojiGroupID 对应表情包如下:

| emojiGroupID = 0 | emojiGroupID = 1 | emojiGroupIE |
|------------------|------------------|--------------|
|                  |                  |              |
|                  |                  |              |
|                  |                  |              |
|                  |                  |              |
|                  |                  |              |
|                  |                  |              |

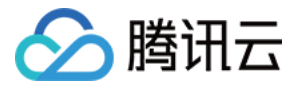

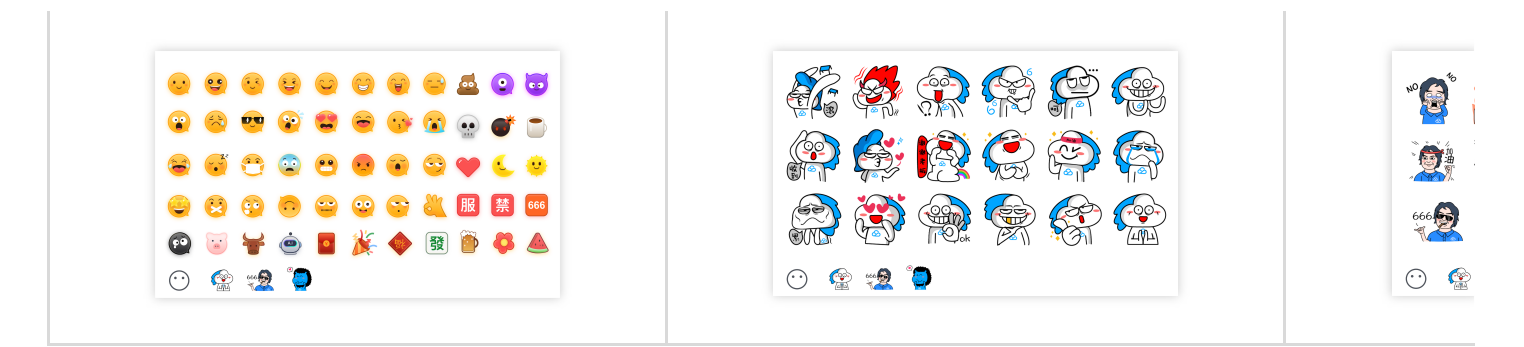

如不需要以上某组表情,可以在 TUIKit/components/TUIChat/emoji-config/default-emoji.ts 删除 对于该组表情的定义即可:

#### 注意:

如您有多端互通需求,请务必保证在各端删除同样的表情组,并且请保证删除后各端表情组配置相同。

```
// 比如, 删除 emojiGroupID = 1 的大表情组
export const BIG_EMOJI_GROUP_LIST: IEmojiGroupList = [
    // {
    // emojiGroupID: 1,
    // type: EMOJI_TYPE.BIG,
    // url: DEFAULT_BIG_EMOJI_URL,
    // list: ['yz00', 'yz01', 'yz02', 'yz03', 'yz04', 'yz05', 'yz06', 'yz07', 'yz08
    // 'yz09', 'yz10', 'yz11', 'yz12', 'yz13', 'yz14', 'yz15', 'yz16', 'yz17'],
    // },
    ...
];
```

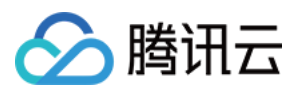

# Flutter

最近更新时间:2024-07-08 16:11:21

以下为您介绍,如何为腾讯云 IM Flutter UIKit 引入表情能力。

# 介绍

我们的 Message 组件中,支持发送及接收两种类型的表情:

| 表情类<br>型  | 发送形<br>式 | 是否文字<br>混排 | 发送内容                                    | 解析方式                          | 引入方式                                            | TUIKit 默认自<br>带                    |
|-----------|----------|------------|-----------------------------------------|-------------------------------|-------------------------------------------------|------------------------------------|
| 小图片<br>表情 | 文本消<br>息 | 是          | 表情图片名称                                  | 根据名称,自动<br>匹配本地 Asset<br>图片资源 | 默认的可直接<br>用,自定义图<br>片资源预存于<br>Asset,并定义<br>List | 一套默认小表<br>情图库(如下<br>发截图),可<br>直接使用 |
| 大图片<br>表情 | 表情消<br>息 | 否          | baseURL<br>拼接图片文件<br>名,表情图片<br>Asset 路径 | 通过路径,解析<br>Asset 资源           | 图片资源预存<br>于 <b>Asset</b> ,并定<br>义 List          | -                                  |

| 案例名称 | 小图片表情<br>(我们自己设计)    | 腾讯云大图片表情                         |
|------|----------------------|----------------------------------|
| 表情类型 | 小图片表情                | 大图片表情                            |
| 案例说明 | <b>默认自带启用</b> ,位于第一栏 | 没有默认提供,可以按照文档所述用法,快速<br>传入自定义表情包 |
| 截图展示 |                      |                                  |

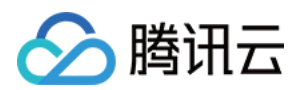

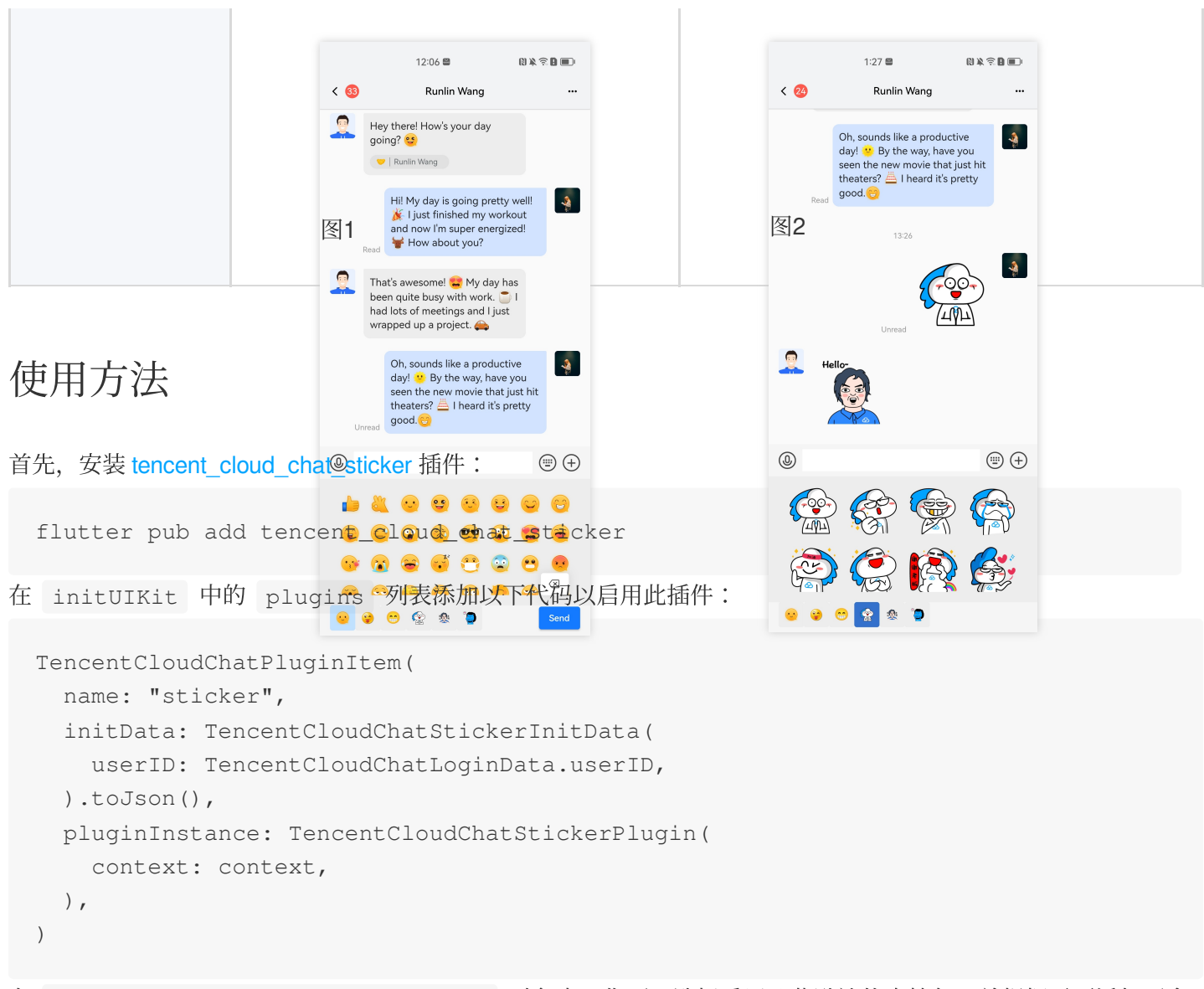

在 TencentCloudChatStickerInitData 对象中,您可以选择启用哪些默认的表情包,并根据需要添加更多的表情包。

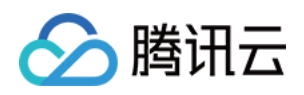

# 自定义 UI 组件

# Conversation List (React) ConversationList

最近更新时间:2024-10-09 15:11:35

ConversationList 组件主要负责会话列表功能,它包含了 Header 部分和 List 部分,具有搜索会话、创建会话、会话置顶、会话删除等功能。

本文档将详细介绍该组件的基础使用,组件定制,自由组合以及组件的 props 参数列表。

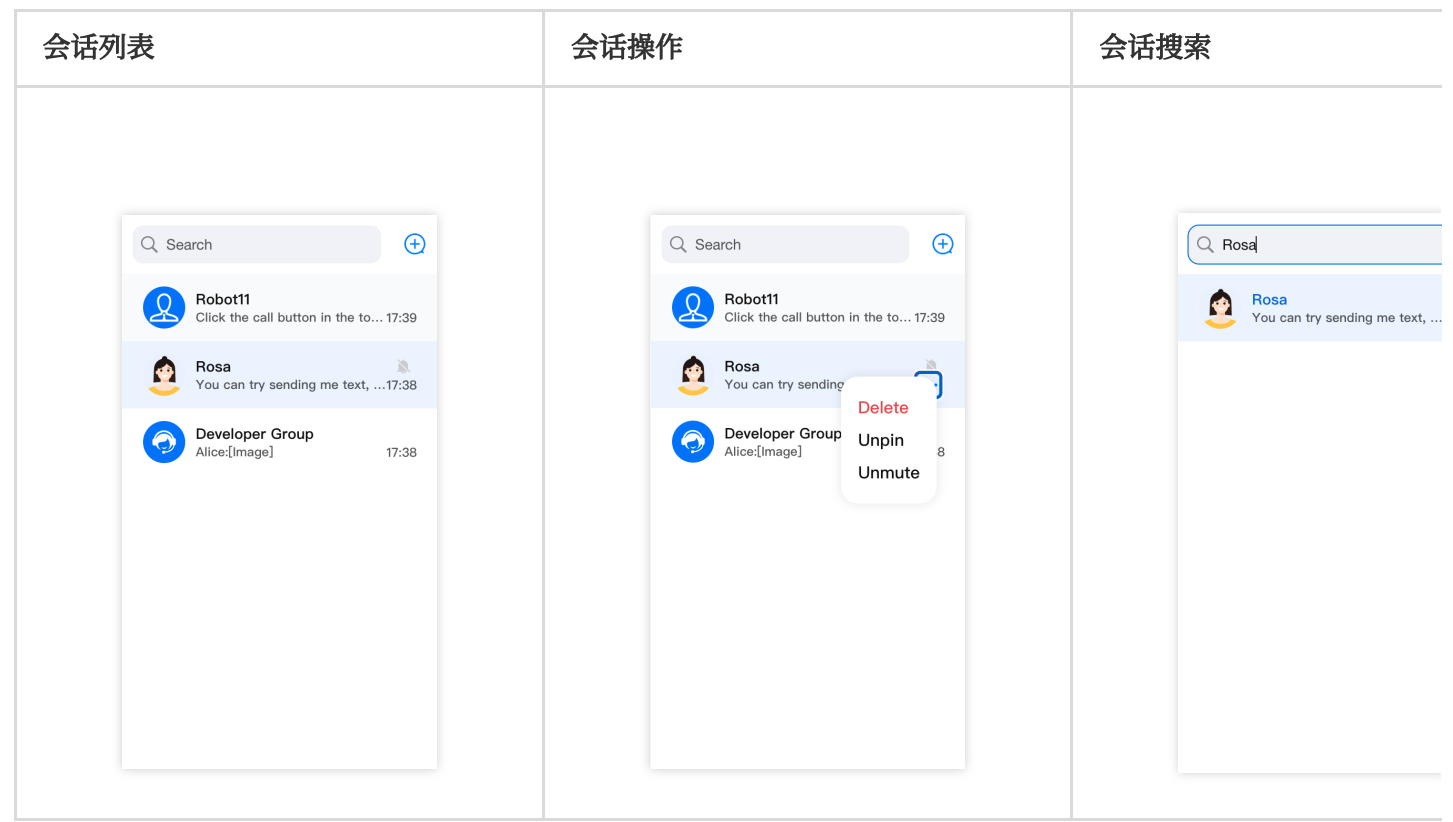

### 基础使用

ConversationList 组件没有任何必须属性,您可以通过以下代码使用 ConversationList 。

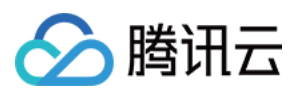

## Props

| 参数名           | 类型                         | 默认值                 |
|---------------|----------------------------|---------------------|
| enableSearch  | Boolean                    | true                |
| enableCreate  | Boolean                    | true                |
| enableActions | Boolean                    | true                |
| actionsConfig | IConversationActionsConfig | -                   |
| Header        | ReactElement               | Header              |
| List          | ReactElement               | List                |
| Preview       | ReactElement               | ConversationPreview |
|               |                            |                     |

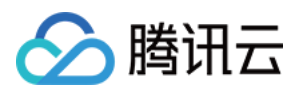

| ConversationCreate   | ReactElement                                                           | ConversationCreate                                                                     |
|----------------------|------------------------------------------------------------------------|----------------------------------------------------------------------------------------|
| ConversationSearch   | ReactElement                                                           | ConversationSearch                                                                     |
| ConversationActions  | ReactElement                                                           | ConversationActions                                                                    |
| Avatar               | ReactElement                                                           | Avatar                                                                                 |
| PlaceholderEmptyList | ReactNode                                                              | <placeholder type="&lt;br">{PlaceHolderTypes.NO_CONVERSATIONS}<br/>/&gt;</placeholder> |
| PlaceholderLoading   | ReactNode                                                              | <placeholder type="&lt;br">{PlaceHolderTypes.LOADING} /&gt;</placeholder>              |
| PlaceholderLoadError | ReactNode                                                              | <placeholder type="&lt;br">{PlaceHolderTypes.WRONG} /&gt;</placeholder>                |
| filter               | (conversationList:<br>IConversationModel[]) =><br>IConversationModel[] | -                                                                                      |
| sort                 | (conversationList:<br>IConversationModel[]) =>                         | -                                                                                      |

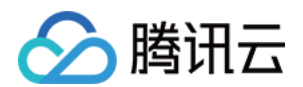

|                            | IConversationModel[]                              |   |
|----------------------------|---------------------------------------------------|---|
| onConversationSelect       | (conversation:<br>IConversationModel) =><br>void; | - |
| onBeforeCreateConversation | (params: CreateParams) =><br>CreateParams;        | - |
| onConversationCreate       | (conversation:<br>IConversationModel) =><br>void; | - |
| className                  | String                                            | - |
| style                      | React.CSSProperties                               | - |

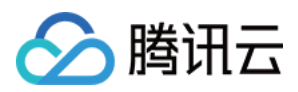

### 自定义组件

ConversationList 为用户自定义提供了丰富且多维度的 Props 接口,允许用户自定义功能、UI、模块等。 ConversationList 组件提供了多个可替换的子组件,允许用户自定义 Header, List, ConversationPreview, ConversationCreate, ConversationSearch, ConversationActions, Avatar, Placeholder 等。同时,用户还可以利用默认子组件进行二次开发定制。

#### 基础功能开关

通过设置 enableSearch, enableCreate 和 enableActions 参数, 你可以灵活地控制 ConversationList 中的搜索会话、创建会话和会话操作功能的显示。

<ConversationList enableSearch={false} />

<ConversationList enableCreate={false} />

<ConversationList enableActions={false} />

| <pre>enableSearch={false}</pre> | <pre>enableCreate={false}</pre> | enab |
|---------------------------------|---------------------------------|------|
|                                 |                                 |      |
|                                 |                                 |      |
|                                 |                                 |      |
|                                 |                                 |      |
|                                 |                                 |      |
|                                 |                                 |      |
|                                 |                                 |      |
|                                 |                                 |      |
|                                 |                                 |      |
|                                 |                                 |      |
|                                 |                                 |      |
|                                 |                                 |      |
|                                 |                                 |      |
|                                 |                                 |      |

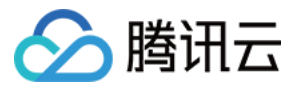

| æ                                                               |  |       |                                              |                   |
|-----------------------------------------------------------------|--|-------|----------------------------------------------|-------------------|
|                                                                 |  | Q Sea | arch                                         |                   |
| Click the call button in the to 16:58                           |  | R     | Robot11<br>Click the call button in the to   | 16:58             |
| Developer Group         4           Alice:[Image]         16:58 |  | Ø     | Developer Group<br>Alice:[Image]             | <b>4</b><br>16:58 |
| Rosa (1)<br>You can try sending me text, 16:58                  |  |       | <b>Rosa</b><br>You can try sending me text,. | <b>1</b><br>16:58 |
|                                                                 |  |       |                                              |                   |
|                                                                 |  |       |                                              |                   |
|                                                                 |  |       |                                              |                   |
|                                                                 |  |       |                                              |                   |
|                                                                 |  |       |                                              |                   |
|                                                                 |  |       |                                              |                   |

#### 数据筛选和排序

ConversationList 组件提供了 filterConversation 和 sortConversation 属性,可以让你对会话列表数 据进行筛选和排序。

#### 筛选会话

要筛选会话列表数据,您可以给 filterConversation 属性传递一个筛选函数。这个函数接收一个 IConversationModel 数组作为参数,然后应该返回一个新数组,只包含符合你筛选条件的会话。 下面是一个使用 filterConversation 属性来只显示"包含未读消息"的会话的例子:

```
<ConversationList
filter={(conversationList: IConversationModel[]) =>
conversationList.filter(conversation => conversation.unreadCount > 0)}
/>
```

#### 排序会话

要排序会话列表数据,您可以给 sortConversation 属性传递一个排序函数。这个函数接收一个 IConversationModel 数组作为参数,然后应该返回一个新数组,按照你的排序标准对会话进行排序。 下面是一个使用 sortConversation 属性来按照"最新消息时间倒序"排序会话列表的例子:

<ConversationList

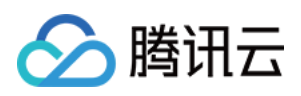

```
sort={(conversationList: IConversationModel[]) =>
    conversationList.sort(
        (a, b) => (+(b?.lastMessage?.lastTime || 0)) - (+(a?.lastMessage?.lastTime ||
    )}
/>
```

通过使用 filter 和 sort 属性,你可以根据你的需求有效地筛选和排序会话列表数据。

#### 自定义 actionsConfig

利用 actionsConfig 对 ConversationActions 的基础功能进行控制。 更多定制请详情参见 ConversationActions 章节。

```
<ConversationList
actionsConfig={{
enablePin: false,
onConversationDelete: (conversation: IConversationModel) => { console.log('Dele
customConversationActions: {
'custom-actions-1': {
label: 'custom-actions',
onClick: (conversation: IConversationModel) => { console.log(conversation);
},
},
},
}
```

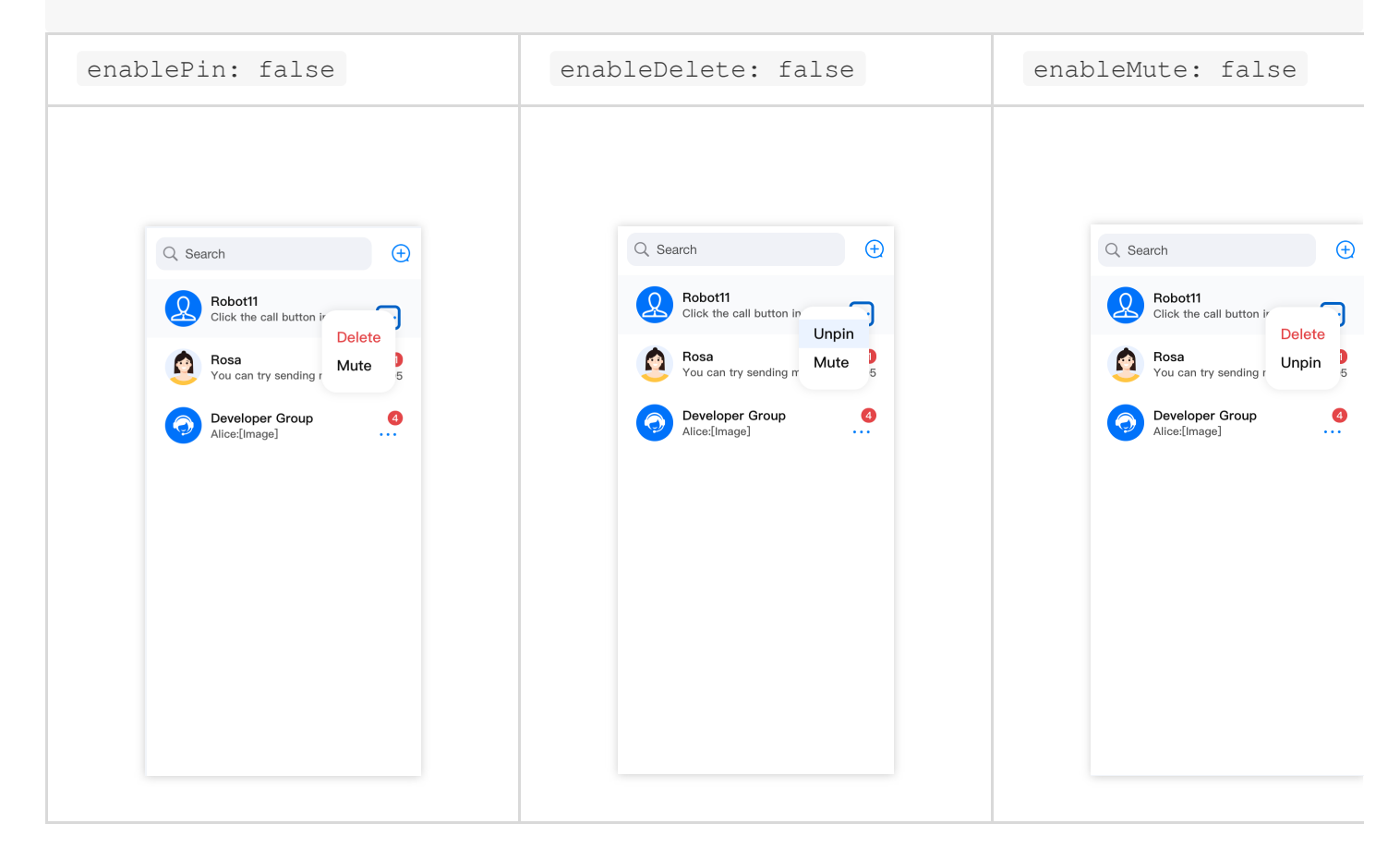

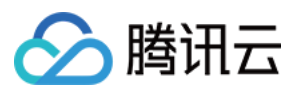

#### 自定义 Placeholder

您可以通过传入 PlaceholderEmptyList 、 PlaceholderLoading 以及 PlaceholderLoadError 来 定制不同状态下的列表展示。 以下是定制一个新的 PlaceholderLoading 示例:

```
<ConversationList

PlaceholderEmptyList={<div>Empty List!!!</div>}

/>
```

#### 自定义 Header

ConversationListHeader 负责 ConversationList Header 部分的渲染工作,作为包裹层渲染默认

ConversationSearch 与 ConversationCreate 。您可以通过传入 left、right 等属性进行自定义,同时, 您也可以自定义整个组件。

#### Props

| 参数名       | 类型                  | 默认<br>值 | 说明                                                                                                    |
|-----------|---------------------|---------|----------------------------------------------------------------------------------------------------|
| children  | ReactNode           | -       | 自定义会话列表头部中心组件。<br>在 <conversationlist> 中使用时,会默<br/>认传入 <conversationsearch> 和<br/><conversationcreate> 。</conversationcreate></conversationsearch></conversationlist> |
| left      | ReactElement        | -       | 自定义会话列表头部左侧组件。                                                                                                    |
| right     | ReactElement        | -       | 自定义会话列表头部右侧组件。                                                                                                    |
| className | String              | -       | 指定根元素类的 CSS 自定义名称。                                                                                                    |
| style     | React.CSSProperties | -       | 指定根元素样式的自定义样式。                                                                                                    |

#### 基础定制

以下是在 Header 组件右侧添加一个新的功能按钮示例。

```
import { ConversationList, ConversationListHeader, Icon, IconTypes, IConversationLi
const CustomConversationListHeader = (props: IConversationListHeaderProps) => {
    const CustomIcon = <Icon type={IconTypes.ADD} onClick={() => { console.log('cli
    return (
        <ConversationListHeader {...props} right={CustomIcon} />
    );
};
```

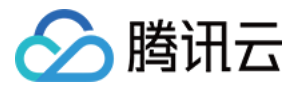

<ConversationList Header={CustomConversationListHeader} />

#### 高阶定制

以下是实现一个简易的会话分组功能,按照全部会话、未读会话、单聊会话、群会话四个维度进行区分,通过点击 不同分组按钮执行不同的筛选规则。

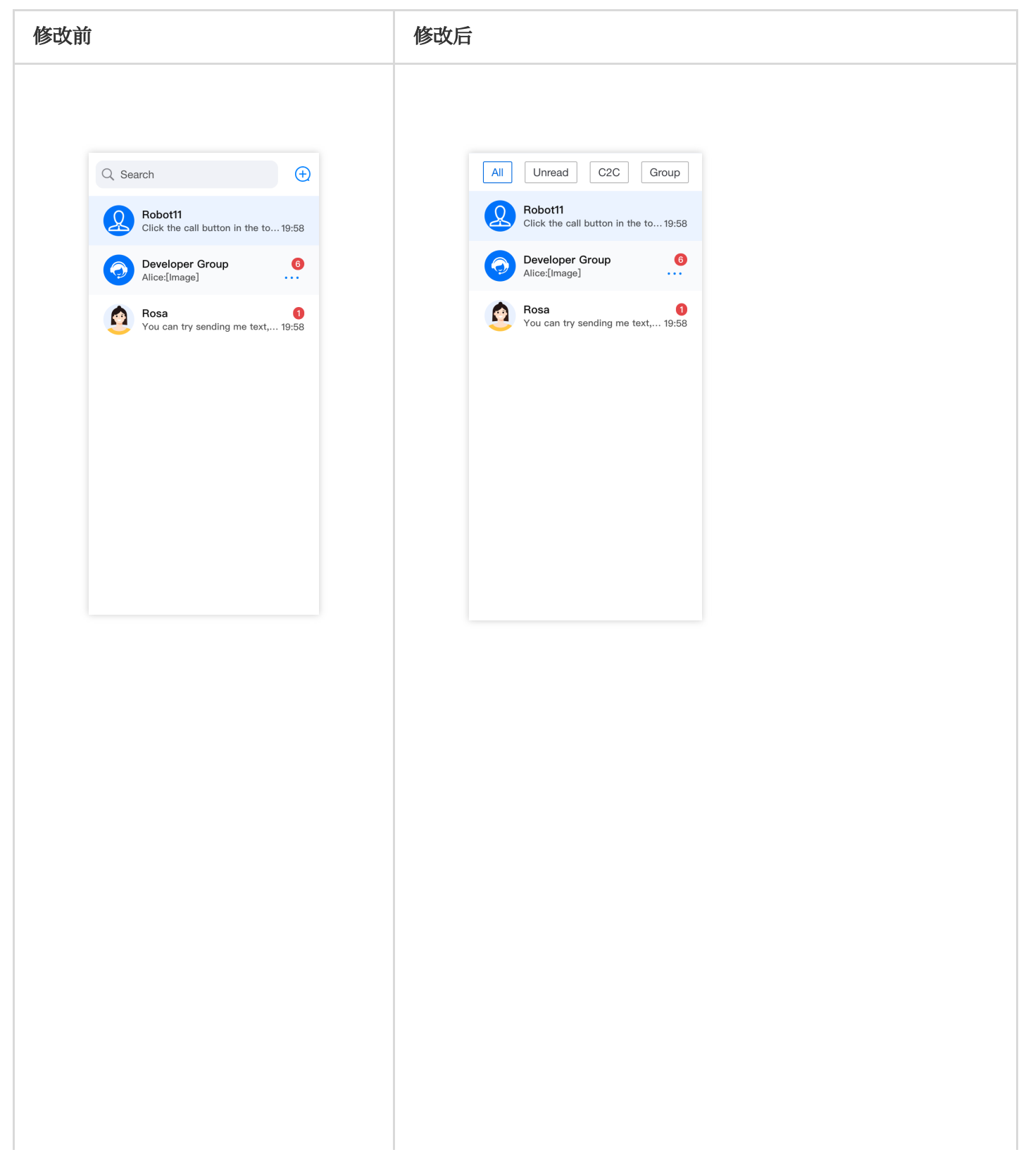

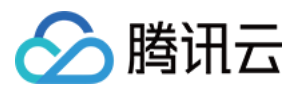

| All       Unread       C2C       Group         Image: Complex complex comp |  |
|----------------------------------------------------------------------------------------------------|--|
| All       Unread       C2C       Group         Image: Construction of the construction of the construc |  |
|                                                                                                    |  |

React

CSS

```
import { useState } from 'react';
import TUIChatEngine, { IConversationModel } from '@tencentcloud/chat-uikit-engine'
import { ConversationList, IConversationListHeaderProps, UIKitProvider } from '@ten
const App = () => {
```

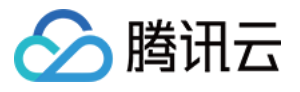

```
const [currentFilter, setCurrentFilter] = useState<string>('all');
 const conversationGroupFilter: Record<string, (conversationList: IConversationMod
   all: (conversationList: IConversationModel[]) => conversationList,
   unread: (conversationList: IConversationModel[]) => conversationList?.filter((i
   c2c: (conversationList: IConversationModel[]) => conversationList?.filter((item
   group: (conversationList: IConversationModel[]) => conversationList?.filter((it
 };
 const CustomConversationListHeader = (props: IConversationListHeaderProps) => {
   return (
      <div className="conversation-group-wrapper">
        <button className={currentFilter === 'all' ? 'btn-active' : 'btn-default'}</pre>
        <button className={currentFilter === 'unread' ? 'btn-active' : 'btn-default</pre>
        <button className={currentFilter === 'c2c' ? 'btn-active' : 'btn-default'}</pre>
        <button className={currentFilter === 'group' ? 'btn-active' : 'btn-default'</pre>
      </div>
   );
  };
 return (
   <UIKitProvider>
      <ConversationList
        style={{ maxWidth: '300px', height: '600px' }}
        Header={CustomConversationListHeader}
        filter={conversationGroupFilter[currentFilter]}
      />
    </UIKitProvider>
 );
};
.conversation-group-wrapper {
 display: flex;
 justify-content: space-around;
 align-items: center;
 margin: 10px;
 font-size: 14px;
  .btn-default{
   display: flex;
   padding: 5px 10px;
   border: 1px solid #b3b3b4;
   color: #3b3d43;
   background-color: transparent;
   border-radius: 2px;
  }
  .btn-active{
   display: flex;
```

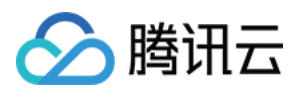

```
padding: 5px 10px;
border: 1px solid #1c66e5;
color: #1c66e5;
background-color: transparent;
border-radius: 2px;
}
```

#### 自定义 List

ConversationListContent 负责 ConversationList 主列表部分的渲染工作。

作为包裹层默认渲染 Context 中计算好的当前会话列表显示数据 filteredAndSortedConversationList 。

#### Props

| 参数名                  | 类型        | 默认值                                                                                    | 说                         |
|----------------------|-----------|----------------------------------------------------------------------------------------|---------------------------|
| children             | ReactNode | -                                                                                      | 自<br>在<br>时<br>filt<br>的  |
| empty                | Boolean   | false                                                                                  | 空<br>く<br>会<br>fitt<br>== |
| loading              | Boolean   | false                                                                                  | 会、使取                      |
| error                | Boolean   | false                                                                                  | 会、使取                      |
| PlaceholderEmptyList | ReactNode | <placeholder type="&lt;br">{PlaceHolderTypes.NO_CONVERSATIONS}<br/>/&gt;</placeholder> | 自                         |
| PlaceholderLoading   | ReactNode | <placeholder type="&lt;br">{PlaceHolderTypes.LOADING} /&gt;</placeholder>              | 自                         |
|                      |           |                                                                                        |                           |

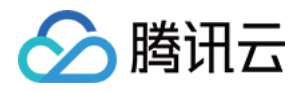

| PlaceholderLoadError | ReactNode           | <placeholder type="&lt;br">{PlaceHolderTypes.WRONG} /&gt;</placeholder> | 自<br>素 |
|----------------------|---------------------|-------------------------------------------------------------------------|--------|
| className            | String              | -                                                                       | 指      |
| style                | React.CSSProperties | -                                                                       | 指      |

#### 基础定制

```
List 组件不同状态 UI 效果如下,在 ConversationList 内部已处理好每种状态的触发时机。
同时,您可以通过自定义传入 empty 、 loading 、 error 来控制组件状态。
```

```
import { ConversationList, ConversationListContent, IConversationListContentProps }
const CustomConversationListContent = (props: IConversationListContentProps) => {
   return <ConversationListContent {...props} loading={true} />;
};
```

```
<ConversationList List={CustomConversationListContent} />
```

| default                                                                                                    | empty={true}           | <pre>loading={true}</pre> |
|----------------------------------------------------------------------------------------------------|------------------------|---------------------------|
| Q Search $\oplus$                                                                                                    | Q. Search              | Q. Search                 |
| Robot11         Click the call button in the to 21:05         Rosa       1         You can try sending me text, 21:05         Operations       1         Alice:[Image]       21:05 |                        |                           |
|                                                                                                    | >_<<br>No conversation | C                         |
|                                                                                                    |                        |                           |

#### 自定义 ConversationPreview

详情参见 ConversationPreview 章节。

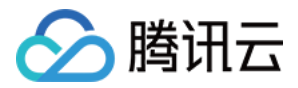

<ConversationList ConversationPreview={CustomConversationPreview} />

#### 自定义 ConversationActions

详情参见 ConversationActions 章节。

<ConversationList ConversationActions={CustomConversationActions} />

#### 自定义 ConversationSearch

详情参见 ConversationSearch 章节。

<ConversationList ConversationSearch={CustomConversationSearch} />

#### 自定义 ConversationCreate

<ConversationList ConversationCreate={CustomConversationCreate} />

#### 自定义 Avatar

<ConversationList Avatar={CustomAvatar} />

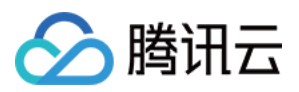

# ConversationListContext

最近更新时间:2024-10-09 15:11:35

### ConversationListProvider

ConversationListProvider 作为整个 ConversationList 的包裹层,为 ConversationList 内部的所有组件提供上下文。

ConversationListProvider 内部对 ChatEngine 中 Conversation 相关的数据进行监听处理,并传 递给整个 ConversationList UI 。

#### Props

ConversationListProvider 接收两个可选参数 filter 和 sort 用于处理要展示的

conversationList 数据:

| 参数名    | 类型                                                                  | 默认值 | 说明               |
|--------|---------------------------------------------------------------------|-----|------------------|
| filter | (conversationList: IConversationModel[]) =><br>IConversationModel[] | -   | 用于筛选会话列表的函<br>数。 |
| sort   | (conversationList: IConversationModel[]) =><br>IConversationModel[] | -   | 用于排序会话列表的函<br>数。 |

#### 基础使用

```
import { ConversationListProvider, IConversationListProps } from '@tencentcloud/cha
function CustomConversationList(props: IConversationListProps) {
    <ConversationListProvider filter={props.filter} sort={props.sort}>
    <div>Custom ConversationList UI</div>
    </ConversationListProvider>;
}
```

### useConversationList

```
useConversationList 基于 React useContext Hook 实现。
ConversationListProvider 内的所有组件,均可以通过 useConversationList 读取和订阅
context 中的值。
```

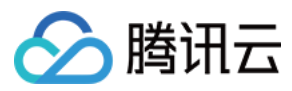

#### Value

useConversationList 提供的 context value 如下:

| 参数名                               | 类型                                                | 说明                                                                           |
|-----------------------------------|---------------------------------------------------|------------------------------------------------------------------------------|
| conversationList                  | IConversationModel[]                              | ChatEngine 中获取的原始的对话列表。                                                      |
| filteredAndSortedConversationList | IConversationModel[]                              | ConversationList 要渲染的对话列表。<br>这是经过 ConversationListProvider 过<br>滤和排序后的对话列表。 |
| currentConversation               | IConversationModel                                | 当前打开的会话。                                                                     |
| setCurrentConversation            | (conversation:<br>IConversationModel) =><br>void; | 设置当前打开的会话。                                                                   |
| isLoading                         | Boolean                                           | 当前会话列表是否正在获取加载中。                                                             |
| isLoadError                       | Boolean                                           | 当前会话列表是否获取错误。                                                                |

#### 基础使用

```
import { useConversationList } from '@tencentcloud/chat-uikit-react';
const {
    conversationList,
    filteredAndSortedConversationList,
    currentConversation,
    setCurrentConversation
} = useConversationList();
```

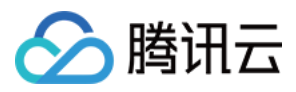

# **ConversationPreview**

最近更新时间:2024-09-29 16:59:17

```
ConversationPreview 用于对于会话列表中单条会话内容进行预览,组件负责显示会话信息、未读计数以及提供会话操作功能。
借助原子化的信息展示组件,您可以自由地设计和组合出您所期望的 ConversationPreview 布局。
```

同时,您还可以通过 onConversationSelect 函数来自定义选中会话时的行为。

#### 基础使用

您可以使用 ConversationList 的 Preview 属性来自定义会话列表中每个单独会话的预览项,如果没有指 定 Preview 属性,系统将自动采用 ConversationPreviewUI 组件作为默认值。

```
import { ConversationList, ConversationPreviewUI, IConversationPreviewUIProps } fro
const CustomConversationPreview = (props: IConversationPreviewUIProps) => {
   const { Title } = props;
   return (
      <ConversationPreviewUI {...props}>
      {Title}
      <div>Your custom preview UI</div>
      </ConversationPreviewUI>
   );
   };
};
```

<ConversationList Preview={CustomConversationPreviewUI}></ConversationList>

#### Props

| 参数名                            | 类型                 | 默认值   | 说明                 |
|--------------------------------|--------------------|-------|--------------------|
| conversation <i>(Required)</i> | IConversationModel | -     | 必参数标当渲的话表项选,识前染会列。 |
| isSelected                     | Boolean            | false | 控制                 |

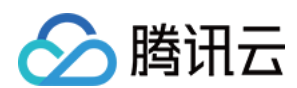

|                      |                            |                             | 会列项U是处选状话表                       |
|----------------------|----------------------------|-----------------------------|----------------------------------|
| enableActions        | Boolean                    | true                        | 控会操功是显示                          |
| actionsConfig        | IConversationActionsConfig | -                           | <b>月</b> 自义话作置<br>了定会操配          |
| highlightMatchString | String                     | -                           | 会列项TI高匹关词常于话索果亮话表 le 亮配键,用会搜结高。  |
| Title                | String \\<br>JSX.Element   | ConversationPreviewTitle    | 這<br>会<br>列<br>项<br>题<br>域。<br>。 |
| LastMessageAbstract  | String \\                  | ConversationPreviewAbstract | 渲染                               |

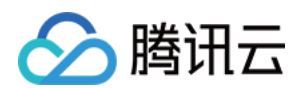

|                      | JSX.Element                                       |                              | 会列项新息要域。<br>减量。           |
|----------------------|---------------------------------------------------|------------------------------|---------------------------|
| LastMessageTimestamp | String \\<br>JSX.Element                          | ConversationPreviewTimestamp | 這会列项新息间区域<br>染话表最消时戳<br>。 |
| Unread               | String \\<br>JSX.Element                          | ConversationPreviewUnread    | <b>渲</b> 会列项息读识域<br>或。    |
| ConversationActions  | ReactElement                                      | ConversationActions          | 這 会 列 项 话 作 域。            |
| Avatar               | ReactElement                                      | Avatar                       | 這 会 列 项 像 域。              |
| onConversationSelect | (conversation:<br>IConversationModel) =><br>void; | -                            | 指定<br>在选<br>择对<br>话列      |

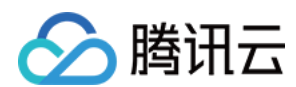

|           |                     | 表中<br>的对<br>话时<br>接收<br>回调<br>的属<br>性。                                                      |
|-----------|---------------------|---------------------------------------------------------------------------------------------|
| className | String              | -<br>-<br>-<br>-<br>-<br>-<br>-<br>-<br>-<br>-<br>-<br>-<br>-<br>-<br>-<br>-<br>-<br>-<br>- |
| style     | React.CSSProperties | - 指定<br>根元<br>素样<br>式的<br>自定<br>义样<br>式。                                                    |

### 自定义案例

#### 类 Discord 风格

Discord 是一个流行的聊天应用程序,类似于 Skype 或 Telegram。Discord 中的聊天内容如下图所示:

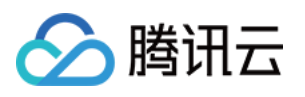

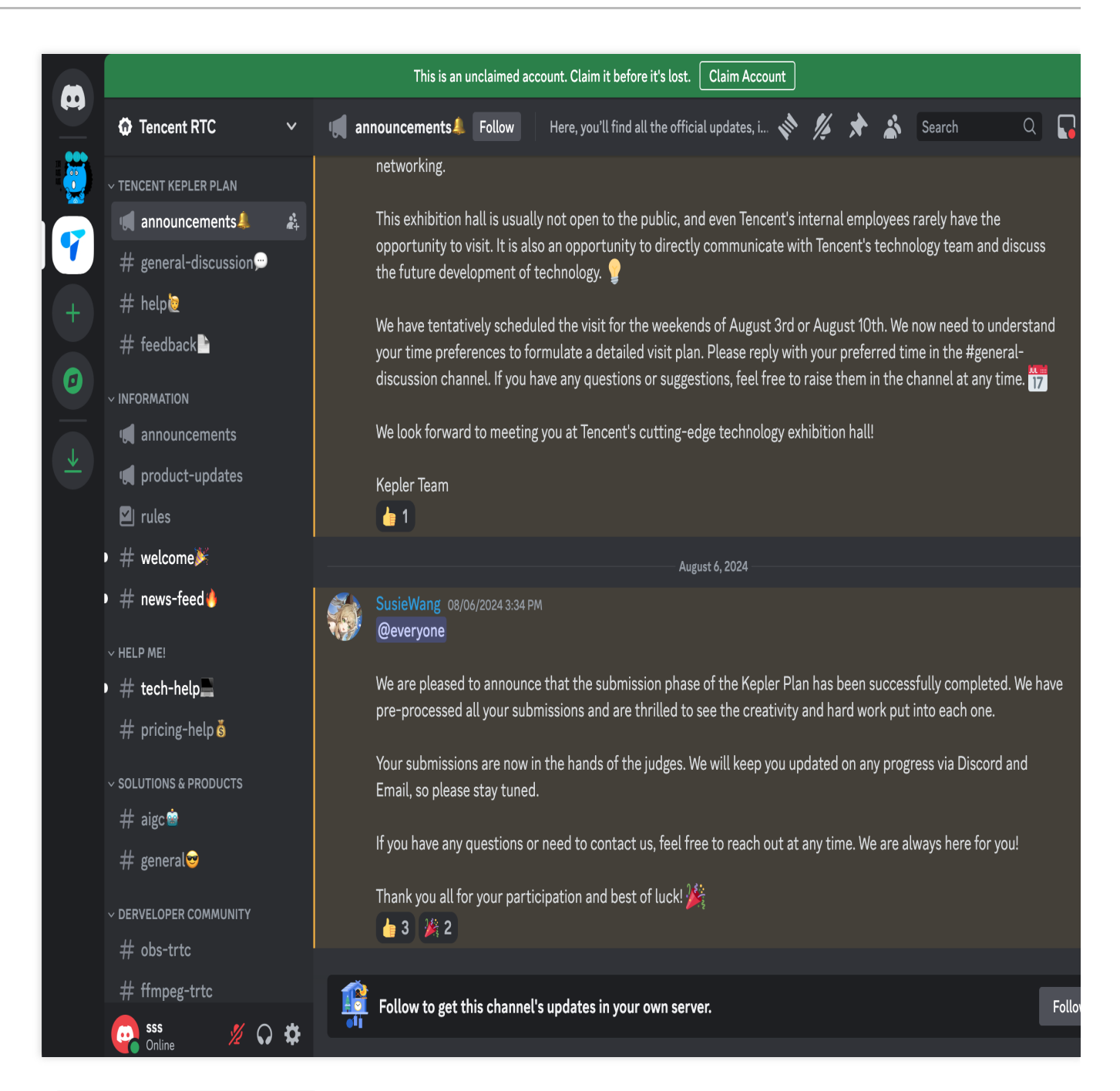

通过对 ConversationPreview 布局、功能以及样式的定制,我们可以快速实现类 Discord 效果。

```
React
```

```
CSS
```

- 1. 定制 ConversationListPreview
- 2. 切换主题到深色模式

```
import { UIKitProvider, ConversationList, ConversationPreviewUI, IConversationPrevi
const CustomConversationPreview = (props: IConversationPreviewUIProps) => {
  const { Title } = props;
  return (
      <ConversationPreviewUI {...props}>
```

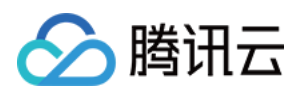

```
<span> # </span>
      <span>{Title}</span>
    </ConversationPreviewUI>
  );
};
const App = () => {
    <UIKitProvider theme={'dark'}>
      <ConversationList
        style={{ maxWidth: '300px', height: '600px' }}
        Preview={CustomConversationPreviewUI}
       />
      . . .
    </UIKitProvider>
}
.custom-preview-ui {
  height: 34px;
  border-radius: 6px;
  padding: 10px;
  margin: 0 10px;
  .custom-preview-ui___tag {
   margin-right: 10px;
   font-size: 16px;
    color: #b3b3b4;
  }
  .custom-preview-ui___title {
    font-size: 14px;
   color: #b3b3b4;
  }
  &.uikit-conversation-preview--active {
   background-color: #3b3d43;
    .custom-preview-ui___tag {
      color: #ffffff;
    }
    .custom-preview-ui___title {
      .uikit-conversation-preview___title {
        color: #ffffff;
      }
    }
  }
}
```

ConversationListPreview 定制后效果如下:

| 修改前 | 修改后 |
|-----|-----|
|     |     |

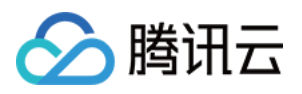

| Search                                       | Ð     | C Search 🔶                     |
|----------------------------------------------|-------|--------------------------------|
| Robot11<br>Click the call button in the to.  | 16:24 | # Robot11<br># Developer Group |
| Developer Group<br>Alice:[Image]             | 16:24 | # Rosa                         |
| <b>Rosa</b><br>You can try sending me text,. | 16:24 |                                |
|                                              |       |                                |
|                                              |       |                                |
|                                              |       |                                |

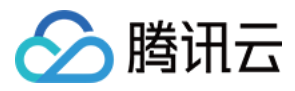

# ConversationSearch

最近更新时间:2025-05-27 18:09:46

ConversationSearch is mainly used to search the conversation list, consisting of ConversationSearchInput and ConversationSearchResult .

### **Basic Usage**

#### Used in ConversationList

#### Used independently

```
import { UIKitProvider, ConversationList, ConversationSearch, IConversationSearchPr
import { IConversationModel } from '@tencentcloud/chat-uikit-engine';
const CustomConversationSearch = (props: IConversationSearchProps) => {
  const onSelectResult = (conversation: IConversationModel) => {
    console.warn(`Select Search Result: ${conversation.conversationID}`);
  };
 return (
    <ConversationSearch {...props} onSelectResult={onSelectResult} />
 );
};
const App = () => {
 return (
    <UIKitProvider>
      <ConversationList
        style={{ maxWidth: '300px', height: '600px' }}
        ConversationSearch={CustomConversationSearch}
       />
     </UIKitProvider>
 );
};
import { UIKitProvider, ConversationListProvider, useConversationList, Conversation
const CustomConversationSearch = () => {
 const { conversationList } = useConversationList();
 return (
    <ConversationSearch
      style={{ maxWidth: '300px', maxHeight: '500px' }}
      conversationList={conversationList}
```

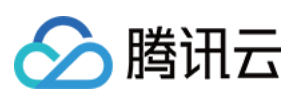

### Props

| Parameter Name                        | Туре                                                                                        | Default Value            |
|---------------------------------------|---------------------------------------------------------------------------------------------|--------------------------|
| conversationList<br><i>(Required)</i> | IConversationModel                                                                          | -                        |
| Avatar                                | ReactElement                                                                                | Avatar                   |
| ResultPreview                         | ReactElement                                                                                | ConversationPreview      |
| ConversationSearchInput               | ReactElement                                                                                | ConversationSearchInput  |
| ConversationSearchResult              | ReactElement                                                                                | ConversationSearchResult |
| searchFn                              | (searchValue: string, conversationList:<br>IConversationModel[]) =><br>IConversationModel[] | defaultSearchFn          |

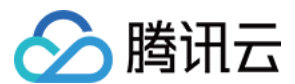

| onSearchChange | (searchValue: string) => void                                                     | -    |
|----------------|-----------------------------------------------------------------------------------|------|
| onFocus        | (event:<br>React.FocusEvent <htmlinputelement>)<br/>=&gt; void</htmlinputelement> | -    |
| onBlur         | (event:<br>React.FocusEvent <htmlinputelement>)<br/>=&gt; void</htmlinputelement> | -    |
| onSelectResult | (conversation: IConversationModel) =><br>void                                     | _    |
| visible        | Boolean                                                                           | true |
| className      | String                                                                            | -    |
| style          | React.CSSProperties                                                               | -    |

### Search rules

#### **Default search rules**

When searchFn is not provided, searchFn will use the default value defaultSearchFn as the search rule.

defaultSearchFn defaults to searching and matching the conversation title in the conversation list, case insensitive. defaultSearchFn Definition is as follows:

function defaultSearchFn(searchValue: string, conversationList: IConversationModel[

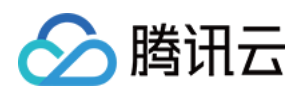

```
if (!searchValue || conversationList?.length === 0) return [];
return conversationList.filter(item => item.getShowName().toLocaleLowerCase().inc
}
```

#### **Custom Search Rules**

You can implement different search rules by passing searchFn props. Here is an example of searching based on conversationID information in the conversation list:

```
function customSearchFn(searchValue: string, conversationList: IConversationModel[]
    if (!searchValue || conversationList?.length === 0) return [];
    return conversationList.filter(item => item.conversationID.includes(searchValue))
}

ConversationSearch {...props} searchFn={customSearchFn} />
```

### **Event Handling**

ConversationSearch provides a rich set of props to help you customize responses to various search states. onSearchChange is called when the search input changes. onFocus is called when the search input gains focus. onBlur is called when the search input gains focus. onSelectResult is called when a search result is selected.

### **Custom Component**

#### ConversationSearchInput

| Parameter<br>Name | Туре      | Default Value                                 | Indication                                |
|-------------------|-----------|-----------------------------------------------|-------------------------------------------|
| placeholder       | String    | -                                             | Input box placeholder text.               |
| clearable         | Boolean   | false                                         | Whether the input content can be cleared. |
| prefix            | ReactNode | <lcon type="&lt;br">{IconTypes.SEARCH}</lcon> | Input box prefix content.                 |

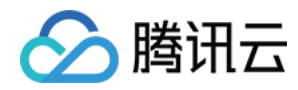

|           |                                                                                    | height={16} width={16}<br>/> |                                                                             |
|-----------|------------------------------------------------------------------------------------|------------------------------|-----------------------------------------------------------------------------|
| value     | String                                                                             | -                            | Value of the input box.                                                     |
| onChange  | (event:<br>React.ChangeEvent <htmlinputelement>)<br/>=&gt; void</htmlinputelement> | -                            | Specify a function<br>to be called when<br>the search input<br>changes.     |
| onFocus   | (event:<br>React.FocusEvent <htmlinputelement>)<br/>=&gt; void</htmlinputelement>  | -                            | Specify a function<br>to be called when<br>the search input<br>gains focus. |
| onBlur    | (event:<br>React.FocusEvent <htmlinputelement>)<br/>=&gt; void</htmlinputelement>  | -                            | Specify a function<br>to be called when<br>the search input<br>loses focus. |
| className | String                                                                             | -                            | Custom Class<br>Name.                                                       |

Below is a new definition of a placeholder and prefix example:

```
const CustomConversationSearchInput = (props: IConversationSearchInputProps) => {
  return <ConversationSearchInput {...props} placeholder="this is a custom placehol
};</pre>
```

```
const CustomConversationSearch = (props: IConversationSearchProps) => {
  return <ConversationSearch {...props} ConversationSearchInput={CustomConversation
};</pre>
```

| before | after |
|--------|-------|
|        |       |
|        |       |

#### ConversationSearchResult

| Parameter Name | Туре    | Default Value | Description    |
|----------------|---------|---------------|----------------|
| visible        | Boolean | false         | Specify whethe |
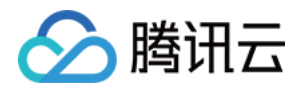

|                     |                                               |                                                                                                    | display the sear results compon                                |
|---------------------|-----------------------------------------------|----------------------------------------------------------------------------------------------------|----------------------------------------------------------------|
| searchResult        | IConversationModel[]                          | -                                                                                                    | Search results.                                                |
| searchValue         | String                                        | -                                                                                                    | Search input va                                                |
| ResultPreview       | ReactElement                                  | ConversationPreview                                                                                         | From the Definit<br>ResultPrev<br>component.                   |
| Avatar              | ReactElement                                  | Avatar                                                                                                    | From the Definit<br>Avatar<br>component.                       |
| PlaceholderNoResult | ReactNode                                     | <placeholder type="&lt;br">{PlaceHolderTypes.NO_RESULTS}<br/>searchString={searchValue} /&gt;</placeholder> | Placeholder<br>component fron<br>Definition for no<br>results. |
| onSelectResult      | (conversation:<br>IConversationModel) => void | -                                                                                                    | Callback functic<br>when<br>ResultPrev<br>is clicked.          |
| className           | String                                        | -                                                                                                    | Custom Class<br>Name.                                          |
| style               | React.CSSProperties                           | -                                                                                                    | Custom Definition CSS style.                                   |

```
Here is an example of a new no search results interface PlaceholderNoResult :
```

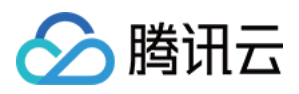

| before | after |
|--------|-------|
|        |       |
|        |       |

### **ResultPreview**

ResultPreview parameters are used to display a single search result in ConversationSearchResult . When no value is passed, ResultPreview will default to displaying the ConversationPreview component as the single search result component.

You can go to ConversationPreview to view more Custom Tutorials.

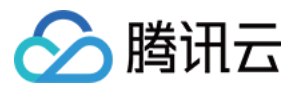

# **ConversationActions**

最近更新时间:2024-09-29 16:58:34

ConversationActions 组件负责对于单条会话进行操作,默认支持会话删除、会话置顶/取消置顶、会话免打扰/取消免打扰功能。

### 基础使用

当在 ConversationList 使用 ConversationActions 时,您可以通过 ConversationList 顶层 actionsConfig 参数直接进行自定义, actionsConfig 支持对于默认会话操作功能开关、事件响应、新增 自定义操作项、基础 UI 定制等。

如您需要更高阶的定制,您可以通过 ConversationActions 自定义新的组件。

#### 使用 actionsConfig 基础定制

```
import { UIKitProvider, ConversationList } from "@tencentcloud/chat-uikit-react";
const App = () => {
  return (
    <UIKitProvider>
      <ConversationList
        actionsConfig={ {
          enablePin: false,
          onConversationDelete: (conversation: IConversationModel) => { console.log
          customConversationActions: {
            'custom-actions-1': {
               label: 'custom-actions',
               onClick: (conversation: IConversationModel) => { console.log(convers
             },
          },
      } } />
    </UIKitProvider>
 );
}
```

### 自定义 ConversationActions 组件

```
import { UIKitProvider, ConversationList, ConversationActions, IConversationActions
const CustomConversationActions = (props: IConversationActionsProps) => {
  return <ConversationActions {...props} enableDelete={false} />;
```

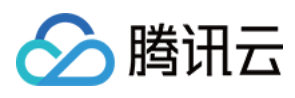

| S r                                                       |
|-----------------------------------------------------------|
|                                                           |
| const App = () => {                                       |
| return (                                                  |
| <uikitprovider></uikitprovider>                           |
| <conversationlist< th=""></conversationlist<>             |
| <pre>style={{ maxWidth: '300px', height: '600px' }}</pre> |
| ConversationActions={CustomConversationActions}           |
| />                                                        |
|                                                           |
| );                                                        |
| }                                                         |

## Props

ConversationActions组件的接口类型IConversationActionsProps基于IConversationActionsConfig接口进行扩展。

| IConversationActionsProps  |                     |      |                               |
|----------------------------|---------------------|------|-------------------------------|
| 参数名                        | 类型                  | 默认值  | 说明                            |
| conversation(Required)     | IConversationModel  | -    | 必选参数,表示<br>当前渲染会话操<br>作对应的会话。 |
| className                  | String              | -    | 自定义根元素的<br>类名。                |
| style                      | React.CSSProperties | -    | 自定义根元素的<br>样式。                |
| IConversationActionsConfig |                     |      |                               |
| 参数名                        | 类型                  | 默认值  | 说明                            |
| enablePin                  | Boolean             | true | 是否显示置顶功<br>能按钮。               |
| enableMute                 | Boolean             | true | 是否显示免打扰<br>功能按钮。              |
| enableDelete               | Boolean             | true | 是否显示删除功                       |

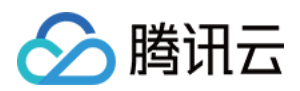

|                           |                                                                                      |   | 能按钮。                       |
|---------------------------|--------------------------------------------------------------------------------------|---|----------------------------|
| onConversationPin         | (conversation: IConversationModel, e?:<br>React.MouseEvent) => void                  | - | 自定义置顶/取消<br>置顶会话的行<br>为。   |
| onConversationMute        | (conversation: IConversationModel, e?:<br>React.MouseEvent)<br>=> void               | - | 自定义免打扰/取<br>消免打扰会话的<br>行为。 |
| onConversationDelete      | (conversation: IConversationModel, e?:<br>React.MouseEvent) => void                  | - | 自定义删除会话<br>的行为。            |
| customConversationActions | Record <string, iconversationactionitem=""></string,>                                | - | 自定义会话操作<br>项。              |
| PopupIcon                 | ReactElement                                                                         | - | 自定义动作弹窗<br>的图标。            |
| PopupElements             | ReactElement[]                                                                       | - | 自定义动作弹窗<br>的内容。            |
| onClick                   | (e: React.MouseEvent, key?: string,<br>conversation?: IConversationModel) =><br>void | - | 点击动作项时的<br>回调函数。           |

# 自定义组件

### 基础功能开关

通过设置 enablePin , enableDelete 和 enableMute 参数,你可以灵活地控制 ConversationActions 中的会话置顶、会话免打扰和会话删除的显示。

```
<ConversationActions enablePin={false} />
```

```
<ConversationActions enableDelete={false} />
```

```
<ConversationActions enableMute={false} />
```

| <pre>enablePin={false}</pre> | <pre>enableDelete={false}</pre> | enableMute |
|------------------------------|---------------------------------|------------|
|                              |                                 |            |
|                              |                                 |            |
|                              |                                 |            |

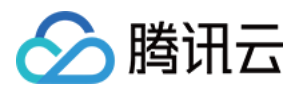

| Q Search                            | Q Search (+)                        | C |
|-------------------------------------|-------------------------------------|---|
| Robot11<br>Click the call button ir | Robot11<br>Click the call button in |   |
| Rosa<br>You can try sending r       | Rosa<br>You can try sending rr Mute |   |
| Developer Group                     | Developer Group 4                   |   |
| Alice:[Image]                       | Alice:[Image]                       |   |
|                                     |                                     |   |
|                                     |                                     |   |
|                                     |                                     |   |
|                                     |                                     |   |
|                                     |                                     |   |
|                                     |                                     |   |

### 事件响应

ConversationActions 组件默认支持会话删除、会话置顶/取消置顶、会话免打扰/取消免打扰功能,如已有功能的事件响应不符合您的需求,您可以自定义事件响应处理函数并进行覆盖;除了支持对于功能事件响应的自定义外,您还可以通过 onClick 获取基础点击事件响应。

```
import { ConversationList, ConversationActions, IConversationActionsProps, Toast }
import { IConversationModel } from '@tencentcloud/chat-uikit-engine';
const CustomConversationActions = (props: IConversationActionsProps) => {
 return (
    <ConversationActions
      {...props}
      onConversationDelete={ (conversation: IConversationModel) => {
        conversation.deleteConversation().then(() => {
          Toast({ text: 'delete conversation successfully!', type: 'info' });
        }).catch(() => {
         Toast({ text: 'delete conversation failed!', type: 'error' });
       });
     />
 );
};
```

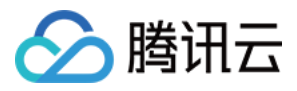

<ConversationList ConversationActions={CustomConversationActions} />

#### customConversationActions

customConversationActions 用于在 ConversationActions 上新增自定义操作项列表。

Record<string, IConversationActionItem>

| IConversationActionItem |                                                                     |      |                     |
|-------------------------|---------------------------------------------------------------------|------|---------------------|
| 参数名                     | 类型                                                                  | 默认值  | 说明                  |
| enable                  | Boolean                                                             | true | 是否启用自定义操作<br>项。     |
| label                   | String                                                              | -    | 自定义操作项的展示<br>内容。    |
| onClick                 | (conversation: IConversationModel, e?:<br>React.MouseEvent) => void | -    | 点击自定义操作项时<br>的回调函数。 |

以下是使用 customConversationActions 新增自定义操作项的示例:

```
import { ConversationList, ConversationActions, IConversationActionsProps } from '@
const CustomConversationActions = (props: IConversationActionsProps) => {
  return (
     <ConversationActions
     {...props}
     customConversationActions={{
        'custom-actions-1': {
            label: 'custom-actions',
            onClick: (conversation: IConversationModel) => { console.log(conversation
        },
        };
     />
     );
     /;
     /;
     //>
     //>
     //>
     //>
     //>
     //>
     //>
     //>
     //>
     //>
     //>
     //>
     //>
     //>
     //>
     //>
     //>
     //>
     //>
     //>
     //>
     //>
     //>
     //>
     //>
     //>
     //>
     //>
     //>
     //>
     //>
     //>
     //>
     //>
     //>
     //>
     //>
     //>
     //>
     //>
     //>
     //>
     //>
     //>
     //>
     //>
     //>
     //>
     //>
     //>
     //>
     //>
     //>
     //>
     //>
     //>
     //>
     //>
     //>
     //>
     //>
     //>
     ///
     //>
     //>
     //>
     //>
     //>
     //>
     //>
     //>
     //>
     //>
     //>
     //>
     //>
     //>
     //>
     //
     //>
     //>
     //>
     //>
     //>
     //>
     //>
     //>
     //
     //>
     //>
     //
     //>
     //
     //
     //>
     //
     //>
     //>
     //>
     //>
     //>
     //
     //>
     //>
     //
     //
     //>
     //>
     //
     //
     //
     //
     //
     //
     //
     //
     //
     //
     //
     //
     //
     //
     //
     //
     //
     //
     //
     //
     //
     //
     //
     //
     //
     //
     //
     //
     //
     //
     //
     //
     //
     //
     //
     //
     //
     //
     //
     //
     //
     //
     //
     //
     //
     //
     //
     //
     //
     //
     //
     //
     //
     //
     //
     //
     //
     //
     //
     //
     //
     //
     //
     //
     //
     //
     //
     //
     //
     //
     //
     //
     //
     //
     //
     //
     //
     //
```

<ConversationList ConversationActions={CustomConversationActions} />

| 修改前 | 修改后 |
|-----|-----|
|     |     |
|     |     |

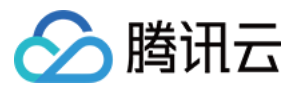

| Q Search                                         | Q Search | +11    |
|--------------------------------------------------|----------|--------|
| Robot11<br>Click the call button in the to 17:39 | Click t  | Delete |
| Rosa<br>You can try sending<br>Delete            | You ca   | Mute   |
| Developer Group<br>Alice:[Image] Unpin<br>Unmute | Alice    |        |
|                                                  |          |        |

### UI 界面定制

您可以通过 PopupIcon 参数定制唤醒弹出按钮样式,通过 PopupElements 定制弹出内容。 以下是在默认的 ConversationActions 组件的基础上进行二次开发,为其定制新的唤起按钮样式代码示例:

```
import { ConversationList, ConversationActions, IConversationActionsProps, Icon, Ic
const CustomConversationActions = (props: IConversationActionsProps) => {
  const customIcon = <Icon type={IconTypes.ADD} width={16} height={16} />;
  return (
      <ConversationActions {...props} PopupIcon={customIcon} />
  );
};
```

<ConversationList ConversationActions={CustomConversationActions} />

| 修改前             | 修改后                              |
|-----------------|----------------------------------|
| Developer Group | Robot11                          |
| Alice:[Image]   | Click the call button in the t + |

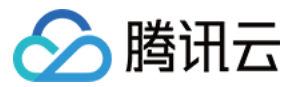